### Budget Plan File Setup Guide

Axiom Budget Planning Version 2022.1

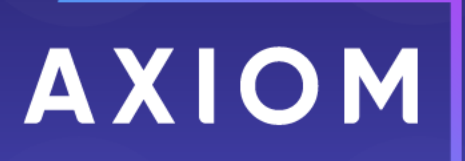

10 S. Wacker Dr Suite 3375 Chicago, IL 60606 (847) 441-0022 www.syntellis.com info@syntellis.com

Syntellis<sup>®</sup> is a trademark of Syntellis Performance Solutions, LLC. Microsoft<sup>®</sup>, Excel<sup>®</sup>, and Windows<sup>®</sup> are trademarks of Microsoft Corporation in the United States and/or other countries. All other trademarks are the property of their respective owners.

This document is Syntellis Performance Solutions Confidential Information. This document may not be distributed, copied, photocopied, reproduced, translated, or reduced to any electronic medium or machine-readable format without the express written consent of Syntellis Performance Solutions.

Copyright © 2022 Syntellis Performance Solutions, LLC. All rights reserved.

Version: 2022.1

Updated: 7/22/2022

# Contents

| Chapter 1: Understanding file groups and Budget plan file setup | 5   |
|-----------------------------------------------------------------|-----|
| Accessing file groups                                           | 5   |
| Working with file group aliases                                 | 6   |
| Setting the fiscal year for file group aliases                  | 8   |
| Deleting a file group                                           |     |
| Updating file group aliases                                     |     |
| Chapter 2: Setting up Budget plan files                         | 11  |
| Running the Budget Checklist process                            |     |
| Setting year and period                                         |     |
| Preparing data for budget go-live                               |     |
| Reconciling data                                                |     |
| Working with Dimensions                                         |     |
| Working with Drivers                                            | 116 |
| Setting up and managing health plan budgeting                   |     |
| Setting variance thresholds                                     |     |
| Building and processing budget plan files                       |     |
| Building plan files using a Scheduler job                       |     |
| Configure budget security                                       |     |
| Running process management                                      |     |
| Releasing budget plan files                                     | 226 |
| Chapter 3: Rolling forward to a new fiscal year                 |     |
| Running the Budget Checklist process                            |     |
| 1. Archiving current year plan files                            | 230 |
| 2. Preparing for the next fiscal year                           | 231 |
| 3. Reviewing other systems for the new fiscal year              | 240 |
| Chapter 4: Working with Budget plan files                       | 242 |
| Using budget plan files                                         |     |
| Creating or modifying a budget plan file                        |     |
| Calc methods                                                    |     |
| Budgeting health plans                                          |     |
| Chapter 5: Working with reports                                 |     |
| Budgeting reports                                               |     |

| Budgeting utilities                            |     |
|------------------------------------------------|-----|
| Financial reports                              |     |
| Financial utilities                            |     |
| Browsing the Report Library                    | 483 |
| Navigating reports                             | 485 |
| Refreshing a report with data                  |     |
| Saving a report                                |     |
| Applying a Quick Filter to a report            |     |
| Understanding hierarchy-based Quick Filters    |     |
| Creating a new report                          |     |
| Creating a new report using an existing report | 499 |
| Working with Report Processing                 | 499 |
| Removing reporting source files                | 501 |
| Working with Variance Reporting                | 501 |
| Running the Monthly Reporting Process          |     |
| Working with the Month End Review dashboard    |     |
| Working with the Budget Assessment Dashboard   |     |
| Understanding the Executive Monthly Package    | 550 |
| Understanding the Department Monthly Package   | 558 |
| Understanding file output options              | 583 |

# Understanding file groups and Budget plan file setup

Before setting up budget plan files, we recommend that you first familiarize yourself with file groups and how they work.

Axiom Budgeting groups related files for a single year's annual budget into a file group. You maintain a single, designated file group for the active budget. This section covers file groups in detail.

### Accessing file groups

You access file groups from the File Groups section of the Explorer task pane. Your access rights to each plan file (read-only or read/write) within a file group are determined by a combination of your security settings and workflow or process settings (if applicable).

To access a file group:

In the Explorer Explorer task pane, in the File Groups section, expand a file group to do the following:

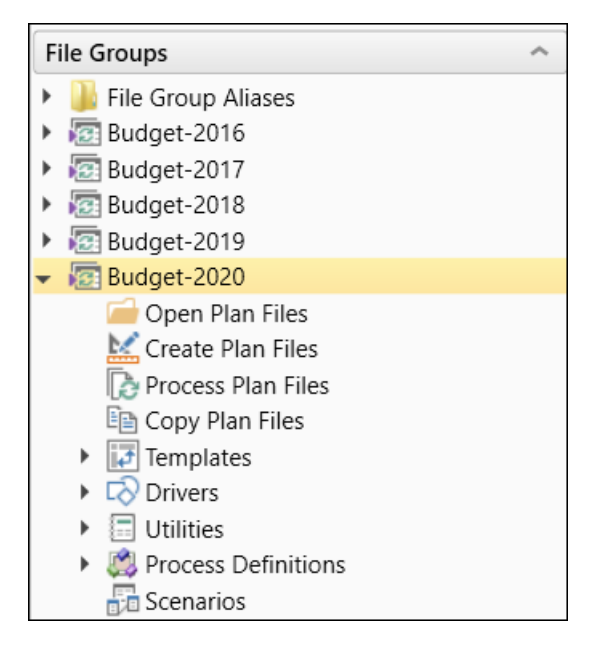

| Option              | Description                                                                                                    |
|---------------------|----------------------------------------------------------------------------------------------------|
| Open Plan Files     | Select the plan files to open by double-clicking a budget file group's plan file.                                                                                                    |
| Create Plan Files   | Create and save empty plan files, per the configuration settings in dimension tables and the file group's driver files.                                                                                                    |
| Process Plan Files  | Load historical data into each budget plan file, then run calculations based on calc methods in the dimension tables.                                                                                                    |
| Copy Plan Files     | Copy plan files from one file group to another.                                                                                                    |
| Drivers             | DriversDrivers store configuration settings and key statistics used<br>throughout the file group. Driver files control plan-wide settings, such as<br>the current planning period, and contain assumptions such as payroll-<br>related rates and percentages, production or utilization statistics, and<br>conversion rates that the plan files use to calculate and spread data. |
| Utilities           | If your organization has purchased certain add-on modules, you might find additional utilities in this folder.                                                                                                    |
| Process Definitions | Lists processes defined for the files group. Budget plan files include the Budget Approval Process definition, by default.                                                                                                    |
| Scenarios           | This section is not used in Axiom Budgeting 2022.1.                                                                                                    |

**NOTE:** By default, only Administrators can see the file group administration options for a group. Users without Administrator privileges can only open specific plan files for the file groups to which they have access.

### Working with file group aliases

Because you need to manage current and future plan files simultaneously, the task panes recognize the fiscal year the administrator wants to point them to.

Additionally, using file group aliases allows you to determine when an annual update is made active in your environment. You can obtain updates at any time an update is made available, without affecting current operation settings.

In the ExplorerExplorer task pane, the File Group Aliases folder is located in the main File Group section. There are three aliases available and are currently defaulted with values. BP\_CurrentYear, BP\_NextYear, and BP\_PriorYear.

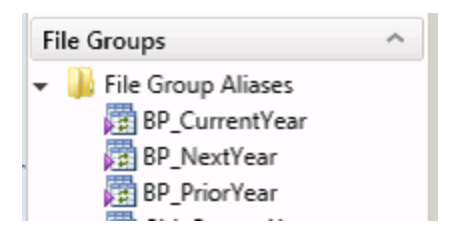

This means that when using task panes to open plan files, the file group aliases determine which plan file set opens. For example, in the Budgeting task pane, there are two sets of budgets, Open Next Year Budgets and Open Current Year Budgets.

| Axiom Assistant        |              |   |
|------------------------|--------------|---|
| BUDGET PLANNING        | ~            | • |
| Budgets                |              | • |
| Open Next Year Budgets | $\leftarrow$ |   |

When opening the Next Year Budgets, the dialog confirms that the plan files are for the next budget year.

| A                                                                                                    | Open Plan F                                                                              | iles                                     |             |        |           |                                | ? ×    |
|----------------------------------------------------------------------------------------------------|------------------------------------------------------------------------------------------|------------------------------------------|-------------|--------|-----------|--------------------------------|--------|
|                                                                                                    | 🤧 Open F                                                                                 | Plan Files for Budget-2021               |             |        |           |                                |        |
| <ty< td=""><td colspan="5"><type filter="" here="" list="" to=""> Show Plan Files that have not been created</type></td><td>een created</td></ty<> | <type filter="" here="" list="" to=""> Show Plan Files that have not been created</type> |                                          |             |        |           | een created                    |        |
|                                                                                                    | DEPT                                                                                     | Description 💌                            | File Exists | Entity | Division  | <ul> <li>KHABgtCode</li> </ul> | ▼ RptN |
| 1                                                                                                    | 9100                                                                                     | EHS Accounting Operations (Employee)     | TRUE        | 1      | Other     | 19100                          | 1910   |
| 2                                                                                                    | 6140                                                                                     | EMC Emergency Room (CDM)                 | TRUE        | 2      | Ancillary | 26140                          | 2614   |
| 2                                                                                                    | 6320                                                                                     | EMC 3 West (CM_NonLabor)                 | TRUE        | 2      | Nursing   | 26320                          | 2632   |
| 2                                                                                                    | 6340                                                                                     | EMC CCU (Staffing)                       | TRUE        | 2      | Nursing   | 26340                          | 2634   |
| 2                                                                                                    | 6610                                                                                     | EMC 6A (JobCode ADC)                     | TRUE        | 2      | Nursing   | 26610                          | 2661   |
| 2                                                                                                    | 6611                                                                                     | EMC Home Health                          | TRUE        | 2      | Nursing   | 26611                          | 2661   |
| 2                                                                                                    | 7200                                                                                     | EMC Radiology - MRI (JobCode)            | TRUE        | 2      | Ancillary | 27200                          | 2720   |
| 2                                                                                                    | 7215                                                                                     | New Radiology Department                 | TRUE        | 2      | Ancillary | 27215                          | 2721   |
| 2                                                                                                    | 7216                                                                                     | EMC Demo Dept                            | TRUE        | 2      | Ancillary | 27216                          | 2721   |
| 1                                                                                                    | 01010                                                                                    | EMA Internal Medicine (Provider Detail)  | TRUE        | 10     | EMA       | 101010                         | 1010   |
| 1                                                                                                    | 01020                                                                                    | EMA Internal Medicine (Provider Summary) | TRUE        | 10     | EMA       | 101020                         | 1010   |
|                                                                                                    |                                                                                          |                                          |             |        |           |                                |        |
|                                                                                                    |                                                                                          |                                          |             |        |           |                                |        |
| <                                                                                                    |                                                                                          |                                          |             |        |           |                                | >      |
|                                                                                                    |                                                                                          |                                          |             |        |           | ОК                             | Cancel |

### Setting the fiscal year for file group aliases

**IMPORTANT:** File group aliases also affect scheduled jobs. A scheduled job can only contain one fiscal year setting. By changing the file group aliases, you may be changing a data set the job will run. To confirm which file group aliases a scheduled job points to, open the job, and click **Process Plan Files** from the task pane. The **Select File Group** box on the **Options** tab displays the alias.

To set the fiscal year for file group aliases:

 In the ExplorerExplorer task pane, in the File Groups section, right-click BP\_CurentYear, and click Edit.

| File Groups            |        | ^ |
|------------------------|--------|---|
| 🕶 퉬 File Group Aliases |        |   |
| BP_CurrentYear         |        |   |
| 😨 BP_NextYear          | Edit   |   |
| BP_PriorYear           | Delete |   |

2. In the File Group field, click the folder icon.

| A Edit File  | Group Alias                 |                  | ?        | × |
|--------------|-----------------------------|------------------|----------|---|
| Alias Name   | BP_CurrentYear              |                  |          |   |
| File Group   | Budget-2020                 |                  |          |   |
| Description  |                             |                  |          |   |
| The File Gro | up associated with the curr | rent year's budg | et plan. |   |
|              |                             |                  |          |   |
|              |                             |                  |          |   |
|              |                             |                  |          |   |
|              |                             | ОК               | Cancel   |   |

- 3. Select the file group to use for the current year budget plan files.
- 4. Click OK.
- 5. Repeat Steps 2-4 for BP\_NextYear and BP\_PriorYear.

### Deleting a file group

Deleting a file group deletes all of the files stored in the associated file group folder, including templates, plan files, drivers, calc method libraries, and workflows. Additionally, any document reference tables linked to the file group are also deleted.

**IMPORTANT:** You cannot undo this action, and the deleted files cannot be recovered using normal Axiom Budgeting functionality. Be sure that you no longer need the file group before you delete it. You may want to back up the Axiom database before deleting the file group.

To delete a file group:

1. In the ExplorerExplorer task pane, in the File Groups section, right-click the file group to delete.

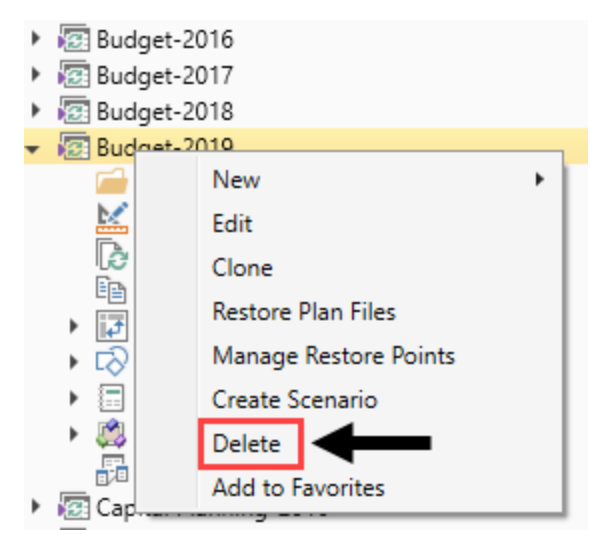

- 2. Click Delete.
- 3. At the confirmation prompt, click Yes.

The system deletes the file group and all of its associated files.

### Updating file group aliases

File group aliases are reference pointers that are used throughout the system to determine which file group corresponds to which budgeting year.

**IMPORTANT:** The aliases must be set before copying driver security so that the most recent year is used. For example, if a 2020 file group was created and the intent is to copy the file group security from 2019, then BP\_CurrentYear must point to 2019 File Group.

To update file group aliases:

1. In the Admin ribbon tab, click System Browser.

 In the Axiom Explorer window, click File Group Aliases, and double-click the BP\_CurrentYear or BP\_PriorYear aliases to assign their respective file group year relative to the new file group year. For example, if creating a new 2020 file group, set the BP\_CurrentYear to 2019 and BP\_PriorYear to 2018.

| Axiom Explorer                   |                 |                 |                                                                        |             |
|----------------------------------|-----------------|-----------------|------------------------------------------------------------------------|-------------|
| 🔇 📀 🏂 \Axiom\File Groups\FileGro | upAliases       |                 |                                                                        |             |
| File • View •                    |                 |                 |                                                                        |             |
| My Files ^                       | Alias Name      | File Group Name | C. C. C. C. C. C. C. C. C. C. C. C. C. C                               | Description |
| ★ Favorites                      | ARP_CurrentYear | RP WEB V1       | The File Group associated with the current year's asset replacement a  | nalysis.    |
| Recent                           | ARP_NextYear    | ARP WEB V1      | The File Group associated with next year's asset replacement analysis. |             |
| My Documents                     | ARP_PriorYear   | ARP WEB V1      | The File Group associated with the prior year's asset replacement ana  | lysis.      |
| File Groups                      | BP_CurrentYear  | 🖾 Budget-2020   | The File Group associated with the current year's budget plan.         |             |
| File Group Aliases               | BP_NextYear     | 🖾 Budget-2021   | The File Group associated with the next year's budget plan.            |             |
| • Budget-2016                    | BP_PriorYear    | 🔯 Budget-2019   | The File Group associated with the prior year's budget plan.           |             |

3. In the Edit File Group Alias dialog, click the folder icon.

| A Edit File  | Group Alias                   |                        | ?         | × |
|--------------|-------------------------------|------------------------|-----------|---|
| Alias Name   | BP_CurrentYear                |                        |           |   |
| File Group   | Budget-2020                   |                        |           |   |
| Description  |                               |                        |           |   |
| The File Gro | up associated with the currer | ıt year's bud <u>e</u> | yet plan. |   |
|              |                               | ОК                     | Cancel    |   |

- 4. In the Choose File Group dialog, select the file group, and click OK.
- 5. Click OK.
- 6. Click Close.

## Setting up Budget plan files

The numbered list below include the required and optional steps you need to complete to configure, test, and release the budget plan files in your organization for the next budgeting season. The system can also walk you through these same steps by running the Budget Checklist process.

**TIP:** The steps below link to the corresponding help topics, where applicable.

- 1. Change year and period.
- 2. Prepare data for budget go-live.
- 3. Reconcile data.
- 4. Create one plan file for each Labor tab template.
- 5. Process one plan for each Labor tab template.
- 6. Create plan files using the scheduled job.

**NOTE:** Run the Build & Process Budget Files job in Scheduler, and use a filter to run the job. Review the log for errors once the scheduled job completes to confirm that no errors have occurred.

- 7. Open a plan file, and save it to confirm there are no errors on save.
- 8. Review the Budget Configuration driver.
- 9. Review all the tabs of a plan file for reasonableness.

**TIP:** Specifically focus on the Stat\_Rev, Expense, and Payroll tabs

- 10. General plan file tab review
  - a. Ensure navigation under Go To jumps as expected for all tabs.
  - b. Row/Col headers should be turned off for all tabs.
  - c. Confirm all print definitions look as expected.
  - d. Test each View option to ensure it displays/hides parts as expected.

- e. Verify print settings for all worksheets.
- f. Save the plan file to the database without any errors.
- g. Repeat steps below for different departments types (Nursing, Fixed, Admin).
- 11. Instructions tab review.
  - a. Review the due dates.
  - b. Review the budget questions.
  - c. Review the budget assumptions.
- 12. Summary tab review.
  - a. Do initiatives display as they should? Are initiatives set to be displayed in Budget Configuration driver?
  - b. Review labels for proper year setting.

**TIP:** Projected Year settings are highlighted in blue in the Budget Configuration driver and can be budget group specific.

c. Confirm columns hidden in the Budget Configuration driver are hidden in the plan file.

**TIP:** Set the Hide Column option in Budget Configuration driver.

d. Confirm "Display Contribution Margin on Summary Tab" is set properly.

**TIP:** Set the Display Contribution Margin on Summary Tab? option in Budget Configuration driver.

e. Review dollar and % variances for NYB to ensure reasonableness.

#### 13. Stat\_Rev tab review.

- a. Verify that History and YTD numbers are accurate.
- b. Verify that Projected numbers appear reasonable.
- c. Verify that all expected accounts interfaced.
- d. Verify that accounts appear under the correct section.
- e. Verify that accounts use the expected calc method.
- f. Test changing a calc method type used in a plan file.
- g. Confirm statistics coming from the Budget Statistics driver do not contain blue input cells.
- h. Confirm correct Budget Method selection.

- i. Verify that sections without data are hidden, as expected.
- j. Verify that the Global Drivers are reflected at the top from the Budget Driver driver for the corresponding Budget Group.
- k. Verify that all the expected drivers display.
- I. Verify that key statistics, identified in Dimensions, are listed.
- m. For revenue accounts, verify that the global adjustments display from the Budget Revenue Adjustments driver.
- n. Check review projections in CYP.
- o. Test that the summary section for revenue ties with the detail sections.
- p. Confirm that the columns hidden in the Budget Configuration driver are hidden in the plan file.
- q. Test to confirm red flag warnings disappear when all comments with red flags include comments.

#### 14. Expense tab review.

- a. Verify that History and YTD numbers are accurate.
- b. Confirm column labels are accurate from the Budget Configuration driver.
- c. Verify that all expected accounts interface.
- d. Verify that accounts display under the correct sections.
- e. Verify that accounts use the expected calc method.
- f. Test changing a calc method type used in a plan file.
- g. Confirm that expense adjustments interface from expense-related drivers (Budget GlobalExp, Budget GlobalData, etc.) for all calc methods (Budget Group specific).
- h. Test resolving "Salaries do not match" warning.

**NOTE:** Test with provider and non-provider plan files.

i. Test using ePTO with and without ePTO (Gross and Net).

**NOTE:** See the Earned Paid Time Off setting in the Budget Labor Configuration driver to configure this feature.

j. Test resolving "Hours do not match" warning.

**NOTE:** Test with provider and non-provider plan files.

- k. Ensure that the Budget Method is correct for Detail Method.
- I. Review the Statistics spread total for Key Stat accounts.
- m. Confirm that the projected numbers appear reasonable.
- n. Confirm that the columns hidden in Budget Configuration tab are hidden in the plan file.
- o. Confirm that KHABgtMap works as expected.

**NOTE:** The DEPT column for calc methods that use KHABgtMap will be highlighted in a different background color. The DEPT column is visible ONLY if KHABgtMap is in used. Otherwise, the column is hidden.

p. Test the drilling feature by drilling historical GL Transactions.

**NOTE:** See the Expense Transaction Drilling setting in the Budget Configuration driver to enable this feature.

- q. Confirm that the Use Preliminary Estimate on Detail Calc Method option in the Budget Configuration driver works as expected.
- 15. Labor tab review.
  - a. Verify that the plan files interface with the expected labor type.

**NOTE:** ACCT.KHAStdLine (or other StdLine columns) Calc Method selection (Labor, ProviderLabor, etc.)

b. Verify that the expected job codes are interfaced.

NOTE: All job codes that work in the Dept YTD will be interfaced into the Dept.

- c. Review the Uniform Merit Increase Date.
- d. Review the FTE Comparison to YTD.
- e. Test with Projected FTE Starting Point.
- f. Test with Forecast FTEs from Projection.
- g. Change the titles for Program Additions Title and Position Changes Title, and confirm it displays up in the plan file.
- h. On the Staffing and Jobcode tabs, test % of Staffing Change with Volume.

**NOTE:** The default is set to 60% for Variable job codes.

i. Ensure that the FICA limits apply, regardless of the fiscal year (it should taper down in the

months of Oct - Nov, regardless of the fiscal year).

- j. Ensure that the total dollars match the dollars on the Expense tab.
- k. Confirm that the YTD Hours and YTD Dollars are accurate.
- I. Confirm that the GL mapping is accurate.

**TIP:** Select the Audit view in the Labor tab to confirm the account coding.

- m. Test the Dept\_BasePay calc methods.
- n. Review the allocation rates in the JobCode block for reasonableness.
- o. Confirm that the PayType Mapping Analysis report includes no variances.
- p. Confirm that only the PayTypes mapped on the Budget Labor Configuration driver interface into the Jobcode block.
- q. Confirm that the Contract labor (Agency) is set up and interfaces appropriately.
- r. Confirm ePTO GLAcct maps correctly when set to Yes.

**NOTE:** Review the Earned PTO Hours Conversion Factor (by default, the system sets this to 80 hours) and PTO per FTE (by default, the system sets this to 176).

s. If using Lump Sum, confirm that the Budget Labor Limits is set up for max rates.

**NOTE:** The default is 100% for full payout of merit above max rate.

- t. Test by adding a new PayType to the Dollars section of JobCode block.
- u. Review the Fixed/Variable coding for each job code and test variability.

**NOTE:** For JobCode and Staffing labor tabs only; Comes from Dimension setting JobCode.Variable.

v. Test the overrides from the driver, if Budget Group specific.

**NOTE:** Cross check with the Budget Labor Override driver.

w. Update/change the days staffed and shift hours (impacts variable spread)

**NOTE:** For the Staffing and JobCodeADC labor tabs only.

- x. Employee labor tab only:
  - Confirm that the Empl\_List tab is unavailable.

- Review the Employee labor tab for a complete list of the employees.
- y. ADC labor tab only:
  - On the ADCConfig tab, add a block for Global Budget Group and Dept Exceptions. Ensure that the ADCConfig tab options came through as expected.
  - Confirm that the Jobcode and ADC tabs are equal to each other for FTEs.
  - Review FTEs and Hours calculations for reasonableness.

#### 16. Empl\_List tab review.

- a. Verify all of the interfaced data (comes from Employee Master import).
- b. Check that all employees or job codes display under their home department.
- c. Check that increases are populated.
- d. Test the Lump Sum options.
- 17. Initiatives tab review (if applicable).
  - a. If enabled in New Initiatives tab of drivers, all the approved initiatives display on the Summary tab, and save to the database.
  - b. The list of initiatives that displays in the New Initiatives tab of Drivers is available for selection.
  - c. Test by adding new calc methods.

#### 18. Dept\_History tab review.

- a. Validate data by ensuring that the historical data ties to department P&Ls.
- b. Check that the Dept column for calc methods that use KHABgtMap are highlighted in a different background color.

**NOTE:** The Dept column is visible ONLY if KHABgtMap is used. Otherwise, the column is hidden.

- 19. Provider and Provider Comp tab review.
  - a. Verify that History and YTD numbers are accurate.
  - b. Verify that projected numbers appear reasonable.
  - c. Verify that all the providers that meet the threshold setup display, if applicable.
  - d. Verify the summary section totals the detail sections.
  - e. Verify that all stats and revenue flow to the Stat\_Rev tab, as expected.
  - f. For Provider Detail methodology:
    - Verify the FTE is pulling from the ProviderComp tab.
    - Review the overall driver for the department, and compare the production days

based on provider FTE.

- Verify that seasonality appears reasonable, if provider has at least one year of history.
- Review the various data breakout, if using the detail method, to make sure the data is grouped appropriately.
- Review the Gross Charges section, and verify that the charges calculate either on Encounter, WRVU, Procedure, or RVU.
- g. Provider Summary methodology:
  - Verify that the system appropriately pulls FTE and driver stats from the Simple Dept Config driver.
  - Verify that the system pulls the spread from the Simple Dept Config driver.
- h. Verify that the expected job codes relating to providers interface with the ProviderComp tab.

**NOTE:** The system will interface all job codes that have worked in the department YTD into the department when the KHAInt on the Jobcode dimension is set to Provider.

- i. Verify that the YTD Hours and YTD Dollars are accurate.
- j. Verify that RVUs flow from the Provider tab.
- k. Verify that the Comp Models pull properly from the Provider List driver.
- I. Complete a few calculations manually to verify that the expected salary calculates.
- m. Review the compensation spread for reasonableness.
- n. Verify any additional pay/benefits either calculate properly in the provider block and/or pull appropriately from the Provider List driver.
- o. Ensure that the FICA limits are applicable, regardless of the fiscal year.

NOTE: It should taper down in the months of Oct – Nov, regardless of the fiscal year.

- p. Verify that the GL Mapping is accurate and flowing to the Expense tab.
- 20. Reconcile the budget.
  - a. Schedule nightly recalculation for all budgets to transfer results to the database.
  - b. Correct any errors encountered during the recalculation process.
  - c. Review the Budget Income Summary report for reasonableness.
- 21. Run and review optional calculator reports.
  - a. New Department utility

**TIP:** This utility is located in the Utility section of the file group year you will use for the planning cycle.

b. Deductions Calculator by Payor utility

**TIP:** Do not create a plan file for the Budget Deduction Department when using this utility.

- c. Deductions Calculator using FSDetail utility
- d. Deductions Calculator using FSPayor utility
- e. Budget Balance Sheet and Cash Flow utility
- 22. Run and review Budget Reconciliation reports.
  - a. Budget Department Audit report
  - b. Budget Process Management report
  - c. Budget Workbook Reconciliation report
  - d. Global Depreciation Reconciliation report
  - e. Global Expense Reconciliation report
  - f. Global Revenue Reconciliation report
  - g. Labor Non-Matched report
  - h. Payroll12 Hours Reconciliation report
  - i. Payroll12 Negative Hours report
  - j. PayType Mapping Analysis report
  - k. Reconcile NYBDetail to Financial report
  - I. Reconcile Payroll12 to Financial-Dollars report
  - m. Reconcile Payroll12 to Financial-FICA report
  - n. Reconcile Payroll12 to Financial-Hours report
  - o. Salaries Do Not Match report
- 23. Delete test plan files.
- 24. Clear test data from the budget data table.
- 25. Build budget plan files.
- 26. Process budget plan files.
- 27. Verify plan file creation and interface.

28. Advance the plan files using Process Management to Owner stage.

### Running the Budget Checklist process

Use this process to walk you through the steps needed to create plan files for the next budgeting season. The Budget Checklist process displays all of the steps to complete on the left side of the window. Those steps that include sub-steps are indicated with an arrow icon, which you can click to expand or contract the list.

To run the Budget Checklist process:

1. In the Bud AdminBud Admin task pane, in the Prepare Budget Plan Files section, double-click Budget Checklist.

| Prepare Budget Plan Files           | ^ |
|-------------------------------------|---|
| 🚟 Build & Process Budget Plan Files |   |
| 🔊 Review Preliminary Budget         |   |
| Recalculate Budgets (as needed)     |   |
| 🔀 Budget Process Checklist          |   |

- 2. In the Process Owner field of the Process Properties tab, do one of the following:
  - To assign a specific user as process owner, click Select User.
  - To assign users with specific roles as process owners, click Select Role.

**NOTE:** You must assign a user or role before you can run this process.

| A Edit Process   |                                                    | ?          | $\times$ |
|------------------|----------------------------------------------------|------------|----------|
| 🖄 Edit th        | ne definition of process 'Budget Checklist'.       |            |          |
| This proces      | ss is currently inactive.                          | Start proc | cess     |
| Process Properti | es Process Steps Notifications                     |            |          |
| Process Name     | Budget Checklist                                   |            |          |
| Display Name     | Budget Checklist                                   |            |          |
| Description      |                                                    |            |          |
| Process Ov       | vner Admin Admin Select User Select Role           |            |          |
| Configuration    | Properties                                         |            |          |
| Allow ste        | p owners to see all steps in the process task pane |            |          |
| 🔠 Detault P      | rrocess Assignment Chone selected>                 |            |          |

3. Click Start Process in the upper right corner of the dialog.

| A Edit Process   |                                             | ?       | ×      |
|------------------|---------------------------------------------|---------|--------|
| 🖄 Edit th        | e definition of process 'Budget Checklist'. |         |        |
| This proces      | is is currently inactive.                   | Start p | rocess |
| Process Properti | es Process Steps Notifications              |         |        |
| Process Name     | Budget Checklist                            |         |        |
| Display Name     | Budget Checklist                            |         |        |
| Description      |                                             |         |        |
| Process Ow       | vner Admin Admin Select User Select Role    |         |        |

- 4. At the Start process 'Budget Checklist' prompt, click OK.
- 5. As you complete each step, click **Complete step** in the upper right corner of the screen.

**TIP:** An arrow icon displays next to steps that contain sub-steps. Click the icon to expand or contract the list of sub-steps.

**NOTE:** You can skip steps that do not apply to your organization.

| Durana Chatur                                                      |                                                                                        | 2 ~                    |
|--------------------------------------------------------------------|----------------------------------------------------------------------------------------|------------------------|
| A Process Status                                                   |                                                                                        | · ^                    |
| Process status details for process 'Budge                          | t Checklist'.                                                                          |                        |
| Process is Active Started on 6/17/2019 by Admir                    | Admin E                                                                                | dit process definition |
| Stop process      Process history                                  | Complete step 😽 Move current step 🛛 🕀 Regenerate tasks                                 | Dpen report            |
| ➡ 1 - Change Year and Period<br>No due date                        | 1 - Change Year and Period (Report Step)                                               | Status Active          |
| 2 - Prepare Data for Budget Go-Live      Not yet started           | Step Details Associated Report YearPeriod.xlsx Usik Assigned Role: Budgeting Admin     |                        |
| ▶ 3 - Reconcile Data ♣<br>Not yet started                          | EQ Due Date (no due date) Step Activity                                                |                        |
| 4 - Create one plan file for each labor tab ter<br>Not yet started | 6/17/2019 15:45 ➡ Step 1 (Change Year and Period) activated<br>Assigned to Admin Admin |                        |
| 5 - Process one plan file for each labor tab te<br>Not yet started |                                                                                        |                        |
| 6 - Create Plan files using the scheduled job<br>Not yet started   |                                                                                        |                        |

6. In the **Process Action** dialog, you can enter any details about the step you performed, and click **OK**.

**TIP:** The dialog also displays the next step in the process.

| A Process Action                                                                                                    | × |
|----------------------------------------------------------------------------------------------------|---|
| Mark process step as completed in process 'Budget Checklist'.                                                         |   |
| Current Step         Change Year and Period         Admin Admin (admin)         Next Step         Admin Admin (admin) |   |
|                                                                                                    |   |
| 1000 characters remaining OK Cancel                                                                                   | I |

7. If you need to stop the process as you work on the different steps, click **Stop process** in the upper left corner above the list of steps. This places the process in an inactive status until you are ready to start the process again.

**TIP:** To view a report of the process history, click Process history in the upper left corner above the list of steps.

| A Process Status                                           |                                                                                     | ? ×                     |
|------------------------------------------------------------|-------------------------------------------------------------------------------------|-------------------------|
| Process status details for process 'Budg                   | et Checklist'.                                                                      |                         |
| Process is Active                                          | 1 Admin                                                                             | Edit process definition |
| Stop process     O Process history                         | 🗸 Complete step 🛛 👼 Move current step 🛛 😔 Regenerate tasks                          | 🖺 Open report           |
| ➡ 1 - Change Year and Period<br>No due date                | 1 - Change Year and Period (Report Step)                                            | Status Active           |
| ▶ 2 - Prepare Data for Budget Go-Live ♣<br>Not yet started | Step Details<br>Associated Report YearPeriod.xlsx<br>Assigned Role: Budgeting Admin |                         |
| <ul> <li>3 - Reconcile Data<br/>Not yet started</li> </ul> | Eq Due Date (no due date)                                                           |                         |

8. At the Are you sure that you want to stop this process? prompt, click OK.

### Setting year and period

Use this table to configure the following for your organization:

• Set the fiscal year and the first month of the fiscal year

- Define the number of work days in the current year, last year, and next year
- Select the standard Full Time Equivalent (FTE) hours worked by employees in a year.
- For Budget Planning, the 02 Budget Labor Configuration driver will use the default FTE scale created in the Year/Period Form but allow for modifications to the default at the Global and Budget Group level.

**NOTE:** The standard FTE hours you select in this worksheet displays as the default FTE Hours in the Budget Labor Configuration

| Primary                     | Inputs                                |                              |                           | Save                      | Year   | Table        |         |           |            |           |             |            |
|-----------------------------|---------------------------------------|------------------------------|---------------------------|---------------------------|--------|--------------|---------|-----------|------------|-----------|-------------|------------|
| Fiscal Year<br>Fiscal Start | Fiscal Year 2020 • Fiscal Start Month |                              |                           |                           |        | Code         | Yes     | ar        | Fisc       | cal<br>ar | Description |            |
| Day Type                    | Orlandra Davia                        |                              |                           | CYA                       | 2020   |              | FY      | 20        | Actual     |           |             |            |
| cay type                    | Garcin                                | uai uays •                   |                           |                           |        | CYB          | 203     | 20        | FIG        | 20        | Budget      |            |
| FTE Scale                   | Week                                  | y 🔻                          |                           |                           |        | CYP          | 203     | 20        | PY:        | 20        | Projected   |            |
| FTE Hours                   |                                       | 40                           | Default is 40 hours       | per week                  |        | FLX          | 203     | 20        | FY         | 20        | Flex Budget |            |
| Working                     | Dave Inpute                           |                              |                           |                           |        | LZA          | 201     | 18        | FY         | 18        | L2 Actual   |            |
| HORNING                     | bays inputs                           |                              |                           |                           |        | IVR          | 201     | 19        | PT1<br>EV1 | 19        | Last rear   |            |
|                             |                                       | Current Year<br>Working Days | Last Year<br>Working Days | Next Year<br>Working Days | NYB    |              | 20      | 21        | FG         | 21        | NY Budget   |            |
| Serial                      | Month                                 | 2020                         | 2019                      | 2021                      |        | CYF          |         | 2020 FY20 |            | 20        | Forecast    |            |
| 7                           | July                                  | 23                           | 23                        | 23                        | Perior | Period Table |         |           |            |           |             |            |
| 8                           | August                                | 23                           | 23                        | 23                        |        |              |         | Current   | Last       | Next      | Current     | Last       |
| 9                           | September                             | 22                           | 22                        | 22                        | Serial | Month        | Quarter | Year      | Year       | Year      | Year Month  | Year Month |
| 10                          | October                               | 23                           | 23                        | 23                        | 7      | July         | 1       | 2019      | 2018       | 2020      | Jul-2019    | Jul-2018   |
| 11                          | November                              | 22                           | 22                        | 22                        | 8      | August       | 1       | 2019      | 2018       | 2020      | Aug-2019    | Aug-2018   |
| 12                          | December                              | 22                           | 22                        | 21                        | 9      | September    | 1       | 2019      | 2018       | 2020      | Sep-2019    | Sep-2018   |
|                             |                                       | 2.0                          | 2.0                       | 20                        | 10     | October      | 2       | 2019      | 2018       | 2020      | Oct-2019    | Oct-2018   |
| 1                           | January                               | 23                           | 23                        | 23                        | 11     | November     | 2       | 2019      | 2018       | 2020      | Nov-2019    | Nov-2018   |
| 2                           | February                              | 20                           | 20                        | 20                        | 12     | December     | 2       | 2019      | 2018       | 2020      | Dec-2019    | Dec-2018   |
| 3                           | March                                 | 23                           | 23                        | 23                        | 2      | February     | 3       | 2020      | 2019       | 2021      | Seb-2020    | Seb-2019   |
| 4                           | April                                 | 22                           | 22                        | 22                        | 3      | March        | 3       | 2020      | 2019       | 2021      | Mar-2020    | Mar-2019   |
| 5                           | May                                   | 23                           | 23                        | 23                        | 4      | 4 April      |         | 2020      | 2019       | 2021      | Apr-2020    | Apr-2019   |
| 6                           | June                                  | 22                           | 22                        | 22                        | 5      | 5 May        |         | 2020      | 2019       | 2021      | May-2020    | May-2019   |
|                             |                                       | 269                          | 269                       | 269                       | 6      | June         | 4       | 2020      | 2019       | 2021      | Jun-2020    | Jun-2019   |
| Check to                    | Hide Year table                       |                              | Check to Hide P           | veriod table              |        |              |         | <         | _          | _         | _           |            |

The FTE Hours you select are reflected on the following tabs in the plan file:

- Expense
- Jobcode
- Staffing
- Employee
- ProviderComp
- altEmployee
- HHLabor

To set year and period:

1. In the Management Reporting Admin task pane, in the Data Maintenance section, double-click Update Year and Period Tables.

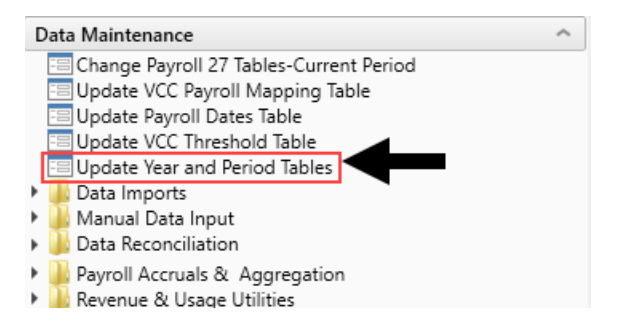

2. In the **Primary Inputs** section, complete the following options:

| Option             | Description                                                                                                    |
|--------------------|----------------------------------------------------------------------------------------------------|
| Fiscal Year        | Select the fiscal year.                                                                                                    |
| Fiscal Start Month | Select the month in which the fiscal year starts.                                                                                                    |
| Day Туре           | Select Calendar Days or Work Days.                                                                                                    |
| FTE Scale          | Select a Daily, Weekly, Monthly, or Yearly scale.                                                                                                    |
| FTE Hours          | Use one of the option to input the FTE value associated with the FTE Scale field selected above:                                                                         |
|                    | <ul> <li>To use the standard of the number of days worked multiplied by a<br/>40-hour work week divided by 7, type 2086.</li> </ul>                                      |
|                    | <ul> <li>To use the standard 40-hour work-week multiplied by 52 weeks,<br/>type 2080(default).</li> </ul>                                                                |
|                    | <ul> <li>To use a custom FTE value, type it. To view multiple examples of<br/>how to use this field, see the section Examples of custom FTE<br/>scales below.</li> </ul> |

3. In the **Working Days Inputs** area, enter the number of working days for the current year, last year, and next year for each fiscal month.

**TIP:** To hide the year and/or period tables, click the corresponding check boxes under the Working Days Inputs section.

**NOTE:** When you select Work Days from the Day Type drop-down, Daily is the only available option from the FTE Hours drop-down.

4. After making your changes, click **Save**.

Examples of custom FTE scales

You can configure the FTE Scale to suit the needs of your organization in a variety of ways, here are some examples:

#### Yearly

To calculate a full-time equivalent based on the yearly scale, complete the following:

- 1. In the Day Type drop-down, select Calendar Days.
- 2. In the FTE Scale drop-down, select Yearly.
- 3. In the FTE Hours field, type 2085.714.

**NOTE:** The default of 2080 hours per year displays next to FTE Hours.

| Primary Inputs     |               |     | Save                          |
|--------------------|---------------|-----|-------------------------------|
| Fiscal Year        | 2020          | •   |                               |
| Fiscal Start Month | July          | •   |                               |
| Day Туре           | Calendar Days | •   |                               |
| FTE Scale          | Yearly        | •   |                               |
| FTE Hours          | 2085.7        | 714 | Default is 2080 hours per yea |

The system displays the monthly hours worked based on your configuration in the **Period Table** section.

| rimary      | Inputs            |          |              |                    | Save         | Year   | Table     |         |         |      |            |    |
|-------------|-------------------|----------|--------------|--------------------|--------------|--------|-----------|---------|---------|------|------------|----|
| iscal Year  |                   | 2020     |              |                    |              |        |           |         |         |      | Fiscal     |    |
| iscal Start | iscal Start Month |          |              |                    |              |        | Code      |         | r       |      | Year       | 1  |
|             |                   | Coloredo | -            |                    |              |        | CYA       | 202     | 0       |      | FY20       |    |
| ay Type     |                   | Calenda  | ar Days 🔻    |                    |              |        | CYB       | 202     | 0       |      | FY20       |    |
| TE Scale    |                   | Yearly   | •            |                    |              |        | CYP       | 202     | 0       |      | FY20       |    |
| TE Hours    |                   |          | 2085.714     | Default is 2080 ho | urs per year |        | FLX       | 202     | 0       |      | FY20       |    |
|             |                   |          |              |                    |              |        | L2A       | 201     | 8       |      | FY18       |    |
| Vorking     | Days In           | puts     |              |                    |              |        | LYA       | 201     | 9       |      | FY19       |    |
|             |                   |          | Current Year | Last Year          | Next Year    |        | LYB       | 201     | 9       |      | FY19       |    |
|             |                   |          | Working Days | Working Days       | Working Days |        | NYB       | 202     | 1       |      | FY21       |    |
| Serial      | Month             |          | 2020         | 2019               | 2021         |        | CYF       | 202     | 0       |      | FY20       |    |
| 7           | July              |          | 23           | 23                 | 23           | Perio  | od Table  |         |         |      |            |    |
| 8           | August            |          | 23           | 23                 | 23           |        |           |         | Current | Year | Last Year  | Ne |
| 9           | Septerni          | ber      | 22           | 22                 | 22           | Serial | Month     | Quarter | FTE Fa  | ctor | FTE Factor | FT |
| 10          | October           |          | 23           | 23                 | 23           | 7      | July      | 1       | 177.1   | 14   | 177.14     | 1  |
| 11          | Newamb            | LOF.     |              | 22                 | 22           | 8      | August    | 1       | 177.1   | 14   | 177.14     | 1  |
|             | wwwente           |          |              |                    |              | 9      | September | 1       | 171.4   | 43   | 171.43     | 1  |
| 12          | Decemb            | NEC      | 23           | 23                 | 23           | 10     | October   | 2       | 177.1   | 14   | 177.14     | 1  |
| 1           | January           |          | 23           | 23                 | 23           | 11     | November  | 2       | 171.4   | 43   | 171.43     | 1  |
| 2           | February          | у        | 20           | 20                 | 20           | 12     | December  | 2       | 177.1   | 14   | 177.14     | 1  |
| 3           | March             |          | 23           | 23                 | 23           | 1      | January   | 3       | 177.1   | 14   | 177.14     | 1  |
| 4           | Ancil             |          | 22           | 22                 | 22           | 2      | February  | 3       | 168.0   | 02   | 160.00     | 1  |
| -           | - April           |          | 22           | 22                 | 22           | 3      | March     | 3       | 177.1   | 14   | 177.14     | 1  |
| 5           | May               |          | 23           | 23                 | 23           | 4      | April     | 4       | 171.4   | 43   | 171.43     | 1  |
| 6           | June              |          | 22           | 22                 | 22           | 5      | May       | 4       | 177.1   | 14   | 177.14     | 1  |
|             |                   |          | 269          | 269                | 269          | 6      | June      | 4       | 171,4   | 43   | 171.43     | 1  |
|             |                   |          |              |                    |              |        |           |         | 2,093   | .74  | 2,085.71   | 2, |

**NOTE:** After you save your changes, the system will display values based on this configuration in the **Period Table** section.

#### Daily

To configure a scale for 2080.5 instead of the standard 2086 (2085.71) scale, complete the following:

- 1. In the Day Type drop-down, select Calendar Days.
- 2. In the FTE Scale drop-down, select Daily.
- 3. In the FTE Hours field, enter 5.700.

| Primary Inputs                   |               |     | Save                         |
|----------------------------------|---------------|-----|------------------------------|
| Fiscal Year                      | 2020          | •   |                              |
| Fiscal Start Month               | July          | •   | Helpful text showing         |
| Day Туре                         | Calendar Days | •   | suggested value              |
| FTE Scale                        | Daily         | •   | <u>ل</u>                     |
| FTE Hours                        | 5.            | 714 | Default is 5.7 hours per day |
| Edit box to en<br>daily hours va | nter<br>alue  |     |                              |

**NOTE:** The **FTE Hours** default for this configuration is 5.7 hours per day.

|                           |             |              |                     |               |        |          | - F     | 2,086.20     | 2.080.50   | 2.080.50    |
|---------------------------|-------------|--------------|---------------------|---------------|--------|----------|---------|--------------|------------|-------------|
|                           |             | 269          | 269                 | 269           | 6      | June     | 4 6     | 171.00       | 171.00     | 171.00      |
| 6                         | June        | 22           | 22                  | 22            | 5      | May      | 4       | 176.70       | 176.70     | 176.70      |
| 5                         | May         | 23           | 23                  | 23            | 4      | April    | 4       | 171.00       | 171.00     | 171.00      |
| 4                         | April       | 22           |                     |               | 3      | March    | 3       | 176.70       | 176.70     | 176.70      |
| 3                         | March       | 23           |                     | Feb.          |        | February | 3       | 165.30       | 159.60     | 159.60      |
| -                         | reproduy    | 20           | will be             | assigned to   | 1      | January  | 3       | 176.70       | 176.70     | 176.70      |
| 2                         | Eabruary    | 0.0          | Note: Le            | an Year houre | 12     | December | 2       | 176.70       | 176.70     | 176.70      |
| 1                         | January     | 23           | 23                  | 23            | 11     | November | 2       | 171.00       | 170.70     | 171.00      |
| 12                        | December    | 23           | 23                  | 23            | 9      | October  | 1       | 171.00       | 171.00     | 171.00      |
| 11                        | November    | 22           | 22                  | 22            | 8      | August   | 1       | 176.70       | 176.70     | 176.70      |
| 10                        | October     | 23           | 23                  | 23            | 7      | July     | 1       | 176.70       | 176.70     | 176.70      |
| 9                         | September   | 22           | 22                  | 22            | Serial | Month    | Quarter | FTE Factor   | FTE Factor | FTE Factor  |
| 8                         | August      | 23           | 23                  | 23            |        |          |         | Current Year | Last Year  | Next Year   |
| 1                         | July        | 23           | 23                  | 23            | Period | Table    |         |              |            |             |
| Serial                    | Month       | 2020         | 2019                | 2021          |        |          |         |              |            |             |
|                           |             | Working Days | Working Days        | Working Days  |        | CYF      | 2020    | )            | FY20       | Forecast    |
|                           |             | Current Year | Last Year           | Next Year     |        | NYB      | 2021    | r<br>I       | FY21       | NY Budget   |
| working                   | Days inputs |              |                     |               |        | LYR      | 2019    |              | EV19       | Last rear   |
| Working                   | Dave Inpute |              |                     |               |        | LZA      | 2018    |              | FY18       | L2 Actual   |
| FTE Hours                 |             | 5.7          | Default is 5.7 hour | s per day     |        | FLX      | 2020    | )            | FY20       | Flex Budget |
| FTE Scale                 | Daily       | *            |                     |               |        | CYP      | 2020    | )            | FY20       | Projected   |
| Day Type                  | Calen       | dar Days 💌   |                     |               |        | CYB      | 2020    | )            | FY20       | Budget      |
| Process Starts            | July        |              |                     |               |        | CYA      | 2020    | )            | FY20       | Actual      |
| Elecal Start Month Luke - |             |              |                     |               |        | Code     | Year    |              | Year       | Description |
| Fiscal Year               | 2020        |              |                     |               |        |          |         |              | Fiscal     |             |
|                           |             |              |                     |               |        |          |         |              |            |             |

**NOTE:** After you enter your **Primary Inputs**, the **Period Table** section displays the calculated results in real time which allows you to view your configuration before saving data.

Weekly

To configure an annual FTE of 2085.71 based on a weekly calculation of 40 hours per week, complete the following:

- 1. In the Day Type drop-down, select Calendar Days.
- 2. In the FTE Scale drop-down, select Weekly.
- 3. In the FTE Hours field, type 40.00.

| Primary Inputs     |               |    | Save                         |
|--------------------|---------------|----|------------------------------|
| Fiscal Year        | 2020          | •  |                              |
| Fiscal Start Month | July          | •  |                              |
| Day Туре           | Calendar Days | •  |                              |
| FTE Scale          | Weekly        | •  |                              |
| FTE Hours          |               | 40 | Default is 40 hours per week |

**NOTE:** The default for this configuration is 40 hours per week.

| Primary      | Inputs           |           |              |                     | Save            | Ye | ear Ta       | able      |         |         |        |            |           |         |
|--------------|------------------|-----------|--------------|---------------------|-----------------|----|--------------|-----------|---------|---------|--------|------------|-----------|---------|
| Fiscal Year  |                  | 2020      | •            |                     |                 |    |              |           |         |         | 1      | Fiscal     |           |         |
| Fiscal Start | scal Start Month |           |              |                     | Code            |    | Year         |           |         | Year    | Descri | ption      |           |         |
| Day Type     |                  | Calenda   | r Dave 💌     |                     |                 |    |              | CYA       | 2020    | )       |        | FY20       | Actu      | let     |
| ETE Orale    |                  | - Carenda | - Days       |                     |                 |    |              | CYB       | 2020    | )       |        | FY20       | Budg      | pet     |
| FTE Scale    |                  | Weekly    | •            |                     |                 |    |              | CYP       | 2020    | 0       |        | FY20       | Projec    | 2ted    |
| FTE Hours    |                  |           | 40           | Default is 40 hours | s per week      |    |              | FLX       | 2020    | )       |        | FY20       | Flex Bu   | udget   |
| Working      | Dave In          | nute      |              |                     |                 |    |              | L2A       | 201     | 5       |        | FY18       | L2 Ac     | bual    |
| WORKING      | Days II          | iputs     |              |                     |                 |    |              | LYA       | 201     | ,       |        | FY19       | Last      | rear    |
|              |                  |           | Current Year | Last Year           | Next Year       |    |              | NYB       | 2013    | ,       |        | FY21       | NY Bu     | doet    |
|              |                  |           | Working Days | Working Days        | Working Days    |    |              | CYF       | 202     | ,<br>)  |        | FY20       | Forec     | cast    |
| Serial       | Month            |           | 2020         | 2019                | 2021            |    |              |           |         |         |        |            |           |         |
| 7            | July             |           | 23           | 23                  | 23              | Pe | Period Table |           |         |         |        |            |           |         |
| 8            | August           |           | 23           | 23                  | 23              |    |              |           |         | Current | Year   | Last Year  | Next Yea  | r C     |
| 9            | Septem           | ber       | 22           | 22                  | 22              | Se | erial        | Month     | Quarter | FTE Fai | tor    | FTE Factor | FTE Facto | or      |
| 10           | October          |           | 23           | 23                  | 23              |    | 7            | July      | 1       | 177.1   | 4      | 177.14     | 177.14    |         |
| 11           | Novemi           | ber       | 22           | 22                  | 22              |    | 8            | August    | 1       | 177.1   | 4      | 177.14     | 177.14    |         |
| 12           | Decemi           | -         |              |                     |                 |    | 9            | September | 1       | 171.4   | 3      | 171.43     | 171.43    |         |
| 12           | Decem            | xer       | 23           | 23                  | 23              | 1  | 10           | October   | 2       | 177,1   | 4      | 177.14     | 177,14    |         |
| 1            | January          |           | 23           | 23                  | 23              | 1  | 11           | November  | 2       | 171.4   | 3      | 171.43     | 171.43    |         |
| 2            | Februar          | у         | 20           | 20                  | 20              | 1  | 12           | December  | 2       | 177.1   | 4      | 177.14     | 177.14    |         |
| 3            | March            |           | 23           | 23                  | 23              |    | 1            | January   | 3       | 177.1   | 4      | 177.14     | 177.14    |         |
| 4            | April            |           | 22           | 22                  | 22              |    | 2 February   |           | 3       | 165.7   | 1      | 160.00     | 160.00    |         |
| 5            | May              |           | 23           | 23                  | 23              |    | 3 March      |           | 3       | 177.1   | 3      | 177.14     | 177,14    |         |
|              |                  |           | 2.5          | 2.0                 | 20              |    | 5            | May       | 4       | 177.1   | 4      | 177.14     | 177.14    |         |
| 0            | June             |           | 22           | 22                  | 22              |    | 6            | June      | 4       | 171.4   | 3      | 171.43     | 171.43    |         |
|              |                  |           | 269          | 269                 | 269             |    | -            |           | 1       | 2.091   | 43     | 2 085 71   | 2 085 7   |         |
| - Alexandra  |                  |           | _            |                     | and a standards |    |              |           |         | 2,031.  | 13     | a,000.71   | 2,000.71  | · · · · |

**NOTE:** After you save your changes, the system will display values based on this configuration in the **Period Table** section.

#### Monthly

To configure on a scale where employees work that same number of hours per month, in this example an annual FTE scale set to 2080 hours, where the monthly FTE hours are 173.3333, complete the following:

- 1. In the Day Type drop-down, select Calendar Days.
- 2. In the FTE Scale drop-down, select Monthly.
- 3. In the FTE Hours text box, type 173.3333.

| Primary Inputs     |               |     | Save                                          |
|--------------------|---------------|-----|-----------------------------------------------|
| Fiscal Year        | 2020          | •   |                                               |
| Fiscal Start Month | July          | •   |                                               |
| Day Туре           | Calendar Days | •   | _                                             |
| FTE Scale          | Monthly       | •   |                                               |
| FTE Hours          | 173.33        | 333 | Default is 160 hours per month (30 day month) |

#### NOTE: The default for this configuration is 160 hours per month (for a 30 day month).

| mary                                    | nputo    |                     |                                  | Save                                             | Tearr              | ubic      |         |            |                      |                       |
|-----------------------------------------|----------|---------------------|----------------------------------|--------------------------------------------------|--------------------|-----------|---------|------------|----------------------|-----------------------|
| Fiscal Year 20<br>Fiscal Start Month Ju |          | 2020 •              |                                  |                                                  |                    |           |         |            | Fiscal               |                       |
|                                         |          | July 🔻              |                                  |                                                  | Code               |           | Year    |            | Year                 | Description           |
| Day Type                                |          | Calendar Days       |                                  |                                                  |                    | CYA       | 2020    |            | FY20                 | Actual                |
| ETE Cosle                               |          | Monthly             |                                  |                                                  |                    | CYB       |         | -          | FY20<br>FY20<br>FY20 | Budget<br>Projected   |
| TE deare                                |          | - Wolldhy -         | 1                                |                                                  | CYP                |           | 2020    |            |                      |                       |
| TE Hours                                |          | 173.3333            | Default is 160 hou<br>day month) | Default is 160 hours per month (30<br>day month) |                    | FLX       |         | ,          |                      | 12 Actua              |
| Norkina                                 | Davs In  | inuts               |                                  |                                                  |                    | LVA.      | 2019    | ,<br>5     | FY19                 | Last Yea              |
|                                         |          | paro                |                                  |                                                  |                    | LYB       | 2019    | ,<br>9     | FY19                 | LY Budge              |
|                                         |          | Current Yes         | rr Last Year                     | Next Year                                        |                    | NYB       |         |            | FY21<br>FY20         | NY Budget<br>Forecast |
| Serial                                  | Month    | Working Day<br>2020 | rs Working Days<br>2019          | Working Days<br>2021                             |                    | CYF       | 2020    |            |                      |                       |
| 7                                       | July     | 2                   | 3 23                             | 23                                               | Period             | i Table   |         |            |                      |                       |
| 8                                       | August   | 2                   | 3 23                             | 23                                               |                    |           |         | Current Ye | ar Last Year         | Next Year             |
| 9                                       | Septem   | ber 2               | 2 22                             | 22                                               | Serial             | Month     | Quarter | FTE Facto  | FTE Factor           | FTE Factor            |
| 10                                      | October  | 2                   | 3 23                             | 23                                               | 7                  | July      | 1       | 173.33     | 173.33               | 173.33                |
| 11                                      | Novemt   | per 2               | 2 22                             | 22                                               | 8                  | August    | 1       | 173.33     | 173.33               | 173.33                |
| *2                                      | Deserved |                     |                                  |                                                  | 9                  | September | 1       | 173.33     | 173.33               | 173.33                |
| 12                                      | Decent   | 2                   | 3 23                             | 23                                               | 10                 | October   | 2       | 173.33     | 173.33               | 173.33                |
| 1                                       | January  | 2                   | 3 23                             | 23                                               | 11                 | November  | 2       | 173.33     | 173.33               | 173.33                |
| 2                                       | Februar  | у 2                 | 0 20                             | 20                                               | 12                 | December  | 2       | 173.33     | 173.33               | 173.33                |
| 3                                       | March    | 2                   | 3 23                             | 23                                               | 1                  | January   | -       | 173.33     | 173.33               | 173.33                |
| 4                                       | April    | 2                   | 2 22                             | Note th                                          | e even spread of 💋 |           | 1       | 179,11     | 173.33               | 173.33                |
| 5 May                                   |          | 2                   | 3 23                             | hours e                                          | ach month          | 1 except  |         | 173.33     | 173.33               | 173.33                |
| 6                                       | lune     | -                   | 2 22                             |                                                  | leap year          | _         | 4       | 173.33     | 173.33               | 173.33                |
| 0                                       | ala.re   | 260                 |                                  | 210                                              | 6                  | June      | 4       | 173.33     | 173.33               | 173.33                |
|                                         |          | 209                 | 209                              | 269                                              |                    |           | - F     | 2 005 70   | 2 090 00             | 2,080,00              |

**NOTE:** After you save your changes, the system will display values based on this configuration in the **Period Table** section.

### Preparing data for budget go-live

Importing and loading data is an important part of keeping your budget up-to-date and correct. We recommend that you perform these actions on a biweekly and monthly bases.

The following topics provide instructions on running the required and optional data imports reports. These are the same imports you will run to create your monthly reports.

**IMPORTANT:** You must load and reconcile data *before* you start building and processing plan files.

Run these imports and utilities in the following order to load your data into the system:

- 1. Import General Ledger data The Load 12 Month import brings in 12 months of General Ledger data from your source system. This will include values for revenues, deductions, expenses, etc. including values for balance sheet (if provided).
- 2. Import Monthly Statistics data The Load Monthly Stats import brings in departmental-level statistics, including key and non-key statistics. This can also include facility-level statistics. If payroll hours are not imported through the Payroll Transfer utility, then they will commonly be imported using this import.
- 3. Import Biweekly Payroll data Imports biweekly payroll data, which includes identifying department, job code, pay type, and employee ID values.
- Load Employee Master Imports the employee level detail information, including base rate, full/part time status, anniversary date, PTO balance, etc. The employees are listed by job code. The employee master is used in the interfacing and plan files to apply merit and market adjustments.
- 5. Loading Revenue and Usage data Imports your Charge Description Master (CDM) monthly data, including department, CDMCODE, revenue and volume type (i.e. inpatient, outpatient).

**NOTE:** This import only applies if your organization is licensed for the CDM template.

6. Load Provider Data - Imports the transactional-level records for a provider, including ID, department, and key database fields such as CPT, location, FinClass, and other related records. This information is used for reporting and budgeting purposes. Once loaded, you can configure whether to use the Provider Summary or Provider Detail options, and adjust your dimension accordingly. This is the core transactional data from your provider billing database.

NOTE: This import only applies if your organization is licensed for the Provider feature.

#### Other imports

These imports can be run in any order, as needed, with the exception of the Biweekly to Monthly Payroll Accrual utility. While these imports are not required to create budgets, they do provide enhanced reporting and plan file analysis without having to leave the Axiom application.

• Running the Biweekly to Monthly Payroll Accrual utility - Run this utility to accrue for hours, dollars, and statistics from your biweekly payroll import(Payroll26) into the monthly data tables (Payroll12).

**IMPORTANT:** This utility is a prerequisite to using the Monthly to GL Accrual utility.

• Running the Monthly to GL Accrual utility - If payroll hours are not coming through your GL Import, you can move your hours from the Payroll12 data tables created from the previous process to your Financial tables by running the Monthly to GL accrual utility.

**IMPORTANT:** Only run this utility if you are not loading hours from your GL using the GL12 Month or Monthly Statistics imports (step 1 or 2 above).

- Loading AP Detail data Imports your Accounts Payable sub-ledger detail, including amount, check date, check number, invoice date, invoice number, etc.
- Loading GL Detail data Imports your general Journal Entry detail, including department, account, and other identifying information.
- Loading MM Detail data Imports your Materials Management sub-ledger detail, including amount, item number, item description, location, quantity, unit price, and vendor information.
- Loading Accrued Receipts data Imports your Accounts Receipts sub-ledger detail, including item number, description, invoice date, vendor name and number, and other vendor identifier information.
- Summarizing CDM statistics to financial To use your Charge Description Master (CDMCODE) to create your statistics, we offer a save-to-database utility that summarizes the inpatient and outpatient volumes in the RevUsage database (ACT\_RU\_20XX) into statistic accounts that can be stored in the Financial database (ACT20XX).

**NOTE:** For this utility to work, your Syntellis Implementation Consultant will help you design your CDMCODE table during the implementation.

### Resolving import errors

If any of the imports experience validation errors, you can view them in two places in the system: a separate CSV file and the Execution log area of the Execute Import dialog, as shown in Step 8 of Loading GL12 Month data.

For more information, see Resolving import validation errors.

Generating and publishing monthly reports

After the report data is imported and any import errors are resolved, you can run the Department Monthly Package report to pull together the different monthly reports with the imported data and distribute them to the appropriate personnel. For more information, see the following:

- Understanding the Department Monthly Package
- Configuring the Department Monthly Package report
- Processing and distributing the Department Monthly Package report

### Loading GL12 Month data

Make sure to create and save the import file to a directory accessible by the Axiom Application server. We recommend naming the file with a GL\_ prefix.

To load GL12 Month data:

1. To change the current period, in the Admin ribbon tab, in the Database group, click Imports & Utilities > System Period/Year.

| File M                | File MAIN ADMIN AXIOMMAIN Home                      |                         |                       |                         |              |                   |                  |      |                   |
|-----------------------|-----------------------------------------------------|-------------------------|-----------------------|-------------------------|--------------|-------------------|------------------|------|-------------------|
|                       | 🔒 🎰 🖮 式                                             |                         |                       | - <u>S</u>              | Freeze Panes | ×                 | 3                | ?    | <b>*</b>          |
| Admin Task<br>Panes • | Security Locked System Scheduler<br>V Items Browser | Process<br>Management • | Imports 8<br>Utilitie | Data File<br>Protection | Headings     | System<br>Tools • | Recovery         | Help | Close<br>Axiom SW |
| Applications          | System Management                                   | Workflow                | 📳 Syst                | m Period / Year         | Display      | Tools             | Audit & Recovery | Help | Exit              |
| < Axiom Assistant     |                                                     |                         | E Tabl                | Current Periods         |              |                   |                  |      |                   |
| BUDGET ADMINISTRATION |                                                     |                         | Dati                  | Utilities •             | •            |                   |                  |      |                   |
|                       |                                                     |                         | - 🤚 Imp               | rts 🕨                   |              |                   |                  |      |                   |

2. In the System Current Period dialog, in the New Value field, type the new month value, and click OK.

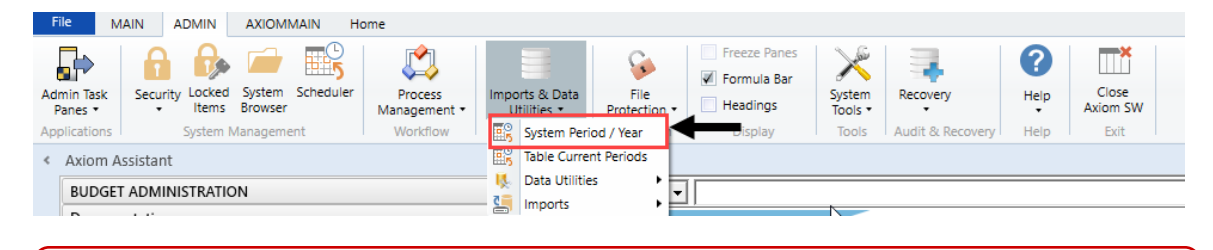

**IMPORTANT:** Do not change the **System Current Year** field unless changing over a new fiscal year. Setting the system period and year could affect other Axiom Healthcare Suite products.

3. In the Admin ribbon tab, in the Database group, click Imports & Data Utilities > Imports, Management Reporting> 01-Load GL 12 Months, and click Execute.

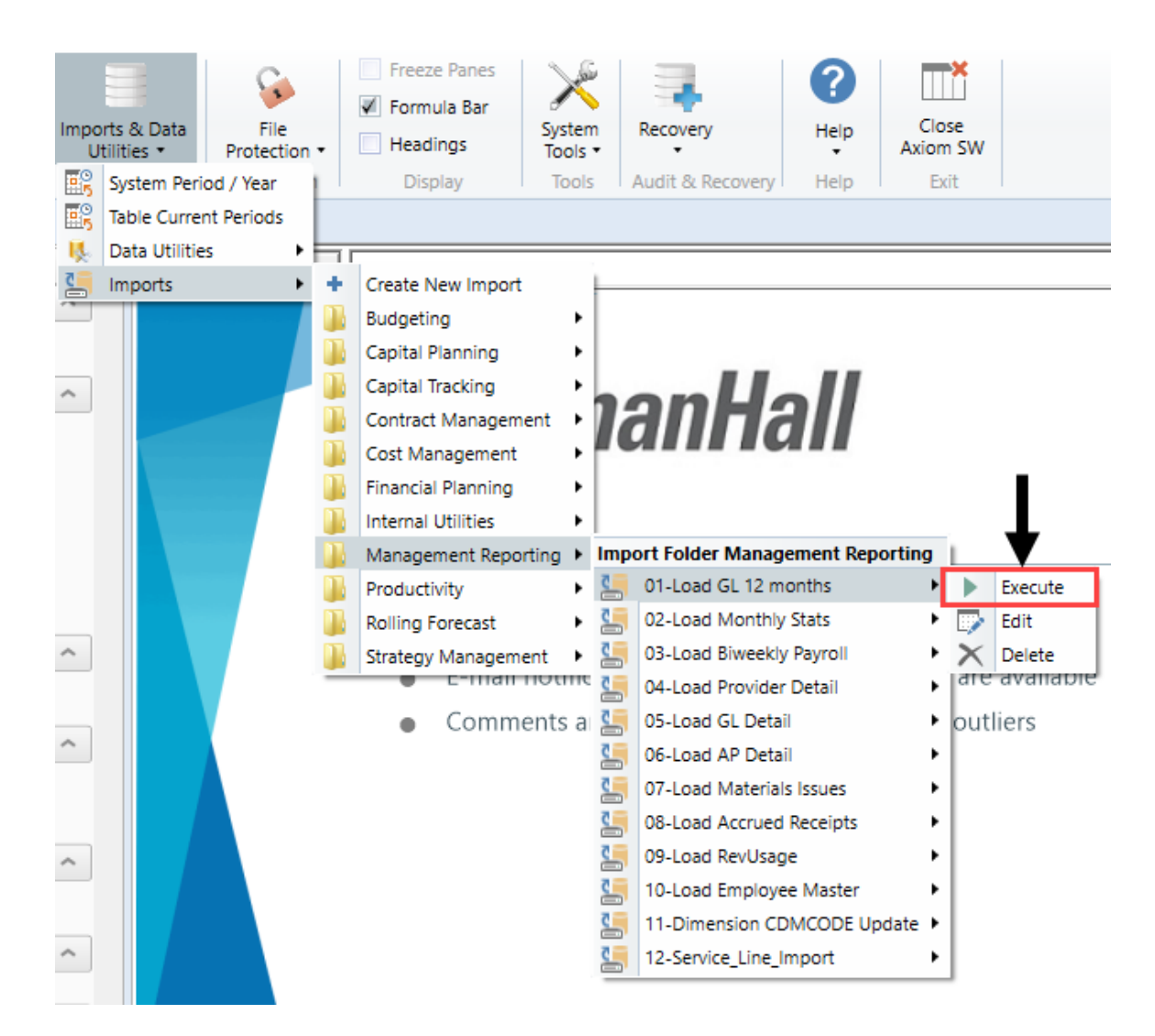

4. Click Execute.

| Execute Import: 01-Load GL 12 month                                                                 | ?           | × |  |
|----------------------------------------------------------------------------------------------------|-------------|---|--|
| Execute Options Allow pauses Preview only Ignore lookup and key errors Aggregate rows on final save | Description |   |  |
| Execute Stop Status:                                                                                | not started |   |  |

5. In the Variables dialog, do the following, and click OK:

| Field                                | Steps                        |
|--------------------------------------|------------------------------|
| Table: Select Table                  | Select the ACT or BUD table. |
| Year Selection: Input<br>Year (YYYY) | Type the year to load.       |

6. In the Choose the import source file dialog, select the source file to load.-

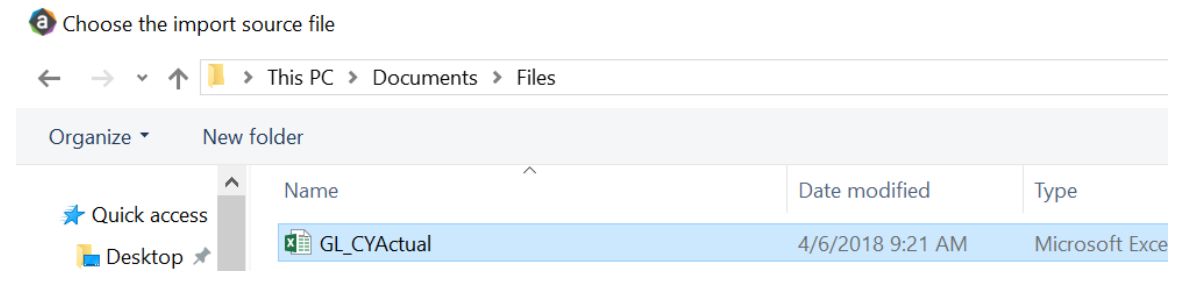

If the import encounters validation errors, see Resolving import validation errors.

After you load the data, run the Income Statement Summary report in Explorer in Reports Library
 Management Reporting > Income Statement > Income Statement Summary to reconcile to your GL income statement.

### Loading Monthly Statistic data

Make sure you create and save the import file to a directory accessible by the Axiom Application server. We recommend naming the file with a ST\_prefix.

To load Monthly Statistic data:

1. In the Admin ribbon tab, in the Database group, click Imports & Data Utilities > Imports > Management Reporting > 02-Load Monthly Stats, and click Execute.

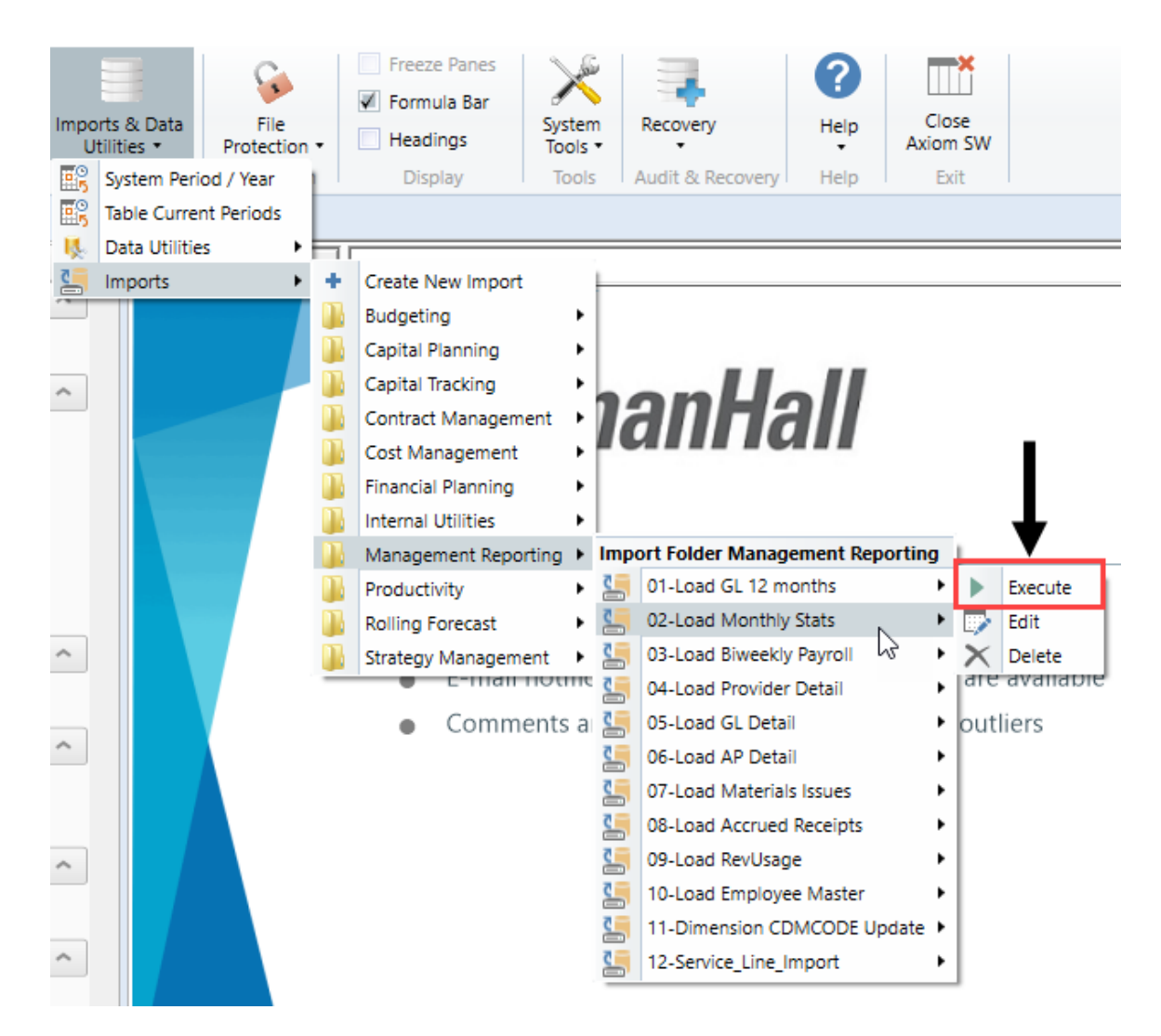

#### 2. Click Execute.

| Execute Import: 02-Load Monthly Stats                                                                                                    | ? | × |  |  |  |  |  |
|----------------------------------------------------------------------------------------------------|---|---|--|--|--|--|--|
| Execute Options       Description         Allow pauses       Preview only         Ignore lookup and key errors       Aggregate row on final save |   |   |  |  |  |  |  |
| Execute Stop Status: not started                                                                                                    |   |   |  |  |  |  |  |

3. In the Variables dialog, do the following, and click OK:

| Field                                | Steps                        |
|--------------------------------------|------------------------------|
| Table: Select Table                  | Select the ACT or BUD table. |
| Year Selection: Input<br>Year (YYYY) | Type the year to load.       |

4. In the **Chose the import source file** dialog, navigate to the location where you stored the source file, and select it.

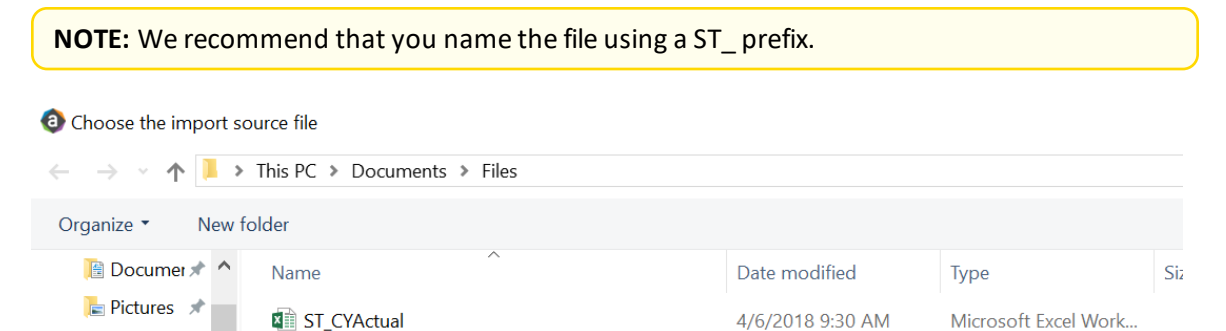

If there are any import exceptions, follow the import exceptions remediation from Resolving import validation errors.

- 5. If you are not loading your statistics through an import set up by your Kaufman Hall Implementation Consultant, then you can also load statistics using a Save to Database report. There are standard reports delivered with your system for this, which you can find in Explorer in Management Reporting Utilities > Data Input > Input Monthly Statistics.
  - 🔻 🅌 Management Reporting Utilities
    - \_My Utilities
    - 🕨 뷀 Alerts
    - Current Year Forecast
    - 🕨 뷀 Custom Utilities
    - 🔻 闄 Data Input
      - Input BiWeekly Contract Labor
      - Input Monthly Contract Labor
      - Input Monthly Statistics
- 6. Use the top section of the report, labeled **Add New Stats**, when entering a new Dept-Acct combination into the database.

If needed, you can copy additional rows by copying the entire row, and then using the **Insert Entire Row** option in Excel. If you Refresh the report, it will bring in all existing statistic combinations from the database, and you can then update any monthly value in the blue cells in the **Change Existing Stats** section.

| Monthly Statistics In                                                                                                    |            |                     |        |      |              |        |           |         |
|----------------------------------------------------------------------------------------------------|------------|---------------------|--------|------|--------------|--------|-----------|---------|
| KHA Health                                                                                                    |            |                     |        |      |              |        |           |         |
| Click "Save" to save values to database                                                                                                    |            |                     |        |      | No changes m | ade    |           |         |
|                                                                                                    |            |                     |        |      |              |        |           |         |
| Department                                                                                                    | DEPT       | Description         | InitID | Acct | July         | August | September | October |
| Add New Stats                                                                                                    |            |                     |        |      |              |        |           |         |
| Enter Valid Dept>>>                                                                                                    |            | Enter Valid Acct>>> | 1      |      | 0            | 0      | 0         | 0       |
| Enter Valid Dept>>>                                                                                                    |            | Enter Valid Acct>>> | 1      |      | 0            | 0      | 0         | 0       |
| Enter Valid Dept>>>                                                                                                    |            | Enter Valid Acct>>> | 1      |      | 0            | 0      | 0         | 0       |
| Enter Valid Dept>>>                                                                                                    |            | Enter Valid Acct>>> | 1      |      | 0            | 0      | 0         | 0       |
| Enter Valid Dept>>>                                                                                                    |            | Enter Valid Acct>>> | 1      |      | 0            | 0      | 0         | 0       |
| Enter Valid Dept>>>                                                                                                    |            | Enter Valid Acct>>> | 1      |      | 0            | 0      | 0         | 0       |
| <copy a<="" above="" and="" here="" if="" insert="" more="" rows="" td=""><td>re needed&gt;</td><td></td><td></td><td></td><td></td><td></td><td></td><td></td></copy> | re needed> |                     |        |      |              |        |           |         |
| Change Existing Stats                                                                                                    |            |                     |        |      |              |        |           |         |
| EHS Sports Medicine                                                                                                    | 17840      | Calendar Days       | 1      | 300  | 31           | 31     | 30        | 31      |
| EHS *** Bldg-Med Office/East Hplex                                                                                                    | 17870      | Calendar Days       | 1      | 300  | 31           | 31     | 30        | 31      |
| EPG Clinic Administration                                                                                                    |            | Calendar Days       | 1      | 300  | 31           | 31     | 30        | 31      |
| EPG Phys Clinic-North 1                                                                                                    |            | Calendar Days       | 1      | 300  | 31           | 31     | 30        | 31      |
| EPG Phys Clinic-Occ Hith East 178                                                                                                    |            | Calendar Days       | 1      | 300  | 31           | 31     | 30        | 31      |
| EPG Phys Clinic-Occ Hith Midtown                                                                                                    | 17883      | Calendar Days       | 1      | 300  | 31           | 31     | 30        | 31      |

7. After you complete your inputs, from the Main ribbon tab, click Save to send the data into the database and save the report.

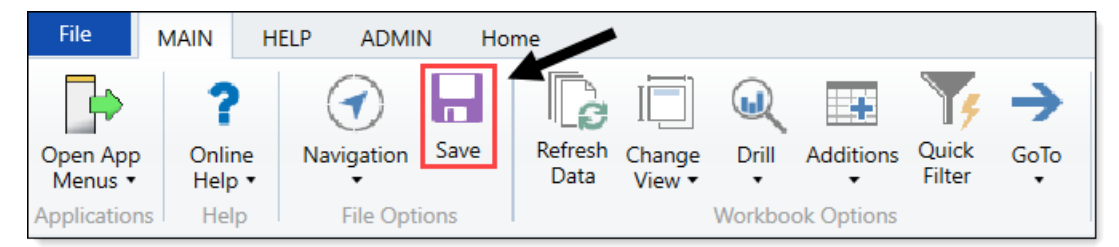

### Loading Biweekly Payroll data

Make sure you create and save the import file to a directory accessible by the Axiom Application server. The file should be saved as LD\_MMDDYY\_PP. For example, LD\_100418\_1

To load Biweekly Payroll data:

1. In the Admin ribbon tab, click Imports & Data Utilities > Table Current Periods.

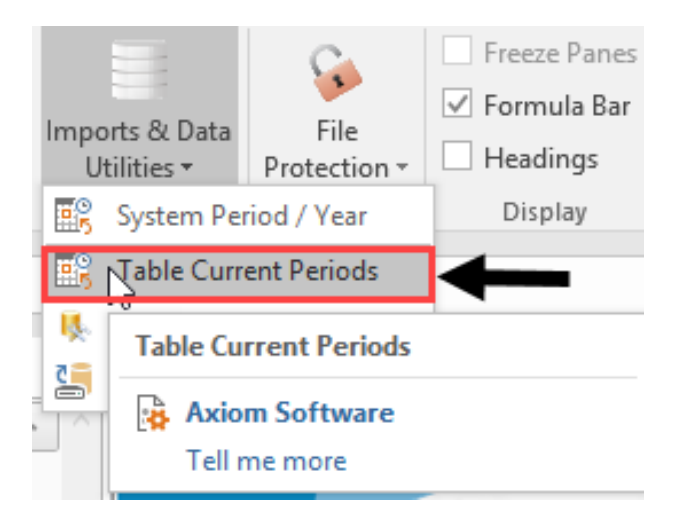

2. Filter using the Table Type, and select **Payroll**.

| Table Current Periods                                                                          | ? ×                                                                                                    |
|------------------------------------------------------------------------------------------------|----------------------------------------------------------------------------------------------------|
| For each table in the system you can specify a table should rely on the System Current Period. | specific Curre t Period, or indicate that the table                                                    |
| Table Name 💽 Uses System Current Period                                                        | Table Type 📝 Folder Path                                                                               |
|                                                                                                | Group By                                                                                               |
|                                                                                                | Contains Value Equality FinancialPlanning FixedAssetListing Payment Payroll Provider RF Custom Data RF |
|                                                                                                |                                                                                                    |

3. Change the period for all of the payroll tables where the Uses System checkbox is not selected.
| Table Current Periods                      |                                              |            | ?                                          | ×            |
|--------------------------------------------|----------------------------------------------|------------|--------------------------------------------|--------------|
| For each table in the should rely on the S | system you can spec<br>ystem Current Period. | ify a tabl | e-specific Current Period, or indicate the | at the table |
| Table Name                                 | Uses System                                  | Curre      | ent Period 💌 Table Type 🗐                  | ^            |
| : 26 item(s)                               |                                              |            | Group By                                   |              |
| BUD_PAY12_2016                             | Y                                            | 8          | Clear Elterr                               | VAx          |
| BUD_PAY12_2017                             | <b>v</b>                                     | 8          | Credi Privers                              | VAx          |
| BUD_PAY12_2018                             | 1                                            | 8          | Contains                                   | VAx          |
| ACT_PAY27_2018                             |                                              | 18         | Value                                      | VAx          |
| BUD_PAY12_2014                             | $\checkmark$                                 | 8          |                                            | VAx          |
| BUD_PAY12_2015                             | 1                                            | 8          | Equality                                   | VAx          |
| BUD_PAY12_2019                             | 1                                            | 8          | EncData ^                                  | Vax          |
| BUD_PAY27_2017                             |                                              | 18         | EPM .                                      | VAx          |
| BUD_PAY27_2018                             |                                              | 18         | FinancialPlanning                          | VAx          |
| BUD_PAY27_2019                             |                                              | 18         | Financial                                  | Vax          |
| BUD_PAY27_2014                             |                                              | 18         | FixedAssetListing                          | VAx          |
| BUD_PAY27_2015                             |                                              | 18         | Payment                                    | Vax v        |
| (                                          |                                              |            | ✓ Payroll                                  | >            |
|                                            |                                              |            | Provider -                                 | ancel        |
|                                            |                                              |            | RF Custom Data                             | an rues      |

4. In the **Table Current Periods** dialog, double-click the current period for the table, and type the new period.

Table Current Periods

 $\times$ 

?

For each table in the system you can specify a table-specific Current Period, or indicate that the table
 should rely on the System Current Period.

| Table Name     | • | Uses System  | Current Period | ▼ Table Type | ~      |
|----------------|---|--------------|----------------|--------------|--------|
| : 26 item(s)   |   |              |                |              |        |
| BUD_PAY12_2016 |   | $\checkmark$ | 8              | Payroll      | ∖Ax    |
| BUD_PAY12_2017 |   | $\checkmark$ | 8              | Payroll      | \Ax    |
| BUD_PAY12_2018 |   | $\checkmark$ | 8              | Payroll      | \Ax    |
| ACT_PAY27_2018 |   |              | 18             | Payroll      | \Ax    |
| BUD_PAY12_2014 |   | $\checkmark$ | 8              | Payroll      | ∖Ax    |
| BUD_PAY12_2015 |   | $\checkmark$ | 8              | Payroll      | \Ax    |
| BUD_PAY12_2019 |   | $\checkmark$ | 8              | Payroll      | \Ax    |
| BUD_PAY27_2017 |   |              | 18             | Payroll      | \Ax    |
| BUD_PAY27_2018 |   |              | 18             | Payroll      | \Ax    |
| BUD_PAY27_2019 |   |              | 18             | Payroll      | \Ax    |
| BUD_PAY27_2014 |   |              | 18             | Payroll      | ∖Ax    |
| BUD_PAY27_2015 |   |              | 18             | Payroll      | ∖Ax ∨  |
| <              |   |              |                |              | >      |
|                |   |              | Ар             | ply OK       | Cancel |

5. When you have finished all the tables, click **OK**.

6. In the Admin ribbon tab, click Imports & Data Utilities > Imports > Management Reporting > 03-Load Biweekly Payroll > Execute.

| Imports & Data<br>Utilities <del>•</del> | File<br>File | <ul> <li>Freeze Panes</li> <li>Formula Bar</li> <li>Headings</li> </ul> | System<br>Tools • | Rec     | overy    | <b>?</b><br>Help | Close<br>Axiom SW |             |   |                |
|------------------------------------------|--------------|-------------------------------------------------------------------------|-------------------|---------|----------|------------------|-------------------|-------------|---|----------------|
| System Perio                             | od / Year    | Display                                                                 | Tools             | Audit & | Recovery | Help             | Exit              |             |   |                |
| 📆 Table Curren                           | t Periods    |                                                                         |                   |         |          |                  |                   |             |   |                |
| 队 Data Utilities                         | ; →          |                                                                         |                   |         |          |                  |                   |             |   |                |
| lmports                                  | •            | + Create New                                                            | Import            |         |          |                  |                   |             |   |                |
|                                          |              | Budgeting                                                               |                   | Þ       |          |                  |                   |             |   |                |
|                                          |              | 🐌 Capital Plan                                                          | ning              | Þ       | ,        |                  |                   |             |   | 1              |
|                                          |              | 🐌 Capital Trac                                                          | king              | Þ       | ลแ       | t n              | nan               | Hal         |   |                |
|                                          |              | 🐌 Cost Manag                                                            | ement             | Þ       | uu       |                  |                   |             |   |                |
|                                          |              | 퉬 Costing                                                               |                   | Þ       |          |                  |                   |             |   |                |
|                                          |              | DSS                                                                     |                   | Þ       | IOUNC    |                  | NTS               |             |   |                |
|                                          |              | ]] Financial Pla                                                        | nning             | Þ       |          |                  |                   |             | _ |                |
|                                          |              | 🐌 Internal Utili                                                        | ties              | Þ       | Import   | Folder N         | /lanagemen        | t Reporting |   | 12th of each r |
|                                          |              | 🍌 Managemer                                                             | nt Reporti        | ng ⊧    | 鷌 01-L   | oad GL           | 12 months         |             | × |                |
|                                          |              | Productivity                                                            |                   | Þ       | 鷌 02-l   | .oad Mo          | nthly Stats       |             | • |                |
|                                          |              | Rolling Fore                                                            | cast              | Þ       | 🥌 03-L   | oad Biw          | eekly Payroll     | I           | ) | ▶ Execute      |

7. In the Execute Import: 03-Load Biweekly Payroll dialog, click Execute.

| Execute Import: 03-Load Biweekly Payro                                                                  | ?          | $\times$ |  |
|----------------------------------------------------------------------------------------------------|------------|----------|--|
| Execute Options  Allow pauses  Preview only  Ignore lookup and key errors  Aggregate rows on final save | escription |          |  |
| ► Execute Stop Status: no                                                                               | ot started |          |  |

8. In the Variables dialog, do the following, and click OK:

| Field                                | Steps                                               |
|--------------------------------------|-----------------------------------------------------|
| Year Selection: Input<br>Year (YYYY) | Type the year to load.                              |
| PayPeriod: Input<br>Period (1 – 27)  | In the drop-down, select the pay period to load to. |

9. In the **Choose the import source file** dialog, navigate to the location where you stored the source file, and select it.

| Choose the import source file           |                             |                  |                      |  |  |  |
|-----------------------------------------|-----------------------------|------------------|----------------------|--|--|--|
| $\leftarrow \rightarrow \cdot \uparrow$ | This PC > Documents > Files |                  |                      |  |  |  |
| Organize  New folder                    |                             |                  |                      |  |  |  |
| 🛅 Documer 🖈 🔦                           | Name                        | Date modified    | Туре                 |  |  |  |
| 📄 Pictures 🖈                            | 🕼 LD_100418_1               | 4/6/2018 9:30 AM | Microsoft Excel Work |  |  |  |

10. If there are any import exceptions, follow the import exceptions remediation from .

## Loading Employee Master

Make sure you create and save the import file to a directory accessible by the Axiom Application server. We recommend naming the file with a LM\_prefix.

To load Employee Master:

1. In the Admin ribbon tab, in the Database group, click Imports & Data Utilities > Imports > Management Reporting > 10-Load Employee Master, and click Execute.

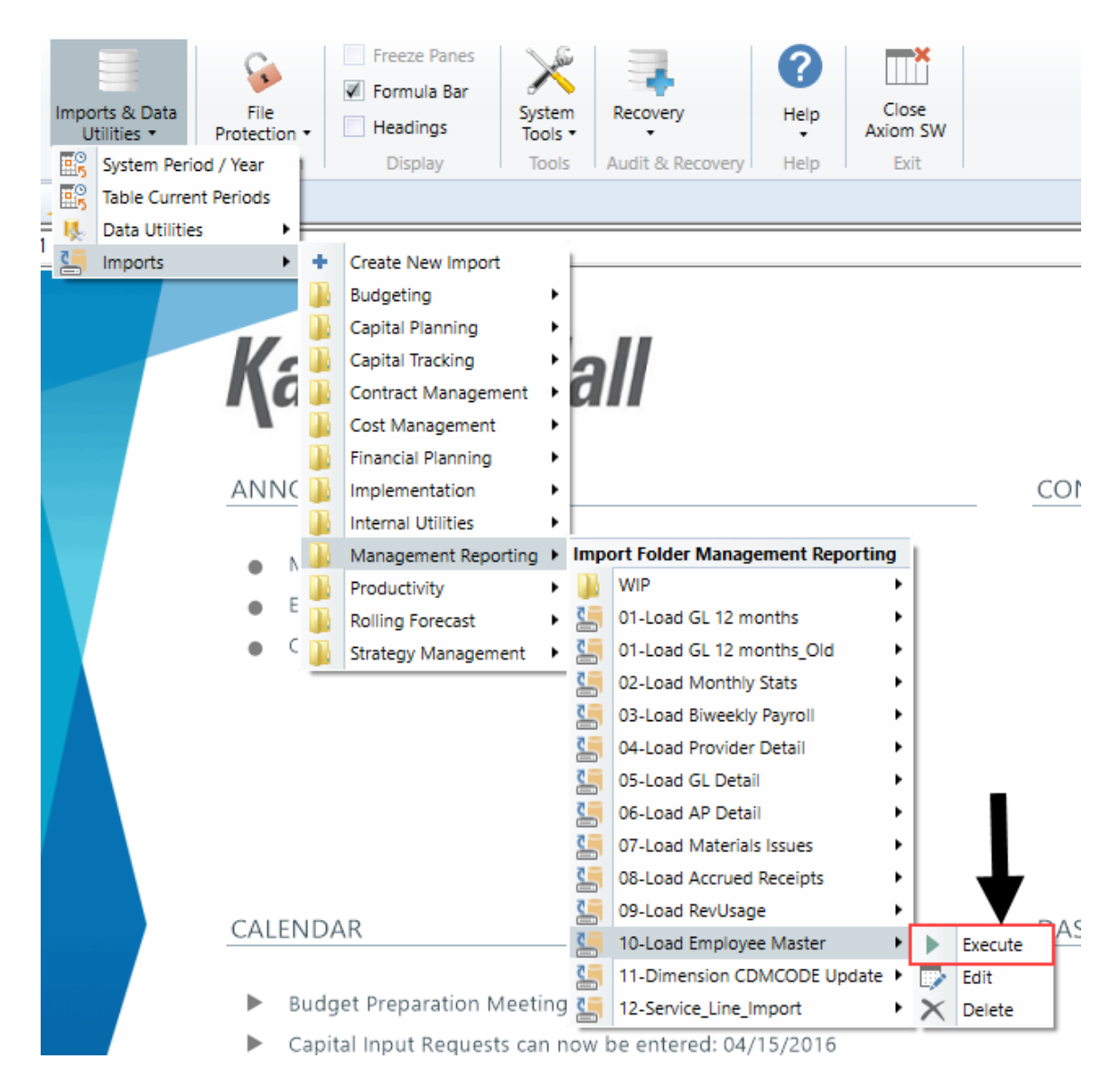

2. Click Execute.

| A Execute Import: 10-Load Employee Master                                 | ?       | ×          |
|---------------------------------------------------------------------------|---------|------------|
| Execute in development mode (data will not be saved to destination table) |         |            |
| Execute Stop Status: not started                                          |         |            |
| Execution log                                                             | Show de | escription |
|                                                                           |         |            |
|                                                                           |         |            |
|                                                                           |         |            |
|                                                                           |         |            |
|                                                                           |         |            |
|                                                                           |         |            |
|                                                                           |         |            |
|                                                                           |         |            |
|                                                                           | (       | Close      |

3. In the Variables dialog, do the following, and click OK:

FieldStepsYr: Input Year (YYY)Type the year to load.

4. In the **Chose the import source file** dialog, navigate to the location where you stored the source file, and select it.

**NOTE:** We recommend that you name the file using a LM\_prefix.

If there are any import exceptions, follow the import exceptions remediation from Resolving import validation errors.

5. After you complete your inputs, from the Main ribbon tab, click Save to send the data into the database and save the report.

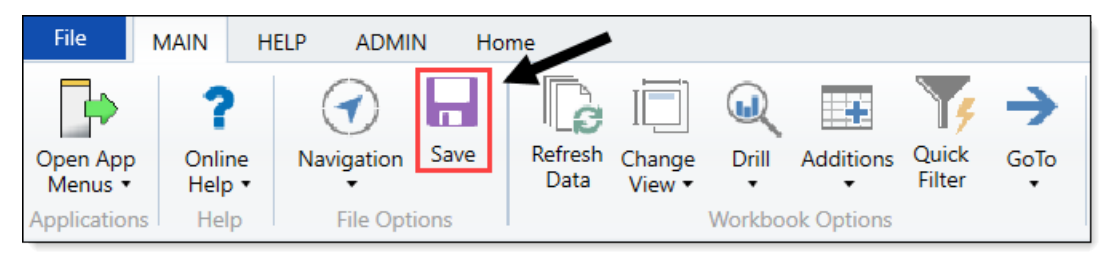

### Loading Revenue and Usage data

Make sure to create and save the import file to a directory accessible by the Axiom Application server. We recommend naming the file with a RU\_prefix.

To load Revenue and Usage data:

1. In the Admin ribbon tab, click Imports & Data Utilities > Imports > Management Reporting > 09-Load RevUsage > Execute.

| Import:<br>Util | s & Data<br>ities • | File<br>Protection | •     | <ul> <li>Freeze Panes</li> <li>Formula Bar</li> <li>Headings</li> </ul> | Systen<br>Tools |      | Recovery          | ()<br>Help   | Clo<br>Axion | se<br>1 SW |              |
|-----------------|---------------------|--------------------|-------|-------------------------------------------------------------------------|-----------------|------|-------------------|--------------|--------------|------------|--------------|
| 📴 S             | System Perio        | od / Year          |       | Display                                                                 | Tools           |      | Audit & Recovery  | Help         | Ex           | it         |              |
| E T             | able Currer         | nt Periods         | pet 9 | Statistics X                                                            |                 |      |                   |              |              |            |              |
| K, C            | Data Utilitie       | s 🕨                | 6     |                                                                         |                 |      |                   |              |              |            |              |
| <b>C</b>        | mports              | •                  | +     | Create New Import                                                       |                 | ="Ev | en",1/12,IF(\$AU1 | 23="CalDays  | ",IND        | EX(AV      | \$1:AV\$1170 |
| Ŵ               | X                   | Υ                  |       | Budgeting                                                               | •               |      |                   |              |              | AA         |              |
|                 |                     |                    | ň     | Capital Planning                                                        | •               |      |                   |              |              |            |              |
|                 | G                   | I OBA              | ň     | Capital Tracking                                                        | •               | S    |                   |              |              |            |              |
|                 | <u> </u>            | 2007               | ň     | Contract Managem                                                        | ent 🕨           | ٢    |                   |              |              |            |              |
|                 |                     |                    | ň     | Cost Management                                                         | •               |      |                   |              |              |            |              |
|                 | Inst                | ructions:          | n.    | Financial Planning                                                      | •               |      |                   |              |              |            |              |
|                 | Afte                | r adding a         | ň.    | Internal Utilities                                                      | •               | nev  | / Dept & Acct o   | codes for th | ne           |            |              |
|                 | Dep                 | t\Acct row         | ñ     | Management Repo                                                         | rting 🕨         | Impo | ort Folder Manag  | ement Repor  | ting         | 1          |              |
|                 | histo               | orical data        |       | Productivity                                                            | •               | 2    | 01-Load GL 12 m   | onths        | •            |            |              |
|                 |                     |                    | ň.    | Rolling Forecast                                                        | •               | 2    | 02-Load Monthly   | Stats        | •            | -          |              |
|                 |                     |                    | ñ.    | Strategy Managem                                                        | ent 🕨           | 2    | 03-Load Biweekly  | Payroll      | •            |            |              |
|                 |                     |                    | -     |                                                                         |                 |      | 04-Load Provider  | Detail       | •            |            |              |
|                 |                     |                    |       |                                                                         |                 |      | 05-Load GL Detai  | il           | •            |            |              |
|                 |                     |                    |       |                                                                         |                 |      | 06-Load AP Deta   | il           | •            |            |              |
|                 |                     |                    |       |                                                                         |                 | 2    | 07-Load Material  | s Issues     |              |            |              |
|                 |                     |                    |       |                                                                         |                 |      | 08-Load Accrued   | Receipts     | •            |            | V            |
|                 | Adm                 | nits               |       |                                                                         |                 | 2    | 09-Load RevUsag   | e            | •            |            | Execute      |
|                 | Disc                | harges             |       |                                                                         |                 | 2    | 10-Load Employe   | e Master     | •            |            | Edit         |
|                 | Dati                | antDave            |       |                                                                         |                 | 4    | 11-Dimension CE   | MCODE Upd    | ate 🕨        | ×          | Delete       |
|                 | Falle               | antDays            |       |                                                                         |                 | 2    | 12-Service Line I | mport        |              | -          |              |

2. In the Execute Import: 09-Load RevUsage dialog, click Execute.

| Execute Import: 09-Load RevUsage                                                                        | ? | × |
|----------------------------------------------------------------------------------------------------|---|---|
| Execute Options  Allow pauses  Preview only  Ignore lookup and key errors  Aggregate rows on final save |   |   |
| Execute Stop Status: not started                                                                        |   |   |

3. In the Variables dialog, do the following, and click OK:

| Field                 | Steps                                          |
|-----------------------|------------------------------------------------|
| YR: Input Year (YYYY) | Type the year to load.                         |
| Month: Select         | In the drop-down, select the month to load to. |
| Current Month         |                                                |

4. In the **Choose the import source file** dialog, navigate to the location where you stored the source file, and select it.

| Choose the import so | urce file                   |                  |                      |    |
|----------------------|-----------------------------|------------------|----------------------|----|
|                      | This PC > Documents > Files |                  |                      |    |
| Organize   New for   | lder                        |                  |                      |    |
|                      | Name                        | Date modified    | Туре                 | Si |
| Desktop 🖈            | M RU_201801                 | 4/6/2018 9:30 AM | Microsoft Excel Work |    |

5. If there are any import exceptions, follow the import exceptions remediation from Loading GL12 Month data.

## Loading Provider Detail data

Make sure you create and save the import file to a directory accessible by the Axiom Application server. We recommend naming the file with a PB\_prefix.

To load Employee Master:

1. In the Admin ribbon tab, in the Database group, click Imports & Data Utilities > Imports > Management Reporting > 4-Load Provider Detail, and click Execute.

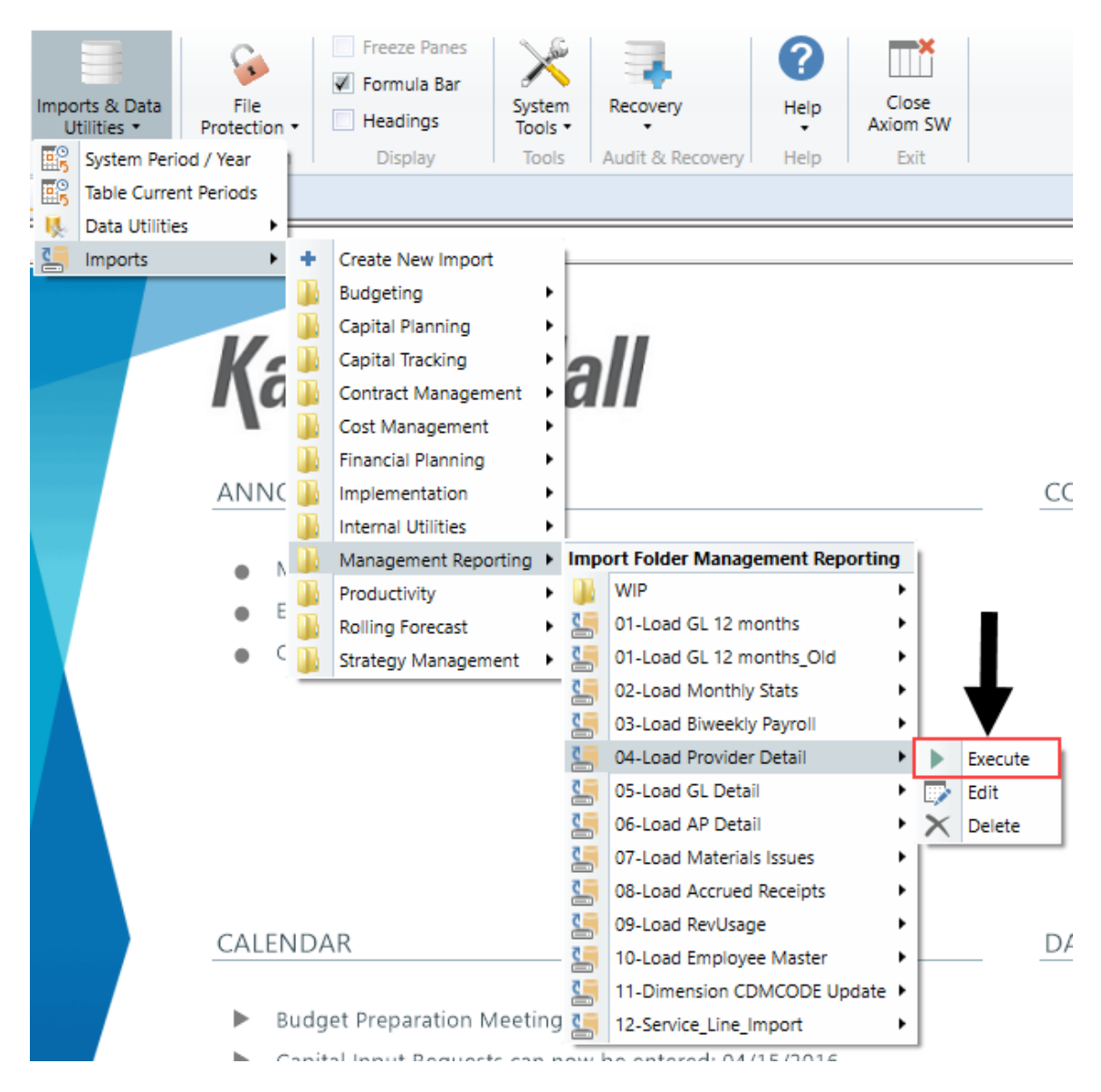

2. Click Execute.

| A Execute Import: 04-Load Provider Detail                                 | ?        | ×         |
|---------------------------------------------------------------------------|----------|-----------|
| Execute in development mode (data will not be saved to destination table) |          |           |
| Execute Stop Status: not started                                          |          |           |
| Execution log                                                             | Show des | scription |
|                                                                           |          |           |
|                                                                           |          |           |
|                                                                           |          |           |
|                                                                           |          |           |
|                                                                           |          |           |
|                                                                           |          |           |
|                                                                           |          |           |
|                                                                           |          |           |
|                                                                           |          |           |
|                                                                           | C        | lose      |

3. In the Variables dialog, do the following, and click OK:

| Field                          | Steps                                                                          |
|--------------------------------|--------------------------------------------------------------------------------|
| Yr: Input Year (YYYY)          | Type the year to load.                                                         |
| Month: Select<br>Current Month | Select the month to interface the data into the system from the drop-<br>down. |

4. In the **Chose the import source file** dialog, navigate to the location where you stored the source file, and select it.

**NOTE:** We recommend that you name the file using a PB\_ prefix.

If there are any import exceptions, follow the import exceptions remediation from Resolving import validation errors.

5. After you complete your inputs, from the Main ribbon tab, click Save to send the data into the database and save the report.

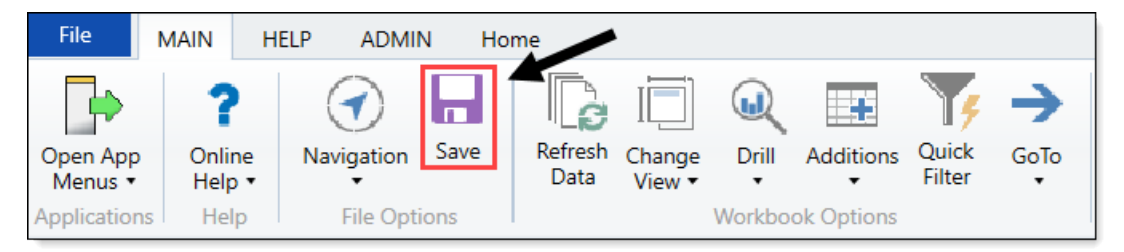

# Loading AP Detail data

Make sure to create and save the import file to a directory accessible by the Axiom Application server. We recommend naming the file with an AP\_prefix.

To load AP Detail data:

 In the Admin ribbon tab, click Imports & Data Utilities > Imports > Management Reporting > 06-Load AP Detail > Execute.

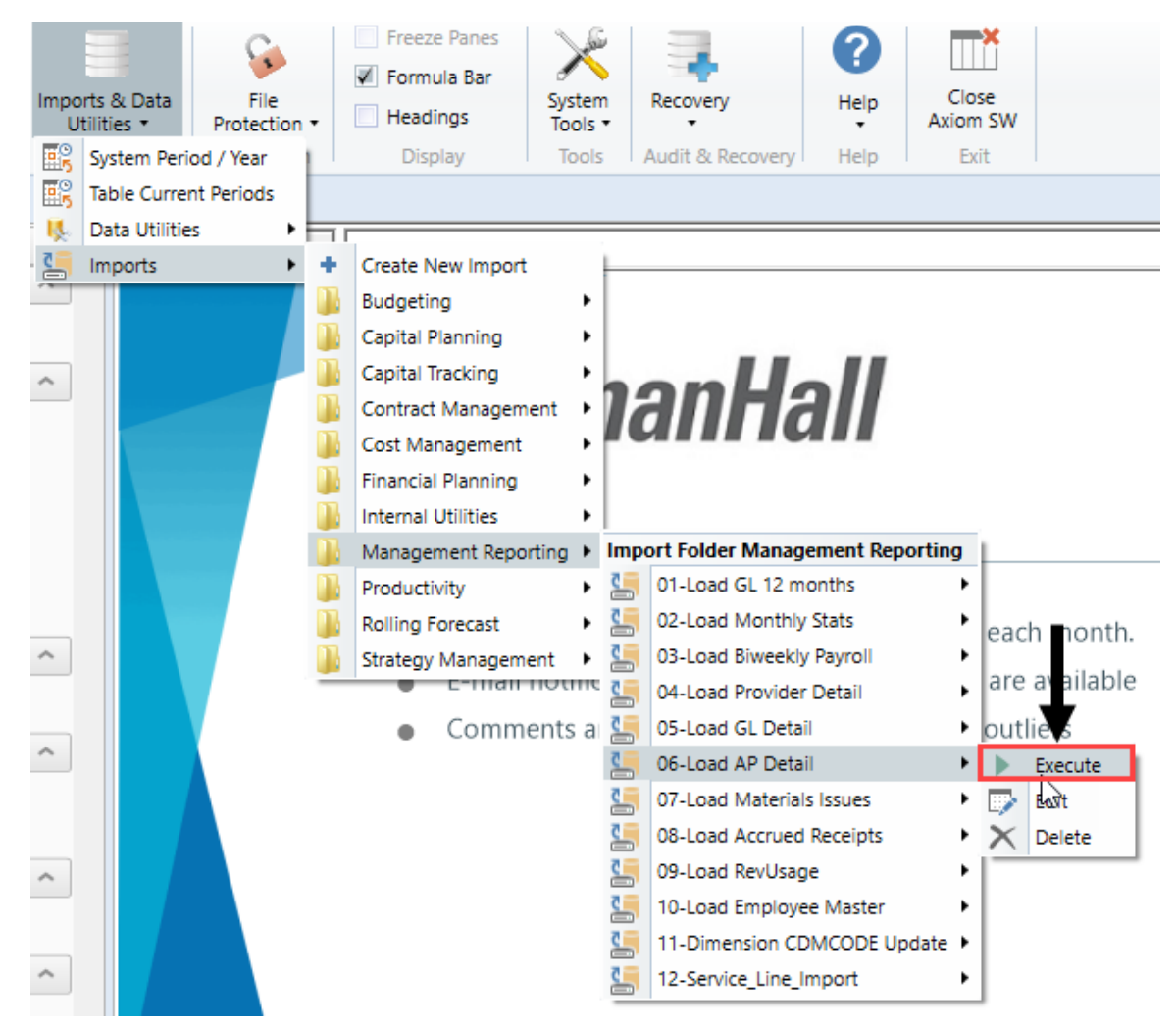

2. In the Execute Import: 06-Load AP Data dialog, click Execute.

| Execute Import: 06-Load AP Detail                                                                                                    | ? | $\times$ |
|----------------------------------------------------------------------------------------------------|---|----------|
| Execute Options       Description         Allow pauses       Preview only         Ignore lookup and key errors       Aggregate rows on final save |   |          |
| Execute Stop Status: not started                                                                                                    |   |          |

3. In the Variables dialog, do the following, and click OK:

| Field                         | Steps                                             |
|-------------------------------|---------------------------------------------------|
| YR: Input Year (YYYY)         | Type the year to load.                            |
| YearMonth: Select<br>GLPeriod | In the drop-down, select the GLPeriod to load to. |

4. In the **Choose the import source file** dialog, navigate to the location where you stored the source file, and select it.

| Ohoose the import s                     | ource file                  |                  |                     |
|-----------------------------------------|-----------------------------|------------------|---------------------|
| $\leftarrow \rightarrow \cdot \uparrow$ | This PC > Documents > Files |                  |                     |
| Organize   New                          | folder                      |                  |                     |
| 📑 Documer 🖈 🔦                           | Name                        | Date modified    | Туре                |
| 📄 Pictures 🖈                            | AP_201801                   | 4/6/2018 9:30 AM | Microsoft Excel Wor |

5. If there are any import exceptions, follow the import exceptions remediation from Resolving import validation errors.

## Loading GL Detail data

Make sure to create and save the import file to a directory accessible by the Axiom Application server. We recommend naming the file with a JE\_prefix.

To load GL Detail data:

 In the Admin ribbon tab, click Imports & Data Utilities > Imports > Management Reporting > 05-Load GL Detail > Execute.

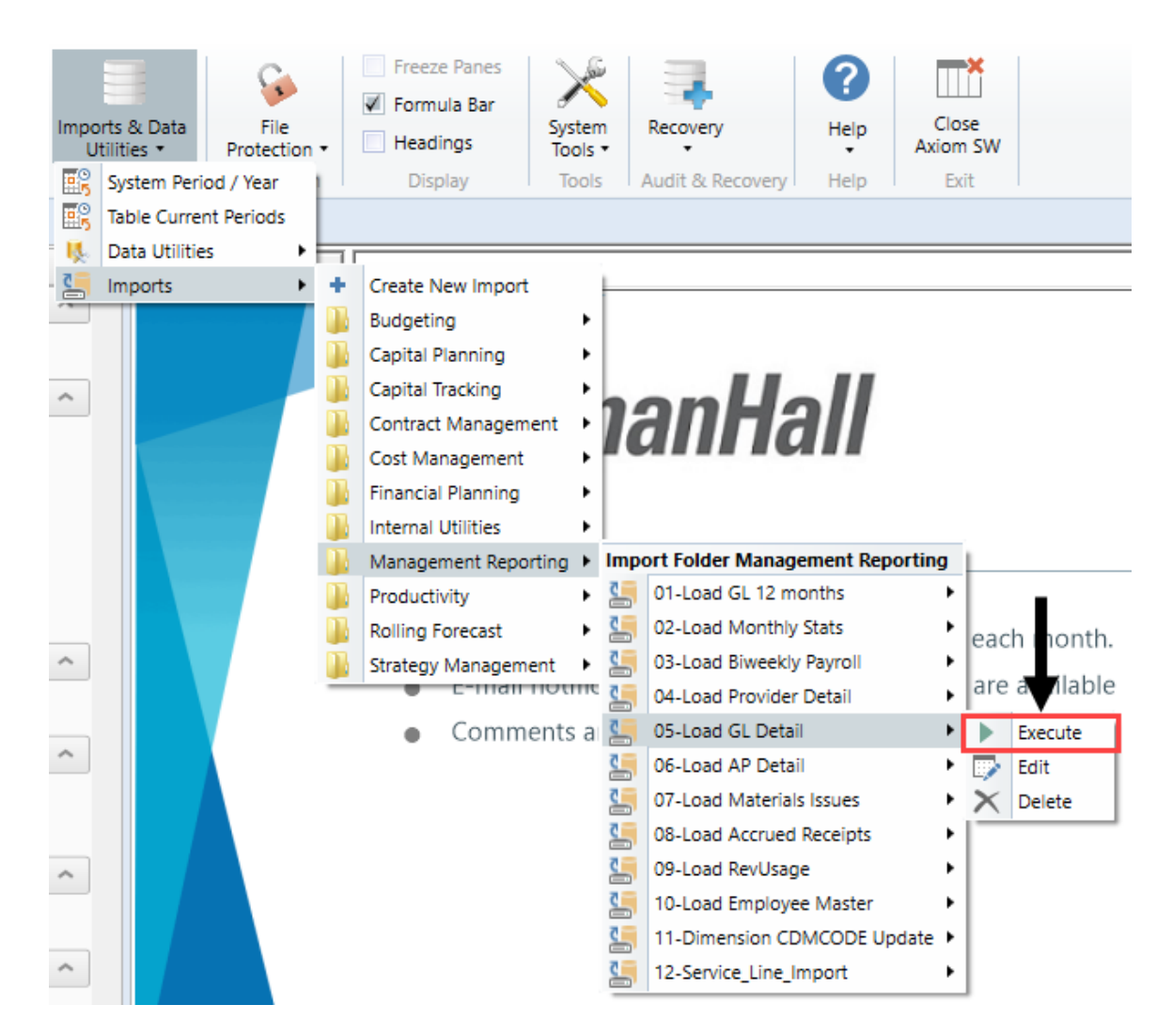

2. In the Execute Import: 05-Load GL Data dialog, click Execute.

| Execute Import: 05-Load GL Detail                                                                                                    | ? | $\times$ |
|----------------------------------------------------------------------------------------------------|---|----------|
| Execute Options       Description         Allow pauses       Preview only         Ignore lookup and key errors       Ignore lookup and key errors         Aggregate rows on final save       Ignore |   |          |
| ▶ Execute ♦ Stop Status: not started                                                                                                    |   |          |

3. In the Variables dialog, do the following, and click OK:

| Field                         | Steps                                             |
|-------------------------------|---------------------------------------------------|
| YR: Input Year (YYYY)         | Type the year to load.                            |
| YearMonth: Select<br>GLPeriod | In the drop-down, select the GLPeriod to load to. |

4. In the **Choose the import source file** dialog, navigate to the location where you stored the source file, and select it.

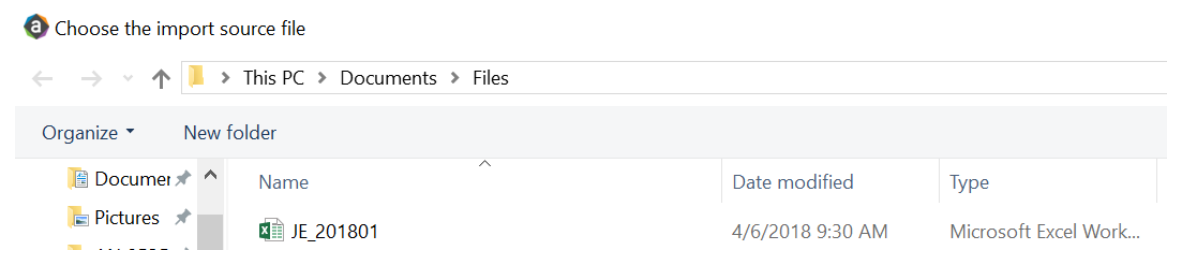

5. If there are any import exceptions, follow the import exceptions remediation from Resolving import validation errors.

# Loading MM Detail data

Make sure to create and save the import file to a directory accessible by the Axiom Application server. We recommend naming the file with an MM\_prefix.

To load MM Detail data:

 In the Admin ribbon tab, click Imports & Data Utilities > Imports > Management Reporting > 07-Load Materials Issues> Execute.

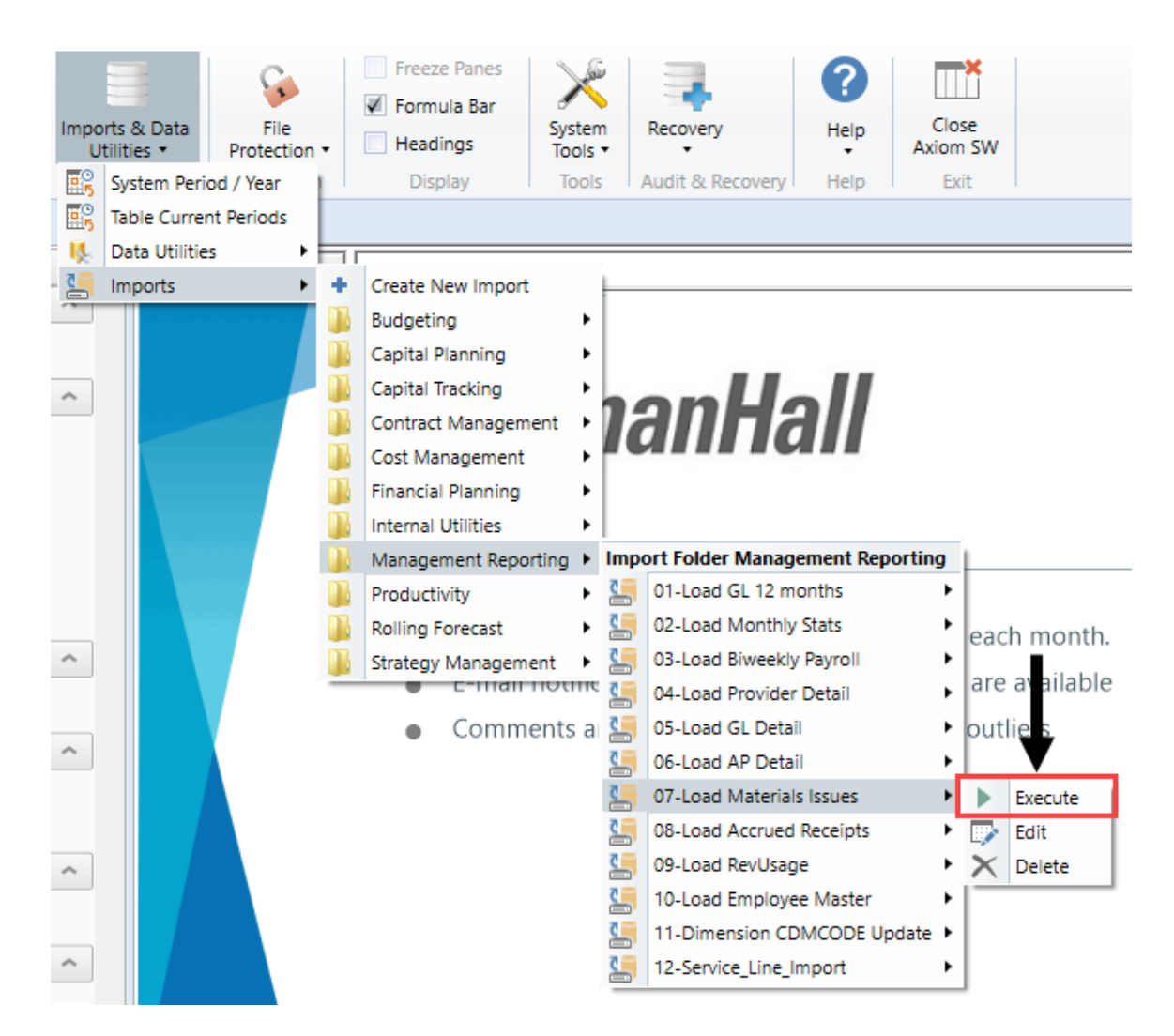

2. In the Execute Import: 07-Load Materials Issues dialog, click Execute.

| Execute Import: 07-Load Materials Issues                                                                                                    | ? | $\times$ |
|----------------------------------------------------------------------------------------------------|---|----------|
| Execute Options       Description         Allow pauses       Image: Construction of the second second |   |          |
| Execute Stop Status: not started                                                                                                    |   |          |

3. In the Variables dialog, do the following, and click OK:

| Field                         | Steps                                             |
|-------------------------------|---------------------------------------------------|
| YR: Input Year (YYYY)         | Type the year to load.                            |
| YearMonth: Select<br>GLPeriod | In the drop-down, select the GLPeriod to load to. |

4. In the **Choose the import source file** dialog, navigate to the location where you stored the source file, and select it.

| Ohoose the import sou                                                                                                    | rce file                    |                  |                      |
|----------------------------------------------------------------------------------------------------|-----------------------------|------------------|----------------------|
| A      A      A     A | This PC > Documents > Files |                  |                      |
| Organize • New fol                                                                                                    | der                         |                  |                      |
| 🛅 Documer 🖈 🔦                                                                                                    | Name                        | Date modified    | Туре                 |
| E Pictures 🖈                                                                                                    | MM_201801                   | 4/6/2018 9:30 AM | Microsoft Excel Work |

5. If there are any import exceptions, follow the import exceptions remediation from Resolving import validation errors.

# Loading Accrued Receipts data

Make sure the import file is created and saved to a directory accessible by the Axiom Application server. We recommend naming the file with an AR\_prefix.

To load Accrued Receipts data:

1. In the Admin ribbon tab, click Imports & Data Utilities > Imports > Management Reporting > 08-Load Accrued Receipts > Execute.

| Impo<br>Ui  | rts & Data<br>tilities +<br>System Perio | File<br>Protection<br>d / Year | •     | <ul> <li>Freeze Panes</li> <li>Formula Bar</li> <li>Headings</li> <li>Display</li> </ul> | Syste<br>Tools<br>Tool | m<br>s | Recovery<br>Audit & Recovery | Help<br>Help | Clos<br>Axiom<br>Exit | e<br>SW |             |
|-------------|------------------------------------------|--------------------------------|-------|------------------------------------------------------------------------------------------|------------------------|--------|------------------------------|--------------|-----------------------|---------|-------------|
| <b>60</b> 5 | Table Current                            | t Periods                      | get S | Statistics ×                                                                             |                        |        |                              |              |                       |         |             |
| Ц.          | Data Utilities                           | •                              |       |                                                                                          |                        | 2_"Ev  | on" 1/12 IE/\$AU11           | 22_"CalDa    |                       | V/AV/01 | LAV\$11704  |
| 5           | Imports                                  | +                              | +     | Create New Import                                                                        |                        | = =    | en , 1/ 12, IF(\$AU 1/       |              | ys ,IINDE             | A(AV)   | :AV\$11704, |
| W           | X                                        | Y                              |       | Budgeting                                                                                | •                      | _      |                              |              |                       | AA      |             |
|             | Gl                                       | _OB/                           |       | Capital Planning<br>Capital Tracking<br>Contract Managem                                 | ⊧<br>ent               | S      |                              |              |                       |         |             |
|             | lnsti<br>After                           | ructions:<br>adding a          |       | Cost Management<br>Financial Planning                                                    | •                      | nev    | v Dept & Acct o              | codes for    | the                   |         |             |
|             | Dept                                     | \Acct row                      |       | Management Repo                                                                          | rting 🕨                | Imp    | ort Folder Manag             | ement Rep    | ortina                |         |             |
|             | histo                                    | rical data                     |       | Productivity                                                                             | rung +                 | 2      | 01-Load GL 12 m              | onths        | •                     |         |             |
|             |                                          |                                |       | Rolling Forecast                                                                         |                        |        | 02-Load Monthly              | Stats        | •                     |         |             |
|             |                                          |                                |       | Strategy Managem                                                                         | ent 🕨                  | 2      | 03-Load Biweekly             | Payroll      | •                     |         |             |
|             |                                          |                                | -     |                                                                                          |                        | 2      | 04-Load Provider             | Detail       | •                     |         |             |
|             |                                          |                                |       |                                                                                          |                        | 2      | 05-Load GL Detai             | 1            | •                     |         |             |
|             |                                          |                                |       |                                                                                          |                        | 4      | 06-Load AP Detai             | il           | •                     |         |             |
|             |                                          |                                |       |                                                                                          |                        |        | 07-Load Material             | s Issues     | •                     |         |             |
|             |                                          |                                |       |                                                                                          |                        | 2      | 08-Load Accrued              | Receipts     | •                     | ▶ E     | xecute      |
|             | Adm                                      | its                            |       |                                                                                          |                        | 5      | 09-Load RevUsag              | e            | •                     | Б б     | dit 🗟       |
|             | Disch                                    | narges                         |       |                                                                                          |                        | 5      | 10-Load Employe              | e Master     | •                     | ×D      | elete       |
|             | Patie                                    | ntDavs                         |       |                                                                                          |                        | 5      | 11-Dimension CD              | MCODE Up     | date 🕨                |         |             |
|             | Total                                    | Visits                         |       |                                                                                          |                        | 5      | 12-Service_Line_li           | mport        | •                     |         |             |
|             |                                          |                                |       |                                                                                          |                        | _      |                              |              |                       |         |             |

2. In the Execute Import: 08-Load Accrued Receipts dialog, click Execute.

| Execute Import 28-Load Accrued R                                                       | eceipts       | ? | $\times$ |
|----------------------------------------------------------------------------------------|---------------|---|----------|
| Execute Options                                                                        | Description   |   |          |
| Allow pauses     Preview only                                                          |               |   |          |
| <ul> <li>Ignore lookup and key errors</li> <li>Aggregate rows on final save</li> </ul> |               |   |          |
| Execute Stop Status                                                                    | : not started |   |          |

3. In the Variables dialog, do the following, and click OK:

| Field                         | Steps                                             |
|-------------------------------|---------------------------------------------------|
| YR: Input Year (YYYY)         | Type the year to load.                            |
| YearMonth: Select<br>GLPeriod | In the drop-down, select the GLPeriod to load to. |

4. In the **Choose the import source file** dialog, navigate to the location where you stored the source file, and select it.

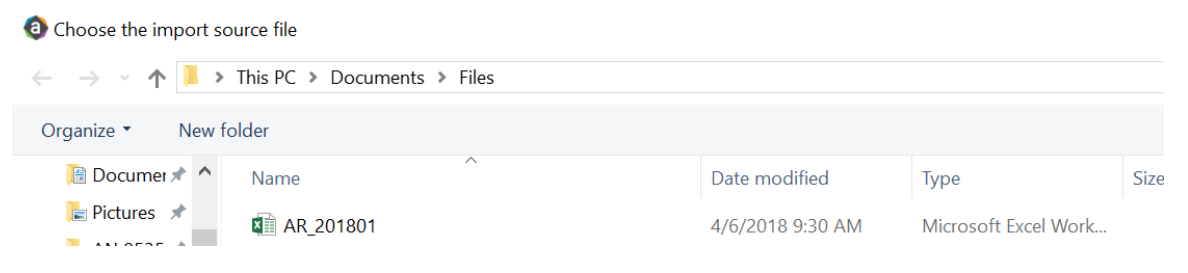

5. If there are any import exceptions, follow the import exceptions remediation from Resolving import validation errors.

# Summarizing CDM statistics to financial

To use your Charge Master (CDMCODE) to create your statistics, we offer a save-to-database utility that summarizes the Inpatient and Outpatient volumes in the RevUsage database (ACT\_RU\_20XX) into statistic accounts that can be stored in the Financial database (ACT20XX). For this utility to work, your Kaufman Hall consultant will help you design your CDMCODE table during the implementation.

To summarize CDM statistics to financial:

- To run this Save to Database utility, navigate to In the ExplorerExplorer task pane, in the Libraries section, click the Reports Library > Management Reporting Utilities > RevUsage folder, and double-click Summarize CDM Statistics.
- 2. In the drop down box in cell M19, select whether you are running the process for Current Year or Last Year.

| ۰ 🗘                                          | Home 📄 Summarize | CDM Statistics (R/O) ×            |      |          |       |                                         |
|----------------------------------------------|------------------|-----------------------------------|------|----------|-------|-----------------------------------------|
| (                                            | S H              | 1                                 | J    | K        | L     | M                                       |
| 18<br>19<br>20                               | Summariza        | ation of CDM Statistics           |      |          |       | Select Year to process:<br>Current Year |
| 21<br>22                                     |                  |                                   |      |          |       | LastYear                                |
| 23<br>24                                     | CDMCode          | Description                       | RVU  | StatAcct | Dept  | July<br>2017                            |
| 3304                                         | C2842020017      | Group Therapy Weight Control (Nd) | 1.00 | 0        | 28420 | 79                                      |
| 3305                                         | C2842020020      | OI 4 Week Group Program           | 1.00 | 0        | 28420 | 4                                       |
| 3306                                         | C2842020023      | Office Visit - Staff              | 1.00 | 0        | 28420 | 89                                      |
| 3307                                         | C2842050006      | Nutrit Supp Nutrimed Box          | 1.00 | 0        | 28420 | 457                                     |
| 3308                                         | C2842060005      | Comprehensive Metabolic Panel     | 1.00 | 0        | 28420 | 67                                      |
| 3309                                         | C2842060006      | Cpk                               | 1.00 | 0        | 28420 | 68                                      |
| 3310                                         | C2842060020      | Magnesium                         | 1.00 | 0        | 28420 | 68                                      |
| 3311                                         | C2842060031      | Uric Acid                         | 1.00 | 0        | 28420 | 67                                      |
| 3312                                         | C2842060032      | Ekg                               | 1.00 | 0        | 28420 | 11                                      |
| 3313                                         | C2843050004      | Sam-Individual Therapy            | 1.00 | 0        | 28430 | 164                                     |
| 3315                                         | C2851003377      | Nutrit Supp Ultracal 4359-06 Ltr  | 1.00 | 0        | 28510 | 3                                       |
| 3316                                         | C2851010018      | Med Nutr Therapy - Initial        | 1.00 | 0        | 28510 | 6                                       |
| 3317                                         | C2851010020      | Med Nutr Therapy - Group          | 1.00 | 0        | 28510 | 3                                       |
| 3318<br>3319<br>3320<br>3321<br>3322<br>3323 |                  |                                   |      |          |       |                                         |

- 3. Refresh the data by doing one of the following:
  - In the Main ribbon tab, click Refresh Data.

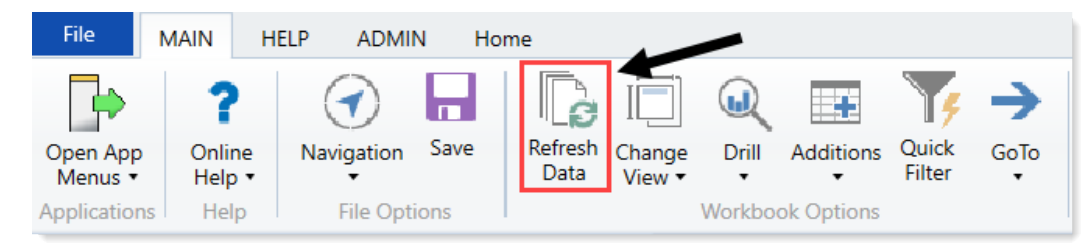

- Press F9.
- 4. In the File Processing task pane, click Process file.

< Axiom Assistent

|          | File Processing Settings             |                           |                        |  |  |  |
|----------|--------------------------------------|---------------------------|------------------------|--|--|--|
| Tasks    | Processing Type:                     | v                         |                        |  |  |  |
| and      | v                                    |                           |                        |  |  |  |
| r Files  | Save Data tage                       | are static for all passes |                        |  |  |  |
| ۲<br>۲   | MultiPass Settings                   |                           | Hide Advanced View     |  |  |  |
| stan     | <ul> <li>MultiPass Data S</li> </ul> | iettings                  |                        |  |  |  |
| 3        | Source Table:                        | DEPT                      |                        |  |  |  |
| Ŧ        | Source Columns:                      | DEPT.DEPT                 |                        |  |  |  |
| 톬        | Group By:                            | DEPT.DEPT                 |                        |  |  |  |
|          | Sort By:                             | DEPT.DEPT                 | 11                     |  |  |  |
| tan      | Source Filter:                       |                           | 7                      |  |  |  |
| Assis    | > MultiPass Filter S                 | Settings                  |                        |  |  |  |
| Durce    |                                      |                           | Preview Multipass List |  |  |  |
| Data Sc  | Actions                              |                           |                        |  |  |  |
| cessing  | Process file                         | -                         |                        |  |  |  |
| File Pro |                                      |                           |                        |  |  |  |

**NOTE:** You do not need to run this utility using Multipass unless you are a large health system and are noting performance issues when previously running.

## Resolving import validation errors

If the import experiences import validation errors, you can view them in two places in the system: a separate CSV file and the Execution log area of the Execute Import dialog, as shown in Step 8 of Loading GL12 Month data.

The CSV file is located in Explorer in the Imports Library > Management Reporting > Import Errors folder.

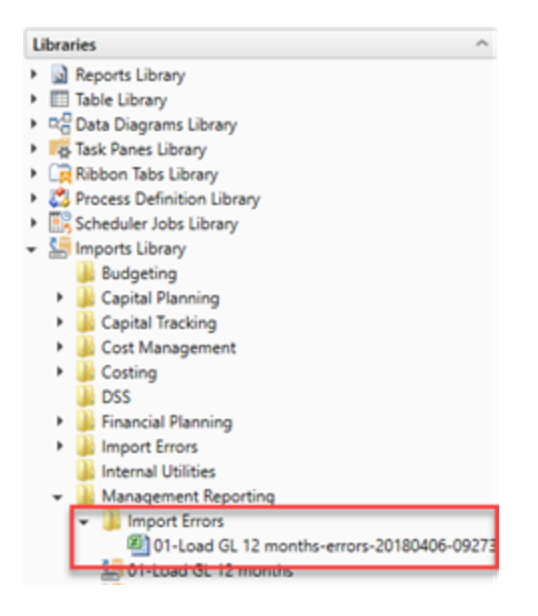

The CSV file shows you which rows of data were invalid within the context of the import data. This error file includes the following:

- Look up validation errors from Kaufman Hall's Software's built-in validation against lookup columns.
- Validation errors from any Custom Data Validation steps in the transforms.
- Key validation errors such as blank keys or duplicate keys.

You can also open the file from the Execute Import dialog by clicking the link the Status area. The status displays either "failed" or "warning," followed by "click here to open errors in a spreadsheet." The status type depends on whether the option to Ignore lookup and key errors is selected.

Import Wizard

| Na  | me  01-Load GL 12 months                                                                                                    |
|-----|----------------------------------------------------------------------------------------------------|
| C.  | Vera Variables Manning Transforms Everyta                                                                                                    |
| -   | orce variables mapping manphing concerned                                                                                                    |
|     | Execute Options Description                                                                                                    |
|     | Allow pauses                                                                                                    |
|     | Preview only                                                                                                    |
|     | Ignore lookup and key errors                                                                                                    |
|     | ✓ Aggregate rows on final save                                                                                                    |
|     |                                                                                                    |
| 1   | Execute Stop Status: X failed, click here to open errors in a spreadsheet                                                                                                    |
| Ē   | xecution log:                                                                                                    |
| l i | 9:27:38 AM Imported data into dbo.tmp1059_27402                                                                                                    |
|     | 9:27:38 AM Transforms<br>9:27:38 AM Transform I. Disabled                                                                                                    |
|     | 9:27:38 AM Transform 2: Update dbo.tmp1059_27402 Set ACCT=GLAcct*1                                                                                                    |
|     | 9:27:38 AM Transform 3: Disabled<br>9:27:38 AM Transform 4: Undate dho tmo1059 27402 Set Type='RS'                                                                                                    |
|     | 9:27:38 AM Transform 5: Update temp column(Type, ACCT.Statement, ACCT=ACCT, )                                                                                                    |
|     | 9:27:38 AM Transform 6: Update dbo.tmp1059_27402 Set DEPT=ENTITY*10000+GLDept                                                                                                    |
|     | 9:27:38 AM Transform 5: Update deb.cmp1059_27402 Set Accredit, ACCTACCT + 65                                                                                                    |
|     | 9:27:38 AM Transform 9: Update dbo.tmp1059_27402 Set                                                                                                    |
|     | שיטה ו-שיטה ו, מונד-מונד-מונד, מונצ-מונג, מונא-מונא, מונא-מונא, מונא-מונא-מונא, מונא-מונא, מונא-מונא, מונא-מונא<br>Where Templa'C'                                                                                                 |
|     | 9:27:39 AM Transform 10: Update dbo.tmp1059_27402 Set amt12=amt12+(BegBal+amt1+amt2+amt3+amt4+amt5+amt6+amt7+amt                                                                                                    |
|     | +amt2+amt3+amt4+amt5+amt0+amt(+amt0+amt10),amt100+amt10+amt0+amt0+amt1+amt1+amt2+amt3+amt4+amt5+amt0+amt0+amt0+<br>+amt6+amt7+amt8),amt8=amt8+(BeoBa)+amt1+amt2+amt3+amt4+amt5+amt6+amt7),amt7+(BeoBa)+amt1+amt1+amt2+amt4+amt3+am |
|     | +amt5),amt5=amt5+(BegBal+amt1+ämt2+amt3+amt4),amt4=amt4+(BegBal+amt1+amt2+amt3),amt3=amt3+(BegBal+amt1+amt2),amt2                                                                                                    |
|     | Type= 85<br>9:27:39 AM Transform 11: Update dbo.tmo1059 27402 set INITIATIVEID=1                                                                                                    |
|     | 9:27:39 AM Transform 12: Pre-save validate()                                                                                                    |
|     | 9:27:39 AM Dronging temporary table dust tmo1059 27402                                                                                                    |
|     | 9:27:40 AM Finished import '01-Load GL 12 months'                                                                                                    |
|     | Lookup error: row 1. Invalid Dimension DEPT (946346)                                                                                                    |
|     | Lookup error: row 2. Invalid Dimension DEPT (1046346)                                                                                                    |
|     |                                                                                                    |
|     | Import Failed: Save errors occurred during import                                                                                                    |

Each execution of an import that results in a lookup error generates a unique error file (differentiated by a date/time stamp). These error files are not automatically deleted; you must manually delete them when you finish investigating the error.

The CSV file contains the import data, followed by one or more validation columns. Validation columns are labeled as follows:

- LookupColumnName Lookup Error column Contains lookup and key validation messages. For example, Acct Lookup Error"\ when looking up against the ACCT column.
- AXTRANSFORM\_StepNumber column Contains Custom Data Validation messages where StepNumber is the number of the associated transformation step. For example, AXTRANSFORM\_5 when the associated transform is step 5 in the list.

If there are errors (most commonly new codes in Dimensions), add those codes to dimensions, and rerun the import.

# Reconciling data

After importing and loading the data, you need to reconcile it to make sure it enters the system correctly before starting the budget process. We recommend that you perform these actions on a biweekly and monthly bases.

The following topics provide instructions on running the required reconciliation reports. These are the same reports you will run to create and reconcile your monthly reports.

**IMPORTANT:** You must load and reconcile data *before* you start building and processing plan files.

Run these imports and utilities in the following order to load your data into the system:

- 1. Reconcile Income Statement Use this report to review the Income Statement totals by FSDetail category for the current period and year-to-date compared to budget and prior year.
- Reconcile GL to GL Transactions If you load sub-ledger detail, such as Accounts Payable (AP), Accrued Receipts (AR), Materials Management (MM), and Journal Entries (JE), we have a reconciliation utility that ties the sub-ledger data back to the General Ledger data (ACT20XX). This report confirms that the data loaded to the GL matches the data loaded to the Journal Entry (JE) detail. It also compares the JE detail to AP, MM, and AR transactions to make sure the data balances.
- 3. Reconcile GL to RevUsage Use this report to reconcile GL revenue data in the Financial tables to the Revenue and Usage data imported into the database on a monthly and year-to-date basis. The desired result for this report is to show a zero variance.
- 4. Monthly RevUsage Reconciliations (For CDM template licensed users only) After all revenue and usage data is loaded, run the Monthly RevUsage Reconciliation. This report shows the IPVolume, IPRevenue, OPVolume, and OPRvenue by department for each month.
- 5. Biweekly Payroll Reconciliation Run this report after loading the biweekly payroll data to validate totals for the dollars, hours, and statistics from the import file.

# Working with Dimensions

Dimensions are the key index fields for the tables in the Axiom Budgeting 2022.1 database. All data in the system will be associated with one or more dimensions.

A few examples of dimensions used in Axiom Budgeting 2022.1 include:

Each dimension has multiple fields. The fields within dimensions tables are typically referred to as columns. Field/column names are expressed as *tablename.fieldname*.

When Axiom Budgeting 2022.1 is first implemented, your Syntellis Implementation Consultant helps you configure the dimension tables to reflect the structure of your organization (departments, entities, accounts, and so on). Subsequently, you may need to edit dimensions in order to add new departments, accounts, positions, pay types or other items to the database.

## Working with the Dimension Maintenance Utility

Your organization may use multiple distinct Entity Management branches within your structure to help manage your Axiom products. It might be the responsibility of each local product administrator to maintain their own elements within dimensions for each Axiom product that your organization is licensed for. Additionally, and ideally, each administrator should not be able to modify elements outside of their area, otherwise, reports and processes could be negatively impacted.

The Dimension Maintenance Utility allows the administrator for a local branch to manage only grouping columns within a dimension and limits this dimension to only the elements that the administrator has access to.

**IMPORTANT:** Version 2017.1 and higher includes a variety of security changes to enable this tool. The dimension tables have been restricted to read-only access until the system administrator configures a user for dimension maintenance security. For more information, see Editing the security rights for a user.

The Dimension Maintenance Utility allows administrators to:

- Have multi-user and filtered access to key universal dimensions.
- Restrict dimension grouping column maintenance to specified product grouping columns.
- Create dimension grouping columns, and assign them to products.
- Add new records and update all validated grouping columns, even when they are outside of that product range.
- Create dimension grouping columns that automatically display in an organized manner.

To enable the Dimension Maintenance functionality described above, the following features were created:

- In the Edit Data Structure mode, administrators can manage grouping columns using datasets.
- In the Dimension Maintenance Utility, depending on their roles, users can select the products and dimensions to maintain.
- Using the security feature in the Dimension Maintenance Utility, for each product, administrators can quickly assign write filters to those users who have an administrator role assigned to them.

The following table represents which dimensions are part of each product. A check mark means users can access the dimension using the Dimension Maintenance Utility, but the records each user can edit depends on the security filter applied to each.

|            | Management<br>Reporting<br>Admin | Budgeting<br>Admin | Rolling<br>Forecast<br>Admin | Capital<br>Planning<br>Admin | Capital<br>Tracking<br>Admin | Cost<br>Management<br>Admin | Costing<br>Admin | DSS Admin | Financial<br>Plan<br>Admin |
|------------|----------------------------------|--------------------|------------------------------|------------------------------|------------------------------|-----------------------------|------------------|-----------|----------------------------|
| ACCT       | 4                                | 4                  | 4                            |                              |                              | 4                           | 4                |           | 4                          |
| CDMCode    | 4                                | 4                  |                              |                              |                              |                             | 1                | 4         |                            |
| COSTCAT    |                                  |                    |                              |                              |                              |                             | 4                | 4         |                            |
| COSTITEM   |                                  |                    |                              |                              |                              |                             | -                | 4         |                            |
| COSTMETHOD |                                  |                    |                              |                              |                              |                             | 1                |           |                            |
| COSTPOOL   |                                  |                    |                              |                              |                              |                             | 1                | 1         |                            |
| СРТ        | 4                                | 4                  |                              |                              |                              |                             | 4                | 1         |                            |
| DATATYPE   | 4                                | 4                  |                              |                              |                              |                             |                  |           |                            |
| DEPT       | 4                                | 4                  | 4                            | 1                            | 1                            | 4                           | 1                | 1         | 1                          |
| ENTITY     | 4                                | 4                  | 4                            | 4                            | 4                            | 4                           | 4                | 4         | 4                          |
| FINCLASS   | 4                                | 4                  |                              |                              |                              |                             |                  | 4         |                            |
| ICATEGORY  |                                  |                    |                              |                              |                              | 4                           |                  |           |                            |
| INSPLAN    |                                  |                    |                              |                              |                              |                             | 4                | 4         |                            |
| IRESULTS   |                                  |                    |                              |                              |                              | 4                           |                  |           |                            |
| ITYPE      |                                  |                    |                              |                              |                              | 4                           |                  |           |                            |
| JOBCODE    | 4                                | 4                  |                              |                              |                              | 4                           | 4                |           | 1                          |
| LOCATION   | 4                                | 4                  |                              |                              |                              |                             | 4                | 4         |                            |
| METRICID   |                                  |                    |                              |                              |                              | 4                           |                  |           |                            |
| PAYTYPE    | 4                                | 4                  |                              |                              |                              | 4                           | 4                |           |                            |
| PROVIDER   | 4                                | 4                  |                              |                              |                              |                             | 4                | 1         |                            |
| REVCODE    |                                  |                    |                              |                              |                              |                             | 4                | 4         |                            |
| RFCODE     |                                  |                    | 4                            |                              |                              |                             |                  |           | 1                          |
| RFGROUP    |                                  |                    | 4                            |                              |                              |                             |                  |           | 1                          |
| YRMO       |                                  |                    |                              |                              |                              |                             | -                | 1         |                            |

The following dimension tables are not affected by this update and are not part of the Dimension Maintenance Utility. Each of these dimensions retain:

- Full edit rights, per authorized user.
- Ability for direct table edit.
- Leverage existing edit tools as you have used in the past.

| CalDate               |
|-----------------------|
| CAPACCT               |
| CODE                  |
| <b>CPREQ</b> Identity |
| CTReq                 |
| GLPeriod              |
| GlobalSet             |
| INITIATIVEID          |
| MODEL                 |
| NODE                  |
| NODE_TYPE             |
| PAYOR                 |
| POTrans               |
| RFID                  |
| SCENARIO              |
| Vendor                |

**IMPORTANT:** Because Axiom Budgeting and Performance Reporting uses CDMCODE, GLPERIOD, and INITIATIVEID dimension tables, which are not included as part of the Dimension Maintenance Utility, you will need to access these dimensions in the **Budget System Maintenance > View Dimension Tables** area of the **Bud Admin** task pane or from the **Explorer** task pane.

### **Configuring the Dimension Maintenance Utility**

To configure the Dimension Maintenance Utility, do the following:

- 1. Configure the utility to assign any custom dimension grouping column to their respective products. For more information, see Assigning an existing grouping column to a dataset (product).
- Configure the security for each administrator user in the utility. You must apply a dimension filter to any member that you want to have edit rights. If NotConfigured displays, then the user does have edit ability. A filter grants users edit abilities for those records within the assigned filter. For more information, see Editing the security rights for a user.
- 3. Review and test the Dimension Maintenance Utility.

### Editing the security rights for a user

You can only access the security management feature of the Dimension Maintenance Utility if you are assigned the security administrator role.

With Dimension Maintenance - Security, you can set in bulk the security rights for all users assigned a product administrator role for all dimensions for a specific dataset (product).

**NOTE:** If a user is assigned as an administrator for a product and as a user for another product, the user can only access the tables for the product they are administrator of. For example, if a user is a product administrator for Axiom Cost Accounting and a user for Axiom Budgeting and Performance Reporting, the user would only be able to edit the dimensions for Axiom Cost Accounting.

**IMPORTANT:** For a user (with a product administrator role) to edit a dimension, you must first assign them security rights using this utility.

To edit the security rights for a user:

- 1. From the Explorer task pane, in the Reports Library section, select System Files > Dimension Maintenance, and double-click Dimension Maintenance Security.
  - 🔹 🕌 System Files
    - BudgetIncomeSummary Drills
    - CostDrills
    - Dimension Maintenance
       Dimension Maintenance
       Dimension Maintenance -Security
- 2. In the Select a Product drop-down, select the product to display the respective product administrators, and click OK.

| € | Refresh Variables          | ×   |  |
|---|----------------------------|-----|--|
|   | Select a Product           |     |  |
|   |                            | ~   |  |
| 4 | BP - Budget Planning       | T   |  |
| 1 | Cost - Cost Accounting     |     |  |
|   | CP - Capital Planning      |     |  |
| _ | CT - Capital Tracking      | F   |  |
|   | DSS - Decision Support     |     |  |
|   | FP - Financial Planning    |     |  |
|   | PR - Performance Reporting |     |  |
|   | RF - Rolling Forecast      | - 1 |  |

3. Select a user, and do one of the following:

**IMPORTANT:** If **NotConfigured** displays in the cell, then the user does not have edit rights. For full edit access on numeric dimensions, enter >= 0, for example Acct > 0.

| То                                       | Then                                                                                                    |
|------------------------------------------|----------------------------------------------------------------------------------------------------|
| Use the filter                           | a. Right-click the cell to edit.                                                                                                    |
| wizard to specify<br>the security        | b. Select Axiom Wizards > Filter Wizards.                                                                                                    |
| rights                                   | <ul> <li>c. Use the Filter Wizard to select and specify the security rights for a product administrator. For more information on using the Filter Wizard, do the following: <ol> <li>On the Main ribbon tab, click Help.</li> </ol> </li> <li>ii. In the left navigation pane, click Reference &gt; Filters &gt; Filter Wizard.</li> </ul> |
| Enter the<br>security rights<br>manually | Click in a cell, and type the rights.                                                                                                    |

In the following example, Angela is not authorized to edit the ACCT dimension. She can, however, edit the DEPT dimension records for departments that belong to Entity 2.

|                        | Home                 | Dimension Maintenar         | nce -Security (R/O) ×                                                                   |                                                 |                              |                          |                                       |   |
|------------------------|----------------------|-----------------------------|-----------------------------------------------------------------------------------------|-------------------------------------------------|------------------------------|--------------------------|---------------------------------------|---|
| Maintenance - Security |                      | urity ac                    | OTE: If NotConfigured displays in the cell<br>ccess on numeric dimensions, enter >=0, f | , then the user does no<br>or example Acct > 0. | ot have edit rights. For ful | ledit                    |                                       |   |
|                        | On                   | -→                          |                                                                                         |                                                 |                              |                          |                                       |   |
|                        | DataSet filter : Tab | leName IN ('Dept','ACCT','J | OBCODE', 'PAYTYPE', 'CDI                                                                | MCode', 'COSTCAT', 'COSTITEM', 'COSTMETH        | IOD', 'COSTPOOL', 'CPT'      | 'ENTITY','INSPLAN','LOCA | TION', 'PROVIDER', 'REVCODE', 'YRMO') |   |
|                        | Set Save Enable      | d to 'On' if you want to s  | save the updated valu                                                                   | es to the security settings                     |                              |                          |                                       |   |
|                        | LoginName            | First Name                  | Last Name                                                                               | Email-Address                                   | IsEnabled                    | IsAdmin                  | ACCT                                  |   |
|                        | Adebruhl             | Andy                        | Debruhl                                                                                 | Adebruhl@kaufmanhall.com                        | TRUE                         | TRUE                     | NotConfigured                         | I |
| ;                      | admin                | Admin                       | Admin                                                                                   | admin@axiomepm.com                              | TRUE                         | TRUE                     | NotConfigured                         | 1 |

4. In the **Maintenance - Security** table, at the top of the utility, **On** indicates saving will post changes to the database.

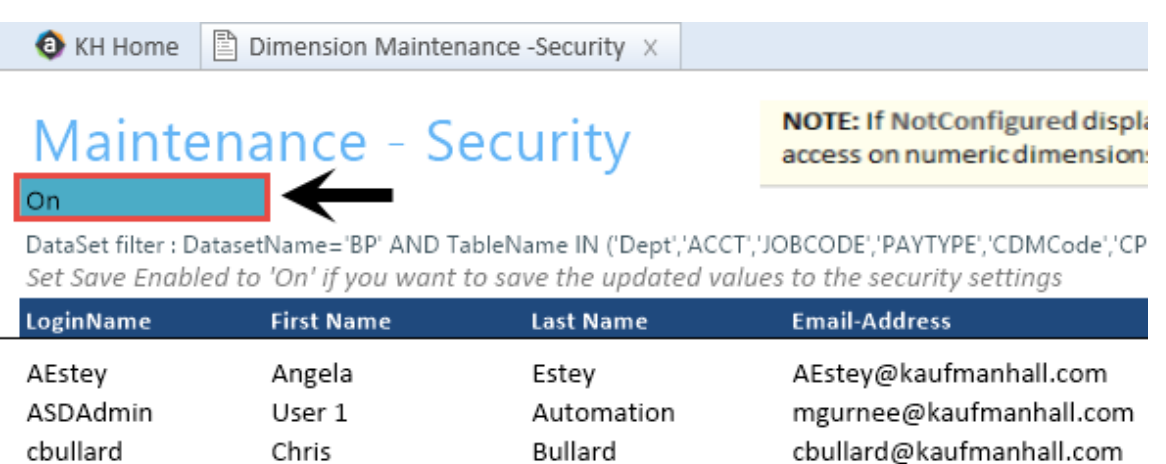

 $\sim$ 

.. ..

~ . . . .

~

**NOTE:** The ability to save is initially enabled (On). Clicking **Save** on the **Main** ribbon tab posts any changes to the database.

5. In the Main ribbon tab, click Save.

### Assigning an existing grouping column to a dataset (product)

You can associate each grouping column you create with multiple licensed products. The assignment determines which product each column gets displayed under within the Data Maintenance utility.

**NOTE:** You can only perform assignments for custom columns that your organization has added. We recommend that you do not change the assignments of any standard columns included with the product.

**IMPORTANT:** Make sure to define a default value entry for the column. To do this, complete steps 1-8 of Creating a grouping column.

To assign an existing dimension grouping column to a dataset (product):

1. From the Explorer task pane, in the Libraries section, click Table Library > !Dimensions.

| Libraries ^                         |  |  |  |  |  |
|-------------------------------------|--|--|--|--|--|
| <ul> <li>Reports Library</li> </ul> |  |  |  |  |  |
| Table Library                       |  |  |  |  |  |
| 🗸 🗁 !Dimensions                     |  |  |  |  |  |
| Validation Tables                   |  |  |  |  |  |
| - ACCT                              |  |  |  |  |  |
|                                     |  |  |  |  |  |

2. Right-click a dimension, and select Edit table structure.

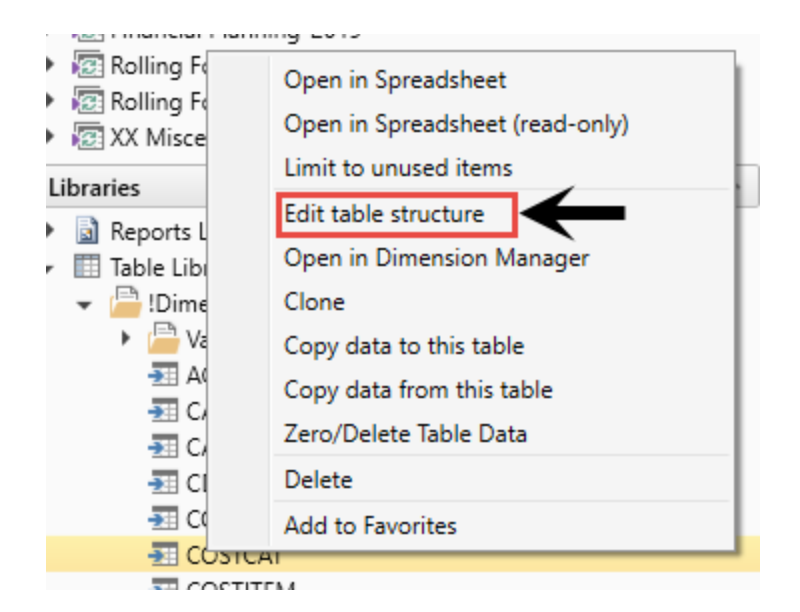

- 3. In the Edit Table dialog, click the Columns tab.
- 4. In the list of columns, select a column to assign, and click the Assign Column to Data Sets button.

| 0                                                                    | Edit Table                         |   |               |         |  |     |  |
|----------------------------------------------------------------------|------------------------------------|---|---------------|---------|--|-----|--|
| Edit the columns contained in table COSTCAT.                         |                                    |   |               |         |  |     |  |
| General Table Properties Columns Aliases Sequences Calculated Fields |                                    |   |               |         |  |     |  |
| + · X + ↓ III ←                                                      |                                    |   |               |         |  |     |  |
| [                                                                    | COSTCAT                            | 1 | Column Name   | COSTCAT |  | -   |  |
| Description                                                          |                                    |   | Description   |         |  |     |  |
|                                                                      | ShortDescription Data Type String  |   |               |         |  |     |  |
|                                                                      | Diselse Order Max String Length 15 |   |               |         |  |     |  |
|                                                                      | Displayorder                       |   | Key Column    | True    |  |     |  |
| COSTPOOL                                                             |                                    |   | Lookup Column |         |  | - 1 |  |
|                                                                      | DirectElse                         |   |               |         |  |     |  |

5. In the **Data Set Assignment** dialog, in the list of data sets (products) that have predefined for you, select the checkbox next to the products to assign this grouping column to, and click **OK**.

**NOTE:** The list that displays will vary depending on the Axiom Healthcare Suite products you are licensed to use.

| Data Set Assignment          | ?   | $\times$ |
|------------------------------|-----|----------|
| Column Name: COSTCAT.COSTCAT |     |          |
| FP FP                        |     |          |
| BP                           |     |          |
| RF                           |     |          |
| ✓ Cost                       |     |          |
| СМ                           |     |          |
| СР                           |     |          |
| DSS                          |     |          |
| General                      |     |          |
| 🗆 ст                         |     |          |
| PR PR                        |     |          |
|                              |     |          |
|                              |     |          |
|                              |     |          |
|                              |     |          |
| ОК                           | Can | cel      |

| Product                           | Product Node |
|-----------------------------------|--------------|
| Budget Planning                   | BP           |
| Financial Planning                | FP           |
| Rolling Forecast                  | RF           |
| Cost Accounting                   | Cost         |
| Cost Management                   | СМ           |
| Capital Planning                  | СР           |
| Decision Support                  | DSS          |
| Capital Tracking                  | СТ           |
| Performance Reporting             | PR           |
| Available to all related products | General      |

| General Table Properties Columns | Aliases Sequences Calcul | ated Fields                  |
|----------------------------------|--------------------------|------------------------------|
| + - 🗙 + 🔸 📳                      |                          |                              |
| 💡 ACCT 🔄                         | Column Name              | ACCT                         |
| Description                      | Description              | Account Number               |
| Credit                           | Data Type                | Integer                      |
| Ctatement                        | Key Column               | True                         |
| Statement                        | Lookup Column            |                              |
| Туре                             | Hierarchy Display Name   |                              |
| FSSummary                        | Product Data Sets        | FP,BP,RF,Cost,CM,CP,DSS,Gene |
| FSDetail                         | Is Filter Column         | True                         |
| FSPayor                          | Describes Key            | False                        |
| FSProvider                       | Column Classification    | Default (Dimension)          |

After you select the products, they display in the Edit Table dialog in the Product Data Sets field.

6. In the Edit Table dialog, click OK.

## Managing dimensions

After you configure the Dimension Maintenance Utility and set the security rights for the appropriate users, they can access the utility from the Administrator task pane to manage and configure dimensions. The products and dimensions a user can access will vary depending on their role. As an administrator, you can select all of the Axiom products.

For more information, see the following:

- Launching the Dimension Maintenance Utility
- Editing a dimension
- Adding a dimension record
- Creating a grouping column

### Creating a grouping column

Some dimension tables include grouping columns that allow data associated with those records to share common settings or be rolled up into larger groups for calculation or reporting purposes.

**NOTE:** If you created a custom grouping column in Axiom Budgeting version 2016.4 or earlier, you need to assign it to a data set (product). For instructions, see Assigning an existing grouping column to a dataset (product).

Here are a few guidelines for naming your columns:

- Keep the descriptions of grouping columns short and simple.
- Avoid using common English words in your grouping column names, such as Interface or Union. Instead, combine words to come up with column titles such as IntGroup.

- It is good practice to fill out each grouping column for every element (table row).
- Spaces are not allowed. Use the underscore to separate upper/lower case words.
- Grouping columns cannot start with a number, but they may include a number.

To create a grouping column:

- 1. In the Explorer task pane, in the Libraries section, click Table Library > !Dimensions.
- 2. Right-click the dimension table to add the grouping column to, and select Edit table structure.
- 3. In the Edit Table dialog, click the Columns tab.
- 4. Above the list of column names on the left side of the tab, click the + button.
- 5. In the **Column Name** field, type a name for the new column.

**IMPORTANT:** Use only alphanumeric characters in group column labels.

- 6. In the Data Type field, click the drop-down button, and select String.
- 7. In the **Default Value** field, type a default value that displays to the user.
- 8. Click Apply.
- 9. In the list of columns, select the column you just added.
- 10. Above the list of columns, click the Assign Columns to Data Sets button.
- 11. In the **Data Set Assignment** dialog, select the checkbox for any Axiom Healthcare Suite products to add to the column to, and click **OK**.
- 12. In the Edit Table dialog, click OK.
- 13. To view the new column, in the Main ribbon tab, click Refresh Data.

The new grouping column now displays in the dimension.

### Editing a dimension

The Dimension Maintenance Utility allows you to edit the grouping columns for one or more products, but the product options available to you depend on the role assigned to you. Axiom Financial Planning administrators have rights to Financial Planning dimensions, Axiom Capital Planning and Capital Tracking administrators have rights to Capital dimensions, and so on.

**TIP:** You never edit database tables directly in the database. Instead, data is pulled into spreadsheets, where you can edit the data and then subsequently save it back to the database.

The columns that display depend on what products each column is assigned to using the Data Set Assignment.

When editing dimensions, keep in mind the following:

- The products you select determine the columns you can view.
- The dimension you select determines the table you can edit.
- Your role determines the records you can edit.

Some dimensions are not included in the Dimension Maintenance Utility. You can continue to access and modify these dimensions from the Axiom product's Admin task pane, as usual. If the dimension you open displays as read-only, this means that you need to use the Dimension Maintenance Utility to modify it. For example, in Axiom Budgeting, when you open the DEPT dimension from **Bud Admin task pane > Budget System Maintenance > View Dimension Tables**, the tab displays DEPT R/O. Though you can view the dimension, you need to use the Dimension Maintenance Utility to edit it. On the other hand, if you open the INITIATIVEID dimension, the tab does not display R/O. This means that you can modify the dimension as usual. This is because the INITIATIVEID table is not included in the list of tables that are maintained via the Dimension Maintenance Utility. For a list of dimensions not included in the Dimension Maintenance Utility, see the Overview section.

| •  | ) | KH Home   | III JO | BCODE (R/O) | INITIATIVEID × |        |        |
|----|---|-----------|--------|-------------|----------------|--------|--------|
|    | A | В         | (      | C D         | E              | F      | G      |
| -2 |   |           |        |             |                |        |        |
| 4  |   | Data Typ  | е      | Integer     | String         | String | String |
| 5  |   | String Le | ngth   |             | 50             | 20     | 25     |
|    |   |           |        |             |                |        |        |

**IMPORTANT:** Edit dimension data with extreme care, as any errors introduced could cause problems throughout the system. Do not modify fields not described in Axiom documentation.

After you select the product(s) and dimension to edit, the Dimension Maintenance Utility refreshes itself and displays the different products and the columns that belong to them for the dimension. As seen in the following example, the columns display in groups.

**TIP:** It is not always necessary to populate every field. Enter as much information in the dimension table as you have available.

#### Maintenance

Dimension : PAYTYPE DataSet filter : (DataSetname IN ('General','BP') OR DataSetName = '')

| Databet meet r (Da                                                      | disentance in ( deneral, or ) on batasettance = ) |            |             |       |   |             |    |         |  |  |
|-------------------------------------------------------------------------|---------------------------------------------------|------------|-------------|-------|---|-------------|----|---------|--|--|
| (*) the column is duplicate. Only the first instance will be saved back |                                                   | General    | General     |       |   |             | BP |         |  |  |
| ΡΑΥΤΥΡΕ                                                                 | Description                                       | PaySummary | 🗁 PayDetail | 🖒 FTE | 6 | Empl_Detail | Ð  | KHAInt  |  |  |
| P0001                                                                   | Regular                                           | Prod       | 🗁 Regular   | 🗁 Yes |   | Z_Employee  |    | JobCode |  |  |
| P0004                                                                   | Paid Time Off                                     | NonProd    | C NonProd   | 🗁 Yes | 0 | Z_Employee  | 0  | JobCode |  |  |
| P0006                                                                   | Sick Pay                                          | NonProd    | C NonProd   | 🗁 Yes | 0 | Z_Employee  |    | JobCode |  |  |
| P0008                                                                   | Jury Duty                                         | NonProd    | C NonProd   | 🗁 Yes | 0 | Z_Employee  | 0  | JobCode |  |  |
| P0009                                                                   | Education                                         | Prod       | 🗁 Regular   | 🗁 Yes | 0 | Z_Employee  |    | JobCode |  |  |
| P0011                                                                   | Payroll Adjustments                               | Prod       | C Regular   | 🗁 Yes | 0 | Z_Employee  | 0  | JobCode |  |  |
| P0014                                                                   | Personal Development                              | Prod       | 🗁 Regular   | 🗁 Yes | 0 | Z_Employee  |    | JobCode |  |  |
| P0015                                                                   | Med Tech Pay                                      | Prod       | C Regular   | 🗁 Yes | 0 | Z_Employee  | 0  | JobCode |  |  |
| P0016                                                                   | Extra Shift                                       | Other      | C Other     | C No  | 0 | Z_Employee  |    | Dollars |  |  |
| P0019                                                                   | Education                                         | Prod       | C Regular   | 🗁 Yes | 0 | Z_Employee  | 0  | JobCode |  |  |
| P0020                                                                   | Call Pay                                          | Other      | C Other     | C No  | 0 | Z_Employee  |    | Dept    |  |  |
| P0022                                                                   | Call-Back                                         | Prod       | C Overtime  | 🗁 Yes |   | Z_Employee  | 0  | JobCode |  |  |
| P0024                                                                   | Sick Pay                                          | NonProd    | C NonProd   | 🗁 Yes | 0 | Z_Employee  | 0  | JobCode |  |  |
| P0028                                                                   | PDO Cash-In                                       | Other      | C Other     | 🗁 No  |   | Z_Employee  | 0  | NA      |  |  |
| P0030                                                                   | Additional Pay                                    | Other      | C Other     | C No  | 0 | Z_Employee  | 0  | Dept    |  |  |
| P0031                                                                   | Retroactive Pay                                   | Prod       | C Regular   | 🗁 Yes |   | Z_Employee  |    | JobCode |  |  |
| P0035                                                                   | Hol/Fit Pool Bonus                                | Prod       | C Regular   | C No  | 0 | Z_Employee  | 0  | Dollars |  |  |
| P0037                                                                   | Suppl Staff-Hourly                                | Prod       | C Regular   | 🗁 Yes |   | Z_Employee  |    | JobCode |  |  |
| P0039                                                                   | Additional Pay                                    | Other      | C Other     | C No  | 0 | Z_Employee  | 0  | Dollars |  |  |
| P0050                                                                   | Recognition Pay                                   | Other      | C Other     | C No  | 0 | Z_Employee  |    | Dollars |  |  |
| P0051                                                                   | Sign On Bonus                                     | Other      | C Other     | 🗁 No  | 0 | Z_Employee  | 0  | Dollars |  |  |
| P0054                                                                   | Incentive Pay                                     | Other      | C Other     | C No  | 0 | Z_Employee  | 0  | Dollars |  |  |

In the blue cells, you can do the following:

• Choose from a list of validated values by double-clicking the folder in the column next to the grouping column.

| General    |   |
|------------|---|
| PaySummary | Ô |
| Prod       |   |
| NonProd    |   |

• Enter free-form values, though we recommend that you take into consideration any existing values or rules for that column.

Grouping columns tagged as General display first, as shown in the previous example. General columns are typical reference fields leveraged by multiple products. Each subsequent grouping displays based on the products you selected. Records display depending on the security assigned to you. For example, if a no write filter is assigned for that member, the dimension will return no records. For more information, see Editing the security rights for a user.

**IMPORTANT:** If you are not sure whether to edit a cell, contact your system administrator.

Some columns in dimensions tables are validated, allowing only certain predefined values. If you enter an invalid value, an error will occur when you save, specifying the cell so you may make a correction and save again.

The following are examples of validated columns:

 RFCODE.RFStdLine – Used during the reporting process to identify the standard financial statement categories to use for each RFCode category. (Same as Acct.FSDetail in Axiom Management Reporting.) • **RFCODE.RFType** – Used during the forecast workbook interface process to define the categories within each model that an account or account group will be categorized into. (Similar to BudgetType in the traditional budget workbooks.)

To edit a dimension:

- 1. Launch the Dimension Maintenance Utility.
- 2. In the RF Admin task pane, in the Dimension Update section, double-click Dimension Maintenance.

| ۵ | Dimension Updates       |   | ^ |
|---|-------------------------|---|---|
|   | 💸 Dimension Maintenance |   |   |
| Þ | 퉬 Setup Review          | _ |   |

3. In the Bud Admin task pane, in the Budget System Maintenance section, double-click Dimension Maintenance.

| BUDGET ADMINISTRATION                     |  |  |  |  |  |  |
|-------------------------------------------|--|--|--|--|--|--|
| Budget System Maintenance                 |  |  |  |  |  |  |
| 🚍 Change Payroll 27 Tables-Current Period |  |  |  |  |  |  |
| View Dimension Tables                     |  |  |  |  |  |  |
| Commension Maintenance                    |  |  |  |  |  |  |
| Review Paytype Mapping                    |  |  |  |  |  |  |
| PayrollGLMapping                          |  |  |  |  |  |  |
| 🕨 📵 Validation Tables                     |  |  |  |  |  |  |
| 🕨 💿 Other Dimension Utilities             |  |  |  |  |  |  |
| 🗈 Archive Current Year Plan Files         |  |  |  |  |  |  |

- 4. In the Refresh Variables dialog, do the following, and click OK:
  - a. In the Select The Product To Edit drop-down, select the product.

**NOTE:** The list of products that display is determined by the Axiom product licenses that your organization owns.

- b. In the Select a Dimension to Edit drop-down, select the dimension.
- c. In the Optional Data Filter field, do one of the following:
  - Type a filter syntax.
  - To select an existing filter or create a filter that you can save for later use, click Select Filter.
- 5. To retrieve a smaller subset of data, you can use the **Quick Filter** in the **Workbook Options** of the **Main** ribbon tab.

For detailed instructions on how to use the feature, see Applying a Quick Filter to a report.

- 6. Enter the dimension member attribute information in the appropriate cells. You can type a value in the cell free-form or select from a list of existing validated values. These are represented with a folder icon next to the grouping column. You can do one of the following to enter validated values:
  - Next to the column, double-click the folder icon. In the **Choose Value** dialog, select the value, and click **OK**.

| Maintenance<br>Dimension : PAYTYPE<br>DataSet filter : (DataSethame IN ('General', BP') OR DataSetName = '')<br>(') the column is duplicate. Only the first instance will be saved back |                      | General    | Ţ          |           | Ţ        |     | Ţ        |
|----------------------------------------------------------------------------------------------------|----------------------|------------|------------|-----------|----------|-----|----------|
| ΡΑΥΤΥΡΕ                                                                                                    | Description          | PaySummary | Ð          | PayDetail | Ð        | FTE | Ð        |
| P0001                                                                                                    | Regular              | Prod       | C          | Regular   | C        | Yes | C        |
| P0004                                                                                                    | Paid Time Off        | NonProd    | C          | NonProd   | C        | Yes | $\simeq$ |
| P0006                                                                                                    | Sick Pay             | NonProd    |            | NonProd   | $\sim$   | Yes | $\sim$   |
| P0008                                                                                                    | Jury Duty            | NonProd    | $\sim$     | NonProd   | $\sim$   | Yes | $\sim$   |
| P0009                                                                                                    | Education            | Prod       | $\simeq$   | Regular   | $\sim$   | Yes | $\simeq$ |
| P0011                                                                                                    | Payroll Adjustments  | Prod       | $\simeq$   | Regular   | $\sim$   | Yes | $\simeq$ |
| P0014                                                                                                    | Personal Development | Prod       | $\simeq$   | Regular   | $\sim$   | Yes | $\sim$   |
| P0015                                                                                                    | Med Tech Pay         | Prod       | $\sim$     | Regular   | $\sim$   | Yes | $\sim$   |
| P0016                                                                                                    | Extra Shift          | Other      | $\simeq$   | Other     | $\sim$   | No  | $\simeq$ |
| P0019                                                                                                    | Education            | Prod       | $\simeq$   | Regular   | $\simeq$ | Yes | $\simeq$ |
| P0020                                                                                                    | Call Pay             | Other      |            | Other     |          | No  | $\sim$   |
| P0022                                                                                                    | Call-Back            | Prod       | $\sim$     | Overtime  | $\sim$   | Yes | $\simeq$ |
| P0024                                                                                                    | Sick Pay             | NonProd    | $\bigcirc$ | NonProd   | $\sim$   | Yes | $\simeq$ |
| P0028                                                                                                    | PDO Cash-In          | Other      |            | Other     | $\sim$   | No  | $\simeq$ |
| P0030                                                                                                    | Additional Pay       | Other      | 0          | Other     | 0        | No  | $\sim$   |

• If you have a large number of entries to make, instead of opening each folder, you can copy and paste the validated value to other cells in the same column.

| Dimension :<br>DataSet filter : (I | PAYTYPE<br>DataSetname IN ('General','BP')<br>DataSetname vill | Copy validated value in cell |           |           |
|------------------------------------|----------------------------------------------------------------|------------------------------|-----------|-----------|
| (*) the cotumn is u                | upacate. Only the first instance wat                           | DE SAVED DUCK                | General   |           |
| ΡΑΥΤΥΡΕ                            | Description                                                    |                              | PaySummar | ð         |
| P0001                              | Regular                                                        |                              | Prod      |           |
| P0004                              | Paid Time Off                                                  |                              | NonProd   |           |
| P0006                              | Sick Pay                                                       | Paste to cells               | NonProd   | $\square$ |
| P0008                              | Jury Duty                                                      |                              | NonProd   | $\square$ |

**IMPORTANT:** Do not change the format of cells in dimensions (e.g., number, date, percentage, and so on).

7. After you finish making your changes, in the Main ribbon tab, click Save.

**NOTE:** If a column is missing, then it is assigned to a different dimension or not assigned. For more information, see Assigning an existing grouping column to a dataset (product).

### Adding a dimension record

When you save the new dimension record, it displays in the existing table on the next utility refresh.

To add a dimension record:

1. Launch the Dimension Maintenance Utility.
2. In the Cost Accounting Admin task pane, in the Costing Structure Maintenance section, doubleclick Dimension Maintenance.

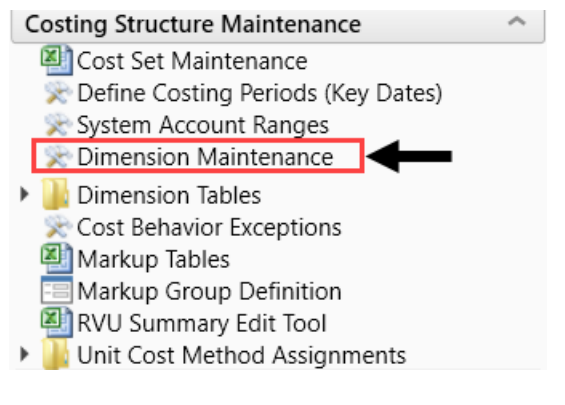

3. In the Bud Admin task pane, in the Budget System Maintenance section, double-click Dimension Maintenance.

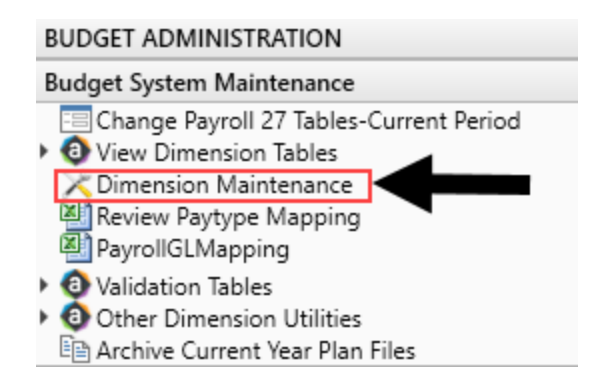

- 4. To select the product to add the new dimension record, do the following:
  - a. Press F9 or in the Main ribbon tab, in the Workbook Option group, click Refresh Data.
  - b. In the **Refresh Variables** dialog, from the **Select The Product To Edit** drop-down, select the Axiom Healthcare Product.
  - c. From the Select a Dimension to Edit drop-down, select the dimension.
  - d. Click OK.
- 5. At the bottom of the workbook, click the Add\_New\_Dimension tab.
- 6. You can type a value in the cell free-form or select from a list of existing validated values. These are represented with a folder icon next to the grouping column. You can do one of the following to enter validated values:
  - Next to the column, double-click the folder icon. In the **Choose Value** dialog, select the value, and click **OK**.

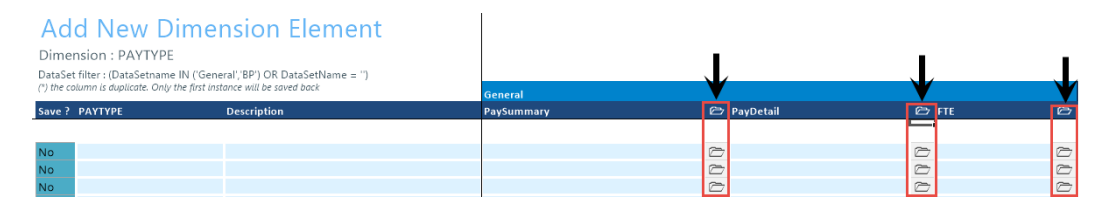

• If you have a large number of entries to make, instead of opening each folder, you can copy and paste the validated value to other cells in the same column.

| Add New Dimension Element Dimension : PAYTYPE DataSet filter : (DataSetname IN ('General','BP') OR DataSetName = '') (') the column is duplicate. Only the first instance will be saved back |       | General     | Copy validated value in cell |            |  |            |
|----------------------------------------------------------------------------------------------------|-------|-------------|------------------------------|------------|--|------------|
| Save? PA                                                                                                    | үтүре | Description |                              | PaySummary |  | Ð          |
|                                                                                                    |       |             |                              |            |  |            |
| No                                                                                                    |       |             |                              | Friday     |  | $\square$  |
| No                                                                                                    |       |             |                              | Friday     |  | Ø          |
| No                                                                                                    |       |             | Paste to cells               | Friday     |  | $\bigcirc$ |
| No                                                                                                    |       |             |                              | Friday     |  | $\bigcirc$ |
| No                                                                                                    |       |             |                              | Friday     |  | $\bigcirc$ |
| No                                                                                                    |       |             |                              | Friday     |  | $\bigcirc$ |

7. For each record to create, in the Save? cell, click the drop-down box, and select Yes.

If you do not select Yes, the **Save**? cell for the new dimension displays No with a red background as a reminder that you need to save your changes. If you do not save your changes, the default values you enter will not display. If you leave the values unpopulated, the system will populate the defaults using those defined in the column properties in the dimension table.

# Add New Dimension Element

## Dimension : PAYTYPE DataSet filter : (DataSetname IN ('General', 'BP') OR DataSetName = '') (\*) the column is duplicate. Only the first instance will be saved back

| Save ? | ΡΑΥΤΥΡΕ    | Description |
|--------|------------|-------------|
|        |            |             |
| No     | PayDate    |             |
| No     | Sabbatical |             |
| No     |            |             |

8. In the Main ribbon tab, click Save.

Upon Save, the new record posts to the database and the utility refreshes, moving the newly saved record to the **Dimension Maintenance** tab.

**IMPORTANT:** When adding new records, the field used as that user's security filter must be completed and within their filter before it will save successfully. If it is not, the system displays a message that you cannot post this record to the database because it is outside of your write filter. For example, if a security administrator using the Dimension Maintenance Security provides a filter for Angela to grant her edit rights to the Department dimension for Entity =2, then Angela must enter 2 in the Entity column before saving. For more information about setting up security for the Dimension Maintenance Utility, see Editing the security rights for a user.

# Working with dimensions

Dimensions are key fields in each data table. Each dimension has its own table that includes a series of attributes (columns) for each element that further defines the dimension. These columns are leveraged throughout various Axiom Healthcare Suite products in reports, planning processes, and plan file configurations. Many dimensions, such as DEPT, are shared between various products.

When Axiom Healthcare Suite products are first implemented, a Syntellis Implementation Consultant helps you configure the dimension tables to reflect the organizational structure such as departments, entities, accounts, and so on. Subsequently, editing dimensions to add new departments, accounts, positions, pay types, or other items to the database is part of your routine system maintenance.

**IMPORTANT:** Because many dimensions are shared across multiple Axiom Healthcare Suite products, do not delete a grouping column or modify entries in the dimension tables without consulting the administrators for the other applications.

Some columns in dimension tables are validated. This means they only allow certain predefined values that are contained in validation system table. If you enter an invalid value, an error occurs when you save, specifying the cell so you can correct it and save again using a corrected entry.

Examples of validated columns include:

- ACCT.Credit Identifies which accounts should have their signs reversed during an import.
- PAYTYPE.CM\_PayCategory Defines which summary pay category to use for each Cost Management plan file during a sequential interface. May also be used in reporting for grouping PayTypes.
- JOBCODE.CM\_PlanCode Used for combining job codes during reporting and Cost Management plan file creation. If there are historical values for two job codes that you want to report as one combined job code, list the surviving job code on both lines.

Dimensions are managed and maintained using the Dimension Maintenance utility. This utility allows users assigned the Product Administrator role to only manage grouping columns within specified dimensions. It also limits these dimensions to only the elements that the Product Administrator role can access.

ACCT

The ACCT dimension table contains records for each account in the GL of your organization. This includes accounts that can be found on the balance sheet, income statement, hours, and statistics.

Refer to the Axiom EPM Dimensions Setup files (AcctCoding sheet) for codes to use in \Axiom\Reports Library\System Files\Documents\Admin\Management Reporting\KHA EPM Dimensions Coding.xls.

| Column      | Description                                                                                                    |
|-------------|----------------------------------------------------------------------------------------------------|
| ACCT        | The Axiom account number. This can be the combination of the prime account and sub account, if that is how your GL system is set up.                                                         |
| Description | The account description from the GL. Do not enter a description in all capital letters. To remove the all-caps format in the spreadsheet, use the Proper formula =Proper().                  |
| Credit      | Used during the interface process to reverse the signs so values are stored in a positive condition in the database. Select one of the following valid entries:                              |
|             | • dr                                                                                                    |
|             | • C                                                                                                    |
|             | • NA                                                                                                    |
|             | Normally, Revenue and Liabilities are C, and all others are dr.                                                                                                    |
| RptMap      | Used to group accounts. Valid entries include any account numbers in the ACCT column. The system automatically copies the information in the ACCT column to this column during installation. |

| Column    | Description                                                                                                    |  |
|-----------|----------------------------------------------------------------------------------------------------|--|
| Statement | Used to identify the Financial Statement category. Select one of the following valid entries:                    |  |
|           | BS (Balance Sheet)                                                                                               |  |
|           | • CM                                                                                                    |  |
|           | HoursJC (Jobcode Hours)                                                                                          |  |
|           | Hours                                                                                                    |  |
|           | IS (Income Statement)                                                                                            |  |
|           | KeyStat                                                                                                    |  |
|           | • NA                                                                                                    |  |
|           | NI (New Initiatives)                                                                                             |  |
|           | Statistic                                                                                                    |  |
|           | VCC (Variance Comments Collection)                                                                               |  |
|           | <b>NOTE:</b> This is an Axiom standard column and categories cannot be added or edited. The default value is NA. |  |

| Column    | Description                                                                                                    |
|-----------|----------------------------------------------------------------------------------------------------|
| Туре      | Used to identify the major Financial Statement category. Select one of the following valid entries:                                                                                                    |
|           | <ul> <li>Allocation</li> <li>Asset</li> <li>Bmark (Benchmark)</li> <li>Capital</li> <li>Comments</li> <li>Deduction</li> <li>Equity</li> <li>Expense</li> <li>FTEs</li> <li>GenStat</li> <li>HoursJC (Job Code Hours)</li> <li>Hours</li> <li>KeyStat</li> <li>Liability</li> <li>NA</li> <li>NetAsset</li> <li>Plan</li> <li>Revenue</li> <li>Scenario</li> <li>Statistic</li> <li>Target (Hours codes that are not reported as FTEs should be coded as Statistic.)</li> <li>VCC (Variance Comments Collection)</li> </ul> |
|           | or edited. The default value is NA.                                                                                                    |
| FSSummary | Used to identify summary-level Financial Statement categories. For the naming convention, use the first letter of the type category with an underscore and then the category name. For example, R_PatientRev or E_Salaries.                                                                                                    |
|           | <b>NOTE:</b> This is an Axiom standard column and categories cannot be added or edited. Default value is NA.                                                                                                    |

| Column      | Description                                                                                                    |
|-------------|----------------------------------------------------------------------------------------------------|
| FSDetail    | Used to identify line-item Financial Statement categories. For the naming convention, use the first letter of the type category with an underscore and then the category name. For example, R_IPRev, R_OPRev. For a list of the available options, see Options for Acct.FSDetail. |
|             | <b>NOTE:</b> This is an Axiom standard column and categories cannot be added or edited. The default value is NA.                                                                                                    |
| FSPayor     | A variation of FSDetail used if GL accounts have payor categories; used for<br>Budgeting Deductions models. If this is not used, match to FSDetail.<br>Categories can be added or edited. The default value is a blank.                                                           |
| FPCode      | Used to identify the name of the Financial Planning category to use for summarization during the integration process with Axiom Financial Planning. If Axiom Financial Planning is not used, the default is NA.                                                                   |
| FSProvider  | Used to identify line-item Financial Statement categories. For the naming convention, use the first letter of the type category with an underscore and then the category name. For example, R_IPRev, R_OPRev.                                                                     |
|             | <b>NOTE:</b> This is only used if licensed for the Provider Budget Module. The default value is NA.                                                                                                    |
| FPCategory  | Used to identify the name of the Financial Planning category to use for transferring the financial plan targets during the integration process with Axiom Financial Planning. If Axiom Financial Planning is not used, the default is NA.                                         |
| BPCode      | Used to identify the payors from the Budget Deductions report. During installation, the system automatically copies the information from the FPCode column to this column.                                                                                                    |
| FlexStat    | Identifies the primary statistic used for Flexible Budgeting. The most<br>common set up is KeyTot for all stat, hours, and expenses. Revenue uses<br>KeyIP for IP, KeyOP for OP, and KeyOth for other patient revenue. The<br>default is NA.                                      |
| COSTCAT     | Represents the cost category mapping of accounts, which is used to assign cost categories to incoming data when the GL data is imported into a CGL format table.                                                                                                    |
| FlexPercent | Identifies default variable percentage (0-100%) to use for Flexible<br>Budgeting. Values should be entered as decimals, 0.75 = 75%. The default<br>value is 0 (zero).                                                                                                    |
| CostMethod  | Identifies the Cost Calculation Offset Accounts used for writing offsets to the GL-oriented tables and matches them to the method that they represent.                                                                                                    |

| Column         | Description                                                                                                    |
|----------------|----------------------------------------------------------------------------------------------------|
| FlexGroup      | Used to group accounts together for Flexible Budgeting. For example, Medical Supplies or Other Expenses. The default is NA.                                                                                                    |
| CostVarPct     | The Percent Variable for Axiom Cost Accounting; 0 = Fixed, which is used in the costing processes to determine the dollar weighted variability for calculation results.                                                                                                    |
| KHAInt         | Used to identify which tab an account should be interfaced to during the budget plan file creation process. Valid entries include the following:                                                                                                    |
|                | <ul> <li>Stat_Rev – Type this to assign to all statistics, revenue, and deduction<br/>accounts that will be budgeted in the budget plan files.</li> </ul>                                                                                                    |
|                | <ul> <li>Expense – Type this to assign to all expense and hours accounts that<br/>will be budgeted in the budget plan files.</li> </ul>                                                                                                    |
|                | <ul> <li>NA – Type this to exclude an account from all budget plan files.</li> </ul>                                                                                                    |
| KHAStdLine     | Identifies default budget methodology used in budget plan files during<br>budget plan file creation. Refer to calc methods for Stat_Rev sheet and<br>Expense sheet in the Axiom Budgeting and Performance Reporting<br>Administrator's Guide (Budget Plan Files chapter) for valid entries and<br>definitions. The default value is NA.             |
| RFPayor        | This field references the Payor column in the Payor dimension. Used in Axiom Rolling Forecasting 2020.3 and later releases. Default value is zero (0).                                                                                                    |
| CostDSSSummary | An FSSummary clone owned by Axiom Cost Accounting and Axiom<br>Decision Support so that cost accounts can be categorized differently to<br>facilitate costing and DSS needs without impacting Axiom Financial<br>Reporting.                                                                                                    |
| KHABgtCode     | Used for combining accounts together during budget plan file creation. If<br>there are historical values for two accounts that you want to budget as<br>one combined account, list the surviving account number on both lines. If<br>not combining accounts, this value should match value in the Account<br>column. The default value is 0 (zero). |
| CostProvider   | Used by the Axiom Cost Accounting system when performing the Provider<br>RVU costing method. This identifies the cost information at the account<br>level that is associated to the Provider, which is then allocated to his or her<br>patients' cost item or chargeable activities.                                                                |

| Column     | Description                                                                                                    |
|------------|----------------------------------------------------------------------------------------------------|
| BudgetType | Used to identify which category an account should be interfaced to during the budget plan file interface process.                                                                                                    |
|            | If KHAInt = Stat_Rev, valid entries are:                                                                                                    |
|            | • IPRev                                                                                                    |
|            | • OPRev                                                                                                    |
|            | OthPtRev                                                                                                    |
|            | • OtherRev                                                                                                    |
|            | Allowance                                                                                                    |
|            | • BadDebt                                                                                                    |
|            | • KeyIP                                                                                                    |
|            | • KeyOP                                                                                                    |
|            | KeyOth                                                                                                    |
|            | OthStat                                                                                                    |
|            | If KHAInt = Expense, valid entries are:                                                                                                    |
|            | Salaries                                                                                                    |
|            | Benefits                                                                                                    |
|            | • Supplies                                                                                                    |
|            | Otherexp     PaidHours                                                                                                    |
|            | The default value is NA                                                                                                    |
| DropDown   | Identifies the drop-down pick list when adding new accounts on Stat_Rev<br>or Expense sheets in the budget plan file. It should be the same as the<br>value in the BudgetType column.                                                                        |
| CDMStdLine | Used to identify default budget methodology for CDM budget plan files<br>(departments that have CDMStdLine in KHACMDimGrp column of DEPT<br>Dimension) during budget plan file creation. It is used similarly to<br>KHAStdLine in Budget Planning workbooks. |
|            | Valid entries are:                                                                                                    |
|            | Statistical accounts = CDMStatistic                                                                                                    |
|            | IP Revenue accounts = CDMIPRevenue                                                                                                    |
|            | <ul> <li>OP Revenue accounts = CDMOPRevenue</li> </ul>                                                                                                    |
|            | Copy the remaining account assignments from KHAStdLine column.                                                                                                    |

| Column    | Description                                                                                                    |  |
|-----------|----------------------------------------------------------------------------------------------------|--|
| KHASum    | Used to summarize information from the Stat_Rev and Expense sheets to the Summary sheet within the budget plan files.                                                                                                    |  |
|           | <b>NOTE:</b> This is an Axiom standard column and categories cannot be added or edited. The default value is NA.                                                                                                    |  |
| CYPMethod | Identifies the methodology used for projecting the remainder of the current fiscal year. Valid entries are dependent upon values in the KHAStdLine column:                                                                                                    |  |
|           | <ul> <li>Input Monthly, Detail, or any of the Fixed Options: <ul> <li>Rolling12 – Use historical values from previous year's same months</li> <li>Annual — Annualize YTD value</li> <li>RemBud – Use remaining budget</li> <li>CapBud – Use Total Budget less YTD actual</li> <li>PctBud – Use percentage of CY Actual over Budget</li> </ul> </li> <li>Variable – Use Variable</li> <li>Labor – Use Labor</li> <li>FICA – Use FICA</li> <li>Hours – Use Hours</li> <li>GlobalExpense – Use GlobalExpense</li> <li>Depreciation – Use IP_Per_Unit</li> </ul> |  |
|           | <ul> <li>OP_Per_Unit – Use OP_Per-Unit</li> <li>Oth Per Unit – Use Oth Per Unit</li> </ul>                                                                                                    |  |
| BudStat   | Identifies Budget Statistic accounts used in Budget Statistics Driver.<br>Standard entries are:                                                                                                    |  |
|           | <ul> <li>Admits</li> <li>PatientDays</li> <li>Discharges</li> <li>AdjDischarges</li> <li>Encounters</li> <li>ERVisits</li> <li>ClinicVisits</li> </ul>                                                                                                    |  |
|           | You can also create custom stats to use in the Budget Statistics Driver and identify accounts appropriately. The default value is a blank.                                                                                                    |  |

| Column     | Description                                                                                                    |
|------------|----------------------------------------------------------------------------------------------------|
| PhyStdLine | Identifies default budget methodology used in the Provider budget plan<br>files (departments which have PhyStdLine in KHACMDimGrp column of the<br>DEPT dimension table) during budget plan file creation. Refer to Provider<br>Version Only: Calc Methods - Stat_Rev Sheet and Expense Sheet in the<br><i>Axiom Budgeting and Performance Reporting Administrator's Guide</i><br>(Budget Plan Files chapter) for valid entries and definitions. |
|            | The default value is NA.                                                                                                    |

| Column      | Description                                                                                                    |
|-------------|----------------------------------------------------------------------------------------------------|
| CYFMethod   | Used to identify the methodology used for projecting the remainder of the current fiscal year in the current year forecast utility. This utility is available in Axiom Budgeting and Performance Reporting in the Bud Admin task pane in Financial Reporting > Financial Utilities > Current Year Forecast.                                                                                                    |
|             | Statistics:                                                                                                    |
|             | <ul> <li>Key Dept Statistics – See Forecast Methods below, normally use Trend</li> <li>Other Dept Statistics – See Forecast Methods below</li> </ul>                                                                                                    |
|             | Revenue:                                                                                                    |
|             | <ul> <li>IP Revenue – IP_Per_Unit</li> <li>OP Revenue – OP_Per_Unit</li> </ul>                                                                                                    |
|             | <ul> <li>Other Patient Revenue – Oth_Per_Unit</li> <li>Other Operating Revenue – See Forecast Methods below</li> <li>Salaries:</li> </ul>                                                                                                    |
|             | <ul> <li>Hours – See Forecast Methods below</li> <li>Salaries – Labor</li> </ul>                                                                                                    |
|             | All Other Accounts: See Forecast Methods below                                                                                                    |
|             | Forecast Methods:                                                                                                    |
|             | <ul> <li>IP_Per_Unit: YTD IP_Per_Unit * Forecasted Volume</li> <li>OP_Per_Unit: YTD OP_Per_Unit * Forecasted Volume</li> <li>Oth_Per_unit: YTD Oth_Per_Unit * Forecasted Volume</li> <li>Labor: Actual Hourly Rate * Forecast Hours * Budget Rate Change</li> <li>RemBud: Remaining Budget from CYB</li> <li>Annual: YTD / Calendar Days * Remainng Calendar Days</li> <li>Rolling12: YTD Actual / YTD Budget * Remainder of LYA</li> <li>PctBud: YTD Actual / YTD Budget * Remainder of CYB</li> <li>Variable: Actual Rate per Unit * Forecast Volume</li> <li>Trend</li> <li>CapBud: Remaining Budget not to exceed the annual budget</li> <li>You can also add additional CYFMethod columns. Create a new</li> <li>CYFMethod column and use this in conjunction with the CYFDimGrp column in the DEPT dimension if you need to use a different CYP method for different departments.</li> </ul> |
| ReclassType | Defines the type reclass that was used to calculate the values in the account. This information is important for post-reclass reporting.                                                                                                    |

| Column           | Description                                                                                                    |
|------------------|----------------------------------------------------------------------------------------------------|
| AllocType        | Defines the type of account for indirect allocations in Axiom Cost<br>Accounting.                                                                                                    |
| CostAdjustmentID | Used in Axiom Cost Accounting to tie allocation and Reclass StepIDs to<br>account numbers for easier referencing in downstream reports. This<br>number represents the ReclassID (reclasses) or the StepID (overhead<br>allocations) accounts that are not reclass or allocation accounts that have<br>a value of zero in this column.                                                                                                    |
| CMStdLine        | Used to identify the StdLine for Axiom Cost Management.                                                                                                    |
| KHAStandardClass | The KHA standard classification for accounts to be used in reports to standardize across the organization. Double click to select the appropriate classification.                                                                                                    |
| BPCategory       | Used to identify the Budget Planning category.                                                                                                    |
| NewDeptStdLine   | You can use this option to set or update the calc method for each<br>department. It is intended to be used in conjunction with the New<br>Department Utility which resides at \Axiom\File Groups\Budget-<br>2022\Utilities (from Budget-2022 File Group). In that utility, you can<br>populate the NYBKHA field of the various actual tables for<br>accounts/paytypes/jobcodes for a new department. Once those are set<br>up, you can use the NewDeptStdLine column in the ACCT dimension to<br>define what calc methods to use (because there is no real historical data to<br>build from). You can assign NewDeptStdLine to the department in the Dept<br>dimension via the KHACMDimGroup grouping column. |
| InitStdLine      | Used to make accounts available for initiatives in the Axiom Budgeting budget workbook.                                                                                                    |
|                  | In the <b>Choose Value</b> dialog for the InitStdLine, there are five validated values to select from. The following table lists the Initiative Standard Lines that we recommend you assign to each account type:                                                                                                    |
|                  | <ul> <li>Statistics accounts to use Detail Line</li> <li>Patient Revenue accounts to use Patient Revenue</li> <li>Other Revenue accounts to use Detail Line</li> <li>Deduction accounts to use Detail Line</li> <li>Labor accounts to use Detail Line</li> <li>Benefit accounts to use Detail Benefits w Percent</li> <li>All other expense accounts to use Detail Line</li> <li>Hours accounts to use Hours Line</li> <li>For accounts not configured, NA will be the default value</li> </ul>                                                                                                    |

| Column   | Description                                                                                                    |
|----------|----------------------------------------------------------------------------------------------------|
| RFCode   | Identifies the RFCode for account. Only used with Axiom Rolling Forecasting. The default value is Z_Exclude.                                                                                                    |
| CM_Group | Used to summarize account types at a higher level for Axiom Cost<br>Management analysis and reporting needs.                                                                                                    |
| InitType | Used by the system to select the sections so that when the user refreshes the plan file, the accounts will insert into the appropriate section of the Initiative block in the Axiom Budgeting budget workbook.                                                                                                    |
|          | In the <b>Choose Value</b> dialog for the InitType, you can configure up to seventeen possible values. The section types available are noted in the following list. NA is the default value until configured or for any account not configured.                                                                       |
|          | <ul> <li>Benefits</li> <li>ContractLabor</li> <li>Deduction</li> <li>Depreciation</li> <li>Drugs</li> <li>Hours</li> <li>Interest</li> <li>IPRev</li> <li>NA</li> <li>OPRev</li> <li>OtherExp</li> <li>OtherRev</li> <li>ProFees</li> <li>PurchSvcs</li> <li>Salaries</li> <li>Statistic</li> <li>Supplies</li> </ul> |

| Column       | Description                                                                                                    |
|--------------|----------------------------------------------------------------------------------------------------|
| CM_NonLabor  | Used to classify non-labor accounts in Axiom Cost Management according to FSDetail. Valid entries include the following:                                              |
|              | <ul> <li>Drugs</li> <li>KeyStats</li> <li>OtherExp</li> <li>PurchSvcs</li> <li>Supplies</li> </ul>                                                                    |
| CM_Map       | Used to map accounts together in Axiom Cost Management. You can use<br>this column to map closed accounts with another existing account or to<br>group like accounts. |
| CM_TargetBgt | Used to create team workbooks in Axiom Cost Management at the account level.                                                                                          |

# DEPT

The DEPT dimension contains records for each department within an organization. For example, radiology, emergency, finance, and so on.

| Column      | Description                                                                                                    |
|-------------|----------------------------------------------------------------------------------------------------|
| DEPT        | The Axiom department number, which is formed by combining the entity and cost center.                                                                                                    |
| Description | The department description. The naming convention is entity abbreviation with department description. For example, MHS Operating Room.                                                              |
|             | <b>NOTE:</b> For closed departments, add three asterisks to the beginning of the description. For example, MHS *** Operating Room. Descriptions should not be in all capital letters.               |
| Entity      | The Axiom entity code. The description lookup table is in the ENTITY dimension table. This should be the Business Unit, and match the first three to four characters of the department number.      |
| CostCenter  | The cost center portion of the department number. You can use this for comparative reporting across entities, such as comparing the cost per unit of all operating rooms across your health system. |
| RptMap      | Used to consolidate departments for reporting.                                                                                                    |

| Column      | Description                                                                                                    |
|-------------|----------------------------------------------------------------------------------------------------|
| BudgetGroup | A collection of departments used primarily for plan file purposes. This is<br>commonly setup by a KHA consultant during implementation but can<br>easily be updated by clients. For example, departments 16010 and 16020<br>may be assigned to EMC budget group.                  |
|             | <b>NOTE:</b> BudgetGroup is a validated dimension so additions and deletions need to first be added/deleted in the associated validation table.                                                                                                    |
| ProdMap     | Used to consolidate departments for productivity reporting.                                                                                                    |
| VP          | The Vice President responsible for the department. Use the naming convention of FirstName LastName. This information is primarily used for rollup reporting.                                                                                                    |
| Director    | The director responsible for the department. Use the naming convention of FirstName LastName. This information is primarily used for rollup reporting.                                                                                                    |
| Manager     | The manager responsible for the department. Use the naming convention of FirstName LastName. This information is primarily used for rollup reporting.                                                                                                    |
| Division    | The division for rollup reporting, which is defined by your organization.<br>You can use this information to consolidate types of departments together<br>for reporting. For example, you can use the word Radiology to combine all<br>radiology departments across all entities. |
| KHABgtCode  | Used to identify departments to combine during plan-file creation.                                                                                                    |
| DeptType    | Determines the Direct or Indirect department category. Direct<br>departments are those that generally provide patient care services and<br>generate revenue, while Indirect departments are involved in support<br>services and do not generate patient care related revenue.     |
| Owner       | Used to identify the network ID of the person responsible for initial input<br>of the plan file (i.e. Manager). It should be the same as their Axiom login ID.<br>Naming convention would be first initial, full last name (or whatever your<br>network ID naming convention is). |
|             | If your organization does not use this role for plan file approval, type [skip] in the cell.                                                                                                    |
|             | IMPORTANT: Do not leave this cell blank.                                                                                                    |

| Column         | Description                                                                                                    |
|----------------|----------------------------------------------------------------------------------------------------|
| KHABgtTemplate | Used to identify the template to use for plan file creation. Valid options include the following:                                                                                                    |
|                | <ul> <li>Master</li> <li>NA</li> </ul>                                                                                                    |
|                | NoBudget                                                                                                    |
|                | RollingForecast                                                                                                    |
|                | <b>NOTE:</b> This is an Axiom standard column and categories cannot be added or edited. The default value is <b>NA</b> .                                                                                                    |
| Reviewer       | The network ID of the person responsible for reviewing the cost<br>management plan, for example, Director. This information should be the<br>same as the user's Axiom login ID. The naming convention is first initial, full<br>last name or whatever your network ID naming convention is.                                                          |
|                | If your organization does not use this role for plan file approval, type [skip] in the cell.                                                                                                    |
|                | IMPORTANT: Do not leave this cell blank.                                                                                                    |
| Approver       | The network ID of the person responsible for approving the cost<br>management plan, for example, VP. This information should be the same<br>as their Axiom login ID. The naming convention is first initial, full last name<br>or whatever your network ID naming convention is.                                                                     |
|                | If your organization does not use this role for plan file approval, type [skip] in the cell.                                                                                                    |
|                | IMPORTANT: Do not leave this cell blank.                                                                                                    |
| CostMap        | Allows departments to processed as a group in the unit cost processing<br>phase of cost accounting. All costs for the group are combined and<br>allocated to all of the Cost Items within the group. In most cases, the first<br>or largest department of the groups becomes the target CostMap<br>definition to which the other members are mapped. |
| MarkupName     | The specified markup table to use when processing unit costs using the Reverse Markup method.                                                                                                    |
|                | NOTE: Currently only one table is available per department.                                                                                                    |

| Column        | Description                                                                                                    |
|---------------|----------------------------------------------------------------------------------------------------|
| LaborType     | Used to identify the labor method to use for plan file creation. Valid options are:                                                                                                    |
|               | <ul> <li>altEmployee</li> <li>Employee</li> <li>HHLabor</li> <li>JobCode</li> <li>JobCodeADC</li> <li>NA</li> <li>NoBudget</li> <li>Staffing</li> <li>NOTE: This is an Axiom standard column and categories cannot be added or edited. The default value is NA.</li> </ul> |
| TplOptions    | Used to identify the template option based on licensed products. Valid options include the following:                                                                                                    |
|               | <ul> <li>Master (common for all clients)</li> <li>MasterCDM (used for clients licensed for CDM option)</li> <li>MasterProvider</li> <li>NoBudget</li> <li>RFProvider</li> </ul>                                                                                            |
| CM_Template   | Used to assign a specific Axiom Cost Management plan template.                                                                                                    |
| CM_Map        | Similar to RptMap, used to consolidate departments for reporting.                                                                                                    |
| FinContact    | Used to assign the finance contact for a department during the cost management process.                                                                                                    |
| KHACMDimGrp   | Used to identify the Standard Line selected from the ACCT dimension for<br>use in budget planning specifically for the budget values. Valid options are<br>the options used on the ACCT dimension. For example the common ones<br>uses include: KHAStdLine, PHYStdLine.    |
| KeyStatDesc   | Used to identify the description of the primary statistic for each department.                                                                                                    |
| CM_TeamMap    | Used to create team-planning workbooks. You can create teams by combining like departments or like accounts for team Axiom Cost Management planning.                                                                                                    |
| JobcodeDimGrp | Used to designate which labor type distribution set applies to the associated department. KHAInt is the standard set of job code labor types. PhyInt is the modified set of job code labor types.                                                                          |

| Column                   | Description                                                                                                    |
|--------------------------|----------------------------------------------------------------------------------------------------|
| Campus                   | Used as part of Axiom Cost Accounting.                                                                                                    |
| ProviderType             | Select, by dept, whether to use the Detail or Summary options for provider plan files.                                                                                                    |
| ProjDimGrp               | Used to identify the Standard Line selected from the ACCT dimension for<br>use in budget planning specifically for the projection values. Valid options<br>are the options used on the ACCT dimension. For example the common<br>ones uses include CYPMethod. |
| ShowOnList_<br>Budgeting | Used to identify if a department displays to be selected during the plan file creation process. Valid entries include the following:                                                                                                    |
|                          | <ul><li>TRUE</li><li>FALSE</li></ul>                                                                                                    |
| CM_Team                  | Create teams by combining like departments for team Axiom Cost<br>Management planning.                                                                                                    |
| KHABgtMap                | Used for combining departments during plan-file creation. This column is also used when more than one department is needed in one plan file.                                                                                                    |
| CM_Division              | Used to group similar departments for Axiom Cost Management reporting and analytics.                                                                                                    |
| CYFDimGrp                | Used to identify which CYFMethod column each department uses to forecast accounts. Valid options are:                                                                                                    |
|                          | <ul> <li>CYFMethod - Uses the method specified in ACCT.CYFMethod</li> <li>NA - Not Applicable</li> </ul>                                                                                                    |
|                          | • [Other Column Name] - Uses the method specified in the corresponding column on the ACCT dimension table                                                                                                    |
| KHAStandardClass         | Used for reporting.                                                                                                    |
| FPNode                   | Used to group the department to the appropriate FPNode in Axiom<br>Financial Planning.                                                                                                    |
| CM_BMarkStatus           | Used to define which departments to include in Axiom Cost Management benchmarking reports and analytics. Valid entries include the following:                                                                                                    |
|                          | <ul> <li>Yes – Type to include the department.</li> </ul>                                                                                                    |
|                          | <ul> <li>No – Type to exclude the department.</li> </ul>                                                                                                    |
| FPType                   | Used to group the department to the appropriate FPTYPE in Axiom Financial Planning.                                                                                                    |
| FPNodeBS                 | Balance Sheet node for Axiom Financial Planning.                                                                                                    |

| Column                   | Description                                                                                                    |
|--------------------------|----------------------------------------------------------------------------------------------------|
| CM_DeptStandard          | Used for mapping departments to external benchmark data. This mapping matches the department to the ExternalBMark information in the Axiom Cost Management file groups.                                                     |
| CM_PdHrsMetricID         | The paid hours metric ID from external benchmark. Elements are validated to the MetricID table. Used to link a department with specific metrics in the CM_Benchmarks_yyyy tables. Used only in Axiom Cost Management.       |
| CM_WkdHrsMetricID        | The metric ID for worked hours from external benchmark. Elements are validated to the MetricID table. Used to link a department with specific metrics in the CM_Benchmarks_yyyy tables. Used only in Axiom Cost Management. |
| CM_<br>NonLabor1MetricID | The metric ID for NonLabor 1 from external benchmark. Elements are validated to the MetricID table. Used to link a department with specific metrics in the CM_Benchmarks_yyyy tables. Used only in Axiom Cost Management.   |
| CM_<br>NonLabor2MetricID | The metric ID for NonLabor 2 from external benchmark. Elements are validated to the MetricID table. Used to link a department with specific metrics in the CM_Benchmarks_yyyy tables. Used only in Axiom Cost Management.   |
| BudLocalAdmin1           | Used to select the local administrator for Axiom Budgeting.                                                                                                    |
| CM_CombineStat           | Used to determine if key statistics should be combined when grouping departments together with CM_Map grouping column for Axiom Cost Management. Valid entries include the following:                                       |
|                          | <ul> <li>Y – Type if the key statistics of the rolled up departments are to be<br/>cumulative.</li> </ul>                                                                                                    |
| CM                       | • N – Type to use only the key statistics from the surviving department.                                                                                                    |
| NonLabor3MetricID        | validated to the MetricID table. Used to link a department with specific metrics in the CM_Benchmarks_yyyy tables. Used only in Axiom Cost Management.                                                                      |
| CM_<br>NonLabor4MetricID | The metric ID for NonLabor 4 from external benchmark. Elements are validated to the MetricID table. Used to link a department with specific metrics in the CM_Benchmarks_yyyy tables. Used only in Axiom Cost Management.   |
| CM_<br>NonLabor5MetricID | The metric ID for NonLabor 5 from external benchmark. Elements are validated to the MetricID table. Used to link a department with specific metrics in the CM_Benchmarks_yyyy tables. Used only in Axiom Cost Management.   |

| Column                    | Description                                                                                                    |
|---------------------------|----------------------------------------------------------------------------------------------------|
| BudLocalAdmin2            | Used to select the local administrator for Axiom Budgeting.                                                                                                    |
| BudLocalAdmin3            | Used to select the local administrator for Axiom Budgeting.                                                                                                    |
| FlexGroup                 | Used for grouping departments together for the flexible budget utility. (For example, Imaging).                                                                  |
| FlexDept                  | Used for defining each department as fixed or variable during the flexible budget utility. Valid entries include the following:                                  |
|                           | • Yes                                                                                                    |
|                           | • NO                                                                                                    |
| CM_ShowOnList             | <ul> <li>Used to define which departments to build Axiom Cost Management plan<br/>files. Valid entries include the following:</li> </ul>                         |
|                           | <ul> <li>TRUE – Type this to build a plan file.</li> </ul>                                                                                                    |
|                           | <ul> <li>FALSE – Type this to exclude from plan file lists and build.</li> </ul>                                                                                 |
| CM_PlanGroup              | Used to group departments together for applying assumptions and configurations in Axiom Cost Management driver files.                                            |
| CM_<br>ExtBenchmarkSource | The source name of the external benchmark to use for this department in Axiom Cost Management. Used to link a department with the CM_<br>Benchmarks_yyyy tables. |
| ShowOnList_Capital        | Used to define which departments to build Axiom Capital Planning plan files. Valid entries include the following:                                                |
|                           | • TRUE                                                                                                    |
|                           | • FALSE                                                                                                    |
| PM_IT                     | The IT reviewer assigned for Process Management in Axiom Capital<br>Planning and Capital Tracking.                                                               |
| RFGroup                   | Used to define your forecast groups. Consider:                                                                                                    |
|                           | Management structure and cultural impact                                                                                                    |
|                           | <ul> <li>Team concept versus individual department managers</li> </ul>                                                                                           |
|                           | The availability of a statistic that can be collected                                                                                                    |
| PM_Facilities             | The Facilities reviewer assigned for Process Management in Axiom Capital<br>Planning and Capital Tracking.                                                       |
| PM_Clinical               | The Clinical Engineering reviewer assigned for Process Management in the Axiom Capital Planning and Capital Tracking systems.                                    |
| PM_Voting                 | The owner of the prioritization process assigned for Process Management in Axiom Capital Planning and Capital Tracking.                                          |

## CDMCODE

The CDMCODE dimension table includes all the charge codes within an organization. The charge codes are used to track gross revenue and statistics at an inpatient (IP) and outpatient (OP) level.

| Column      | Description                                                                                                    |
|-------------|----------------------------------------------------------------------------------------------------|
| CDMCode     | Used in Axiom Budgeting. This must be an alpha numeric field so that during the import process, a C is appended to all CDMCodes to ensure they are alpha numeric.                                                                                                    |
| Description | Identifies the CDMCode description. Try to be as explicit as possible, avoid<br>abbreviations, and use layman's terms. Descriptions should not be in all<br>capital letters. To remove the all-caps format in the spreadsheet, use the<br>Proper formula =Proper().               |
| KeyStat     | Identifies which CDMCodes to use for key stat calculation. Valid entries include the following:                                                                                                    |
|             | • To count the code, select Yes.                                                                                                    |
|             | • To exclude the code, select No.                                                                                                    |
|             | To summarize all of the Yes codes as monthly key stats, use the<br>Summarize CDMCode utility. This utility is available in Axiom Budgeting<br>and Performance Reporting in the Bud Admin task pane, Financial<br>Reporting > Financial Utilities > RevUsag.                       |
| RVU         | Identifies an RVU value for each CDMCode. This RVU value is used to weight each CDMCode for monthly reporting. To summarize all of the Yes codes as monthly key stats, use the Summarize CDMCode utility.                                                                         |
|             | This utility is available in Axiom Budgeting and Performance Reporting in the Bud Admin task pane, Financial Reporting > Financial Utilities > RevUsage. This RVU may also be used as a source for RVU information in the costing process.                                        |
| IPStatAcct  | To summarize all of the Yes codes as monthly key stats, use the<br>Summarize CDMCode utility. This utility is available in Axiom Budgeting<br>and Performance Reporting in the Bud Admin task pane, <b>Financial</b><br><b>Reporting &gt; Financial Utilities &gt; RevUsage</b> . |
|             | If you use this report, list a valid account number from the IP Statistic ACCT dimension to use to post to when running this utility each month.                                                                                                    |

| Column     | Description                                                                                                    |
|------------|----------------------------------------------------------------------------------------------------|
| OPStatAcct | To summarize all of the Yes codes as monthly key stats, use the<br>Summarize CDMCode utility. This utility is available in Axiom Budgeting<br>and Performance Reporting in the Bud Admin task pane, Financial<br>Reporting > Financial Utilities > RevUsage.                                                                         |
|            | If you are using this report, list a valid account number from the OP<br>Statistic ACCT dimension to use to post to when running this utility each<br>month.                                                                                                    |
| IPRevAcct  | Used for mapping if your organization is licensed for the CDMRevenue template. This maps CDMCodes to IP revenue accounts in the budget process.                                                                                                    |
| OPRevAcct  | Used for mapping if your organization is licensed for the CDMRevenue template. This maps CDMCodes to OP revenue accounts in the budget process.                                                                                                    |
| KHABgtCode | Used for combining CDMCodes during budget plan file creation. If there are historical values for two CDMCodes that you want to budget as one combined CDMCode, list the surviving CDMCode on both lines. If you do not want to combine codes, then the code for this column should be the same as the CDMCode in the CDMCode column. |
| KHAStdLine | Used during the budget creation process. Valid entries include the following:                                                                                                    |
|            | <ul> <li>To budget that CDMCode, select CDM.</li> </ul>                                                                                                    |
|            | <ul> <li>To not budget that CDMCode, select NA.</li> </ul>                                                                                                    |
| KHAINT     | Valid entries include the following:                                                                                                    |
|            | <ul> <li>If RVU &gt; 0, IPStatAcc &gt; 0, KeyStat=Yes, select Include.</li> </ul>                                                                                                    |
|            | <ul> <li>If RVU&lt;0, IPStatAcc &lt; 0, KeyStat=No, select Exclude.</li> </ul>                                                                                                    |
| UBRev      | The Universal Billing Code associated with each charge code from your chargemaster. If there is no code available, then enter NA. This column is used for reporting purposes.                                                                                                    |
| HCPCS_CPT  | The Health Care Procedure Coding System/Current Procedural<br>Terminology codes associated with each charge code from the<br>chargemaster. If there is no code available, then enter NA. This column is<br>used for reporting purposes.                                                                                              |

# СРТ

The CPT dimension table contains all of the CPT Codes that have been billed within the organization and is used for monthly reporting and provider-level budgeting.

| Column            | Description                                                                                                    |
|-------------------|----------------------------------------------------------------------------------------------------|
| СРТ               | The CPT code used in Axiom Budgeting and Performance Reporting. This must be an alpha code, so a C is prefixed during the import process.                                                                                                    |
| Description       | Identifies the CPT description to use for budgeting and reporting.                                                                                                    |
| KHABgtCode        | The code to equal the preferred budget level. Examples include LAB, RAD, SURG, and so on. All values in this column must be in the CPT column.                                                                                                    |
| KHAInt            | Used during the budget creation process. Valid entries include the following:                                                                                                    |
|                   | • To budget the CPT, select <b>ZProvider</b> .                                                                                                    |
|                   | <ul> <li>To not budget the CPT, select NA.</li> </ul>                                                                                                    |
| GLRevAcct         | The GL Revenue Account to transfer Provider Revenue to the Stat_Rev sheet. This can also be defined by FinClass. If FinClass is used, the default should be <b>0</b> (zero). Do not leave blanks.                                                                                                    |
| GLEncAcct         | The GL Statistic Account to transfer Encounters to the Stat_Rev sheet. For non-Encounter codes, he default should be <b>0</b> (zero). Do not leave blanks.                                                                                                    |
| GLVisAcct         | The GL Statistic Account to transfer Visits to the Stat_Rev sheet. For non-<br>Visit codes, he default should be <b>0</b> (zero). Do not leave blanks.                                                                                                    |
| GLWRVUAcct        | The GL Statistic Account to transfer Provider WRVUs to the Stat_Rev sheet.<br>For codes without a WRVU, he default should be <b>0</b> (zero). Do not leave<br>blanks.                                                                                                    |
| KeyStat           | Used via utility to summarize CPT volume and post to the financial data tables. Valid options are <b>Yes</b> or <b>No</b> .                                                                                                    |
|                   | To summarize all of the Yes codes as monthly key stats, use the<br>Summarize Provider Statistics to Financial utility. This utility is available in<br>Axiom Budgeting and Performance Reporting in the Bud Admin task pane<br>in <b>Budget Reporting &gt; Budget Utilities &gt; Provider Utilities &gt; Statistics</b> . |
| ReportDescription | Concatenation of the CPT column and Description column.                                                                                                    |
| GLRVUAcct         | The GL Statistic Account to transfer Provider RVUs to the Stat_Rev sheet.<br>For codes without an RVU, he default should be <b>0</b> (zero). Do not leave<br>blanks.                                                                                                    |
| RVU               | Used via utility to adjust volume during summarization prior to posting to the financial tables. This utility is available in Axiom Budgeting and Performance Reporting in the Bud Admin task pane, in <b>Budget Reporting</b> > <b>Budget Utilities &gt; Provider Utilities &gt; Statistics</b> .                        |

| Column        | Description                                                                                                    |
|---------------|----------------------------------------------------------------------------------------------------|
| GLProAcct     | The GL Statistic Account to transfer Provider Procedures to the Stat_Rev sheet. For codes without a procedure, he default should be <b>0</b> (zero). Do not leave blanks.                                                                                                    |
| Туре          | Used during the import process to summarize CPT codes for Visits Counts.<br>Can also be used for reporting on types such as Visits, Lab, Radiology,<br>Surgery, and so on. If summarizing CPT codes for Visit counts, the type<br>must be <b>Visit</b> . The default value is <b>NA</b> . |
| RFCPT         | Used to identify the CPT codes for Axiom Rolling Forecast.                                                                                                    |
| KHABgtCodeSum | Used to configure the CPT codes for the Provider Summary option. While<br>any existing CPT Code can be used, the intent is to combine all CPT codes<br>to one value such as AllCodes. The value selected will be the value used to<br>build and process the Provider tab in a plan file.  |
|               | <b>NOTE:</b> Use only one value in this column since all CPT codes will summarize to one row in the plan file.                                                                                                    |

# DATATYPE

The DATATYPE dimension is used to load provider-level to the data tables. Each record is tagged with a DataType when loaded. Examples of DataTypes include Revenue, Visit, WRVU, and so on.

| Column      | Description                                                                                                    |
|-------------|----------------------------------------------------------------------------------------------------|
| DATATYPE    | The DATATYPE used in Axiom Budgeting and Performance Reporting. This must be an alpha code.                                                                                                   |
| Description | Identifies the description to be use for budgeting and reporting.                                                                                                    |
| BudgetType  | Used during interface to determine which section each data type should<br>interface to. Valid codes Include the following:<br>• Encounter<br>• Revenue<br>• RVU<br>• WRVU<br>• Volume<br>• NA |

| Column | Description                                                                                                    |
|--------|----------------------------------------------------------------------------------------------------|
| KHAInt | Used to identify which tab an account should be interfaced to during the budget plan file creation process. Valid entries include the following: |
|        | • Driver                                                                                                    |
|        | Statistic                                                                                                    |
|        | Financial                                                                                                    |

# INITIATIVEID

Use the INITIATIVEID dimension when budgeting for initiatives, which may or may not be approved. It allows for tracking the impact of proposed initiatives while keeping that data separate from the baseline budget.

| Column       | Description                                                                                                    |
|--------------|----------------------------------------------------------------------------------------------------|
| INITIATIVEID | The INITIATIVEID used in Axiom Budgeting. This is used during the budget process to store new initiatives. InitiativeID 1 is used for baseline operations. All other initiative numbering is determined by the system administrator and must be numeric. |
| Description  | Identifies the INITIATIVEID description to use for budgeting and reporting.                                                                                                    |
| InitType     | Groups initiatives together for reporting and categorization. Valid entries include the following:                                                                                                    |
|              | Baseline (INITIATIVE 1 only)                                                                                                    |
|              | <ul> <li>System - Initiatives that affect multiple departments</li> </ul>                                                                                                    |
|              | <ul> <li>Dept - Initiatives for a single department</li> </ul>                                                                                                    |
| Approve      | The coding for Approve/Exclude for new initiatives. Valid entries include the following:                                                                                                    |
|              | Baseline (applies only to INITIATIVEID 1)                                                                                                    |
|              | <ul> <li>Approve – Initiatives that have been approved</li> </ul>                                                                                                    |
|              | <ul> <li>Exclude – Initiatives that are declined or deleted</li> </ul>                                                                                                    |
|              | <ul> <li>Integration – Used when integrating Capital Planning to an initiative<br/>project</li> </ul>                                                                                                    |
| SaveCustom   | Used to save from the Axiom Budgeting plan file to this dimension table.                                                                                                    |
|              | IMPORTANT: Do not alter or recode.                                                                                                    |
| SaveTagDocID | Used to save from the Axiom Budgeting plan file to this dimension table.                                                                                                    |
|              | IMPORTANT: Do not alter or recode.                                                                                                    |

| Column                      | Description                                                                                                    |
|-----------------------------|----------------------------------------------------------------------------------------------------|
| Profile                     | The profile type to apply to the initiative.                                                                             |
|                             | To not use a profile, type NA.                                                                                           |
|                             | For more information on setting up initiative profiles, see "Setting up initiatives" in the Axiom Budgeting online help. |
| BudCM                       | For internal use.                                                                                                    |
| DefaultFlag_<br>Description | For internal use.                                                                                                    |
| DefaultFlag_Approve         | For internal use.                                                                                                    |

#### INSCODE

The INSCODE dimension stores information for the insurance/health products offered by your organization. This information is used to manage and configure the insurance/health plans included in your budgets. Similar to other dimension tables like ACCT, there are column structures to control what insurance plans will be allowed to interface to the HealthPlan tab and at what level of rollup, if any.

| Column          | Description                                                                                                    |
|-----------------|----------------------------------------------------------------------------------------------------|
| INSCODE         | The short name or code your organization uses to represent the insurance/health plan product.                                  |
| Description     | The long description of the insurance/health plan.                                                                             |
| InsCode_BgtCode | The code used to group the insurance/health plan products together. For example, grouping all commercial or FFS plans.         |
| KHAInt          | Specify whether to include the product in the list of available plans to include in your budgets. Select one of the following: |
|                 | <ul> <li>HealthPlan – Select this option to include the product in the list of<br/>available plans.</li> </ul>                 |
|                 | <ul> <li>NA – Select this option to remove the product from the list of available<br/>plans.</li> </ul>                        |
|                 | <b>NOTE:</b> The system will retain historical information for plans removed from the list.                                    |

The following table lists all of the options available in this dimension table:

## JOBCODE

The JOBCODE dimension table includes records for all of the JobCodes within your organization. Each JobCode represents a job position or role within the organization.

The following table lists all of the dimension options available in the JOBCODE dimension table:

| Column      | Description                                                                                                    |
|-------------|----------------------------------------------------------------------------------------------------|
| JOBCODE     | The Axiom job code. This entry must be an alpha-numeric field so that during the import process a J is prepended to all job codes to ensure they are alpha numeric.                                                                                                    |
| Description | The job code description from the payroll system. Do not type descriptions using all capital letters. To remove the all-caps format in the spreadsheet, use the Proper formula =Proper().                                                                                                    |
| GLAcct      | The GL account where regular dollars are posted on the GL. If your payroll data maps to the GL based upon pay type, type <b>0</b> (zero).                                                                                                    |
| HrAcct      | The GL account where regular hours are posted on the GL. If your payroll hours map to the GL based upon pay type, type <b>0</b> (zero).                                                                                                    |
| FICAAcct    | The FICA account code to use for each job code. You can use this to allocate FICA expense to different accounts by job code.                                                                                                    |
| JobClass    | The major job classes of individual job codes. You can use this to apply salary increases for specific groups. Commonly used entries include the following:                                                                                                    |
|             | <ul> <li>Management</li> <li>Physician</li> <li>Professional</li> <li>Technical</li> <li>RN</li> <li>LPN</li> <li>Assistant</li> <li>Support</li> <li>Other</li> <li>Clerical</li> <li>Contract</li> </ul>                                                                                                    |
| GLClass     | Used to identify the GL Class each job code is assigned to for budget and<br>reporting salary-mapping purposes. The exception-mapping table is<br>located in the GLPayrollMapping table. If mapping payroll by job code or<br>pay type is not an option, this mapping table allows for special exceptions<br>for payroll mapping. |
| Variable    | Used to identify JobCodes, which are sensitive to volume changes. Valid entries include Fixed and Variable.                                                                                                    |

| Column           | Description                                                                                                    |
|------------------|----------------------------------------------------------------------------------------------------|
| KHABgtCode       | Used for combining accounts together during budget plan file creation. If<br>there are historical values for two accounts that you want to budget as<br>one combined account, list the surviving account number on both lines. If<br>not combining accounts, this value should match value in the Account<br>column. The default value is <b>0</b> (zero). |
| KHAInt           | Used to identify which tab an account should be interfaced to during the budget plan file create process. Valid entries include the following:                                                                                                    |
|                  | <ul><li>JOBCODE</li><li>PROVIDER</li></ul>                                                                                                    |
|                  | <ul> <li>To exclude an account from all budget plan files, type NA.</li> </ul>                                                                                                    |
| CostHr           | The Prod Hours Account Definitions for Costing                                                                                                    |
| PhyInt           | Used to create an alternative to the KHAInt classification for the associated job code.<br>Valid entries include the following:                                                                                                    |
|                  | <ul> <li>JOBCODE</li> <li>PROVIDER</li> <li>NA – Indicates the value will default to the value currently in the KHAInt column.</li> </ul>                                                                                                    |
| ResourceJobClass | Used in the RVU developer process by the mapping of job codes to a<br>Resource Job Class, which determines the level of detailed RVU<br>development for labor resources. This attribute is also used in the<br>mapping of payroll hour and dollar into an average wage rate in the<br>resource table that then drives the calculation of the RVU.          |
| CostCat          | The cost category for the job code.                                                                                                    |
| KHAStandardClass | The KHA standard classification for jobcode to be used in reports to standardize across the organization. Double click to select the appropriate classification.                                                                                                    |
| StdHours         | Used to identify the standard FTE hours worked in a year. Options include<br>Default, which is 2086 hours, and 2080. For more information, see<br>"Working with FTE standard working hours" in the online help.                                                                                                    |
| CostGL           | The Prod Dollars Account Definitions for Costing                                                                                                    |
| Retirement       | Identifies the jobcodes to be used for retirement calculation. Used in Jobcode and ProviderComp (available on Labor tabs). Valid entries are:                                                                                                    |
|                  | <ul><li>NA</li><li>Qualified</li></ul>                                                                                                    |

| Column       | Description                                                                                                    |
|--------------|----------------------------------------------------------------------------------------------------|
| CostClass    | An alternative grouping column used in the costing process that is invoked during the loading of payroll information into the CGL as statistics to support a payroll related reclassification of GL dollars or hours.                                 |
| RFCODEGL     | In Axiom Rolling Forecast, this may be used to allocate salaries to specific salary related RFCodes.                                                                                                    |
| CostVariable | Not used at this time.                                                                                                    |
| RFCODEHR     | In Axiom Rolling Forecast, this may be used to allocate hours to specific hours related RFCodes.                                                                                                    |
| FPCategory   | Used to identify the name of the Financial Planning category to be used for transferring the financial plan targets during the integration process with Axiom Financial Planning. If Axiom Financial Planning is not used, the default is <b>NA</b> . |
| CM_PlanCode  | Used for combining job codes during reporting and plan file creation in<br>Axiom Cost Management. If there are historical values for two job codes<br>that you want to report as one combined job code, list the surviving job<br>code on both lines. |

## PAYTYPE

The PAYTYPE dimension table includes records for all of the possible categories of compensation that an employee might receive. For example, regular pay, paid time off, sick pay, incentive pay, and so on.

For more information on how to set up the PAYTYPE dimension for reporting, budgeting, and GL mapping, see Mapping the PAYTYPE dimension.

| Column      | Description                                                                                                    |
|-------------|----------------------------------------------------------------------------------------------------|
| ΡΑΥΤΥΡΕ     | The Axiom pay type. This must be an alpha-numeric field, so that during the import process, a P is prepended to all pay types to ensure they are alpha numeric.                                                                                                    |
| Description | Identifies the pay type description from the payroll system. Be as explicit<br>as possible, avoid abbreviations, and use layman's terms. Do not enter a<br>description using all capital letters. To remove the all-caps format in the<br>spreadsheet, use the Proper formula =Proper(). |

| Column     | Description                                                                                           |
|------------|----------------------------------------------------------------------------------------------------|
| PaySummary | Used in reporting to identify major pay categories. Select one of the valid entries:                  |
|            | • Prod                                                                                                |
|            | NonProd                                                                                               |
|            | • Other                                                                                               |
|            | • Stat                                                                                                |
| DevDeteil  | • NA                                                                                                  |
| PayDetail  | entries:                                                                                              |
|            | Contract                                                                                              |
|            | • NA                                                                                                  |
|            | NonProd                                                                                               |
|            | • Other                                                                                               |
|            | Overtime                                                                                              |
|            | Regular                                                                                               |
|            | • Stat                                                                                                |
| LaborDist  | The variation of PayDetail used in Labor Distribution reporting. Valid entries include the following: |
|            | Regular                                                                                               |
|            | Education                                                                                             |
|            | • PTO                                                                                                 |
|            | Overtime                                                                                              |
|            | OnCall                                                                                                |
|            | • Other                                                                                               |
|            | Contract                                                                                              |
|            | • Stat                                                                                                |
|            | • NA                                                                                                  |

| Column      | Description                                                                                                    |
|-------------|----------------------------------------------------------------------------------------------------|
| FTE         | Indicates whether to include hours in FTE calculations. Select one of the valid entries:                                                                                                    |
|             | <ul> <li>To assign to pay types to count for FTE calculations such as Regular,<br/>Overtime, Education, PTO, Jury Duty, Bereavement, Sick, and so on,<br/>select Yes.</li> </ul>                                              |
|             | <ul> <li>To assign to pay types to not count for FTE calculations such as<br/>Differentials, Call Pay (not callback), Bonus, Benefits, and so on, select<br/>No.</li> </ul>                                                   |
|             | <ul> <li>To assign to your productivity stat pay types, select Stat.</li> </ul>                                                                                                    |
|             | <ul> <li>If none of the above scenarios apply, select NA.</li> </ul>                                                                                                    |
| Empl_Detail | Used to identify pay types that are FTE related for employee-level budgeting. Select one of the valid entries:                                                                                                    |
|             | <ul> <li>If it is FTE-related, select Z_Employee.</li> </ul>                                                                                                    |
|             | If it is not FTE-related, select NA.                                                                                                    |
| KHAInt      | Used to identify pay types to include in plan file processing. Select one of the valid entries:                                                                                                    |
|             | <ul> <li>To assign pay types to include in the JobCode block (generally FTE=Yes),<br/>select JobCode.</li> </ul>                                                                                                    |
|             | <ul> <li>To assign pay types to include in the JobCode block as additional<br/>dollars (generally FTE=No; examples include call pay, differentials,<br/>bonus, etc.), select <b>Dollars</b>.</li> </ul>                       |
|             | <ul> <li>To assign pay types to budget at the department (not job code) level,<br/>select Dept.</li> </ul>                                                                                                    |
|             | <ul> <li>To assign pay types to exclude from the budget workbooks such as<br/>PTO sellback, reimbursement\adoption reimbursement, car allowance,<br/>benefit expenses, and so on, select NA.</li> </ul>                       |
| GLAcct      | Used to identify the account number to use for dollars on the GL. Do one of the following:                                                                                                    |
|             | <ul> <li>If your payroll data maps to the GL-based upon job code, type 0 (zero).</li> <li>If your payroll data does not map to the GL-based on job code, type the GL salary account from the ACCT dimension table.</li> </ul> |

| Column                       | Description                                                                                                    |
|------------------------------|----------------------------------------------------------------------------------------------------|
| HrAcct                       | Used to identify the account number to use for hours on the GL. Do one of the following:                                                                                                    |
|                              | <ul> <li>If your payroll hours map to the GL-based upon job code, type 0 (zero).</li> <li>If your payroll hours do not map to the GL-based on job code, type the GL hours account from the ACCT dimension table.</li> </ul>                                                                                                    |
| JobCode                      | The pay type summary groupings used for plan-file processing when using the Jobcode labor method. The code used must be a valid pay type.                                                                                                    |
| Staffing                     | The pay type summary groupings used for plan-file processing when using the Staffing labor method. The code used must be a valid pay type.                                                                                                    |
| Employee                     | The pay type summary groupings used for plan-file processing when using the Employee labor method. The code used must be a valid pay type.                                                                                                    |
| Provider                     | The pay type summary groupings used for plan-file processing when using the ProviderComp labor method. The code used must be a valid pay type.                                                                                                    |
| KHAStdLine                   | Used to identify default budget methodology used in budget plan files<br>during budget plan file creation. Refer to the calc methods for the Stat_Rev<br>sheet and Expense sheet in the <i>Axiom Budgeting and Performance</i><br><i>Reporting Administrator's Guide</i> (Budget Plan Files chapter) for valid<br>entries and definitions. The default value is <b>NA</b> . |
| RF_Pay26_Include_<br>Exclude | Select whether to include or exclude option from monthly payroll to GL.                                                                                                    |
| ResourceCalculation          | Determines the calculation behavior for the hours or dollars within the<br>PAYTYPE when using the payroll information within the RVU development<br>process. When labor rates are calculated for the Resource Table, the<br>designation here determines if the Hours, Dollars, or Both are to be used in<br>the numerator and denominator in the average.                   |
| PHYStdLine                   | Identifies the default budget methodology used in budget plan files during budget plan file creation. Options include:                                                                                                    |
|                              | <ul> <li>CM_Jobcode</li> <li>Dept_AvgPerProdHr</li> <li>Dept_InputMonthly</li> <li>Input_Monthly</li> <li>JobCode</li> <li>NA</li> </ul>                                                                                                    |

| Column           | Description                                                                                                    |
|------------------|----------------------------------------------------------------------------------------------------|
| CDMStdLine       | Used to identify default budget methodology for CDM budget plan files<br>(departments which have CDMStdLine in KHACMDimGrp column of DEPT<br>Dimension) during budget plan file creation. It is used similarly to<br>KHAStdLine in Budget Planning workbooks. |
|                  | Valid entries include the following:                                                                                                    |
|                  | Statistical accounts = CDMStatistic                                                                                                    |
|                  | <ul> <li>IP Revenue accounts = CDMIPRevenue</li> </ul>                                                                                                    |
|                  | OP Revenue accounts = CDMOPRevenue                                                                                                    |
|                  | Copy the remaining account assignments from KHAStdLine column.                                                                                                    |
| Accrue           | Used to identify paytypes to be included when using the payroll accrual utility. Valid entries include the following:                                                                                                    |
|                  | <ul> <li>To accrue during monthly payroll accrual process, type Yes.</li> </ul>                                                                                                    |
|                  | • To not accrue during monthly payroll accrual process, type No or NA.                                                                                                    |
| RFPAYCLASS       | Not used at this time.                                                                                                    |
| Cost Variable    | Not used at this time.                                                                                                    |
| CM_PlanCode      | Used for combining pay types during Axiom Cost Management reporting<br>and plan-file creation. If there are historical values for two pay types that<br>you want to report as one combined pay type, list the surviving pay type<br>on both lines.            |
| KHAStandardClass | Grouping column that can be used to report on paytype usage across your organization.                                                                                                    |
| NewDeptStdLine   | New department standard CM Line.                                                                                                    |
| CM_PayCategory   | Used in Axiom Cost Management to group individual pay types into summary categories for planning purposes. Examples include the following: Regular, Overtime, Education, PTO, Contract, Other, Stat.                                                          |
| CM_Paid          | Used to identify the pay type to include in the Paid Hours calculations in Axiom Cost Management. Valid entries include the following:                                                                                                    |
|                  | • For paytypes that will be included in paid hours, select Yes.                                                                                                    |
|                  | <ul> <li>For paytypes that will not be included in paid hours, select No.</li> </ul>                                                                                                    |
| CM_Worked        | Used to identify the pay type to include in the Worked Hours calculations in Axiom Cost Management.                                                                                                    |
|                  | • For Pay Types that will be included in worked hours, select Yes.                                                                                                    |
|                  | <ul> <li>For Pay Types that will not be included in worked hours, select No.</li> </ul>                                                                                                    |

| Column         | Description                                                                                                    |
|----------------|----------------------------------------------------------------------------------------------------|
| CM_PaidDLLRS   | Used to identify the pay type to include in the Paid Dollars calculations in Axiom Cost Management.                                                                                                    |
|                | <ul> <li>For Pay Types that will be included in paid dollars, select Yes.</li> </ul>                                                                                                    |
|                | <ul> <li>For Pay Types that will not be included in paid dollars, select No.</li> </ul>                                                                                                    |
| CM_WorkedDLLRS | Used to identify the pay type to include in the Worked Dollars calculations in Axiom Cost Management.                                                                                                    |
|                | <ul> <li>For Pay Types that will be included in worked dollars, select Yes.</li> </ul>                                                                                                    |
|                | • For Pay Types that will not be included in worked dollars, select No.                                                                                                    |
| CMStdLine      | Used during the interface process to assign the standard planning method<br>to use for each pay type. In other words, this identifies the desired formula<br>to use to calculate Axiom Cost Management initiatives. It is used similarly<br>to KHAStdLine in Budget Planning workbooks. |

# **Options for Acct.FSDetail**

- A\_AccumDepr
- A\_AR
- A\_ARAllow
- A\_BoardInvest
- A\_BondAmort
- A\_BondCost
- A\_Cash
- A\_CashInvest
- A\_CIP
- A\_CurLtdAsset
- A\_CurOtherAsset
- A\_CurReceivable
- A\_Inventory
- A\_Land
- A\_LTNotesRec
- A\_LTOtherAsset
- A\_PPE
- A\_Prepaid
- A\_RelatedParty
- A\_ThirdPartyRec
- A\_Trusteed
- C\_Comments

- D\_BadDebt
- D\_Charity
- D\_Contractual
- D\_Discounts
- E\_BadDebt
- E\_Benefits
- E\_Depreciation
- E\_Drugs
- E\_Insurance
- E\_Interest
- E\_MaintRepairs
- E\_MedSupplies
- E\_OtherExp
- E\_OthSupplies
- E\_ProFees
- E\_PurchSvcs
- E\_RentLease
- E\_Salaries
- E\_SalariesContract
- E\_SalariesMid
- E\_SalariesPhy
- E\_Utilities
- F\_ContractFTEs
- F\_NonProdFTEs
- F\_OvertimeFTEs
- F\_ProdFTEs
- H\_Contract
- H\_JCHours
- H\_Midlevel
- H\_NonProd
- H\_Overtime
- H\_Physician
- H\_Prod
- L\_AccExpense
- L\_AccPayroll
- L\_AP
- L\_CurLTDebt
- L\_CurOthLiab
- L\_LTDebt
- L\_LTOther1
- L\_LTOther2
- L\_ThirdPartyPay
- M\_BmarkAdjD
- M\_BmarkNOR
- M\_DEPUOS
- M\_NonLabor
- M\_ONLPUOS
- M\_PSPUOS
- M\_SEPUOS
- M\_TContPct
- M\_TEducPct
- M\_TEPUOS
- M\_TFTERate
- M\_TOTPct
- M\_TPHUOS
- M\_TUOSRate
- M\_TWHPUOS
- N\_NetAsset
- N\_NetAssetPerm
- N\_NetAssetTemp
- NA
- Q\_Restricted
- Q\_RestrictedPerm
- Q\_RestrictedTemp
- Q\_Unrestricted
- R\_IPRev
- R\_NonOpContrib
- R\_NonOpExtraord
- R\_NonOpGainLoss
- R\_NonOpInterest
- R\_NonOpInvest
- R\_NonOpOther
- R\_NonOpRev
- R\_OPRev
- R\_OtherRev
- R\_OthPtRev

- S\_Admits
- S\_Deliveries
- S\_Discharges
- S\_Encounters
- S\_ER Visits
- S\_GenStat
- S\_Global
- S\_KeyIP
- S\_KeyOP
- S\_KeyOth
- S\_Newborn
- S\_OthStat
- S\_PatientDays
- S\_PayorDays
- S\_PayorDisch
- S\_PayorVisits
- S\_StatOth
- Z\_Exclude

## Mapping the PAYTYPE dimension

#### AXIOM BUDGETING: PAYTYPE MAPPING SETUP

|                                    | Used for Reporting     |                       | Used for Budgeting    |     |                         |                |                                   | Used<br>GL<br>Mapp | for<br>Ding           |                |                |
|------------------------------------|------------------------|-----------------------|-----------------------|-----|-------------------------|----------------|-----------------------------------|--------------------|-----------------------|----------------|----------------|
| Sampl<br>e<br>PayTy<br>pe<br>Codes | PayS<br>um<br>mar<br>y | Pa<br>yD<br>et<br>ail | La<br>bo<br>rDi<br>st | FTE | Em<br>pl_<br>Det<br>ail | KH<br>Aln<br>t | JobCode/St<br>affing/Empl<br>oyee | KHAStd<br>Line     | A<br>c<br>r<br>u<br>e | GL<br>Acc<br>t | HR<br>Acc<br>t |

| r | gul<br>ar | gul<br>ar | (ho<br>urs<br>will<br>be<br>incl<br>ude<br>d in<br>FTE<br>calc<br>ulati<br>ons) | E<br>Em<br>plo<br>yee<br>(id<br>ent<br>ify<br>FT<br>E-<br>rel<br>ate<br>d<br>co<br>des<br>for<br>End<br>ye<br>e-<br>lev<br>el<br>bu<br>dg<br>eti<br>ng) | bc<br>od<br>e<br>(as<br>sig<br>n<br>to<br>pa<br>yty<br>pwh<br>ich<br>will<br>bc<br>ind<br>e<br>bc<br>od<br>e<br>blo<br>ck) | mapping<br>must match<br>one of the<br>codes on<br>Budget<br>Labor<br>Config<br>Driver;<br>multiple<br>codes are<br>grouped for<br>budgeting<br>(i.e. multiple<br>"regular"<br>codes are<br>mapped to<br>the primary<br>regular<br>code) | e<br>(default<br>budget<br>metho<br>dology<br>for any<br>code<br>identife<br>d as<br>KHAInt<br>="Jobc<br>ode") | res | de<br>s<br>dol<br>lar<br>s<br>to<br>GL.<br>If<br>pa<br>yro<br>II<br>dat<br>a<br>ma<br>ps<br>to<br>GL<br>ba<br>se<br>d<br>on<br>Jo<br>bc<br>od<br>e,<br>us<br>e<br>0,<br>ot<br>her<br>wis<br>e<br>ass<br>ign<br>GL.<br>If<br>pa<br>yro<br>II<br>dat<br>a<br>ma<br>ps<br>to<br>GL.<br>If<br>pa<br>yro<br>II<br>dat<br>a<br>s<br>to<br>GL.<br>If<br>pa<br>yro<br>II<br>dat<br>a<br>s<br>to<br>GL.<br>If<br>pa<br>yro<br>II<br>dat<br>a<br>s<br>to<br>GL.<br>If<br>pa<br>yro<br>II<br>dat<br>a<br>s<br>to<br>GL.<br>If<br>pa<br>yro<br>II<br>dat<br>a<br>s<br>to<br>GL.<br>S<br>to<br>GL.<br>If<br>pa<br>yro<br>II<br>dat<br>a<br>s<br>to<br>GL.<br>S<br>to<br>GL.<br>S<br>to<br>GL.<br>S<br>to<br>GL.<br>S<br>to<br>GL.<br>S<br>to<br>S<br>to<br>S<br>to<br>S<br>to<br>S<br>to<br>S<br>to<br>S<br>to<br>S<br>t | de<br>s<br>ho<br>urs<br>to<br>GL.<br>If<br>pa<br>yro<br>II<br>dat<br>a<br>ma<br>ps<br>to<br>GL<br>ba<br>se<br>d<br>on<br>Jo<br>bc<br>od<br>e,<br>us<br>e<br>0,<br>ot<br>her<br>wis<br>e<br>ass<br>ign<br><b>GL</b><br>Ho<br>urs<br>to<br>GL<br>Ho<br>urs<br>to<br>GL<br>Ho<br>Ho<br>urs<br>to<br>GL<br>Ho<br>Ho<br>Ho<br>Ho<br>Ho<br>Ho<br>Ho<br>Ho<br>Ho<br>Ho<br>Ho<br>Ho<br>Ho |
|---|-----------|-----------|---------------------------------------------------------------------------------|----------------------------------------------------------------------------------------------------|----------------------------------------------------------------------------------------------------|----------------------------------------------------------------------------------------------------|----------------------------------------------------------------------------------------------------|-----|----------------------------------------------------------------------------------------------------|----------------------------------------------------------------------------------------------------|
|   |           |           |                                                                                 |                                                                                                    |                                                                                                    |                                                                                                    |                                                                                                    |     | 10                                                                                                    |                                                                                                    |

| m<br>AC | AC<br>CT |
|---------|----------|
| СТ      | di       |
| di      | me       |
| me      | nsi      |
| nsi     | on       |
| <br>on  |          |

| Overti<br>me,<br>Callba<br>ck        |             | Ov<br>ert<br>im<br>e  | Ov<br>ert<br>im<br>e  |
|--------------------------------------|-------------|-----------------------|-----------------------|
| Contr<br>act                         |             | Co<br>ntr<br>act      | Co<br>ntr<br>act      |
| Educa<br>tion /<br>Orient<br>ation   |             | Ed<br>uc<br>ati<br>on | Ed<br>uc<br>ati<br>on |
| PTO,<br>Holida<br>y,<br>Perso<br>nal | Non<br>Prod | No<br>nP<br>ro<br>d   | РТ<br>О               |
| Sick,<br>Jury<br>Duty                | Oth<br>er   | Ot<br>he<br>r         | Ot<br>he<br>r         |

| Differe<br>ntial<br>Bonus<br>Call<br>Mileag<br>e<br>Reimb<br>ursem<br>ent                                                             | -         |               | On<br>Cal<br>I<br>Ot<br>he<br>r | No<br>(ho<br>urs<br>will<br>be<br>excl<br>ude<br>d<br>fro<br>m<br>FTE<br>calc | NA | Dol<br>lars<br>(as<br>sig<br>n<br>to<br>pa<br>yty<br>pes<br>wh<br>ich                                                                                                    | Paytype<br>mapping<br>will match<br>the<br>individual<br>paytype, or<br>like<br>payetypes<br>can be<br>grouped<br>(i.e. multiple<br>call types | Option<br>s are:<br>AvgPer<br>PaidHr,<br>AvgPer<br>ProdHr,<br>Holida<br>Mileag<br>eReimb           | Y<br>e<br>s<br>o<br>r<br>N<br>o |  |
|----------------------------------------------------------------------------------------------------|-----------|---------------|---------------------------------|-------------------------------------------------------------------------------|----|----------------------------------------------------------------------------------------------------|----------------------------------------------------------------------------------------------------|----------------------------------------------------------------------------------------------------|---------------------------------|--|
| Payty<br>pes<br>Budge<br>ted at<br>the<br>Dept<br>Level<br>(exam<br>ples<br>might<br>be<br>Medic<br>al<br>Direct<br>or,<br>Bonu<br>s) | Oth<br>er | Ot<br>he<br>r | Ot<br>he<br>r                   | ulati<br>No<br>ons)                                                           | -  | wDopingersand on a version we be be be dealed a character of the second second se | mapping to<br>one call<br>type to<br>simplify<br>budgeting)                                                                                    | Option<br>s are:<br>Dept_<br>AvgPer<br>ProdHr,<br>Dept_<br>InputM<br>or<br>Dept_<br>InputT<br>otal |                                 |  |

| Payroll<br>adjust<br>ment<br>s,<br>reimb<br>ursem<br>ents,<br>PTO<br>sellbac<br>k,<br>benefi<br>t<br>expen<br>se, car<br>allowa<br>nce | NA | NA | NA | NA |  | NA<br>(as<br>sig<br>n to<br>payy<br>pes<br>wh<br>ich<br>sh<br>oul<br>d<br>be<br>exc<br>lud<br>efro<br>m<br>bu<br>g<br>et<br>la<br>n<br>file<br>s. Oft<br>en<br>the<br>exe<br>is<br>bu<br>d<br>g<br>et<br>ed<br>for<br>exe<br>h<br>is<br>u<br>d<br>for<br>exc<br>lud<br>exc<br>lud<br>for<br>m<br>bu<br>g<br>et<br>exe<br>h<br>for<br>exe<br>h<br>for<br>exe<br>h<br>for<br>exe<br>h<br>for<br>exe<br>h<br>for<br>exe<br>h<br>for<br>exe<br>h<br>for<br>exe<br>h<br>for<br>exe<br>h<br>for<br>exe<br>for<br>exe<br>h<br>for<br>exe<br>h<br>for<br>exe<br>for<br>exe<br>for<br>for<br>exe<br>for<br>exe<br>for<br>exe<br>for<br>for<br>exe<br>for<br>exe<br>for<br>exe<br>for<br>exe<br>for<br>exe<br>for<br>for<br>exe<br>for<br>for<br>for<br>exe<br>for<br>for<br>exe<br>for<br>exe<br>for<br>for<br>for<br>for<br>for<br>for<br>for<br>for<br>for<br>for | NA | NA | U<br>s<br>u<br>al<br>Iy<br>N<br>A |  |
|----------------------------------------------------------------------------------------------------|----|----|----|----|--|----------------------------------------------------------------------------------------------------|----|----|-----------------------------------|--|
|----------------------------------------------------------------------------------------------------|----|----|----|----|--|----------------------------------------------------------------------------------------------------|----|----|-----------------------------------|--|

# Working with Drivers

Driver files contain rates, statistics, and other drivers that your budget plan files reference to help calculate data. Driver files can also contain global values such as calendar information.

The data in driver files is ultimately saved to the database into one or more driver tables. These driver tables can then be referenced by templates/plan files to calculate planning data or determine other global settings for the file group.

In Axiom Budgeting 2022.1, the file group for each year's budget contains a set of driver files that display configuration settings and Budget Assumptions (key statistics) referenced by all of the other files within the file group.

The configuration settings in the driver files can impact the structure of budget plan files in the following ways:

- Show or hide sections of sheets, columns, and rows.
- Set default values and parameters within budget plan files, including:
  - Pay types
  - Number of pay periods
  - Thresholds for flagging variances
  - Column headings

Budget Assumptions are used in calculations throughout the entire budgeting process.

Examples of Budget Assumptions include:

- Inflation rates
- Labor merit increases and benefits percentages
- Revenue rates
- Any other statistics that impact multiple budgets

**NOTE:** Whenever you create a new budget, review the assumptions and settings in the driver files to make sure they still apply to the current year.

Cells in driver files are color-coded as follows:

- White shading Cells cannot be modified.
- Blue shading Input or modify data in the cell.
- Green shading Choose from a drop-down selection of entries.

Depending on a user's security profile settings, certain parts of a driver file may be protected.

**IMPORTANT:** Any change made to the configuration settings and assumptions in the driver files can impact the structure and contents of any number of related budget plan files.

The Budget Driver is referred to as a rebuildable driver. This means that the driver stores and controls information using data tables, which provides the ability to control who can edit driver data and what driver data each can edit. A rebuildable driver also provide other benefits:

- Secure access to default driver settings You determine who can edit the default sections in each driver table.
- Secure access to budget group exceptions You determine which Budget Groups each product admin member can view and edit.
- Filtered data access When editing the driver, filtered data access provides improved performance.
- Multi-user driver file access You can have multiple members responsible for separate budget groups access the same driver at the same time.
- Updatability and enhancements By removing the persistent file requirement, Syntellis can provide you enhanced driver templates without any risk to current parameters and construct.
- **Calc methods included** You can add additional sections/rows with double-clicks instead of manually. You can save or delete each section using the drop-down next to each budget group section.

NOTE: Axiom Budgeting driver files may reference dimension tables shared with other applications.

Throughout the driver files, you define default settings and assumptions for use throughout the file group. In some cases, however, you might want to make exceptions for certain groups of departments, accounts, and so on. These groupings of exceptions (particularly departments) are referred to as *Budget Groups*. Many of the driver files include fields where you can indicate how budget groups are defined within the dimension tables.

After the driver data is stored in data tables, you must establish security by doing the following:

• Allow multiple users to access the driver files at the same time.

• Configure a user to only have access to the correct budget group sections or all sections of each driver file.

# Opening budget driver files

There are many drivers available in Axiom Budgeting. You can access most of them from the Bud Admin task pane.

To open budget driver files:

- 1. In the Budget Admin task pane, in the Budget Assumptions section, do one of the following:
  - To open next year's budget drivers, click Access NY Budget Assumptions.
  - To open this year's budget drivers, click Access CY Budget Assumptions.

Budget Assumptions
 Access NY Budget Assumptions
 Access CY Budget Assumptions

- 2. Double-click the driver.
- 3. Refresh the variables by doing the following:

**NOTE:** Not all drivers include the ability to select variables, depending on the purpose of the driver.

a. In the Main ribbon tab, click Refresh Data, or press F9.

| File        | MAIN               | HELP ADMIN       | I Hor     | me              |        |         |            |                 |   |
|-------------|--------------------|------------------|-----------|-----------------|--------|---------|------------|-----------------|---|
| Open App    | <b>?</b><br>Online | ()<br>Navigation | n<br>Save | Refresh<br>Data | Change | Drill   | Additions  | Quick<br>Filter |   |
| Application | ns Help            | File Optio       | ons       | butu            | view • | Workboo | ok Options | - neer          | • |

- b. In the Refresh Variables dialog, for each variable option, click Choose Value.
- c. In the Choose Value dialog, select one or more variables, and click OK.

**TIP:** If the dialog displays a large number of variables, you can use the **Select All** or **Clear All** to select or deselect all the selections in the check boxes. If you do not select check boxes for any variables, the system automatically includes all of the variables in the driver. If you click **Cancel**, no variables are included in the driver, and it displays blank.

4. After you make your changes, in the Main ribbon tab, click Save.

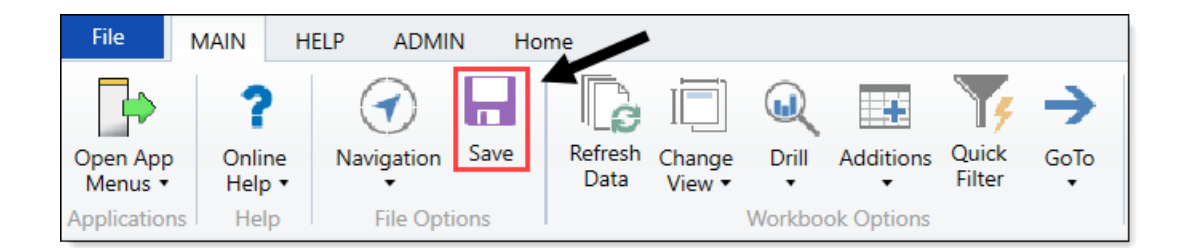

# Order to set up drivers

Set up the drivers in the following order:

- 1. Budget Configuration
- 2. Budget Labor Configuration
- 3. Budget Statistics
- 4. Budget Driver
- 5. Budget Depreciation
- 6. Budget Global Data Configuration
- 7. Budget Global Data 1
- 8. Budget Global Data 2
- 9. Budget Global Data 3
- 10. Budget Global Data 4
- 11. Budget Global Expense
- 12. Budget Revenue GlobalRev
- 13. Budget Expense Adjustments
- 14. Budget Labor Rates
- 15. Budget Assumptions
- 16. Budget CDM Config
- 17. Budget CDM Overrides
- 18. Budget Expense Admin Adjustments Setup
- 19. Budget Expense Adjustments
- 20. Budget Global Sum
- 21. Budget Labor Accounts
- 22. Budget Labor ADC Config

- 23. Budget Labor Alt FTE Factors
- 24. Budget Labor Benchmark driver
- 25. Budget Labor JobCode Dropdown
- 26. Budget Labor Limits
- 27. Budget Labor Override
- 28. Budget Labor Target
- 29. Budget Provider Configuration
- 30. Budget Provider
- 31. Budget Provider Global Provider
- 32. Budget Provider GlobalVolChg
- 33. Budget Provider List
- 34. Budget Provider Simple Config
- 35. Budget Provider Simple Dept Config Basic
- 36. Budget Provider Simple Dept Rate
- 37. Budget Provider Vol
- 38. Budget Revenue Adjustments
- 39. Budget Revenue Deductions
- 40. Budget Revenue Payor Adjustments
- 41. Budget StatAcct
- 42. Budget Statistics Supplement
- 43. Membership Enrollment Trend

NOTE: This driver only displays if your organization has the Budgeting Health Plan license.

44. Membership PMPM

**NOTE:** This driver only displays if your organization has the Budgeting Health Plan license.

# Summary of commonly used drivers and use of global assumptions

| Driver                        | Global                                                                        | BudgetGroup                                    | Comments                                          |
|-------------------------------|-------------------------------------------------------------------------------|------------------------------------------------|---------------------------------------------------|
| Budget<br>Assumptions         | Plan files will default to<br>Global if BudgetGroup                           | Exceptions                                     |                                                   |
| Budget Driver                 | DIOCK IS NOT DUIIT OUT                                                        |                                                |                                                   |
| Budget<br>Configuration       | Plan files will default to<br>Global if BudgetGroup                           | Exceptions                                     | BudgetGroups built<br>out in both drivers         |
| Budget Labor<br>Configuration | DIOCK IS NOT DUIIT OUT                                                        |                                                | must match                                        |
| Budget<br>Depreciation        | NA                                                                            | BudgetGroup/DEPT/ACCT<br>specific              | Budget method must<br>be identified in            |
| Budget<br>GlobalData (1-4)    |                                                                               |                                                | ACCT.KHAStdLine                                   |
| Budget GlobalExp              |                                                                               |                                                |                                                   |
| Budget<br>GlobalSum           |                                                                               |                                                |                                                   |
| Budget Revenue<br>GlobalRev   |                                                                               |                                                |                                                   |
| Budget Expense                | FSDetail level only                                                           | FSDetail or ACCT level.                        |                                                   |
| Adjustments                   | Plan files will default to<br>Global if BudgetGroup<br>block is not built out |                                                |                                                   |
| Budget Labor<br>Benchmark     | NA                                                                            | NA                                             | DEPT specific,<br>regardless of<br>BudgetGroup    |
| Budget Labor<br>Limits        | NA                                                                            | NA                                             | JOBCODE specific,<br>regardless of<br>BudgetGroup |
| Budget Labor<br>Override      | NA                                                                            | BudgetGroup, DEPT, or<br>DEPT/JOBCODE specific |                                                   |
| Budget Labor<br>Rates         | Global, Jobclass, or<br>Jobcode specific                                      | Global, Jobclass, or<br>Jobcode specific       |                                                   |
|                               | Plan files will default to<br>Global if BudgetGroup<br>block is not built out |                                                |                                                   |

| Driver                        | Global                                                                                                    | BudgetGroup                                                                                                | Comments                                               |
|-------------------------------|----------------------------------------------------------------------------------------------------|----------------------------------------------------------------------------------------------------|--------------------------------------------------------|
| Budget Labor<br>Target        | NA                                                                                                    | NA                                                                                                    | DEPT/JOBCODE<br>specific, regardless of<br>BudgetGroup |
| Budget Revenue<br>Adjustments | Global IP, OP, Other<br>Patient, Other Revenue                                                                                                    | Global or ACCT specific IP,<br>OP, Other Patient, Other<br>Revenue                                         |                                                        |
| Budget Statistics             | Includes high level stats<br>only - Calendar &<br>Worked Days, Paid<br>Hours, Consolidated<br>Stats (Admissions,<br>Discharges, Patient<br>Days, Outpatient Visits,<br>ER Visits) | Includes Admissions,<br>Patient Days, Discharges,<br>Adjusted Discharges,<br>Calendar Days, Worked<br>Days |                                                        |
|                               | Consolidated Stats<br>summarize<br>BudgetGroups                                                                                                    |                                                                                                    |                                                        |

# Budget Assumption and Configuration drivers

The following table includes a description of each type of assumption and configuration driver:

| Driver                        | Description                                                                                                    |
|-------------------------------|----------------------------------------------------------------------------------------------------|
| Budget Configuration          | Use to configure a variety of general settings that affect the majority of budget plan files.                                                                                                    |
|                               | <b>TIP:</b> Usually the first driver you edit prior to creating a budget.                                                                                                    |
| Budget Driver                 | Use to assign a driver statistic either to the facility or to an individual department, and assign a default statistic to be used if a department does not currently have a database statistic.          |
| Budget Assumptions            | Use to control the contents of the Instructions and Planning sheets in budget plan files.                                                                                                    |
| Budget Depreciation           | Use to designate an alternative location for entering depreciation for specific expense accounts shared across departments without having to divide the depreciation between multiple budget plan files. |
| Current payroll period driver | Use to change the current period for the Payroll 27 tables.                                                                                                    |
| Service Line data<br>tables   | Use to configure the import into tables that store your Decision Support data (DSS).                                                                                                    |

| Driver                           | Description                                                                                                    |
|----------------------------------|----------------------------------------------------------------------------------------------------|
| Budget Configuration             | Use to configure a variety of general settings that affect the majority of budget plan files.                                                                                                    |
|                                  | <b>TIP:</b> Usually the first driver you edit prior to creating a budget.                                                                                                    |
| Budget Driver                    | Use to assign a driver statistic either to the facility or to an individual department, and assign a default statistic to be used if a department does not currently have a database statistic.          |
| Budget Assumptions               | Use to control the contents of the Instructions and Planning sheets in budget plan files.                                                                                                    |
| Budget Depreciation              | Use to designate an alternative location for entering depreciation for specific expense accounts shared across departments without having to divide the depreciation between multiple budget plan files. |
| Current payroll period<br>driver | Use to change the current period for the Payroll 27 tables.                                                                                                    |
| Service Line data<br>tables      | Use to configure the import into tables that store your Decision Support data (DSS).                                                                                                    |

## **Budget Configuration**

## Overview

This driver contains a variety of general configuration settings that affect the majority of budget plan files. This is typically the first driver file you edit prior to creating a budget.

|   | Global Setup                                                   | Two Years Ago   | Last Year   | Current Bud | YTD      | ProjCalc  | ProjAdj | ProjTtl   | BudTtl      | BudPrelim    | Bud_Target | П |
|---|----------------------------------------------------------------|-----------------|-------------|-------------|----------|-----------|---------|-----------|-------------|--------------|------------|---|
|   | Dept Dimension Grouping Code to be used for Global Assignments |                 |             |             |          |           |         |           | BudgetGroup |              |            |   |
|   | Use KHACMDimGrp?                                               |                 |             |             |          |           |         |           | Yes         |              |            |   |
|   | Activate Red Flag Popup?                                       |                 |             |             |          |           |         |           | No          |              |            |   |
|   | Expense Transaction Drilling, On or Off?                       |                 |             |             |          |           |         |           | On          |              |            |   |
|   | Dept Column Width?                                             |                 |             |             |          |           |         |           | 15          |              |            |   |
|   | Acct Column Width?                                             |                 |             |             |          |           |         |           | 15          |              |            |   |
|   | Allow Manual Refresh of AQs?                                   |                 |             |             |          |           |         |           | Off         |              |            |   |
|   | Default Budget Workbook Configuration Settings                 |                 |             |             |          |           |         |           |             |              |            |   |
| e | Global (Drivers)                                               | Global          |             |             |          |           |         |           |             |              |            |   |
|   | Budget Setup                                                   | Two Years Ago   | Last Year   | Current Bud | YTD      | ProjCalc  | ProjAdj | ProjTtl   | BudTtl      | BudPrelim    | Bud_Target |   |
|   | Payroll27 - YTD Biweekly pay periods                           |                 |             |             | 18       |           |         |           |             |              |            |   |
|   | Financial - Current Fiscal Year Period                         |                 |             |             | 6        |           |         |           |             |              |            |   |
|   | Year of Fiscal Year End                                        | 2015            | 2016        | 2017        |          |           |         | 2017      | 2018        |              |            |   |
|   | Fiscal Year Beginning and End Month                            |                 |             |             | 7        |           |         | 6         |             |              |            |   |
|   | Current Year Beginning and YTD Date                            |                 |             | 07/01/16    | 12/31/16 |           |         |           |             |              |            |   |
|   | Budget Tab Headings                                            |                 |             |             |          |           |         |           |             |              |            |   |
|   |                                                                |                 |             |             | EV 2017  | EV 2017   |         |           |             |              |            |   |
|   |                                                                | EV 2015         | EV 2016     | EV 2017     | Dec VID  | lan-lun   | Manager | EV 2017   | EV 2018     | Preliminary  | Budget     | n |
|   |                                                                | Actual          | Actual      | Budget      | Actual   | Projected | Input   | Projected | Budget      | Budget       | Target     |   |
|   |                                                                |                 |             | -           |          |           |         |           | -           |              |            | 1 |
|   | Month End                                                      |                 |             |             |          |           |         | 06/30/17  | 06/30/18    |              |            |   |
|   | Months in Period                                               | 12              | 12          | 12          | 6        | 6         |         | 12        | 12          |              |            |   |
|   | Days in Period                                                 | 365             | 366         | 365         | 184      | 181       |         | 365       | 365         |              |            |   |
|   | Identify columns to hide in budget workbooks                   | Yes             | Yes         | No          | No       | No        | No      | No        |             | Yes          | No         |   |
|   | Print Suppressor to hide WB columns                            | [HideColumn] [H | lideColumn] |             |          |           |         |           |             | [HideColumn] |            |   |
|   | Identify columns to hide in Summary Tab                        | No              | No          | No          |          |           |         | No        | No          |              | No         |   |
|   | Print Suppressor to hide Summary columns                       |                 |             |             |          |           |         |           |             |              |            |   |
|   |                                                                |                 |             |             |          |           |         |           |             |              |            |   |

The Budget Configuration driver is divided into a **Global Setup** section with settings that apply systemwide and a section with default settings, followed by separate sections for each defined budget group. Each section contains the following:

#### Global Setup

Open the driver, and then configure the Global Setup parameters to apply to all the budget plan files.

## Global Budget Workbook Configuration Settings

| Global Setup                                                   | Two Years Ago | Last Year | Current Bud | YTD | ProjCalc | ProjAdj | ProjTtl | BudTtl      | BudPrelim |
|----------------------------------------------------------------|---------------|-----------|-------------|-----|----------|---------|---------|-------------|-----------|
| Dept Dimension Grouping Code to be used for Global Assignments |               |           |             |     |          |         |         | BudgetGroup |           |
| Use KHACMDimGrp?                                               |               |           |             |     |          |         |         | Yes         |           |
| Activate Red Flag Popup?                                       |               |           |             |     |          |         |         | No          |           |
| Expense Transaction Drilling, On or Off?                       |               |           |             |     |          |         |         | On          |           |
| Dept Column Width?                                             |               |           |             |     |          |         |         |             | 0         |
| Acct Column Width?                                             |               |           |             |     |          |         |         | 1           | 5         |
| Allow Manual Refresh of AQs?                                   |               |           |             |     |          |         |         | Off         |           |
|                                                                | 1             |           |             |     |          |         |         |             |           |

#### Settings in this section include:

| Option                                                                  | Definition                                                                       |
|-------------------------------------------------------------------------|----------------------------------------------------------------------------------|
| Dept Dimension<br>Grouping Code to be<br>used for Global<br>Assignments | Define the groupings by which the system will build and assemble the plan files. |

| Option                      | Definition                                                                                                    |
|-----------------------------|----------------------------------------------------------------------------------------------------|
| Use KHACMDimGrp?            | Define from the ACCT dimension which Stdline to use for the department.<br>For example, if the budget plan file is a typical basic operating plan file used<br>in a hospital, then you would use Account KHAStdline. For a physician<br>department, you would likely select Physician KHAStdline. |
| Activate Red Flag<br>Popup? | For certain values, you can set variance thresholds which, if exceeded, cause a red flag icon ( $P_{2}$ ) to display. Select one of the following options to determine whether or not the user needs to address the threshold by entering a comment:                                              |
|                             | <ul> <li>Yes - When the threshold is met, require the user to enter a comment in the Comment field before they can save the plan file.</li> <li>No - Allow the user to save the plan file without entering comments.</li> </ul>                                                                   |
| Expense Transaction         | Select one of the following:                                                                                                    |
| Drilling, On or Off?        | <ul> <li>On - To allow users to drill down to a subsidiary General Ledger in the<br/>Expense tab.</li> </ul>                                                                                                    |
|                             | <ul> <li>Off - To not allow users to drill down in the Expense tab.</li> </ul>                                                                                                    |
| Dept Column Width?          | By default, the department column width is 15 pt. Use this field to enter different column width size.                                                                                                    |
| Acct Column Width?          | By default, the account column width is 15 pt. Use this field to enter different column width size.                                                                                                    |
|                             | <b>NOTE:</b> If you enter a size larger than 15 pt, large numbers will display in scientific notation (i.e. #######).                                                                                                    |

# Budget Setup section

The Budget Setup section for each budget group defines basic parameters such as pay periods and start and end months for the fiscal year.

| Budget Setup                           | Two Years Ago | Last Year | Current Bud | YTD      | ProjCalc | ProjAdj | ProjTtl | BudTtl | BudPrelim | Bud_Target |
|----------------------------------------|---------------|-----------|-------------|----------|----------|---------|---------|--------|-----------|------------|
| Payroll27 - YTD Biweekly pay periods   |               |           |             | 18       |          |         |         |        |           |            |
| Financial - Current Fiscal Year Period |               |           |             | 6        |          |         |         |        |           |            |
| Year of Fiscal Year End                | 2015          | 2016      | 2017        |          |          |         | 2017    | 2018   |           |            |
| Fiscal Year Beginning and End Month    |               |           |             | 1        |          |         | 12      |        |           |            |
| Current Year Beginning and YTD Date    |               |           | 01/01/17    | 06/30/17 |          |         |         |        |           |            |
| Budget Tab Headings                    |               |           |             |          |          |         |         |        |           |            |

#### Settings in this section include:

| Option               | Definition                                                                 |
|----------------------|----------------------------------------------------------------------------|
| Payroll27 - YTD      | Indicates how many pay periods have elapsed in the current fiscal year, in |
| Biweekly Pay Periods | case you need to create a budget for a fiscal year already in progress.    |

| Option                                    | Definition                                                                                                    |  |  |  |  |  |  |
|-------------------------------------------|----------------------------------------------------------------------------------------------------|--|--|--|--|--|--|
| Financial - Current<br>Fiscal Year Period | Indicates the current fiscal year period, in case you need to create a budget<br>for a fiscal year already in progress. When you build a new budget, the<br>Current Period entered here must equal the Current Period of your data<br>sources.                                                                                                    |  |  |  |  |  |  |
|                                           | <b>IMPORTANT:</b> Be sure to enter a specific number. Do not use the<br>KHAPeriod formula (which returns the current period) in this cell, as it will<br>cause your data to become out of sync as the value of KHAPeriod changes.<br>Changing the value recalculates the YTD calendar days, impacting<br>calculations throughout the system. For example, if this field is mistakenly<br>set to seven months but the budgets were built using 8 months of data,<br>most values will be overstated. |  |  |  |  |  |  |
| Year of Fiscal Year End                   | The calendar year in which the budget's fiscal year ends.                                                                                                    |  |  |  |  |  |  |
| Fiscal Year Beginning<br>and End Month    | The month in which the fiscal year begins and ends for each budget plan file.                                                                                                    |  |  |  |  |  |  |
| Current Year<br>Beginning and YTD<br>Date | The date when the current year budget began and the date when YTD data was imported.                                                                                                    |  |  |  |  |  |  |

# Budget Tab Settings section

This section configures the sheet headings for time period columns in budget plan files.

| Budget Tab Headings                          |              |         |         |         |           |         |           |          |              |              |
|----------------------------------------------|--------------|---------|---------|---------|-----------|---------|-----------|----------|--------------|--------------|
|                                              |              |         |         |         |           |         |           |          |              |              |
|                                              |              |         |         | FY 2017 | FY 2017   |         |           |          |              |              |
|                                              | FY 2015      | FY 2016 | FY 2017 | Dec YTD | Jan-Jun   | Manager | FY 2017   | FY 2018  | Preliminary  | Budget       |
|                                              | Actual       | Actual  | Budget  | Actual  | Projected | Input   | Projected | Budget   | Budget       | Target       |
|                                              |              |         |         |         |           |         |           |          |              |              |
| Month End                                    |              |         |         |         |           |         | 06/30/17  | 06/30/18 |              |              |
| Months in Period                             | 12           | 12      | 12      | 6       | 6         |         | 12        | 12       |              |              |
| Days in Period                               | 365          | 366     | 365     | 184     | 184 181   |         | 365       | 365      |              |              |
|                                              |              |         |         |         |           |         |           |          |              |              |
| Identify columns to hide in budget workbooks | Yes          | No      | No      | No      | No        | No      | No        |          | Yes          | Yes          |
| Print Suppressor to hide WB columns          | [HideColumn] |         |         |         |           |         |           |          | [HideColumn] | [HideColumn] |
| Identify columns to hide in Summary Tab      | Yes          | No      | No      |         |           |         | No        | No       |              | Yes          |
| Print Suppressor to hide Summary columns     | [HideColumn] |         |         |         |           |         |           |          |              | [HideColumn] |

#### Settings in this section include:

| Option    | Definition                                                                                            |
|-----------|----------------------------------------------------------------------------------------------------|
| Month End | Determines the end date for all monthly spread sections in budgeting driver and plan files.           |
|           | <b>NOTE:</b> This must be updated for the current year end at the beginning of each new budget cycle. |

| Option                                                       | Definition                                                                                                    |
|--------------------------------------------------------------|----------------------------------------------------------------------------------------------------|
| Months in Period                                             | Designates the number of months in each period, typically 12 for past year actual data, but may vary for the YTD period versus projected period for the current year. |
| Days in Period                                               | The total number of business days in the period.                                                                                                    |
|                                                              | <b>NOTE:</b> Must be updated for each budget year.                                                                                                    |
| Identify columns to<br>hide in budget<br>workbooksplan files | Enter the names of any columns you wish to hide on the Stat_Rev and Expense sheets in budget plan files.                                                              |
| Print Suppressor to<br>hide WB columns                       | Designates which columns have been suppressed per the previous row.                                                                                                   |
| Identify columns to hide in Summary Tab                      | Allows you to control which columns to display on the Summary sheet of<br>the budget plan files. Set to Yes to hide, No to display in the budget plan<br>files.       |
| Print Suppressor to<br>hide Summary<br>columns               | Designates which columns have been suppressed per the previous row.                                                                                                   |

# Red Flag Parameters section

This section determines if and when users will be required to enter comments for variances in budget plan files (for more information, see the chapter on Variance Reporting).

| ameters         | Volume | R       | levenue | levenue Hours | tevenue Hours E | Revenue Hours Expe | Revenue Hours Expense | Revenue Hours Expenses | Revenue Hours Expenses | Revenue Hours Expenses | Revenue Hours Expenses | Revenue Hours Expenses | Revenue Hours Expenses |
|-----------------|--------|---------|---------|---------------|-----------------|--------------------|-----------------------|------------------------|------------------------|------------------------|------------------------|------------------------|------------------------|
| rease Threshold | 2.5%   |         | 5.0%    | 5.0% 3.09     | 5.0% 3.0%       | 5.0% 3.0%          | 5.0% 3.0%             | 5.0% 3.0% 5            | 5.0% 3.0% 5            | 5.0% 3.0% 5.           | 5.0% 3.0% 5.0          | 5.0% 3.0% 5.0%         | 5.0% 3.0% 5.0%         |
|                 | (2.5%) | (5      | .0%)    | .0%) (3.09    | .0%) (3.0%)     | .0%) (3.0%)        | .0%) (3.0%)           | .0%) (3.0%) (5         | .0%) (3.0%) (5         | .0%) (3.0%) (5.        | .0%) (3.0%) (5.0       | .0%) (3.0%) (5.09      | .0%) (3.0%) (5.0%      |
|                 | 1,000  | \$20,00 | 00      | 1,000         | 1,000           | 1,000              | 1,000 \$              | 1,000 \$2              | 00 1,000 \$2,          | 00 1,000 \$2,5         | 1,000 \$2,50           | 1,000 \$2,50           | 1,000 \$2,500          |

#### Settings in this section include:

| Option                        | Definition                                                                                                 |
|-------------------------------|----------------------------------------------------------------------------------------------------|
| Percent Increase<br>Threshold | Sets the percentage variance above budget for which users will be required to enter an explanation.        |
| Percent Decrease<br>Threshold | Sets the percentage variance below budget for which users will be required to enter an explanation.        |
| Dollar Threshold (+/-)        | Sets a strict dollar amount above or below budget for which users will be required to enter an explanation |

#### Other Tab Parameters section

This section addresses additional configuration options for budget plan files:

| Other Tab Parameters                                                  |        |                     |
|-----------------------------------------------------------------------|--------|---------------------|
| Use Preliminary Estimate on Detail Calc Method?                       |        |                     |
| Display Contribution Margin on Summary Tab?                           | Title: | Contribution Margin |
| Use Forecast for Current Year Projection?                             |        |                     |
| Show Initiatives Tab?                                                 |        |                     |
| Show Plan Tab?                                                        |        |                     |
| Show Empl_List tab with JobCode and Staffing Tabs?                    |        |                     |
| Show Empl_List tab with Employee Tab?                                 |        |                     |
| Show Net Revenue section on Stat_Rev tab (Requires Global Sum Setup)? |        |                     |

#### Settings in this section include:

| Option                                                                         | Definition                                                                                                    |
|--------------------------------------------------------------------------------|----------------------------------------------------------------------------------------------------|
| Use Preliminary<br>Estimate on Detail<br>Calc Method?                          | If set to <b>Yes</b> , the preliminary estimate displays on the detail sheet in budget plan files. If set to <b>No</b> , the system will hide the preliminary estimate row.                                                                                                |
| Display Contribution<br>Margin on Summary<br>Tab?                              | If set to <b>Yes</b> , the contribution margin row displays on the Summary sheet<br>in the budget plan files. If set to <b>No</b> , the system will hide the contribution<br>margin row. To display the margin, choose a custom name for that row on<br>the Summary sheet. |
| Use Forecast for<br>Current Year<br>Projection?                                | Select Yes or No.                                                                                                    |
| Show Initiatives Tab?                                                          | Select to Show or Hide the Initiatives tab.                                                                                                    |
| Show Plan Tab?                                                                 | Select to Show or Hide the Plan tab.                                                                                                    |
| Show Empl_List tab<br>with JobCode and<br>Staffing Tabs?                       | Select to <b>Show</b> or <b>Hide</b> the Empl_List tab with the JobCode and Staffing tabs.                                                                                                    |
| Show Empl_List tab<br>with Employee Tab?                                       | Select to <b>Show</b> or <b>Hide</b> the Empl_List tab with the Employee tab.                                                                                                    |
| Show Net Revenue<br>section on Stat_Rev<br>tab (Requires Global<br>Sum Setup)? | Select to <b>Show</b> or <b>Hide</b> the Net Revenue section on the Stat_Rev tab.                                                                                                    |

#### **Budget Driver**

# Overview

This driver is used for two major purposes:

- 1. Assign a driver statistic either to the facility or to an individual department.
  - These drivers must exist in the Statistics sheet.

- The code requested is the same code that is in column A of the Statistic worksheet which is a combination of columns B & C in the Statistic worksheet.
- A red flag will indicate if an incorrect code has been input (refer to screen shot example).
- 2. Assign a default statistic to be used if a department does not currently have a database statistic.
  - Departmental Exceptions from the facility assignment can be entered in the lower half of this sheet (refer to screen shot below).

The Driver sheet contains the following columns for each entity:

- BudgetGroup Code
- Department Description
- IP Driver
- OP Driver
- Default Statistic

#### Drivers must be defined in column A on the Statistics sheet in order to be used.

| F   | S    | T   | U               |        | V                                                 | W                                        | Х   | Y              | Ζ | AA                | ABAC | AG |
|-----|------|-----|-----------------|--------|---------------------------------------------------|------------------------------------------|-----|----------------|---|-------------------|------|----|
| 2-1 |      |     |                 |        |                                                   |                                          |     |                |   |                   |      |    |
| 25  |      | L   | river           |        |                                                   |                                          |     |                |   |                   |      |    |
| 26  |      |     |                 |        |                                                   |                                          |     |                |   |                   |      |    |
| 27  |      | Gle | obal Driver In: | stru   | ctions:                                           |                                          |     |                |   |                   |      |    |
| 28  |      | En  | ter the Statist | ical   | Global Driver for All Depts on the Global Row pe  | r Statistic Type                         |     |                |   |                   |      |    |
| 29  |      | Th  | e Global Driv   | er N   | ame in Col's: W, Y, and AA Need to be a valid n   | ame on the Statistics driver table in th | e C | ODE column     |   |                   |      |    |
| 30  |      | En  | ter any Depar   | tme    | ent Exceptions from the Global Driver Line on the | indicated Rows                           |     |                |   |                   |      |    |
| 31  |      | Th  | ese Drivers wi  | ill aj | opear in the Departmental workbook at the Top     | of the Stat_Rev & Expense Tabs.          |     |                |   |                   |      |    |
| 32  |      |     | ю               |        | = Driver not found in CODE column of the BUD      | ET2019_Statistics Table                  |     |                |   |                   |      |    |
| 34  |      |     | BudgetGroup     | ,      |                                                   |                                          |     |                |   |                   |      |    |
| 35  |      |     | Code            |        | Department Description                            | IP Driver                                | Ð   | OP Driver      | Þ | Default Statistic | Ð    |    |
| 30  |      |     |                 |        |                                                   | CalendarDavs                             |     | CalendarDavs   |   | CalendarDavs      |      |    |
| 38  |      |     |                 |        | Global Driver                                     |                                          |     |                |   | Ĩ.                |      |    |
| 40  |      | 1   |                 |        | Enter Budget Group Code in U41                    |                                          | 4   |                |   |                   |      |    |
| 41  |      |     | _               |        | Global Driver                                     | _                                        | -   | _              | - | _                 |      |    |
| 42  |      |     | Dept            |        | Departmental Exceptions                           |                                          |     |                |   |                   |      |    |
| 43  |      |     |                 | 0      | <=Enter Dept No.                                  | -                                        |     | _              |   | _                 |      |    |
| 44  |      |     |                 | 0      | <=Enter Dept No.                                  | -                                        |     | -              |   | _                 |      |    |
| 45  |      |     |                 | 0      | <=Enter Dept No.                                  | -                                        |     | _              |   | _                 |      |    |
| 46  |      |     |                 |        | Double Click to Insert New Exception Row          |                                          |     |                |   |                   |      |    |
| 48  | Save |     |                 |        | CCU Budget Group                                  |                                          |     |                |   |                   |      |    |
| 49  |      |     | CCU             |        | Global Driver                                     | EMCAdmits                                |     | EMCTotalVisits |   | CalendarDays      |      |    |
| 50  |      |     | Dept            |        | Departmental Exceptions                           |                                          |     |                |   |                   |      |    |
| 51  |      |     |                 | 0      | <=Enter Dept No.                                  | -                                        |     | -              |   | -                 |      |    |
| 52  |      |     |                 | 0      | <=Enter Dept No.                                  | -                                        |     | -              |   | -                 |      |    |
| 53  |      |     |                 | 0      | <=Enter Dept No.                                  | -                                        |     | -              |   | -                 |      |    |
| 54  |      | _   |                 |        | Double Click to Insert New Exception Row          |                                          |     |                |   |                   |      |    |
| 56  | Save |     |                 |        | Home Health                                       |                                          | -   |                | _ |                   |      |    |
| 57  |      |     | EHH             |        | Global Driver                                     | CalendarDays                             |     | CalendarDays   |   | CalendarDays      |      |    |
| 58  |      |     | Dept            | 0      | Departmental Exceptions                           |                                          |     |                |   |                   |      |    |
| 59  |      | -   |                 | 0      | <=Enter Dept No.                                  | -                                        |     | -              |   |                   |      |    |

#### Settings

Open the driver, and complete the driver settings, as needed.

#### **Budget Assumptions**

#### Overview

Use this driver to control the contents of the Instructions and Planning sheets in budget plan files. It is probably best to revisit this section after you have gone through the process of creating a budget and viewed these sheets in the context of a budget plan file.

# **BUDGET ASSUMPTIONS**

| bal   | Global (Drivers)                                              |           |                |             |  |
|-------|---------------------------------------------------------------|-----------|----------------|-------------|--|
|       | BUDGET INSTRUCTION PROCESS STEPS                              | DUE:      | USE:           |             |  |
| 1     | Attend Budget Training\Work Session                           | 31-Dec-16 | 21-Jan-16      |             |  |
| 2     | Review Department Statistic Budget                            | 31-Dec-16 | 31-Dec-15      |             |  |
| 3     | Adjust Staffing to Match Statistic Budget                     | 31-Dec-16 | 31-Dec-15      |             |  |
| 4     | Review Overall Staffing                                       | 31-Dec-16 | 31-Dec-15      |             |  |
| 5     | Complete Other Department Expenses                            | 31-Dec-16 | 31-Dec-15      |             |  |
| 6     | Review Overall Budget                                         | 31-Dec-16 | 4-Feb-16       |             |  |
| 7     | Meet with VP\Director for Budget Review\Changes               | 31-Dec-16 | 9-Feb-16       |             |  |
| 8     | Submit Completed Budget to Finance                            | 31-Dec-16 | 11-Feb-16      |             |  |
|       | Budget Contact                                                |           |                |             |  |
| 1     | Charlie Credit, Extension 1234                                |           |                |             |  |
| 2     |                                                               |           |                |             |  |
| 3     |                                                               |           |                |             |  |
|       | Budget Assumptions                                            |           |                | Global      |  |
| 1     | Overall Change in Patient Days                                | 0.0%      | 0.0%           | PatientDays |  |
| 2     | Change in Outpatient Visits                                   | 0.0%      | (0.4%)         | TotalVisits |  |
| 3     | Change in Emergency Visits                                    | 0.0%      | (0.1%)         | ERVisits    |  |
| 4     | Intensive Care Change                                         | 0.0%      | 0.0%           | NA          |  |
| 5     | Cardiology Center will open January 1st                       | 0.0%      | 0.0%           |             |  |
| 6     | 4 Cardiologist will be recruited                              | 0.0%      | 0.0%           |             |  |
| 7     | Current Staffing will absorb any anticipated Volume Change    | 0.0%      | 0.0%           |             |  |
| 8     | 4 Cardiologist will be recruited                              | 0.0%      | 0.0%           |             |  |
| 9     | Current Staffing will absorb any anticipated Volume Change    | 0.0%      | 0.0%           |             |  |
| 10    |                                                               | 0.0%      | 0.0%           |             |  |
| 11    | Travel \ Purchased Services reduction target:                 | 0.0%      | 0.0%           |             |  |
| 12    | Overall reduction in Contract Labor-Test                      | 0.0%      | 0.0%           |             |  |
| Acct  | Planning Account                                              |           | 800000         |             |  |
| Title | Planning Questions                                            |           | Operating Plan |             |  |
| 1     | Objectives                                                    |           |                |             |  |
| 2     | Risk Factors                                                  |           |                |             |  |
| 3     | Factors That May Aid In Accomplishing The Objectives          |           |                |             |  |
| 4     | Provide Any Operational Factors That Will Not Occur Next Year |           |                |             |  |
| 5     | Provide Any New Operational Factors That May Occur Next Year  |           |                |             |  |
| 6     | Quality Improvement Plan                                      |           |                |             |  |

### Settings

Open the driver, and define different sets of instructions and planning questions for each Budget Group.

Each section has three columns:

- Budget Instruction Process Steps Modify the description of each step.
- Due Enter the due date for step.
- Use Enter or modify the link.

Open the Budget Assumptions driver, and then use the following table to complete the settings in this driver, as needed:

| Option                     | Definition                                                                                                    |
|----------------------------|----------------------------------------------------------------------------------------------------|
| Budget Contact             | Type the contact information for the Budget Administrator in case end users have any questions.                                                                                                    |
| Budget Assumptions         | Input key budget assumptions in this section to display for the user's reference. Again, this is strictly for reference. These are not the cells that the system refers to for assumptions data when performing actual calculations. |
| Budget Planning<br>Account | Type the account used to store plan tab answers.                                                                                                    |
| Planning Questions         | Type the questions to display on the Planning sheet in budget plan files.                                                                                                    |

#### **Budget Depreciation**

#### Overview

This driver provides an alternative location for entering depreciation for specific expense accounts shared across departments without having to divide the depreciation between multiple budget plan files.

To use this driver, set the budget method (KHAStdLine) in the ACCT dimension table to Depreciation.

To add a new department to the driver, double-clicking the Double click to Insert New Department cell.

| Depreciation<br>Use this wo<br>To refresh th<br>To reference | Instructions:<br>orksheet for any E<br>is tab, select the Re<br>this worksheet, the<br>blobal De | Department & A<br>efresh Data buttori<br>budget method i<br>preciatio | count combination that you wish<br>on the KH Main Menu. This will setu;<br>n the Acct Dimension (KHAStdLine sho | to budget globall<br>the account blocks<br>uld be Depreciation | y instead of ent<br>;<br>) | ering the value | es into each buc | get workbook. |                 |           |          |    |
|--------------------------------------------------------------|--------------------------------------------------------------------------------------------------|-----------------------------------------------------------------------|----------------------------------------------------------------------------------------------------|----------------------------------------------------------------|----------------------------|-----------------|------------------|---------------|-----------------|-----------|----------|----|
|                                                              |                                                                                                  |                                                                       |                                                                                                    |                                                                |                            |                 | FY 2017          | FY 2017       | FY 2017 Capital |           | FY 2018  | F١ |
|                                                              | Department                                                                                       | Account                                                               |                                                                                                    | Spread                                                         | FY 2016                    | FY 2017         | YTD              | CY            | Additions       | FY 2017   | FAS      |    |
|                                                              | KHABgtMap                                                                                        | KHABgtCode                                                            | Account Description                                                                                             | Tag                                                            | Actual                     | Budget          | Actual           | Projected     | (Partial Year)  | Projected | Forecast |    |
|                                                              |                                                                                                  | 71100                                                                 | Depreciation - Equipment                                                                                        |                                                                |                            |                 |                  |               |                 |           |          |    |
|                                                              |                                                                                                  |                                                                       | Double Click to Insert New Dept                                                                                 |                                                                | 0                          | 0               | 0                | 0             | 0               | 0         |          | 0  |
|                                                              |                                                                                                  |                                                                       | Total                                                                                                    |                                                                | 0                          | 0               | 0                | 0             | 0               | 0         |          | 0  |
|                                                              |                                                                                                  | 71200                                                                 | Depreciation - Buildings<br>Double Click to Insert New Dept                                                     |                                                                |                            |                 |                  |               |                 |           |          |    |
|                                                              |                                                                                                  |                                                                       | Total                                                                                                    |                                                                | 0                          | 0               | 0                | 0             | 0               | 0         |          | 0  |

#### Settings

Open the driver, and complete the driver settings, as needed.

#### Configuring the current payroll period

Use the Change Payroll 27 Tables-Current Period utility to change the Payroll 27 tables current period.

**NOTE:** You must have the Administrator role profile to access this utility.

To configure the current payroll period:

1. In the Bud Admin or Management Reporting Admin task pane, in the Budget System Maintenance section, double-click Change Payroll 27 Tables-Current Period.

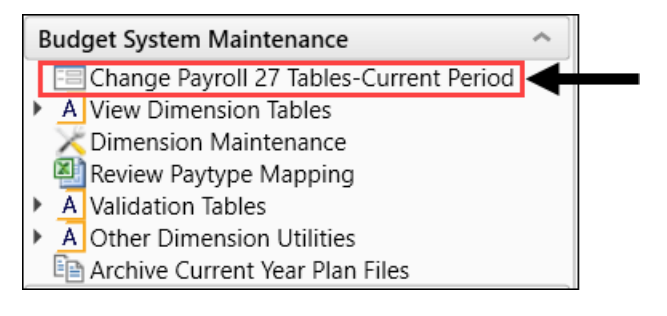

**NOTE:** The utility opens in a separate browser window.

2. From the New Pay Period drop-down, select the current pay period.

| Set Pay Period                                  |                                                                    |   |
|-------------------------------------------------|--------------------------------------------------------------------|---|
| Use this form to change the Current Pay Period. |                                                                    |   |
| Current System Info:                            | New Pay Period Info:                                               |   |
| Current Pay Period: 18                          | New Pay Period: 18<br>11<br>12<br>13<br>14<br>15<br>16<br>17<br>18 | * |

- 3. Click Submit.
- 4. At the This may take around a minute to save prompt, click OK.
- 5. At the confirmation prompt, click **OK**.

#### Configuring the Service Line data tables

Service Line data tables allow you to house your Decision Support data (DSS). The tables are assigned to the Performance Reporting license such as many other tables that house data for Actuals.

The data tables are located in the Service Line folder in the Table Library accessed through the Explorer task pane.

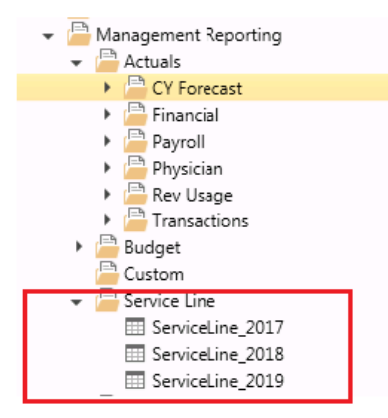

Open Tables In Spread Sheet (OTIS) is available for the following Syntellis standard roles for direct table access, if needed:

- Management Reporting Admin
- Management Reporting Analyst

You will need Management Reporting Admin role to use the import.

One standard import is available in the **Imports > Management Reporting** menu. You will need Management Reporting Admin role to use the import. File specs will be provided in the related file spec document and initial setup may be needed. Please contact Syntellis customer support for assistance.

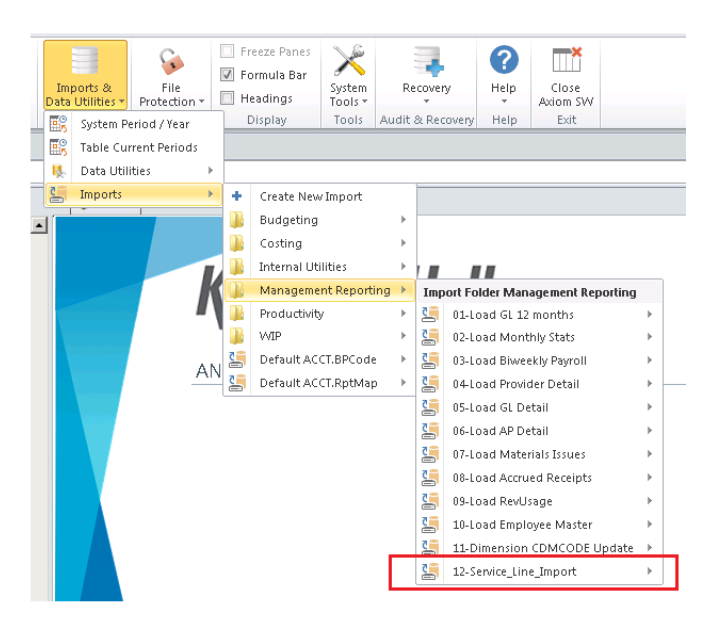

The Service Line data tables contain four key fields, twelve monthly periods columns, and calculated summary fields. The Key fields are defined as follows:

- Group Service Line Service Line category name. This is client defined and no Syntellis standards are required. This same field is used to define the Service Line name when configuring the Service Line Supplement Driver.
- **Primary Payor Plan Code** Used to summarize payor categories. This is client defined and no Syntellis standards are required. This is used for reporting only and is not used as a key field in the Service Line Supplement driver.
- Entity Code Level of summarization similar to Budget Group. This is NOT a validated dimension to the Entity validation table at this time, but we recommend that the Entity Code matches validated codes.
- Data Type Statistic category desired to be used in the data table. These are client defined and no Syntellis standards are required.

| ę   | 🕽 Home 🛛 🖽 Serv | iceLine_2018 ×     |                        |              |            |            |            |            |     |
|-----|-----------------|--------------------|------------------------|--------------|------------|------------|------------|------------|-----|
|     | A B             | C D                | E                      | F            | G          | н          | and I and  | J          |     |
| -2  |                 |                    |                        |              |            |            |            |            |     |
| 4   | Data Type       | String             | String                 | String       | String     | Numeric    | Numeric    | Numeric    |     |
| 5   | String Length   | 50                 | 50                     | 10           | 50         |            |            |            |     |
|     |                 |                    |                        |              |            | Fiecal     | Field      | Fiscal     | Ei  |
|     |                 |                    |                        |              |            | neriod/mo  | nerind/mo  | neriod/mo  | n   |
| 6   | Description     | Service Line Group |                        |              |            | nth 1      | nth 2      | nth 3      | n   |
| ÷   |                 |                    |                        |              |            |            |            |            |     |
| 8   | Delete Row      | GroupServiceLine   | PrimaryPayorPlanCode 👻 | EntityCode 🚽 | DataType 👻 | P1 🖵       | P2 🚽       | P3 🚽       |     |
| 97  |                 | Cardiology         | MCM22                  | EMA          | Charges    | 362914.52  | 472828.28  | 491510.60  |     |
| 98  |                 | Cardiology         | MCM22                  | EMA          | Days       | 38.00      | 52.00      | 50.00      |     |
| 99  |                 | Cardiology         | MCM22                  | EMA          | Encounters | 20.00      | 16.00      | 18.00      |     |
| 100 |                 | Cardiology         | MCM22                  | EMA          | Net        | 102861.65  | 73302.48   | 109928.75  | i – |
| 101 |                 | Cardiology         | MCM22                  | EMC          | Charges    | 362904.52  | 472818.28  | 491500.60  | 1   |
| 102 |                 | Cardiology         | MCM22                  | EMC          | Days       | 28.00      | 42.00      | 40.00      | 1   |
| 103 |                 | Cardiology         | MCM22                  | EMC          | Encounters | 10.00      | 6.00       | 8.00       |     |
| 104 |                 | Cardiology         | MCM22                  | EMC          | Net        | 102851.65  | 73292.48   | 109918.75  | i – |
| 105 |                 | Cardiology         | MCR00                  | EMA          | Charges    | 1467941.48 | 1765490.92 | 1110140.96 | 1   |
| 106 |                 | Cardiology         | MCR00                  | EMA          | Days       | 138.00     | 156.00     | 112.00     |     |

# **Budget Global drivers**

The following table includes a description of each type of Budget Global driver:

| Driver                              | Description                                                                                                    |
|-------------------------------------|----------------------------------------------------------------------------------------------------|
| Budget Global Data<br>Configuration | Use to configure settings related to the GlobalData calc method.                                                                                                    |
| Budget Global Data 1-<br>4          | Use to configure next-year budget values by month for individual expense items.                                                                                                    |
| Budget Global<br>Expense            | Use as an alternative location for budgeting dollars to specific expense accounts shared across departments without having to divide the dollars between multiple budget plan files. |
| Budget Global Sum                   | Use to calculate the value of an account on the Stat_Rev or Expense sheet based on the value of one or more other accounts on the Stat_Rev sheet.                                    |

| Driver                              | Description                                                                                                    |
|-------------------------------------|----------------------------------------------------------------------------------------------------|
| Budget Global Data<br>Configuration | Use to configure settings related to the GlobalData calc method.                                                                                                    |
| Budget Global Data 1-<br>4          | Use to configure next-year budget values by month for individual expense items.                                                                                                    |
| Budget Global<br>Expense            | Use as an alternative location for budgeting dollars to specific expense accounts shared across departments without having to divide the dollars between multiple budget plan files. |
| Budget Global Sum                   | Use to calculate the value of an account on the Stat_Rev or Expense sheet based on the value of one or more other accounts on the Stat_Rev sheet.                                    |

#### **Budget Global Data Configuration**

#### Overview

This driver contains settings related to the GlobalData calc method. The GlobalData calc method allows you to create configurable budget relationships for calculating NYB amounts for the Expense tab only. The GlobalData calc method is similar to GlobalExpense but allows you to use up to four configurable tabs in GlobalData Assumptions.

This calc method works much like Global Expense, Global Revenue, and Depreciation, which look to the StatData tab to get the budget values.

This driver file allows plan files to look up historical and projected values for expense items. To reference a department/account combination to the Global Data Assumptions, you must specify the GlobalData calc method in the appropriate grouping column on the ACCT dimension table. These accounts will then look to one of the four GlobalData sheets for historical and projected data.

To use GlobalData, you must first specify a default GlobalData sheet for accounts using the GlobalData calc method, along with any departmental or budget group exceptions. There are four sheets set up in the Global Data Configuration to use when creating alternate data sets. If you need more than four sheets or need to modify any of the default queries on the sheets, please contact your Syntellis Consultant.

# **Global Data Configuration**

|              |                                                                                                    | Description                                                                                                    |                                                                                                    | Global Tab Nam                                                                                                    |
|--------------|----------------------------------------------------------------------------------------------------|----------------------------------------------------------------------------------------------------|----------------------------------------------------------------------------------------------------|----------------------------------------------------------------------------------------------------|
| Global       |                                                                                                    | Global Data Tab                                                                                                    |                                                                                                    | GlobalData                                                                                                    |
| Budget Group |                                                                                                    |                                                                                                    |                                                                                                    |                                                                                                    |
| buuget oroup |                                                                                                    | CCU Budget Group                                                                                                    |                                                                                                    |                                                                                                    |
| CCU          |                                                                                                    | CCU Global Data Tab                                                                                                    |                                                                                                    | TKDM                                                                                                    |
| Acct         | Budget Group                                                                                                    | Departmental/Account Exception                                                                                                    |                                                                                                    | TRO III                                                                                                    |
| 122          | 456 CCU                                                                                                    | Departmental/Account Exceptions                                                                                                    |                                                                                                    |                                                                                                    |
| 620          | 000 CCU                                                                                                    | Other Supplies                                                                                                    |                                                                                                    | TKDM1                                                                                                    |
| 621          | 000 CCU                                                                                                    | Medical Supplies                                                                                                    |                                                                                                    | TKDM1                                                                                                    |
| 62           | 145 CCU                                                                                                    | Supplies - Implants                                                                                                    |                                                                                                    | TKDM2                                                                                                    |
| 62           | 200 CCU                                                                                                    | Supplies - Drugs & Pharmaceuticals                                                                                                    |                                                                                                    | TKDM33                                                                                                    |
|              |                                                                                                    | Double Click to Insert New Acct I                                                                                                    | Exception Row                                                                                                    |                                                                                                    |
|              |                                                                                                    | Medical Center                                                                                                    |                                                                                                    |                                                                                                    |
| EMC          |                                                                                                    | EMC Global Data Tab                                                                                                    |                                                                                                    |                                                                                                    |
| Acct         | Budget Group                                                                                                    | Departmental/Account Exceptions                                                                                                    | 5                                                                                                    |                                                                                                    |
|              |                                                                                                    | Double Click to Insert New Acct I                                                                                                    | Exception Row                                                                                                    |                                                                                                    |
|              |                                                                                                    | Double Click to Insert New Budg                                                                                                    | etGroup Exception                                                                                                    |                                                                                                    |
| Acct         | Budget Group                                                                                                    |                                                                                                    |                                                                                                    |                                                                                                    |
| 11           | 111 Global                                                                                                    |                                                                                                    |                                                                                                    | TKDMd                                                                                                    |
|              |                                                                                                    |                                                                                                    |                                                                                                    |                                                                                                    |
| Acct         | Dept                                                                                                    |                                                                                                    |                                                                                                    |                                                                                                    |
| 11           | 111 47210                                                                                                    |                                                                                                    | RCH Radiology-CT Scan                                                                                                    | TKDMg                                                                                                    |
| 630          | 000 47510                                                                                                    | Professional Fees                                                                                                    | RCH Respiratory Care                                                                                                    | TKDMg                                                                                                    |
|              |                                                                                                    | Double Click to Insert New Depa                                                                                                    | rtment/Acct Exception                                                                                                    |                                                                                                    |
|              | Global           Budget Group           CCU           Acct           123           620           621           62           62           62           62           62           62           62           62           62           62           62           62           62           62           62           62           62           62           62           62           62           62           62           62           62           62           62           62           62           62           62           63 | Global           Budget Group         I           CCU         Budget Group           Acct         Budget Group           123456         CCU           620000         CCU           621000         CCU           621000         CCU           62145         CCU           622000         CCU           621000         CCU           621000         CCU           621000         CCU           621000         CCU           621000         CCU           621000         CCU           621000         CCU           621000         CCU           621000         CCU           620000         CCU           621000         CCU           62000         CCU           60bal         Intini           Acct         Dept           11111         47210           6300000         47510 | Global     Global Data Tab       Budget Group     CCU Budget Group       CCU     CCU Budget Group       CCU Global Data Tab     CCU Global Data Tab       Acct     Budget Group     Departmental/Account Exceptions       123456     CCU     Other Supplies       621000     CCU     Medical Supplies       621000     CCU     Supplies - Implants       622000     CCU     Supplies - Drugs & Pharmaceuticals       Double Click to Insert New Acct I     Medical Center       EMC     EMC Global Data Tab       Acct     Budget Group       Departmental/Account Exceptions       Double Click to Insert New Acct I       Double Click to Insert New Acct I       Double Click to Insert New Budge       Acct     Budget Group       Acct     Dept       11111     Global       Acct     Dept       11111     47210       630000     47510       Professional Fees | Global     Global Data Tab       Budget Group     CCU Budget Group       CcU     CCU Budget Group       CcU     CCU Global Data Tab       Acct     Budget Group       123456     CCU       62000     CCU       62000     CCU       62100     CCU       62100     CCU       62200     CCU       62200     CCU       62200     CCU       62200     CCU       Supplies - Drugs & Pharmaceuticals       Double Click to Insert New Acct Exception Row       Medical Center       EMC     Budget Group       Departmental/Account Exceptions       Double Click to Insert New Acct Exception Row       Double Click to Insert New Acct Exception Row       Double Click to Insert New Acct Exception Row       Double Click to Insert New Acct Exception Row       Double Click to Insert New BudgetGroup Exception       Acct     Budget Group       Acct     Budget Group       Acct     Popt       Ittill     47210       630000     47510       Professional Fees     RCH Radiology-CT Scan       RCH Respiratory Care     Pouble Click to Insert New Department/Acct Exception |

#### Settings

Open the driver, and then use the following table to complete the driver settings, as needed:

#### Budget Global Data 1-4

#### Overview

Each of the four GlobalData drivers allows you to adjust current year projections and next-year budget values by month for individual expense items. The initial values are populated from source data using predefined queries. The filter capability helps narrow down the available departments and/or accounts to specify in this driver.

Note the following:

- In the DEPT and ACCT filter fields, make sure to only use DEPT or ACCT filters.
- Under the ACCT filter field, the driver lists the current filter and the last saved filter.
- When inserting a new department or account row, the system only offers a selection of departments or accounts that meet the filter criteria. You cannot enter the department or account number by typing it in the field.

- The system will not allow you to save duplicate records.
- Settings
  - 1. Open the driver.
  - In the DEPT Filter and/or ACCT Filter field, right-click the cell, and select Axiom Wizards > Filter Wizard.

| Global D | ata Budget             | t                 |                                    |                                      |                              |                       |                       | FY 2049   |
|----------|------------------------|-------------------|------------------------------------|--------------------------------------|------------------------------|-----------------------|-----------------------|-----------|
|          |                        |                   | AND                                | << DEPT Filter PLEASE NOTE: Restrict | this filter to DEPT based f  | lters (DEPT groupings | will work).           |           |
|          |                        |                   | ACCT.KHAStdLine LIKE 'GlobalData%' | << ACCT Filter PLEASE NOTE: Restric  | this filter to ACCT based f  | ilters (ACCT grouping | s will work).         |           |
|          |                        |                   |                                    | << Current Filter PLEASE NOTE: Char  | ged filters may result in or | phan or duplicate rec | ords from previous pr | ocessing. |
|          |                        |                   |                                    | << Last Saved Filter                 |                              |                       |                       |           |
|          | Department             | Account           |                                    |                                      | FY 2047                      | FY 2048               | FY 2049               | YTD       |
|          | KHABgtMap              | KHABgtCode        | Dept Description                   | Account Description                  | Actual                       | Actual                | Budget                | Actual    |
|          | Double Click to Insert | New Dept/Acct Row |                                    |                                      |                              |                       |                       |           |

**NOTE:** Only users assigned the GlobalDriverMgmt role can make edits to this driver.

- 3. Create or select an existing filter to use. For instructions, see Using the Filter Wizard.
- 4. Refresh the variables by doing one of the following:
  - In the Main ribbon tab, click Refresh Data.

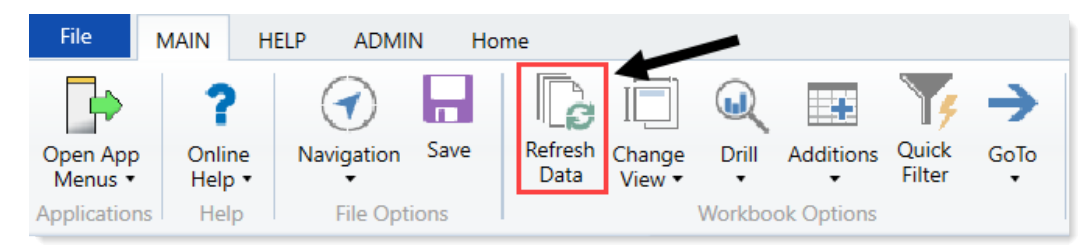

- Press F9.
- 5. To add a new row, double-click Double Click to Insert New Dept/Acct row.
- 6. From the **Department** and/or **Account** column, select the appropriate department or account.

**NOTE:** Only the departments or accounts that meet the filter criteria will display in the list of options.

- 7. To delete a record, in the far left column, select **Delete** from the drop-down.
- 8. After making your changes, in the Main ribbon, click Save.

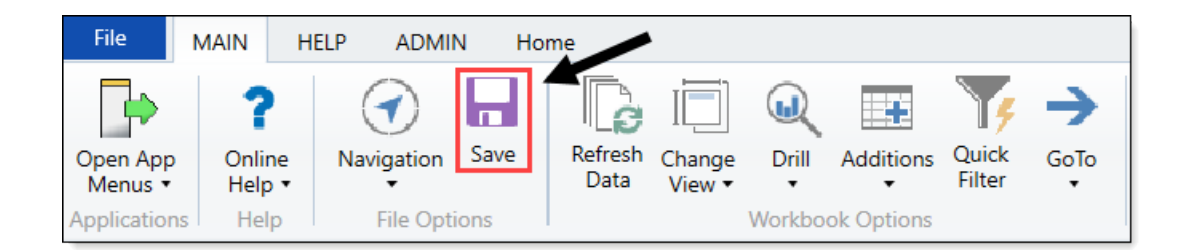

#### **Budget Global Expense**

#### Overview

This driver provides an alternative location for budgeting dollars to specific expense accounts shared across departments without having to divide the dollars between multiple budget plan files. Some common uses are for Building Rent and Inter-company Allocations.

Use this sheet for any department and account combination to budget globally instead of by entering values into individual budget plan files.

For an account to reference the values on this sheet, the budget method (KHAStdLine) in the ACCT dimension table must be set to **GlobalExpense**.

You can add additional rows by copying the formulas from the ones already set up.

| Global Expense Instructions:                                                                                                    |                      |                                         |                     |                 |         |           |           |                |         |        |
|----------------------------------------------------------------------------------------------------|----------------------|-----------------------------------------|---------------------|-----------------|---------|-----------|-----------|----------------|---------|--------|
| Use this worksheet for any Department & Account combination that you wish to budget globally instead of entering the values into each budget workbook. |                      |                                         |                     |                 |         |           |           |                |         |        |
| To refresh this tab, se                                                                                                    | elect the Refresh Do | ata button on the KH Main Menu. Th      | is will setup the a | account blocks. |         |           |           |                |         |        |
| To reference this worksheet, the budget method in the Acct Dimension (KHAstdLine should be GlobalExpense)                                              |                      |                                         |                     |                 |         |           |           |                |         |        |
| To add additional KH                                                                                                    | AStdLine columns,    | , add those in the "Data Filter" sectio | n on the Sheet As:  | sistant         |         |           |           |                |         |        |
| Global Exp                                                                                                    | bense Bud            | dget                                    |                     |                 | FY 2017 | FY 2017   |           |                |         |        |
| Department                                                                                                    | Account              |                                         | FY 2016             | FY 2017         | YTD     | CY        | FY 2017   |                | FY 2018 | Jul-17 |
| KHABgtMap                                                                                                    | KHABgtCode           | Account Description                     | Actual              | Budget          | Actual  | Projected | Projected | Spread Tag     | Budget  | Budget |
|                                                                                                    |                      |                                         |                     |                 |         |           |           |                |         |        |
|                                                                                                    | 62199                | OMC Allocation                          |                     |                 |         |           |           |                |         |        |
|                                                                                                    |                      | Double Click to Insert New Dept         |                     |                 |         |           |           |                |         |        |
|                                                                                                    | 62199                | Total                                   | 0                   | 0               | 0       | 0         | 0         |                | 0       | 0      |
|                                                                                                    |                      |                                         |                     |                 |         |           |           |                |         |        |
|                                                                                                    | 71110                | Equip Rent - Intercompany               |                     |                 |         |           |           |                |         |        |
| 26340                                                                                                    | 71110                | EMC CCU (Staffing)                      | 6,513               | 6,346           | 3,051   | 0         | 3,051     | Previous Input | 0       | 0      |
|                                                                                                    | 71110                | Double Click to Insert New Dept         | 6.512               | 6.246           | 2.051   | 0         | 2.051     |                | 0       | 0      |
|                                                                                                    | 71110                | Iotal                                   | 0,513               | 0,340           | 3,051   | U         | 3,051     |                | U       | 0      |
|                                                                                                    | 71210                | Building Rent - Intercompany            |                     |                 |         |           |           |                |         |        |
| 26340                                                                                                    | 71210                | EMC CCU (Staffing)                      | 45 358              | 40 899          | 22 608  | 0         | 22.608    | Previous Input | 0       | 0      |
| 20040                                                                                                    | 71210                | Double Click to Insert New Dept         | 45,550              | 40,055          | 22,000  | 0         | 22,000    | riettous input | Ŭ       | 0      |
|                                                                                                    | 71210                | Total                                   | 45.358              | 40.899          | 22.608  | 0         | 22.608    |                | 0       | 0      |
|                                                                                                    | 11210                |                                         | 10,000              | 40,000          | 22,000  | Ŭ         | 22,000    |                |         | 0      |

#### Settings

Open the driver, and then complete the driver settings, as needed.

#### **Budget Global Sum**

#### Overview

This driver allows you to calculate the value of an account on the Stat\_Rev or Expense sheet based on the value of one or more other accounts on the Stat\_Rev sheet.

Use this sheet for any department and account combination to budget as a percentage of the total of specific accounts on the Stat\_Rev sheet.

To reference this sheet, enter GlobalSum as the budget method in the ACCT dimension table (KHAStdLine).

You can add additional rows by copying the formulas from the ones already set up.

**IMPORTANT:** Do not change the codes on Row1 or delete a column without consulting with Syntellis first.

#### Settings

Open the driver, and complete the following sections in the GlobalSum sheet:

#### Revenue Accounts to be Summed section

Use this section to list the accounts on the Stat\_Rev sheet to sum together.

Accounts to sum together and have the same adjustment factor applied should have the same Account Summary Group.

Summary groups can be text or numeric. Do not use the word Unused to avoid inadvertent summations.

The only methodologies that can be summed are the following:

- Allowance
- BadDebt
- CDMIPRevenue
- CDMOPRevenue
- IP\_Payor
- IP\_Per\_Unit
- OP\_Payor
- OP\_Per\_Unit
- Oth\_Payor
- Oth\_Per\_Unit
- ProviderRev

You can add additional rows by copying the formulas from the ones already set up.

**IMPORTANT:** Do not change the codes on Row1 or delete a column without consulting with Syntellis first.

Displayed fields and settings in the Revenue Accounts to be Summed section include:

| Option               | Description                                                                                                    |
|----------------------|----------------------------------------------------------------------------------------------------|
| Budget Group         | <ul> <li>Acct – Add or modify the account number.</li> <li>AcctSumGroup1-4 – There are four account summary groups available.<br/>Add or modify these values.</li> </ul>                                                 |
| Dept\Acct Exceptions | <ul> <li>Dept – Add or modify the department.</li> <li>Acct – Add or modify the account number.</li> <li>AcctSumGroup1-4 – There are four account summary groups available.<br/>Enter or modify these values.</li> </ul> |
| Acct Exceptions      | <ul> <li>Acct – Add or modify the account number.</li> <li>AcctSumGroup1-4 – There are four account summary groups available.<br/>Enter or modify these values.</li> </ul>                                               |

| Glob        | al Sum                    |                       |                                                   |                            |                 |                 |                 |           |
|-------------|---------------------------|-----------------------|---------------------------------------------------|----------------------------|-----------------|-----------------|-----------------|-----------|
| Revenue     | Accounts to be Sur        | nmed                  |                                                   |                            |                 |                 |                 |           |
| Use this se | ction to list the account | ts on the Stat. Rev I | tab to be summed together.                        |                            |                 |                 |                 |           |
| Accounts t  | hat are to be summed t    | ogether and have      | the same adjustment factor applied should have th | e same Account Summary Gro | un              |                 |                 |           |
| Summary o   | groups can be text or nu  | umeric. Do not use    | the word "unused" to avoid inadvertant summatio   | ns.                        |                 |                 |                 |           |
| The only m  | ethodologies that can l   | be summed are All     | owance, BadDebt, CDMIPRevenue, CDMOPRevenue       | e, IP_Payor, IP_Per_Unit   |                 |                 |                 |           |
| OP_Payo     | r, OP_Per_Unit, Oth_Pay   | or, Oth_Per_Unit, F   | ProviderRev                                       |                            |                 |                 |                 |           |
|             |                           |                       |                                                   | СН                         | CI              | CJ              | СК              | -         |
|             |                           |                       |                                                   | AcctSumGroup1              | AcctSumGroup2   | AcctSumGroup3   | AcctSumGroup4   |           |
|             |                           |                       |                                                   | Account                    | Account         | Account         | Account         |           |
|             |                           |                       |                                                   | Summary Group 1            | Summary Group 2 | Summary Group 3 | Summary Group 4 |           |
| Cause       | Global Only               | ACCI                  | Global Acct Exceptions                            | Unused                     | Universit       | Unused          | Universit       | Universit |
| Save        |                           | 40000                 | Capitation Adjustment                             | Unused                     | Unused          | Unused          | Unused          | Unused    |
| Save        |                           | 61301                 | EICA - Provider                                   | Unused                     | Unused          | Unused          | Unused          | Unused    |
| Jave        |                           | 01501                 | Default ACCT                                      | Unused                     | Unused          | Unused          | Unused          | Unused    |
|             |                           | 0                     | Default ACCT                                      | Unused                     | Unused          | Unused          | Unused          | Unused    |
|             |                           | 0                     | Default ACCT                                      | Unused                     | Unused          | Unused          | Unused          | Unused    |
|             |                           | 0                     | Default ACCT                                      | Unused                     | Unused          | Unused          | Unused          | Unused    |
|             |                           | 0                     | Default ACCT                                      | Unused                     | Unused          | Unused          | Unused          | Unused    |
|             |                           |                       | Double Click to Insert New Exception              |                            |                 |                 |                 |           |
|             |                           |                       |                                                   |                            |                 |                 |                 |           |
|             | Budget Group              | Acct                  | BudgetGroup\Acct Exceptions                       |                            |                 |                 |                 |           |
| Save        | ehs                       | 310000                | ehs-Inpatient Revenue                             | Unused                     | Unused          | Unused          | Unused          | Unused    |
|             | _                         | 0                     | <= Enter Budget Group and Acct No.                | Unused                     | Unused          | Unused          | Unused          | Unused    |
|             | _                         | 0                     | <= Enter Budget Group and Acct No.                | Unused                     | Unused          | Unused          | Unused          | Unused    |
|             | -                         | 0                     | < = Enter Budget Group and Acct No.               | Unused                     | Unused          | Unused          | Unused          | Unused    |
|             | -                         | 0                     | <= Enter Budget Group and Acct No.                | Unused                     | Unused          | Unused          | Unused          | Unused    |
|             | -                         | 0                     | <= Enter Budget Group and Acct No.                | Unused                     | Unused          | Unused          | Unused          | Unused    |
|             |                           |                       | Double Click to Insert New Exception              |                            |                 |                 |                 |           |

Accounts to use GlobalSum Methodology section

Fields and settings in the Accounts to use GlobalSum Methodology section include:

| Option               | Description                                                                                                    |
|----------------------|----------------------------------------------------------------------------------------------------|
| Dept\Acct Exceptions | <ul> <li>Dept – Add or modify the department.</li> <li>Acct – Add or modify the account number.</li> <li>Summary Group Column – From the drop-down, select one of the following: <ul> <li>AcctSumGroup1</li> <li>AcctSumGroup2</li> <li>AcctSumGroup2</li> <li>AcctSumGroup4</li> </ul> </li> <li>Adjustment Factor Summary Group 1</li> <li>Adjustment Factor Summary Group 1</li> <li>Summary Group 1</li> <li>Summary Group 2</li> </ul> |
| Acct Exceptions      | <ul> <li>Acct – Add or modify the account number.</li> <li>Summary Group Column – From the drop-down, select one of the following <ul> <li>AcctSumGroup1</li> <li>AcctSumGroup2</li> <li>AcctSumGroup3</li> <li>AcctSumGroup4</li> </ul> </li> <li>Adjustment Factor Summary Group 1</li> <li>Adjustment Factor Summary Group 2</li> <li>Summary Group 1</li> <li>Summary Group 1</li> </ul>                                                |

|            |                          | de la dista com    |                                                   |                                                                         |         |        |
|------------|--------------------------|--------------------|---------------------------------------------------|-------------------------------------------------------------------------|---------|--------|
| Accounts   | to use GlobalSum Me      | thodology          |                                                   |                                                                         |         |        |
| Use this s | ection to list the accou | unts on the Stat_i | Rev or Expense tabs that will be computed using   | the summation of Summary Groups of the revenue accounts listed above.   |         |        |
| Accounts   | that have the same A     | ccount Summary     | Group will be summed and the adjustment factor    | or applied.                                                             |         |        |
| Two sumr   | nary groups can be in    | cluded in each c   | omputed account. Be sure to fill in ALL columns i | n this section for any row used. (use "unused" rather than leave blank) |         |        |
| A separat  | e adiustment factor co   | an be applied to   | each summary aroup. Use a negative factor to pe   | rform subtraction.                                                      |         |        |
| NOTEL Th   | e GlobalSum methodi      | oloav can only b   | used in the "Deduction" and "Other Revenue" s     | ection of the Stat. Rev. tab                                            |         |        |
| The Globy  | alSum methodology o      | n the Evnense tai  | can be used in any section                        |                                                                         |         |        |
| The Globi  | isan mealouology o       | ii uie Lypense tui | o cun de asea un any section.                     | Cumman                                                                  | Group   | Lookup |
|            |                          |                    |                                                   | inimuc<br>                                                              | y Group | LOOKup |
|            |                          |                    | Description                                       | Colu                                                                    | umn     | Column |
|            | Global Only              | Acct               | Global Acct Exceptions                            |                                                                         |         |        |
| Save       |                          | 320000             | Outpatient Revenue                                | AcctSum                                                                 | 1Group1 | сн     |
| Save       |                          | 540000             | NonOperating Revenue                              | AcctSum                                                                 | 1Group1 | СН     |
|            |                          | 0                  | Default ACCT                                      | AcctSum                                                                 | 1Group1 | сн     |
|            |                          | 0                  | Default ACCT                                      | AcctSum                                                                 | 1Group1 | сн     |
|            |                          | 0                  | Default ACCT                                      | AcctSum                                                                 | 1Group1 | сн     |
|            |                          | 0                  | Default ACCT                                      | AcctSum                                                                 | 1Group1 | сн     |
|            |                          | 0                  | Default ACCT                                      | AcctSum                                                                 | 1Group1 | сн     |
|            |                          |                    | Double Click to Insert New Exception              |                                                                         |         |        |
|            |                          |                    |                                                   | 1                                                                       |         |        |

# Budget Expenses drivers

The following table includes a description of each type of Budget Expense driver:

| Driver                                       | Description                                                                                 |
|----------------------------------------------|---------------------------------------------------------------------------------------------|
| Budget Expense<br>Adjustment                 | Use to control expense rate increases by facility, broken out by income statement category. |
| Budget Expense<br>Admin Adjustments<br>Setup | Use to make incremental adjustments to manager inputs on budget plan files.                 |

| Driver                                       | Description                                                                                 |
|----------------------------------------------|---------------------------------------------------------------------------------------------|
| Budget Expense<br>Adjustment                 | Use to control expense rate increases by facility, broken out by income statement category. |
| Budget Expense<br>Admin Adjustments<br>Setup | Use to make incremental adjustments to manager inputs on budget plan files.                 |

#### **Budget Expense Adjustments**

Overview

This driver contains the following fields for controlling expense rate increases by facility, broken out by income statement category (as defined in the FSDetail column of the ACCT dimension table).

| Expense | Adj                                   | ustments |
|---------|---------------------------------------|----------|
|         | · · · · · · · · · · · · · · · · · · · |          |

|      |                 |                  |                                       | FY 2017    | FY 2018    | Fiscal    |    | Benefit      | s Only         |          |
|------|-----------------|------------------|---------------------------------------|------------|------------|-----------|----|--------------|----------------|----------|
|      |                 |                  |                                       | Projection | Budget     | Effective |    | FY 2017      | FY 2018        | FY 2017  |
|      |                 | Category         | Description                           | Adjustment | Adjustment | Month     |    | Fixed %      | Fixed %        | Rate/FTE |
|      | Default Expense | e Adjustments:   |                                       |            |            |           |    |              |                |          |
|      |                 | FSDetail         | FSDetail - Financial Statement Rollup |            |            |           |    |              |                |          |
|      |                 | E_Salaries       | Use the Labor Rates Tab               |            |            |           |    |              |                |          |
|      |                 | E_Benefits       | Benefits                              | 0.0%       | 3.0%       | 7         |    | 22.0%        | 22.0%          | 0.00     |
|      |                 | E_Depreciation   | Depreciation                          | 0.0%       | 0.0%       | 1         |    |              |                |          |
|      |                 | E_Interest       | Interest                              | 0.0%       | 0.0%       | 1         |    |              |                |          |
|      |                 | E_Insurance      | Insurance                             | 0.0%       | 8.0%       | 1         |    |              |                |          |
|      |                 | E_OtherExp       | OtherExp                              | 0.0%       | 2.5%       | 1         |    |              |                |          |
|      |                 | E_Drugs          | Drugs                                 | 0.0%       | 12.0%      | 1         |    |              |                |          |
|      |                 | E_MedSupplies    | MedSupplies                           | 0.0%       | 3.0%       | 1         |    |              |                |          |
|      |                 | E_OthSupplies    | OthSupplies                           | 0.0%       | 4.0%       | 1         |    |              |                |          |
|      |                 | E_MaintRepairs   | MaintRepairs                          | 0.0%       | 2.0%       | 1         |    |              |                |          |
|      |                 | E_ProFees        | ProFees                               | 0.0%       | 1.0%       | 1         |    |              |                |          |
|      |                 | E_PurchSvcs      | PurchSvcs                             | 0.0%       | 1.0%       | 1         |    |              |                |          |
|      |                 | E_RentLease      | RentLease                             | 0.0%       | 1.0%       | 1         |    |              |                |          |
|      |                 | E_Utilities      | Utilities                             | 0.0%       | 8.5%       | 1         |    |              |                |          |
|      |                 |                  |                                       |            |            |           |    |              |                |          |
| Save | CCU             | CCU Budget Group | Apply inflation to Detail accounts?   | No         | No         |           | On | ly applies t | o Benefit Acco | ounts    |
|      | BudgetGroup     | FSDetail         | FSDetail Exceptions                   |            |            |           |    |              |                |          |
| Save | CCU             | E_Benefits       | Benefits                              | 5.0%       | 10.0%      | 4         |    | 1.0%         | 2.0%           | 3.00     |
| Save | CCU             | E_Drugs          | Drugs                                 | 20.0%      | 10.0%      | 6         |    | 4.0%         | 3.0%           | 2.00     |
| Save | CCU             | E_MedSupplies    | MedSupplies                           | 0.0%       | 0.0%       | 0         |    | 0.0%         | 0.0%           | 0.00     |
|      | CCU             |                  | <= Select FSDetail Code               | 0.0%       | 0.0%       | 0         |    | 0.0%         | 0.0%           | 0.00     |
|      | CCU             |                  | <= Select FSDetail Code               | 0.0%       | 0.0%       | 0         |    | 0.0%         | 0.0%           | 0.00     |
|      | CCU             |                  | <= Select FSDetail Code               | 0.0%       | 0.0%       | 0         |    | 0.0%         | 0.0%           | 0.00     |
|      | CCU             |                  | <= Select FSDetail Code               | 0.0%       | 0.0%       | 0         |    | 0.0%         | 0.0%           | 0.00     |
|      | CCU             |                  | <= Select FSDetail Code               | 0.0%       | 0.0%       | 0         |    | 0.0%         | 0.0%           | 0.00     |
|      |                 |                  |                                       |            |            |           |    |              |                |          |

## Settings

Open the driver, and then use the following table to complete the settings in this driver, as needed :

| Option                                  | Definition                                                                                                    |
|-----------------------------------------|----------------------------------------------------------------------------------------------------|
| FY <i>Year</i> Projection<br>Adjustment | Use to modify expense values for current year projection.                                                                                                    |
| FY <i>Year</i> Budget<br>Adjustment     | The default expense adjustment for all budget plan files (exceptions can be made for any defined Budget Groups in the sections below)                                                                                          |
| Budget Groups                           | Defines exceptions to the global expense adjustments for any defined<br>Budget Groups. Exceptions can be made by FSDetail category and/or<br>Account.                                                                          |
|                                         | <b>NOTE:</b> Axiom Budgeting overrides default exceptions with the FSDetail exceptions and overrides any FSDetail-level exceptions with the ACCT exceptions. This applies for <i>both</i> current year and next year's budget. |
| FY <i>Year</i> Fixed %                  | Used if using the PctofSalaries_FixedPct methodology. This will set a fixed percentage to be used for all departments in that budget group rather than the historical percentage which would be different for all departments. |
| FY <i>Year</i> Rate/FTE                 | Used if using the RatePerFTE_Fixed methodology. This will set a fixed rate per FTE to be used for all departments in that budget group rather than the historical rate which would be different for all departments.           |

#### Budget Expense Admin Adjustments Setup

#### Overview

Use these drivers to make incremental adjustments to manager inputs on Budget plan files. To use these drivers, you must first set up the accounts in the Budget Expense Adjustments driver.

## Settings

When you open the driver, double-click where indicated to insert a row.

# Admin Expense Adj Setup

|      | ACCT  | Acct Description                          | Method  |
|------|-------|-------------------------------------------|---------|
| Save | 62100 | Supplies - General - Amount               | Amount  |
| Save | 0     | Default ACCT                              | _       |
| Save | 0     | Default ACCT                              | _       |
| Save | 0     | Default ACCT                              | _       |
| Save | 62130 | Supplies - Med Surg Nonbillable - Percent | Percent |
|      |       | Double Click to Insert New Input Row      |         |

Use the drop-down menu to select whether to enter exceptions for that DEPT/ACCT combination by **Amount** or **Percent**.

# Admin Expense Adj Setup ACCT Acct Description Method Save 62100 Supplies - General - Amount Amount Save 0 Default ACCT - \_ Save 0 Default ACCT - \_ Save 0 Default ACCT - \_

Repeat for as many DEPT/ACCT combinations as you need to enter exceptions. When you are finished, save the file.

Next, open the Budget Expense Admin Adjustments driver from the Budget Admin task pane. When you open the driver file, your DEPT/ACCT combinations display. Finally, save the Budget Expense Admin Adjustments driver.

**NOTE:** This driver only links to calc methods for Detail, Fixed, Rate Per FTE, and Variable. It is not designed to work for FTE or salary adjustments.

# **Budget CDM drivers**

The following table includes a description of each type of Budget CDM driver:
| Driver                      | Description                                                                                                    |
|-----------------------------|----------------------------------------------------------------------------------------------------|
| Budget CDM<br>Configuration | Use to set configuration options for the CDMRevenue tab in budget plan files, including the inpatient and outpatient volume settings. |
| Budget CDM<br>Overrides     | Use to override the charge per unit rate for specific CDM codes, either globally or by budget group/department.                       |

| Driver                      | Description                                                                                                    |
|-----------------------------|----------------------------------------------------------------------------------------------------|
| Budget CDM<br>Configuration | Use to set configuration options for the CDMRevenue tab in budget plan files, including the inpatient and outpatient volume settings. |
| Budget CDM<br>Overrides     | Use to override the charge per unit rate for specific CDM codes, either globally or by budget group/department.                       |

### **Budget CDM Config**

#### Overview

Use this driver to configure the CDMRevenue tab in Budget plan files, including the inpatient and outpatient volume settings.

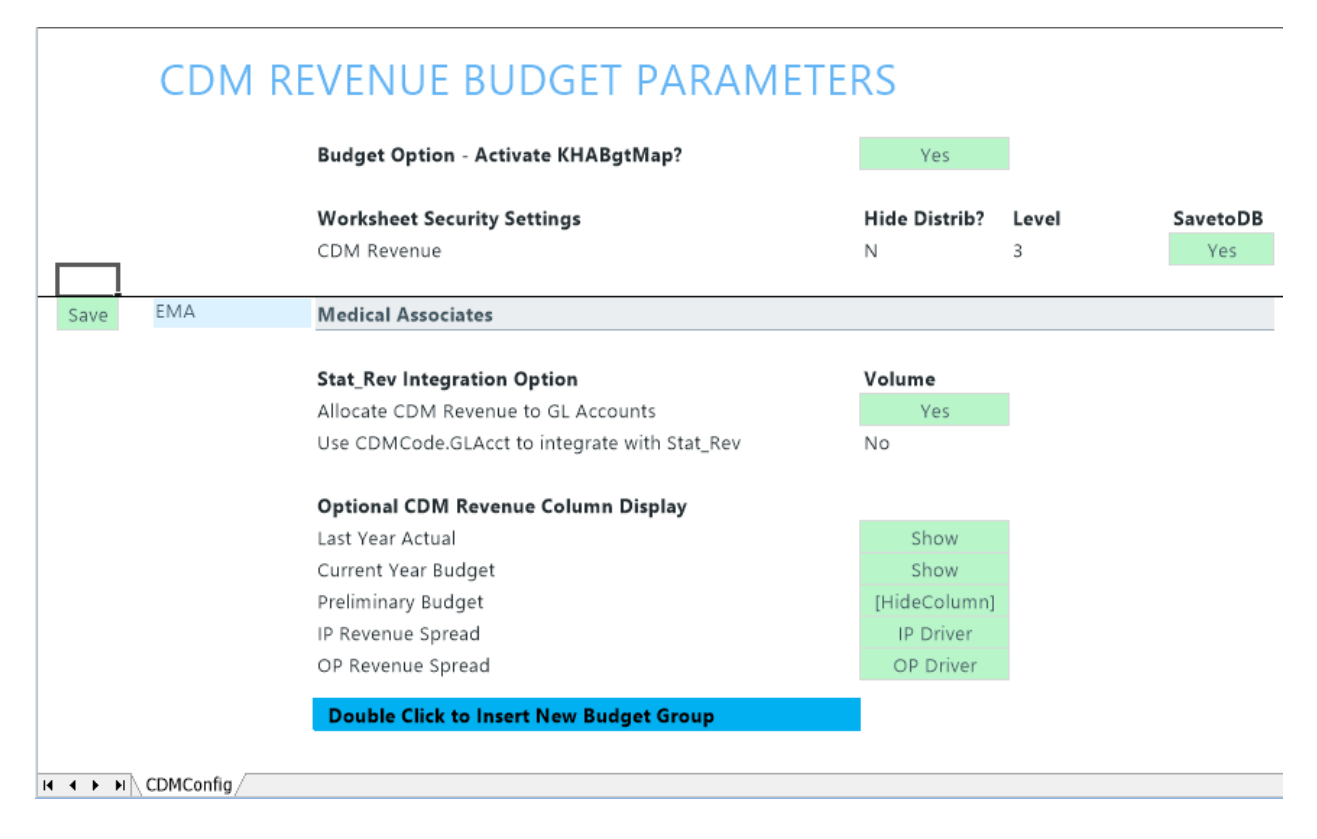

# Settings

Open the driver, and then use the following table to complete the driver settings, as needed:

| Option                                    | Description                                                                                                    |  |  |  |  |
|-------------------------------------------|----------------------------------------------------------------------------------------------------|--|--|--|--|
| Budget Option -                           | Select one of the following:                                                                                                    |  |  |  |  |
| Activate KHABgtMap?                       | • To activate KHABgtMap, select Yes.                                                                                                    |  |  |  |  |
|                                           | <ul> <li>To not activate KHABgtMap, select No.</li> </ul>                                                                                                    |  |  |  |  |
| Stat_Rev Integration Option               | <ul> <li>From the Allocate CDM Revenue to GL Accounts drop-down, do the following:</li> </ul>                                                                                                    |  |  |  |  |
|                                           | <ul> <li>To calculate the total revenue on the CDMRevenue sheet to be<br/>allocated to the GLAccounts interfaced on the Stat_Rev sheet, select<br/>Yes. The allocation uses YTD history as its allocation method.</li> </ul>                                                                                                 |  |  |  |  |
|                                           | <ul> <li>If you select No, the Use CDM GLAcct to integrate with Stat_Rev<br/>automatically will turn to Yes, and it will use the mapping from the<br/>RevUsage dimension table on the IPRevAcct and OPRevAcct<br/>columns.</li> </ul>                                                                                        |  |  |  |  |
|                                           | <ul> <li>From the Use CDMCode.GLAcct to integrate with Stat_Rev drop-<br/>down, select Yes or No.</li> </ul>                                                                                                    |  |  |  |  |
| Optional CDM<br>Revenue Column<br>Display | <ul> <li>Select whether to Show or Hide the Last Year Actual, Current Year Budget, and Preliminary Budget columns on the CDMRevenue sheet in the budget plan files.</li> <li>From the IP Revenue Spread and OP Revenue Spread drop-downs, choose the default spread in the budget plan files. Choices include the</li> </ul> |  |  |  |  |
|                                           | Driver, Calendar Days, Work Days, Even, or History. You can override this setting in each budget plan file.                                                                                                    |  |  |  |  |

## **Budget CDM Overrides**

#### Overview

Use this driver to override the charge per unit rate for specific CDM codes, either globally or by budget group/department.

|       | CDM Ove      | errides                                       |        |        |
|-------|--------------|-----------------------------------------------|--------|--------|
|       | CDM Code     | Description                                   | IP     | OP     |
|       |              | GLOBAL SECTION                                |        |        |
| Save  | C2614010150  | ER Level I <2Hr                               | 50.00  | 80.00  |
|       |              | Double Click to Insert New Exception          |        |        |
|       |              | BUDGET GROUP SECTION                          |        |        |
| Save  | EMC          | Medical Center                                |        |        |
| Save  | C2614010151  | ER Level I > 2Hr                              | 100.00 | 120.00 |
|       |              | Double Click to Insert New Exception          |        |        |
| Save  | EPG          | Physician Group                               |        |        |
| Save  | C2614010152  | ER Level II <2Hr                              | 0.00   | 0.00   |
| Save  | C2614010156  | ER Level IV <2Hr                              | 0.00   | 0.00   |
| Save  | C2614010157  | ER Level IV >2Hr                              | 0.00   | 0.00   |
| Save  | C2614010158  | ER Level V <2Hr                               | 0.00   | 0.00   |
|       |              | Double Click to Insert New Exception          |        |        |
|       |              | Double Click to Insert New Budget Group Block |        |        |
|       |              | DEPARTMENT SECTION                            |        |        |
| Save  | 17,88        | EPG Phys Clinic-North                         |        |        |
| Save  | C2614010152  | ER Level II <2Hr                              | 0.00   | 0.00   |
| Save  | C2614010156  | ER Level IV <2Hr                              | 0.00   | 0.00   |
|       |              | Double Click to Insert New Exception          |        |        |
| Save  | 17,88        | 1 EPG Phys Clinic-Occ Hlth East               |        |        |
| Save  | C2614010157  | ER Level IV >2Hr                              | 0.00   | 0.00   |
| Save  | C2614010158  | ER Level V <2Hr                               | 0.00   | 0.00   |
|       |              | Double Click to Insert New Exception          | l      |        |
| Save  | 26,14        | 0 EMC Emergency Room (CDM)                    |        |        |
| Save  | C2614010151  | ER Level I > 2Hr                              | 50.00  | 60.00  |
|       |              | Double Click to Insert New Exception          |        |        |
| H + → | CDMOverrides |                                               |        |        |

# Settings

Open the driver, and then complete the driver settings, as needed.

| Option   | Description                       |
|----------|-----------------------------------|
| CDM Code | Type the charge code to override. |

| Option      | Description                                                                   |
|-------------|-------------------------------------------------------------------------------|
| Description | Displays a description of the charge code you entered in the CDM Code column. |
| IP          | Inpatient                                                                     |
| OP          | Outpatient                                                                    |

# Health Plan drivers

The following table includes a description of each type of Budget Health Plan driver:

| Driver                         | Description                                                                                                    |
|--------------------------------|----------------------------------------------------------------------------------------------------|
| Membership<br>Enrollment Trend | Allows you to enrollment percentages for insurance/health plans offered<br>by your organization to determine the membership trend of each plan.<br>The trend percentages are then used in the Membership Per Member Per<br>Month (PMPM) driver to adjust the membership statistics.                            |
| Membership PMPM                | Provides the basis for several important planning activities needed for<br>your organization to budget insurance/health plans in your plan files<br>including calculating historical PMPM values based on available history<br>and calculating the projection and monthly budget for revenues and<br>expenses. |

#### Membership Enrollment Trend driver

### Overview

Use this driver to enter enrollment percentages for each health plan or insurance product offered by your organization. The purpose of this driver is to determine the membership trend of each insurance product. The trend percentages are then used in the Membership Per Member Per Month (PMPM) driver to adjust the membership statistics.

**TIP:** If the membership percentages are provided by the health plan company's actuaries, you can enter those values in this driver.

## About this driver

Note the following before configuring this driver:

- This driver is only accessible if your organization has the Axiom Budgeting Health Plan license.
- You must first add/edit insurance or health plan products in the INSCODE dimension table. The system automatically populates the driver with the information from this dimension. The system does not allow you to manually enter plans directly into the driver.

- You must first complete this driver setup before configuring the Membership PMPM driver.
- Only users assigned the GlobalDriverMgmt role profile can access and update this driver.

Access to the data table that stores the health plan records is controlled using the Budget Security Update utility. In the HealthPlan column, you can configure the filter for the health plan data. This column only displays if your organization has an Axiom Budgeting Health Plan license.

|        | Budget/Mg                 | gmt R         | eportin        | g Security            | / Update v1.4                              |                              |                                                               |
|--------|---------------------------|---------------|----------------|-----------------------|--------------------------------------------|------------------------------|---------------------------------------------------------------|
|        | * Note: This utility only | adds users to | systems & role | es. If you need to RE | MOVE a user from a system or role, You mus | t use the Security Manager.  | HealthPlan                                                    |
|        | Input                     |               | Input          | Input                 | Input                                      | Select                       | Computed / Input                                              |
|        | LoginName                 | PrincipalID   | FirstName      | LastName              | EmailAddress                               | AuthenticationType           | Health Plan Filter                                            |
|        | Update                    | << Update     | Database on S  | SAVE?                 | Select [SAVE] to post update the Security  | -or- [Process File] in the 1 |                                                               |
|        | EXISTING EPM USERS        |               |                |                       | Green [Save] indicates a change was detect | ed and user will be updated. |                                                               |
|        |                           |               |                |                       |                                            |                              |                                                               |
|        |                           | 8             |                |                       |                                            | Windows User                 | DEPT.Approver = 'adebruhl' OR DEPT.Owner = 'adebruhl' OR D    |
| [Save] |                           | 1             |                |                       |                                            | Axiom Prompt                 | DEPT.Approver = 'admin' OR DEPT.Owner = 'admin' OR DEPT.F     |
|        |                           | 63            |                |                       |                                            | Windows User                 | DEPT.Approver = 'aherr' OR DEPT.Owner = 'aherr' OR DEPT.Rev   |
|        |                           | 14            |                |                       |                                            | Axiom Prompt                 | DEPT.Approver = 'ASDAdmin' OR DEPT.Owner = 'ASDAdmin' O       |
|        |                           | 55            |                |                       |                                            | Windows User                 | DEPT.Approver = 'ct-jguppy' OR DEPT.Owner = 'ct-jguppy' OR    |
|        |                           | 60            |                |                       |                                            | Windows User                 | DEPT.Approver = 'ct-jszeto' OR DEPT.Owner = 'ct-jszeto' OR DI |
|        |                           | 57            |                |                       |                                            | Windows User                 | DEPT.Approver = 'CT-MHardy' OR DEPT.Owner = 'CT-MHardy'       |
|        |                           | 61            |                |                       |                                            | Windows User                 | DEPT.Approver = 'ct-rsohler' OR DEPT.Owner = 'ct-rsohler' OR  |
|        |                           | 56            |                |                       |                                            | Windows User                 | DEPT.Approver = 'ct-sdonchek' OR DEPT.Owner = 'ct-sdonchel    |

#### Understanding the interface

The driver displays the list of insurance plans by clearly grouping them together by entity. By default, the list of insurance plans is expanded, but you can double-click  $\downarrow$  to expand or double-click  $\uparrow$  to contract it. After you save your changes, the system remembers this setting the next time you open the driver.

## Membership Enrollment Trend Driver

|      |   |                |                                             | Actuals 2049 |         |         |         |         |
|------|---|----------------|---------------------------------------------|--------------|---------|---------|---------|---------|
|      |   |                |                                             | ACT2049      | ACT2049 | ACT2049 | ACT2049 | ACT2049 |
|      |   | Insurance Plan | Description                                 | P1           | P2      | P3      | P4      | P5      |
|      |   |                |                                             |              |         |         |         |         |
| Save | Ť | 1              | KH Health System                            |              |         |         |         |         |
|      |   |                |                                             |              |         |         |         |         |
|      |   | Commercial     | Commercial                                  | 211.0%       | 200.0%  | 200.0%  | 200.0%  | 200.0   |
|      |   | CommFlex       | Commercial Flex Membership                  | 100.0%       | 100.0%  | 100.0%  | 100.0%  | 100.0   |
|      |   | CommPlus       | Commercial Plus Membership                  | 100.0%       | 100.0%  | 100.0%  | 100.0%  | 100.0   |
|      |   | CommSaver      | Commercial Saver Membership                 | 100.0%       | 100.0%  | 100.0%  | 100.0%  | 100.0   |
|      |   | CommSR         | Commercial Premium Membership (Shared Risk) | 100.0%       | 100.0%  | 100.0%  | 100.0%  | 100.0   |
|      |   | FFS            | Fee for Service                             | 100.0%       | 100.0%  | 100.0%  | 100.0%  | 100.0   |
|      |   | FFSMcaid       | FFS Medicaid Membership                     | 100.0%       | 100.0%  | 100.0%  | 100.0%  | 100.0   |
|      |   | FFSMcare       | FFS Medicare Membership                     | 100.0%       | 100.0%  | 100.0%  | 100.0%  | 100.0   |
|      |   | McaidCap       | Medicaid Capitated Membership               | 100.0%       | 100.0%  | 100.0%  | 100.0%  | 100.0   |
|      |   |                |                                             |              |         |         |         |         |
| Save | Ť | 2              | KH Medical Center                           |              |         |         |         |         |
|      |   |                |                                             |              |         |         |         |         |
|      |   | Commercial     | Commercial                                  | 100.0%       | 100.0%  | 100.0%  | 100.0%  | 100.0   |
|      |   | CommFlex       | Commercial Flex Membership                  | 100.0%       | 100.0%  | 100.0%  | 100.0%  | 100.0   |
|      |   | CommPlus       | Commercial Plus Membership                  | 100.0%       | 100.0%  | 100.0%  | 100.0%  | 100.0   |
|      |   | CommSaver      | Commercial Saver Membership                 | 100.0%       | 100.0%  | 100.0%  | 100.0%  | 100.0   |
|      |   | CommSR         | Commercial Premium Membership (Shared Risk) | 100.0%       | 100.0%  | 100.0%  | 100.0%  | 100.0   |
|      |   | FFS            | Fee for Service                             | 100.0%       | 100.0%  | 100.0%  | 100.0%  | 100.0   |
|      |   | FFSMcaid       | FFS Medicaid Membership                     | 100.0%       | 100.0%  | 100.0%  | 100.0%  | 100.0   |
|      |   | FFSMcare       | FFS Medicare Membership                     | 100.0%       | 100.0%  | 100.0%  | 100.0%  | 100.0   |
|      |   | McaidCap       | Medicaid Capitated Membership               | 100.0%       | 100.0%  | 100.0%  | 100.0%  | 100.0   |

To remove an entity from the driver, click the **Save** drop-down, and select **Delete**. After you save your changes, the system will remove the entity from the driver.

**NOTE:** This action does not delete the entity from the system. It simply removes the entity from the driver list. To add the entity again, in the **Main** ribbon tab, click **Refresh Data**. You can also press **F9** on your keyboard.

# Membership Enrollment Trend Driver

|        |                |                  | Actuals 2049  |               |  |
|--------|----------------|------------------|---------------|---------------|--|
|        | Insurance Plan | Description      | ACT2049<br>P1 | ACT2049<br>P2 |  |
|        |                |                  |               |               |  |
| Delete | 1              | KH Health System |               |               |  |
|        |                |                  |               |               |  |
| Delete | Commercial     | Commercial       | 211.0%        | 200.0%        |  |

You can view specific parts of the driver from the Main ribbon tab by clicking Change View, and selecting one of the following:

- **Default** Displays both the actuals and budget columns for each period as well as the Projected Actuals.
- Hide Actuals Hides the actuals columns for each period. The projected actuals column remains available.
- Hide Budget Hides the budget columns for each period.

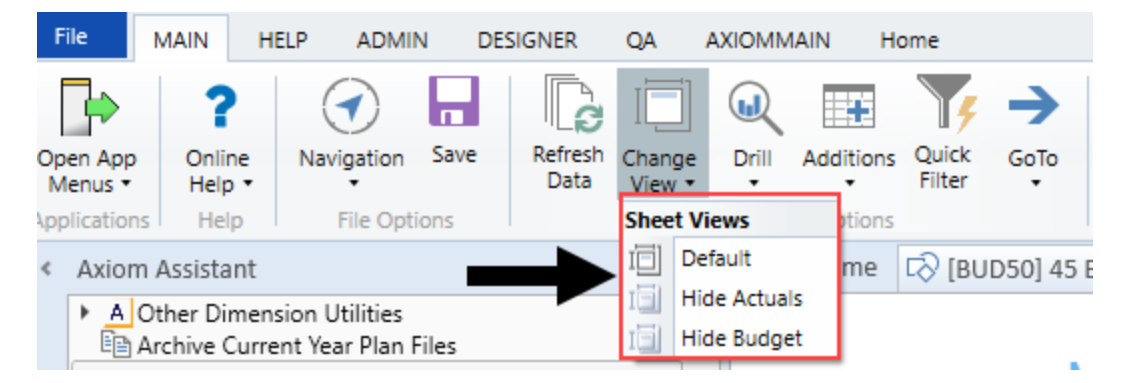

#### Settings

Complete the following steps to configure this driver:

- 1. In the Bud AdminBud Admin task pane, in the Budget Assumptions section, do one of the following:
  - To open next year's budget drivers, click Access NY Budget Assumptions.
  - To open this year's budget drivers, click Access CY Budget Assumptions.

#### Budget Assumptions

- Access NY Budget Assumptions
- Access CY Budget Assumptions
- 2. Double-click 45 Budget HealthPlan Enrollment Trend.
- 3. In the **Refresh Variables** dialog, type the entity number(s) in the field or click **Choose Value** to select the entities, and then click **OK**.
- 4. To display the plans to budget for the entities, in the first column click the Select Option cell, and select Save.

**NOTE:** The list that displays populates from the INSCODE dimension table. If you add a plan to the table, the new plan is automatically added to this driver. Removing a plan causes an unmatched records message on the screen. For more information, see Unmatched records below.

- 5. In the actuals columns for each period, enter the actual percentage of growth or reduction of membership that the plan experienced or expect to experience.
- 6. By default, and upon initial use, all Projected Actuals and Budget columns display 100% for all plans. The configured growth or reduction of membership percentages provides the basis for budgeting plan membership for the next budget year. You can change this number, if needed.
- 7. In the **Comments** column, enter any additional information related to the Actual or Projected Actuals columns.
- 8. In the budget columns for each period, enter the percentage of growth or reduction of membership that you expect the plan to experience.
- 9. After making your changes, click Save.

### Managing unmatched records (orphan data)

If a plan is removed from the INSCODE dimension table (i.e., a plan is retired or discontinued), an Unmatched Records area displays at the bottom of the driver page. This is often referred to as orphan data. The list of unmatched records means there are plans in the driver table that are no longer valid because of the changes in the dimension table. The system lists the unmatched records and will remove them from the driver table the next time you save.

**TIP:** The Unmatched Records area displays at the bottom of the driver page, so you may need to scroll to see this information. You can also jump to this section from the Main ribbon tab by clicking **Go To > Unmatched Records**. This option only displays when unmatched records exist. The driver screen will also display a warning message.

| Membership     | Enrollment  | Trend Driver |
|----------------|-------------|--------------|
| interne ereinp | Linomitorit |              |

|               | Click to view - Unmatch | ed records will be deleted on the next save             | Actuals 2049                    |               |                  |               |     |  |
|---------------|-------------------------|---------------------------------------------------------|---------------------------------|---------------|------------------|---------------|-----|--|
|               | Insurance Plan          | Description                                             | ACT2049<br>P1                   | ACT2049<br>P2 | ACT2049<br>P3    | ACT2049<br>P4 | AC. |  |
| Save          | F 1                     | KH Health System                                        |                                 |               |                  |               |     |  |
| Save          |                         | Kir Hearth System                                       |                                 |               |                  |               |     |  |
|               | Commercial              | Commercial                                              | 211.0%                          | 200.0%        | 200.0%           | 200.0%        |     |  |
|               | CommFlex                | Commercial Flex Membership                              | 100.0%                          | 100.0%        | 100.0%           | 100.0%        |     |  |
|               | CommPlus                | Commercial Plus Membership                              | 100.0%                          | 100.0%        | 100.0%           | 100.0%        |     |  |
|               | CommSaver               | Commercial Saver Membership                             | 100.0%                          | 100.0%        | 100.0%           | 100.0%        |     |  |
|               | CommSR                  | Commercial Premium Membership (Shared Risk)             | 100.0%                          | 100.0%        | 100.0%           | 100.0%        |     |  |
|               | FFS                     | Fee for Service                                         | 100.0%                          | 100.0%        | 100.0%           | 100.0%        |     |  |
|               | FFSMcaid                | FFS Medicaid Membership                                 | 100.0%                          | 100.0%        | 100.0%           | 100.0%        |     |  |
|               | FFSMcare                | FFS Medicare Membership                                 | 100.0%                          | 100.0%        | 100.0%           | 100.0%        |     |  |
|               | McaidCap                | Medicaid Capitated Membership                           | 100.0%                          | 100.0%        | 100.0%           | 100.0%        |     |  |
| Select Option | 2                       | KH Medical Center                                       |                                 |               |                  |               |     |  |
| Select Option | 3                       | KH Physician Group                                      |                                 |               |                  |               |     |  |
|               |                         |                                                         |                                 |               |                  |               |     |  |
|               | Unmatched Records       |                                                         |                                 |               |                  |               |     |  |
|               | The following unmatche  | d records will be deleted from the database on the next | save                            |               |                  |               |     |  |
|               |                         |                                                         |                                 |               |                  |               |     |  |
| $\rightarrow$ | Entity                  | Entity Description                                      | Insuran                         | ice Plan      | Insurance Pla    | n Description |     |  |
|               | 1 KH Health System      |                                                         | FFSPPO                          |               | FFS PPO Membersh | air           |     |  |
|               | 1                       | KH Health System                                        | McareAdv Medicare Advantage Mem |               | e Membership     |               |     |  |
|               | L                       |                                                         |                                 |               |                  |               |     |  |

**NOTE:** More unmatched records may occur for other entities in the database, however the system will only delete the plans for those entities you selected in the Refresh Variables dialog.

#### Membership Per Member Per Month (PMPM) driver

#### Overview

This driver provides the basis for several important planning activities needed for your organization to budget health plans and insurance products. The system uses the information in this driver to populate the HealthPlan Operation utility.

- Depending on the level of detailed records loaded by your organization in the ACT\_HP\_20XX data table, the driver can bring in actual data for members, revenues, and expenses by entity, department, insurance code, location, and data type. The driver calculation methods then calculate historical PMPM values based on available history.
- The historical PMPM rates carry forward to any non-actual period. For example, if six months of actual is used, then month seven of the current year in the driver refers to the month six PMPM rate. The rates in all non-actual months can be edited.
- The PMPM rates in the projection and monthly budget columns are then used to calculate the projection and monthly budget for revenues and expenses in the HealthPlan Operations utility.

This driver provides a central location to review member lives, revenue PMPM, and expense PMPM for each health plan and specifically within each entity (or department). The enrollment percentages from the Membership Enrollment Trend driver updates the planned member lives, which also flows to the HealthPlan Operation utility.

### About this driver

Note the following before configuring this driver:

- This driver is only accessible if your organization is licensed for the Axiom Budgeting Health Plan product. Only users assigned the GlobalDriverMgmt role profile have access to this driver.
- You must complete the following before configuring this driver:
  - Add or edit insurance or health plan products in the INSCODE dimension. The system does not allow you to manually enter plans directly in this driver because the system automatically populates it with the plans listed in the INSCODE dimension.
  - Add or edit the health plan budget data types in the DATATYPE dimension.
  - Add or edit department locations in the LOCATION dimension.

For instructions on updating these dimensions, see Updating dimensions for health plan budgeting.

- Configure the Membership Enrollment Trend driver before configuring this driver. If the Membership Enrollment Trend driver is not configured, the Membership PMPM driver will default to 100%.
- The system auto populates the driver with data that is stored in the ACT\_HP\_20XX data table. You can enter the data manually in this table or as part of an import. Your Syntellis Implementation Consultant will help you set up the table for your organization, but you will need to maintain this table as new plans are added.

**NOTE:** There is no pre-defined import available to import health plan data at this time, but you can work with your Syntellis Implementation Consultant to create a custom import.

• To remove or retire a plan, you cannot delete it from the driver. For instructions, see Removing or retiring plans.

#### Understanding the interface

The driver makes it easy to view and manage plans by displaying entities and department using a tiered structure that follows this format:

### Entity

- Department
  - Insurance/Health Plan
    - Location
      - Data Type

| 2     |      | KH Medical Center                               |                |  |  |  |  |
|-------|------|-------------------------------------------------|----------------|--|--|--|--|
| 27200 |      | EMC Radiology - MRI (JobCode)                   |                |  |  |  |  |
| AARP  |      | AARP                                            |                |  |  |  |  |
| Ť     | HOSP | Hospital_HP                                     |                |  |  |  |  |
|       |      | Members                                         | Previous Input |  |  |  |  |
|       |      | HP_DrugME                                       | Previous Input |  |  |  |  |
|       |      | HP_HospME                                       | Previous Input |  |  |  |  |
|       |      | HP_OutPTME                                      | Default        |  |  |  |  |
|       |      | HP_Revenue                                      | Previous Input |  |  |  |  |
|       |      | No additional Datatypes available for insertion |                |  |  |  |  |

When you first open the driver, the list of locations is expanded, but you can double-click eq to expand or
eq

to contract it. After you save your changes, the system remembers this setting the next time you open the driver.

The columns to the right of the listed data types are the actuals columns that display the data stored in the Act\_HP\_20XX data table. The blue cells allow you to edit remaining projected by month and budgeted values, if needed. By default, the values for the membership row are calculated using the Membership Enrollment Trend driver. The system calculates these values by multiplying the previous month's enrollment numbers by the percentage for the period in the Membership Enrollment Trend driver.

| Actual data imported or entered in the<br>ACCT_HP_20XX table Enter values anual<br>use the values ca<br>Membership En |                                       |                |                         |         |         |         |         |         |         | ually if you n<br>calculated fi<br>Enrollment o | not want to<br>rom the<br>driver |         |         |         |                           |          |
|----------------------------------------------------------------------------------------------------|---------------------------------------|----------------|-------------------------|---------|---------|---------|---------|---------|---------|-------------------------------------------------|----------------------------------|---------|---------|---------|---------------------------|----------|
|                                                                                                    |                                       | Spread         | Actuals 2020<br>ACT2020 | ACT2020 | ACT2020 | ACT2020 | ACT2020 | ACT2020 | ACT2020 | ACT2020                                         | ACT2020                          | ACT2020 | ACT2020 | ACT2020 | Members Months<br>ACT2020 |          |
| Insurance Plan                                                                                                    | Description                           | Tag            | 1                       | P2      | P3      | P4      | b       | P6      | P7      | 1.8                                             | 19                               | P10     | PII     | P12     | Projected                 | Comments |
|                                                                                                    | KH Medical Center                     |                |                         |         |         |         |         |         |         |                                                 |                                  |         |         |         |                           |          |
| 27200                                                                                                    |                                       |                |                         |         |         |         |         |         |         |                                                 |                                  |         |         |         |                           |          |
| AARP                                                                                                    | AARP                                  |                |                         |         |         |         |         |         |         |                                                 |                                  |         |         |         |                           |          |
| T HOSP                                                                                                    | HospitaLHP                            |                |                         |         |         |         |         |         |         |                                                 |                                  |         |         |         |                           |          |
|                                                                                                    | Members                               | Previous Input | 84,488                  | 85,333  | 86,186  | 87,048  | 87,919  | 88,798  | 88,798  | 88,798                                          | 88,798                           | 88,798  | 88,798  | 88,798  | 1,052,561                 |          |
|                                                                                                    | HP_DrugME                             | Previous Input | 45.00                   | 45.00   | 45.00   | 45.00   | 45.00   | 45.00   | 45.00   | 45.00                                           | 45.00                            | 45.00   | 45.00   | 45.00   |                           |          |
|                                                                                                    | HP_HospME                             | Previous Input | 125.00                  | 125.00  | 125.00  | 125.00  | 125.00  | 125.00  | 125.00  | 125.00                                          | 125.00                           | 125.00  | 125.00  | 125.00  |                           |          |
|                                                                                                    | HP_OutPTME                            | Default        |                         |         |         |         |         |         | 100 C   |                                                 |                                  |         |         |         |                           |          |
|                                                                                                    | HP_Revenue                            | Previous Input | 295.00                  | 295.00  | 295.00  | 295.00  | 295.00  | 295.00  | 295.00  | 295.00                                          | 295.00                           | 295.00  | 295.00  | 295.00  |                           |          |
|                                                                                                    | No additional Datatuper available for | intertion      |                         |         |         |         |         |         |         |                                                 |                                  |         |         |         | 1                         |          |

Let's say an organization expects a 10% growth in their membership for period 7. The membership number for period 6 was 88,798. The system multiplies this number by 1.10 for a projected actual of 97,678 members. This calculation continues throughout the blue cells for both actuals and budgeted in the membership row. You can edit this value two ways:

- Adjust the percentage in the Membership Enrollment Trend driver
- Edit the value directly in the actual or budget blue cell in the Membership PMPM driver

NOTE: You can usually get the plan percentages from an actuary at the insurance or health plan company.

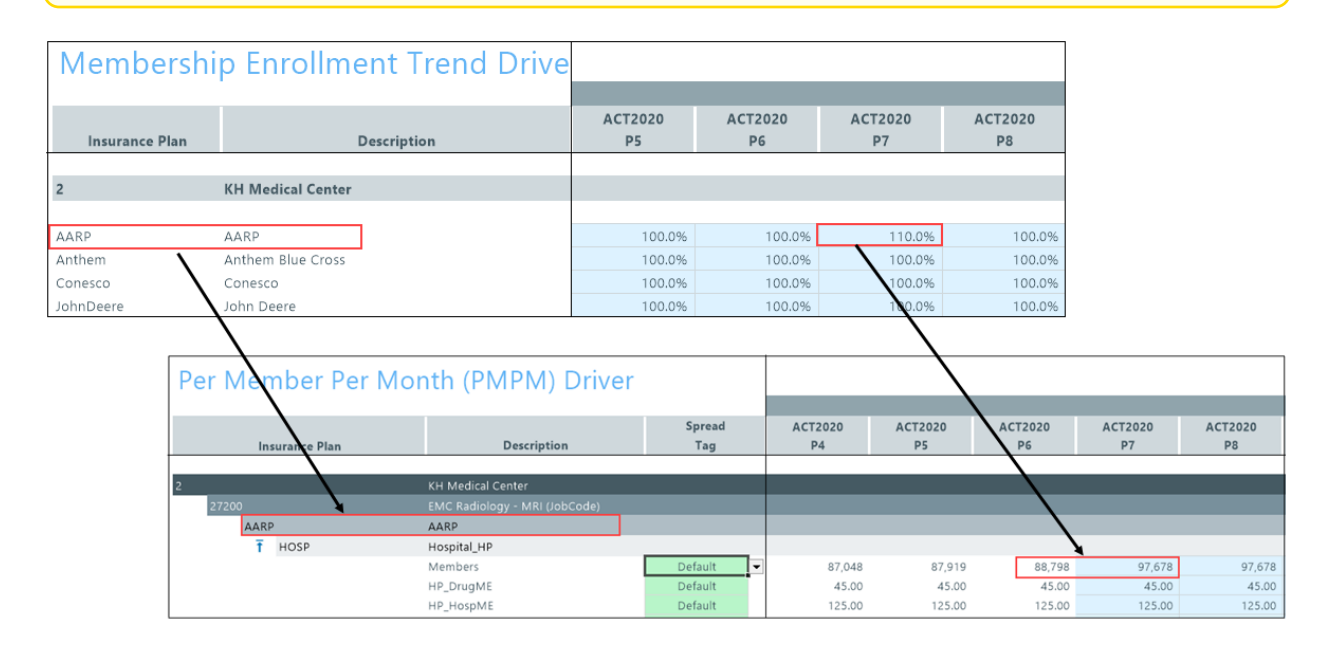

The values in the data types from both the actual and budget columns are derived by dividing the data type period value (located in the ACT HP 20XX data table) by the number of members in the same period. In the following example, the value for hospital medical expenses for this departments plan in period 6 is \$11,099,749. The system divides this amount by the number of members, in this case 88,798 and calculates the expense as \$125 per member. The Membership Enrollment Trend driver provides a starting point for budgeting your health plan costs for the remainder of the year.

| Data Type     | String    | Integer  | String   | String         | String  | Numeric            | Numeric              | Numeric        |              |         |         |         |         |         |
|---------------|-----------|----------|----------|----------------|---------|--------------------|----------------------|----------------|--------------|---------|---------|---------|---------|---------|
| String Length | 25        |          | 25       | 25             | 50      |                    |                      |                |              |         |         |         |         |         |
|               |           |          |          |                |         |                    |                      |                |              |         |         |         |         |         |
|               | Insurance |          |          |                |         |                    |                      |                |              |         |         |         |         |         |
|               | Code key  | Departme |          |                |         | Fiscal Period      | Fiscal Period        | Fiscal Period  |              |         |         |         |         |         |
| Description   | field     | nt       | Location | Data Type      | Group   | 4                  | 5                    | 6              |              |         |         |         |         |         |
| Delete Row    | INSCOD( - | DEPT 🔻   | LOCATION | DATATYPI -     | GROUI 🕶 | P4 💌               | P5 💌                 | P6 💌           |              |         |         |         |         |         |
|               | AARP      | 27200    | Hosp     | HP_DrugME      | NA      | 3917174.78         | 3956346.53           | 3995909.99     |              |         |         |         |         |         |
|               | AARP      | 27200    | Hosp     | HP_HospME      | NA      | 10881041.06        | 10989851.47          | 11099749.98    |              |         |         |         |         |         |
|               | AARP      | 27200    | Hosp     | HP_Members     | NA      | 87048.33           | 87918.81             | 88798.00       |              |         |         |         |         |         |
|               | AARP      | 27200    | Hosp     | HP_OutPTME     | NA      | 0.00               | 0.00                 | 0.00           |              |         |         |         |         |         |
|               | AARP      | 27200    | Hosp     | HP Revenue     | NA      | 25679256.90        | 25936049.47          | 26195409.96    | $\mathbf{i}$ |         |         |         |         |         |
|               |           |          | Per Me   | mber Per       | Mont    | h (PMPN            | 1) Driver            |                |              |         |         |         |         |         |
|               |           |          |          |                |         |                    |                      | Spread         |              | ACT2020 | ACT2020 | ACT2020 | ACT2020 | ACT2020 |
|               |           |          |          | insurance Plan |         | Descrij            | otion                | Tag            | _            | P4      | P5      | P6      | P7      | P8      |
|               |           |          | 2        |                | КН      | Medical Center     |                      |                |              |         |         |         |         |         |
|               |           |          | 27200    |                | EM      | C Radiology - MR   | l (JobCode)          |                |              |         |         |         |         |         |
|               |           |          | AA       | RP             | AA      | RP                 |                      |                |              |         |         |         |         |         |
|               |           |          | F        | HOSP           | Ho      | spital_HP          |                      |                |              |         |         |         | ~       |         |
|               |           |          |          |                | Me      | mbers              |                      | Default        | •            | 87,048  | 87,919  | 88,798  | 97,678  | 97,678  |
|               |           |          |          |                | HP      | _DrugME            |                      | Default        |              | 45.00   | 45.00   | 45.00   | 45.00   | 45.00   |
|               |           |          |          |                | HP      | _HospME            |                      | Default        |              | 125.00  | 125.00  | 125.00  | 125.00  | 125.00  |
|               |           |          |          |                | HP      | _OutPTME           |                      | Default        |              | -       | -       |         | -       | -       |
|               |           |          |          |                | HP.     | _Revenue           |                      | Previous Input |              | 295.00  | 295.00  | 295.00  | 295.00  | 295.00  |
|               |           |          |          |                | No      | additional Dataty; | pes available for in | sertion        |              |         |         |         |         |         |

When entering remaining projected and budget values, you can either use the values that are automatically calculated by the system using the Membership Trend Enrollment driver, or you can enter your own custom values. The option you choose is indicated by the Spread Tag column. When entering and saving custom values, the Spread Tag column automatically changes from **Default** to **Previous Input**. The Previous Input option means that the system stores and retrieves the values from the Membership PMPM driver table versus using the default calculations. Even if you use custom values, you can return to using the driver-calculated values at any time by selecting **Default** from the Spread Tag column.

| 2     |        | KH Medical Center                 |                           |
|-------|--------|-----------------------------------|---------------------------|
| 27200 |        | EMC Radiology - MRI (JobCode)     |                           |
| AA    | ARP    | AARP                              |                           |
|       | T HOSP | HOSP Hospital_HP                  |                           |
|       |        | Members                           | Default 💌                 |
|       |        | HP_DrugME                         | Default<br>Previous Input |
|       |        | HP_HospME                         | Default                   |
|       |        | HP_OutPTME                        | Default                   |
|       |        | HP_Revenue                        | Previous Input            |
|       |        | No additional Datatypes available | for insertion             |

### Changing views

You can view specific parts of the driver from the Main ribbon tab by clicking Change View, and selecting one of the following:

- **Default** Displays both the actuals and budget columns for each period as well as the projected actuals.
- Hide Actuals Hides the actuals columns for each period. The projected actuals column remains available.
- Hide Budget Hides the budget columns for each period.

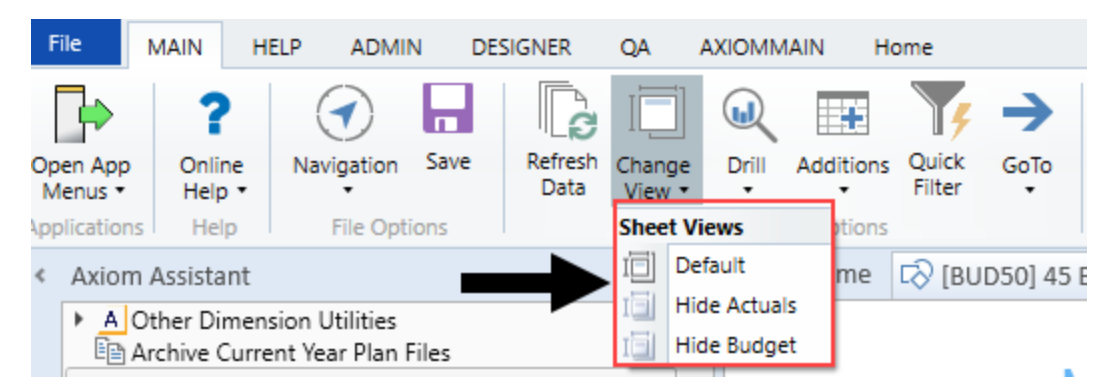

### Settings

Complete the following steps to configure this driver:

- 1. In the Bud AdminBud Admin task pane, in the Budget Assumptions section, do one of the following:
  - To open next year's budget drivers, click Access NY Budget Assumptions.
  - To open this year's budget drivers, click Access CY Budget Assumptions.

 Budget Assumptions
 ^

 Access NY Budget Assumptions
 Access CY Budget Assumptions

- 2. Double-click 46 Budget HealthPlan Membership PMPM.
- 3. In the **Refresh Variables** dialog, do the following to filter the entities or departments that display in the driver:
  - a. In the **Filter by Entity** field, type the entity number(s) or click **Choose Value** to select the entities, and then click **OK**.
  - b. Optionally, in the **Filter by DEPT.KHABgtMap** field, type the department number(s) or click **Choose Value** to select the departments, and then click **OK**.
- 4. In the actuals and budget columns, do one of the following:
  - To use the default values derived from the Membership Trend Enrollment driver, select **Default** in the **Spread Tag** column (if it is not already selected).
  - To use custom values, type the values in the columns. When you save your changes, the **Spread Tag** column changes from **Default** to **Previous Input**.

**TIP:** Even if you enter custom values, you can go back to using the default values by selecting **Default** from the **Spread Tag** column. The system will automatically use the values calculated using the Membership Enrollment Trend driver. After you save your change, the system will change the spread tag from **Previous Input** back to **Default** to indicate that these are driver-calculated values.

For more information on how the spread tags work, see Understanding the interface in the section above.

5. After making your changes, click **Save**.

### Adding data types

To add a data type:

1. In the list of data types, double-click Double click to Add New Datatype.

**NOTE:** The purpose of this option is to allow you to add a revenue or expense category that contains no actual history. For example, if the AARP health plan does not contain drug expense historically, but now we wish to include it for planning, this option will accommodate that expense category.

| 2     |     |      | KH Medical Center                |                |
|-------|-----|------|----------------------------------|----------------|
| 27200 |     |      | EMC Radiology - MRI (JobCode)    |                |
| A     | ARP |      | AARP                             |                |
|       | Т н | IOSP | Hospital_HP                      |                |
|       |     |      | Members                          | Default        |
|       |     |      | HP_DrugME                        | Default        |
|       |     |      | HP_HospME                        | Default        |
|       |     |      | HP_OutPTME                       | Default        |
|       |     | •    | HP_Revenue                       | Previous Input |
|       |     |      | Double click to Add New Datatype |                |

- 2. In the **Select Datatype** field, type the name of the data type or click **Choose Value** to select the data types.
- 3. Click OK.

Because you can only add one instance of a data type, the list of available data types diminishes as they are added to the driver for a particular location. If all the data types have been used, then the message **No additional Datatypes available for insertion** replaces **Double click to Add New Datatype** at the bottom of the list.

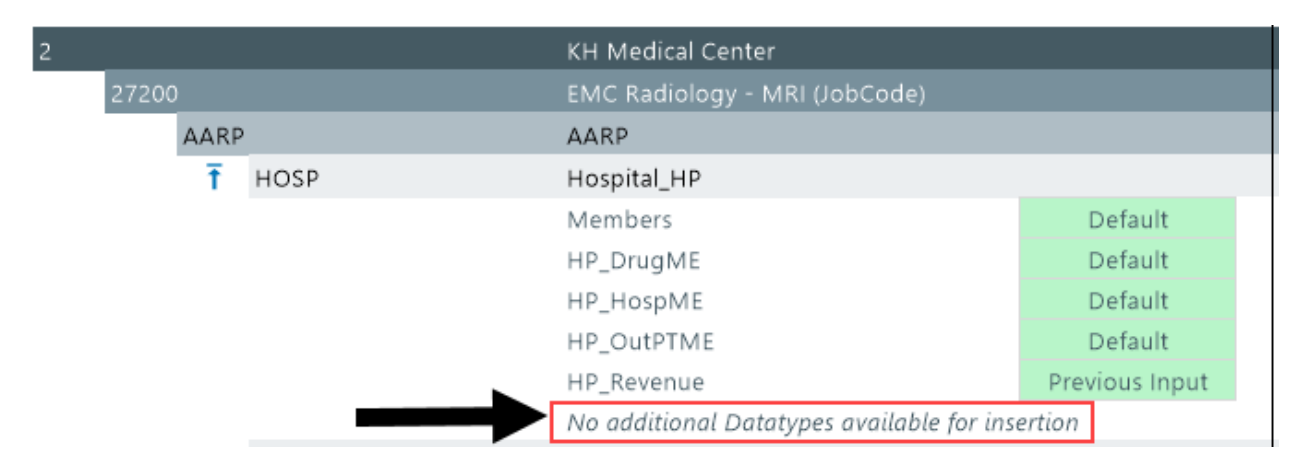

# Deleting data types

After you select the data types to delete, the system does not remove them until after you save the driver.

To delete a data type:

1. Next to the name for each data type to delete, click the Save cell drop-down, and select Delete.

|       |                                  | KH Health System                 |                |  |  |  |  |
|-------|----------------------------------|----------------------------------|----------------|--|--|--|--|
| 10000 |                                  | EHS Balance Sheet                |                |  |  |  |  |
| FFS   |                                  | Fee for Service                  |                |  |  |  |  |
| Ť     | Office                           | Office                           |                |  |  |  |  |
|       | Save<br>Save<br>Delete<br>School | Members                          | Previous Input |  |  |  |  |
|       |                                  | HP_HospME                        | Previous Input |  |  |  |  |
|       |                                  | HP_Revenue                       | Default        |  |  |  |  |
|       |                                  | Double click to Add New Datatype |                |  |  |  |  |
| Ť     |                                  | School                           |                |  |  |  |  |
|       |                                  | Members                          | Previous Input |  |  |  |  |
|       |                                  | HP_HospME                        | Previous Input |  |  |  |  |
|       |                                  | HP_OutPTME                       | Previous Input |  |  |  |  |
|       |                                  | Double click to Add New Datatype |                |  |  |  |  |

2. In the Main ribbon tab, click Save.

What if there are no members in a plan?

New plans will likely have no members or historical information in the system, but you can still use this driver to manually enter membership numbers and begin the health plan budget process. In this situation, the membership row displays **Members Not Found** and the system displays zeroes in the white cells of the actual period columns. However, in the blue cells, you can manually enter member numbers and revenue/expense stream values, as needed.

**TIP:** Instead of entering the new plan information in this driver, another option is to simply enter this same data in the ACT\_HP\_20XX table. The system will then pull in the data from the table as the starting point for the new plan.

| Emergency Room-Hospital Emergency Room-Hospital |      |                   |                |         |         |         |         |         |         |         |              |              |              |
|-------------------------------------------------|------|-------------------|----------------|---------|---------|---------|---------|---------|---------|---------|--------------|--------------|--------------|
|                                                 |      | Members Not Found | Previous Input | 0       | 0       | 0       | 0       | 0       | 0       | 0       | 120          | 120          | 120          |
|                                                 |      | HP_DrugME         | Previous Input | \$65.00 | \$65.00 | \$65.00 | \$65.00 | \$65.00 | \$65.00 | \$65.00 | \$0.00       | \$0.00       | \$0.00       |
|                                                 | Save | HP_HospME         | Previous Input | \$0.00  | \$0.00  | \$0.00  | \$0.00  | \$0.00  | \$0.00  | \$0.00  | \$115.00     | \$115.00     | \$0.00       |
|                                                 | Save | HP_Revenue        | Previous Input | \$0.00  | \$0.00  | \$0.00  | \$0.00  | \$0.00  | \$0.00  | \$0.00  | \$400,000.00 | \$400,000.00 | \$400,000.00 |
|                                                 | Save | QA test datatype  | Previous Input | \$0.00  | \$0.00  | \$0.00  | \$0.00  | \$0.00  | \$0.00  | \$0.00  | \$105.00     | \$105.00     | \$0.00       |

# **Budget Labor drivers**

The following table includes a description of each type of Budget Labor driver:

| Driver                        | Description                                                                            |
|-------------------------------|----------------------------------------------------------------------------------------|
| Budget Labor<br>Configuration | Use to configure default settings for tracking and calculating labor-related expenses. |

| Driver                               | Description                                                                                                    |
|--------------------------------------|----------------------------------------------------------------------------------------------------|
| Budget Labor<br>Rates                | Use to control the wage rate increases globally<br>for your entire organization as well as for<br>specific budget group and department<br>categories. |
| Budget Labor<br>Accounts             | Use to configure certain salary or benefit<br>accounts to use total salaries or a subset of<br>salary accounts to use in the calculation.             |
| Budget Labor<br>ADC<br>Configuration | Use to configure the job classes and staffing ratios for each job class.                                                                              |
| Budget Labor<br>Alt FTE<br>Factors   | Use to configure Alt FTE factors.                                                                                                    |
| Budget Labor<br>Benchmark<br>driver  | Use to define a benchmark target of FTEs or<br>Worked Hours per Unit of Service (WHPUOS)<br>by department.                                            |
| Budget Labor<br>JobCode<br>Dropdown  | Use for any department where a filter applied to a JobCode drop-down provides a streamlines list for the user.                                        |
| Budget Labor<br>Limits               | Use to top-out rates when needed.                                                                                                    |
| Budget Labor<br>Override             | Use to make overrides to the various labor-<br>related sheets, such as Empl_List, in budget<br>plan files.                                            |
| Budget Labor<br>Target               | Use to define a target of Worked Hours per<br>Unit of Service (WHPUOS) by department and<br>job code.                                                 |

| Driver                        | Description                                                                                                    |
|-------------------------------|----------------------------------------------------------------------------------------------------|
| Budget Labor<br>Configuration | Use to configure default settings for tracking and calculating labor-related expenses.                                                       |
| Budget Labor Rates            | Use to control the wage rate increases globally for your entire organization as well as for specific budget group and department categories. |
| Budget Labor<br>Accounts      | Use to configure certain salary or benefit accounts to use total salaries or a subset of salary accounts to use in the calculation.          |

| Driver                            | Description                                                                                                    |
|-----------------------------------|----------------------------------------------------------------------------------------------------|
| Budget Labor ADC<br>Configuration | Use to configure the job classes and staffing ratios for each job class.                                       |
| Budget Labor Alt FTE<br>Factors   | Use to configure Alt FTE factors.                                                                              |
| Budget Labor<br>Benchmark driver  | Use to define a benchmark target of FTEs or Worked Hours per Unit of Service (WHPUOS) by department.           |
| Budget Labor<br>JobCode Dropdown  | Use for any department where a filter applied to a JobCode drop-down provides a streamlines list for the user. |
| Budget Labor Limits               | Use to top-out rates when needed.                                                                              |
| Budget Labor<br>Override          | Use to make overrides to the various labor-related sheets, such as Empl_<br>List, in budget plan files.        |
| Budget Labor Target               | Use to define a target of Worked Hours per Unit of Service (WHPUOS) by department and job code.                |

#### **Budget Labor Configuration**

Overview

This driver contains default settings for how labor-related expenses are tracked and calculated. You can set exceptions for specific budget groups by adding another calc method and entering data for the specific budget group.

This driver defaults to the **FTE Scale** field in the **Year Period** table of the **Global Setup** section. However, you can modify the defaults at the **Budget Group** level. For more information, see Setting year and period.

**NOTE:** Users with the Budgeting Analyst or Budgeting Admin roles or access to the 02 Budget Labor Configuration driver and the Global Driver Management role can edit the FTE scale in this driver. These roles and permissions may differ based on your organization.

A Home (BUD22) 02 Budget Labor Configuration ×

# Budget Workbook Labor Configuration Settings

|      |                                          | Two Years Ago | Last Year     | Current Bud     | YTD       | ProjCalc |
|------|------------------------------------------|---------------|---------------|-----------------|-----------|----------|
|      | Global Setup<br>Activate Dept Based Pay? |               |               |                 |           |          |
| Save | Global (Drivers)                         | Global        |               |                 |           |          |
|      |                                          |               | FTE Day Type  | FTE Scale       | FTE Hours |          |
|      | Global Hours per FTE Convention          | Default       | Calendar Days | Weekly          | ✓ 40.00   |          |
|      | Global Calendar Days                     | 365           | 365           | Daily<br>Weekly | 183       | 183      |
|      | Global Work Days in Period               | 261           | 261           | Monthly         | 173       | 87       |
|      | Global Hours in Period                   | 2,085.71      | 2,085.71      | 2,091.43        | 1,045.71  | 1,045.71 |
|      | Global Number of Holidays                |               |               |                 | 4         | 2        |

#### Settings

Open the driver. The top of the sheet begins the settings for the global configuration, including the following calc method blocks:

- Labor Configuration
- Standard Budget PayTypes
- Earned Paid Time Off Setup

**NOTE:** After configuring the global labor drivers, you can do the same for each budget group.

Global Setup and Default Budget Workbook Configuration Settings section

| A Hom | e [BUD22] 02 Budget Labor Configuration × |               |              |             |           |                |                                   |
|-------|-------------------------------------------|---------------|--------------|-------------|-----------|----------------|-----------------------------------|
|       | Budget Workbook Labor                     | Configu       | ration S     | Settings    |           |                |                                   |
|       |                                           | Two Years Ago | Last Year    | Use of Wor  | k Days    | ProjCalc       | ProjAdj                           |
|       | Global Setup<br>Activate Dept Based Pay?  |               | l            | only uses a | a Daily   | н              | Default JobCode:<br>Jobcode >> J  |
| Save  | Global (Drivers)                          | Global        |              |             |           |                |                                   |
|       |                                           |               | FTE Day Type | FTE Scale   | FTE Hours |                |                                   |
|       | Global Hours per FTE Convention           | Default       | Work Days    | Weekly      | 8.00      | Work Days util | izes Daily calculation by default |
|       | Global Calendar Days                      | 365           | 365          | 366         | 183       | 183            |                                   |
|       | Global Work Days in Period                | 261           | 261          | 260         | 173       | 87             |                                   |
|       | Global Hours in Period                    | 2,088.00      | 2,088.00     | 2,080.00    | 1,384.00  | 696.00         |                                   |
|       | Global Number of Holidays                 |               |              |             | 4         | 2              |                                   |

#### Settings in this section include:

| Option                   | Definition                                               |
|--------------------------|----------------------------------------------------------|
| Activate Dept Based Pay? | Enable or disable department-based pay and designate a   |
|                          | default JobCode (the default is initially set to JDept). |

| Option                                                                                                    | Definition                                                                                                    |
|----------------------------------------------------------------------------------------------------|----------------------------------------------------------------------------------------------------|
| Diption<br>Global or BudgetGroup name Hours<br>per FTE Convention<br>Global or BudgetGroup name<br>Calendar Days<br>Global or BudgetGroup name Work<br>Days in Period<br>Global or BudgetGroup name Hours<br>n Period<br>Global or BudgetGroup name | Do one of the following for each budget group:                                                                                                    |
| per FTE Convention                                                                                                    | <ul> <li>To use the default standard work hours specified by<br/>your organization, select Default.</li> </ul>                                                                        |
|                                                                                                    | <b>NOTE:</b> The default is configured in the <b>FTE Scale</b> and <b>FTE Hours</b> fields in the Year Period table.                                                                  |
|                                                                                                    | • To use the non-default standard work hours, select it from the list. For example, if the default is 2086, then it displays as Default. The other option that would display is 2080. |
|                                                                                                    | For more information, see Setting year and period.                                                                                                    |
| Global or <i>BudgetGroup name</i><br>Calendar Days                                                                                                    | The calendar days for the YTD, remainder of the current year, and upcoming budget years.                                                                                              |
| Global or <i>BudgetGroup name</i> Work<br>Days in Period                                                                                                    | The work days in each period.                                                                                                    |
| Global or <i>BudgetGroup name</i> Hours<br>in Period                                                                                                    | The hours in each period, calculated by work days.                                                                                                    |
| Global or <i>BudgetGroup name</i><br>Number of Holidays                                                                                                    | The number of holidays in each period.                                                                                                    |

# Labor Configuration section

In this section, enter basic assumptions and key statistics related to payroll.

| Budget Workbook Labor                                | <b>Configuration Settir</b>                  | igs                 |                  |                     |         |          |                  |       |
|------------------------------------------------------|----------------------------------------------|---------------------|------------------|---------------------|---------|----------|------------------|-------|
| Global Setup                                         | Two Years Ago Last Year Current B            | ud YTD              | ProjCalc         | ProjAdj             | ProjTtl | BudTtl   | BudPrelim        | Bu    |
| Labor Configuration                                  |                                              |                     |                  |                     |         |          |                  | _     |
| % of Staffing Change with Volume                     |                                              |                     |                  |                     |         | 0.0%     |                  |       |
|                                                      |                                              |                     |                  |                     |         |          |                  |       |
| Medicare Tax                                         |                                              |                     |                  |                     |         |          |                  |       |
| Current FICA Rate                                    | Consider i                                   | mpact of pre-tax be | nefit selections |                     | 0.0%    | 0.0%     |                  |       |
| Current HCA Limit                                    |                                              |                     |                  |                     | \$0     | \$0      |                  |       |
| Retirement Below FICA limit                          |                                              |                     |                  |                     | 0.0%    | 0.0%     |                  |       |
| Retirement Above FICA limit                          |                                              |                     |                  |                     | 0.0%    | 0.0%     |                  |       |
| Retirement Max Limit                                 |                                              |                     |                  |                     | \$0     | \$0      |                  |       |
|                                                      |                                              |                     |                  |                     |         |          |                  |       |
| Uniform Merit Increase Date?                         |                                              | 1                   |                  | No                  |         | 01/00/00 | D ( )) ( ))      |       |
| FIE Comparison to YID Projected ETE Starting Point   | Empl_List - Scheduled FTEs or Current Year E | udget FIEs          |                  | Sched_FIE           |         | 0.00     | Default for Sche | Julea |
| Forecast FTEs from Projection                        | TTD FTES OF Scheduled/Budget FTES per abo    | ve                  |                  | TID_FIC             |         | Yes      |                  |       |
| Hours per PayPeriod                                  |                                              |                     |                  |                     |         | 0.00     |                  |       |
| Hours per Monthly                                    |                                              |                     |                  |                     |         | 0.0000   |                  |       |
| KHASum Code for Agency                               |                                              |                     |                  | 0                   | 0       |          |                  |       |
| KHASum Code for Physician                            |                                              |                     |                  | 0                   | 0       |          |                  |       |
|                                                      |                                              |                     |                  |                     |         |          |                  |       |
| Use Self-Balancing to Target on Jobcode tab?         |                                              | No                  |                  | Variable-Productive | Fi      | ixed     |                  |       |
| Jobcode to use for Self-Balancing Jobcode Adjustment |                                              |                     | Jobode >>        | 0                   | 0       |          | < < Jobcode      |       |

## Settings in this sheet include:

| Option                           | Definition                                                                                                    |
|----------------------------------|----------------------------------------------------------------------------------------------------|
| % of Staffing Change with Volume | The ratio of staffing increases to volume increases.                                                                                                    |
| Medicare Tax                     | The Medicare tax rate for staff.                                                                                                    |
| Current FICA Rate                | The FICA rate for staff.                                                                                                    |
| Current FICA Limit               | The FICA limit for staff for the calendar year.                                                                                                    |
| Retirement Below FICA limit      | The retirement benefit rate to apply before the employee's salary passes the amount in the Current FICA limit cell.                                                                                                    |
|                                  | In the following example, the current FICA limit is \$113,700.<br>As a result, the retirement benefit is calculated at 12%.                                                                                                    |
| Retirement Above FICA limit      | The retirement benefit rate to apply when the employee's salary exceeds the amount in the <b>Current FICA limit</b> cell but does not exceed the amount in the <b>Retirement Max</b><br>Limit cell.                                                                                                    |
|                                  | For example, an employee's salary increases to \$125,000.<br>As a result, the retirement benefit rate increases from 12%<br>to 18%.                                                                                                    |
| Retirement Max Limit             | The amount at which the retirement benefit rate stops.                                                                                                    |
| Uniform Merit Increase Date?     | Click <b>Yes</b> and designate a date when the merit increases go into effect; otherwise, click <b>No</b> .                                                                                                    |
| FTE Comparison to YTD            | Can use <b>Scheduled FTEs</b> (from Labor Master import) or <b>CYB FTE</b> – Current year budget FTEs from Payroll26.                                                                                                    |
| Projected FTE Starting Point     | Use this option to set the starting point for projected FTE counts.                                                                                                    |
|                                  | <ul> <li>To use YTD_FTEs as the projected starting point, select<br/>YTD_FTE.</li> </ul>                                                                                                    |
|                                  | <ul> <li>To set the starting point as schedule and budget, select<br/>Sched/Budget.</li> </ul>                                                                                                    |
|                                  | <b>NOTE:</b> To use CYB_FTE, you must run the Monthly to<br>Biweekly report under <i>Reports Library &gt; Management</i><br><i>Reporting Utilities &gt; Payroll</i> to transfer your budgeted FTEs<br>from the monthly payroll tables to the biweekly payroll<br>tables. Default setting is Sched_FTE, which feeds from the<br>Empl_List in the budget plan files. |
| Forecast FTEs from Projection    | To set the default budget FTEs to zero in all labor sheets<br>(JobCode, Staffing and Employee), select <b>No</b> . The default<br>setting is <b>Yes</b> .                                                                                                    |

| Option                                                  | Definition                                                                                                    |
|---------------------------------------------------------|----------------------------------------------------------------------------------------------------|
| Hours per PayPeriod                                     | Defines the number of hours in a pay period. The default is 80.                                                                                                    |
| Hours per Monthly                                       | This should not be edited.                                                                                                    |
| Reimbursed Salaries Account                             | This should not be edited.                                                                                                    |
| KHASum Code for Agency                                  | Summary code for Agency labor.                                                                                                    |
| KHASum Code for Physician                               | Summary code for Physician labor.                                                                                                    |
| Use Self-Balancing to Target on JobCode tab?            | When active, this feature forces the department budget to a selected target on the Benchmark sheet.                                                                                                    |
| JobCode to use for Self-Balancing<br>JobCode Adjustment | Input valid job code for variable and fixed.                                                                                                    |
| PayType to use for Self-Balancing<br>JobCode Adjustment | Input valid pay type for variable and fixed. The default is<br>the Regular pay type specified in the Standard Budget<br>PayTypes Productive Categories section below.                                                                                                    |
| Account to use for Self-Balancing<br>JobCode Adjustment | Input valid account for variable and fixed. Default is the<br>"Regular" account specified in the Standard Budget<br>PayTypes Productive Categories section below.                                                                                                    |
| Projection FTEs - Use YTD Actual or<br>NYB Adjusted     | You can base the Projected FTE allocation off of YTD or<br>NYB. This means that if there are adjustments in the yellow<br>allocation rows from the base YTD calculation, you can<br>elect to make that same assumption for the Projected FTE.                                                                                      |
|                                                         | For example, assume that the YTD% for overtime was 4%<br>YTD. The projection would also be 4% and would calculate<br>the overtime FTE accordingly. But, assume an adjustment<br>to overtime allocation of 8% is made. This would normally<br>apply to just NYB, but now that 8% adjustment can apply<br>to the Projection FTE too. |
| Program Additions                                       | Allows for custom naming of the Program Additions row.<br>To change the name, type the desired name in the cell to<br>the left of the label.                                                                                                    |
| Position Changes                                        | Allows for custom naming of the Position Changes row. To change the name, type the desired name in the cell to the left of the label.                                                                                                    |

Standard Budget PayTypes section

This section defines the pay categories for Productive, NonProductive, and Contract labor that you can assign to the JobCode, Staffing, and Employee columns in the PAYTYPE dimension table. This determines how different paytypes are spread out over the months of a year. The initial configuration is set up by your Syntellis Implementation Consultant during implementation.

|      | Budget Workbook Labor                 | Configu                            | ration          | Setting     | S              |                      |            |                    |                         |                            | •          |
|------|---------------------------------------|------------------------------------|-----------------|-------------|----------------|----------------------|------------|--------------------|-------------------------|----------------------------|------------|
|      | Global Setup                          | Two Years Ago                      | Last Year       | Current Bud | YTD            | ProjCalc             | ProjAdj    | ProjTtl            | BudTtl                  | BudPrelim                  | Bud_Target |
|      | Standard Budget PayTypes              | Default<br>Description             |                 |             | Staffing Group | Spread Method        | Multiplier |                    | РауТуре                 | Select PayType             | Account    |
|      | Productive Categories<br>0            | Prod Category 1 -                  | Must be Regu    | ar          | Regular        |                      | 0.00       | Prod               | 0                       | << Paytype                 |            |
|      | 0                                     | Prod Category 2<br>Prod Category 3 |                 |             | 0              | FTEAlloc<br>FTEAlloc | 0.00       | Prod               | 0                       | << Paytype                 |            |
|      | 0                                     | Prod Category 4                    |                 |             | 0              | FTEAlloc             | 0.00       | Prod               | 0                       | << Paytype                 |            |
|      | 0                                     | Prod Category 6                    | rate Oak        |             | 0              | FTEAlloc             | 0.00       | Prod               | 0                       | << Paytype                 | 0          |
|      | Nex Developerative Categories         | Lump Sum Payou                     | Entry Only>>    | >           |                |                      | 0.00%      | Paytype >>         | 0                       | 0.00%                      | 0          |
|      | 0                                     | NonProd Categor                    | / 1 - Must be P | то          | 0              | FTEAlloc             | 0.00       | NonProd            | 0                       | << Paytype                 |            |
|      | 0                                     | NonProd Categor<br>NonProd Categor | / 2<br>/ 3      |             | 0              | FTEAlloc             | 0.00       | NonProd<br>NonProd | 0                       | < < Paytype<br>< < Paytype |            |
|      | 0                                     | NonProd Categor<br>NonProd Categor | /4<br>/5        |             | 0              | FTEAlloc<br>FTEAlloc | 0.00       | NonProd<br>NonProd | 0                       | < < Paytype<br>< < Paytype |            |
|      | Contract Labor Categories             |                                    |                 |             |                | Select Jobcode       | JobCode    | Default Rate - A   | pplied only if no histo | orical rate                | -          |
|      | 0                                     | Contract Labor - 0                 | ategory 1       |             |                | Jobcode >>           | 0          | 0.00               | 0                       | << Paytype                 |            |
|      | 0                                     | Contract Labor - 0                 | ategory 2       |             |                | Jobcode >>           | 0          | 0.00               | 0                       | << Paytype                 |            |
|      | 0                                     | Contract Labor - 0                 | ategory 3       |             |                | Jobcode >>           | 0          | 0.00               | 0                       | << Paytype                 |            |
|      | 0                                     | Contract Labor - 0                 | ategory 4       |             |                | Jobcode >>           | 0          | 0.00               | 0                       | << Paytype                 |            |
|      | 0                                     | Contract Labor - 0                 | ategory 5       |             |                | Jobcode >>           | 0          | 0.00               | 0                       | << Paytype                 |            |
|      | 0                                     | Contract Labor - 0                 | ategory 6       |             |                | Jobcode >>           | 0          | 0.00               | 0                       | << Paytype                 |            |
| нчьы | 0<br>Control_Sheet LaborConfiguration | Contract Labor - (                 | atedory 7       |             |                | lobcode >>           | 0          | 0.00               | 0                       | < < Pavtvne                | •          |

#### Settings in this section include:

| Option                       | Definition                                                                |
|------------------------------|---------------------------------------------------------------------------|
| Productive Categories        | Includes regular, overtime, education, and so on.                         |
| NonProductive<br>Categories  | Includes time off and other non-productive hours.                         |
| Contract Labor<br>Categories | Define up to seven categories of contract labor in the labor models       |
| Productivity Statistic       | Defines the PayType used to store productivity statistics, usually PStat. |

#### Earned Paid Time Off Setup section

#### Use this section to determine how PTO is computed based on labor hours.

| Earned Paid Time Off Setup       |                     |        |            |       |
|----------------------------------|---------------------|--------|------------|-------|
| Earned Paid Time Off             | Compute Earned PTO? | Yes    | GL Method  | Net   |
| Earned PTO Hrs Conversion Factor |                     | 80.00  | GL Account | 60900 |
| Default Earned PTO Hours Per FTE |                     | 176.00 |            |       |
|                                  | 1                   |        |            |       |

#### Settings in this sheet include:

| Option                              | Definition                                                                                                    |
|-------------------------------------|----------------------------------------------------------------------------------------------------|
| Earned Paid Time Off<br>Setup       | Set whether to use calculated PTO. To use historical taken PTO as the budgeted PTO, select No. If you select Yes, you can select the gross or net method for earned PTO. |
| Earned PTO Hrs<br>Conversion Factor | The rate at which hours accrue based on which account.                                                                                                    |
| Default Earned PTO<br>Hours Per FTE | The default annual per FTE PTO hours earned.                                                                                                    |

#### Working with FTE standard working hours

The FTE Hours standard specified from the Year Period table is included in the Budget Labor Configuration tab. This allows you to not only define standard working time globally across your organization, but you can also define it for each budget group.

**NOTE:** Configurations in the **Global Setup** section are reflected in real time for each **Budget Group** configuration set to default to include the **Hours in a Period** line item. To see the changes you make in other areas, you must click **Save**.

# Budget Workbook Labor Configuration Settings

| Global Setup                     | Two Years Ago   | Last Year | Current Bud | YTD   | Pro |
|----------------------------------|-----------------|-----------|-------------|-------|-----|
| Default Earned PTO Hours Per FTE |                 |           |             |       |     |
| Medical Center                   |                 |           |             |       |     |
| Hours per FTE Convention         | Default         | - 2086    |             |       |     |
| Calendar Days                    | Default<br>2080 | 365       | 365         | 182   |     |
| Work Days in Period              | 2000            | 261       | 260         | 173   |     |
| Hours in Period                  | 2,091           | 2,086     | 2,086       | 1,040 |     |
| Number of Holidays               |                 |           |             | 4     |     |

In the Budget Labor Configuration driver, the Default values are set up in the YearPeriod table where you can set the standard working hours by job code.

**NOTE:** The default is configured in the **Year Period** table.

| 6   | )Home 🛛 🐼 [Bl | JD19] Budget Cor | nfiguration  | 🐼 [BUD19] 8 | Budget Labor Cont | figuration | Period X |     |
|-----|---------------|------------------|--------------|-------------|-------------------|------------|----------|-----|
|     | AB            | AC               | AD           | AE          | AF                | AG         | AH       |     |
| 1   | NYTDWkDays    | CYFTE            | LYFTE        | NYFTE       | WCYFTE            | WLYFTE     | WNYFTE   | CYT |
| - 2 | Decimal       | Decimal          | Decimal      | Decimal     | Decimal           | Decimal    | Decimal  | Dec |
| 4   |               |                  |              |             |                   |            |          |     |
|     |               |                  |              |             |                   |            |          |     |
| 5   |               |                  |              |             |                   |            |          |     |
| 6   | NYTDWkDays    | CYFTE            | LYFTE        | NYFTE       | WCYFTE            | WLYFTE     | WNYFTE   | CYT |
|     | Next Year YTD | Current Year     | LastYear ETE | NextYear    | Current Year      | LastYear   | NextYear | Cur |
|     | Worked Days   | FTE Factor       | Factor       | FTE Factor  | WDFTE Factor      | WDFTE      | WDFTE    | YTE |
| 7   |               |                  |              |             |                   | Factor     | Factor   |     |
| 8   | 21            | . 177.14         | 177.14       | 177.14      | 1 <b>84</b> .00   | 184.00     | 168.00   |     |
| 9   | 44            | 177.14           | 177.14       | 177.14      | 168.00            | 168.00     | 184.00   |     |
| 10  | 66            | 171.43           | 171.43       | 171.43      | 176.00            | 176.00     | 176.00   |     |
| 11  | 87            | 177.14           | 177.14       | 177.14      | 176.00            | 184.00     | 168.00   |     |
| 12  | 109           | 171.43           | 171.43       | 171.43      | 168.00            | 160.00     | 176.00   |     |
| 13  | 131           | . 177.14         | 177.14       | 177.14      | 1 <b>84</b> .00   | 184.00     | 176.00   |     |
| 14  | 153           | 177.14           | 177.14       | 177.14      | 168.00            | 176.00     | 176.00   |     |
| 15  | 173           | 160.00           | 165.71       | 160.00      | 168.00            | 160.00     | 160.00   |     |
| 16  | 196           | 177.14           | 177.14       | 177.14      | 184.00            | 176.00     | 184.00   |     |
| 17  | 216           | 171.43           | 171.43       | 171.43      | 168.00            | 176.00     | 160.00   |     |
| 18  | 239           | 177.14           | 177.14       | 177.14      | 176.00            | 168.00     | 184.00   |     |
| 19  | 261           | . 171.43         | 171.43       | 171.43      | 176.00            | 176.00     | 176.00   |     |
| 20  |               | 2,085.71         | 2,091.43     | 2,085.71    | 2,096.00          | 2,088.00   | 2,088.00 | -   |
| 21  |               |                  |              |             |                   |            |          | -   |

You do this in the StdHours column in the JOBCODE dimension table. This is a validated field so the two options are Default and 2080 Hours.

| Delete Row | JOBCODE - | Description •            | GLACE * | HrAct * | FTEAcc * | FICAAcc • | JobClass *   | GLClas 🔻 | Variabli * | KHABgtCodi * | KHAIn * | FTEFacto * | StdHour *  | Retiremen * |
|------------|-----------|--------------------------|---------|---------|----------|-----------|--------------|----------|------------|--------------|---------|------------|------------|-------------|
|            | 300002    | Executive Vice President | 0       | 0       | 0        | 61300     | Management   | Staff    | Fixed      | 100002       | JobCode | 80.00      | Default    | NA          |
|            | 300005    | Receptionist-Admin       | 0       | 0       | 0        | 61300     | Clerical     | Staff    | Fixed      | .00005       | JobCode | 80.00      | Default    | NA          |
|            | 300006    | Receptionist             | 0       | 0       | 0        | 61300     | Clerical     | Staff    | Fixed      | 100006       | JobCode | 80.00      | Default    | NA          |
|            | 300008    | Management Engineer      | 0       | 0       | 0        | 61300     | Professional | Staff    | Fixed      | 100008       | JobCode | 80.00      | Default    | NA          |
|            | 300010    | President For The Trust  | 0       | 0       | 0        | 61300     | Management   | Staff    | Fixed      | J00010       | JobCode | 80.00      | 2080 Hours | NA          |
|            | 300012    | Architect                | 0       | 0       | 0        | 61300     | Professional | 514Ý     | Fixed      | J00012       | JobCode | 80.00      | Default    | NA          |

The FTE Hours standard specification is especially helpful if your organization has a mix of employees using the Jobcode or ProviderComp labor methods but are using alternate FTE standard working hours. For example, highly compensated employees are perhaps using a 2080 FTE scale while others are using a 2086 FTE scale, yet they are on the same Jobcode labor type.

**NOTE:** As an administrator, you only need to update this column if you need the alternate scale. The column automatically displays Default, so no additional configuration is required.

**NOTE:** Standard reports do not recognize FTE calculations based on the two scales. We recommend that you modify or create your reports to represent the FTE values, if needed. For example, if an FTE using 2080 hours is calculated with a denominator of 2086, then the FTE displays as .9971, unless rounded to two decimals.

After setting up and applying the FTE Standard, within the plan file, a row is added. If the 2080 Hours option is selected, the hours will be based on the FTE factors on this row.

| e l   | =Expense!Z | 69     |    |               |            |           |           |       |       |       |       |       |       |       |       |       |         |  |
|-------|------------|--------|----|---------------|------------|-----------|-----------|-------|-------|-------|-------|-------|-------|-------|-------|-------|---------|--|
|       |            |        | •  | 🕽 Home 🛛 🜆 [B | UD19] 2720 | 0 (R/O) × | III JOBCO | DE    |       |       |       |       |       |       |       |       |         |  |
|       |            |        |    | R             | S          | Т         | U         | V     | W     | Х     | Y     | Z     | AA    | AB    | AC    | AD    | AE      |  |
| od    | e          | $\sim$ | 37 |               |            |           |           |       |       |       |       |       |       |       |       |       |         |  |
|       |            |        | 38 | EMC_NonProc   | 8.49%      | 8.22%     | 8.49%     | 8.49% | 7.67% | 8.49% | 8.22% | 8.49% | 8.22% | 8.49% | 8.49% | 8.22% | 100.00% |  |
|       |            | $\sim$ | 39 | EMC_NonProc   | 8.49%      | 8.22%     | 8.49%     | 8.49% | 7.67% | 8.49% | 8.22% | 8.49% | 8.22% | 8.49% | 8.49% | 8.22% | 100.00% |  |
|       |            |        | 40 | EMC_NonProc   | 8.49%      | 8.22%     | 8.49%     | 8.49% | 7.67% | 8.49% | 8.22% | 8.49% | 8.22% | 8.49% | 8.49% | 8.22% | 100.00% |  |
|       | / ·        |        | 41 | EMC_NonProc   | 8.49%      | 8.22%     | 8.49%     | 8.49% | 7.67% | 8.49% | 8.22% | 8.49% | 8.22% | 8.49% | 8.49% | 8.22% | 100.00% |  |
|       |            |        | 42 | EMC_NonProc   | 8.49%      | 8.22%     | 8.49%     | 8.49% | 7.67% | 8.49% | 8.22% | 8.49% | 8.22% | 8.49% | 8.49% | 8.22% | 100.00% |  |
| -     |            |        | 43 |               |            |           |           |       |       |       |       |       |       |       |       |       |         |  |
| -     |            |        | 44 |               | 31         | 30        | 31        | 31    | 28    | 31    | 30    | 31    | 30    | 31    | 31    | 30    | 365     |  |
| de    |            | -      | 45 |               | 1,391      | 1,391     | 1,346     | 1,391 | 1,346 | 1,391 | 1,391 | 1,256 | 1,391 | 1,346 | 1,391 | 1,341 | 16,372  |  |
|       |            | 7      | 46 |               | 8.50%      | 8.50%     | 8.22%     | 8.50% | 8.22% | 8.50% | 8.50% | 7.67% | 8.50% | 8.22% | 8.50% | 8.19% | 100.00% |  |
| -     |            |        | 47 | EMC_Holiday   | 1          | 0         | 1         | 0     | 1     | 1     | 1     | 0     | 0     | 0     | 1     | 0     | 6       |  |
| de    |            |        | 48 |               | 177        | 171       | 177       | 177   | 160   | 177   | 171   | 177   | 171   | 177   | 177   | 171   | 2.086   |  |
|       |            |        | 49 | [stop]        | 177        | 171       | 177       | 177   | 160   | 177   | 171   | 177   | 171   | 177   | 177   | 171   | 2,080   |  |
|       |            |        | 50 |               |            |           |           |       |       |       |       |       |       |       |       |       |         |  |
|       |            |        | 51 |               | 0.00       | 0.00      | 0.00      | 0.00  | 0.00  | 0.00  | 0.00  | 0.00  | 0.00  | 0.00  | 0.00  | 0.00  | 0.00    |  |
| ess Z | Zeros: 🗖   |        | 52 |               | 0.00       | 0.00      | 0.00      | 0.00  | 0.00  | 0.00  | 0.00  | 0.00  | 0.00  | 0.00  | 0.00  | 0.00  | 0.00    |  |
| n U   | pdate: 🗖   |        | 53 |               | 0.00       | 0.00      | 0.00      | 0.00  | 0.00  | 0.00  | 0.00  | 0.00  | 0.00  | 0.00  | 0.00  | 0.00  | 0.00    |  |
|       | •          |        | 54 |               | 0.00       | 0.00      | 0.00      | 0.00  | 0.00  | 0.00  | 0.00  | 0.00  | 0.00  | 0.00  | 0.00  | 0.00  | 0.00    |  |

In the monthly hours row of the applicable Labor calc method, the formula looks for 2080 Hour, and if present, then the hours are based on the 2080 row, as seen i the calculation highlighted in the following example.

The following example shows the option selected from the JOBCODE dimension.

|          | ,   | 4G106 <b>▼</b> 🤇 | <i>f</i> ∗ =S10     | 6*I <mark>F(\$FW106="2080 Hours",\$\$49,</mark> \$\$48 | )      |       |    |        |        |       |
|----------|-----|------------------|---------------------|--------------------------------------------------------|--------|-------|----|--------|--------|-------|
|          |     | 🕽 Home 🛛 🜆 [BUD  | 19] 27200 (R/O) 🛛 🛛 | I JOBCODE                                              |        |       |    |        |        |       |
|          |     | A                | С                   | E                                                      | AD     | AE    | AF | AG     | AH     | AI    |
|          | 70  |                  |                     |                                                        |        |       |    |        |        |       |
|          | 71  | JOBCOD           | E                   |                                                        | 3.054  |       |    |        |        |       |
| 5        | 72  | 27200 - EMC Ra   | diology - MRI (J    | obCode)                                                | 0.000  |       |    |        |        |       |
| 1        | 73  |                  |                     |                                                        | 0.00   |       |    |        |        |       |
| <i>.</i> | 74  |                  |                     |                                                        | 4.454  |       |    |        |        |       |
|          | 75  |                  |                     |                                                        | 68.6%  |       |    |        |        |       |
| į        | 76  |                  |                     |                                                        |        |       |    |        |        |       |
| n ndu    | 77  |                  |                     |                                                        |        |       |    |        |        |       |
| 1        | 78  | dol              |                     |                                                        | Sep-19 | Total |    | Oct-18 | Nov-18 | Dec-: |
| ļ        | 79  | Code             | Dept                |                                                        | FTEs   | FTEs  |    | Hours  | Hours  | Hour  |
| 5        | 96  | 109999           | 27200               | Contract Labor - Category 2                            | 0.00   | 0.00  |    | 0      | 0      |       |
| Q        | 102 | JInitiative      | 27200               | New Initiatives                                        | 0.00   | 0.00  |    | 0      | 0      |       |
| 10       | 103 |                  |                     |                                                        |        |       |    |        |        |       |
| 2        | 104 |                  |                     |                                                        |        |       |    |        |        |       |
|          | 105 | J00200           | 27200               | Technologist Assistant (27200_601)                     |        |       |    |        |        |       |
|          | 106 |                  |                     | Current Paid FTEs                                      | 9.00   | 8.98  |    | 1,590  | 1,539  | :     |
| 2        |     |                  |                     |                                                        | •      |       |    |        |        |       |

|     | A                | C                  | E                                    | FU     | FV      | FW         |   |
|-----|------------------|--------------------|--------------------------------------|--------|---------|------------|---|
| 70  |                  |                    |                                      |        |         |            |   |
|     | JOBCOD           | E                  |                                      |        |         |            |   |
| 71  | 27200 - EMC Ra   | diology - MRI (I   | obCode)                              |        |         |            |   |
| 72  | 27200 - EIVICINA | laioiogy - Mila (j | obcode)                              |        |         |            |   |
| 74  |                  |                    |                                      |        |         |            |   |
| 75  |                  |                    |                                      |        |         |            |   |
| 76  |                  |                    |                                      |        |         |            |   |
| 77  |                  |                    |                                      |        |         |            |   |
| 78  | dol              |                    |                                      |        |         |            |   |
| 79  | Code             | Dept               |                                      | ManAdj | Jobcode | StdHours   |   |
| 103 |                  |                    |                                      |        | 1.0113  | -          |   |
| 104 | 100000           |                    |                                      |        | [AQ11]  |            |   |
| 105 | J00200           | 27200              | Technologist Assistant (27200_601    |        | J00200  | 2080 Hours |   |
| 106 |                  |                    | Current Paid FTEs                    |        |         | 2080 Hours |   |
| 107 |                  |                    | Program Additions                    |        |         | 2080 Hours |   |
| 108 |                  |                    | Position Changes                     |        |         | 2080 Hours | 1 |
| 109 |                  |                    | Total Paid FTEs                      |        |         | 2080 Hours |   |
| 110 |                  |                    | Regular                              |        |         | 2080 Hours |   |
| 111 |                  |                    | Overtime                             |        |         | 2080 Hours |   |
| 112 |                  |                    | Education                            |        |         | 2080 Hours |   |
| 116 |                  |                    | Lump Sum Payout                      |        |         | 2080 Hours |   |
| 117 |                  |                    | Technologist Assistant - Total Produ |        |         | 2080 Hours |   |
| 118 |                  |                    | Paid Time Off using YTD              |        |         | 2080 Hours |   |
| 123 |                  |                    | Double Click to Insert New Pay Type  |        |         | 2080 Hours |   |
| 124 |                  |                    | Technologist Assistant               |        |         | 2080 Hours |   |
| 125 |                  |                    | Earned Paid Time Off                 |        | . L     | 2080 Hours |   |
| 126 | J00200           | 27200              | Retirement                           |        |         |            |   |
| 127 |                  |                    | Calendar YTD for Retirement calc     |        |         |            |   |
| 128 | 100297           | 27200              | Team Leader (22200 60100)            |        | 100007  | Default    |   |
| 129 | 500201           | 21200              | Current Baid ETEr                    |        | 100207  | Default    |   |
| 130 |                  |                    | Current Palo Files                   |        |         | Default    |   |
| 131 |                  |                    | Program Additions                    |        |         | Default    |   |

The following example shows the option selected from the JOBCODE dimension.

#### **Budget Labor Rates**

#### Overview

The Budget Labor Rates driver allows you to control the wage rate increases globally for your entire organization as well as for specific budget group and department categories. For each category, you can also set rate increases by job code (determined by the JobClass grouping column in the JOBCODE dimension table), job class, and step.

There are two types of wage rate increases you can configure:

- Annual Merit The effective date from the labor master file is used in the budget plan file. If there is no match to the Empl\_List, the Merit Month is used by default.
- Market Adjustments The Market month listed in Budget Assumptions is the month in which the increase is applied. You can define up to two Market Adjustment merit increases.

# Settings

Open the driver. When configuring the Labor Rate driver, you begin by specifying global rate and merit increases that apply to the broadest set of job codes. Next, you specify the rate and merit increases by specific budget group. Finally, you can finish your configuration at the most specific category—by department.

**NOTE:** Budget groups are normally used for entities within your organization, but you can use them any way you wish.

Within each Labor Rate category, you can specify rate and merit increases by job code, job class, and step. The following is a list of the different configuration combinations you can set up, in order of broadest to most specific.

- Global | Global (Broadest)
- Global | JobClass
- Global | JobClass | Step
- Global | JobCode
- Global | JobCode | Step
- BudgetGroup | Global
- BudgetGroup | JobClass
- BudgetGroup | JobClass | Step
- BudgetGroup | JobCode
- BudgetGroup | JobCode | Step
- Dept| Global
- Dept | JobClass
- Dept | JobClass | Step
- Dept | JobCode
- Dept | JobCode | Step (Most specific)

When it comes to actually applying the rate and merit adjustments, Axiom Budgeting evaluates each job code and applies the most specific Labor Rate driver configuration first. If a configuration does not apply to the specific job code, the system evaluates the next least-specific configuration to see if it applies. If it does not, the system continues to evaluate the job code until it meets the requirements of a configuration.

In the following example, rates have been specified for Global |JobClass and Global | JobClass | Step for a job class defined as Other. Employees who meet the step criteria will receive a 30% increase while those in the same job class that do not meet the step criteria will only receive a 20% increase.

| Labor           | Rates<br>Driver file refreshes a | ifter save. | To make a correction, select Delete in co | Change Note: In<br>umn R and save | put JobClass or JobCode in column U by | double clicking an | d picking from the | list.    | FY 2018      |
|-----------------|----------------------------------|-------------|-------------------------------------------|-----------------------------------|----------------------------------------|--------------------|--------------------|----------|--------------|
| or refresh file | without saving to cle            | ear unwant  | ed entries.                               |                                   |                                        | FY 2017 Projected  |                    |          | Budget Merit |
|                 | BudgetGroup Category             |             |                                           |                                   | Description                            | Merit              | Market-1           | Market-2 | Rate         |
|                 |                                  |             |                                           |                                   |                                        |                    |                    |          |              |
| Save            |                                  |             | Global (Drivers)                          |                                   |                                        |                    |                    |          |              |
|                 | Global                           |             | Budget Group Global                       |                                   | Global Change                          | 10.0%              | 11.0%              | 12.0%    | 0.0%         |
|                 | BudgetGroup                      |             | JobClass                                  | Step                              | Job Class Exceptions                   |                    |                    |          |              |
| Save            | Global                           | >>          | Other                                     |                                   | Other                                  | 20.0%              | 20.0%              | 20.0%    | 20.0%        |
| Save            | Save Global >> Other             |             |                                           | 1055A                             | Other                                  | 30.0%              | 30.0%              | 30.0%    | 30.0%        |
|                 |                                  |             | Devil-1. Click to be east Name to below   | and Stan                          |                                        |                    |                    |          |              |

#### In the following example, note the configuration of Global-J00200.

| Labor          | Rates                   |             |                                            | Change Note: Ir | nput JobClass or JobCode in column U b | y double clicking and | picking from the li | st.      |              |
|----------------|-------------------------|-------------|--------------------------------------------|-----------------|----------------------------------------|-----------------------|---------------------|----------|--------------|
| Instructions:  | Driver file refreshes a | ifter save. | To make a correction, select Delete in col | umn R and save  |                                        |                       |                     |          | FY 2018      |
| or refresh fil | e without saving to cle | ar unwante  | ed entries.                                |                 |                                        | FY 2017 Projected     |                     |          | Budget Merit |
|                | BudgetGroup             |             | Category                                   |                 | Description                            | Merit                 | Market-1            | Market-2 | Rate         |
|                |                         |             | Global (Drivers)                           |                 |                                        |                       |                     |          |              |
|                | Global                  |             | Budget Group Global                        |                 | Global Change                          | 10.0%                 | 11.0%               | 12.0%    | 13.0%        |
|                | BudgetGroup             |             | JobClass                                   | Step            | Job Class Exceptions                   |                       |                     |          |              |
| Save           | Global                  |             | Control                                    |                 | Control                                | 15.0%                 | 0.0%                | 0.0%     | 0.0%         |
| Save           | Global                  |             | Technical                                  |                 | Technical                              | 6.0%                  | 6.0%                | 7.0%     | 8.0%         |
| Save           | Global                  | >>          | <= Click here to enter JobClass            |                 |                                        | 0.0%                  | 0.0%                | 0.0%     | 0.0%         |
|                |                         |             | Double Click to Insert New Jobclass        | and Step        |                                        |                       |                     |          |              |
|                |                         |             |                                            |                 |                                        |                       |                     |          |              |
|                | BudgetGroup             |             | JobCode                                    | Step            | Job Code Exceptions                    |                       |                     |          |              |
| Save           | Global                  |             | J00031                                     |                 | Clinical Technician                    | 2.0%                  | 4.0%                | 6.0%     | 8.0%         |
| Save           | Global                  |             | J00200                                     |                 | Technologist Assistant                 | 3.0%                  | 3.0%                | 3.0%     | 3.0%         |
| Save           | Global                  | >>          | <= Click here to enter JobCode             |                 |                                        | 0.0%                  | 0.0%                | 0.0%     | 0.0%         |

In this next example, note that Global-J00200 is recognized in the Empl\_List tab.

|             |       | Fiscal Month:<br>Calendar Month:<br>FTE Hours:<br>Calendar Days:<br>EMPLOYEE LISTING |                |                |
|-------------|-------|--------------------------------------------------------------------------------------|----------------|----------------|
|             |       | 27200 - EMC Radiology - MRI (JobCode)                                                |                |                |
|             |       |                                                                                      |                |                |
| Job<br>Code | Dept  |                                                                                      | CY<br>Lump Sum | Global<br>Code |
|             |       |                                                                                      |                |                |
| J00200      | 27200 | Technologist Assistant-Ro                                                            |                |                |
| 100200      | 27200 | Bennett, Laura D.                                                                    | 900            | Global-J00200_ |
|             |       | Technologist Assistant-Ro - Total:                                                   | 900            | Global .       |
| J00287      | 27200 | Team Leader-MRI                                                                      |                |                |
| J00287      | 27200 | Pitre, Jason J.                                                                      | 3,942          | EMCTechnical_  |
|             |       | Team Leader-MRI - Total:                                                             | 3,942          | EMCTechnical_  |

When configuring the Labor Rate driver, remember the following:

- The most specific labor rate you configure will be the one that controls the labor rate adjustments.
   For example, if you configure the rates for Dept | Global, but you do not specify the rates for Dept | JobClass, then the rates apply to everyone in the department—regardless of job class, job code, or step.
- To minimize the number of configurations you need to set up and maintain, we recommend using the global configurations to institute your rate and merit increases for most job codes. You should only use the more specific labor rate categories and configurations as exceptions.

The configurations you make in the Labor Rate driver affects the following tabs in the plan file:

- JobCode
- Staffing
- Employee
- Provider
- HHLabor
- AltFTE

The same exception principle that is applied in expense adjustment is applied here as well. After Axiom Budgeting determines that it is an exception, all other related increases will not apply.

You can make exceptions to budget groups by adding another calc method block and entering the code for the budget group.

| Labor           | Pates                 |             |                                           | Change Note: Ir  | nput JobClass or JobCode in column R b | / double clicking and | picking from the | list.    |              |          |
|-----------------|-----------------------|-------------|-------------------------------------------|------------------|----------------------------------------|-----------------------|------------------|----------|--------------|----------|
| Labor           | Nates                 |             |                                           | enange netern    |                                        | ,                     | p                |          |              |          |
| Instructions:   | Driver file refreshes | after save. | To make a correction, select Delete in co | olumn O and save | e                                      |                       |                  |          | FY 2018      |          |
| or refresh file | without saving to cl  | ear unwan   | ted entries.                              |                  |                                        | FY 2017 Projected     |                  |          | Budget Merit |          |
|                 | BudgetGroup           |             | Category                                  |                  | Description                            | Merit                 | Market-1         | Market-2 | Rate         | Month    |
|                 |                       |             |                                           |                  |                                        |                       |                  |          |              |          |
|                 |                       |             | Global                                    |                  | Global Change                          | 0.0%                  | 0.0%             | 0.0%     | 5.0%         | Sep-2016 |
| Save            |                       |             | Health System                             |                  |                                        |                       |                  |          |              |          |
|                 | EHS                   |             | Budget Group Global                       |                  | Global Change                          | 0.0%                  | 0.0%             | 0.0%     | 0.0%         | Sep-2016 |
|                 | BudgetGroup           |             | JobClass                                  | Step             | Job Class Exceptions                   |                       |                  |          |              |          |
| Save            | EHS                   | >>          | <= Click here to enter JobClass           |                  |                                        | 0.0%                  | 0.0%             | 0.0%     | 0.0%         | Sep-2016 |
|                 |                       |             | Double Click to Insert New Jobclass       | and Step         |                                        |                       |                  |          |              |          |
|                 |                       |             |                                           |                  |                                        |                       |                  |          |              |          |
|                 |                       |             |                                           |                  |                                        |                       |                  |          |              |          |
|                 | BudgetGroup           |             | JobCode                                   | Step             | Job Code Exceptions                    |                       |                  |          |              |          |
| Save            | EHS                   | >>          | <= Click here to enter JobCode            |                  |                                        | 0.0%                  | 0.0%             | 0.0%     | 0.0%         | Sep-2016 |
|                 |                       |             | Double Click to Insert New Jobcode        | and Step         |                                        |                       |                  |          |              |          |
|                 |                       |             |                                           |                  | •                                      |                       |                  |          |              |          |
| Save            |                       |             | Medical Associates                        |                  |                                        |                       |                  |          |              |          |
|                 | EMA                   |             | Budget Group Global                       |                  | Global Change                          | 10.0%                 | 15.0%            | 20.0%    | 25.0%        | Sep-2016 |
|                 | BudgetGroup           |             | JobClass                                  | Step             | Job Class Exceptions                   |                       |                  |          |              |          |
| Save            | EMA                   |             | Physician                                 |                  | Physician                              | 1.0%                  | 2.0%             | 3.0%     | 4.0%         | Sep-2016 |
| Save            | EMA                   | >>          | <= Click here to enter JobClass           |                  |                                        | 0.0%                  | 0.0%             | 0.0%     | 0.0%         | Sep-2016 |
|                 |                       |             | Double Click to Insert New Jobclass       | and Step         |                                        |                       |                  |          |              |          |
|                 |                       |             |                                           |                  | -                                      |                       |                  |          |              |          |
|                 |                       |             |                                           |                  |                                        |                       |                  |          |              |          |
|                 | BudgetGroup           |             | JobCode                                   | Step             | Job Code Exceptions                    |                       |                  |          |              |          |
| Save            | EMA                   |             | 100655                                    |                  | Physician                              | 6.0%                  | 10.0%            | 15.0%    | 20.0%        | Sep-2016 |
| Save            | EMA                   | >>          | <= Click here to enter JobCode            |                  | ,                                      | 0.0%                  | 0.0%             | 0.0%     | 0.0%         | Sep-2016 |
| 2.010           | 20071                 |             | Dealth Click to be at New Johnson         |                  |                                        | 01070                 | 01070            | 01070    | 01070        | 20p 2010 |

## Configuring labor-rate details

 To make global rate changes for the Global, BudgetGroup, and/or Department categories, in the Global Change row, type rate increase percentages in the Merit, Market-1, and Market-2 columns.

| astructions                  | Driver file refreshes a                                         | after save.  | To make a correction select Delete in                                                                                                    | column R and st           | ave                                                                          |                      |                              |                              | FY 2018                      |
|------------------------------|-----------------------------------------------------------------|--------------|----------------------------------------------------------------------------------------------------|---------------------------|------------------------------------------------------------------------------|----------------------|------------------------------|------------------------------|------------------------------|
|                              |                                                                 | arter server |                                                                                                    | column trana se           |                                                                              |                      |                              |                              |                              |
| r retresh ti                 | le without saving to cle                                        | ear unwan    | ted entries.                                                                                                    |                           |                                                                              | FY 2017 Projected    |                              |                              | Budget Merit                 |
|                              | BudgetGroup                                                     |              | Category                                                                                                    |                           | Description                                                                  | Merit                | Market-1                     | Market-2                     | Rate                         |
| Save                         |                                                                 |              | Global (Drivers)                                                                                                    | _                         |                                                                              |                      |                              |                              |                              |
|                              | Global                                                          |              | Budget Group Global                                                                                                    |                           | Global Change                                                                | 10.0%                | 11.0%                        | 12.0%                        | 0.0%                         |
|                              | BudgetGroup                                                     |              | JobClass                                                                                                    | Step                      | Job Class Exceptions                                                         |                      |                              |                              |                              |
| Save                         | Global                                                          | >>           | <= Click here to enter JobClass                                                                                                    |                           |                                                                              | 0.0%                 | 0.0%                         | 0.0%                         | 0.0%                         |
|                              |                                                                 |              | Double Click to Incost New Jobels                                                                                                    | are and Ston              |                                                                              |                      |                              |                              |                              |
|                              |                                                                 |              | Double Click to Insert New Jobcia                                                                                                    | iss and step              |                                                                              |                      |                              |                              |                              |
|                              |                                                                 |              | Double Citck to insert New Jobcia                                                                                                    | ass and step              |                                                                              |                      |                              |                              |                              |
|                              | BudgetGroup                                                     |              | JobCode                                                                                                    | Step                      | Job Code Exceptions                                                          |                      |                              |                              |                              |
| Save                         | BudgetGroup<br>Global                                           |              | JobCode<br>J00006                                                                                                    | Step                      | Job Code Exceptions<br>Receptionist                                          | 2.0%                 | 2.0%                         | 2.0%                         | 2.0%                         |
| Save<br>Save                 | BudgetGroup<br>Global<br>Global                                 |              | JobCode<br>J00006                                                                                                    | Step<br>CH                | Job Code Exceptions<br>Receptionist<br>Receptionist                          | 2.0%                 | 2.0%                         | 2.0%                         | 2.0%<br>3.0%                 |
| Save<br>Save<br>Save         | BudgetGroup<br>Global<br>Global<br>Global                       | >>           | JobCode<br>Jocooo6<br><= Click here to enter JobCode                                                                                                    | Step<br>CH                | Job Code Exceptions<br>Receptionist<br>Receptionist                          | 2.0%<br>3.0%<br>0.0% | 2.0%<br>3.0%<br>0.0%         | 2.0%<br>3.0%<br>0.0%         | 2.0%<br>3.0%<br>0.0%         |
| Save<br>Save<br>Save         | BudgetGroup<br>Global<br>Global<br>Global                       | >>           | JobCode<br>JobCode<br>Jo0006<br><= Click here to enter JobCode<br>Double Click to Insert New Jobco                                                                  | Step<br>CH<br>de and Step | Job Code Exceptions<br>Receptionist<br>Receptionist                          | 2.0%<br>3.0%<br>0.0% | 2.0%<br>3.0%<br>0.0%         | 2.0%<br>3.0%<br>0.0%         | 2.0%<br>3.0%<br>0.0%         |
| Save<br>Save<br>Save<br>Save | BudgetGroup<br>Global<br>Global<br>Global                       | >>           | JobCode<br>Joocoo<br>Joocoo<br>Joocoo<br><= Click here to enter JobCode<br>Double Click to Insert New Jobco<br>Health System                                        | Step<br>CH<br>de and Step | Job Code Exceptions<br>Receptionist<br>Receptionist                          | 2.0%<br>3.0%<br>0.0% | 2.0%<br>3.0%<br>0.0%         | 2.0%<br>3.0%<br>0.0%         | 2.0%<br>3.0%<br>0.0%         |
| Save<br>Save<br>Save<br>Save | BudgetGroup<br>Global<br>Global<br>Global<br>EHS                | >>           | JobCode<br>JobCode<br>JobCode<br>JobCode<br>< = Click here to enter JobCode<br>Double Click to Insert New Jobco<br>Health System<br>Budget Group Global             | Step<br>CH<br>de and Step | Job Code Exceptions<br>Receptionist<br>Receptionist                          | 2.0%<br>3.0%<br>0.0% | 2.0%<br>3.0%<br>0.0%<br>6.0% | 2.0%<br>3.0%<br>0.0%<br>7.0% | 2.0%<br>3.0%<br>0.0%<br>8.0% |
| Save<br>Save<br>Save<br>Save | BudgetGroup<br>Global<br>Global<br>Global<br>EHS<br>BudgetGroup | >>><br>      | JobCode<br>JobCode<br>JobCode<br>JobCode<br>< = Click here to enter JobCode<br>Double Click to Insert New JobCo<br>Health System<br>Budget Group Global<br>JobClass | Step<br>CH<br>de and Step | Job Code Exceptions<br>Receptionist<br>Global Change<br>Job Class Exceptions | 2.0%<br>3.0%<br>0.0% | 2.0%<br>3.0%<br>0.0%<br>6.0% | 2.0%<br>3.0%<br>0.0%<br>7.0% | 2.0%<br>3.0%<br>0.0%<br>8.0% |

 To add a job class or job code to an existing labor-rate category, click >> next to <= Click here to enter JobClass or <= Click here to enter JobCode.</li>

| Labor           | Rates                    |            |                                          | Change Note: I   | nput JobClass or JobCode in column U b | y double clicking and | d picking from the | list.    |              |
|-----------------|--------------------------|------------|------------------------------------------|------------------|----------------------------------------|-----------------------|--------------------|----------|--------------|
| Instructions:   | Driver file refreshes at | fter save. | To make a correction, select Delete in c | olumn R and save | e                                      |                       |                    |          | FY 2018      |
| or refresh file | e without saving to cle  | ar unwan   | ted entries.                             |                  |                                        | FY 2017 Projected     |                    |          | Budget Merit |
|                 | BudgetGroup              |            | Category                                 |                  | Description                            | Merit                 | Market-1           | Market-2 | Rate         |
| Save            |                          |            | Global (Drivers)                         |                  |                                        |                       |                    |          |              |
|                 | Global                   |            | Budget Group Global                      |                  | Global Change                          | 10.0%                 | 11.0%              | 12.0%    | 0.0%         |
|                 | BudgetGroup              |            | JobClass                                 | Step             | Job Class Exceptions                   |                       |                    |          |              |
| Save            | Global -                 | >>         | <= Click here to enter JobClass          | 1                |                                        | 0.0%                  | 0.0%               | 0.0%     | 0.0%         |
|                 |                          |            | Double Click to Insert New Jobclas       | s and Step       |                                        |                       |                    |          |              |
|                 |                          |            |                                          |                  |                                        |                       |                    |          |              |
|                 | BudgetGroup              |            | JobCode                                  | Step             | Job Code Exceptions                    |                       |                    |          |              |
| Save            | Global                   |            | J00006                                   |                  | Receptionist                           | 2.0%                  | 2.0%               | 2.0%     | 2.0%         |
| Save            | Global                   |            | J00006                                   | СН               | Receptionist                           | 3.0%                  | 3.0%               | 3.0%     | 3.0%         |
| Save            | Global                   | >>         | <= Click here to enter JobCode           |                  |                                        | 0.0%                  | 0.0%               | 0.0%     | 0.0%         |
|                 |                          |            | Double Click to Insert New Jobcod        | e and Step       |                                        |                       |                    |          |              |
| Save            |                          |            | Health System                            |                  |                                        |                       |                    |          |              |
|                 | EHS                      |            | Budget Group Global                      |                  | Global Change                          | 5.0%                  | 6.0%               | 7.0%     | 8.0%         |
|                 | BudgetGroup              |            | JobClass                                 | Step             | Job Class Exceptions                   |                       |                    |          |              |
| Save            | енз →                    | >>         | <= Click here to enter JobClass          |                  |                                        | 0.0%                  | 0.0%               | 0.0%     | 0.0%         |
|                 |                          |            | Double Click to Insert New Jobclas       | s and Step       |                                        |                       |                    |          |              |
|                 |                          |            |                                          | 1                |                                        |                       |                    |          |              |

3. To add a step to a job class or job code, in the **Step** field, type the step code or description.

| Labor           | Rates                   |             |                                           | Change Note: Ir | nput JobClass or JobCode in column U by | double clicking and | I picking from the | list.    |              |
|-----------------|-------------------------|-------------|-------------------------------------------|-----------------|-----------------------------------------|---------------------|--------------------|----------|--------------|
| Instructions:   | Driver file refreshes a | after save. | To make a correction, select Delete in co | lumn R and save |                                         |                     |                    |          | FY 2018      |
| or refresh file | without saving to cle   | ear unwant  | ed entries.                               |                 |                                         | FY 2017 Projected   |                    |          | Budget Merit |
|                 | BudgetGroup             |             | Category                                  |                 | Description                             | Merit               | Market-1           | Market-2 | Rate         |
| Cave            |                         |             | Global (Drivers)                          |                 |                                         |                     |                    |          |              |
| Jave            | Global                  |             | Budget Group Global                       |                 | Global Change                           | 10.0%               | 11.0%              | 12.0%    | 0.0%         |
|                 | BudgetGroup             |             | JobClass                                  | Step            | Job Class Exceptions                    |                     |                    |          |              |
| Save            | Global                  | >>          | <= Click here to enter JobClass           |                 | $\leftarrow$                            | 0.0%                | 0.0%               | 0.0%     | 0.0%         |
|                 |                         |             | Double Click to Insert New Jobclass       | and Step        |                                         |                     |                    |          |              |
|                 |                         |             |                                           |                 |                                         |                     |                    |          |              |
|                 |                         |             |                                           |                 |                                         |                     |                    |          |              |
|                 | BudgetGroup             |             | JobCode                                   | Step            | Job Code Exceptions                     |                     |                    |          |              |
| Save            | Global                  |             | J00006                                    |                 | Receptionist                            | 2.0%                | 2.0%               | 2.0%     | 2.0%         |
| Save            | Global                  |             | J00006                                    | СН              | Receptionist                            | 3.0%                | 3.0%               | 3.0%     | 3.0%         |
| Save            | Global                  | >>          | <= Click here to enter JobCode            |                 | $\leftarrow$                            | 0.0%                | 0.0%               | 0.0%     | 0.0%         |
|                 |                         |             | Double Click to Insert New Jobcode        | and Step        |                                         |                     |                    |          |              |
|                 |                         |             |                                           |                 | -                                       |                     |                    |          |              |
| Save            |                         |             | Health System                             |                 |                                         |                     |                    |          |              |
|                 | EHS                     |             | Budget Group Global                       |                 | Global Change                           | 5.0%                | 6.0%               | 7.0%     | 8.0%         |
|                 | BudgetGroup             |             | JobClass                                  | Step            | Job Class Exceptions                    |                     |                    |          |              |
| Save            | EHS                     | >>          | <= Click here to enter JobClass           |                 | <b>←</b>                                | 0.0%                | 0.0%               | 0.0%     | 0.0%         |
|                 |                         |             | Double Click to Insert New Jobshars       | and Stop        | `                                       |                     |                    |          |              |

4. To make rate changes for job classes and job codes for a labor-rate category, type rate increase percentages in the **Merit**, **Market-1**, and **Market-2** columns.

| La    | abor        | Rates                   |            |                                           | Change Note: Ir | nput JobClass or JobCode in column U by | v double clicking and | I picking from the | list.    |              |
|-------|-------------|-------------------------|------------|-------------------------------------------|-----------------|-----------------------------------------|-----------------------|--------------------|----------|--------------|
| Instr | ructions: E | Driver file refreshes a | fter save. | To make a correction, select Delete in co | umn R and save  |                                         |                       |                    |          | FY 2018      |
| or re | efresh file | without saving to cle   | ear unwant | ed entries.                               |                 |                                         | FY 2017 Projected     |                    |          | Budget Merit |
|       |             | BudgetGroup             |            | Category                                  |                 | Description                             | Merit                 | Market-1           | Market-2 | Rate         |
|       |             |                         |            |                                           |                 |                                         |                       |                    |          |              |
|       | Save        |                         |            | Global (Drivers)                          |                 |                                         |                       |                    |          |              |
|       |             | Global                  |            | Budget Group Global                       |                 | Global Change                           | 10.0%                 | 11.0%              | 12.0%    | 0.0%         |
|       |             | BudgetGroup             |            | JobClass                                  | Step            | Job Class Exceptions                    |                       |                    |          |              |
| 1     | Save        | Global                  | >>         | <= Click here to enter JobClass           |                 | $\rightarrow$                           | 0.0%                  | 0.0%               | 0.0%     | 0.0%         |
|       |             |                         |            | Double Click to Insert New Jobclass       | and Step        | ŕ                                       |                       |                    |          |              |
|       |             |                         |            |                                           |                 |                                         |                       |                    |          |              |
|       |             | BudgetGroup             |            | JobCode                                   | Step            | Job Code Exceptions                     |                       |                    |          |              |
| 1     | Save        | Global                  |            | J00006                                    |                 | Receptionist                            | 2.0%                  | 2.0%               | 2.0%     | 2.0%         |
| 1     | Save        | Global                  |            | J00006                                    | СН              | Receptionist                            | 3.0%                  | 3.0%               | 3.0%     | 3.0%         |
| 1     | Save        | Global                  | >>         | <= Click here to enter JobCode            |                 |                                         | 0.0%                  | 0.0%               | 0.0%     | 0.0%         |
|       |             |                         |            | Double Click to Insert New Jobcode        | and Step        |                                         |                       |                    |          |              |
|       |             |                         |            |                                           |                 | -                                       |                       |                    |          |              |
|       | Save        |                         |            | Health System                             |                 |                                         |                       |                    |          |              |
|       |             | EHS                     |            | Budget Group Global                       |                 | Global Change                           | 5.0%                  | 6.0%               | 7.0%     | 8.0%         |
|       |             | BudgetGroup             |            | JobClass                                  | Step            | Job Class Exceptions                    |                       |                    |          |              |
| :     | Save        | EHS                     | >>         | <= Click here to enter JobClass           |                 | $\rightarrow$                           | 0.0%                  | 0.0%               | 0.0%     | 0.0%         |
|       |             |                         |            | Double Click to Insert New Jobclass       | and Step        | ,                                       |                       |                    |          |              |
|       |             |                         |            |                                           |                 | -                                       |                       |                    |          |              |

5. To add another job class or jobcode and step, double-click **Double Click to Insert New Jobclass** and Step or Double Click to Insert New Jobcode or Step.

| nstructions: Driver file refreshes after save. To make a correction, select Delete in co |                                           |    |                                | olumn R and save | 2                    |                   |          |          | FY 2018      |
|------------------------------------------------------------------------------------------|-------------------------------------------|----|--------------------------------|------------------|----------------------|-------------------|----------|----------|--------------|
| or refresh file without saving to clear unwanted entries.                                |                                           |    |                                |                  |                      | FY 2017 Projected |          |          | Budget Merit |
|                                                                                          | BudgetGroup                               |    | Category                       |                  | Description          | Merit             | Market-1 | Market-2 | Rate         |
| Save                                                                                     |                                           |    | Global (Drivers)               |                  |                      |                   |          |          |              |
|                                                                                          | Global                                    |    | Budget Group Global            |                  | Global Change        | 10.0%             | 11.0%    | 12.0%    | 0.09         |
|                                                                                          | BudgetGroup                               |    | JobClass                       | Step             | Job Class Exceptions |                   |          |          |              |
| Save                                                                                     | Global                                    | >> | Other                          |                  | Other                | 0.0%              | 0.0%     | 0.0%     | 0.09         |
| Save                                                                                     | Global >> <= Click here to enter JobClass |    |                                | 0.0%             | 0.0%                 | 0.0%              | 0.09     |          |              |
| Double Click to Insert New Jobclass a                                                    |                                           |    | ss and Step                    | )                |                      |                   |          |          |              |
|                                                                                          | BudgetGroup                               |    | JobCode                        | Step             | Job Code Exceptions  |                   |          |          |              |
| Save                                                                                     | Global                                    |    | J00006                         |                  | Receptionist         | 2.0%              | 2.0%     | 2.0%     | 2.09         |
| Save                                                                                     | Global                                    |    | J00006                         | сн               | Receptionist         | 3.0%              | 3.0%     | 3.0%     | 3.0          |
| Save                                                                                     | Global                                    | >> | <= Click here to enter JobCode |                  |                      | 0.0%              | 0.0%     | 0.0%     | 0.0          |

6. To add a new budget group and/or department, do the following:

a. In the Enter New BudgetGroup Code section or the Enter New Department Code section, in the BudgetGroup column, type the budget group or department group in the blue cell.

|                                      | Enter New BudgetGroup Code in Q60 |                      |                                                                                                    |      |                      |                              |                              |                              |                              |
|--------------------------------------|-----------------------------------|----------------------|----------------------------------------------------------------------------------------------------|------|----------------------|------------------------------|------------------------------|------------------------------|------------------------------|
| $\rightarrow$                        |                                   |                      | Global                                                                                                    |      | Global Change        | 0.0%                         | 0.0%                         | 0.0%                         | 0.0%                         |
|                                      | BudgetGroup                       |                      | JobClass                                                                                                    | Step | Job Class Exceptions |                              |                              |                              |                              |
| Save                                 |                                   | >>                   | <= Click here to enter JobClass                                                                                                    |      |                      | 0.0%                         | 0.0%                         | 0.0%                         | 0.0%                         |
| Save                                 |                                   | >>                   | <= Click here to enter JobClass                                                                                                    |      |                      | 0.0%                         | 0.0%                         | 0.0%                         | 0.0%                         |
| Save                                 |                                   | >>                   | <= Click here to enter JobClass                                                                                                    |      |                      | 0.0%                         | 0.0%                         | 0.0%                         | 0.0%                         |
| Save                                 |                                   | >>                   | <= Click here to enter JobClass                                                                                                    |      |                      | 0.0%                         | 0.0%                         | 0.0%                         | 0.0%                         |
| Save                                 |                                   | >>                   | <= Click here to enter JobClass                                                                                                    |      |                      | 0.0%                         | 0.0%                         | 0.0%                         | 0.0%                         |
| Save<br>Save<br>Save<br>Save<br>Save | BudgetGroup                       | >><br>>><br>>><br>>> | JobCode<br><= Click here to enter JobCode<br><= Click here to enter JobCode<br><= Click here to enter JobCode<br><= Click here to enter JobCode<br><= Click here to enter JobCode<br>Budget Group | Step | Job Code Exceptions  | 0.0%<br>0.0%<br>0.0%<br>0.0% | 0.0%<br>0.0%<br>0.0%<br>0.0% | 0.0%<br>0.0%<br>0.0%<br>0.0% | 0.0%<br>0.0%<br>0.0%<br>0.0% |
|                                      |                                   |                      |                                                                                                    | 1    |                      |                              |                              |                              |                              |
|                                      |                                   |                      | Enter New Department Code in Q80                                                                                                    | ]    |                      |                              |                              |                              |                              |
| $\rightarrow$                        | 0                                 |                      | Department Global                                                                                                    |      | Global Change        | 0.0%                         | 0.0%                         | 0.0%                         | 0.0%                         |
|                                      | Department                        |                      | JobClass                                                                                                    | Step | Job Class Exceptions |                              |                              |                              |                              |
| Save                                 | 0                                 | >>                   | <= Click here to enter JobClass                                                                                                    |      |                      | 0.0%                         | 0.0%                         | 0.0%                         | 0.0%                         |
| Save                                 | 0                                 | >>                   | <= Click here to enter JobClass                                                                                                    |      |                      | 0.0%                         | 0.0%                         | 0.0%                         | 0.0%                         |
| Save                                 | 0                                 | >>                   | <= Click here to enter JobClass                                                                                                    |      |                      | 0.0%                         | 0.0%                         | 0.0%                         | 0.0%                         |
| Save                                 | 0                                 | >>                   | <= Click here to enter JobClass                                                                                                    |      |                      | 0.0%                         | 0.0%                         | 0.0%                         | 0.0%                         |
| Save                                 | 0                                 | >>                   | <= Click here to enter JobClass                                                                                                    |      |                      | 0.0%                         | 0.0%                         | 0.0%                         | 0.0%                         |

- b. To add another new budget group or department, double-click **Double Click to Insert New** Budget Group or Double Click to Insert New Department Group.
- c. To add job classes, job codes, or steps to the new category, complete Steps 2-5.
- 7. When you are done making changes, in the Main ribbon tab, click Save.

**NOTE:** After you click Save, any new budget groups and departments that you added move up to the list of existing budget groups and departments. The system then reorganizes the list in alphabetical order.

8. At the confirmation prompt, click **OK**.

#### **Budget Labor Accounts**

#### Overview

Use this driver to configure certain salary or benefit accounts to use total salaries or a subset of salary accounts to use in the calculation. You can set the configuration for all or configure it for a specific budget group.

# Labor and Benefit Accounts

| Global Accounts |      | Description                                       | Labor Type |
|-----------------|------|---------------------------------------------------|------------|
| Salary DEPT     |      | Global Account Settings                           |            |
|                 |      | Double Click to Insert New Global Salary Account  |            |
| Benefit         | DEPT | Global Account Settings                           |            |
|                 |      | Double Click to Insert New Global Benefit Account |            |
| Other           | DEPT | Global Account Settings                           |            |
|                 |      | Double Click to Insert New Global Other Account   |            |
|                 |      | Double Click to Insert New Budget Group           |            |

#### Settings

Open the driver, and then complete the driver settings, as needed.

#### **Budget Labor ADC Config**

#### Overview

In the Budget Labor ADCConfig driver, configure the job classes and staffing ratios for each job class. The staffing ratios are used to build out the nursing grid in the budget plan files. You must also determine if each class is considered:

- Fixed Position is fixed but is not replaced for PTO calculation.
- Fixed With Replacement Position is fixed but is replaced for PTO calculation.
- Variable Position is replaced for PTO calculation and fluctuates with volume changes.

For each defined job class, you must input a staffing ratio to determine the flexing point of each Average Daily Census level.

There are sections to do this globally for all departments, make exceptions by BudgetGroup, or make exceptions by department. For each defined job class, you must input a staffing ratio.

Fields and settings in the ADC Configuration driver include:

- Global Used to set a global staff-per-patient ratio for each category.
- BudgetGroup Designate exceptions by budget group.
- **Dept** Designate staff per-patient-ratios by department. This is the most commonly used section.

**NOTE:** To activate the ADC sheet for a department, enter JobcodeADC in LaborType in the DEPT dimension table.

#### ADC Configuration

Enter shift hours in Grids 2 & 3; Enter 0 if only using one shift (total MUST = 24 with the Stnd / Shift 1 being the plug)

|      |                           |                                               |                         | Standard / Shift 1 |                     |              |                     |                  |
|------|---------------------------|-----------------------------------------------|-------------------------|--------------------|---------------------|--------------|---------------------|------------------|
|      |                           |                                               |                         | Jobclass           | Jobclass            | Jobclass     | Jobclass            | Jobclas          |
|      | Global                    | Item                                          | Description             | 1                  | 2                   | 3            | 4                   | 5                |
|      | Global                    | Hours                                         | Global - Hours          | 16.00              | ]                   |              |                     |                  |
|      | Global                    | Jobclass                                      | Global - Jobclass       | Management         | Clerical            | Professional | Assistant           | Technical        |
|      | Global                    | Fixed/Variable                                | Global - Fixed/Variable | Variable           | Fixed               | Fixed        | Fixed               | Fixed            |
|      | Global                    | Staffing Ratio                                | Global - Staffing Ratio | 1.0                | 1.                  | 0 1.0        | 1.0                 |                  |
|      |                           |                                               |                         |                    |                     |              |                     |                  |
|      | BudgetGroup               | Item                                          | Budget Group Exceptions |                    |                     |              |                     |                  |
| Save | EMC                       | Hours                                         | EMC - Hours             | 8.00               |                     |              |                     |                  |
|      | EMC                       | Jobclass                                      | EMC - Jobclass          | RN                 | LPN                 | Technical    | Clerical            | Assistant        |
|      | EMC                       | Fixed/Variable                                | EMC - Fixed/Variable    | Variable           | Fixed w/Replacement | Fixed        | Fixed               | Variable         |
|      | EMC                       | Staffing Ratio                                | EMC - Staffing Ratio    | 1.0                | 1.                  | 1.0          | 1.0                 |                  |
|      |                           |                                               |                         |                    |                     |              |                     |                  |
|      | Double Click to Insert No | Click to Insert New Budget Group Exception(s) |                         |                    |                     |              |                     |                  |
|      |                           |                                               |                         |                    |                     |              |                     |                  |
|      | Dept                      | Item                                          | Dept Exceptions         |                    |                     |              |                     |                  |
| Save | 26610                     | Hours                                         | EMC 6A (JobCode ADC)    | 8.00               |                     |              |                     |                  |
|      | 26610                     | Jobclass                                      | EMC 6A (JobCode ADC)    | RN                 | LPN                 | Clerical     | Technical           | Assistant        |
|      | 26610                     | Fixed/Variable                                | EMC 6A (JobCode ADC)    | Variable           | Variable            | Fixed        | Fixed w/Replacement | Fixed w/Replacer |
|      | 26610                     | Staffing Ratio                                | EMC 6A (JobCode ADC)    | 5.0                | 5.                  | 0 1.0        | 1.0                 |                  |
|      |                           |                                               |                         |                    |                     |              |                     |                  |
|      | Double Click to Insert No | ew Dept Exception(s)                          |                         |                    |                     |              |                     |                  |
|      |                           |                                               |                         | I                  |                     |              |                     |                  |

## Settings

Open the driver, and then complete the driver settings for Global, BudgetGroup, and Dept, as needed, for each shift.

#### **Budget Labor Alt FTE Factors**

This driver allows you to enter different bi-weekly hours for some job codes due to union labor contracts. For example, you might need to enter 75 hours for some job codes instead of 80.

#### Overview

Use this driver to configure the Alternate FTE factors.

# Alternate FTE Factors

FTE Factor is in Weekly Hours or BiWeekly Hours? > > > > BiWeekly Alternate JobCode Description FTE Factor J00069 Information Desk Clerk 80.00 J00071 Room Clerk 80.00 J00072 Patient Insur Team Leader 80.00 J00074 Insurance Clerk 80.00 J00076 **Operations Assistant Occup** 80.00 J00080 LPN-BBHS 75.00 J00083 Manager-Clinical Data 80.00 J00085 Drug Coord/Team Leader 80.00 J00086 Substance Abuse Team Leader 80.00 J00087 Crisis Intervention Intake 80.00 J00088 MHS Unit Clerk 75.00 J00089 Receptionist 80.00 J00090 Unit Clerk I 80.00 J00092 Substance Abuse Technician 80.00 J00098 LPN/Unit Clerk 75.00 J00099 Counselor 80.00 J00100 Director 80.00

# Settings

Open the driver, and then use the following table to complete the driver settings, as needed:

| Option     | Description          |
|------------|----------------------|
| JobCode    | Type the job code.   |
| FTE Factor | Type the FTE factor. |

#### **Budget Labor Benchmark driver**

### Overview

Use this driver to define a benchmark target of FTEs or Worked Hours per Unit of Service (WHPUOS) by department. You can define a target for the current year (CY Target) as well as next year (NY Target). The Target Type column contains drop-downs to select the type of target to use for each department.

#### Benchmark Factors

|      |       | CY TARGET                            |             |            |        | NY TARGET |                      |            |        |        |              |
|------|-------|--------------------------------------|-------------|------------|--------|-----------|----------------------|------------|--------|--------|--------------|
|      | Dept  | Department Name                      | Target Type | Total FTEs | WHPUOS | PHPUOS    | Paid-Wrk<br>Variance | Total FTEs | WHPUOS | PHPUOS | Paid-Wrk Var |
| Save | 19100 | EHS Accounting Operations (Employee) | FTE         | 9.000      | 0.000  | 0.000     | 0.00%                | 9.000      | 0.000  | 0.000  | 0.00%        |
| Save | 26140 | EMC Emergency Room (CDM)             | WHPUOS      | 0.000      | 2.339  | 2.588     | 9.61%                | 0.000      | 2.339  | 2.564  | 8.77%        |
| Save | 26230 | EMC CVS                              | WHPUOS      | 0.000      | 21.895 | 24.970    | 12.31%               | 0.000      | 21.895 | 24.592 | 10.96%       |
| Save | 26310 | EMC 3 East                           | WHPUOS      | 0.000      | 11.332 | 12.673    | 10.58%               | 0.000      | 11.332 | 12.531 | 9.57%        |
| Save | 26320 | EMC 3 West                           | WHPUOS      | 0.000      | 10.329 | 11.785    | 12.35%               | 0.000      | 10.329 | 11.605 | 11.00%       |
| Save | 26340 | EMC CCU (Staffing)                   | WHPUOS      | 0.000      | 21.500 | 19.573    | (9.85%)              | 0.000      | 21.000 | 18.932 | (10.92%)     |
| Save | 26350 | EMC AICU                             | WHPUOS      | 0.000      | 18.970 | 21.010    | 9.71%                | 0.000      | 18.970 | 20.812 | 8.85%        |
| Save | 26430 | EMC Well Baby Nursery                | WHPUOS      | 0.000      | 3.717  | 4.071     | 8.70%                | 0.000      | 3.717  | 4.040  | 8.00%        |
| Save | 26440 | EMC Mother/Baby                      | WHPUOS      | 0.000      | 10.759 | 12.370    | 13.02%               | 0.000      | 10.759 | 12.160 | 11.52%       |
| Save | 26450 | EMC NICU                             | WHPUOS      | 0.000      | 9.051  | 10.363    | 12.66%               | 0.000      | 9.051  | 10.197 | 11.24%       |
| Save | 26460 | EMC 5 North                          | WHPUOS      | 0.000      | 9.350  | 11.257    | 16.94%               | 0.000      | 9.350  | 10.934 | 14.49%       |
| Save | 26470 | EMC 4 East                           | WHPUOS      | 0.000      | 10.119 | 10.297    | 1.73%                | 0.000      | 10.119 | 10.294 | 1.70%        |
| Save | 26480 | EMC O/P Oncology                     | WHPUOS      | 0.000      | 1.755  | 2.009     | 12.64%               | 0.000      | 1.755  | 1.977  | 11.22%       |
| Save | 26520 | EMC Pediatrics                       | WHPUOS      | 0.000      | 11.121 | 12.725    | 12.61%               | 0.000      | 11.121 | 12.523 | 11.20%       |
| Save | 26530 | EMC 5C                               | WHPUOS      | 0.000      | 9.006  | 10.051    | 10.40%               | 0.000      | 9.006  | 9.942  | 9.42%        |
| Save | 26550 | EMC PICU                             | WHPUOS      | 0.000      | 7.813  | 7.813     | 0.00%                | 0.000      | 7.813  | 7.813  | 0.00%        |
| Save | 26610 | EMC 6A (JobCode ADC)                 | WHPUOS      | 0.000      | 7.760  | 9.000     | 13.78%               | 0.000      | 7.680  | 8.900  | 13.71%       |
| Save | 26620 | EMC 6B                               | WHPUOS      | 0.000      | 8.859  | 9.935     | 10.84%               | 0.000      | 8.859  | 9.819  | 9.78%        |
| Save | 26630 | EMC 6C                               | WHPUOS      | 0.000      | 10.271 | 11.661    | 11.92%               | 0.000      | 10.271 | 11.495 | 10.65%       |
| Save | 26640 | EMC 6D                               | WHPUOS      | 0.000      | 8.624  | 9.700     | 11.09%               | 0.000      | 8.624  | 9.581  | 9.99%        |
| Save | 26750 | EMC Breast Health Center             | WHPUOS      | 0.000      | 1.502  | 1.668     | 9.93%                | 0.000      | 1.502  | 1.652  | 9.03%        |
| Save | 26790 | EMC Same Day Surgery                 | WHPUOS      | 0.000      | 2.393  | 2.692     | 11.08%               | 0.000      | 2.393  | 2.659  | 9.98%        |
| Save | 26810 | EMC GI Lab                           | WHPUOS      | 0.000      | 4.030  | 4.549     | 11.41%               | 0.000      | 4.030  | 4.490  | 10.24%       |
| Save | 26840 | EMC Continence Clinic                | WHPUOS      | 0.000      | 1.488  | 1.624     | 8.41%                | 0.000      | 1.488  | 1.613  | 7.76%        |
| Save | 26850 | EMC Labor And Delivery               | WHPUOS      | 0.000      | 26.271 | 30.004    | 12.44%               | 0.000      | 26.271 | 29.539 | 11.06%       |
| Save | 27030 | EMC Central Supply                   | WHPUOS      | 0.000      | 0.156  | 0.176     | 11.61%               | 0.000      | 0.156  | 0.174  | 10.41%       |
| Save | 27060 | EMC Laboratory                       | WHPUOS      | 0.000      | 0.081  | 0.093     | 12.36%               | 0.000      | 0.081  | 0.091  | 11.00%       |
| Save | 27070 | EMC Pathology Support                | WHPUOS      | 0.000      | 0.113  | 0.126     | 9.97%                | 0.000      | 0.113  | 0.125  | 9.06%        |

## Settings

Open the driver, and then use the following table to complete the driver settings, as needed:

| Option          | Description                                               |
|-----------------|-----------------------------------------------------------|
| Dept            | Displays the department code.                             |
| Department Name | Displays the name of the department.                      |
| Target Type     | Select the target number of paid FTEs for the department. |
| Total FTEs      | Type the target number of FTEs for the department.        |
| WHPUOS          | Type the number of Worked Hours per Unit of Service.      |
| PHPUOS          | Type the number of Paid Hours per Unit of Service.        |

#### Budget Labor JobCode Dropdown

#### Overview

Use the Budget Labor JobCode Dropdown driver for any department where a filter applied to a JobCode dropdown provides a streamlined list for the user.

**NOTE:** This methodology only works with the Add New JobCode methodologies on the JobCode tab.
# JobCode Filters by Dept

| <br>Dept        | Department Name            | JobCode Filter |
|-----------------|----------------------------|----------------|
| 0               | <= Enter Valid Dept No.    |                |
| 0               | <= Enter Valid Dept No.    |                |
| 0               | <= Enter Valid Dept No.    |                |
| 0               | <= Enter Valid Dept No.    |                |
| 0               | <= Enter Valid Dept No.    |                |
| 0               | <= Enter Valid Dept No.    |                |
| 0               | <= Enter Valid Dept No.    |                |
| 0               | <= Enter Valid Dept No.    |                |
| 0               | <= Enter Valid Dept No.    |                |
| 0               | <= Enter Valid Dept No.    |                |
| Double Click to | Insert New JobCode Filters |                |

#### Settings

Open the driver, and then complete the driver settings, as needed.

#### **Budget Labor Limits**

#### Overview

Use the Budget Labor Limits driver to top-out rates when needed.

# Settings

Open the driver, and then complete the driver settings.

- Enter any applicable Job Code and its corresponding rate limit. If a Job Code has a rate limit of \$20.00 per hour and the 5% increase will exceed that, then the rate is capped at \$20.00 per hour.
- The MaxRate is used to determine if a lump sum payout should be calculated when a salary
  increase is applied to employee rates. If you do not want to calculate lump sum payouts, set the
  MaxRate to \$1000. You can also set the Lump Sum Payout Multiplier on the Configuration sheet
  to 0%.
- The Mid Rate (MidPoint) is used when a new Job Code is added to a departmental budget. The Budgeted Rate defaults to the rate listed here, if available.
- The Mid and Max Rate values should reflect the rates that will be used in the new budget year. In most cases, they should be adjusted by Human Resources to include the range updates related to merit and market assumptions.

# Labor Limits

|    |          |           |                                | Min    | Mid    | Max    |
|----|----------|-----------|--------------------------------|--------|--------|--------|
|    |          | JobCode   | Description                    | Rate   | Rate   | Rate   |
|    | Save     | J00006    | Receptionist                   | \$0.00 | \$0.00 | \$0.00 |
|    | Save     | 80000L    | Management Engineer            | \$0.00 | \$0.00 | \$0.00 |
|    | Save     | J00012    | Architect                      | \$0.00 | \$0.00 | \$0.00 |
|    | Save     | J00016    | Reimbursement Director         | \$0.00 | \$0.00 | \$0.00 |
|    | Save     | J00017    | Financial Accountant           | \$0.00 | \$0.00 | \$0.00 |
|    | Save     | J00018    | Staff Accountant               | \$0.00 | \$0.00 | \$0.00 |
|    | Save     | J00019    | Payroll Coordinator            | \$0.00 | \$0.00 | \$0.00 |
|    | Save     | J00020    | Financial System Database      | \$0.00 | \$0.00 | \$0.00 |
|    | Save     | J00021    | Director                       | \$0.00 | \$0.00 | \$0.00 |
|    | Save     | J00022    | Assistant Staff Accountant     | \$0.00 | \$0.00 | \$0.00 |
|    | Save     | J00023    | Director-Budget                | \$0.00 | \$0.00 | \$0.00 |
|    | Save     | J00024    | Director                       | \$0.00 | \$0.00 | \$0.00 |
|    | Save     | J00025    | Clinical Dir Anesthesia        | \$0.00 | \$0.00 | \$0.00 |
|    | Save     | J00026    | Staff Anesthetist              | \$0.00 | \$0.00 | \$0.00 |
|    | Save     | J00029    | Technician II                  | \$0.00 | \$0.00 | \$0.00 |
|    | Save     | J00030    | Technician I                   | \$0.00 | \$0.00 | \$0.00 |
|    | Save     | J00031    | Clinical Technician            | \$0.00 | \$0.00 | \$0.00 |
|    | Save     | J00033    | Anesthesia Technician II       | \$0.00 | \$0.00 | \$0.00 |
|    | Save     | J00036    | Manager-Environmental Svc      | \$0.00 | \$0.00 | \$0.00 |
|    | Save     | J00038    | Paint Team Leader              | \$0.00 | \$0.00 | \$0.00 |
|    | Save     | J00039    | Environmental Svcs Team Leader | \$0.00 | \$0.00 | \$0.00 |
|    | Save     | J00040    | Grounds Team Leader            | \$0.00 | \$0.00 | \$0.00 |
|    | Save     | J00041    | Chief Printer                  | \$0.00 | \$0.00 | \$0.00 |
|    | Save     | J00042    | Painter                        | \$0.00 | \$0.00 | \$0.00 |
|    | Save     | J00044    | Office Coordinator             | \$0.00 | \$0.00 | \$0.00 |
|    | Save     | J00047    | Mail Clerk/Printer Assist      | \$0.00 | \$0.00 | \$0.00 |
|    | Save     | J00048    | Storeroom Clerk                | \$0.00 | \$0.00 | \$0.00 |
|    | Save     | J00049    | Groundskeeper                  | \$0.00 | \$0.00 | \$0.00 |
|    | Save     | J00050    | Environmental Asst             | \$0.00 | \$0.00 | \$0.00 |
|    | Save     | J00051    | Environmental Asst             | \$0.00 | \$0.00 | \$0.00 |
|    | Save     | J00052    | Interior Designer              | \$0.00 | \$0.00 | \$0.00 |
|    | Save     | J00053    | Power Sweeper Operator         | \$0.00 | \$0.00 | \$0.00 |
| H. | ∢ ► н\La | borLimits |                                |        |        |        |

#### **Budget Labor Override**

#### Overview

Use this driver to make overrides to the various labor-related sheets, such as Empl\_List, in budget plan files. You can configure labor overrides at the following levels:

- Global
- Budget Groups
- Department Exceptions
- Department Jobcode Exceptions

The plan file calc methods process the overrides by first evaluating for exceptions at the job code level, then department exceptions, budget group exceptions, and then finally applies the default settings at the global level.

Labor Overrides allow you to modify how the Jobcode, Staffing, and Employee tabs calculate salaries and related statistics and expenses.

You can adjust the following items:

- The source for Regular and PTO pay
- The source for PTO and EPTO FTEs
- The spread of pay across pay types

# Settings

Open the driver, and then use the following table to complete the driver settings, as needed:

| Option              | Definition                                                                                                    |
|---------------------|----------------------------------------------------------------------------------------------------|
| Department          | The department in which to apply the labor override.                                                          |
| Jobcode             | The job code for the specified department to apply the labor override.                                        |
|                     | <b>NOTE:</b> This column is only editable in the <b>Department - Jobcode</b><br><b>Exceptions</b> section.    |
| Regular Rate Source | Select the Regular Rate Source to use for the beginning budget rate for each job code.                        |
|                     | <ul> <li>History – Uses the historic rate based on the most recent current<br/>period actual.</li> </ul>      |
|                     | <ul> <li>Base – Uses the base rate from the Employee Master sheet.</li> </ul>                                 |
|                     | <ul> <li>Global – Uses the rate of pay entered on this tab in the Rate Override<br/>Amount column.</li> </ul> |
| Rate Override       | Enter the override amount.                                                                                    |
| Amount              | <b>NOTE:</b> This column is only editable in the <b>Department - Jobcode</b><br><b>Exceptions</b> section.    |
| PTO Rate Source     | Select the beginning PTO budget rate for each job code.                                                       |
|                     | Base – Uses the rate listed on the Employee Master sheet.                                                     |
|                     | <ul> <li>Regular – Uses the Regular pay rate for PTO.</li> </ul>                                              |

| Option                            | Definition                                                                                                    |
|-----------------------------------|----------------------------------------------------------------------------------------------------|
| PTO FTE Source                    | Select the source of FTE for PTO Calculation.                                                                                                    |
|                                   | • YTD – Uses actual Year-to-Date FTE.                                                                                                    |
|                                   | <ul> <li>Rolling12 – Uses 12-month actual (full year) FTE.</li> </ul>                                                                                                    |
|                                   | <ul> <li>EPTO – Uses the EPTO rate based on scheduled. This may not match<br/>the actual EPTO rate.</li> </ul>                                                                                                    |
| EPTO% Override                    | Enter one of the following to override the calculated EPTO% from the Empl_List:                                                                                                    |
|                                   | <ul> <li>A percentage to override the standard PTO calculation.</li> </ul>                                                                                                    |
|                                   | <ul> <li>History or NA - If you do not want to adjust the EPTO%, enter NA, and<br/>the default lookup to Emp_List logic applies.</li> </ul>                                                                                                    |
|                                   | <b>IMPORTANT</b> : Do not enter zero (0), because zero is a valid adjustment percentage.                                                                                                    |
| Adjustment to<br>Calculated PTO%  | Modify the EPTO% used on the PTO row. This is a data validation entry field, with a range from 0%-200%. For example, if the EPTO% for a selected job code is 8%, and you enter 100% as the default in this column, the value remains at 8% (i.e. 8% x 100% = 8%). If you enter the adjustments to calculated EPTO% as 80%. then 6.4% would display as the value on the PTO row. |
| EPTO FTE Source                   | Select the source of the FTE for Earned PTO Calculation, if that option is enabled on the Configuration sheet.                                                                                                    |
|                                   | • YTD – The YTD FTE.                                                                                                    |
|                                   | <ul> <li>Scheduled – The scheduled FTEs from the Employee Master sheet.</li> </ul>                                                                                                    |
| Paytype Distribution<br>Overrides | Enter the Override FTE Allocation percentages by category. For each category, do one of the following:                                                                                                    |
|                                   | Enter a percentage.                                                                                                    |
|                                   | <ul> <li>To use the historical percentage by category by job code, select<br/>History.</li> </ul>                                                                                                    |
|                                   | <b>NOTE:</b> History is the default. You can enter or modify this value. There are several columns available, for both Prod and NonProd entries.                                                                                                    |

# Adding a new row to a section

To add a new row to a section, click the Double Click to Insert New Budget Group/Dept Exception/Jobcode Exception row.

| Labor | Rate Ove           | errides       |                                   |                           |                            |                       |                      |                   |                                      |                       |                 |                              |                                                      |                          |
|-------|--------------------|---------------|-----------------------------------|---------------------------|----------------------------|-----------------------|----------------------|-------------------|--------------------------------------|-----------------------|-----------------|------------------------------|------------------------------------------------------|--------------------------|
|       | Department         | Jobcode       | Description                       | Regular<br>Rate<br>Source | Rate<br>Override<br>Amount | PTO<br>Rate<br>Source | PTO<br>FTE<br>Source | EPTO%<br>Override | Adjustment to<br>Calculated<br>PTO % | EPTO<br>FTE<br>Source | Prod<br>Regular | Paytype Dist                 | ribution Overrides:<br>Prod<br>Overtime              |                          |
|       | Global             |               | Budget Group - Global (Drivers)   | History                   |                            | Regular               | EPTO                 | 9.00%             | 100.00%                              | YTD                   | No Entry        |                              | 0.00%                                                |                          |
|       | Budget Groups      |               |                                   |                           |                            |                       |                      |                   |                                      |                       |                 | Entering zer<br>Enter "Histo | ro (0) will allocate not<br>ory" to default to histo | thing to t<br>pric sprea |
| Save  | CCU                |               | Budget Group - CCU Budget Group   | History                   |                            | Base                  | YTD                  | History           | 100.00%                              | Scheduled             | No Entry        |                              | 0.00%                                                | History                  |
| Save  | EHS                |               | Budget Group - Health System      | History                   |                            | Base                  | YTD                  | History           | 100.00%                              | Scheduled             | No Entry        |                              | 0.00%                                                | History                  |
| Save  | EMA                |               | Budget Group - Medical Associates | History                   |                            | Base                  | YTD                  | 3.00%             | 100.00%                              | Scheduled             | No Entry        |                              | 0.00%                                                | History                  |
|       |                    |               | <== Enter Valid Budget Group      | History                   |                            | Base                  | Rolling12            | NA                | 100.00%                              | Scheduled             | No Entry        | History                      |                                                      | History                  |
|       |                    |               | <== Enter Valid Budget Group      | History                   |                            | Base                  | Rolling12            | NA                | 100.00%                              | Scheduled             | No Entry        | History                      |                                                      | History                  |
|       |                    |               | <== Enter Valid Budget Group      | History                   |                            | Base                  | Rolling12            | NA                | 100.00%                              | Scheduled             | No Entry        | History                      |                                                      | History                  |
|       |                    |               | <== Enter Valid Budget Group      | History                   |                            | Base                  | Rolling12            | NA                | 100.00%                              | Scheduled             | No Entry        | History                      |                                                      | History                  |
|       |                    |               | <== Enter Valid Budget Group      | History                   |                            | Base                  | Rolling12            | NA                | 100.00%                              | Scheduled             | No Entry        | History                      |                                                      | History                  |
|       | Double Click to Ir | sert New Budg | et Group                          |                           |                            |                       |                      |                   |                                      |                       |                 |                              |                                                      |                          |

# Displaying the legend

The Labor Override Legend provides descriptions that corresponds to specified columns. The letter next to the description corresponds to the letter that displays above the column, as seen in the following screen shot.

By default, the legend is hidden. To display it, in the Main ribbon tab, click Change View > Legend.

To hide the legend, in the Main ribbon tab, click Change View > Default.

**NOTE:** When you close and reopen the driver, the system automatically hides the legend.

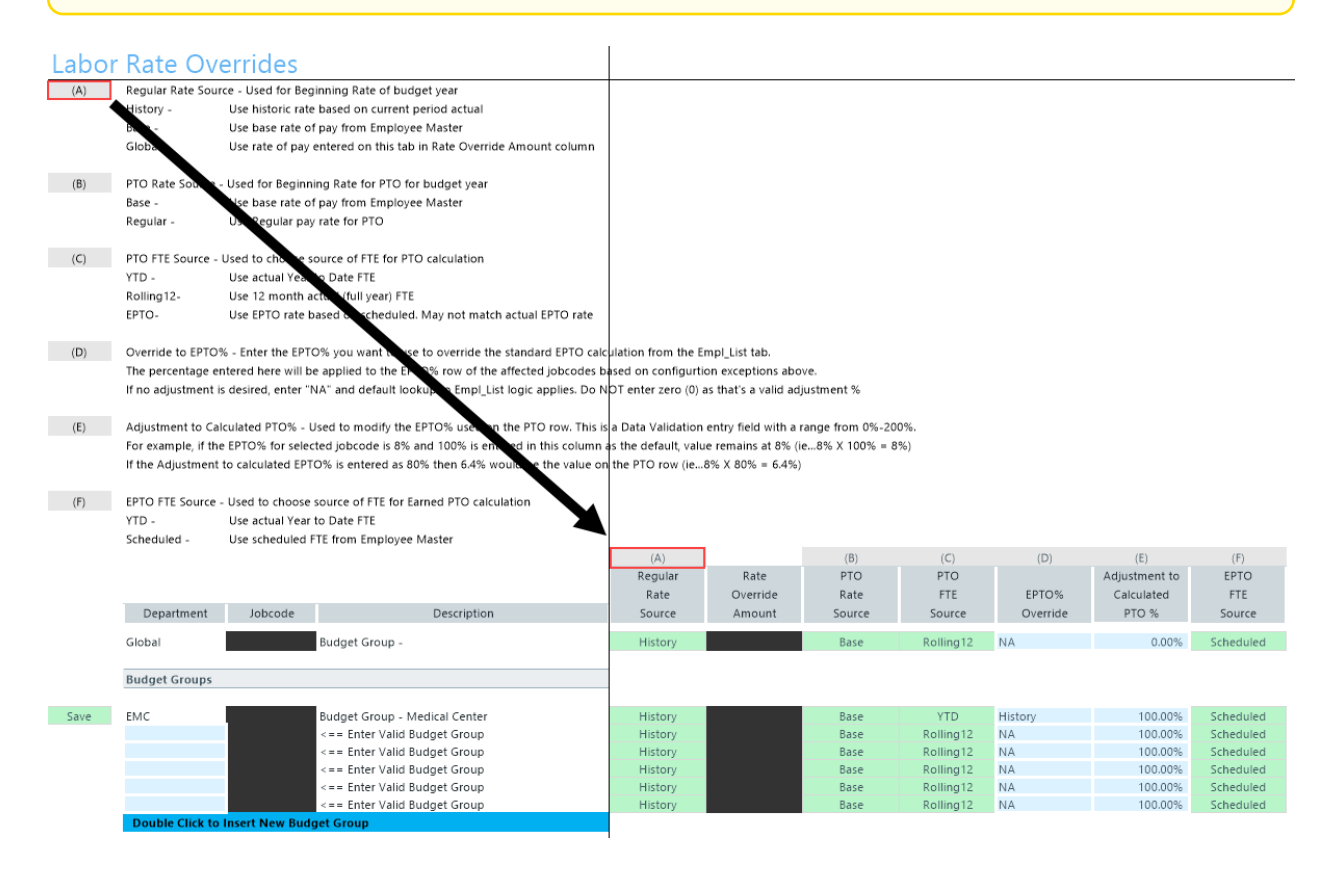

#### **Budget Labor Target**

#### Overview

# Use this driver to define a target of Worked Hours per Unit of Service (WHPUOS) by department and job code.

#### Target Tab Instructions

Use this worksheet for any Department & JobCode combination that you wish to budget for using a targeted worked hours per unit or Paid FTE target. This methodology only works with the JobCode and Employee labor methodologies.

To reference this worksheet, the JobCode must be set to Fixed/Variable either in dimensions or the budget workbook.

# Worked Hours per Unit Targets

|      |                 |                         |         |                        | NY TARGET |       |
|------|-----------------|-------------------------|---------|------------------------|-----------|-------|
|      | Dept            | Department Name         | JobCode | Description            | Per UOS   | Fixed |
|      | 0               | <= Enter Valid Dept No. | 0       | <= Enter Valid JobCode | 0.000     | 0.000 |
|      | 0               | <= Enter Valid Dept No. | 0       | <= Enter Valid JobCode | 0.000     | 0.000 |
|      | 0               | <= Enter Valid Dept No. | 0       | <= Enter Valid JobCode | 0.000     | 0.000 |
|      | 0               | <= Enter Valid Dept No. | 0       | <= Enter Valid JobCode | 0.000     | 0.000 |
|      | 0               | <= Enter Valid Dept No. | 0       | <= Enter Valid JobCode | 0.000     | 0.000 |
|      | 0               | <= Enter Valid Dept No. | 0       | <= Enter Valid JobCode | 0.000     | 0.000 |
|      | 0               | <= Enter Valid Dept No. | 0       | <= Enter Valid JobCode | 0.000     | 0.000 |
|      | 0               | <= Enter Valid Dept No. | 0       | <= Enter Valid JobCode | 0.000     | 0.000 |
|      | 0               | <= Enter Valid Dept No. | 0       | <= Enter Valid JobCode | 0.000     | 0.000 |
|      | 0               | <= Enter Valid Dept No. | 0       | <= Enter Valid JobCode | 0.000     | 0.000 |
| Save | 17880           | EPG Phys Clinic-North   | j00030  | Technician I           | 10.000    | 5.000 |
|      | Double Click to | Insert New Targets      |         |                        |           |       |

#### Settings

Open the driver, and complete the following:

- A target can only be defined for next year (NY Target).
- You can only enter a variable target based on worked hours per unit of service or a fixed paid FTE target.
- The variable FTE calculation in the budget plan file will be forced to match the target.
- This method does not work on the Employee sheet since there is no variable logic.

# **Budget Revenue drivers**

The following table includes a description of each type of Budget Revenue driver:

| Driver    | Description                                |
|-----------|--------------------------------------------|
| Budget    | Use to budget all dollars for specific     |
| Revenue   | revenue accounts centrally without         |
| GlobalRev | touching each individual budget plan file. |

| Driver                                    | Description                                                                                                    |
|-------------------------------------------|----------------------------------------------------------------------------------------------------|
| Budget<br>Revenue<br>Adjustments          | Use to control the revenue rate increases<br>by BudgetGroup broken out by Inpatient,<br>Outpatient, and Other Revenue.                                            |
| Budget<br>Revenue<br>Deductions           | Use to control the rest-of-year projection<br>as well as monthly budget assumptions<br>for those deduction accounts that are<br>budgeted at the department level. |
| Budget<br>Revenue<br>Payor<br>Adjustments | Use to configure percentage shifts in payor mix.                                                                                                    |

| Driver                              | Description                                                                                                    |
|-------------------------------------|----------------------------------------------------------------------------------------------------|
| Budget Revenue<br>GlobalRev         | Use to budget all dollars for specific revenue accounts centrally without touching each individual budget plan file.                                     |
| Budget Revenue<br>Adjustments       | Use to control the revenue rate increases by BudgetGroup broken out by Inpatient, Outpatient, and Other Revenue.                                         |
| Budget Revenue<br>Deductions        | Use to control the rest-of-year projection as well as monthly budget assumptions for those deduction accounts that are budgeted at the department level. |
| Budget Revenue<br>Payor Adjustments | Use to configure percentage shifts in payor mix.                                                                                                    |

# Budget Revenue GlobalRev

#### Overview

Use this driver to budget all dollars for specific revenue accounts centrally without touching each individual budget plan file. Common uses are for Other Operating revenue and Inter-company allocations.

## Settings

To reference this sheet, the budget method (KHAStdLine) in the ACCT dimension table must be GlobalRevenue.

|      | Global Re           | venue Bu         | dget                |         |         | FY 2017 | FY 2017   |           |         |                |        |
|------|---------------------|------------------|---------------------|---------|---------|---------|-----------|-----------|---------|----------------|--------|
|      |                     |                  | -                   | FY 2016 | FY 2017 | YTD     | CY        | FY 2017   | FY 2018 | Spread         | 17-J   |
|      | Department          | Account          | Account Description | Actual  | Budget  | Actual  | Projected | Projected | Budget  | Tag            | Budget |
| Save |                     | 53870            | Telephones          |         |         |         |           |           |         |                |        |
| Save | 0                   | 53870            | Default             | 0       | 0       | 0       | 0         | 0         | 0       | Previous Input | 0      |
|      | Double Click to Ins | ert New Dept Row |                     |         |         |         |           |           |         |                |        |
|      |                     |                  | Total               | 0       | 0       | 0       | 0         | 0         | 0       |                | 0      |
|      |                     |                  |                     |         |         |         |           |           |         |                |        |
| нары | GlobalRev           |                  |                     | 1       |         | 1       |           |           |         |                |        |

#### **Budget Revenue Adjustments**

#### Overview

This driver allows you to control the revenue rate increases by BudgetGroup broken out by Inpatient, Outpatient, and Other Revenue.

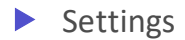

You can make department and account exceptions.

- Effective Month is based on Fiscal month (If FYE is June, January is effective month 7.)
- Departmental Exceptions are allowed at the bottom of each section.
- Common exceptions are if nursing inpatient increases will occur at a different rate than other inpatient services, you need to enter each nursing department as an exception. You can also use this to reflect the results of a price optimization study.

**IMPORTANT:** After you enter a department or account as an exception, any global facility parameter will not be applicable.

|         | Revenue            | Adjustme | nts                                     |         |      |        |                |           |      |                |      |                |               |                |
|---------|--------------------|----------|-----------------------------------------|---------|------|--------|----------------|-----------|------|----------------|------|----------------|---------------|----------------|
|         |                    |          |                                         |         |      | Projec | tion Modifiers |           |      |                |      | Budget Modi    | liers         |                |
|         | BudgetGroup Cod    | le       | Description                             |         | IP   | OP     | Other Patient  | Other Rev | IP   | Fiscal Eff Mth | OP   | Fiscal Eff Mth | Other Patient | Fiscal Eff Mth |
|         |                    |          |                                         |         |      |        |                |           |      |                |      |                |               |                |
|         |                    | Global   | Global Revenue Increase                 |         | 0.0% | 0.0%   | 0.0%           | 0.0%      | 0.0% | 0              | 0.0% | 0              | 0.0%          | 0              |
|         |                    |          |                                         |         |      |        |                |           |      |                |      |                |               |                |
| -       |                    |          | Eliminations                            |         |      |        |                | No        |      |                |      |                |               |                |
| Save    | ELM                |          | Global Revenue Increases                |         | 0.0% | 0.0%   | 0.0%           | 0.0%      | 0.0% | 0              | 0.0% | 0              | 0.0%          | 0              |
|         | DEPT               | Acct     | Departmental/Account Exceptions         |         |      |        |                |           |      |                |      |                |               |                |
| Save    | 90000              | ) Global | ELM Balance Sheet                       |         | 0.0% | 0.0%   | 0.0%           | 0.0%      | 0.0% | 0              | 0.0% | 0              | 0.0%          | 0              |
| Save    | 90000              | 31100    | IP - Medicare                           |         | 0.0% | 0.0%   | 0.0%           | 0.0%      | 0.0% | 0              | 0.0% | 0              | 0.0%          | 0              |
| Save    | 90000              | 31200    | IP - Medicaid                           |         | 0.0% | 0.0%   | 0.0%           | 0.0%      | 0.0% | 0              | 0.0% | 0              | 0.0%          | 0              |
| Save    | 90000              | 31300    | IP - Blue Cross                         |         | 0.0% | 0.0%   | 0.0%           | 0.0%      | 0.0% | 0              | 0.0% | 0              | 0.0%          | 0              |
|         |                    |          | Double Click to Insert New Exception Ro | bw      |      |        |                |           |      |                |      |                |               |                |
|         |                    |          | Double Click to Insert New DeptAcct Blo | ock     |      |        |                |           |      |                |      |                |               |                |
|         |                    |          | Health System                           |         |      |        |                | No        |      |                |      |                |               |                |
| Save    | EHS                |          | Global Revenue Increases                |         | 0.0% | 0.0%   | 0.0%           | 0.0%      | 0.0% | 0              | 0.0% | 0              | 0.0%          | 0              |
|         |                    |          | Double Click to Insert New DeptAcct Blo | ock     |      |        |                |           |      |                |      |                |               |                |
|         |                    |          | Double Click to Insert New Budget Grou  | p Block |      |        |                |           |      |                |      |                |               |                |
|         |                    |          | -                                       |         |      |        |                |           |      |                |      |                |               |                |
|         |                    |          |                                         |         |      |        |                |           |      |                |      |                |               |                |
| H 4 F H | RevenueAdjustments |          |                                         |         |      |        | 4              |           |      |                |      |                |               | •              |

#### **Budget Revenue Deductions**

Overview

Percentage of Gross Revenue for Estimated Deductions

The Deductions driver controls the rest-of-year projection as well as monthly budget assumptions for those deduction accounts that are budgeted at the department level.

The assumptions can be defined by:

- BudgetGroup and Account
- Department and Account

The same exception principle that is applied in expense adjustment is applied here as well. After Axiom Budgeting determines that it is an exception, all other related increases will not apply.

|      | Percentage of Gross | Percentage of Gross Revenue for Estimated Deductions |     |                                                                            |           |                  |                  |                  |                  |                  |                  |
|------|---------------------|------------------------------------------------------|-----|----------------------------------------------------------------------------|-----------|------------------|------------------|------------------|------------------|------------------|------------------|
|      | BudgetGroup         | ۵c                                                   | -t  | Description                                                                | Projected | Jul-17<br>Budget | Aug-17<br>Budget | Sep-17<br>Budget | Oct-17<br>Budget | Nov-17<br>Budget | Dec-17<br>Budget |
| Save | EHS                 | ,,,,,,,,,,,,,,,,,,,,,,,,,,,,,,,,,,,,,,,              | 100 | EHS-Patient Days                                                           | 0.0%      | 2.0%             | 2.0%             | 2.0%             | 0.0%             | 0.0%             | 0.0%             |
|      | Dept                | Acct                                                 |     | Dept\Acct Exceptions                                                       |           |                  |                  |                  |                  |                  |                  |
| Save | 17840               |                                                      | 100 | EHS Sports Medicine                                                        | 0.0%      | 0.0%             | 0.0%             | 0.0%             | 0.0%             | 0.0%             | 0.0%             |
| Save | 19100               |                                                      | 100 | EHS Accounting Operations (Employee)                                       | 10.0%     | 0.0%             | 0.0%             | 0.0%             | 0.0%             | 0.0%             | 11.1%            |
|      |                     |                                                      |     | Double Click to Insert New Dept                                            |           |                  |                  |                  |                  |                  |                  |
| ave  | EHS                 |                                                      | 110 | EHS-IP Procedures                                                          | 0.0%      | 2.0%             | 4.0%             | 6.0%             | 0.0%             | 0.0%             | 0.0%             |
|      | Dept                | Acct                                                 |     | Dept\Acct Exceptions                                                       |           |                  |                  |                  |                  |                  |                  |
| ave  | 17840               |                                                      | 110 | EHS Sports Medicine                                                        | 0.0%      | 0.0%             | 0.0%             | 0.0%             | 0.0%             | 0.0%             | 0.0%             |
| ave  | 19100               |                                                      | 110 | EHS Accounting Operations (Employee)                                       | 10.0%     | 0.0%             | 0.0%             | 0.0%             | 0.0%             | 0.0%             | 11.1%            |
|      |                     |                                                      |     | Double Click to Insert New Dept<br>Double Click to Insert New Budget Group |           |                  |                  |                  |                  |                  |                  |

# Settings

Open the driver, and complete the following settings:

- BudgetGroup Enter or modify this value.
- Acct You can enter, modify this value.
- [Monthly budget amounts] 12 months of budget amounts, which you enter or modify.

#### **Budget Revenue Payor Adjustments**

## Setting up payor adjustments

If your organization uses a general ledger structure that is set up with detailed revenue accounts by payor, you can use the Budget Revenue Payor Adjustments driver to budget for percentage shifts in payor mix. Payor adjustments are used for revenue accounts in the general ledger system and set up by payor. In the ACCT dimension table, you need to configure the FSPayor column to use this sheet. List a valid code in the FSPayor column and list percentage changes in the inpatient, outpatient, and other patient columns. The payor shifts displays in the Stat\_Rev sheet in budget plan files. The system calculates and displays budget revenue shifts in the budget plan files in hidden columns AU-AW.

## Settings

Complete the following steps to configure this driver:

1. In the ACCT dimension, configure the following columns for each payor specific account:

| Column          | Description                                                                                                    |
|-----------------|----------------------------------------------------------------------------------------------------|
| ACCT.FSPayor    | Type <b>R_IP</b> (inpatient payors), <b>R_OP</b><br>(outpatient payors), or <b>R_Oth</b> (other<br>payors) followed by the payor name.<br>For example, <b>R_IPMedicare</b> , <b>R_</b><br>OPBlueCross, <b>R_OthOther</b> . |
| ACCT.KHAStdline | <ul> <li>Type one of the following:</li> <li>R_IP – Inpatient payors</li> <li>R OP – Outpatient payors</li> </ul>                                                                                                    |

• **R\_Oth** – Other payors

| ACCT 🗸 | <b>Description</b> - | FSDetail 🖃 | FSPayor 👻    | KHAStdLine 🚽 |
|--------|----------------------|------------|--------------|--------------|
| 31100  | IP - Medicare        | R_IPRev    | R_IPMedicare | IP_Payor     |
| 31200  | IP - Medicaid        | R_IPRev    | R_IPMedicaid | IP_Payor     |
| 31300  | IP - Blue Cross      | R_IPRev    | R_IPBC       | IP_Payor     |
| 31400  | IP - Commercial      | R_IPRev    | R_IPComm     | IP_Payor     |
| 31500  | IP - HMO/PPO         | R_IPRev    | R_IPPPO      | IP_Payor     |
| 31600  | IP - Self Pay        | R_IPRev    | R_IPOther    | IP_Payor     |
| 31900  | IP - Other           | R_IPRev    | R_IPOther    | IP_Payor     |
| 32100  | OP - Medicare        | R_OPRev    | R_OPMedicare | OP_Payor     |
| 32200  | OP - Medicaid        | R_OPRev    | R_OPMedicaid | OP_Payor     |
| 32300  | OP - Blue Cross      | R_OPRev    | R_OPBC       | OP_Payor     |
| 32400  | OP - Commercial      | R_OPRev    | R_OPComm     | OP_Payor     |
| 32500  | OP - HMO/PPO         | R_OPRev    | R_OPPPO      | OP_Payor     |
| 32600  | OP - Self Pay        | R_OPRev    | R_OPOther    | OP_Payor     |
| 32900  | OP - Other           | R_OPRev    | R_OPOther    | OP_Payor     |

- 2. Open the 41 Budget Revenue Payor Adjustments driver.
- Enter the payor name in the FSPayor column without the prefix used in the ACCT.FSPayor column. For example, if ACCT.FSPayor = R\_IPMedicare, then column Q in the driver will read Medicare. Then enter the percentage shifts for the budget year in the Inpatient, Outpatient, and Other Patient columns.

|       | FSPayor         | Description           | Inpatient | Outpatient | Other Patien |
|-------|-----------------|-----------------------|-----------|------------|--------------|
| ้อเกต | Comm            | Comm                  | 0.0%      | 0.0%       | 0.0          |
| ave   | HMO             | HMO                   | 0.0%      | 0.0%       | 0.0          |
| Save  | Medicaid        | Medicaid              | 0.0%      | 0.0%       | 0.0          |
| ave   | Medicare        | Medicare              | 0.0%      | 0.0%       | 0.0          |
| Save  | Other           | Other                 | 0.0%      | 0.0%       | 0.0          |
| Save  | Self Pay        | Self Pay              | 0.0%      | 0.0%       | 0.0          |
|       | Double Click to | Insert New Global Row |           |            |              |
| Save  | EMC             | Medical Center        |           |            |              |
| bave  | Comm            | Comm                  | 0.0%      | 0.0%       | 0.0          |
| Save  | HMO             | HMO                   | (1.0%)    | 0.0%       | 0.0          |
| ave   | Medicaid        | Medicaid              | (1.0%)    | 0.0%       | 0.0          |
| Save  | Medicare        | Medicare              | 2.0%      | 0.0%       | 0.0          |
| Save  | Other           | Other                 | 0.0%      | 0.0%       | 0.0          |
| Save  | Self Pay        | Self Pay              | 0.0%      | 0.0%       | 0.           |

# **Budget Statistics drivers**

The following table includes a description of each type of Budget Statistics driver:

| Driver                          | Description                                                                                    |
|---------------------------------|------------------------------------------------------------------------------------------------|
| Budget Statistics               | Use to ensure that your historical data for budget is the same as the data in the database.    |
| Budget StatAcct                 | Use to set up with the Revenue_Stat (on Stat_Rev) and Variable_Stat (on Expense) calc methods. |
| Budget Statistics<br>Supplement | Use to create custom statistics to pull into the Budget Statistics Driver.                     |

#### **Budget Statistics**

# Overview

The Budget Statistics driver ensures that your historical data for budget is the same as the data in the database. It is referenced by the Statistics, GlobalRev, GlobalExp and Depreciation worksheets for LYA, CYB and CYA\_YTD information. Also, the Rolling12 spreads on the Statistics worksheet are pulled from the StatData tab.

If you are using staggered start periods for your budget groups, the GlobalStatUpdate report has logic that will pull the appropriate values to correspond to the correct period.

|            | GLOBAI               | STATISTI             | CS                                         |              |         |         |         |         |           |           |          |        |
|------------|----------------------|----------------------|--------------------------------------------|--------------|---------|---------|---------|---------|-----------|-----------|----------|--------|
|            | Instructions         |                      |                                            |              |         |         | 1       | FV 2017 | FV 2017   |           | Actual   |        |
|            | After adding a per   | u Budget Croup code  | or new Dept 9: Acst codes for the          |              | EV 2015 | EV 2016 | EV 2017 | Dec VTD | lan-lun   | EV 2017   | Parcont  | 1      |
|            | Dopt\Acst rows H     | it Savo. The new row | s will some back nonulated with            | Spread Tag   | Actual  | Actual  | Budget  | Actual  | Projected | Projected | of Total | Change |
|            | historical data if a | vailable.            | s will come back populated with            | Spicau rag   | Actual  | Actual  | buuget  | Actual  | Hojecteu  | Hojecteu  | or rotar | change |
|            |                      |                      | Generic Statistics                         |              |         |         |         |         |           |           |          |        |
|            |                      |                      | Calendar Days                              |              | 365     | 366     | 365     | 184     | 181       | 365       |          |        |
|            |                      |                      | Worked Days                                |              | 261     | 261     | 260     | 173     | 87        | 260       |          |        |
|            |                      |                      | Paid Hours                                 |              | 2,086   | 2,091   | 2,086   | 1,051   | 1,034     | 2,086     |          |        |
|            |                      |                      | Consolidated                               |              |         |         |         |         |           |           |          |        |
|            | Admits               |                      | Total Admissions                           |              | 6,854   | 8,195   | 2,490   | 3,929   | 3,879     | 7,808     |          |        |
|            | Discharges           |                      | Total Discharges                           |              | 0       | 0       | 0       | 0       | 0         | 0         |          |        |
|            | PatientDays          |                      | Total Patient Days                         |              | 100,686 | 117,764 | 90,834  | 58,673  | 42,345    | 101,018   |          |        |
|            | TotalVisits          |                      | Total Outpatient Visits                    |              | 245,898 | 239,788 | 223,722 | 97,353  | 117,227   | 214,580   |          |        |
|            | ERVisits             |                      | Total ER Visits                            |              | 0       | 0       | 0       | 0       | 0         | 0         |          |        |
|            | DEPT                 | ACCT                 | Total Patient Days by Nursing Unit         |              |         |         |         |         |           |           |          |        |
|            | 0                    | 0                    | <=Enter Dept & Acct No.                    | Default Calc | 0       | 0       | 0       | 0       | 0         | 0         | 0.00%    | 0.0%   |
|            | 0                    | 0                    | <=Enter Dept & Acct No.                    | Default Calc | 0       | 0       | 0       | 0       | 0         | 0         | 0.00%    | 0.0%   |
|            | 0                    | 0                    | <=Enter Dept & Acct No.                    | Default Calc | 0       | 0       | 0       | 0       | 0         | 0         | 0.00%    | 0.0%   |
|            |                      |                      | Double Click to Insert New Patient Day Row |              |         |         |         |         |           |           |          |        |
|            |                      |                      | Total Patient Days (Excl Nursery)          |              | 0       | 0       | 0       | 0       | 0         | 0         |          |        |
|            | 0                    | 0                    | <=Enter Dept & Acct No                     | Default Calc | 0       | 0       | 0       | 0       | 0         | 0         | 0.00%    | 0.0%   |
|            | 0                    | 0                    | <=Enter Dept & Acct No.                    | Default Calc | 0       | 0       | 0       | 0       | 0         | 0         | 0.00%    | 0.0%   |
|            |                      |                      | Double Click to Insert New Patient Day Row | o chuan canc |         |         |         |         |           |           |          |        |
|            |                      |                      | Total Patient Days                         |              | 0       | 0       | 0       | 0       | 0         | 0         | 0.00%    |        |
|            | BudgetGroup          | Stat Name            | OP Driver Statistics                       |              |         |         |         |         |           |           |          |        |
|            | EHS                  | Encounters           | Outpatient Encounters                      | Default Calc | 0       | 0       | 0       | 0       | 0         | 0         |          | 0.0%   |
|            | EHS                  | ERVisits             | Emergency Visits                           | Default Calc | 0       | 0       | 0       | 0       | 0         | 0         |          | 0.0%   |
|            |                      |                      |                                            |              |         |         |         |         |           |           |          |        |
|            | EHS                  | OPVisits             | Outpatient Visits                          |              | 0       | 0       | 0       | 0       | 0         | 0         |          |        |
|            | EHS                  | ClinicVisits         | Clinic Visits                              | Default Calc | 0       | 0       | 0       | 0       | 0         | 0         |          | 0.0%   |
| H + H Stat | tistics              |                      |                                            |              |         | 4       |         |         |           |           |          | •      |

**NOTE:** Click **Refresh Data** to refresh your statistics with the latest information available.

## Settings

Open driver. For each entity, this driver contains the following information:

- BudgetGroup Enter or modify this value.
- Stat Name Enter or modify this value.
- **DEPT** Enter or modify this value.
- ACCT Enter or modify this value.
- Spread Tag (Facility Statistics only) Select the default calc method to use for the budget group.

The Global Statistics sheet contains the following additional columns:

- FY 20XX Actual Actual, year before last.
- FY 20XX Actual Actual, last year.
- FY 20XX Budget This year's budget.
- FY 20XX Dec YTD Actual This year's December YTD actual.
- FY 20XX Jan-Jun Projected This year's January June, projected.
- FY 20XX Projected This year, projected.
- Actual Percentage of Total Percentage change from previous year.

- **Change** Percentage change.
- Budget Percent of Total Budget percent of total.
- FY 20XX Budget Next year's budget total.
- Bud-Proj Amt Variance amount, budget vs. projection.
- Variance % Variance percentage.

The Service Line information at the bottom of the worksheet is pulled from the Budget Service Line Supplement driver. Before you make any changes to these line items, make sure to select **Previous Input** from the **Spread Tag** column. This will ensure your edits are retrieved from the Statistics driver table versus using the default calculations.

|      | GLOBA              | L STATISTICS                        |                                           |                |               |               |               |             |             |             |                 |        |             |             |
|------|--------------------|-------------------------------------|-------------------------------------------|----------------|---------------|---------------|---------------|-------------|-------------|-------------|-----------------|--------|-------------|-------------|
|      | Instructions:      |                                     |                                           |                |               |               |               | FY 2018     | FY 2018     |             | Actual          |        | Budget      |             |
|      | After adding a n   | ew Budget Group code or new Dep:    | & Acct codes for the                      | ♥              | FY 2016       | FY 2017       | FY 2018       | Jan YTD     | Feb-Dec     | FY 2018     | Percent         | Annual | Percent FY  | 20          |
|      | Dept\Acct rows,    | Hit Save. The new rows will come ba | ck populated with                         | Spread Tag     | Actual        | Actual        | Budget        | Actual      | Projected   | Projected   | o' Total Change | Input  | of Total Bu | dc          |
|      | historical data if | available.                          |                                           |                |               |               |               |             |             | ,           |                 |        |             | 1           |
|      |                    |                                     | Generic Statistics                        |                |               |               |               |             |             |             |                 |        |             | -           |
|      |                    |                                     | Calendar Days                             |                | 366           | 365           | 365           | 31          | 334         | 365         |                 |        |             | Ξ.          |
|      |                    |                                     | Worked Days                               |                | 261           | 261           | 260           | 173         | 87          | 260         |                 |        |             |             |
|      |                    |                                     | Paid Hours                                |                | 2,086         | 2,091         | 2,086         | 1,051       | 1,034       | 2,086       |                 |        |             |             |
|      |                    |                                     | Consolidated                              |                |               |               |               |             |             |             |                 |        |             |             |
|      | Admits             |                                     | Total Admissions                          |                | 8,195         | 8,195         | 2,490         | 592         | 3,879       | 4,471       |                 |        |             |             |
|      | Discharges         |                                     | Total Discharges                          |                | 0             | 0             | 0             | 0           | 0           | 0           |                 |        |             |             |
|      | PatientDays        |                                     | Total Patient Days                        |                | 117,764       | 107,330       | 90,832        | 8,984       | 52,668      | 61,652      |                 |        |             |             |
|      | Total√isits        |                                     | Total Outpatient Visits                   |                | 239,788       | 239,788       | 223,722       | 15,923      | 117,227     | 133,150     |                 |        |             | 1           |
|      | ERVisits           |                                     | Total ER Visits                           |                | 0             | 0             | 0             | 0           | 0           | 0           |                 |        |             |             |
| -    | EMC                | Test                                | Medical CenterTest                        | Default Calc   | 3,442,692,848 | 3,461,711,476 | 2,588,833,907 | 966,665,482 | ****        | *****       | 228.7           | % 0    | 37,421      | ,7          |
|      | BudgetGroup        | Service Line Name                   | Service Line Selection                    |                |               |               |               |             |             |             |                 |        |             |             |
| Save | EMC                | Cardiology_charges                  | Medical CenterCardiology_charges          | Previous Input | 0             | 13,517,089    |               | 6,449,632   | 500         | 6,450,132   | 461.8           | % 0    | 36          | »,2         |
| Save | EMC                | Cardiology_Encounters               | Medical CenterCardiology_Encounters       | Default Calc 🔤 | 0             | 214           |               | 103         | 1,110       | 1,213       | 466.3           | % 0    |             |             |
| Save | EMC                | Cardiology_Net                      | Medical CenterCardiology_Net              | Previous Input | 0             | 3,460,522     |               | 0           | 0           | 0           | (100.0          | %) 0   |             |             |
| Save | EMC                | EMC_Combined                        | Medical CenterEMC_Combined                | Default Calc   | 0             | 38,182,607    |               | 17,885,420  | 192,700,976 | 210,586,396 | 451.5           | % 0    | 1,161       | .,A         |
| Save | EMC                | General Medicine_charges            | Medical CenterGeneral Medicine_charges    | Default Calc   | 0             | 24,665,518    |               | 11,435,788  | 123,211,393 | 134,647,181 | 445.9           | % 0    | 735         | <i>i</i> ,0 |
| Save | EMC                | General Medicine_Encounters         | Medical CenterGeneral Medicine_Encounters | Default Calc   | 0             | 361           |               | 166         | 1,789       | 1,955       | 441.4           | % 0    |             |             |
| Save | EMC                | GI Medical_Days                     | Medical CenterGI Medical_Days             | Default Calc   | 0             | 733           |               | 382         | 4,116       | 4,498       | 513.6           | % 0    |             |             |
|      |                    |                                     |                                           |                |               |               |               |             |             |             |                 |        |             |             |

#### Budget StatAcct

#### Overview

Use this driver for set up with the Revenue\_Stat (on Stat\_Rev) and Variable\_Stat (on Expense) calc methods.

## Settings

Open the driver, and enter the department and account combination on the left, then the driven by department and account on the right. These calc methods will then pick up the set up to be used for the calculation in budgets.

## Stat Account

Statistic Account for Variable\_Stat or Revenue\_Stat Methodologies

|      |       |       | Description                          | Driven By  |         |             |
|------|-------|-------|--------------------------------------|------------|---------|-------------|
|      | Dept  | Acct  | Dept\Acct Exceptions                 | Department | Account | Description |
| Save | 27381 | 62100 | EMC Rehab Svcs-East                  | 0          | 0       | 0_0         |
| Save | 27382 | 62100 | EMC Rehab Svcs-West                  | 0          | 0       | 0_0         |
|      |       |       | Double Click to Insert New Exception |            |         |             |

#### **Budget Statistics Supplement**

#### Overview

The Budget Statistics Supplement driver allows you to create custom statistics to pull into the Budget Statistics Driver.

# Setting up and managing health plan budgeting

With the Health Plan product for Axiom Budgeting, your organization can budget health plan and insurance costs by calculating revenues and expenses based on Membership Per Member Per Month (PMPM) calculations. You can then use this information to determine the profitability of each health plan and/or insurance product.

Complete the following steps to configure and budget health plans and insurance products in your organization:

**NOTE:** As you add or retire plans each year, you will need to complete these steps.

- 1. Update the LOCATION, INSCODE, and DATATYPE dimension tables.
- 2. Configure user access and the data filter in the HealthPlan column of the Budget Security Update utility.
- 3. Add or edit plans and the corresponding actual account data into the ACT\_HP\_20XX table.
- 4. Configure the Membership Enrollment Trend driver.
- 5. Configure the Membership Per Member Per Month (PMPM) driver.
- 6. Open the HealthPlan Operations utility.

# Updating dimensions for health plan budgeting

To implement health plan budgeting in your organization, start by making the following changes to the following dimensions:

# LOCATION

The LOCATION dimension contains all of the physical locations that have been billed within the organization and is used for monthly reporting and provider-level budgeting. This information is also used for the Axiom Budgeting Health Plan product.

The following table lists all of the options available in this dimension table:

| Column      | Description                                                                                                    |
|-------------|----------------------------------------------------------------------------------------------------|
| LOCATION    | The LOCATION used in Axiom Budgeting. This must be an alpha code (i.e.<br>WestClinic). Default should be used as the Location code if this dimension<br>is not being used.                                                                                                    |
| Description | Identifies the LOCATION description to be used for budgeting and reporting.                                                                                                    |
| KHABgtCode  | Used for combining accounts together during budget plan file creation. If<br>there are historical values for two accounts that you want to budget as<br>one combined account, list the surviving account number on both lines. If<br>not combining accounts, this value should match value in the LOCATION<br>column. The default value is NA. |
| KHAInt      | Currently no needed for health plan budgeting so the default is NA.                                                                                                    |

# ► INSCODE

The INSCODE dimension stores information for the insurance/health product plans offered by your organization. This information is used to manage and configure the plans included in related driver tables and in the Health Plan Operations utility. Similar to other dimension tables like ACCT, there are column structures to control what insurance plans will be allowed to interface to the HealthPlan tab and at what level of rollup, if any.

**IMPORTANT:** Use caution when using multi-layer mapping of the plan codes.

The following table lists all of the options available in this dimension table:

| Column          | Description                                                                                                    |
|-----------------|----------------------------------------------------------------------------------------------------|
| INSCODE         | The short name or code your organization uses to represent the insurance/health plan product.                          |
| Description     | The long description of the insurance/health plan.                                                                     |
| InsCode.BgtCode | The code used to group the insurance/health plan products together. For example, grouping all commercial or FFS plans. |

| Description                                                                                                    |
|----------------------------------------------------------------------------------------------------|
| Specify whether to include the insurance product in the list of available plans in the Health Plan Operations utility. Enter one of the following:           |
| <b>NOTE:</b> The system will allow you to enter any text into this field, however, it only recognizes HealthPlan as the way to add the plan to the interface |
| <ul> <li>HealthPlan - Enter this option to include the product in the list of<br/>available plans.</li> </ul>                                                |
| <ul> <li>NA - Enter this option to remove the product from the list of available plans.</li> </ul>                                                           |
| <b>NOTE:</b> The system will retain historical information for plans removed from the list.                                                                  |
|                                                                                                    |

# DATATYPE

The DATATYPE dimension for health plan budgeting purposes is used to load configurable categories for revenues and expenses. Use the Axiom provided default for members. Data imported or entered into the data tables will need to include a valid data type from this table.

**NOTE:** Version 1 DATATYPE dimension permits DATATYPE.DataType='HP\_Members' and DATATYPE.BudgetType IN ('HP\_Expense', 'HP\_Revenue') - supplied by default data (i.e. one HP\_ Members DataType and multiple versions of Revenue and Expense).

The following table lists all of the options available in this dimension table:

| Column      | Description                                                                                                    |
|-------------|----------------------------------------------------------------------------------------------------|
| DATATYPE    | The DATATYPE used in Axiom Budgeting and Performance Reporting. This must be an alpha code.                                                                                                    |
|             | <ul> <li>HP_Members - This is a required default for members data.</li> <li>HP_Revenue - This is a recommended default for revenue, but you may use other codes. For example, other types of revenue may be desired to load and recognized as a separate revenue line item. (i.e. HP_Revenue1, HP_Revenue2).</li> </ul> |
|             | <ul> <li>HP_Revenue - This is a recommended default for revenue, but you may<br/>use other codes. For example, other types of revenue may be desired<br/>to load and recognized as a separate revenue line item. (i.e. HP_<br/>Revenue1, HP_Revenue2).</li> </ul>                                                       |
| Description | Identifies the description to be use for budgeting and reporting.                                                                                                    |

| Column     | Description                                                                                                    |
|------------|----------------------------------------------------------------------------------------------------|
| BudgetType | Used in related driver tables and in the Health Plan Operations utility. Valid<br>codes will typically be what was used in the Datatype column, however<br>these can be used as a mapping code similar to how KHABgtCode is used in<br>other dimensions. For example, if there are codes used in DataType for<br>Revenue1, Revenue2, and so on but the desired configuration is to map<br>Revenue2 to Revenue1, this column would be used for the mapping. |
|            | <ul> <li>HP_Members - This is a required default for members data.</li> </ul>                                                                                                    |
|            | <ul> <li>HP_Revenue - This is a recommended default for revenue, but you may<br/>use other codes. For example, other types of revenue may be desired<br/>to load and recognized as a separate revenue line item. (i.e. HP_<br/>Revenue1, HP_Revenue2).</li> </ul>                                                                                                    |
|            | <ul> <li>HP_DrugME - This is a recommended default for Drug Medical Expense,<br/>but you may use other codes.</li> </ul>                                                                                                    |
|            | <ul> <li>HP_HospME - This is a recommended default for Hospital Medical<br/>Expense, but you may use other codes.</li> </ul>                                                                                                    |
|            | <ul> <li>HP_OutPTME - This is a recommended default for OutPatient Medical<br/>Expense, but you may use other codes.</li> </ul>                                                                                                    |
| KHAInt     | Used to identify which Datatype categories to use in the related driver tables and in the Health Plan Operations utility. Valid entries include the following:                                                                                                    |
|            | <ul> <li>HealthPlan - Use this code to include the data type.</li> </ul>                                                                                                    |
|            | <ul> <li>NA - Use this code to exclude the data type.</li> </ul>                                                                                                    |
|            | <b>NOTE:</b> You may have data you want to record in the actual tables but not necessarily include them for planning purposes.                                                                                                    |

# Managing the ACT\_HP\_20XX data table

# Overview

The ACT\_HP\_20XX table stores the actual data used by the HealthPlan Operations utility to budget for your organization's health and insurance plans across entities and departments. This information is used primarily by the Membership Per Member Per Month (PMPM) driver to calculate actual and budget amounts by period by the number of members in a particular period. The table includes the following information for each plan (INSCODE column):

- Department (DEPT)
- Location (LOCATION)
- Data type (DATATYPE) (includes membership numbers and revenue/expense streams)
- Values for periods 1-12 (P1-P12)

**NOTE:** The following columns are reserved for future use at this time: GROUP, ACCT, NYBKHA, SaveCustom, and SaveTagDocID

| A           | В                          | C D                            | E               | F            | G            | н            | 1       | 1             | К             | L             | м             | N                  | 0                  | Р                  | Q                  | R                  | S                   | T             | U                   | V        | W                         | x                                                |
|-------------|----------------------------|--------------------------------|-----------------|--------------|--------------|--------------|---------|---------------|---------------|---------------|---------------|--------------------|--------------------|--------------------|--------------------|--------------------|---------------------|---------------|---------------------|----------|---------------------------|--------------------------------------------------|
| 3<br>4<br>5 | Data Type<br>String Length | String<br>25                   | Integer         | String<br>25 | String<br>25 | String<br>50 | Integer | Numeric       | Numeric       | Numeric       | Numeric       | Numeric            | Numeric            | Numeric            | Numeric            | Numeric            | Numeric             | Numeric       | Numeric             | Integer  | String<br>100             | Integer                                          |
| 6           | Description                | Insurance<br>Code key<br>field | Departm 🗲<br>nt | Location     | Data Type    | Group        | Account | Fiscal Period | Fiscal Period | Fiscal Period | Fiscal Period | Fiscal Period<br>5 | Fiscal Period<br>6 | Fiscal Period<br>7 | Fiscal Period<br>8 | Fiscal Period<br>9 | Fiscal Period<br>10 | Fiscal Period | Fiscal Period<br>12 | NYB KHA  | Custom save<br>identifier | Required to use<br>zero on save<br>functionality |
| 8           | Delete Row                 | INSCODE                        | DEPT            | LOCATION .   | DATATYPE     | GROUI        | ACC     | P1 .          | P2 •          | P3 💌          | P4 💌          | P5 •               | P6 💌               | P7 💌               | P8 -               | P9 💌               | P10 -               | P11 .         | P12 •               | NYBKHA - | SaveCuston *              | SaveTagDoclE *                                   |
| 9           |                            | AARP                           | 27200           | Hosp         | HP_DrugME    | NA           | 0       | 3801971.25    | 3839990.96    | 3878390.87    | 3917174.78    | 3956346.53         | 3995909.99         | 4035869.09         | 4076227.78         | 5299096.12         | 5352087.08          | 5405607.95    | 5459664.03          | 0        |                           | 0                                                |
| 10          |                            | AARP                           | 27200           | Hosp         | HP_HospME    | NA           | 0       | 10561031.25   | 10666641.56   | 10773307.98   | 10881041.06   | 10989851.47        | 11099749.98        | 11210747.48        | 11322854.96        | 14719711.45        | 14866908.56         | 15015577.65   | 15165733.42         | 0        |                           | 0                                                |
| 11          |                            | AARP                           | 27200           | Hosp         | HP_Members   | NA           | 0       | 84488.25      | 85333.13      | 86186.46      | 87048.33      | 87918.81           | 88798.00           | 89685.98           | 90582.84           | 117757.69          | 118935.27           | 120124.62     | 121325.87           | 0        |                           | 0                                                |
| 12          |                            | AARP                           | 27200           | Hosp         | HP_OUTPTME   | NA           | 0       | 0.00          | 0.00          | 0.00          | 0.00          | 0.00               | 0.00               | 0.00               | 0.00               | 0.00               | 0.00                | 0.00          | 0.00                | 0        |                           | 0                                                |
| 13          |                            | AARP                           | 27200           | Hosp         | HP_Revenue   | NA           | 0       | 24924033.75   | 25173274.09   | 25425006.83   | 25679256.90   | 25936049.47        | 26195409.96        | 26457364.06        | 26721937.70        | 34738519.01        | 35085904.20         | 35436763.24   | 35791130.88         | 0        |                           | 0                                                |
| 14          |                            | AARP                           | 27200           | Office       | HP_DrugME    | NA           | 0       | 2957088.75    | 2986659.64    | 3016526.23    | 3046691.50    | 3077158.41         | 3107930.00         | 3139009.30         | 3170399.39         | 4121519.20         | 4162734.40          | 4204361.74    | 4246405.36          | 0        |                           | 0                                                |
| 15          |                            | AARP                           | 27200           | Office       | HP_HospME    | NA           | 0       | 0.00          | 0.00          | 0.00          | 0.00          | 0.00               | 0.00               | 0.00               | 0.00               | 0.00               | 0.00                | 0.00          | 0.00                | 0        |                           | 0                                                |
| 16          |                            | AARP                           | 27200           | Office       | HP_Members   | NA           | 0       | 84488.25      | 85333.13      | 86186.46      | 87048.33      | 87918.81           | 88798.00           | 89685.98           | 90582.84           | 117757.69          | 118935.27           | 120124.62     | 121325.87           | 0        |                           | 0                                                |
| 17          |                            | AARP                           | 27200           | Office       | HP_OutPTME   | NA           | 0       | 4224412.50    | 4266656.63    | 4309323.19    | 4352416.42    | 4395940.59         | 4439899.99         | 4484298.99         | 4529141.98         | 5887884.58         | 5946763.42          | 6006231.06    | 6066293.37          | 0        |                           | 0                                                |
| 18          |                            | AARP                           | 27200           | Office       | HP_Revenue   | NA           | 0       | 24924033.75   | 25173274.09   | 25425006.83   | 25679256.90   | 25936049.47        | 26195409.96        | 26457364.06        | 26721937.70        | 34738519.01        | 35085904.20         | 35436763.24   | 35791130.88         | 0        |                           | 0                                                |
| 19          |                            | Anthem                         | 101010          | NorthClinic  | HP_DrugME    | NA           | 0       | 512050.00     | 517170.50     | 522342.21     | 527565.63     | 532841.28          | 538169.70          | 543551.39          | 548986.91          | 554476.78          | 560021.54           | 565621.76     | 571277.98           | 0        |                           | 0                                                |
| 20          |                            | Anthem                         | 101010          | NorthClinic  | HP_HospME    | NA           | 0       | 0.00          | 0.00          | 0.00          | 0.00          | 0.00               | 0.00               | 0.00               | 0.00               | 0.00               | 0.00                | 0.00          | 0.00                | 0        |                           | 0                                                |
| 21          |                            | Anthem                         | 101010          | NorthClinic  | HP_Members   | NA           | 0       | 14630.00      | 14776.30      | 14924.06      | 15073.30      | 15224.04           | 15376.28           | 15530.04           | 15685.34           | 15842.19           | 16000.62            | 16160.62      | 16322.23            | 0        |                           | 0                                                |
| 22          |                            | Anthem                         | 101010          | NorthClinic  | HP_OutPTME   | NA           | 0       | 1097250.00    | 1108222.50    | 1119304.73    | 1130497.77    | 1141802.75         | 1153220.78         | 1164752.99         | 1176400.52         | 1188164.52         | 1200046.17          | 1212046.63    | 1224167.09          | 0        |                           | 0                                                |
| 23          |                            | Anthem                         | 101010          | NorthClinic  | HP_Revenue   | NA           | 0       | 2911370.00    | 2940483.70    | 2969888.54    | 2999587.42    | 3029583.30         | 3059879.13         | 3090477.92         | 3121382.70         | 3152596.53         | 3184122.49          | 3215963.72    | 3248123.35          | 0        |                           | 0                                                |
| 24          |                            | Conesco                        | 101012          | NorthClinic  | HP_DrugME    | NA           | 0       | 307230.00     | 310302.30     | 313405.32     | 316539.38     | 319704.77          | 322901.82          | 326130.84          | 329392.14          | 332686.07          | 336012.93           | 339373.06     | 342766.79           | 0        |                           | 0                                                |
| 25          |                            | Conesco                        | 101012          | NorthClinic  | HP_HospME    | NA           | 0       | 0.00          | 0.00          | 0.00          | 0.00          | 0.00               | 0.00               | 0.00               | 0.00               | 0.00               | 0.00                | 0.00          | 0.00                | 0        |                           | 0                                                |
| 26          |                            | Conesco                        | 101012          | NorthClinic  | HP_Members   | NA           | 0       | 8778.00       | 8865.78       | 8954.44       | 9043.98       | 9134.42            | 9225.77            | 9318.02            | 9411.20            | 9505.32            | 9600.37             | 9696.37       | 9793.34             | 0        |                           | 0                                                |
| 27          |                            | Conesco                        | 101012          | NorthClinic  | HP_OUTPTME   | NA           | 0       | 658350.00     | 664933.50     | 671582.84     | 678298.66     | 685081.65          | 691932.47          | 698851.79          | 705840.31          | 712898.71          | 720027.70           | 727227.98     | 734500.26           | 0        |                           | 0                                                |
| 28          |                            | Conesco                        | 101012          | NorthClinic  | HP_Revenue   | NA           | 0       | 1746822.00    | 1764290.22    | 1781933.12    | 1799752.45    | 1817749.98         | 1835927.48         | 1854286.75         | 1872829.62         | 1891557.92         | 1910473.50          | 1929578.23    | 1948874.01          | 0        |                           | 0                                                |
| 29          |                            | JohnDeere                      | 27210           | WestClinic   | HP_DrugME    | NA           | 0       | 588857.50     | 594746.08     | 600693.54     | 606700.47     | 612767.48          | 618895.15          | 625084.10          | 631334.94          | 637648.29          | 644024.78           | 650465.02     | 656969.67           | 0        |                           | 0                                                |
| 30          |                            | JohnDeere                      | 27210           | WestClinic   | HP_HospME    | NA           | 0       | 0.00          | 0.00          | 0.00          | 0.00          | 0.00               | 0.00               | 0.00               | 0.00               | 0.00               | 0.00                | 0.00          | 0.00                | 0        |                           | 0                                                |
| 31          |                            | JohnDeere                      | 27210           | WestClinic   | HP_Members   | NA           | 0       | 16824.50      | 16992.75      | 17162.67      | 17334.30      | 17507.64           | 17682.72           | 17859.55           | 18038.14           | 18218.52           | 18400.71            | 18584.71      | 18770.56            | 0        |                           | 0                                                |
| 32          |                            | JohnDeere                      | 27210           | WestClinic   | HP_OutPTME   | NA           | 0       | 1430082.50    | 1444383.33    | 1458827.16    | 1473415.43    | 1488149.58         | 1503031.08         | 1518061.39         | 1533242.00         | 1548574.42         | 1564060.17          | 1579700.77    | 1595497.78          | 0        |                           | 0                                                |
| 33          |                            | JohnDeere                      | 27210           | WestClinic   | HP_Revenue   | NA           | 0       | 3230304.00    | 3262607.04    | 3295233.11    | 3328185.44    | 3361467.30         | 3395081.97         | 3429032.79         | 3463323.12         | 3497956.35         | 3532935.91          | 3568265.27    | 3603947.92          | 0        |                           | 0                                                |
| 34          |                            | McareAdv                       | 27200           | ноѕр         | HP_DrugME    | NA           | 0       | 5120500.00    | 51/1705.00    | 5223422.05    | 5275656.27    | 5328412.83         | 5381696.96         | 5435513.93         | 5489869.07         | 5544767.76         | 5600215.44          | 5656217.59    | 5712779.77          | 0        |                           | 0                                                |
| 35          |                            | McareAdv                       | 27200           | Hosp         | HP_HospME    | NA           | 0       | 10972500.00   | 11082225.00   | 11193047.25   | 11304977.72   | 11418027.50        | 11532207.77        | 11647529.85        | 11764005.15        | 11881645.20        | 12000461.65         | 12120466.27   | 12241670.93         | 0        |                           | 0                                                |
| 30          |                            | McareAdv                       | 27200           | ноѕр         | HP_Members   | NA           | 0       | 146300.00     | 14/763.00     | 149240.63     | 150733.04     | 152240.37          | 153762.77          | 155300.40          | 156853.40          | 158421.94          | 160006.16           | 161606.22     | 163222.28           | 0        |                           | 0                                                |
| 37          |                            | McareAdv                       | 27200           | ноѕр         | HP_OUTPTME   | NA           | 0       | 12435500.00   | 12559855.00   | 12685453.55   | 12812308.09   | 12940431.17        | 13069835.48        | 13200533.83        | 13332539.17        | 13465864.56        | 13600523.21         | 13736528.44   | 138/3893.72         | 0        |                           | 0                                                |
| 38          |                            | McareAdv                       | 27200           | ноѕр         | HP_Revenue   | NA           | 0       | 36428700.00   | 36792987.00   | 3/160916.87   | 37532526.04   | 3/90/851.30        | 38286929.81        | 38669799.11        | 39056497.10        | 39447062.07        | 39841532.69         | 40239948.02   | 40642347.50         | 0        |                           | 0                                                |

You can enter the data in this table manually or as part of an import. Your Kaufman Hall Implementation Consultant will help you set up the table for your organization. There is no pre-defined import available to import health plan data at this time, but you can work with your Kaufman Hall Implementation Consultant to create a custom import.

**IMPORTANT:** Your organization cannot enter any health plan data containing patient identifying information into the system. Please do not send any transmission of data in any form to Kaufman Hall related to this feature containing any patient identifying information.

**NOTE:** The Health Plan product relies on data identified in this table for refresh variables and blocks of data. Without the data, refresh variable picklist(s) will display blank. You will need to maintain this table as plans, revenue streams, and expense streams are added or changed. If you need to remove a plan, do not delete it from this table. For instructions, see Removing or retiring plans.

## About this table

Note the following before configuring this table:

- This table is only accessible if your organization is licensed for the Axiom Budgeting Health Plan product. Only users assigned the Budget Administrator role profile can access this table.
- Before configuring this table, you will need to do the following:
  - Add or edit insurance or health plan products in the INSCODE dimension.
  - Add or edit the health plan budget data types in the DATATYPE dimension.
  - Add or edit department locations in the LOCATION dimension.

For instructions, see Updating dimensions for health plan budgeting.

# Adding or editing plans

To add or edit a plan:

- 1. In the Admin ribbon tab, click System Browser.
- 2. In the Libraries section, click Table Library > Management Reporting > Actuals > Health Plan.

| Li | ibraries ^               |
|----|--------------------------|
| ۲  | Reports Library          |
| Ŧ  | Table Library            |
|    | Dimensions               |
|    | 🕨 🚞 Budgeting            |
|    | 🚔 Comparative Analytics  |
|    | Costing                  |
|    | 🕨 🗁 DSS                  |
|    | 💌 ៉ Management Reporting |
|    | ▼ I Actuals              |
|    | CY Forecast              |
|    | 🚔 Financial              |
|    | 🚔 Health Plan            |
|    | Payroll                  |
|    | 🚔 Physician              |
|    | 🚔 Rev Usage              |
|    | i Service Line           |
|    | Transactions             |

3. Double-click the file for the planning year. For example, if you are planning for 2021, double-click ACT\_HP\_2021.

| Name        | Modified          | Locked By | Table Type | Classificati | Modified By | Description                   |
|-------------|-------------------|-----------|------------|--------------|-------------|-------------------------------|
| ACT_HP_2019 | 1/30/2020 3:25 PM |           | HealthPlan | Data         |             | Actuals table for Health Plan |
| ACT_HP_2020 | 1/30/2020 3:25 PM |           | HealthPlan | Data         |             | Actuals table for Health Plan |
| ACT_HP_2021 | 1/30/2020 3:25 PM |           | HealthPlan | Data         |             | Actuals table for Health Plan |

4. Add or edit the following columns for each plan:

| Column   | Description                                         |
|----------|-----------------------------------------------------|
| INSCODE  | Double-click to select the plan name.               |
| DEPT     | Double-click to select the department.              |
| LOCATION | Double-click to select the department location.     |
| DATATYPE | Double-click to select the data type.               |
| GROUP    | Reserved for future use.                            |
| ACCT     | Reserved for future use.                            |
| P1-P12   | Enter the actual or budgeted amount for the period. |

| Column       | Description              |
|--------------|--------------------------|
| NYBKHA       | Reserved for future use. |
| SaveCustom   | Reserved for future use. |
| SaveTagDocID | Reserved for future use. |

5. After making your changes, in the Admin ribbon tab, click Save.

# Removing or retiring plans

As new plans are added for your employees or for your service area, you may need to retire old plans from the system. We do not recommend deleting plans from the ACT\_HP\_20XX data table. Instead, open the INSCODE dimension table, and in the KHAInt column, type NA. After you save the dimension, the system will remove the plan from the Health Plan drivers as well as the budget plan files while still retaining the plan history.

| Interface<br>indicator |
|------------------------|
| KHAIn 👻                |
| HealthPlan             |
| HealthPlan             |
| HealthPlan             |
| HealthPlan             |
| HealthPlan             |
| HealthPlan             |
| HealthPlan             |
| HealthPlan             |
| HealthPlan             |
| HealthPlan             |
| NA                     |
| NA                     |
|                        |

# Setting variance thresholds

The threshold level determines how much an account can vary from budget before department managers are required to enter comments explaining the variance.

To configure the threshold level, navigate to one of the following:

- In the Bud AdminBud Admin task pane, in the Financial Reporting section, click Financial Utilities > System Setup, and double-click VCC\_Threshold.
- In the Mgmt AdminMgmt Admin task pane, in the Dimension & Reference Maintenance section, click System Setup, and double-click VCC\_Threshold.

**NOTE:** In the ACCTACCT dimension table, you need to create or include Variance Comments accounts for the Summary selection where ACCT.Type='Comments'.

# General settings

| То         | lerance Level for Alerts                     |                              |               |                   |                 |           |         | Save     |
|------------|----------------------------------------------|------------------------------|---------------|-------------------|-----------------|-----------|---------|----------|
|            | Custom Filter for Alert Processing:          |                              | (Dept.Manag   | er='Chris Sparks' | or Dept=101010) |           |         |          |
|            | Comparison Time Series                       |                              | Three Month / | Average 🔻         |                 |           |         |          |
|            | Revenue & Usage Comparison                   |                              | YTD Average   | •                 |                 |           |         |          |
|            | Flag Max Positive Variances as Required      |                              | Yes           | •                 |                 |           |         |          |
|            | Use H_JCHours for Paid Hours filter          |                              | No            | •                 |                 |           |         |          |
|            | Activate Variance Comments Collection tab or | n Month End Review Dashboard | Yes           | •                 |                 |           |         |          |
|            | FSSummary                                    |                              | Min           | Max               | Threshold       | Level of  | Summary |          |
| Û          | Groups                                       | Description                  | Yellow        | Red               | Red             | Comments  | Account |          |
| <b>+</b> A | dd Entity Exception to Threshold Level Table |                              |               |                   |                 |           |         |          |
|            | ✔ General Threshold Levels                   |                              |               |                   |                 |           |         | <u>^</u> |
|            | ▲ 1 - KH University                          |                              |               |                   |                 |           |         |          |
|            | Summary                                      |                              |               |                   |                 |           |         |          |
|            | S_KeyStat                                    | Key Statistic                | 0.0%          | 2.0%              |                 | Summary 🔻 | 700000  |          |
|            | H_Hours                                      | Paid Hours                   | 0.0%          | 2.0%              |                 | Summary 🔻 | 700000  |          |
|            | R_PatientRev                                 | Patient Revenue              | 0.5%          | 5.0%              | \$0             | Summary 🔻 | 700000  |          |
|            | R_OtherRev                                   | Other Revenue                | 0.0%          | 5.0%              | \$0             | Detail 💌  |         |          |
|            | R_NonOpRev                                   | Non-Operating Revenue        | 0.0%          | 5.0%              | \$0             | Detail 🔻  |         |          |

In the top section of the sheet, you may select the following options:

1. To only view thresholds for particular departments, type criteria in the **Custom Filter for Alert Processing** cell (*e.g.*, "(Dept.Manager='Chris Sparks' or Dept=101010)").

**IMPORTANT:** Do not remove the "Acct.Statement <>'NI'" criteria, otherwise new, approved initiatives will be included.

**IMPORTANT:** Custom filters will not be applied to the optional Variance Comments Collection tab in the Month End Reporting dashboard.

- 2. In the **Comparison Time Series** cell, select one of the following options in which to base the variance in the reports:
  - For regular current year budget variances, select CYB.
  - For flexible budget variances, select FLX.
  - For three-month average variances, select **3MthAvg**.
  - For prior month variances, select LastMth.
  - For the same month last year variances, select SameMthLY.

- 3. In the Revenue & Usage Comparison field, do one of the following:
  - To enable drilling in the statistic section down to CDMCode, select Budget.
  - If unsure which option to select, select Budget.
- 4. In the Flag Max Positive Variance as Required cell, do one of the following:
  - To be alerted to variances in a favorable direction as well as variances in an unfavorable direction, select **Yes**.
  - To not be alerted to variances, select No.
- 5. If your organization uses H\_JCHours for Paid Hours, do the following:
  - In the Use H\_JCHours for Paid Hours filter (Default is H\_Hours) cell, select Yes.
  - If you are not sure, select No.
- 6. In the Activate Variance Comments Collection tab on Month End Review Dashboard dropdown, select one of the following options:
  - To create a Variance Comment Collections in the Month End Review dashboard where you will manage variance comments, select **Yes**.
  - To manage variance comments in the Excel Client, especially if you already have customized filters, select **No**.

#### Comment level settings

In the Summary portion of the General Threshold Levels section of the page, you may decide whether to collect comments at a summary level or account detail level.

| IMPORTAN                                            | T: Valid account cod                           | les are     | neede              | ed if repo      | rting at the | e Summary level |      |
|-----------------------------------------------------|------------------------------------------------|-------------|--------------------|-----------------|--------------|-----------------|------|
|                                                     |                                                |             |                    |                 |              |                 |      |
| Tolerance Level for                                 | or Alerts                                      |             |                    |                 |              |                 | Save |
| Custom Filter for Alert Proce                       | essing:                                        | (Dept.Mana  | ger='Chris Sparks' | or Dept=101010) |              |                 |      |
| Comparison Time Series                              |                                                | Three Month | Average 🔻          |                 |              |                 |      |
| Revenue & Usage Compariso                           | on                                             | YTD Average | •                  |                 |              |                 |      |
| Flag Max Positive Variances                         | as Required                                    | Yes         | •                  |                 |              |                 |      |
| Use H_JCHours for Paid Hou                          | urs filter                                     | No          | •                  |                 |              |                 |      |
| Activate Variance Comments                          | s Collection tab on Month End Review Dashboard | Yes         | •                  |                 |              |                 |      |
| FSSummary                                           |                                                | Min         | Мах                | Threshold       | Level of     | Summary         |      |
| 🗇 Groups                                            | Description                                    | Yellow      | Red                | Red             | Comments     | Account         |      |
| <ul> <li>Add Entity Exception to Thresho</li> </ul> | ld Level Table                                 |             |                    |                 |              |                 |      |
| ✓ General Threshold Levels                          | 5                                              |             |                    |                 |              |                 |      |
| 🔲 🔺 1 - KH University                               |                                                |             |                    |                 |              |                 |      |
| Summary                                             |                                                |             |                    |                 |              |                 |      |
| S_KeyStat                                           | Key Statistic                                  | 0.0%        | 2.0%               |                 | Summary 🔻    | 700000          |      |
| H_Hours                                             | Paid Hours                                     | 0.0%        | 2.0%               |                 | Summary 🔻    | 700000          |      |
| R_PatientRev                                        | Patient Revenue                                | 0.5%        | 5.0%               | \$0             | Summary 🔻    | 700000          |      |
| R_OtherRev                                          | Other Revenue                                  | 0.0%        | 5.0%               | \$0             | Detail 🔻     |                 |      |
| R_NonOpRev                                          | Non-Operating Revenue                          | 0.0%        | 5.0%               | \$0             | Detail 🔻     |                 |      |

This setting is reflected in the Comment Input reports. If you select **Summary**, a single comment input field displays at the summary level. If you select **Detail**, individual comment input fields display for each account.

| FSSummary                                       |                       | Min    | Max  | Threshold | Level of  | Summary                                      |
|-------------------------------------------------|-----------------------|--------|------|-----------|-----------|----------------------------------------------|
| 會 Groups                                        | Description           | Yellow | Red  | Red       | Comments  | Account                                      |
| + Add Entity Exception to Threshold Level Table | e                     |        |      |           |           |                                              |
|                                                 |                       |        |      |           |           |                                              |
| A 2 - KH Medical Center                         |                       |        |      |           |           |                                              |
| Summary                                         |                       |        |      |           |           |                                              |
| S_KeyStat                                       | Key Statistic         | 1.0%   | 1.0% |           | Summary 🔻 | 700000 - Variance Comments - Statistics 🔹    |
| H_Hours                                         | Paid Hours            | 1.0%   | 1.0% |           | Summary V | 700000 - Variance Comments - Statistics      |
| R_PatientRev                                    | Patient Revenue       | 1.0%   | 1.0% | \$1       | Summary 🔻 | 730000 - Variance Comments - Patient Revenue |
| R_OtherRev                                      | Other Revenue         | 1.0%   | 1.0% | \$1       | Summary V | 700000 - Variance Comments - Statistics      |
| R_NonOpRev                                      | Non-Operating Revenue | 1.0%   | 1.0% | \$1       | Detail 🔻  |                                              |
| E_Salaries                                      | Salaries              | 1.0%   | 1.0% | \$1       | Summary V | 123459876 - Test Code MW 🔻                   |

If using the summary level, you need to create a dummy account to accept comment input. You need to add the dummy accounts to the ACCT dimension table, and then indicated in the Summary Account column on the ThresholdLevel sheet.

| Revenue & Usage Comparison<br>Flag Max Positive Variances as Requir<br>Use H_JCHours for Paid Hours filter<br>Activate Variance Comments Collectio | ed<br>n tab on Month End Review Dashboard | YTD Average<br>Yes<br>No<br>Yes | •           •           •           •           •           •           •           • |           |           | ļ       |  |
|----------------------------------------------------------------------------------------------------|-------------------------------------------|---------------------------------|---------------------------------------------------------------------------------------|-----------|-----------|---------|--|
| FSSummary                                                                                                    |                                           | Min                             | Max                                                                                   | Threshold | Level of  | Summary |  |
| 🗇 Groups                                                                                                    | Description                               | Yellow                          | Red                                                                                   | Red       | Comments  | Account |  |
| + Add Entity Exception to Threshold Level Te                                                                                                    | ible                                      |                                 |                                                                                       |           |           |         |  |
| ✔ General Threshold Levels                                                                                                    |                                           |                                 |                                                                                       |           |           |         |  |
| 📃 🔺 1 - KH University                                                                                                    |                                           |                                 |                                                                                       |           |           |         |  |
| Summary                                                                                                    |                                           |                                 |                                                                                       |           |           |         |  |
| S_KeyStat                                                                                                    | Key Statistic                             | 0.0%                            | 2.0%                                                                                  |           | Summary 🔻 | 700000  |  |
| H_Hours                                                                                                    | Paid Hours                                | 0.0%                            | 2.0%                                                                                  |           | Summary V | 700000  |  |
| R_PatientRev                                                                                                    | Patient Revenue                           | 0.5%                            | 5.0%                                                                                  | \$0       | Summary 🔻 | 700000  |  |
| R_OtherRev                                                                                                    | Other Revenue                             | 0.0%                            | 5.0%                                                                                  | \$0       | Detail 💌  |         |  |
| R_NonOpRev                                                                                                    | Non-Operating Revenue                     | 0.0%                            | 5.0%                                                                                  | \$0       | Detail 🔻  |         |  |

**IMPORTANT:** Do not assign any new account to an existing FSSummary category, otherwise the next month that account will show up in detail. Use Summary instead.

You can define exceptions for summary level (and all other Threshold settings by Entity) in the sections further down the worksheet.

|     | FSSummary                                    |                       | Min    | Max  | Threshold | Summary | Level of  |
|-----|----------------------------------------------|-----------------------|--------|------|-----------|---------|-----------|
| Û   | Groups                                       | Description           | Yellow | Red  | Red       | Account | Comments  |
| + 4 | dd Entity Exception to Threshold Level Table |                       |        |      |           |         |           |
|     | E_OtherExp                                   | Other Expense         | 0.5%   | 2.5% | \$1,000   |         |           |
|     | ∧ 1 - KH Health System                       |                       |        |      |           |         |           |
|     | Summary                                      |                       |        |      |           |         |           |
|     | S_KeyStat                                    | Key Statistic         | 0.0%   | 2.0% |           | 700000  | Summary 🔻 |
|     | H_Hours                                      | Paid Hours            | 0.0%   | 2.0% |           | 700000  | Summary 🔻 |
|     | R_PatientRev                                 | Patient Revenue       | 0.5%   | 5.0% | \$0       | 700000  | Summary 🔻 |
|     | R_OtherRev                                   | Other Revenue         | 0.0%   | 5.0% | \$0       |         | Detail 🔻  |
|     | R_NonOpRev                                   | Non-Operating Revenue | 0.0%   | 5.0% | \$0       |         | Detail 🔻  |
|     | E_Salaries                                   | Salaries              | 0.5%   | 5.0% | \$0       |         | Detail 🔻  |
|     | E_Supplies                                   | Supplies              | 0.5%   | 2.5% | \$0       |         | Detail 🔻  |
|     | E_OtherExp                                   | Other Expense         | 0.5%   | 2.5% | \$0       |         | Detail 🔻  |
|     | Detail Level                                 |                       |        |      |           |         |           |
|     | S_KeyStat1                                   | Key Statistic         | 0.0%   | 2.0% |           |         |           |
|     | H_Hours                                      | Paid Hours            | 0.0%   | 2.0% |           |         |           |
|     | R_PatientRev                                 | Patient Revenue       | 0.5%   | 5.0% | \$5,000   |         |           |

# Flag alert settings

For each account, you may define ranges at which various flags are set:

| Revenue & Usage Comparison<br>Flag Max Positive Variances as I<br>Use H_JCHours for Paid Hours f<br>Activate Variance Comments Co | Required<br>iiter<br>Jilection tab on Month End Review Dashboard | YTD Average<br>Yes<br>No<br>Yes | •<br>• | ļ         |           |         |  |
|----------------------------------------------------------------------------------------------------|------------------------------------------------------------------|---------------------------------|--------|-----------|-----------|---------|--|
| FSSummary                                                                                                    |                                                                  | Min                             | Max    | Threshold | Level of  | Summary |  |
| Groups                                                                                                    | Description                                                      | Yellow                          | Red    | Red       | Comments  | Account |  |
| + Add Entity Exception to Threshold L                                                                                             | evel Table                                                       |                                 |        |           |           |         |  |
| ✔ General Threshold Levels                                                                                                    |                                                                  |                                 |        |           |           |         |  |
| A 1 - KH University                                                                                                    |                                                                  |                                 |        |           |           |         |  |
| Summary                                                                                                    |                                                                  |                                 |        |           |           |         |  |
| S_KeyStat                                                                                                    | Key Statistic                                                    | 0.0%                            | 2.0%   |           | Summary 🔻 | 700000  |  |
| H_Hours                                                                                                    | Paid Hours                                                       | 0.0%                            | 2.0%   |           | Summary 🔻 | 700000  |  |
| R_PatientRev                                                                                                    | Patient Revenue                                                  | 0.5%                            | 5.0%   | \$0       | Summary 🔻 | 700000  |  |
| R_OtherRev                                                                                                    | Other Revenue                                                    | 0.0%                            | 5.0%   | \$0       | Detail 💌  |         |  |
| R_NonOpRev                                                                                                    | Non-Operating Revenue                                            | 0.0%                            | 5.0%   | \$0       | Detail 🔻  |         |  |

For each summary and/or detail account, you may set thresholds that will trigger flags with different color coding in the variance reports.

| Color  | Description                                                                                                    |
|--------|----------------------------------------------------------------------------------------------------|
| Green  | Displays on the report if the variance is below the value in the <b>Min Yellow</b> column.                              |
| Yellow | Displays on the report if the variance exceed the <b>Min Yellow</b> amount but remains below the <b>Red Threshold</b> . |
| Red    | Displays on the report if the variance is greater than <b>Max Red</b> but comments are not required.                    |

| Color            | Description                                                                                       |
|------------------|---------------------------------------------------------------------------------------------------|
| Red w/Yellow Box | Displays in the yellow cell if variance is greater than <b>Max Red</b> and comments are required. |

# Building and processing budget plan files

A budget contains budget plan files for each department, organized into file groups, which typically each contain a single year's budget.

**IMPORTANT:** Before you build and process plan files, you must first load and reconcile data. For more information, see Preparing data for budget go-live

To initially create plan files for a new year, you will need to:

- 1. Build plan files Creates the budget plan file.
- 2. Process plan files Populates the budget plan file with data from the Axiom database that you preloaded.

Budget file groups contain plan files with budget data for each department in the organization. However, you do not copy individual plan files when cloning a file group. Instead, you use the Build & Process Budget Files job in the Axiom Scheduler to generate a new set of plan files for the new budget year.

Budget plan files are generated from templates. Which templates are used for a particular department and how those templates are configured is based on settings in our Budget Configuration and Assumptions driver files.

Within the job, creating and processing are broken out to two different tasks to allow each to be run independent of each other.

Building budget plan files

To build budget plan files:

1. In the Bud AdminBud Admin task pane, in the Prepare Budget Plan Files section, double-click Build & Process Budget Plan Files.

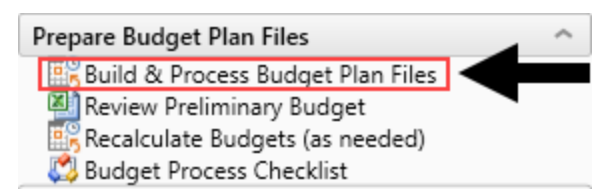

2. In the box on the left side of the Scheduler dialog, click Create Plan Files.

| Axio                                                           | Axiom Scheduler - Build & Process Budget Files |                       |            |             |                                     |            |              |                    |              |  |
|----------------------------------------------------------------|------------------------------------------------|-----------------------|------------|-------------|-------------------------------------|------------|--------------|--------------------|--------------|--|
| Job                                                            | Service                                        |                       |            |             |                                     |            |              |                    |              |  |
|                                                                |                                                |                       |            |             |                                     | 1          | ₽            | ×                  |              |  |
| New                                                            | Open                                           | Save                  | Close      | Run<br>Once | Add                                 | Move<br>Up | Move<br>Down | Remove<br>Selected | Clear<br>All |  |
|                                                                |                                                | Job                   |            |             |                                     |            | Tasks        |                    |              |  |
| 🗋 Build                                                        | & Proce                                        | ss Budg               | et Files ( | R/O)        |                                     |            |              |                    |              |  |
| General<br>Job Variables<br>Scheduling Rules<br>Event Handlers |                                                |                       |            | > Task      | : Control<br>: Details<br>al Plan F | iles       |              |                    |              |  |
| ▲ Task<br>Job                                                  | Create Pl<br>Process I<br>Results              | an Files<br>Plan File | 5          | Selec       | t File Grou<br>)verwrite e          | p: BP_I    | NextYea      | r 🦷                |              |  |

3. Click the folder icon.

| Axiom Scheduler - Build & Process Budget Files                                                    |                        |         |            |                    |             |            |                      |                    |              |  |  |
|---------------------------------------------------------------------------------------------------|------------------------|---------|------------|--------------------|-------------|------------|----------------------|--------------------|--------------|--|--|
| Job                                                                                               | Service                |         |            |                    |             |            |                      |                    |              |  |  |
| ß                                                                                                 |                        |         |            |                    |             | 1          | ♣                    |                    | ð            |  |  |
| New                                                                                               | Open                   | Save    | Close      | Run<br>Once        | Add         | Move<br>Up | Move<br>Down         | Remove<br>Selected | Clear<br>All |  |  |
|                                                                                                   |                        | Job     |            |                    |             |            | Tasks                |                    |              |  |  |
| 🗋 Build                                                                                           | & Proce                | ss Budg | et Files ( | R/O)               |             |            |                      |                    |              |  |  |
| Ger                                                                                               | eral                   |         |            | > Task Control     |             |            |                      |                    |              |  |  |
| Job                                                                                               | Variables              |         |            | 🗸 Task             | Details     |            |                      |                    |              |  |  |
| Sch                                                                                               | eduling R<br>ot Handle | ules    |            | General Plan Files |             |            |                      |                    |              |  |  |
| Event Handlers<br>Notification<br>Tasks<br>Create Plan Files<br>Process Plan Files<br>Job Results |                        |         |            | Selec              | t File Grou | p: BP_I    | NextYea<br>Ian files | r 🔽 🔽              | •            |  |  |

4. In the Choose File Group dialog, select the file group, and click OK.

| Ohoose File Group                                       | ×      |
|---------------------------------------------------------|--------|
| Select the target file group for creating plan files    |        |
| ● Show File Groups ○ Show Aliases                       |        |
| Budget-2016 (Budget-2016)                               | ^      |
| Budget-2017 (Budget-2017)                               |        |
| Budget-2018 (Budget-2018)                               |        |
| Budget-2019 (PROTOTYPE) (Budget-2019 (PROTOTYPE))       |        |
| Capital Planning Forms OLD (Capital Planning Forms OLD) |        |
| Capital Planning-2016 (CapitalPlanning-2016)            |        |
| Capital Planning-2017 (CapitalPlanning-2017)            |        |
| Capital Planning-2018 (CapitalPlanning-2018)            |        |
| Capital Planning-2019 (CapitalPlanning-2019)            |        |
| Capital Tracking-Projects (CapitalTracking)             | $\sim$ |
| OK                                                      | Cancel |

5. To create specific plan files, you can apply filters, as needed. For example, to only run for a selected Entity or Dept. To apply filters, in the **Task Details** section, click the **Plan Files** tab. Select the **Use filter** radio button to access filtering options.

| (a) Axiom Scheduler - Build & I                                                                                                    | rocess Budget Files                                             | ?            | × |  |  |  |  |  |  |
|----------------------------------------------------------------------------------------------------|-----------------------------------------------------------------|--------------|---|--|--|--|--|--|--|
| Job Service                                                                                                    |                                                                 |              |   |  |  |  |  |  |  |
| New Open Save Close                                                                                                    | Run<br>Once Add Move Remove Clear<br>Down Selected All<br>Tasks |              |   |  |  |  |  |  |  |
| 🗋 Build & Process Budget Files                                                                                                    | Build & Process Budget Files (R/O)                              |              |   |  |  |  |  |  |  |
| General<br>Job Variables<br>Scheduling Rules<br>Event Handlers<br>Notification<br>Tasks<br>Create Plan Files<br>Process Plan Files<br>Job Results |                                                                 | an file list |   |  |  |  |  |  |  |

6. After you select the options you want, in the Job ribbon, click Run Once.

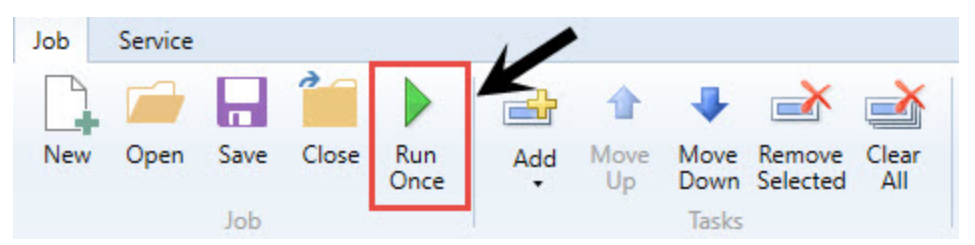

7. After creating the plan files, you need to process them. For more information, see Process plan files.

# Refreshing data

Most of the data in Axiom Software is stored in a database. Plan files are typically generated as needed by populating a template file with the relevant data from the database. The template used for a particular plan file often depends on the configuration settings selected in the driver file for that file group. Most plan files automatically refresh/recalculate data on open. If you need to update an open workbook to reflect changes to the database or driver files, however, you can use the Refresh feature.

In plan files, this feature is only available to product administrators and to users with the Run AQs in Plan Files security permission. This control prevents users from inadvertently overwriting plan data when the template is not designed to accommodate data updates.

An Axiom query is a method of querying data from the database and updating a specific range in a sheet with the data. If an Axiom query is configured to refresh when the file is opened, however, that refresh occurs for all users, regardless of their security settings. Therefore, you may see data updates in the file when it is first opened, regardless of whether the Refresh feature is available to use.

For administrators, typically the only time you may refresh individual plan files is during plan file testing. To test changes made to a template, you build a plan file from the template, and then refresh the plan file to bring in data. After testing has been completed and the final plan files are built out, use the **Process Plan Files** utility to refresh plan files in a batch process rather than refreshing individual files.

After the plan files have been rolled out to end users, you only refresh the plan files if the templates are designed to accommodate ongoing data updates.

To refresh a plan file:

• On the Main tab, in the File Options group, click Refresh.

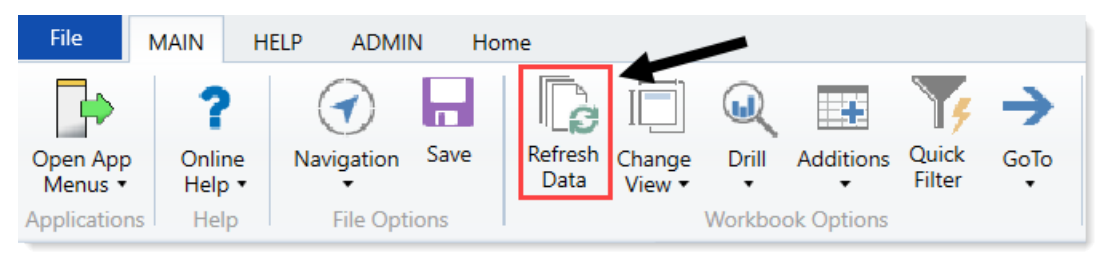

**NOTE:** You may be prompted to define values before the refresh occurs. If so, these values are applied to the plan file to impact the data refresh.

# Viewing budget plan file templates

Templates define the default file structure for budget plan files. Each template contains one or more sheets that are copied into a budget plan file at the time it is initially created. Individual cells in templates may contain formulas (tags) that define how data flows from the database into the corresponding budget plan file cells and/or how data input or modified in the plan should be written back to the database.

In all Axiom Software products, templates are generally standardized for each application and not editable by users. However, you may still view the contents of templates to help trace formulas back to the source data and understand how data in plan files flows to and from the central database.

Which templates (or sheets within templates) are used to create a particular plan file depends on settings within the related driver files and dimension table(s). You may or may not be able to configure these associations, depending on the application and particular category of plan file.

**NOTE:** After plan files have been created from templates, subsequent changes to the template do not impact the plan files unless the plan files are re-created.

To view templates:

1. In the ExplorerExplorer task pane, in the File Groups section, click the file group for the templates to view.

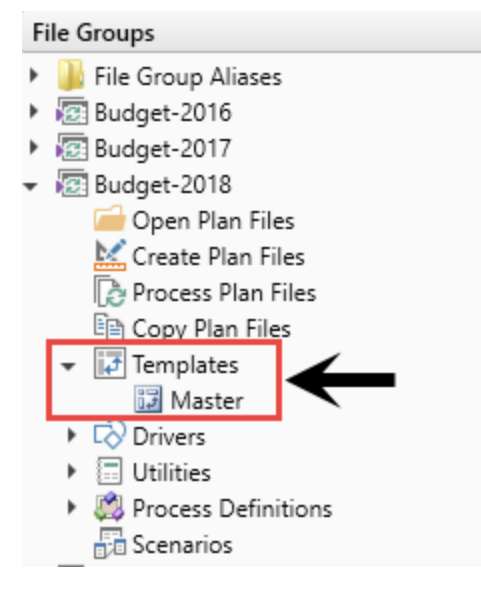

- 2. Click Templates.
- 3. Double-click the template to view.

Processing budget plan files

To process budget plan files:

1. In the Bud AdminBud Admin task pane, in the Prepare Budget Plan Files section, double-click Build & Process Budget Plan Files.

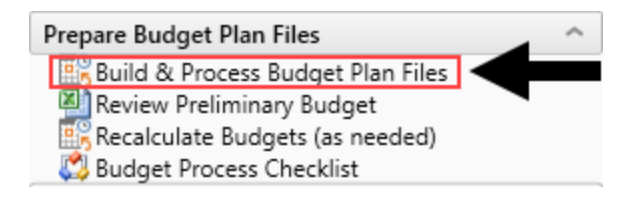

2. In the box on the left side of the Axiom Scheduler dialog, click Process Plan Files.

| Axi                               | Axiom Scheduler - Build & Process Budget Files |           |             |              |             |            |              |                    |              |  |  |
|-----------------------------------|------------------------------------------------|-----------|-------------|--------------|-------------|------------|--------------|--------------------|--------------|--|--|
| Job                               | Service                                        |           |             |              |             |            |              |                    |              |  |  |
|                                   |                                                |           |             |              | <b>d</b>    | 1          | ₽            | ×                  | <u>∢</u>     |  |  |
| New                               | Open                                           | Save      | Close       | Run<br>Once  | Add         | Move<br>Up | Move<br>Down | Remove<br>Selected | Clear<br>All |  |  |
|                                   |                                                | Job       |             |              |             |            | Tasks        |                    |              |  |  |
| 🗋 Buil                            | d & Proce                                      | ss Budg   | et Files (I | ₹/O)         |             |            |              |                    |              |  |  |
|                                   |                                                | -         |             |              |             |            |              |                    |              |  |  |
| Ge                                | neral                                          |           |             | Task Control |             |            |              |                    |              |  |  |
| Job                               | Variables                                      | 5         |             | 🗸 Task       | Details     |            |              |                    |              |  |  |
| Sch                               | eduling R                                      | lules     |             | Genera       | al Plan F   | iles       |              |                    |              |  |  |
| Eve                               | ent Handle                                     | ers       |             |              |             |            |              |                    |              |  |  |
| NO<br>4 Ter                       | titication                                     |           | <b>-</b>    | Select       | t File Grou | ip: BP_N   | VextYea      | r 🥤                |              |  |  |
| = Ids                             | Create D                                       | lan Files |             | ſ            |             |            |              |                    |              |  |  |
| Process Plan Files<br>Job Results |                                                |           |             | V V 0        | verwrite e  | xisting p  | lan files    | ?                  |              |  |  |
|                                   |                                                |           | -           |              |             |            |              |                    |              |  |  |
|                                   |                                                |           |             |              |             |            |              |                    |              |  |  |
|                                   |                                                |           |             |              |             |            |              |                    |              |  |  |

 To process specific plan files, you can apply filters, as needed. For example, to only run for a selected Entity or Dept. To apply filters, in the Task Details section, click the Plan Files tab. Select the Use filter radio button to access filtering options.

| <ul> <li>Axi</li> </ul>                                            | iom Scheo                                                                                                    | luler - Bu  | uild & Pr | ocess Bu       | dget Files |                      |                       |                    |              |   |        |   |          |   |            |   |        | ? | ×     |
|--------------------------------------------------------------------|----------------------------------------------------------------------------------------------------|-------------|-----------|----------------|------------|----------------------|-----------------------|--------------------|--------------|---|--------|---|----------|---|------------|---|--------|---|-------|
| Job                                                                | Service                                                                                                    |             |           |                |            |                      |                       |                    |              |   |        |   |          |   |            |   |        |   |       |
| New                                                                | Open                                                                                                    | Save<br>Job | Close     | Run<br>Once    | Add        | 습<br>Move<br>Up      | Move<br>Down<br>Tasks | Remove<br>Selected | Clear<br>All |   |        |   |          |   |            |   |        |   |       |
| 🗋 Buil                                                             | Build & Process Budget Files (R/O)                                                                                                    |             |           |                |            |                      |                       |                    |              |   |        |   |          |   |            |   |        |   |       |
| Ge<br>Jok<br>Sch<br>Eve<br>No                                      | General<br>Job Variables       > Task Control         Scheduling Rules<br>Event Handlers       > Task Details         Notification       Options       Plan Files         Axiom Queries       Processing Variables         Specify plan files to process:       Choose from list |             |           |                |            |                      |                       |                    |              |   |        |   |          |   |            |   |        |   |       |
| Create Plan Files Process Plan Files Job Results Plan File Filter: |                                                                                                    |             |           |                |            |                      | file list             |                    |              |   |        |   |          |   |            |   |        |   |       |
|                                                                    |                                                                                                    |             |           | Plan fi<br>DEF | iles match | ing filter<br>DESCRI | : 0<br>PTION          | ▼ Fi               | le Exists    | • | ENTITY | • | DIVISION | • | KHABGTCODE | • | RPTMAP | ¥ | MANAC |

4. To process the plan files, in the Job ribbon, click Run Once.

| Job | Service |      |       |             | 1   | •          |              |                    |              |
|-----|---------|------|-------|-------------|-----|------------|--------------|--------------------|--------------|
|     |         |      | 1     |             |     | 1          | -            | ×                  |              |
| New | Open    | Save | Close | Run<br>Once | Add | Move<br>Up | Move<br>Down | Remove<br>Selected | Clear<br>All |
|     |         | Job  |       |             |     |            | Tasks        |                    |              |

# Building plan files using a Scheduler job

Use a filter in Scheduler to run the Build & Process Budget Files job. To confirm that no errors occurred, review the log for errors after the scheduled job completes.

To build plan files using a Scheduler job:

1. From the Admin ribbon tab, click Scheduler.

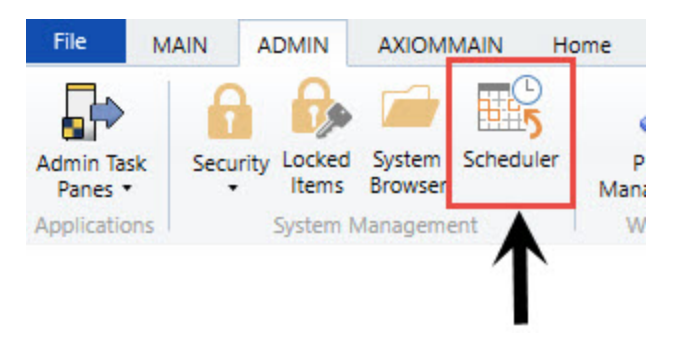

- 2. In the Job ribbon tab, click Open.
- 3. Double-click the Budgeting folder.
- 4. Double-click Build & Process Budget Files.

**NOTE:** By default, the job is already set up to run, but you can complete steps 5-9 if you want to filter the plan files to build and process. Otherwise, skip to step 10.

5. In the left-hand navigation, click Tasks > Create Plan Files (if it's not already selected).

| Axion Scheduler - Build & Process Budget Files                                                                                                    |                                                                                                    |  |  |  |  |  |  |  |  |
|----------------------------------------------------------------------------------------------------|----------------------------------------------------------------------------------------------------|--|--|--|--|--|--|--|--|
| Job Service                                                                                                    |                                                                                                    |  |  |  |  |  |  |  |  |
| 🔓 📻 🔒 籠                                                                                                    | 🕨 📑 🕆 🦊 🚵                                                                                                    |  |  |  |  |  |  |  |  |
| New Open Save Close                                                                                                    | Run Add Move Move Remove Clear<br>Once - Up Down Selected All                                                                                                    |  |  |  |  |  |  |  |  |
| Job                                                                                                    | Tasks                                                                                                    |  |  |  |  |  |  |  |  |
| Scheduled Jobs 🗋 Build & Process Budget Files                                                                                                    |                                                                                                    |  |  |  |  |  |  |  |  |
| General<br>Variables<br>Scheduling Rules<br>Event Handlers<br>Notification<br>✓ Tasks<br><u>Create Plan Files</u><br>Process Plan Files<br>Results | <ul> <li>Task Control</li> <li>Task Details</li> <li>General Plan Files</li> <li>Select File Group: BP_NextYear</li> <li>Overwrite existing plan files?</li> </ul> |  |  |  |  |  |  |  |  |

A Axiom Scheduler - Build & Process Budget Files

6. In the General tab, click the folder icon.

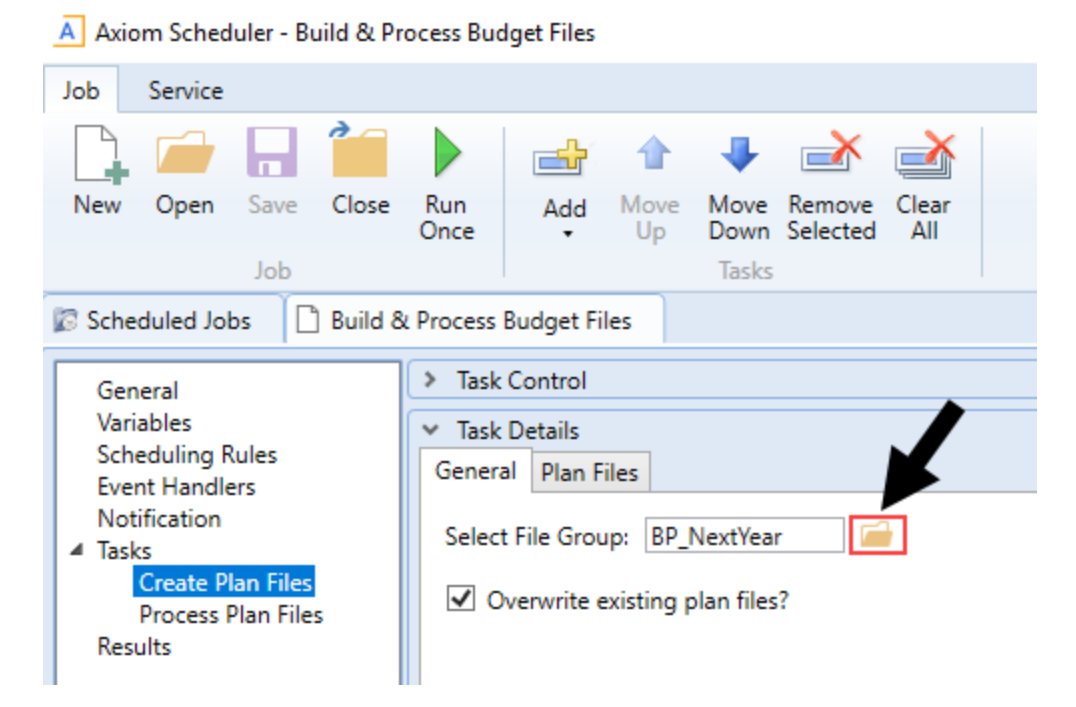

7. Select the file group in which to select the plan file to create.

| A Choose File Group                                   | Х         |
|-------------------------------------------------------|-----------|
| Select the target file group for creating plan files  |           |
| ● Show File Groups ○ Show Aliases                     |           |
| Budget-2016 (Budget-2016)                             | $^{\sim}$ |
| Budget-2017 (Budget-2017)                             |           |
| Budget-2018 (Budget-2018)                             |           |
| Budget-2019 (Budget-2019)                             |           |
| Budget-2020 (Budget-2020)                             |           |
| Budget-2020 For Dave (Budget-2020 For Dave)           |           |
| Budget-2020 Prototype POC (Budget-2020 Prototype POC) |           |
| Budget-2021 (Budget-2021)                             |           |
| Budget-2021_v4 (Budget-2021_v4)                       |           |
| Capital Planning-2016 (CapitalPlanning-2016)          | $\sim$    |
| OK Cancel                                             |           |

8. Click the Plan Files tab, and click Use filter.

| 🕼 Scheduled Jobs 🛛 🗋 Build                                                                                                    | & Process Budget Files                                                                                                    |
|----------------------------------------------------------------------------------------------------|----------------------------------------------------------------------------------------------------|
| General<br>Variables<br>Scheduling Rules<br>Event Handlers<br>Notification<br>Tasks<br>Create Plan Files<br>Process Plan Files<br>Results | <ul> <li>Task Control</li> <li>Task Details</li> <li>General Plan Files</li> <li>Specify plan files to create: O Choose from list Use filter All</li> <li>All plan files will be created (11).</li> </ul> |

- 9. From the list, select the plan files to create by clicking the check box next to the left of the **DEPT** column.
- 10. In the Job tab, click Run Once.

| Job | Service |      |       |             | 1        | •          |              |                    |              |
|-----|---------|------|-------|-------------|----------|------------|--------------|--------------------|--------------|
|     |         |      | 1     |             |          | 1          |              | <b>→</b>           | <u>∢</u>     |
| New | Open    | Save | Close | Run<br>Once | Add<br>• | Move<br>Up | Move<br>Down | Remove<br>Selected | Clear<br>All |
|     |         | Job  |       |             |          |            | Tasks        |                    |              |

# Configure budget security

This section provides the security settings for the Kaufman Hall Axiom Product roles - per the design of the Axiom Budgeting product. It is intended not only to provide additional education towards security settings but to also serve as an audit tool to validate your current Axiom EPM roles.

For more details regarding general set up and maintenance of Axiom security, see About security.

For more details regarding general set up and maintenance of Axiom Security, see "About security" in the Axiom Budgeting online help.

# Design

Security is pre-configured according to each product. Each product provides five primary roles: System Admin, Product Admin, Local Admin, Product Analyst, and Product User. Each role includes pre-configured security to access specific locations, files, and features. You apply data filters to control each user's reach into the data.

There are two main elements to setting up security in Axiom products:

• **Role** - Allows access to features and files, but not data. Roles define what a user can do, which are defined and explained in the Roles section.

• Filter - Allows access to data and plan files with standard filters built into each role. The filters are directly referenced from the dimension tables, which provides the ability to maintain data access through the dimensions for additional disseminated control. These are explained in the Filters section.

# Filters

The Product User, Analyst, and Local Admin roles come pre-configured with a flexible, dynamic filter. Each member requires a unique filter. For example, the ICU manager needs a unique filter to restrict access to only ICU information, as true with every member of the suite. We accomplish this by using a variable to drive each user's data filter from a reference table you would commonly maintain. The most common table is the DEPT dimension. This table is shared by many planning process and data tables, and provides an excellent means to protect your data. Other products may have an alternative key table that drives security filters. We will use the DEPT dimension in our examples.

Each product includes nine columns in the DEPT dimension, which you assign to user's login IDs based on who is the owner of that role for each department listed. Those security columns with login IDs are referenced by the corresponding role as for unique data and plan file filters. In the following table, CSparks is assigned a Budget User role. The role gives him access to specific features, functions, and tools. The role also includes a dynamic data filter for all budget data tables of "If BPOwner or BPReviewer or BPApprover = login name". So, when CSparks logs in, his role filter will apply his login name to his budget role filter, resulting in if BPOwner or BPReviewer or BPApprover = CSparks. This gives him access to the budget planning data tables for ICU and ER.

| Dept | Product User |            |            | Product Analyst |            |            | Local Product Admin |          |             |
|------|--------------|------------|------------|-----------------|------------|------------|---------------------|----------|-------------|
|      | BPOwner      | BPReviewer | BPApprover | BPAnalyst       | BPAnalyst2 | BPAnalyst3 | BPAdmin             | BPAdmin2 | BPAdmin3    |
| ICU  | CSparks      | CSparks    | SSmith     | CJones          | TSmith     | NA         | SBaker              | CCredit  | DDobbs;NHon |
| ER   | GJones       | CSparks    | LWinter    | CJones          | DTom       | TSmith     | SBaker              | CCredit  | DDobbs      |

Managing member's data and plan file filters are managed by assigning each members login ID to the respective departments in the DEPT dimension without the need to access security. This allows you to minimize number of members with security access since Local Admin members can manage security filters through dimension ownership assignments.

## Adding additional users

If you need additional users than the fields provide, you may create and use pseudo roles as an assignment vs. a single login name. Every member of that role will inherit permissions to that department. For example, let's say you have six local admins that need rights to all departments and only there are only three slots available in the dimensions. You would do the following:

- 1. Open Security Manager.
- 2. Create a new role.
- 3. Assign the six members to the new role.
- 4. Open the Dimension Maintenance Utility.

- 5. In the DEPT dimension, assign the role name to each of the departments in the BPAdmin column, and save the changes.
- 1. Open Security Manager.
- 2. Create a new role.
- 3. Assign the six members to the new role.
- 4. Open the Dimension Maintenance Utility.
- 5. In the DEPT dimension, assign the role name to each of the departments in the BPAdmin column, and save the changes.

For instructions related to managing security and managing dimensions, see the following topics in the online help:

**TIP:** To find the exact topic listed below, type the name of the topic with quotations.

- "The Security Management dialog"
- "Managing roles"
- "Managing users and roles"
- "Launching the Dimension Maintenance Utility"
- "Editing a dimension"

All of the members with that role will now have proper permissions.

If you need to assign broader filters, such as "Region='IOWA', you can apply a custom filter directly to the user. A user-level filter and a role filter combine as an OR statement "User Filter OR Role Filter". The user filter is applied in multiple locations.

## Security basics

Security is configured by four sections.

| Туре                | Description                                                                                                    |
|---------------------|----------------------------------------------------------------------------------------------------|
| Product permissions | General administrative functions. Many of these permissions span all products. You can grant many of the permissions in the other sections. This permission level is suite-wide. |
| Product file groups | Determines access to what file groups, plan file filters, access, and abilities.                                                                                                 |
| Data table types    | Determines access to data tables. Tables are categorized by type. For example, the Financial type contains all the GL financial tables.                                          |
| Files               | Determines access to select Axiom EPM files.                                                                                                    |
## Tools

| Name                                | Description                                                                                                    |
|-------------------------------------|----------------------------------------------------------------------------------------------------|
| Security Manager                    | Allows you to maintain the complete security options for all users and roles. We recommend this tool for adjusting security at the individual level.                                                                                                    |
| Security Spreadsheet                | Provides a spreadsheet view of file group and table options for all users and roles.                                                                                                    |
|                                     | <b>IMPORTANT:</b> Use caution when using this tool. If two or more security members save this file with overlapping filters at the same time, the system will overwrite one over the other.                                                                          |
| Product Security<br>Setup Utilities | Allow you to bulk assign roles and data filters. Each product has a configured set in the Product Utilities > Security Setup folder. You must be a member of Security Admin to post changes. We recommended using this tool for initial product and role assignment. |
| Dimension Security<br>Utility       | Allow you to assign permissions for Admin members to maintain dimensions. You must be a member of Security Admin to post changes.                                                                                                    |
| Product Driver<br>Security Utility  | Allows you to assign permissions for Admin or Analyst members to<br>maintain dimensions. You must be a member of Security Admin to post<br>changes.                                                                                                    |
| Active Directory<br>Import          | Using the Active Directory Import, you can map directory groups to EPM roles to automate enabling new members.                                                                                                    |

## Roles

Each EPM license/product comes with the following role types:

| Role                      | Description                                                                                                    | Configuration Abilities                                                                                                    | Table Abilities                                                                                        | Plan File Abilities                                           | Report Abilities                                               |
|---------------------------|----------------------------------------------------------------------------------------------------|----------------------------------------------------------------------------------------------------|----------------------------------------------------------------------------------------------------|---------------------------------------------------------------|----------------------------------------------------------------|
| System<br>Admin           | Person with all access security. No restrictions.<br>Admin Check in User security. Recommend no<br>person have this right. Recommend one generic<br>login in case of rare need. | All access                                                                                                    | All access                                                                                             | All access                                                    | All access                                                     |
| Suite<br>Admin            | Manages overall suite, table and system<br>configuration. Typically limited to 1-2 members.                                                                                     | Home page<br>File group management<br>Apply software updates<br>System Browser<br>Admin ribbon                                          | Current period settings<br>Table modifications<br>New dimension grouping columns                       | None                                                          | R/W access to all suite<br>files                               |
| Product<br>Admin          | Product administrator. Responsible for<br>configuration, process, and structure.                                                                                                | Audit History<br>Imports<br>System Browser<br>Drivers<br>Dimensions<br>Exports<br>Admin ribbon<br>Scheduled jobs<br>Process definitions | Filtered access to data tables<br>Dimension edit<br>Driver edit<br>View tables<br>Budget custom tables | Create new<br>R/W filtered access<br>Unprotect<br>Recalculate | Product reports – R/O<br>Product utilities – R/W<br>Create new |
| Product<br>Local<br>Admin | Local product administrator. Data imports,<br>Dimension Maintenance, Drivers, Report Writing                                                                                    | Drivers<br>Dimensions<br>Imports<br>Admin ribbon<br>Scheduled jobs<br>Process definitions                                               | Filtered data access<br>Dimension edit<br>Driver edit<br>View tables (R/O)<br>Budget custom tables     | Create new<br>R/W filtered access<br>Unprotect<br>Recalculate | Product reports – R/O<br>Product utilities – R/W<br>Create new |
| Product<br>Analyst        | Designated to support managers via plans during<br>planning process. R/W access to filtered plan<br>files                                                                       | Main ribbon                                                                                                    | Filtered data access                                                                                   | R/W filtered access<br>Unprotect                              | Product reports – R/O<br>Product utilities – R/W<br>Create new |
| Product<br>User           | General consumer of the process & information.                                                                                                    | Main ribbon                                                                                                    | Filtered data access                                                                                   | R/O access until step owner                                   | Product reports-R/O                                            |
| Security<br>Admin         | Manages security settings                                                                                                    | Security access                                                                                                    | None                                                                                                   | None                                                          | Product security tools                                         |
| Tech<br>Admin             | Ability to apply updates and scheduled jobs                                                                                                    | Admin ribbon                                                                                                    | None                                                                                                   | None                                                          | None                                                           |

## Budget planning provider roles

| Role                         | Description                                                                                          | Configuration Abilities     | Table Abilities                                                                                     | Plan File Abilities                                   | Report Abilities                       |
|------------------------------|----------------------------------------------------------------------------------------------------|-----------------------------|----------------------------------------------------------------------------------------------------|-------------------------------------------------------|----------------------------------------|
| Budgeting Physician<br>Admin | Manages provider budget configuration and data<br>Access to provider reports, utilities, and drivers | Provider drivers<br>Imports | View provider dimensions<br>Provider drivers<br>View provider dimensons<br>Edit provider dimensions | See Provider tabs<br>Need Budget Admin role           | Provider reports<br>Provider utilities |
| Budgeting Physician          | Access to provider reports, drivers                                                                  | None                        | Filtered data access                                                                                | See Provider tabs<br>Need Budget User or Analyst role | Provider reports                       |

## Product permissions

| Category          | Subsystem | Everyone | Prod User | Prod Analyst | Prod Local Admin | Prod Admin | Suite Admin | Notes                                                                                                    |
|-------------------|-----------|----------|-----------|--------------|------------------|------------|-------------|----------------------------------------------------------------------------------------------------|
| Permissions       |           |          |           |              |                  |            |             |                                                                                                    |
| Announcements     | Yes       | No       | No        | No           | No               | No         | Yes         | Not needed. Currently not in use.                                                                         |
| Explorer          | Yes       | No       | No        | No           | No               | Yes        | Yes         | Access to the System Browser via the Admin Task Pane. All users have access to explorer task pane.        |
| Exports           | Yes       | No       | No        | No           | No               | Yes        | Yes         | Ability to create new data Exports.                                                                       |
| File Groups       | Yes       | No       | No        | No           | No               | No         | Yes         | Clone and edit file groups.                                                                               |
| Imports           | Yes       | No       | No        | No           | Yes              | Yes        | Yes         | Ability to create new imports.                                                                            |
|                   |           |          |           |              |                  |            |             | Ability to run existing imports is managed in Files.                                                      |
| Locked Items      | Yes       | No       | No        | No           | Yes              | Yes        | Yes         | Ability to unlock items.                                                                                  |
| Security          | Yes       | No       | No        | No           | No               | No         | No          | Access to the Security Module.                                                                            |
| Tables            | Yes       | No       | No        | No           | No               | No         | Yes         | Ability to create/delete/modify table structure.                                                          |
|                   |           |          |           |              |                  |            |             | Ability to change table current periods                                                                   |
| Task Panes-Edit   | Yes       | No       | No        | No           | No               | No         | No          | Do not modify EPM provided task panes. Permission should be granted at the User level.                    |
| Updates           | Yes       | No       | No        | No           | No               | No         | Yes         | Ability to apply Axiom updates. System Admin role.                                                        |
| Audit History     | Yes       | No       | No        | No           | No               | Yes        | Yes         | Ability to view full system activity log for the suite. Use caution granting this. User Level exceptions. |
| Remove Protection | Yes       | No       | No        | No           | No               | No         | Yes         | Ability to unprotect any file accessible. Unprotect rights is granted in the Files section. Not here.     |
| Sched. Jobs       | Yes       | No       | No        | No           | Yes              | Yes        | Yes         | Ability to edit / create/Delete scheduled jobs.                                                           |
| User Folder       | Yes       | No       | No        | Yes          | Yes              | Yes        | Yes         | Access to "my documents". Typically applied to users who will be writing "in-progress" reports.           |

## Product file groups

| Category           | Subsystem  | Everyone   | Prod User                                                                                                    | Prod Analyst                                                                                                    | Local Prod Admin                                                                                                    | Prod Admin                                                                                                    | System Admin | nin Notes                                                                                                    |  |  |
|--------------------|------------|------------|----------------------------------------------------------------------------------------------------|----------------------------------------------------------------------------------------------------|----------------------------------------------------------------------------------------------------|----------------------------------------------------------------------------------------------------|--------------|----------------------------------------------------------------------------------------------------|--|--|
| Modify             | Yes        | No         | No                                                                                                    | No                                                                                                    | No                                                                                                    | Yes                                                                                                    | Yes          | Edit file group configuration and clone. Limited Membership                                                                                                    |  |  |
| Create Plans       | Yes        | No         | No=BP<br>CP=Yes                                                                                                    | Yes                                                                                                    | Yes                                                                                                    | Yes                                                                                                    | No           | Ability to create new plan files for the file group. Data population is the<br>role of Process Plan Files.                                                                                                    |  |  |
| Create Records     | No         | No         | Yes                                                                                                    | Yes                                                                                                    | Yes                                                                                                    | Yes                                                                                                    | No           | Only used with on-demand FGs. Yes for Capital Planning, Tracking, and<br>Financial Planning                                                                                                    |  |  |
| Process Plan       | Yes        | No         | No                                                                                                    | No                                                                                                    | Yes                                                                                                    | Yes                                                                                                    | No           | Ability to interface new data into plan files.                                                                                                    |  |  |
| Run Queries        | Yes        | No         | No                                                                                                    | No                                                                                                    | No                                                                                                    | No                                                                                                    | No           | Ability to refresh a plan file on demand. Not Leveraged today. Leave                                                                                                    |  |  |
| Calc Methods       | No         | No         | No                                                                                                    | No                                                                                                    | No                                                                                                    | No                                                                                                    | No           | Refrain from making calc method changes. Calc methods are replaced<br>with each update thereby removing any modifications you may have made.                                                                                                    |  |  |
| File Groups – Plan | Files      |            |                                                                                                    |                                                                                                    |                                                                                                    |                                                                                                    |              |                                                                                                    |  |  |
| File Access        | Read/Write | Not Config | Read Only                                                                                                    | R/W                                                                                                    | R/W                                                                                                    | R/W                                                                                                    | Not Config   | Product Users are dependent on Process Management to escalate them to                                                                                                    |  |  |
| Save Data          | Yes        |            | No                                                                                                    | Yes                                                                                                    | Yes                                                                                                    | Yes                                                                                                    |              | Required if R/W above is selected.                                                                                                    |  |  |
| CM Insert          | Yes        |            | No                                                                                                    | Yes                                                                                                    | Yes                                                                                                    | Yes                                                                                                    |              | Ability to add new Accts/Jobcodes/Other Records                                                                                                    |  |  |
| CM Change          | Yes        |            | No                                                                                                    | No                                                                                                    | Yes                                                                                                    | Yes                                                                                                    |              | Ability to change a calc method from one to another.                                                                                                    |  |  |
| Unprotect          | Yes        |            | No                                                                                                    | Yes                                                                                                    | Yes                                                                                                    | Yes                                                                                                    |              | Ability to unprotect the workbook.                                                                                                    |  |  |
| Sheet Assistant    | Yes        |            | No                                                                                                    | No                                                                                                    | Yes                                                                                                    | Yes                                                                                                    |              | Ability to view the Plan File sheet Assistant                                                                                                    |  |  |
| File Processing    | Voc        |            | No                                                                                                    | No                                                                                                    | NO                                                                                                    | No                                                                                                    |              | Should be marked TRUE Will not interfere even if you don't use Process                                                                                                    |  |  |
| Process Mgmt       | ies        |            | 10                                                                                                    | 10                                                                                                    | 100                                                                                                    | 163                                                                                                    |              | Management for that file group.                                                                                                    |  |  |
| All or Filtered    | All        |            | Filtered                                                                                                    | Filtered                                                                                                    | Filtered                                                                                                    | All Access<br>Can apply filters at the User level                                                                                                    |              | All = Access ALL Plan Files with no filter.<br>Filtered = Limited access to Plan Files                                                                                                    |  |  |
| Filter BP          |            |            | Dept.BPOwner/CurrentUser.LoginName)' OR<br>Dept.BPRofewer/CurrentUser.loginName)' OR<br>Dept.BPApprover-(CurrentUser.LoginName)'                                                                                                    | Dept:BRANstyt=/CurrentUser.LoginName/ OR<br>Dept:BRANstyt=/CurrentUser.LoginName/ OR<br>Dept:BRAnslyst3='(CurrentUser.LoginName)'                    | Dept.BRAdmin-YCurrentSter.LoginName/ OR<br>Dept.BRAdmin-YCurrentSter.LoginName/ OR<br>Dept.BRAdmin3-YCurrentUser.LoginName/                | DeptBAdmin4' (CurrentUser LoginName)'<br>OR<br>DeptBPAdmin2+'(CurrentUser LoginName)'                                                                |              | Configueed with nine security columns in the Department dimension. Each<br>set of three columns determines filter access for duaget Planning.<br>Complete any three columns with user login IDS.<br>Lear Notest Adman<br>Planting<br>Planting<br>Notest Awayst L                                                                                                    |  |  |
| Filter CP          |            |            | Deot.Capital Owner]-'[CurrentUser.LopinName'] OR                                                                                                    | Deot.(PAnalists*'(CurrentUser LoginName)' OR                                                                                                    | Dept (PAdmin+'(CurrentUser.LoginName)' OR                                                                                                  | Dept.CPAdmin='(CurrentUser.LoginName)'                                                                                                    |              | arhalissi<br>Brahajsci<br>Brahajsci<br>Brahajsci<br>Brahajsci<br>Brahajsci<br>Brahajsci<br>Brahajsci<br>Confluence Aniae security columns in the Department Dimension, Each set                                                                                                    |  |  |
|                    |            |            | Dept Capital, Domer 2-1 (Currentitizer Leginham)<br>Gent Capital, Alexies (Currentitizer Leginham)<br>Dept Capital, Approver (Currentitizer Leginhame)                                                                                                | Dept CAnalysis <sup>1</sup> (Currentise: Loginkame) Ol<br>Dept CAnalysis <sup>1</sup> (Currentise: Loginkame)                                        | Dept CRAmin3 <sup>12</sup> (CurrentUse: LoginAmer) Of<br>Dept CRAmin3 <sup>14</sup> (CurrentUse: LoginAmer)                                | On<br>Dept CRAmin 24 (Current User Login Name)<br>On<br>Dept CRAdmin 34 (Current User Login Name)                                                    |              | of here columns estemmes filte access for Capital Pisoning: Complete<br>esto three columns with user light IDS.<br>Iceal Photon Amine.<br>Old-Adminis<br>Old-Adminis<br>CARAdatust<br>CARAdatust<br>C                            |  |  |
| Filter CT          |            |            | Dept Capital_Owner1-(CurrentUser LoginName) OB<br>Dept Capital_Owner2-(CurrentUser LoginName) O<br>Company Levener CurrentUser LoginName)<br>Company Levener (CurrentUser LoginName)<br>Dept Capital_Approver+(CurrentUser LoginName)                 | Dept O'Analyst- ("Lurentide: Loginikane") OR<br>Dept O'Analyst- "Currentide: Loginikane") OR<br>Dept O'Analyst- "Currentide: Loginikane")            | Dept CP4dmin-(fourentiser:LoginName) OB<br>Dept CP4dmin2-(fourentise:LoginName) OR<br>Dept CP4dmin2-(fourentise:LoginName)                 | Dept (PAdmin-"(CurrentUser LoginName)"<br>GR<br>GR<br>GR<br>GR<br>Dept (PAdmin3-"(CurrentUser LoginName)"<br>Dept (PAdmin3-"(CurrentUser LoginName)" |              | Configured nine security columns in the Department Dimension. Each set<br>of these columns determines This access for Capital Planning. Complete<br>data intere columns, with their light IDS.<br>CollAdatinis<br>Deduct Analyst<br>ColAdatinis<br>Deduct Analyst<br>ColAdatinis<br>Deduct Analyst<br>ColAdatists<br>ColAdatists<br>Col                                                                                        |  |  |
| Filter FP          |            |            | Node Bodos Coment- (CurrentUse Loginitiaem) O<br>Mode Mode Bavieruer (CurrentUse Loginitiaem) O<br>Node Mode Bavieruer (CurrentUser Loginitiame)<br>O<br>Rode Mode Approver (CurrentUser Loginitiame)<br>Node Mode Approver (CurrentUser Loginitiame) | Thede Model Analysis (CurrentUser Loginithamp) (<br>Mode Model Analysis (CurrentUser Loginithamp) (<br>Node Model Analysis (CurrentUser Loginithame) | Node Bodel Admin-(CurrentUser LaginNamer)<br>Node Model Admin3-(CurrentUser LaginNamer)<br>OR<br>Node Model Admin3-(CurrentUser LaginName) | No Filter                                                                                                    |              | Configures rine security columns in the Model Dimension. Bach set of<br>three columns determines (Trian accuss of Prinancial Planning, Complete<br>each three columns determines (Triancial Planning, Complete<br>Real Potent Anna<br>PRAdmin<br>Preduct Analyst<br>PRAdminst<br>PRAdminst<br>PRAd |  |  |

## Data table types

| Category             | Subsystem   | Everyone       | Prod User   | Prod Analyst | Local Prod Admin | Prod Admin       | System Admin | Notes                                                                                                    |
|----------------------|-------------|----------------|-------------|--------------|------------------|------------------|--------------|----------------------------------------------------------------------------------------------------|
| No Type (Drivers)    | Full        | Full RO        | NC          | NC           | NC               | NC               |              | Driver & Reference tables. Everyone has full access to these tables. Enables                                         |
| Budget Drivers       | Full/Read   | Full RO/CW     | NC          | NC           | NC               | NC               |              | Exception: Everyone has full read access & no write.                                                                 |
|                      |             |                |             |              |                  |                  |              | Editors of Drivers must be assigned a filter via Budget Driver Security tool.                                        |
| Dimension Validation | R/W Full    | Full OTIS=None | NC          | NC           | NC               | NC               |              | Everyone has full Read access to these tables.                                                                       |
| Dimensions           | R/W Full    | Full Read      | NC          | NC           | NC               | NC               | NC           | Everyone has ReadOnly, No write dimension access.                                                                    |
|                      |             | Custom W.      |             |              |                  |                  |              | Requires product admin/analyst user to have a write filter to product dimensions to be able to modify. Use Dimension |
|                      |             | No Filter      |             |              |                  |                  |              | Security tool to assign filters.                                                                                     |
|                      |             | OTIS-None      |             |              |                  |                  |              |                                                                                                    |
| Budget Exceptions:   |             | Full Access:   |             |              | OTIS = READ for: | OTIS = READ for: |              | See Physician Admin or Physician user for Provider related data & dimensions.                                        |
|                      |             | GLPeriod       |             |              | Acct             | Acct             |              | Product Admins can view the listed CDM codes with read.only table view access for viewing. Editing Dimensions is     |
|                      |             | 0.10           |             |              | 00000            |                  |              | accomplished in Dimension Maintenance Utility                                                                        |
|                      |             | CalDate        |             |              | Dept             | Dept             |              |                                                                                                    |
|                      |             |                |             |              | Fotity           | Entity           |              |                                                                                                    |
|                      |             |                |             |              | Initiative ID    | Initiative ID    |              |                                                                                                    |
| Capital Exceptions:  |             | Full Access:   |             |              |                  | OTIS-Read        |              | The listed dimensions are not part of the Dimension                                                                  |
|                      |             | CapAcct        |             |              |                  | For:             |              |                                                                                                    |
|                      |             | Code           |             |              |                  | CapAcct          |              |                                                                                                    |
|                      |             | CPReq20XX      |             |              |                  | Code             |              |                                                                                                    |
|                      |             | CTReq          |             |              |                  | CPReq20XX        |              |                                                                                                    |
|                      |             | Payor          |             |              |                  | CTReq            |              |                                                                                                    |
|                      |             | POTrans        |             |              |                  | Payor            |              |                                                                                                    |
|                      |             | TempPOTrans    |             |              |                  | POTrans          |              |                                                                                                    |
|                      |             | Full Accord    |             |              |                  | otis-peap        |              |                                                                                                    |
| Fin Plan Exceptions  |             | Code           |             |              |                  | For              |              |                                                                                                    |
|                      |             | GlobalSet      |             |              |                  | Code             |              |                                                                                                    |
|                      |             | Model          |             |              |                  | GlobalSet        |              |                                                                                                    |
|                      |             | Node           |             |              |                  | Model            |              |                                                                                                    |
|                      |             | Node_Type      |             |              |                  | Node             |              |                                                                                                    |
|                      |             | Payor          |             |              |                  | Node_Type        |              |                                                                                                    |
|                      |             | Scenario       |             |              |                  | Payor            |              |                                                                                                    |
|                      |             |                |             |              |                  | Scenario         |              |                                                                                                    |
| RF Exceptions:       |             | Full Access:   |             |              |                  |                  |              |                                                                                                    |
|                      |             | RFCode         |             |              |                  |                  |              |                                                                                                    |
|                      |             | REGroup        |             |              |                  |                  |              |                                                                                                    |
| Broduct Cuetom Data  | R/W Full    | No             | Full        | Full         | Full             | Full Access      |              | Full Access. Only Product Admin members can change structure.                                                        |
| Product custom bata  |             |                | OTIS=None   | OTIS=None    | OTIS=None        | OTIS=RW          |              | This is the table Type to assign any / all custom tables & mapping tables                                            |
|                      |             |                |             |              |                  | Allow Change     |              |                                                                                                    |
| MR-BP: EmpRoster     | Full/RW/Chg | NC             | Role Filter | Role Filter  | Role Filter      | Role Filter      |              | Employee Roster.                                                                                                    |
| ·                    |             |                | OTIS=None   | OTIS=None    | OTIS=RW          | OTIS=RW          |              |                                                                                                    |
| MR-RP: Financial     | Full/RW/Chg | NC             | Role Filter | Role Filter  | Role Filter      | Role Filter      |              | Financial Data: GL & GL Transactions                                                                                 |
| Wik-br. Financiai    |             |                | OTIS=None   | OTIS=None    | OTIS=RW          | OTIS=RW          |              |                                                                                                    |
| MB-BP: Payroll       | Full/RW/Chg | NC             | Role Filter | Role Filter  | Role Filter      | Role Filter      |              | Bi-weekly & Monthly Paryoli                                                                                          |
|                      |             |                | OTIS=None   | OTIS=None    | OTIS=RW          | OTIS=RW          |              |                                                                                                    |
| MR-BP: Provider      | Full/RW/Chg | NC             |             |              |                  |                  |              | Physician Data                                                                                                    |
|                      | Full/DW/Chc | NC             | Role Filter | Polo Filtor  | Pole Filter      | Polo Filter      |              | Pauanua & Ileana                                                                                                    |
| MK-BP: KU            | i un/Rw/ung |                | OTIS=None   | OTIS=None    | OTIS=RW          | OTIS=RW          |              | Instance of Confige                                                                                                  |
| CB: Can commonte     | Full/RW/Cbg | NC             | Role Filter | Role Filter  | Role Filter      | Role Filter      |              | Capital Planning Comments                                                                                            |
| cr. cap comments     | ,,,         |                | OTIS=None   | OTIS=None    | OTIS-RW          | OTIS=RW          |              |                                                                                                    |
| CP: Capital          | Full/RW/Chg | NC             | Role Filter | Role Filter  | Role Filter      | Role Filter      |              | Capita Planning Data                                                                                                 |
|                      |             |                | OTIS=None   | OTIS=None    | OTIS=RW          | OTIS=RW          |              |                                                                                                    |
|                      |             |                |             |              |                  |                  |              |                                                                                                    |
| CP: Cap Def          | Full/RW/Chg | NC             | Full        | Full         | Full             | Full             |              | Capital Planning Definition & Configuration                                                                          |
|                      |             |                | OTIS=None   | OTIS=None    | OTIS=RW          | OTIS=RW          |              |                                                                                                    |
| FP: FinancialPlan    | Full/RW/Chg | NC             | Role Filter | Role Filter  | Role Filter      | Full             |              | Financial Manning Data                                                                                               |
|                      | N/C         | NC.            | UTIS=None   | UTIS=None    | UTIS=RW          | UTIS=RW          |              | Financial Riscolas Ordenis Templato Configuration                                                                    |
| FP: FPDefaults       | INC         | NC .           | Custom It   | Custom W     | Custom W         | CTIS-DW          |              | rmancial riaming default remplate Configuration                                                                      |
|                      |             |                | OTIS=None   | OTIS=None    | OTIS=Read        | 0.10-61          |              |                                                                                                    |
| EDM                  | Full/RW/Che | Full/None      | NC          | NC           | NC               | NC               |              | Home page announcements. Only Product Admins can make announcement changes.                                          |
|                      |             |                |             |              |                  |                  |              |                                                                                                    |
| Cost Mgmt            |             |                |             |              |                  |                  |              | Cost Management Data                                                                                                 |
|                      |             |                |             |              |                  |                  |              |                                                                                                    |

#### Files

| Category                     | Subsystem  | Everyone  | Prod User   | Prod Analyst  | Local Prod Admin | Prod Admin    | System Admin | Notes                                                                                                    |
|------------------------------|------------|-----------|-------------|---------------|------------------|---------------|--------------|----------------------------------------------------------------------------------------------------|
| Product Files                |            |           |             |               |                  |               |              |                                                                                                    |
| Product Reports              | R/W Full   | NC        | RO/E        | RO/E/SA/FP    | RO/E/SA/FP       | RO/E/SA/FP    | Full Access  | General: all reports in the Product reports folder are Read Only for all roles. Exceptions listed below. If you want to<br>edit a report you must save as to the custom folder to gain rights. |
| Prod Rpt Custom              | NC         | NC        | NC          | RW/E/SA/U/FP  | RW/E/SA/U/FP     | RW/E/SA/U/FP  | Full Access  | Recommend we add a ROLE for each Ministry and create corresponding parent folders within this custom directory.<br>Each Ministry role will restrict access to specific custom folder.          |
| Provider                     | NC         | NC        | No Access   | No Access     | No Access        | No Access     | Full Access  | A Provider Role Required                                                                                                    |
| Product Utilities            | R/W Full   | NC        | NC          | RW/E/SA/U/FP  | RW/E/SA/U/FP     | RW/E/SA/U/FP  | Full Access  | General: all reports in the Product Utility folder are Read Write for admin & analyst roles. Exceptions listed below.                                                                          |
| Prod Utility Custom          | NC         | NC        | NC          | RW/E/SA/U/FP  | RW/E/SA/U/FP     | RW/E/SA/U/FP  | Full Access  | Recommend we add a ROLE for each Ministry and create corresponding parent folders within this custom directory.<br>Each Ministry role will restrict access to specific custom folder.          |
| Provider                     | NC         | NC        | NC          | No Access     | No Access        | No Access     | Full Access  | Provider Role Required                                                                                                    |
| Security                     | NC         | NC        | NC          | No Access     | RO/E/SD          | RO/E/SD       | None         | Requires the Security Admin role to modify                                                                                                    |
| System Files                 |            |           |             |               |                  |               |              |                                                                                                    |
| Dimension Maint Folder       | RW/E/SD/U  | NC        | NC          | NC            | NC               | NC            | Full Access  | Requires BP Table Structure Role                                                                                                    |
| Dimension Maint File         | NC         | NC        | NC          | NC            | RO/E/SD          | RO/E/SD       | Full Access  | Dimension security filter must be established to modify.                                                                                                    |
| Prod Doc Admin               | RW/E       | NC        | NC          | RW/E          | RW/E             | RW/E          | Full Access  |                                                                                                    |
| Prod Doc User                | RW/E       | NC        | RO          | RW/E          | RW/E             | RW/E          | Full Access  |                                                                                                    |
| Product Forms                | RO         | NC        | RO          | RO            | RO               | RO            | Full Access  |                                                                                                    |
| Suite Forms                  | RO         | RO        | NC          | NC            | NC               | NC            | Full Access  |                                                                                                    |
| Home Files                   | RO/SD      | RO        | NC          | NC            | NC               | RO/SD         | Full Access  |                                                                                                    |
| Images                       | RO         | RO        | NC          | NC            | NC               | NC            | Full Access  |                                                                                                    |
| Product Drills               | RO         | NC        | RO          | RO            | RO               | RO            | Full Access  |                                                                                                    |
| Suite Variables              | RW/E/SD    | Read Only | NC          | NC            | NC               | RW/E/SD       | Full Access  |                                                                                                    |
| Scheduler - Product          | RW/E       | NC        | NC          | NC            | RW/E             | RW/E          | Full Access  |                                                                                                    |
| Exports - Product            | RW/E/E     | NC        | NC          | NC            | RW/E/E           | RW/E/E        | Full Access  |                                                                                                    |
| Imports - Product            | RW/E/E     | NC        | NC          | NC            | RW/E             | RW/E          | Full Access  |                                                                                                    |
| Task Pane - Product          | RO/E       | NC        | RO-no admin | RO            | RO               | RO            | Full Access  |                                                                                                    |
| Task Pane - Suite            | RO/E       | RO        | NC          | NC            | NC               | NC            | Full Access  |                                                                                                    |
| Ribbons                      | RO         | NC        | RO          | RO/E          | RO/E             | RO/E          | Full Access  |                                                                                                    |
| KH Admin                     | NC         | NC        | No access   | RO            | RO               | RO            |              |                                                                                                    |
| KH Main                      | NC         | RO        | NC          | NC            | NC               | NC            |              |                                                                                                    |
| Process Definition - Product | RW/E       | NC        | RO          | RO            | RW/E             | RW/E          | Full Access  |                                                                                                    |
| Data Diagrams                |            |           |             |               |                  |               |              |                                                                                                    |
| File Groups - Product        | Max Access | NC        | NC          | RW/E/SD       | RW/E/SD          | RW/E/SD       | Full Access  |                                                                                                    |
| Drivers                      | NC         | NC        | NC          | RO/E/SD/SA    | RO/E/SD/SA       | RO/E/SD/SA    |              |                                                                                                    |
| Process Def                  | NC         | NC        |             | RO/E          |                  | RW/E          |              |                                                                                                    |
| Templates                    | No Access  | NC        |             | RO            |                  | RO            |              |                                                                                                    |
| Utilities                    | NC         | NC        |             | RW/E/SD/SA/FP |                  | RW/E/SD/SA/FP |              |                                                                                                    |

### Specialty roles

| Role                        | Permissions | File Group | Tables                                                                                                    | Files                                                                      |
|-----------------------------|-------------|------------|----------------------------------------------------------------------------------------------------|----------------------------------------------------------------------------|
| Budgeting Hide Labor        | None        | None       | None                                                                                                    | Hides Labor Tabs                                                           |
| Budgeting Hide ProvComp     | None        | None       | None                                                                                                    | Hides Provider Compensation Tab                                            |
| Budgeting Hide ProvSalaries |             |            |                                                                                                    | Hides GL Provider Salaries                                                 |
| Budgeting Hide Salaries     |             |            |                                                                                                    | Hides GL Salaries                                                          |
| Budgeting Physician Admin   | None        | None       | Dimension OTIS=R<br>CPT; DataType; Dept; Entity; FinClass; Location; Provider<br>Provider:<br>Admin Role Filter<br>Otis=Read |                                                                            |
| Budgeting Physician         | None        | None       | Provider:<br>Owner Role Filter<br>Otis=None                                                                                  | Provider Budget:<br>RO<br>Explorer<br>File P.<br>Provider Utilities:<br>RW |
| Global Driver Mgmt          | None        | None       | All Budget Drivers:<br>Full Access<br>OTIS = Read                                                                            | None                                                                       |

# Running process management

Running the Budget Approval Process

To use the Budget Approval Process:

- In the Explorer Explorer task pane, in the File Groups section, click Budget-20XX > Process Definitions.
- 2. Double-click Budget Approval Process.

3. To view the steps in the process, click the Process Steps tab.

| e) Edit Plan File Process                                                                       | ?        | ×     |
|-------------------------------------------------------------------------------------------------|----------|-------|
| Edit the definition of plan file process 'Budget Approval Process' in File Group 'Budget-2018'. |          |       |
| This process is currently inactive.                                                             | Start pr | ocess |
| Process Properties Process Steps Notifications Web Configuration                                |          |       |
| + Add - Duplicate Delete                                                                        |          |       |
| Base Budget Build                                                                               |          |       |
| Budget Owner Input                                                                              |          |       |
| Budget Approval                                                                                 |          |       |
| 🐺 Finance Approval                                                                              |          |       |
|                                                                                                 |          |       |
|                                                                                                 |          |       |
|                                                                                                 |          |       |
|                                                                                                 |          |       |
|                                                                                                 |          |       |
|                                                                                                 |          |       |
|                                                                                                 |          |       |
|                                                                                                 |          |       |
|                                                                                                 |          |       |
|                                                                                                 |          |       |
|                                                                                                 |          |       |
|                                                                                                 |          |       |
|                                                                                                 |          |       |
|                                                                                                 |          |       |
| Арріу ОК                                                                                        | Can      | cel   |

The steps for running the Budget Planning Process include:

| Step | Name                               | Description                                                                     |
|------|------------------------------------|---------------------------------------------------------------------------------|
| 1    | Budget<br>Configuration            | Notifies the Budgeting Admin to configure the new year's budgeting file group.  |
| 2    | Driver<br>Configuration<br>Updates | Notifies the Budgeting Admin to make any necessary updates to the Driver files. |
| 3    | Volume<br>Assumptions              | Notifies the Budgeting Admin to adjust volume assumptions for the new year.     |

| Step | Name            | Description                                                                                                    |
|------|-----------------|----------------------------------------------------------------------------------------------------|
| 4    | Budget Approval | This subprocess containing multiple steps:                                                                                             |
|      | Stages          | <ul> <li>Base Budget Build – Prompts the Budgeting Admin to build plan files<br/>for the file group.</li> </ul>                        |
|      |                 | <ul> <li>Budget Owner Input – Prompts department managers to edit their respective budget plan files.</li> </ul>                       |
|      |                 | <ul> <li>Budget Review – Submits plan files to their designated reviewers for<br/>approval.</li> </ul>                                 |
|      |                 | <ul> <li>Executive Approval – Submits approved plan files to their designated executive for approval.</li> </ul>                       |
|      |                 | <ul> <li>Finance Team Approval – Submits approved plan files to their designated financial department contact for approval.</li> </ul> |
|      |                 |                                                                                                    |

## Copying the Recalculate Budget Files job

In Axiom Budgeting, you can copy the Recalculate Budget Files job to recalculate the budget files for one or more specified entities.

To copy the Recalculate Budget Files job:

- 1. In the ExplorerExplorer task pane, in the Libraries section, click Scheduler Jobs Library > Budgeting, and double-click Recalculate Budget Files.
- 2. In Tasks list in the left window pane, click Process Plan Files.
- 3. Right-click any of the tabs, and click **Save As**.

| K | ) Axion                                             | n Schedu               | ıler - Re | calculat | e Budge     | t Files      |            |              |                    |              |             |       |
|---|-----------------------------------------------------|------------------------|-----------|----------|-------------|--------------|------------|--------------|--------------------|--------------|-------------|-------|
|   | Job                                                 | Service                |           |          |             |              |            |              |                    |              |             |       |
|   |                                                     |                        |           | 2        |             |              | 1          |              | <b>→</b>           |              |             |       |
|   | New                                                 | Open                   | Save      | Close    | Run<br>Once | Add<br>•     | Move<br>Up | Move<br>Down | Remove<br>Selected | Clear<br>All |             |       |
|   |                                                     |                        | Job       |          |             |              |            | Tasks        |                    |              |             |       |
|   | 🗋 Recal                                             | culate Bu              | dget File | s        |             |              |            |              |                    |              |             |       |
|   | Gen                                                 | eral                   |           |          | > Job       | Control      |            |              |                    |              |             |       |
|   | Job                                                 | Variables              |           |          |             |              |            |              |                    |              |             |       |
|   | Sche                                                | eduling Ru             | ules      |          | 🗸 Task      | c Details    |            |              |                    | -            |             |       |
|   | Ever<br>Noti                                        | nt Handlei<br>fication | rs        |          | Optic       | ons Pla      | an Files   | Axion        | n Queries          | Proce        | essing Vari | ables |
|   | 🖃 Tas                                               | cs.                    |           | -        |             |              |            |              | -                  |              | -           |       |
|   | Job                                                 | Process P<br>Results   | lan Files |          | Sele        | ect File Gro | up: BP_    | NextYea      | r 🛛                |              |             |       |
|   |                                                     |                        |           |          |             | Save docu    | ument aft  | er proces    | sing               |              |             |       |
|   | Run Save To Database on plan files after processing |                        |           |          |             |              |            |              |                    |              |             |       |
|   | Create a plan file restore point before processing  |                        |           |          |             |              |            |              |                    |              |             |       |
|   |                                                     |                        |           |          | Ac          | dvanced O    | ptions     |              |                    |              |             |       |
|   |                                                     |                        |           |          |             | Worker Ba    | atch Size  | (leave bl    | ank for aut        | tomatic):    |             |       |

- 4. Name and save the new scheduler job file.
- 5. Click the Plan Files tab.
- 6. At the Specify plan files to process option, select Use filter.
- 7. Create a filter to specify an entity by entering the filter syntax in the **Plan File Filter** box or click the Filter Wizard button.
- 8. Click the Axiom Queries tab.
- 9. In the **Refresh On Open** column heading, click the gray drop-down, and in the **Value** field, type **True**. This filters the list for all the AQs that should contain the check mark.

| (a) Axion    | n Schedu                 | iler - Re   | calculat | e Budget    | Files    |             |                       |                    |              |                                                     |                  |                        |         |                  |             | ? × |
|--------------|--------------------------|-------------|----------|-------------|----------|-------------|-----------------------|--------------------|--------------|-----------------------------------------------------|------------------|------------------------|---------|------------------|-------------|-----|
| Job          | Service                  |             |          |             |          |             |                       |                    |              |                                                     |                  |                        |         |                  |             |     |
| 4            |                          |             | <u>}</u> |             | ÷        | 1           | ₽                     | <b>*</b>           |              | <b>F</b>                                            |                  |                        |         |                  |             |     |
| New          | Open                     | Save<br>Job | Close    | Run<br>Once | Add      | Move<br>Up  | Move<br>Down<br>Tasks | Remove<br>Selected | Clear<br>All |                                                     |                  |                        |         |                  |             |     |
| 🗋 Recal      | lculate Bu               | dget Files  | ;        |             |          |             |                       |                    |              |                                                     |                  |                        |         |                  |             |     |
| Gen          | eral                     |             |          | > Job (     | Control  |             |                       |                    |              |                                                     |                  |                        |         |                  |             |     |
| Job          | Variables                |             |          |             |          |             |                       |                    |              |                                                     |                  |                        |         |                  |             |     |
| Sche<br>Ever | eduling Ru<br>nt Handlei | ules<br>rs  |          | ✓ Task      | Details  |             |                       |                    |              |                                                     |                  |                        |         |                  |             |     |
| Noti         | fication                 |             |          | Optio       | ns Pla   | n Files     | Axiom                 | Queries            | Pro          | ocessing Variables                                  |                  |                        |         |                  |             |     |
|              | Process P                | lan Files   |          | Active      | Axiom Qu | eries for s | elected i             | Plan Files         | are sho      | wn in the list below. Select                        | ed Axiom Querie  | s will be run when the | related | l Plan Files are | processed.  |     |
| JOD          | Results                  |             |          |             | Templa   | ta _1       | Wor                   | kchaet             | -1           | Axiom Quenr                                         |                  | Refresh On Onen        | তা      | Dynamic          |             |     |
|              |                          |             |          |             | Master   | •• <u> </u> | Varia                 | blee               |              | ACO's RudgetConfiguration                           | DriverOpOpen     | Taua                   | 7.1     | Dynamic          | *11         |     |
|              |                          |             |          | ŭ           | Master   |             | Varia                 | bles               |              | AQ2: BudgetConligurations                           | DriverOnOpen     | True                   |         | G                | iroup By    |     |
|              |                          |             |          |             | Master   |             | Instru                | uctions            |              | AQ1: Instructions                                   |                  | True                   |         | Ch               | aar Eiltare |     |
|              |                          |             |          |             | Master   |             | Instr                 | uctions            |              | AQ2: Contact Info                                   |                  | True                   |         | CR               | sai miters  |     |
|              |                          |             |          |             | Master   |             | Drive                 | rs                 |              | AQ1: ExpenseAdjustments                             | s Driver On Open | True                   | - 1     | Contains         |             |     |
|              |                          |             |          | ŭ           | Master   |             | Drive                 | rs                 |              | AQ2: CaborAccounts Drive                            | iver On Open     | True                   | - 1     | Contains         |             |     |
|              |                          |             |          | 1           | Master   |             | Drive                 | rs                 |              | AO4: GlobalExp Driver On                            | Open             | True                   | - 1     | Value True       |             |     |
|              |                          |             |          |             | Master   |             | Drive                 | rs                 |              | AQ5: GlobalSum Driver Or                            | n Ópen           | True                   | - 6     |                  |             |     |
|              |                          |             |          |             | Master   |             | Drive                 | rs                 |              | AQ6: Provider Dept Config                           | g Driver On Open | True                   |         |                  |             | OK  |
|              |                          |             |          |             | Master   |             | Stat_                 | Rev                |              | AQ4: ColHide On Open                                |                  | True                   |         | Color            |             |     |
|              |                          |             |          |             | Master   |             |                       | kev<br>ode         |              | AQ5: Statistics On Open<br>AQ1: Labor Configuration | Driver On Onen   | True                   |         | False            |             |     |
|              |                          |             |          |             | Master   |             | lobC                  | ode                |              | AQ2: Labor Configuration                            | Driver On Open   | True                   |         | False            |             |     |
|              |                          |             |          | <b>v</b>    | Master   |             | JobC                  | ode                |              | AQ3: Labor Configuration                            | Driver On Open   | True                   |         | False            |             |     |
|              |                          |             |          |             | Master   |             | JobC                  | ode                |              | AQ4: Labor Override Drive                           | er On Open       | True                   |         | False            |             |     |
|              |                          |             |          |             | Master   |             | JobC                  | ode                |              | AQ5: Benchmark Driver O                             | n Open           | True                   |         | False            |             |     |
|              |                          |             |          |             | Master   |             | ADC                   | Liet               |              | AQ1: ADCConfig Driver Or<br>AQ2: LaborDates         | n Open           | True                   |         | False            |             |     |
|              |                          |             |          |             | Master   |             | Empl                  | List               |              | AQ3: LaborRates                                     |                  | True                   |         | False            |             |     |
|              |                          |             |          | 1           | Master   |             | Empl                  | List               |              | AO5: LaborRates                                     |                  | True                   |         | False            |             |     |
|              |                          |             |          |             | Master   |             | Empl                  | List               |              | AQ6: LaborRates                                     |                  | True                   |         | False            |             |     |
|              |                          |             |          |             | Master   |             | Empl                  | List               |              | AQ7: LaborRates                                     |                  | True                   |         | False            |             |     |
|              |                          |             |          |             | Master   |             | Empl                  | _List              |              | AQ8: LaborRates                                     |                  | True                   |         | False            |             |     |
|              |                          |             |          | N N         | Master   |             | Empl                  | _List              |              | AQ9: LaborRates                                     |                  | True                   |         | False            |             |     |
|              |                          |             |          | ŭ I         | Master   |             | Empl                  | _List              |              | AQ10: LaborRates                                    |                  | True                   |         | False            |             |     |
|              |                          |             |          | Ŭ,          | Master   |             | Empl                  | List               |              | AO12: LaborRates                                    |                  | True                   |         | False            |             |     |
|              |                          |             |          |             | Master   |             | Empl                  | List               |              | AQ13: LaborRates                                    |                  | True                   |         | False            |             | -   |
|              |                          |             |          |             |          |             |                       |                    |              |                                                     |                  | -                      |         |                  |             |     |

10. Click any blank check boxes, and then click Save.

# Releasing budget plan files

After you start building plan files, they become available to your end users - unless you restrict them - so you want to make sure you are ready before releasing them to your end users.

Ensure that Security and Process Management is set up and ready to go.

Under certain circumstances, you may want to wait to make them available for a few days. For example, waiting until after the weekend or a major holiday.

**TIP:** We recommend that you review reconciliation reports on a daily basis until the budget is complete. This allows you to find and troubleshoot any issues quickly because you are starting each day with "clean" data. If you wait too long to reconcile your budget, it can take longer to find where the problems are located and resolve them. It also puts your organization or department in a constant state of readiness so that you can report information at a moment's notice

# Rolling forward to a new fiscal year

**IMPORTANT:** Upgrade Axiom to the most current release, and then follow these steps. Also make sure you're not in an active budget cycle.

As part of the implementation process, a Syntellis Implementation Consultant helps you create a budget file group for the current year, as discussed the section Setting up Budget plan files. As part of the implementation process, a Syntellis Implementation Consultant helps you create a budget file group for the current year, as discussed the section "Setting up budget plan files" in the online help.

For the next or subsequent file year, however, there are steps you need to complete to set up next year's file group. These steps include the following:

- 1. Archive the current year plan file
- 2. Prepare for the next fiscal year
- 3. Review other system areas

**NOTE:** To populate the Bud\_Pay27 tables with budgeted hours, we recommend that you run the Monthly to Biweekly utility located in the Reports Library > Management Reporting Utilities > Payroll. For more information, see Payroll utilities see "Payroll utilities" in the online help.

# Running the Budget Checklist process

Use this process to walk you through the steps needed to create plan files for the next budgeting season. The Budget Checklist process displays all of the steps to complete on the left side of the window. Those steps that include sub-steps are indicated with an arrow icon, which you can click to expand or contract the list.

To run the Budget Checklist process:

1. In the Bud AdminBud Admin task pane, in the Prepare Budget Plan Files section, double-click Budget Checklist.

Prepare Budget Plan Files

- 2. In the Process Owner field of the Process Properties tab, do one of the following:
  - To assign a specific user as process owner, click Select User.
  - To assign users with specific roles as process owners, click Select Role.

**NOTE:** You must assign a user or role before you can run this process.

| A Edit Process                              |                                                                                                    | ? ×           |
|---------------------------------------------|----------------------------------------------------------------------------------------------------|---------------|
| 🖄 Edit tł                                   | he definition of process 'Budget Checklist'.                                                                                                    |               |
| This proce                                  | ess is currently inactive.                                                                                                    | Start process |
| Process Properti                            | ies Process Steps Notifications                                                                                                    |               |
| Process Name<br>Display Name<br>Description | Budget Checklist Budget Checklist                                                                                                    |               |
| E Process Ov                                | wner Admin Admin Select User Select Role                                                                                                    |               |
| Configuration                               | n Properties<br>ep owners to see all steps in the process task pane<br>Process Assignment <a href="https://www.noneselected">https://www.noneselected</a> |               |

3. Click **Start Process** in the upper right corner of the dialog.

| A Edit Process                                                                   | ?       | ×      |
|----------------------------------------------------------------------------------|---------|--------|
| Edit the definition of process 'Budget Checklist'.                               |         |        |
| This process is currently inactive.                                              | Start p | rocess |
| Process Properties Process Steps Notifications                                   |         |        |
| Process Name Budget Checklist                                                    |         |        |
| Display Name Budget Checklist                                                    |         |        |
| Description                                                                      |         |        |
| Image: Process Owner         Admin Admin         Select User         Select Role |         |        |

- 4. At the Start process 'Budget Checklist' prompt, click OK.
- 5. As you complete each step, click **Complete step** in the upper right corner of the screen.

**TIP:** An arrow icon displays next to steps that contain sub-steps. Click the icon to expand or contract the list of sub-steps.

**NOTE:** You can skip steps that do not apply to your organization.

| A Process Status                                                   |                                                                                    | ? ×                    |
|--------------------------------------------------------------------|------------------------------------------------------------------------------------|------------------------|
| Process status details for process 'Budg                           | et Checklist'.                                                                     |                        |
| Process is Active Started on 6/17/2019 by Admi                     | n Admin Ed                                                                         | lit process definition |
| Stop process     O Process history                                 | 💶 🗸 Complete step 🖉 Move current step 🛛 🕀 Regenerate tasks                         | Dpen report            |
| ➡ 1 - Change Year and Period<br>No due date                        | 1 - Change Year and Period (Report Step)                                           | Status Active          |
| 2 - Prepare Data for Budget Go-Live      Not yet started           | Step Details Associated Report YearPeriod.xlsx Use Assigned Role Budgeting Admin   |                        |
| ► 3 - Reconcile Data ♣<br>Not yet started                          | EQ Due Date (no due date) Step Activity                                            |                        |
| 4 - Create one plan file for each labor tab ter<br>Not yet started | 6/17/2019 15:45  Step 1 (Change Year and Period) activated Assigned to Admin Admin |                        |
| 5 - Process one plan file for each labor tab te<br>Not yet started |                                                                                    |                        |
| 6 - Create Plan files using the scheduled job     Not yet started  |                                                                                    |                        |

6. In the **Process Action** dialog, you can enter any details about the step you performed, and click **OK**.

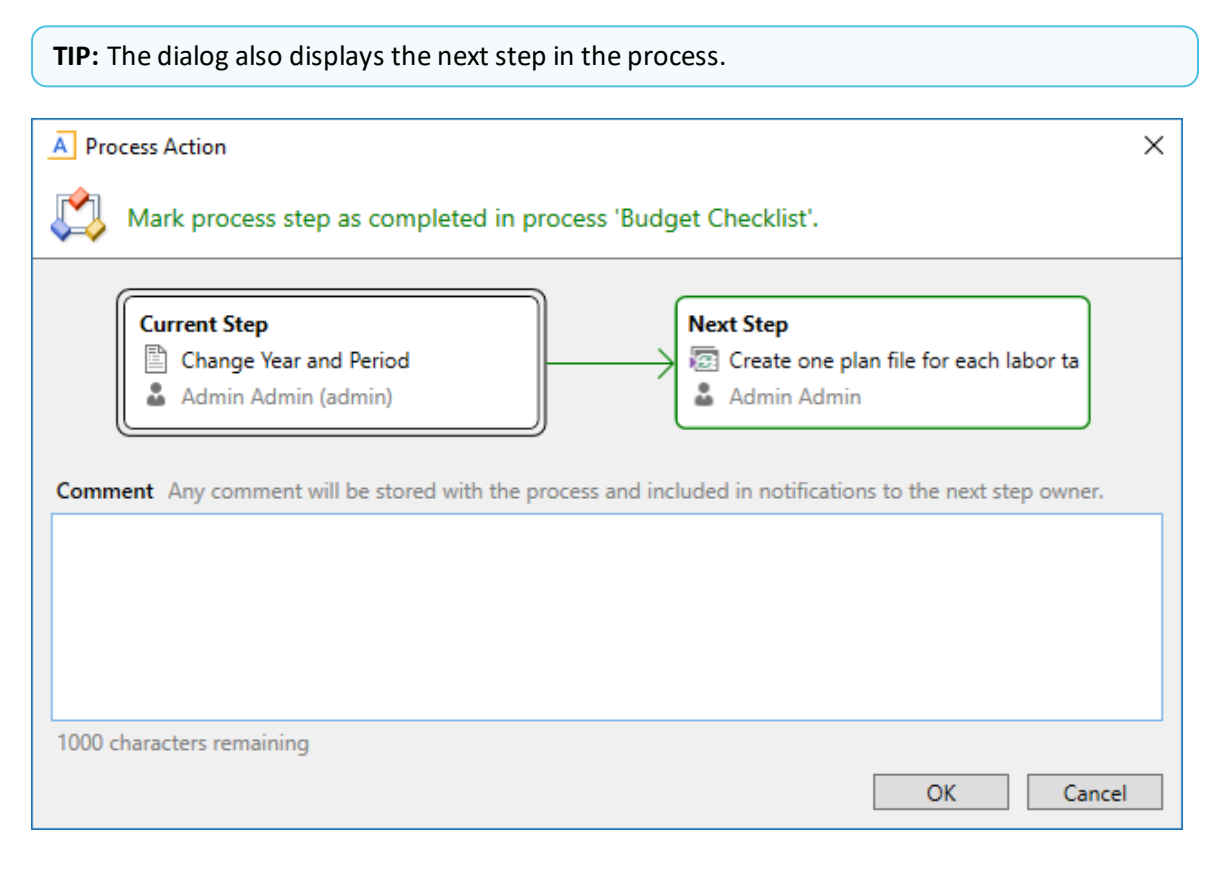

7. If you need to stop the process as you work on the different steps, click **Stop process** in the upper left corner above the list of steps. This places the process in an inactive status until you are ready to start the process again.

**TIP:** To view a report of the process history, click Process history in the upper left corner above the list of steps.

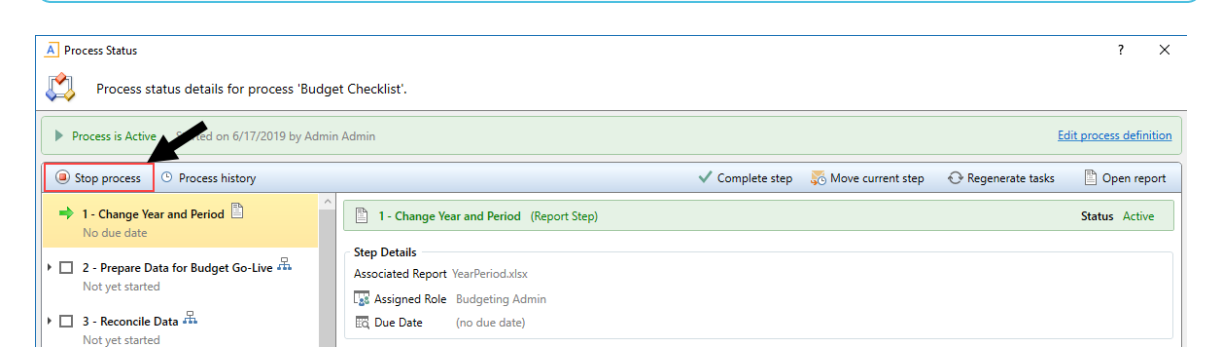

8. At the Are you sure that you want to stop this process? prompt, click OK.

## 1. Archiving current year plan files

The Archive Current Year Plan Files command allows you to convert the current plan files in a file group to static snapshots of the files, for viewing only. This command is intended to be used in cases where planning is finished for the file group, but you still want the ability to view the finalized plan files. However, you do not want the plan files to be updated with new data or save data to the database.

When you run this command, the system first creates a plan file restore point, so that you can restore the plan file if a user accidentally executes it. Then, the system opens each plan file and normal "open processes" occur, including applying default views, hiding sheets, and executing refresh-on-open Axiom queries and data lookups.

**NOTE:** The plan file starts out in the same state it would be in if the user executing the command opened the file normally.

The system then processes each plan file as follows:

- Converts all formulas in the plan file to values.
- Deletes all control sheets. This disables any process that depends on a control sheet, such as Axiom queries or save-to-database.
- Disables refresh variables, action codes, and data lookups by prefixing the primary tags with an x. For example: [xActionCodes].
- Applies workbook and worksheet protection, as configured on the original default Control Sheet.
- Saves the plan file in this static state.

When a plan file is opened after being archived by the command, data queries will not run because there is no longer any Control Sheet, and no formulas are left to be calculated. Manually refreshing the file will have no effect. Users can still save the file if they have read/write access to it, but save-to-database processes will no longer execute because there is no longer any Control Sheet.

**IMPORTANT:** The system processes all plan files using the permissions of the user who is executing the command. This means that the plan files will be opened, refreshed, and then "frozen" based on the permissions of that user. All users who open the archived files will see the plan files in the same state. For example, if the "live" plan file used formulas to dynamically show and hide sheets based on the current user's permissions, this will no longer apply to the archived file.

To archive current year plan files:

1. In the Bud Admin task pane, in the Budget System Maintenance section, double-click Archive Current Year Plan Files.

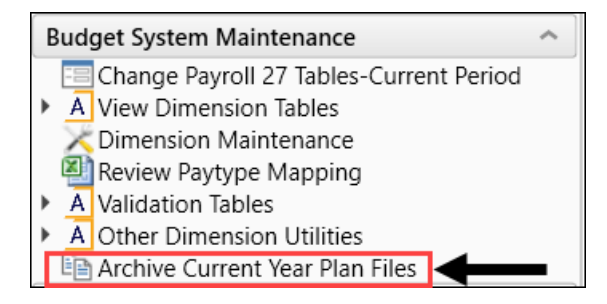

2. At the Are you sure you wish to archive file group 'Budget-year' file group? prompt, to continue, click Yes.

**NOTE:** The system determines the budget file group to archive based on the file group associated with the current year's budget plan.

**IMPORTANT:** Confirm your File Group Alias for **Current Year** is pointed to the file group you intend to archive.

# 2. Preparing for the next fiscal year

If you are applying the update, then it is likely you are ready to prepare your system for the next fiscal year. This section includes some of the common steps, but it may not be an exhaustive list so please contact Syntellis Support with any questions.

- Update system periods
- Update year and period tables
- Update payroll dates tables
- Update the current payroll schedule

The new budget file group is now active, but see 3. Reviewing other systems for the new fiscal year to make sure all systems have been reviewed and updated before you begin working with the new budget file group.

## Setting year and period

Use this table to configure the following for your organization:

- Set the fiscal year and the first month of the fiscal year
- Define the number of work days in the current year, last year, and next year
- Select the standard Full Time Equivalent (FTE) hours worked by employees in a year.
- For Budget Planning, the 02 Budget Labor Configuration driver will use the default FTE scale created in the Year/Period Form but allow for modifications to the default at the Global and Budget Group level.

**NOTE:** The standard FTE hours you select in this worksheet displays as the default FTE Hours in the Budget Labor Configuration

| Primary I      | nputs           |              |                     | Save         | Year   | Table     |         |         |      |         |             |            |
|----------------|-----------------|--------------|---------------------|--------------|--------|-----------|---------|---------|------|---------|-------------|------------|
| Fiscal Year    | 2020            | •            |                     |              |        | Code      | Ye      | ar      | Fisc | al<br>M | Description |            |
| Fiscal Start N | Month July      | •            |                     |              |        | CYA       | 203     | 20      | FY   | 10      | Actual      |            |
| Day Type       | Caler           | dar Days 💌   |                     |              |        | CYB       | 203     | 20      | FY2  | 20      | Budget      |            |
| FTE Scale      | Week            | iy 🔹         |                     |              |        | CYP       | 203     | 20      | FYS  | 10      | Projected   |            |
| FTE Hours      |                 | 40           | Default is 40 hours | s per week   |        | FLX       | 203     | 20      | FY2  | 20      | Flex Budget |            |
|                |                 |              |                     |              |        | L2A       | 201     | 18      | FY1  | 8       | L2 Actual   |            |
| Working        | Days Inputs     |              |                     |              |        | LYA .     | 201     | 19      | FY1  | 19      | Last Year   |            |
|                |                 | Current Year | Last Year           | Next Year    |        | LYB       | 201     | 19      | FY   | 19      | LY Budget   |            |
|                |                 | Working Days | Working Days        | Working Days |        | NYB       | 203     | 21      | FØ   | 21      | NY Budget   |            |
| Serial         | Month           | 2020         | 2019                | 2021         |        | CYF       | 203     | 20      | FY   | 10      | Forecast    |            |
| 7              | July            | 23           | 23                  | 23           | Perio  | d Table   |         |         |      |         |             |            |
| 8              | August          | 23           | 23                  | 23           |        |           |         | Current | Last | Next    | Current     | Last       |
| 9              | September       | 22           | 22                  | 22           | Serial | Month     | Quarter | Year    | Year | Year    | Year Month  | Year Month |
| 10             | October         | 23           | 23                  | 23           | 7      | July      | 1       | 2019    | 2018 | 2020    | Jul-2019    | Jul-2018   |
| 11             | November        | 22           | 22                  | 22           | 8      | August    | 1       | 2019    | 2018 | 2020    | Aug-2019    | Aug-2018   |
| 12             | December        | 23           | 21                  | 21           | 9      | September | 1       | 2019    | 2018 | 2020    | Sep-2019    | Sep-2018   |
|                | decention.      | 20           | 20                  | 2.0          | 10     | October   | 2       | 2019    | 2018 | 2020    | Oct-2019    | Oct-2018   |
| 1              | January         | 23           | 23                  | 23           | 11     | November  | 2       | 2019    | 2018 | 2020    | Nov-2019    | Nov-2018   |
| 2              | February        | 20           | 20                  | 20           | 12     | December  | 2       | 2019    | 2018 | 2020    | Dec-2019    | Dec-2018   |
| 3              | March           | 23           | 23                  | 23           | 1      | January   | 3       | 2020    | 2019 | 2021    | Jan-2020    | Jan-2019   |
| 4              | April           | 22           | 22                  | 22           | 2      | March     | 3       | 2020    | 2019 | 2021    | Hep-2020    | Mar.2019   |
| 5              | May             | 23           | 23                  | 23           | 4      | April     | 4       | 2020    | 2019 | 2021    | Apr-2020    | Apr-2019   |
| 6              | lune            | 22           | 22                  | 12           | 5      | May       | 4       | 2020    | 2019 | 2021    | May-2020    | May-2019   |
| 0              | and re-         | 44           |                     | 44           | 6      | June      | 4       | 2020    | 2019 | 2021    | Jun-2020    | Jun-2019   |
| C aburban      | 184-14          | 209          | 209                 | 207          |        |           |         |         |      |         |             |            |
| Check to       | Hide Year table |              | Check to Hide P     | Period table |        |           |         | 4       |      |         |             |            |

The FTE Hours you select are reflected on the following tabs in the plan file:

• Expense

- Jobcode
- Staffing
- Employee
- ProviderComp
- altEmployee
- HHLabor

To set year and period:

1. In the Management Reporting Admin task pane, in the Data Maintenance section, double-click Update Year and Period Tables.

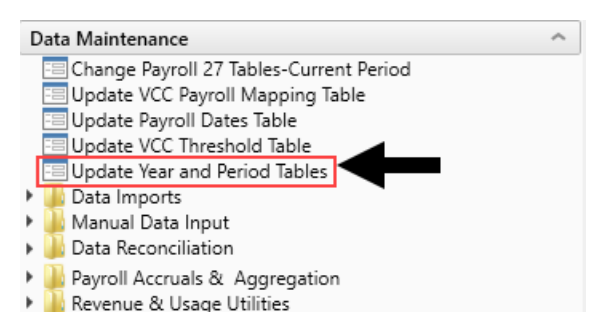

2. In the **Primary Inputs** section, complete the following options:

| Option             | Description                                                                                                    |
|--------------------|----------------------------------------------------------------------------------------------------|
| Fiscal Year        | Select the fiscal year.                                                                                                    |
| Fiscal Start Month | Select the month in which the fiscal year starts.                                                                                                    |
| Day Туре           | Select Calendar Days or Work Days.                                                                                                    |
| FTE Scale          | Select a Daily, Weekly, Monthly, or Yearly scale.                                                                                                    |
| FTE Hours          | Use one of the option to input the FTE value associated with the FTE Scale field selected above:                                                                         |
|                    | <ul> <li>To use the standard of the number of days worked multiplied by a<br/>40-hour work week divided by 7, type 2086.</li> </ul>                                      |
|                    | <ul> <li>To use the standard 40-hour work-week multiplied by 52 weeks,<br/>type 2080(default).</li> </ul>                                                                |
|                    | <ul> <li>To use a custom FTE value, type it. To view multiple examples of<br/>how to use this field, see the section Examples of custom FTE<br/>scales below.</li> </ul> |

3. In the **Working Days Inputs** area, enter the number of working days for the current year, last year, and next year for each fiscal month.

**TIP:** To hide the year and/or period tables, click the corresponding check boxes under the Working Days Inputs section.

**NOTE:** When you select Work Days from the Day Type drop-down, Daily is the only available option from the FTE Hours drop-down.

4. After making your changes, click **Save**.

Examples of custom FTE scales

You can configure the FTE Scale to suit the needs of your organization in a variety of ways, here are some examples:

Yearly

To calculate a full-time equivalent based on the yearly scale, complete the following:

- 1. In the Day Type drop-down, select Calendar Days.
- 2. In the FTE Scale drop-down, select Yearly.
- 3. In the FTE Hours field, type 2085.714.

**NOTE:** The default of 2080 hours per year displays next to FTE Hours.

| Primary Inputs     |               |     | Save                           |
|--------------------|---------------|-----|--------------------------------|
| Fiscal Year        | 2020          | •   |                                |
| Fiscal Start Month | July          | •   |                                |
| Day Туре           | Calendar Days | •   |                                |
| FTE Scale          | Yearly        | •   |                                |
| FTE Hours          | 2085.7        | 714 | Default is 2080 hours per year |

The system displays the monthly hours worked based on your configuration in the Period Table section.

| rimary      | Inputs  |         |              |                    | Save         | Year   | Table     |         |         |                 |   |
|-------------|---------|---------|--------------|--------------------|--------------|--------|-----------|---------|---------|-----------------|---|
| scal Year   |         | 2020    |              |                    |              |        |           |         |         | Fiscal          |   |
| iscal Start | Month   | July    |              |                    |              |        | Code      | Yea     | r       | Year            |   |
| Time        |         | Colord  |              |                    |              |        | CYA       | 202     | 0       | FY20            |   |
| ay Type     |         | Calenda | ar Days 🔻    |                    |              |        | CYB       | 202     | 0       | FY20            |   |
| TE Scale    |         | Yearly  | •            |                    |              |        | CYP       | 202     | 0       | FY20            |   |
| TE Hours    |         |         | 2085.714     | Default is 2080 ho | urs per year |        | FLX       | 202     | 0       | FY20            |   |
|             | -       |         |              |                    |              |        | L2A       | 201     | B       | FY18            |   |
| vorking     | Days In | puts    |              |                    |              |        | LYA       | 201     | 9       | FY19            |   |
|             |         |         | Current Year | Last Year          | Next Year    |        | LYB       | 201     | 9       | FY19            |   |
|             |         |         | Working Days | Working Days       | Working Days |        | NYB       | 202     | 1       | FY21            |   |
| Serial      | Month   |         | 2020         | 2019               | 2021         |        | CYF       | 202     | 0       | FY20            |   |
| 7           | July    |         | 23           | 23                 | 23           | Perio  | d Table   |         |         |                 |   |
| 8           | August  |         | 23           | 23                 | 23           |        |           |         | Current | Year Last Year  |   |
| 9           | Septem  | ber     | 22           | 22                 | 22           | Serial | Month     | Quarter | FTE Fa  | ctor FTE Factor |   |
| 10          | October |         | 23           | 23                 | 23           | 7      | July      | 1       | 177.1   | 4 177.14        |   |
| 11          | Novemb  | ber     | 22           | 22                 | 22           | 8      | August    | 1       | 177.1   | 14 177.14       |   |
| 12          | Decemb  |         |              |                    |              | 9      | September | 1       | 171.4   | 43 171.43       |   |
| 12          | Decemb  | yer     | Z3           | 23                 | 23           | 10     | October   | 2       | 177.1   | 14 177.14       |   |
| 1           | January |         | 23           | 23                 | 23           | 11     | November  | 2       | 171.4   | 43 171.43       |   |
| 2           | Februar | У       | 20           | 20                 | 20           | 12     | December  | 2       | 177.1   | 14 177.14       |   |
| 3           | March   |         | 23           | 23                 | 23           | 1      | January   | 3       | 177.1   | 14 177.14       |   |
| 4           | April   |         | 22           | 22                 | 22           | Z      | February  | 3       | 168.0   | 72 160.00       |   |
| 5           | Max     |         | 22           | 22                 | 22           | 3      | March     | 3       | 177.1   | 14 177.14       |   |
| ž           | may     |         | 23           | 23                 | 23           | 4      | April     | 4       | 171.4   | 171.43          |   |
| 6           | June    |         | 22           | 22                 | 22           | 6      | lupe      | 4       | 177.1   | 177.14          |   |
|             |         |         | 269          | 269                | 269          | Ů      | - startig | -       |         |                 | _ |

**NOTE:** After you save your changes, the system will display values based on this configuration in the **Period Table** section.

#### Daily

To configure a scale for 2080.5 instead of the standard 2086 (2085.71) scale, complete the following:

- 1. In the Day Type drop-down, select Calendar Days.
- 2. In the FTE Scale drop-down, select Daily.
- 3. In the FTE Hours field, enter 5.700.

| Primary Inputs                   |               |        | Save                        |
|----------------------------------|---------------|--------|-----------------------------|
| Fiscal Year                      | 2020          | •      |                             |
| Fiscal Start Month               | July          | •      | Helpful text showing        |
| Day Туре                         | Calendar Days | •      | suggested value             |
| FTE Scale                        | Daily         | •      |                             |
| FTE Hours                        | 5.3           | 714 De | efault is 5.7 hours per day |
| Edit box to en<br>daily hours va | nter<br>alue  |        |                             |

**NOTE:** The **FTE Hours** default for this configuration is 5.7 hours per day.

|                |           |               |                     |               | 1      |           |         |             |            |             |
|----------------|-----------|---------------|---------------------|---------------|--------|-----------|---------|-------------|------------|-------------|
| Primary I      | nputs     |               |                     | Save          | Year   | able      |         |             |            |             |
| Fiscal Year    | 20        | 20 •          |                     |               |        |           |         |             | Fiscal     |             |
| Fiscal Start N | Month Ju  | v •           |                     |               |        | Code      | Year    |             | Year       | Description |
| Day Tune       |           | landar Davr   |                     |               |        | CYA       | 2020    | )           | FY20       | Actual      |
| Day Type       | Ca        | iendar Days 🔹 |                     |               |        | CAB       | 2020    | )           | FY20       | Budget      |
| FTE Scale      | Da        | ily 🔻         |                     |               |        | CYP       | 2020    | )           | FY20       | Projected   |
| FTE Hours      |           | 5.7           | Default is 5.7 hour | s per day     |        | FLX       | 2020    | )           | FY20       | Flex Budget |
|                |           |               |                     |               |        | L2A       | 2018    | 1           | FY18       | L2 Actual   |
| Working        | Days Inpu | ls            |                     |               |        | LYA       | 2019    | )           | FY19       | Last Year   |
|                |           | Current Year  | Last Year           | Next Year     |        | LYB       | 2019    | )           | FY19       | LY Budget   |
|                |           | Working Days  | Working Days        | Working Days  |        | NYB       | 2021    |             | FY21       | NY Budget   |
| Serial         | Month     | 2020          | 2019                | 2021          |        | CYF       | 2020    | )           | FY20       | Forecast    |
| 7              | July      | 23            | 23                  | 23            | Perio  | d Table   |         |             |            |             |
| 8              | August    | 23            | 23                  | 23            |        |           |         | Current Yea | Last Year  | Next Year   |
| 9              | September | 22            | 22                  | 22            | Serial | Month     | Quarter | FTE Factor  | FTE Factor | FTE Factor  |
| 10             | October   | 23            | 23                  | 23            | 7      | July      | 1       | 176.70      | 176.70     | 176.70      |
| 11             | November  | 22            | 22                  | 22            | 8      | August    | 1       | 176.70      | 176.70     | 176.70      |
|                | December  |               |                     |               | 9      | September | 1       | 171.00      | 171.00     | 171.00      |
| 12             | December  | 23            | 23                  | 23            | 10     | October   | 2       | 176.70      | 176.70     | 176.70      |
| 1              | January   | 23            | 23                  | 23            | 11     | November  | 2       | 171.00      | 171.00     | 171.00      |
| 2              | February  | 20            | Note: Lea           | ap Year hours | s 12   | December  | 2       | 176.70      | 176.70     | 176.70      |
| 3              | March     | 23            | will be             | assigned to   | 1      | January   | 3       | 176.70      | 176.70     | 176.70      |
| 4              | April     |               |                     | Feb.          |        | February  | 3       | 165.30      | 159.60     | 159.60      |
| -              | ALC: N    | 22            | _                   | _             | 3      | March     | 3       | 176.70      | 176.70     | 176.70      |
| 5              | May       | 23            | 23                  | 23            | 4      | April     | 4       | 171.00      | 171.00     | 171.00      |
| 6              | June      | 22            | 22                  | 22            | 5      | May       | 4       | 176.70      | 176.70     | 176.70      |
|                |           | 269           | 269                 | 269           | 6      | June      | 1 E     | 171.00      | 171.00     | 171.00      |
|                |           |               |                     |               |        |           |         | 2,086.20    | 2,080.50   | 2,080.50    |

**NOTE:** After you enter your **Primary Inputs**, the **Period Table** section displays the calculated results in real time which allows you to view your configuration before saving data.

Weekly

To configure an annual FTE of 2085.71 based on a weekly calculation of 40 hours per week, complete the following:

- 1. In the Day Type drop-down, select Calendar Days.
- 2. In the FTE Scale drop-down, select Weekly.
- 3. In the FTE Hours field, type 40.00.

| Primary Inputs     |               |    | Save                         |
|--------------------|---------------|----|------------------------------|
| Fiscal Year        | 2020          | •  |                              |
| Fiscal Start Month | July          | •  |                              |
| Day Туре           | Calendar Days | •  |                              |
| FTE Scale          | Weekly        | •  |                              |
| FTE Hours          |               | 40 | Default is 40 hours per week |

**NOTE:** The default for this configuration is 40 hours per week.

| Primary      | Inputs   |               |      |                     | Save         |
|--------------|----------|---------------|------|---------------------|--------------|
| Fiscal Year  |          | 2020          | •    |                     |              |
| Fiscal Start | Month    | July          | •    |                     |              |
| Day Type     |          | Caleodar Davs |      |                     |              |
| ETE Coolo    |          | Uterlah       | ÷    |                     |              |
| FTE Scale    |          | weekiy        | -    |                     |              |
| FTE Hours    |          | 4             | 40   | Default is 40 hours | s per week   |
| Working      | Days In  | oute          |      |                     |              |
| monting      | oujo in  |               |      |                     |              |
|              |          | Current       | Year | Last Year           | Next Year    |
|              |          | Working       | Days | Working Days        | Working Days |
| Serial       | Month    | 202           | 10   | 2019                | 2021         |
| 7            | July     |               | 23   | 23                  | 23           |
| 8            | August   |               | 23   | 23                  | 23           |
| 9            | Septemb  | er            | 22   | 22                  | 22           |
| 10           | October  |               | 23   | 23                  | 23           |
| 11           | Novembr  | K.            | 22   | 22                  | 22           |
| 12           | Decembe  | r -           | 23   | 23                  | 23           |
| 1            | hereit   |               |      | 2.9                 | 2.3          |
| 1            | January  |               | 23   | 23                  | 23           |
| 2            | February |               | 20   | 20                  | 20           |
| 3            | March    |               | 23   | 23                  | 23           |
| 4            | April    |               | 22   | 22                  | 22           |
| 5            | May      |               | 23   | 23                  | 23           |
| 6            | June     |               | 22   | 22                  | 22           |
|              |          | 261           |      | 240                 | 260          |
|              |          | 201           | ,    | 209                 | 209          |

**NOTE:** After you save your changes, the system will display values based on this configuration in the **Period Table** section.

#### Monthly

To configure on a scale where employees work that same number of hours per month, in this example an annual FTE scale set to 2080 hours, where the monthly FTE hours are 173.3333, complete the following:

- 1. In the Day Type drop-down, select Calendar Days.
- 2. In the FTE Scale drop-down, select Monthly.
- 3. In the FTE Hours text box, type 173.3333.

| Primary Inputs     |               |   | Save                                          |
|--------------------|---------------|---|-----------------------------------------------|
| Fiscal Year        | 2020          | • |                                               |
| Fiscal Start Month | July          | • |                                               |
| Day Туре           | Calendar Days | • |                                               |
| FTE Scale          | Monthly       | • |                                               |
| FTE Hours          | 173.333       | 3 | Default is 160 hours per month (30 day month) |

**NOTE:** The default for this configuration is 160 hours per month (for a 30 day month).

| Primary      | Inputs         |          |              |                     | Save             | Year       | Table     |         |            |               |             |
|--------------|----------------|----------|--------------|---------------------|------------------|------------|-----------|---------|------------|---------------|-------------|
| Fiscal Year  |                | 2020     |              |                     |                  |            |           |         |            | Fiscal        |             |
| Fiscal Start | Month          | July     |              |                     |                  |            | Code      |         |            | Year          | Description |
| Day Tune     |                | Calandar | Dava a       |                     |                  |            | CYA       | 2020    |            | FY20          | Actual      |
| Day Type     | Calcinual Days |          |              |                     | CYB              | 2020       |           | FY20    | Budget     |               |             |
| FTE Scale    |                | Monthly  | •            |                     |                  |            | CYP       | 2020    |            | FY20          | Projected   |
| FTE Hours    |                |          | 173.3333     | Default is 160 hour | rs per month (30 |            | FLX       | 2020    |            | FY20          | Flex Budget |
| the states   |                |          | day month)   |                     |                  | L2A        | 2018      |         | FY18       | L2 Actual     |             |
| working      | Days In        | puts     |              |                     |                  |            | LYA       | 2019    |            | FY19          | Last Year   |
|              |                |          | Current Year | Last Year           | Next Year        |            | LYB       | 2019    |            | FY19          | LY Budget   |
|              |                |          | Working Days | Working Days        | Working Days     |            | NYB       | 2021    |            | FY21          | NY Budget   |
| Serial       | Month          |          | 2020         | 2019                | 2021             |            | CYF       | 2020    |            | F#20          | Forecast    |
| 7            | July           |          | 23           | 23                  | 23               | Perio      | d Table   |         |            |               |             |
| 8            | August         |          | 23           | 23                  | 23               |            |           |         | Current Ye | ar Last Year  | Next Year   |
| 9            | Septem         | ber      | 22           | 22                  | 22               | Serial     | Month     | Quarter | FTE Facto  | or FTE Factor | FTE Factor  |
| 10           | October        |          | 23           | 23                  | 23               | 7          | July      | 1       | 173.33     | 173.33        | 173.33      |
| 11           | Novemb         | er       | 22           | 22                  | 22               | 8          | August    | 1       | 173.33     | 173.33        | 173.33      |
|              | Decemb         |          |              |                     |                  | 9          | September | 1       | 173.33     | 173.33        | 173.33      |
| 12           | Decema         | er       | 23           | 23                  | 23               | 10         | October   | 2       | 173.33     | 173.33        | 173.33      |
| 1            | January        |          | 23           | 23                  | 23               | 11         | November  | 2       | 173.33     | 173.33        | 173.33      |
| 2            | Februar        | Y        | 20           | 20                  | 20               | 12         | December  | 2       | 173.33     | 173.33        | 173.33      |
| 3            | March          |          | 23           | 23                  | 23               | 1          | January   | 3       | 173.33     | 173.33        | 173.33      |
| 4            | April          |          | 22           | 22                  | Note th          | ne even sp | read of   | /       | 179,11     | 173.33        | 173.33      |
| 5            | May            |          | 23           | 23                  | hours e          | ach mont   | h except  |         | 173.33     | 173.33        | 173.33      |
|              | hung           |          | 4.7          |                     |                  | leap year  | _         |         | 173.33     | 173.33        | 173.33      |
| 0            | June           |          | 22           | 22                  | _                | 6          | June      | 4       | 173.33     | 173.33        | 173.33      |
|              |                | -        | 269          | 269                 | 269              |            |           | ſ       | 2,085.78   | 8 2,080.00    | 2,080.00    |

**NOTE:** After you save your changes, the system will display values based on this configuration in the **Period Table** section.

## Setting payroll dates

Use this table to manage your organization's pay period dates. This table is used in many of the productivity and pay period reports.

**IMPORTANT:** If your organization uses more than two cycles, it will not display in this table.

To set payroll dates:

1. In the Mgmt Admin task pane, in the Data Maintenance section, double-click Update Payroll Dates Table.

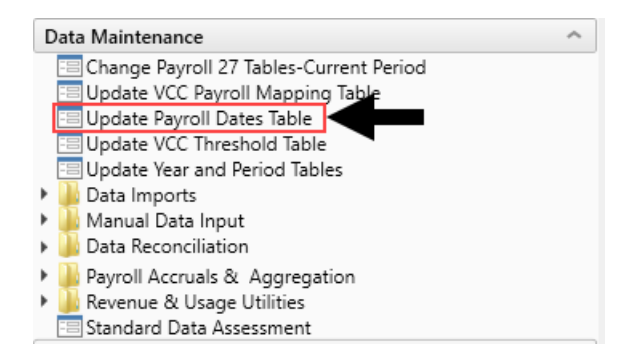

2. For Cycle 1 and Cycle 2, from the Select the initial period pay date drop-down, select the date for Pay Period 1.

| Payro  | ll Dates     |              |                |                         |                           |                 |           |              |              |                  |                         | Sav<br>Hide Cy          | ve<br>cle 1 |
|--------|--------------|--------------|----------------|-------------------------|---------------------------|-----------------|-----------|--------------|--------------|------------------|-------------------------|-------------------------|-------------|
|        | Cycle1       |              |                |                         |                           |                 |           | Cycle 2      |              |                  |                         | Hide Cy                 | cle 2       |
|        | 7/2/2016     | <b>≅ ×</b>   | <<< Select the | initial period pay date |                           |                 |           | 7/9/2016     | <b>≅ ×</b>   | <<< Select the i | initial period pay date |                         |             |
|        | 0            | •            | <<< Select the | number of days the Pay  | / Date is after the Pay F | Period End Date |           | 0            | •            | <<< Select the r | number of days the Pay  | / Date is after the Pay | Period E    |
|        |              |              |                |                         |                           |                 |           |              |              |                  |                         |                         |             |
|        | Current Year |              |                | Last Year               |                           | Next Year       |           | Current Year |              |                  | Last Year               |                         |             |
| Pay    | Pay Period   | Current Year | Fiscal         | Pay Period              | Last Year                 | Pay Period      | Next Year | Pay Period   | Current Year | Fiscal           | Pay Period              | Last Year               |             |
| Period | End Date     | Pay Date     | Month          | End Date                | Pay Date                  | End Date        | Pay Date  | End Date 2   | Pay Date 2   | Month 2          | End Date 2              | Pay Date 2              |             |
| 1      | 7/2/2016     | 7/2/2016     | 1              | 7/4/2015                | 7/4/2015                  | 7/1/2017        | 7/1/2017  | 7/9/2016     | 7/9/2016     | 1                | 7/11/2015               | 7/11/2015               |             |
| 2      | 7/16/2016    | 7/16/2016    | 1              | 7/18/2015               | 7/18/2015                 | 7/15/2017       | 7/15/2017 | 7/23/2016    | 7/23/2016    | 1                | 7/25/2015               | 7/25/2015               | - 1         |
| 3      | 7/30/2016    | 7/30/2016    | 1              | 8/1/2015                | 8/1/2015                  | 7/29/2017       | 7/29/2017 | 8/6/2016     | 8/6/2016     | 2                | 8/8/2015                | 8/8/2015                |             |
| 4      | 8/13/2016    | 8/13/2016    | 2              | 8/15/2015               | 8/15/2015                 | 8/12/2017       | 8/12/2017 | 8/20/2016    | 8/20/2016    | 2                | 8/22/2015               | 8/22/2015               |             |
| 5      | 8/27/2016    | 8/27/2016    | 2              | 8/29/2015               | 8/29/2015                 | 8/26/2017       | 8/26/2017 | 9/3/2016     | 9/3/2016     | 3                | 9/5/2015                | 9/5/2015                |             |

**TIP:** You can hide or show Cycle 1 and 2 using the toggle under the Save button.

- 3. From the Select the number of days the Pay Date is after the Pay Period End Date drop-down, select the number of days.
- 4. After you make changes, click **Save** in the upper right corner of the page.

| Payro  | ll Dates     |              |                |                         |                       |                 |           |              |              |                | -                       | Sav                   | 'e       |
|--------|--------------|--------------|----------------|-------------------------|-----------------------|-----------------|-----------|--------------|--------------|----------------|-------------------------|-----------------------|----------|
|        |              |              |                |                         |                       |                 |           |              |              |                |                         | Hide Cyc              | :le 1    |
|        | Cycle1       |              |                |                         |                       |                 |           | Cycle 2      |              |                | - 1                     | Hide Cyc              | :le 2    |
|        | 7/2/2016     | 🛱 ×          | <<< Select the | initial period pay date |                       |                 |           | 7/9/2016     | <b>≅ ×</b>   | <<< Select the | initial period pay date |                       |          |
|        | 0            | •            | <<< Select the | number of days the Pay  | Date is after the Pay | Period End Date |           | 0            | •            | <<< Select the | number of days the Pa   | Date is after the Pay | Period E |
|        |              |              |                |                         |                       |                 |           |              |              |                |                         |                       |          |
|        | Current Year |              |                | Last Year               |                       | Next Year       |           | Current Year |              |                | Last Year               |                       |          |
| Pay    | Pay Period   | Current Year | Fiscal         | Pay Period              | Last Year             | Pay Period      | Next Year | Pay Period   | Current Year | Fiscal         | Pay Period              | Last Year             |          |
| Period | End Date     | Pay Date     | Month          | End Date                | Pay Date              | End Date        | Pay Date  | End Date 2   | Pay Date 2   | Month 2        | End Date 2              | Pay Date 2            |          |
| 1      | 7/2/2016     | 7/2/2016     | 1              | 7/4/2015                | 7/4/2015              | 7/1/2017        | 7/1/2017  | 7/9/2016     | 7/9/2016     | 1              | 7/11/2015               | 7/11/2015             | -        |
| 2      | 7/16/2016    | 7/16/2016    | 1              | 7/18/2015               | 7/18/2015             | 7/15/2017       | 7/15/2017 | 7/23/2016    | 7/23/2016    | 1              | 7/25/2015               | 7/25/2015             | - 1      |
| 3      | 7/30/2016    | 7/30/2016    | 1              | 8/1/2015                | 8/1/2015              | 7/29/2017       | 7/29/2017 | 8/6/2016     | 8/6/2016     | 2              | 8/8/2015                | 8/8/2015              |          |
| 4      | 8/13/2016    | 8/13/2016    | 2              | 8/15/2015               | 8/15/2015             | 8/12/2017       | 8/12/2017 | 8/20/2016    | 8/20/2016    | 2              | 8/22/2015               | 8/22/2015             | - 1      |
| 5      | 8/27/2016    | 8/27/2016    | 2              | 8/29/2015               | 8/29/2015             | 8/26/2017       | 8/26/2017 | 9/3/2016     | 9/3/2016     | 3              | 9/5/2015                | 9/5/2015              |          |

## Configuring the current payroll period

Use the Change Payroll 27 Tables-Current Period utility to change the Payroll 27 tables current period.

**NOTE:** You must have the Administrator role profile to access this utility.

To configure the current payroll period:

1. In the Bud Admin or Management Reporting Admin task pane, in the Budget System Maintenance section, double-click Change Payroll 27 Tables-Current Period.

| Budget System Maintenance                   |   |
|---------------------------------------------|---|
| 🔚 Change Payroll 27 Tables-Current Period 🗲 | - |
| A View Dimension Tables                     |   |
| 🔀 Dimension Maintenance                     |   |
| 🔊 Review Paytype Mapping                    |   |
| A Validation Tables                         |   |
| A Other Dimension Utilities                 |   |
| Archive Current Year Plan Files             |   |

**NOTE:** The utility opens in a separate browser window.

2. From the New Pay Period drop-down, select the current pay period.

| Set Pay Period                                  |                     |                                                                          |
|-------------------------------------------------|---------------------|--------------------------------------------------------------------------|
| Use this form to change the Current Pay Period. |                     |                                                                          |
| Current System Info:                            | New Pay Period Info | :                                                                        |
| Current Pay Period: 18                          | New Pay Period:     | 18     *       11     12       13     14       15     16       17     18 |

- 3. Click Submit.
- 4. At the This may take around a minute to save prompt, click OK.
- 5. At the confirmation prompt, click **OK**.

# 3. Reviewing other systems for the new fiscal year

Refer to the budget checklist and all of the topics related to it. Although the budget file group is now active, there remains a few system areas to review and possibly update.

- Bring data current Bring the GL and Statistic data current.
- Verify Budget Control columns in the DEPT dimension table Validate that the DEPT dimension key Budget columns have been reviewed and updated.
- Verify the Budget Control columns in the ACCT, JOBCODE, and PAYTYPE dimension tables

- Load updated employee master data.
- Build 1-5 sample budgets for verification.
- Adjust dimension budget settings and driver information accordingly.

# Working with Budget plan files

All of the files, utilities, process definitions, and other materials for a budget year are all grouped together into a single file group. The file group includes all of the budget plan files for each department. Budget plan files are the primary means by which users pull data from and write data back to the central database. Your organization creates a budget plan file for each department that needs a budget.

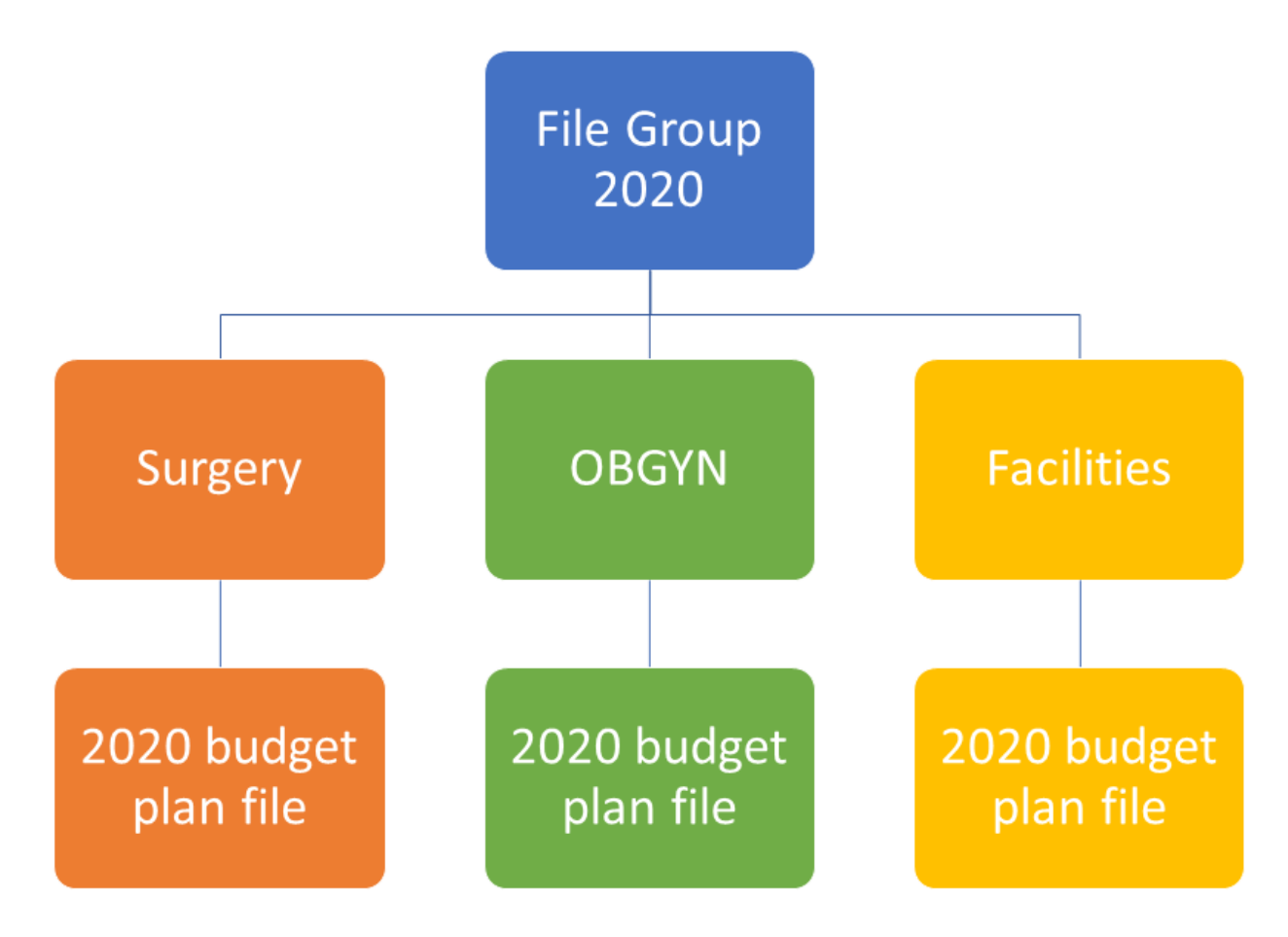

A budget plan file includes the following sheets:

• Instructions – Provides a guide to completing budget plan files, plus support contact information.

- Budget Includes all of the sheets associated with entering and reviewing the budget values.
  - Summary Provides a high-level summary of the department budget, based on information from the plan file.
  - Statistics and Revenue Most of the sheet is pre-populated, but may require your input for projections for next year's budget.
  - Labor Provides several different sheets for tracking payroll, depending on the method used by your organization and/or department.
  - Expense Summary and Detail of non-payroll expenses. Most of the sheet is pre-populated, but may require your input for projections and next year budget.
- Provider or ProviderComp Overview of encounters, procedures, gross charges, and RVUs for each provider.

**NOTE:** Available only to organizations with the Provider module license.

- New Initiatives Allows users to enter values into both approved and excluded (unapproved) initiatives. Only approved initiatives are included in plan file totals. Totals incorporating excluded initiatives are tracked in a separate column on the Summary sheet.
- Operating Plan Questionnaire covering strategic budget concerns. A useful tool to help keep real-world priorities in mind while you are working on budgets.
- Department History Used to calculate monthly spreads on the Expense tab. Contains a history of budget updates going back 18 months.

The budget plan file also allows you to include supporting files that you can attach to the budget.

## Using budget plan files

Each budget plan file contains multiple sheets. Within a sheet, you can view data and/or input or modify the values in blue or green cells.

#### Opening budget plan files

Your access rights to each budget plan file (read-only or read/write) within a file group are determined by a combination of your security settings and workflow or process settings, if applicable.

The Open Plan Files dialog lists all budget plan files available to you based on your role profile and security settings. Use the filter box at the top of the dialog to quickly find a plan file based on the plan code or description. You can also sort and filter the list to narrow down the list. If you have previously opened a budget plan file within this session, the system highlights that plan file by default when you open the dialog.

| A Open Plan F                                                                                                    | iles                                     |             |          |                |                   | ?       | $\times$ |
|----------------------------------------------------------------------------------------------------|------------------------------------------|-------------|----------|----------------|-------------------|---------|----------|
| Open I                                                                                                    | Plan Files for Budget-2021               |             |          |                |                   |         |          |
| <type f<="" here="" td="" to=""><td>ilter list&gt;</td><td></td><td></td><td>Show Plan File</td><td>s that have not b</td><td>een cre</td><td>ated</td></type> | ilter list>                              |             |          | Show Plan File | s that have not b | een cre | ated     |
| DEPT                                                                                                    | Description                              | File Exists | Entity 💌 | Division 💌     | KHABgtCode        | •       | RptN     |
| 19100                                                                                                    | EHS Accounting Operations (Employee)     | TRUE        | 1        | Other          | 19100             |         | 1910     |
| 27200                                                                                                    | EMC Radiology - MRI (JobCode)            | TRUE        | 2        | Ancillary      | 27200             |         | 2720     |
| 101020                                                                                                    | EMA Internal Medicine (Provider Summary) | TRUE        | 10       | EMA            | 101020            |         | 1010     |
| <                                                                                                    |                                          |             |          |                |                   |         | >        |
|                                                                                                    |                                          |             |          | [              | OK                | Can     | :el      |

Depending on your Axiom role profile, you can open budgets from either the Budgeting or Bud Admin task panes.

#### From the Budgeting task pane

1. From the Main ribbon tab, click Open App Menus, and select Budgeting.

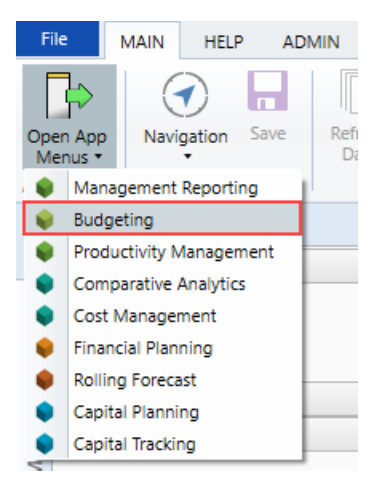

2. In the Budgets section, double-click Open Next Year Budgets or Open Current Year Budgets.

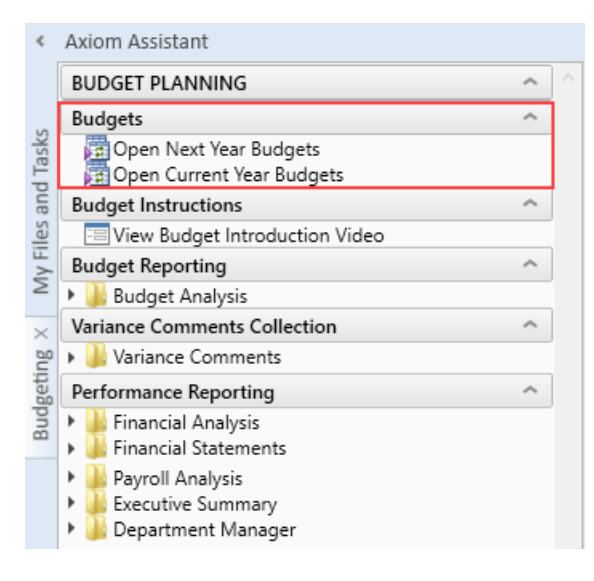

- 3. In the Open Plan Files dialog, select the budget plan file or files to open, and click OK.
- 4. If you have read/write permissions to a file but you want to open it as read-only to prevent locking the file from other users, right-click your selection, and select **Open Read Only**.
- From the Bud Admin task pane
  - 1. From the Adminribbon tab, click Admin Task Panes, and select Budget Admin.

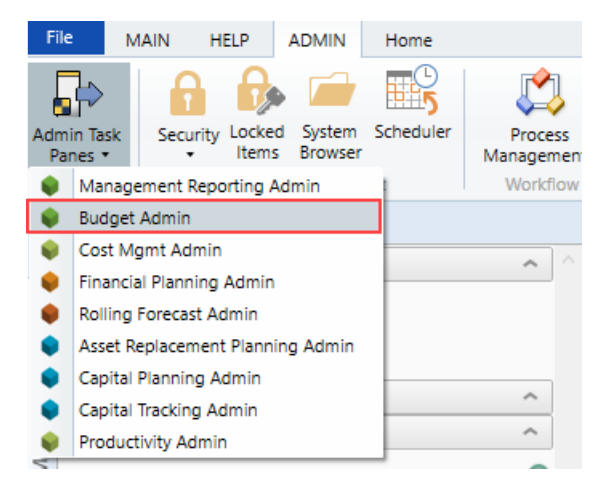

2. In the Budget Files Administrationsection, double-click Open Next Year Budgets or Open Current Year Budgets.

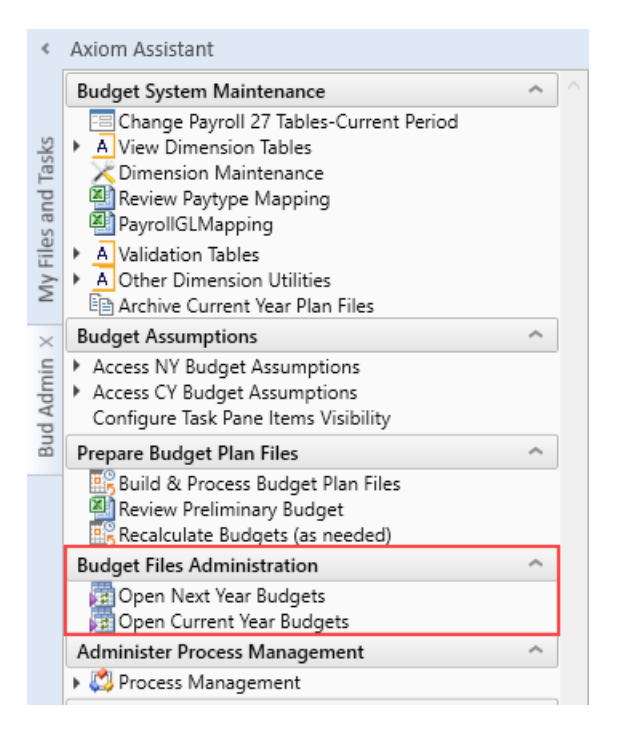

- 3. In the Open Plan Files dialog, select the budget plan file or files to open, and click OK.
- 4. If you have read/write permissions to a file but you want to open it as read-only to prevent locking the file from other users, right-click your selection, and select **Open Read Only**.

The selected budget plan files open. If a file was opened read-only, then the text **(R/O)** displays in the file tab. You cannot save read-only budget plan files.

If the dialog is empty, then either you do not have access to any budget plan files in the file group or the budget plan files have not yet been created for the plan codes that you have rights to.

If another user has the budget plan file open with read/write permissions, then the file is opened as readonly—regardless of your security permissions.

#### Navigating budget plan files

When you first open a budget plan file, the system displays two main areas: the Navigation panel and the sheet display area. By default, the Summary sheet and its associated budget sheets display when the plan file is first opened.

The Navigation panel is the primary way in which to open the different sheets that make up the budget plan file. To open a specific sheet, double-click the tab name.

**NOTE:** If your organization is licensed to use the Provider module, the Navigation panel will include links to those sheets as well.

| Navigation ^                                                                                                    | Ava Ha                         | urly Rate - Staff       |                |                |                |                   |                |                             |                           |                    |                 |                             |                           |
|----------------------------------------------------------------------------------------------------|--------------------------------|-------------------------|----------------|----------------|----------------|-------------------|----------------|-----------------------------|---------------------------|--------------------|-----------------|-----------------------------|---------------------------|
| O Read Instructions     Budget     Budget     Budget     Genetee Budget Summary     Genetee Batistic Budget     S Review Revenue Budget     Complete Labor Budget - Employee     S Complete Expense Budget | Summary<br>19100 - EHS Account | ting Operations (Emp    | oloyee)        |                |                |                   |                |                             |                           |                    |                 |                             |                           |
| Add New Initiatives     Complete Operating Plan     Oreview Department History     Add Supporting Files     Come Rudent Advance when complete                                                              |                                |                         | FY18<br>Actual | FY19<br>Actual | FY20<br>Budget | FY20<br>Projected | FY21<br>Budget | Proj-Bud<br>Variance<br>Amt | Proj-Bud<br>Variance<br>% | New<br>Initiatives | Final<br>Budget | Proj-Bud<br>Variance<br>Amt | Proj-Buc<br>Variance<br>% |
| Save bouger - Auvance when complete                                                                                                    | Financial Summary              |                         |                |                |                |                   |                |                             |                           |                    |                 |                             |                           |
|                                                                                                    | ,                              |                         |                |                |                |                   |                |                             |                           |                    |                 |                             |                           |
| Dauble allah a name                                                                                                    | Salaries                       |                         | 366,721        | 242,539        | 372,655        | 591,186           | 800,220        | (209,034)                   | (35.4%)                   | 0                  | 800,220         | (209,034)                   | (35.49                    |
| Double-click a name                                                                                                    | Employee Benefits              |                         | 80,590         | 54,242         | 169,876        | 221,286           | 356,121        | (134,835)                   | (60.9%)                   | 0                  | 356,121         | (134,835)                   | (60.99                    |
| to open sheets                                                                                                    | Supplies                       |                         | 15,609         | 10,431         | 18,925         | 18,252            | 18,954         | (702)                       | (3.8%)                    | 0                  | 18,954          | (702)                       | (3.89                     |
|                                                                                                    | Depreciation                   |                         | 8,586          | 5,725          | 8,775          | 8,552             | 8,800          | (248)                       | (2.9%)                    | 0                  | 8,800           | (248)                       | (2.99                     |
|                                                                                                    | Other Expense                  |                         | 30,067         | 19,727         | 30,257         | 29,701            | 30,015         | (313)                       | (1.1%)                    | 0                  | 30,015          | (313)                       | (1.19                     |
|                                                                                                    |                                | Total Expenses          | 501,574        | 332,663        | 600,487        | 868,977           | 1,214,109      | (345,132)                   | (39.7%)                   | 0                  | 1,214,109       | (345,132)                   | (39.79                    |
|                                                                                                    |                                | Contribution Margin     | (501,574)      | (332,663)      | (600,487)      | (868,977)         | (1,214,109)    | (345,132)                   |                           | 0                  | (1,214,109)     | (345,132)                   |                           |
|                                                                                                    | Statistical Analysis           |                         |                |                |                |                   |                |                             |                           |                    |                 |                             |                           |
|                                                                                                    | Inpatient Key Statistic        |                         | 0              | 0              | 0              | 873               | 873            | 0                           | 0.0%                      | 0                  | 873             | 0                           | 0.09                      |
|                                                                                                    | Other Key Statistic            |                         | 362            | 365            | 365            | 366               | 365            | (1)                         | (0.3%)                    | 0                  | 365             | (1)                         | (0.39                     |
|                                                                                                    |                                | Total-Key Statistic     | 362            | 365            | 365            | 1,239             | 1,238          | (1)                         | (0.1%)                    | 0                  | 1,238           | (1)                         | (0.19                     |
|                                                                                                    | Salaries / Unit                |                         | 1,013.042      | 664.490        | 1,020.972      | 477.147           | 646.262        | (169.114)                   | (35.4%)                   | 0.000              | 646.262         | (169.114)                   | (35.49                    |
|                                                                                                    | Benefits / Unit                |                         | 222.624        | 148.608        | 465.413        | 178.601           | 287.605        | (109.005)                   | (61.0%)                   | 0.000              | 287.605         | (109.005)                   | (61.09                    |
|                                                                                                    | Supplies / Unit                |                         | 43.119         | 28.577         | 51.848         | 14.731            | 15.307         | (0.576)                     | (3.9%)                    | 0.000              | 15.307          | (0.576)                     | (3.99                     |
|                                                                                                    | Other Expense / Unit           |                         | 106.778        | 69.732         | 106.937        | 30.874            | 31.347         | (0.473)                     | (1.5%)                    | 0.000              | 31.347          | (0.473)                     | (1.5                      |
|                                                                                                    |                                | Total Exp / Unit        | 1,385.563      | 911.407        | 1,645.170      | 701.353           | 980.521        | (279.168)                   | (39.8%)                   | 0.000              | 980.521         | (279.168)                   | (39.89                    |
|                                                                                                    |                                | addression and a second | (1.205.562)    | (011.407)      | (1 645 170)    | (701 252)         | (000 501)      | (070.100)                   | 20.00                     | 0.000              | (000 531)       | (270.100)                   | 20.07                     |

Each sheet you open displays as a separate tab in the plan file. The exception to this are the budget tabs, which are grouped and open together as a unit to help facilitate the process of adding and entering values. To move from one tab to another, you can use the Navigation panel or click the tab at the top of the display area.

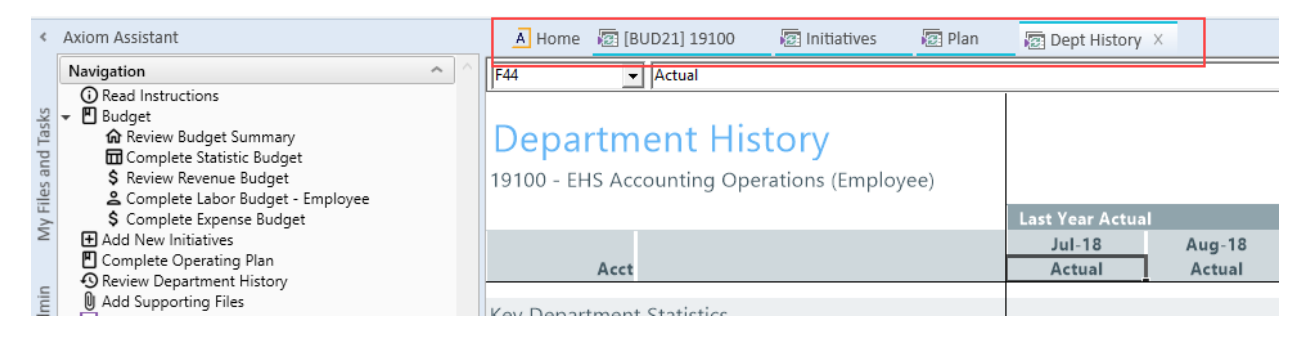

In the grouped budget sheets, you can also click the tab names at the bottom of the display area.

## Summary

19100 - EHS Accounting Operations (Employee)

|                                           | FY18<br>Actual | FY19<br>Actual | FY20<br>Budget | FY20<br>Projected | FY21<br>Budget | Proj-Bud<br>Variance<br>Amt | Proj-Bud<br>Variance<br>% |
|-------------------------------------------|----------------|----------------|----------------|-------------------|----------------|-----------------------------|---------------------------|
| Financial Summary                         |                |                |                |                   |                |                             |                           |
|                                           |                |                |                |                   |                |                             |                           |
| Salaries                                  | 366,721        | 242,539        | 372,655        | 591,186           | 800,220        | (209,034)                   | (35.4%)                   |
| Employee Benefits                         | 80,590         | 54,242         | 169,876        | 221,286           | 356,121        | (134,835)                   | (60.9%)                   |
| Sunnlies                                  | 15 609         | 10 431         | 18 925         | 18 252            | 18 954         | (702)                       | (2.8%)                    |
| Contribution Margin / Unit                | (1,385.563)    | (911.407)      | (1,645.170)    | (701.353)         | (980.521)      | (279.168)                   | 39.8%                     |
| Hours Analysis                            |                |                |                |                   |                |                             |                           |
| Paid FTEs - Staff                         | 9.08           | 6.09           | 9.07           | 13.60             | 17.70          | (4.10)                      | (30.1%)                   |
| Total Paid FTEs                           | 9.08           | 6.09           | 9.07           | 13.60             | 17.70          | (4.10)                      | (30.1%)                   |
| ✓ ✓ ► I Summary Stat_Rev Expense Employee |                |                |                |                   |                |                             |                           |

You can easily move around to different sections within sheets by using the **GoTo** function on **Main** ribbon tab. This opens a drop-down menu that lists links to specific sections of the budget. This is typically a faster and more convenient way of reaching the section you need when working with tabs that contain a large amount of data.

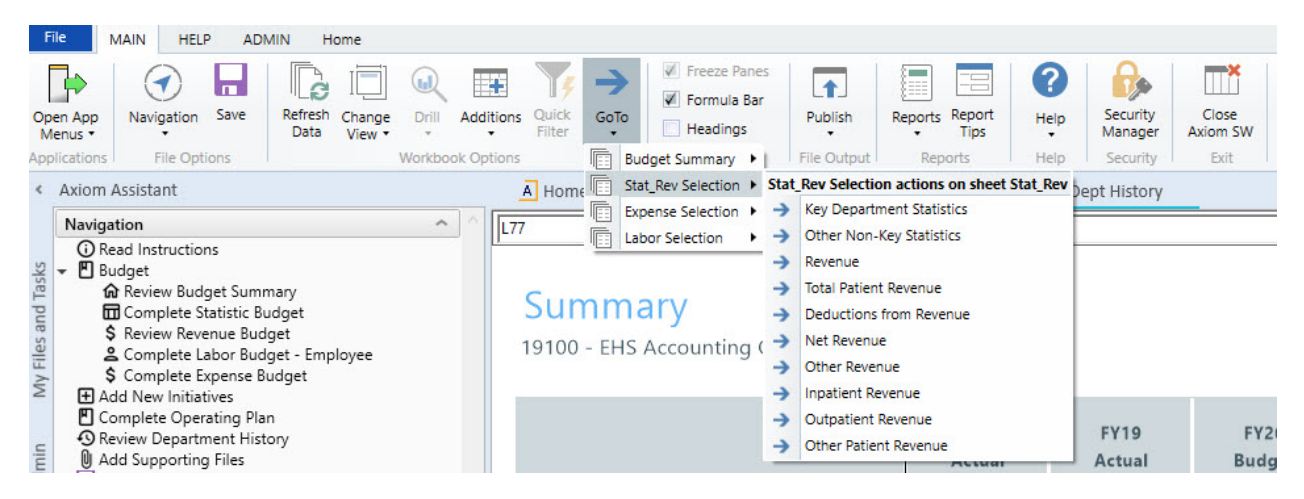

The system allows you to open multiple budget plan files simultaneously so that you can work on them from one screen. To do this, click the Budgeting or Bud Admin tab, and open another budget plan file. The system assigns color codes the tabs specific to each plan file. In the following example, the blue tabs belong to the plan files for department 19100 and the orange tabs belong to the budget for department 27200.

| <                  | Axiom Assistant                                                                                                    | A Home 💈                     | BUD21] 19100                        | Initiatives       | 🖅 Plan   | 🐻 Dept History            | 🔄 [BUD21] 27              | 200 (R/O)                 | Initiatives (R/O)         | 🖾 Plan (R/O)     | 🗑 Dept Histor             | (R/O) ×          |
|--------------------|----------------------------------------------------------------------------------------------------|------------------------------|-------------------------------------|-------------------|----------|---------------------------|---------------------------|---------------------------|---------------------------|------------------|---------------------------|------------------|
| ly Files and Tasks | Navigation     ▲          ① Read Instructions           ② Budget           ③ Review Budget Summary           ③ Complete Statistic Budget           条 Review Revenue Budget           条 Review Revenue Budget                 | <b>Depart</b><br>27200 - EMC | Actual                              | tory<br>(JobCode) | <u> </u> | Last Year Actual          |                           |                           |                           |                  |                           |                  |
| ud Admin N         | <ul> <li>\$ Complete Expense Budget</li> <li># Add New Initiatives</li> <li>Complete Operating Plan</li> <li>Review Department History</li> <li>Add Supporting Files</li> <li>Save Budget - Advance when complete</li> </ul> | A<br>Key Departm<br>1        | nent Statistics<br>10 IP Procedures |                   |          | Jul-18<br>Actual<br>1,408 | Aug-18<br>Actual<br>1,458 | Sep-18<br>Actual<br>1,276 | Oct-18<br>Actual<br>1,276 | Nov-18<br>Actual | Dec-18<br>Actual<br>1,369 | Jan-19<br>Actual |

To close a sheet, click the X next to the tab name. If you have unsaved data, the system will prompt you to save before closing.

**NOTE:** If there is only one sheet open for the plan file and you close it, the entire plan file will close. Initiatives A Home [BUD21] 19100 🔁 Plan 😰 Dept History

#### Changing sheet views

On the **Main** ribbon tab, click the **Change View** drop-down to select how to display data on certain budget tabs.

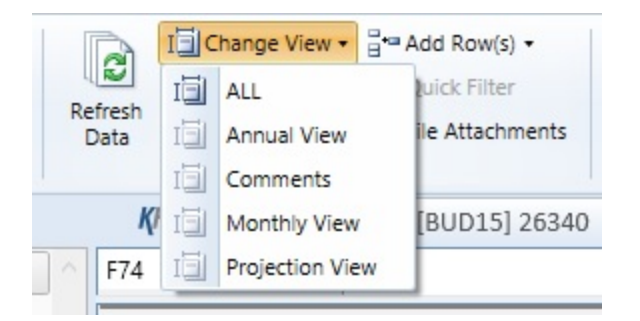

For example, the Statistics and Revenue tab drop-down menus allows you to choose whether a section of a sheet displays data for annual, monthly, and projection intervals.

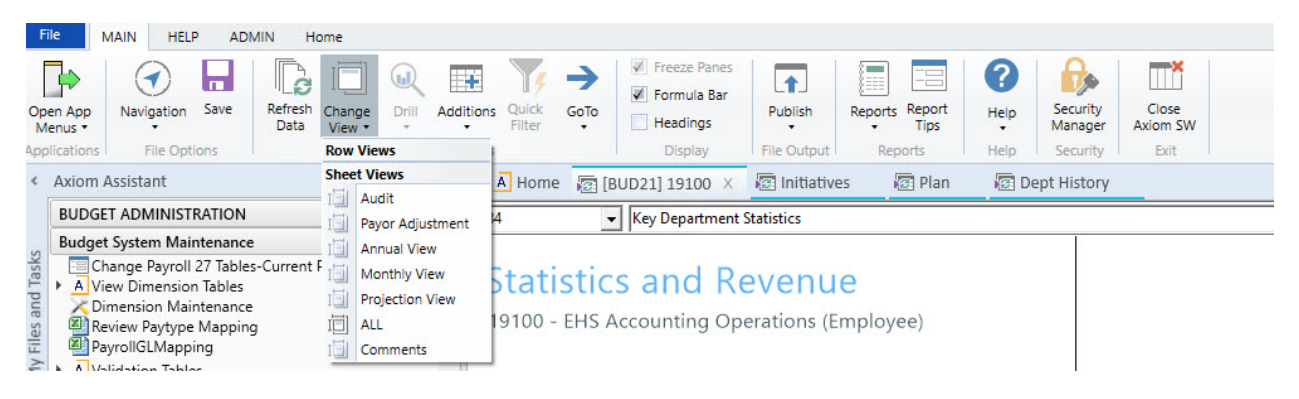

Understanding cell formatting and input types

The cells in the budget plan file are color coded as follows:

- White cells: Displays information only. The values are either hard-coded, pre-populated from the database, or calculated from other fields, and cannot be changed.
- **Blue cells:** These fields can be edited. Blue-shaded cells might be empty or pre-populated with a value or formula that you can change.
- Green cells:. From these cells, you can select from one of several predefined options.

While different budget plan files call for different types of user input, some common cases where the user is called upon to enter values include:

- Adjustments Some calculations depend on historical account balances and can only be affected by changing the budgeted increase over the previous year.
- **Spreads** Some calculations automatically spread the budget value over the year, others allow direct entry to adjust the monthly spread.
- Monthly input There are sections on some tabs that allow you to enter values, while others have formulas which pre-populate values directly into each of the twelve months.
- Variance comments / Red flags For certain values, the Budget Administrator may set variance thresholds which, if exceeded, cause a red flag icon (<sup>Pa</sup>) to display. The system may display a warning message if you attempt to save the budget. When this happens, enter a comment in the Comment field explaining the reason(s) for the variance. Entering a comment allows you to save the budget normally.

### Understanding source data

The majority of a budget is pre-populated with data. Sources for this data include:

- **Dimension tables** When you open a plan file, Axiom Budgeting typically runs a query against one or more dimension tables and returns data for the specified department, account, and so on.
- **Data tables** These tables contain data associated with one or more dimensions. Budgeting-related examples include Financial and Payroll data tables.
- **Driver files** Some cells in plan files contain formulas that reference assumptions (key statistics) contained in the plan file's driver files.
- File group variables Axiom Budgeting can associate certain variables with a file group. The variable most often used in Axiom Budgeting 2022.1 is the file group year, which is set by Syntellis when initially creating the file group.
- Other cells / other sheets Some values are calculated based on the contents of other cells or sheets within the plan file.

## Understanding calculation methods

Calculation methods (calc methods) are pre-formatted groups of rows with pre-defined cell contents that can be inserted into plan files or reports. For instance, a budget plan file might use calc methods to insert multi-line records for each account associated with a given department.

The cells in a calc method may include formulas. These formulas might incorporate variables that reference the year of an associated file group or an assumption or configuration setting in a driver file. Some calc methods also incorporate user-defined variables.

# Creating or modifying a budget plan file

## **Reading instructions**

### Overview

The Instructions sheet provides information related to the following areas:

- Timeline and Deadlines for Submitting Budgets Dates and other deadline information for submitting your budget.
- Your Contact for Budgeting Questions Is The name and contact information for the person in your organization to contact if you have questions about managing the budget plan file.
- Budget Assumptions Overall, high-level assumptions that may be important when creating your budget.
- Instructions for Budgeting Instructions related to navigating and entering information in the budget.

**NOTE:** The information on this tab, including the section names, are determined and set up by your organization. If you have Administrator privileges, you can add or edit the contents of this tab in the Budget Assumptions driver.

## Instructions

101010 - EMA Internal Medicine (Provider Detail)

| - |  |
|---|--|

| Timeline and Deadlines for submitting budgets: | Due      |
|------------------------------------------------|----------|
| 1 Attend Budget Training\Work Session          | 02/28/17 |
| 2 Review Provider Volumes                      | 02/28/17 |
| 3 Review Department Statistic Budget           | 02/28/17 |
| 4 Review Provider Compensation                 | 02/28/17 |
| 5 Adjust Staffing to Match Statistic Budget    | 02/28/17 |
| 6 Complete Other Department Expenses           | 04/04/17 |
| 7 Review Overall Budget                        | 04/09/17 |
| 8 Submit Completed Budget to Finance           | 04/11/17 |

#### Your contact for Budgeting Questions is:

|                                                              | Charlie Credit, Extension 1234 |
|--------------------------------------------------------------|--------------------------------|
| Budget Assumptions                                           | Change                         |
| 1 Overall Change in Encounters                               | 3.3%                           |
| 2 New location will open January 1st                         | 3.3%                           |
| 3 4 Family Practice providers will be recruited              | 0.0%                           |
| 4 Current Staffing must absorb any anticipated volume change | 0.0%                           |
| 5 All Inflation assumptions will be provided by Finance      | 0.0%                           |
| 6 All rate changes will be provided by Finance               | 0.0%                           |
| 7 Outpatient Care Center will perform ALL Surgery Triage     | 0.0%                           |
| 8 Overall reduction in overtime usage                        | 0.0%                           |
|                                                              |                                |

#### Instructions for Budgeting:

Obtain a copy of the instructions from Budget Administration and read before you begin.

| Budget Plan File Legend |            |
|-------------------------|------------|
| History or calculation  | 12,345     |
| Input Area              | 12,345     |
| Drop-Down Selection     | Admissions |

Modify worksheets as Follows:

a STATISTICS: Adjust the Current Year Projection & Next Years Budget Accordingly

- b REVENUE: Adjust the Current Year Projection & Next Years Budget Accordingly
- c JOBCODE: Modify JobCode worksheet according to instructions
- d EMPLOYEE LISTING: (Information only) Displays currently assigned employees
- e EXPENSE: Adjust the Current Year Projection & Next Years Budget Accordingly
- f HISTORY: (Information only) Displays historical monthly account activity

Printing - Select AXIOM Ribbon, Print and select desired items.

Save Data - Select AXIOM Ribbon, Save. This saves the plan file and posts changes to the database. If any errors occur during this process, please contact Charlie Credit, Extension 1234.
# Reviewing budget summary

### Overview

The Summary sheet provides an overview of the entire budget. Before making revisions, review the Summary tab to get a sense of where the budget currently stands. After completing revisions, return to the Summary sheet to see how the figures have changed. This sheet is also useful when submitting a budget plan file for leadership review.

This sheet includes data from two sources:

- **Base Budget** Summary of inputs on Stat\_Rev and Expense tabs based on KHASum (set in column U in the ACCT dimension table).
- New Initiatives Incremental volumes, revenue, FTEs, and expenses for approved new initiatives. It does not include data from unapproved initiatives.

This tab includes the following sections:

The Financial Summary section displays totals from the other tabs, along with the contribution margin. The Analysis sections consist of Statistical Analysis and Hours Analysis, and features calculated metrics to help gauge the reasonableness of a submitted budget.

#### Summary

101010 - EMA Internal Medicine (Provider Detail)

|                               | FY 2018<br>Actual | FY 2019<br>Actual | FY 2020<br>Budget | FY 2020<br>Projected | FY 2021<br>Budget | Proj-Bud<br>Variance<br>Amt | Proj-Bud<br>Variance<br>% | Final<br>Budget | Proj-Bud<br>Variance<br>Amt | Proj-Bud<br>Variance<br>% |
|-------------------------------|-------------------|-------------------|-------------------|----------------------|-------------------|-----------------------------|---------------------------|-----------------|-----------------------------|---------------------------|
| Financial Common              |                   |                   |                   |                      |                   |                             | 0.00×<br>0.00×            |                 |                             | 124                       |
| Financial Summary             |                   |                   |                   |                      |                   |                             |                           |                 |                             |                           |
| Deductions from Revenue       | 12,767,956        | 9.508.638         | 24.267            | 6.364.086            | 0                 | 6.364.086                   | 100.0%                    | 0               | 6.364.086                   | 100.0%                    |
| Net Patient Revenue           | (12,767,956)      | (9.508.638)       | (24,267)          | (6.364.086)          | 0                 | 6.364.086                   | (100.0%)                  | 0               | 6.364.086                   | (100.0%)                  |
| Other Revenue                 | 5,131,523         | 3,463,990         | 4,822,144         | 5.027.209            | 5.027.209         | 0                           | 0.0%                      | 5.027.209       | 0                           | 0.0%                      |
| Total Revenue                 | (7,636,433)       | (6,044,648)       | 4,797,877         | (1,336,877)          | 5,027,209         | 6,364,086                   | (476.0%)                  | 5,027,209       | 6,364,086                   | (476.0%)                  |
| Salaries                      | 5 424 033         | 4 522 363         | 4 687 382         | 5 833 557            | 4 016 305         | 1 817 252                   | 31.2%                     | 4 016 305       | 1 817 252                   | 31.2%                     |
| Employee Benefits             | 2.473.386         | 1.883.355         | 2.075.618         | 1.605.761            | 1.433.339         | 172.422                     | 10.7%                     | 1.433.339       | 172.422                     | 10.7%                     |
| Contract Labor                | 36,935            | 18.545            | 0                 | 36,703               | 0                 | 36,703                      | 100.0%                    | 0               | 36,703                      | 100.0%                    |
| Physician Salaries            | 4,276,894         | 2,860,804         | 3.101.363         | 0                    | 0                 | 0                           | 0.0%                      | 0               | 0                           | 0.0%                      |
| Employee Benefits - Physician | 210.485           | 140.717           | 143,203           | 0                    | 0                 | 0                           | 0.0%                      | 0               | 0                           | 0.0%                      |
| Salaries - MidLevel           | 855,248           | 572,181           | 1,377,752         | 1,508,694            | 2,179,426         | (670,731)                   | (44.5%)                   | 2,179,426       | (670,731)                   | (44.5%)                   |
| Employee Benefits - MidLevel  | 101.246           | 67.736            | 69.117            | 25.578               | 102,185           | (76.608)                    | (299.5%)                  | 102,185         | (76.608)                    | (299,5%)                  |
| Professional Fees             | 4.866             | 3.374             | 4.866             | 3.374                | 3.374             | 0                           | 0.0%                      | 3.374           | (                           | 0.0%                      |
| Supplies                      | 197.815           | 152,182           | 41,926            | 100,476              | 0                 | 100,476                     | 100.0%                    | 0               | 100,476                     | 100.0%                    |
| Drugs and Pharmaceuticals     | 520,204           | 402.537           | 70,299            | 236 431              | 0                 | 236 431                     | 100.0%                    | 0               | 236 431                     | 100.0%                    |
| Purchased Services            | 5                 | 20                | 5                 | 20                   | 20                | 0                           | 0.0%                      | 20              | 0                           | 0.0%                      |
| Depreciation                  | 21 305            | 15 973            | 21 820            | 21 222               | 21.837            | (615)                       | (2.9%)                    | 21.837          | (615)                       | (2.9%)                    |
| Other Expense                 | 3 767 329         | 2 580 121         | 3 835 708         | 3 633 203            | 3 693 945         | (60,743)                    | (1.7%)                    | 3 693 945       | (60 743)                    | (1.7%)                    |
| Total Expenses                | 17,889,750        | 13,219,909        | 15,429,057        | 13,005,018           | 11,450,431        | 1,554,587                   | 12.0%                     | 11,450,431      | 1,554,587                   | 12.0%                     |
| Contribution Margin           | (25,526,183)      | (19,264,557)      | (10,631,180)      | (14,341,895)         | (6,423,223)       | 7,918,673                   |                           | (6,423,223)     | 7,918,673                   |                           |
|                               |                   |                   |                   |                      | .,.,.,            |                             |                           |                 |                             |                           |
| Statistical Analysis          |                   |                   |                   |                      |                   |                             |                           |                 |                             |                           |
| Other Key Statistic           | 97,943            | 73,066            | 18,253            | 48,720               | 0                 | (48,720)                    | (100.0%)                  | 0               | (48,720)                    | (100.0%)                  |
| Total-Key Statistic           | 97,943            | 73,066            | 18,253            | 48,720               | 0                 | (48,720)                    | (100.0%)                  | 0               | (48,720)                    | (100.0%)                  |
| Revenue / Unit                | (77.968)          | (82.729)          | 262.854           | (27,440)             | 0.000             | 27.440                      | (100.0%)                  | 0.000           | 27.440                      | (100.0%)                  |
| Colorise (11-it)              | 100.155           | 100 100           | 500 101           | 101.400              |                   | 151 455                     | 100.00                    | 0.000           | 151 455                     | 100.000                   |
| Salaries / Unit               | 108.156           | 109.133           | 502.191           | 151.455              | 0.000             | 151.455                     | 100.0%                    | 0.000           | 151.455                     | 100.0%                    |
| Supplies ( Unit               | 20.430            | 28.029            | 123.346           | 55.464               | 0.000             | 55.464                      | 100.0%                    | 0.000           | 55.464                      | 100.0%                    |
| Other European (Unit          | 7.331             | 7.392             | 0.148             | 0.915                | 0.000             | 0.915                       | 100.0%                    | 0.000           | 6.913                       | 100.0%                    |
| Total Expense / Unit          | 182.654           | 180.932           | 845.289           | 266.932              | 0.000             | 266.932                     | 100.0%                    | 0.000           | 266.932                     | 100.0%                    |
| Contribution Margin / Unit    | (260 622)         | (263 661)         | (582 435)         | (294 372)            | 0.000             | 294 372                     | (100.0%)                  | 0.000           | 294 372                     | (100.0%)                  |
| contribution margin / one     | (200.022)         | (203.001)         | (302.433)         | (234.372)            | 0.000             | 234.372                     | (100.070)                 | 0.000           | 234.372                     | (100.070)                 |
| Hours Analysis                |                   |                   |                   |                      |                   |                             |                           |                 |                             |                           |
| Paid FTEs - Staff             | 80.47             | 53.83             | 62.88             | 90.71                | 75.14             | 15.57                       | 17.2%                     | 75.14           | 15.57                       | 17.2%                     |
| Paid FTEs - Contract          | 0.18              | 0.12              | 0.00              | 0.18                 | 0.00              | 0.18                        | 100.0%                    | 0.00            | 0.18                        | 100.0%                    |
| Total Paid FTEs               | 80.65             | 53.95             | 62.88             | 90.89                | 75.14             | 15.75                       | 17.3%                     | 75.14           | 15.75                       | 17.3%                     |
| Paid FTEs - Physician         | 8.37              | 5.60              | 16.67             | 0.00                 | 0.00              | 0.00                        | 0.0%                      | 0.00            | 0.00                        | 0.0%                      |
| Paid FTEs - MidLevel          | 7.00              | 4.69              | 13.35             | 13.10                | 19.39             | (6.30)                      | (48.1%)                   | 19.39           | (6.30)                      | (48.1%)                   |
| Avg Hourly Rate - Staff       | \$32.41           | \$40.39           | \$35.70           | \$30.80              | \$25.63           | \$5.17                      | 16.8%                     | \$25.63         | \$5.17                      | 16.8%                     |
| Total Paid Hours / Unit       | 1.713             | 1.536             | 7.193             | 3.895                | 0.000             | 3.895                       | 100.0%                    | 0.000           | 3.895                       | 100.0%                    |

# Statistics and Revenue sheet

#### Overview

Use this sheet to review and adjust current year projection amounts and next year's budget for statistics, revenues, and deductions. The sheet is segmented into two main areas: statistics and revenue.

**NOTE:** Provide comments in any red comment cells.

#### Statistics section

The following table describes the sections in this sheet:

### Statistics and Revenue

101010 - EMA Internal Medicine (Provider Detail)

|                 |                                                    |        |                  | 100 No. 100223 |        |        |        |                  | 1.15. T. 16.27 |
|-----------------|----------------------------------------------------|--------|------------------|----------------|--------|--------|--------|------------------|----------------|
| ٨٥٥             |                                                    | Dec-20 | Jan-21<br>Budget | Feb-21         | Mar-21 | Apr-21 | May-21 | Jun-21<br>Budget | Total          |
| Acc             | a                                                  | Budget | Budget           | Budget         | Budget | Budget | Budget | budget           | Budget         |
|                 |                                                    |        |                  |                |        |        |        |                  |                |
| Global Drivers  |                                                    |        |                  |                |        |        |        |                  |                |
|                 | Worked Days                                        | 22     | 24               | 21             | 22     | 23     | 22     | 22               | 269            |
|                 | Calendar Days                                      | 31     | 31               | 28             | 31     | 30     | 31     | 30               | 365            |
| Key Department  | Statistics                                         |        |                  |                |        |        |        |                  |                |
| 459             | RVUs-Worked                                        | 0      | 0                | 0              | 0      | 0      | 0      | 0                | 0              |
| 459             | RVUs-Worked                                        | 0      | 0                | 0              | 0      | 0      | 0      | 0                | 0              |
|                 | Double Click to Insert New Key Statistic           |        |                  |                |        |        |        |                  |                |
|                 | Total Key Statistics                               | 0      | 0                | 0              | 0      | 0      | 0      | 0                | 0              |
| Other Non-Key S | Statistics                                         |        |                  |                |        |        |        |                  |                |
| 380             | Encounters-New                                     | 0      | 0                | 0              | 0      | 0      | 0      | 0                | 0              |
| 381             | Encounters-Established                             | 5,197  | 5,949            | 4,902          | 5,202  | 5,430  | 5,455  | 5,217            | 63,523         |
| 382             | Encounters-Other                                   | 0      | 0                | 0              | 0      | 0      | 0      | 0                | 0              |
| 499             | RVUs-Total                                         | 14,847 | 16,997           | 14,004         | 14,893 | 15,514 | 15,577 | 14,996           | 181,640        |
| 499             | RVUs-Total                                         | 731    | 795              | 694            | 731    | 767    | 731    | 762              | 8,965          |
|                 | Double Click to Insert New Other Non-Key Statistic |        |                  |                |        |        |        |                  |                |
|                 | Total - Other Non-Key Statistics                   | 20,775 | 23,741           | 19,600         | 20,826 | 21,711 | 21,763 | 20,975           | 254,128        |

| Section                   | Description                                                                                                    |
|---------------------------|----------------------------------------------------------------------------------------------------|
| Global Drivers            | Summarizes the Budget Assumptions used to drive initial projections for the department.                                                                                                    |
| Key Department Statistics | Includes department-specific statistics that drive the variable gross<br>revenue, variable costs, and variable labor calculations in the<br>workbook. Global drivers are used to apply the overall organization<br>growth assumptions to the department statistic. |
|                           | You can make adjustments in the Mar-Jun change for CY as well as %<br>Adjust and Amt Adjust columns for NY Budget. Key statistics, such as<br>patient days by Nursing unit, are defined in the Budget Statistics<br>driver.                                        |
|                           | <b>NOTE:</b> If a statistic Dept/Acct combination is listed in the Budget<br>Assumptions driver, no adjustments may be made in the budget plan<br>file.                                                                                                    |
| Other Non-Key Statistic   | Displays other statistics captured for the department, but do not drive any other calculations in the workbook.                                                                                                    |

## Revenue section

The following table describes the sections in this sheet:

#### Statistics and Revenue

101010 - EMA Internal Medicine (Provider Detail)

|                 |                                                  | Dec-20  | Jan-21  | Feb-21  | Mar-21  | Apr-21  | May-21  | Jun-21  | Total     |
|-----------------|--------------------------------------------------|---------|---------|---------|---------|---------|---------|---------|-----------|
| Acc             | t                                                | Budget  | Budget  | Budget  | Budget  | Budget  | Budget  | Budget  | Budget    |
| Revenue         |                                                  |         |         |         |         |         |         |         |           |
|                 | Inpatient Revenue                                | 0       | 0       | 0       | 0       | 0       | 0       | 0       | 0         |
|                 | Outpatient Revenue                               | 0       | 0       | 0       | 0       | 0       | 0       | 0       | 0         |
|                 | Other Patient Revenue                            | 0       | 0       | 0       | 0       | 0       | 0       | 0       | 0         |
|                 | Total Patient Revenue                            | 0       | 0       | 0       | 0       | 0       | 0       | 0       | 0         |
|                 |                                                  |         |         |         |         |         |         |         |           |
| 40000           | Capitation Adjustment                            | 0       | 0       | 0       | 0       | 0       | 0       | 0       | 0         |
| 40000           | Capitation Adjustment                            | 0       | 0       | 0       | 0       | 0       | 0       | 0       | 0         |
| 40000           | DPO Contractual Allowance                        | 0       | 0       | 0       | 0       | 0       | 0       | 0       | 0         |
| 51050           | PPO Contractual Allowance                        | 0       | 0       | 0       | 0       | 0       | 0       | 0       | 0         |
| 51050           | PPO Contractual Allowance                        | 0       | 0       | 0       | 0       | 0       | 0       | 0       | 0         |
| 51315           | Comm Timely Filing Discount                      | 0       | 0       | 0       | 0       | 0       | 0       | 0       | 0         |
| 52500           | Bad Debt                                         | 0       | 0       | 0       | 0       | 0       | 0       | 0       | 0         |
| 52500           | Bad Debt                                         | 0       | 0       | 0       | 0       | 0       | 0       | 0       | C         |
| 52810           | Charity Discounts                                | 0       | 0       | 0       | 0       | 0       | 0       | 0       | C         |
| 52810           | Charity Discounts                                | 0       | 0       | 0       | 0       | 0       | 0       | 0       | 0         |
| 50100           | Mcare - Inpatient Discount                       | 0       | 0       | 0       | 0       | 0       | 0       | 0       | C         |
|                 | Double Click to Insert New Deduction             |         |         |         |         |         |         |         |           |
|                 | Total - Deductions                               | 0       | 0       | 0       | 0       | 0       | 0       | 0       | C         |
|                 | Net Revenue                                      |         |         |         |         |         |         |         |           |
|                 | Double Click to Insert New Net Revenue           |         |         |         |         |         |         |         |           |
|                 | Difference                                       | 0       | 0       | 0       | 0       | 0       | 0       | 0       | 0         |
|                 | Total - Net Revenue                              | 0       | 0       | 0       | 0       | 0       | 0       | 0       | 0         |
|                 | Other Revenue                                    |         |         |         |         |         |         |         |           |
| 58000           | Department Income                                | 399.858 | 399.858 | 399.858 | 399.858 | 399.858 | 399.858 | 399.858 | 4,798,301 |
| 58000           | Department Income                                | 17 145  | 17 145  | 17 145  | 17 145  | 17 145  | 17 145  | 17 145  | 205 741   |
| 58001           | Income                                           | 1 931   | 1 931   | 1 931   | 1 931   | 1 931   | 1 931   | 1 931   | 23 167    |
| 50001           | Double Click to Insert New Other Revenue         | 1,551   | 1,551   | 1,551   | 1,551   | 1,551   | 1,551   | 1,551   | 20,107    |
|                 | Total - Other Revenue                            | 418,934 | 418,934 | 418,934 | 418,934 | 418,934 | 418,934 | 418,934 | 5,027,209 |
|                 | Total Revenue                                    | 418 934 | 418 934 | 418 934 | 418 934 | 418 934 | 418 934 | 418 934 | 5 027 209 |
|                 |                                                  |         |         |         |         |         |         |         |           |
| Patient Revenue | Detail                                           |         |         |         |         |         |         |         |           |
|                 | Inpatient Revenue                                |         |         |         |         |         |         |         |           |
|                 | Double Click to Insert New Inpatient Revenue     |         |         |         |         |         |         |         |           |
|                 | Outpatient Revenue                               |         |         |         |         |         |         |         |           |
|                 | Double Click to Insert New Outpatient Revenue    |         |         |         |         |         |         |         |           |
|                 | Other Patient Revenue                            |         |         |         |         |         |         |         |           |
| 34000           | Professional Services                            | 0       | 0       | 0       | 0       | 0       | 0       | 0       | 0         |
| 34000           | Professional Services                            | 0       | 0       | 0       | 0       | 0       | 0       | 0       | C         |
|                 | Double Click to Insert New Other Patient Revenue |         |         |         |         |         |         |         |           |
|                 |                                                  | ~       | ~       | ~       | ~       | ~       |         | ~       |           |
|                 |                                                  |         |         |         |         |         |         |         |           |

| Section                | Description                                                                                                    |
|------------------------|----------------------------------------------------------------------------------------------------|
| Patient Revenue        | Summarizes all revenue. Displays projections based on historical revenue per unit plus price increase (revenue adjustments) times volume.                                                                                                    |
| Patient Revenue Detail | Displays detailed patient revenue, both inpatient and outpatient, by specific account.                                                                                                    |
| Other Revenue          | Models the projection and budget for other operating revenue<br>accounts, typically using a Fixed Revenue calc method, which uses<br>the projected value as the starting point for budget. You can make<br>adjustments in the Mar-Jun change, % Adjust, and Amt Adjust<br>columns. |

### Inserting a new statistic or revenue line item

You can add statistic or revenue line items to individual sections, including:

- Key and non-key statistics
- Deductions
- Net and other revenue
- Inpatient, outpatient, and other patient revenue

The system adds the line by inserting the appropriate calc method into the sheet. The following table lists the available calc methods used by the corresponding section in the sheet:

| Calc Method           | Description                                                                                                    | Sheet Section                                                                                                    |
|-----------------------|----------------------------------------------------------------------------------------------------|----------------------------------------------------------------------------------------------------|
| Add New Detail        | Zero-based expense calculations when<br>adding a new account. Inputs are done on<br>the Detail tab in the budget plan file.      | <ul> <li>Other Patient<br/>Revenue</li> <li>Other Revenue</li> </ul>                                                                                             |
| Add New Fixed Revenue | Use this new revenue calc method to add a new Fixed Revenue account.                                                             | <ul> <li>Inpatient Revenue</li> <li>Outpatient Revenue</li> <li>Other Patient<br/>Revenue</li> <li>Other Revenue</li> </ul>                                      |
| Add New Input Monthly | Use this new revenue or statistic calc method to add a new account.                                                              | <ul> <li>Deductions from<br/>Revenue</li> <li>Inpatient Revenue</li> <li>Outpatient Revenue</li> <li>Other Patient<br/>Revenue</li> <li>Other Revenue</li> </ul> |
| Add New Statistic     | Use this new statistic calc method to add a new key statistic account.                                                           | Key Department<br>Statistics                                                                                                    |
| Add New Statistic_Oth | Use this new statistic calc method to add a new Other Statistic account.                                                         | Other Non-Key Statistics                                                                                                    |
| GlobalSum             | This SPM allows you to budget for an account at a percentage of the total of specific other account(s) within the same workbook. | Net Revenue                                                                                                    |

| Calc Method  | Description                                                                                                    | Sheet Section                                                                                    |
|--------------|----------------------------------------------------------------------------------------------------|--------------------------------------------------------------------------------------------------|
| ProviderRev  | Transfers Revenue calculations from the<br>Provider Summary/Provider Detail tab to<br>the Stat_Rev tab to save to the Financial<br>Data tables.<br><b>NOTE:</b> Only available to organizations with | <ul><li>Inpatient Revenue</li><li>Outpatient Revenue</li><li>Other Patient<br/>Revenue</li></ul> |
|              | the Provider module license.                                                                                                    |                                                                                                  |
| ProviderStat | Transfers Statistic calculations from the<br>Provider Summary/Provider Detail tab to<br>the Stat_Rev tab to save to the Financial<br>Data tables.                                                    | <ul> <li>Key Department<br/>Statistics</li> <li>Other Non-Key<br/>Statistics</li> </ul>          |

To insert a new statistic or revenue line item:

- 1. Navigate to the section to add the new line item.
- 2. Double-click the Double Click to Insert... cell.

| Key Department | Statistics                                              |   |   |   |   |   |   |   |   |
|----------------|---------------------------------------------------------|---|---|---|---|---|---|---|---|
| 459            | RVUs-Worked                                             | 0 | 0 | 0 | 0 | 0 | 0 | 0 | 0 |
| 459            | RVUs-Worked<br>Double Click to Insert New Key Statistic | 0 | 0 | 0 | 0 | 0 | 0 | 0 | 0 |
|                | Total Key Statistics                                    | 0 | 0 | 0 | 0 | 0 | 0 | 0 | 0 |

3. In the Insert Calc Method(s) in sheet Stat\_Rev dialog, select the calc method to insert, and click OK.

**NOTE:** If the line only uses or your organization is only licensed for one type of calc method, this dialog will not display. The system will open the Calc Methods Variable dialog instead.

- 4. In the Calc Methods Variable dialog, enter or select the account and department number, and click OK.
- 5. Enter the appropriate values in the blue cells, as needed.
- 6. After making your changes, in the Main ribbon tab, click Save.

# Reviewing employee master

Overview

Use the Employee Listing sheet as reference to calculate when salary adjustments occur throughout the planning cycle. This sheet lists all employees by job code and includes details regarding each employee's current and next year's rate as well as their merit and market increase month and percentage.

#### Employee Listing

Employee Listing

| 27200 - EMC Kadiology - MKI (JobCode) |              |            |           |       |           |           |                |         |         |                            |        |        |         |           |                |        |         |         |        |        |
|---------------------------------------|--------------|------------|-----------|-------|-----------|-----------|----------------|---------|---------|----------------------------|--------|--------|---------|-----------|----------------|--------|---------|---------|--------|--------|
|                                       | Roll Current | Rate to En | d of Year |       |           | Merit Inc | reases for Bud | get     |         | Market Increase for Budget |        |        |         | Market In | crease 2 for E | Budget |         |         |        |        |
| Job                                   | Base         | CYReview   | CYReview  | CY    | Beginning | Review    | Review         | Annual  |         | Effective                  | Market | Market |         | Effective | Market         | Market | Budget  | Yr-End  | Empl   | Sched  |
| Code                                  | Rate         | Date       | Month     | Inc % | Rate      | Date      | Month          | Inc %   | Rate    | Date                       | Month  | Inc %  | Rate    | Date      | Month          | Inc %  | Rate    | Rate    | Status | FTEs   |
|                                       |              |            |           |       |           |           |                |         |         |                            |        |        |         |           |                |        |         |         |        |        |
| J00200 Technologist Assistant         |              |            |           |       |           |           |                |         |         |                            |        |        |         |           |                |        |         |         |        |        |
|                                       |              |            |           |       |           |           |                |         |         |                            |        |        |         |           |                |        |         |         |        |        |
| J00200 Bennett, Laura D.              | \$7.21       | May        | 11        | 3.00% | \$7.43    | May       | 11             | 3.00%   | \$7.65  | Dec                        | 6      | 0.00%  | \$7.65  | Apr       | 10             | 0.00%  | \$7.65  | \$7.65  | А      | 1.00   |
| Technologist Assistant - Total:       | \$7.21       |            |           | 3.00% | \$7.43    |           |                | 3.00%   | \$7.65  |                            |        | 0.00%  | \$7.65  |           |                | 0.00%  | \$7.65  | \$7.65  |        | 1.00   |
|                                       |              |            |           |       |           |           |                |         |         |                            |        |        |         |           |                |        |         |         |        |        |
| J00287 Team Leader                    |              |            |           |       |           |           |                |         |         |                            |        |        |         |           |                |        |         |         |        |        |
| 100397 Ditte Jacob J                  | \$27.00      | Aug.       | 2         | 0.00% | \$27.00   | A         | 2              | 2 0.096 | \$27.00 | Der                        | 6      | 0.00%  | \$27.00 | Anr       | 10             | 0.00%  | \$27.00 | \$27.00 |        | 1.00   |
| 300267 Pitre, Jason 3.                | \$27.00      | Aug        | 4         | 0.00% | \$27.00   | Aug       | 6              | 3.00%   | \$21.00 | Dec                        | 0      | 0.00%  | \$27.00 | Apr       | 10             | 0.00%  | \$27.00 | \$27.00 | ~      | 1.00   |
| Team Leader - Total:                  | \$27.00      |            |           | 0.00% | \$27.00   |           |                | 0.00%   | \$27.00 |                            |        | 0.00%  | \$27.00 |           |                | 0.00%  | \$27.00 | \$27.00 |        | 1.00   |
| J00509 Technologist Assistant II      |              |            |           |       |           |           |                |         |         |                            |        |        |         |           |                |        |         |         |        |        |
|                                       |              |            |           |       |           |           |                |         |         |                            |        |        |         |           |                |        |         |         |        |        |
| J00509 Not Currently Filled           | \$25.00      | Dec        | 6         | 0.00% | \$25.00   | Dec       | 6              | 3.00%   | \$25.00 | Dec                        | 6      | 0.00%  | \$25.00 | Apr       | 10             | 0.00%  | \$25.00 | \$25.00 | A      | 1.00   |
|                                       |              |            |           |       |           |           |                |         |         |                            |        |        |         |           |                |        |         |         |        |        |
| Technologist Assistant II - Total:    | \$25.00      |            |           | 0.00% | \$25.00   |           |                | 0.00%   | \$25.00 |                            |        | 0.00%  | \$25.00 |           |                | 0.00%  | \$25.00 | \$25.00 |        | 1.00 1 |
| J00646 Radiology Technician           |              |            |           |       |           |           |                |         |         |                            |        |        |         |           |                |        |         |         |        |        |
| 100210 10000 10000 2                  |              |            |           | 0.000 | 405.00    |           |                | 2 0001  | 407.07  |                            |        | 0.000  | 407.07  |           |                | 0.000  | 407.07  | 407.07  |        |        |
| JODG46 Dalle Aimen II                 | \$20.28      | Jan        | 2         | 0.00% | \$20.28   | Jan       | 2              | 3.00%   | 527.07  | Dec                        | 6      | 0.00%  | \$27.07 | Apr       | 10             | 0.00%  | \$27.07 | \$27.07 |        | 0.10   |
| Judeko Bell, Almer H.                 | \$23.77      | sep        | 3         | 0.00% | \$23.17   | sep       | 3              | 3.00%   | \$20.34 | Dec                        | 6      | 0.00%  | \$20.34 | Apr       | 10             | 0.00%  | \$20.34 | \$20.34 |        | 1.00   |
| 100646 Dukes, stephanie D.            | \$26.20      | Aug        | 2         | 0.00% | \$26.20   | Aug       | 2              | 3.00%   | \$20.99 | Dec                        | 6      | 0.00%  | \$20.99 | Apr       | 10             | 0.00%  | \$20.99 | \$20.99 |        | 1.00   |
| 100040 Chisolin, Harles C.            | \$20.57      | Dec        | 0         | 0.00% | \$20.57   | Dec       | 0              | 3.00%   | \$27.10 | Dec                        | 6      | 0.00%  | \$27.10 | Apr       | 10             | 0.00%  | \$27.10 | \$27.10 |        | 1.00   |
| 200646 Hunddod Adolindo A             | \$25.55      | tul.       | 9         | 3.00% | \$20.32   | Mar       | 9              | 3.00%   | \$27.11 | Dec                        | 6      | 0.00%  | \$27.11 | Apr       | 10             | 0.00%  | \$27.11 | \$27.11 |        | 1.00   |
| 100545 Pure leffere M                 | \$24.05      | 501        | 10        | 0.00% | \$27.51   | 241       | 10             | 3.00%   | 327.78  | Dec                        | 0      | 0.00%  | \$27.70 | Apr       | 10             | 0.00%  | \$26.77 | \$26.70 |        | 0.00   |
| Judeeo Ryan, Jerney W.                | \$24.00      | Apr        | 10        | 3.00% | \$20.01   | Apr       | 10             | 3.00%   | 320.57  | Dec                        | 0      | 0.00%  | \$20.57 | Apr       | 10             | 0.00%  | \$20.37 | \$20.37 |        | 0.60   |
| Radiology Technician - Total:         | \$26.13      |            |           | 0.82% | \$26.34   |           |                | 2.63%   | \$27.04 |                            |        | 0.00%  | \$27.04 |           |                | 0.00%  | \$27.04 | \$27.04 |        | 5.70   |

To make the budget plan file as accurate as it can be when calculating salaries, the system takes into account any potential current year rate increases set to take place - depending on when the budget plan file is built. For example, let's say the following budget plan file is built in month 8. All the radiology technicians except Michael and Jeff have likely received their rate increases already because 0% displays in the CY Inc % column and their anniversary dates have already passed. However, Michael is set to receive his increase in month 9 and Jeff in month 10. The system anticipates this increase by showing that their beginning rate as 3% higher than their current rate and uses this rate for the budget.

| 7200 ENG Bedielers MBL (Jeb Cede)      |              |             |          |       |           |            |               |        |         |           |              |        |         |           |               |        |
|----------------------------------------|--------------|-------------|----------|-------|-----------|------------|---------------|--------|---------|-----------|--------------|--------|---------|-----------|---------------|--------|
| 200 - Elvic Radiology - Miki (Jobcode) | Poll Current | Pate to End | of Year  |       |           | Merit Incr | eases for Bud | aet    |         | Market In | rease for Bu | daet   |         | Market In | rease 2 for l | Rudget |
| Job                                    | Base         | CYReview    | CYReview | CY    | Beginning | Review     | Review        | Annual |         | Effective | Market       | Market |         | Effective | Market        | Market |
| Code                                   | Rate         | Date        | Month    | Inc % | Rate      | Date       | Month         | Inc %  | Rate    | Date      | Month        | Inc %  | Rate    | Date      | Month         | Inc %  |
|                                        |              |             |          |       |           |            |               |        |         |           |              |        |         |           |               |        |
| J00200 Technologist Assistant          |              |             |          |       |           |            |               |        |         |           |              |        |         |           |               |        |
| J00200 Bennett, Laura D.               | \$7.21       | May         | 11       | 3.00% | \$7.43    | May        | 11            | 3.00%  | \$7.65  | Dec       | 6            | 0.00%  | \$7.65  | Apr       | 10            | 0.00%  |
| Technologist Assistant - Total:        | \$7.21       |             |          | 3.00% | \$7.43    |            |               | 3.00%  | \$7.65  |           |              | 0.00%  | \$7.65  |           |               | 0.00%  |
| J00287 Team Leader                     |              |             |          |       |           |            |               |        |         |           |              |        |         |           |               |        |
| J00287 Pitre, Jason J.                 | \$27.00      | Aug         | 2        | 0.00% | \$27.00   | Aug        | 2             | 3.00%  | \$27.00 | Dec       | 6            | 0.00%  | \$27.00 | Apr       | 10            | 0.00%  |
| Team Leader - Total:                   | \$27.00      |             |          | 0.00% | \$27.00   |            |               | 0.00%  | \$27.00 |           |              | 0.00%  | \$27.00 |           |               | 0.00%  |
| J00509 Technologist Assistant II       |              |             |          |       |           |            |               |        |         |           |              |        |         |           |               |        |
| J00509 Not Currently Filled            | \$25.00      | Dec         | 6        | 0.00% | \$25.00   | Dec        | 6             | 3.00%  | \$25.00 | Dec       | 6            | 0.00%  | \$25.00 | Apr       | 10            | 0.00%  |
| Technologist Assistant II - Total:     | \$25.00      |             |          | 0.00% | \$25.00   |            |               | 0.00%  | \$25.00 |           |              | 0.00%  | \$25.00 |           |               | 0.00%  |
| J00646 Radiology Technician            |              |             |          |       |           |            |               |        |         |           |              |        |         |           |               |        |
| J00646 James, Jeana P.                 | \$26.28      | Jan         | 7        | 0.00% | \$26.28   | Jan        | 7             | 3.00%  | \$27.07 | Dec       | 6            | 0.00%  | \$27.07 | Apr       | 10            | 0.00%  |
| J00646 Bell, Aimee H.                  | \$25.77      | Sep         | 3        | 0.00% | \$25.77   | Sep        | 3             | 3.00%  | \$26.54 | Dec       | 6            | 0.00%  | \$26.54 | Apr       | 10            | 0.00%  |
| J00646 Dukes, Stephanie D.             | \$26.20      | Aug         | 2        | 0.00% | \$26.20   | Aug        | 2             | 3.00%  | \$26.99 | Dec       | 6            | 0.00%  | \$26.99 | Apr       | 10            | 0.00%  |
| J00646 Chisolm, Frances C.             | \$26.37      | Dec         | 6        | 0.00% | \$26.37   | Dec        | 6             | 3.00%  | \$27.16 | Dec       | 6            | 0.00%  | \$27.16 | Apr       | 10            | 0.00%  |
| J00646 Flynn, Michael S.               | \$25.55      | Mar         | 9        | 3.00% | \$26.32   | Mar        | 9             | 3.00%  | \$27.11 | Dec       | 6            | 0.00%  | \$27.11 | Apr       | 10            | 0.00%  |
| J00646 Haddad, Melinda A.              | \$27.51      | Jul         | 1        | 0.00% | \$27.51   | Jul        | 1             | 3.00%  | \$27.78 | Dec       | 6            | 0.00%  | \$27.78 | Apr       | 10            | 0.00%  |
| J00646 Ryan, Jeffrey W.                | \$24.86      | Apr         | 10       | 3.00% | \$25.61   | Apr        | 10            | 3.00%  | \$26.37 | Dec       | 6            | 0.00%  | \$26.37 | Apr       | 10            | 0.00%  |
| Radiology Technician - Total:          | \$26.13      |             |          | 0.82% | \$26.34   |            |               | 2.63%  | \$27.04 |           |              | 0.00%  | \$27.04 |           |               | 0.00%  |

The system does the same for scheduled budget market and merit increases as well. In this example, everyone will receive a 3% merit increase but no market increases. The system allows you to include up to two market increases, which simply provides a way to apply additional percentages beyond the merit increase. For example, a contract may stipulate that nurses receive two market increases per year.

The system then layers together all of the rate adjustments as well as the merit and market increases to provide you with values related to the amount that salaries will increase month-over-month over the year. In the following example, July starts with an increase of 0.70% but begins to increase month to month as more employees receive their salary adjustments. These values are used in the Jobcode tab to calculate salaries.

The last month of the fiscal year becomes the "fully burdened" month because by this point all of the increases have occurred. The effective rate for the fiscal year is located in the Total FTEs column. Knowing the effective rate helps you determine the effect of adding merit or market adjustments. In the example below, the user now knows that adding a 3% merit increase will result in a 1.67 effective rate.

| Job<br>Code                                                                                                    | Position<br>Code | Jul-20<br>FTEs                                       | Aug-20<br>FTEs                                       | Sep-20<br>FTEs                                       | Oct-20<br>FTEs                                       | Nov-20<br>FTEs                                       | Dec-20<br>FTEs                                       | Jan-21<br>FTEs                                       | Feb-21<br>FTEs                                       | Mar-21<br>FTEs                                       | Apr-21<br>FTEs                                       | May-21<br>FTEs                                       | Jun-21<br>FTEs                                       | Total<br>FTEs                                        |
|----------------------------------------------------------------------------------------------------|------------------|------------------------------------------------------|------------------------------------------------------|------------------------------------------------------|------------------------------------------------------|------------------------------------------------------|------------------------------------------------------|------------------------------------------------------|------------------------------------------------------|------------------------------------------------------|------------------------------------------------------|------------------------------------------------------|------------------------------------------------------|------------------------------------------------------|
|                                                                                                    |                  |                                                      |                                                      |                                                      |                                                      |                                                      |                                                      |                                                      |                                                      |                                                      |                                                      |                                                      |                                                      |                                                      |
| J00200 Technologist Assistant                                                                                                    |                  |                                                      |                                                      |                                                      |                                                      |                                                      |                                                      |                                                      |                                                      |                                                      |                                                      |                                                      |                                                      |                                                      |
| J00200 Bennett, Laura D.                                                                                                    |                  | 1.00                                                 | 1.00                                                 | 1.00                                                 | 1.00                                                 | 1.00                                                 | 1.00                                                 | 1.00                                                 | 1.00                                                 | 1.00                                                 | 1.00                                                 | 1.00                                                 | 1.00                                                 | 1.00                                                 |
| Technologist Assistant - Total:                                                                                                    | Increase %:      | 0.00%                                                | 0.00%                                                | 0.00%                                                | 0.00%                                                | 0.00%                                                | 0.00%                                                | 0.00%                                                | 0.00%                                                | 0.00%                                                | 0.00%                                                | 3.00%                                                | 3.00%                                                | 0.50%                                                |
| J00287 Team Leader                                                                                                    |                  |                                                      |                                                      |                                                      |                                                      |                                                      |                                                      |                                                      |                                                      |                                                      |                                                      |                                                      |                                                      |                                                      |
| J00287 Pitre, Jason J.                                                                                                    |                  | 1.00                                                 | 1.00                                                 | 1.00                                                 | 1.00                                                 | 1.00                                                 | 1.00                                                 | 1.00                                                 | 1.00                                                 | 1.00                                                 | 1.00                                                 | 1.00                                                 | 1.00                                                 | 1.00                                                 |
| Team Leader - Total:                                                                                                    | Increase %:      | (0.00%)                                              | (0.00%)                                              | 0.00%                                                | (0.00%)                                              | 0.00%                                                | (0.00%)                                              | (0.00%)                                              | 0.00%                                                | (0.00%)                                              | 0.00%                                                | (0.00%)                                              | 0.00%                                                | (0.00%)                                              |
| J00509 Technologist Assistant II                                                                                                    |                  |                                                      |                                                      |                                                      |                                                      |                                                      |                                                      |                                                      |                                                      |                                                      |                                                      |                                                      |                                                      |                                                      |
| J00509 Not Currently Filled                                                                                                    |                  | 1.00                                                 | 1.00                                                 | 1.00                                                 | 1.00                                                 | 1.00                                                 | 1.00                                                 | 1.00                                                 | 1.00                                                 | 1.00                                                 | 1.00                                                 | 1.00                                                 | 1.00                                                 | 1.00                                                 |
| Technologist Assistant II - Total:                                                                                                    | Increase %:      | 0.00%                                                | 0.00%                                                | (0.00%)                                              | 0.00%                                                | (0.00%)                                              | 0.00%                                                | 0.00%                                                | 0.00%                                                | 0.00%                                                | (0.00%)                                              | 0.00%                                                | (0.00%)                                              | (0.00%)                                              |
| J00646 Radiology Technician                                                                                                    |                  |                                                      |                                                      |                                                      |                                                      |                                                      |                                                      |                                                      |                                                      |                                                      |                                                      |                                                      |                                                      |                                                      |
| J00646 James, Jeana P.<br>J00646 Bell, Aimee H.<br>J00646 Dukes, Stephanie D.<br>J00646 Chisolm, Frances C.<br>J00646 Fynn, Michael S.<br>J00646 Haddad, Melinda A.<br>J00646 Ryan, Jeffrey W. |                  | 0.10<br>1.00<br>1.00<br>1.00<br>1.00<br>1.00<br>0.60 | 0.10<br>1.00<br>1.00<br>1.00<br>1.00<br>1.00<br>0.60 | 0.10<br>1.00<br>1.00<br>1.00<br>1.00<br>1.00<br>0.60 | 0.10<br>1.00<br>1.00<br>1.00<br>1.00<br>1.00<br>0.60 | 0.10<br>1.00<br>1.00<br>1.00<br>1.00<br>1.00<br>0.60 | 0.10<br>1.00<br>1.00<br>1.00<br>1.00<br>1.00<br>0.60 | 0.10<br>1.00<br>1.00<br>1.00<br>1.00<br>1.00<br>0.60 | 0.10<br>1.00<br>1.00<br>1.00<br>1.00<br>1.00<br>0.60 | 0.10<br>1.00<br>1.00<br>1.00<br>1.00<br>1.00<br>0.60 | 0.10<br>1.00<br>1.00<br>1.00<br>1.00<br>1.00<br>0.60 | 0.10<br>1.00<br>1.00<br>1.00<br>1.00<br>1.00<br>0.60 | 0.10<br>1.00<br>1.00<br>1.00<br>1.00<br>1.00<br>0.60 | 0.10<br>1.00<br>1.00<br>1.00<br>1.00<br>1.00<br>0.60 |
| Padialagy Tashnisian Totak                                                                                                    | Increase 9/1     | 0.10%                                                | 0.70%                                                | 1 2 2 9/                                             | 1 2 2 9/                                             | 1 2 2 9/                                             | 1 7 4 9/                                             | 1 0 0 9/                                             | 1 0 0 %                                              | 2 2 2 9/                                             | 2 6 2 9/                                             | 2 6 2 9/                                             | 2 6 2 8/                                             | 1 6 79/                                              |

The remaining section of the sheet is devoted to the scheduled hours for scheduled FTE employees. The system projects scheduled hours based on when the employee was hired and whether they are working full or part time.

Keep in mind the following when using this sheet:

- Employees are only listed in their home department. The Jobcode sheet may show more employees than what are listed for the job code in the Employee Listing sheet. This means that employees have been borrowed from other departments.
- The Employee Listing sheet only displays current active employees.
- To add an employee, you must do so through the labor method itself. For example, if you use the employee budgeting methodology, you must add a new employee in the Employee sheet.
- Merit and market increase factors are defined in the LaborRates sheet of the Budget Labor Assumptions driver.
- This sheet incorporates max rate logic to calculate the lump sum payout if an employee is currently above their max limit or defined increases will put them above the limit.
- Max limits are defined in the Budget Labor Limits driver.

Use this sheet to calculate PTO accrual hours if activated in the Budget Configuration driver.

# Labor sheets

#### Overview

Different departments may use different methodologies to track their labor expenses (FTEs and salary dollars). To facilitate this, the budget plan file template includes several different labor sheets for tracking payroll. When a department's budget plan file is first created, the system copies the payroll sheet specified for that department in the LaborType field of the DEPT dimension table.

There are four Labor sheets used to cover these methodologies:

- JobCode Use for departments needing the ability to adjust FTEs on a monthly basis or based on volume.
- **Employee** Use to allow departments to budget at the employee level. No volume adjustments are included in the salary calculations.
- **Staffing** Use for 24/7 departments to prepare the budget by shift/day of the week.
- ADC Configuration Use for nursing departments to prepare the budget Average Daily Census (ADC) and Nursing Staffing grid levels by job class.

**NOTE:** This tab only works with the JobCode tab.

#### JobCode sheet

#### Overview

The JobCode sheet is used for departments that need to adjust FTEs on a monthly basis or based on volume.

|                 |                                          | 1      |         |           |      |       |                  |              |           |         |           |                   |       |               |        |        |        |        |        |       |
|-----------------|------------------------------------------|--------|---------|-----------|------|-------|------------------|--------------|-----------|---------|-----------|-------------------|-------|---------------|--------|--------|--------|--------|--------|-------|
|                 |                                          |        |         |           |      |       | PROD Hrs/Unit    | 8.807        | 7.760     | 7.680   |           |                   |       |               | 7.680  | 7.680  | 7.680  | 7.680  | 7.680  | 7.6   |
|                 |                                          |        |         |           |      |       | Target Hrs/Unit  | 7.760        | 7.760     | 7.680   |           |                   |       |               | 7.680  | 7.680  | 7.680  | 7.680  | 7.680  | 7.6   |
|                 |                                          |        |         |           |      |       | FTEs From Target | (5.28)       | 0.00      | 0.00    |           |                   |       |               | 0.00   | 0.00   | 0.00   | 0.00   | 0.00   | 0.    |
|                 |                                          |        |         |           |      |       | PAID Hrs/Unit    | 9.772        | 8.701     | 8.466   |           |                   |       |               | 8.468  | 8.463  | 8.589  | 8.666  | 8.307  | 8.3   |
|                 |                                          |        |         |           |      |       | Prod %           | 90.1%        | 89.2%     | 90.7%   |           |                   |       |               | 90.7%  | 90.7%  | 89.4%  | 88.6%  | 92.4%  | 92.   |
| In the Court of |                                          |        |         |           |      |       |                  |              |           |         |           |                   |       |               |        |        |        |        |        |       |
| JobCode         |                                          |        |         |           |      |       |                  |              |           |         |           |                   |       |               |        |        |        |        |        |       |
| 26610 - EMC 6   | A (JobCode ADC)                          |        |         |           |      |       |                  |              |           |         |           |                   |       |               |        |        |        |        |        |       |
|                 |                                          |        |         |           |      |       | ETEs - Projected | Using Actual |           |         | Dollars   |                   |       |               |        |        |        |        |        |       |
|                 |                                          |        | Current | Start     | End  | Alloc | FY 2020          | YTD          | Mar-Jun   | EY 2021 | Mar-Jun   | FY 2021           |       | Spread        | Jul-20 | Aug-20 | Sep-20 | Oct-20 | Nov-20 | Dec-2 |
| Job Code        |                                          |        | Rate    | Rate      | Rate | Rate  | Budget           | Actual       | Projected | Budget  | Projected | Budget            | Notes | Method        | FTEs   | FTES   | FTEs   | FTEs   | FTEs   | FTE   |
|                 |                                          |        |         |           |      |       |                  |              |           |         |           |                   |       |               |        |        |        |        |        |       |
| JStat           | Dept Primary Statistic                   |        |         |           |      |       |                  | 7,017        | 3,509     | 10,606  |           |                   |       |               |        |        |        |        |        |       |
|                 | Departmental Total                       |        |         |           |      |       | 0.00             | 49.26        | 43.87     | 43.05   | 585,893   | 1,929,071         |       |               | 64.52  | 65.56  | 67.01  | 67.58  | 65.11  | 57.   |
|                 | Table Deserves Additions                 |        |         |           |      |       |                  |              | 0.00      | 0.00    |           |                   |       |               | 0.00   | 0.00   | 0.00   | 0.00   | 0.00   |       |
|                 | Total Program Additions                  |        |         |           |      |       |                  |              | 0.00      | 0.00    |           | 0                 |       |               | 0.00   | 0.00   | 0.00   | 0.00   | 0.00   | 0.    |
|                 | Total Posición changes                   |        |         |           |      |       |                  |              | 0.00      | 0.00    |           | 0                 |       |               | 0.00   | 0.00   | 0.00   | 0.00   | 0.00   |       |
|                 | Total Productive FTEs                    |        |         |           |      |       | 0.00             | 44.40        | 39.12     | 39.05   |           | 1,701,025         |       |               | 58.52  | 59.50  | 59.92  | 59.89  | 60.20  | 52.   |
|                 | Total Non-Productive FTEs                |        |         |           |      |       | 0.00             | 4.86         | 4.75      | 4.00    |           | 228,046           |       |               | 6.00   | 6.07   | 7.09   | 7.69   | 4.92   | 4.    |
| ITarcetAdi      | Variable Productive Adjustment to Target |        |         |           |      |       |                  |              | (2.26)    | 3.43    | (20.165)  | 155.660           |       |               | 7.16   | 8.06   | 8.41   | 8.40   | 8.38   | 5     |
| rangebrog       | variable recourse regulation to range    |        |         |           |      |       |                  |              |           | 5,45    | (23,103)  | 155,000           |       |               |        |        |        |        |        |       |
| 109999          | Contract Labor                           | 125.00 | 125.00  | 125.00    |      |       | 0.00             | 0.00         | 0.00      | 0.00    | 0         | 0                 |       |               | 0.00   | 0.00   | 0.00   | 0.00   | 0.00   | 0.    |
| 109999          | Contract Labor - Category 2              | 250.00 | 250.00  | 250.00    |      |       | 0.00             | 0.00         | 0.00      | 0.00    | 0         | 0                 |       |               | 0.00   | 0.00   | 0.00   | 0.00   | 0.00   | 0.1   |
| Jinitiative     | New Initiatives                          |        |         |           |      |       |                  |              |           | 0.00    |           | 0                 |       |               | 0      | 0      | 0      | 0      | 0      |       |
|                 |                                          |        |         |           |      |       |                  |              |           |         |           |                   |       |               |        |        |        |        |        |       |
|                 |                                          |        |         |           |      |       |                  |              |           |         |           |                   |       |               |        |        |        |        |        |       |
| J00031          | Clinical Technician                      |        |         | Technical |      |       | Variable         |              |           |         |           |                   |       |               |        |        |        |        |        |       |
|                 | Total Productive                         |        |         |           |      |       | 0.00             | 1.34         | 8.41      | 5.59    | 53,046    | 104,874           |       |               | 8.40   | 8.40   | 8.40   | 8.40   | 8.40   | 8.    |
|                 | Total Non-Productive                     |        |         |           |      |       | 0.00             | 0.19         | 1.22      | 0.62    | 7,594     | 15,014            |       |               | 0.86   | 0.96   | 1.17   | 1.74   | 1.10   | 1.    |
|                 | JobCode Total                            |        |         |           |      |       | 0.00             | 1.54         | 9.63      | 6.21    | 60,641    | 119,888           |       |               | 9.26   | 9.36   | 9.57   | 10.14  | 9.50   | 9.    |
|                 | ▲ Double click to show details           |        |         |           |      |       |                  |              |           |         |           |                   |       |               |        |        |        |        |        |       |
|                 |                                          | -      |         |           |      |       | -                |              |           | 0       |           |                   |       |               |        |        |        |        |        | _     |
| J00090          | Unit Clerk I                             |        |         | Clerical  |      |       | Fixed            |              |           | 10.47   |           |                   |       |               | (0.75) |        | 10.071 |        |        |       |
|                 | Total New Productive                     |        |         |           |      |       | 0.00             | 0.02         | 0.01      | (0.17)  | /1        | 210               |       |               | (0.75) | (0.58) | (0.27) | (0.12) | (0.10) | (0.   |
|                 | lobCode Total                            |        |         |           |      |       | 0.00             | 0.00         | 0.00      | 0.10    | 71        | 210               |       |               | 0.01   | 0.01   | 0.01   | 0.01   | 0.01   | 0.    |
|                 | Double dick to show details              |        |         |           |      |       | 0.00             | 0.05         | 0.01      | 0.01    |           | 2.10              | -     |               | 0.01   | 0.01   | 0.01   | 0.01   | 0.01   |       |
|                 | + Double click to show details           |        |         |           |      |       |                  |              |           |         |           |                   |       |               |        |        |        |        |        |       |
| J00191          | Staff RN                                 |        |         | RN        |      |       | Variable         |              |           |         |           |                   |       |               |        |        |        |        |        |       |
|                 | Total Productive                         |        |         |           |      |       | 0.00             | 22.75        | 18.93     | 19.04   | 363,352   | 1,133,847         |       |               | 29.40  | 29.40  | 29.40  | 29.40  | 29.40  | 25.   |
|                 | Total Non-Productive                     |        |         |           |      |       | 0.00             | 2.32         | 1.93      | 1.96    | 57,224    | 167,677           |       |               | 2.57   | 2.92   | 3.71   | 4.17   | 2.62   | 1.    |
|                 | JobCode Total                            |        |         |           |      |       | 0.00             | 25.07        | 20.86     | 21.00   | 420,575   | 1,301,524         |       |               | 31.97  | 32.32  | 33.11  | 33.57  | 32.02  | 26.   |
|                 | T Double click to hide details           |        |         |           |      |       |                  |              |           |         |           |                   |       |               |        |        |        |        |        |       |
| J00191          | Staff RN                                 |        |         | RN        |      | 0.00  | Variable         | 60.0%        | 3.75      | 3.74    | Work      | ed Hours Per Unit |       | Effective FTE | 0.00   | 0.00   | 0.00   | 0.00   | 0.00   | 0.0   |
|                 |                                          |        |         |           |      |       |                  |              |           |         |           |                   |       |               |        |        |        |        |        |       |

This sheet is comprised of three main areas:

#### Summary and Target

This area displays at the top of the sheet and provides an overview of the productive hours, target hours per unit, FTEs from target, paid hours per unit, and the productive percentage. This area automatically updates as detail is added to each job code block. Targets are defined by department on the Budget Labor Benchmark driver.

The Summary and Target area provides a quick and easy way to ensure that your numbers are on track without having to dive into the details.

|                |                                                            |        |         |        |      |       | PROD Hrs/Unit    | 8.807        | 7.760     | 7.680   |           |           |    |
|----------------|------------------------------------------------------------|--------|---------|--------|------|-------|------------------|--------------|-----------|---------|-----------|-----------|----|
|                |                                                            |        |         |        |      |       | Target Hrs/Unit  | 7.760        | 7.760     | 7.680   |           |           |    |
|                |                                                            |        |         |        |      |       | FTEs From Target | (5.28)       | 0.00      | 0.00    |           |           |    |
|                |                                                            |        |         |        |      |       | PAID Hrs/Unit    | 9.772        | 8.701     | 8.466   |           |           |    |
|                |                                                            |        |         |        |      |       | Prod %           | 90.1%        | 89.2%     | 90.7%   |           |           |    |
| labCada        |                                                            |        |         |        |      |       |                  |              |           |         |           |           |    |
| Jobcode        |                                                            |        |         |        |      |       |                  |              |           |         |           |           |    |
| 26610 - EMC 6A | (JobCode ADC)                                              |        |         |        |      |       |                  |              |           |         |           |           |    |
|                |                                                            |        |         |        |      |       | FTEs - Projected | Using Actual |           |         | Dollars   |           | 1  |
|                |                                                            |        | Current | Start  | End  | Alloc | FY 2020          | YTD          | Mar-Jun   | FY 2021 | Mar-Jun   | FY 2021   |    |
| Job Code       |                                                            |        | Rate    | Rate   | Rate | Rate  | Budget           | Actual       | Projected | Budget  | Projected | Budget    | No |
|                |                                                            |        |         |        |      |       |                  |              |           |         |           |           |    |
| JStat          | Dept Primary Statistic                                     |        |         |        |      |       |                  | 7,017        | 3,509     | 10,606  |           |           |    |
|                | Departmental Total                                         |        |         |        |      |       | 0.00             | 49.26        | 43.87     | 43.05   | 585,893   | 1,929,071 |    |
|                | Total Program Additions                                    |        |         |        |      |       |                  |              | 0.00      | 0.00    |           | 0         |    |
|                | Total Position Changes                                     |        |         |        |      |       |                  |              | 0.00      | 0.00    |           | 0         |    |
|                | i eta i esta en en esta esta esta esta esta esta esta esta |        |         |        |      |       |                  |              | 0.000     | 0.00    |           |           | -  |
|                | Total Productive FTEs                                      |        |         |        |      |       | 0.00             | 44.40        | 39.12     | 39.05   |           | 1,701,025 |    |
|                | Total Non-Productive FTEs                                  |        |         |        |      |       | 0.00             | 4.86         | 4.75      | 4.00    |           | 228,046   |    |
| JTargetAdj     | Variable Productive Adjustment to Target                   |        |         |        |      |       |                  |              | (2.26)    | 3.43    | (29,165)  | 155,660   |    |
|                |                                                            |        |         |        |      |       |                  |              |           |         |           |           |    |
| 109999         | Contract Labor                                             | 125.00 | 125.00  | 125.00 |      |       | 0.00             | 0.00         | 0.00      | 0.00    | 0         | 0         |    |
| 109999         | Contract Labor - Category 2                                | 250.00 | 250.00  | 250.00 |      |       | 0.00             | 0.00         | 0.00      | 0.00    | 0         | 0         | _  |
| JInitiative    | New Initiatives                                            |        |         |        |      |       |                  |              |           | 0.00    |           | 0         |    |
|                |                                                            |        |         |        |      |       |                  |              |           |         |           |           |    |
|                |                                                            |        |         |        |      |       |                  |              |           |         |           |           |    |

#### Jobcode Statistics

This section displays all of the statistic values related to the job codes in the department, including the following:

- Departmental totals
- Total program additions
- Total position changes
- Total productive FTEs
- Total non-productive FTEs

|             |              | <i>c</i>     | <i>.</i>     | F 1          |              | F1/ 2020         | VTD                                                                                                    |                                                                                                    |                                                                                                    |                                                                                                    | and the second second                                                                                                    |
|-------------|--------------|--------------|--------------|--------------|--------------|------------------|----------------------------------------------------------------------------------------------------|----------------------------------------------------------------------------------------------------|----------------------------------------------------------------------------------------------------|----------------------------------------------------------------------------------------------------|----------------------------------------------------------------------------------------------------|
|             |              |              |              |              |              | FTEs - Projected | Using Actual                                                                                                    |                                                                                                    |                                                                                                    | Dollars                                                                                                    |                                                                                                    |
| obCode ADC) |              |              |              |              |              |                  |                                                                                                    |                                                                                                    |                                                                                                    |                                                                                                    |                                                                                                    |
|             |              |              |              |              |              |                  |                                                                                                    |                                                                                                    |                                                                                                    |                                                                                                    |                                                                                                    |
|             |              |              |              |              |              | Prod %           | 90.1%                                                                                                    | 89.2%                                                                                                    | 90.7%                                                                                                    |                                                                                                    |                                                                                                    |
|             |              |              |              |              |              | Decid 9/         | 00.19/                                                                                                    | 90.29/                                                                                                    | 00.7%                                                                                                    |                                                                                                    |                                                                                                    |
|             |              |              |              |              |              | PAID Hrs/Unit    | 9.772                                                                                                    | 8.701                                                                                                    | 8.466                                                                                                    |                                                                                                    |                                                                                                    |
|             |              |              |              |              |              | FTEs From Target | (5.28)                                                                                                    | 0.00                                                                                                    | 0.00                                                                                                    |                                                                                                    |                                                                                                    |
|             |              |              |              |              |              | Target Hrs/Unit  | 7.760                                                                                                    | 7.760                                                                                                    | 7.680                                                                                                    |                                                                                                    |                                                                                                    |
|             |              |              |              |              |              | PROD Hrs/Unit    | 8.807                                                                                                    | 7.760                                                                                                    | 7.680                                                                                                    |                                                                                                    |                                                                                                    |
|             | lobCode ADC) | lobCode ADC) | lobCode ADC) | lobCode ADC) | lobCode ADC) | lobCode ADC)     | PROD Hrs/Unit<br>Target Hrs/Unit<br>FTEs From Target<br>PAID Hrs/Unit<br>Prod %<br>IobCode ADC)<br>FTEs Projected | PROD Hrs/Umit         8.807           Target Hrs/Unit         7.760           FTEs From Target         (5.28)           PAID Hrs/Unit         9.772           Prod %         90.1% | PROD Hrs/Unit         8.807         7.760           Target Hrs/Unit         7.760         7.760           FTEs From Target         (5.28)         0.000           PAID Hrs/Unit         9.772         8.701           Prod %         90.1%         89.2%           bobCode ADC)         FTEs - Projected Using Actual         FTEs - Projected Using Actual | PROD Hrs/Unit         8.807         7.760         7.680           Target Hrs/Unit         7.760         7.680         7.680           FTEs From Target         (5.28)         0.00         0.000           PROD Hrs/Unit         9.772         8.701         8.465           Prod %         90.1%         89.2%         90.7% | PROD Hrs/Unit         8.807         7.760         7.680           Target Hrs/Unit         7.760         7.760         7.680           FTES From Target         (5.28)         0.00         0.00           PAID Hrs/Unit         9.772         8.761         8.466           Prod %         90.1%         89.2%         90.7% |

|             |                                          |        | Current | Start  | End  | Alloc | FY 2020 | YTD    | Mar-Jun   | FY 2021 | Mar-Jun   | FY 2021   |
|-------------|------------------------------------------|--------|---------|--------|------|-------|---------|--------|-----------|---------|-----------|-----------|
| Job Code    |                                          |        | Rate    | Rate   | Rate | Rate  | Budget  | Actual | Projected | Budget  | Projected | Budget    |
|             |                                          |        |         |        |      |       |         |        |           |         |           |           |
| JStat       | Dept Primary Statistic                   |        |         |        |      |       |         | 7,017  | 3,509     | 10,606  |           |           |
|             | Departmental Total                       |        |         |        |      |       | 0.00    | 49.26  | 43.87     | 43.05   | 585,893   | 1,929,071 |
|             | Total Program Additions                  |        |         |        |      |       |         |        | 0.00      | 0.00    |           | 0         |
|             | Total Position Changes                   |        |         |        |      |       |         |        | 0.00      | 0.00    |           | 0         |
|             | Total Productive FTEs                    |        |         |        |      |       | 0.00    | 44.40  | 39.12     | 39.05   |           | 1,701,025 |
|             | Total Non-Productive FTEs                |        |         |        |      |       | 0.00    | 4.86   | 4.75      | 4.00    |           | 228,046   |
| JTargetAdj  | Variable Productive Adjustment to Target |        |         |        |      |       |         |        | (2.26)    | 3.43    | (29,165)  | 155,660   |
| 109999      | Contract Labor                           | 125.00 | 125.00  | 125.00 |      |       | 0.00    | 0.00   | 0.00      | 0.00    | 0         | 0         |
| J09999      | Contract Labor - Category 2              | 250.00 | 250.00  | 250.00 |      |       | 0.00    | 0.00   | 0.00      | 0.00    | 0         | 0         |
| Jinitiative | New Initiatives                          |        |         |        |      |       |         |        |           | 0.00    |           | 0         |
|             |                                          |        |         |        |      |       |         |        |           |         |           |           |

#### Jobcode

Most of the sheet is comprised of the individual job code values. By default, the sheet displays only a summary view of the job code that includes the total productive, non-productive FTEs as well as the total FTEs for the job code.

| JobCode<br>26610 - EMC 6A | (JobCode ADC)                  |   |        |           |      |       |                  |              |           |         |           |           |       |
|---------------------------|--------------------------------|---|--------|-----------|------|-------|------------------|--------------|-----------|---------|-----------|-----------|-------|
|                           |                                |   |        |           |      |       | FTEs - Projected | Using Actual |           |         | Dollars   |           |       |
|                           |                                | C | urrent | Start     | End  | Alloc | FY 2020          | YTD          | Mar-Jun   | FY 2021 | Mar-Jun   | FY 2021   |       |
| Job Code                  |                                |   | Rate   | Rate      | Rate | Rate  | Budget           | Actual       | Projected | Budget  | Projected | Budget    | Notes |
| J00031                    | Clinical Technician            |   |        | Technical |      |       | Variable         |              |           |         |           |           |       |
|                           | Total Productive               |   |        |           |      |       | 0.00             | 1.34         | 8.41      | 5.59    | 53,046    | 104,874   |       |
|                           | Total Non-Productive           |   |        |           |      |       | 0.00             | 0.19         | 1.22      | 0.62    | 7,594     | 15,014    |       |
|                           | JobCode Total                  |   |        |           |      |       | 0.00             | 1.54         | 9.63      | 6.21    | 60,641    | 119,888   |       |
|                           | ▲ Double click to show details |   |        |           |      |       |                  |              |           |         |           |           |       |
| J00090                    | Unit Clerk I                   |   |        | Clerical  |      |       | Fixed            |              |           |         |           |           |       |
|                           | Total Productive               |   |        |           |      |       | 0.00             | 0.02         | 0.01      | (0.17)  | 71        | 210       |       |
|                           | Total Non-Productive           |   |        |           |      |       | 0.00             | 0.00         | 0.00      | 0.18    | 0         | 0         |       |
|                           | JobCode Total                  |   |        |           |      |       | 0.00             | 0.02         | 0.01      | 0.01    | 71        | 210       |       |
|                           | ↓ Double click to show details |   |        |           |      |       |                  |              |           |         |           |           |       |
| J00191                    | Staff RN                       |   |        | RN        |      |       | Variable         |              |           |         |           |           |       |
|                           | Total Productive               |   |        |           |      |       | 0.00             | 22.75        | 18.93     | 19.04   | 363,352   | 1,133,847 |       |
|                           | Total Non-Productive           |   |        |           |      |       | 0.00             | 2.32         | 1.93      | 1.96    | 57,224    | 167,677   |       |
|                           | JobCode Total                  |   |        |           |      |       | 0.00             | 25.07        | 20.86     | 21.00   | 420,575   | 1,301,524 |       |
|                           | T Double click to hide details |   |        |           |      |       |                  |              |           |         |           |           |       |

To view the job code details, double-click the **Double click to show details** cell. From this expanded section, you can view specific details about the job code.

| JobCode        | A (JahCada ADC)                        |         |         |           |         |        |                  |               |           |         |                    |                   |                                 |               |       |
|----------------|----------------------------------------|---------|---------|-----------|---------|--------|------------------|---------------|-----------|---------|--------------------|-------------------|---------------------------------|---------------|-------|
| 20010 - ENIC 0 | ()Obecide Abe)                         |         |         |           |         |        | FTF- Declasted   | Hainen Astron | 5         |         | Deller             |                   | í                               |               |       |
|                |                                        |         | Current | Start     | End     | Alloc  | FIEs - Projected | Using Actual  | Mar-lun   | EX 2024 | Dollars<br>Mar-Jun | EV 2024           |                                 | Spread        | Jul.2 |
| Job Code       |                                        |         | Rate    | Rate      | Rate    | Rate   | Budget           | Actual        | Projected | Budget  | Projected          | Budget            | Notes                           | Method        | FTEs  |
| JInitiative    | New Initiatives                        |         |         |           |         |        |                  |               |           | 0.00    |                    | 0                 |                                 |               |       |
|                |                                        |         |         |           |         |        |                  |               |           |         |                    |                   |                                 |               |       |
|                |                                        |         |         |           |         |        |                  |               |           |         |                    |                   |                                 |               |       |
| J00031         | Clinical Technician                    |         |         | Technical |         |        | Variable         |               |           |         |                    |                   |                                 |               |       |
|                | Total Productive                       |         |         |           |         |        | 0.00             | 1.34          | 8.41      | 5.59    | 53,046             | 104,874           |                                 |               | 8,    |
|                | Total Non-Productive                   |         |         |           |         |        | 0.00             | 0.19          | 1.22      | 0.62    | 7,594              | 15,014            |                                 |               | 0.    |
|                | JobCode Total                          |         |         |           |         |        | 0.00             | 1.54          | 9.63      | 6.21    | 60,641             | 119,888           |                                 |               | 9.    |
|                | T Double click to hide details         |         |         |           |         |        |                  |               |           |         |                    |                   |                                 |               |       |
| J00031         | Clinical Technician                    |         |         | Technical |         | 50.00  | Variable         | 60.0%         | 1.67      | 1.10    | Work               | ed Hours Per Unit | Target Worked Hours Per Unit 50 | Effective FTE | 0.0   |
|                | Current Paid FTEs                      |         |         |           |         |        | 0.00             | 1.54          | 9.63      | 6.21    |                    |                   |                                 |               | 9.    |
|                | Program Additions                      |         |         | \$8.97    |         |        |                  |               | 0.00      | 0.00    |                    |                   |                                 | Fixed         | 0.    |
|                | Position Changes                       |         |         | \$8.97    |         |        |                  |               | 0.00      | 0.00    |                    |                   |                                 | Fixed         | 0)    |
|                | Fixed/Volume Spread Variance           |         |         |           |         |        |                  |               |           | 0.00    |                    |                   |                                 |               | 0.    |
|                | Total Paid FTEs                        |         |         |           |         |        | 0.00             | 1.54          | 9.63      | 6.21    |                    |                   |                                 |               | 9.    |
|                | Regular                                | History | \$8.70  | \$8.97    | \$8.97  | 85.3%  | 0.00             | 1.31          | 8.21      | 5.46    | 51,246             | 101,315           |                                 |               | 8.    |
|                | Overtime                               | 150.0%  | \$12.50 | \$12.88   | \$12.88 | 2.1%   | 0.00             | 0.03          | 0.20      | 0.13    | 1,800              | 3,559             |                                 | FTEAlloc      | 0.    |
|                | Education                              | 100.0%  | \$8.70  | \$8.97    | \$8.97  | 0.0%   | 0.00             | 0.00          | 0.00      | 0.00    | 0                  | 0                 |                                 | Global        | 0)    |
|                | Lump Sum Payout                        |         |         |           |         |        | 0.00             |               |           |         | 0                  | 0                 |                                 |               |       |
|                | Clinical Technician - Total Productive |         |         |           |         | 87.4%  | 0.00             | 1.34          | 8.41      | 5.59    | 53,046             | 104,874           |                                 |               | 8,    |
|                | Paid Time Off using YTD                | 100.0%  | \$8.70  | \$8.97    | \$8.97  | 12.6%  | 0.00             | 0.19          | 1.22      | 0.62    | 7,594              | 15,014            |                                 | FTEAlloc      | 0.    |
|                | Double Click to Insert New Pay Type    |         |         |           |         |        |                  |               |           |         |                    |                   |                                 |               |       |
|                | Clinical Technician                    |         |         |           |         | 100.0% | 0.00             | 1.54          | 9.63      | 6.21    | 60,641             | 119,888           |                                 |               | 9.    |
|                | Accrued PTO rate from Empl_List        |         | \$8.70  | \$8.97    | \$8.97  | 0.0%   |                  |               |           |         |                    | 0                 |                                 |               |       |
|                | Calendar YTD for Retirement calc       |         |         |           |         |        |                  |               |           |         |                    |                   |                                 |               |       |

# Sheet columns

The following table provides descriptions for the columns in this sheet:

| Column Name                            | Column<br>Letter | Description                                                                                                    |
|----------------------------------------|------------------|----------------------------------------------------------------------------------------------------|
| Job Code                               | А                | The job code identification number (using Jobcode.KHABgtCode).                                                                                                    |
| Current Rate                           | G                | The hourly rate as of the start of the budget process.                                                                                                    |
| Start Rate                             | Н                | The hourly rate as of the start of the new budget year.<br>This includes any salary increases expected to occur in<br>the remainder of the current year.                                                                                                    |
| End Rate                               | I                | The hourly rate as of the end of the budget process. This<br>includes all salary increases through the end of the<br>budget year. This is calculated using the last month of the<br>budget as this would contain the effective rate of all merit<br>& market adjustments. |
| Alloc Rate                             | J                | Calculated based upon YTD actual % of total FTE. You can<br>make adjustments to allocate NYB FTEs for salary<br>calculations.                                                                                                    |
| Sched                                  | К                | Scheduled FTEs from the labor master file or CYB FTEs depending on the configuration option chosen in the Budget Configuration Assumptions driver file.                                                                                                    |
| YTD Actual                             | L                | Year-to-date FTEs from the Payroll26 database.                                                                                                    |
| <i>Month-Month</i> Projected<br>(FTEs) | М                | Projected FTEs for the remaining months of the current fiscal year. Initial FTE allocation is the same as YTD.                                                                                                    |

| Column Name                     | Column<br>Letter | Description                                                                                                    |
|---------------------------------|------------------|----------------------------------------------------------------------------------------------------|
| FY20XX Budget (FTEs)            | N                | Starting point matches projected FTEs. You can make monthly adjustments to the <i>Month</i> FTEs columns (columns S-AD).                                                                                                    |
| Month-Month Projected (Dollars) | 0                | Projected dollars for the remaining months of the current fiscal year.                                                                                                    |
| FY20XX Budget (Dollars)         | Р                | Projected dollars for the budget year.                                                                                                    |
| Notes                           | Q                | Enter comments for the line item, as needed.                                                                                                    |
| Spread Method                   | R                | Select a spread method for the pay type, as needed.                                                                                                    |
| Month FTEs                      | S-AD             | Enter a percentage of each FTE factor to the total factor.<br>For example, let's say that the FTE factor for month one is<br>177 divided by the FTE factor for the year of 2080 or 2086.<br>It usually ranges around 8% or so per month.<br><b>NOTE:</b> Not all pay types allow you to update the spread |
|                                 |                  | amount.                                                                                                    |
| <i>Month-Year</i> Hours         | AG-AS            | Hours spread across months, including total budgeted hours.                                                                                                    |
| <i>Month-Year</i> Dollars       | AT-BF            | Dollars spread across months, including total budgeted dollars.                                                                                                    |
| Month-Year FICA                 | BH-BT            | FICA spread across months, including total budged FICA.                                                                                                    |
| Projected FICA                  | BW               | Total projected FICA amount.                                                                                                    |
| Month-Month Hours               | ВХ               | Total budgeted hours for the remaining months of the fiscal year.                                                                                                    |

The following sections include instructions on performing specific actions in this sheet.

Updating the staffing ratio for a job code

Use these instructions if you want to change the default staffing ratio type.

To update staffing ratio type for a job code:

1. Navigate to the job code, and double-click **Double click to show details**.

| JobCode<br>27200 - EMC Rae | diology - MRI (JobCode)        |         |           |      |       |                  |              |           |         |           |         |       |
|----------------------------|--------------------------------|---------|-----------|------|-------|------------------|--------------|-----------|---------|-----------|---------|-------|
|                            |                                |         |           |      |       | FTEs - Projected | Using Actual |           |         | Dollars   |         |       |
|                            |                                | Current | Start     | End  | Alloc | FY 2020          | YTD          | Mar-Jun   | FY 2021 | Mar-Jun   | FY 2021 |       |
| Job Code                   |                                | Rate    | Rate      | Rate | Rate  | Budget           | Actual       | Projected | Budget  | Projected | Budget  | Notes |
| JInitiative                | New Initiatives                |         |           |      |       |                  |              |           | 0.00    |           | 0       |       |
|                            |                                |         |           |      |       |                  |              |           |         |           |         |       |
| J00200                     | Technologist Assistant-Ro      |         | Assistant |      |       | Variable         |              |           |         |           |         |       |
|                            | Total Productive               |         |           |      |       | 0.00             | 0.42         | 0.42      | 0.42    | 2,220     | 6,687   |       |
|                            | Total Non-Productive           |         |           |      |       | 0.00             | 0.03         | 0.03      | 0.03    | 136       | 409     |       |
|                            | JobCode Total                  |         |           |      |       | 0.00             | 0.45         | 0.45      | 0.45    | 2,356     | 7,096   |       |
| [                          | L Double click to show details |         |           |      |       |                  |              |           |         |           |         |       |

- 2. In the job code title row, from the drop-down, select one of the following:
  - Variable Input is the worked FTEs per a normal work week. Non-productive hours are added to productive based upon allocation percentage. This setting is a default from the JOBCODE dimension. When Variable, the values in the job code will fluctuate based on changes in the departments volume.
  - **Fixed** Input is the total paid FTEs per a normal work week. Non-productive hours are allocated based upon allocation percentage. This setting is a default from the JOBCODE dimension. When FIXED, the values in the job code will not fluctuate based on changes in the departments volume.
- 3. In the Notes column (column Q), enter comments, as needed.
- 4. After making your changes, in the budget file Navigation panel, click Save Budget.

**TIP:** You can also click the **Save** button in the **Main** ribbon tab.

Updating start rate and projected FTEs for program additions and position changes

To update start rate and projected FTEs for program additions and position changes:

1. Navigate to the job code, and double-click **Double click to show details**.

| JobCode<br>27200 - EMC Ra | diology - MRI (JobCode)        |         |           |      |       |                  |                |           |         |           |         |       |
|---------------------------|--------------------------------|---------|-----------|------|-------|------------------|----------------|-----------|---------|-----------|---------|-------|
|                           |                                |         |           |      |       | FTEs - Projecter | l Using Actual |           | _       | Dollars   |         |       |
|                           |                                | Current | Start     | End  | Alloc | FY 2020          | YTD            | Mar-Jun   | FY 2021 | Mar-Jun   | FY 2021 |       |
| Job Code                  |                                | Rate    | Rate      | Rate | Rate  | Budget           | Actual         | Projected | Budget  | Projected | Budget  | Notes |
| JInitiative               | New Initiatives                |         |           |      |       |                  |                |           | 0.00    |           | 0       |       |
|                           |                                |         |           |      |       |                  |                |           |         |           |         |       |
|                           |                                |         |           |      |       |                  |                |           |         |           |         |       |
| J00200                    | Technologist Assistant-Ro      |         | Assistant |      |       | Variable         |                |           |         |           |         |       |
|                           | Total Productive               |         |           |      |       | 0.00             | 0.42           | 0.42      | 0.42    | 2,220     | 6,687   |       |
|                           | Total Non-Productive           |         |           |      |       | 0.00             | 0.03           | 0.03      | 0.03    | 136       | 409     |       |
|                           | JobCode Total                  |         |           |      |       | 0.00             | 0.45           | 0.45      | 0.45    | 2,356     | 7,096   |       |
|                           | L Double click to show details |         |           |      |       |                  |                |           |         |           |         |       |

2. In the Program Additions field (column H), type the start rate amount.

| JobCode        |                                           |        |         |           |         |        |                  |              |           |         |           |         |
|----------------|-------------------------------------------|--------|---------|-----------|---------|--------|------------------|--------------|-----------|---------|-----------|---------|
| 27200 - EMC Ra | diology - MRI (JobCode)                   |        |         |           |         |        |                  |              |           |         |           |         |
|                |                                           |        |         |           |         |        | FTEs - Projected | Using Actual | S         |         | Dollars   |         |
|                |                                           |        | Current | Start     | End     | Alloc  | FY 2020          | YTD          | Mar-Jun   | FY 2021 | Mar-Jun   | FY 2021 |
| Job Code       |                                           |        | Rate    | Rate      | Rate    | Rate   | Budget           | Actual       | Projected | Budget  | Projected | Budget  |
| JInitiative    | New Initiatives                           |        |         |           |         |        |                  |              |           | 0.00    |           | 0       |
|                |                                           |        |         |           |         |        |                  |              |           |         |           |         |
|                |                                           |        |         |           |         |        |                  |              |           |         |           |         |
| J00200         | Technologist Assistant-Ro                 |        |         | Assistant |         |        | Variable         |              |           |         |           |         |
|                | Total Productive                          |        |         |           |         |        | 0.00             | 0.42         | 0.42      | 0.42    | 2,220     | 6,687   |
|                | Total Non-Productive                      |        |         |           |         |        | 0.00             | 0.03         | 0.03      | 0.03    | 136       | 409     |
|                | JobCode Total                             |        |         |           |         |        | 0.00             | 0.45         | 0.45      | 0.45    | 2,356     | 7,096   |
|                | T Double click to hide details            |        |         |           |         |        |                  |              |           |         |           |         |
| J00200         | Technologist Assistant-Ro                 |        |         | Assistant |         | 0.00   | Fixed            |              |           |         |           |         |
|                | Current Paid FTEs                         |        |         |           |         |        | 0.00             | 0.45         | 0.45      | 0.45    |           |         |
|                | Program Additions                         |        |         | \$7.43    |         |        |                  |              | 0.00      | 0.00    |           |         |
|                | Position Changes                          |        |         | \$7.43    |         |        |                  |              | 0.00      | 0.00    |           |         |
|                | Fixed/Volume Spread Variance              |        |         |           |         |        |                  |              |           | 0.00    |           |         |
|                | Total Paid FTEs                           |        |         |           |         |        | 0.00             | 0.45         | 0.45      | 0.45    |           |         |
|                | Regular                                   | Base   | \$7.21  | \$7.43    | \$7.65  | 89.8%  | 0.00             | 0.40         | 0.40      | 0.40    | 2,070     | 6,235   |
|                | Overtime                                  | 150.0% | \$10.81 | \$11.14   | \$11.47 | 4.3%   | 0.00             | 0.02         | 0.02      | 0.02    | 150       | 452     |
|                | Education                                 | 100.0% | \$7.21  | \$7.43    | \$7.65  | 0.0%   | 0.00             | 0.00         | 0.00      | 0.00    | 0         | 0       |
|                | Lump Sum Payout                           |        |         |           |         |        | 0.00             |              |           |         | 0         | 0       |
|                | Technologist Assistant - Total Production | e      |         |           |         | 94.1%  | 0.00             | 0.42         | 0.42      | 0.42    | 2,220     | 6,687   |
|                | Paid Time Off using YTD                   | 100.0% | \$7.21  | \$7.43    | \$7.65  | 5.9%   | 0.00             | 0.03         | 0.03      | 0.03    | 136       | 409     |
|                | Double Click to Insert New Pay Type       |        |         |           |         |        |                  |              |           |         |           |         |
|                | Technologist Assistant                    |        |         |           |         | 100.0% | 0.00             | 0.45         | 0.45      | 0.45    | 2,356     | 7,096   |
|                | Accrued PTO rate from Empl_List           |        | \$7.21  | \$7.43    | \$7.65  | 8.5%   |                  |              |           |         |           | 0       |
|                | Calendar YTD for Retirement calc          |        |         |           |         |        |                  |              |           |         |           |         |

- 3. In the Position Changes field (column H), type the start rate amount.
- 4. In the *Month-Month* Projected column (column M) for the program additions and position changes line items, as needed.
- 5. In the Notes column (column Q), enter comments, as needed.
- 6. After making your changes, in the budget file Navigation panel, click Save Budget.

### Updating the allocation rate for a job code pay type

To update the allocation rate for a job code pay type:

1. Navigate to the job code, and double-click **Double click to show details**.

| JobCode<br>27200 - EMC Ra | diology - MRI (JobCode)        |         |             |      |       |                  |                |           |         |           |         |       |
|---------------------------|--------------------------------|---------|-------------|------|-------|------------------|----------------|-----------|---------|-----------|---------|-------|
|                           |                                | <br>    | <i>a.</i> . |      |       | FTEs - Projected | d Using Actual |           |         | Dollars   |         |       |
|                           |                                | Current | Start       | End  | Alloc | FY 2020          | YID            | Mar-Jun   | FY 2021 | Mar-Jun   | FY 2021 |       |
| Job Code                  |                                | Rate    | Rate        | Rate | Rate  | Budget           | Actual         | Projected | Budget  | Projected | Budget  | Notes |
| JInitiative               | New Initiatives                |         |             |      |       |                  |                |           | 0.00    |           | 0       |       |
|                           |                                |         |             |      |       |                  |                |           |         |           |         |       |
| J00200                    | Technologist Assistant-Ro      |         | Assistant   |      |       | Variable         |                |           |         |           |         |       |
|                           | Total Productive               |         |             |      |       | 0.00             | 0.42           | 0.42      | 0.42    | 2,220     | 6,687   |       |
|                           | Total Non-Productive           |         |             |      |       | 0.00             | 0.03           | 0.03      | 0.03    | 136       | 409     |       |
|                           | JobCode Total                  |         |             |      |       | 0.00             | 0.45           | 0.45      | 0.45    | 2,356     | 7,096   | 1     |
| [                         | L Double click to show details |         |             |      |       |                  |                |           |         |           |         |       |

2. In the Alloc Rate column (column J), enter a percentage for each line item, as needed.

| Code        |                                          |        |         |            |         |        |                  |              |           |         |           |         |
|-------------|------------------------------------------|--------|---------|------------|---------|--------|------------------|--------------|-----------|---------|-----------|---------|
| 0 - EMC Rac | liology - MRI (JobCode)                  |        |         |            |         |        |                  |              |           |         |           |         |
|             |                                          |        |         |            |         |        | FTEs - Projected | Using Actual |           |         | Dollars   |         |
|             |                                          |        | Current | Start      | End     | Alloc  | FY 2020          | YTD          | Mar-Jun   | FY 2021 | Mar-Jun   | FY 2021 |
| Job Code    |                                          |        | Rate    | Rate       | Rate    | Rate   | Budget           | Actual       | Projected | Budget  | Projected | Budget  |
| JInitiative | New Initiatives                          |        |         |            |         |        |                  |              |           | 0.00    |           |         |
|             |                                          |        |         |            |         |        |                  |              |           |         |           |         |
| 100200      | Technologist Assistant Po                |        |         | Accietant  |         |        | Variable         |              |           |         |           |         |
| 100200      | Total Productive                         |        |         | A solution |         |        | 0.00             | 0.42         | 0.42      | 0.42    | 2 220     | 6.69    |
|             | Total Non-Productive                     |        |         |            |         |        | 0.00             | 0.03         | 0.03      | 0.03    | 136       | 40      |
|             | JobCode Total                            |        |         |            |         |        | 0.00             | 0.45         | 0.45      | 0.45    | 2.356     | 7.09    |
| 7           | Double click to hide details             |        |         |            |         |        | 0.00             |              |           | 0110    | 0,000     |         |
| J00200      | Technologist Assistant-Ro                |        |         | Assistant  |         | 0.00   | Fixed            |              |           |         |           |         |
|             | Current Paid FTEs                        |        |         |            |         |        | 0.00             | 0.45         | 0.45      | 0.45    |           |         |
|             | Program Additions                        |        |         | \$7.43     |         |        |                  |              | 0.00      | 0.00    |           |         |
|             | Position Changes                         |        |         | \$7.43     |         |        |                  |              | 0.00      | 0.00    |           |         |
|             | Fixed/Volume Spread Variance             |        |         |            |         |        |                  |              |           | 0.00    |           |         |
|             | Total Paid FTEs                          |        |         |            |         |        | 0.00             | 0.45         | 0.45      | 0.45    |           |         |
|             | Regular                                  | Base   | \$7.21  | \$7.43     | \$7.65  | 89.8%  | 0.00             | 0.40         | 0.40      | 0.40    | 2,070     | 6,23    |
|             | Overtime                                 | 150.0% | \$10.81 | \$11.14    | \$11.47 | 4.3%   | 0.00             | 0.02         | 0.02      | 0.02    | 150       | 45      |
|             | Education                                | 100.0% | \$7.21  | \$7.43     | \$7.65  | 0.0%   | 0.00             | 0.00         | 0.00      | 0.00    | 0         |         |
|             | Lump Sum Payout                          |        |         |            |         |        | 0.00             |              |           |         | 0         |         |
|             | Technologist Assistant - Total Productiv | e      |         |            |         | 94.1%  | 0.00             | 0.42         | 0.42      | 0.42    | 2,220     | 6,68    |
|             | Paid Time Off using YTD                  | 100.0% | \$7.21  | \$7.43     | \$7.65  | 5.9%   | 0.00             | 0.03         | 0.03      | 0.03    | 136       | 40      |
|             | Double Click to Insert New Pay Type      |        |         |            |         |        |                  |              |           |         |           |         |
|             | Technologist Assistant                   |        |         |            |         | 100.0% | 0.00             | 0.45         | 0.45      | 0.45    | 2,356     | 7,09    |
|             | Accrued PTO rate from Empl_List          |        | \$7.21  | \$7.43     | \$7.65  | 8.5%   |                  |              |           |         |           |         |
|             | Calendar YTD for Retirement calc         |        |         |            |         |        |                  |              |           |         |           |         |

- 3. In the Notes column (column Q), enter comments, as needed.
- 4. After making your changes, in the budget file Navigation panel, click **Save Budget**.
- Updating the spread method for a job code pay type

To update the spread method for a job code pay type:

1. Navigate to the job code, and double-click **Double click to show details**.

| JobCode<br>27200 - EMC Rad | diology - MRI (JobCode)        |         |           |      |       | FTEs - Projected | Using Actual |           |         | Dollars   |         |     |
|----------------------------|--------------------------------|---------|-----------|------|-------|------------------|--------------|-----------|---------|-----------|---------|-----|
|                            |                                | Current | Start     | End  | Alloc | FY 2020          | YTD          | Mar-Jun   | FY 2021 | Mar-Jun   | FY 2021 |     |
| Job Code                   |                                | Rate    | Rate      | Rate | Rate  | Budget           | Actual       | Projected | Budget  | Projected | Budget  | Not |
| JInitiative                | New Initiatives                |         |           |      |       |                  |              |           | 0.00    |           | 0       |     |
|                            |                                |         |           |      |       |                  |              |           |         |           |         |     |
| J00200                     | Technologist Assistant-Ro      |         | Assistant |      |       | Variable         |              |           |         |           |         |     |
|                            | Total Productive               |         |           |      |       | 0.00             | 0.42         | 0.42      | 0.42    | 2,220     | 6,687   |     |
|                            | Total Non-Productive           |         |           |      |       | 0.00             | 0.03         | 0.03      | 0.03    | 136       | 409     |     |
|                            | JobCode Total                  |         |           |      |       | 0.00             | 0.45         | 0.45      | 0.45    | 2,356     | 7,096   | 1   |
| [                          | L Double click to show details |         |           |      |       |                  |              |           |         |           |         |     |

2. From the Spread Method column (column R), select the spread method to use.

| lah Cada    |                                         | Spread        | Jul-20 | Aug-20 | Sep-20 | Oct-20 | Nov-20 | Dec-20 | Jan-21 | Feb-21 | Mar-21 | Apr-21 | May-21 | Jun-21 | Total |
|-------------|-----------------------------------------|---------------|--------|--------|--------|--------|--------|--------|--------|--------|--------|--------|--------|--------|-------|
| lob Code    | New Initiatives                         | Wethod        | FIES   | FIES   | FIES   | FIES   | FIES   | FIES   | FIES   | FIES   | FIES   | FIES   | FIES   | FIES   | FIES  |
| Jinitiative | New Initiatives                         |               | 0      | 0      | U      | 0      | U      | U      | 0      | 0      | 0      | 0      | 0      | 0      |       |
| J00200      | Technologist Assistant-Ro               |               |        |        |        |        |        |        |        |        |        |        |        |        |       |
|             | Total Productive                        |               | 0.42   | 0.42   | 0.42   | 0.42   | 0.42   | 0.42   | 0.42   | 0.42   | 0.42   | 0.42   | 0.42   | 0.42   | 0.42  |
|             | Total Non-Productive                    |               | 0.03   | 0.03   | 0.03   | 0.03   | 0.03   | 0.03   | 0.03   | 0.03   | 0.03   | 0.03   | 0.03   | 0.03   | 0.03  |
|             | JobCode Total                           |               | 0.45   | 0.45   | 0.45   | 0.45   | 0.45   | 0.45   | 0.45   | 0.45   | 0.45   | 0.45   | 0.45   | 0.45   | 0.45  |
|             | T Double click to hide details          |               |        |        |        |        |        |        |        |        |        |        |        |        |       |
| J00200      | Technologist Assistant-Ro               | Effective FTE | 0.00   | 0.00   | 0.00   | 0.00   | 0.00   | 0.00   | 0.00   | 0.00   | 0.00   | 0.00   | 0.00   | 0.00   | 0.00  |
|             | Current Paid FTEs                       |               | 0.45   | 0.45   | 0.45   | 0.45   | 0.45   | 0.45   | 0.45   | 0.45   | 0.45   | 0.45   | 0.45   | 0.45   | 0.45  |
|             | Program Additions                       | Fixed         | 0.00   | 0.00   | 0.00   | 0.00   | 0.00   | 0.00   | 0.00   | 0.00   | 0.00   | 0.00   | 0.00   | 0.00   | 0.00  |
|             | Position Changes                        | Fixed         | 0.00   | 0.00   | 0.00   | 0.00   | 0.00   | 0.00   | 0.00   | 0.00   | 0.00   | 0.00   | 0.00   | 0.00   | 0.00  |
|             | Fixed/Volume Spread Variance            |               | 0.00   | 0.00   | 0.00   | 0.00   | 0.00   | 0.00   | 0.00   | 0.00   | 0.00   | 0.00   | 0.00   | 0.00   | 0.00  |
|             | Total Paid FTEs                         |               | 0.45   | 0.45   | 0.45   | 0.45   | 0.45   | 0.45   | 0.45   | 0.45   | 0.45   | 0.45   | 0.45   | 0.45   | 0.45  |
|             | Regular                                 |               | 0.40   | 0.40   | 0.40   | 0.40   | 0.40   | 0.40   | 0.40   | 0.40   | 0.40   | 0.40   | 0.40   | 0.40   | 0.40  |
|             | Overtime                                | FTEAlloc      | 0.02   | 0.02   | 0.02   | 0.02   | 0.02   | 0.02   | 0.02   | 0.02   | 0.02   | 0.02   | 0.02   | 0.02   | 0.02  |
|             | Education                               | Global        | 0.00   | 0.00   | 0.00   | 0.00   | 0.00   | 0.00   | 0.00   | 0.00   | 0.00   | 0.00   | 0.00   | 0.00   | 0.00  |
|             | Lump Sum Payout                         |               |        |        |        |        |        |        |        |        |        |        |        |        |       |
|             | Technologist Assistant - Total Producti |               | 0.42   | 0.42   | 0.42   | 0.42   | 0.42   | 0.42   | 0.42   | 0.42   | 0.42   | 0.42   | 0.42   | 0.42   | 0.42  |
|             | Paid Time Off using YTD                 | FTEAlloc      | 0.03   | 0.03   | 0.03   | 0.03   | 0.03   | 0.03   | 0.03   | 0.03   | 0.03   | 0.03   | 0.03   | 0.03   | 0.03  |
|             | Double Click to Insert New Pay Type     |               |        |        |        |        |        |        |        |        |        |        |        |        |       |
|             | Technologist Assistant                  |               | 0.45   | 0.45   | 0.45   | 0.45   | 0.45   | 0.45   | 0.45   | 0.45   | 0.45   | 0.45   | 0.45   | 0.45   | 0.45  |

3. In the *Month-Year* FTEs columns (columns S-AD), make adjustments, as needed.

**NOTE:** The spread methods available are configured by your organization.

4. After making your changes, in the budget file Navigation panel, click Save Budget.

#### Adding contract labor

#### To add contract labor:

1. Navigate to the contract labor job code.

| JobCode<br>27200 - EMC Ra | idiology - MRI (JobCode)                 |       |         |       |      |       |                  |              |           |         |           |           |    |
|---------------------------|------------------------------------------|-------|---------|-------|------|-------|------------------|--------------|-----------|---------|-----------|-----------|----|
|                           |                                          |       |         |       |      |       | FTEs - Projected | Using Actual |           |         | Dollars   |           |    |
|                           |                                          |       | Current | Start | End  | Alloc | FY 2020          | YTD          | Mar-Jun   | FY 2021 | Mar-Jun   | FY 2021   |    |
| Job Code                  |                                          |       | Rate    | Rate  | Rate | Rate  | Budget           | Actual       | Projected | Budget  | Projected | Budget    | No |
| JStat                     | Dept Primary Statistic                   |       |         |       |      |       |                  | 17,282       | 17,094    | 34,282  |           |           |    |
|                           | Departmental Total                       |       |         |       |      |       | 0.00             | 7.79         | 36.08     | 26.24   | 658,462   | 1,508,825 |    |
|                           | Total Program Additions                  |       |         |       |      |       |                  |              | 0.00      | 0.00    |           | 0         |    |
|                           | Total Position Changes                   |       |         |       |      |       |                  |              | 0.00      | 0.00    |           | 0         |    |
|                           | Total Productive FTEs                    |       |         |       |      |       | 0.00             | 6.98         | 34.90     | 23.77   |           | 1,330,501 |    |
|                           | Total Non-Productive FTEs                |       |         |       |      |       | 0.00             | 0.81         | 1.18      | 2.46    |           | 178,324   |    |
| JTargetAdj                | Fixed Adjustment to Target               |       |         |       |      |       |                  |              | (0.46)    | (0.08)  | (8,393)   | (4,132)   |    |
| JTargetAdj                | Variable Productive Adjustment to Target |       |         |       |      |       |                  |              | 25.31     | 3.60    | 456,861   | 203,665   |    |
| 100000                    | Contract Labor                           | 24.20 | 24.20   | 24.20 |      |       | 0.00             | 0.10         | 0.10      | 0.00    | 2 3 2 2   | 0         |    |
| 100000                    | Contract Labor Cotonom 2                 | 24.30 | 24.30   | 24.30 |      |       | 0.00             | 0.19         | 0.19      | 0.00    | 3,233     | 0         |    |
| Unitiativo                | New Initiatives                          | 24.30 | 24.30   | 24.50 |      |       | 0.00             | 0.19         | 0.19      | 0.00    | 5,233     | 0         |    |
| Juntative                 | New initiatives                          |       |         |       |      |       |                  |              |           | 0.00    |           | 0         |    |

- 2. In the Current Rate column (column G), enter the hourly rate for the contract labor.
- 3. In the Start Rate column (column H), enter the starting rate.
- 4. In the *Month-Month* **Projected** (FTEs) column (column M), enter the projected FTE value.
- 5. In the *Month-Year* FTEs columns (columns S-AD), enter the FTE spread across months.
- 6. After making your changes, in the budget file Navigation panel, click Save Budget.

Adding a new pay type for a job code

To add a new pay type for a job code:

1. In the job code in which to add the new employee, double-click **Double click to show details**.

| JobCode<br>27200 - EMC Rad | diology - MRI (JobCode)      |         |           |      |       | FTEs - Projected | Using Actual |           |         | Dollars   |         |     |
|----------------------------|------------------------------|---------|-----------|------|-------|------------------|--------------|-----------|---------|-----------|---------|-----|
|                            |                              | Current | Start     | End  | Alloc | FY 2020          | YTD          | Mar-Jun   | FY 2021 | Mar-Jun   | FY 2021 |     |
| Job Code                   |                              | Rate    | Rate      | Rate | Rate  | Budget           | Actual       | Projected | Budget  | Projected | Budget  | Not |
| JInitiative                | New Initiatives              |         |           |      |       |                  |              |           | 0.00    |           | 0       |     |
|                            |                              |         |           |      |       |                  |              |           |         |           |         |     |
| J00200                     | Technologist Assistant-Ro    |         | Assistant |      |       | Variable         |              |           |         |           |         |     |
|                            | Total Productive             |         |           |      |       | 0.00             | 0.42         | 0.42      | 0.42    | 2,220     | 6,687   |     |
|                            | Total Non-Productive         |         |           |      |       | 0.00             | 0.03         | 0.03      | 0.03    | 136       | 409     |     |
|                            | JobCode Total                |         |           |      |       | 0.00             | 0.45         | 0.45      | 0.45    | 2,356     | 7,096   |     |
| [                          | Double click to show details |         |           |      |       |                  |              |           |         |           |         |     |

2. Double-click Double Click to Insert New Pay Type.

|          |                                           |        |         |           |         |        | FTEs - Projected | Using Actual |           |         | Dollars   |         |
|----------|-------------------------------------------|--------|---------|-----------|---------|--------|------------------|--------------|-----------|---------|-----------|---------|
|          |                                           |        | Current | Start     | End     | Alloc  | FY 2020          | YTD          | Mar-Jun   | FY 2021 | Mar-Jun   | FY 2021 |
| Job Code |                                           |        | Rate    | Rate      | Rate    | Rate   | Budget           | Actual       | Projected | Budget  | Projected | Budget  |
| J00200   | Technologist Assistant-Ro                 |        |         | Assistant |         |        | Variable         |              |           |         |           |         |
|          | Total Productive                          |        |         |           |         |        | 0.00             | 0.42         | 0.42      | 0.42    | 2,220     | 6,68    |
|          | Total Non-Productive                      |        |         |           |         |        | 0.00             | 0.03         | 0.03      | 0.03    | 136       | 40      |
|          | JobCode Total                             |        |         |           |         |        | 0.00             | 0.45         | 0.45      | 0.45    | 2,356     | 7,09    |
|          | T Double click to hide details            |        |         |           |         |        |                  |              |           |         |           |         |
| J00200   | Technologist Assistant-Ro                 |        |         | Assistant |         | 0.00   | Fixed            |              |           |         |           |         |
|          | Current Paid FTEs                         |        |         |           |         |        | 0.00             | 0.45         | 0.45      | 0.45    |           |         |
|          | Program Additions                         |        |         | \$7.43    |         |        |                  |              | 0.00      | 0.00    |           |         |
|          | Position Changes                          |        |         | \$7.43    |         |        |                  |              | 0.00      | 0.00    |           |         |
|          | Fixed/Volume Spread Variance              |        |         |           |         |        |                  |              |           | 0.00    |           |         |
|          | Total Paid FTEs                           |        |         |           |         |        | 0.00             | 0.45         | 0.45      | 0.45    |           |         |
|          | Regular                                   | Base   | \$7.21  | \$7.43    | \$7.65  | 89.8%  | 0.00             | 0.40         | 0.40      | 0.40    | 2,070     | 6,23    |
|          | Overtime                                  | 150.0% | \$10.81 | \$11.14   | \$11.47 | 4.3%   | 0.00             | 0.02         | 0.02      | 0.02    | 150       | 45      |
|          | Education                                 | 100.0% | \$7.21  | \$7.43    | \$7.65  | 0.0%   | 0.00             | 0.00         | 0.00      | 0.00    | 0         | 4       |
|          | Lump Sum Payout                           |        |         |           |         |        | 0.00             |              |           |         | 0         | 4       |
|          | Technologist Assistant - Total Productive |        |         |           |         | 94.1%  | 0.00             | 0.42         | 0.42      | 0.42    | 2,220     | 6,68    |
|          | Paid Time Off using YTD                   | 100.0% | \$7.21  | \$7.43    | \$7.65  | 5.9%   | 0.00             | 0.03         | 0.03      | 0.03    | 136       | 40      |
|          | Double Click to Insert New Pay Type       |        |         |           |         |        |                  |              |           |         |           |         |
|          | Technologist Assistant                    |        |         |           |         | 100.0% | 0.00             | 0.45         | 0.45      | 0.45    | 2,356     | 7,09    |
|          | Accrued PTO rate from Empl_List           |        | \$7.21  | \$7.43    | \$7.65  | 8.5%   |                  |              |           |         |           | 4       |
|          | Calendar YTD for Retirement calc          |        |         |           |         |        |                  |              |           |         |           |         |

3. From the Insert Calc Method(s) in sheet Employee dialog, select one of the following calc methods, and click OK:

**NOTE:** The dialog includes fields that are not enabled at this time.

- Add New AvgPer Paid Hr PayType Calculates other non-FTE related pay based on the relationship to paid hours in the job code block. Monthly spread will be based on the spread of paid hours.
- Add New AvgPer Prod Hr PayType Calculates other non-FTE related pay based on the relationship to productive hours in the job code block. Monthly spread will be based on the spread of productive hours.
- Add New Input Monthly PayType Calculates other non-FTE related pay by typing in the monthly totals.
- 4. Do the following based on the calc method you selected in step 3:

| Steps |                                                                                                    |
|-------|----------------------------------------------------------------------------------------------------|
| a.    | In the Calc Method Variables dialog, enter a pay type or click Choose Value to select a pay type, and then click OK. |
| b.    | In the <b>Start Rate</b> column (column H), enter the hourly start rate.                                             |
| с.    | In the Notes column (column Q), enter comments, as needed.                                                           |
| d.    | Repeat steps a-c for each pay type to add.                                                                           |
| e.    | When you finish making changes, in the budget file Navigation panel, click <b>Save Budget</b> .                      |
| a.    | In the Calc Method Variables dialog, enter a pay type or click Choose Value to select a pay type, and then click OK. |
| b.    | In the <i>Month-Month</i> <b>Projected (Dollars)</b> column (column O), enter the projected dollars.                 |
| C.    | In the monthly budget (columns AT-BE), enter values for the applicable months.                                       |
| d.    | In the Notes column (column Q), enter comments, as needed.                                                           |
| e.    | Repeat steps a-d for each pay type to add.                                                                           |
| f.    | When you finish making changes, in the budget file Navigation panel, click <b>Save Budget</b> .                      |
|       | Steps<br>a.<br>b.<br>c.<br>d.<br>e.<br>b.<br>c.<br>d.<br>e.<br>f.                                                    |

## Adding a new job code to a department

**NOTE:** If you accidentally add a duplicate job code, see the Removing duplicate job codes section below for instructions on how to remove it.

To add a new job code to a department:

1. Navigate to the end of the job code listing, and double-click **Double Click to Insert New Job Code**.

| JobCode        |                                          |        |              |           |      |       |                  |              |           |         |           |           |       |
|----------------|------------------------------------------|--------|--------------|-----------|------|-------|------------------|--------------|-----------|---------|-----------|-----------|-------|
| 27200 - EMC Ra | diology - MRI (JobCode)                  |        |              |           |      |       |                  |              |           |         |           |           |       |
|                |                                          |        |              |           |      |       | FTEs - Projected | Using Actual |           |         | Dollars   | s         |       |
|                |                                          |        | Current      | Start     | End  | Alloc | FY 2020          | YTD          | Mar-Jun   | FY 2021 | Mar-Jun   | FY 2021   |       |
| Job Code       |                                          |        | Rate         | Rate      | Rate | Rate  | Budget           | Actual       | Projected | Budget  | Projected | Budget    | Notes |
|                | Calendar YTD for Retirement calc         |        |              |           |      |       |                  |              |           |         |           |           |       |
| J00287         | Team Leader-MRI                          |        |              | Technical |      |       | Fixed            |              |           |         |           |           |       |
|                | Total Productive                         |        |              |           |      |       | 0.00             | 0.93         | 0.93      | 0.93    | 18,381    | 55,081    |       |
|                | Total Non-Productive                     |        |              |           |      |       | 0.00             | 0.15         | 0.15      | 0.15    | 4,785     | 14,338    |       |
|                | JobCode Total                            |        |              |           |      |       | 0.00             | 1.09         | 1.09      | 1.09    | 23,165    | 69,419    |       |
|                | Double click to show details             |        |              |           |      |       |                  |              |           |         |           |           |       |
| J00646         | Radiologic Technologist                  |        |              | Technical |      |       | Variable         |              |           |         |           |           |       |
|                | Total Productive                         |        |              |           |      |       | 0.00             | 5.24         | 8.32      | 18.90   | 154,380   | 1,069,200 |       |
|                | Total Non-Productive                     |        |              |           |      |       | 0.00             | 0.63         | 1.00      | 2.28    | 23,627    | 163,577   |       |
|                | JobCode Total                            |        |              |           |      |       | 0.00             | 5.87         | 9.32      | 21.19   | 178,007   | 1,232,777 |       |
|                | L Double click to show details           |        |              |           |      |       |                  |              |           |         |           |           |       |
|                |                                          |        |              |           |      |       |                  |              |           |         |           |           | 1     |
|                | Double Click to Insert New Job Code      |        |              |           |      |       |                  |              |           |         |           |           |       |
|                | bodble check to inservice you code       |        |              |           |      |       |                  |              |           |         |           |           |       |
|                |                                          |        | Avg \$\$ Per |           |      |       |                  |              |           |         |           |           |       |
|                | DEPT OTHER DAY                           | Rate   | Prod Hr      | Budget    |      |       |                  |              |           |         |           |           |       |
|                | DEFT OTHER PAT                           | Jource | current      | buuget    |      |       |                  |              |           |         |           |           |       |
|                | Double Click to Insert New Dept Pay Type |        |              |           |      |       |                  |              |           |         |           |           |       |
| JDept          | Total                                    |        |              |           |      |       |                  |              |           |         | 0         | 0         |       |
|                |                                          |        |              |           |      |       |                  |              |           |         |           |           |       |

- 2. In the Calc Method Variables dialog, do the following, and then click OK:
  - a. In the Select a JobCode field, enter a job code or click Choose Value to select a job code.
  - b. In the Select a Dept field, enter a department or click Choose Value to select a department.
- 3. To enter adjustments to allocate NYB FTEs for salary calculations, click **Double Click to Show Details**.

| J00006   | Receptionist (27200_0)       | Clerical | Fixed |      |      |     |   |
|----------|------------------------------|----------|-------|------|------|-----|---|
|          | Total Productive             |          | 0.00  | 0.00 | 00 0 | 0 0 | 0 |
|          | Total Non-Productive         |          | 0.00  | 0.00 | 00 0 | 0 0 | 0 |
| _        | JobCode Total                |          | 0.00  | 0.00 | 00 C | 0 0 | 0 |
| <u> </u> | Double click to show details |          |       |      |      |     |   |

- 4. From the details section, do any of the following:
  - Updating start rate and projected FTEs for program additions and position changes
  - Updating the allocation rate for a job code pay type
  - Updating the spread method for a job code pay type
- 5. When you finish making changes, in the budget file Navigation panel, click Save Budget.

#### Removing duplicate job codes

If you add a duplicate job code and save the JobCode sheet, the system will display the duplicate in the sheet. The duplicate does not save to the database, but to remove it from the sheet you will need to do one of the following:

- Rebuild the plan file.
- Manually delete the job code from the sheet, and save your changes.
- Adding a new department pay type

To add a new department pay type:

1. Navigate to the bottom of the sheet, and double-click **Double Click to Insert New Dept Pay Type**.

|        |                                     |        |                         |           |      |       | FTEs - Projected | Using Actual | 1                    |         | Dollars              |           |      |
|--------|-------------------------------------|--------|-------------------------|-----------|------|-------|------------------|--------------|----------------------|---------|----------------------|-----------|------|
| h Codo |                                     |        | Current                 | Start     | End  | Alloc | FY 2020          | YTD          | Mar-Jun<br>Projected | FY 2021 | Mar-Jun<br>Projected | FY 2021   | Note |
| b code |                                     |        | nate                    | Kate      | Kate | Rate  | Budget           | Actual       | Projected            | Budget  | Projected            | Budget    | Note |
| J00646 | Radiologic Technologist             |        |                         | Technical |      |       | Variable         |              |                      |         |                      |           |      |
|        | Total Productive                    |        |                         |           |      |       | 0.00             | 5.24         | 8.32                 | 18.90   | 154,380              | 1,069,200 |      |
|        | Total Non-Productive                |        |                         |           |      |       | 0.00             | 0.63         | 1.00                 | 2.28    | 23,627               | 163,577   |      |
|        | JobCode Total                       |        |                         |           |      |       | 0.00             | 5.87         | 9.32                 | 21.19   | 178,007              | 1,232,777 |      |
|        | Double click to show details        |        |                         |           |      |       |                  |              |                      |         |                      |           |      |
| 100006 | Recentionist (27200.0)              |        |                         | Clarical  |      |       | Fixed            |              |                      |         |                      |           |      |
| 100000 | Total Productive                    |        |                         | cicicai   |      |       | 0.00             | 0.00         | 0.00                 | 0.00    | 0                    | 0         |      |
|        | Total Non-Productive                |        |                         |           |      |       | 0.00             | 0.00         | 0.00                 | 0.00    | 0                    | 0         |      |
|        | JobCode Total                       |        |                         |           |      |       | 0.00             | 0.00         | 0.00                 | 0.00    | 0                    | 0         |      |
|        | ↓ Double click to show details      |        |                         |           |      |       |                  |              |                      |         |                      |           |      |
|        | Double Click to Insert New Job Code |        |                         |           |      |       |                  |              |                      |         |                      |           |      |
|        |                                     | Rate   | Avg \$\$ Per<br>Prod Hr |           |      |       |                  |              |                      |         |                      |           |      |
|        | DEPT OTHER PAY                      | Source | Current                 | Budget    |      |       |                  |              |                      |         |                      |           |      |

2. From the Insert Calc Method(s) in sheet Employee dialog, select one of the following calc methods, and click OK:

**NOTE:** The dialog includes fields that are not enabled at this time.

- **Dept\_AvgPerProdHr** Calculates other Non-FTE related pay based on the relationship to productive hours in the department. Monthly spread will be based on the spread of productive hours.
- **Dept\_InputMonthly** Calculates other Non-FTE related pay by inputting monthly amounts for the department.
- **Dept\_InputTotal** Calculates other Non-FTE related pay by typing in a total for the department. Monthly spread will be spread evenly by month.
- 3. Do the following based on the calc method you selected in step 2:

| Calc Method       | Steps                                                                                                    |   |
|-------------------|----------------------------------------------------------------------------------------------------|---|
| Dept_AvgPerProdHr | a. In the Calc Method Variables dialog, enter a pay type or click<br>Choose Value to select a pay type, and then click OK. |   |
|                   | b. In the <b>Budget</b> column (column H), enter the hourly start rate.                                                    |   |
|                   | c. In the Notes column (column Q), enter comments, as needed                                                               |   |
|                   | d. Repeat steps a-c for each pay type to add.                                                                              |   |
|                   | e. When you finish making changes, in the budget file Navigation panel, click <b>Save Budget</b> .                         | I |

| Calc Method       | Steps |                                                                                                    |
|-------------------|-------|----------------------------------------------------------------------------------------------------|
| Dept_InputMonthly | a.    | In the Calc Method Variables dialog, enter a pay type or click<br>Choose Value to select a pay type, and then click OK. |
|                   | b.    | In the <i>Month-Month</i> Projected (Dollars) column (column O), enter the projected dollars.                           |
|                   | c.    | In the Notes column (column Q), enter comments, as needed.                                                              |
|                   | d.    | In the monthly budget (columns AT-BE), enter values for the applicable months.                                          |
|                   | e.    | Repeat steps a-d for each pay type to add.                                                                              |
|                   | f.    | When you finish making changes, in the budget file Navigation panel, click <b>Save Budget</b> .                         |
| Dept_InputTotal   | a.    | In the Calc Method Variables dialog, enter a pay type or click<br>Choose Value to select a pay type, and then click OK. |
|                   | b.    | In the <i>Month-Month</i> Projected (Dollars) column (column O), enter the projected dollars.                           |
|                   | C.    | In the FY 20XX Budget (Dollars) column (column P), enter the projected budgeted dollars.                                |
|                   | d.    | In the Notes column (column Q), enter comments, as needed.                                                              |
|                   | e.    | Repeat steps a-d for each pay type to add.                                                                              |
|                   | f.    | When you finish making changes, in the budget file Navigation panel, click <b>Save Budget</b> .                         |

#### **Employee sheet**

### Overview

The Employee sheet is for departments to budget at the employee level, and operates similarly to the JobCode sheet. No volume adjustments are included in the salary calculations. This sheet combines the data from the Employee Listing and Employee sheets.

|             |                                                  |           | Summary of a b | law britisticas  |      | Tabul STER      |       | 19.10  | 19.10     | 19.10  |           |         |                                       | 18.10  | 18.10  | 18.10  | 18.10  | 18.10     |
|-------------|--------------------------------------------------|-----------|----------------|------------------|------|-----------------|-------|--------|-----------|--------|-----------|---------|---------------------------------------|--------|--------|--------|--------|-----------|
|             |                                                  |           | Summary w/or   | vew millioatries |      | T               |       | 0.00   | 0.00      | 0.00   |           |         |                                       | 0.00   | 9.00   | 0.00   | 0.00   | 0.00      |
|             |                                                  |           |                |                  |      | larget FIEs     |       | 9.00   | 9.00      | 9.00   |           |         |                                       | 9.00   | 9.00   | 9.00   | 9.00   | 9.00      |
|             |                                                  |           |                |                  |      | FIES From Targe |       | (9.10) | (9.10)    | (9.10) |           |         |                                       | (9.10) | (9.10) | (9.10) | (9.10) | (9.10)    |
|             |                                                  |           |                |                  |      | PAID Hrs/Unit   |       | 30,43  | 23.03     | 21.11  |           |         |                                       | 28.09  | 28.09  | 27.43  | 28.09  | 27.43     |
|             |                                                  |           |                |                  |      | Prod %          |       | 93.276 | 93.2%     | 93.276 |           |         |                                       | 93.2%  | 93.2%  | 93.2%  | 93.2%  | 93.276    |
| Employ      | ree                                              |           |                |                  |      |                 |       |        |           |        |           |         |                                       |        |        |        |        |           |
| 19100 - EHS | Accounting Operations (Employee)                 |           |                |                  |      | 1               |       |        |           |        |           |         | r                                     |        |        |        |        |           |
| 1-b         |                                                  | Freedomen | Current        | Charle           | Fred | Aller           | FIES  | VTD    | Man Inc.  |        | Dollars   |         | found                                 | 1.1.20 | Avr 20 | C      | 0.4 30 | New 20 De |
| Code        |                                                  | ID        | Rate           | Rate             | Rate | Rate            | Sched | Actual | Projected | Budget | Projected | Budget  | Notes Method                          | FTEs   | FTEs   | FTEs   | FTEs   | FTEs F1   |
|             |                                                  |           |                |                  |      |                 |       |        |           |        |           |         |                                       |        |        |        |        |           |
| JStat       | Dept Primary Statistic                           |           |                |                  |      |                 |       | 828    | 533       | 1359.5 |           |         |                                       |        |        |        |        |           |
|             | Departmental PAID Total:                         |           |                |                  |      |                 | 8.00  | 18.10  | 18.10     | 18.10  | 274,793   | 866,346 |                                       | 18.10  | 18.10  | 18.10  | 18.10  | 18.10     |
|             |                                                  |           |                |                  |      |                 |       |        |           |        |           |         |                                       |        |        |        |        |           |
|             | Total Float Staff                                |           |                |                  |      |                 |       |        | 1.73      | 1.73   |           | 29,765  |                                       | 1.73   | 1.73   | 1.73   | 1.73   | 1.73      |
|             | Total Program Additions                          |           |                |                  |      |                 |       |        | 0.00      | 0.00   |           | 0       |                                       | 0.00   | 0.00   | 0.00   | 0.00   | 0.00      |
|             | Total Position Changes                           |           |                |                  |      |                 |       |        | 0.00      | 0.00   |           | 0       |                                       | 0.00   | 0.00   | 0.00   | 0.00   | 0.00      |
|             |                                                  |           |                |                  |      |                 |       |        |           |        |           |         |                                       |        |        |        |        |           |
|             | Total Productive FTEs                            |           |                |                  |      |                 | 8.00  | 16.87  | 16.87     | 16.87  |           |         |                                       | 16.87  | 16.87  | 16.87  | 16.87  | 16.87     |
|             | Total Non-Productive FTEs                        |           |                |                  |      |                 | 0.00  | 1.23   | 1.23      | 1.23   |           |         |                                       | 1.23   | 1.23   | 1.23   | 1.23   | 1.23      |
|             |                                                  |           |                |                  |      |                 |       |        |           |        |           |         |                                       |        |        |        |        |           |
|             |                                                  |           |                |                  |      |                 |       |        |           |        |           |         |                                       |        |        |        |        |           |
| 109999      | Contract Labor                                   | \$125.00  | \$125.00       | \$125.00         |      |                 | 0.00  | 0.00   | 0.00      | 0.00   | 0         | 0       |                                       | 0.00   | 0.00   | 0.00   | 0.00   | 0.00      |
| JInitiative | New Initiatives                                  |           |                |                  |      |                 |       |        |           | 0.00   |           | 0       |                                       | 0.00   | 0.00   | 0.00   | 0.00   | 0.00      |
|             | -                                                |           |                |                  |      |                 |       |        |           |        |           |         |                                       |        |        |        |        |           |
| J00017      | Financial Accountant                             |           |                |                  |      |                 |       |        |           | 2.17   | 26,120    |         |                                       |        |        |        |        | 2.17      |
|             | Total Productive                                 |           |                |                  |      |                 |       | 2.15   | 2.15      | 2.15   | 36,420    | 109,141 | · · · · · · · · · · · · · · · · · · · | 2.15   | 2.15   | 2.15   | 2.15   | 2.15      |
|             | Total Non-Productive                             |           |                |                  |      |                 |       | 80.0   | 80.0      | 80.0   | 1,413     | 4,236   |                                       | 0.08   | 0.08   | 0.08   | 0.08   | 0.08      |
|             | Jobcode Total                                    |           |                |                  |      |                 |       | 2.23   | 2.23      | 6.6.3  | 31,034    | 113,311 |                                       | 6.6.3  | 2.23   | 6.63   | 2-23   | 6-63      |
|             | Double click to show details                     |           |                |                  |      |                 |       |        |           |        |           |         |                                       |        |        |        |        |           |
|             |                                                  |           |                |                  |      |                 |       |        |           |        |           |         |                                       |        |        |        |        |           |
| J00018      | Staff Accountant                                 |           |                |                  |      |                 |       |        |           |        |           |         |                                       |        |        |        |        |           |
|             | Total Productive                                 |           |                |                  |      |                 |       | 3.46   | 3.46      | 3.46   | 43,222    | 129,524 |                                       | 3.46   | 3,46   | 3.46   | 3.46   | 3.46      |
|             | Total Non-Productive                             |           |                |                  |      |                 |       | 0.30   | 0.30      | 0.30   | 4,091     | 12,260  |                                       | 0.30   | 0.30   | 0.30   | 0.30   | 0.30      |
|             | JobCode Total                                    |           |                |                  |      |                 |       | 3.76   | 3.76      | 3.76   | 47,313    | 141,784 |                                       | 3.76   | 3.76   | 3.76   | 3.76   | 3.76      |
|             | Double click to show details                     |           |                |                  |      |                 |       |        |           |        |           |         |                                       |        |        |        |        |           |
|             |                                                  |           |                |                  |      |                 |       |        |           |        |           |         |                                       |        |        |        |        |           |
| J00021      | Director                                         |           |                |                  |      |                 |       |        |           |        |           |         |                                       |        |        |        |        |           |
|             | Total Productive                                 |           |                |                  |      |                 |       | 3.30   | 3.30      | 3.30   | 100,290   | 300,542 |                                       | 3.30   | 3.30   | 3.30   | 3.30   | 3.30      |
|             | Total Non-Productive                             |           |                |                  |      |                 |       | 0.08   | 80.0      | 0.08   | 3,750     | 11,236  |                                       | 0.08   | 0.08   | 0.08   | 0.08   | 0.08      |
|             | JobCode Total                                    |           |                |                  |      |                 |       | 3.38   | 3.38      | 3.38   | 104,040   | 311,778 |                                       | 3.38   | 3.38   | 3.38   | 3.38   | 3.38      |
|             | Double click to show details                     |           |                |                  |      |                 |       |        |           |        |           |         |                                       |        |        |        |        |           |
| 100022      | Arristant Staff Accountant                       |           |                |                  |      |                 |       |        |           |        |           |         |                                       |        |        |        |        |           |
| 550022      | Total Productive                                 |           |                |                  |      |                 |       | 3.46   | 2.46      | 3.46   | 37.255    | 111.643 |                                       | 3.46   | 2.46   | 3.46   | 2.46   | 3.46      |
|             | Total Non-Productive                             |           |                |                  |      |                 |       | 0.16   | 0.16      | 0.16   | 1.852     | 5.550   |                                       | 0.16   | 0.16   | 0.16   | 0.16   | 0.16      |
|             | IobCode Total                                    |           |                |                  |      |                 |       | 3.62   | 3.62      | 3.62   | 39 107    | 117 193 |                                       | 3.62   | 3.62   | 3.62   | 3.62   | 3.62      |
|             | Double dick to show details                      |           |                |                  |      |                 |       | 2101   | 2.0%      | 5101   | 55,107    |         |                                       | 5.01   | 5702   | 21012  | 2702   |           |
|             | <ul> <li>Domole click to show details</li> </ul> |           |                |                  |      |                 |       |        |           |        |           |         |                                       |        |        |        |        |           |

This sheet is comprised of three main areas:

#### Summary

This area displays at the top of the sheet and provides an overview of the FTE totals, target, and FTEs from the budget target. It also shows you the paid hours and the productive percentage. This provides a quick and easy way to ensure that your numbers are on track without having to dive into the details.

|             |                                        |          |               |                |         |                |       |        |           |         | _         |         |                       |
|-------------|----------------------------------------|----------|---------------|----------------|---------|----------------|-------|--------|-----------|---------|-----------|---------|-----------------------|
|             |                                        |          |               |                |         |                |       |        |           |         | ]         |         |                       |
|             |                                        |          | Summary w/o N | ew Initiatives |         | Total FTEs     |       | 18.10  | 18.10     | 18.10   |           |         |                       |
|             |                                        |          |               |                |         | Target FTEs    |       | 9.00   | 9.00      | 9.00    |           |         |                       |
|             |                                        |          | •             |                |         | FTEs From Tarc | get   | (9.10) | (9.10)    | (9.10)  |           |         |                       |
|             |                                        |          |               |                |         | PAID Hrs/Unit  |       | 30.43  | 23.63     | 27.77   |           |         |                       |
|             |                                        |          |               |                |         | Prod %         |       | 93.2%  | 93.2%     | 93.2%   |           |         |                       |
|             |                                        |          |               |                |         |                |       |        |           |         |           |         |                       |
| E           |                                        |          |               |                |         |                |       |        |           |         |           |         |                       |
| Emplo       | yee                                    |          |               |                |         |                |       |        |           |         |           |         |                       |
| 19100 - EH  | S Accounting Operations (Employee)     |          |               |                |         |                |       |        |           |         |           |         |                       |
|             | 5 1 (1),                               |          |               |                |         |                | 575.  |        |           |         | Dallara   |         | í.                    |
| lah         |                                        | Employee | Current       | Shart          | End     | Alles          | P165  | VTD    | Max lun   |         | Maxium    |         |                       |
| Code        |                                        | ID       | Rate          | Rate           | Rate    | Rate           | Schod | Actual | Projected | FY 2021 | Projected | FY 2021 | Notes                 |
| code        |                                        | 10       | Rate          | Rute           | Nute    | nuce           | Sched | Actual | Flojected | Buuget  | Projected | Buuger  | Notes                 |
| IStat       | Dent Primary Statistic                 |          |               |                |         |                |       | 828    | 533       | 1350 5  |           |         |                       |
| 20101       | Departmental PAID Total:               |          |               |                |         |                | 8.00  | 18 10  | 18 10     | 18.10   | 274 793   | 866 346 |                       |
|             | Departmentar PAD Total.                |          |               |                |         |                | 0.00  | 10.10  | 10.10     | 10.10   | 214,155   | 000,540 |                       |
|             | Total Float Staff                      |          |               |                |         |                |       |        | 173       | 1.73    |           | 20 765  |                       |
|             | Total Program Additions                |          |               |                |         |                |       |        | 0.00      | 0.00    |           | 0       |                       |
|             | Total Position Changes                 |          |               |                |         |                |       |        | 0.00      | 0.00    |           | 0       |                       |
|             |                                        |          |               |                |         |                |       |        |           |         |           |         |                       |
|             | Total Productive FTEs                  |          |               |                |         |                | 8.00  | 16.87  | 16.87     | 16.87   |           |         |                       |
|             | Total Non-Productive FTEs              |          |               |                |         |                | 0.00  | 1.23   | 1.23      | 1.23    |           |         |                       |
|             |                                        |          |               |                |         |                |       |        |           |         |           |         |                       |
|             |                                        |          |               |                |         |                |       |        |           |         |           |         |                       |
| J09999      | Contract Labor                         | \$125.00 | \$125.00      | \$125.00       |         |                | 0.00  | 0.00   | 0.00      | 0.00    | 0         | 0       |                       |
| JInitiative | New Initiatives                        |          |               |                |         |                |       |        |           | 0.00    |           | 0       |                       |
|             |                                        |          |               |                |         |                |       |        |           |         |           |         |                       |
| J00017      | Financial Accountant                   |          |               |                |         |                |       |        |           |         |           |         |                       |
|             | Total Productive                       |          |               |                |         |                |       | 2.15   | 2.15      | 2.15    | 36,420    | 109,141 |                       |
|             | Total Non-Productive                   |          |               |                |         |                |       | 0.08   | 0.08      | 0.08    | 1,413     | 4,236   |                       |
|             | JobCode Total                          |          |               |                |         |                |       | 2.23   | 2.23      | 2.23    | 37,834    | 113,377 |                       |
|             | T Double click to hide details         |          |               |                |         |                |       |        |           |         |           |         |                       |
|             |                                        |          |               |                |         |                |       |        |           |         |           |         |                       |
|             | Misslandon Many F                      | 17863    | \$24.37       | \$24.37        | \$24.37 |                | 1.00  | 2.23   | 2.23      | 2.22    | 37.934    | 113 377 | Input Comments Here   |
|             | Double Click to Insert New Employee    | 17803    | 324.57        | 424.37         | \$64.57 |                | 1.00  | 6.63   | 2.23      | 2.23    | 37,034    | 113,377 | input contracto fiere |
|             | Eloat Staff / Inactive Employees       |          | \$24.37       | \$24.37        | \$2437  |                | 0.00  | 0.00   | 0.00      | 0.00    |           | 0       |                       |
|             | Program Additions                      |          | \$24.37       | \$24.37        | \$24.37 |                | 0.00  | 0.00   | 0.00      | 0.00    |           | 0       |                       |
|             | Position Changes                       |          | \$24.37       | \$24.37        | \$24.37 |                |       |        | 0.00      | 0.00    |           | 0       |                       |
|             | Financial Accountant - Total Scheduler | Daid     | 424.31        | 467.01         | 464.37  |                | 1.00  | 2.22   | 0.00      | 0.00    |           | 112 377 |                       |

#### Jobcode Statistics

This section displays all of the statistic values related to the job codes in the department, including the following:

- Departmental paid totals
- Total float staff
- Total program additions
- Total position changes
- Total productive FTEs
- Total non-productive FTEs

|             |                                        |          | Summary w/o N | ew Initiatives |         | Total FTEs     |       | 18.10  | 18.10     | 18.10   |           |         |           |             |
|-------------|----------------------------------------|----------|---------------|----------------|---------|----------------|-------|--------|-----------|---------|-----------|---------|-----------|-------------|
|             |                                        |          |               |                |         | Target FTEs    |       | 9.00   | 9.00      | 9.00    |           |         |           |             |
|             |                                        |          |               |                |         | FTEs From Targ | get   | (9.10) | (9.10)    | (9.10)  |           |         |           |             |
|             |                                        |          |               |                |         | PAID Hrs/Unit  |       | 30.43  | 23.63     | 27.77   |           |         |           |             |
|             |                                        |          |               |                |         | Prod %         |       | 93.2%  | 93.2%     | 93.2%   |           |         |           |             |
|             |                                        |          |               |                |         |                |       |        |           |         |           |         |           |             |
| Emplo       | VOO                                    |          |               |                |         |                |       |        |           |         |           |         |           |             |
| Linpio      | yee                                    |          |               |                |         |                |       |        |           |         |           |         |           |             |
| 19100 - EH  | S Accounting Operations (Employee)     |          |               |                |         |                |       |        |           |         |           |         |           |             |
|             |                                        |          |               |                |         |                | FTEs  |        |           |         | Dollars   |         | í.        |             |
| Job         |                                        | Employee | Current       | Start          | End     | Alloc          |       | YTD    | Mar-Jun   | FY 2021 | Mar-Jun   | FY 2021 |           |             |
| Code        |                                        | ID       | Rate          | Rate           | Rate    | Rate           | Sched | Actual | Projected | Budget  | Projected | Budget  | Notes     |             |
|             |                                        |          |               |                |         |                |       |        |           |         |           |         |           |             |
| JStat       | Dept Primary Statistic                 |          |               |                |         |                |       | 828    | 533       | 1359.5  |           |         |           |             |
|             | Departmental PAID Total:               |          |               |                |         |                | 8.00  | 18.10  | 18.10     | 18.10   | 274,793   | 866,346 |           |             |
|             |                                        |          |               |                |         |                |       |        |           |         |           |         |           |             |
|             | Total Float Staff                      |          |               |                |         |                |       |        | 1.73      | 1.73    |           | 29,765  | · · · · · |             |
|             | Total Program Additions                |          |               |                |         |                |       |        | 0.00      | 0.00    |           | 0       |           |             |
|             | Total Position Changes                 |          |               |                |         |                |       |        | 0.00      | 0.00    |           | 0       |           |             |
|             |                                        |          |               |                |         |                |       |        |           |         |           |         |           |             |
|             | Total Productive FTEs                  |          |               |                |         |                | 8.00  | 16.87  | 16.87     | 16.87   |           |         |           |             |
|             | Total Non-Productive FTEs              |          |               |                |         |                | 0.00  | 1.23   | 1.23      | 1.23    |           |         |           |             |
|             |                                        |          |               |                |         |                |       |        |           |         |           |         |           |             |
|             |                                        |          |               |                |         |                |       |        |           |         |           |         |           |             |
| 109999      | Contract Labor                         | \$125.00 | \$125.00      | \$125.00       |         |                | 0.00  | 0.00   | 0.00      | 0.00    | 0         | 0       |           |             |
| JInitiative | New Initiatives                        |          |               |                |         |                |       |        |           | 0.00    |           | 0       |           |             |
|             |                                        |          |               |                |         |                |       |        |           |         |           |         |           |             |
| J00017      | Financial Accountant                   |          |               |                |         |                |       |        |           |         |           |         |           |             |
|             | Total Productive                       |          |               |                |         |                |       | 2.15   | 2.15      | 2.15    | 36,420    | 109,141 |           |             |
|             | I otal Non-Productive                  |          |               |                |         |                |       | 80.0   | 0.08      | 0.08    | 1,413     | 4,236   |           |             |
|             | Jobcode Total                          |          |               |                |         |                |       | 2.23   | 2.23      | 2.23    | 37,834    | 113,377 |           |             |
|             | Double click to hide details           |          |               |                |         |                |       |        |           |         |           |         |           |             |
|             |                                        |          |               |                |         |                |       |        |           |         |           |         |           |             |
|             | Mcclendon, Mary E.                     | 17863    | \$24.37       | \$24.37        | \$24.37 |                | 1.00  | 2.23   | 2.23      | 2.23    | 37,834    | 113,377 | Input Co  | mments Here |
|             | Double Click to Insert New Employee    |          |               |                |         |                |       |        |           |         |           |         |           |             |
|             | Float Staff / Inactive Employees       |          | \$24.37       | \$24.37        | \$24.37 |                | 0.00  | 0.00   | 0.00      | 0.00    |           | 0       |           |             |
|             | Program Additions                      |          | \$24.37       | \$24.37        | \$24.37 |                |       |        | 0.00      | 0.00    |           | 0       |           |             |
|             | Position Changes                       |          | \$24.37       | \$24.37        | \$24.37 |                |       |        | 0.00      | 0.00    |           | 0       |           |             |
|             | Financial Accountant - Total Scheduler | Daid     |               |                |         |                | 1.00  | 2.25   | 2.25      | 2.25    | 1         | 112 377 | 1         |             |

Jobcode summary and details

Most of the sheet is comprised of the individual job code values. By default, the sheet displays only a summary view that includes the total productive, non-productive FTEs as well as the total FTEs for the job code.

| Summary w/o New Initiatives | Total FTEs       | 18.10  | 18.10  | 18.10  |
|-----------------------------|------------------|--------|--------|--------|
|                             | Target FTEs      | 9.00   | 9.00   | 9.00   |
|                             | FTEs From Target | (9.10) | (9.10) | (9.10) |
|                             | PAID Hrs/Unit    | 30.43  | 23.63  | 27.77  |
|                             | Prod %           | 93.2%  | 93.2%  | 93.2%  |

#### Employee

19100 - EHS Accounting Operations (Employee)

|             |                              |          |          |          |      |       | FTEs  |        |           |         | Dollars   |         |       |
|-------------|------------------------------|----------|----------|----------|------|-------|-------|--------|-----------|---------|-----------|---------|-------|
| Job         |                              | Employee | Current  | Start    | End  | Alloc |       | YTD    | Mar-Jun   | FY 2021 | Mar-Jun   | FY 2021 |       |
| Code        |                              | ID       | Rate     | Rate     | Rate | Rate  | Sched | Actual | Projected | Budget  | Projected | Budget  | Notes |
|             |                              |          |          |          |      |       |       |        |           |         |           |         |       |
| JStat       | Dept Primary Statistic       |          |          |          |      |       |       | 828    | 533       | 1359.5  |           |         |       |
|             | Departmental PAID Total:     |          |          |          |      |       | 8.00  | 18.10  | 18.10     | 18.10   | 274,793   | 866,346 |       |
|             |                              |          |          |          |      |       |       |        |           |         |           |         |       |
|             | Total Float Staff            |          |          |          |      |       |       |        | 1.73      | 1.73    |           | 29,765  |       |
|             | Total Program Additions      |          |          |          |      |       |       |        | 0.00      | 0.00    |           | 0       |       |
|             | Total Position Changes       |          |          |          |      |       |       |        | 0.00      | 0.00    |           | 0       |       |
|             |                              |          |          |          |      |       |       |        |           |         |           |         |       |
|             | Total Productive FTEs        |          |          |          |      |       | 8.00  | 16.87  | 16.87     | 16.87   |           |         |       |
|             | Total Non-Productive FTEs    |          |          |          |      |       | 0.00  | 1.23   | 1.23      | 1.23    |           |         |       |
|             |                              |          |          |          |      |       |       |        |           |         |           |         |       |
|             |                              |          |          |          |      |       |       |        |           |         |           |         |       |
| 109999      | Contract Labor               | \$125.00 | \$125.00 | \$125.00 |      |       | 0.00  | 0.00   | 0.00      | 0.00    | 0         | 0       |       |
| JInitiative | New Initiatives              |          |          |          |      |       |       |        |           | 0.00    |           | 0       |       |
| _           |                              |          |          |          |      |       |       |        |           |         |           |         |       |
| J00017      | Financial Accountant         |          |          |          |      |       |       |        |           |         |           |         |       |
|             | Total Productive             |          |          |          |      |       |       | 2.15   | 2.15      | 2.15    | 36,420    | 109,141 |       |
|             | Total Non-Productive         |          |          |          |      |       |       | 0.08   | 0.08      | 0.08    | 1,413     | 4,236   |       |
|             | JobCode Total                | -        |          |          |      |       |       | 2.23   | 2.23      | 2.23    | 37,834    | 113,377 |       |
|             | Double click to show details |          |          |          |      |       |       |        |           |         |           |         |       |
|             |                              |          |          |          |      |       |       |        |           |         |           |         |       |
|             |                              |          |          |          |      |       |       |        |           |         |           |         |       |

To view the job code details, double-click the **Double click to show details** cell. From this expanded section you can view specific details about the job code as well as a list of all the employees assigned the job code.

| Fmplo      | Vee                                    |          | Summary w/o Ne | ew Initiatives |         | Total FTEs<br>Target FTEs<br>FTEs From Targ<br>PAID Hrs/Unit<br>Prod % | et            | 18.10<br>9.00<br>(9.10)<br>30.43<br>93.2% | 18.10<br>9.00<br>(9.10)<br>23.63<br>93.2% | 18.10<br>9.00<br>(9.10)<br>27.77<br>93.2% |           |         |                     |
|------------|----------------------------------------|----------|----------------|----------------|---------|------------------------------------------------------------------------|---------------|-------------------------------------------|-------------------------------------------|-------------------------------------------|-----------|---------|---------------------|
| 19100 - EH | S Accounting Operations (Employee)     |          |                |                |         |                                                                        |               |                                           |                                           |                                           |           |         |                     |
|            | 51 3157                                |          |                |                |         |                                                                        | FTEs          |                                           |                                           |                                           | Dollars   |         |                     |
| Job        |                                        | Employee | Current        | Start          | End     | Alloc                                                                  | Cabad         | YTD                                       | Mar-Jun                                   | FY 2021                                   | Mar-Jun   | FY 2021 | Neter               |
| Unitiative | New Initiatives                        | U        | Kate           | Kate           | Kate    | Kate                                                                   | Sched         | Actual                                    | Projected                                 | Budget                                    | Projected | Budget  | Notes               |
|            |                                        | -        |                |                |         |                                                                        |               |                                           |                                           | 0.00                                      |           | -       |                     |
| J00017     | Financial Accountant                   |          |                |                |         |                                                                        |               |                                           |                                           |                                           |           |         |                     |
|            | Total Productive                       |          |                |                |         |                                                                        |               | 2.15                                      | 2.15                                      | 2.15                                      | 36,420    | 109,141 |                     |
|            | Total Non-Productive                   |          |                |                |         |                                                                        |               | 0.08                                      | 0.08                                      | 0.08                                      | 1,413     | 4,236   |                     |
|            | JobCode Total                          |          |                |                |         |                                                                        |               | 2.23                                      | 2.23                                      | 2.23                                      | 37,834    | 113,377 |                     |
|            | T Double click to hide details         |          |                |                |         |                                                                        |               |                                           |                                           |                                           |           |         |                     |
|            | Mcclendon, Mary E.                     | 17863    | \$24.37        | \$24.37        | \$24.37 |                                                                        | 1.00          | 2.23                                      | 2.23                                      | 2.23                                      | 37,834    | 113,377 | Input Comments Here |
|            | Double Click to Insert New Employee    |          |                |                |         |                                                                        |               |                                           |                                           | 09/331                                    |           |         |                     |
|            | Float Staff / Inactive Employees       |          | \$24.37        | \$24.37        | \$24.37 |                                                                        | 0.00          | 0.00                                      | 0.00                                      | 0.00                                      |           | 0       |                     |
|            | Program Additions                      |          | \$24.37        | \$24.37        | \$24.37 |                                                                        |               |                                           | 0.00                                      | 0.00                                      |           | 0       |                     |
|            | Position Changes                       |          | \$24.37        | \$24.37        | \$24.37 |                                                                        |               |                                           | 0.00                                      | 0.00                                      |           | 0       |                     |
|            | Financial Accountant - Total Schedule  | d Paid   |                |                |         |                                                                        | 1.00          | 2.23                                      | 2.23                                      | 2.23                                      | 1.605535  | 113,377 |                     |
|            | Regular                                | History  | \$24.37        | \$24.37        | \$24.37 | 96.3%                                                                  |               | 2.15                                      | 2.15                                      | 2.15                                      | 36,420    | 109,141 |                     |
|            | Overtime                               | 2        | \$36.55        | \$36.55        | \$36.56 | 0.0%                                                                   |               | 0.00                                      | 0.00                                      | 0.00                                      | 0         | 0       |                     |
|            | Education                              | 1        | \$24.37        | \$24.37        | \$24.37 | 0.0%                                                                   |               | 0.00                                      | 0.00                                      | 0.00                                      | 0         | 0       |                     |
|            | Lump Sum Payout                        |          |                |                |         |                                                                        |               |                                           |                                           | 25001                                     | 0         | 0       |                     |
|            | Financial Accountant - Total Productiv | ve       |                |                |         | 96.3%                                                                  | 1.00          | 2.15                                      | 2.15                                      | 2.15                                      | 36,420    | 109,141 |                     |
|            | Paid Time Off using YTD                | 1        | \$24.37        | \$24.37        | \$24.37 | 3.7%                                                                   |               | 0.08                                      | 0.08                                      | 0.08                                      | 1,413     | 4,236   |                     |
|            | Call Pay Week 2                        | PHCAL2   | \$0.00         | \$0.00         | \$0.00  |                                                                        | \$\$/Paid Hr  |                                           |                                           |                                           | 0         | 0       | Input Comments Here |
|            | Call Pay                               | P0020    | \$0.00         | \$0.00         | \$0.00  |                                                                        | \$\$/Prod Hr  |                                           |                                           |                                           | 0         | 0       | Input Comments Here |
|            | Regular                                | P0001    |                |                |         |                                                                        | Input Monthly |                                           |                                           |                                           | 0         | 0       | Input Comments Here |
|            | Paid Time Off                          | P0004    |                |                |         |                                                                        | Input Monthly |                                           |                                           |                                           | 0         | 0       | Input Comments Here |
|            | Double Click to Insert New Pay Type    |          |                |                |         |                                                                        |               |                                           |                                           |                                           |           |         |                     |
| J00017     | Financial Accountant                   |          |                |                |         | 100.0%                                                                 | 1.00          | 2.23                                      | 2.23                                      | 2.23                                      | 37,834    | 113,377 |                     |
|            | · · · · · · · · · · · · · · · · · · ·  |          |                |                |         |                                                                        |               |                                           |                                           |                                           |           |         |                     |

Keep in mind the following:

- Non-FTE-related pay categories are added during the interface process within the job code block and use a dollars-per-productive-hour or input monthly methodology.
- You can make monthly adjustments to FTEs to model staging of staffing changes.

• For contract labor, you must enter requests for contract labor FTEs. No default to YTD is made.

**IMPORTANT:** If you add a new calc method to a labor method sheet (such as adding new job code pay type) and you do not include any calculated hours and dollars, then the calc method will not be included the next time the budget plan file is rebuilt.

#### Sheet columns

The following table provides descriptions for the columns in this sheet:

| Column Name                            | Column<br>Letter | Description                                                                                                    |
|----------------------------------------|------------------|----------------------------------------------------------------------------------------------------|
| Job Code                               | A                | The job code identification number number (using Jobcode.KHABgtCode).                                                                                                    |
| Employee ID                            | F                | The identification number of the employee.                                                                                                    |
| Current Rate                           | G                | The hourly rate as of the start of the budget process.                                                                                                    |
| Start Rate                             | Н                | The hourly rate as of the start of the new budget year.<br>This includes any salary increases expected to occur in<br>the remainder of the current year.                                                                                                    |
| End Rate                               | I                | The hourly rate as of the end of the budget process. This<br>includes all salary increases through the end of the<br>budget year. This is calculated using the last month of the<br>budget as this would contain the effective rate of all merit<br>& market adjustments. |
| Alloc Rate                             | J                | Calculated based upon YTD actual % of total FTE. You can<br>make adjustments to allocate NYB FTEs for salary<br>calculations.                                                                                                    |
| Sched                                  | К                | Scheduled FTEs from the labor master file or CYB FTEs depending on the configuration option chosen in the Budget Configuration Assumptions driver file.                                                                                                    |
| YTD Actual                             | L                | Year-to-date FTEs from the Payroll26 database.                                                                                                    |
| <i>Month-Month</i> Projected<br>(FTEs) | Μ                | Projected FTEs for the remaining months of the current fiscal year. Initial FTE allocation is the same as YTD.                                                                                                    |
| FY20XX Budget (FTEs)                   | N                | Starting point matches projected FTEs. You can make monthly adjustments the <i>Month-Year</i> FTEs columns (columns S-AD).                                                                                                    |
| Month-Month Projected (Dollars)        | 0                | Projected dollars for the remaining months of the current fiscal year.                                                                                                    |

| Column Name               | Column<br>Letter | Description                                                                                                    |
|---------------------------|------------------|----------------------------------------------------------------------------------------------------|
| FY20XX Budget (Dollars)   | Р                | Projected dollars for the budget year.                                                                                                    |
| Notes                     | Q                | Enter comments for the line item, as needed.                                                                                                    |
| Spread Method             | R                | Select a spread method for the pay type, as needed.                                                                                                    |
| Month-Year FTEs           | S-AD             | Enter a percentage of each FTE factor to the total factor.<br>For example, let's say that the FTE factor for month one is<br>177 divided by the FTE factor for the year of 2080 or 2086.<br>It usually ranges around 8% or so per month. |
|                           |                  | <b>NOTE:</b> Not all pay types allow you to update the spread amount.                                                                                                    |
| <i>Month-Year</i> Hours   | AG-AS            | Hours spread across months, including total budgeted hours.                                                                                                    |
| <i>Month-Year</i> Dollars | AT-BF            | Dollars spread across months, including total budgeted dollars.                                                                                                    |
| Month-Year FICA           | BH-BT            | FICA spread across months, including total budged FICA.                                                                                                    |
| Projected FICA            | BW               | Total projected FICA amount.                                                                                                    |
| <i>Month-Month</i> Hours  | ВΧ               | Total budgeted hours for the remaining months of the fiscal year.                                                                                                    |
| Month-Month Dollars       | ВҮ               | Total budgeted dollars for the remaining months of the fiscal year.                                                                                                    |

The following sections include instructions on performing specific actions in this sheet.

Updating projected and budgeted FTE for an employee

To update projected and budgeted FTE for an employee:

1. Navigate to the job code assigned to the employee, and double-click **Double click to show** details.

| Emplo<br>19100 - EH: | yee<br>5 Accounting Operations (Employee) |          |         |       |      |       | FTEs  |        |           |         | Dollars   |         |       |
|----------------------|-------------------------------------------|----------|---------|-------|------|-------|-------|--------|-----------|---------|-----------|---------|-------|
| Job                  |                                           | Employee | Current | Start | End  | Alloc |       | YTD    | Mar-Jun   | FY 2021 | Mar-Jun   | FY 2021 |       |
| Code                 |                                           | ID       | Rate    | Rate  | Rate | Rate  | Sched | Actual | Projected | Budget  | Projected | Budget  | Notes |
| JInitiative          | New Initiatives                           |          |         |       |      |       |       |        |           | 0.00    |           | 0       |       |
| J00017               | Financial Accountant                      |          |         |       |      |       |       |        |           |         |           |         |       |
|                      | Total Productive                          |          |         |       |      |       |       | 2.15   | 2.15      | 2.15    | 36,420    | 109,141 |       |
|                      | Total Non-Productive                      |          |         |       |      |       |       | 0.08   | 0.08      | 0.08    | 1,413     | 4,236   |       |
|                      | JobCode Total                             |          |         |       |      |       |       | 2.23   | 2.23      | 2.23    | 37,834    | 113,377 |       |
|                      | ▲ Double click to show details            |          |         |       |      |       |       |        |           |         |           |         |       |

2. In the *Month-Month* Projected (column M) and FY 20XX Budget (column n) columns, update the FTE values for the employee, as needed.

| Employee<br>19100 - EHS Accounting Operations (Employee) |          |         |         |         |       |       |        |           |         |           |         |                     |
|----------------------------------------------------------|----------|---------|---------|---------|-------|-------|--------|-----------|---------|-----------|---------|---------------------|
|                                                          |          |         |         |         |       | FTEs  |        |           |         | Dollars   |         |                     |
| Job                                                      | Employee | Current | Start   | End     | Alloc |       | YTD    | Mar-Jun   | FY 2021 | Mar-Jun   | FY 2021 |                     |
| Code                                                     | ID       | Rate    | Rate    | Rate    | Rate  | Sched | Actual | Projected | Budget  | Projected | Budget  | Notes               |
| Total Productive                                         |          |         |         |         |       |       | 2.15   | 2.15      | 2.15    | 36,420    | 109,141 |                     |
| Total Non-Productive                                     |          |         |         |         |       |       | 0.08   | 0.08      | 0.08    | 1,413     | 4,236   |                     |
| JobCode Total                                            |          |         |         |         |       |       | 2.23   | 2.23      | 2.23    | 37,834    | 113,377 |                     |
| T Double click to hide details                           |          |         |         |         |       |       |        |           |         |           |         |                     |
| Mcclendon, Mary E.                                       | 17863    | \$24.37 | \$24.37 | \$24.37 |       | 1.00  | 2.23   | 2.23      | 2.23    | 37,834    | 113,377 | Input Comments Here |
| Double Click to Insert New Employee                      |          |         |         |         |       |       |        |           |         |           |         |                     |
| Float Staff / Inactive Employees                         |          | \$24.37 | \$24.37 | \$24.37 |       | 0.00  | 0.00   | 0.00      | 0.00    |           | 0       |                     |
| Program Additions                                        |          | \$24.37 | \$24.37 | \$24.37 |       |       |        | 0.00      | 0.00    |           | 0       |                     |
| Position Changes                                         |          | \$24.37 | \$24.37 | \$24.37 |       |       |        | 0.00      | 0.00    |           | 0       |                     |

- 3. In the Notes column (column Q), enter comments, as needed.
- 4. After making your changes, in the budget file Navigation panel, click **Save Budget**.

Updating projected FTEs for float staff/inactive employees, program additions, and position changes

To update projected FTEs for float staff/inactive employees, program additions, and position changes:

1. Navigate to the job code, and double-click **Double click to show details**.

| Employ<br>19100 - EHS | /ee<br>Accounting Operations (Employee) |          |         |       |      |       | FTEs  |        |           |         | Dollars   |         | 1     |
|-----------------------|-----------------------------------------|----------|---------|-------|------|-------|-------|--------|-----------|---------|-----------|---------|-------|
| Job                   |                                         | Employee | Current | Start | End  | Alloc |       | YTD    | Mar-Jun   | FY 2021 | Mar-Jun   | FY 2021 |       |
| Code                  |                                         | ID       | Rate    | Rate  | Rate | Rate  | Sched | Actual | Projected | Budget  | Projected | Budget  | Notes |
| JInitiative           | New Initiatives                         |          |         |       |      |       |       |        |           | 0.00    |           | 0       |       |
| J00017                | Financial Accountant                    |          |         |       |      |       |       |        |           |         |           |         |       |
|                       | Total Productive                        |          |         |       |      |       |       | 2.15   | 2.15      | 2.15    | 36,420    | 109,141 |       |
|                       | Total Non-Productive                    |          |         |       |      |       |       | 0.08   | 0.08      | 0.08    | 1,413     | 4,236   | 1     |
|                       | JobCode Total                           |          |         |       |      |       |       | 2.23   | 2.23      | 2.23    | 37,834    | 113,377 |       |
| ļ                     | Double click to show details            |          |         |       |      |       |       |        |           |         |           |         |       |

2. In the *Month-Month* Projected column (column M) for the Float Staff/Inactive Employees, Program Additions, and Position Changes line items, as needed.

| Employ<br>19100 - EHS | ee<br>Accounting Operations (Employee)  |          |         |         |         |        |            |        |           |         |           |         |                     |
|-----------------------|-----------------------------------------|----------|---------|---------|---------|--------|------------|--------|-----------|---------|-----------|---------|---------------------|
|                       |                                         |          |         |         |         |        | FTEs       |        |           |         | Dollars   | _       |                     |
| Job                   |                                         | Employee | Current | Start   | End     | Alloc  |            | YTD    | Mar-Jun   | FY 2021 | Mar-Jun   | FY 2021 |                     |
| Code                  |                                         | ID       | Rate    | Rate    | Rate    | Rate   | Sched      | Actual | Projected | Budget  | Projected | Budget  | Notes               |
|                       | Total Non-Productive                    |          |         |         |         |        |            | 0.59   | 0.59      | 0.59    | 5,505     | 16,497  |                     |
|                       | JobCode Total                           |          |         |         |         |        |            | 5.10   | 5.10      | 5.10    | 46,499    | 139,344 |                     |
| 1                     | Double click to hide details            |          |         |         |         |        |            |        |           |         |           |         |                     |
|                       | Hayes, Patricia A.                      | 12628    | \$13.05 | \$13.05 | \$13.05 |        | 1.00       | 1.68   | 1.68      | 1.68    | 15,282    | 45,795  | Input Comments Here |
|                       | Joyce, Laquita K.                       | 13712    | \$13.58 | \$13.58 | \$13.58 |        | 1.00       | 1.73   | 1.73      | 1.73    | 16,329    | 48,932  | Input Comments Here |
|                       | Lee, Michele B.                         | 21272    | \$12.85 | \$12.85 | \$12.85 |        | 1.00       | 1.69   | 1.69      | 1.69    | 15,152    | 45,405  | Input Comments Here |
|                       | Double Click to Insert New Employee     |          |         |         |         |        |            |        |           |         |           |         |                     |
|                       | Float Staff / Inactive Employees        |          | \$13.16 | \$13.16 | \$13.16 |        | 0.00       | 0.00   | 0.00      | 0.00    |           | 0       |                     |
|                       | Program Additions                       |          | \$13.16 | \$13.16 | \$13.16 |        |            |        | 0.00      | 0.00    |           | 0       |                     |
|                       | Position Changes                        |          | \$13.16 | \$13.16 | \$13.16 |        |            |        | 0.00      | 0.00    |           | 0       |                     |
|                       | Accounting Assistant - Total Scheduled  | Paid     |         |         |         |        | 3.00       | 5.10   | 5.10      | 5.10    |           | 140,133 |                     |
|                       | Regular                                 | History  | \$13.16 | \$13.16 | \$13.16 | 87.0%  |            | 4.44   | 4.44      | 4.44    | 40,690    | 121,937 |                     |
|                       | Overtime                                | 2        | \$6.48  | \$6.48  | \$6.48  | 1.3%   |            | 0.07   | 0.07      | 0.07    | 304       | 910     |                     |
|                       | Education                               | 1        | \$13.16 | \$13.16 | \$13.16 | 0.0%   |            | 0.00   | 0.00      | 0.00    | 0         | 0       |                     |
|                       | Lump Sum Payout                         |          |         |         |         |        |            |        |           |         | 0         | 0       |                     |
|                       | Accounting Assistant - Total Productive | e        |         |         |         | 88.4%  | 3.00       | 4.51   | 4.51      | 4.51    | 40,994    | 122,848 |                     |
|                       | Paid Time Off using YTD                 | 1        | \$13.16 | \$13.16 | \$13.16 | 11.6%  |            | 0.59   | 0.59      | 0.59    | 5,445     | 16,317  |                     |
|                       | Holiday Premium                         |          | \$30.00 | \$30.00 | \$30.00 |        | \$/Holiday |        |           |         | 60        | 180     | Input Comments Here |
|                       | Double Click to Insert New Pay Type     |          |         |         |         |        |            |        |           |         |           |         |                     |
| J00723                | Accounting Assistant                    |          |         |         |         | 100.0% | 3.00       | 5.10   | 5.10      | 5.10    | 46,499    | 139,344 |                     |

- 3. In the Notes column (column Q), enter comments, as needed.
- 4. After making your changes, in the budget file Navigation panel, click **Save Budget**.

Updating the allocation rate for a job code pay type

To update the allocation rate for a job code pay type:

1. Navigate to the job code, and double-click **Double click to show details**.

| Emplo<br>19100 - EH | Yee<br>IS Accounting Operations (Employee) |          |         |       |      |       | FTEs  |        |           |         | Dollars   |         |       |
|---------------------|--------------------------------------------|----------|---------|-------|------|-------|-------|--------|-----------|---------|-----------|---------|-------|
| Job                 |                                            | Employee | Current | Start | End  | Alloc |       | YTD    | Mar-Jun   | FY 2021 | Mar-Jun   | FY 2021 |       |
| Code                |                                            | ID       | Rate    | Rate  | Rate | Rate  | Sched | Actual | Projected | Budget  | Projected | Budget  | Notes |
|                     |                                            |          |         |       |      |       |       |        |           |         |           |         |       |
| J00018              | Staff Accountant                           |          |         |       |      |       |       |        |           |         |           |         |       |
|                     | Total Productive                           |          |         |       |      |       |       | 3.46   | 3.46      | 3.46    | 43,222    | 129,524 |       |
|                     | Total Non-Productive                       |          |         |       |      |       |       | 0.30   | 0.30      | 0.30    | 4,091     | 12,260  |       |
|                     | JobCode Total                              |          |         |       |      |       |       | 3.76   | 3.76      | 3.76    | 47,313    | 141,784 |       |
|                     | L Double click to show details             | 1        |         |       |      |       |       |        |           |         |           |         |       |

2. In the Alloc Rate column (column J), enter a percentage for each line item, as needed.

| Emplo      | yee                                    |          |         |         |         |        |       |        |           |         |           |         |                     |
|------------|----------------------------------------|----------|---------|---------|---------|--------|-------|--------|-----------|---------|-----------|---------|---------------------|
| 19100 - EH | Accounting Operations (Employee)       |          |         |         |         |        |       |        |           |         |           |         |                     |
|            |                                        |          |         |         |         |        | FTEs  |        |           |         | Dollars   |         |                     |
| Job        |                                        | Employee | Current | Start   | End     | Alloc  |       | YTD    | Mar-Jun   | FY 2021 | Mar-Jun   | FY 2021 |                     |
| Code       |                                        | ID       | Rate    | Rate    | Rate    | Rate   | Sched | Actual | Projected | Budget  | Projected | Budget  | Notes               |
|            |                                        |          |         |         |         |        |       |        |           |         |           |         |                     |
| J00018     | Staff Accountant                       |          |         |         |         |        |       |        |           |         |           |         |                     |
|            | Total Productive                       |          |         |         |         |        |       | 3.46   | 3.46      | 3.46    | 43,222    | 129,524 |                     |
|            | Total Non-Productive                   |          |         |         |         |        |       | 0.30   | 0.30      | 0.30    | 4,091     | 12,260  |                     |
|            | JobCode Total                          |          |         |         |         |        |       | 3.76   | 3.76      | 3.76    | 47,313    | 141,784 |                     |
|            | T Double click to hide details         |          |         |         |         |        |       |        |           |         |           |         |                     |
|            | Bridewell, Jan L.                      | 24828    | \$19.30 | \$19.30 | \$19.30 |        | 1.00  | 2.03   | 2.03      | 2.03    | 27,314    | 81,853  | Input Comments Here |
|            | Double Click to Insert New Employee    |          |         |         |         |        |       |        |           |         |           |         |                     |
|            | Float Staff / Inactive Employees       |          | \$8.27  | \$8.27  | \$8.27  |        | 0.00  | 1.73   | 1.73      | 1.73    |           | 29,765  |                     |
|            | Program Additions                      |          | \$19.30 | \$19.30 | \$19.30 |        |       |        | 0.00      | 0.00    |           | 0       |                     |
|            | Position Changes                       |          | \$19.30 | \$19.30 | \$19.30 |        |       |        | 0.00      | 0.00    |           | 0       |                     |
|            | Staff Accountant - Total Scheduled Pai | d        |         |         |         |        | 1.00  | 3.76   | 3.76      | 3.76    |           | 111,618 |                     |
|            | Regular                                | History  | \$17.97 | \$17.97 | \$17.97 | 91.9%  |       | 3.46   | 3.46      | 3.46    | 43,222    | 129,524 |                     |
|            | Overtime                               | 2        | \$26.96 | \$26.96 | \$26.96 | 0.0%   |       | 0.00   | 0.00      | 0.00    | 0         | 0       |                     |
|            | Education                              | 1        | \$17.97 | \$17.97 | \$17.97 | 0.0%   |       | 0.00   | 0.00      | 0.00    | 0         | 0       |                     |
|            | Lump Sum Payout                        |          |         |         |         |        |       |        |           |         | 0         | 0       |                     |
|            | Staff Accountant - Total Productive    |          |         |         |         | 91.9%  | 1.00  | 3.46   | 3.46      | 3.46    | 43,222    | 129,524 |                     |
|            | Paid Time Off using YTD                | 1        | \$19.30 | \$19.30 | \$19.30 | 8.1%   |       | 0.30   | 0.30      | 0.30    | 4,091     | 12,260  |                     |
|            | Double Click to Insert New Pay Type    |          |         |         |         |        |       |        |           |         |           |         |                     |
| J00018     | Staff Accountant                       |          |         |         |         | 100.0% | 1.00  | 3.76   | 3.76      | 3.76    | 47,313    | 141,784 |                     |
|            |                                        |          |         |         |         |        |       |        |           |         |           |         |                     |

- 3. In the Notes column (column Q), enter comments, as needed.
- 4. After making your changes, in the budget file Navigation panel, click Save Budget.
- Updating the spread method for a job code pay type

To update the spread method for a job code pay type:

1. Navigate to the job code, and double-click **Double click to show details**.

| <mark>Emplo</mark><br>19100 - ен | YEE<br>5 Accounting Operations (Employee) |          |         |       |      |       | FTEs  |        |           |         | Dollars   |         |       |
|----------------------------------|-------------------------------------------|----------|---------|-------|------|-------|-------|--------|-----------|---------|-----------|---------|-------|
| Job                              |                                           | Employee | Current | Start | End  | Alloc |       | YTD    | Mar-Jun   | FY 2021 | Mar-Jun   | FY 2021 |       |
| Code                             |                                           | ID       | Rate    | Rate  | Rate | Rate  | Sched | Actual | Projected | Budget  | Projected | Budget  | Notes |
|                                  |                                           |          |         |       |      |       |       |        |           |         |           |         |       |
| J00723                           | Accounting Assistant                      |          |         |       |      |       |       |        |           |         |           |         |       |
|                                  | Total Productive                          |          |         |       |      |       |       | 4.51   | 4.51      | 4.51    | 40,994    | 122,848 |       |
|                                  | Total Non-Productive                      |          |         |       |      |       |       | 0.59   | 0.59      | 0.59    | 5,505     | 16,497  |       |
|                                  | JobCode Total                             |          |         |       |      |       |       | 5.10   | 5.10      | 5.10    | 46,499    | 139,344 |       |
|                                  | Double click to show details              | -        |         |       |      |       |       |        |           |         |           |         |       |

2. From the Spread Method column (column R), select the spread method to use.

#### Employee 19100 - EHS Accounting Operations (Employee)

| Job    |                                        | Spread    | Jul-20 | Aug-20 | Sep-20 | Oct-20 | Nov-20 | Dec-20 | Jan-21 | Feb-21 | Mar-21 | Apr-21 | May-21 | Jun-21 | 1 |
|--------|----------------------------------------|-----------|--------|--------|--------|--------|--------|--------|--------|--------|--------|--------|--------|--------|---|
| Code   |                                        | Method    | FTEs   | FTEs   | FTEs   | FTEs   | FTEs   | FTEs   | FTEs   | FTEs   | FTEs   | FTEs   | FTEs   | FTEs   |   |
|        |                                        |           |        |        |        |        |        |        |        |        |        |        |        |        |   |
| J00723 | Accounting Assistant                   |           |        |        |        |        |        |        |        |        |        |        |        |        |   |
|        | Total Productive                       |           | 4.51   | 4.51   | 4.51   | 4.51   | 4.51   | 4.51   | 4.51   | 4.51   | 4.51   | 4.51   | 4.51   | 4.51   |   |
|        | Total Non-Productive                   |           | 0.59   | 0.59   | 0.59   | 0.59   | 0.59   | 0.59   | 0.59   | 0.59   | 0.59   | 0.59   | 0.59   | 0.59   |   |
|        | JobCode Total                          |           | 5.10   | 5.10   | 5.10   | 5.10   | 5.10   | 5.10   | 5.10   | 5.10   | 5.10   | 5.10   | 5.10   | 5.10   |   |
|        | T Double click to hide details         |           |        |        |        |        |        |        |        |        |        |        |        |        |   |
|        | Marian Datalata A                      |           | 1.69   | 1.60   | 1.60   | 1.69   | 1.60   | 1.69   | 1.69   | 1.60   | 1.69   | 1.60   | 1.60   | 1.69   |   |
|        | nayes, Patricia A.                     |           | 1.08   | 1.00   | 1.08   | 1.08   | 1.08   | 1.08   | 1.00   | 1.08   | 1.08   | 1.00   | 1.08   | 1.08   |   |
|        | Joyce, Laquita K.                      |           | 1.75   | 1.73   | 1.73   | 1.73   | 1.73   | 1.73   | 1.73   | 1.60   | 1.75   | 1.75   | 1.73   | 1.73   |   |
|        | Eee, Michele B.<br>Employee Name       |           | 0.00   | 0.00   | 0.00   | 0.00   | 0.00   | 0.00   | 0.00   | 0.00   | 0.00   | 0.00   | 0.00   | 0.00   |   |
|        | Double Click to Jacost New Employee    |           | 0.00   | 0.00   | 0.00   | 0.00   | 0.00   | 0.00   | 0.00   | 0.00   | 0.00   | 0.00   | 0.00   | 0.00   |   |
|        | Double Click to insert New Employee    |           | 0.00   | 0.00   | 0.00   | 0.00   | 0.00   | 0.00   | 0.00   | 0.00   | 0.00   | 0.00   | 0.00   | 0.00   |   |
|        | Proaces additions                      |           | 0.00   | 0.00   | 0.00   | 0.00   | 0.00   | 0.00   | 0.00   | 0.00   | 0.00   | 0.00   | 0.00   | 0.00   |   |
|        | Program Additions                      |           | 0.00   | 0.00   | 0.00   | 0.00   | 0.00   | 0.00   | 0.00   | 0.00   | 0.00   | 0.00   | 0.00   | 0.00   |   |
|        | Association Changes                    |           | 5.10   | 0.00   | 0.00   | 0.00   | 0.00   | 0.00   | 0.00   | 0.00   | 0.00   | 0.00   | 0.00   | 5.10   |   |
|        | Accounting Assistant - Total Scheduled |           | 5.10   | 5.10   | 5.10   | 5.10   | 5.10   | 5.10   | 5.10   | 5.10   | 5.10   | 5.10   | 5.10   | 5.10   |   |
|        | Regular                                | CTT All A | 4.44   | 4.44   | 4,44   | 4.44   | 4,44   | 4.44   | 4.44   | 4,44   | 4.44   | 4.44   | 4.44   | 4.44   |   |
|        | Overtime                               | FIEAlloc  | 0.07   | 0.07   | 0.07   | 0.07   | 0.07   | 0.07   | 0.07   | 0.07   | 0.07   | 0.07   | 0.07   | 0.07   |   |
|        | Education                              | FIEAHOC   | 0.00   | 0.00   | 0.00   | 0.00   | 0.00   | 0.00   | 0.00   | 0.00   | 0.00   | 0.00   | 0.00   | 0.00   |   |
|        | Lump Sum Payout                        |           | 4.53   | 4.53   | 4.53   | 4.51   | 4.53   | 453    | 4.53   | 4.53   | 4.53   | 1.53   | 453    | 1.51   |   |
|        | Accounting Assistant - Total Productiv | CTCALL    | 4.51   | 4.51   | 4.51   | 4.51   | 4.51   | 4.51   | 4.51   | 4.51   | 4.51   | 4.51   | 4.51   | 4.51   |   |
|        | Paid Time On using YTD                 | FTEAHOC   | 0.59   | 0.59   | 0.59   | 0.59   | 0.59   | 0.59   | 0.59   | 0.59   | 0.59   | 0.59   | 0.59   | 0.59   |   |
|        | Holiday Premium                        |           |        |        |        |        |        |        |        |        |        |        |        |        |   |
|        | Double Click to Insert New Pay Type    |           |        |        |        |        |        |        |        |        |        |        |        |        |   |
| J00723 | Accounting Assistant                   |           | 5.10   | 5.10   | 5.10   | 5.10   | 5.10   | 5.10   | 5.10   | 5.10   | 5.10   | 5.10   | 5.10   | 5.10   |   |

3. In the *Month-Year* FTEs columns (columns S-AD), make adjustments, as needed.

**NOTE:** The spread methods available are configured by your organization.

4. After making your changes, in the budget file Navigation panel, click **Save Budget**.

Adding a new employee

To add a new employee:

1. Navigate to the job code to add the new employee, double-click **Double click to show details**.

| Emplo       | yee                                |          |         |       |      |       |       |        |           |         |           |         |       |
|-------------|------------------------------------|----------|---------|-------|------|-------|-------|--------|-----------|---------|-----------|---------|-------|
| 19100 - EH  | S Accounting Operations (Employee) |          |         |       |      |       |       |        |           |         |           |         |       |
|             |                                    |          |         |       |      |       | FTEs  |        |           |         | Dollars   |         |       |
| Job         |                                    | Employee | Current | Start | End  | Alloc |       | YTD    | Mar-Jun   | FY 2021 | Mar-Jun   | FY 2021 |       |
| Code        |                                    | ID       | Rate    | Rate  | Rate | Rate  | Sched | Actual | Projected | Budget  | Projected | Budget  | Notes |
| JInitiative | New Initiatives                    |          |         |       |      |       |       |        |           | 0.00    |           | 0       |       |
| J00017      | Financial Accountant               |          |         |       |      |       |       |        |           |         |           |         |       |
|             | Total Productive                   |          |         |       |      |       |       | 2.15   | 2.15      | 2.15    | 36,420    | 109,141 |       |
|             | Total Non-Productive               |          |         |       |      |       |       | 0.08   | 0.08      | 0.08    | 1,413     | 4,236   |       |
|             | JobCode Total                      |          |         |       |      |       |       | 2.23   | 2.23      | 2.23    | 37,834    | 113,377 |       |
|             | Double click to show details       |          |         |       |      |       |       |        |           |         |           |         |       |

2. Double-click Double Click to Insert New Employee.

|        |                                        |            |         |         |         |        | FTEs  |        |           |         | Dollars   |         |                                   |
|--------|----------------------------------------|------------|---------|---------|---------|--------|-------|--------|-----------|---------|-----------|---------|-----------------------------------|
| Job    |                                        | Employee   | Current | Start   | End     | Alloc  |       | YTD    | Mar-Jun   | FY 2021 | Mar-Jun   | FY 2021 |                                   |
| Code   |                                        | ID         | Rate    | Rate    | Rate    | Rate   | Sched | Actual | Projected | Budget  | Projected | Budget  | Notes                             |
|        | Total Productive                       |            |         |         |         |        |       | 2.15   | 2.15      | 2.15    | 36,420    | 109,141 |                                   |
|        | Total Non-Productive                   |            |         |         |         |        |       | 0.08   | 0.08      | 0.08    | 1,413     | 4,236   |                                   |
|        | JobCode Total                          |            |         |         |         |        |       | 2.23   | 2.23      | 2.23    | 37,834    | 113,377 |                                   |
|        | Double click to hide details           |            |         |         |         |        |       |        |           |         |           |         |                                   |
|        | Mcclendon, Mary E.                     | 17863      | \$24.37 | \$24.37 | \$24.37 |        | 1.00  | 2.23   | 2.23      | 2.23    | 37,834    | 113,377 | Input Comments Here               |
|        |                                        | 1910012600 | \$0.00  | \$0.00  | \$0.00  |        | 0.00  | 0.00   | 0.00      | 0.00    | 0         | 0       | New position approved and<br>Sep. |
|        | Double Click to Insert New Employee    |            |         |         |         |        |       |        |           |         |           |         |                                   |
|        | Float Staff / Inactive Employees       |            | \$24.37 | \$24.37 | \$24.37 |        | 0.00  | 0.00   | 0.00      | 0.00    |           | 0       |                                   |
|        | Program Additions                      |            | \$24.37 | \$24.37 | \$24.37 |        |       |        | 0.00      | 0.00    |           | 0       |                                   |
|        | Position Changes                       |            | \$24.37 | \$24.37 | \$24.37 |        |       |        | 0.00      | 0.00    |           | 0       |                                   |
|        | Financial Accountant - Total Scheduled | Paid       |         |         |         |        | 1.00  | 2.23   | 2.23      | 2.23    |           | 113,377 |                                   |
|        | Regular                                | History    | \$24.37 | \$24.37 | \$24.37 | 96.3%  |       | 2.15   | 2.15      | 2.15    | 36,420    | 109,141 |                                   |
|        | Overtime                               | 2          | \$36.55 | \$36.55 | \$36.56 | 0.0%   |       | 0.00   | 0.00      | 0.00    | 0         | 0       |                                   |
|        | Education                              | 1          | \$24.37 | \$24.37 | \$24.37 | 0.0%   |       | 0.00   | 0.00      | 0.00    | 0         | 0       |                                   |
|        | Lump Sum Payout                        |            |         |         |         |        |       |        |           |         | 0         | 0       |                                   |
|        | Financial Accountant - Total Productiv | e          |         |         |         | 96.3%  | 1.00  | 2.15   | 2.15      | 2.15    | 36,420    | 109,141 |                                   |
|        | Paid Time Off using YTD                | 1          | \$24.37 | \$24.37 | \$24.37 | 3.7%   |       | 0.08   | 0.08      | 0.08    | 1,413     | 4,236   |                                   |
|        | Double Click to Insert New Pay Type    |            |         |         |         |        |       |        |           |         |           |         |                                   |
| J00017 | Financial Accountant                   |            |         |         |         | 100.0% | 1.00  | 2.23   | 2.23      | 2.23    | 37.834    | 113.377 |                                   |

- 3. Enter information in the following columns, as needed:
  - Employee Name (column E)
  - Employee ID (column F)
  - Current Rate (column G)
  - Start Rate (column H)
  - Month-Month Projected (FTE) (column M)
  - Notes (column Q)
  - *Month-Month* FTE columns (columns S-AD)
- 4. After making your changes, in the budget file Navigation panel, click Save Budget.

#### Adding contract labor

#### To add contract labor:

1. Navigate to the contract labor job code.

| Employ<br>19100 - EHS | /ee<br>Accounting Operations (Employee)            |          |          |          |      |       |       |              |              |                 |           |         |       |
|-----------------------|----------------------------------------------------|----------|----------|----------|------|-------|-------|--------------|--------------|-----------------|-----------|---------|-------|
|                       |                                                    |          |          |          |      |       | FTEs  |              |              |                 | Dollars   |         |       |
| Job                   |                                                    | Employee | Current  | Start    | End  | Alloc |       | YTD          | Mar-Jun      | FY 2021         | Mar-Jun   | FY 2021 |       |
| Code                  |                                                    | ID       | Rate     | Rate     | Rate | Rate  | Sched | Actual       | Projected    | Budget          | Projected | Budget  | Notes |
| JStat                 | Dept Primary Statistic<br>Departmental PAID Total: |          |          |          |      |       | 8.00  | 828<br>18.10 | 533<br>18.10 | 1359.5<br>18.10 | 274,793   | 866,346 |       |
|                       | Total Float Staff                                  |          |          |          |      |       |       |              | 1.73         | 1.73            |           | 29,765  |       |
|                       | Total Position Changes                             |          |          |          |      |       |       |              | 0.00         | 0.00            |           | 0       |       |
|                       | Total Productive FTEs                              |          |          |          |      |       | 8.00  | 16.87        | 16.87        | 16.87           |           |         |       |
|                       | Total Non-Productive FIEs                          |          |          |          |      |       | 0.00  | 1.23         | 1.23         | 1.23            |           |         |       |
| J09999                | Contract Labor                                     | \$125.00 | \$125.00 | \$125.00 |      |       | 0.00  | 0.00         | 0.00         | 0.00            | 0         | 0       |       |
| Jinitiative           | New Initiatives                                    |          |          |          |      |       |       |              |              | 0.00            |           | 0       |       |

- 2. In the Current Rate column (column G), enter the hourly rate for the contract labor.
- 3. In the Start Rate column (column H), enter the starting rate.
- 4. In the *Month-Month* **Projected** (FTEs) column (column M), enter the projected FTE value.
- 5. In the *Month-Year* FTEs columns (columns S-AD), enter the FTE spread across months.

- 6. After making your changes, in the budget file Navigation panel, click Save Budget.
- Adding a new pay type for a job code

To add a new pay type for a job code:

1. In the job code in which to add the new employee, double-click **Double click to show details**.

| Emplo       | yee                                |          |         |       |      |       |       |        |           |         |           |         |       |
|-------------|------------------------------------|----------|---------|-------|------|-------|-------|--------|-----------|---------|-----------|---------|-------|
| 19100 - EH  | S Accounting Operations (Employee) |          |         |       |      |       |       |        |           |         |           |         |       |
|             |                                    |          |         |       |      |       | FTEs  |        |           |         | Dollars   |         |       |
| Job         |                                    | Employee | Current | Start | End  | Alloc |       | YTD    | Mar-Jun   | FY 2021 | Mar-Jun   | FY 2021 |       |
| Code        |                                    | ID       | Rate    | Rate  | Rate | Rate  | Sched | Actual | Projected | Budget  | Projected | Budget  | Notes |
| JInitiative | New Initiatives                    |          |         |       |      |       |       |        |           | 0.00    |           | 0       |       |
| J00017      | Financial Accountant               |          |         |       |      |       |       |        |           |         |           |         |       |
|             | Total Productive                   |          |         |       |      |       |       | 2.15   | 2.15      | 2.15    | 36,420    | 109,141 |       |
|             | Total Non-Productive               |          |         |       |      |       |       | 0.08   | 0.08      | 0.08    | 1,413     | 4,236   |       |
|             | JobCode Total                      |          |         |       |      |       |       | 2.23   | 2.23      | 2.23    | 37,834    | 113,377 |       |
| ,           | L Double click to show details     |          |         |       |      |       |       |        |           |         |           |         |       |

2. Double-click Double Click to Insert New Pay Type.

| Employ      | /ee                                    |                |                 |               |             |               |       |               |                      |                   |                      |                   |                                     |
|-------------|----------------------------------------|----------------|-----------------|---------------|-------------|---------------|-------|---------------|----------------------|-------------------|----------------------|-------------------|-------------------------------------|
| 19100 - EHS | Accounting Operations (Employee)       |                |                 |               |             |               |       |               |                      |                   |                      |                   |                                     |
|             |                                        |                |                 |               |             | 1             | FTEs  |               |                      |                   | Dollars              |                   |                                     |
| Job<br>Code |                                        | Employee<br>ID | Current<br>Rate | Start<br>Rate | End<br>Rate | Alloc<br>Rate | Sched | YTD<br>Actual | Mar-Jun<br>Projected | FY 2021<br>Budget | Mar-Jun<br>Projected | FY 2021<br>Budget | Notes                               |
|             | Total Productive                       |                |                 |               |             |               |       | 2.15          | 2.15                 | 2.15              | 36,420               | 109,141           |                                     |
|             | Total Non-Productive                   |                |                 |               |             |               |       | 0.08          | 0.08                 | 0.08              | 1,413                | 4,236             |                                     |
|             | JobCode Total                          |                |                 |               |             |               |       | 2.23          | 2.23                 | 2.23              | 37,834               | 113,377           |                                     |
|             | T Double click to hide details         |                |                 |               |             |               |       |               |                      |                   |                      |                   |                                     |
|             | Mcclendon, Mary E.                     | 17863          | \$24.37         | \$24.37       | \$24.37     |               | 1.00  | 2.23          | 2.23                 | 2.23              | 37,834               | 113,377           | Input Comments Here                 |
|             |                                        | 1910012600     | \$0.00          | \$0.00        | \$0.00      |               | 0.00  | 0.00          | 0.00                 | 0.00              | 0                    | 0                 | New position approved and s<br>Sep. |
|             | Double Click to Insert New Employee    |                |                 |               |             |               |       |               |                      |                   |                      |                   |                                     |
|             | Float Staff / Inactive Employees       |                | \$24.37         | \$24.37       | \$24.37     |               | 0.00  | 0.00          | 0.00                 | 0.00              |                      | 0                 |                                     |
|             | Program Additions                      |                | \$24.37         | \$24.37       | \$24.37     |               |       |               | 0.00                 | 0.00              |                      | 0                 |                                     |
|             | Position Changes                       |                | \$24.37         | \$24.37       | \$24.37     |               |       |               | 0.00                 | 0.00              |                      | 0                 |                                     |
|             | Financial Accountant - Total Scheduled | Paid           |                 |               |             |               | 1.00  | 2.23          | 2.23                 | 2.23              |                      | 113,377           |                                     |
|             | Regular                                | History        | \$24.37         | \$24.37       | \$24.37     | 96.3%         |       | 2.15          | 2.15                 | 2.15              | 36,420               | 109,141           |                                     |
|             | Overtime                               | 2              | \$36.55         | \$36.55       | \$36.56     | 0.0%          |       | 0.00          | 0.00                 | 0.00              | 0                    | 0                 |                                     |
|             | Education                              | 1              | \$24.37         | \$24.37       | \$24.37     | 0.0%          |       | 0.00          | 0.00                 | 0.00              | 0                    | 0                 |                                     |
|             | Lump Sum Payout                        |                |                 |               |             |               |       |               |                      |                   | 0                    | 0                 |                                     |
|             | Financial Accountant - Total Productiv | e              |                 |               |             | 96.3%         | 1.00  | 2.15          | 2.15                 | 2.15              | 36,420               | 109,141           |                                     |
|             | Paid Time Off using YTD                | 1              | \$24.37         | \$24.37       | \$24.37     | 3.7%          |       | 0.08          | 0.08                 | 0.08              | 1,413                | 4,236             |                                     |
|             | Double Click to Insert New Pay Type    |                |                 |               |             |               |       |               |                      |                   |                      |                   |                                     |
| J00017      | Financial Accountant                   | -              |                 |               |             | 100.0%        | 1.00  | 2.23          | 2.23                 | 2.23              | 37,834               | 113,377           |                                     |

- 3. From the Insert Calc Method(s) in sheet Employee dialog, select one of the following calc methods, and click OK:
  - Add New AvgPer Paid Hr PayType Calculates other non-FTE related pay based on the relationship to paid hours in the job code block. Monthly spread will be based on the spread of paid hours.
  - Add New AvgPer Prod Hr PayType Calculates other non-FTE related pay based on the relationship to productive hours in the job code block. Monthly spread will be based on the spread of productive hours.
  - Add New Input Monthly PayType Calculates other non-FTE related pay by typing in the monthly totals.
- 4. Do the following based on the calc method you selected in step 3:

| Calc Method                       | Steps |                                                                                                    |
|-----------------------------------|-------|----------------------------------------------------------------------------------------------------|
| Add New AvgPer<br>Paid Hr PayType | a.    | In the Calc Method Variables dialog, enter a pay type or click Choose Value to select a pay type, and then click OK. |
| Add New AvgPer<br>Prod Hr PayType | b.    | In the <b>Start Rate</b> column (column H), enter the hourly start rate.                                             |
|                                   | c.    | In the Notes column (column Q), enter comments, as needed.                                                           |
|                                   | d.    | Repeat steps a-c for each pay type to add.                                                                           |
|                                   | e.    | When you finish making changes, in the budget file Navigation panel, click <b>Save Budget</b> .                      |
| Add New Input<br>Monthly PayType  | a.    | In the Calc Method Variables dialog, enter a pay type or click Choose Value to select a pay type, and then click OK. |
|                                   | b.    | In the <i>Month-Month</i> Projected (Dollars) column (column O), enter the projected dollars.                        |
|                                   | c.    | In the Notes column (column Q), enter comments, as needed.                                                           |
|                                   | d.    | In the monthly budget (columns AT-BE), enter values for the applicable months.                                       |
|                                   | e.    | Repeat steps a-d for each pay type to add.                                                                           |
|                                   | f.    | When you finish making changes, in the budget file Navigation panel, click <b>Save Budget</b> .                      |

# Adding a new job code to a department

To add a new job code to a department:

1. Navigate to the end of the job code listing, and double-click **Double Click to Insert New Job Code**.

| Employ<br>19100 - EHS | CC<br>Accounting Operations (Employee) |                |                 |               |             |               |       |               |                      |                   |                      |                   |       |
|-----------------------|----------------------------------------|----------------|-----------------|---------------|-------------|---------------|-------|---------------|----------------------|-------------------|----------------------|-------------------|-------|
|                       |                                        |                |                 |               |             |               | FTEs  |               |                      |                   | Dollars              |                   | (     |
| Job<br>Code           |                                        | Employee<br>ID | Current<br>Rate | Start<br>Rate | End<br>Rate | Alloc<br>Rate | Sched | YTD<br>Actual | Mar-Jun<br>Projected | FY 2021<br>Budget | Mar-Jun<br>Projected | FY 2021<br>Budget | Notes |
|                       | Total Productive                       |                |                 |               |             |               |       | 3.30          | 3.30                 | 3.30              | 100,290              | 300,542           |       |
|                       | Total Non-Productive                   |                |                 |               |             |               |       | 0.08          | 0.08                 | 0.08              | 3,750                | 11,236            |       |
|                       | JobCode Total                          |                |                 |               |             |               |       | 3.38          | 3.38                 | 3.38              | 104,040              | 311,778           |       |
| 1                     | Double click to show details           |                |                 |               |             |               |       |               |                      |                   |                      |                   |       |
| J00022                | Assistant Staff Accountant             |                |                 |               |             |               |       |               |                      |                   |                      |                   |       |
|                       | Total Productive                       |                |                 |               |             |               |       | 3.46          | 3.46                 | 3.46              | 37,255               | 111,643           |       |
|                       | Total Non-Productive                   |                |                 |               |             |               |       | 0.16          | 0.16                 | 0.16              | 1,852                | 5,550             |       |
|                       | JobCode Total                          |                |                 |               |             |               |       | 3.62          | 3.62                 | 3.62              | 39,107               | 117,193           |       |
| 4                     | Double click to show details           |                |                 |               |             |               |       |               |                      |                   |                      |                   |       |
| J00723                | Accounting Assistant                   |                |                 |               |             |               |       |               |                      |                   |                      |                   |       |
|                       | Total Productive                       |                |                 |               |             |               |       | 4.51          | 4.51                 | 4.51              | 40,994               | 122,848           |       |
|                       | Total Non-Productive                   |                |                 |               |             |               |       | 0.59          | 0.59                 | 0.59              | 5,505                | 16,497            |       |
|                       | JobCode Total                          |                |                 |               |             |               |       | 5.10          | 5.10                 | 5.10              | 46,499               | 139,344           |       |
| 1                     | Double click to show details           |                |                 |               |             |               |       |               |                      |                   |                      |                   |       |
|                       | Double Click to Insert New Job Code    | —              |                 |               |             |               |       |               |                      |                   |                      |                   |       |

2. In the Calc Method Variables dialog, enter a job code or click Choose Value to select a job code,

and then click **OK**.

3. To enter adjustments to allocate NYB FTEs for salary calculations, click **Double Click to Show Details**.

| Emplo<br>19100 - ен | <b>Yee</b><br>S Accounting Operations (Employee) |          |         |       |      |       | FTFe  |        |           |         | Dollars   |         |       |
|---------------------|--------------------------------------------------|----------|---------|-------|------|-------|-------|--------|-----------|---------|-----------|---------|-------|
| Job                 |                                                  | Employee | Current | Start | End  | Alloc |       | YTD    | Mar-Jun   | FY 2021 | Mar-Jun   | FY 2021 |       |
| Code                |                                                  | ID       | Rate    | Rate  | Rate | Rate  | Sched | Actual | Projected | Budget  | Projected | Budget  | Notes |
|                     | L Double click to show details                   |          |         |       |      |       |       |        |           |         |           |         |       |
| J00022              | Assistant Staff Accountant                       |          |         |       |      |       |       |        |           |         |           |         |       |
|                     | Total Productive                                 |          |         |       |      |       |       | 3.46   | 3.46      | 3.46    | 37,255    | 111,643 |       |
|                     | Total Non-Productive                             |          |         |       |      |       |       | 0.16   | 0.16      | 0.16    | 1,852     | 5,550   |       |
|                     | JobCode Total                                    |          |         |       |      |       |       | 3.62   | 3.62      | 3.62    | 39,107    | 117,193 |       |
|                     | L Double click to show details                   |          |         |       |      |       |       |        |           |         |           |         |       |
| J00723              | Accounting Assistant                             |          |         |       |      |       |       |        |           |         |           |         |       |
|                     | Total Productive                                 |          |         |       |      |       |       | 4.51   | 4.51      | 4.51    | 40,994    | 122,848 |       |
|                     | Total Non-Productive                             |          |         |       |      |       |       | 0.59   | 0.59      | 0.59    | 5,505     | 16,497  |       |
|                     | JobCode Total                                    |          |         |       |      |       |       | 5.10   | 5.10      | 5.10    | 46,499    | 139,344 |       |
|                     | ▲ Double click to show details                   |          |         |       |      |       |       |        |           |         |           |         |       |
| J00006              | Receptionist (19100_0)                           |          |         |       |      |       |       |        |           |         |           |         |       |
|                     | Total Productive                                 |          |         |       |      |       |       | 0.00   | 0.00      | 0.00    | 0         | 0       |       |
|                     | Total Non-Productive                             |          |         |       |      |       |       | 0.00   | 0.00      | 0.00    | 0         | 0       |       |
|                     | JobCode Total                                    |          |         |       |      |       |       | 0.00   | 0.00      | 0.00    | 0         | 0       |       |
|                     | ▲ Double click to show details                   |          |         |       |      |       |       |        |           |         |           |         |       |

- 4. From the details section, do any of the following:
  - Add a new pay type for a job code
  - Update the spread method for a job code pay type
  - Update the allocation rate for a job code pay type
  - Update projected FTEs for float staff/inactive employees, program additions, and position change
  - Add a new employee
  - Update projected and budgeted FTE for an employee
- 5. When you finish making changes, in the budget file Navigation panel, click Save Budget.
- Adding a new department pay type

To add a new department pay type:

1. Navigate to the bottom of the sheet, and double-click **Double Click to Insert New Dept Pay Type**.

| Employee<br>19100 - EHS Accounting Operations (Employ                                                   | ee)    |             |               |      |               |                      |                   |                                 |                   |       |        |                |
|----------------------------------------------------------------------------------------------------|--------|-------------|---------------|------|---------------|----------------------|-------------------|---------------------------------|-------------------|-------|--------|----------------|
| Job<br>Code                                                                                             | Start  | End<br>Rate | Alloc<br>Rate | FTEs | YTD<br>Actual | Mar-Jun<br>Projected | FY 2021<br>Budget | Dollars<br>Mar-Jun<br>Projected | FY 2021<br>Budget | Notes | Spread | Jul-2(<br>FTEs |
| Double Click to Insert New Pay Typ<br>J00017 Financial Accountant<br>Double Click to Insert New Job Coc | e      |             | 100.0%        | 0.00 | 0.00          | 0.00                 | 0.00              | 0                               | 0                 |       |        | c              |
| DEPT OTHER PAY Double Click to Insert New Dept Pa JDept Total                                           | Budget |             |               |      |               |                      |                   | 0                               | 0                 |       |        |                |

2. From the Insert Calc Method(s) in sheet Employee dialog, select one of the following calc methods, and click OK:

**NOTE:** The dialog includes fields that are not enabled at this time.

- **Dept\_AvgPerProdHr** Calculates other Non-FTE related pay based on the relationship to productive hours in the department. Monthly spread will be based on the spread of productive hours.
- **Dept\_InputMonthly** Calculates other Non-FTE related pay by inputting monthly amounts for the department.
- **Dept\_InputTotal** Calculates other Non-FTE related pay by typing in a total for the department. Monthly spread will be spread evenly by month.
- 3. Do the following based on the calc method you selected in step 2:

| Calc Method       | Steps |                                                                                                    |
|-------------------|-------|----------------------------------------------------------------------------------------------------|
| Dept_AvgPerProdHr | a.    | In the Calc Method Variables dialog, enter a pay type or click<br>Choose Value to select a pay type, and then click OK. |
|                   | b.    | In the <b>Budget</b> column (column H), enter the hourly start rate.                                                    |
|                   | c.    | In the Notes column (column Q), enter comments, as needed.                                                              |
|                   | d.    | Repeat steps a-c for each pay type to add.                                                                              |
|                   | e.    | When you finish making changes, in the budget file Navigation panel, click <b>Save Budget</b> .                         |
| Dept_InputMonthly | a.    | In the Calc Method Variables dialog, enter a pay type or click Choose Value to select a pay type, and then click OK.    |
|                   | b.    | In the <i>Month-Month</i> Projected (Dollars) column (column O), enter the projected dollars.                           |
|                   | c.    | In the Notes column (column Q), enter comments, as needed.                                                              |
|                   | d.    | In the monthly budget (columns AT-BE), enter values for the applicable months.                                          |
|                   | e.    | Repeat steps a-d for each pay type to add.                                                                              |
|                   | f.    | When you finish making changes, in the budget file Navigation panel, click <b>Save Budget</b> .                         |

| Calc Method     | Steps                                                                                                    |    |
|-----------------|----------------------------------------------------------------------------------------------------|----|
| Dept_InputTotal | a. In the Calc Method Variables dialog, enter a pay type or click<br>Choose Value to select a pay type, and then click OK. | <  |
|                 | b. In the <i>Month-Month</i> Projected (Dollars) column (column O)<br>enter the projected dollars.                         | ), |
|                 | c. In the FY 20XX Budget (Dollars) column (column P), enter th projected budgeted dollars.                                 | е  |
|                 | d. In the Notes column (column Q), enter comments, as needed                                                               | d. |
|                 | e. Repeat steps a-d for each pay type to add.                                                                              |    |
|                 | <ul> <li>When you finish making changes, in the budget file Navigation<br/>panel, click Save Budget.</li> </ul>            | n  |
|                 |                                                                                                    |    |

#### Staffing sheet

#### Overview

This sheet allows 24/7 departments to prepare the budget by shift/day of the week, such as a nursing department, cafeteria, lab, or security. This sheet is comprised of three main areas:

#### **Staffing Summary**

This area displays at the top of the sheet and provides an overview of the total hours for productive and target, the FTEs from target, the paid hours per unit, and the productive percentage. It also shows the trending of FTEs over time with LYA, YTD, and budgeted. This provides a quick and easy way to ensure that your numbers are on track without having to dive into the details.

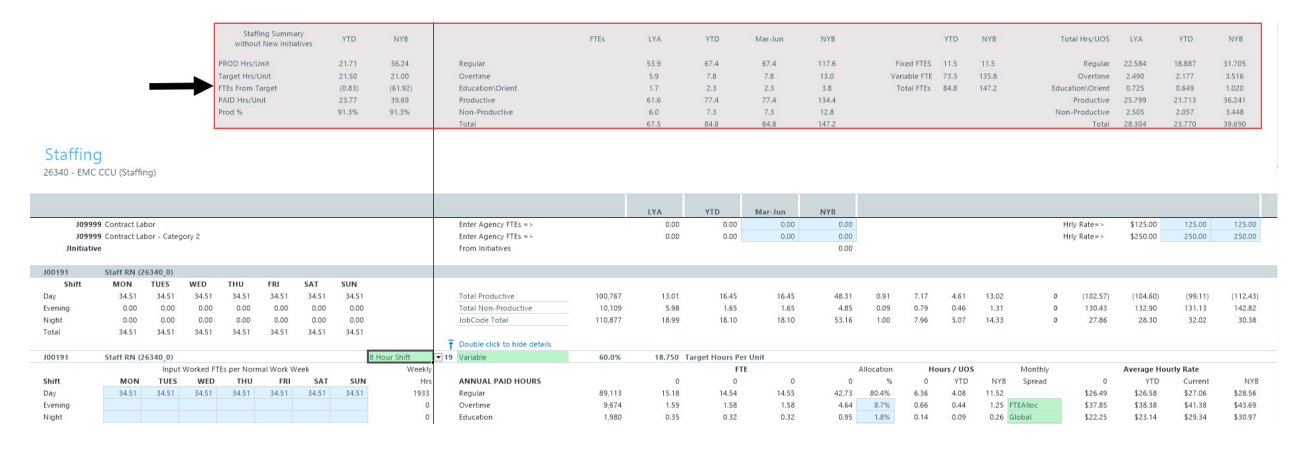

#### **Department Statistics**

The first line item in the sheet displays the primary department statistics, which include LYA, YTD, and budgeted hours as well as the total department hours and dollars over months.
| Staffing<br>26340 - EMC CCU (Staffing) |                        |       |      |       |       |      |       |  |               |          |        |        |             |                                |
|----------------------------------------|------------------------|-------|------|-------|-------|------|-------|--|---------------|----------|--------|--------|-------------|--------------------------------|
|                                        |                        |       |      | VTD   |       |      | LIVO. |  |               |          |        |        | Job         | Pay                            |
|                                        |                        |       | .TA  | TID   | Mai-  | Jun  | INTD  |  |               |          |        |        | Code        | туре маутурет                  |
| 7 Days Staffed /Week                   | Dept Primary Statistic | 4,964 | 4    | 4,964 | 2,483 |      | 7,738 |  |               |          |        |        | JStat       | PStat Dept Prima<br>Department |
| J09999 Contract Labor                  |                        |       | 0.00 | 0./   | 00    | 0.00 | 0.00  |  | Hrly Rate=>   | \$125.00 | 125.00 | 125.00 | 109999      | PAGC Agency1                   |
| J09999 Contract Labor - Category 2     |                        |       | 0.00 | 0.0   | 00    | 0.00 | 0.00  |  | Hrly Rate = > | \$250.00 | 250.00 | 250.00 | 109999      | PAGC Agency2                   |
| Jinitiative                            |                        |       |      |       |       |      | 0.00  |  |               |          |        |        | Jinitiative | P0001 Initiative               |

Jobcode summary and details

Most of the sheet is comprised of the individual job code values. By default, the sheet displays only a summary view that includes the shift FTE values, budgeted hours, pay type information, and the breakdown of hours and dollars by month. To view the job code details, double-click the **Double click to show details** cell.

| Staffin<br>26340 - EMG | <mark>g</mark><br>c ccu (Staffi | ing)         |         |       |       |       |       |                              |         |        |       |         |       |      |      |      |       |         |
|------------------------|---------------------------------|--------------|---------|-------|-------|-------|-------|------------------------------|---------|--------|-------|---------|-------|------|------|------|-------|---------|
|                        |                                 |              |         |       |       |       |       |                              |         | LYA    | YTD   | Mar-Jun | NYB   |      |      |      |       |         |
| J099                   | 99 Contract La                  | abor         |         |       |       |       |       | Enter Agency FTEs =>         |         | 0.00   | 0.00  | 0.00    | 0.00  |      |      |      |       | Hrly R  |
| J099                   | 99 Contract La                  | abor - Cated | pory 2  |       |       |       |       | Enter Agency FTEs =>         |         | 0.00   | 0.00  | 0.00    | 0.00  |      |      |      |       | Hrly R. |
| JInitiati              | ive                             |              |         |       |       |       |       | From Initiatives             |         |        |       |         | 0.00  |      |      |      |       |         |
|                        |                                 |              |         |       |       |       |       |                              |         |        |       |         |       |      |      |      |       |         |
| J00191                 | Staff RN (                      | 26340_0)     |         |       |       |       |       |                              |         |        |       |         |       |      |      |      |       |         |
| Shift                  | MON                             | TUES         | WED     | THU   | FRI   | SAT   | SUN   |                              |         |        |       |         |       |      |      |      |       |         |
| Day                    | 34.51                           | 34.51        | 34.51   | 34.51 | 34.51 | 34.51 | 34.51 | Total Productive             | 100,767 | 13.01  | 16.45 | 16.45   | 48.31 | 0.91 | 7.17 | 4.61 | 13.02 | 0       |
| Evening                | 0.00                            | 0.00         | 0.00    | 0.00  | 0.00  | 0.00  | 0.00  | Total Non-Productive         | 10,109  | 5.98   | 1.65  | 1.65    | 4.85  | 0.09 | 0.79 | 0.46 | 1.31  | 0       |
| Night                  | 0.00                            | 0.00         | 0.00    | 0.00  | 0.00  | 0.00  | 0.00  | JobCode Total                | 110,877 | 18.99  | 18.10 | 18.10   | 53.16 | 1.00 | 7.96 | 5.07 | 14.33 | 0       |
| Total                  | 34.51                           | 34.51        | 34.51   | 34.51 | 34.51 | 34.51 | 34.51 |                              |         |        |       |         |       |      |      |      |       |         |
|                        |                                 |              |         |       |       |       |       | Double click to show details |         |        |       |         |       |      |      |      |       |         |
|                        |                                 |              |         |       |       |       |       |                              |         |        |       |         |       |      |      |      |       |         |
| J00303                 | Manager-                        | Nursing (2)  | 6340_0) |       |       |       |       |                              |         |        |       |         |       |      |      |      |       |         |
| Shift                  | MON                             | TUES         | WED     | тни   | FRI   | SAT   | SUN   |                              |         |        |       |         |       |      |      |      |       |         |
| Day                    | 0.20                            | 0.20         | 0.20    | 0.20  | 0.20  | 0.20  | 0.20  | Total Productive             | 598     | (3.90) | 0.29  | 0.29    | 0.29  | 1.00 | 0.20 | 0.29 | 0.29  | 0       |
| Evening                | 0.00                            | 0.00         | 0.00    | 0.00  | 0.00  | 0.00  | 0.00  | Total Non-Productive         | 0       | 4.10   | 0.00  | 0.00    | 0.00  | 0.00 | 0.00 | 0.00 | 0.00  | 0       |
| Night                  | 0.00                            | 0.00         | 0.00    | 0.00  | 0.00  | 0.00  | 0.00  | JobCode Total                | 598     | 0.20   | 0.29  | 0.29    | 0.29  | 1.00 | 0.20 | 0.29 | 0.29  | 0       |
| Total                  | 0.20                            | 0.20         | 0.20    | 0.20  | 0.20  | 0.20  | 0.20  |                              |         |        |       |         |       |      |      |      |       |         |
|                        |                                 |              |         |       |       |       |       | Double click to show details |         |        |       |         |       |      |      |      |       |         |

Instead of calculating values monthly, the Staffing sheet allows you to budget hours on a weekly basis using the shift grid. This forms the core component of the calculations performed on this sheet. The totals weekly hours are then translated into monthly values in terms of hours. As you move to the right, you can view the spread of the hours and dollars.

| Staffing<br>26340 - EMC | )<br>CCU (Staffi | ng)         |           |            |            |       |           |              |                             |            |            |            |        |        |        |        |        |        |        |        |        |        |        |        |         |
|-------------------------|------------------|-------------|-----------|------------|------------|-------|-----------|--------------|-----------------------------|------------|------------|------------|--------|--------|--------|--------|--------|--------|--------|--------|--------|--------|--------|--------|---------|
|                         |                  |             |           |            |            |       |           |              |                             | Current    | Begin      | Year End   | Jul-20 | Aug-20 | Sep-20 | Oct-20 | Nov-20 | Dec-20 | Jan-21 | Feb-21 | Mar-21 | Apr-21 | May-21 | Jun-21 | Total   |
|                         |                  |             |           |            |            |       |           |              | PayType Description         | Rate       | Rate       | Rate       | Hours  | Hours  | Hours  | Hours  | Hours  | Hours  | Hours  | Hours  | Hours  | Hours  | Hours  | Hours  | Hours   |
| 109995                  | Contract La      | bor         |           |            |            |       |           |              | Agency1                     | 125.00     | 125.00     | 125.00     | 0      | 0      | 0      | 0      | 0      | 0      | 0      | 0      | 0      | 0      | 0      | 0      | 0       |
| 109999                  | Contract La      | bor - Cates | pory 2    |            |            |       |           |              | Agency2                     | 250.00     | 250.00     | 250.00     | 0      | 0      | 0      | 0      | 0      | 0      | 0      | 0      | 0      | 0      | 0      | 0      | 0       |
| Jinitiative             |                  |             |           |            |            |       |           |              | Initiative                  |            |            |            | 0      | 0      | 0      | 0      | 0      | 0      | 0      | 0      | 0      | 0      | 0      | 0      | 0       |
| J00191                  | Staff RN (       | 26340_0)    |           |            |            |       |           |              |                             |            |            |            |        |        |        |        |        |        |        |        |        |        |        |        |         |
| Shift                   | MON              | TUES        | WED       | THU        | FRI        | SAT   | SUN       |              |                             |            |            |            |        |        |        |        |        |        |        |        |        |        |        |        |         |
| Day                     | 34.51            | 34.51       | 34.51     | 34.51      | 34.51      | 34.51 | 34.51     |              | Regular                     | (\$135.28) | (\$139.34) | (\$143.52) | 8,397  | 8,397  | 8,397  | 8,397  | 8,397  | 8,397  | 8,397  | 8,397  | 8,397  | 8,397  | 8,397  | 8,397  | 100,767 |
| Evening                 | 0.00             | 0.00        | 0.00      | 0.00       | 0.00       | 0.00  | 0.00      |              | Prod Category 2             | \$135.28   | \$139.34   | \$143.52   | 859    | 859    | 831    | 859    | 831    | 859    | 859    | 775    | 859    | 831    | 859    | 831    | 10,109  |
| Night                   | 0.00             | 0.00        | 0.00      | 0.00       | 0.00       | 0.00  | 0.00      |              |                             | \$0.00     | \$0.00     | \$0.00     | 9,256  | 9,256  | 9,228  | 9,256  | 9,228  | 9,256  | 9,256  | 9,173  | 9,256  | 9,228  | 9,256  | 9,228  | 110,877 |
| Total                   | 34.51            | 34.51       | 34.51     | 34.51      | 34.51      | 34.51 | 34.51     |              |                             |            |            |            |        |        |        |        |        |        |        |        |        |        |        |        |         |
| J00191                  | Staff RN (a      | 26340_0)    |           |            |            |       |           | 8 Hour Shift |                             |            |            |            | 9,256  | 9,256  | 9,228  | 9,256  | 9,228  | 9,256  | 9,256  | 9,173  | 9,256  | 9,228  | 9,256  | 9,228  | 110,877 |
|                         |                  | Input       | Worked FT | Es per Nor | mal Work V | Veek  |           | Weekh        |                             |            |            |            |        |        |        |        |        |        |        |        |        |        |        |        |         |
| Shift                   | MON              | TUES        | WED       | THU        | FRI        | SAT   | SUN       | Hrs          | Staff RN (26340_0) (J00191) |            | History    |            |        |        |        |        |        |        |        |        |        |        |        |        |         |
| Day                     | 34.51            | 34.51       | 34.51     | 34.51      | 34.51      | 34.51 | 34.51     | 1933         | Regular                     | \$27.06    | \$27.87    | \$28.70    | 7,422  | 7,422  | 7,429  | 7,422  | 7,429  | 7,422  | 7,422  | 7,445  | 7,422  | 7,429  | 7,422  | 7,429  | 89,113  |
| Evening                 |                  |             |           |            |            |       |           | 0            | time.                       | \$41.38    | \$42.62    | \$43.90    | 808    | 808    | 805    | 808    | 805    | 808    | 808    | 800    | 808    | 805    | 808    | 805    | 9,674   |
| Night                   |                  |             |           |            |            |       |           | 0            | Education                   | \$29.34    | \$30.22    | \$31.13    | 168    | 168    | 163    | 168    | 163    | 168    | 168    | 152    | 168    | 163    | 168    | 163    | 1,980   |
| Total                   | 34.51            | 34.51       | 34.51     | 34.51      | 34.51      | 34.51 | 34.51     | 1933         | Prod Category 4             | \$27.06    |            | \$28.79    | 0      | 0      | 0      | 0      | 0      | 0      | 0      | 0      | 0      | 0      | 0      | 0      | 0       |
|                         |                  |             |           |            |            |       |           |              | Prod Category 5             | \$27.06    | \$27.87    | \$28.      | • 0    | 0      | 0      | 0      | 0      | 0      | 0      | 0      | 0      | 0      | 0      | 0      | 0       |
|                         |                  |             |           |            |            |       |           |              | Prod Category 6             | \$27.06    | \$27.87    | \$28.70    | 0      | 0      | 0      | 0      | 0      | 0      | 0      | 0      | 0      | 0      | 0      | 0      | 0       |
|                         |                  |             |           |            |            |       |           |              | Lump Sum Payout             |            |            |            |        |        |        |        |        |        |        |        |        |        |        |        |         |
|                         |                  |             |           |            |            |       |           |              | Total Productive            |            |            |            | 8,397  | 8,397  | 8,397  | 8,397  | 8,397  | 8,397  | 8,397  | 8,397  | 8,397  | 8,397  | 8,397  | 8,397  | 100,767 |
| Budgeted Avera          | age Daily Vo     | lume        |           | 21         |            | )     | TD Actual | 658          | Paid Time Off               | \$27.06    | \$27.87    | \$28.70    | 859    | 859    | 831    | 859    | 831    | 859    | 859    | 775    | 859    | 831    | 859    | 831    | 10,109  |
| Budgeted Avg V          | Neekly Volu      | me          |           | 148        |            |       | Variance  | (1,275)      | NonProd Category 2          | \$27.06    | \$27.87    | \$28.70    | 0      | 0      | 0      | 0      | 0      | 0      | 0      | 0      | 0      | 0      | 0      | 0      | 0       |
| Comments                |                  |             |           |            |            |       |           |              | NonProd Category 3          | \$27.06    | \$27.87    | \$28.70    | 0      | 0      | 0      | 0      | 0      | 0      | 0      | 0      | 0      | 0      | 0      | 0      | 0       |
|                         |                  |             |           |            |            |       |           |              | NonProd Category 4          | \$27.06    | \$27.87    | \$28.70    | 0      | 0      | 0      | 0      | 0      | 0      | 0      | 0      | 0      | 0      | 0      | 0      | 0       |
|                         |                  |             |           |            |            |       |           |              | NonProd Category 5          | \$27.06    | \$27.87    | \$28.70    | 0      | 0      | 0      | 0      | 0      | 0      | 0      | 0      | 0      | 0      | 0      | 0      | 0       |

While the Employee and Jobcode labor methods allow you to change FTEs on a monthly basis, you do not have this ability using the Staffing labor method, though a lot of the logic is still the same in that you still use budget to YTD or a target.

#### Sheet columns

The following table provides descriptions for the columns in this sheet:

| Column Name          | Column<br>Letter | Description                                                                       |
|----------------------|------------------|-----------------------------------------------------------------------------------|
| LYA                  | N                | Values from Last Year Actuals                                                     |
| YTD                  | 0                | Values for Year To Date                                                           |
| Month-Month          | Р                | Values for the months for Remaining Projection                                    |
| NYB                  | Q                | Values for the annual New Years Budget                                            |
| Job Code             | AA               | The identification number associated with the job code (using Jobcode.KHABgtCode) |
| Рау Туре             | AB               | The pay type associated with the job code (using Paytype.Staffing)                |
| Pay Type Description | AC               | A description of the pay type                                                     |
| Current Rate         | AD               | The current pay rate for the pay type                                             |
| Begin Rate           | AE               | The beginning pay rate for the pay type                                           |
| Year End Rate        | AF               | The pay rate for the pay type at the end of the year                              |
| Month-Year Hours     | AG-AR            | Total hours for each month of the year                                            |
| Total Hours          | AS               | The sum of the total hours                                                        |
| Month-Year Dollars   | AT-BE            | Total dollars for each month of the year                                          |
| Total Dollars        | BF               | The sum of the total dollars                                                      |

### Updating the number of days to staff in a week

To update the number of days to staff in a week:

- 1. In the Days Staffed/Week field, type the number of days to staff in a week.
  - Selecting 7 will allocate FTEs in the grid to all seven days of the week.
  - Selecting 5 will allocate FTEs in the grid to only Mon-Fri columns.

| Staffing<br>26340 - EMC CCU (Staffing)      |        |          |        |        |        |         |         |         |         |         |         |         |
|---------------------------------------------|--------|----------|--------|--------|--------|---------|---------|---------|---------|---------|---------|---------|
|                                             | Feb-2  | 1 Mar-21 | Apr-21 | May-21 | Jun-21 | Total   | Jul-20  | Aug-20  | Sep-20  | Oct-20  | Nov-2   | 0 De    |
|                                             | Hour   | s Hours  | Hours  | Hours  | Hours  | Hours   | Dollars | Dollars | Dollars | Dollars | Dollar  | s Do    |
| 7 Days Staffed /Week Dept Primary Statistic | 645    | 645      | 645    | 645    | 645    | 7,738   |         |         |         |         |         |         |
|                                             | 25,271 | 25,669   | 25,537 | 25,669 | 25,537 | 307,102 | 656,270 | 643,044 | 672,345 | 662,013 | 672,345 | 675,235 |
| J09999 Contract Labor                       |        | 0        | 0 0    | 0 0    | C      | ) (     | ) S     | 0       | \$0     | \$0     | \$0     | \$0     |
| J09999 Contract Labor - Category 2          |        | 0        | o (    | 0      | C      | ) (     | ) s     | 0       | \$0     | \$0     | \$0     | \$0     |
| Jinitiative                                 |        | 0 1      |        | 0      | C      | ) (     | ) \$    | 0       | \$0     | \$0     | \$0     | \$0     |

2. After making your changes, in the budget file Navigation panel, click Save Budget.

Updating the shift FTE hours for a job code

The shift grid provides a visual representation of a full 24-hour clock. You can enter all your FTEs in a specific row or you can split them up by time of day. While most organizations simply enter all their hours in the Day part of the grid, you may want to enter hours in another part of the day if there is a premium pay rate for those FTEs in the budget.

To update the shift FTE values for a job code:

1. Navigate to the job code, and double-click **Double click to show details**.

| Staffin<br>26340 - EMO    | <mark>g</mark><br>: CCU (Staffi                                            | ng)      |       |            |              |       |       |                                                                  |         |       |       |         |                      |      |      |      |       |        |
|---------------------------|----------------------------------------------------------------------------|----------|-------|------------|--------------|-------|-------|------------------------------------------------------------------|---------|-------|-------|---------|----------------------|------|------|------|-------|--------|
|                           |                                                                            |          |       |            |              |       |       |                                                                  |         | LYA   | YTD   | Mar-Jun | NYB                  |      |      |      |       |        |
| 7                         | Days Staff                                                                 | ed /Week |       | Dept Prima | ary Statisti | c     |       |                                                                  |         | 4,964 | 4,964 | 2,483   | 7,738                |      |      |      |       |        |
| J099<br>J099<br>JInitiati | J09999 Contract Labor<br>J09999 Contract Labor - Category 2<br>JInitiative |          |       |            |              |       |       | Enter Agency FTEs =><br>Enter Agency FTEs =><br>From Initiatives |         | 0.00  | 0.00  | 0.00    | 0.00<br>0.00<br>0.00 |      |      |      |       | H<br>H |
| J00191                    | Staff RN (a                                                                | 26340_0) |       |            |              |       |       |                                                                  |         |       |       |         |                      |      |      |      |       |        |
| Shift                     | MON                                                                        | TUES     | WED   | THU        | FRI          | SAT   | SUN   |                                                                  |         |       |       |         |                      |      |      |      |       |        |
| Day                       | 34.51                                                                      | 34.51    | 34.51 | 34.51      | 34.51        | 34.51 | 34.51 | Total Productive                                                 | 100,767 | 13.01 | 16.45 | 16.45   | 48.31                | 0.91 | 7.17 | 4.61 | 13.02 | 0      |
| Evening                   | 0.00                                                                       | 0.00     | 0.00  | 0.00       | 0.00         | 0.00  | 0.00  | Total Non-Productive                                             | 10,109  | 5.98  | 1.65  | 1.65    | 4.85                 | 0.09 | 0.79 | 0.46 | 1.31  | 0      |
| Night                     | 0.00                                                                       | 0.00     | 0.00  | 0.00       | 0.00         | 0.00  | 0.00  | JobCode Total                                                    | 110,877 | 18.99 | 18.10 | 18.10   | 53.16                | 1.00 | 7.96 | 5.07 | 14.33 | 0      |
| Total                     | 34.51                                                                      | 34.51    | 34.51 | 34.51      | 34.51        | 34.51 | 34.51 | ▲ Double click to show details                                   | ←       |       |       |         |                      |      |      |      |       |        |

2. In the job code title row, from the drop-down, select the shift to assign to the job code.

| J00191  | Staff RN (26 | 340_0)  |            |            |            |       |       | 8 Hour Shift                  | - 19 | Variable          |
|---------|--------------|---------|------------|------------|------------|-------|-------|-------------------------------|------|-------------------|
|         |              | Input V | Worked FTE | s per Norm | al Work We | ek    |       | 8 Hour Shift<br>12 Hour Shift |      |                   |
| Shift   | MON          | TUES    | WED        | THU        | FRI        | SAT   | SUN   | Hrs                           | _    | ANNUAL PAID HOURS |
| Day     | 34.51        | 34.51   | 34.51      | 34.51      | 34.51      | 34.51 | 34.51 | 1933                          |      | Regular           |
| Evening |              |         |            |            |            |       |       | 0                             |      | Overtime          |
| Night   |              |         |            |            |            |       |       | 0                             |      | Education         |
| Total   | 34.51        | 34.51   | 34.51      | 34.51      | 34.51      | 34.51 | 34.51 | 1933                          |      |                   |

3. Next to the shift drop-down, from the Fixed/Variable drop-down, select one of the following:

**NOTE:** In most cases, you will not need to change this unless an exception needs to be made to this job code.

| J00191  | Staff RN (26 | 5340_0) |            |            |            |       |       | 8 Hour Shift | 19 | Variable       | - |
|---------|--------------|---------|------------|------------|------------|-------|-------|--------------|----|----------------|---|
|         |              | Input V | Worked FTE | s per Norm | al Work We | eek   |       | Weekly       |    | Variable       |   |
| Shift   | MON          | TUES    | WED        | THU        | FRI        | SAT   | SUN   | Hrs          |    | Fixed w/Rplmnt |   |
| Day     | 34.51        | 34.51   | 34.51      | 34.51      | 34.51      | 34.51 | 34.51 | 1933         |    | Regular        |   |
| Evening |              |         |            |            |            |       |       | 0            |    | Overtime       |   |
| Night   |              |         |            |            |            |       |       | 0            |    | Education      |   |
| Total   | 34.51        | 34.51   | 34.51      | 34.51      | 34.51      | 34.51 | 34.51 | 1933         |    |                |   |

- **Fixed** The input is the Total Paid FTEs per a normal work week. Non-productive hours are allocated based on the allocation percentage.
- Variable The input is the Worked FTEs per a normal work week. Non-productive hours are added based upon grossing up to total hours then subtracting productive hours.
- Fixed w/ Replacement Similar to fixed, the input is the Total Paid FTEs per a normal work week. Non-productive hours are added based upon grossing up to total hours then subtracting productive hours.

4. In the shift grid, enter the FTE hours for each day of the work week.

| J00191 | Staff RN (26 | 5340_0) |            |            |            |       |       | 8 Hour Shift | 19 | Variable          |
|--------|--------------|---------|------------|------------|------------|-------|-------|--------------|----|-------------------|
|        |              | Input V | Worked FTE | s per Norm | al Work We | eek   |       | Weekly       |    |                   |
| Shift  | MON          | TUES    | WED        | THU        | FRI        | SAT   | SUN   | Hrs          |    | ANNUAL PAID HOURS |
| Day    | 34.51        | 34.51   | 34.51      | 34.51      | 34.51      | 34.51 | 34.51 | 1933         |    | Regular           |
| vening |              |         |            |            |            |       |       | 0            |    | Overtime          |
| Night  |              |         |            |            |            |       |       | 0            |    | Education         |
| Total  | 34.51        | 34.51   | 34.51      | 34.51      | 34.51      | 34.51 | 34.51 | 1933         |    |                   |

5. After you make your changes, in the budget file Navigation panel, click Save Budget.

Updating the allocation rate for a job code pay type

To update the allocation rate for a job code pay type:

1. Navigate to the job code, and double-click **Double click to show details**.

| Staffin<br>26340 - EMO    | <mark>g</mark><br>: CCU (Staffi                                            | ng)      |       |            |              |       |       |                                                                  |         |       |       |         |                      |      |      |      |       |        |
|---------------------------|----------------------------------------------------------------------------|----------|-------|------------|--------------|-------|-------|------------------------------------------------------------------|---------|-------|-------|---------|----------------------|------|------|------|-------|--------|
|                           |                                                                            |          |       |            |              |       |       |                                                                  |         | LYA   | YTD   | Mar-Jun | NYB                  |      |      |      |       |        |
| 7                         | Days Staff                                                                 | ed /Week |       | Dept Prima | ary Statisti | c     |       |                                                                  |         | 4,964 | 4,964 | 2,483   | 7,738                |      |      |      |       |        |
| J099<br>J099<br>JInitiati | J09999 Contract Labor<br>J09999 Contract Labor - Category 2<br>JInitiative |          |       |            |              |       |       | Enter Agency FTEs =><br>Enter Agency FTEs =><br>From Initiatives |         | 0.00  | 0.00  | 0.00    | 0.00<br>0.00<br>0.00 |      |      |      |       | H<br>H |
| J00191                    | Staff RN (2                                                                | 26340_0) |       |            |              |       |       |                                                                  |         |       |       |         |                      |      |      |      |       |        |
| Shift                     | MON                                                                        | TUES     | WED   | THU        | FRI          | SAT   | SUN   |                                                                  |         |       |       |         |                      |      |      |      |       |        |
| Day                       | 34.51                                                                      | 34.51    | 34.51 | 34.51      | 34.51        | 34.51 | 34.51 | Total Productive                                                 | 100,767 | 13.01 | 16.45 | 16.45   | 48.31                | 0.91 | 7.17 | 4.61 | 13.02 | 0      |
| Evening                   | 0.00                                                                       | 0.00     | 0.00  | 0.00       | 0.00         | 0.00  | 0.00  | Total Non-Productive                                             | 10,109  | 5.98  | 1.65  | 1.65    | 4.85                 | 0.09 | 0.79 | 0.46 | 1.31  | 0      |
| Night                     | 0.00                                                                       | 0.00     | 0.00  | 0.00       | 0.00         | 0.00  | 0.00  | JobCode Total                                                    | 110,877 | 18.99 | 18.10 | 18.10   | 53.16                | 1.00 | 7.96 | 5.07 | 14.33 | 0      |
| Total                     | 34.51                                                                      | 34.51    | 34.51 | 34.51      | 34.51        | 34.51 | 34.51 | ▲ Double click to show details                                   | ←       |       |       |         |                      |      |      |      |       |        |

2. In the Allocation % column (column R), enter the allocation percentage for each pay type, as needed.

| Staffing       | J             |         |           |             |            |       |           |              |                              |         |          |                 |          |            |            |              |           |       |            |
|----------------|---------------|---------|-----------|-------------|------------|-------|-----------|--------------|------------------------------|---------|----------|-----------------|----------|------------|------------|--------------|-----------|-------|------------|
| 26340 - EMC    | CCU (Staffir  | ng)     |           |             |            |       |           |              |                              |         |          |                 |          |            |            |              |           |       |            |
|                |               |         |           |             |            |       |           |              |                              |         | LYA      | YTD             | Mar-Jun  | NYB        |            |              |           |       |            |
| Night          | 0.00          | 0.00    | 0.00      | 0.00        | 0.00       | 0.00  | 0.00      |              | JobCode Total                | 110,877 | 18.99    | 18.10           | 18.10    | 53.16      | 1.00       | 7.96         | 5.07      | 14.33 | 0          |
| Total          | 34.51         | 34.51   | 34.51     | 34.51       | 34.51      | 34.51 | 34.51     |              | -                            | -       |          |                 |          |            |            |              |           |       |            |
|                |               |         |           |             |            |       |           |              | Double click to hide details |         |          |                 |          |            | •          |              |           |       |            |
| J00191         | Staff RN (2)  | 5340_0) |           |             |            | 6. F  |           | 8 Hour Shift | 19 Variable                  | 60.0%   | 18.750 1 | Target Hours Pe | r Unit   |            |            |              | (1100     |       |            |
| C1.16          | MON           | Input   | worked FI | Es per Norn | Tal WORK W | eek   | CUN       | weekiy       |                              |         |          | FI              | E .      |            | Allocation | но           | urs / UUS |       | Montnly    |
| Shift          | MON           | TUES    | WED       | THU         | PRI        | SAT   | SUN       | HIS          | ANNUAL PAID HOURS            | 00.440  | 0        |                 |          | 10 70      | %          | 6.06         | 100       | NYB   | spread     |
| Evening        | 34.31         | 34.31   | 34.31     | 34.31       | 54.31      | 34.31 | 34.31     | 1955         | Quertino                     | 0.674   | 15.16    | 14.34           | 14.55    | 42.75      | 0.7%       | 0.50         | 4.00      | 1.32  | ETEAlloc   |
| Night          |               |         |           |             |            |       |           | 0            | Education                    | 1,090   | 0.25     | 0.22            | 0.22     | 0.05       | 1.006      | 0.00         | 0.00      | 0.26  | Global     |
| Total          | 24.51         | 24.51   | 24.51     | 24.51       | 24.51      | 24.51 | 24.51     | 1022         | Education                    | 1,900   | 0.00     | 0.02            | 0.00     | 0.95       | 0.0%       | 0.00         | 0.09      | 0.00  | STEAlloc   |
| Total          | 34.31         | 54.51   | 34.31     | 34.31       | 34.31      | 34.31 | 34.31     | 1993         |                              | 0       | 0.00     | 0.00            | 0.00     | 0.00       | 0.0%       | 0.00         | 0.00      | 0.00  | Global     |
|                |               |         |           |             |            |       |           |              |                              | 0       | 0.00     | 0.00            | 0.00     | 0.00       | 0.0%       | 0.00         | 0.00      | 0.00  | ETEAlloc   |
|                |               |         |           |             |            |       |           |              | Lump Sum Payout              |         |          |                 |          |            |            |              |           |       |            |
|                |               |         |           |             |            |       |           |              | Productive                   | 100,767 | 17.11    | 16.45           | 16.45    | 48.31      | 90.9%      | 7.17         | 4.61      | 13.02 |            |
| Budgeted Avera | age Daily Vol | ume     |           | 21          |            | `     | TD Actual | 658          | Paid Time Off-(YTD)          | 10,109  | 1.88     | 1.65            | 1.65     | 4.85       | 9.1%       | 0.79         | 0.46      | 1.31  | FTEAlloc   |
| Budgeted Avg   | Neekly Volur  | ne      |           | 148         |            |       | Variance  | (1,275)      |                              | 0       | 0.00     | 0.00            | 0.00     | 0.00       | 0.0%       | 0.00         | 0.00      | 0.00  | FTEAlloc   |
| Comments       |               |         |           |             |            |       |           |              |                              | 0       | 0.00     | 0.00            | 0.00     | 0.00       | 0.0%       | 0.00         | 0.00      | 0.00  | FTEAlloc   |
|                |               |         |           |             |            |       |           |              |                              | 0       | 0.00     | 0.00            | 0.00     | 0.00       | 0.0%       | 0.00         | 0.00      | 0.00  | FTEAlloc   |
|                |               |         |           |             |            |       |           |              |                              | 0       | 0.00     | 0.00            | 0.00     | 0.00       | 0.0%       | 0.00         | 0.00      | 0.00  | FTEAlloc   |
|                |               |         |           |             |            |       |           |              | Call Pay                     |         | \$1,224  | \$715           | \$345.49 | \$3,040.88 |            | Avg Per Prod | Hr        |       | Prod Hours |

3. After you finish making your changes, in the budget file Navigation panel, click Save Budget.

Updating the pay type values for a job code

To update the pay type values for a job code:

1. Navigate to the job code, and double-click **Double click to show details**.

| Staffin<br>26340 - EM    | <mark>g</mark><br>c ccu (Staffi          | ng)                  |        |            |             |       |       |                                                                  |         |       |       |         |                      |      |      |      |       |   |
|--------------------------|------------------------------------------|----------------------|--------|------------|-------------|-------|-------|------------------------------------------------------------------|---------|-------|-------|---------|----------------------|------|------|------|-------|---|
|                          |                                          |                      |        |            |             |       |       |                                                                  |         | LYA   | YTD   | Mar-Jun | NYB                  |      |      |      |       |   |
| 7                        | Days Staff                               | ed /Week             |        | Dept Prima | ry Statisti | c     |       |                                                                  |         | 4,964 | 4,964 | 2,483   | 7,738                |      |      |      |       |   |
| J099<br>J099<br>Jinitiat | 99 Contract La<br>199 Contract La<br>ive | ibor<br>ibor - Categ | gory 2 |            |             |       |       | Enter Agency FTEs =><br>Enter Agency FTEs =><br>From Initiatives |         | 0.00  | 0.00  | 0.00    | 0.00<br>0.00<br>0.00 |      |      |      |       | н |
| J00191                   | Staff RN (                               | 26340_0)             |        |            |             |       |       |                                                                  |         |       |       |         |                      |      |      |      |       |   |
| Shift                    | MON                                      | TUES                 | WED    | THU        | FRI         | SAT   | SUN   |                                                                  |         |       |       |         |                      |      |      |      |       |   |
| Day                      | 34.51                                    | 34.51                | 34.51  | 34.51      | 34.51       | 34.51 | 34.51 | Total Productive                                                 | 100,767 | 13.01 | 16.45 | 16.45   | 48.31                | 0.91 | 7.17 | 4.61 | 13.02 | 0 |
| Evening                  | 0.00                                     | 0.00                 | 0.00   | 0.00       | 0.00        | 0.00  | 0.00  | Total Non-Productive                                             | 10,109  | 5.98  | 1.65  | 1.65    | 4.85                 | 0.09 | 0.79 | 0.46 | 1.31  | 0 |
| Night                    | 0.00                                     | 0.00                 | 0.00   | 0.00       | 0.00        | 0.00  | 0.00  | JobCode Total                                                    | 110,877 | 18.99 | 18.10 | 18.10   | 53.16                | 1.00 | 7.96 | 5.07 | 14.33 | 0 |
| Total                    | 34.51                                    | 34.51                | 34.51  | 34.51      | 34.51       | 34.51 | 34.51 | ▲ Double click to show details                                   | ←       |       |       |         |                      |      |      |      |       |   |

2. In the *Month-Month* column (column P) and **NYB** column (column Q), enter dollar amounts in the blue fields for each applicable pay type.

| Staffin<br>26340 - EMO | <mark>g</mark><br>c ccu (Staffi | ng)     |           |             |            |       |           |              |                     |         |          |                |            |             |            |
|------------------------|---------------------------------|---------|-----------|-------------|------------|-------|-----------|--------------|---------------------|---------|----------|----------------|------------|-------------|------------|
|                        |                                 |         |           |             |            |       |           |              |                     |         | IVA      | VTD            | Mar-lup    | NVR         |            |
| J00191                 | Staff RN (2                     | 6340 0) |           |             |            |       |           | 8 Hour Shift | 19 Variable         | 60.0%   | 18.750   | Target Hours P | er Unit    | nib         |            |
|                        |                                 | Input   | Worked FT | Es per Norr | mal Work W | eek   |           | Weekly       |                     |         |          | F              | TE         |             | Allocation |
| Shift                  | MON                             | TUES    | WED       | THU         | FRI        | SAT   | SUN       | Hrs          | ANNUAL PAID HOURS   |         | 0        | 0              | 0          | 0           | %          |
| Day                    | 34.51                           | 34.51   | 34.51     | 34.51       | 34.51      | 34.51 | 34.51     | 1933         | Regular             | 89,113  | 15.18    | 14.54          | 14.55      | 42.73       | 80.4%      |
| Evening                |                                 |         |           |             |            |       |           | 0            | Overtime            | 9,674   | 1.59     | 1.58           | 1.58       | 4.64        | 8.7%       |
| Night                  |                                 |         |           |             |            |       |           | 0            | Education           | 1,980   | 0.35     | 0.32           | 0.32       | 0.95        | 1.8%       |
| Total                  | 34.51                           | 34.51   | 34.51     | 34.51       | 34.51      | 34.51 | 34.51     | 1933         |                     | 0       | 0.00     | 0.00           | 0.00       | 0.00        | 0.0%       |
|                        |                                 |         |           |             |            |       |           |              |                     | 0       | 0.00     | 0.00           | 0.00       | 0.00        | 0.0%       |
|                        |                                 |         |           |             |            |       |           |              |                     | 0       | 0.00     | 0.00           | 0.00       | 0.00        | 0.0%       |
|                        |                                 |         |           |             |            |       |           |              | Lump Sum Payout     |         |          |                |            |             |            |
|                        |                                 |         |           |             |            |       |           |              | Productive          | 100,767 | 17.11    | 16.45          | 16.45      | 48.31       | 90.9%      |
| Budgeted Ave           | erage Daily Vo                  | lume    |           | 21          |            | Y     | TD Actual | 658          | Paid Time Off-(YTD) | 10,109  | 1.88     | 1.65           | 1.65       | 4.85        | 9.1%       |
| Budgeted Avg           | g Weekly Volu                   | me      |           | 148         |            |       | Variance  | (1,275)      |                     | 0       | 0.00     | 0.00           | 0.00       | 0.00        | 0.0%       |
| Comments               |                                 |         |           |             |            |       |           |              |                     | 0       | 0.00     | 0.00           | 0.00       | 0.00        | 0.0%       |
|                        |                                 |         |           |             |            |       |           |              |                     | 0       | 0.00     | 0.00           | 0.00       | 0.00        | 0.0%       |
|                        |                                 |         |           |             |            |       |           |              |                     | 0       | 0.00     | 0.00           | 0.00       | 0.00        | 0.0%       |
|                        |                                 |         |           |             |            |       |           |              | Call Pay            |         | \$1,224  | \$715          | \$345.49   | \$3,040.88  |            |
|                        |                                 |         |           |             |            |       |           |              | Incentive Pay       |         | \$200    | \$100          | \$50.00    | \$0         |            |
|                        |                                 |         |           |             |            |       |           |              | Bonus               |         | \$2,357  | \$1,857        | \$928.60   | \$0         | )          |
|                        |                                 |         |           |             |            |       |           |              | Critical Shift      |         | \$7,718  | \$5,618        | \$2,715.78 | \$23,903.40 |            |
|                        |                                 |         |           |             |            |       |           |              | Holiday Premium     |         | \$15,942 | \$15,942       | \$7,971.14 | \$23,913.41 |            |

3. After you finish making your changes, in the budget file Navigation panel, click Save Budget.

Updating the monthly spread

To update the monthly spread:

1. Navigate to the job code, and double-click **Double click to show details**.

| Staffin<br>26340 - EMC      | <b>g</b><br>CCU (Staffi                | ng)                  |       |            |              |       |       |                                                                  |         |       |       |         |       |      |      |      |       |        |
|-----------------------------|----------------------------------------|----------------------|-------|------------|--------------|-------|-------|------------------------------------------------------------------|---------|-------|-------|---------|-------|------|------|------|-------|--------|
|                             |                                        |                      |       |            |              |       |       |                                                                  |         | LYA   | YTD   | Mar-Jun | NYB   |      |      |      |       |        |
| 7                           | Days Staff                             | ed /Week             |       | Dept Prima | ary Statisti | c     |       |                                                                  |         | 4,964 | 4,964 | 2,483   | 7,738 |      |      |      |       |        |
| J099!<br>J099!<br>Jinitiati | 99 Contract La<br>99 Contract La<br>79 | ibor<br>ibor - Categ | ory 2 |            |              |       |       | Enter Agency FTEs =><br>Enter Agency FTEs =><br>From Initiatives |         | 0.00  | 0.00  | 0.00    | 0.00  |      |      |      |       | н<br>н |
| J00191                      | Staff RN (a                            | 26340 0)             |       |            |              |       |       |                                                                  |         |       |       |         |       |      |      |      |       |        |
| Shift                       | MON                                    | TUES                 | WED   | THU        | FRI          | SAT   | SUN   |                                                                  |         |       |       |         |       |      |      |      |       |        |
| Day                         | 34.51                                  | 34.51                | 34.51 | 34.51      | 34.51        | 34.51 | 34.51 | Total Productive                                                 | 100,767 | 13.01 | 16.45 | 16.45   | 48.31 | 0.91 | 7.17 | 4.61 | 13.02 | 0      |
| Evening                     | 0.00                                   | 0.00                 | 0.00  | 0.00       | 0.00         | 0.00  | 0.00  | Total Non-Productive                                             | 10,109  | 5.98  | 1.65  | 1.65    | 4.85  | 0.09 | 0.79 | 0.46 | 1.31  | 0      |
| Night                       | 0.00                                   | 0.00                 | 0.00  | 0.00       | 0.00         | 0.00  | 0.00  | JobCode Total                                                    | 110,877 | 18.99 | 18.10 | 18.10   | 53.16 | 1.00 | 7.96 | 5.07 | 14.33 | 0      |
| Total                       | 34.51                                  | 34.51                | 34.51 | 34.51      | 34.51        | 34.51 | 34.51 | L Double click to show details                                   | ←       |       |       |         |       |      |      |      |       |        |

2. In the Monthly Spread column (column V), select one of the following:

**NOTE:** The choices in the drop-down depend on the pay type.

• FTEAlloc - Percentage of each FTE factor to the total factor. For example, let's say that the

FTE factor for month one is 177 divided by the FTE factor for the year of 2080 or 2086. It usually ranges around 8% or so per month.

- **Global** Define your own percentage. For example, you may want to use this for a special project where you know there will be a higher use of overtime over the next three months for this project. You can use this option to reflect this in your budget.
- **History** Percentage determined over a rolling 12 months (i.e. Percentage of month one to total, month two to total, etc.)
- Prod Hours Percentage based on productive hours per month to total.
- Paid Hours Percentage based on the paid hours per month to total.
- Even Spread evenly across each month.
- 3. After you finish making your changes, in the budget file Navigation panel, click Save Budget.

#### Adding contract labor

#### To add contract labor:

1. Navigate to the contract labor job code.

| Staffing<br>26340 - EMC CCU (Staffing)      |                      |                         |                                    |
|---------------------------------------------|----------------------|-------------------------|------------------------------------|
|                                             |                      | LYA YTD Mar-Jun NY8     |                                    |
| 7 Days Staffed /Week Dept Primary Statistic |                      | 4,964 4,964 2,483 7,738 |                                    |
| J09999 Contract Labor                       | Enter Agency FTEs => | 0.00 0.00 0.00          | Hrly Rate=> \$125.00 125.00 125.00 |
| J09999 Contract Labor - Category 2          | Enter Agency FTEs => | 0.00 0.00 0.00          | Hrly Rate=> \$250.00 250.00 250.00 |
| Unitiative                                  | From Initiatives     | 0.00                    |                                    |

- 2. In the *Month-Month* column (column O), type the total hours for the months.
- 3. In the NYB column (column P), type the total hours for the next year's budget.
- 4. In the Hrly Rate cells (column Y and Z), type the hourly rate for current year and for next year's budget.
- 5. After you finish making your changes, in the budget file Navigation panel, click Save Budget.

#### Adding a new job code

#### To add a new job code:

1. Navigate to the bottom of the job code list, and double-click **Double Click to Insert New Job Code**.

| Staffin<br>26340 - EM | <mark>9</mark><br>c ccu (Staff | ing)       |           |      |      |      |      |                                                                      |    |      |      |         |      |      |      |      |      |   |     |   |      |      |      |
|-----------------------|--------------------------------|------------|-----------|------|------|------|------|----------------------------------------------------------------------|----|------|------|---------|------|------|------|------|------|---|-----|---|------|------|------|
|                       |                                |            |           |      |      |      |      |                                                                      |    | LYA  | YTD  | Mar-Jun | NYB  |      |      |      |      |   |     |   |      |      |      |
| J00889                | Stock Deli                     | very Clerk | (26350_0) |      |      |      |      |                                                                      |    |      |      |         |      |      |      |      |      |   |     |   |      |      |      |
| Shift                 | MON                            | TUES       | WED       | THU  | FRI  | SAT  | SUN  |                                                                      |    |      |      |         |      |      |      |      |      |   |     |   |      |      |      |
| Day                   | 0.00                           | 0.00       | 0.00      | 0.00 | 0.00 | 0.00 | 0.00 | Total Productive                                                     | 0  | 0.00 | 0.00 | 0.00    | 0.00 | 1.00 | 0.00 | 0.00 | 0.00 | 0 | 0.0 | D | 0.00 | 0.00 | 0.00 |
| Evening               | 0.00                           | 0.00       | 0.00      | 0.00 | 0.00 | 0.00 | 0.00 | Total Non-Productive                                                 | 0  | 0.00 | 0.00 | 0.00    | 0.00 | 0.00 | 0.00 | 0.00 | 0.00 | 0 | 0.0 | D | 0.00 | 0.00 | 0.00 |
| Night                 | 0.00                           | 0.00       | 0.00      | 0.00 | 0.00 | 0.00 | 0.00 | JobCode Total                                                        | 0  | 0.00 | 0.00 | 0.00    | 0.00 | 1.00 | 0.00 | 0.00 | 0.00 | D | 0.0 | D | 0.00 | 0.00 | 0.00 |
| Total                 | 0.00                           | 0.00       | 0.00      | 0.00 | 0.00 | 0.00 | 0.00 | Double click to show details     Double Click to insert New Job Code | ]← |      |      |         |      |      |      |      |      |   |     |   |      |      |      |

- 2. In the Select Job Code field, type a job code or click Choose Value to select one, and click OK.
- 3. Do the following:

- Update the shift values
- Update the allocation rate
- Update the pay type values for non FTE, if needed
- Wage rate for Regular pay for the new job code can be pre-populated if the "Mid" wage rate from the Labor Rates driver is filled out. Otherwise, a rate can be manually entered in the "Current Rate" column (note blue cell for Regular in the image below).
- You can also enter the starting month of the added FTE (if parital year) in the "Start" and "End" section (note blue cells below for "Start" and "End").
- 4. After you finish making changes, in the budget file Navigation panel, click Save Budget.

#### Adding a new department pay type

#### To add a new department pay type:

1. Navigate to the bottom of the job code list, and double-click **Double Click to Insert New Dept Pay Type**.

| Staffing<br>26340 - EMC CCU (Staffing) |                                                                                                  |
|----------------------------------------|--------------------------------------------------------------------------------------------------|
|                                        | LVA YTD Mar-Jun NY8                                                                              |
|                                        | Double Citato Insert New Job Code                                                                |
| DEPT OTHER PAY                         | LYA CYA-YID Mar-Jun NYB<br>ANNUAL PAID Dollars Dollars Dollars Dollars Dollars                   |
| Total                                  | Double Click to Insert New Dept Pay Type           Total         0         0         0         0 |

- 2. In the Insert Calc Method(s) in sheet Staffing dialog, click OK.
- 3. In the Select Pay Type field, type a pay type or click Choose Value to select one, and click OK.
- 4. In the *Month-Month* Dollars column (column P), enter the dollars for the pay type.
- 5. After you finish making your changes, in the budget file Navigation panel, click **Save Budget**.

#### Labor Standard by ADC Setup sheet

Overview

This sheet is designed for nursing departments to prepare an Average Daily Census (ADC) budget and staffing levels by job class. The ADC worksheet models nursing staffing ratios by ADC level by job class level.

**IMPORTANT:** All positions have to be budgeted in this sheet if you are going to use this labor method.

The sheet is comprised of three main areas:

#### ADC Table

The ADC Table allows you to set the staffing ratio for a job class. You can configure up to 15 job classes. The staffing ratio determines the number of staff needed per patient. For example, if the RN staffing ratio is 5:1, then for census levels 1-5, one nurse would be required. At census levels 6-10, two nurses would be required.

**NOTE:** The Fixed/Variable settings and the ratio values may be configured for the department using the Budget Labor ADC Config driver. The system applies the setup from this driver to the ADC sheet (starting in column W) in the plan file. The ADC staffing grid builds out based on the staffing ratios entered for each job class set up in the Budget Assumptions driver.

|   | Labor Standal                     | ADC Table (Standard / Shift 1) ; Shift Hours = 12 |                |                 |                       |                       |                      |                    |                    |                    |                    |                    |                    |                    |                    |
|---|-----------------------------------|---------------------------------------------------|----------------|-----------------|-----------------------|-----------------------|----------------------|--------------------|--------------------|--------------------|--------------------|--------------------|--------------------|--------------------|--------------------|
|   |                                   | Average<br>Daily Census                           | RN<br>Staffing | LPN<br>Staffing | Technical<br>Staffing | Assistant<br>Staffing | Clerical<br>Staffing | Unused<br>Staffing | Unused<br>Staffing | Unused<br>Staffing | Unused<br>Staffing | Unused<br>Staffing | Unused<br>Staffing | Unused<br>Staffing | Unused<br>Staffing |
|   | SUMMARY<br>Patient Days           | Fixed/Variable                                    | Variable       | Fixed           | Variable              | Variable              | Fixed w/Replac       | : Fixed            | Fixed w/Replac     | : Fixed w/Repla    | c Fixed w/Repla    | c Fixed w/Repla    | c Fixed w/Repla    | c Fixed w/Repla    | Fixed w/Repl       |
| 1 | Days in Month                     |                                                   | 6              | 4               | 24                    | 24                    | 1                    | 1                  | 1                  | 1                  | 1                  | 1                  | 1                  | 1                  |                    |
| Ł | Average Daily Census<br>FTEs      | Jobclass                                          | RN             | LPN             | Technical             | Assistant             | Clerical             | Unused             | Unused             | Unused             | Unused             | Unused             | Unused             | Unused             | Unused             |
| 1 | Prod FTEs                         | Total Hrs                                         | 34,407.08      | 5,459.71        | 2,083.56              | 19,574.64             | 6,103.68             | 0.00               | 0.00               | 0.00               | 0.00               | 0.00               | 0.00               | 0.00               | 0.01               |
| 1 | Paid FTEs                         | Total Productive                                  | 31,207.70      | 4,942.65        | 1,821.56              | 17,587.57             | 5,429.43             | 0.00               | 0.00               | 0.00               | 0.00               | 0.00               | 0.00               | 0.00               | 0.01               |
|   | Variance                          | Non Productive                                    | 3,199.38       | 517.06          | 262.01                | 1,987.07              | 674.26               | 0.00               | 0.00               | 0.00               | 0.00               | 0.00               | 0.00               | 0.00               | 0.01               |
|   | Productive FTEs                   | Historic Non Prod %                               | 9.30%          | 9.47%           | 12.57%                | 10.15%                | 11.05%               | 0.00%              | 0.00%              | 0.00%              | 0.00%              | 0.00%              | 0.00%              | 0.00%              | 0.009              |
|   | Non-Productive FTEs<br>Total FTEs |                                                   |                |                 |                       |                       |                      |                    |                    |                    |                    |                    |                    |                    |                    |

#### Calculated Staffing Grid

The staffing grid is used to calculate job class specific budget FTEs. There is a section for each job class that displays the results of these calculations (starting in column F). All calculations are then transferred to the JobCode tab and allocated to each job code based on relative historical FTEs within each job class. There is a row for non-productive time for each job class, which defaults to values based off of the history for each job class, but you can change them, if desired. The productive and non-productive hours are transferred to the JobCode sheet and distributed to each job code using the YTD historical distribution.

## Labor Standaı

26610 - EMC 6A (JobCod ADC Table (Standard / Shift 1) ; Shift Hours = 12

|                      | Average                                           | RN         | LPN      | Technical | Assistant | Clerical         |
|----------------------|---------------------------------------------------|------------|----------|-----------|-----------|------------------|
|                      | Daily Census                                      | Staffing   | Staffing | Staffing  | Staffing  | Staffing         |
| SUMMARY              | 4                                                 |            |          | 1         | 1         | 1                |
| Patient Days         | Fixed/Variable                                    | Variable   | Fixed    | Variable  | Variable  | Fixed w/Replac F |
| Days in Month        | 10 mil 10 0                                       | 6          | 4        | 24        | 24        | 1                |
| Average Daily Census | Jobclass                                          | RN         | LPN      | Technical | Assistant | Clerical L       |
| FTEs                 | -                                                 |            |          |           |           |                  |
| Prod FTEs            | Total Hrs                                         | 34,407.08  | 5,459.71 | 2,083.56  | 19,574.64 | 6,103.68         |
| Paid FTEs            | Total Productive                                  | 31,207.70  | 4,942.65 | 1,821.56  | 17,587.57 | 5,429.43         |
| Variance             | Non Productive                                    | 3,199.38   | 517.06   | 262.01    | 1,987.07  | 674.26           |
| Productive FTEs      | Historic Non Prod %                               | 9.30%      | 9.47%    | 12.57%    | 10.15%    | 11.05%           |
| Non-Productive FTEs  | -                                                 |            |          |           |           |                  |
| Total FTEs           |                                                   |            |          |           |           |                  |
| JOBCLASS DATA        | CALCULATED<br>STAFFING GRID                       |            |          |           |           |                  |
| RN                   | 205-2019-00-00-00-00-00-00-00-00-00-00-00-00-00   |            |          |           |           |                  |
| Historic Non Prod %  | ADC Table (Standard / Shift 1) ; Shift Hours = 12 |            |          |           |           |                  |
| Budget Non Prod %    | Averag                                            | e RN       | LPN      | Technical | Assistant | Clerical         |
| Target from matrix > | Daily Censu                                       | s Staffing | Staffing | Staffing  | Staffing  | Staffing         |
| Target Shift 2 >     |                                                   |            |          |           |           |                  |
| Unused               | 0                                                 | 0          | 4        | 0         | 0         | 1                |
| Productive FTE       | 1                                                 | 1          | 4        | 1         | 1         | 1                |
| Non Productive FTE   | 2                                                 | 1          | 4        | 1         | 1         | 1                |
| Total FTE            | 13                                                | 1          | 4        | 1         | 1         | 1                |
| Productive Hours     | 4                                                 | 1          | 4        | 1         | 1         | 1                |
| Non-Productive Hours | 5                                                 | 1          | 4        | 1         | 1         | 1                |
| Total Hours          | e                                                 | 1          | 4        | 1         | 1         | 1                |
| Budget               | 7                                                 | 2          | 4        | 1         | 1         | 1                |
| Productive FTE       | 8                                                 | 2          | 4        | 1         | 1         | 1                |
| Non Productive FTE   | و                                                 | 2          | 4        | 1         | 1         | 1                |

#### Summary

The Summary section at the top of the ADC sheet that shows the following:

- The Patient Days for projection and for each budget month. Average Daily Cencus (ADC) values are also presented.
- FTE information for the department by productive and non-productive.
- FTE differences between the JobCode tab and ADC tab for the department.

|                      | · · · · · · · · · · · · · · · · · · · |        |        |        |        |        |        |        |        |        |        |        |        |        |
|----------------------|---------------------------------------|--------|--------|--------|--------|--------|--------|--------|--------|--------|--------|--------|--------|--------|
|                      | Mar-Jun                               | Jul-20 | Aug-20 | Sep-20 | Oct-20 | Nov-20 | Dec-20 | Jan-21 | Feb-21 | Mar-21 | Apr-21 | May-21 | Jun-21 | Total  |
|                      | Projected                             | Budget | Budget | Budget | Budget | Budget | Budget | Budget | Budget | Budget | Budget | Budget | Budget | Budget |
| SUMMARY              |                                       |        |        |        |        |        |        |        |        |        |        |        |        |        |
| Patient Days         | 3,509                                 | 1,350  | 1,372  | 1,338  | 1,381  | 1,344  | 1,214  | 1,297  | 1,310  | 0      | 0      | 0      | 0      | 10,606 |
| Days in Month        | 122                                   | 31     | 31     | 30     | 31     | 30     | 31     | 31     | 28     | 31     | 30     | 31     | 30     | 365    |
| Average Daily Census | 29.00                                 | 44.00  | 44.00  | 45.00  | 45.00  | 45.00  | 39.00  | 42.00  | 47.00  | 0.00   | 0.00   | 0.00   | 0.00   | 29.00  |
| FTEs                 |                                       |        |        |        |        |        |        |        |        |        |        |        |        |        |
| Prod FTEs            | 37.76                                 | 48.20  | 48.20  | 48.20  | 48.20  | 48.20  | 44.00  | 46.10  | 48.20  | 2.00   | 2.00   | 2.00   | 2.00   | 32.22  |
| Paid FTEs            | 42.13                                 | 53.36  | 53.50  | 54.61  | 55.18  | 52.73  | 47.98  | 50.57  | 52.01  | 2.00   | 2.00   | 2.00   | 2.00   | 35.61  |
| Variance             |                                       |        |        |        |        |        |        |        |        |        |        |        |        |        |
| Productive FTEs      | 0.00                                  | 0.76   | 0.59   | 0.27   | 0.13   | 0.11   | 0.07   | 0.14   | 0.01   | 0.00   | 0.00   | 0.00   | 0.00   | 0.18   |
| Non-Productive FTEs  | 0.00                                  | (0.76) | (0.59) | (0.27) | (0.13) | (0.11) | (0.07) | (0.14) | (0.01) | 0.00   | 0.00   | 0.00   | 0.00   | (0.18) |
| Total FTEs           | 0.00                                  | 0.00   | 0.00   | 0.00   | 0.00   | 0.00   | 0.00   | 0.00   | 0.00   | 0.00   | 0.00   | 0.00   | 0.00   | 0.00   |

# Labor Standard by ADC Setup

**NOTE:** You can only use this feature with the JobCode tab. It is not configured to work with the Staffing or Employee tabs. If the historical hours are zero for the defined JobClass, then JobClass will not populate a section or the section title will remain unused.

The following sections include instructions on performing specific actions in this sheet.

Setting the staffing ratio/paid FTEs for a job class

Setting the staffing ratio/paid FTEs for a job class:

1. Navigate to the ADC Table section of the sheet (starting at column W).

**NOTE:** If your organization has already added these values from the Budget Assumptions driver, then you may not need to modify. Your system administrator will provide direction, as needed.

| Labor Stand          | a                                                    |                |                 |                       |                       |                      |                    |                    |                    |                    |                    |                    |                    |                  |
|----------------------|------------------------------------------------------|----------------|-----------------|-----------------------|-----------------------|----------------------|--------------------|--------------------|--------------------|--------------------|--------------------|--------------------|--------------------|------------------|
| 26610 - EMC 6A (JobC | od ADC Table (Standard / Shift 1) ; Shift Hours = 12 |                |                 |                       |                       |                      |                    |                    |                    |                    |                    |                    |                    |                  |
|                      | Average<br>Daily Census                              | RN<br>Staffing | LPN<br>Staffing | Technical<br>Staffing | Assistant<br>Staffing | Clerical<br>Staffing | Unused<br>Staffing | Unused<br>Staffing | Unused<br>Staffing | Unused<br>Staffing | Unused<br>Staffing | Unused<br>Staffing | Unused<br>Staffing | Unuso<br>Staffir |
| SUMMARY              |                                                      |                |                 |                       |                       |                      |                    |                    |                    |                    |                    |                    |                    |                  |
| Patient Days         | Fixed/Variable                                       | Variable       | Fixed           | Variable              | Variable              | Fixed w/Replac       | Fixed              | Fixed w/Replac     | Fixed w/Replac     | Fixed w/Repla      | c Fixed w/Repla    | c Fixed w/Repla    | c Fixed w/Repla    | c Fixed w/F      |
| Days in Month        |                                                      | 6              | 4               | 24                    | 24                    | 1                    | 1                  | 1                  | 1                  | 1                  | 1                  | 1                  | 1                  |                  |
| Average Daily Census | Jobclass                                             | RN             | LPN             | Technical             | Assistant             | Clerical             | Unused             | Unused             | Unused             | Unused             | Unused             | Unused             | Unused             | Unused           |
| FTEs                 |                                                      |                |                 |                       |                       |                      |                    |                    |                    |                    |                    |                    |                    |                  |
| Prod FTEs            | Total Hrs                                            | 34,407.08      | 5,459.71        | 2,083.56              | 19,574.64             | 6,103.68             | 0.00               | 0.00               | 0.00               | 0.00               | 0.00               | 0.00               | 0.00               |                  |
| Paid FTEs            | Total Productive                                     | 31,207.70      | 4,942.65        | 1,821.56              | 17,587.57             | 5,429.43             | 0.00               | 0.00               | 0.00               | 0.00               | 0.00               | 0.00               | 0.00               |                  |
| Variance             | Non Productive                                       | 3,199.38       | 517.06          | 262.01                | 1,987.07              | 674.26               | 0.00               | 0.00               | 0.00               | 0.00               | 0.00               | 0.00               | 0.00               |                  |
| Productive FTEs      | Historic Non Prod %                                  | 9.30%          | 9.47%           | 12.57%                | 10.15%                | 11.05%               | 0.00%              | 0.00%              | 0.00%              | 0.00%              | 0.00%              | 0.00%              | 0.00%              | 0.0              |
| Non-Productive FTEs  |                                                      |                |                 |                       |                       |                      |                    |                    |                    |                    |                    |                    |                    |                  |
| Total ETEs           |                                                      |                |                 |                       |                       |                      |                    |                    |                    |                    |                    |                    |                    |                  |

- 2. In the Fixed/Variable row, select one of the following from the drop-downs:
  - **Fixed** The input is the Total Paid FTEs. Non-productive hours are allocated based on the allocation percentage. This means that no matter how many Average Daily Census days are calculated in the Summary section, the number of employees will always remain fixed to the number you enter in the Jobclass row (step 3 below).
  - Variable The input is the Staffing Ratio. Non-productive hours are added to productive based upon the allocation percentage. This means that the number of people in this job class will fluctuate based on the Average Daily Census days, so the more ADC days the more employees are required.
  - Fixed w/ Replacement Similar to fixed, the input is the Total Paid FTEs. Non-productive hours are added to the total based on the allocation percentage. The difference is that the number of employees can be split across job codes in a job class.
- 3. In the **Jobclass** row, complete the following, depending on the staffing ratio type you selected in step 2:
  - **Fixed** Type the true number of FTEs required. In the following example, four LPN FTEs are required regardless of patient census.

| Labor Standa         | ADC Table (Standard / Shift 1) - Shift Hours – 1 | 2              |                 |                       |                       |                      |                    |
|----------------------|--------------------------------------------------|----------------|-----------------|-----------------------|-----------------------|----------------------|--------------------|
|                      | Average<br>Daily Census                          | RN<br>Staffing | LPN<br>Staffing | Technical<br>Staffing | Assistant<br>Staffing | Clerical<br>Staffing | Unused<br>Staffing |
| SUMMARY              |                                                  |                |                 |                       |                       |                      |                    |
| Patient Days         | Fixed/Variable                                   | Variable       | Fixed           | Variable              | Variable              | Fixed w/Replac       | Fixed              |
| Days in Month        |                                                  | 6              | 4               | 24                    | 24                    | 1                    | 1                  |
| Average Daily Census | Jobclass                                         | RN             | LPN             | Technical             | Assistant             | Clerical             | Unused             |
| FTEs                 |                                                  |                |                 |                       |                       |                      |                    |
| Prod FTEs            | Total Hrs                                        | 34,407.08      | 5,459.71        | 2,083.56              | 19,574.64             | 6,103.68             | 0.00               |
| Paid FTEs            | Total Productive                                 | 31,207.70      | 4,942.65        | 1,821.56              | 17,587.57             | 5,429.43             | 0.00               |
| Variance             | Non Productive                                   | 3,199.38       | 517.06          | 262.01                | 1,987.07              | 674.26               | 0.00               |
| Productive FTEs      | Historic Non Prod %                              | 9.30%          | 9.47%           | 12.57%                | 10.15%                | 11.05%               | 0.00%              |
| Non-Productive FTEs  |                                                  |                |                 |                       |                       |                      |                    |
| Total FTEs           |                                                  |                |                 |                       |                       |                      |                    |

• Variable - Type the number of patients the FTE can care for. In the following example, one RN FTE can care for up to six patients. If more than one RN job code exists on the Jobcode tab, the FTE value will be allocated to each occurrence of an RN job code

| Labor Stand           | a                                                    |           |          |           |           |                |          |
|-----------------------|------------------------------------------------------|-----------|----------|-----------|-----------|----------------|----------|
| 26610 - EMC 6A (JobCo | od ADC Table (Standard / Shift 1) ; Shift Hours = 12 |           |          |           |           |                |          |
|                       |                                                      |           |          |           |           |                |          |
|                       | Average                                              | RN        | LPN      | Technical | Assistant | Clerical       | Unused   |
|                       | Daily Census                                         | Staffing  | Staffing | Staffing  | Staffing  | Staffing       | Staffing |
| SUMMARY               |                                                      |           |          |           |           |                |          |
| Patient Days          | Fixed/Variable                                       | Variable  | Fixed    | Variable  | Variable  | Fixed w/Replac | Fixed    |
| Days in Month         |                                                      | 6         | 4        | 24        | 24        | 1              | 1        |
| Average Daily Census  | Jobclass                                             | RN        | LPN      | Technical | Assistant | Clerical       | Unused   |
| FTEs                  |                                                      |           |          |           |           |                |          |
| Prod FTEs             | Total Hrs                                            | 34,407.08 | 5,459.71 | 2,083.56  | 19,574.64 | 6,103.68       | 0.00     |
| Paid FTEs             | Total Productive                                     | 31,207.70 | 4,942.65 | 1,821.56  | 17,587.57 | 5,429.43       | 0.00     |
| Variance              | Non Productive                                       | 3,199.38  | 517.06   | 262.01    | 1,987.07  | 674.26         | 0.00     |
| Productive FTEs       | Historic Non Prod %                                  | 9.30%     | 9.47%    | 12.57%    | 10.15%    | 11.05%         | 0.00%    |
| Non-Productive FTEs   |                                                      |           |          |           |           |                |          |
| Total FTEs            |                                                      |           |          |           |           |                |          |

• Fixed w/ Replacement - Type the true number of FTEs required - regardless of patient census. In the following example, only one clerical job class is required for each patient, but those hours can be split among multiple job codes in the clerical job class.

| Labor Stand          | a                                                    |           |          |           |           |                |          |
|----------------------|------------------------------------------------------|-----------|----------|-----------|-----------|----------------|----------|
| 26610 - EMC 6A (JobC | od ADC Table (Standard / Shift 1) ; Shift Hours = 12 |           |          |           |           |                |          |
|                      |                                                      |           |          |           |           |                |          |
|                      | Average                                              | RN        | LPN      | Technical | Assistant | Clerical       | Unused   |
|                      | Daily Census                                         | Staffing  | Staffing | Staffing  | Staffing  | Staffing       | Staffing |
| SUMMARY              |                                                      |           |          |           |           |                |          |
| Patient Days         | Fixed/Variable                                       | Variable  | Fixed    | Variable  | Variable  | Fixed w/Replac | Fixed    |
| Days in Month        |                                                      | 6         | 4        | 24        | 24        | 1              | 1        |
| Average Daily Census | Jobclass                                             | RN        | LPN      | Technical | Assistant | Clerical       | Unused   |
| FTEs                 |                                                      |           |          |           |           |                |          |
| Prod FTEs            | Total Hrs                                            | 34,407.08 | 5,459.71 | 2,083.56  | 19,574.64 | 6,103.68       | 0.00     |
| Paid FTEs            | Total Productive                                     | 31,207.70 | 4,942.65 | 1,821.56  | 17,587.57 | 5,429.43       | 0.00     |
| Variance             | Non Productive                                       | 3,199.38  | 517.06   | 262.01    | 1,987.07  | 674.26         | 0.00     |
| Productive FTEs      | Historic Non Prod %                                  | 9.30%     | 9.47%    | 12.57%    | 10.15%    | 11.05%         | 0.00%    |
| Non-Productive FTEs  |                                                      |           |          |           |           |                |          |
| Total FTEs           |                                                      |           |          |           |           |                |          |

4. To update the budgeted non-productive percentage for a job class, navigate to a job class, and in the Budget Non Prod % row, enter the percentage value for each month, as needed.

**NOTE:** Using Jobcode ADC will require that you use the payroll utility that accrues biweekly to monthly so that the historical productive and non productive hours can be used in the plan file for JobcodeADC.

5. After making your changes, in the budget file Navigation panel, click **Save Budget**.

6. Review the Jobclass data on the ADC grid. This will present several data points such as productive and non productive FTE and hours that will be transferred to the Jobcode tab.

In the following example for the RN jobclass, 20.36 total budget FTEs were calculated from the ADC staffing grid. The FTEs may vary month to month as shown below. Each month's FTEs will be transferred to the Jobcode tab.

| Stable Procession         Partial         Partial         Partia         Partial         Partial                                                                                                    | kabor Star                                                                                                    | ndard by Al          | DC Setup       | )        |               |          |          |                                                         |                                    |                                                      |                                 |                                 |                 |                |         |
|----------------------------------------------------------------------------------------------------|----------------------------------------------------------------------------------------------------|----------------------|----------------|----------|---------------|----------|----------|---------------------------------------------------------|------------------------------------|------------------------------------------------------|---------------------------------|---------------------------------|-----------------|----------------|---------|
| Data         0.13         0.13         0.13         0.13         0.13         0.13         0.13         0.13         0.13         0.13         0.13         0.13         0.13         0.13         0.13         0.13         0.13         0.13         0.13         0.13         0.13         0.13         0.13         0.13         0.13         0.13         0.13         0.13         0.13         0.13         0.13         0.13         0.13         0.13         0.13         0.13         0.13         0.13         0.13         0.13         0.13         0.13         0.13         0.13         0.13         0.13         0.13         0.13         0.13         0.13         0.13         0.13         0.13         0.13         0.13         0.13         0.13         0.13         0.13         0.13         0.13         0.13         0.13         0.13         0.13         0.13         0.13         0.13         0.13         0.13         0.13         0.13         0.13         0.13         0.13         0.13         0.13         0.13         0.13         0.13         0.13         0.13         0.13         0.13         0.13         0.13         0.13         0.13         0.13         0.13         0.13 <th< td=""><td>26610 - EMC 6A (Jo</td><td>obCode ADC)</td><td></td><td></td><td></td><td></td><td></td><td></td><td></td><td></td><td></td><td></td><td></td><td></td></th<>                                                                                                    | 26610 - EMC 6A (Jo                                                                                                    | obCode ADC)          |                |          |               |          |          |                                                         |                                    |                                                      |                                 |                                 |                 |                |         |
| Nume         The base         100         400         441         441         440         321         441         121         120         120         120         120         120         120         120         120         120         120         120         120         120         120         120         120         120         120         120         120         120         120         120         120         120         120         120         120         120         120         120         120         120         120         120         120         120         120         120         120         120         120         120         120         120         120         120         120         120         120         120         120         120         120         120         120         120         120         120         120         120         120         120         120         120         120         120         120         120         120         120         120         120         120         120         120         120         120         120         120         120         120         120         120         120         120         1                                                                                                    | Paid FTEs                                                                                                    | 47.3                 | 1 47.32        | 47.25    | 47.92         | 48.25    | 46.35    | 46.34                                                   | 46.20                              | 47.85                                                | 42.70                           | 42.70                           | 42.70 42        | 2.70 45.68     |         |
| Instrumentarity         600         600         600         600         600         600         600         600         600         600         600         600         600         600         600         600         600         600         600         600         600         600         600         600         600         600         600         600         600         600         600         600         600         600         600         600         600         600         600         600         600         600         600         600         600         600         600         600         600         600         600         600         600         600         600         600         600         600         600         600         600         600         600         600         600         600         600         600         600         600         600         600         600         600         600         600         600         600         600         600         600         600         600         600         600         600         600         600         600         600         600         600         600         600         600                                                                                                    | Productive ETEs                                                                                                    | 0.0                  | 0 497          | 4.51     | 4.41          | 4.80     | 3.23     | 4.18                                                    | 1.38                               | 1.17                                                 | 0.00                            | 0.00                            | 0.00 (          | 2.40           |         |
| InterTis         0.00         0.00         0.00         0.00         0.00         0.00         0.00         0.00         0.00         0.00         0.00         0.00         0.00         0.00         0.00         0.00         0.00         0.00         0.00         0.00         0.00         0.00         0.00         0.00         0.00         0.00         0.00         0.00         0.00         0.00         0.00         0.00         0.00         0.00         0.00         0.00         0.00         0.00         0.00         0.00         0.00         0.00         0.00         0.00         0.00         0.00         0.00         0.00         0.00         0.00         0.00         0.00         0.00         0.00         0.00         0.00         0.00         0.00         0.00         0.00         0.00         0.00         0.00         0.00         0.00         0.00         0.00         0.00         0.00         0.00         0.00         0.00         0.00         0.00         0.00         0.00         0.00         0.00         0.00         0.00         0.00         0.00         0.00         0.00         0.00         0.00         0.00         0.00         0.00         0.00         0.00                                                                                                    | Non-Productive FTEs                                                                                                    | 0.0                  | 0 (4.97)       | (4.51)   | (4.41)        | (4.80)   | (3.23)   | (4.18)                                                  | (1.38)                             | (1.17)                                               | 0.00                            | 0.00                            | 0.00            | 0.00 (2.40)    |         |
|                                                                                                    | Total FTEs                                                                                                    | 0.0                  | 0.00           | 0.00     | 0.00          | 0.00     | 0.00     | 0.00                                                    | 0.00                               | 0.00                                                 | 0.00                            | 0.00                            | 0.00            | 0.00 0.00      |         |
| No         Variable         University         University         Units         Units                                                                                                    | JOBCLASS DATA                                                                                                    |                      |                |          |               |          |          |                                                         |                                    |                                                      |                                 |                                 |                 |                |         |
| Number Name         9.7%         8.0%         9.0%         1.1%         1.24%         1.3%         1.0%         1.0%         1.0%         0.0%         0.0%         0.0%         0.0%         0.0%         0.0%         0.0%         0.0%         0.0%         0.0%         0.0%         0.0%         0.0%         0.0%         0.0%         0.0%         0.0%         0.0%         0.0%         0.0%         0.0%         0.0%         0.0%         0.0%         0.0%         0.0%         0.0%         0.0%         0.0%         0.0%         0.0%         0.0%         0.0%         0.0%         0.0%         0.0%         0.0%         0.0%         0.0%         0.0%         0.0%         0.0%         0.0%         0.0%         0.0%         0.0%         0.0%         0.0%         0.0%         0.0%         0.0%         0.0%         0.0%         0.0%         0.0%         0.0%         0.0%         0.0%         0.0%         0.0%         0.0%         0.0%         0.0%         0.0%         0.0%         0.0%         0.0%         0.0%         0.0%         0.0%         0.0%         0.0%         0.0%         0.0%         0.0%         0.0%         0.0%         0.0%         0.0%         0.0%         0.0%         0.0%                                                                                                    | RN                                                                                                    | Variable             |                |          |               |          |          |                                                         |                                    |                                                      |                                 |                                 |                 |                |         |
| Bidget there Model         1276         1278         1278         1278         1288         1298         1288         1298         1298         1298         1298         1298         1298         1298         1298         1298         1298         1298         1298         1298         1298         1298         1298         1298         1298         1298         1298         1298         1298         1298         1298         1298         1298         1298         1298         1298         1298         1298         1298         1298         1298         1298         1298         1298         1298         1298         1298         1298         1298         1298         1298         1298         1298         1298         1298         1298         1298         1298         1298         1298         1298         1298         1298         1298         1298         1298         1298         1298         1298         1298         1298         1298         1298         1298         1298         1298         1298         1298         1298         1298         1298         1298         1298         1298         1298         1298         1298         1298 <th1298< th="">         1298         1298<td>Historic Non Prod %</td><td>9.279</td><td>6 8.05%</td><td>9.03%</td><td>11.21%</td><td>12.41%</td><td>8.18%</td><td>5.70%</td><td>10.98%</td><td>8.33%</td><td>0.00%</td><td>0.00%</td><td>0.00% 0.0</td><td>0%</td></th1298<>                                                                                                    | Historic Non Prod %                                                                                                    | 9.279                | 6 8.05%        | 9.03%    | 11.21%        | 12.41%   | 8.18%    | 5.70%                                                   | 10.98%                             | 8.33%                                                | 0.00%                           | 0.00%                           | 0.00% 0.0       | 0%             |         |
| Image         Shift /r         Add         Add                                                                                                    | Budget Non Prod %                                                                                                    | 9.279                | % 8.05%        | 9.03%    | 11.21%        | 12.41%   | 8.18%    | 5.70%                                                   | 10.98%                             | 8.33%                                                | 0.00%                           | 0.00%                           | 0.00% 0.0       | 0%             |         |
| Unimed Notabase IF 1<br>Non-Nexistan IF 1<br>Non-Nexistan IF 1<br>Non-Nexis                                                                                                    | Target Shift 2 >                                                                                                    | 4.0                  | 0 4.00         | 4.00     | 4.00          | 4.00     | 4.00     | 4.00                                                    | 4.00                               | 4.00                                                 | 4.00                            | 4.00                            | 4.00            | 1.00           |         |
| Packater IT<br>read-trip         1189         1189         1189         1189         1189         1189         1189         1189         1189         1189         1189         1189         1189         1189         1189         1189         1189         1189         1189         1189         1189         1189         1189         1189         1189         1189         1189         1189         1189         1189         1189         1189         1189         1189         1189         1189         1189         1189         1189         1189         1189         1189         1189         1189         1189         1189         1189         1189         1189         1189         1189         1189         1189         1189         1189         1189         1189         1189         1189         1189         1189         1189         1189         1189         1189         1189         1189         1189         1189         1189         1189         1189         1189         1189         1189         1189         1189         1189         1189         1189         1189         1189         1189         1189         1189         1189         1189         1189         1189         1189         1189                                                                                                    | Unused                                                                                                    | 0.0                  | 0.00           | 0.00     | 0.00          | 0.00     | 0.00     | 0.00                                                    | 0.00                               | 0.00                                                 | 0.00                            | 0.00                            | 0.00            | 0.00           |         |
| Interference         Solar         Solar                                                                                                    | Productive FTE                                                                                                    | 18.9                 | 5 18.90        | 18.90    | 18.90         | 18.90    | 18.90    | 18.90                                                   | 18.90                              | 21.00                                                | 18.90                           | 18.90                           | 18.90 18        | 190 19.06      |         |
| Productive Hum         1313760         134800         124800         124800         124800         124800         124800         124800         124800         124800         124800         124800         124800         124800         124800         124800         124800         124800         124800         124800         124800         124800         124800         124800         124800         124800         124800         124800         124800         124800         124800         124800         124800         124800         124800         124800         124800         124800         124800         124800         124800         124800         124800         124800         124800         124800         124800         124800         124800         124800         124800         124800         124800         124800         124800         124800         124800         124800         124800         124800         124800         124800         124800         124800         124800         124800         124800         124800         124800         124800         124800         124800         124800         124800         124800         124800         124800         124800         124800         124800         124800         124800         124800         <                                                                                                    | Non Productive FTE<br>Total FTE                                                                                                    | 20.8                 | 9 20.55        | 20.78    | 2.39          | 2.68     | 20.58    | 20.04                                                   | 2.33                               | 22.91                                                | 18.90                           | 18.90                           | 18.90 1         | 1.00 1.30      |         |
| Non-Possible Production Proof 1243 50 2330         312.44         408.51         47.48         288.60         302.27         47.42         305.32         30.00         0.00         0.00         271.29           Bandy<br>Bandy<br>Bandy | Productive Hours                                                                                                    | 13,176.0             | 0 3,348.00     | 3,348.00 | 3,240.00      | 3,348.00 | 3,240.00 | 3,348.00                                                | 3,348.00                           | 3,360.00                                             | 3,348.00                        | 3,240.00                        | 3,348.00 3,240  | .00 39,756.00  |         |
| Indian         153/13         0.0019         0.0039         0.0039         0.3030         0.0030         0.0030         0.0010         0.0000         0.0010         0.0000         0.000         0.000         0.000         0.000         0.000         1.000         0.000         0.000         1.000         1.000         0.000         0.000         1.000         1.000         1.000         1.000         1.000         1.000         1.000         1.000         1.000         1.000         1.000         1.000         1.000         1.000         1.000         1.000         1.000         1.000         1.000         1.000         1.000         1.000         1.000         1.000         1.000         1.000         1.000         1.000         1.000         1.000         1.000         1.000         1.000         1.000         1.000         1.000         1.000         1.000         1.000         1.000         1.000         1.000         1.000         1.000         1.000         1.000         1.000         1.000         1.000         1.000         1.000         1.000         1.000         1.000         1.000         1.000         1.000         1.000         1.000         1.000         1.000         1.0000         1.0000         1.0000 </td <td>Non-Productive Hours</td> <td>1,345.5</td> <td>5 293.09</td> <td>332.48</td> <td>408.91</td> <td>474.48</td> <td>288.60</td> <td>202.29</td> <td>412.94</td> <td>305.52</td> <td>0.00</td> <td>0.00</td> <td>0.00</td> <td>2,718.29</td>                                                                                                    | Non-Productive Hours                                                                                                    | 1,345.5              | 5 293.09       | 332.48   | 408.91        | 474.48   | 288.60   | 202.29                                                  | 412.94                             | 305.52                                               | 0.00                            | 0.00                            | 0.00            | 2,718.29       |         |
| Total PTF<br>Total PTF<br>Configure<br>Production PTF<br>Configure<br>Production PTF<br>Production PTF<br>Configure<br>Production PTF<br>Configure<br>Pr                                                                                                    | Total Hours<br>Budget                                                                                                    | 14,521.5             | 5 3,641.09     | 3,680.48 | 3,648.91      | 3,822.48 | 3,528.60 | 3,550.29                                                | 3,760.94                           | 3,665.52                                             | 3,348.00                        | 3,240.00                        | 3,348.00 3,240  | 0.00 42,474.29 |         |
| Non-Boddinger Fit<br>During<br>Difference<br>Difference<br>Differenc<br>Differenc<br>Difference<br>Difference<br>Difference<br>Difference<br>Differen                                                                                                    | Productive FTE                                                                                                    | 18.9                 | 5 18.90        | 18.90    | 18.90         | 18.90    | 18.90    | 18.90                                                   | 18.90                              | 21.00                                                | 18.90                           | 18.90                           | 18.90 18        | 19.06          |         |
| Total IPT<br>Determine<br>the Pool Determine<br>the Pool Determine<br>the Poo                                                                                                    | Non Productive FTE                                                                                                    | 1.9                  | 4 1.65         | 1.88     | 2.39          | 2.68     | 1.68     | 1.14                                                    | 2.33                               | 1.91                                                 | 0.00                            | 0.00                            | 0.00            | 0.00 1.30      |         |
| Nome         0.00         0.00         0.00         0.00         0.00         0.00         0.00         0.00         0.00         0.00         0.00         0.00         0.00         0.00         0.00         0.00         0.00         0.00         0.00         0.00         0.00         0.00         0.00         0.00         0.00         0.00         0.00         0.00         0.00         0.00         0.00         0.00         0.00         0.00         0.00         0.00         0.00         0.00         0.00         0.00         0.00         0.00         0.00         0.00         0.00         0.00         0.00         0.00         0.00         0.00         0.00         0.00         0.00         0.00         0.00         0.00         0.00         0.00         0.00         0.00         0.00         0.00         0.00         0.00         0.00         0.00         0.00         0.00         0.00         0.00         0.00         0.00         0.00         0.00         0.00         0.00         0.00         0.00         0.00         0.00         0.00         0.00         0.00         0.00         0.00         0.00         0.00         0.00         0.00         0.00         0.00 <th< td=""><td>Total FTE<br/>Difference</td><td>20.8</td><td>9 20.55</td><td>20.78</td><td>21.29</td><td>21.58</td><td>20.58</td><td>20.04</td><td>21.23</td><td>22.91</td><td>18.90</td><td>18.90</td><td>18.90 18</td><td>1.90 20.36</td></th<>                                                                                                    | Total FTE<br>Difference                                                                                                    | 20.8                 | 9 20.55        | 20.78    | 21.29         | 21.58    | 20.58    | 20.04                                                   | 21.23                              | 22.91                                                | 18.90                           | 18.90                           | 18.90 18        | 1.90 20.36     |         |
| Non-Doductive FF         0.00         0.00         0.00         0.00         0.00         0.00         0.00         0.00         0.00         0.00         0.00         0.00         0.00         0.00         0.00         0.00         0.00         0.00         0.00         0.00         0.00         0.00         0.00         0.00         0.00         0.00         0.00         0.00         0.00         0.00         0.00         0.00         0.00         0.00         0.00         0.00         0.00         0.00         0.00         0.00         0.00         0.00         0.00         0.00         0.00         0.00         0.00         0.00         0.00         0.00         0.00         0.00         0.00         0.00         0.00         0.00         0.00         0.00         0.00         0.00         0.00         0.00         0.00         0.00         0.00         0.00         0.00         0.00         0.00         0.00         0.00         0.00         0.00         0.00         0.00         0.00         0.00         0.00         0.00         0.00         0.00         0.00         0.00         0.00         0.00         0.00         0.00         0.00         0.00         0.00         0.00 <td>Productive FTE</td> <td>0.0</td> <td>0.00</td> <td>0.00</td> <td>0.00</td> <td>0.00</td> <td>0.00</td> <td>0.00</td> <td>0.00</td> <td>0.00</td> <td>0.00</td> <td>0.00</td> <td>0.00</td> <td>0.00 0.00</td>                                                                                                    | Productive FTE                                                                                                    | 0.0                  | 0.00           | 0.00     | 0.00          | 0.00     | 0.00     | 0.00                                                    | 0.00                               | 0.00                                                 | 0.00                            | 0.00                            | 0.00            | 0.00 0.00      |         |
| Teal FIF         0.00         0.00         0.00         0.00         0.00         0.00         0.00         0.00         0.00         0.00         0.00         0.00         0.00         0.00         0.00         0.00         0.00         0.00         0.00         0.00         0.00         0.00         0.00         0.00         0.00         0.00         0.00         0.00         0.00         0.00         0.00         0.00         0.00         0.00         0.00         0.00         0.00         0.00         0.00         0.00         0.00         0.00         0.00         0.00         0.00         0.00         0.00         0.00         0.00         0.00         0.00         0.00         0.00         0.00         0.00         0.00         0.00         0.00         0.00         0.00         0.00         0.00         0.00         0.00         0.00         0.00         0.00         0.00         0.00         0.00         0.00         0.00         0.00         0.00         0.00         0.00         0.00         0.00         0.00         0.00         0.00         0.00         0.00         0.00         0.00         0.00         0.00         0.00         0.00         0.00         0.00                                                                                                    | Non Productive FTE                                                                                                    | 0.0                  | 0.00           | 0.00     | 0.00          | 0.00     | 0.00     | 0.00                                                    | 0.00                               | 0.00                                                 | 0.00                            | 0.00                            | 0.00            | 0.00 0.00      |         |
| JOBCODE<br>26610 - EMC 6A (JobCode ADC)         PROD Hrr/Unit         8.761         7.760         7.680           26610 - EMC 6A (JobCode ADC)         Fits From Target Hrr/Unit         7.760         7.680         0.00           PADD Hrr/Unit         9.721         8.28         8.757           Job         Fits From Target Hrr/Unit         9.721         8.28         8.757           Job         Current         Staft         End         Alloc         Yold         Projected         War-Jun         Projected         Budget         Projected         Budget         Budget         Budget         Budget         Budget         Budget         Budget         Budget         Budget         Budget         Budget         Budget         Budget         Budget                                                                                                    | Total FTE                                                                                                    | 0.0                  | 0 0.00         | 0.00     | 0.00          | 0.00     | 0.00     | 0.00                                                    | 0.00                               | 0.00                                                 | 0.00                            | 0.00                            | 0.00            | 0.00 0.00      |         |
| Job<br>Code         Current<br>Rate         Start<br>Rate         End<br>Rate         Alloc<br>Rate         YTD<br>Rate         Mar-Jun<br>Sched         FY 2019<br>Mar-Jun<br>Rate         Mar-Jun<br>Projected         FY 2019<br>Budget         Mar-Jun<br>Projected         FY 2019<br>Budget           100191         Staff RN (26610_60100)         RN         Rate         0.00         Variable         60.0%         3.75         3.75         Worked Hours Per Unit           Current Paid FES<br>Program Additions         S26.53         528.66         0.00         25.07         20.89         20.36           Regular         History         525.64         526.53         528.66         0.00         25.07         20.89         20.36           Overtime         150.0%         \$40.42         \$41.83         \$45.18         6.2%         1.05         1.29         1.26         37.62         115.310           Lump Sum Payout         150.0%         \$40.42         \$41.83         \$45.18         6.2%         1.05         1.29         1.26         37.625         115.310           Lump Sum Payout         150.0%         \$40.42         \$41.83         \$52.66         9.3%         2.32         1.94         1.30         35.702         74.678           Additional Pay         P0054         Input Monthly </th <th>26610 - EMC 6A (J</th> <th>obCode ADC)</th> <th></th> <th></th> <th></th> <th></th> <th>F</th> <th>Farget Hrs/Ur<br/>FEs From Targ<br/>PAID Hrs/Un<br/>Prod %</th> <th>nit<br/>get<br/>it<br/>FTEs - Project</th> <th>7.760<br/>(5.07)<br/>9.721<br/>90.1%<br/>Red Using Actua</th> <th>7.760<br/>0.00<br/>8.728<br/>88.9%</th> <th>7.680<br/>0.00<br/>8.757<br/>87.7%</th> <th>Dollars</th> <th></th>                                                                                                    | 26610 - EMC 6A (J                                                                                                    | obCode ADC)          |                |          |               |          | F        | Farget Hrs/Ur<br>FEs From Targ<br>PAID Hrs/Un<br>Prod % | nit<br>get<br>it<br>FTEs - Project | 7.760<br>(5.07)<br>9.721<br>90.1%<br>Red Using Actua | 7.760<br>0.00<br>8.728<br>88.9% | 7.680<br>0.00<br>8.757<br>87.7% | Dollars         |                |         |
| CodeRateRateRateRateRateRateActualProjectedBudgetProjectedBudgetProjectedBudget00311Staff RN (26610_60100)IIIIIIIIIIIIIIIIIIIIIIIIIIIIIIIIIIIIIIIIIIIIIIIIIIIIIIIIIIIIIIIIIIIIII <td rowspa<="" th=""><th>Job</th><th></th><th></th><th></th><th>Current</th><th>Start</th><th>End</th><th>Alloc</th><th></th><th>YTD</th><th>Mar-Jun</th><th>FY 2019</th><th>Mar-Jun</th><th>FY 2019</th></td>                                                                                                    | <th>Job</th> <th></th> <th></th> <th></th> <th>Current</th> <th>Start</th> <th>End</th> <th>Alloc</th> <th></th> <th>YTD</th> <th>Mar-Jun</th> <th>FY 2019</th> <th>Mar-Jun</th> <th>FY 2019</th> | Job                  |                |          |               | Current  | Start    | End                                                     | Alloc                              |                                                      | YTD                             | Mar-Jun                         | FY 2019         | Mar-Jun        | FY 2019 |
| Staff RN 2660_60100         N         N                                                                                                    | Code                                                                                                    |                      |                |          | Rate          | Rate     | Rate     | Rate                                                    | Sched                              | Actual                                               | Projected                       | Budget                          | Projected       | Budget         |         |
| Identified Name         Staff RN (2650_60100)         RN         RN         Come         Additions         Gate         Come         Additions         Staff RN         Come         Additions         Staff RN         Come         Additions         Staff RN         Come         Additions         Staff RN         Come         Additions         Staff RN         Staff RN                                                                                                    |                                                                                                    |                      |                |          |               |          |          |                                                         |                                    |                                                      |                                 |                                 |                 |                |         |
| Lument Pails Pies       0.00       25.07       20.89       20.36         Program Additions       \$25.63       \$22.63       \$22.63       0.00       0.00         Position Changes       \$25.64       \$26.53       \$22.66       0.00       25.07       20.89       20.36         Regular       History       \$25.64       \$26.53       \$28.66       0.00       25.07       20.89       20.36         Overtime       150.0%       \$40.42       \$41.83       \$45.18       6.2%       1.02       1.02       37.62       115.310         Education       100.0%       \$25.58       \$26.64       \$28.60       1.1%       0.28       0.23       0.02       4.247       13.025         Education       100.0%       \$25.58       \$26.64       \$28.60       9.3%       2.32       1.94       1.30       35.702       74.678         Staff RN - Total Productive       Incentive Pay       100.0%       \$25.54       \$26.65       \$23.55       \$23.66       9.3%       2.32       1.94       1.30       35.702       74.678         Additional Pay       P0054       Input Monthly       Input Monthly       Incestive Pay       1.625       4.843         Bonus       P0061                                                                                                    | J00191 SI                                                                                                    | tatt RN (26610_601   | 00)            |          |               | RN       |          | 0.00                                                    | Variable                           | 60.0%                                                | 3.75                            | 3.75                            | Worked Hours Pe | r Unit         |         |
| Program Additions       Current S2.6-33       S2.8-65       S2.8-65       G.000       C.000       C.000                                                                                                    | 0                                                                                                    | urrent Paid FIEs     |                |          |               | 600.00   | 620.00   |                                                         | 0.00                               | 25.07                                                | 20.89                           | 20.36                           |                 |                |         |
| Prostand Changes         2.5.5.4         2.6.5.3         2.2.6.9         0.00         0.00         0.00           Total Paid FFs         0.00         25.07         20.92         17.43         17.57         321.480         1.019.987           Regular         1150.0%         \$25.64         \$26.63         \$28.66         83.4%         20.92         17.43         17.57         321.480         1.019.987           Overtime         150.0%         \$42.62         \$41.83         \$28.66         1.56         1.29         1.26         37.625         115.310           Education         100.0%         \$25.64         \$28.66         1.56         1.55         1.29         1.26         37.625         113.05           Lump Sum Payout          90.7%         0.00         22.75         1.89         1.906         363.322         1.143.322           Paid Time Off using YTD         100.0%         \$25.65         \$28.66         9.3%         2.32         1.94         1.30         363.572         1.143.322           Paid Time Off using YTD         100.0%         \$25.65         \$28.66         9.3%         2.32         1.94         3.12         3.85           Bonus         P0061         Toput Monthly                                                                                                    | PI                                                                                                    | rogram Additions     |                |          | 105.54        | \$26.53  | \$28.66  |                                                         |                                    |                                                      | 0.00                            | 0.00                            |                 |                |         |
| Normal Pres         Normal Pres                                                                                                    | Pi<br>T                                                                                                    | etal Daid ETEs       |                |          | \$23.04       | \$20.55  | \$20.00  |                                                         | 0.00                               | 25.07                                                | 20.80                           | 20.36                           |                 |                |         |
| Instary       13.54       12.54       12.54       12.54       12.54       13.54       13.54       13.54       13.54       13.54       13.54       13.54       13.54       13.54       13.54       13.54       13.54       13.54       13.54       13.54       13.54       13.54       13.54       13.54       13.54       13.54       13.54       13.54       13.54       13.54       13.54       13.54       13.54       13.54       13.54       13.54       13.54       13.54       13.54       13.54       13.54       13.54       13.54       13.54       13.54       13.54       13.54       13.54       13.54       13.54       13.54       13.54       13.54       13.54       13.54       13.54       13.54       13.54       13.54       13.54       13.54       13.54       13.54       13.54       13.54       13.54       13.54       13.54       13.54       13.54       13.54       13.54       13.54       13.54       13.54       13.54       13.54       13.54       13.54       13.54       13.54       13.54       13.54       13.54       13.54       13.54       13.54       13.54       13.54       13.54       13.54       13.54       13.54       13.54       13.54       <                                                                                                    | P.                                                                                                    | otal Palu Pies       |                | History  | \$25.64       | \$26.52  | \$28.66  | 82.4%                                                   | 0.00                               | 20.02                                                | 17.43                           | 20.50                           | 321.480         | 1 010 987      |         |
| Orientine     1.00.0%     9.0.12     9.1.0     1.00     1.00     1.10     1.10     1.10     1.10     1.10     1.10     1.10     1.100     1.100     1.100     1.100     1.100     1.100     1.100     1.100     1.100     1.100     1.100     1.100     1.100     1.100     1.100     1.100     1.100     1.100     1.100     1.100     1.100     1.100     1.100     1.100     1.100     1.100     1.100     1.100     1.100     1.100     1.100     1.100     1.100     1.100     1.100     1.100     1.100     1.100     1.100     1.100     1.100     1.100     1.100     1.100     1.100     1.100     1.100     1.100     1.100     1.100     1.100     1.100     1.100     1.100     1.100     1.100     1.100     1.100     1.100     1.100     1.100     1.100     1.100     1.100     1.100     1.100     1.100     1.100     1.100     1.100     1.100     1.100     1.100     1.100     1.100     1.100     1.100     1.100     1.100     1.100     1.100     1.100     1.100     1.100     1.100     1.100     1.100     1.100     1.100     1.100     1.100     1.100     1.100     1.100 <t< td=""><td>0</td><td>vertime</td><td></td><td>150.0%</td><td>\$40.42</td><td>\$41.93</td><td>\$20.00</td><td>6 2%</td><td></td><td>1 5 5</td><td>1 20</td><td>1.37</td><td>37.625</td><td>115 310</td></t<>                                                                                                    | 0                                                                                                    | vertime              |                | 150.0%   | \$40.42       | \$41.93  | \$20.00  | 6 2%                                                    |                                    | 1 5 5                                                | 1 20                            | 1.37                            | 37.625          | 115 310        |         |
| Loborson       12,545       12,645       12,645       12,645       12,645       12,645       12,645       12,645       12,645       12,645       12,645       12,645       12,645       12,645       12,645       12,645       12,645       12,645       12,645       12,645       12,645       12,645       12,645       12,645       12,645       12,645       12,645       12,645       12,645       12,645       12,645       12,645       12,645       12,645       12,645       12,645       12,645       12,645       12,645       12,645       12,645       12,645       12,645       12,645       12,645       12,645       12,645       12,645       12,645       12,645       12,645       12,645       12,645       12,645       12,645       12,645       12,645       12,645       12,645       12,645       12,645       12,645       12,645       12,645       12,645       12,645       12,645       12,645       12,645       12,645       12,645       12,645       12,645       12,645       12,645       12,645       12,645       12,645       12,645       12,645       12,645       12,645       12,645       12,645       12,645       12,645       12,645       12,645       12,645       12,645       12,645                                                                                                    | E/                                                                                                    | ducation             |                | 100.0%   | \$75.58       | \$76.48  | \$28.60  | 1 1 94                                                  |                                    | 0.28                                                 | 0.23                            | 0.22                            | 4 24            | 13,025         |         |
| Staff RN         Staff RN                                                                                                    |                                                                                                    | umn Sum Pavout       |                | 100.070  | 425.50        | \$2.0.40 | \$20.00  | 1.170                                                   |                                    | 0.20                                                 | 0.2.5                           | 0.22                            | 4,240           | 15,025         |         |
| Definition of full using VTD     100.0%     \$25.64     \$26.53     \$26.65     9.3%     2.32     1.05     1.055     50.055     50.055     1.04-00.455       Additional Pay     P0030     Incentive Pay     P0030     Incentive Network     1.285     3.843       Incentive Pay     P0054     Input Monthly     Input Monthly     1.285     3.843       Bonus     P0062     \$0.55     \$0.055     \$0.055     \$0.057     1.180       Critical Shift     P0062     \$0.55     \$0.055     \$0.555     \$0.760     Incentive Pay       Holiday Premium     PHOL     \$6,644     \$5,536     \$55,515     \$/Holiday     Incentive Pay       Duble Click to Insert New Pay Type     Figure Pay     Incentive Pay     Incentive Pay     Incentive Pay     Incentive Pay       Shiff Rh     Earned Paid Time Off     \$25.54     \$26.53     \$28.66     0.0%     Incentive Pay     20.38     420.584     1.287.601                                                                                                    | 5                                                                                                    | taff RN - Total Prod | luctive        |          |               |          |          | 90.7%                                                   | 0.00                               | 22.75                                                | 18.95                           | 19.06                           | 363 353         | 1 148 322      |         |
| Additional Pay         P0030         Input Monthly         Input Monthly         Incentive         Incentive                                                                                                    | P                                                                                                    | aid Time Off using Y | D              | 100.0%   | \$25.64       | \$26.53  | \$28.66  | 9.3%                                                    | 0.00                               | 2 32                                                 | 1 94                            | 1 30                            | 35.702          | 74 678         |         |
| Intentive Pay         P0061         Input Monthly         2020         3875           Bonus         P0061         Input Monthly         1.625         4.863           Critical Shift         P0062         \$0.55         \$0.55         \$5/Prod Hr         7.256         21.894           Holiday Premium         PHOL         \$6.644         5,536         \$5/S51         \$1/Prod Hr         7.256         21.894           Doube Click to Insert New Pay Type         Insert Manufactor         Insert Manufactor         Insert Manufactor         1.287,601           Staff RN         Earned Paid Time Off         \$25.54         \$26.66         0.0%         0         0         0         0                                                                                                    | A                                                                                                    | dditional Pav        | -              | P0030    | *=0.04        | 4=0.00   | += 0.00  | Input Mont                                              | hlv                                | 2.0%                                                 | 2.04                            | 1.50                            | 1.28            | 3 843          |         |
| Bonus         P0061         Input Monthly         I.663         4.863           Critical Shift         P0062         \$0.55         \$0.55         \$50.75         \$21.894           Holiday Premium         PHOL         \$6.644         \$5,536         \$55.21         \$/Holiday         7,256         21.894           Double Click to Insert New Pay Type         Framed Paid Time Off         \$26.53         \$26.53         \$28.66         0.0%         20.89         20.36         420,584         1,287,601                                                                                                    | In                                                                                                    | centive Pav          |                | P0054    |               |          |          | Input Mont                                              | hlv                                |                                                      |                                 |                                 | 29              | 875            |         |
| Double Click to Insert New Pay Type         PHOL         \$ \$ \$ \$ \$ \$ \$ \$ \$ \$ \$ \$ \$ \$ \$ \$ \$ \$ \$                                                                                                    | B                                                                                                    | onus                 |                | P0061    |               |          |          | Input Mont                                              | hlv                                |                                                      |                                 |                                 | 1.625           | 4.863          |         |
| Holiday Premium         PHOL         \$6,644         5,536         \$5,521         \$/Holiday         1,007         33,125           Double Click to Insert New Pay Type         5         5         100,0%         0,00         25,07         20,89         20,36         1,287,601           Staff RN         Earned Paid Time Off         \$25,654         \$26,654         \$26,66         0.0%         0         0         0         0         0         0         0         0         0         0         0         0         0         0         0         0         0         0         0         0         0         0         0         0         0         0         0         0         0         0         0         0         0         0         0         0         0         0         0         0         0         0         0         0         0         0         0         0         0         0         0         0         0         0         0         0         0         0         0         0         0         0         0         0         0         0         0         0         0         0         0         0         0         0 <td>0</td> <td>ritical Shift</td> <td></td> <td>P0062</td> <td>\$0.55</td> <td>\$0.55</td> <td>\$0.55</td> <td>\$\$/Prod Hr</td> <td></td> <td></td> <td></td> <td></td> <td>7,256</td> <td>21.894</td>                                                                                                    | 0                                                                                                    | ritical Shift        |                | P0062    | \$0.55        | \$0.55   | \$0.55   | \$\$/Prod Hr                                            |                                    |                                                      |                                 |                                 | 7,256           | 21.894         |         |
| Double Click to Insert New Pay Type         100.0%         0.00         25.07         20.89         20.36         420,584         1,287,601           Starried Paid Time Off         \$25.64         \$26.53         \$28.66         0.0%         00         00         00         00         00         00         00         00         00         00         00         00         00         00         00         00         00         00         00         00         00         00         00         00         00         00         00         00         00         00         00         00         00         00         00         00         00         00         00         00         00         00         00         00         00         00         00         00         00         00         00         00         00         00         00         00         00         00         00         00         00         00         00         00         00         00         00         00         00         00         00         00         00         00         00         00         00         00         00         00         00         00         00                                                                                                    | н                                                                                                    | oliday Premium       |                | PHOL     | \$6,644       | 5,536    | \$5,521  | \$/Holidav                                              |                                    |                                                      |                                 |                                 | 11.072          | 33.125         |         |
| Staff RN         100.0%         0.00         25.07         20.89         20.36         420,584         1,287,601           Earned Paid Time Off         \$25.64         \$26.53         \$28.66         0.0%         0         0         0                                                                                                    | D                                                                                                    | ouble Click to Inser | t New Pay Type |          | + - , - / / / | 2,550    |          |                                                         |                                    |                                                      |                                 |                                 | _2,011          | / #            |         |
| Earned Paid Time Off \$25.64 \$26.53 \$28.66 0.0%                                                                                                    | SI                                                                                                    | taff RN              |                |          |               |          |          | 100.0%                                                  | 0.00                               | 25.07                                                | 20.89                           | 20.36                           | 420,584         | 1,287,601      |         |
|                                                                                                    | Ea                                                                                                    | arned Paid Time Off  |                |          | \$25.64       | \$26.53  | \$28.66  | 0.0%                                                    |                                    |                                                      |                                 |                                 |                 | 0              |         |

| JOB     | COD    | ЭЕ                                         |          | 7.680  | 7.680  | 7.680  | 7.680   | 7.680  | 7.680  | 7.680  | 7.680  | 7.680  | 7.680  | 7.680  | 7.680  |       |  |
|---------|--------|--------------------------------------------|----------|--------|--------|--------|---------|--------|--------|--------|--------|--------|--------|--------|--------|-------|--|
| 26610 - | EMC 6/ | A (JobCode ADC)                            |          | 7.680  | 7.680  | 7.680  | 7.680   | 7.680  | 7.680  | 7.680  | 7.680  | 7.680  | 7.680  | 7.680  | 7.680  |       |  |
|         |        |                                            |          | (0.00) | 0.00   | 0.00   | 0.00    | 0.00   | 0.00   | (0.00) | 0.00   | 0.00   | 0.00   | 0.00   | 0.00   |       |  |
|         |        |                                            |          | 9.592  | 9.476  | 9.618  | 9.791   | 9.056  | 9.476  | 8.769  | 8.600  | 7.680  | 7.680  | 7.680  | 7.680  |       |  |
|         |        |                                            |          | 80.1%  | 81.1%  | 79.8%  | 78.4%   | 84.8%  | 81.1%  | 87.6%  | 89.3%  | 100.0% | 100.0% | 100.0% | 100.0% |       |  |
|         |        |                                            |          |        |        |        |         |        |        |        |        |        |        |        |        |       |  |
|         | ob     |                                            | Sproad   | 1.1 10 | Aug 10 | Con 10 | Orth 19 | May 10 | Dec 19 | lan 10 | Eab 10 | Mar 10 | Apr 10 | May 10 | lun 10 | Total |  |
|         | ode    |                                            | Mathod   | JUI-10 | Aug-16 | Sep-10 | ETEC    | ETEC   | ETEr   | STEr   | ETEC   | ETEr   | Apr-19 | ETEC   | ETEr   | ETEr  |  |
| 0       | oue    |                                            | Wethou   | FILS   | FILS   | FILS   | FILS    | FILS   | FILS   | FILS   | FILS   | FILS   | FILS   | FILS   | FILS   | FILS  |  |
| J00191  | he .   | Staff RN (26610 60100)                     |          |        |        |        |         |        |        |        |        |        |        |        |        |       |  |
|         | . 0    | Current Paid FTEs                          |          | 20.55  | 20.78  | 21.29  | 21.58   | 20.58  | 20.04  | 21.23  | 22.91  | 18.90  | 18.90  | 18.90  | 18.90  | 20.36 |  |
|         |        | Program Additions                          |          | 0.00   | 0.00   | 0.00   | 0.00    | 0.00   | 0.00   | 0.00   | 0.00   | 0.00   | 0.00   | 0.00   | 0.00   | 0.00  |  |
|         |        | Position Changes                           |          | 0.00   | 0.00   | 0.00   | 0.00    | 0.00   | 0.00   | 0.00   | 0.00   | 0.00   | 0.00   | 0.00   | 0.00   | 0.00  |  |
|         |        | Total Paid FTEs                            |          | 20.55  | 20.78  | 21.29  | 21.58   | 20.58  | 20.04  | 21.23  | 22.91  | 18.90  | 18.90  | 18.90  | 18.90  | 20.36 |  |
|         |        | Regular                                    |          | 17.40  | 17.39  | 17.36  | 17.34   | 17.40  | 17.43  | 17.36  | 19.36  | 17.50  | 17.50  | 17.50  | 17.50  | 17.57 |  |
|         |        | Overtime                                   | FTEAlloc | 1.27   | 1.29   | 1.32   | 1.34    | 1.27   | 1.24   | 1.31   | 1.42   | 1.17   | 1.17   | 1.17   | 1.17   | 1.26  |  |
|         |        | Education                                  | Global   | 0.22   | 0.22   | 0.22   | 0.22    | 0.22   | 0.22   | 0.22   | 0.22   | 0.22   | 0.22   | 0.22   | 0.22   | 0.22  |  |
|         |        | Lump Sum Payout                            |          |        |        |        |         |        |        |        |        |        |        |        |        |       |  |
|         |        | Staff RN - Total Productive                |          | 18.90  | 18.90  | 18.90  | 18.90   | 18.90  | 18.90  | 18.90  | 21.00  | 18.90  | 18.90  | 18.90  | 18.90  | 19.06 |  |
|         |        | Paid Time Off using YTD                    | FTEAlloc | 1.65   | 1.88   | 2.39   | 2.68    | 1.68   | 1.14   | 2.33   | 1.91   | 0.00   | 0.00   | 0.00   | 0.00   | 1.30  |  |
|         |        | Additional Pay                             |          |        |        |        |         |        |        |        |        |        |        |        |        |       |  |
|         |        | Incentive Pay                              |          |        |        |        |         |        |        |        |        |        |        |        |        |       |  |
|         |        | Bonus                                      |          |        |        |        |         |        |        |        |        |        |        |        |        |       |  |
|         |        | Critical Shift                             |          |        |        |        |         |        |        |        |        |        |        |        |        |       |  |
|         |        | Holiday Premium                            |          |        |        |        |         |        |        |        |        |        |        |        |        |       |  |
|         |        | <b>Double Click to Insert New Pay Type</b> | 2        |        |        |        |         |        |        |        |        |        |        |        |        |       |  |
|         |        | Staff RN                                   |          | 20.55  | 20.78  | 21.29  | 21.58   | 20.58  | 20.04  | 21.23  | 22.91  | 18.90  | 18.90  | 18.90  | 18.90  | 20.36 |  |
|         |        |                                            |          |        |        |        |         |        |        |        |        |        |        |        |        |       |  |

#### ProviderComp sheet

**NOTE:** This sheet displays only if your organization has purchased the Provider module.

The ProviderComp sheet displays the selected calc methods for provider compensation, which you can change in the Budget Provider Assumptions driver (if you have Administrator role privileges).

**NOTE:** Provider Volume data carries over from the Provider Summary or Provider Detail sheet.

You can automatically change compensation models at a set point during the budget year. To accomplish this, designate the Primary and Secondary Comp Models for each provider in the Budget Provider Assumptions plan file, along with the Comp Model Change month. To keep the same Comp Model throughout the year, select the same Comp Model for both the primary and secondary options.

#### SALARY BUDGET - Physician

| 01020 - EMA Internal Medicine (Provider Summar | 01020 - | EMA | Internal | Medicine | (Provider | Summar |
|------------------------------------------------|---------|-----|----------|----------|-----------|--------|
|------------------------------------------------|---------|-----|----------|----------|-----------|--------|

| Job<br>Code |                                           |      | Budg<br>Current Star<br>Rate Rate | et Budget<br>t Eff<br>Month | FTE<br>Alloc<br>Rate | FY 2017<br>Budget<br>FTEs | YTD<br>Actual<br>FTEs | Mar-Jun<br>Projected<br>FTEs | FY 2018<br>Budget<br>FTEs | FY 2017<br>Projected<br>Dollars | FY 2018<br>Budget<br>Dollars | Comments | Jul-2018<br>FTEs | Aug-2018<br>FTEs |
|-------------|-------------------------------------------|------|-----------------------------------|-----------------------------|----------------------|---------------------------|-----------------------|------------------------------|---------------------------|---------------------------------|------------------------------|----------|------------------|------------------|
|             | Department Total Without Benefits         |      |                                   |                             |                      | 0.00                      | 5.00                  | 5.00                         | 5.00                      | \$1,357,450                     | \$1,484,405                  |          | 5.00             | 5.00             |
| J00655      | Physician - Meenan, David M.DO            |      |                                   |                             | Dept:                | EMA Interna               | I Medicine (I         | Provider Summ                | nary)                     |                                 | Employee ID:                 | 15416    |                  |                  |
|             | Provider Volume                           | WRVU |                                   |                             | Provider Tab         | 0.00                      | 1,918.82              | 1,081.18                     |                           | 3,000.00                        | 3,100.00                     |          | 258.33           | 258.33           |
|             | Productive - Comp Rate                    |      |                                   |                             |                      |                           |                       |                              |                           | \$150,000                       | 156,550                      |          |                  |                  |
|             | Base Compensation                         |      | Primary Comp Mod                  | iel: CompRat                | e                    |                           |                       |                              |                           | \$150,000                       | 156,550                      |          |                  |                  |
|             | Base Salary / WRVU                        |      | Secondary Comp Mod                | iel: None                   |                      |                           |                       |                              |                           | \$50.00                         | 50.50                        |          |                  |                  |
|             | Productive Hours Spread=>                 | FTE  | 0                                 | 0                           | 100.00%              |                           | 1.00                  | 1.00                         | 1.00                      | \$150,000                       | 156,550                      |          | 1.00             | 1.00             |
|             | Paid Time Off                             |      |                                   |                             | 0.00%                |                           | 0.00                  | 0.00                         | 0.00                      | \$0                             | 0                            |          | 0.00             | 0.00             |
|             | Base Salary                               |      | \$16.73 \$1                       | 6.73                        |                      |                           | 1.00                  | 1.00                         | 1.00                      | \$150,000                       | 156,550                      |          | 1.00             | 1.00             |
|             | Other Additional Pay                      |      |                                   |                             |                      |                           |                       |                              |                           |                                 |                              |          |                  |                  |
|             | Holiday Premium                           |      |                                   |                             | Input Monthly        | 1                         |                       |                              |                           | 6,039                           | 6,039                        |          |                  |                  |
|             | Double Click to Insert New Pay Type       |      |                                   |                             |                      |                           |                       |                              |                           |                                 |                              |          |                  |                  |
|             |                                           |      |                                   |                             |                      |                           |                       |                              |                           |                                 |                              |          |                  |                  |
|             | Total Benefits                            | -    |                                   |                             |                      |                           | 4.00                  | 4.00                         | 4.00                      | \$35,333                        | 40,652                       |          | 1.00             | 1.00             |
|             | Formed Paid Time Off                      | 0    |                                   |                             |                      |                           | 1.00                  | 1.00                         | 1.00                      | \$277,150                       | \$506,026                    |          | 1.00             | 1.00             |
|             | Lamed Paid Time On                        |      |                                   |                             |                      |                           |                       |                              |                           |                                 |                              |          |                  |                  |
| J00655      | Physician - Seraman, Katherine MD         | 1    |                                   |                             | Dept:                | EMA Interna               | I Medicine (I         | Provider Sumr                | nary)                     |                                 | Employee ID:                 | 16768    |                  |                  |
|             | Provider Volume                           | WRVU |                                   |                             | Provider Tab         | 0.00                      | 3,383.72              | 1,716.28                     |                           | 5,100.00                        | 5,200.00                     |          | 433.33           | 433.33           |
|             | Productive - Comp3Tier                    |      |                                   |                             |                      |                           |                       |                              |                           | \$225,825                       | 232,600                      |          |                  |                  |
|             | Base Compensation                         |      | Primary Comp Mod                  | lel: Comp3Ti                | er                   |                           |                       |                              |                           | \$225,825                       | 232,600                      |          |                  |                  |
|             | Base Salary / WRVU                        |      | Secondary Comp Mod                | iel: None                   |                      |                           |                       |                              |                           | \$44.28                         | 44.73                        |          |                  |                  |
|             | Productive Hours Spread=>                 | FTE  | 0                                 | 0                           | 100.00%              |                           | 1.00                  | 1.00                         | 1.00                      | \$225,825                       | 232,600                      |          | 1.00             | 1.00             |
|             | Paid Time Off                             |      |                                   |                             | 0.00%                | 22                        | 0.00                  | 0.00                         | 0.00                      | \$0                             | 0                            |          | 0.00             | 0.00             |
|             | Base Salary                               |      | \$58.56 \$5                       | 8.56                        |                      |                           | 1.00                  | 1.00                         | 1.00                      | \$225,825                       | 232,600                      |          | 1.00             | 1.00             |
|             | Other Additional Pay                      |      |                                   |                             |                      |                           |                       |                              |                           |                                 |                              |          |                  |                  |
|             | Holiday Premium                           |      |                                   |                             | Input Monthly        | 1                         |                       |                              |                           | 11,749                          | 11,749                       |          |                  |                  |
|             | Double Click to Insert New Pay Type       |      |                                   |                             |                      |                           |                       |                              |                           |                                 |                              |          |                  |                  |
|             | Total Benefits                            |      |                                   |                             |                      |                           |                       |                              |                           | \$36,515                        | 41,729                       |          |                  |                  |
|             | Total - Physician - Seraman, Katherine MD |      |                                   |                             |                      |                           | 1.00                  | 1.00                         | 1.00                      | \$359,875                       | \$388,863                    |          | 1.00             | 1.00             |

**IMPORTANT:** Any changes made to the provider's FTE value on this tab will affect the values for that provider in the Provider Detail tab. For instructions, see Updating detail provider values from the Stat\_Rev tab.

## Expense sheet

#### Overview

The Expense sheet is where you review and adjust the current year projection and next year's budget for Expenses and Paid Hours. The Expense tab also captures data calculated on other budget tabs for paid hours, salaries, and detail accounts.

The categories include:

- Salaries All salary and contract labor accounts (Acct.BudgetType='Salaries'). Most salary calculations are done on the Labor tabs JobCode, Staffing, or Employee. The Labor Calc Method is used to summarize the salary dollars from the defined labor tab (JobCode, Staffing, Employee, JobCode ADC).
- Benefits All benefit accounts, if accounted for at the department level (Acct.BudgetType='Benefits'). FICA is calculated at the JobCode level on the Labor tabs.
   If FICA is not budgeted at the department level, there is the option to use the Monthly FICA by Dept report to summarize total FICA and add it to the Benefits department budget plan file.
- Supplies All medical and other supply expense accounts (Acct.BudgetType='Supplies'). Usually budgeted on a rate-per-unit basis using the Variable calc method.

- Other Expenses All other expenses, excluding Bad Debt (Acct.BudgetType='OtherExp'). Calc methods are usually Fixed, Detail, Depreciation, or GlobalExpense.
- Paid Hours All labor and contract labor hours accounts (Acct.BudgetType='PaidHours'). Inputs for hours are done on the Labor tabs JobCode, Staffing or Employee. The Hours calc method is used to summarize the paid hours.

| NO          | TE: Be sure to                         | o prov           | vide co   | omme      | nts in     | any c     | omm   | ent fi    | eld f    | lagg      | ged i  | red.   |          |           |                              |           |          |
|-------------|----------------------------------------|------------------|-----------|-----------|------------|-----------|-------|-----------|----------|-----------|--------|--------|----------|-----------|------------------------------|-----------|----------|
|             |                                        |                  |           |           |            |           |       |           |          |           |        |        |          |           |                              |           |          |
| Expens      | e                                      |                  |           |           |            |           |       |           |          |           |        |        |          |           |                              |           |          |
| 26340 - EMC | CCU (Staffing)                         |                  |           |           |            |           |       |           |          |           |        |        |          |           |                              |           |          |
|             |                                        |                  | 51/2010   | FH 2020   | E-L VID    |           |       | 54.2020   | EN 2020  | Charles I |        |        | FH 2024  |           |                              | Proj-Bud  |          |
| Acc         |                                        |                  | Actual    | Budget    | Actual     | Projected | Input | Projected | /Unit    | Adjust    | Adjust | Adjust | /Unit    | Budget    | Budget Method                | Amt       | %        |
|             | Dent Primary Statistic                 |                  | 4 964     | 7.738     | 4 964      | 2.483     | 0     | 7 447     |          |           |        |        |          | 7 738     | ådult Patient Davs           |           |          |
|             | beper transfer to the second           |                  | 1,201     | 1,150     |            | 2,105     |       |           |          |           |        |        |          | 1,100     |                              |           |          |
| penses      |                                        |                  |           |           |            |           |       |           |          |           |        |        |          |           |                              |           |          |
|             | Salaries                               |                  |           |           |            |           |       |           |          |           |        |        |          |           | 4 - 46                       |           |          |
| 60100       | Salaries - Regular                     |                  | 689,437   | 3,032,072 | 689,437    | 66,524    |       | 755,960   | 101.51   |           |        |        | 34.78    | 269,133   | Statting                     | 486,827   | 64.4%    |
| 60110       | Salaries - Overtime                    |                  | 71,959    | 409,371   | 03,911     | 40,002    |       | 109,793   | 14.61    |           |        |        | 55.66    | 452,190   | Statting                     | (297,597) | (220.0%) |
| 60120       | Salaries - Non-Productive              |                  | 1 443 256 | 0         | 1 442 256  | 38.501    |       | 1 481 757 | 108.07   |           |        |        | 40.45    | 167 902   | Staffing                     | 1 212 855 | (107.7%) |
| 60110       | Salaries - Regular                     |                  | 1,443,230 | 0         | 1,4493,230 | 122.491   |       | 1,401,737 | E0.1E    |           |        |        | 21.70    | 572 177   | Staffing                     | (108.744) | (62.74)  |
| 60120       | Salaries - Overtime                    |                  | 218.041   | 0         | 218.041    | 74 959    |       | 202.000   | 30.13    |           |        |        | 41.64    | 322 163   | Staffing                     | (190,744) | (10.0%)  |
| 00120       | Double Click to Insert New Salary      |                  | 210,041   | 0         | 210,041    | 14,555    |       | 202,000   | 55.54    |           |        |        | 41.04    | 522,105   | Juning                       | (6.9,104) | (10.076) |
|             | bound enter to insert their solary     | Total - Salaries | 2.748.454 | 3.441.443 | 2.748.454  | 399.282   | 0     | 3.147.736 | 422.69   |           |        | 0      | 268      | 2.076.523 |                              | 1.071.212 | 34.0%    |
|             | Salaries do not match the Staffing tab |                  |           |           |            |           |       |           |          |           |        |        |          |           |                              |           |          |
|             | Benefits                               |                  |           |           |            |           |       |           |          |           |        |        |          |           |                              |           |          |
| 61100       | Employee Annuity                       |                  | 32,298    | 133,150   | 32,298     | 5,808     | 0     | 38,106    | 0.04     | 3.0%      |        |        | 3.93%    | 39,233    | Percent of Salaries          | (1,127)   | (3.0%)   |
| 61200       | Medical Insurance                      |                  | 58,318    | 229,617   | 58,318     | 4,989     |       | 63,307    | 3,447.45 | 3.0%      |        |        | 3,498.89 | 41,339    | Rate Per FTE                 | 21,968    | 34.7%    |
| 61220       | Group Term Life                        |                  | 1,221     | 4,962     | 1,221      | 220       | 0     | 1,441     | 0.00     | 0.0%      |        |        | 0.14%    | 1,462     | Percent of Salaries          | (21)      | (1.5%)   |
| 61230       | Disability Insurance                   |                  | 3,993     | 32,937    | 3,993      | 724       |       | 4,717     | 500.00   |           |        |        | 500.00   | 5,907     | Rate Per FTE_Fixed           | (1,190)   | (25.2%)  |
| 61300       | FICA - Social Security                 |                  | 63,046    | 286,562   | 63,046     | 38,051    |       | 101,097   | 13.58    |           |        |        | 36.73    | 284,167   | FICA Per Staffing            | (183,070) | (181.1%) |
| 61510       | Employee Benefits - PDO                |                  | 16,424    | 51,622    | 16,424     | 2,285     | 0     | 18,709    | 0.02     |           |        |        | 1.50%    | 15,214    | Percent of Salaries_FixedPct | 3,495     | 18.7%    |
| 61100       | Employee Annuity                       |                  | 38,817    | 0         | 38,817     | 5,042     | 0     | 43,859    | 0.02     | 3.0%      |        |        | 2.10%    | 22,013    | Percent of Salaries          | 21,846    | 49.8%    |
| 61200       | Medical Insurance                      |                  | 126,543   | 884,310   | 126,543    | 13,861    |       | 140,404   | 3,180.19 | 3.0%      |        |        | 3,227.65 | 57,470    | Rate Per FTE                 | 82,934    | 59.1%    |
| 61220       | Group Term Life                        |                  | 2,292     | 0         | 2,292      | 298       | 0     | 2,589     | 0.00     | 0.0%      |        |        | 0.12%    | 1,280     | Percent of Salaries          | 1,309     | 50.6%    |
| 61230       | Disability Insurance                   |                  | 6,509     | 137,507   | 6,509      | 2,179     |       | 8,688     | 500.00   |           |        |        | 500.00   | 8,903     | Rate Per FTE_Fixed           | (215)     | (2.5%)   |
| 61300       | FICA - Social Security                 |                  | 140,052   | 0         | 140,052    | 85,376    |       | 225,429   | 30.27    |           |        |        | 42.03    | 325,180   | FICA Per Staffing            | (99,751)  | (44.2%)  |
| 61510       | Employee Benefits - PDO                |                  | 16,479    | 0         | 16,479     | 3,704     | 0     | 20,183    | 0.02     |           |        |        | 1.50%    | 15,934    | Percent of Salaries_FixedPct | 4,249     | 21.1%    |
|             | Double Click to Insert New Benefit     |                  |           |           |            |           |       |           |          |           |        |        | 101      |           |                              |           |          |
|             |                                        | Total - Benefits | 505,992   | 1,760,667 | 202,992    | 162,536   | U     | 668,528   | 89.77    |           |        | 0      | 106      | 818,102   |                              | (149,573) | (22,4%)  |
|             | Supplies                               |                  |           |           |            |           |       |           |          |           |        |        |          |           |                              |           |          |
| 62100       | Supplies - General                     |                  | 5,971     | 9,679     | 5,971      | 2,986     | 0     | 8,957     | 1.20     | 4.0%      | 0.0%   | 0      | 1.25     | 9,679     | Variable                     | (722)     | (8.1%)   |
| 62103       | Supplies - Uniforms                    |                  | 266       | 415       | 266        | 133       | 0     | 399       | 0.05     | 4.0%      | 0.0%   | 0      | 0.05     | 415       | Fixed-Even                   | (16)      | (4.0%)   |
| 62130       | Supplies - Med Surg Nonbillable        |                  | 8,030     | 12,829    | 8,030      | 4,016     | 0     | 12,046    | 1.62     | 2.5%      | 0.0%   | 0      | 1.66     | 12,829    | Variable                     | (783)     | (6.5%)   |
| 62140       | Supplies - Med Surg Billable           |                  | 415       | 663       | 415        | 207       | 0     | 622       | 0.08     | 2.5%      | 0.0%   | 0      | 0.09     | 663       | Variable                     | (40)      | (6.5%)   |
| 62320       | Supplies - Food/Catering               |                  | 735       | 1,118     | 735        | 373       | 0     | 1,108     | 0.15     |           |        |        | 0.14     | 1,108     | Input Monthly                | 0         | 0.0%     |
| 62100       | Supplies - General                     |                  | 10,624    | 17,223    | 10,624     | 5,314     | 0     | 15,938    | 2.14     | 4.0%      | 0.0%   | 0      | 2.23     | 17,223    | Variable                     | (1,284)   | (8.1%)   |
| 62103       | Supplies - Uniforms                    |                  | 609       | 952       | 609        | 305       | 0     | 914       | 0.12     | 4.0%      | 0.0%   | 0      | 0.12     | 951       | Fixed-Even                   | (37)      | (4.0%)   |
| 62130       | Supplies - Med Surg Nonbillable        |                  | 37,771    | 60,346    | 37,771     | 18,893    | 0     | 56,664    | 7.61     | 2.5%      | 0.0%   | 0      | 7.80     | 60,346    | Variable                     | (3,683)   | (6.5%)   |

#### Drilling to detail

You can drill from an account on the Expense tab (this tab only) to GL Transactions detail. To activate this feature, open the Budget Configuration driver. In the Expense Transaction Drilling, On or Off row, select Yes or No to turn on the drill. This is not budget group-specific so the election is for all plan files.

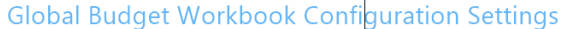

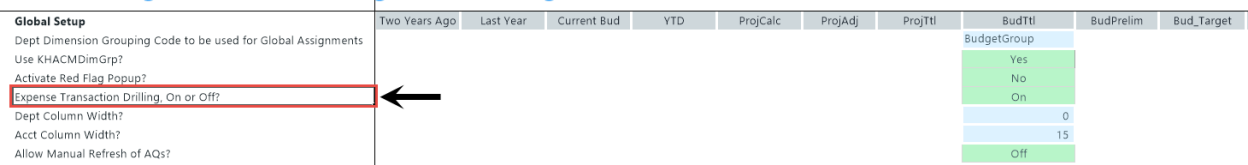

From the **Expense** tab, select the account desired, and drill on it from the year-to-date column. There are three ways to drill on the account:

- On the Main ribbon tab, select Drill > JE Detail.
- From value on the Expense tab, right-click the year-to-date value, and select Drill > JE Drill.
- Double-click the selected row.

| Fi       | le                   | MAIN HEL           | P ADMIN Ho           | me                          |                  |                   |                                           |                   |                               |                     |                      |
|----------|----------------------|--------------------|----------------------|-----------------------------|------------------|-------------------|-------------------------------------------|-------------------|-------------------------------|---------------------|----------------------|
| Ope<br>M | en App<br>enus •     | P Online<br>Help • | Navigation Save      | Refresh Change<br>Data View | Drill Additions  | Quick GoTo        | Freeze Panes Formula Bar Headings Display | Publish           | Reports<br>Reports<br>Reports | Security<br>Manager | Close<br>Axiom SW    |
| >        | incurio              | Home 🗔             |                      | -                           | JE Detail        |                   | Dispidy                                   | - The Output -    | Reports                       | Secondy -           | LAIL                 |
| Ť        |                      |                    | [00021]20340 X       | 0                           |                  | <b>_</b>          | 0                                         |                   |                               |                     | L L                  |
|          | 73                   | A                  |                      | U                           |                  | F                 | 6                                         | н                 |                               | ,                   | ĸ                    |
| Tasks    | 74                   | Expens             | e                    |                             |                  |                   |                                           |                   |                               |                     |                      |
| les and  | 75<br>77             | 26340 - EM         | C CCU (Staffing)     |                             |                  |                   |                                           |                   |                               |                     |                      |
| My Fi    | 78<br>79             | Acc                | t                    |                             |                  | FY 2019<br>Actual | FY 2020<br>Budget                         | Feb YTD<br>Actual | Mar-Jun<br>Projected          | Manager<br>Input    | FY 2020<br>Projected |
| Admin    | 81<br>86<br>87<br>88 |                    | Dept Primary Stat    | istic                       |                  | 4,964             | 7,738                                     | 4,964             | 2,483                         |                     | 0 7,4                |
| Bud      | 89 8                 | Expenses           |                      |                             |                  |                   |                                           |                   |                               |                     |                      |
|          | 90                   |                    | Salaries             |                             |                  |                   |                                           |                   |                               |                     |                      |
| e<br>B   | 91                   | 60100              | Salaries - Regular   |                             |                  | 689,437           | 3,032,072                                 | 689,437           | 66,524                        |                     | 755,9                |
| Bui      | 92                   | 60110              | Salaries - Overtime  |                             |                  | 85,911            | 409,371                                   | 85,911            | 48,882                        |                     | 134,7                |
| get(     | 93                   | 60120              | Salaries - Non-Proc  | luctive                     |                  | 71,858            | 0                                         | 71,858            | 36,935                        |                     | 108,7                |
| pn       | 94                   | 60100              | Salaries - Regular   |                             |                  | 1,443,256         | 0                                         | 1,443,256         | 38,501                        |                     | 1,481,7              |
|          | 95                   | 60110              | Salaries - Overtime  |                             |                  | 239,952           | 0                                         | 239,952           | 133,481                       |                     | 373,4                |
| ÷        | 96                   | 60120              | Salaries - Non-Proc  | luctive                     |                  | 218,041           | 0                                         | 218,041           | 74,959                        |                     | 292,9                |
| star     | 97                   |                    | Double Click to Inse | ert New Salary              | Table Fat 1      | 2740 151          | 2 4 4 4 4 2                               | 0.740.454         | 300 000                       |                     |                      |
|          | 00                   |                    |                      |                             | Lotal - Salaries | 2.748.454         | 5441443                                   | 2.748.454         | 399.282                       |                     | 0 3.147.7            |

To close the drill to detail report, double-click **Return to Report** or close the drill report tab.

Adjusting supply percentage and amount for Next Year Budget

To adjust supply percentage and amount:

- 1. Navigate to the Supply section of the sheet.
- 2. In the supply line item, do any of the following to adjust for NYB:
  - In the % Adjust column (column O), type the percentage amount.
  - In the Amt Adjust column (column O), type the dollar amount.
- 3. After you finish making your changes, in the Main ribbon tab, click Save.

#### Inserting a new expense line item

You can add new expense line items to individual sections, including:

- Salaries
- Benefits
- Supplies
- Other expenses
- Paid hours

The system adds the line by inserting the appropriate calc method into the sheet. The following table lists the available calc methods used by the corresponding section in the sheet:

| Calc Method                   | Description                                                                                                    | Sheet Section                                                                                                |
|-------------------------------|----------------------------------------------------------------------------------------------------|----------------------------------------------------------------------------------------------------|
| Add Detail - Input<br>Monthly | Use this to insert a row to populate an individual month.                                                                                                    | Other Expenses                                                                                               |
| Add Detail - Input Total      | Use this to insert a row to enter an annual amount, and then decide how to spread it.                                                                                                    | Other Expenses                                                                                               |
| Add New Detail                | Zero-based expense calculations. Inputs are<br>done on the Detail sheet in the budget plan<br>file.                                                                                                    | <ul><li>Benefits</li><li>Supplies</li><li>Other Expenses</li></ul>                                           |
| Add New Hours                 | Use this new labor calc method to add a new hours account to the Expense sheet.                                                                                                    | Paid Hours                                                                                                   |
| Add New Input<br>Monthly      | Month-by-month input. Use this calc method only when adding a new account.                                                                                                    | <ul> <li>Salaries</li> <li>Benefits</li> <li>Supplies</li> <li>Other Expenses</li> <li>Paid Hours</li> </ul> |
| Add New Labor                 | Use this new labor calc method to add a new labor account to the Expense sheet.                                                                                                    | Salaries                                                                                                    |
| Add New Variable              | Calculates based on the relationship to key<br>statistics. As there is no history when<br>inserting as new, use the Amt Adjust (column<br>P) to enter a value. If a projection value is<br>desired, enter a value in Manager Input<br>(Column J). | <ul> <li>Salaries</li> <li>Benefits</li> <li>Supplies</li> <li>Other Expenses</li> <li>Paid Hours</li> </ul> |
| Fixed                         | Use this fixed methodology and select how you want to spread.                                                                                                    | <ul> <li>Salaries</li> <li>Benefits</li> <li>Supplies</li> <li>Other Expenses</li> <li>Paid Hours</li> </ul> |
| PctOfSalaries_FixedPct        | Calculates a designated fixed percent from<br>Budget Expense Adjustment Driver file,<br>Budget Expense Assumptions, based on the<br>relationship to salaries. Monthly spread will<br>be based on the spread of salaries.                          | Benefits                                                                                                    |
| RatePerFTE_Fixed              | Allows you to define the fixed dollar amount<br>per FTE in Budget Expense Adjustment Driver<br>file to apply globally to benefit accounts.                                                                                                    | Benefits                                                                                                    |

To insert a new expense line item:

- 1. Navigate to the section to add the new line item.
- 2. Double-click the Double Click to Insert... cell.

| Expense<br>19100 - EHS A | Accounting Operations (Employee)  |                   |                   |                   |                      |                  |                      |                  |        |
|--------------------------|-----------------------------------|-------------------|-------------------|-------------------|----------------------|------------------|----------------------|------------------|--------|
| Acct                     |                                   | FY 2019<br>Actual | FY 2020<br>Budget | Feb YTD<br>Actual | Mar-Jun<br>Projected | Manager<br>Input | FY 2020<br>Projected | FY 2020<br>/Unit | G<br>A |
|                          | Dept Primary Statistic            | 365               | 365               | 828               | 533                  | 0                | 1,361                |                  |        |
| xpenses                  |                                   |                   |                   |                   |                      |                  |                      |                  |        |
| 5                        | Salaries                          |                   |                   |                   |                      |                  |                      |                  |        |
| 60100 5                  | Salaries - Regular                | 216,724           | 332,896           | 216,724           | 60                   |                  | 216,784              | 159.28           |        |
| 60110 5                  | Salaries - Overtime               | 1,004             | 1,615             | 1,004             | 539                  |                  | 1,543                | 1.13             |        |
| 60120 5                  | Salaries - Non-Productive         | 24,810            | 34,499            | 24,810            | 27,330               |                  | 52,141               | 38.31            |        |
| 60900 5                  | Salaries - Emp Incentive          | 0                 | 3,644             | 0                 | 1,216                |                  | 1,216                | 0.89             |        |
| ſ                        | Double Click to Insert New Salary |                   |                   |                   |                      |                  |                      |                  |        |
|                          | Total - Salaries                  | 242,539           | 372,655           | 242,539           | 29,145               | 0                | 271,684              | 199.62           |        |

3. In the Insert Calc Method(s) in sheet Expense dialog, select the calc method to insert, and click OK.

**NOTE:** If the line only uses or your organization is only licensed for one type of calc method, this dialog will not display. The system will open the Calc Methods Variable dialog instead.

- 4. In the Calc Methods Variable dialog, enter or select the account and department number, and click OK.
- 5. Enter the appropriate values in the blue cells, as needed.
- 6. After making your changes, in the Main ribbon tab, click Save.

## Provider Detail and Provider Summary sheets

**NOTE:** This tab only displays if your organization purchased the Provider module license.

There are two sheets available that include provider level information: Provider Summary and Provider Detail.

Provider statistics are computed using historical relationships. Provider volumes are computed using today's Encounters per Production Day and adjusted for next year's Available Production Days.

**IMPORTANT:** Because the tab is rebuildable, any changes made in the Provider data tables *after* the plan file is built will be automatically updated in the plan file. These changes are commonly referred to as prior period adjustments, which will be reflected in the YTD columns in the tab.

To view a list of Provider calc methods, click one of the following:

• Expense sheet calc methods

- Provider sheet calc methods
- Stat\_Rev sheet calc methods
- Provider Summary sheets

This sheet provides a summary of the totals at the department and individual provider level.

|          |        | PROVIDER VOLUME SUMM.                      | ARY     |         |           |         |           |         |        |        |        |         |         |                         |          |          |      |                        |
|----------|--------|--------------------------------------------|---------|---------|-----------|---------|-----------|---------|--------|--------|--------|---------|---------|-------------------------|----------|----------|------|------------------------|
|          |        | 101100 - FMA Pediatrics (ProviderSummary)  |         |         |           |         |           |         |        |        |        |         |         |                         |          |          |      |                        |
|          |        | for foo - child reductios (Frondersummary) |         |         |           |         |           |         |        |        |        |         |         |                         |          |          |      |                        |
|          |        |                                            | EV 2010 | Ive VTD | Jul Dec   | Managar | EV 2020   | EV 2020 | Clobal | e/     | Anat   | EV 2021 | EV 2021 | Rudget                  | Proj-Bud |          | Ded  |                        |
|          |        |                                            | PT 2019 | Jun TID | Jui-Dec   | Manager | PY 2020   | PT 2020 | Giobai | 75     | Amt    | PT 2021 | PY 2021 | budget                  | Variance |          | Ked  |                        |
| Provider | Dept   |                                            | Actual  | Actual  | Projected | Input   | Projected | /Unit   | Adjust | Adjust | Adjust | /Unit   | Budget  | Method                  | Amt      | %        | Flag | Comments               |
|          |        |                                            |         |         |           |         |           |         |        |        |        |         |         |                         |          |          |      |                        |
|          |        | Global Provider Driver                     |         |         |           |         |           |         |        |        |        |         |         |                         |          |          |      |                        |
|          |        | Worked Days                                | 261     | 173     | 87        |         | 260       |         |        |        |        |         | 0       | Provider Driver         | (260)    | (100.0%) |      | Global Provider Driver |
|          |        |                                            |         |         |           |         |           |         |        |        |        |         |         |                         |          |          |      |                        |
|          |        | Summary Department Totals                  |         |         |           |         |           |         |        |        |        |         |         |                         |          |          |      |                        |
|          |        | FTE                                        | 0.00    | 0.00    | 0.00      | 0.00    | 0.00      |         |        |        |        |         | 0.00    |                         |          |          |      |                        |
|          |        | Net Production Days                        | 0       | 0       | 0         | 0       | 0         |         |        |        |        |         | 0       |                         | 0        | 0.0%     |      |                        |
|          |        | Total WRVU                                 | 0       | 0       | 0         | 0       | 0         |         |        |        |        |         | 0       |                         | 0        | 0.0%     |      |                        |
|          |        | Total Worked RVUs                          | 0       | 0       | 0         | 0       | 0         |         |        |        |        |         | 0       |                         | 0        | 0.0%     |      |                        |
|          |        | Total RVUs                                 | 0       | 0       | 0         | 0       | 0         |         |        |        |        |         | 0       |                         | 0        | 0.0%     |      |                        |
|          |        | Total Procedure Counts                     | 0       | 0       | 0         | 0       | 0         |         |        |        |        |         | 0       |                         | 0        | 0.0%     |      |                        |
|          |        | Total Gross Charges                        | 0       | 0       | 0         | 0       | 0         |         |        |        |        |         | 0       |                         | 0        | 0.0%     |      |                        |
|          |        | Total Payments                             | 0       | 0       | 0         | 0       | 0         |         |        |        |        |         | 0       |                         | 0        | 0.0%     |      |                        |
|          |        | WRVU Per Prod Day                          | 0.00    | 0.00    | 0.00      | 0.00    | 0.00      |         |        |        |        |         | 0.00    |                         | 0        | 0.0%     |      |                        |
|          |        | RVUs per WRVU                              | 0.00    | 0.00    | 0.00      | 0.00    | 0.00      |         |        |        |        |         | 0.00    |                         | 0        | 0.0%     |      |                        |
|          |        | Worked RVUs per WRVU                       | 0.00    | 0.00    | 0.00      | 0.00    | 0.00      |         |        |        |        |         | 0.00    |                         | 0        | 0.0%     |      |                        |
|          |        |                                            |         |         |           |         |           |         |        |        |        |         |         |                         |          |          |      |                        |
|          |        |                                            |         |         |           |         |           |         |        |        |        |         |         |                         |          |          |      |                        |
| D1186    | 101100 | Macaulay, Kelly M. MD                      |         |         |           |         |           | EmpID:  | 14624  |        |        |         |         |                         |          |          |      |                        |
|          |        | Relative Availability                      | 0.00    | 0.00    | 0.00      |         | 0.00      |         |        |        |        |         | 0.00    |                         |          |          |      |                        |
|          |        | WRVU                                       | 0       | 0       | 0         |         | 0         |         |        |        |        |         | 0       | Per Net Production Days | 0        | 0.0%     |      |                        |
|          |        | Volume                                     | 0       | 0       | 0         | 0       | 0         | 0.000   |        | 0.00%  | 0.00   | 0.000   | 0       | Per WRVU                | 0        | 0.0%     |      |                        |
|          |        | Gross Charges                              | 0       | 0       | 0         | 0       | 0         | 0.000   | 0.0%   | 0.0%   | 0      | 0.000   |         | Per Historic Rate       | 0        | 0.0%     |      |                        |
|          |        | Encounter                                  | 0       | 0       | 0         | 0       | 0         | 0.000   | 0.0%   | 0.0%   | 0.00   | 0.000   | 0       | Per WRVU                | 0        | 0.0%     |      |                        |
| D21030   | 101100 | Suarez, Elliot D. MD                       |         |         |           |         |           | EmpID:  | 18195  |        |        |         |         |                         |          |          |      |                        |
|          |        | Relative Availability                      | 0.00    | 0.00    | 0.00      |         | 0.00      |         |        |        |        |         | 0.00    |                         |          |          |      |                        |
|          |        | WRVU                                       | 0       | 0       | 0         |         | 0         |         |        |        |        |         |         | Per Net Production Days | 0        | 0.0%     |      |                        |
|          |        | Volume                                     | 0       | 0       | 0         | 0       | 0         | 0.000   |        | 0.00%  | 0.00   | 0.000   | 0       | Per WRVU                | 0        | 0.0%     |      |                        |
|          |        | Gross Charges                              | 0       | 0       | 0         | 0       | 0         | 0.000   | 0.0%   | 0.0%   | 0      | 0.000   | 0       | Per Historic Rate       | 0        | 0.0%     |      |                        |
|          |        | Encounter                                  | 0       | 0       | 0         | 0       | 0         | 0.000   | 0.0%   | 0.0%   | 0.00   | 0.000   | 0       | Per WRVU                | 0        | 0.0%     |      |                        |
| D59902   | 101100 | Barr, Michelle M. MD                       |         |         |           |         |           | EmpID:  | 18410  |        |        |         |         |                         |          |          |      |                        |
|          |        | Relative Availability                      | 0.00    | 0.00    | 0.00      |         | 0.00      |         |        |        |        |         | 0.00    |                         |          |          |      |                        |
|          |        | WRVU                                       | 0       | 0       | 0         |         | 0         |         |        |        |        |         | 0       | Per Net Production Days | 0        | 0.0%     |      |                        |
|          |        | Volume                                     | 0       | 0       | 0         | 0       | 0         | 0.000   |        | 0.00%  | 0.00   | 0.000   | 0       | Per WRVU                | 0        | 0.0%     |      |                        |
|          |        | Gross Charges                              | 0       | 0       | 0         | 0       | 0         | 0.000   | 0.0%   | 0.0%   | 0      | 0.000   | 0       | Per Historic Rate       | 0        | 0.0%     |      |                        |
|          |        | Encounter                                  | 0       | 0       | 0         | 0       | 0         | 0.000   | 0.0%   | 0.0%   | 0.00   | 0.000   | c       | Per WRVU                | 0        | 0.0%     |      |                        |
| D79928   | 101100 | Anrin, Silva, Rachel MD                    |         |         |           |         |           |         | 19704  |        |        |         |         |                         |          |          |      |                        |

#### Provider Detail sheet

This sheet shows summary subtotal information for each provider, but you can also access the details for each provider by using the Click-to-Expand feature.

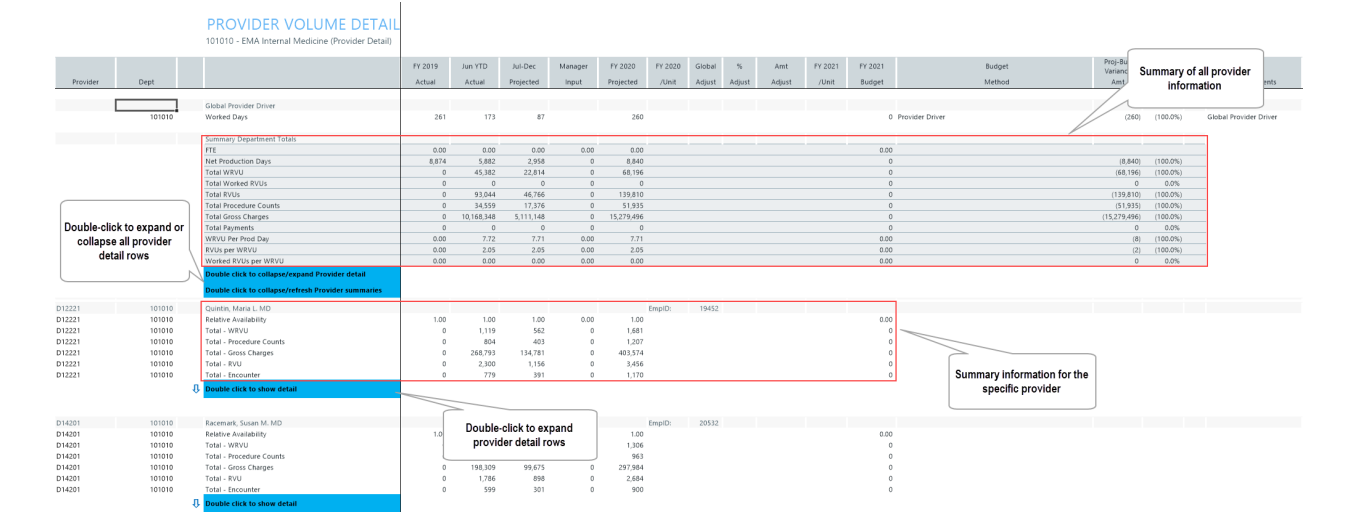

The Click-to-Expand feature expands the rows and inserts the calc method that includes the provider detail information such as WRVUs, gross charges, RVUs, encounters, and so on. You can simply scan and review the summary information for each provider without having to sort through multiple lines of details to view the information you need, and if necessary, expand the details and manage only those providers that need it.

**TIP:** When you save the file, the system will remember which providers you have expanded the detail rows for that day. Let's say you expanded the detail rows for five providers and saved your changes, when you open the file later, the detail lines will still display for those five providers. When the plan file processes that evening, however, the system will collapse all of the detail rows so that the tab opens faster.

| PROVIDER VOLUME DETAIL                                                                                                |         |            |            |          |           |          |        |        |        |         |         |                                                                 |                  |            |                        |
|----------------------------------------------------------------------------------------------------|---------|------------|------------|----------|-----------|----------|--------|--------|--------|---------|---------|-----------------------------------------------------------------|------------------|------------|------------------------|
| 101010 - EMA Internal Medicine (Provider Detail)                                                                      |         |            |            |          |           |          |        |        |        |         |         |                                                                 |                  |            |                        |
|                                                                                                    |         |            |            | _        | _         |          |        |        | _      |         | _       |                                                                 | Deal Deal        | _          |                        |
|                                                                                                    | FY 2019 | Jun YTD    | Jul-Dec    | Manager  | FY 2020   | FY 2020  | Global | %      | Amt    | FY 2021 | FY 2021 | Budget                                                          | Variance         | R          | ed                     |
|                                                                                                    | Actual  | Actual     | Projected  | Input    | Projected | /Unit    | Adjust | Adjust | Adjust | /Unit   | Budget  | Method                                                          | Amt              | % FI       | lag Comments           |
|                                                                                                    |         |            |            |          |           |          |        |        |        |         |         |                                                                 |                  |            |                        |
| Global Provider Driver                                                                                                | 261     | 173        | 67         |          | 260       |          |        |        |        |         |         | Desides Delas                                                   | (260)            | (100.08/)  | Clahal Davidas Drives  |
| worked Days                                                                                                    | 201     | 1/3        | 67         |          | 200       |          |        |        |        |         | 0       | Provider Driver                                                 | (200)            | (100.0%)   | Gibbal Provider Driver |
| Summary Department Totals                                                                                             |         |            |            |          |           |          |        |        |        |         |         |                                                                 |                  |            |                        |
| FTE                                                                                                    | 0.00    | 0.00       | 0.00       | 0.00     | 0.00      |          |        |        |        |         | 0.00    |                                                                 |                  |            |                        |
| Net Production Days                                                                                                   | 8,874   | 5,882      | 2,958      | 0        | 8,840     |          |        |        |        |         | 0       |                                                                 | (8,840)          | (100.0%)   |                        |
| Total Worked R/U is                                                                                                   | 0       | 45,382     | 22,814     | 0        | 68,196    |          |        |        |        |         | 0       |                                                                 | (68,196)         | (100.0%)   | _                      |
| Total RVUs                                                                                                    | 0       | 93,044     | 46,766     | 0        | 139.810   |          |        |        |        |         | 0       |                                                                 | (139,810)        | (100.0%)   |                        |
| Total Procedure Counts                                                                                                | 0       | 37 550     | 17 376     | 0        | 51,935    |          |        |        |        |         | 0       |                                                                 | (51,935)         | (100.0%)   |                        |
| Total Gross Charges                                                                                                   | 0       | -          |            |          | :79,496   |          |        |        |        |         | 0       |                                                                 | (17.070.406)     | (100.08/1  |                        |
| Total Payments                                                                                                    | 0       |            |            |          | 0         |          |        |        |        |         | 0       |                                                                 |                  |            |                        |
| RVUs ner WRVU                                                                                                    | 0.00    | Dou        | ble-click  | again to | 2.05      |          |        |        |        |         | 0.00    |                                                                 |                  |            |                        |
| Worked RVUs per WRVU                                                                                                  | 0.00    | 0          | llanse the | rows     | 0.00      |          |        |        |        |         | 0.00    |                                                                 | Click-to-        | Expand     | shows all of the       |
| Double click to collapse/expand Provider detail                                                                       |         |            | inapoe une |          |           |          |        |        |        |         |         |                                                                 |                  | provider   | r details              |
| Double click to collapse/refresh Provider summaries                                                                   | / .     | 4          |            |          |           |          |        |        |        |         |         |                                                                 |                  |            |                        |
| Champion, Richard A. MD                                                                                               |         |            |            |          |           | EmpID:   | 17279  |        |        |         |         |                                                                 |                  |            | j.                     |
| ① Double click to hide detail                                                                                         |         |            |            |          |           |          |        |        |        |         |         |                                                                 |                  |            |                        |
| Relative Availability                                                                                                 | 1.00    | 1.00       | 1.00       |          | 1.00      |          |        |        |        |         | 1.00    | F                                                               |                  |            |                        |
| Production Days                                                                                                    | 261     | 173        | 87         |          | 260       |          |        |        |        |         | 0       | Global Assumptions                                              |                  |            |                        |
| Adjustment-Production Days                                                                                            |         |            | 0          |          | 0         |          |        |        |        |         | 0       |                                                                 |                  |            |                        |
| Net Production Days                                                                                                   | 261     | 173        | 87         |          | 260       |          |        |        |        |         | 0       |                                                                 |                  |            |                        |
| WRVU                                                                                                    |         | 649        | 326        | 0        | 975       |          |        |        |        |         | 0       |                                                                 |                  |            |                        |
| WRVU Per WRVU                                                                                                    | 0.00    | 0.00       | 0.00       | 0.00     | 0.00      |          |        |        |        |         | 0.00    |                                                                 |                  |            |                        |
| RVU Per WRVU                                                                                                    | 0.00    | 2.04       | 2.03       | 0.00     | 2.04      |          |        |        |        |         | 0.00    |                                                                 |                  |            |                        |
| WRVU per Prod Day                                                                                                    | 0.00    | 3.75       | 3.75       | 0.00     | 3.75      |          |        |        |        |         | 0.00    |                                                                 |                  |            |                        |
| Professional Svrs-Office-Est Patient Capitation Office                                                                |         | 310        | 156        | 0        | 466       | 1 794    | 0.0%   | 0.0%   | 0.00   | 0.000   | 0       | Per Net Production Davs                                         | (465)            | (100.0%)   |                        |
| Professional Svcs-Office-Est Patient_Fee For Service_Office                                                           | 0       | 316        | 159        | 0        | 475       | 1.828    | 0.0%   | 0.0%   | 0.00   | 0.000   | 0       | Per Net Production Days                                         | (475)            | (100.0%)   |                        |
| Professional Svcs-Office-New Patient_Capitation_Office                                                                | 0       | 12         | 6          | 0        | 18        | 0.068    | 0.0%   | 0.0%   | 0.00   | 0.000   | 0       | Per Net Production Days                                         | (18)             | (100.0%)   |                        |
| Professional Svcs-Office-New Patient_Fee For Service_Office                                                           | 0       | 9          | 5          | 0        | 14        | 0.055    | 0.0%   | 0.0%   | 0.00   | 0.000   | 0       | Per Net Production Days                                         | (14)             | (100.0%)   |                        |
| Surgical Services_Capitation_Office                                                                                   |         | 1          | 0          | 0        | 1         | 0.003    | 0.0%   | 0.0%   | 0.00   | 0.000   | 0       | Per Net Production Days                                         | (1)              | (100.0%)   |                        |
| surgical services_ree for service_onlice                                                                              | ľ       |            | 0          | 0        |           | 0.005    | 0.0%   | 0.076  | 0.00   | 0.000   |         | Per Net Production Days                                         |                  | (100.076)  |                        |
| Double Click to Insert New WRVU                                                                                       |         |            |            |          |           |          |        |        |        |         |         | _                                                               |                  |            |                        |
| Total - WRVU                                                                                                    | 0       | 649        | 326        | 0        | 975       | 3.751    |        |        |        |         | 0       |                                                                 | (975)            | (100.00%)  |                        |
| Procedure Countr                                                                                                    |         |            |            |          |           |          |        |        |        |         |         |                                                                 |                  |            |                        |
| Lab Testing Services_Capitation_Office                                                                                |         | 18         | 9          | 0        | 27        | 0.028    | 0.0%   | 0.0%   | 0.00   | 0.000   | 0       | Per WRVU                                                        | (27)             | (100.0%)   |                        |
| Lab Testing Services_Fee For Service_Office                                                                           | 0       | 15         | 8          | 0        | 23        | 0.024    | 0.0%   | 0.0%   | 0.00   | 0.000   | 0       | Per WRVU                                                        | (23)             | (100.0%)   |                        |
| Professional Svcs-Office-Est Patient_Capitation_Office                                                                | 0       | 211        | 106        | 0        | 317       | 0.680    | 0.0%   | 0.0%   | 0.00   | 0.000   | 0       | Per Professional Svcs-Office-Est Patient_Capitation_Office      | (317)            | (100.0%)   |                        |
| Professional Sycs-Office-Est Patient_Fee For Service_Office                                                           |         | 214        | 108        | 0        | 322       | 0.677    | 0.0%   | 0.0%   | 0.00   | 0.000   | 0       | Per Professional Svcs-Office-Est Patient_Fee For Service_Office | e (322)          | (100.0%)   |                        |
| Professional Sycs-Office-New Patient_Capitation_Office Professional Sycs-Office-New Patient Fee For Service Office    | i ő     | 4          | 2          | 0        | 6         | 0.418    | 0.0%   | 0.0%   | 0.00   | 0.000   | 0       | Per Professional Sycs-Office-New Patient_Capitation_Office      | 1 (6)            | (100.0%)   |                        |
| Surgical Services_Capitation_Office                                                                                   | 0       | 1          | 0          | 0        | 1         | 1.388    | 0.0%   | 0.0%   | 0.00   | 0.000   | 0       | Per Surgical Services_Capitation_Office                         | (1)              | (100.0%)   |                        |
| Surgical Services_Fee For Service_Office                                                                              | 0       | 2          | 0          | 0        | 2         | 2.492    | 0.0%   | 0.0%   | 0.00   | 0.000   | 0       | Per Surgical Services_Fee For Service_Office                    | (2)              | (100.0%)   |                        |
| Devictor Click as leaves New Device due                                                                               |         |            |            |          |           |          |        |        |        |         |         |                                                                 |                  |            |                        |
| Total - Procedure Counts                                                                                              | 0       | 470        | 236        | 0        | 706       | 0.724    |        |        |        |         | 0       |                                                                 | (705)            | (100.00%)  |                        |
|                                                                                                    |         |            |            |          |           |          |        |        |        |         |         | -                                                               |                  |            |                        |
| Gross Charges                                                                                                    |         | WRVU       |            |          |           |          |        |        |        |         |         |                                                                 |                  |            |                        |
| Lab Testing Services_Fee For Service_Office                                                                           |         | 570        | 285        | 0        | 857       | 0.878    | 0.0%   | 0.0%   | 0.00   | 0.000   | 0       | Per Lab Testing Services_Fee For Service_Office                 | (857)            | (100.0%)   | 0                      |
| Professional Sycs-Office-New Patient Fee For Service Office                                                           | i i     | 4.767      | 2.551      | 0        | 7.317     | 510.162  | 0.0%   | 0.0%   | 0.00   | 0.000   | 0       | Per Professional Sycs-Office-New Patient, Fee For Service Off   | i (7.317)        | (100.0%)   |                        |
| Surgical Services_Fee For Service_Office                                                                              | 0       | 614        | 0          | 0        | 614       | 765.172  | 0.0%   | 0.0%   | 0.00   | 0.000   | 0       | Per Surgical Services_Fee For Service_Office                    | (614)            | (100.0%)   |                        |
|                                                                                                    |         |            |            |          |           |          |        |        |        |         |         |                                                                 |                  |            |                        |
| Double Click to Insert New Revenue                                                                                    |         | 149.000    | 23.2.1     |          | 000.075   | 224 1.11 |        |        |        |         |         |                                                                 | (220.075)        | (100.008/1 |                        |
| rotar - Gröss Charges                                                                                                 | 0       | 147,214    | 73,761     | 0        | 220,975   | 220.569  |        |        |        |         | 0       |                                                                 | (220,975)        | (100.00%)  |                        |
| RVUs                                                                                                    | 1       |            |            |          |           |          |        |        |        |         |         |                                                                 |                  |            |                        |
| Lab Testing Services_Capitation_Office                                                                                | 0       | 3          | 2          | 0        | 5         | 0.007    | 0.0%   | 0.0%   | 0.00   | 0.000   | 0       | Per Total - Procedure Counts                                    | (5)              | (100.0%)   |                        |
| Lab Testing Services_Fee For Service_Office                                                                           | 0       | 3          | 1          | 0        | 4         | 0.005    | 0.0%   | 0.0%   | 0.00   | 0.000   | 0       | Per Total - Procedure Counts                                    | (4)              | (100.0%)   |                        |
| Professional Sycs-Office-Est Patient_Capitation_Office<br>Professional Sycs-Office-Est Patient Fee For Service Office | °       | 630<br>641 | 317        | 0        | 947       | 2.031    | 0.0%   | 0.0%   | 0.00   | 0.000   | 0       | Per Professional Svcs-Office-Est Patient_Capitation_Office      | (947)<br>c (963) | (100.0%)   |                        |
| Professional Sycs-Office-New Patient_Capitation_Office                                                                | ŏ       | 22         | 11         | 0        | 33        | 1.887    | 0.0%   | 0.0%   | 0.00   | 0.000   | 0       | Per Professional Svcs-Office-New Patient_Capitation_Office      | (33)             | (100.0%)   |                        |
| Professional Svcs-Office-New Patient_Fee For Service_Office                                                           | 0       | 18         | 10         | 0        | 28        | 1.937    | 0.0%   | 0.0%   | 0.00   | 0.000   | 0       | Per Professional Svcs-Office-New Patient_Fee For Service_Off    | i (28)           | (100.0%)   |                        |
| Surgical Services_Capitation_Office                                                                                   | °.      | 3          | 0          | 0        | 3         | 4.684    | 0.0%   | 0.0%   | 0.00   | 0.000   | 0       | Per Surgical Services_Capitation_Office                         | (3)              | (100.0%)   |                        |
| Surgical Services_Fee For Service_Office                                                                              | 0       | 2          | 0          | 0        | 2         | 2.968    | 0.0%   | 0.0%   | 0.00   | 0.000   | 0       | Per Surgical Services_Fee For Service_Office                    | (2)              | (100.0%)   |                        |

**IMPORTANT:** The Summary Department Totals section at the top of the tab will not update values until you save changes to the workbook.

### Updating detail provider values from the Stat\_Rev tab

Any changes made to the provider's FTE value on the ProviderComp sheet will affect the values for that provider in the Provider Detail sheet. To see that result within your session, double-click the **Double click to collapse/refresh Provider summaries** cell to refresh the data; otherwise, the nightly recalculation process will update it automatically.

| PROVIDER VOLUME DETAIL                              |         |            |           |         |            |         |        |        |        |         |         |
|-----------------------------------------------------|---------|------------|-----------|---------|------------|---------|--------|--------|--------|---------|---------|
| 101010 - EMA Internal Medicine (Provider Detail)    |         |            |           |         |            |         |        |        |        |         |         |
|                                                     | FY 2019 | Jun YTD    | Jul-Dec   | Manager | FY 2020    | FY 2020 | Global | %      | Amt    | FY 2021 | FY 2021 |
|                                                     | Actual  | Actual     | Projected | Input   | Projected  | /Unit   | Adjust | Adjust | Adjust | /Unit   | Budget  |
|                                                     |         |            |           |         |            |         |        |        |        |         |         |
| Global Provider Driver                              |         |            |           |         |            |         |        |        |        |         |         |
| Worked Days                                         | 261     | 173        | 87        |         | 260        |         |        |        |        |         |         |
| Summary Department Totals                           |         |            |           |         |            |         |        |        |        |         |         |
| FTE                                                 | 0.00    | 0.00       | 0.00      | 0.00    | 0.00       |         |        |        |        |         | 0.0     |
| Net Production Days                                 | 8,874   | 5,882      | 2,958     | 0       | 8,840      |         |        |        |        |         |         |
| Total WRVU                                          | 0       | 45,382     | 22,814    | 0       | 68,196     |         |        |        |        |         |         |
| Total Worked RVUs                                   | 0       | 0          | 0         | 0       | 0          |         |        |        |        |         |         |
| Total RVUs                                          | 0       | 93,044     | 46,766    | 0       | 139,810    |         |        |        |        |         |         |
| Total Procedure Counts                              | 0       | 34,559     | 17,376    | 0       | 51,935     |         |        |        |        |         |         |
| Total Gross Charges                                 | 0       | 10,168,348 | 5,111,148 | 0       | 15,279,496 |         |        |        |        |         |         |
| Total Payments                                      | 0       | 0          | 0         | 0       | 0          |         |        |        |        |         |         |
| WRVU Per Prod Day                                   | 0.00    | 7.72       | 7.71      | 0.00    | 7.71       |         |        |        |        |         | 0.0     |
| RVUs per WRVU                                       | 0.00    | 2.05       | 2.05      | 0.00    | 2.05       |         |        |        |        |         | 0.0     |
| Worked RVUs per WRVU                                | 0.00    | 0.00       | 0.00      | 0.00    | 0.00       |         |        |        |        |         | 0.0     |
| Double click to collapse/expand Provider detail     |         |            |           |         |            |         |        |        |        |         |         |
| Double click to collapse/refresh Provider summaries |         |            |           |         |            |         |        |        |        |         |         |
| Champion, Richard A. MD                             |         |            |           |         |            | EmpID:  | 17279  |        |        |         |         |
| 🛈 Double click to hide detail                       |         |            |           |         |            |         |        |        |        |         |         |
| Relative Availability                               | 1.00    | 1.00       | 1.00      |         | 1.00       |         |        |        |        |         | 1.0     |
| Production Days                                     | 261     | 173        | 87        |         | 260        |         |        |        |        |         |         |
| Adjustment-Production Days                          |         |            | 0         |         | 0          |         |        |        |        |         |         |
| Net Production Davs                                 | 261     | 173        | 87        |         | 260        |         |        |        |        |         |         |

## New Initiatives sheet

#### Overview

This sheet allows you to budget for new projects that are outside of your organization or department's normal operations. The budgets for each new initiative save to unique Initiative IDs so that you can analyze the new initiative budget separately from the ongoing operating budget. For each project to budget, use the Initiatives tab to enter the project's monthly budget values. There is also a comments section.

To create an initiative, double-click **Double Click to Insert New Initiative**. The **Insert Calc-Method(s) in sheet Initiatives** dialog displays.

You can create one of two types of initiatives: department or system.

#### Adding a department initiative

A department initiative is a project that applies only to a single department.

To add a department initiative:

1. Double-click Add Department Initiative to create an outline for adding detailed information for department-wide initiatives.

| Insert Calc Method(s) in sheet                                          | t Initiatives                                    |                                     | ?   | ×    |
|-------------------------------------------------------------------------|--------------------------------------------------|-------------------------------------|-----|------|
| Available Calc Methods:<br>Add Department Initiative<br>Add New Project | Details:<br>Name<br>Group<br>Rows<br>Description | Add Department Initiative 77        |     |      |
|                                                                         | Number of i                                      | items to insert (max of 1): 1<br>OK | Car | ncel |

- 2. In the Insert Description Here cell, enter information to describe your initiative.
- 3. At the top of the screen, from the drop-down, select one of the following:
  - To include the initiative for the next year budget amounts in the database, select Approve.
  - To exclude the initiative from the next year budget amounts in the database, select Exclude
- 4. Update the blue cells with the budget data for the initiative, as needed. You can also add rows for new items related to the initiative by double-clicking the appropriate row.
- 5. After you finish making changes, in the Main ribbon tab, click Save.
- Adding a system initiative

A system initiative is a project that applies to multiple departments in your organization.

To add a system initiative:

1. Double-click Add Project Initiative for a single project.

| Insert Calc Method(s) in sheet | Initiatives |                             | ?    | ×      |
|--------------------------------|-------------|-----------------------------|------|--------|
| Available Calc Methods:        | Details:    |                             |      |        |
| Add Department Initiative      | Name        | Add New Project             |      |        |
| Add New Project                | Group       |                             |      |        |
|                                | Rows        | 77                          |      |        |
|                                | Description |                             |      | ~      |
|                                |             |                             |      |        |
|                                |             |                             |      |        |
|                                |             |                             |      | $\sim$ |
|                                | Number of i | items to insert (max of 1): |      |        |
| ~                              | Prompt      | for calc method variables   |      |        |
|                                |             |                             |      |        |
|                                |             | OK                          | Cano | :el    |

- 2. In the Calc Method Variables dialog, click Choose Value.
- 3. In the Choose Value dialog, select the project, and click OK.
- 4. In the Calc Method Variables dialog, click OK.
- 5. The project list is created by you. Each project is pre-defined to Approve or Exclude.
  - Approve saves data related to an initiative to the Financial data source for each department with a budget for the initiative. Approved initiatives would subsequently be included in any Budget Income Statement reports.
  - Exclude saves the data from New Initiatives to the NYBDetail data source. Excluded initiatives will not be included in any Budget Income Statement reports, but separate New Initiatives reports can be run to summarize the totals for each initiative.
- 6. In the Main ribbon tab, click Refresh Data to populate the initiative with data.

| <b>NOTE:</b> This assumes that your Axiom Budgeting administrator has instituted the New |
|------------------------------------------------------------------------------------------|
| nitiatives utility.                                                                      |

- 7. Update the blue cells with the budget data for the initiative, as needed. You can also add rows for new items related to the initiative by double-clicking the appropriate row.
- 8. After you finish making changes, in the Main ribbon tab, click Save.

## **Operating Plan sheet**

#### Overview

This sheet helps you clarify strategic budget objectives before making updates to a budget. It presents a questionnaire that lists the department's objectives and describe how any changes to the budget will support each objective. For example, you can use this for a SWAT analysis approach or whatever is most meaningful to your organization. The purpose of the planning questions is to capture higher level, salient points within the plan file to facilitate a discussion with the budget stakeholders such as department directors or vice presidents. You can review the questions with others by opening the plan file directly or running the Budget Plan Questions report.

**NOTE:** The questions that display are determined and set up by your organization. If you have Administrator privileges, you can add or edit them in the Budget Assumptions driver, as needed.

| EH | fS-Objectives                                                    |
|----|------------------------------------------------------------------|
|    |                                                                  |
|    |                                                                  |
|    |                                                                  |
|    |                                                                  |
|    |                                                                  |
| Do | puble Click to Insert New Planning Lines                         |
| EH | IS-Risk Factors                                                  |
| -  |                                                                  |
|    |                                                                  |
|    |                                                                  |
|    |                                                                  |
|    |                                                                  |
| Do | puble Click to Insert New Planning Lines                         |
| EH | IS-Factors That May Aid In Accomplishing The Objectives          |
|    |                                                                  |
|    |                                                                  |
|    |                                                                  |
|    |                                                                  |
|    |                                                                  |
| Do | puble Click to Insert New Planning Lines                         |
| EH | IS-Provide Any Operational Factors That Will Not Occur Next Year |
|    |                                                                  |
|    |                                                                  |
|    |                                                                  |
|    |                                                                  |
|    |                                                                  |
| Do | puble Click to Insert New Planning Lines                         |
| EH | IS-Provide Any New Operational Factors That May Occur Next Year  |
|    |                                                                  |
|    |                                                                  |
|    |                                                                  |
|    |                                                                  |
|    |                                                                  |

### **EHS-Operating Plan**

19100 - EHS Accounting Operations (Employee)

#### Completing plan questions

To complete plan questions:

- 1. In this tab, do any of the following:
  - Answer the questions by entering content in as many rows as needed.

**NOTE:** The content in the rows do not wrap, meaning that once you get to the end of the row, you need to continue entering content in the next row.

- To add a line, double-click Double Click to Insert New Planning Lines.
- 2. After you finish making changes, in the Main ribbon tab, click Save.

## Department History sheet

#### Overview

This sheet is a report that allows you to reference the historical spending trends for up to the last 18 months. This report is useful to keep open as you work on your budget. The reports is segmented into the following areas for statistics, revenue, expenses, and hours:

| Departn        | nent History                     |                  |                  |                  |                  |                  |                  |                  |                  |                  |
|----------------|----------------------------------|------------------|------------------|------------------|------------------|------------------|------------------|------------------|------------------|------------------|
| 19100 - EHS Ad | ccounting Operations (Employee)  |                  |                  |                  |                  |                  |                  |                  |                  |                  |
|                |                                  | Last Year Actual |                  |                  |                  |                  |                  |                  |                  |                  |
| Acc            | t                                | Jul-18<br>Actual | Aug-18<br>Actual | Sep-18<br>Actual | Oct-18<br>Actual | Nov-18<br>Actual | Dec-18<br>Actual | Jan-19<br>Actual | Feb-19<br>Actual | Mar-19<br>Actual |
| Kev Departmer  | nt Statistics                    |                  |                  |                  |                  |                  |                  |                  |                  |                  |
| 100            | Patient Days                     | 0                | 0                | 0                | 0                | 0                | 0                | 0                | 0                | 0                |
| 300            | Calendar Days                    | 31               | 31               | 30               | 31               | 30               | 31               | 31               | 28               | 31               |
|                | Total Statistics:                | 31               | 31               | 30               | 31               | 30               | 31               | 31               | 28               | 31               |
| Other Non-Key  | / Statistics                     |                  |                  |                  |                  |                  |                  |                  |                  |                  |
|                | Total - Other Non-Key Statistics | 0                | 0                | 0                | 0                | 0                | 0                | 0                | 0                | 0                |
| Revenue        |                                  |                  |                  |                  |                  |                  |                  |                  |                  |                  |
|                | Inpatient Revenue                |                  |                  |                  |                  |                  |                  |                  |                  |                  |
|                | Total - Inpatient Revenue        | 0                | 0                | 0                | 0                | 0                | 0                | 0                | 0                | 0                |
|                | Outpatient Revenue               |                  |                  |                  |                  |                  |                  |                  |                  |                  |
|                | Total - Outpatient Revenue       | 0                | 0                | 0                | 0                | 0                | 0                | 0                | 0                | 0                |
|                | Other Patient Revenue            |                  |                  |                  |                  |                  |                  |                  |                  |                  |
|                | Total - Other Patient Revenue    | 0                | 0                | 0                | 0                | 0                | 0                | 0                | 0                | 0                |
|                | Revenue Allowances               |                  |                  |                  |                  |                  |                  |                  |                  |                  |
|                | Total - Revenue Allowances       | 0                | 0                | 0                | 0                | 0                | 0                | 0                | 0                | 0                |
|                | Other Revenue                    |                  |                  |                  |                  |                  |                  |                  |                  |                  |
| 58000          | Department Income                | 0                | 0                | 0                | 0                | 0                | 0                | 0                | 0                | 0                |
|                | Total - Other Revenue            | 0                | 0                | 0                | 0                | 0                | 0                | 0                | 0                | 0                |
|                | Total Revenue                    | 0                | 0                | 0                | 0                | 0                | 0                | 0                | 0                | 0                |

• Last Year Actual - Includes values posted for over the last year.

### • Current Year Actual - Includes values posted for YTD.

| International Control Provide Control Provide Contro Provide Control Provide Control Provide Control Provid             | Departm                                      | nent History                     |                  |                  |                  |                  |                  |                  |                |
|----------------------------------------------------------------------------------------------------|----------------------------------------------|----------------------------------|------------------|------------------|------------------|------------------|------------------|------------------|----------------|
| Current Vear Actual         Current Vear Actual         Aug-19<br>Actual         Aug-19<br>Actual         Oct-19<br>Actual         Nov-19<br>Actual         Dec-19<br>Actual         P2 2020           QP Department Statistics         0         Actual         Actual <th colspan="2">19100 - EHS Accounting Operations (Employee)</th> <th></th> <th></th> <th></th> <th></th> <th></th> <th></th> <th></th>                                                                                                    | 19100 - EHS Accounting Operations (Employee) |                                  |                  |                  |                  |                  |                  |                  |                |
| Actual         Jul-19<br>Actual         Aug-19<br>Actual         Sep-19<br>Actual         Nov-19<br>Actual         Dec-19<br>Actual         PTD<br>FV 2020           (ey Department Statistics                                                                                                    |                                              |                                  | Current Year Act | tual             |                  |                  |                  |                  |                |
| Key Department Statistics         96         53         600         71         84         75         439           300         Calendar Days         31         31         30         31         30         31         80         31         80         31         80         31         80         31         80         31         80         31         80         31         80         31         80         31         80         31         80         31         80         31         80         31         80         31         80         31         80         31         80         31         80         31         80         31         80         31         80         31         80         31         80         31         80         31         80         31         80         31         80         31         80         31         80         31         80         31         80         31         80         31         80         80         80         80         80         80         80         80         80         80         80         80         80         80         80         80         80         80         80                                                                                                    | Acct                                         | t                                | Jul-19<br>Actual | Aug-19<br>Actual | Sep-19<br>Actual | Oct-19<br>Actual | Nov-19<br>Actual | Dec-19<br>Actual | YTD<br>FY 2020 |
| 100         Patient Days         96         53         60         71         84         75         439           300         Calendar Days         31         31         30         31         30         31         30         31         30         31         30         31         184           Total Statistics         127         84         90         102         114         106         623           Total - Other Non-Key Statistics         0         0         0         0         0         0         0         0         0         0         0         0         0         0         0         0         0         0         0         0         0         0         0         0         0         0         0         0         0         0         0         0         0         0         0         0         0         0         0         0         0         0         0         0         0         0         0         0         0         0         0         0         0         0         0         0         0         0         0         0         0         0         0         0         0         <                                                                                                    | (ev Departmen                                | nt Statistics                    |                  |                  |                  |                  |                  |                  |                |
| 300<br>2 calendar Days313130313031104Total Statistics1278490102114106623Dther Non-Key<br>Statistics00000000Contal - Other Non-Key Statistics000000000Revenue000000000000Contal - Inpatient Revenue000000000000000000000000000000000000000000000000000000000000000000000000000000000000000000000000000000000000000000000000000000000000000 <t< td=""><td>100</td><td>Patient Days</td><td>96</td><td>53</td><td>60</td><td>71</td><td>84</td><td>75</td><td>439</td></t<>                                                                                                    | 100                                          | Patient Days                     | 96               | 53               | 60               | 71               | 84               | 75               | 439            |
| Total Statistics1278490102114106623Dther Non-Key Statistics00000000Total - Other Non-Key Statistics00000000RevenueInpatient Revenue000000000Outpatient Revenue0000000000Otal - Outpatient Revenue0000000000Total - Outpatient Revenue0000000000Otal - Outpatient Revenue00000000000Total - Other Patient Revenue0000000000000000000000000000000000000000000000000000000000000000000000000000000000000000000<                                                                                                    | 300                                          | Calendar Days                    | 31               | 31               | 30               | 31               | 30               | 31               | 184            |
| Statistics         Instant Revenue         0         0         0         0         0         0         0         0         0         0         0         0         0         0         0         0         0         0         0         0         0         0         0         0         0         0         0         0         0         0         0         0         0         0         0         0         0         0         0         0         0         0         0         0         0         0         0         0         0         0         0         0         0         0         0         0         0         0         0         0         0         0         0         0         0         0         0         0         0         0         0         0         0         0         0         0         0         0         0         0         0         0         0         0         0         0         0         0         0         0         0         0         0         0         0         0         0         0         0         0         0         0         0         0 <td></td> <td>Total Statistics:</td> <td>127</td> <td>84</td> <td>90</td> <td>102</td> <td>114</td> <td>106</td> <td>623</td>                                                                                                    |                                              | Total Statistics:                | 127              | 84               | 90               | 102              | 114              | 106              | 623            |
| India - Other Non-Key Statistics0000000RevenueIndia - Inpatient Revenue00000000Outpatient Revenue00000000000Outpatient Revenue0000000000000000000000000000000000000000000000000000000000000000000000000000000000000000000000000000000000000000000000000000000000000000000000000000000000000000 <t< td=""><td>Other Non-Key</td><td>Statistics</td><td></td><td></td><td></td><td></td><td></td><td></td><td></td></t<>                                                                                                    | Other Non-Key                                | Statistics                       |                  |                  |                  |                  |                  |                  |                |
| Revenue         Inpatient Revenue         0         0         0         0         0         0         0         0         0         0         0         0         0         0         0         0         0         0         0         0         0         0         0         0         0         0         0         0         0         0         0         0         0         0         0         0         0         0         0         0         0         0         0         0         0         0         0         0         0         0         0         0         0         0         0         0         0         0         0         0         0         0         0         0         0         0         0         0         0         0         0         0         0         0         0         0         0         0         0         0         0         0         0         0         0         0         0         0         0         0         0         0         0         0         0         0         0         0         0         0         0         0         0         0                                                                                                    |                                              | Total - Other Non-Key Statistics | 0                | 0                | 0                | 0                | 0                | 0                | 0              |
| Impatient Revenue         0         0         0         0         0         0         0         0         0         0         0         0         0         0         0         0         0         0         0         0         0         0         0         0         0         0         0         0         0         0         0         0         0         0         0         0         0         0         0         0         0         0         0         0         0         0         0         0         0         0         0         0         0         0         0         0         0         0         0         0         0         0         0         0         0         0         0         0         0         0         0         0         0         0         0         0         0         0         0         0         0         0         0         0         0         0         0         0         0         0         0         0         0         0         0         0         0         0         0         0         0         0         0         0         0                                                                                                    | Revenue                                      |                                  |                  |                  |                  |                  |                  |                  |                |
| Image: Note of the second second se |                                              | Inpatient Revenue                |                  |                  |                  |                  |                  |                  |                |
| Outpatient Revenue         O         O                                                                                                    |                                              | Total - Inpatient Revenue        | 0                | 0                | 0                | 0                | 0                | 0                | 0              |
| Image: constraint of the second of the second of  |                                              | Outpatient Revenue               |                  |                  |                  |                  |                  |                  |                |
| Other Patient Revenue         0         0         0         0         0         0         0         0         0         0         0         0         0         0         0         0         0         0         0         0         0         0         0         0         0         0         0         0         0         0         0         0         0         0         0         0         0         0         0         0         0         0         0         0         0         0         0         0         0         0         0         0         0         0         0         0         0         0         0         0         0         0         0         0         0         0         0         0         0         0         0         0         0         0         0         0         0         0         0         0         0         0         0         0         0         0         0         0         0         0         0         0         0         0         0         0         0         0         0         0         0         0         0         0         0                                                                                                    |                                              | Total - Outpatient Revenue       | 0                | 0                | 0                | 0                | 0                | 0                | 0              |
| Image: constraint of the Patient Revenue         0         0         0         0         0         0         0         0         0         0         0         0         0         0         0         0         0         0         0         0         0         0         0         0         0         0         0         0         0         0         0         0         0         0         0         0         0         0         0         0         0         0         0         0         0         0         0         0         0         0         0         0         0         0         0         0         0         0         0         0         0         0         0         0         0         0         0         0         0         0         0         0         0         0         0         0         0         0         0         0         0         0         0         0         0         0         0         0         0         0         0         0         0         0         0         0         0         0         0         0         0         0         0         0                                                                                                    |                                              | Other Patient Revenue            |                  |                  |                  |                  |                  |                  |                |
| Revenue Allowances         O         O                                                                                                    |                                              | Total - Other Patient Revenue    | 0                | 0                | 0                | 0                | 0                | 0                | 0              |
| Total - Revenue Allowances         0         0         0         0         0         0         0         0         0         0         0         0         0         0         0         0         0         0         0         0         0         0         0         0         0         0         0         0         0         0         0         0         0         0         0         0         0         0         0         0         0         0         0         0         0         0         0         0         0         0         0         0         0         0         0         0         0         0         0         0         0         0         0         0         0         0         0         0         0         0         0         0         0         0         0         0         0         0         0         0         0         0         0         0         0         0         0         0         0         0         0         0         0         0         0         0         0         0         0         0         0         0         0         0         0 </td <td></td> <td>Revenue Allowances</td> <td></td> <td></td> <td></td> <td></td> <td></td> <td></td> <td></td>                                                                                                    |                                              | Revenue Allowances               |                  |                  |                  |                  |                  |                  |                |
| Other Revenue         0         0         0         0         0         0         0         0         0         0         0         0         0         0         0         0         0         0         0         0         0         0         0         0         0         0         0         0         0         0         0         0         0         0         0         0         0         0         0         0         0         0         0         0         0         0         0         0         0         0         0         0         0         0         0         0         0         0         0         0         0         0         0         0         0         0         0         0         0         0         0         0         0         0         0         0         0         0         0         0         0         0         0         0         0         0         0         0         0         0         0         0         0         0         0         0         0         0         0         0         0         0         0         0         0         <                                                                                                    |                                              | Total - Revenue Allowances       | 0                | 0                | 0                | 0                | 0                | 0                | 0              |
| Segment Performance         0         0         0         0         0         0         0         0         0         0         0         0         0         0         0         0         0         0         0         0         0         0         0         0         0         0         0         0         0         0         0         0         0         0         0         0         0         0         0         0         0         0         0         0         0         0         0         0         0         0         0         0         0         0         0         0         0         0         0         0         0         0         0         0         0         0         0         0         0         0         0         0         0         0         0         0         0         0         0         0         0         0         0         0         0         0         0         0         0         0         0         0         0         0         0         0         0         0         0         0         0         0         0         0         0                                                                                                    |                                              | Other Revenue                    |                  |                  |                  |                  |                  |                  |                |
| Total - Other Revenue         0         0         0         0         0         0         0         0         0         0         0         0         0         0         0         0         0         0         0         0         0         0         0         0         0         0         0         0         0         0         0         0         0         0         0         0         0         0         0         0         0         0         0         0         0         0         0         0         0         0         0         0         0         0         0         0         0         0         0         0         0         0         0         0         0         0         0         0         0         0         0         0         0         0         0         0         0         0         0         0         0         0         0         0         0         0         0         0         0         0         0         0         0         0         0         0         0         0         0         0         0         0         0         0         0                                                                                                    | 58000                                        | Department Income                | 0                | 0                | 0                | 0                | 0                | 0                | 0              |
| Total Revenue         0         0         0         0         0         0         0         0         0         0         0         0         0         0         0         0         0         0         0         0         0         0         0         0         0         0         0         0         0         0         0         0         0         0         0         0         0         0         0         0         0         0         0         0         0         0         0         0         0         0         0         0         0         0         0         0         0         0         0         0         0         0         0         0         0         0         0         0         0         0         0         0         0         0         0         0         0         0         0         0         0         0         0         0         0         0         0         0         0         0         0         0         0         0         0         0         0         0         0         0         0         0         0         0         0         <                                                                                                    |                                              | Total - Other Revenue            | 0                | 0                | 0                | 0                | 0                | 0                | 0              |
| Salaries         26,577         27,725         27,753         25,944         24,733         25,290         158,022           60100         Salaries - Regular         54         234         141         213         (18)         125         748                                                                                                    |                                              | Total Revenue                    | 0                | 0                | 0                | 0                | 0                | 0                | 0              |
| Salaries         26,577         27,725         27,753         25,944         24,733         25,290         158,022           60100         Salaries - Overtime         54         234         141         213         (18)         125         748                                                                                                    | Expenses                                     |                                  |                  |                  |                  |                  |                  |                  |                |
| Solution         Solution                                                                                                    |                                              | Salaries                         |                  |                  |                  |                  |                  |                  |                |
| 60110 Salaries - Overtime 54 234 141 213 (18) 125 748                                                                                                    | 60100                                        | Salaries - Regular               | 26.577           | 27.725           | 27.753           | 25.944           | 24.733           | 25.290           | 158.022        |
|                                                                                                    | 60110                                        | Salaries - Overtime              | 54               | 234              | 141              | 213              | (18)             | 125              | 748            |
| 60120 Salaries - Non-Productive 2,741 2,867 4,146 3,773 6,401 2,580 22,508                                                                                                    | 60120                                        | Salaries - Non-Productive        | 2,741            | 2,867            | 4,146            | 3,773            | 6,401            | 2,580            | 22,508         |
| 60900 Salaries - Emp Incentive 0 0 0 0 0 0 0 0                                                                                                    | 60900                                        | Salaries - Emp Incentive         | 0                | 0                | 0                | 0                | 0                | 0                | 0              |
| Total - Salaries 29,372 30,826 32,040 29,930 31,115 27,995 181,278                                                                                                    |                                              | Total - Salaries                 | 29,372           | 30,826           | 32,040           | 29,930           | 31,115           | 27,995           | 181,278        |

• Department History used for Monthly Spreads - Includes a combination of YTD values plus the actuals from the previous year to form a full 12 months of data. In the following example, the actuals are posted through February 2019. In the Monthly Spreads section, the actuals are copied from July through February. But, for the missing months that have no actuals yet, the system copies the data from Last Year Actual and enters them for the missing months. In this example, the March through June actuals are copied from the same months in the Last Year Actual section.

**TIP:** Before you begin entering budget values, look for anomalies or holes in the Last Year Actual and Current Year Actual values that do not make sense or cannot be explained especially if you intend to use this section. Make sure to resolve any data issues before you start creating a new budget for the next budget year or select an alternate spread option.

| Departn       | nent History                     |                  |                   |                  |                  |                  |                  |                  |                  |                  |                  |                  |                  |
|---------------|----------------------------------|------------------|-------------------|------------------|------------------|------------------|------------------|------------------|------------------|------------------|------------------|------------------|------------------|
| 19100 - EHS A | ccounting Operations (Employee)  |                  |                   |                  |                  |                  |                  |                  |                  |                  |                  |                  |                  |
|               |                                  | Department Hi    | story used for Mo | nthly Spreads    |                  |                  |                  |                  |                  |                  |                  |                  |                  |
| Acc           | t                                | Jul-19<br>Actual | Aug-19<br>Actual  | Sep-19<br>Actual | Oct-19<br>Actual | Nov-19<br>Actual | Dec-19<br>Actual | Jan-19<br>Actual | Feb-19<br>Actual | Mar-19<br>Actual | Apr-19<br>Actual | May-19<br>Actual | Jun-19<br>Actual |
| Key Departme  | nt Statistics                    |                  |                   |                  |                  |                  |                  |                  |                  |                  |                  |                  |                  |
| 100           | Patient Days                     | 96               | 53                | 60               | 71               | 84               | 75               | 0                | 0                | 0                | 0                | 0                | 0                |
| 300           | Calendar Days                    | 31               | 31                | 30               | 31               | 30               | 31               | 31               | 28               | 31               | 30               | 31               | 30               |
|               | Total Statistics                 | 127              | 84                | 90               | 102              | 114              | 106              | 31               | 28               | 31               | 30               | 31               | 30               |
| Other Non-Key | y Statistics                     |                  |                   |                  |                  |                  |                  |                  |                  |                  |                  |                  |                  |
|               | Total - Other Non-Key Statistics | 0                | 0                 | 0                | 0                | 0                | 0                | 0                | 0                | 0                | 0                | 0                | 0                |
| Revenue       |                                  |                  |                   |                  |                  |                  |                  |                  |                  |                  |                  |                  |                  |
|               | Inpatient Revenue                |                  |                   |                  |                  |                  |                  |                  |                  |                  |                  |                  |                  |
|               | Total - Inpatient Revenue        | 0                | 0                 | 0                | 0                | 0                | 0                | 0                | 0                | 0                | 0                | 0                | 0                |
|               | Outpatient Revenue               |                  |                   |                  |                  |                  |                  |                  |                  |                  |                  |                  |                  |
|               | Total - Outpatient Revenue       | 0                | 0                 | 0                | 0                | 0                | 0                | 0                | 0                | 0                | 0                | 0                | 0                |
|               | Other Patient Revenue            |                  |                   |                  |                  |                  |                  |                  |                  |                  |                  |                  |                  |
|               | Total - Other Patient Revenue    | 0                | 0                 | 0                | 0                | 0                | 0                | 0                | 0                | 0                | 0                | 0                | 0                |
|               | Revenue Allowances               |                  |                   |                  |                  |                  |                  |                  |                  |                  |                  |                  |                  |
|               | Total - Revenue Allowances       | 0                | 0                 | 0                | 0                | 0                | 0                | 0                | 0                | 0                | 0                | 0                | 0                |
|               | Other Revenue                    |                  |                   |                  |                  |                  |                  |                  |                  |                  |                  |                  |                  |
| 58000         | Department Income                | 0                | 0                 | 0                | 0                | 0                | 0                | 0                | 0                | 0                | 0                | 0                | 0                |
|               | Total - Other Revenue            | 0                | 0                 | 0                | 0                | 0                | 0                | 0                | 0                | 0                | 0                | 0                | 0                |
|               | Total Revenue                    | 0                | 0                 | 0                | 0                | 0                | 0                | 0                | 0                | 0                | 0                | 0                | 0                |
| Expenses      |                                  |                  |                   |                  |                  |                  |                  |                  |                  |                  |                  |                  |                  |
|               | Salaries                         |                  |                   |                  |                  |                  |                  |                  |                  |                  |                  |                  |                  |
| 60100         | Salaries - Regular               | 26,577           | 27,725            | 27,753           | 25,944           | 24,733           | 25,290           | 29,870           | 28,832           | 0                | 0                | 0                | 0                |
| 60110         | Salaries - Overtime              | 54               | 234               | 141              | 213              | (18)             | 125              | 203              | 53               | 0                | 0                | 0                | 0                |
| 60120         | Salaries - Non-Productive        | 2,741            | 2,867             | 4,146            | 3,773            | 6,401            | 2,580            | 986              | 1,316            | 0                | 0                | 0                | 0                |
| 60900         | Salaries - Emp Incentive         | 0                | 0                 | 0                | 0                | 0                | 0                | 0                | 0                | 0                | 0                | 0                | 0                |
|               | Total - Salaries                 | 29,372           | 30,826            | 32,040           | 29,930           | 31,115           | 27,995           | 31,059           | 30,201           | 0                | 0                | 0                | 0                |

The system uses this combination of actuals and historical values to determine how to spread budgeted expenses across an account. So, if a department spends more money at the beginning of a fiscal year and adds a \$10,000 expense to the budget, the system will automatically apply more of that expense to the beginning of the year than at the end.

**TIP:** The same historical information is also available in the Expense sheet at the expense line level. For more information, see Viewing historical values for expenses.

## Viewing and managing file attachments for a plan file

#### Overview

In a budget plan file, you can attach supporting files to help support your budgeting process. For example, you may want to attach various supporting information about the spending requests or capital projects, and have that information easily reviewable along with the plan file itself.

If you have read/write access to a plan file, then you can add and delete attachments as well as view attachments. If you have read-only access to a plan file, then you can only view existing attachments.

#### Managing file attachments

Using the Manage Attachments dialog, you can add, delete, and view attachments for a plan file.

- Adding a file attachment: Click Upload Attachment, and then navigate to the file that you want to add as an attachment. The file will be imported into the Axiom Budget Planning database and associated with the plan file.
- **Deleting a file attachment**: Select the file, and then click **Delete**. The file is deleted from the Axiom Budget Planning database and will no longer be available as an attachment.
- **Renaming a file attachment**: To rename a file attachment, right-click the attachment and then click **Rename**. The name becomes editable and you can type your changes.
- Editing the attachment description: To define or edit the description for the file attachment, select the file and then click Edit Description.
- Opening a file attachment: Select the file, and then click Open (or you can double-click the file).

If the attachment is an Excel-compatible file that opens within the Axiom Budget Planning session, it will open with read/write access. You can edit the file and save changes if desired.

If the attachment is a Word file or a PowerPoint file, then it opens in its native program with read/write access if the corresponding Axiom Budget Planning add-in is already installed (or if it is successfully installed when the file is opened). You can edit the file and save changes by using the add-in.

If the Word or PowerPoint add-in is not installed, or if the file is some other file type, then you cannot edit and save the file directly. If you need to edit one of these files, you should save a copy of the file locally and make your edits. You can then delete the existing file attachment in the Axiom Budget Planning database, and upload your edited copy.

## Saving budget plan files

Data resides in the budget plan file, which is not written back to the Axiom database until you save the budget. When saving a budget, Axiom Budgeting verifies and validates the spreadsheet, saves the file, and saves the information to the Axiom database.

Depending on how your system is configured, the system may require you to enter comments when a line item exceeds a defined threshold in the Stat\_Rev and Expense tabs before saving the plan file. A message will display above the Comments column header, informing you of the number of variances to address. A red flag icon displays in the Red Flag column. After you enter variance comments, you can save the plan file.

The order of saving budget plan files is left to right. This means that if required variances are needed, the notification on save displays first on the Stat\_Rev tab. After all Stat\_Rev required variances are met, the user saves again. If required variances also exist on the Expense tab, another save notification prompts the user for comments on the Expense tab.

|   |         |        |        |        |         |         |                         |                   | _      | ->   | 1 Red flags with no comments |        |
|---|---------|--------|--------|--------|---------|---------|-------------------------|-------------------|--------|------|------------------------------|--------|
|   | FY 2018 | Global | %      | Amt    | FY 2019 | FY 2019 | Budget                  | Bud-Proj Variance |        | Red  |                              | Oct-18 |
|   | /Unit   | Adjust | Adjust | Adjust | /Unit   | Budget  | Method                  | Amt               | %      | Flag | Comments                     | Budget |
|   |         |        |        |        |         |         |                         |                   |        |      |                              |        |
|   |         |        |        |        |         |         |                         |                   |        |      |                              |        |
|   |         |        |        |        |         | 365     | Default Statistic       | 0                 | 0.0%   |      | Clobal Other Driver          | 31     |
|   |         |        |        |        |         |         |                         |                   |        |      |                              | N      |
|   |         |        |        |        |         |         |                         |                   |        |      |                              | 6      |
|   | 32.26   |        | 0.0%   | 10,000 | 59.65   | 21,774  | Per Calendar Days       | 10,000            | 84.9%  |      |                              | 1,849  |
|   | 0.00    |        | 0.0%   | 0      | 0.00    | 0       | Per Calendar Days       | 0                 | 0.0%   |      |                              | 0      |
| 1 |         |        |        |        |         |         |                         |                   |        |      |                              |        |
| 1 |         |        |        |        |         |         |                         |                   |        |      |                              |        |
| 1 | 0.00    |        | 0.0%   | 0      | 0.00    | 0       | Per Key Total Statistic | 0                 | 0.0%   | т    |                              | 0      |
|   | 0.00    |        | 0.0%   | 0      | 0.00    | 0       | Per Key Total Statistic | 0                 | 0.0%   | +    |                              |        |
|   | 7.01    |        | 0.09/  | 0      | 7.01    | 156.047 | Der Key ID Statistic    | 70.090            | 04.00/ | n.   |                              | 10.000 |
| - | 7.21    |        | 0.0%   | U      | 7.21    | 150,947 | Per Ney IP Statistic    | 72,080            | 84.9%  | 10   |                              | 13,328 |
| 4 |         |        |        |        |         |         |                         |                   |        |      |                              |        |
| 1 | 7.21    |        |        | 0      | 7.21    | 156,947 |                         | 72,080            | 84.9%  |      |                              | 13,328 |

#### To save a budget plan file

In the Navigation panel, double-click Save Budget - Advance when complete.

**NOTE:** You can use the Save button in the ribbon tab, but when you close the budget plan file, the system may prompt you to save again.

If your organization uses Axiom process management, then the system displays a message asking if you want to advance the plan file for review and approval process.

# Calc methods

#### Employee sheet

For instructions on using this sheet, click here.

| Calc Method  | Туре      | Description                                                                                                    |
|--------------|-----------|----------------------------------------------------------------------------------------------------|
| JobCode      | Interface | Sets up initial JobCode block on the Employee tab during the interface process. Do no use when adding blocks to the JobCode tab.                                         |
| AvgPerPaidHr | Interface | Calculates other Non-FTE related pay based on the relationship to paid hours in the JobCode block. Monthly spread will be based on the spread of paid hours.             |
| AvgPerProdHr | Interface | Calculates other Non-FTE related pay based on the relationship to productive hours in the JobCode block. Monthly spread will be based on the spread of productive hours. |

| Calc Method                            | Туре      | Description                                                                                                    |
|----------------------------------------|-----------|----------------------------------------------------------------------------------------------------|
| Dept_<br>AvgPerProdHr                  | Interface | Calculates other Non-FTE related pay based on the relationship to<br>productive hours in the department. Monthly spread will be based on<br>the spread of productive hours. Only use this calc method to budget<br>labor dollars at a department level and not a JobCode level.                                       |
| Dept_<br>InputMonthly                  | Interface | Calculates other Non-FTE related pay by inputting monthly amounts for the department. Only use this calc method to budget labor dollars at a department level and not a JobCode level.                                                                                                    |
| Dept_<br>InputTotal                    | Interface | Calculates other Non-FTE related pay by typing in a total for the<br>department. Monthly spread will be spread evenly by month. Only<br>use this calc method to budget labor dollars at a department level and<br>not a JobCode level.                                                                                |
| Employee                               | Interface | Inserts a new employee into a JobCode block. You can input FTEs and hourly rate. The default hourly rate comes from Mid Rate column in the Budget Labor Limits driverBudget Labor Limits driver.                                                                                                    |
| Holiday                                | Interface | Calculate salary dollars based on YTD holiday pay and spreads by the listed holiday months in the Budget Labor Configuration driverBudget Labor Configuration driver.                                                                                                    |
| Input_<br>Monthly                      | Interface | Calculates other Non-FTE related pay by typing in the monthly totals.<br>Add New JobCode 22 Lines New Sets up a new JobCode block on the<br>Employee tab. This calc method allows you to enter FTEs and hourly<br>rate for each labor category.<br>The default value for Input_Monthly is the current year projected. |
| Add New<br>AvgPer Paid<br>Hr PayType   | New       | Calculates other Non-FTE related pay based on the relationship to<br>paid hours in the JobCode block. Monthly spread will be based on the<br>spread of paid hours. This calc method is only used when adding a<br>new pay type.                                                                                       |
| Add New<br>AvgPer Prod<br>Hr PayType   | New       | Calculates other Non-FTE related pay based on the relationship to<br>productive hours in the JobCode block. Monthly spread will be based<br>on the spread of productive hours. This calc method is only used<br>when adding a new pay type.                                                                           |
| Add New<br>Input<br>Monthly<br>PayType | New       | Calculates other Non-FTE related pay by typing in the monthly totals.<br>This calc method is only used when adding a new paytype.                                                                                                    |

## Expense sheet

For instructions on using this sheet, click here.

| Calc Method        | Туре      | Description                                                                                                    |
|--------------------|-----------|----------------------------------------------------------------------------------------------------|
| Depreciation       | Interface | Pushes depreciation calculations to the budget plan<br>file from List Driver file, Budget Expense<br>Assumptions. The end-user cannot change the totals<br>or the spread in the budget plan files. Only users<br>with administrative rights can update the<br>calculations.                     |
| Detail             | Interface | Zero-based expense calculations. Inputs are done on the Expense tab in the budget plan file.                                                                                                    |
| Detail_CYB_History | Interface | This calc method is not selectable. If you have<br>selected the option to bring the current year<br>budgeted detail (budgeted last year) into accounts<br>using the "Detail" calc method, the system uses<br>Detail_CYB_History to hold those interfaced lines<br>from the current year budget. |
| FICA               | Interface | Transfers FICA expense from the designated labor<br>tab (JobCode, Staffing, Employee, Provider) to the<br>Expense tab.                                                                                                    |
| Fixed_Days         | Interface | Allows changes to the projected year as well as<br>budget. This calc method uses calendar days as its<br>default spread option. Users choose the monthly<br>spread from the drop-down.                                                                                                    |
| Fixed_Even         | Interface | Allows changes to the projected year as well as<br>budget. This calc method uses an even monthly<br>spread as its default spread option. Users choose the<br>monthly spread from the drop-down.                                                                                                 |
| Fixed_History      | Interface | Allows changes to the projected year as well as<br>budget. This calc method uses history as its default<br>spread option. Users choose the monthly spread<br>from the drop-down.                                                                                                    |
| Fixed_Stats        | Interface | Interface Allows changes to the projected year as<br>well as budget. This calc method uses the key<br>statistic monthly spread as its default spread option.<br>Users choose the monthly spread from the drop-<br>down.                                                                         |
| Fixed_WorkDays     | Interface | Allows changes to the projected year as well as<br>budget. This calc method uses worked days as its<br>default spread option. Users choose the monthly<br>spread from the drop-down.                                                                                                    |

| Calc Method             | Туре      | Description                                                                                                    |
|-------------------------|-----------|----------------------------------------------------------------------------------------------------|
| GlobalAmt               | Interface | Pushes expense calculations to the budget plan file<br>from List Driver file, Budget Expense Assumptions.<br>An end-user cannot change the totals or the spread<br>in the Budget Plan files. Only users with<br>administrative rights can update the calculations.                                                                                              |
| GlobalExpense           | Interface | Pushes expense calculations to the budget plan file<br>from List Driver file, Budget Expense Assumptions.<br>An end-user cannot change the totals or the spread<br>in the Budget Plan files. Only users with<br>administrative rights can update the calculations.                                                                                              |
| Hours                   | Interface | Transfers hours from the designated labor tab<br>(JobCode, Staffing, Employee, Provider) to the<br>expense tab.                                                                                                    |
| InputMonthly            | Interface | Month-by-month input.                                                                                                    |
| Labor                   | Interface | Transfers salary dollars from the designated labor<br>tab (JobCode, Staffing, Employee, Provider) to the<br>Expense tab.                                                                                                    |
| NoBudget                | Interface | Brings in historical values into the budget plan file,<br>but the budget for next year will be zero, and cannot<br>be changed.                                                                                                    |
| GlobalData              | Interface | This calc method allows the administrator to create<br>configurable budget relationships for calculating NYB<br>amounts for the Expense tab only. The GlobalData<br>calc method is similar to GlobalExpense but allows<br>you to use up to four configurable tabs in Global<br>Data Assumptions. Has to be setup in the Global<br>Data Assumptions Driver file. |
| PctofGrossRevenue       | Interface | Uses the historical percentage of the account to gross revenue from the Stat_Rev tab.                                                                                                    |
| PctofSalaries_Rolling12 | Interface | Calculates based on the relationship to salaries using<br>Rolling12 instead of YTD. Monthly spread will be<br>based on the spread of salaries.                                                                                                    |
| PctofNetRevenue         | Interface | Calculates based on the relationship to net revenue.<br>Monthly spread will be based on the spread of net<br>revenue.                                                                                                    |

| Calc Method             | Туре      | Description                                                                                                    |
|-------------------------|-----------|----------------------------------------------------------------------------------------------------|
| GlobalSum               | Interface | This calc method allows you to budget for an account at a percentage of the total of specific other account(s) on the Stat_Rev tab within the same plan file.                                                                                       |
| PctofSalaries           | Interface | Calculates based on the relationship to salaries.<br>Monthly spread will be based on the spread of salaries.                                                                                                    |
| PctofSalaries _FixedPct | Interface | Calculates a designated fixed percent from List Driver<br>file, Budget Expense Assumptions, based on the<br>relationship to salaries. Monthly spread will be<br>based on the spread of salaries.                                                    |
| RatePerFTE              | Interface | Calculates based on the relationship to FTEs.<br>Monthly spread will be based on the spread of FTEs.                                                                                                    |
| RatePerFTE_Fixed        | Interface | Allows you to define the fixed dollar amount in List<br>Driver file, Budget Expense Assumptions.per FTE to<br>apply globally to benefit accounts.                                                                                                   |
| Variable                | Interface | Calculates based on the relationship to key statistics.<br>A dollars-per-key statistic rate is calculated based on<br>YTD history, and is used to calculate the projection<br>and budget.                                                           |
| Variable_Stat           | Interface | Calculates based on the relationship to a user-<br>chosen statistic that is listed on the Stat_Rev tab. A<br>dollars-per-key statistic rate is calculated based on<br>YTD history, and is used to calculate the projection<br>and budget.           |
| Add New Detail          | New       | Zero-based expense calculations. Inputs are done on the Detail sheet in the budget plan file.                                                                                                    |
| Add New Fixed           | New       | Allows changes to the projected year as well as<br>budget. Monthly spread is chosen by the user from<br>a drop down box selection. Choose the spread<br>methodology from the drop-down. This Calc<br>Method is only used when adding a new account. |
| Add New Input Monthly   | New       | Month-by-month input. Use this calc method only when adding a new account.                                                                                                    |

| Calc Method      | Туре | Description                                                                                                    |
|------------------|------|----------------------------------------------------------------------------------------------------|
| Add New Variable | New  | Calculates based on the relationship to key statistics.<br>A dollars-per-key statistic rate is calculated based on<br>YTD history, and is used to calculate the projection<br>and budget. This calc method is only used when<br>adding a new account. |
| Add New Labor    | New  | Use this new labor calc method to add a new labor account to the Expense sheet.                                                                                                    |
| Add New Hours    | New  | Use this new labor calc method to add a new hours account to the Expense sheet.                                                                                                    |

### Provider Version Only

If your organization purchased the Provider module license, you have access to the following additional calc methods:

| Calc Method        | Туре      | Description                                                                                                    |
|--------------------|-----------|----------------------------------------------------------------------------------------------------|
| ProviderComp       | Interface | Transfers Salary calculations from the<br>ProviderComp sheet to the Expense sheet to save in<br>the Financial Data Tables.                                                             |
| ProviderLaborComp  | Interface | Transfers Salary calculations from the<br>ProviderComp and designated labor sheet<br>(JobCode, Staffing, Employee) sheet to the Expense<br>sheet to save in the Financial Data Tables. |
| ProviderCompFICA   | Interface | Transfers FICA calculations from the ProviderComp<br>sheet to the Expense sheet to save in the Financial<br>Data Tables.                                                               |
| ProviderLaborFICA  | Interface | Transfers FICA calculations from the ProviderComp<br>and designated labor sheet (JobCode, Staffing,<br>Employee) sheet to the Expense sheet to save in the<br>Financial Data Tables.   |
| ProviderCompHours  | Interface | Transfers Hours calculations from the<br>ProviderComp sheet to the Expense sheet to save in<br>the Financial Data Tables.                                                              |
| ProviderLaborHours | Interface | Transfers Hours calculations from the<br>ProviderComp and designated labor sheet<br>(JobCode, Staffing, Employee) sheet to the Expense<br>sheet to save in the Financial Data Tables.  |

| Calc Method                | Туре      | Description                                                                                                    |
|----------------------------|-----------|----------------------------------------------------------------------------------------------------|
| ProviderCompOther          | Interface | Transfers other labor calculations from the<br>ProviderComp sheet to the Expense sheet to be<br>saved in the Financial Data Tables. |
| Add New ProviderLaborComp  | New       | Use this new labor calc method to add a new labor account to the Expense sheet for Providers.                                       |
| Add New ProviderLaborHours | New       | Use this new labor calc method when necessary to add a new hours account to the Expense sheet for Providers.                        |

## JobCode sheet

For instructions on using this sheet, click here.

| Calc Method           | Туре      | Description                                                                                                    |
|-----------------------|-----------|----------------------------------------------------------------------------------------------------|
| JobCode               | Interface | Sets up initial JobCode block on the JobCode sheet during the interface process. Do not use when adding blocks to the JobCode tab.                                                                                                    |
| AvgPerPaidHr          | Interface | Calculates other Non-FTE related pay based on the relationship to paid hours in the JobCode block. Monthly spread will be based on the spread of paid hours.                                                                                                    |
| AvgPerProdHr          | Interface | Calculates other Non-FTE related pay based on the relationship to productive hours in the JobCode block.<br>Monthly spread will be based on the spread of productive hours.                                                                                                    |
| Dept_<br>AvgPerProdHr | Interface | Calculates other Non-FTE related pay based on the<br>relationship to productive hours in the department.<br>Monthly spread will be based on the spread of productive<br>hours. Only use this calc method to budget labor dollars at<br>a department level and not a JobCode level. |
| Dept_<br>InputMonthly | Interface | Calculates other Non-FTE related pay by inputting monthly<br>amounts for the department. Only use this calc method to<br>budget labor dollars at a department level and not a<br>JobCode level.                                                                                    |
| Dept_InputTotal       | Interface | Calculates other Non-FTE related pay by typing in a total<br>for the department. Monthly spread will be spread evenly<br>by month. Only use this calc method to budget labor<br>dollars at a department level and not a JobCode level.                                             |

| Calc Method                         | Туре      | Description                                                                                                    |
|-------------------------------------|-----------|----------------------------------------------------------------------------------------------------|
| Holiday                             | Interface | Calculates salary dollars based on YTD holiday pay and spreads by the listed holiday months in the Budget Labor Configuration driverBudget Labor Configuration driver.                                                                                               |
| Input_Monthly                       | Interface | Calculate other Non-FTE related pay by typing in the monthly totals.                                                                                                    |
|                                     |           | The default value for Input_Monthly is the current year projected.                                                                                                    |
| Add New<br>JobCode                  | New       | Sets up a new JobCode block on the JobCode sheet. This<br>calc method allows the input of FTEs and hourly rate for<br>each labor category. The default hourly rate comes from<br>the Mid Rate column in the Budget Labor Limits<br>driverBudget Labor Limits driver. |
| Add New AvgPer<br>Paid Hr PayType   | New       | Calculate other Non-FTE related pay based on the<br>relationship to paid hours in the JobCode block. Monthly<br>spread will be based on the spread of paid hours. This calc<br>method is only used when adding a new pay type.                                       |
| Add New AvgPer<br>Prod Hr PayType   | New       | Calculates other Non-FTE related pay based on the<br>relationship to productive hours in the JobCode block.<br>Monthly spread will be based on the spread of productive<br>hours. This calc method is only used when adding a new<br>pay type.                       |
| Add New Input<br>Monthly<br>PayType | New       | Calculates other Non-FTE related pay by typing in the monthly totals. This calc method is only used when adding a new paytype.                                                                                                    |

### Provider sheet

For instructions on using this sheet, click here.

| Calc Method    | Туре      | Description                                                                              |
|----------------|-----------|------------------------------------------------------------------------------------------|
| FinancialClass | Interface | Inserts financial class data to use during the initial interface process.                |
| Provider       | Interface | Sets up the Provider Block to use during the initial interface process.                  |
| Revenue        | Interface | Inserts revenue data to use during the initial interface process to insert revenue data. |
| RVU            | Interface | Inserts RVU data to use during the initial interface process.                            |
| Calc Method                    | Туре      | Description                                                                                                    |
|--------------------------------|-----------|----------------------------------------------------------------------------------------------------|
| Statistic                      | Interface | Inserts Procedure/Statistic data to use during the initial interface process.                                                  |
| WRVU                           | Interface | Inserts WRVU data to use during the initial interface process.                                                                 |
| Add New<br>Encounter           | New       | Inserts additional Encounter/Visit lines, if needed, after the initial interface is complete.                                  |
| Add New<br>FinancialClass      | New       | Inserts additional Financial Class lines, if needed, after the initial interface is complete.                                  |
| Add New<br>Procedure           | New       | Inserts additional Procedure lines, if needed, after the initial interface is complete.                                        |
| Add New<br>Provider            | New       | Inserts a new Provider Block.                                                                                                  |
| Add New<br>Revenue             | New       | Inserts additional Revenue lines, if needed, after the initial interface is complete.                                          |
| Add New RVU                    | New       | Inserts additional RVU lines, if needed, after the initial interface is complete.                                              |
| Add New WRVU                   | New       | Inserts additional WRVU lines, if needed, after the initial interface is complete.                                             |
| Copy From<br>Existing Provider | New       | Inserts a new Provider Block and allows the statistical history from an existing Provider to copy into the new Provider block. |

### Staffing sheet

For instructions on using this sheet, click here.

| Calc Method  | Туре      | Description                                                                                                    |
|--------------|-----------|----------------------------------------------------------------------------------------------------|
| JobCode      | Interface | Sets up initial JobCode block on the Staffing tab during the interface process. Do not use when adding blocks to the Staffing tab.                                       |
| AvgPerPaidHr | Interface | Calculates other Non-FTE related pay based on the relationship to paid hours in the JobCode block. Monthly spread will be based on the spread of paid hours.             |
| AvgPerProdHr | Interface | Calculates other Non-FTE related pay based on the relationship to productive hours in the JobCode block. Monthly spread will be based on the spread of productive hours. |

| Calc Method                      | Туре      | Description                                                                                                    |
|----------------------------------|-----------|----------------------------------------------------------------------------------------------------|
| DeptAvgPerPaidHr                 | Interface | Calculate other Non-FTE related pay based on the relationship to<br>paid hours in the department. Monthly spread will be based on<br>the spread of paid hours. Only use this calc method to budget<br>labor dollars at a department level and not a JobCode level.  |
| Dept_<br>InputMonthly            | Interface | Calculates other Non-FTE related pay by inputting monthly<br>amounts for the department. Only use this calc methid to budget<br>labor dollars at a department level and not a JobCode level.                                                                        |
| Dept_InputTotal                  | Interface | Calculates other Non-FTE related pay by typing in a total for the department. Monthly spread will be spread evenly by month.<br>Only use this calc method to budget labor dollars at a department level and not a JobCode level.                                    |
| Holiday                          | Interface | Calculates salary dollars based on YTD holiday pay and spreads by the listed holiday months in the Budget Labor Configuration driverBudget Labor Configuration driver.                                                                                              |
| Input_Monthly                    | Interface | Calculates other Non-FTE related pay by typing in the monthly totals.                                                                                                    |
|                                  |           | The default value for Input_Monthly is the current year projected.                                                                                                    |
| Input_Total                      | Interface | Calculates other Non-FTE related pay by typing in the total dollars. The monthly spread will be spread evenly.                                                                                                    |
| Add New JobCode                  | New       | Sets up a new JobCode block on the Staffing tab. This calc<br>method allows the input of FTEs and hourly rate for each labor<br>category. The default hourly rate comes from the Mid Rate<br>column in the Budget Labor Limits driverBudget Labor Limits<br>driver. |
| Add New Input<br>Monthly PayType | New       | Calculates other Non-FTE related pay by typing in the monthly totals. This Calc Method is only used when adding a new pay type.                                                                                                    |
| Add New Input<br>Total PayType   | New       | Calculates other Non-FTE related pay by typing in the total<br>dollars. The monthly spread will be even. This calc method is only<br>used when adding a new pay type.<br>The FTEs from Target should have no variance for a budget to be<br>acceptable.             |

Stat\_Rev (Statistics and Revenue) sheet

For instructions on using this sheet, click here.

| Calc Method   | Description                                                                                                    |
|---------------|----------------------------------------------------------------------------------------------------|
| Allowance     | Calculate deductions based on a percentage of gross revenue.                                                                                                    |
| BadDebt       | Calculate bad debt based on a percentage of gross revenue.                                                                                                    |
| Detail        | Zeros base revenue calculations.                                                                                                    |
| FixedRevenue  | Allows changes to the projected year as well as budget. Usually used for other operating revenue accounts. Select the monthly spread from the drop-down.                                                                                         |
| GlobalRevenue | Pushes revenue or deduction calculations to the budget plan file from<br>Budget Assumptions. End users cannot change the totals or the<br>spread in the budget plan files. Only users with administrative rights<br>can update the calculations. |
| GlobalSum     | This SPM allows you to budget for an account at a percentage of the total of specific other account(s) on the Stat_Rev tab within the same workbook.                                                                                             |
| InputMonthly  | Month by month input.                                                                                                    |
| IP_Per_Unit   | This revenue calc method is now an independent calculation of IP revenue by account using the historical revenue per unit.                                                                                                    |
| IP_Payor      | Calculates the total IP revenue, and then allocates it based on the historical percentages by payor. Only use this calc method if the GL gross revenue account structure is by payor.                                                            |
| OP_Per_Unit   | This revenue calc method is now an independent calculation of OP revenue by account using the historical revenue per unit.                                                                                                    |
| OP_Payor      | This calc method calculates the total IP revenue, and then allocates it based on the historical percentages by payor. Use this calc method only if the GL gross revenue account structure is by payor.                                           |
| Oth_Per_Unit  | This revenue calc method is now an independent calculation of Other<br>Patient revenue by account using the historical revenue per unit.                                                                                                    |
| Oth_Payor     | This calc method calculates the total IP revenue, and then allocates it based on the historical percentages by payor. Only use this calc method if the GL gross revenue account structure is by payor.                                           |
| NoBudget      | Brings in historical values into the budget plan file, but the budget for next year will be zero, and cannot be changed.                                                                                                    |
| Statistic     | Calculates projected and budget key statistics.                                                                                                    |
| Statistic_Oth | Calculates projected and budget non-key statistics based on their relationship to the key statistic.                                                                                                    |

| Calc Method           | Description                                                                                                    |
|-----------------------|----------------------------------------------------------------------------------------------------|
| Revenue_Stat          | This revenue calc method allows you to define the statistic account<br>from the Stat_Rev tab to use as the basis of the per unit calculation<br>and the multiplier for the budget. For example, there my be an Other<br>Department statistic in the OR for implant cases that should be used<br>to drive the Revenue-Implant account. |
| Add New Detail        | Zero-based expense calculations when adding a new account. Inputs are done on the Detail tab in the budget plan file.                                                                                                    |
| Add New Fixed Revenue | Use this new revenue calc method to add a new Fixed Revenue account to the Stat_Rev tab.                                                                                                    |
| Add New Input Monthly | Use this new revenue or statistic calc method to add a new account to the Stat_Rev tab.                                                                                                    |
| Add New Statistic     | Use this new statistic calc method to add a new key statistic account to the Stat_Rev tab.                                                                                                    |
| Add New Statistic_Oth | Use this new statistic calc method to add a new Other Statistic account to the Stat_Rev tab.                                                                                                    |

#### Provider Version Only

If your organization purchased the Provider module license, you have access to the following additional calc methods:

| Calc Method  | Description                                                                                                    |
|--------------|----------------------------------------------------------------------------------------------------|
| ProviderRev  | Transfers Revenue calculations from the Provider Summary/Provider Detail tab to the Stat_Rev tab to save to the Financial Data tables.   |
| ProviderStat | Transfers Statistic calculations from the Provider Summary/Provider Detail tab to the Stat_Rev tab to save to the Financial Data tables. |

| Calc Method  | Description                                                                                                    |
|--------------|----------------------------------------------------------------------------------------------------|
| ProviderComp | Transfers Salary calculations from the Provider tab to the Stat_Rev tab to save to the Financial Data tables.                                                                                                    |
|              | <b>NOTE:</b> Provider Light Version Only: Calc Methods – Stat_Rev Sheet                                                                                                    |
|              | If your organization has purchased the Provider module, you can<br>access the following additional calc methods if using the Provider<br>Light.                                                                                                    |
|              | <ul> <li>Provider_Simple_Rev – Transfers Revenue calculations from the<br/>Provider Simple Rev tab to the Stat_Rev tab to save to the<br/>Financial Data Tables. If your GL structure has multiple revenue<br/>accounts for Provider revenue, then apply the calculation method<br/>Provider_Simple_Rev to each revenue account.</li> </ul>                                                                         |
|              | <ul> <li>Provider_Simple_Stat – Transfers Statistic calculations from the<br/>Provider Simple Rev tab to the Stat_Rev tab to save to the<br/>Financial Data Tables. Assign this to the key statistic you are using<br/>as your driver stat on the Provider tab. For example, when using<br/>WRVU as your Driver stat, add Provider_Simple_Stat to the GL<br/>acct on the ACCT dimension table for WRVUs.</li> </ul> |

# Budgeting health plans

The HealthPlan Operations utility allows your organization to calculate revenues and expenses based on Membership Per Member Per Month (PMPM) calculations, which you can then use to determine the profitability of each health plan and/or insurance product.

**TIP:** The ability to determine profitability depends on the data provided by your organization. The more revenue and expense data you enter into the system, the closer you can get to a true margin ratio.

This utility is primarily for Axiom Budgeting administrators and/or finance liaisons of health plan companies and their key stakeholders.

The following list and image describe the different areas and functions of the utility:

- a. Key Results Summary Summarizes the results of all the health plans included in the utility.
- b. **Insurance Plans** Displays a list of all the health plans and their key metrics for members as well as the PMPM rates for revenue and expenses. The system calculates historical PMPM values for historical periods such as Last Year Actual and Year-to-Date. Projection and monthly budget values are calculated based on members multiplied by the PMPM rate for revenues and expenses.

The header bar for each entity/department displays the entity and department number, the insurance plan product, and the location. For each entity/department, the system shows the number of covered members, the revenue, and the expenses.

- c. **Annual Comparison and Budget** The first half of the sheet displays the Annual Comparison section, which shows values for the current year, including the current fiscal year budget, YTD actuals, and projected actuals and next year budget. The other half of the sheet is the Budget section, which shows the monthly and total budgeted values for the next fiscal year.
- d. Expand/Contract entity/department rows By default, the list of entities/departments is expanded, but you can double-click ↓ to expand or double-click ↑ to contract it. After you save your changes, the system remembers this setting the next time you open the driver.

|                  |                                                                                                    |                                       | Annual Comparise                                                                                  |                                                                                                   |                                                                                                    |                                                                                                    |                                                                                            |                                                                      |              |
|------------------|----------------------------------------------------------------------------------------------------|---------------------------------------|---------------------------------------------------------------------------------------------------|---------------------------------------------------------------------------------------------------|----------------------------------------------------------------------------------------------------|----------------------------------------------------------------------------------------------------|--------------------------------------------------------------------------------------------|----------------------------------------------------------------------|--------------|
|                  |                                                                                                    | · · · · · · · · · · · · · · · · · · · | Dec YTD                                                                                           | Jan-Jun                                                                                           | FY 2020                                                                                             | FY 2021                                                                                             |                                                                                            |                                                                      |              |
| Entity           | Dept                                                                                                    | Insurance Plan Location               | Actual                                                                                            | Projected                                                                                         | Projected                                                                                           | Budget                                                                                              | Variance                                                                                   | Variance %                                                           | Comments     |
|                  |                                                                                                    |                                       |                                                                                                   |                                                                                                   |                                                                                                    |                                                                                                    |                                                                                            |                                                                      |              |
| Key Results Summ | ary                                                                                                    |                                       |                                                                                                   |                                                                                                   |                                                                                                    |                                                                                                    |                                                                                            |                                                                      |              |
| Covered Members  |                                                                                                    |                                       | 2,187,097                                                                                         | 2,295,140                                                                                         | 4,482,237                                                                                           | 4,662,107                                                                                           | 179,870                                                                                    | 4.0%                                                                 |              |
|                  |                                                                                                    | Percent Change                        |                                                                                                   |                                                                                                   | 0.0%                                                                                                | 4.0%                                                                                                | 10.107.077                                                                                 |                                                                      |              |
| Premium Revenue  |                                                                                                    | D                                     | 579,306,119                                                                                       | 609,529,076                                                                                       | 1,188,835,195                                                                                       | 1,237,972,472                                                                                       | 49,137,277                                                                                 | 4.1%                                                                 |              |
|                  |                                                                                                    | Revenue (PMPM)                        | 264.87                                                                                            | 265.57                                                                                            | 265.23                                                                                              | 265.54                                                                                              | 273.18                                                                                     | 105.0%                                                               |              |
| Madical Expanses |                                                                                                    | Percent Change (PMPM)                 | 226 211 122                                                                                       | 252 700 682                                                                                       | 600 100 806                                                                                         | 720 120 504                                                                                         | 20.010.608                                                                                 | 4.4%                                                                 |              |
| medical expenses |                                                                                                    | Evenes (DMDM)                         | 152 77                                                                                            | 333,/09,003                                                                                       | 153.06                                                                                              | 120,120,504                                                                                         | 166.00                                                                                     | 4,475                                                                |              |
|                  |                                                                                                    | Expense (PMPM) Rescent Change (PMPM)  | 155.77                                                                                            | 154.15                                                                                            | 0.0%                                                                                                | 0.3%                                                                                                | 166.90                                                                                     | 100.4%                                                               |              |
|                  |                                                                                                    | Medical Expanse Patio (MEP)           | 5.0.10/                                                                                           | 58.0%                                                                                             | 58.0%                                                                                               | 58.2%                                                                                               | 61.1%                                                                                      | 105.2%                                                               |              |
|                  |                                                                                                    | medical Expense Ratio (MER)           | 30,176                                                                                            | 50.076                                                                                            | 50.078                                                                                              | 50.276                                                                                              | 01.176                                                                                     | 10.5.278                                                             |              |
| 3                | 27200                                                                                                    | AARP HOSP                             |                                                                                                   |                                                                                                   |                                                                                                    |                                                                                                    |                                                                                            |                                                                      |              |
| Covered Members  |                                                                                                    | 105                                   |                                                                                                   |                                                                                                   |                                                                                                    |                                                                                                    |                                                                                            |                                                                      |              |
| covered members  | HP Members                                                                                                    |                                       | 519 773                                                                                           | 586.067                                                                                           | 1 105 840                                                                                           | 1 183 855                                                                                           | 78.015                                                                                     | 7.1%                                                                 | Test Comment |
|                  |                                                                                                    | Total Covered Members                 | 519 773                                                                                           | 586.067                                                                                           | 1.105.840                                                                                           | 1 183 855                                                                                           | 78.015                                                                                     | 7.1%                                                                 |              |
|                  |                                                                                                    | Enrollment Trend                      | 515,115                                                                                           |                                                                                                   | 100.0%                                                                                              | 1,103,033                                                                                           | 10,015                                                                                     |                                                                      |              |
| Revenue          |                                                                                                    |                                       |                                                                                                   |                                                                                                   |                                                                                                    |                                                                                                    |                                                                                            |                                                                      |              |
|                  | HP Revenue (PMPM)                                                                                               |                                       | 295.00                                                                                            | 295.00                                                                                            | 295.00                                                                                              | 295.00                                                                                              | 0.00                                                                                       | 0.0%                                                                 |              |
|                  |                                                                                                    |                                       |                                                                                                   |                                                                                                   |                                                                                                    |                                                                                                    |                                                                                            |                                                                      |              |
|                  | HP Revenue                                                                                                    |                                       | 153.333.031                                                                                       | 172.889.706                                                                                       | 326.222.737                                                                                         | 349.237.206                                                                                         | 23.014.469                                                                                 | 7.1%                                                                 |              |
|                  | HP_Revenue                                                                                                    | Total Revenue                         | 153,333,031<br>153,333,031                                                                        | 172,889,706<br>172,889,706                                                                        | 326,222,737<br>326,222,737                                                                          | 349,237,206<br>349,237,206                                                                          | 23,014,469<br>23,014,469                                                                   | 7.1%<br>7.1%                                                         |              |
| Expenses         | HP_Revenue                                                                                                    | Total Revenue                         | 153,333,031<br>153,333,031                                                                        | 172,889,706<br>172,889,706                                                                        | 326,222,737<br>326,222,737                                                                          | 349,237,206<br>349,237,206                                                                          | 23,014,469<br>23,014,469                                                                   | 7.1%<br>7.1%                                                         |              |
| Expenses         | HP_Revenue                                                                                                    | Total Revenue                         | 153,333,031<br>153,333,031<br>45.00                                                               | 172,889,706<br>172,889,706<br>45.00                                                               | 326,222,737<br>326,222,737<br>45.00                                                                 | 349,237,206<br>349,237,206<br>45.00                                                                 | 23,014,469<br>23,014,469<br>0.00                                                           | 7.1%<br>7.1%<br>0.0%                                                 |              |
| Expenses         | HP_Revenue<br>HP_DrugME (PMPM)<br>HP_DrugME                                                                     | Total Revenue                         | 153,333,031<br>153,333,031<br>45.00<br>23,389,784                                                 | 172,889,706<br>172,889,706<br>45.00<br>26,373,006                                                 | 326,222,737<br>326,222,737<br>45.00<br>49,762,790                                                   | 349,237,206<br>349,237,206<br>45.00<br>53,273,472                                                   | 23,014,469<br>23,014,469<br>0.00<br>3,510,682                                              | 7.1%<br>7.1%<br>0.0%<br>7.1%                                         |              |
| Expenses         | HP_Revenue<br>HP_DrugME (PMPM)<br>HP_DrugME<br>HP_HospME (PMPM)                                                 | Total Revenue                         | 153,333,031<br>153,333,031<br>45.00<br>23,389,784<br>125.00                                       | 172,889,706<br>172,889,706<br>45.00<br>26,373,006<br>125.00                                       | 326,222,737<br>326,222,737<br>45,00<br>49,762,790<br>125,00                                         | 349,237,206<br>349,237,206<br>45.00<br>53,273,472<br>125.00                                         | 23,014,469<br>23,014,469<br>0.00<br>3,510,682<br>0.00                                      | 7.1%<br>7.1%<br>0.0%<br>7.1%<br>0.0%                                 |              |
| Expenses         | HP_Revenue<br>HP_DrugME (PMPM)<br>HP_DrugME<br>HP_HospME (PMPM)<br>HP_HospME                                    | Total Revenue                         | 153,333,031<br>153,333,031<br>45.00<br>23,389,784<br>125.00<br>64,971,623                         | 172,889,706<br>172,889,706<br>45.00<br>26,373,006<br>125.00<br>73,258,350                         | 326,222,737<br>326,222,737<br>45.00<br>49,762,790<br>125.00<br>138,229,973                          | 349,237,206<br>349,237,206<br>45.00<br>53,273,472<br>125.00<br>147,981,867                          | 23,014,469<br>23,014,469<br>0.00<br>3,510,682<br>0.00<br>9,751,894                         | 7.1%<br>7.1%<br>0.0%<br>7.1%<br>0.0%<br>7.1%                         |              |
| Expenses         | HP_Revenue<br>HP_DrugME (PMPM)<br>HP_DrugME<br>HP_HospME (PMPM)<br>HP_HospME<br>HP_OutPTME (PMPM)               | Total Revenue                         | 153,333,031<br>153,333,031<br>45.00<br>23,389,784<br>125.00<br>64,971,623                         | 172,889,706<br>172,889,706<br>45.00<br>26,373,006<br>125.00<br>73,258,350                         | 326,222,737<br>326,222,737<br>45.00<br>49,762,790<br>125.00<br>138,229,973                          | 349,237,206<br>349,237,206<br>45.00<br>53,273,472<br>125.00<br>147,981,867                          | 23,014,469<br>23,014,469<br>0.00<br>3,510,682<br>0.00<br>9,751,894                         | 7.1%<br>7.1%<br>0.0%<br>7.1%<br>0.0%<br>7.1%<br>0.0%                 |              |
| Expenses         | HP_Revenue<br>HP_DrugME (PMPM)<br>HP_DrugME<br>HP_HospME (PMPM)<br>HP_HospME<br>HP_OUtPTME (PMPM)<br>HP_OUtPTME | Total Revenue                         | 153,333,031<br>153,333,031<br>45.00<br>23,389,784<br>125.00<br>64,971,623                         | 172,889,706<br>172,889,706<br>45.00<br>26,373,006<br>125.00<br>73,258,350                         | 326,222,737<br>326,222,737<br>45.00<br>49,762,790<br>125.00<br>138,229,973                          | 349,237,206<br>349,237,206<br>45.00<br>53,273,472<br>125.00<br>147,981,867<br>-                     | 23,014,469<br>23,014,469<br>0.00<br>3,510,682<br>0.00<br>9,751,894                         | 7.1%<br>7.1%<br>0.0%<br>7.1%<br>0.0%<br>7.1%<br>0.0%<br>0.0%         |              |
| Expenses         | HP_Revenue<br>HP_DrugME (PMPM)<br>HP_DrugME<br>HP_HospME (PMPM)<br>HP_OutPTME (PMPM)<br>HP_OutPTME              | Total Revenue<br>Total Expenses       | 153,333,031<br>153,333,031<br>45,00<br>23,389,784<br>125,00<br>64,971,623<br>-<br>-<br>88,361,408 | 172,889,706<br>172,889,706<br>45.00<br>26,373,006<br>125.00<br>73,258,350<br>-<br>-<br>99,631,356 | 326,222,737<br>326,222,737<br>45.00<br>49,762,790<br>125.00<br>138,229,973<br>-<br>-<br>187,992,764 | 349,237,206<br>349,237,206<br>45.00<br>53,273,472<br>125.00<br>147,981,867<br>-<br>-<br>201,255,339 | 23,014,469<br>23,014,469<br>0.00<br>3,510,682<br>0.00<br>9,751,894<br>-<br>-<br>13,262,575 | 7.1%<br>7.1%<br>0.0%<br>7.1%<br>0.0%<br>7.1%<br>0.0%<br>0.0%<br>7.1% |              |

**IMPORTANT:** The utility does not allow your organization to enter any health plan data containing patient identifying information.

To budget health and insurance plans:

1. In the Bud Admin task pane, in the Budget Files Administration section, double-click Open HealthPlan Utility.

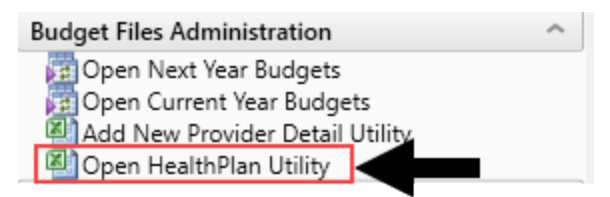

- 2. In the **Refresh Variables** dialog, do any of the following to filter the list of records that display in the utility, and click **OK**:
  - In the Filter by ENTITY field, enter or select one or more entities.

- In the Filter by DEPT.KHABgtMap field, enter or select one or more departments.
- To include all entities and departments, leave the fields blank.
- 3. To enter details for a line item, in the **Comments** column, type information in the blue cells for the appropriate line item.

**NOTE:** The information in the HealthPlan Operations utility is controlled by a series of dimension tables and drivers. See the Managing utility information section below on how to update information and calculations in the utility.

#### Using different views

The system provides several different ways to view the sheet information. In the Main ribbon tab, click Change View.

| DESIGNER        | QA                | AXIOMMAIN Home                     |                                                                         |             |         |
|-----------------|-------------------|------------------------------------|-------------------------------------------------------------------------|-------------|---------|
| Refresh<br>Data | Chan<br>View      | ge Drill Additions Quick GoTo      | <ul> <li>Freeze Panes</li> <li>Formula Bar</li> <li>Headings</li> </ul> | Publish     | Reports |
|                 | Colu              | mn Views                           | Display                                                                 | File Output | Rep     |
|                 |                   | Select All                         | ations Utility X                                                        |             |         |
| ~               |                   | Deselect All                       | 1PM)"                                                                   |             |         |
| ne              | $\checkmark$      | Show Section - Annual Comparison   |                                                                         |             |         |
| 2               | $\checkmark$      | Show Comments                      |                                                                         |             |         |
| ~               | $\mathbf{\nabla}$ | Show Section - Budget 2050         | h Operat                                                                | tions       |         |
| t Period        | Row               | Views                              | · ·                                                                     |             |         |
|                 |                   | Select All                         |                                                                         |             |         |
|                 |                   | Deselect All                       |                                                                         |             |         |
|                 | $\checkmark$      | Show Title                         | Dept                                                                    |             | Insura  |
|                 | $\checkmark$      | Show Section - Key Results Summary |                                                                         |             |         |
|                 | Shee              | t Views                            | У                                                                       |             |         |
|                 | ГШ                | Default                            |                                                                         |             |         |
| ~               | IЭ                | Annual                             |                                                                         |             |         |
|                 | Г                 | Monthly                            |                                                                         |             |         |

The following table provides a description of the different options.

#### Column views

| View       | Description                                              |
|------------|----------------------------------------------------------|
| Select All | Show all Annual Comparison, Comments, and Budget columns |

| View                                | Description                                              |
|-------------------------------------|----------------------------------------------------------|
| Deselect All                        | Hide all Annual Comparison, Comments, and Budget columns |
| Show Section - Annual<br>Comparison | Hide or show the Annual Comparison columns               |
| Show Comments                       | Hide or show only the Comments column                    |
| Show Section - Budget               | Hide or show only the Budget columns                     |

#### Row views

| View                                  | Description                                                               |
|---------------------------------------|---------------------------------------------------------------------------|
| Select All                            | Show both the HealthPlan Operations title and Key Results Summary<br>Area |
| Deselect All                          | Hide both the HealthPlan Operations title and Key Results Summary area    |
| Show Title                            | Hide or show the HealthPlan Operations title                              |
| Show Section - Key Results<br>Summary | Hide or show the Key Results Summary area                                 |

#### Sheet views

| View    | Description                                                            |
|---------|------------------------------------------------------------------------|
| Default | Show both the Annual Comparison, Comments, and Budget rows and columns |
| Annual  | Show only the Annual Comparison and Comments rows and columns          |
| Monthly | Show only the Comments and Budget row and columns                      |

#### Managing utility information

The information that displays in the utility comes from several different sources. The following table lists where to update information, as needed:

**NOTE:** To update dimensions specific for health plan budgeting, see Updating dimensions for health plan budgeting.

| Location           | Description                                |
|--------------------|--------------------------------------------|
| LOCATION dimension | Add or edit department locations.          |
| INSCODE dimension  | Add or edit healthcare or insurance plans. |

| Location                                  | Description                                                                                                    |
|-------------------------------------------|----------------------------------------------------------------------------------------------------|
| DATATYPE dimension                        | Assign budget types to plan revenue and expense streams.                                                                                                    |
| ACT_HP_20XX table                         | Add or edit plans and the corresponding actual account data.                                                                                                    |
| Membership Enrollment<br>Trend driver     | Enter enrollment percentages for each health plan or insurance<br>product offered by your organization. The purpose of this driver is to<br>determine the membership trend of each product. The trend<br>percentages are then used in the Membership Per Member Per<br>Month (PMPM) driver to adjust the membership statistics. |
| Membership Per Member<br>Per Month driver | Review member lives, revenue PMPM, and expense PMPM for each health plan.                                                                                                    |

#### Printing the HealthPlan Operations utility

Axiom Budgeting allows you to save the Annual or Monthly version of the HealthPlan Operations utility as a PDF.

To print the HealthPlan Operations utility:

- 1. Open the HealthPlan Operations Utility.
- 2. In the Main ribbon tab, click Publish > Print > Print This Sheet.
- 3. In the **Print Sheet** dialog, do any of the following:
  - **Print Details** Click the **View/Edit** link to edit print view options, scaling, and header/footer information.
  - **Print Preview** Click the **Print Preview** link to view a preview of the report.
- 4. Next to the sheet name, click the check box for the report to print, and click **Print**.

# Working with reports

Reports use Axiom file functionality to bring in data from the database, and if desired, to save data back to the database. You can use any Axiom file feature in a report except calc method libraries.

Report files, unlike other Axiom files, are not associated with any file group. You can bring in data from any table. For example, if you have two file groups that are configured to save data back to two different tables (or to different columns in the same table), you can use a report to compare the data.

#### Report structure

Axiom reports are free-format. When you create a new report, you can use various query options to bring data anywhere into the report, and you can use spreadsheet functionality to format the report and calculate values such as subtotals and percentages.

Reports can have any number of sheets. Each sheet can be configured to bring in data from the database, and, if desired, save data back to the database. If you want to use an Axiom query on a sheet, or save data to the database from a sheet, that sheet must be configured on the Control Sheet. Other Axiom file functionality, such as Axiom functions or GoTo bookmarks, do not require the sheet to be configured on the Control Sheet.

#### Reports Library

Report files are stored in the Axiom Software database. To make it easy to access and organize reports, Axiom Software supports a virtual folder structure known as the Reports Library.

Each report is assigned to a folder in the Reports Library. When you open reports, you can navigate through the Reports Library structure to quickly locate the report that you want to open.

The Reports Library is managed by using Axiom Explorer. If you are an administrator, or if you have Administer Axiom Explorer rights, then you can use Axiom Explorer to create report folders, move reports between folders, and delete existing reports.

You can also save reports outside of the Axiom Software database—for example, to your local computer or to a network folder. In this case the file is considered to be a non-managed file. It is recommended to maintain all reports as managed files unless you have a compelling reason to use a non-managed file.

#### Report output and distribution

In addition to the standard output options for Axiom files—such as the ability to take a snapshot of an Axiom file—report files can use the File Processing feature.

Using file processing, you can refresh a report file and perform output and distribution actions such as saving a snapshot copy of the file, emailing a snapshot copy of a file, or exporting data to a CSV/TXT file. You can process the file "as is," or perform Multipass processing on the file, where the file is processed multiple times using a unique filter for each pass.

#### Saving data to the database

In addition to viewing data, you can also use reports to calculate data and save data back to the database. In certain circumstances, it may be more appropriate to use a report to save data rather than plan files or driver files. If a report file has been configured to save to the database, you can use the Save button in the File Options group to save data.

Contact Kaufman Hall Support if you are unsure about the best way to manage a certain set of data.

# **Budgeting reports**

Axiom Budgeting 2022.1 comes with a variety of standard budget reports, organized within the following folders and subfolders.

**TIP:** In some reports, you can drill down to specific data to view how the values were calculated. For more information, see Drilling data: Using Drill Down.

#### Budgeting Analysis reports

The following reports allow you to view general budget data. For examples of these reports, see Analysis reports.

| Report                  | Description                                                                                                    |
|-------------------------|----------------------------------------------------------------------------------------------------|
| Budget Account Analysis | Use to analyze the proposed budget compared to last year<br>actual, current year budget, and current year projected for<br>an individual account by department. Comments entered<br>into the budget plan files also show on the report to assist<br>with the analysis. |
| Budget FTE Comparison   | Use to analyze the proposed budget for FTE compared to<br>last year actual, current year budget, year-to-date actual,<br>and current year projected by department.                                                                                                    |

| Report                                  | Description                                                                                                    |
|-----------------------------------------|----------------------------------------------------------------------------------------------------|
| Budget Key Statistics By Department     | Use to view highlighted key statistic trends across multiple fiscal years.                                                                                                    |
| Budget Per Unit Analysis                | Use to analyze per-unit amounts by comparing the current<br>year projection to next year's budget for Patient Revenue,<br>Salaries, Supplies, and Other Expenses.                                                                                                    |
| Budget Plan Questions                   | Use to report on inputs from the Plan tab in plan files.                                                                                                    |
| Budget Red Flag Analysis                | Use to review the comments and explanations for<br>accounts flagged in the budget plan files because they<br>exceeded the defined red-flag threshold. The report shows<br>year-to-date actual and current year projection compared<br>to the proposed budget request. The report also includes<br>fields for the adjustments and comments posted from the<br>budget workbook for each account. |
| Budget Salary Comparison                | Use to analyze salary variances for the proposed budget<br>compared to the current year projection. The report also<br>includes prior year and current year actual history to use<br>for comparison.                                                                                                    |
| Budget Salary Rate Analysis             | Use to analyze departmental average hourly-rate variances<br>in the proposed budget. The report shows prior year and<br>current year actual history and projection compared to the<br>new budget. The variance is broken out into two different<br>categories—FTE and Rate Effect.                                                                                                    |
| Budget Summary by Department            | Use to analyze total-expense variances by department,<br>comparing the proposed budget to the current-year<br>projection. The report shows prior-year actual, current-<br>year actual, and current-year budget history.                                                                                                    |
| Budget Threshold Analysis               | Use to analyze account categories by applying a low and high threshold for variances. Historical data for last-year actual and current-year budget are also included.                                                                                                    |
| Budget Workbook Changes for CYB and NYB | Use to view highlighted areas where users made inputs in the yellow cells in budget plan files.                                                                                                    |

### Budgeting Statement reports

The following reports are designed for budget analysis. For examples of these reports, see Statement reports.

| Report                       | Description                                                                                                    |
|------------------------------|----------------------------------------------------------------------------------------------------|
| Budget Income Detail         | Use to analyze the proposed budget-by-income statement<br>category compared to last-year actual, current-year<br>budget, current-year projected, year-to-date actual, and<br>current-year annualized. Each category shows all values for<br>all accounts in that category.                                                                  |
| Budget Income Financial Plan | Use to view annuals income statement comparisons across multiple scenarios.                                                                                                    |
| Budget Income Scenarios      | Use to analyze the proposed budget by FSDetail category<br>compared to the Baseline Budget, NYBScenario1, and<br>NYBScenario2. BudScenario1 and BudScenario2 are fields<br>in the database used to store the results of different sets of<br>driver files. You can use this report to compare passes of<br>the budget (BudPass1, BudPass2). |
| Budget Income Summary        | Use to summarize the proposed budget by FSDetail category compared to last-year actual, current-year budget, current-year annualized, and current-year projected.                                                                                                    |
| Budget Monthly Dept P&L      | Use to review the monthly spread by account for the<br>proposed budget by Budget Type category for an<br>individual department. This report is often used to provide<br>the department manager with a final copy of their month-<br>by-month budget.                                                                                        |

### Initiative Analysis reports

The following reports are designed for budget analysis of new initiatives. For examples of these reports, see Initiative Analysis reports.

| Report                                      | Description                                                                 |
|---------------------------------------------|-----------------------------------------------------------------------------|
| Budget Income Summary-Initiative            | Use to review new initiatives by Income Statement category.                 |
| Budget Income Summary-Initiative<br>Monthly | Use to review new initiatives by Income Statement category by month.        |
| Income Statement by Initiative ID           | Use to review new initiatives side-by-side for multiple initiatives.        |
| Initiative Summary                          | Use to review new initiatives by department by category, with monthly FTEs. |

### Payroll Analysis reports

The following reports are designed for payroll budget analysis. For examples of these reports, see Payroll Analysis reports.

| Report                                            | Description                                                                                                    |
|---------------------------------------------------|----------------------------------------------------------------------------------------------------|
| FTE Additions and Changes by JobCode              | Use to review the FTE summary by department by JobCode, highlighting changes made to the projected year and budget in the plan files.                                                                                                    |
| FTEs by Department                                | Use to review the FTE summary by department, including prior-year actual, current-year budget, and year-to-date actual. The proposed budget is compared to year-to-date actual as well as the current-year budget.                                                                              |
| FTEs by Department by JobCode                     | Use to review FTE report by department by job code,<br>including prior-year actual, current-year budget, and year-<br>to-date actual. The proposed budget is compared to year-<br>to-date actual as well as the current-year budget.                                                            |
| FTEs by JobCode                                   | Use to review the FTE report by job code, including prior-<br>year actual, current-year budget, and year-to-date actual.<br>The proposed budget is compared to year-to-date actual<br>as well as the current-year budget.                                                                       |
| Monthly FICA by Department                        | Use to show monthly total FICA expense by department<br>for both current-year projected and next-year budget.<br>Monthly expense shows for next-year budget. Designed<br>for use by clients who budget FICA in a central department<br>or to review the overall monthly spread of FICA expense. |
| Monthly FTE Target Variance by<br>Department      | Use to review a department summary of the FTE variance by month for next year's budget to the department target.                                                                                                    |
| Monthly FTEs by Department                        | Use to review a department summary of total FTEs by<br>month for next year's budget. Designed to be used to<br>review the monthly spread of total FTEs as well as by<br>department.                                                                                                    |
| NYB Hours and Dollars by Employee                 | Use to review hours and dollars by employee, job code,<br>paytype, and department. To use this report, the<br>department must use the employee labor option in plan<br>files.                                                                                                    |
| Worked Hours Per Unit by<br>Department by JobCode | Use to compare the projected and NY Budget by Provider to the current year by selected DataType.                                                                                                    |

#### Provider Budget Analysis reports (optional feature)

The following reports are designed for physician analysis. For examples of these reports, see Running Provider Budget Analysis reports.

**NOTE:** You can also find these same reports in the Financial Reporting section > Financial Reporting > Provider Analysis.

| Report                                          | Description                                                                                                    |
|-------------------------------------------------|----------------------------------------------------------------------------------------------------|
| Current Period vs Previous<br>Comparison        | Use to compare current period vs previous period<br>information by provider as well as last year actual. You can<br>select the data type to analyze in the report.                           |
| Current Period vs Previous<br>Comparison_CPT    | Use to compare current period vs previous period<br>information by CPT or CPT Summary category and last<br>year actual. You can select the data type to analyze in the<br>report.            |
| CY Actual vs Budget Comparison                  | Use to compare current period and year-to-date actual vs<br>budget information by provider and last year actual. You<br>can select the data type to analyze in the report.                   |
| CY Actual vs Budget Comparison_CPT              | Use to compare current period and year-to-date actual vs<br>budget information by CPT or CPT Summary code and last<br>year actual. You can select the data type to analyze in the<br>report. |
| NY Budget Comparison                            | Use to compare current year projections with next year's budget.                                                                                                    |
| NY Budget Comparison_CPT                        | Use to compare current year projections with next year's budget by CPT or CPT Summary category.                                                                                              |
| Provider Key Indicators By Month                | Use to compare month-by-month values for last year, current year, and target by data type.                                                                                                   |
| Provider Key Indicators By Month_<br>Rolling 12 | Use to compare month-by-month values for the most recent 12 months by data type.                                                                                                    |
| Provider Revenue Per Encounter                  | Use to compare the current month to the prior three-<br>month average for different years for revenue per<br>encounter.                                                                      |
| Provider Revenue Per RVU                        | Use to compare the current month to the prior three-<br>month average for different years for revenue per RVU.                                                                               |
| Provider Revenue Per WRVU                       | Use to compare the current month to the prior three-<br>month average for different years for revenue per WRVU.                                                                              |

| Report                                   | Description                                                                                                    |
|------------------------------------------|----------------------------------------------------------------------------------------------------|
| Provider Volume by Specialty             | Use to compare actual vs budget volume by data type for the current period and year-to-date, subtotaled by provider specialty.                                                                                                    |
| Provider Volume by Specialty_<br>Monthly | Use to show monthly totals by provider, for a chosen data type and year, subtotaled by provider specialty.                                                                                                    |
| Provider Compensation Benchmark          | Use to compare the proposed budget salary to a salary target for each provider. The target is factored for the budget FTE.                                                                                                    |
| Provider Compensation Comparison         | Use to compare the calculated budget salary under each of<br>the available compensation methods, by provider, to<br>evaluate the cost of moving providers to another model or<br>standardizing the compensation model. There is also a<br>comparison of the current year vs proposed budget salary<br>cost per work RVU to test if the compensation is changing<br>+\- the Hold Harmless percentage. |

Provider Budget Compensation reports (optional feature)

The following reports are designed for payroll/provider budget analysis. For examples of these reports, see .

| Report                           | Description                                                                                                    |
|----------------------------------|----------------------------------------------------------------------------------------------------|
| Provider Compensation Benchmark  | Use to compare the proposed budget salary to a salary target for each provider. The target is factored for the budget FTE.                                                                                             |
| Provider Compensation Comparison | Use to compare the calculated budget salary under each of<br>the available compensation methods, by provider, to<br>evaluate the cost of moving providers to another model or<br>standardizing the compensation model. |

### Analysis reports

These reports are designed for budget analysis.

#### Accessing these reports

The reports listed in this section are located in **\Axiom\Reports Library\Budgeting Reports\Budget Analysis.** For instructions, see Browsing the Report Library.

You can also access them from the Bud Admin task pane. In the **Budget Reporting** section, click **Budget Analysis > Budget Analysis**.

#### Budget Reporting

- 🕶 퉬 Budget Analysis
  - \_My Reports

| " | iNy Reports                             |
|---|-----------------------------------------|
| - | ] Budget Analysis                       |
|   | Budget Account Analysis                 |
|   | Budget FTE Comparison                   |
|   | 🕘 Budget Key Statistics By Department   |
|   | 🖾 Budget Per Unit Analysis              |
|   | 🔊 Budget Plan Questions                 |
|   | 🕮 Budget Red Flag Analysis              |
|   | 🔊 Budget Salary Comparison              |
|   | 🕮 Budget Salary Rate Analysis           |
|   | 🖾 Budget Summary by Dept                |
|   | 🔊 Budget Threshold Analysis             |
|   | Budget Workbook Changes For CYB and NYB |
| • | 🍌 Budget Statements                     |
| • | 🍌 Custom Reports                        |
| • | 🍌 FTE Reports                           |
| • | 🎍 Initiatives Analysis                  |
| • | 🎍 Payroll Analysis                      |
| • | 블 Provider Budget                       |
|   | Budget Utilities                        |

Budget Income Detail

Use to analyze the proposed budget compared to last year actual, current year budget, and current year projected for an individual account by department. Comments entered into the budget plan files also show on the report to assist with the analysis.

| Budget Account Analysis<br>KHA Health<br>For The Budget Year 2018 |                           |                              |                                 |                            |                          |                    |          |
|-------------------------------------------------------------------|---------------------------|------------------------------|---------------------------------|----------------------------|--------------------------|--------------------|----------|
| Account 60100- Salaries - Regular                                 |                           |                              |                                 |                            |                          |                    |          |
| Dept Description                                                  | 2016<br>Last Yr<br>Actual | 2017<br>Current Yr<br>Budget | 2017<br>Current Yr<br>Projected | 2018<br>Proposed<br>Budget | Projected Yr<br>Variance | Projected<br>Var % | Comments |
| 10000 EHS Business Development                                    | 16,577                    | 0                            | 0                               | 0                          | 0                        | 0.00%              |          |
| 17840 EHS Sports Medicine                                         | 240,262                   | 190,381                      | 196,604                         | 211,461                    | (14,857)                 | (7.56%)            |          |
| 17880 EPG Phys Clinic-Occ Hith Midtown                            | 505,175                   | 409,225                      | 550,629                         | 791,511                    | (240,882)                | (43.75%)           |          |
| 17885 EPG Phys Clinic-Occ Hlth/West                               | 366,469                   | 635,492                      | 556,668                         | 771,926                    | (215,258)                | (38.67%)           |          |
| 17891 EPG Phys Clinic-Uptown                                      | 815,199                   | 1,074,381                    | 1,319,837                       | 1,448,578                  | (128,741)                | (9.75%)            |          |
| 17895 EPG Phys Clinic-West                                        | 287,349                   | 180,000                      | 39,003                          | 185,920                    | (146,917)                | (376.69%)          | _        |
| 19000 EHS Trust                                                   | 2,484,722                 | 4,530,968                    | 2,337,303                       | 2,562,407                  | (225,105)                | (9.63%)            |          |
| 19060 EHS Corporate Communications                                | 330,245                   | 384,192                      | 314,784                         | 323,277                    | (8,494)                  | (2.70%)            | _        |
| 19080 EHS Teleservices                                            | 218,988                   | 227,883                      | 231,861                         | 240,994                    | (9,133)                  | (3.94%)            |          |
| 19100 EHS Accounting Operations (Employee)                        | 392,554                   | 333,424                      | 329,009                         | 347,728                    | (18,719)                 | (5.69%)            |          |
| 19105 EHS Payroll                                                 | 41,428                    | 116,193                      | 113,168                         | 119,629                    | (6,461)                  | (5.71%)            |          |
| 19110 EHS Administrative Finance                                  | 156,170                   | 162,710                      | 188,024                         | 240,354                    | (52,330)                 | (27.83%)           |          |
| 19150 EHS Information Services                                    | 1,091,056                 | 1,113,324                    | 1,127,213                       | 1,174,863                  | (47,649)                 | (4.23%)            |          |
| 19160 EHS Audit Services                                          | 67,855                    | 56,692                       | 51,506                          | 55,419                     | (3,914)                  | (7.60%)            |          |
| 19170 EHS Medical Information Network                             | 510,105                   | 551,946                      | 656,475                         | 678,020                    | (21,545)                 | (3.28%)            |          |
| 19185 EHS Corporate Health Services                               | 160,259                   | 167,207                      | 155,270                         | 160,895                    | (5,626)                  | (3.62%)            |          |
| 19220 EHS Human Resources                                         | 409,116                   | 445,360                      | 449,144                         | 465,855                    | (16,711)                 | (3.72%)            |          |
| 19250 EHS Performance Improvement                                 | 70,682                    | 78,076                       | 63,502                          | 70,102                     | (6,600)                  | (10.39%)           | -        |
| 19370 EHS Risk Management And Safety                              | 137,053                   | 142,729                      | 150,760                         | 158,423                    | (7,663)                  | (5.08%)            | -        |

#### Budget FTE Comparison

Use to analyze the proposed budget for FTE compared to last year actual, current year budget, year-todate actual, and current year projected by department.

#### Paid FTE Comparison

KHA Health For The Budget Year 2018

|       |                                      | 2016   | 2017   | 2017  | 2017      | Projected | 2018   | Projected |          |
|-------|--------------------------------------|--------|--------|-------|-----------|-----------|--------|-----------|----------|
|       |                                      | Actual | Budget | YTD   | Projected | YTD       | Budget | Budget    | Variance |
| Dept  | Description                          | FTEs   | FTEs   | FTEs  | FTEs      | Variance  | FTEs   | Variance  | Percent  |
| 10000 | EHS Balance Sheet                    | 0.71   | 1.03   | 0.00  | 0.00      | 0.00      | 0.00   | 0.00      | 0.0%     |
| 17840 | EHS Sports Medicine                  | 7.04   | 6.85   | 6.84  | 6.83      | (0.01)    | 6.80   | 0.02      | 0.4%     |
| 17880 | EPG Phys Clinic-North                | 6.12   | 7.23   | 6.71  | 10.22     | 3.51      | 10.91  | (0.69)    | (6.7%)   |
| 17885 | 5 EPG Phys Clinic-East               | 1.99   | 3.97   | 3.39  | 5.47      | 2.09      | 5.76   | (0.29)    | (5.3%)   |
| 17891 | EPG Phys Clinic-South                | 3.56   | 4.06   | 4.04  | 4.04      | 0.01      | 4.05   | (0.01)    | (0.2%)   |
| 17895 | 5 EPG Phys Clinic-West               | 1.79   | 0.00   | 1.01  | 1.01      | (0.00)    | 1.00   | 0.00      | 0.3%     |
| 19000 | EHS Administration                   | 25.89  | 23.60  | 26.81 | 26.65     | (0.17)    | 26.32  | 0.33      | 1.2%     |
| 19060 | EHS Corporate Communications         | 8.68   | 10.04  | 8.32  | 8.30      | (0.01)    | 8.27   | 0.03      | 0.4%     |
| 19080 | EHS Teleservices                     | 5.86   | 6.25   | 6.17  | 6.16      | (0.01)    | 6.14   | 0.02      | 0.3%     |
| 19100 | EHS Accounting Operations (Employee) | 11.07  | 10.13  | 9.15  | 9.14      | (0.02)    | 9.10   | 0.03      | 0.4%     |
| 19105 | 5 EHS Payroll                        | 0.97   | 3.04   | 3.08  | 3.08      | (0.00)    | 3.07   | 0.01      | 0.3%     |
| 19110 | EHS Administrative Finance           | 3.30   | 3.41   | 3.34  | 4.22      | 0.88      | 4.33   | (0.11)    | (2.5%)   |
| 19150 | EHS Information Services             | 22.90  | 17.63  | 23.23 | 23.14     | (0.09)    | 22.96  | 0.18      | 0.8%     |

#### Budget Key Statistics By Department

#### Use to view highlighted key statistic trends across multiple fiscal years.

#### Key Statistic Summary

KHA Health For The Budget Year 2018

|            |                                      |                | 2016   | 2017   | 2017  | 2017       | 2017      | 2018   | Projection | Budget   |
|------------|--------------------------------------|----------------|--------|--------|-------|------------|-----------|--------|------------|----------|
| Department | Name                                 | Statistic Name | Actual | Budget | YTD   | Annualized | Projected | Budget | Variance   | Variance |
|            |                                      |                |        |        |       |            |           |        |            |          |
| 10000      | EHS Balance Sheet                    | Calendar Days  | 8,395  | 5,589  | 5,589 | 8,384      | 0         | 0      | 8,384      | 0        |
| 17840      | EHS Sports Medicine                  | Calendar Days  | 365    | 243    | 243   | 365        | 365       | 364    | 0          | 1        |
| 17880      | EPG Phys Clinic-North                | Calendar Days  | 1,095  | 729    | 729   | 1,094      | 1,096     | 1,134  | (3)        | (38)     |
| 17885      | EPG Phys Clinic-East                 | Calendar Days  | 730    | 486    | 486   | 729        | 730       | 755    | (1)        | (25)     |
| 17891      | EPG Phys Clinic-South                | Calendar Days  | 730    | 486    | 486   | 729        | 729       | 727    | 0          | 2        |
| 17895      | EPG Phys Clinic-West                 | Calendar Days  | 365    | 243    | 243   | 365        | 365       | 364    | 0          | 1        |
| 19000      | EHS Administration                   | Calendar Days  | 1,096  | 729    | 729   | 1,094      | 729       | 727    | 365        | 2        |
| 19060      | EHS Corporate Communications         | Calendar Days  | 365    | 243    | 243   | 365        | 365       | 364    | 0          | 1        |
| 19080      | EHS Teleservices                     | Calendar Days  | 365    | 243    | 243   | 365        | 365       | 364    | 0          | 1        |
| 19100      | EHS Accounting Operations (Employee) | Calendar Days  | 365    | 243    | 243   | 365        | 365       | 365    | (1)        | 0        |
| 19105      | EHS Payroll                          | Calendar Days  | 365    | 243    | 243   | 365        | 365       | 364    | 0          | 1        |
| 19110      | EHS Administrative Finance           | Calendar Days  | 365    | 243    | 243   | 365        | 365       | 366    | (1)        | (1)      |
| 19150      | EHS Information Services             | Calendar Days  | 365    | 243    | 243   | 365        | 365       | 364    | 0          | 1        |
| 19160      | EHS Audit Services                   | Calendar Days  | 365    | 243    | 243   | 365        | 365       | 364    | 0          | 1        |
| 19170      | EHS Medical Information Network      | Calendar Days  | 365    | 243    | 243   | 365        | 365       | 364    | 0          | 1        |

#### Budget Per Unit Analysis

Use to analyze per-unit amounts by comparing the current year projection to next year's budget for Patient Revenue, Salaries, Supplies, and Other Expenses.

#### BUDGET PER UNIT ANALYSIS

KHA Health For The Budget Year 2

| For The Budge | et Year 2018                              |               |           |         |           |                 |          |           |          |          |           |          |          |             |               |          |
|---------------|-------------------------------------------|---------------|-----------|---------|-----------|-----------------|----------|-----------|----------|----------|-----------|----------|----------|-------------|---------------|----------|
|               |                                           |               |           |         |           | Patient Revenue |          |           | Salaries |          |           | Supplies |          |             | Other Expense |          |
|               |                                           |               | Projected | Budget  | 2017      | 2018            |          | 2017      | 2018     |          | 2017      | 2018     |          | 2017        | 2018          |          |
| D             | lept Description                          | KeyStatDesc   | KeyStat   | KeyStat | Projected | Budget          | Variance | Projected | Budget   | Variance | Projected | Budget   | Variance | Projected   | Budget        | Variance |
|               |                                           |               |           |         |           |                 |          |           |          |          |           |          |          |             |               |          |
| 1             | 7840 EHS Sports Medicine                  | Calendar Days | 365       | 364     | 0.00      | 0.00            | 0.00%    | 687.46    | 728.64   | 5.99%    | 6.44      | 6.44     | (0.00%)  | 206.38      | 206.95        | 0.27%    |
| 1             | 7880 EPG Phys Clinic-North                | Calendar Days | 1,096     | 1,134   | 1,097.49  | 1,097.49        | 0.00%    | 591.87    | 794.62   | 34.25%   | 51.18     | 53.21    | 3.97%    | 1,104.32    | 101.58        | (90.80%) |
| 1             | 7885 EPG Phys Clinic-East                 | Calendar Days | 730       | 755     | 1,064.69  | 1,064.69        | 0.00%    | 887.72    | 1,146.87 | 29.19%   | 80.93     | 84.17    | 4.00%    | 1,123.81    | 180.40        | (83.95%) |
| 1             | 7891 EPG Phys Clinic-South                | Calendar Days | 729       | 727     | 3,495.93  | 3,495.93        | (0.00%)  | 1,911.11  | 2,123.70 | 11.12%   | 0.09      | 0.09     | 0.00%    | 2,517.97    | 2,489.39      | (1.13%)  |
| 1             | 7895 EPG Phys Clinic-West                 | Calendar Days | 365       | 364     | 140.27    | 140.27          | 0.00%    | 152.53    | 548.26   | 259.45%  | 0.00      | 0.00     | 0.00%    | 831.59      | 833.58        | 0.24%    |
| 1             | 9000 EHS Administration                   | Calendar Days | 729       | 727     | 0.00      | 0.00            | 0.00%    | 8,349.48  | 5,308.77 | (36.42%) | 463.57    | 463.57   | 0.00%    | (24,532.61) | (29,417.34)   | 19.91%   |
| 1             | 9060 EHS Corporate Communications         | Calendar Days | 365       | 364     | 0.00      | 0.00            | 0.00%    | 1,163.59  | 1,211.64 | 4.13%    | 73.03     | 73.03    | 0.00%    | 5,066.51    | 5,074.35      | 0.15%    |
| 1             | 9080 EHS Teleservices                     | Calendar Days | 365       | 364     | 0.00      | 0.00            | 0.00%    | 846.31    | 924.51   | 9.24%    | 25.31     | 25.31    | 0.00%    | 84.60       | 74.49         | (11.95%) |
| 1             | 9100 EHS Accounting Operations (Employee) | Calendar Days | 365       | 365     | 0.00      | 0.00            | 0.00%    | 1,359.40  | 1,532.06 | 12.70%   | 42.92     | 44.64    | 4.00%    | 105.78      | 106.80        | 0.96%    |
| 1             | 9105 EHS Payroll                          | Calendar Days | 365       | 364     | 0.00      | 0.00            | 0.00%    | 509.83    | 609.61   | 19.57%   | 38.03     | 38.03    | 0.00%    | 78.74       | 78.95         | 0.27%    |
| 1             | 9110 EHS Administrative Finance           | Calendar Days | 365       | 366     | 0.00      | 0.00            | 0.00%    | 715.15    | 884.78   | 23.72%   | 11.75     | 12.22    | 4.00%    | 210.16      | 9.30          | (95.57%) |
| 1             | 9150 EHS Information Services             | Calendar Days | 365       | 364     | 0.00      | 0.00            | 0.00%    | 4,263.55  | 4,449.91 | 4.37%    | 185.25    | 185.25   | 0.00%    | 12,149.78   | 12,183.06     | 0.27%    |
| 1             | 9160 EHS Audit Services                   | Calendar Days | 365       | 364     | 0.00      | 0.00            | 0.00%    | 212.71    | 219.14   | 3.03%    | 0.51      | 0.51     | 0.00%    | 19.39       | 19.44         | 0.27%    |
| 1             | 9170 EHS Medical Information Network      | Calendar Days | 365       | 364     | 0.00      | 0.00            | 0.00%    | 2,547.34  | 2,613.92 | 2.61%    | 59.90     | 59.90    | 0.00%    | 950.39      | 845.59        | (11.03%) |
| 1             | 9185 EHS Corporate Health Services        | Calendar Days | 365       | 364     | 0.00      | 0.00            | 0.00%    | 571.95    | 598.04   | 4.56%    | 12.53     | 12.53    | 0.00%    | 173.87      | 156.97        | (9.72%)  |
| 1             | 9220 EHS Human Resources                  | Calendar Days | 365       | 364     | 0.00      | 0.00            | 0.00%    | 1,646.54  | 1,688.34 | 2.54%    | 44.11     | 44.11    | 0.00%    | 1,093.65    | 1,083.51      | (0.93%)  |
| 1             | 9250 EHS Performance Improvement          | Calendar Days | 365       | 364     | 0.00      | 0.00            | 0.00%    | 283.48    | 304.89   | 7.55%    | 0.56      | 0.56     | 0.00%    | 254.41      | 255.10        | 0.27%    |
|               |                                           |               |           |         |           |                 |          |           |          |          |           |          |          |             |               |          |

#### Budget Plan Questions

Use to report on inputs from the Plan tab in plan files.

| Budget Plan<br>KHA Health | n Questions                   |             |                                        |                            |                                                          |                                                               |                                                               |                          |                         |
|---------------------------|-------------------------------|-------------|----------------------------------------|----------------------------|----------------------------------------------------------|---------------------------------------------------------------|---------------------------------------------------------------|--------------------------|-------------------------|
| Dept                      | Description                   | Item Number | Objectives                             | Risk Factors               | Factors That May Aid In Accomplishing The Objectives     | Provide Any Operational Factors That Will Not Occur Next Year | Provide Any New Operational Factors That May Occur Next Year  | Quality Improvement Plan | Labor Productivity Plan |
| 27200                     | EMC Radiology - MRI (JobCode) | 1           | To develop a budget that meets all the | Unknown contract rates for | Managing FTE's and keeping labor in line with our strict | None that I am aware.                                         | Increased hiring of physicians and opening multiple clinices. | Implementating a LEAN    |                         |

#### Budget Red Flag Analysis

Use to review the comments and explanations for accounts flagged in the budget plan files because they exceeded the defined red-flag threshold. The report shows year-to-date actual and current year projection compared to the proposed budget request. The report also includes fields for the adjustments and comments posted from the budget workbook for each account.

| Budget Red Flag Analysis<br>KHA Health<br>For The Budget Year 2018 |         |                           |           |            |           |                       |                       |                     |                   |               |           |             |
|--------------------------------------------------------------------|---------|---------------------------|-----------|------------|-----------|-----------------------|-----------------------|---------------------|-------------------|---------------|-----------|-------------|
|                                                                    |         |                           | Last Yr   | Current Yr | YTD       | Current Yr Projection | Current Yr Projection | Proposed Current Yr | Budget Percentage | Budget Amount | Proposed  |             |
| Department Description                                             | Account | Description               | Actual    | Budget     | Actual    | Calculated            | Adjustments           | Projection          | Adjustments       | Adjustments   | Budget    | Variance    |
|                                                                    |         | 1                         |           |            |           |                       |                       |                     |                   |               |           |             |
| 17840 EHS Sports Medicine                                          | 60100   | Salaries - Regular        | 240,262   | 190,381    | 127,487   | 69,117                | 0                     | 196,604             | 0.00%             | 0             | 211,461   | (14,857) _  |
| 17840 EHS Sports Medicine                                          | 60120   | Salaries - Non-Productive | 8,376     | 21,152     | 6,256     | 1,577                 | 0                     | 7,832               | 0.00%             | 0             | 4,825     | 3,008       |
| 17880 EPG Phys Clinic-North                                        | 60100   | Salaries - Regular        | 505,175   | 409,225    | 290,993   | 259,636               | 0                     | 550,629             | 0.00%             | 0             | 791,511   | (240,882)   |
| 17880 EPG Phys Clinic-North                                        | 60120   | Salaries - Non-Productive | 52,331    | 45,470     | 12,883    | 9,308                 | 0                     | 22,191              | 0.00%             | 0             | 28,375    | (6,184)     |
| 17880 EPG Phys Clinic-North                                        | 61200   | Medical Insurance         | 20,458    | 23,400     | 18,046    | 9,964                 | 0                     | 28,011              | 0.00%             | 0             | 11        | 27,999      |
| 17880 EPG Phys Clinic-North                                        | 61230   | Disability Insurance      | 3,495     | 3,690      | 1,959     | 1,082                 | 0                     | 3,041               | 0.00%             | 0             | 11        | 3,030 _     |
| 17880 EPG Phys Clinic-North                                        | 61300   | FICA - Social Security    | 31,689    | 31,715     | 19,700    | 23,173                | 0                     | 42,874              | 0.00%             | 0             | 51,512    | (8,638) _   |
| 17880 EPG Phys Clinic-North                                        | 61510   | Employee Benefits - PDO   | 10,846    | 2,735      | (13,741)  | 5,239                 | 0                     | (8,502)             | 0.00%             | 0             | 16,450    | (24,952) _  |
| 17885 EPG Phys Clinic-East                                         | 60100   | Salaries - Regular        | 366,469   | 635,492    | 301,912   | 254,757               | 0                     | 556,668             | 0.00%             | 0             | 771,926   | (215,258)   |
| 17885 EPG Phys Clinic-East                                         | 60120   | Salaries - Non-Productive | 13,354    | 70,609     | 22,106    | 4,050                 | 0                     | 26,155              | 0.00%             | 0             | 12,331    | 13,825      |
| 17885 EPG Phys Clinic-East                                         | 61200   | Medical Insurance         | 15,660    | 31,188     | 14,860    | 8,035                 | 0                     | 22,896              | 0.00%             | 0             | 6         | 22,890      |
| 17885 EPG Phys Clinic-East                                         | 61300   | FICA - Social Security    | 16,662    | 49,909     | 17,764    | 18,995                | 0                     | 36,759              | 0.00%             | 0             | 44,328    | (7,569) _   |
| 17885 EPG Phys Clinic-East                                         | 61510   | Employee Benefits - PDO   | 14,803    | 2,793      | (11,150)  | 10,087                | 0                     | (1,054)             | 0.00%             | 0             | 31,482    | (32,546) _  |
| 17891 EPG Phys Clinic-South                                        | 60100   | Salaries - Regular        | 815,199   | 1,074,381  | 841,090   | 478,747               | 0                     | 1,319,837           | 0.00%             | 0             | 1,448,578 | (128,741) _ |
| 17891 EPG Phys Clinic-South                                        | 61200   | Medical Insurance         | 28,829    | 44,871     | 24,790    | 14,110                | 0                     | 38,900              | 0.00%             | 0             | 42,695    | (3,794) _   |
| 17891 EPG Phys Clinic-South                                        | 61300   | FICA - Social Security    | 35,669    | 53,289     | 35,543    | (6,616)               | 0                     | 28,927              | 0.00%             | 0             | 46,603    | (17,676) _  |
| 17895 EPG Phys Clinic-West                                         | 60100   | Salaries - Regular        | 287,349   | 180,000    | (21,328)  | 60,331                | 0                     | 39,003              | 0.00%             | 0             | 185,920   | (146,917)   |
| 17895 EPG Phys Clinic-West                                         | 61300   | FICA - Social Security    | 33,604    | 0          | (2,667)   | 16,513                | 0                     | 13,846              | 0.00%             | 0             | 9,206     | 4,640 _     |
| 19000 EHS Administration                                           | 60100   | Salaries - Regular        | 2,484,722 | 4,530,968  | 1,497,924 | 839,379               | 0                     | 2,337,303           | 0.00%             | 0             | 2,562,407 | (225,105) _ |
| 19000 EHS Administration                                           | 60120   | Salaries - Non-Productive | 459,650   | 502,065    | 90,868    | 22,500                | 0                     | 113,368             | 0.00%             | 0             | 68,755    | 44,613      |
| 19000 EHS Administration                                           | 60900   | Salaries - Emp Incentive  | 2,300,000 | 0          | 1,802,000 | 0                     | 0                     | 1,802,000           | 0.00%             | 0             | 0         | 1,802,000   |
| 19000 EHS Administration                                           | 61100   | Employee Annuity          | 65,315    | (30,712)   | (35,807)  | 10,743                | 0                     | (25,064)            | 0.00%             | 0             | 32,797    | (57,861)    |
| 19000 EHS Administration                                           | 61200   | Medical Insurance         | 390,670   | 544,696    | 213,431   | 54,394                | 0                     | 267,825             | 0.00%             | 0             | 166,053   | 101,771     |
| 19000 EHS Administration                                           | 61220   | Group Term Life           | 4,270     | 4,116      | 7,349     | 1,873                 | 0                     | 9,222               | 0.00%             | 0             | 5,717     | 3,504 _     |
| 19000 EHS Administration                                           | 61240   | WC Insurance              | 726,646   | 668,494    | 488,457   | 124,486               | 0                     | 612,943             | 0.00%             | 0             | 380,030   | 232,913     |

#### Budget Salary Comparison

Use to analyze salary variances for the proposed budget compared to the current year projection. The report also includes prior year and current year actual history to use for comparison.

#### Budget Salary Comparison

KHA Health

For The Budget Year 2018

|       |                                      | 2016 Actual | 2017 YTD  | 2017 Annualized | 2017 Projected | Proj-Annual | 2018 Budget | Bud-Proj         | Variance |    |
|-------|--------------------------------------|-------------|-----------|-----------------|----------------|-------------|-------------|------------------|----------|----|
| Dept  | Description                          | Dollars     | Dollars   | Dollars         | Dollars        | Variance    | Dollars     | Variance Dollars | Percent  |    |
|       |                                      |             |           |                 |                |             |             |                  |          |    |
| 10000 | EHS Balance Sheet                    | 19,169      | •         | 0               | 0              | 0           | 0           | 0                | 0.0%     |    |
| 17840 | EHS Sports Medicine                  | 248,640     | 133,742   | 200,614         | 204,436        | (3,823)     | 216,286     | (11,850)         | (5.8%)   | 1  |
| 17880 | EPG Phys Clinic-North                | 559,957     | 306,967   | 460,450         | 577,441        | (116,991)   | 824,539     | (247,098)        | (42.8%)  | R  |
| 17885 | EPG Phys Clinic-East                 | 379,823     | 324,017   | 486,026         | 582,824        | (96,798)    | 784,257     | (201,433)        | (34.6%)  | R  |
| 17891 | EPG Phys Clinic-South                | 1,180,783   | 841,090   | 1,261,635       | 1,319,837      | (58,202)    | 1,448,578   | (128,741)        | (9.8%)   | 1  |
| 17895 | EPG Phys Clinic-West                 | 592,240     | (21,328)  | (31,992)        | 39,003         | (70,995)    | 185,920     | (146,917)        | (376.7%) | R  |
| 19000 | EHS Administration                   | 5,267,636   | 3,399,715 | 5,099,573       | 4,266,153      | 833,420     | 2,645,049   | 1,621,104        | 38.0%    | Re |
| 19060 | EHS Corporate Communications         | 368,300     | 228,571   | 342,857         | 346,026        | (3,169)     | 359,589     | (13,563)         | (3.9%)   | 1  |
| 19080 | EHS Teleservices                     | 242,225     | 169,606   | 254,410         | 256,434        | (2,024)     | 268,092     | (11,658)         | (4.5%)   | 1  |
| 19100 | EHS Accounting Operations (Employee) | 444,908     | 242,539   | 363,808         | 367,013        | (3,205)     | 385,357     | (18,344)         | (5.0%)   | 1  |
| 19105 | EHS Payroll                          | 47,376      | 91,440    | 137,160         | 137,955        | (796)       | 141,767     | (3,811)          | (2.8%)   | 1  |
| 19110 | EHS Administrative Finance           | 168,661     | 129,105   | 193,657         | 214,735        | (21,078)    | 264,147     | (49,411)         | (23.0%)  | R  |
| 19150 | EHS Information Services             | 1,287,747   | 881,753   | 1,322,630       | 1,317,374      | 5,256       | 1,336,095   | (18,721)         | (1.4%)   | 1  |
| 19160 | EHS Audit Services                   | 81,859      | 43,043    | 64,565          | 64,501         | 64          | 66,288      | (1,788)          | (2.8%)   | 1  |
| 19170 | EHS Medical Information Network      | 571,221     | 482,058   | 723,086         | 724,213        | (1,127)     | 740,956     | (16,742)         | (2.3%)   | 1  |
| 19185 | EHS Corporate Health Services        | 177,978     | 118,175   | 177,263         | 178,169        | (906)       | 184,006     | (5,837)          | (3.3%)   | 1  |
| 19220 | EHS Human Resources                  | 451,303     | 333,219   | 499,828         | 499,493        | 335         | 508,533     | (9,040)          | (1.8%)   | 6  |
| 19250 | EHS Performance Improvement          | 82,276      | 55,393    | 83,090          | 85,135         | (2,045)     | 90,650      | (5,515)          | (6.5%)   | 1  |
|       |                                      |             |           |                 |                |             |             |                  |          |    |

#### Budget Salary Rate Analysis

Use to analyze departmental average hourly-rate variances in the proposed budget. The report shows prior year and current year actual history and projection compared to the new budget. The variance is broken out into two different categories—FTE and Rate Effect.

| Budge        | t Salary Rate Analysis                     |           |           |           |          |              |             |          |            |               |                |
|--------------|--------------------------------------------|-----------|-----------|-----------|----------|--------------|-------------|----------|------------|---------------|----------------|
| KHA Health   |                                            |           |           |           |          |              |             |          |            |               |                |
| For The Peri | od Ending February 28. 2017                |           |           |           |          |              |             |          |            |               |                |
|              |                                            | Last Year | Current   | Projected | Budget   | Proj-Current | Bud-Current | Bud-Proj | FTE        | FTE Rate      | Total Bud-Proj |
| Dept         | Description                                | Aug Rate  | Avg Rate  | Aug Rate  | Avg Rate | % Var        | % Var       | % Var    | Efficiency | Effect        | Variance       |
|              | 10000 EHS Balance Sheet                    | \$13.13   | \$0.00    | \$0.00    | \$0.00   | 0.00%        | 0.00%       | 0.00%    | 50         | \$0           | 50             |
|              | 17840 EHS Sports Medicine                  | \$20.29   | \$17.25   | \$17.64   | \$18.71  | 2.28%        | 8.51%       | 6.09%    | (5970)     | \$15,201      | \$14,230       |
|              | 17880 EPG Phys Clinic-North                | \$49.29   | \$36.15   | \$30.52   | \$39.72  | (15.58%)     | 9.00%       | 30.16%   | \$56,756   | \$208,797     | \$265,553      |
|              | 17885 EPG Phys Clinic-East                 | \$103.16  | \$74.52   | \$56.94   | \$72.26  | (23.60%)     | (3.04%)     | 26.91%   | \$43,457   | \$183,608     | \$227,065      |
|              | 17891 EPG Phys Clinic-South                | \$167.97  | \$161.06  | \$165.69  | \$183.17 | 2.37%        | 13.17%      | 10.55%   | \$3,798    | \$147,315     | \$151,113      |
|              | 17895 EPG Phys Clinic-West                 | \$170.82  | (\$16.21) | \$26.58   | \$95.55  | (263.99%)    | (689.48%)   | 259.45%  | (\$546)    | \$143,850     | \$143,304      |
|              | 19000 EHS Administration                   | \$136.21  | \$128.31  | \$109.81  | \$70.50  | (14.41%)     | (45.05%)    | (35-80%) | (\$48,295) | (\$2,152,023) | (\$2,200,318)  |
|              | 19060 EHS Corporate Communications         | \$24.22   | \$24.24   | \$24.55   | \$25.59  | 1.32%        | 5.60%       | 4.23%    | (\$1,629)  | \$17,872      | \$16,342       |
|              | 19080 EHS Teleservices                     | \$24.08   | \$23.21   | \$34.08   | \$26.31  | 3.76%        | 13.36%      | 9.25%    | (\$944)    | \$28,447      | \$27,508       |
|              | 19100 EHS Accounting Operations (Employee) | \$22.59   | \$23.41   | \$25.11   | \$29.53  | 11.50%       | 26.11%      | 13.10%   | (\$1,992)  | \$64,782      | \$62,789       |
|              | 19105 EHS Payroll                          | \$35.19   | \$26.37   | \$29.05   | \$34.74  | 10.15%       | 31.73%      | 19.59%   | (\$632)    | \$36,294      | \$35,662       |
|              | 19110 EHS Administrative Finance           | \$29.98   | \$33.68   | \$29.75   | \$15.99  | (11.67%)     | 6.87%       | 21.00%   | \$7,990    | \$56,197      | \$64,106       |
|              | 19150 EHG Information Services             | \$31.64   | \$31.76   | \$32.29   | \$33.87  | 1.66%        | 6.63%       | 4.90%    | (\$12,581) | \$75,491      | \$62,910       |
|              | 19160 EHS Audit Services                   | \$30.79   | \$36.37   | \$36.45   | \$37.57  | 0.21%        | 3.28%       | 3.06%    | (5247)     | \$2,367       | \$2,120        |
|              | 19170 EHG Medical Information Network      | \$24.11   | \$28.53   | \$28.57   | \$29.14  | 0.17%        | 2.17%       | 2.00%    | \$1,099    | \$18,627      | \$21,726       |
|              | 19185 EHS Corporate Health Services        | \$20.58   | \$20.78   | \$21.01   | \$22.00  | 1.10%        | 5.88%       | 4.73%    | (\$939)    | \$9,810       | \$8,870        |
|              | 19220 EHS Human Resources                  | \$23.95   | \$25.71   | \$25.04   | \$26.75  | 1.28%        | 4.00%       | 2.74%    | (\$2,875)  | \$16,354      | \$13,479       |
|              | 19250 EHS Performance Improvement          | \$23.34   | \$23.25   | \$24.14   | \$25.97  | 3.80%        | 11.69%      | 7.61%    | (\$358)    | \$7,833       | \$7,475        |
|              | 19370 EHS Risk Management And Safety       | \$29.62   | \$28.92   | \$30.40   | \$33.92  | 5.14%        | 17.30%      | 11.57%   | (\$833)    | \$22,999      | \$22,166       |
|              | 20000 EMC Balance Sheet                    | \$58.55   | \$0.00    | \$0.00    | \$0.00   | 0.00%        | 0.00%       | 0.00%    | 50         | \$0           | 50             |
|              | 26100 EMC Nursing Administration           | \$27.70   | \$29.31   | \$29.66   | \$30.62  | 1.17%        | 4.46%       | 3.25%    | (\$4,523)  | \$39,860      | \$35,337       |
|              | 26140 EMC Emergency Room (CDM)             | \$23.26   | \$25.53   | \$26.02   | \$27.63  | 1.91%        | 8,24%       | 6.21%    | \$100,948  | \$243,664     | \$344,612      |
|              | 26230 EMC CV5                              | \$27.34   | \$27.46   | \$27.83   | \$28.88  | 1.34%        | 5.17%       | 3.78%    | (\$13,566) | \$51,611      | \$38,045       |
|              | 26310 EMC 3 East                           | \$20.23   | \$21.94   | \$22.36   | \$23.61  | 1.90%        | 7.63%       | 5.62%    | (\$17,960) | \$151,070     | \$133,110      |
|              | 26320 EMC 3 West                           | \$20.47   | \$21.50   | \$21.39   | \$21.25  | (0.47%)      | (1.16%)     | (0.68%)  | \$2,527    | (\$17,423)    | (\$14,896)     |
|              | 26340 EMC CCU (Staffing)                   | \$27.55   | \$28.95   | \$30.67   | \$31.45  | 5.96%        | 8.64%       | 2.53%    | \$265,069  | \$47,596      | \$312,666      |
|              | 26350 EMC AICU                             | \$26.29   | \$26.06   | \$26.95   | \$27.51  | 0.32%        | 2.42%       | 2.09%    | \$16,022   | \$70,796      | \$106,818      |
|              | 26430 EMC Well Baby Nursery                | \$27.84   | \$30.08   | \$30.86   | \$32.96  | 2.61%        | 9.58%       | 6.79%    | (\$4,478)  | \$15,990      | \$11,512       |
|              | 26440 EMC Mother/Baby                      | \$21.77   | \$22.12   | \$22.39   | \$23-20  | 1,21%        | 4.90%       | 3.64%    | \$88,917   | \$92,886      | \$181,803      |
|              | 26450 EMCNICU                              | \$30.25   | \$33.30   | \$32.72   | \$12.33  | (1.72%)      | (2.91%)     | (1.22%)  | \$904,702  | (\$41,822)    | \$892,880      |

#### Budget Summary by Department

Use to analyze total-expense variances by department, comparing the proposed budget to the currentyear projection. The report shows prior-year actual, current-year actual, and current-year budget history.

#### Budget Total Expense Summary by Dept

KHA Health

For The Period Ending February 28, 2017

|                   |                             | t stored.   | De de st     | 1000 total  | to an allowed | Burlandad    | Budant       | Berlaster  | to an allowed | Ľ |
|-------------------|-----------------------------|-------------|--------------|-------------|---------------|--------------|--------------|------------|---------------|---|
|                   |                             | Actual      | Budget       | YID-Actual  | Annualized    | Projected    | Budget       | Projection | Annualized    |   |
| Dept Descriptio   | n                           | 2016        | 2017         | 2017        | 2017          | 2017         | 2018         | Variance   | Variance      |   |
| 10000 EHS Balance | e Sheet                     | 18,110,306  | 20,830,204   | 12,870,231  | 19,305,347    | 0            | 0            | 0          | 19,305,347    |   |
| 17840 EHS Sports  | Medicine                    | 354,659     | 323,216      | 212,155     | 318,233       | 328,154      | 342,434      | (14,280)   | (24,202)      | ) |
| 17880 EPG Phys C  | linic-North                 | 1,838,384   | 1,923,628    | 1,184,414   | 1,776,621     | 1,915,123    | 1,076,625    | 838,498    | 699,997       |   |
| 17885 EPG Phys C  | linic-East                  | 1,484,700   | 2,460,228    | 982,150     | 1,473,225     | 1,527,497    | 1,065,635    | 461,861    | 407,589       |   |
| 17891 EPG Phys C  | linic-South                 | 2,890,503   | 3,297,572    | 2,147,569   | 3,221,353     | 3,228,860    | 3,353,821    | (124,961)  | (132,468)     | ) |
| 17895 EPG Phys C  | linic-West                  | 1,469,122   | 266,184      | 36,047      | 54,070        | 358,709      | 502,305      | (143,597)  | (448,235)     | ) |
| 19000 EHS Admin   | istration                   | (4,411,667) | (15,164,945) | (9,197,180) | (13,795,770)  | (11,459,565) | (17,190,111) | 5,730,546  | 3,394,341     |   |
| 19060 EHS Corpo   | rate Communications         | 2,696,540   | 2,708,568    | 1,527,548   | 2,291,322     | 2,297,491    | 2,311,529    | (14,038)   | (20,207)      | ) |
| 19080 EHS Telese  | rvices                      | 334,730     | 333,813      | 225,614     | 338,421       | 348,542      | 372,342      | (23,800)   | (33,921)      | ) |
| 19100 EHS Accou   | nting Operations (Employee) | 588,070     | 511,024      | 332,663     | 498,995       | 550,457      | 614,475      | (64,018)   | (115,480)     | ) |
| 19105 EHS Payrol  | 1                           | 89,662      | 165,921      | 130,931     | 196,396       | 228,391      | 264,119      | (35,728)   | (67,723)      | ) |
| 19110 EHS Admin   | istrative Finance           | 231,492     | 234,914      | 209,069     | 313,603       | 342,024      | 331,705      | 10,318     | (18,102)      | ) |
| 19150 EHS Inform  | nation Services             | 6,110,175   | 6,341,677    | 4,162,540   | 6,243,809     | 6,050,183    | 6,113,496    | (63,312)   | 130,314       |   |
| 19160 EHS Audit   | Services                    | 103,039     | 81,642       | 56,494      | 84,741        | 84,786       | 86,913       | (2,127)    | (2,171)       | ) |
| 19170 EHS Medic   | al Information Network      | 1,012,980   | 1,023,163    | 845,733     | 1,268,600     | 1,296,758    | 1,279,319    | 17,439     | (10,719)      | ) |
|                   |                             |             |              |             |               |              |              |            |               |   |

#### Budget Threshold Analysis

Use to analyze account categories by applying a low and high threshold for variances. Historical data for last-year actual and current-year budget are also included.

#### Budget Threshold Report

| KHA Health  |                                                  |       |         |                     |           |           |            |           |           |          |
|-------------|--------------------------------------------------|-------|---------|---------------------|-----------|-----------|------------|-----------|-----------|----------|
| For The Bud | get Year 2018                                    |       |         | 500 High Threshold  |           |           |            |           |           |          |
|             |                                                  |       |         | (500) Low Threshold |           |           |            |           |           |          |
| Acct.FSSumm | ary = 'E_Salaries' AND INITIATIVEID.INITIATIVEID | = 1   |         |                     | Last Year | Current   | Current    | Proposed  |           |          |
| DEPT        | Description                                      | Acct  | Туре    | Account             | Actual    | Budget    | Projection | Budget    | Variance  | Var %    |
|             |                                                  |       |         |                     |           |           |            |           |           |          |
| 1784        | 0 EHS Sports Medicine                            | 60100 | Expense | Salaries - Regular  | 240,262   | 190,381   | 196,604    | 211,461   | (14,857)  | (7.6%)   |
| 1788        | 0 EPG Phys Clinic-North                          | 60100 | Expense | Salaries - Regular  | 505,175   | 409,225   | 550,629    | 791,511   | (240,882) | (43.7%)  |
| 1788        | 5 EPG Phys Clinic-East                           | 60100 | Expense | Salaries - Regular  | 366,469   | 635,492   | 556,668    | 771,926   | (215,258) | (38.7%)  |
| 1789        | 1 EPG Phys Clinic-South                          | 60100 | Expense | Salaries - Regular  | 815,199   | 1,074,381 | 1,319,837  | 1,448,578 | (128,741) | (9.8%)   |
| 1789        | 5 EPG Phys Clinic-West                           | 60100 | Expense | Salaries - Regular  | 287,349   | 180,000   | 39,003     | 185,920   | (146,917) | (376.7%) |
| 1900        | 0 EHS Administration                             | 60100 | Expense | Salaries - Regular  | 2,484,722 | 4,530,968 | 2,337,303  | 2,562,407 | (225,105) | (9.6%)   |
| 1906        | 0 EHS Corporate Communications                   | 60100 | Expense | Salaries - Regular  | 330,245   | 384,192   | 314,784    | 323,277   | (8,494)   | (2.7%)   |
| 1908        | 0 EHS Teleservices                               | 60100 | Expense | Salaries - Regular  | 218,988   | 227,883   | 231,861    | 240,994   | (9,133)   | (3.9%)   |
| 1910        | 0 EHS Accounting Operations (Employee)           | 60100 | Expense | Salaries - Regular  | 392,554   | 333,424   | 329,009    | 347,728   | (18,719)  | (5.7%)   |
| 1910        | 5 EHS Payroll                                    | 60100 | Expense | Salaries - Regular  | 41,428    | 116,193   | 113,168    | 119,629   | (6,461)   | (5.7%)   |
| 1911        | 0 EHS Administrative Finance                     | 60100 | Expense | Salaries - Regular  | 156,170   | 162,710   | 188,024    | 240,354   | (52,330)  | (27.8%)  |
| 1915        | 0 EHS Information Services                       | 60100 | Expense | Salaries - Regular  | 1,091,056 | 1,113,324 | 1,127,213  | 1,174,863 | (47,649)  | (4.2%)   |
| 1916        | 0 EHS Audit Services                             | 60100 | Expense | Salaries - Regular  | 67,855    | 56,692    | 51,506     | 55,419    | (3,914)   | (7.6%)   |
| 1917        | 0 EHS Medical Information Network                | 60100 | Expense | Salaries - Regular  | 510,105   | 551,946   | 656,475    | 678,020   | (21,545)  | (3.3%)   |
|             |                                                  |       |         |                     |           |           |            |           |           |          |

Budget Workbook Changes for CYB and NYB

Use to view highlighted areas where users made inputs in the yellow cells in budget plan files.

#### Changes to Projection and Budget from Workbook

| KHA Health        |                            |      |                                |          |            |         |            |             |            |             |             |          |          |
|-------------------|----------------------------|------|--------------------------------|----------|------------|---------|------------|-------------|------------|-------------|-------------|----------|----------|
| For The Budget    | Year 2018                  |      |                                |          |            |         | Current Yr | Current Yr  | Proposed   | Budget      | Budget      |          |          |
| User Selection: 1 | 7840 - EHS Sports Medicine |      |                                | Last Yr  | Current Yr | YTD     | Projection | Projection  | Current Yr | Percentage  | Amount      | Proposed |          |
| Dep               | t Description              | Acct | Description                    | Actual   | Budget     | Actual  | Calculated | Adjustments | Projection | Adjustments | Adjustments | Budget   | Variance |
|                   |                            |      |                                |          |            |         |            |             |            |             |             |          |          |
| 178               | 0 EHS Sports Medicine      | 60   | 1100 Salaries - Regular        | 240,262  | 190,381    | 127,487 | 69,117     | 0           | 196,604    | 0.00%       | 0           | 211,461  | (14,857) |
| 178               | 10 EHS Sports Medicine     | 60   | 110 Salaries - Overtime        | 2        | (68)       | 0       | 0          | 0           | 0          | 0.00%       | 0           | 0        | 0        |
| 178               | 10 EHS Sports Medicine     | 60   | 1120 Salaries - Non-Productive | 8,376    | 21,152     | 6,256   | 1,577      | 0           | 7,832      | 0.00%       | 0           | 4,825    | 3,008    |
| 178               | 0 EHS Sports Medicine      | 61   | 100 Employee Annuity           | 4,445    | 4,330      | 2,060   | 1,089      | 0           | 3,149      | 0.00%       | 0           | 3,331    | (183)    |
| 178               | 0 EHS Sports Medicine      | 61   | 200 Medical Insurance          | 14,712   | 21,128     | 14,156  | 7,483      | 0           | 21,639     | 0.00%       | 0           | 22,893   | (1,254)  |
| 178               | 0 EHS Sports Medicine      | 61   | 220 Group Term Life            | 283      | 206        | 170     | 90         | 0           | 259        | 0.00%       | 0           | 274      | (15)     |
| 178               | 0 EHS Sports Medicine      | 61   | 230 Disability Insurance       | 555      | 456        | 499     | 264        | 0           | 762        | 0.00%       | 0           | 806      | (44)     |
| 178               | 10 EHS Sports Medicine     | 61   | 300 FICA - Social Security     | 18,673   | 18,273     | 9,846   | 6,019      | 0           | 15,865     | 0.00%       | 0           | 16,546   | (681)    |
| 178               | 0 EHS Sports Medicine      | 61   | 510 Employee Benefits - PDO    | 10,684   | 9,686      | 2,924   | 1,546      | 0           | 4,469      | 0.00%       | 0           | 4,728    | (259)    |
| 178               | 10 EHS Sports Medicine     | 62   | 100 Supplies - General         | 1,727    | 3,466      | 1,566   | 783        | 0           | 2,349      | 0.00%       | 0           | 2,342    | 6 .      |
| 178               | 0 EHS Sports Medicine      | 63   | 140 Fees - Other               | 50,000   | 50,004     | 25,000  | 16,667     | 0           | 41,667     | 0.00%       | 0           | 41,667   | ۰.       |
| 178               | 40 EHS Sports Medicine     | 64   | 100 Repairs                    | 0        | 0          | 731     | 365        | 0           | 1,095      | 0.00%       | 0           | 1,096    | ٥.       |
| 178               | 0 EHS Sports Medicine      | 66   | i200 Telephone                 | 2,593    | 2,642      | 1,078   | 810        | 0           | 1,888      | 0.00%       | 0           | 1,888    | ٥.       |
| 178               | 10 EHS Sports Medicine     | 65   | 100 Travel - General           | 24,728   | 0          | 18,973  | 9,487      | 0           | 28,460     | 0.00%       | 0           | 28,460   | ٥.       |
| 178               | 10 EHS Sports Medicine     | 65   | 120 Institutes And Education   | 424      | 0          | 0       | 0          | 0           | 0          | 0.00%       | 0           | 0        | 0        |
| 178               | 0 EHS Sports Medicine      | 65   | 200 Dues And Subscriptions     | 212      | 1,560      | 1,410   | 705        | 0           | 2,115      | 0.00%       | 0           | 2,115    | ٥.       |
| 178               | 0 EHS Sports Medicine      | 65   | 950 Rebates/Repayments         | (23,309) | 0          | 0       | 0          | 0           | 0          | 0.00%       | 0           | 0        | 0        |
| 178               | 0 EHS Sports Medicine      | 71   | 100 Depreciation - Equipment   | 294      | 0          | 0       | 0          | 0           | 0          | 0.00%       | 0           | 0        | 0        |
|                   |                            |      |                                |          |            |         |            |             |            |             |             |          |          |
|                   | Total                      |      |                                | 354,659  | 323,216    | 212,155 | 115,999    | 0           | 328,154    |             | 0           | 342,434  | (14,280) |
|                   |                            |      |                                |          |            |         |            |             |            |             |             |          |          |

#### Statement reports

These reports are designed for budget analysis.

#### Accessing these reports

The reports listed in this section are located in **\Axiom\Reports Library\Budgeting Reports\Budget** Statements. For instructions, see Browsing the Report Library.

You can also access them from the Bud Admin task pane. In the **Budget Reporting** section, click **Budget Analysis > Budget Statements**.

| Budget Reporting                    |  |
|-------------------------------------|--|
| 🕶 퉬 Budget Analysis                 |  |
| 🕨 🍌 _My Reports                     |  |
| 🕨 🎍 Budget Analysis                 |  |
| 👻 퉬 Budget Statements               |  |
| 🖾 Budget Income Detail              |  |
| 🖾 Budget Income Financial Plan      |  |
| 🕘 Budget Income Financial Plan_Demo |  |
| 🖾 Budget Income Scenarios           |  |
| 🖾 Budget Income Scenarios 2         |  |
| 🕘 Budget Income Summary             |  |
| 🖳 Budget Monthly Dept P&L           |  |
| 🖾 Budget Monthly Detail             |  |
| 🕨 🍌 Custom Reports                  |  |
| 🕨 🍌 FTE Reports                     |  |
| 🕨 鼬 Initiatives Analysis            |  |
| 🕨 🎍 Payroll Analysis                |  |
| 🕨 🍌 Provider Budget                 |  |
| 🕨 Ы Budget Utilities                |  |

#### Budget Income Detail

Use to analyze the proposed budget-by-income statement category compared to last-year actual, current-year budget, current-year projected, year-to-date actual, and current-year annualized. Each category shows all values for all accounts in that category.

| KHA Health  | 1                               |             |              |              |              |              |             |              |           |           |
|-------------|---------------------------------|-------------|--------------|--------------|--------------|--------------|-------------|--------------|-----------|-----------|
| For The Bu  | dget Year 2018                  |             |              |              |              |              |             |              |           |           |
|             |                                 | Last Year   | Current Year | Current Year | Current Year | Current Year | Next Year   | Projected Yr | Projected | CY Budget |
| Account     | Description                     | Actual      | Budget       | Projected    | YTD          | Annualized   | Budget      | Variance     | Var %     | Var %     |
| Patient Rev | renue                           |             |              |              |              |              |             |              |           |           |
|             | Inpatient Gross Revenue         |             |              |              |              |              |             |              |           |           |
| 31100       | 0 IP - Medicare                 | 162,981,910 | 208,824,028  | 182,863,552  | 128,359,839  | 192,539,759  | 202,886,142 | 20,022,590   | 10.9%     | (2.8%)    |
| 31200       | 0 IP - Medicaid                 | 17,977,136  | 17,709,210   | 26,879,734   | 17,848,976   | 26,773,465   | 31,431,317  | 4,551,583    | 16.9%     | 77.5%     |
| 31300       | 0 IP - Blue Cross               | 38,281,648  | 40,042,068   | 44,348,749   | 30,112,259   | 45,168,388   | 49,992,055  | 5,643,306    | 12.7%     | 24.8%     |
| 31400       | 0 IP - Commercial               | 26,029,597  | 27,492,443   | 27,702,313   | 18,445,594   | 27,668,391   | 31,609,190  | 3,906,877    | 14.1%     | 15.0%     |
| 31500       | IP - HMO/PPO                    | 26,079,948  | 28,571,460   | 35,296,863   | 23,698,845   | 35,548,268   | 40,627,037  | 5,330,174    | 15.1%     | 42.2%     |
| 31600       | 0 IP - Self Pay                 | 10,480,702  | 12,950,129   | 11,551,346   | 7,696,295    | 11,544,443   | 12,827,413  | 1,276,067    | 11.0%     | (0.9%)    |
| 31900       | 0 IP - Other                    | 6,953,203   | 7,354,915    | 6,632,373    | 4,770,996    | 7,156,493    | 7,332,626   | 700,253      | 10.6%     | (0.3%)    |
|             | Total - Inpatient Gross Revenue | 288,784,145 | 342,944,253  | 335,274,930  | 230,932,805  | 346,399,207  | 376,705,781 | 41,430,850   | 12.4%     | 9.8%      |
|             |                                 |             |              |              |              |              |             |              |           |           |
|             | Outpatient Gross Revenue        |             |              |              |              |              |             |              |           |           |
| 32100       | 0 OP - Medicare                 | 40,846,364  | 56,540,399   | 51,866,330   | 33,161,687   | 49,742,530   | 53,282,248  | 1,415,918    | 2.7%      | (5.8%)    |
| 32200       | 0 OP - Medicaid                 | 5,925,935   | 6,419,968    | 8,205,569    | 5,172,631    | 7,758,947    | 8,415,279   | 209,710      | 2.6%      | 31.1%     |
| 32300       | O OP - Blue Cross               | 23,597,634  | 27,153,138   | 30,161,525   | 19,478,880   | 29,218,320   | 30,994,695  | 833,171      | 2.8%      | 14.1%     |
| 32400       | O OP - Commercial               | 12,592,272  | 15,301,982   | 13,802,622   | 8,905,033    | 13,357,550   | 14,272,665  | 470,043      | 3.4%      | (6.7%)    |
| 32500       | O OP - HMO/PPO                  | 16,909,578  | 19,349,478   | 22,681,532   | 14,455,339   | 21,683,009   | 23,164,881  | 483,349      | 2.1%      | 19.7%     |
| 32600       | O OP - Self Pay                 | 4,046,034   | 4,343,943    | 4,209,594    | 2,648,411    | 3,972,617    | 4,250,748   | 41,154       | 1.0%      | (2.1%)    |
| 32900       | 0 OP - Other                    | 9,850,831   | 10,310,334   | 7,503,058    | 6,145,973    | 9,218,960    | 7,640,117   | 137,059      | 1.8%      | (25.9%)   |
| 33100       | 0 ER - Medicare                 | 3,913,778   | 5,648,664    | 5,288,277    | 3,148,003    | 4,722,005    | 4,708,590   | (579,688)    | (11.0%)   | (16.6%)   |
|             |                                 |             |              |              |              |              |             |              |           |           |

### Budget Income Statement Detail

#### Budget Income Financial Plan

Use to view annuals income statement comparisons across multiple scenarios.

| Budget Financial Plan Comparison        |             |             |             |                |               |
|-----------------------------------------|-------------|-------------|-------------|----------------|---------------|
| KHA Health                              |             |             |             |                |               |
| For The Period Ending February 28, 2018 |             |             |             |                |               |
|                                         | 2018        | 2018        | 2019        | 2019           | Variance      |
|                                         | YTD         | Annualized  | Budget      | Financial Plan | From Fin Plan |
| Patient Revenue                         |             |             |             |                |               |
| Inpatient                               | 233,128,493 | 349,692,740 | 375,735,914 | 338,317,596    | 37,418,318    |
| Outpatient                              | 103,399,882 | 155,099,822 | 161,733,994 | 157,028,658    | 4,705,337     |
| Other Patient Revenue                   | 152,686,491 | 229,029,737 | 30,914,548  | 10,970,890     | 19,943,659    |
| Total Patient Revenue                   | 489,214,866 | 733,822,300 | 568,384,457 | 506,317,144    | 62,067,313    |
|                                         |             |             |             |                |               |
| Deductions From Revenue                 |             |             |             |                |               |
| Charity Services                        | 8,102,525   | 12,153,788  | 13,174,773  | 12,869,194     | (305,579)     |
| Contractual Allowances                  | 254,098,679 | 381,148,019 | 386,805,888 | 228,433,970    | (158,371,918) |
| Other Discounts                         | 3,214,134   | 4,821,201   | 14,287,420  | 3,684,166      | (10,603,254)  |
| Bad Debt                                | 8,259,384   | 12,389,076  | 12,302,915  | 14,353,757     | 2,050,842     |
| Total Deductions                        | 273,674,723 | 410,512,084 | 426,570,995 | 259,341,087    | (167,229,908) |
|                                         |             |             |             |                |               |
| Net Patient Revenue                     | 215,540,144 | 323,310,216 | 141,813,462 | 246,976,057    | (105,162,595) |
|                                         |             |             |             |                |               |
| Other Operating Revenue                 | 52,975,338  | 79,463,007  | 33,627,953  | 22,652,593     | 10,975,360    |
|                                         |             |             |             |                |               |
| Total Operating Revenue                 | 268,515,482 | 402,773,222 | 175,441,415 | 269,628,650    | (94,187,235)  |
|                                         |             |             |             |                |               |
| Operating Expenses                      |             |             |             |                |               |
| Salaries & Wages                        | 98,240,683  | 147,361,024 | 112,732,435 | 102,285,737    | (10,446,697)  |
| Benefits                                | 23,882,796  | 35,824,194  | 25,526,936  | 18,506,244     | (7,020,692)   |
| Contract Labor                          | 1,493,126   | 2,239,690   | 1,299,143   | 116,719        | (1,182,424)   |

#### Budget Income Scenarios

Use to analyze the proposed budget by FSDetail category compared to the Baseline Budget, NYBScenario1, and NYBScenario2. BudScenario1 and BudScenario2 are fields in the database used to store the results of different sets of driver files. You can use this report to compare passes of the budget

#### (BudPass1, BudPass2).

### Budget Scenario Comparison

KHA Health For The Budget Year 2018

| Tor the budget real 2010 |             |           |           |                 |
|--------------------------|-------------|-----------|-----------|-----------------|
|                          | 2018        | 2018      | 2018      | 2018            |
|                          | Prelim      | Scenario1 | Scenario2 | Proposed Budget |
| Patient Revenue          |             |           |           |                 |
| Outpatient               | 162,504,583 | 0         | 0         | 161,734,874     |
| Other Patient Revenue    | 38,481,190  | . 0       | 0         | 19,056,130      |
| Total Patient Revenue    | 477,973,687 | 0         | 0         | 557,496,784     |
| Deductions From Revenue  |             |           |           |                 |
| Charity Services         | 11,951,014  | 0         | 0         | 13,166,784      |
| Contractual Allowances   | 252,286,182 | 0         | 0         | 375,327,650     |
| Other Discounts          | 4,686,891   | 0         | 0         | 5,168,035       |
| Bad Debt                 | 11,196,438  | 0         | 0         | 12,192,382      |
| Total Deductions         | 280,120,526 | 0         | 0         | 405,854,851     |
|                          |             |           |           |                 |
| Net Patient Revenue      | 197,853,162 | 0         | 0         | 151,641,933     |
| Other Operating Revenue  | 33,088,047  | 0         | 0         | 33,623,053      |
| Total Operating Revenue  | 230,941,209 | 0         | 0         | 185,264,986     |
|                          | 1           |           |           |                 |

#### Budget Income Summary

Use to summarize the proposed budget by FSDetail category compared to last-year actual, current-year budget, current-year annualized, and current-year projected.

| Budget Income Summary         |               |               |             |             |             |             |              |           |           |
|-------------------------------|---------------|---------------|-------------|-------------|-------------|-------------|--------------|-----------|-----------|
| KHA Health                    |               |               |             |             |             |             |              |           |           |
| For the budget fear 2016      | Last Yr       | Current Yr    | Current Yr  | Current Yr  | Current Vr  | Proposed    | Projected Yr | Projected | CY Budget |
|                               | Actual        | Budget        | YTD         | Annualized  | Projected   | Budget      | Variance     | Var %     | Var %     |
| Patient Revenue               |               |               |             |             |             |             |              |           |           |
| Inpatient                     | 288,784,145   | 342,944,253   | 230,932,805 | 346,399,207 | 335,274,930 | 376,705,781 | 41,430,850   | 12.4%     | 9.8%      |
| Outpatient                    | 130,210,589   | 158,762,584   | 103,344,156 | 155,016,235 | 160,638,834 | 161,734,874 | 1,096,040    | 0.7%      | 1.9%      |
| Other Patient                 | 231,241,865   | 227,939,308   | 152,686,491 | 229,029,737 | 38,421,390  | 19,056,130  | (19,365,260) | (50.4%)   | (91.6%)   |
| Total Patient Revenue         | 650,236,598   | 729,646,146   | 486,963,453 | 730,445,179 | 534,335,154 | 557,496,784 | 23,161,630   | 4.3%      | (23.6%)   |
|                               |               |               |             |             |             |             |              |           |           |
| Deductions From Revenue       |               |               |             |             |             |             |              |           |           |
| Charity Services              | 10,945,089    | 13,102,222    | 8,102,525   | 12,153,788  | 11,951,290  | 13,166,784  | (1,215,494)  | (10.2%)   | (0.5%)    |
| Deductions From Revenue       | 315,061,954   | 354,583,898   | 245,372,927 | 368,059,390 | 350,094,164 | 375,327,650 | (25,233,487) | (7.2%)    | (5.9%)    |
| Other Discounts               | 5,393,471     | 12,844,577    | 3,214,134   | 4,821,201   | 4,686,999   | 5,168,035   | (481,036)    | (10.3%)   | 59.8%     |
| Bad Debt                      | 11,722,981    | 15,645,038    | 8,259,384   | 12,389,076  | 11,196,692  | 12,192,382  | (995,689)    | (8.9%)    | 22.1%     |
| Total Deductions From Revenue | 343, 123, 495 | 396, 175, 735 | 264,948,970 | 397,423,455 | 377,929,145 | 405,854,851 | (27,925,706) | (7.4%)    | (2.4%)    |
|                               |               |               |             |             |             |             |              |           |           |
| Net Patient Revenue           | 307,113,103   | 333,470,411   | 222,014,483 | 333,021,724 | 156,406,009 | 151,641,933 | (4,764,077)  | (3.0%)    | (54.5%)   |
|                               |               |               |             |             |             |             |              |           |           |
| Other Operating Revenue       | 91,537,493    | 81,462,542    | 52,975,338  | 79,463,007  | 32,251,632  | 33,623,053  | 1,371,421    | 4.3%      | (58.7%)   |
|                               |               |               |             |             |             |             |              |           |           |
| Total Operating Revenue       | 398,650,596   | 414,932,953   | 274,989,820 | 412,484,730 | 188,657,641 | 185,264,986 | (3,392,655)  | (1.8%)    | (55.4%)   |
|                               |               |               |             |             |             |             |              |           |           |

#### Budget Monthly Dept P&L

Use to review the monthly spread by account for the proposed budget by Budget Type category for an individual department. This report is often used to provide the department manager with a final copy of their month-by-month budget.

| Month         | ly Departmental Budget Report |        |        |           |         |          |          |         |          |        |        |        |        |         |
|---------------|-------------------------------|--------|--------|-----------|---------|----------|----------|---------|----------|--------|--------|--------|--------|---------|
| KHA Health    |                               |        |        |           |         |          |          |         |          |        |        |        |        |         |
| For The Bud   | get Year 2018                 |        |        |           |         |          |          |         |          |        |        |        |        |         |
| 17840 - EHS S | ports Medicine                |        |        |           |         |          |          |         |          |        |        |        |        |         |
| Acct          | Description                   | July   | August | September | October | November | December | January | February | March  | April  | May    | June   | Total   |
|               |                               |        |        |           |         |          |          |         |          |        |        |        |        |         |
| Statistics    |                               |        |        |           |         |          |          |         |          |        |        |        |        |         |
|               | 300 Calendar Days             | 31     | 31     | 30        | 31      | 30       | 31       | 31      | 28       | 31     | 30     | 31     | 30     | 364     |
|               | Total Statistics              | 31     | 31     | 30        | 31      | 30       | 31       | 31      | 28       | 31     | 30     | 31     | 30     | 364     |
|               |                               |        |        |           |         |          |          |         |          |        |        |        |        |         |
| Expenses      |                               |        |        |           |         |          |          |         |          |        |        |        |        |         |
|               |                               |        |        |           |         |          |          |         |          |        |        |        |        |         |
|               | Salaries                      |        |        |           |         |          |          |         |          |        |        |        |        |         |
| 6             | 1100 Salaries - Regular       | 17,660 | 17,758 | 17,206    | 17,780  | 17,309   | 17,982   | 17,982  | 16,242   | 17,982 | 17,611 | 18,269 | 17,679 | 211461  |
| 6             | 120 Salaries - Non-Productive | 402    | 404    | 391       | 404     | 396      | 411      | 411     | 371      | 411    | 401    | 418    | 404    | 4825    |
|               | Total Salaries                | 18,062 | 18,162 | 17,597    | 18,184  | 17,705   | 18,393   | 18,393  | 16,613   | 18,393 | 18,012 | 18,687 | 18,084 | 216,286 |
|               | Benefits                      |        |        |           |         |          |          |         |          |        |        |        |        |         |
| 6             | 100 Employee Annuity          | 278    | 280    | 271       | 280     | 273      | 283      | 283     | 256      | 283    | 277    | 288    | 279    | 3331    |
| 6             | 200 Medical Insurance         | 1,912  | 1,922  | 1,863     | 1,925   | 1,874    | 1,947    | 1,947   | 1,758    | 1,947  | 1,906  | 1,978  | 1,914  | 22893   |
| 6             | 220 Group Term Life           | 23     | 23     | 22        | 23      | 22       | 23       | 23      | 21       | 23     | 23     | 24     | 23     | 274     |
| 6             | 230 Disability Insurance      | 67     | 68     | 66        | 68      | 66       | 69       | 69      | 62       | 69     | 67     | 70     | 67     | 806     |
| 6             | 300 FICA - Social Security    | 1,382  | 1,389  | 1,346     | 1,391   | 1,354    | 1,407    | 1,407   | 1,271    | 1,407  | 1,378  | 1,430  | 1,383  | 16546   |
| 6             | 510 Employee Benefits - PDO   | 395    | 397    | 385       | 398     | 387      | 402      | 402     | 363      | 402    | 394    | 409    | 395    | 4728    |
|               | Total Benefits                | 4,057  | 4,079  | 3,952     | 4,084   | 3,977    | 4,131    | 4,131   | 3,731    | 4,131  | 4,046  | 4,197  | 4,062  | 48,579  |
|               | Supplies                      |        |        |           |         |          |          |         |          |        |        |        |        |         |
| 6             | 100 Supplies - General        | 199    | 199    | 193       | 199     | 193      | 199      | 199     | 180      | 199    | 193    | 199    | 193    | 2342    |
|               | Total Supplies                | 199    | 199    | 193       | 199     | 193      | 199      | 199     | 180      | 199    | 193    | 199    | 193    | 2,342   |
|               |                               |        |        |           |         |          |          |         |          |        |        |        |        |         |

### Initiative Analysis reports

These reports are designed for budget analysis of new initiatives.

#### Accessing these reports

The reports listed in this section are located in **\Axiom\Reports Library\Budgeting Reports\Initiatives Analysis.** For instructions, see Browsing the Report Library.

You can also access them from the Bud Admin task pane. In the Budget Reporting section, click Budget Analysis > Initiatives Analysis.

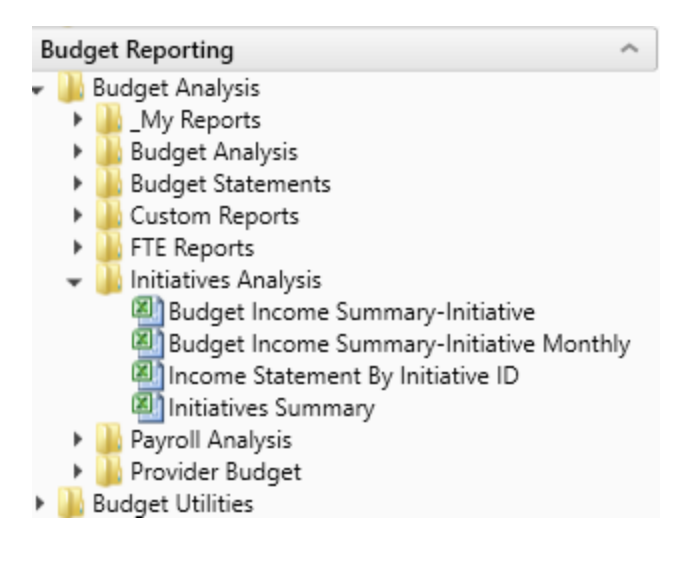

Budget Income Summary - Initiative

Use to review new initiatives by Income Statement category.

### Budget Income Summary-Initiative Review

| KHA Health<br>For The Budget Year 2018          |           | Initiative ID:<br>Description:<br>Initiative Status: | 2<br>New MRI Machine<br>Approve |
|-------------------------------------------------|-----------|------------------------------------------------------|---------------------------------|
|                                                 | Proposed  |                                                      |                                 |
|                                                 | Budget    |                                                      |                                 |
| Patient Revenue                                 |           | 1                                                    |                                 |
| Inpatient                                       | 1,200,000 | •                                                    |                                 |
| Total Patient Revenue                           | 1,200,000 |                                                      |                                 |
| Deductions From Revenue                         |           |                                                      |                                 |
| Deductions From Revenue                         | 720,000   |                                                      |                                 |
| Total Deductions From Revenue                   | 720,000   |                                                      |                                 |
| Net Patient Revenue                             | 480,000   |                                                      |                                 |
| Total Operating Revenue                         | 480,000   | [                                                    |                                 |
| Operating Expenses                              |           |                                                      |                                 |
| Salaries & Wages                                | 114,714   |                                                      |                                 |
| Benefits                                        | 15,711    |                                                      |                                 |
| Medical Supplies                                | 60,000    |                                                      |                                 |
| Other Supplies                                  | 13,200    |                                                      |                                 |
| Depreciation and Amortization                   | 49,560    |                                                      |                                 |
| Total Operating Expenses                        | 253,186   |                                                      |                                 |
| Excess of Revenue Over Expenses from Operations | 226,814   | [                                                    |                                 |
| Excess of Revenue Over Expenses                 | 226,814   |                                                      |                                 |

Budget Income Summary - Initiative Monthly

Use to review new initiatives by Income Statement category by month.

#### Budget Income Summary-Initiative Review-Monthly

| KHA Health<br>For The Budget Year 2018          | Initiative ID:<br>Description:<br>Initiative Status: | 2<br>New MRI Machine<br>Approve |          |          |          |          |          |
|-------------------------------------------------|------------------------------------------------------|---------------------------------|----------|----------|----------|----------|----------|
|                                                 | Jul-2017                                             | Aug-2017                        | Sep-2017 | Oct-2017 | Nov-2017 | Dec-2017 | Jan-2018 |
|                                                 | Budget                                               | Budget                          | Budget   | Budget   | Budget   | Budget   | Budget   |
| Patient Revenue                                 |                                                      |                                 |          |          |          |          |          |
| Inpatient                                       | 100,000                                              | 100,000                         | 100,000  | 100,000  | 100,000  | 100,000  | 100,000  |
| Total Patient Revenue                           | 100,000                                              | 100,000                         | 100,000  | 100,000  | 100,000  | 100,000  | 100,000  |
| Deductions From Revenue                         |                                                      |                                 |          |          |          |          |          |
| Deductions From Revenue                         | 60,000                                               | 60,000                          | 60,000   | 60,000   | 60,000   | 60,000   | 60,000   |
| Total Deductions From Revenue                   | 60,000                                               | 60,000                          | 60,000   | 60,000   | 60,000   | 60,000   | 60,000   |
| Net Patient Revenue                             | 40,000                                               | 40,000                          | 40,000   | 40,000   | 40,000   | 40,000   | 40,000   |
| Total Operating Revenue                         | 40,000                                               | 40,000                          | 40,000   | 40,000   | 40,000   | 40,000   | 40,000   |
| Operating Expenses                              |                                                      |                                 |          |          |          |          |          |
| Salaries & Wages                                | 9,743                                                | 9,743                           | 9,429    | 9,743    | 9,429    | 9,743    | 9,743    |
| Benefits                                        | 1,332                                                | 1,332                           | 1,293    | 1,332    | 1,293    | 1,332    | 1,332    |
| Medical Supplies                                | 5,000                                                | 5,000                           | 5,000    | 5,000    | 5,000    | 5,000    | 5,000    |
| Other Supplies                                  | 1,100                                                | 1,100                           | 1,100    | 1,100    | 1,100    | 1,100    | 1,100    |
| Depreciation and Amortization                   | 4,130                                                | 4,130                           | 4,130    | 4,130    | 4,130    | 4,130    | 4,130    |
| Total Operating Expenses                        | 21,305                                               | 21,305                          | 20,951   | 21,305   | 20,951   | 21,305   | 21,305   |
| Excess of Revenue Over Expenses from Operations | 18,695                                               | 18,695                          | 19,049   | 18,695   | 19,049   | 18,695   | 18,695   |
| Excess of Revenue Over Expenses                 | 18,695                                               | 18,695                          | 19,049   | 18,695   | 19,049   | 18,695   | 18,695   |

#### Income Statement by Initiative ID

Use to review new initiatives side-by-side for multiple initiatives.

# Income Summary By Initiative ID

| KHA Health                                      |                 |            |           |         |
|-------------------------------------------------|-----------------|------------|-----------|---------|
| For The Budget Year 2018                        | Approve         |            |           |         |
|                                                 |                 | Initiative | Approved  | Exclude |
| InitiativeID.InitiativeID IN (2)                | New MRI Machine | TOTAL      | TOTAL     | TOTAL   |
| Patient Revenue                                 |                 |            |           |         |
| Inpatient                                       | 1,200,000       | 1,200,000  | 1,200,000 | 0       |
| Total Patient Revenue                           | 1,200,000       | 1,200,000  | 1,200,000 | 0       |
| Deductions From Revenue                         |                 |            |           |         |
| Deductions From Revenue                         | 720,000         | 720,000    | 720,000   | 0       |
| Total Deductions From Revenue                   | 720,000         | 720,000    | 720,000   | 0       |
| Net Patient Revenue                             | 480,000         | 480,000    | 480,000   | 0       |
| Total Operating Revenue                         | 480,000         | 480,000    | 480,000   | 0       |
| Operating Expenses                              |                 |            |           |         |
| Salaries & Wages                                | 114,714         | 114,714    | 114,714   | 0       |
| Benefits                                        | 15,711          | 15,711     | 15,711    | 0       |
| Medical Supplies                                | 60,000          | 60,000     | 60,000    | 0       |
| Other Supplies                                  | 13,200          | 13,200     | 13,200    | 0       |
| Depreciation and Amortization                   | 49,560          | 49,560     | 49,560    | 0       |
| Total Operating Expenses                        | 253,186         | 253,186    | 253,186   | 0       |
| Excess of Revenue Over Expenses from Operations | 226,814         | 226,814    | 226,814   | 0       |
| Excess of Revenue Over Expenses                 | 226,814         | 226,814    | 226,814   | 0       |

#### Initiative Summary

Use to review new initiatives by department by category, with monthly FTEs.

| Initiati<br>KHA Health<br>For The Bud | ves Su<br>get Year 201 | mmai<br>18 | У                                          |                        |        |      |           |          |          |          |          |          |          |
|---------------------------------------|------------------------|------------|--------------------------------------------|------------------------|--------|------|-----------|----------|----------|----------|----------|----------|----------|
|                                       |                        |            |                                            |                        |        |      | Patient   |          |          | Other    | Jul-2017 | Aug-2017 | Sep-2017 |
| Initiative ID                         | RecordID               | Departm    | nent Department Description                | Initiative Description | Volume | FTEs | Revenue   | Salaries | Supplies | Expenses | FTEs     | FTEs     | FTEs     |
|                                       |                        |            |                                            |                        |        |      |           |          |          |          |          |          |          |
|                                       |                        |            |                                            |                        |        |      |           |          |          |          |          |          |          |
|                                       | 2                      | 0          | 27200 EMC Radiology - MRI (JobCode)        | New MRI Machine        | 1,200  | 2.01 | 1,200,000 | 130,426  | 73,200   | 49,560   | 2.0      | 2.01     | 2.01     |
|                                       | 4                      | 0          | 101020 EMA Internal Medicine (Provider Sun | nn New IM Physicians   | 3,990  | 1.50 | 698,250   | 290,655  | 18,000   | 0        | 0.0      | 0.00     | 0.00     |
|                                       |                        |            |                                            |                        |        |      |           |          |          |          |          |          |          |
|                                       |                        |            |                                            | Total                  |        | 3.51 | 1,898,250 | 421,081  | 91,200   | 49,560   | 2.0      | 2.01     | 2.01     |

### Initiative Analysis reports

These reports are designed for budget analysis of new initiatives.

#### Accessing these reports

The reports listed in this section are located in **\Axiom\Reports Library\Budgeting Reports\Initiatives** Analysis. For instructions, see Browsing the Report Library.

You can also access them from the Bud Admin task pane. In the Budget Reporting section, click Budget Analysis > Initiatives Analysis.

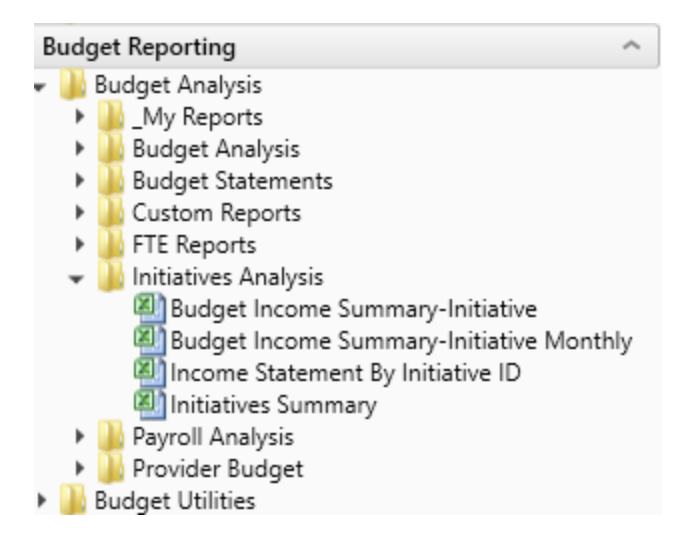

Budget Income Summary - Initiative

Use to review new initiatives by Income Statement category.

### Budget Income Summary-Initiative Review

| KHA Health<br>For The Budget Year 2018          |           | Initiative ID:<br>Description:<br>Initiative Status: | 2<br>New MRI Machine<br>Approve |
|-------------------------------------------------|-----------|------------------------------------------------------|---------------------------------|
|                                                 | Proposed  |                                                      |                                 |
|                                                 | Budget    |                                                      |                                 |
| Patient Revenue                                 |           | ]                                                    |                                 |
| Inpatient                                       | 1,200,000 | •                                                    |                                 |
| Total Patient Revenue                           | 1,200,000 |                                                      |                                 |
| Deductions From Revenue                         |           |                                                      |                                 |
| Deductions From Revenue                         | 720,000   |                                                      |                                 |
| Total Deductions From Revenue                   | 720,000   |                                                      |                                 |
| Net Patient Revenue                             | 480,000   |                                                      |                                 |
| Total Operating Revenue                         | 480,000   |                                                      |                                 |
| Operating Expenses                              |           |                                                      |                                 |
| Salaries & Wages                                | 114,714   |                                                      |                                 |
| Benefits                                        | 15,711    |                                                      |                                 |
| Medical Supplies                                | 60,000    |                                                      |                                 |
| Other Supplies                                  | 13,200    |                                                      |                                 |
| Depreciation and Amortization                   | 49,560    |                                                      |                                 |
| Total Operating Expenses                        | 253,186   |                                                      |                                 |
| Excess of Revenue Over Expenses from Operations | 226,814   | 1                                                    |                                 |
| Excess of Revenue Over Expenses                 | 226,814   |                                                      |                                 |
|                                                 |           |                                                      |                                 |

Budget Income Summary - Initiative Monthly

Use to review new initiatives by Income Statement category by month.

#### Budget Income Summary-Initiative Review-Monthly

| KHA Health<br>For The Budget Year 2018          | Initiative ID:<br>Description:<br>Initiative Status: | 2<br>New MRI Machine<br>Approve |          |          |          |          |          |
|-------------------------------------------------|------------------------------------------------------|---------------------------------|----------|----------|----------|----------|----------|
|                                                 | Jul-2017                                             | Aug-2017                        | Sep-2017 | Oct-2017 | Nov-2017 | Dec-2017 | Jan-2018 |
|                                                 | Budget                                               | Budget                          | Budget   | Budget   | Budget   | Budget   | Budget   |
| Patient Revenue                                 |                                                      |                                 |          |          |          |          |          |
| Inpatient                                       | 100,000                                              | 100,000                         | 100,000  | 100,000  | 100,000  | 100,000  | 100,000  |
| Total Patient Revenue                           | 100,000                                              | 100,000                         | 100,000  | 100,000  | 100,000  | 100,000  | 100,000  |
| Deductions From Revenue                         |                                                      |                                 |          |          |          |          |          |
| Deductions From Revenue                         | 60,000                                               | 60,000                          | 60,000   | 60,000   | 60,000   | 60,000   | 60,000   |
| Total Deductions From Revenue                   | 60,000                                               | 60,000                          | 60,000   | 60,000   | 60,000   | 60,000   | 60,000   |
| Net Patient Revenue                             | 40,000                                               | 40,000                          | 40,000   | 40,000   | 40,000   | 40,000   | 40,000   |
| Total Operating Revenue                         | 40,000                                               | 40,000                          | 40,000   | 40,000   | 40,000   | 40,000   | 40,000   |
| Operating Expenses                              |                                                      |                                 |          |          |          |          |          |
| Salaries & Wages                                | 9,743                                                | 9,743                           | 9,429    | 9,743    | 9,429    | 9,743    | 9,743    |
| Benefits                                        | 1,332                                                | 1,332                           | 1,293    | 1,332    | 1,293    | 1,332    | 1,332    |
| Medical Supplies                                | 5,000                                                | 5,000                           | 5,000    | 5,000    | 5,000    | 5,000    | 5,000    |
| Other Supplies                                  | 1,100                                                | 1,100                           | 1,100    | 1,100    | 1,100    | 1,100    | 1,100    |
| Depreciation and Amortization                   | 4,130                                                | 4,130                           | 4,130    | 4,130    | 4,130    | 4,130    | 4,130    |
| Total Operating Expenses                        | 21,305                                               | 21,305                          | 20,951   | 21,305   | 20,951   | 21,305   | 21,305   |
| Excess of Revenue Over Expenses from Operations | 18,695                                               | 18,695                          | 19,049   | 18,695   | 19,049   | 18,695   | 18,695   |
| Excess of Revenue Over Expenses                 | 18,695                                               | 18,695                          | 19,049   | 18,695   | 19,049   | 18,695   | 18,695   |

#### Income Statement by Initiative ID

Use to review new initiatives side-by-side for multiple initiatives.

# Income Summary By Initiative ID

| KHA Health                                      |                 |            |           |         |
|-------------------------------------------------|-----------------|------------|-----------|---------|
| For The Budget Year 2018                        | Approve         |            |           |         |
|                                                 |                 | Initiative | Approved  | Exclude |
| InitiativeID.InitiativeID IN (2)                | New MRI Machine | TOTAL      | TOTAL     | TOTAL   |
| Patient Revenue                                 |                 |            |           |         |
| Inpatient                                       | 1,200,000       | 1,200,000  | 1,200,000 | 0       |
| Total Patient Revenue                           | 1,200,000       | 1,200,000  | 1,200,000 | 0       |
| Deductions From Revenue                         |                 |            |           |         |
| Deductions From Revenue                         | 720,000         | 720,000    | 720,000   | 0       |
| Total Deductions From Revenue                   | 720,000         | 720,000    | 720,000   | 0       |
| Net Patient Revenue                             | 480,000         | 480,000    | 480,000   | 0       |
| Total Operating Revenue                         | 480,000         | 480,000    | 480,000   | 0       |
| Operating Expenses                              |                 |            |           |         |
| Salaries & Wages                                | 114,714         | 114,714    | 114,714   | 0       |
| Benefits                                        | 15,711          | 15,711     | 15,711    | 0       |
| Medical Supplies                                | 60,000          | 60,000     | 60,000    | 0       |
| Other Supplies                                  | 13,200          | 13,200     | 13,200    | 0       |
| Depreciation and Amortization                   | 49,560          | 49,560     | 49,560    | 0       |
| Total Operating Expenses                        | 253,186         | 253,186    | 253,186   | 0       |
| Excess of Revenue Over Expenses from Operations | 226,814         | 226,814    | 226,814   | 0       |
| Excess of Revenue Over Expenses                 | 226,814         | 226,814    | 226,814   | 0       |

#### Initiative Summary

Use to review new initiatives by department by category, with monthly FTEs.

| Initiatives Summary<br>KHA Health<br>For The Budget Year 2018 |                       |        |      |           |          |          |          |          |          |          |
|---------------------------------------------------------------|-----------------------|--------|------|-----------|----------|----------|----------|----------|----------|----------|
|                                                               |                       |        |      | Patient   |          |          | Other    | Jul-2017 | Aug-2017 | Sep-2017 |
| Initiative ID RecordID Department Department Description In   | nitiative Description | Volume | FTEs | Revenue   | Salaries | Supplies | Expenses | FTEs     | FTEs     | FTEs     |
|                                                               |                       |        |      |           |          |          |          |          |          |          |
|                                                               |                       |        |      |           |          |          |          |          |          |          |
| 2 0 27200 EMC Radiology - MRI (JobCode) N                     | lew MRI Machine       | 1,200  | 2.01 | 1,200,000 | 130,426  | 73,200   | 49,560   | 2.01     | 2.01     | 2.01     |
| 4 0 101020 EMA Internal Medicine (Provider Sumn N             | lew IM Physicians     | 3,990  | 1.50 | 698,250   | 290,655  | 18,000   | 0        | 0.00     | 0.00     | 0.00     |
|                                                               |                       |        |      |           |          |          |          |          |          |          |
|                                                               | Total                 |        | 3.51 | 1,898,250 | 421,081  | 91,200   | 49,560   | 2.01     | 2.01     | 2.01     |
|                                                               |                       |        |      |           |          |          |          |          |          |          |

### **Payroll Analysis reports**

These reports are designed for payroll budget analysis.

#### Accessing these reports

The reports listed in this section are located in \Axiom\Reports Library\Budgeting Reports\Payroll Analysis. For instructions, see Browsing the Report Library.

You can also access them from the Bud Admin task pane. In the Budget Reporting section, click Budget Analysis > Payroll Analysis.

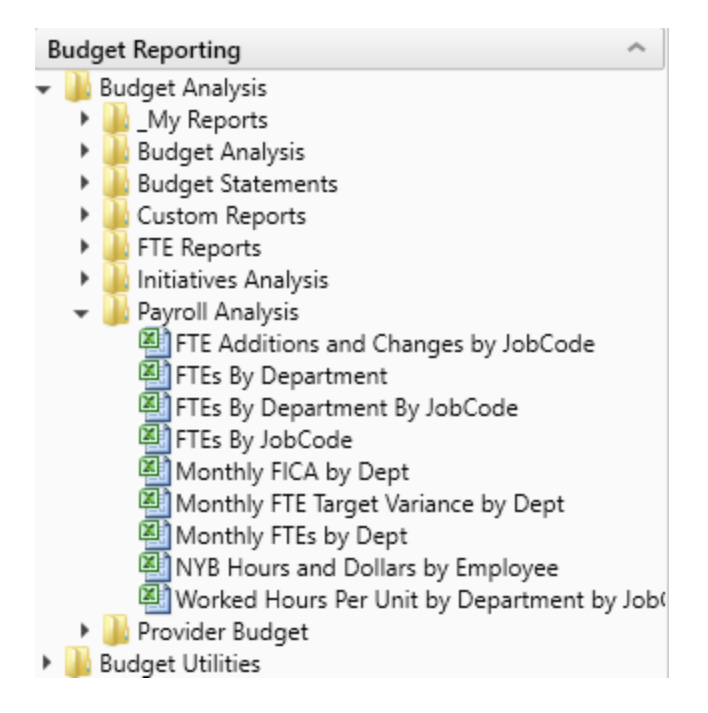

#### FTE Additions and Changes by Jobcode

Use to review the FTE summary by department by JobCode, highlighting changes made to the projected year and budget in the plan files.

| FTE Add       | litions and Changes      | by JobC    | lode                                    |                |          |                            |         |            |           |                 |         |            |          |          |            |
|---------------|--------------------------|------------|-----------------------------------------|----------------|----------|----------------------------|---------|------------|-----------|-----------------|---------|------------|----------|----------|------------|
| KHA Health    |                          |            |                                         |                |          |                            |         |            |           |                 |         |            |          |          |            |
| For The Budge | t Year 2018              |            |                                         |                |          |                            |         |            |           |                 |         |            |          |          |            |
|               |                          |            |                                         |                |          |                            |         |            |           |                 |         |            |          |          |            |
|               |                          |            |                                         | Fixed/Variable | YTD FTEs | Current Year<br>Projection |         | Changes To | Total     | New Year Budget |         | Changes To | Total    | Variable | Variable % |
|               |                          |            |                                         | From           | From     | Program                    | Program | Existing   | Projected | Program         | Program | Projected  | Budgeted | From     | From       |
| JobCode       | Description              | Department | Description                             | Dimensions     | Budget   | Additions                  | Changes | FTEs       | FTEs      | Additions       | Changes | FTEs       | FTEs     | Budget   | Budget     |
| 300002        | Executive Vice President | 19000      | EHS Administration                      | Fixed          | 9.81     | 0.00                       | 0.00    | 0.00       | 9.81      | 0.00            | 0.00    | 0.00       | 9.81     | Fixed    | 0.00%      |
| 300002        | Executive Vice President | 19220      | EHS Human Resources                     | Fixed          | 0.89     | 0.00                       | 0.00    | 0.00       | 0.89      | 0.00            | 0.00    | 0.00       | 0.89     | Fixed    | 0.00%      |
| 300002        | Executive Vice President | 26780      | EMC Heart Services                      | Fixed          | 0.89     | 0.00                       | 0.00    | 0.00       | 0.89      | 0.00            | 0.00    | 0.00       | 0.89     | Fixed    | 0.00%      |
| 100002        | Executive Vice President | 29030      | EMC Medical Staff Services              | Fixed          | 0.89     | 0.00                       | 0.00    | 0.00       | 0.89      | 0.00            | 0.00    | 0.00       | 0.89     | Fixed    | 0.00%      |
| 100005        | Receptionist-Admin       | 19000      | EHS Administration                      | Fixed          | 6.35     | 0.00                       | 0.00    | 0.00       | 6.35      | 0.00            | 0.00    | (0.00)     | 6.35     | Fixed    | 0.00%      |
| 300006        | Receptionist             | 17880      | EPG Phys Clinic-North                   | Fixed          | 1.58     | 0.00                       | 0.00    | 0.00       | 1.58      | 0.00            | 0.00    | 0.00       | 1.58     | Fixed    | 0.00%      |
| 300006        | Receptionist             | 19000      | EHS Administration                      | Fixed          | 1.01     | 0.00                       | 0.00    | 0.00       | 1.01      | 0.00            | 0.00    | 0.00       | 1.01     | Fixed    | 0.00%      |
| 300006        | Receptionist             | 19220      | EHS Human Resources                     | Fixed          | 0.99     | 0.00                       | 0.00    | 0.00       | 0.99      | 0.00            | 0.00    | 0.00       | 0.99     | Fixed    | 0.00%      |
| 300006        | Receptionist             | 26100      | EMC Nursing Administration              | Fixed          | 1.00     | 0.00                       | 0.00    | 0.00       | 1.00      | 0.00            | 0.00    | 0.00       | 1.00     | Fixed    | 0.00%      |
| 300006        | Receptionist             | 27060      | EMC Laboratory                          | Fixed          | 0.98     | 0.00                       | 0.00    | 0.00       | 0.98      | 0.00            | 0.00    | 0.00       | 0.98     | Fixed    | 0.00%      |
| 300006        | Receptionist             | 27070      | EMC Pathology Support                   | Fixed          | 0.85     | 0.00                       | 0.00    | 0.00       | 0.85      | 0.00            | 0.00    | 0.00       | 0.85     | Fixed    | 0.00%      |
| 300006        | Receptionist             | 27380      | EMC Rehab Svcs-Midtown                  | Fixed          | 1.05     | 0.00                       | 0.00    | 0.00       | 1.05      | 0.00            | 0.00    | 0.00       | 1.05     | Fixed    | 0.00%      |
| 300006        | Receptionist             | 27381      | EMC Rehab Svcs-East                     | Fixed          | 1.03     | 0.00                       | 0.00    | 0.00       | 1.03      | 0.00            | 0.00    | 0.00       | 1.03     | Fixed    | 0.00%      |
| 300006        | Receptionist             | 27800      | EMC Recovery Services                   | Fixed          | 1.36     | 0.00                       | 0.00    | 0.00       | 1.36      | 0.00            | 0.00    | 0.00       | 1.36     | Fixed    | 0.00%      |
| 300006        | Receptionist             | 27810      | EMC Partial Program                     | Fixed          | 0.98     | 0.00                       | 0.00    | 0.00       | 0.98      | 0.00            | 0.00    | 0.00       | 0.98     | Fixed    | 0.00%      |
| 300006        | Receptionist             | 29030      | EMC Medical Staff Services              | Fixed          | 1.01     | 0.00                       | 0.00    | 0.00       | 1.01      | 0.00            | 0.00    | 0.00       | 1.01     | Fixed    | 0.00%      |
| 300006        | Receptionist             | 101010     | EMA Internal Medicine (Provider Detail) | Fixed          | 0.33     | 0.00                       | 0.00    | 0.00       | 0.33      | 0.00            | 0.00    | 0.00       | 0.33     | Fixed    | 0.00%      |
| 300008        | Management Engineer      | 19250      | EHS Performance Improvement             | Fixed          | 2.05     | 0.00                       | 0.00    | 0.00       | 2.05      | 0.00            | 0.00    | 0.00       | 2.05     | Fixed    | 0.00%      |
| J00010        | President For The Trust  | 19000      | EHS Administration                      | Fixed          | 1.00     | 0.00                       | 0.00    | 0.00       | 1.00      | 0.00            | 0.00    | 0.00       | 1.00     | Fixed    | 0.00%      |
| J00012        | Architect                | 19000      | EHS Administration                      | Fixed          | 1.01     | 0.00                       | 0.00    | 0.00       | 1.01      | 0.00            | 0.00    | 0.00       | 1.01     | Fixed    | 0.00%      |

#### FTEs by Department

Use to review the FTE summary by department, including prior-year actual, current-year budget, and year-to-date actual. The proposed budget is compared to year-to-date actual as well as the current-year budget.

#### FTEs By Department

KHA Health For The Budget Year 2018

|   |       |                                      | 2016   | 2017   | 2017  | 2017      | Projected- | 2018   | Projected- |         |  |
|---|-------|--------------------------------------|--------|--------|-------|-----------|------------|--------|------------|---------|--|
|   |       |                                      | Actual | Budget | YTD   | Projected | YTD        | Budget | Budget     |         |  |
| ( | DEPT  | Description                          | FTEs   | FTEs   | FTEs  | FTEs      | Variance   | FTEs   | Variance   | Percent |  |
|   | 17840 | EHS Sports Medicine                  | 7.04   | 6.85   | 6.79  | 6.79      | 0.00       | 6.80   | (0.02)     | (0.3%)  |  |
|   | 17880 | EPG Phys Clinic-North                | 6.12   | 7.16   | 10.84 | 10.85     | (0.01)     | 10.91  | (0.06)     | (0.5%)  |  |
|   | 17885 | EPG Phys Clinic-East                 | 1.99   | 3.97   | 5.73  | 5.73      | 0.00       | 5.76   | (0.03)     | (0.5%)  |  |
|   | 17891 | EPG Phys Clinic-South                | 3.56   | 4.06   | 4.04  | 4.04      | 0.00       | 4.05   | (0.01)     | (0.3%)  |  |
|   | 17895 | EPG Phys Clinic-West                 | 1.79   | 0.00   | 1.00  | 1.00      | 0.00       | 1.00   | (0.00)     | (0.3%)  |  |
|   | 19000 | EHS Administration                   | 25.97  | 23.60  | 26.25 | 26.25     | 0.00       | 26.32  | (0.07)     | (0.3%)  |  |
|   | 19060 | EHS Corporate Communications         | 8.68   | 10.04  | 8.25  | 8.25      | 0.00       | 8.27   | (0.02)     | (0.2%)  |  |
|   | 19080 | EHS Teleservices                     | 5.86   | 6.25   | 6.12  | 6.12      | 0.00       | 6.14   | (0.02)     | (0.3%)  |  |
|   | 19100 | EHS Accounting Operations (Employee) | 11.07  | 10.13  | 10.05 | 10.05     | 0.00       | 9.10   | 0.96       | 9.5%    |  |
|   | 19105 | EHS Payroll                          | 0.97   | 3.04   | 3.06  | 3.06      | 0.00       | 3.07   | (0.01)     | (0.3%)  |  |
|   | 19110 | EHS Administrative Finance           | 3.30   | 3.41   | 4.30  | 4.30      | 0.00       | 4.33   | (0.02)     | (0.5%)  |  |
|   | 19150 | EHS Information Services             | 22.90  | 17.63  | 22.90 | 22.90     | 0.00       | 22.96  | (0.06)     | (0.3%)  |  |
|   | 19160 | EHS Audit Services                   | 1.49   | 1.00   | 1.02  | 1.02      | 0.00       | 1.02   | (0.00)     | (0.3%)  |  |
|   | 19170 | EHS Medical Information Network      | 13.58  | 21.08  | 15.63 | 15.63     | 0.00       | 15.67  | (0.04)     | (0.3%)  |  |
|   | 19185 | EHS Corporate Health Services        | 4.84   | 5.02   | 4.74  | 4.74      | 0.00       | 4.72   | 0.02       | 0.5%    |  |
|   | 19220 | EHS Human Resources                  | 10.70  | 11.07  | 11.00 | 11.00     | 0.00       | 11.03  | (0.03)     | (0.3%)  |  |
|   | 19250 | EHS Performance Improvement          | 2.00   | 2.01   | 2.05  | 2.05      | 0.00       | 2.05   | (0.01)     | (0.3%)  |  |
|   | 19370 | EHS Risk Management And Safety       | 3.07   | 3.02   | 3.13  | 3.13      | 0.00       | 3.14   | (0.01)     | (0.3%)  |  |
|   | 26100 | EMC Nursing Administration           | 17.65  | 39.12  | 19.88 | 19.86     | 0.01       | 19.91  | (0.04)     | (0.2%)  |  |
|   | 26140 | EMC Emergency Room (CDM)             | 62.75  | 73.47  | 69.16 | 72.92     | (3.75)     | 72.51  | 0.41       | 0.6%    |  |
|   | 26230 | EMC CVS                              | 21.54  | 23.94  | 23.62 | 23.62     | 0.00       | 23.58  | 0.05       | 0.2%    |  |
|   | 26310 | EMC 3 East                           | 57.87  | 59.57  | 57.69 | 57.69     | 0.00       | 57.81  | (0.12)     | (0.2%)  |  |
|   | 26320 | EMC 3 West                           | 56.23  | 62.17  | 56.65 | 56.65     | 0.00       | 57.22  | (0.57)     | (1.0%)  |  |

#### FTEs by Department by Jobcode

Use to review FTE report by department by job code, including prior-year actual, current-year budget, and year-to-date actual. The proposed budget is compared to year-to-date actual as well as the current-year budget.

| FTEs By        | Department By Jo      |         |                          |        |        |      |           |            |        |            |         |
|----------------|-----------------------|---------|--------------------------|--------|--------|------|-----------|------------|--------|------------|---------|
| KHA Health     |                       |         |                          |        |        |      |           |            |        |            |         |
| For The Budget | t Year 2018           |         |                          |        |        |      |           |            |        |            |         |
|                |                       |         |                          | 2016   | 2017   | 2017 | 2017      | Projected- | 2018   | Projected- |         |
|                |                       |         |                          | Actual | Budget | YTD  | Projected | YTD        | Budget | Budget     |         |
| DEPT           | Description           | JobCode | Description              | FTEs   | FTEs   | FTEs | FTEs      | Variance   | FTEs   | Variance   | Percent |
| 17840          | EHS Sports Medicine   | J00287  | Team Leader              | 1.05   | 1.00   | 1.01 | 1.01      | 0.00       | 1.01   | (0.00)     | (0.3%)  |
| 17840          | EHS Sports Medicine   | J00604  | Nurse Practitioner       | 0.06   | (0.00) | 0.06 | 0.06      | 0.00       | 0.06   | (0.00)     | (0.3%)  |
| 17840          | EHS Sports Medicine   | J00785  | Athletic Trainer         | 5.93   | 5.85   | 5.72 | 5.72      | 0.00       | 5.74   | (0.02)     | (0.3%)  |
| 17840          | EHS Sports Medicine   | J00191  | Staff RN                 | 0.00   | 0.00   | 0.00 | 0.00      | 0.00       | 0.00   | 0.00       | 0.0%    |
| 17880          | EPG Phys Clinic-North | J00006  | Receptionist             | 0.71   | 1.02   | 1.58 | 1.58      | 0.00       | 1.58   | (0.01)     | (0.5%)  |
| 17880          | EPG Phys Clinic-North | J00191  | Staff RN                 | 0.04   | (0.00) | 0.04 | 0.04      | (0.00)     | 0.04   | (0.00)     | (0.5%)  |
| 17880          | EPG Phys Clinic-North | J00323  | LPN                      | 0.72   | 1.00   | 1.59 | 1.60      | (0.00)     | 1.60   | (0.01)     | (0.5%)  |
| 17880          | EPG Phys Clinic-North | J00374  | Technical Assistant      | 0.53   | 1.05   | 1.48 | 1.48      | (0.00)     | 1.49   | (0.01)     | (0.5%)  |
| 17880          | EPG Phys Clinic-North | J00491  | Staff Radiologic Tech    | 0.48   | 1.02   | 1.44 | 1.44      | (0.00)     | 1.45   | (0.01)     | (0.5%)  |
| 17880          | EPG Phys Clinic-North | J00604  | Nurse Practitioner       | 0.78   | 1.07   | 1.63 | 1.63      | 0.00       | 1.64   | (0.01)     | (0.5%)  |
| 17880          | EPG Phys Clinic-North | J00655  | Physician                | 2.85   | 2.01   | 3.08 | 3.08      | 0.00       | 3.10   | (0.02)     | (0.5%)  |
| 17885          | EPG Phys Clinic-East  | J00604  | Nurse Practitioner       | 0.64   | 1.96   | 2.65 | 2.65      | 0.00       | 2.66   | (0.01)     | (0.5%)  |
| 17885          | EPG Phys Clinic-East  | J00655  | Physician                | 1.35   | 2.01   | 3.08 | 3.08      | 0.00       | 3.10   | (0.02)     | (0.5%)  |
| 17891          | EPG Phys Clinic-South | J00604  | Nurse Practitioner       | 0.25   | 0.34   | 0.34 | 0.34      | 0.00       | 0.34   | (0.00)     | (0.3%)  |
| 17891          | EPG Phys Clinic-South | J00655  | Physician                | 3.31   | 3.71   | 3.70 | 3.70      | 0.00       | 3.71   | (0.01)     | (0.3%)  |
| 17895          | EPG Phys Clinic-West  | J00655  | Physician                | 1.79   | 0.00   | 1.00 | 1.00      | 0.00       | 1.00   | (0.00)     | (0.3%)  |
| 19000          | EHS Administration    | J00002  | Executive Vice President | 9.66   | 11.04  | 9.81 | 9.81      | 0.00       | 9.83   | (0.03)     | (0.3%)  |
| 19000          | EHS Administration    | J00005  | Receptionist-Admin       | 6.06   | 6.40   | 6.35 | 6.35      | 0.00       | 6.37   | (0.02)     | (0.3%)  |

#### FTEs by Jobcode

Use to review the FTE report by job code, including prior-year actual, current-year budget, and year-todate actual. The proposed budget is compared to year-to-date actual as well as the current-year budget.

#### FTEs By JobCode

KHA Health For The Budget Year 2018

| For the Budget Ye | ar 2018                    |        |        |       |           |            |        |            |         |
|-------------------|----------------------------|--------|--------|-------|-----------|------------|--------|------------|---------|
|                   |                            | 2016   | 2017   | 2017  | 2017      | Projected- | 2018   | Projected- |         |
|                   |                            | Actual | Budget | YTD   | Projected | YTD        | Budget | Budget     |         |
| JobCode           | Description                | FTEs   | FTEs   | FTEs  | FTEs      | Variance   | FTEs   | Variance   | Percent |
| J00002            | Executive Vice President   | 12.01  | 14.05  | 12.47 | 12.47     | 0.00       | 12.51  | (0.03)     | (0.3%)  |
| J00005            | Receptionist-Admin         | 6.06   | 6.40   | 6.35  | 6.35      | 0.00       | 6.37   | (0.02)     | (0.3%)  |
| J00006            | Receptionist               | 2.30   | 2.05   | 12.17 | 12.17     | 0.00       | 12.21  | (0.04)     | (0.3%)  |
| 30000F            | Management Engineer        | 2.00   | 2.01   | 2.05  | 2.05      | 0.00       | 2.05   | (0.01)     | (0.3%)  |
| J00010            | President For The Trust    | 1.10   | 0.00   | 1.00  | 1.00      | 0.00       | 1.00   | (0.00)     | (0.3%)  |
| J00012            | Architect                  | 0.96   | 1.04   | 1.01  | 1.01      | 0.00       | 1.01   | (0.00)     | (0.3%)  |
| J00013            | Hospital Services Rep      | 0.96   | 0.00   | 0.68  | 0.68      | 0.00       | 0.69   | (0.00)     | (0.3%)  |
| J00016            | Reimbursement Director     | 1.00   | 1.00   | 1.30  | 1.30      | 0.00       | 1.30   | (0.01)     | (0.5%)  |
| J00017            | Financial Accountant       | 1.22   | 2.01   | 1.00  | 1.00      | 0.00       | 1.00   | (0.00)     | (0.3%)  |
| J00018            | Staff Accountant           | 2.45   | 2.01   | 2.98  | 2.98      | 0.00       | 2.01   | 0.98       | 32.7% 阔 |
| J00019            | Payroll Coordinator        | 0.33   | 1.02   | 1.03  | 1.03      | 0.00       | 1.03   | (0.00)     | (0.3%)  |
| J00020            | Financial System Database  | 0.94   | 1.00   | 1.00  | 1.00      | 0.00       | 1.00   | (0.00)     | (0.3%)  |
| J00021            | Director                   | 1.49   | 1.00   | 18.00 | 18.00     | 0.00       | 18.05  | (0.05)     | (0.3%)  |
| J00022            | Assistant Staff Accountant | 2.46   | 2.06   | 2.02  | 2.02      | 0.00       | 2.03   | (0.01)     | (0.3%)  |
|                   |                            |        |        |       |           |            |        |            |         |

#### Monthly FICA by Department

Use to show monthly total FICA expense by department for both current-year projected and next-year budget. Monthly expense shows for next-year budget. Designed for use by clients who budget FICA in a central department or to review the overall monthly spread of FICA expense.

# Monthly FICA by Dept KHA Health For The Budget Year 2018

|                                            | Total Projected | Total Budget | Jul-2017 | Aug-2017 | Sep-2017 | Oct-2017 | Nov-2017 | Dec-2017 | Jan-2018 | Feb-2018 | Mar-2018 | Apr-2018 | May-2018 | Jun-2018 |
|--------------------------------------------|-----------------|--------------|----------|----------|----------|----------|----------|----------|----------|----------|----------|----------|----------|----------|
| Dept Description                           | FICA            | FICA         | FICA     | FICA     | FICA     | FICA     | FICA     | FICA     | FICA     | FICA     | FICA     | FICA     | FICA     | FICA     |
| 10000 EHS Balance Sheet                    | 0               | 0            | 0        | 0        | 0        | 0        | 0        | 0        | 0        | 0        | 0        | 0        | 0        | 0        |
| 17840 EHS Sports Medicine                  | 16,349          | 16,546       | 1,382    | 1,389    | 1,346    | 1,391    | 1,354    | 1,407    | 1,407    | 1,271    | 1,407    | 1,378    | 1,430    | 1,383    |
| 17880 EPG Phys Clinic-North                | 42,874          | 51,512       | 5,267    | 4,327    | 2,486    | 2,725    | 2,531    | 2,585    | 5,388    | 5,030    | 5,356    | 5,251    | 5,365    | 5,202    |
| 17885 EPG Phys Clinic-East                 | 36,759          | 44,328       | 4,325    | 1,999    | 1,935    | 1,999    | 1,935    | 1,999    | 5,125    | 4,795    | 5,125    | 4,960    | 5,125    | 5,005    |
| 17891 EPG Phys Clinic-South                | 46,049          | 46,603       | 1,890    | 1,890    | 1,844    | 1,905    | 1,844    | 1,905    | 9,387    | 8,483    | 9,435    | 4,206    | 1,938    | 1,875    |
| 17895 EPG Phys Clinic-West                 | 9,097           | 9,206        | 959      | 222      | 222      | 229      | 222      | 229      | 1,208    | 1,091    | 1,208    | 1,192    | 1,232    | 1,192    |
| 19000 EHS Administration                   | 152,705         | 154,540      | 16,243   | 7,650    | 7,427    | 7,683    | 7,403    | 7,462    | 17,150   | 15,507   | 17,186   | 16,745   | 17,321   | 16,762   |
| 19060 EHS Corporate Communications         | 27,182          | 27,509       | 2,306    | 2,306    | 2,232    | 2,306    | 2,232    | 2,321    | 2,321    | 2,104    | 2,345    | 2,319    | 2,397    | 2,319    |
| 19080 EHS Teleservices                     | 20,265          | 20,509       | 1,727    | 1,727    | 1,671    | 1,727    | 1,671    | 1,734    | 1,738    | 1,570    | 1,738    | 1,716    | 1,773    | 1,716    |
| 19100 EHS Accounting Operations (Employee) | 44,905          | 29,626       | 2,463    | 2,461    | 2,408    | 2,495    | 2,433    | 2,587    | 2,520    | 2,274    | 2,528    | 2,455    | 2,539    | 2,464    |
| 19105 EHS Payroll                          | 10,716          | 10,845       | 904      | 904      | 875      | 912      | 882      | 912      | 912      | 836      | 926      | 914      | 950      | 919      |
| 19110 EHS Administrative Finance           | 16,279          | 20,207       | 1,680    | 1,714    | 1,659    | 1,714    | 1,659    | 1,714    | 1,714    | 1,604    | 1,714    | 1,659    | 1,714    | 1,659    |
| 19150 EHS Information Services             | 100,997         | 102,211      | 8,551    | 8,561    | 8,301    | 8,585    | 8,323    | 8,660    | 8,661    | 7,853    | 8,695    | 8,568    | 8,869    | 8,583    |
| 19160 EHS Audit Services                   | 5,011           | 5,071        | 417      | 430      | 416      | 430      | 416      | 430      | 430      | 388      | 430      | 424      | 438      | 424      |
| 19170 EHS Medical Information Network      | 56,010          | 56,683       | 4,716    | 4,716    | 4,596    | 4,774    | 4,634    | 4,791    | 4,791    | 4,338    | 4,821    | 4,781    | 4,942    | 4,783    |
| 19185 EHS Corporate Health Services        | 13,631          | 13,795       | 1,154    | 1,154    | 1,117    | 1,162    | 1,129    | 1,167    | 1,167    | 1,056    | 1,169    | 1,154    | 1,202    | 1,163    |
| 19220 EHS Human Resources                  | 36,263          | 36,699       | 3,249    | 3,259    | 2,969    | 2,613    | 2,529    | 2,618    | 3,297    | 2,978    | 3,305    | 3,251    | 3,370    | 3,262    |
| 19250 EHS Performance Improvement          | 6,852           | 6,935        | 578      | 578      | 559      | 578      | 559      | 578      | 587      | 538      | 595      | 588      | 607      | 588      |
| 19370 EHS Risk Management And Safety       | 13,427          | 13,588       | 1,126    | 1,138    | 1,101    | 1,138    | 1,101    | 1,154    | 1,154    | 1,047    | 1,159    | 1,144    | 1,182    | 1,144    |
| 20000 EMC Balance Sheet                    | 0               | 0            | 0        | 0        | 0        | 0        | 0        | 0        | 0        | 0        | 0        | 0        | 0        | 0        |
| 26100 EMC Nursing Administration           | 76,687          | 77,608       | 6,542    | 6,504    | 6,371    | 6,556    | 6,394    | 6,267    | 6,635    | 5,949    | 6,595    | 6,502    | 6,772    | 6,522    |
|                                            |                 |              |          |          |          |          |          |          |          |          |          |          |          |          |

#### Monthly FTE Target Variance by Department

#### Use to review a department summary of the FTE variance by month for next year's budget to the department target.

#### Monthly FTE Variances to Target by Dept

| Kript riealth        |                                          |        |        |           |         |          |          |         |          |        |        |        |        |              |
|----------------------|------------------------------------------|--------|--------|-----------|---------|----------|----------|---------|----------|--------|--------|--------|--------|--------------|
| For The Budget Ye    | ar 2018                                  |        |        |           |         |          |          |         |          |        |        |        |        |              |
| Summary of FTE Varia | inces to Target by Department            |        |        |           |         |          |          |         |          |        |        |        |        |              |
|                      |                                          | July   | August | September | October | November | December | January | February | March  | April  | May    | June   | Total Budget |
| Dept                 | Description                              | FTEs   | FTEs   | FTEs      | FTEs    | FTEs     | FTEs     | FTEs    | FTEs     | FTEs   | FTEs   | FTEs   | FTEs   | FTEs         |
| 26140                | EMC Emergency Room (CDM)                 | (3.32) | (3.32) | (3.13)    | (3.32)  | (3.13)   | (3.34)   | (3.33)  | (2.69)   | (3.32) | (3.13) | (3.33) | (3.13) | (3.21)       |
| 26610                | EMC 6A (JobCode ADC)                     | (2.61) | (1.85) | (1.32)    | (1.11)  | (1.26)   | (6.24)   | (3.79)  | (0.89)   | (1.87) | (2.54) | (3.49) | (1.54) | (2.39)       |
| 27200                | EMC Radiology - MRI (JobCode)            | (0.38) | (0.38) | (0.35)    | (0.38)  | (0.35)   | (0.38)   | (0.38)  | (0.28)   | (0.38) | (0.35) | (0.38) | (0.35) | (0.36)       |
| 27220                | EMC Radiology - Nuc Med (JobCode Target) | (0.17) | (0.16) | (0.17)    | (0.15)  | (0.18)   | (0.15)   | (0.16)  | (0.18)   | (0.15) | (0.16) | (0.17) | (0.18) | (0.16)       |
| 27230                | EMC Radiology - Vascular Procedure       | (1.14) | (1.14) | (1.14)    | (1.13)  | (1.16)   | (1.13)   | (1.14)  | (1.16)   | (1.13) | (1.14) | (1.15) | (1.16) | (1.14)       |
| 27240                | EMC Radiology - Diagnostics              | (0.94) | (0.93) | (0.94)    | (0.92)  | (0.95)   | (0.92)   | (0.93)  | (0.95)   | (0.92) | (0.93) | (0.94) | (0.95) | (0.93)       |
|                      |                                          |        |        |           |         |          |          |         |          |        |        |        |        |              |
|                      | Total                                    | (8.56) | (7.78) | (7.04)    | (7.00)  | (7.02)   | (12.16)  | (9.73)  | (6,15)   | (7.77) | (8.25) | (9.45) | (7.31) | (8.21)       |

#### Monthly FTEs by Department

Use to review a department summary of total FTEs by month for next year's budget. Designed to be used to review the monthly spread of total FTEs as well as by department.

| Monthly FTEs by Dept<br>KHA Health<br>For The Budget Year 2018<br>Summary of FTEs by Department |       |        |           |         |          |          |                 |          |       |       |       |       |              |
|-------------------------------------------------------------------------------------------------|-------|--------|-----------|---------|----------|----------|-----------------|----------|-------|-------|-------|-------|--------------|
| Part Providelar                                                                                 | July  | August | September | October | November | December | January<br>ETC: | February | March | April | May   | June  | Total Budget |
| 17840 EHS Sporte Medicine                                                                       | 6.80  | 6.80   | 680       | 6.80    | 6.80     | 6.80     | 6.80            | 6.80     | 6.80  | 6.80  | 680   | 6.80  | 6.80         |
| 17890 EPG Phur Clinic-North                                                                     | 10.92 | 10.92  | 10.68     | 11.11   | 10.88    | 10.73    | 11.11           | 11.22    | 10.73 | 11.08 | 10.73 | 10.78 | 10.91        |
| 17885 EPG Phys Clinic-Fast                                                                      | 5.75  | 5.75   | 5.75      | 5.75    | 5.75     | 5.75     | 5.75            | 5.95     | 5.75  | 5.75  | 5.75  | 5.75  | 5.76         |
| 17891 EPG Phys Clinic-South                                                                     | 4.05  | 4.05   | 4.05      | 4.05    | 4.05     | 4.05     | 4.05            | 4.05     | 4.05  | 4.05  | 4.05  | 4.05  | 4.05         |
| 17895 EPG Phys Clinic West                                                                      | 1.00  | 1.00   | 1.00      | 1.00    | 1.00     | 1.00     | 1.00            | 1.00     | 1.00  | 1.00  | 1.00  | 1.00  | 1.00         |
| 19000 EHS Administration                                                                        | 26.32 | 26.32  | 26.32     | 26.32   | 26.32    | 26.32    | 26.32           | 26.32    | 26.32 | 26.32 | 26.32 | 26.32 | 26.32        |
| 19060 EHS Corporate Communications                                                              | 8.27  | 8.27   | 8.27      | 8.27    | 8.27     | 8.27     | 8.27            | 8.27     | 8.27  | 8.27  | 8.27  | 8.27  | 8.27         |
| 19080 EHS Teleservices                                                                          | 6.14  | 6.14   | 6.14      | 6.14    | 6.14     | 6.14     | 6.14            | 6.14     | 6.14  | 6.14  | 6.14  | 6.14  | 6.14         |
| 19100 EHS Accounting Operations (Employee)                                                      | 9.10  | 9,10   | 9.10      | 9.10    | 9.10     | 9.10     | 9,10            | 9.10     | 9.10  | 9.10  | 9.10  | 9,10  | 9.10         |
| 19105 EHS Payroll                                                                               | 3.07  | 3.07   | 3.07      | 3.07    | 3.07     | 3.07     | 3.07            | 3.07     | 3.07  | 3.07  | 3.07  | 3.07  | 3.07         |
| 19110 EHS Administrative Finance                                                                | 4.31  | 4.31   | 4.31      | 4.31    | 4.31     | 4.31     | 4.31            | 4.47     | 4.31  | 4.31  | 4.31  | 4.31  | 4.33         |
| 19150 EHS Information Services                                                                  | 22.96 | 22.96  | 22.96     | 22.96   | 22.96    | 22.96    | 22.96           | 22.96    | 22.96 | 22.96 | 22.96 | 22.96 | 22.96        |
| 19160 EHS Audit Services                                                                        | 1.02  | 1.02   | 1.02      | 1.02    | 1.02     | 1.02     | 1.02            | 1.02     | 1.02  | 1.02  | 1.02  | 1.02  | 1.02         |
| 19170 EHS Medical Information Network                                                           | 15.67 | 15.67  | 15.67     | 15.67   | 15.67    | 15.67    | 15.67           | 15.67    | 15.67 | 15.67 | 15.67 | 15.67 | 15.67        |
| 19185 EHS Corporate Health Services                                                             | 4.72  | 4.72   | 4.72      | 4.72    | 4.72     | 4.72     | 4.72            | 4.72     | 4.72  | 4.72  | 4.72  | 4.72  | 4.72         |
| 19220 EHS Human Resources                                                                       | 11.03 | 11.03  | 11.03     | 11.03   | 11.03    | 11.03    | 11.03           | 11.03    | 11.03 | 11.03 | 11.03 | 11.03 | 11.03        |
| 19250 EHS Performance Improvement                                                               | 2.05  | 2.05   | 2.05      | 2.05    | 2.05     | 2.05     | 2.05            | 2.05     | 2.05  | 2.05  | 2.05  | 2.05  | 2.05         |
| 19370 EHS Risk Management And Safety                                                            | 3.14  | 3.14   | 3.14      | 3.14    | 3.14     | 3.14     | 3.14            | 3.14     | 3.14  | 3.14  | 3.14  | 3.14  | 3.14         |
| 26100 EMC Nursing Administration                                                                | 19.91 | 19.91  | 19.91     | 19.91   | 19.91    | 19.91    | 19.91           | 19.91    | 19.91 | 19.91 | 19.91 | 19.91 | 19.91        |
| 26140 EMC Emergency Room (CDM)                                                                  | 71.20 | 71.24  | 73.53     | 71.26   | 73.54    | 70.97    | 71.11           | 78.68    | 71.23 | 73.46 | 71.13 | 73.52 | 72.51        |
| 26230 EMC CVS                                                                                   | 28.35 | 18.65  | 20.68     | 22.71   | 26.28    | 23.62    | 25.42           | 22.43    | 16.17 | 26.28 | 25.42 | 26.98 | 23.58        |
| 26310 EMC 3 East                                                                                | 60.97 | 57.01  | 59.29     | 57.75   | 61.02    | 51.94    | 52.87           | 61.74    | 54.29 | 57.06 | 58.68 | 61.72 | 57.81        |
| 26320 EMC 3 West                                                                                | 58.72 | 56.53  | 56.48     | 57.50   | 60.51    | 54.29    | 55.79           | 58.97    | 54.72 | 56.81 | 56.80 | 59.85 | 57.22        |
| 26340 EMC CCU (Staffing)                                                                        | 62.46 | 53.62  | 64.36     | 59.14   | 59.03    | 57.18    | 61.72           | 59.74    | 52.88 | 57.26 | 58.53 | 62.96 | 59.05        |
| 26350 EMC AICU                                                                                  | 64.63 | 53.64  | 54.92     | 59.64   | 65.92    | 60.51    | 64.45           | 62.23    | 58.41 | 56.70 | 62.20 | 62.89 | 60.50        |

#### ▶ NYB Hours and Dollars by Employee

Use to review hours and dollars by employee, job code, pay type, and department. To use this report, the department must use the employee labor option in plan files.

| New Ye        | ar Budget By E             | mployee    |                    |            |                                      |             |                       |        |         |
|---------------|----------------------------|------------|--------------------|------------|--------------------------------------|-------------|-----------------------|--------|---------|
| KHA Health    |                            |            |                    |            |                                      |             |                       |        |         |
| For The Budge | t Year 2018                |            |                    |            |                                      |             |                       |        |         |
|               |                            |            |                    |            |                                      |             |                       | Budget | Budget  |
| JobCode       | Name                       | PayType    | Name               | Department | Name                                 | Employee ID | Employee Name         | Hours  | Dollars |
|               |                            |            |                    |            |                                      |             |                       |        |         |
| J00017        | Financial Accountant       | Z_Employee | Employee Detail    | 19100      | EHS Accounting Operations (Employee) | 12345       | Not Available         | 2,086  | 41,923  |
| J00017        | Financial Accountant       | Z_Employee | Employee Detail    | 19100      | EHS Accounting Operations (Employee) | 17863       | MCCLENDON, MARY E.    | 2,086  | 52,514  |
| J00018        | Staff Accountant           | P0001      | Regular            | 19100      | EHS Accounting Operations (Employee) | 0           |                       | 0      | 4,974   |
| J00018        | Staff Accountant           | P0001      | Regular            | 19100      | EHS Accounting Operations (Employee) | 999999999   |                       | 2,045  | 30,956  |
| J00018        | Staff Accountant           | Z_Employee | Employee Detail    | 19100      | EHS Accounting Operations (Employee) | 24828       | BRIDEWELL, JAN L.     | 2,132  | 42,860  |
| J00018        | Staff Accountant           | Z_Employee | Employee Detail    | 19100      | EHS Accounting Operations (Employee) | 999998      | Not Available         | 2,086  | 40,615  |
| J00021        | Director                   | P0001      | Regular            | 19100      | EHS Accounting Operations (Employee) | 0           | JobCode Budget        | 0      | 1,906   |
| J00021        | Director                   | Z_Employee | Employee Detail    | 19100      | EHS Accounting Operations (Employee) | 24649       | SIMMONDS, KIMBERLY P. | 2,123  | 97,360  |
| J00022        | Assistant Staff Accountant | P0001      | Regular            | 19100      | EHS Accounting Operations (Employee) | 0           |                       | 0      | (901)   |
| J00022        | Assistant Staff Accountant | Z_Employee | Employee Detail    | 19100      | EHS Accounting Operations (Employee) | 18834       | PERRITT, FRANCES L.   | 2,093  | 37,654  |
| J00022        | Assistant Staff Accountant | Z_Employee | Employee Detail    | 19100      | EHS Accounting Operations (Employee) | 25244       | HOLLIDAY, PATRICIA S. | 2,122  | 32,340  |
| J00723        | Accounting Assistant       | P0001      | Regular            | 19100      | EHS Accounting Operations (Employee) | 0           |                       | 0      | 504     |
| J00723        | Accounting Assistant       | Z_Employee | Employee Detail    | 19100      | EHS Accounting Operations (Employee) | 12628       | HAYES, PATRICIA A.    | 2,108  | 28,722  |
| J00723        | Accounting Assistant       | Z_Employee | Employee Detail    | 19100      | EHS Accounting Operations (Employee) | 13712       | JOYCE, LAQUITA K.     | 2,104  | 29,640  |
| J00723        | Accounting Assistant       | Z_Employee | Employee Detail    | 19100      | EHS Accounting Operations (Employee) | 21272       | LEE, MICHELE B.       | 2,124  | 28,735  |
| JStat         | Productivity Statistic     | PSTAT      | Biweekly Statistic | 19100      | EHS Accounting Operations (Employee) | 0           | Stat                  | 365    | 0       |
|               |                            |            | Total              |            |                                      |             |                       | 23,473 | 469,802 |

Worked Hours Per Unit By Department by Jobcode

Use to compare the projected and NY Budget by Provider to the current year by selected DataType.

#### Worked Hours Per Unit of Service (WHPUOS)

KHA Health For The Budget Year 2018

|         |                                  |       |                                      | worked Hours p | er Unit of Service |
|---------|----------------------------------|-------|--------------------------------------|----------------|--------------------|
|         |                                  |       |                                      | 2017           | 2018               |
| JobCode | Description                      | Dept  | Dept Description                     | Actual         | Budget             |
| 100191  | Staff RN                         | 17840 | EHS Sports Medicine                  | 0.00           | 0.00               |
| 100006  | Receptionist/Secretary-WC        | 17880 | EPG Phys Clinic-Occ Hith Midtown     | 1.77           | 1.67               |
| 100604  | Nurse Practitioner               | 17885 | EPG Phys Clinic-Occ Hith/West        | 3.81           | 5.15               |
| ,00604  | Nurse Practitioner               | 17891 | EPG Phys Clinic-Uptown               | 1.01           | 0.98               |
| 100655  | Physician                        | 17895 | EPG Phys Clinic-West                 | 5.71           | 0.00               |
| J00002  | Executive Vice President         | 19000 | EHS Administration                   | 18.59          | 31.59              |
| J00021  | Director-Corporate Communication | 19060 | EHS Corporate Communications         | 5.45           | 5.25               |
| J00154  | Manager-Community Health         | 19080 | EHS Teleservices                     | 4.95           | 4.60               |
| J00017  | Financial Accountant             | 19100 | EHS Accounting Operations (Employee) | 5.22           | 10.20              |
| ,00019  | Payroll Coordinator              | 19105 | EHS Payroll                          | 5.17           | 5.13               |
| ,00016  | Reimbursement Director           | 19110 | EHS Administrative Finance           | 5.15           | 5.03               |
| J00021  | Director                         | 19150 | EHS Information Services             | 5.11           | 5.02               |
| J00021  | Director                         | 19160 | EHS Audit Services                   | 4.85           | 4.58               |
| J00021  | Director                         | 19170 | EHS Medical Information Network      | 5.22           | 5.03               |
| J00021  | Director-Corp Health Sv          | 19185 | EHS Corporate Health Services        | 4.99           | 4.98               |
| 300002  | Executive Vice President         | 19220 | EHS Human Resources                  | 5.06           | 5.74               |
| 300008  | Management Engineer              | 19250 | EHS Performance Improvement          | 8.90           | 8.16               |
| ,00580  | Risk Manager                     | 19370 | EHS Risk Management And Safety       | 5.06           | 4.97               |
| 300006  | Receptionist                     | 26100 | EMC Nursing Administration           | 4.97           | 4.98               |
| J00090  | Unit Assistant                   | 26140 | EMC Emergency Room (CDM)             | 0.07           | 0.06               |
| J00031  | Clinical Technician              | 26230 | EMC CVS                              | 2.00           | 2.02               |
| J00031  | Clinical Technician III          | 26310 | EMC 3 East                           | 0.39           | 0.24               |

### Provider Compensation reports

## **Budgeting utilities**

Axiom Budgeting 2022.1 comes with a variety of standard budget utilites, organized within the following folders and subfolders.

**TIP:** In some reports, you can drill down to specific data to view how the values were calculated. For more information, see Drilling data: Using Drill Down.

#### Balance Sheet and Deductions

The following utilities are designed for budget balance sheet calculation and deductions modeling to post the results to the database. For examples of these reports, see Balance Sheet and Deductions utilities.

| Report                             | Description                                                                                                    |
|------------------------------------|----------------------------------------------------------------------------------------------------|
| Budget Balance Sheet and Cash Flow | Use this save-to-database report to project the balance sheet for the remainder of the current year and next year's budget by category.        |
| Budget Deductions                  | All statistics, revenues and deductions are broken out by payer. You can make assumptions for the projection and budget in each payer section. |
| NYB_Deductions_FSDetail            | Use this deductions model to project deductions using the historical relationship to gross revenue for each deduction category.                |
| NYB_Deductions_FSPayor             | Use this deductions model to project deductions using the historical relationship to gross revenue by payer.                                   |

#### Budget Reconciliation utilities

The following utilities are designed for budget balance sheet calculation and deductions modeling to post the results to the database. For examples of these reports, see Reconciliation utilities.

| Report                         | Description                                                                                                    |
|--------------------------------|----------------------------------------------------------------------------------------------------|
| Budget Department Audit Report | Use to resolve possible mapping errors at the department<br>level by highlighting mapping and process management<br>inconsistencies in the DEPT dimension table before<br>building plan files and starting process management. |
| Report                                       | Description                                                                                                    |
|----------------------------------------------|----------------------------------------------------------------------------------------------------|
| Budget Process Management Report             | Use to show what stage each budget plan file is in when using process management for budget staging.                                                                                                    |
| Budget Workbook Reconciliation               | Use to compare check totals from different columns in the<br>budget workbooks to the summary fields in the database<br>to make sure they are in balance. If the budgets are all in<br>balance, then this report returns no data, which is the<br>desired outcome of this report. |
| Global Depreciation Reconciliation<br>Report | Use to show the variance between the budgeted depreciation accounts to the same accounts in the general ledger budget for a user-specified budget year.                                                                                                    |
| Global Expense Reconciliation Report         | Use to show the variance between the budgeted depreciation accounts to the same accounts in the general ledger budget for a user-specified budget year.                                                                                                    |
| Global Revenue Reconciliation Report         | Use to show the variance between the budgeted global revenue accounts to the same accounts in the general ledger budget for a user-specified budget year.                                                                                                    |
| Labor Non-Matched                            | Use to identify the JobCode/PayType combinations that have dollars but have no FTE hours for the year.                                                                                                    |
| New Department Utility                       | Use to create default records for a new department. You can save records to the Financial, Payroll, Provider, or RevUsage tables.                                                                                                    |
| Payroll12 Hours Reconciliation               | Use to highlight job codes saved in the Payroll12 data source from the budget workbooks that have hours but no dollars in the budget.                                                                                                    |
| Payroll12 Negative Hours                     | Use to highlight job codes and pay types that have any<br>negative FTEs budgeted in any month. The report returns<br>all job codes in the database, but only the ones with the<br>Review flag need to be investigated and changed, if<br>necessary.                              |
| PayType Mapping Analysis                     | Use during budget set up for payroll budgeting to show what PayTypes map to which payroll budget category.                                                                                                    |
| Reconcile NYBDetail to Financial             | Reconcile values saved in NYBDetail table to those values saved in the Budget Table which could indicate that values in your budget plan files are not saving properly.                                                                                                    |
| Reconcile Payroll12 to Financial-<br>Dollars | Use to test the data transfer from the Labor tab to the Expense tab in the budget workbook.                                                                                                    |

| Report                                 | Description                                                                                                    |
|----------------------------------------|----------------------------------------------------------------------------------------------------|
| Reconcile Payroll12 to Financial-FICA  | Use to test the data transfer from the Labor tab to the Expense tab in the budget workbook.                                                           |
| Reconcile Payroll12 to Financial-Hours | Use to test the data transfer from the Labor tab to the Expense tab in the budget workbook.                                                           |
| Salaries Do Not Match                  | Use to identify accounts on the Labors tabs in the plan files<br>that do not have history on the Expense tab and would<br>cause a balancing mismatch. |

# Budget Setup utilities

The following utility is designed to help set up security. For examples of these reports, see Setup utilities.

| Report           | Description                                                                                                    |
|------------------|----------------------------------------------------------------------------------------------------|
| PayrollGLMapping | To allow mapping of GL accounts and Hours accounts<br>different from the Jobcode dimensions table or Paytype<br>dimensions table as a result of various combinations to<br>match GL accounts. |

# Budget Extract from EPM utilities

The following utility is designed to extract budget data from the Axiom database. For examples of this reports, see Extract from EPM utilities.

| Report           | Description                                                                                                    |
|------------------|----------------------------------------------------------------------------------------------------|
| PayrollGLMapping | To allow mapping of GL accounts and Hours accounts<br>different from the Jobcode Dimensions Table or Paytype<br>Dimensions Table as a result of various combinations to<br>match GL accounts. |

# Budget Provider Utilities - Reconciliation utilities

These utilities are designed to reconcile data to support physician analysis. For examples of these reports, see Provider Reconciliation utilities.

| Report                                             | Description                                                                                                  |
|----------------------------------------------------|----------------------------------------------------------------------------------------------------|
| Matching Provider Dept Revenue to<br>Dept Salaries | Use to determine if there are situations where the provider revenue and salaries do not match by department. |
| Matching Provider Revenue to Salaries              | Use to check the net difference between revenue and salaries by provider.                                    |

| Report                           | Description                                                                                                    |
|----------------------------------|----------------------------------------------------------------------------------------------------|
| ProviderComp JobCodes            | Use to compare the coding in global assumptions to the information in the Payroll27 tables before creating budget plan files.                                         |
| Reconcile GL Revenue to Provider | Use to reconcile the gross charges in the Financial data source to the gross charges in the Provider data source for both the current period as well as year-to-date. |
| Review Provider Data             | Use to identify situations where there is revenue without matching volume in the historical data that is used for projection and budget purposes.                     |

Budget Provider – Statistics utilities (optional feature)

This utility is designed to reconcile data to support physician analysis. For examples of this reports, see Provider Statistics utilities.

| Report                                        | Description                                                                                                    |
|-----------------------------------------------|----------------------------------------------------------------------------------------------------|
| Summarize Provider Statistics to<br>Financial | Use this save-to-database report to summarize provider data into monthly statistics to be used in Financial data tables and reports. |

# Budget Provider – System Setup utilities

This utility is designed to reconcile data to support physician analysis. For examples of this reports, see Provider System Setup utilities.

| Report        | Description                                                                        |
|---------------|------------------------------------------------------------------------------------|
| ProvBenchmark | This table may be used for reports to compare provider compensation to benchmarks. |

# Budget Report Batch utilities

This utility is designed to run multiple reports together. For examples of this report, see Report Batch utilities.

| Report                              | Description                                                         |
|-------------------------------------|---------------------------------------------------------------------|
| Budget Reconciliation Reports Batch | Use to run multiple budget reconciliation reports for distribution. |

## Budget Security utilities

This utility is designed to run multiple reports together. For examples of this report, see Security utilities.

| Report                        | Description                                                                                                    |
|-------------------------------|----------------------------------------------------------------------------------------------------|
| Budget Driver Security Update | Use to update the Driver security settings and filters for Admin users who have access to update Driver files. |
| Budget Security Update        | Use to update security settings and filters for all users.                                                     |

# **Balance Sheet and Deductions utilities**

These reports are designed for budget balance sheet calculation and deductions modeling to post the results to the database.

## Accessing these utilities

The utilities listed in this section are located in **\Axiom\Reports Library\Budgeting Utilities\Balance Sheet & Deductions.** For instructions, see Browsing the Report Library.

You can also access them from the Bud Admin task pane. In the **Budget Reporting** section, and click **Budget Utilities > Balance Sheet & Deductions**.

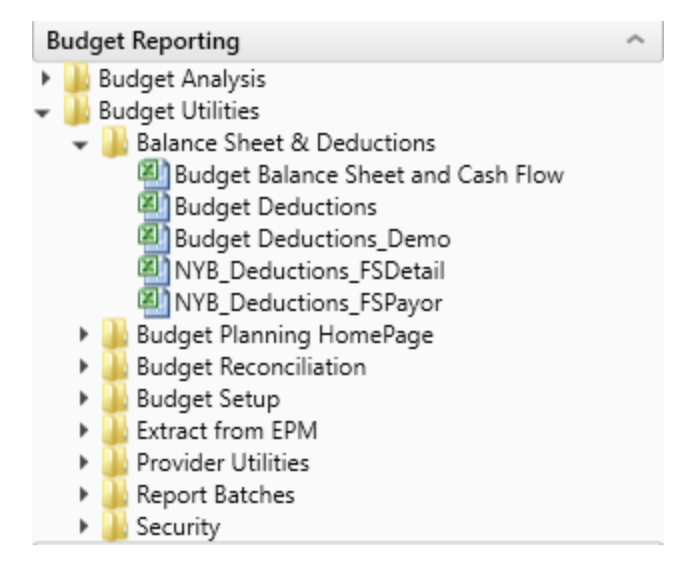

# Budget Balance Sheet and Cash Flow

Use this save-to-database report to project the balance sheet for the remainder of the current year and next year's budget, by category.

The Budget Balance Sheet and Cash Flow utility allows you to project the remainder of the current year and next year budget balance sheet and cash flow numbers. This utility integrates with the budgeted income statement numbers and allows for frequent updates to the budgeted balance sheet and cash flow numbers, if the income statement is updated. The utility's results save back to the database and then become available in the budget data tables and reports for budget analysis.

#### Balance Sheet & Cash Flow Summary

KHA Health Period Ending February 29, 2020

|                                   | Balance as of | Balance as of | Projected as of | Budget as of | Budget      | Budget      | Budget      | Budget      |
|-----------------------------------|---------------|---------------|-----------------|--------------|-------------|-------------|-------------|-------------|
|                                   | Jun-2018      | Jun-2019      | Jun-2020        | Jun-2021     | Jul-2020    | Aug-2020    | Sep-2020    | Oct-2020    |
|                                   |               |               |                 |              |             |             |             |             |
| ASSETS                            | -             |               |                 |              |             |             |             |             |
| Current Assets:                   |               |               |                 |              |             |             |             |             |
| Cash and Cash Equivalents         | 5,029,579     | 6,156         | 675,797         | (958,640)    | (935,978)   | (947,728)   | (943,114)   | (944,699)   |
| Current Assets limited as to use: | 6,236,423     | 0             | 6,236,423       | 6,236,423    | 6,236,423   | 6,236,423   | 6,236,423   | 6,236,423   |
| Net Patient Accounts Receivable   | 46,387,732    | 0             | 6,827,116       | 6,077,683    | 8,346,213   | 7,190,417   | 6,859,899   | 6,612,839   |
| Third Party Settlements           | 502,139       | 0             | 73,902          | 65,790       | 90,346      | 77,835      | 74,257      | 71,583      |
| Current Receivables               | 0             | 0             | 0               | 0            | 0           | 0           | 0           | 0           |
| Inventory                         | 6,775,635     | 17,362,060    | 99,898          | 75,377       | 92,017      | 85,200      | 83,724      | 82,066      |
| Prepaid Expense                   | 5,404,405     | 0             | 354,422         | 373,342      | 392,635     | 382,631     | 386,560     | 385,211     |
| Other Current Assets              | 2,210,383     | 0             | 2,210,383       | 2,210,383    | 2,210,383   | 2,210,383   | 2,210,383   | 2,210,383   |
| Total Current Assets              | 72,546,295    | 17,368,216    | 16,477,940      | 14,080,356   | 16,432,038  | 15,235,160  | 14,908,131  | 14,653,805  |
|                                   |               |               |                 |              |             |             |             |             |
| Assets Limited as to Use          |               |               |                 |              |             |             |             |             |
| Trusteed Assets                   | 113,467,445   | 0             | 113,467,445     | 113,467,445  | 113,467,445 | 113,467,445 | 113,467,445 | 113,467,445 |
| Board Designated Investments      | 1,656,662     | 0             | 32,546,324      | 29,309,556   | 9,095,383   | 11,971,491  | 13,996,847  | 15,856,496  |
| Total Assets Limited as to Use    | 115,124,107   | 0             | 146,013,769     | 142,777,001  | 122,562,828 | 125,438,936 | 127,464,292 | 129,323,941 |
|                                   |               |               |                 |              |             |             |             |             |
| Property and Equipment:           |               |               |                 |              |             |             |             |             |
| Net Plant Property & Equipment    | 133,302,988   | 1,713,310     | 151,474,898     | 150,743,733  | 151,413,968 | 151,353,037 | 151,292,107 | 151,231,176 |
| Construction In Progress          | 4,266,443     | 0             | 4,266,443       | 4,266,443    | 4,266,443   | 4,266,443   | 4,266,443   | 4,266,443   |
| Net Property and Equipment        | 137,569,431   | 1,713,310     | 155,741,341     | 155,010,176  | 155,680,410 | 155,619,480 | 155,558,550 | 155,497,619 |
|                                   |               |               |                 |              |             |             |             |             |
| Other Assets:                     |               |               |                 |              |             |             |             |             |
| Net Financing Cost                | 600,848       | 0             | 600,848         | 600,848      | 600,848     | 600,848     | 600,848     | 600,848     |
| Investments in Related Parties    | 14,290,360    | 0             | 14,290,360      | 14,290,360   | 14,290,360  | 14,290,360  | 14,290,360  | 14,290,360  |
| Notes Receivable                  | 1,784,464     | 0             | 1,784,464       | 1,784,464    | 1,784,464   | 1,784,464   | 1,784,464   | 1,784,464   |
|                                   |               |               |                 |              |             |             |             |             |

Running the Budget Balance Sheet and Cash Flow utility

- 1. Open the report.
- 2. In the Refresh Variables dialog, do the following, and click **OK**:
  - From the Select 'Yes' to add New Income to Fund Balance drop-down, select Yes or No to determine whether to add net income to the fund balance.
  - To select the default departments, where you would like the budget balance sheet numbers to be saved back to, click **Choose Value**, and select a department.
  - In the **Create a Save Tag Value** box, type a save tag (max of 100 characters). This save tag ensures that the data saving back to the database is saved with a save tag that is unique to a specific entity/group that you may want to filter this report for. It also avoids having to create multiple Balance Sheet reports for different entities/groups.
- 3. After the report populates, do the following:
  - At the top of the spreadsheet, make sure that the data in the Net Income row matches the balance sheet to be prepared.
  - Verify historical information for Two Years Ago, Last Year, and Current YTD all balance.
  - In the header section, review to the Balance Check row to confirm that the model is in balance.

|   | Method                                          | Balance as of<br>Jun-2017      | Balance as of Jun<br>Jun-2018 | -20<br>Ai |
|---|-------------------------------------------------|--------------------------------|-------------------------------|-----------|
| _ | Net Income                                      | 3,445                          | 12,870                        |           |
|   | <u>Total Assets</u><br><u>Total Liabilities</u> | 19,082<br>19,082<br>0          | 19,082<br>19,082<br>0         |           |
|   | Cash Flow                                       | <ul> <li>In Balance</li> </ul> | In Balance                    |           |

**TIP:** If the model appears to be out of balance, we recommend that you refresh the report and verify that the Add Net Income to Fund Balance setting was configured properly per your organization's accounting practice.

- 4. In column AD, in the blue input cells, enter the default accounts numbers that you would like the balance sheet numbers to save back to. For example, you may choose to save back the numbers for Board Designated Investments and Other Assets to the same default asset account OR you may choose to use accounts specific to each of these categories.
- 5. Complete the following sections of the utility, as needed:
  - Balance Sheet Assumptions Use this section to enter key balance sheet metrics to calculate various balance sheet numbers. Values for balance sheet categories can be adjusted or keyed in directly in the detailed schedules / inputs section.
  - Assets
  - Liabilities and Net Assets
  - Detailed Schedules Use this section to input detailed schedules for each category.
  - Statement and Cash Flows

**TIP:** Enter inputs incrementally. For example, to change days in AR from 64 to 56, enter 8 and not 56.

**NOTE:** The Budget Balance Sheet utility is configured to always stay in balance. As a result, inputs/adjustments to Balance Sheet metrics will result in the out of balance difference being plugged to either the other assets/other liabilities section.

6. To save your changes to the database, in the Main ribbon tab, click Save.

The Summary tab of the Budget Balance Sheet utility will populate with next year's budgeted balance sheet and cash flow numbers by month for budget analysis purposes.

# Budget Deductions

This is a deductions modeling tool that is similar to the deductions modeling in Kaufman Hall Financial Planning. All statistics, revenues and deductions are broken out by payer. You can make assumptions for the projection and budget in each payer section. The resulting calculated values post to the database. When using this model, do not create budget workbooks for your deduction department(s).

| Budget Deductions                     |            |             |              |                       |                    |           |        |                    |                        |                      |          |
|---------------------------------------|------------|-------------|--------------|-----------------------|--------------------|-----------|--------|--------------------|------------------------|----------------------|----------|
| For The Period Ending February 29, 20 | 20         |             |              |                       |                    |           |        |                    |                        |                      |          |
| Budget Deduction Group =>>            |            |             |              | Info Only             | FY 2020            | Projected | Budget |                    |                        |                      |          |
| RESET to Default Calculations         | Last Saved |             |              | 2019                  | Feb YTD            | 2020      | 2021   | Jul-2020           | Aug-2020               | Sep-2020             | Oct-2020 |
| IP Discharge % Change                 |            |             |              |                       |                    |           |        | Monthly Totals fro | m Global Assumption    | s                    |          |
| Total IP Discharges - Globals         |            | Discharges  |              | 0                     | 0                  | 0         | 0      | 0                  | r 0                    | 0                    |          |
| Variance-Check Total from Inputs      |            |             |              | 12,998                | 12,998             |           |        |                    |                        |                      |          |
| % Discharges by Payor                 |            |             |              |                       |                    |           |        | Revise Monthly %   | s as Appropriate (Base | ed upon FY 20 Projec | tion)    |
| Medicare                              |            |             |              | 29.43%                | 29.43%             | 0.00%     | 0.00%  | 100.00%            | 100.00%                | 100.00%              | 100      |
| Medicaid                              |            |             | Default Calc | 18.36%                | 18.36%             | 0.00%     | 0.00%  | 0.00%              | 0.00%                  | 0.00%                | 0        |
| Commercial                            |            |             | Default Calc | 11.39%                | 11.39%             | 0.00%     | 0.00%  | 0.00%              | 0.00%                  | 0.00%                | 0        |
| Managed Care                          |            |             | Default Calc | 21.04%                | 21.04%             | 0.00%     | 0.00%  | 0.00%              | 0.00%                  | 0.00%                | 0        |
| Self Pay                              |            |             | Default Calc | 11.36%                | 11.36%             | 0.00%     | 0.00%  | 0.00%              | 0.00%                  | 0.00%                | 0        |
| Blue Cross                            |            |             | Default Calc | 4.85%                 | 4.85%              | 0.00%     | 0.00%  | 0.00%              | 0.00%                  | 0.00%                | 0        |
| Other                                 |            |             | Default Calc | 3.57%                 | 3.57%              | 0.00%     | 0.00%  | 0.00%              | 0.00%                  | 0.00%                | 0        |
| Total %                               |            |             |              | 100.00%               | 100.00%            | 0.00%     | 0.00%  | 100.00%            | 100.00%                | 100.00%              | 100.     |
|                                       |            |             |              |                       |                    |           |        |                    |                        |                      |          |
| Discharges by Payor                   |            |             |              | Enter Historical Data | / FY 20 Projection |           |        |                    |                        |                      |          |
| Medicare                              |            |             | Default Calc | 3,825                 | 3,825              | 0         | 0      | 0                  | 0                      | 0                    |          |
| Medicaid                              |            |             | Default Calc | 2,386                 | 2,386              | 0         | 0      | 0                  | 0                      | 0                    |          |
| Commercial                            |            |             | Default Calc | 1,480                 | 1,480              | 0         | 0      | 0                  | 0                      | 0                    |          |
| Managed Care                          |            |             | Default Calc | 2,735                 | 2,735              | 0         | 0      | 0                  | 0                      | 0                    |          |
| Self Pay                              |            |             | Default Calc | 1,477                 | 1,477              | 0         | 0      | 0                  | 0                      | 0                    |          |
| Blue Cross                            |            |             | Default Calc | 631                   | 631                | 0         | 0      | 0                  | 0                      | 0                    |          |
| Other                                 |            |             | Default Calc | 464                   | 464                | 0         | 0      | 0                  | 0                      | 0                    |          |
| -Total Inpatient Discharges           |            |             |              | 12,998                | 12,998             | 0         | 0      | 0                  | 0                      | 0                    |          |
|                                       |            |             |              |                       |                    |           |        |                    |                        |                      |          |
| Patient Days % Change                 |            |             |              |                       |                    |           |        | Monthly Totals fro | m Global Assumption    | s                    |          |
| Total Patient Days - Globals          |            | PatientDays |              | 0                     | 0                  | 0         | 0      | 0                  | 0                      | 0                    |          |
| Variance-Check Total from Inputs      |            |             |              | 66,278                | 66,278             |           |        |                    |                        |                      |          |
| % of Patient Days by Payor            |            |             |              |                       |                    |           |        | Revise Monthly %   | s as Appropriate (Base | d upon FY 20 Projec  | tion)    |
| Medicare                              |            |             |              | 35.40%                | 35.40%             | 0.00%     | 0.00%  | 100.00%            | 100.00%                | 100.00%              | 100      |
| Medicald                              |            |             | Default Calc | 17.03%                | 17.03%             | 0.00%     | 0.00%  | 0.00%              | 0.00%                  | 0.00%                | 0        |
| Commercial                            |            |             | Default Calc | 9.84%                 | 9.84%              | 0.00%     | 0.00%  | 0.00%              | 0.00%                  | 0.00%                | 0        |

GL Accounts are summarized by balance sheet categories, and the resulting summary data can be posted back to the database for both the Current Year Projection and Next Year Budget as well as inclusion in all related Budget Analysis reports. If necessary, values for balance sheet categories can be adjusted or keyed in directly.

As budgets and assumptions change, simply refresh data in the Budget Balance Sheet to update and post newly computed balance sheet information for calculating metrics driven by income statement parameters (assuming the balance sheet assumptions remain unchanged).

The Budget Balance Sheet report assigns GL accounts to balance sheet categories per the FSSummary, FSDetail, and FPCode grouping columns in the ACCT dimension table.

The Balance Sheet and Cash Flow Report includes the following sections:

- **Balance Sheet Assumptions** Key metrics used to drive various balance sheet calculations. Valid entries are listed in the Balance Sheet Assumptions Inputs section.
- Assets
- Liabilities and Net Assets
- Detailed Schedules Contains rows to input detailed schedules for each category.
- Statement of Cash Flows

#### • Summary Income Statement

You can filter the report by Entity or group, as defined in dimensions by using the Quick Filter option in the Main ribbon tab. You may make adjustments to the values in any blue cells in the report. After making your changes, review the cash flow statement to make sure it balances to total cash and make sure the summaries match your expectations on the summary tab.

To run the Budget Sheet and Cash Flow report:

- 1. In the Refresh Variables dialog, do the following, and click OK:
  - From the Select 'Yes' to add New Income to Fund Balance drop-down, select Yes or No to determine whether to add net income to the fund balance.
  - To select the default departments to include in the report, click Choose Value, select a department, and click OK.
- 2. Add or enter information in the blue cell, as appropriate.
- 3. After the report populates, verify the following:
  - At the top of the spreadsheet, make sure that the data in the **Net Income** row matches the balance sheet to be prepared.
  - Historical information for Two Years Ago, Last Year, and Current YTD all balance.
  - In the header section, review to the **Balance Check** row to confirm that the model is in balance.

| Balance Sheet & Cash Flow (\$ in Thousands<br>PKG<br>For The Period Ending December 31, 2016 | )                 |                |                |                  |                |                 |
|----------------------------------------------------------------------------------------------|-------------------|----------------|----------------|------------------|----------------|-----------------|
| pop_bablect_ct                                                                               |                   | Balance as of  | Balance as of  | Jun-2016 through | Projection     | Projected as of |
|                                                                                              | Method            | Jun-2015       | Jun-2016       | Dec-2016         | Changes        | Jun-2017        |
|                                                                                              |                   |                |                |                  |                |                 |
| Net Income                                                                                   | Net Income        | (15,955,605)   | (6,705,794)    | (3,827,103)      | 28,805,249     | 24,978,14       |
|                                                                                              |                   |                |                |                  |                |                 |
| Total Assets                                                                                 | Total Assets      | 377,769,927    | 386,208,482    | 385,245,369      | (14,684,042)   | 370,561,32      |
| Total Liabilities & Net Assets                                                               | Total Liabilities | 357,671,574    | 363,734,959    | 364,928,568      | (14,465,594)   | 350,462,97      |
|                                                                                              |                   | 20,098,353     | 22,473,523     | 20,316,801       | (218,447)      | 20,098,35       |
| Balance Check                                                                                | Cash Flow         | Out of Balance | Out of Balance | Out of Balance   | Out of Balance | Out of Balan    |
|                                                                                              |                   | 1              |                |                  |                |                 |

**NOTE:** If the model appears to be out of balance, you might want to refresh the report and verify that the **Add Net Income to Fund Balance** setting was configured properly per your organization's accounting practice

4. To save your changes back to the database, in the Main ribbon tab, click Save.

Balance Sheet assumption inputs

**NOTE:** Enter inputs incrementally. For example, to change days in AR from 64 to 56, enter 8 and not 56.

| Cash and cash<br>equivalents                   | Computed through days of operating cash                    |                                                                                     |
|------------------------------------------------|------------------------------------------------------------|-------------------------------------------------------------------------------------|
| Short-term cash<br>investments                 | Input Schedule                                             |                                                                                     |
| Current assets limited as to use               | Input Schedule                                             |                                                                                     |
| Patient Accounts<br>Receivable                 | Computed from Gross A\R days in gross patient receivables  | Configurable sections are<br>netted from the total<br>calculation on the first row. |
| Physician Accounts<br>Receivable               | Input Schedule                                             |                                                                                     |
| Allowance for<br>Uncollectibles                | Calculated from Net A\R Days less<br>Gross receivables     | Configurable sections are<br>netted from the total<br>calculation on the first row  |
| Third Party Settlements                        | Computed from 3rd Party days in<br>Net Patient Receivables | Configurable sections are<br>netted from the total<br>calculation on the first row. |
| Current Receivables                            | Input Schedule                                             |                                                                                     |
| Supply Inventories, at cost                    | Computed from Days in Supply inventories                   | Configurable sections are<br>netted from the total<br>calculation on the first row. |
|                                                |                                                            | Driven by total supplies expense from the income statement                          |
| Prepaid Expenses                               | Computed from Days in Prepaid<br>Expenses                  | Configurable sections are<br>netted from the total<br>calculation on the first row. |
|                                                |                                                            | Driven by total other expenses from the income statement                            |
| Other Current Assets                           | Input Schedule                                             |                                                                                     |
| Assets Limited as to use –<br>Trusteed Assets  | Input Schedule                                             |                                                                                     |
| Assets Limited as to use –<br>Board Designated | Computed                                                   |                                                                                     |

Asset inputs (All inputs should be in whole dollars)

| PPE – Land                             | Input Schedule                                    | Net Capital Acquisitions                                                            |
|----------------------------------------|---------------------------------------------------|-------------------------------------------------------------------------------------|
|                                        |                                                   | Revaluation amount                                                                  |
| PPE – Property and                     | Input Schedule                                    | Net Capital Acquisitions                                                            |
| Equipment                              |                                                   | +\- Revaluation amount                                                              |
| PPE – Accumulated<br>Depreciation      | Input Schedule                                    | Depreciation Expense –<br>Automatic flow from Income<br>Statement                   |
|                                        |                                                   | +\- Disposals                                                                       |
| PPE – Construction in<br>Progress      | Net Capital Acquisitions                          | +\- Revaluation amount                                                              |
| Unamortized Financing<br>Fees          | Input Schedule                                    |                                                                                     |
| Amortization of existing fees          | Input Schedule                                    |                                                                                     |
| Investment in subsidiaries             | Input Schedule                                    |                                                                                     |
| Notes Receivable                       | Input Schedule                                    |                                                                                     |
| Other Long-Term Assets                 | Input Schedule                                    | Liability Inputs (All inputs should be in whole dollars)                            |
| Line of credit                         | Calculated                                        |                                                                                     |
| Current maturity of long-<br>term debt | Input Schedule                                    | Est. current portion of long-<br>term debt                                          |
|                                        |                                                   | Adj of current portion of long-<br>term debt                                        |
| Accounts Payable                       | Computed from A\P days in other expenses          | Configurable sections are<br>netted from the total<br>calculation on the first row. |
|                                        |                                                   | Driven by total other expenses from the income statement                            |
| Accrued Payroll                        | Computed from Acc Payroll days in salary expenses | Configurable sections are<br>netted from the total<br>calculation on the first row. |
|                                        |                                                   | Driven by total other expenses from the income statement                            |

| Accrued Expenses                  | Computed from Accrued Exp days in other expenses | Configurable sections are<br>netted from the total<br>calculation on the first row.                                                                                                    |
|-----------------------------------|--------------------------------------------------|----------------------------------------------------------------------------------------------------|
|                                   |                                                  | Driven by total other expenses from the income statement                                                                                                    |
| Third Party Settlements           | Computed from 3rd party days in other expenses   | Configurable sections are<br>netted from the total<br>calculation on the first row.                                                                                                    |
|                                   |                                                  | Driven by total other expenses from the income statement                                                                                                    |
| Other Accrued Liabilities         | Input Schedule                                   |                                                                                                    |
| Other Long Term<br>Liabilities 1  | Input Schedule                                   |                                                                                                    |
| Other Long Term<br>Liabilities 2  | Input Schedule                                   |                                                                                                    |
| Long-Term Debt                    | Input Schedule                                   | Net new loans                                                                                                    |
|                                   |                                                  | Regular principal payments                                                                                                    |
| Equity inputs (All inputs sho     | ould be in thousands)                            |                                                                                                    |
| Fund Balance                      | Input Schedule                                   | Net Income – Computed and<br>included in projection if<br><b>Instructions</b> tab diaplsy Yes to<br>include in Fund Balance. Net<br>Income is automatically added<br>to fund balance for budget. |
| Temporarily restricted net assets | Input Schedule                                   |                                                                                                    |
| Permanently restricted net assets | Input Schedule                                   |                                                                                                    |

# ▶ NYB\_Deductions\_FSDetail

Use this deductions model to project deductions using the historical relationship to gross revenue for each deduction category. This report summarizes categories using the Acct-FSDetail column in dimensions. The resulting calculated values posts to the database. If you are using this model, do not create budget workbooks for your deduction department(s).

| NYB CONTRACTUAL<br>KHA Health<br>FY21 Annual Budget | ALLOWANCE WORKSHEET            |         |             |            |             |            |             |               |               |             |
|-----------------------------------------------------|--------------------------------|---------|-------------|------------|-------------|------------|-------------|---------------|---------------|-------------|
|                                                     |                                | Revenue |             | Current    | Current     | Rest of    | Projection  |               | Prelim        | Budget      |
| Payor                                               | Description                    | Driver  | Last Year   | Budget     | YTD         | Year       | Adjustments | Projected     | Budget        | Adjustments |
|                                                     | PATIENT REVENUE By Payor       |         | 1           |            |             |            |             |               |               |             |
|                                                     |                                |         | -           |            |             |            |             |               |               |             |
| Enter Payor Description >>                          |                                |         |             |            | 172,524,693 | 10,906,097 | 0           | 183,430,790   | 33,797,364    |             |
| Enter Payor Description > >                         |                                |         |             |            | 0           | 0          | 0           | 0             | 0             |             |
| Enter Payor Description >>                          |                                |         |             |            | 0           | 0          | 0           | 0             | 0             |             |
| Enter Payor Description >>                          |                                |         |             |            | 0           | 0          | 0           | 0             | 0             |             |
| Enter Payor Description > >                         |                                |         |             |            | 0           | 0          | 0           | 0             | 0             |             |
| Enter Payor Description >>                          |                                |         |             |            | 0           | 0          | 0           | 0             | 0             |             |
| Enter Payor Description >>                          |                                |         |             |            | 0           | 0          | 0           | 0             | 0             |             |
| Total IP                                            | Total Inpatient Revenue        |         | 234,551,863 | 30,542,149 | 172,524,693 | 10,906,097 | 0           | 32,708,405    | 33,797,364    |             |
| Enter Payor Description > >                         |                                |         |             |            | 76,946,658  | 7,769,610  | 0           | 84,716,268    | 20,859,442    |             |
| Enter Payor Description >>                          |                                |         |             |            | 0           | 0          | 0           | 0             | 0             |             |
| Enter Payor Description >>                          |                                |         |             |            | 0           | 0          | 0           | 0             | 0             |             |
| Enter Payor Description > >                         |                                |         |             |            | 0           | 0          | 0           | 0             | 0             |             |
| Enter Payor Description >>                          |                                |         |             |            | 0           | 0          | 0           | 0             | 0             |             |
| Enter Payor Description >>                          |                                |         |             |            | 0           | 0          | 0           | 0             | 0             |             |
| Enter Payor Description > >                         |                                |         |             |            | 0           | 0          | 0           | 0             | 0             |             |
| Total OP                                            | Total Outpatient Revenue       |         | 106,753,460 | 16,485,554 | 76,946,658  | 7,769,610  | 0           | 24,305,533    | 20,859,442    |             |
| Enter Payor Description >>                          |                                |         |             |            | 114,607,896 | 9,268      | 0           | 114,617,164   | 24,981        |             |
| Enter Payor Description > >                         |                                |         |             |            | 0           | 0          | 0           | 0             | 0             |             |
| Enter Payor Description > >                         |                                |         |             |            | 0           | 0          | 0           | 0             | 0             |             |
| Enter Payor Description >>                          |                                |         |             |            | 0           | 0          | 0           | 0             | 0             |             |
| Enter Payor Description > >                         |                                |         |             |            | 0           | 0          | 0           | 0             | 0             |             |
| Enter Payor Description > >                         |                                |         |             |            | 0           | 0          | 0           | 0             | 0             |             |
| Enter Payor Description >>                          |                                |         |             |            | 0           | 0          | 0           | 0             | 0             |             |
| Total Other                                         | Total Other Patient Revenue    |         | 170,658,298 | 4,475,287  | 114,607,896 | 9,268      | 0           | 9,614,976     | 24,981        |             |
| Total Gross                                         | Total Patient Revenue By Payor |         | 511,963,621 | 51,502,990 | 364,079,247 | 18,684,975 | 0           | 66,628,914    | 54,681,787    |             |
|                                                     | Total Allowances               |         | 284,767,632 | 15,690,388 | 203,145,601 | 0          | 0           | 203,145,601   | 166,719,879   |             |
|                                                     | Net Revenue                    |         | 227,195,989 | 35,812,603 | 160,933,646 | 18,684,975 | 0           | (136,516,687) | (112,038,093) |             |
|                                                     |                                |         | 44.38%      | 69.53%     | 44.20%      | 100.00%    | 0.00%       | (204.89%)     | (204.89%)     |             |
|                                                     | ALLOWANCE - DETAIL             |         |             |            |             |            |             |               |               |             |
| Acct                                                | Dept CONTRACTORES              |         | 1           |            |             |            |             |               |               |             |

# NYB\_Deductions\_FSPayor

Use this deductions model to project deductions using the historical relationship to gross revenue by payer. This report summarizes categories using the Acct-FSPayor column in dimensions. The resulting calculated values post to the database. If you are using this model, do not create budget workbooks for your deduction department(s).

| NYB_Deductions_<br>KHA Health<br>FY21 Annual Budget | FSPayor                                                                                   |                      |             |             |             |               |             |            |             |             |
|-----------------------------------------------------|-------------------------------------------------------------------------------------------|----------------------|-------------|-------------|-------------|---------------|-------------|------------|-------------|-------------|
|                                                     |                                                                                           | Revenue              |             | Current     | Current     | Rest of       | Projection  |            | Preliminary | Budget      |
| FSPayor                                             | Description                                                                               | Driver               | Last Year   | Budget      | YTD         | Year          | Adjustments | Projected  | Budget      | Adjustments |
| Select FSPayor >>                                   | Double-click for FSPayor                                                                  |                      | 0           | 0           | 0           | 0             | 0           | 0          | 0           |             |
| Select FSPayor >>                                   | Double-click for FSPayor                                                                  |                      | 0           | 0           | 0           | 0             | 0           | 0          | 0           |             |
| Select FSPayor >>                                   | Double-click for FSPayor                                                                  |                      | 0           | 0           | 0           | 0             | 0           | 0          | 0           |             |
| Select FSPayor >>                                   | Double-click for FSPayor                                                                  |                      | 0           | 0           | 0           | 0             | 0           | 0          | 0           |             |
|                                                     | Total PATIENT REVENUE By Payor                                                            |                      | 0           | 0           | 0           | 0             | 0           | 0          | 0           |             |
| Total Investigat                                    | PATIENT REVENUE BY TYPE                                                                   |                      | 224 662 662 | 20 5 42 140 | 172 524 503 | (130.016.307) |             | 13 748 405 |             |             |
| Total Optional                                      | Total inpatient Revenue                                                                   |                      | 234,551,863 | 30,542,149  | 172,524,693 | (139,816,287) | 0           | 32,708,405 | 33,678,833  |             |
| Total Outpatient                                    | Total Outpatient Revenue                                                                  |                      | 106,753,460 | 10,485,554  | 70,940,038  | (52,641,125)  |             | 24,303,533 | 20,899,443  |             |
| Total OtherPatient                                  | Total Other Patient Revenue                                                               |                      | 170,658,298 | 4,475,287   | 114,607,896 | (104,992,920) | 0           | 9,614,976  | 25,045      |             |
| Total Gross                                         | Total Patent Revenue                                                                      |                      | 311,963,621 | 51,502,990  | 304,079,247 | (297,450,335) | 0           | 00,028,914 | 54,603,321  |             |
|                                                     | Total Allowances                                                                          |                      | 270,403,248 | 75,055,055  | 197,569,097 | =14/24        | 0           | #10/A      | #19/A       |             |
|                                                     | Net Revenue                                                                               |                      | 235,554,375 | 35,649,937  | 166,490,150 | *N/A          | 0.007       | *N/A       | PN/A        |             |
| Acet                                                | ALLOWANCE - DETAIL<br>Dept CONTRACTUALS                                                   |                      |             |             |             |               |             |            |             |             |
| 40000                                               | 101010 Capitation Adjustment - EMA Internal Medicine (Provider Detail)                    | Total Gross          | 6,118,207   | 15,382      | 4,126,861   | 0             | 0           | 4,126,861  | 3,382,020   | (3,382,020) |
| 40000                                               | 101014 Capitation Adjustment - EMA Urgent Care Adult                                      | Total Gross          | 425,262     | 1,156       | 296,362     | 0             | 0           | 296,362    | 242,873     | (242,873)   |
| 40000                                               | 101020 Capitation Adjustment - EMA Internal Medicine (Provider Summary)                   | % of Patient Revenue | 6,118,207   | 1,877,039   | 4,126,861   | #N/A          | 0           | #N/A       | #N/A        | #N/A        |
| 40000                                               | 101100 Capitation Adjustment - EMA Pediatrics                                             | Total Gross          | 2,457,730   | 0           | 1,679,530   | 0             | 0           | 1,679,530  | 1,376,398   | (1,376,398) |
| 40000                                               | 101104 Capitation Adjustment - EMA Urgent Care Pediatrics                                 | Total Gross          | 232,216     | 0           | 173,561     | 0             | 0           | 173,561    | 142,235     | (142,235)   |
| 40000                                               | 101200 Capitation Adjustment - EMA Ob/Gyn                                                 | Total Gross          | 2,819,802   | 0           | 1,947,386   | 0             | 0           | 1,947,386  | 1,595,910   | (1,595,910) |
| 40000                                               | 101301 Capitation Adjustment - EMA Cardiology                                             | Total Gross          | 5,351,541   | 0           | 3,518,906   | 0             | 0           | 3,518,906  | 2,883,792   | (2,883,792) |
| 40000                                               | 101302 Capitation Adjustment - EMA Pulmonary                                              | Total Gross          | 318,699     | 0           | 208,296     | 0             | 0           | 208,296    | 170,702     | (170,702)   |
| 40000                                               | 101303 Capitation Adjustment - EMA Rheumatology                                           | Total Gross          | 243,656     | 0           | 161,104     | 0             | 0           | 161,104    | 132,027     | (132,027)   |
| 40000                                               | 101304 Capitation Adjustment - EMA Nephrology                                             | Total Gross          | 397,838     | 0           | 272,138     | 0             | 0           | 272,138    | 223,020     | (223,020)   |
| 40000                                               | 101305 Capitation Adjustment - EMA Dermatology                                            | Total Gross          | 906,529     | 0           | 620,210     | 0             | 0           | 620,210    | 508,270     | (508,270)   |
| 40000                                               | 101200 Contration Advances - TMA Constants                                                | Total Gross          | 15 162 749  | 0           | 10 257 478  | 0             | 0           | 10.257.478 | 8,405,146   | (8,406,146) |
| 140000                                              | 101306 Capitation Adjustment - EMA Oncology                                               |                      | 10,100,140  | 0           |             |               |             |            |             |             |
| 40000                                               | 101306 Capitation Adjustment - EMA Oncodgy<br>101307 Capitation Adjustment - EMA Genetics | Total Gross          | 65,960      | 0           | 41,748      | 0             | 0           | 41,748     | 34,213      | (34,213)    |

# **Reconciliation utilities**

These utilities are designed for budget reconciliation to the database.

#### Accessing these reports

The utilities listed in this section are located in **\Axiom\Reports Library\Budgeting Utilities\Budget Reconciliation**. For instructions, see Browsing the Report Library.

You can also access them from the Bud Admin task pane. In the Budget Reporting section, click Budget Utilities > Budget Reconciliation.

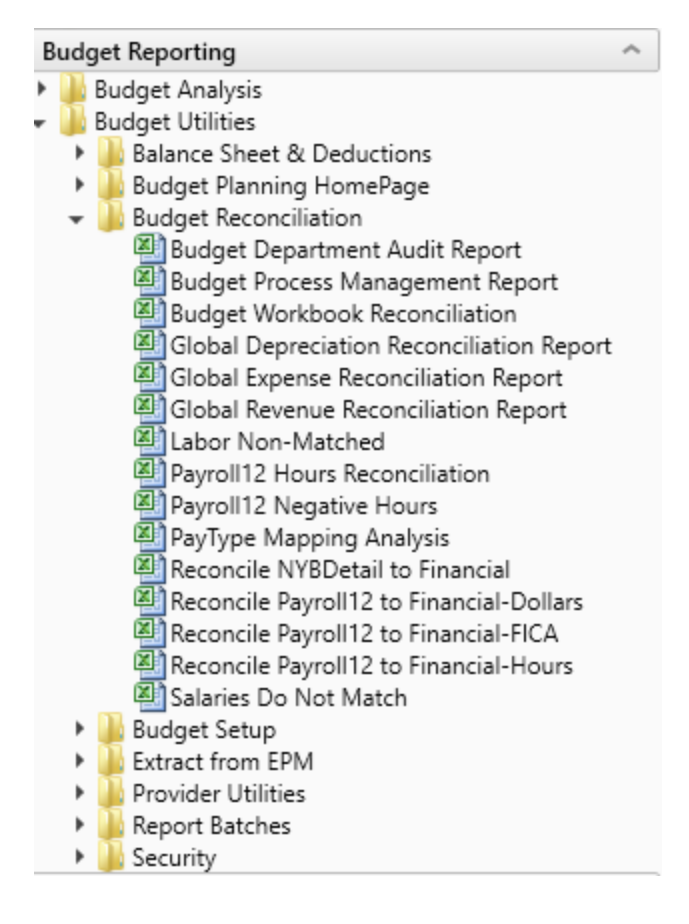

Budget Department Audit report

Use to resolve possible mapping errors at the department level by highlighting mapping and process management inconsistencies in the DEPT dimension table before building plan files and starting process management.

#### Department Dimension Budget Audit Report

| KHA Health 🖆 Link To Dimension Maintenance Utility (DMU) No. c |                               |                                      |                                                                                                    |                                                          |                                              |                                              |                                                                                  |                                                                             |                                                                                       | No. of                          | Issues                          | Owner= Dept | t Manager        |                                                             |                                                            |
|----------------------------------------------------------------|-------------------------------|--------------------------------------|----------------------------------------------------------------------------------------------------|----------------------------------------------------------|----------------------------------------------|----------------------------------------------|----------------------------------------------------------------------------------|-----------------------------------------------------------------------------|---------------------------------------------------------------------------------------|---------------------------------|---------------------------------|-------------|------------------|-------------------------------------------------------------|------------------------------------------------------------|
| My Dimension S                                                 | ecurity Filter-DEPT>0         | ALL ISSUES SHO                       | ULD BE RESOLVED BEFORE STARTING TH                                                                                                    | E BUDGET PROCESS W                                       | ORK FLOW                                     |                                              |                                                                                  |                                                                             |                                                                                       |                                 |                                 |             |                  | Review = Dire                                               | ector or [Skip]                                            |
| Budgeting<br>Department                                        | Budget Department Description |                                      | Gray Format indicates Budget Mapping to<br>another Department.                                                                                         | KHABgtMap-How is<br>this department<br>mapped for budget | Red indicates an<br>incorrect<br>BudgetGroup | Template<br>Assignment                       | If Template<br>assigned, this<br>should have a<br>valid TPLOptions<br>Assignment | If Template<br>assigned, this<br>should have a<br>valid Labor<br>Assignment | Only should be<br>TRUE if<br>intending to<br>budget and No<br>configuration<br>issues | Current YTD<br>Revenue Activity | Current YTD<br>Expense Activity | 0           | 82               | Approver = V<br>These Colum<br>Each column<br>Mark with [SI | .P.<br>.ns manage bot<br>should have a<br>kip] if workflow |
| KHABgtCode                                                     |                               | Original                             |                                                                                                    | KHABgtMap                                                |                                              |                                              |                                                                                  |                                                                             | ShowonList                                                                            | Cur YTD                         | Cur YTD                         | Warning     | Warning          |                                                             |                                                            |
| Dept                                                           | Description                   | Dept                                 | Description                                                                                                    | Dept                                                     | BudgetGroup                                  | KHABGTtemplate                               | TPLOptions                                                                       | LaborType                                                                   | Budgeting                                                                             | Revenue                         | Expense                         | BudgetGroup | Template         | Owner                                                       | Reviewer                                                   |
| 10000                                                          | EHS Balance Sheet             | 1000<br>1500<br>1530<br>1540<br>1787 | D EHS Balance Sheet<br>D EHS Deductions from Revenue<br>D EHS Other Revenue<br>D EHS Other NonOperating Revenue<br>D EHS 4th BHOMBED Office/Eest Moley | 10000<br>10000<br>10000<br>10000                         | EHS<br>EHS<br>EHS<br>EHS                     | NoBudget<br>NoBudget<br>NoBudget<br>NoBudget | NoBudget<br>NoBudget<br>NoBudget<br>NoBudget                                     | NoBudget<br>NoBudget<br>NoBudget<br>NoBudget                                | FALSE<br>FALSE<br>FALSE<br>FALSE                                                      | 0<br>0<br>190,726<br>3,014,568  | 0<br>0<br>0<br>200 202          | 0<br>0<br>0 | 0<br>0<br>1<br>1 | (Skip)<br>CCredit<br>CCredit<br>CCredit                     | [Skip]<br>[Skip]<br>[Skip]<br>[Skip]                       |
|                                                                |                               | 1787                                 |                                                                                                    | 10000                                                    | EPG                                          | NoBudget                                     | NoBudget                                                                         | NoBudget                                                                    | FALSE                                                                                 | 0                               | 208.076                         | 0           | 1                | EEast                                                       | [Skip]                                                     |
|                                                                |                               | 1789<br>1856<br>1890                 | 5 EPG Phys Clinic-Peds Afterhour<br>0 EHS Rental<br>0 EHS Parking Lot                                                                                  | 10000<br>10000<br>10000                                  | EPG<br>EHS<br>EHS                            | NoBudget<br>NoBudget<br>NoBudget             | NoBudget<br>NoBudget<br>NoBudget                                                 | NoBudget<br>NoBudget<br>NoBudget                                            | FALSE<br>FALSE<br>FALSE                                                               | 674,608<br>5,955,902<br>191,131 | 651,092<br>5,879,642<br>145,898 | 0           | 1                | EEast<br>SSmith<br>SSmith                                   | (Skip)<br>(Skip)<br>(Skip)                                 |
|                                                                |                               | 18960                                |                                                                                                    | 10000                                                    | EHS                                          | NoBudget                                     | NoBudget                                                                         | NoBudget                                                                    | FALSE                                                                                 | 401,291                         | 545,429                         | 0           | 1                | PAugusta                                                    | CJohnson                                                   |
|                                                                |                               | 18970                                |                                                                                                    | 10000                                                    | EHS                                          | Nobudget                                     | Nobudget                                                                         | Nobudget                                                                    | PALSE                                                                                 | /23,653                         | 1,038,702                       | 0           |                  | PAugusta                                                    | Clohnson                                                   |
|                                                                |                               | 10973                                | 5 EHS Bidg-Cancer Center                                                                                                    | 10000                                                    | EHS                                          | NoBudget                                     | NoBudget                                                                         | Nobudget                                                                    | FALSE                                                                                 | 1 520 207                       | 50,802                          | 0           | 1                | PAugusta                                                    | Clohesen                                                   |
|                                                                |                               | 1808                                 |                                                                                                    | 10000                                                    | EHS                                          | NoBudget                                     | NoBudget                                                                         | NoBudget                                                                    | FALSE                                                                                 | 1,529,207                       | 201.402                         | 0           | 1                | PAugusta                                                    | Clohnson                                                   |
|                                                                |                               | 1000                                 | 2 EUC Bidg-Cast                                                                                                    | 10000                                                    | EHS                                          | NoBudget                                     | NoBudget                                                                         | NoBudget                                                                    | EALSE                                                                                 | 259,090                         | 291,403                         |             |                  | PAugusta                                                    | Clobnson                                                   |
|                                                                |                               | 1898/                                |                                                                                                    | 10000                                                    | EHS                                          | NoBudget                                     | NoBudget                                                                         | NoBudget                                                                    | FALSE                                                                                 | 20.902                          | 9,495                           | 0           | 1                | PAugusta                                                    | Clohnson                                                   |
|                                                                |                               | 1898                                 |                                                                                                    | 10000                                                    | EHS                                          | NoBudget                                     | NoBudget                                                                         | NoBudget                                                                    | FALSE                                                                                 | 355 983                         | 312 727                         | 0           | 1                | PAugusta                                                    | CJohnson                                                   |
|                                                                |                               | 1898                                 | 5 EHS Bldg-Lakeside                                                                                                    | 10000                                                    | EHS                                          | NoBudget                                     | NoBudget                                                                         | NoBudget                                                                    | FALSE                                                                                 | 211 375                         | 242 774                         | 0           | 1                | PAugusta                                                    | CJohnson                                                   |
|                                                                |                               | 18987                                |                                                                                                    | 10000                                                    | EHS                                          | NoBudget                                     | NoBudget                                                                         | NoBudget                                                                    | FALSE                                                                                 | 111.639                         | 269.285                         | 0           | 1                | PAugusta                                                    | CJohnson                                                   |
|                                                                |                               | 18988                                | 8 EHS Bldg-Uptown                                                                                                    | 10000                                                    | EHS                                          | NoBudget                                     | NoBudget                                                                         | NoBudget                                                                    | FALSE                                                                                 | 59.878                          | 14.539                          | 0           | 1                | PAugusta                                                    | CJohnson                                                   |
|                                                                |                               | 18989                                | 9 EHS Bldg-Downtown                                                                                                    | 10000                                                    | EHS                                          | NoBudget                                     | NoBudget                                                                         | NoBudget                                                                    | FALSE                                                                                 | 37,963                          | 19,486                          | 0           | 1                | PAugusta                                                    | CJohnson                                                   |
|                                                                |                               | 18990                                | 0 EHS Bldg-West                                                                                                    | 10000                                                    | EHS                                          | NoBudget                                     | NoBudget                                                                         | NoBudget                                                                    | FALSE                                                                                 | 201,392                         | 304,803                         | 0           | 1                | PAugusta                                                    | CJohnson                                                   |
|                                                                |                               | 1899                                 | 1 EHS Bldg-NE                                                                                                    | 10000                                                    | EHS                                          | NoBudget                                     | NoBudget                                                                         | NoBudget                                                                    | FALSE                                                                                 | 15,728                          | 117,806                         | 0           | 1                | PAugusta                                                    | CJohnson                                                   |
|                                                                |                               | 18993                                | 2 EHS Bldg-Cancer Center                                                                                                    | 10000                                                    | EHS                                          | NoBudget                                     | NoBudget                                                                         | NoBudget                                                                    | FALSE                                                                                 | 369,296                         | 592,510                         | 0           | 1                | PAugusta                                                    | CJohnson                                                   |
|                                                                |                               | 18993                                | 3 EHS Bldg-NW                                                                                                    | 10000                                                    | EHS                                          | NoBudget                                     | NoBudget                                                                         | NoBudget                                                                    | FALSE                                                                                 | 0                               | 0                               | 0           | 0                | PAugusta                                                    | CJohnson                                                   |
|                                                                |                               | 19070                                | D EHS Planning                                                                                                    | 10000                                                    | EHS                                          | NoBudget                                     | NoBudget                                                                         | NoBudget                                                                    | FALSE                                                                                 | 0                               | 165                             | 0           | 1                | CCredit                                                     | [Skip]                                                     |
|                                                                |                               | 19090                                | 0 EHS Business Development                                                                                                    | 10000                                                    | EHS                                          | NoBudget                                     | NoBudget                                                                         | NoBudget                                                                    | FALSE                                                                                 | 0                               | 7,598                           | 0           | 1                | CCredit                                                     | [Skip]                                                     |
|                                                                |                               | 19175                                | 5 EHS Medicare Select Sales                                                                                                    | 10000                                                    | EHS                                          | NoBudget                                     | NoBudget                                                                         | NoBudget                                                                    | FALSE                                                                                 | 0                               | 748                             | 0           | 1                | CCredit                                                     | [Skip]                                                     |
| 17840                                                          | EHS Sports Medicine           | 17840                                | 0 EHS Sports Medicine                                                                                                    | 17840                                                    | EHS                                          | Master                                       | Master                                                                           | JobCode                                                                     | FALSE                                                                                 | 0                               | 212,155                         | 0           | 0                | PHerbert                                                    | [Skip]                                                     |
| 17880                                                          | EPG Phys Clinic-North         | 17880                                | 0 EPG Phys Clinic-North                                                                                                    | 17880                                                    | EPG                                          | Master                                       | Master                                                                           | JobCode                                                                     | FALSE                                                                                 | 252,904                         | 426,586                         | 0           | 0                | EEast                                                       | [Skip]                                                     |
|                                                                |                               | 1788                                 | 1 EPG Phys Clinic-Occ HIth East                                                                                                    | 17880                                                    | EPG                                          | Master                                       | Master                                                                           | JobCode                                                                     | FALSE                                                                                 | 399,301                         | 518,492                         | 0           | 0                | EEast                                                       | [Skip]                                                     |
|                                                                |                               | 1788                                 | 3 EPG Phys Clinic-Occ Hlth Midtown                                                                                                    | 17880                                                    | EPG                                          | Master                                       | Master                                                                           | JobCode                                                                     | FALSE                                                                                 | 199,864                         | 239,337                         | 0           | 0                | EEast                                                       | [Skip]                                                     |
| 17885                                                          | EPG Phys Clinic-East          | 1788                                 | 5 EPG Phys Clinic-East                                                                                                    | 17885                                                    | EPG                                          | Master                                       | Master                                                                           | JobCode                                                                     | FALSE                                                                                 | 516,437                         | 862,465                         | 0           | 0                | EEast                                                       | [Skip]                                                     |
|                                                                |                               | 1788                                 | 5 EPG Phys Clinic-Occ Hlth/West                                                                                                    | 17885                                                    | EPG                                          | Master                                       | Master                                                                           | JobCode                                                                     | FALSE                                                                                 | 1,000                           | 119,685                         | 0           | 0                | EEast                                                       | [Skip]                                                     |
| 17891                                                          | EPG Phys Clinic-South         | 1789                                 | 1 EPG Phys Clinic-South                                                                                                    | 17891                                                    | EPG                                          | Master                                       | Master                                                                           | JobCode                                                                     | FALSE                                                                                 | 1,369,241                       | 1,595,913                       | 0           | 0                | EEast                                                       | [Skip]                                                     |
|                                                                |                               | 17894                                | 4 EPG Phys Clinic-Uptown                                                                                                    | 17891                                                    | EPG                                          | Master                                       | Master                                                                           | JobCode                                                                     | FALSE                                                                                 | 329,780                         | 551,655                         | 0           | 0                | EEast                                                       | [Skip]                                                     |

# Budget Process Management report

Use to show what stage each budget plan file is in when using process management for budget staging.

| Budget Prod<br>KHA Health<br>Budget 2018-Budget | cess Management Repo                     | ort          |                   |                       |            |                     |                  |                      |                  |                  |               |
|-------------------------------------------------|------------------------------------------|--------------|-------------------|-----------------------|------------|---------------------|------------------|----------------------|------------------|------------------|---------------|
|                                                 |                                          |              |                   | Base Bud              | lget Build | Budget              | Owner Input      | Budget R             | eview            | Budget           | t Approval    |
| Department                                      | Description                              | Current Step | Current Step Name | Step 1 Owner          | Due Date   | Step 2 Owner        | Due Date         | Step 3 Owner         | Due Date         | Step 4 Owner     | Due           |
|                                                 |                                          |              |                   |                       |            |                     |                  |                      |                  |                  |               |
| 19100                                           | EHS Accounting Operations (Employee)     | 1            | Base Budget Build | Rod Nyberg,Bud Admir  | 2/5/2018   | Assignment value "D | S (no due date)  | Assignment value 'CC | r (no due date)  | Assignment value | 'HBu (no due  |
| 26140                                           | EMC Emergency Room (CDM)                 | 1            | Base Budget Build | Rod Nyberg,Bud Admir  | 2/5/2018   | Assignment value "N | /E (no due date) | <skip></skip>        | (no due date)    | Assignment value | 'SKle (no due |
| 26340                                           | EMC CCU (Staffing)                       | 1            | Base Budget Build | Rod Nyberg,Bud Admir  | 2/5/2018   | Assignment value 'N | /S (no due date) | Assignment value 'BC | l: (no due date) | Assignment value | 'SKle (no due |
| 26610                                           | EMC 6A (JobCode ADC)                     | 1            | Base Budget Build | Rod Nyberg,Bud Admir  | 2/5/2018   | Assignment value "Y | D (no due date)  | <skip></skip>        | (no due date)    | Assignment value | 'SKle (no due |
| 26611                                           | EMC Home Health                          | 1            | Base Budget Build | Rod Nyberg,Bud Admir  | 2/5/2018   | Assignment value 'A | ie (no due date) | Jeff Goldstein       | (no due date)    | Rod Nyberg       | (no due       |
| 27200                                           | EMC Radiology - MRI (JobCode)            | 1            | Base Budget Build | Rod Nyberg, Bud Admir | 2/5/2018   | Chris Sparks        | (no due date)    | Assignment value 'DP | a (no due date)  | Assignment value | 'SJoł (no due |
| 101010                                          | EMA Internal Medicine (Provider Detail)  | 1            | Base Budget Build | Rod Nyberg,Bud Admir  | 2/5/2018   | Assignment value 'E | E; (no due date) | <skip></skip>        | (no due date)    | Assignment value | 'DJo (no due  |
| 101020                                          | EMA Internal Medicine (Provider Summary) | 1            | Base Budget Build | Rod Nyberg, Bud Admir | 2/5/2018   | Assignment value "E | Ei (no due date) | <skip></skip>        | (no due date)    | Assignment value | 'DJo (no due  |
|                                                 |                                          |              |                   |                       |            |                     |                  |                      |                  |                  |               |
|                                                 |                                          |              |                   |                       |            |                     |                  |                      |                  |                  |               |

## Budget Workbook Reconciliation

Use to compare check totals from different columns in the budget workbooks to the summary fields in the database to make sure they are in balance. If the budgets are all in balance, then this report returns no data, which is the desired outcome of this report.

#### Budget Workbook Reconciliation

KHA Health For The Budget Year 2018

| Dept  | Description       | Acct  | Description                      | NYB TOTAL    | NYBTd | NYBSum | Difference 1 | Difference 2 |          |
|-------|-------------------|-------|----------------------------------|--------------|-------|--------|--------------|--------------|----------|
| 10000 | EHS Balance Sheet | 11000 | General Fund Checking            | 5,144,416    | 0     | 0      | 5,144,416    | 5,144,416    | Review 🂫 |
| 10000 | EHS Balance Sheet | 11510 | Bond Funds 95 Issue              | 6,236,423    | 0     | 0      | 6,236,422    | 6,236,422    | Review 玲 |
| 10000 | EHS Balance Sheet | 12200 | A/R Miscellaneous                | 94,345,489   | 0     | 0      | 94,345,488   | 94,345,488   | Review 🂫 |
| 10000 | EHS Balance Sheet | 12510 | Allow For Medicare               | (45,665,335) | 0     | 0      | 45,665,334   | 45,665,334   | Review 🂫 |
| 10000 | EHS Balance Sheet | 13050 | Allow For Misc A/R & N/R         | 1,784,464    | 0     | 0      | 1,784,464    | 1,784,464    | Review 玲 |
| 10000 | EHS Balance Sheet | 13600 | Due From 3rd Party Payors        | 526,954      | 0     | 0      | 526,954      | 526,954      | Review 玲 |
| 10000 | EHS Balance Sheet | 13901 | A/R MHS Misc                     | 2,210,383    | 0     | 0      | 2,210,382    | 2,210,382    | Review 玲 |
| 10000 | EHS Balance Sheet | 14000 | Inventory Central Supply         | 4,732,303    | 0     | 0      | 4,732,303    | 4,732,303    | Review 🂫 |
| 10000 | EHS Balance Sheet | 14505 | Prepaid Expenses                 | 5,838,200    | 0     | 0      | 5,838,199    | 5,838,199    | Review 玲 |
| 10000 | EHS Balance Sheet | 15000 | Vells Fargo                      | 113,467,445  | 0     | 0      | 113,467,445  | 113,467,445  | Review 玲 |
| 10000 | EHS Balance Sheet | 15512 | Home Health License              | 679,239      | 0     | 0      | 679,238      | 679,238      | Review 玲 |
| 10000 | EHS Balance Sheet | 15530 | Reciprocal Of America            | 55,346,505   | 0     | 0      | 55,346,504   | 55,346,504   | Review 玲 |
| 10000 | EHS Balance Sheet | 15533 | Memorial Medical Enterprises     | 14,290,360   | 0     | 0      | 14,290,359   | 14,290,359   | Review 🂫 |
| 10000 | EHS Balance Sheet | 16500 | ONCA - Bond Issuance Costs - 90B | 600,848      | 0     | 0      | 600,848      | 600,848      | Review 玲 |
| 10000 | EHS Balance Sheet | 17000 | Land                             | 13,706,437   | 0     | 0      | 13,706,437   | 13,706,437   | Review 玲 |
| 10000 | EHS Balance Sheet | 17300 | Buildings                        | 271,198,916  | 0     | 0      | 271,198,916  | 271,198,916  | Review 玲 |
| 10000 | EHS Balance Sheet | 18315 | General Re-Construction          | 259,457      | 0     | 0      | 259,456      | 259,456      | Review 玲 |
|       |                   |       |                                  |              |       |        |              |              |          |

# Global Depreciation Reconciliation report

Use to show the variance between the budgeted depreciation accounts to the same accounts in the general ledger budget for a user-specified budget year.

## Global Depreciation Recon Report

KHA Health Budget Year - 2017

|       |                                    |       |                          |              | Projection |             |              | Budget |             | R          |
|-------|------------------------------------|-------|--------------------------|--------------|------------|-------------|--------------|--------|-------------|------------|
| Dept  | Description                        | Acct  | Description              | Global       | Total      | Variance    | Global       | Total  | Variance    | Projection |
|       |                                    |       |                          | Depreciation |            |             | Depreciation |        |             | Review     |
| 10000 | EHS Balance Sheet                  | 71100 | Depreciation - Equipment | 5,584,633    | 0          | (5,584,633) | 5,609,764    | 0      | (5,609,764) | Review     |
| 17840 | EHS Sports Medicine                | 71100 | Depreciation - Equipment | 0            | 0          | 0           | 0            | 0      | 0           |            |
| 17880 | EPG Phys Clinic-North              | 71100 | Depreciation - Equipment | 19,674       | 0          | (19,674)    | 19,762       | 0      | (19,762)    | Review     |
| 17885 | EPG Phys Clinic-East               | 71100 | Depreciation - Equipment | 45,955       | 0          | (45,955)    | 46,161       | 0      | (46,161)    | Review     |
| 17891 | EPG Phys Clinic-South              | 71100 | Depreciation - Equipment | 38,685       | 0          | (38,685)    | 38,859       | 0      | (38,859)    | Review     |
| 17895 | EPG Phys Clinic-West               | 71100 | Depreciation - Equipment | 153          | 0          | (153)       | 153          | 0      | (153)       | Review     |
| 19000 | EHS Administration                 | 71100 | Depreciation - Equipment | 130,249      | 0          | (130,249)   | 130,835      | 0      | (130,835)   | Review     |
| 19060 | EHS Corporate Communications       | 71100 | Depreciation - Equipment | 6,606        | 0          | (6,606)     | 6,636        | 0      | (6,636)     | Review     |
| 19080 | EHS Teleservices                   | 71100 | Depreciation - Equipment | 5,637        | 0          | (5,637)     | 5,662        | 0      | (5,662)     | Review     |
| 19100 | EHS Accounting Operations (Employe | 71100 | Depreciation - Equipment | 8,587        | 0          | (8,587)     | 8,626        | 0      | (8,626)     | Review     |
| 19105 | EHS Payroll                        | 71100 | Depreciation - Equipment | 3,694        | 0          | (3,694)     | 3,711        | 0      | (3,711)     | Review     |
| 19110 | EHS Administrative Finance         | 71100 | Depreciation - Equipment | 29,219       | 0          | (29,219)    | 29,351       | 0      | (29,351)    | Review     |
| 19150 | EHS Information Services           | 71100 | Depreciation - Equipment | 1,253,529    | 0          | (1,253,529) | 1,259,170    | 0      | (1,259,170) | Review     |
| 19160 | EHS Audit Services                 | 71100 | Depreciation - Equipment | 156          | 0          | (156)       | 156          | 0      | (156)       | Review     |
| 19170 | EHS Medical Information Network    | 71100 | Depreciation - Equipment | 294,608      | 0          | (294,608)   | 295,933      | 0      | (295,933)   | Review     |
| 19185 | EHS Corporate Health Services      | 71100 | Depreciation - Equipment | 9,474        | 0          | (9,474)     | 9,517        | 0      | (9,517)     | Review     |

# Global Expense Reconciliation report

Use to show the variance between the budgeted depreciation accounts to the same accounts in the general ledger budget for a user-specified budget year.

#### Global Expense Recon Report

KHA Health

| Bud | get | Year | - 20 | 17 |
|-----|-----|------|------|----|
|     | -   |      |      |    |

|                               |                                                                                                    |                                                                                                    |                                                                                                    | Projection                                                                                                    |                                                                                                    |                                                                                                    | Budget                                                                                                    |                                                                                                    | Revie                                                                                                    |
|-------------------------------|----------------------------------------------------------------------------------------------------|----------------------------------------------------------------------------------------------------|----------------------------------------------------------------------------------------------------|----------------------------------------------------------------------------------------------------|----------------------------------------------------------------------------------------------------|----------------------------------------------------------------------------------------------------|----------------------------------------------------------------------------------------------------|----------------------------------------------------------------------------------------------------|----------------------------------------------------------------------------------------------------|
| Description                   | Acct                                                                                                    | Description                                                                                                    | Global                                                                                                    | Total                                                                                                    | Variance                                                                                                    | Global                                                                                                    | Total                                                                                                    | Variance                                                                                                    | Projection                                                                                                    |
|                               |                                                                                                    |                                                                                                    | Expense                                                                                                    |                                                                                                    |                                                                                                    | Expense                                                                                                    |                                                                                                    |                                                                                                    | Review                                                                                                    |
|                               |                                                                                                    |                                                                                                    | 1                                                                                                    |                                                                                                    |                                                                                                    |                                                                                                    |                                                                                                    |                                                                                                    |                                                                                                    |
| EHS Administration            | 62199                                                                                                    | OMC Allocation                                                                                                    | (9,167)                                                                                                    | 0                                                                                                    | 9,167                                                                                                    | (27,509)                                                                                                    | 0                                                                                                    | 27,509                                                                                                    | Review                                                                                                    |
| EMC Radiology - MRI (JobCode) | 62199                                                                                                    | OMC Allocation                                                                                                    | 0                                                                                                    | 0                                                                                                    | 0                                                                                                    | 300                                                                                                    | 0                                                                                                    | (300)                                                                                                    |                                                                                                    |
| EMC NICU                      | 63100                                                                                                    | Fees - Consulting                                                                                                    | 1,944                                                                                                    | 0                                                                                                    | (1,944)                                                                                                    | 250                                                                                                    | 0                                                                                                    | (250)                                                                                                    | Review                                                                                                    |
| EMC Oncology Services         | 63100                                                                                                    | Fees - Consulting                                                                                                    | 14,400                                                                                                    | 0                                                                                                    | (14,400)                                                                                                    | 0                                                                                                    | 0                                                                                                    | 0                                                                                                    | Review                                                                                                    |
| EMC Laboratory                | 63100                                                                                                    | Fees - Consulting                                                                                                    | 7,215                                                                                                    | 0                                                                                                    | (7,215)                                                                                                    | 0                                                                                                    | 0                                                                                                    | 0                                                                                                    | Review                                                                                                    |
| EMC School Of Med Tech        | 63100                                                                                                    | Fees - Consulting                                                                                                    | 75                                                                                                    | 0                                                                                                    | (75)                                                                                                    | 0                                                                                                    | 0                                                                                                    | 0                                                                                                    | Review                                                                                                    |
| EMC Radiation Oncology        | 63100                                                                                                    | Fees - Consulting                                                                                                    | 2,375                                                                                                    | 0                                                                                                    | (2,375)                                                                                                    | 0                                                                                                    | 0                                                                                                    | 0                                                                                                    | Review                                                                                                    |
| EMC Comprehensive Wound Ctr   | 63100                                                                                                    | Fees - Consulting                                                                                                    | 1,975                                                                                                    | 0                                                                                                    | (1,975)                                                                                                    | 0                                                                                                    | 0                                                                                                    | 0                                                                                                    | Review                                                                                                    |
| EMC Surgery                   | 63100                                                                                                    | Fees - Consulting                                                                                                    | 0                                                                                                    | 0                                                                                                    | 0                                                                                                    | 0                                                                                                    | 0                                                                                                    | 0                                                                                                    |                                                                                                    |
| EMC Recovery Services         | 63100                                                                                                    | Fees - Consulting                                                                                                    | 40,332                                                                                                    | 0                                                                                                    | (40,332)                                                                                                    | 0                                                                                                    | 0                                                                                                    | 0                                                                                                    | Review                                                                                                    |
| EMC Nutrition Center          | 63100                                                                                                    | Fees - Consulting                                                                                                    | 33,384                                                                                                    | 0                                                                                                    | (33, 384)                                                                                                    | 0                                                                                                    | 0                                                                                                    | 0                                                                                                    | Review                                                                                                    |
| EMC EAP                       | 63100                                                                                                    | Fees - Consulting                                                                                                    | 5,490                                                                                                    | 0                                                                                                    | (5,490)                                                                                                    | 0                                                                                                    | 0                                                                                                    | 0                                                                                                    | Review                                                                                                    |
| EMC Linen Services            | 63100                                                                                                    | Fees - Consulting                                                                                                    | 0                                                                                                    | 0                                                                                                    | 0                                                                                                    | 0                                                                                                    | 0                                                                                                    | 0                                                                                                    |                                                                                                    |
| EMC Marketing                 | 63100                                                                                                    | Fees - Consulting                                                                                                    | 2,445                                                                                                    | 0                                                                                                    | (2,445)                                                                                                    | 0                                                                                                    | 0                                                                                                    | 0                                                                                                    | Review                                                                                                    |
| EMC Medical Staff Services    | 63100                                                                                                    | Fees - Consulting                                                                                                    | 380                                                                                                    | 0                                                                                                    | (380)                                                                                                    | 0                                                                                                    | 0                                                                                                    | 0                                                                                                    | Review                                                                                                    |
|                               | Description<br>EHS Administration<br>EMC Radiology - MRI (JobCode)<br>EMC NICU<br>EMC Oncology Services<br>EMC Laboratory<br>EMC Concology Services<br>EMC Cadation Oncology<br>EMC Comprehensive Wound Ctr<br>EMC Surgery<br>EMC Recovery Services<br>EMC Nutrition Center<br>EMC Surgery<br>EMC EAP<br>EMC Linen Services<br>EMC Marketing<br>EMC Marketing | Description         Acct           EHS Administration         62199           EMC Radiology - MRI (JobCode)         62199           EMC NICU         63100           EMC Oncology Services         63100           EMC Concology Services         63100           EMC Concology Services         63100           EMC Concology Concology         63100           EMC Radiation Oncology         63100           EMC Scorgery         63100           EMC Recovery Services         63100           EMC Nutrition Center         63100           EMC EAP         63100           EMC Marketing         63100           EMC Marketing         63100           EMC Marketing         63100 | Description         Acct         Description           EHS Administration         62199         OMC Allocation           EMC Radiology - MRI (JobCode)         62199         OMC Allocation           EMC NICU         63100         Fees - Consulting           EMC Oncology Services         63100         Fees - Consulting           EMC Concology Services         63100         Fees - Consulting           EMC Comprehensive Wound Ctr         63100         Fees - Consulting           EMC Comprehensive Wound Ctr         63100         Fees - Consulting           EMC Recovery Services         63100         Fees - Consulting           EMC Recovery Services         63100         Fees - Consulting           EMC Recovery Services         63100         Fees - Consulting           EMC Recovery Services         63100         Fees - Consulting           EMC Recovery Services         63100         Fees - Consulting           EMC EAP         63100         Fees - Consulting           EMC Marketing         63100         Fees - Consulting           EMC Marketing         63100         Fees - Consulting           EMC Marketing         63100         Fees - Consulting | Description         Acct         Description         Global<br>Expense           EHS Administration         62199         OMC Allocation         (9,167)           EMC Radiology - MRI (JobCode)         62199         OMC Allocation         0           EMC Radiology - MRI (JobCode)         62199         OMC Allocation         0           EMC NICU         63100         Fees - Consulting         1,944           EMC Oncology Services         63100         Fees - Consulting         7,215           EMC Radiation Oncology         63100         Fees - Consulting         2,375           EMC Comprehensive Wound Ctr         63100         Fees - Consulting         1,975           EMC Surgery         63100         Fees - Consulting         1,975           EMC Surgery         63100         Fees - Consulting         3,3,344           EMC Recovery Services         63100         Fees - Consulting         3,3,344           EMC EAP         63100         Fees - Consulting         5,490           EMC Linen Services         63100         Fees - Consulting         2,445           EMC Marketing         63100         Fees - Consulting         2,445 | DescriptionAcctDescriptionGlobal<br>ExpenseTotalEHS Administration62199OMC Allocation(9,167)0EMC Radiology - MRI (JobCode)62199OMC Allocation00EMC Rodiology - MRI (JobCode)63100Fees - Consulting1,9440EMC Oncology Services63100Fees - Consulting14,4000EMC Concology Services63100Fees - Consulting7,2150EMC Concology Gender63100Fees - Consulting2,3750EMC School Of Med Tech63100Fees - Consulting1,9750EMC Comprehensive Wound Ctr63100Fees - Consulting1,9750EMC Recovery Services63100Fees - Consulting3,3840EMC Nutrition Center63100Fees - Consulting3,3840EMC EAP63100Fees - Consulting5,4900EMC EAP63100 <te>Fees - Consulting2,4450EMC Marketing63100<te>Fees - Consulting3,800</te></te> | Description         Act         Description         Global<br>Expense         Total         Variance           EHS Administration         62199         OMC Allocation         (9,167)         0         9,167           EMC Radiology - MRI (JobCode)         62199         OMC Allocation         0         0         0           EMC NICU         63100         Fees - Consulting         1,944         0         (1,944)           EMC Oncology Services         63100         Fees - Consulting         7,215         0         (7,215)           EMC Radiolon Oncology         63100         Fees - Consulting         1,975         0         (2,375)           EMC School Of Med Tech         63100         Fees - Consulting         1,975         0         (1,975)           EMC Comprehensive Wound Ctr         63100         Fees - Consulting         1,975         0         (1,975)           EMC Surgery         63100         Fees - Consulting         3,384         0         (3,384)           EMC Radiation         Fees - Consulting         5,490         (5,490)         (5,490)           EMC Radiation         Fees - Consulting         5,490         0         (5,490)           EMC Nuclina Center         63100         Fees - Consulting         2,4 | Description         Acct         Description         Global<br>Expense         Total         Variance         Global<br>Expense           EHS Administration         62199         OMC Allocation         9,167         0         9,167         (27,509)           EMC Radiology - MRI (JobCode)         62199         OMC Allocation         0         0         0         300           EMC Rodiology - MRI (JobCode)         63100         Fees - Consulting         1,944         0         (1,944)         250           EMC Oncology Services         63100         Fees - Consulting         7,215         0         (7,215)         0           EMC School Of Med Tech         63100         Fees - Consulting         1,9475         0         (1,975)         0           EMC Comprehensive Wound Ctr         63100         Fees - Consulting         1,975         0         (1,975)         0           EMC Radiation Oncology         63100         Fees - Consulting         1,975         0         (1,975)         0           EMC School Of Med Tech         63100         Fees - Consulting         0         0         0         0           EMC Surgery         63100         Fees - Consulting         1,975         0         (1,975)         0           < | DescriptionAcctDescriptionGlobal<br>ExpenseTotalVarianceGlobal<br>ExpenseTotalEHS Administration62199OMC Allocation(9,167)09,167(27,509)0EMC Radiology - MRI (JobCode)62199OMC Allocation0003000EMC NICU63100Fees - Consulting1,9440(1,944)2500EMC Oncology Services63100Fees - Consulting7,2150(7,215)00EMC School Of Med Tech63100Fees - Consulting7,50(7,215)00EMC Concology63100Fees - Consulting1,9750(1,975)00EMC School Of Med Tech63100Fees - Consulting1,9750(1,975)00EMC Comprehensive Wound Ctr63100Fees - Consulting1,9750(1,975)00EMC Radiation Oncology63100Fees - Consulting3,38400000EMC Surgery63100Fees - Consulting33,38400000000EMC Recovery Services63100Fees - Consulting3,38400000000000000000000000000000000000000 | Projection         Projection         Budget           Description         Acct         Description         Global<br>Expense         Total         Variance         Global<br>Expense         Total         Variance           EHS Administration         62199         OMC Allocation         (9,167)         0         9,167         (27,509)         0         27,509           EMC Radiology - MRI (JobCode)         62199         OMC Allocation         0         0         0         300         0         (300)           EMC Concology Services         63100         Fees - Consulting         1,944         0         (1,4400)         0         0         0         0         0         0         0         0         0         0         0         0         0         0         0         0         0         0         0         0         0         0         0         0         0         0         0         0         0         0         0         0         0         0         0         0         0         0         0         0         0         0         0         0         0         0         0         0         0         0         0         0         0         0 </td |

## Global Revenue Reconciliation report

Use to show the variance between the budgeted global revenue accounts to the same accounts in the general ledger budget for a user-specified budget year.

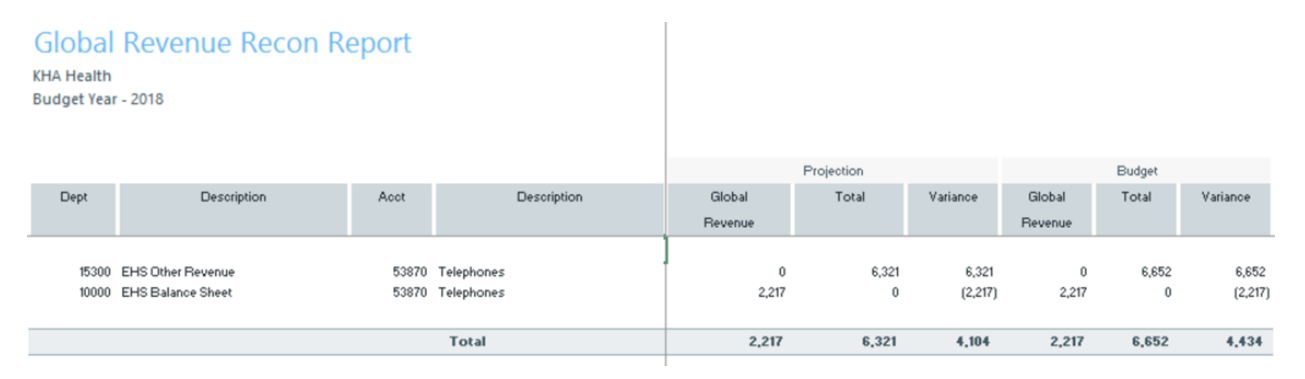

## Labor Non-Matched

Use to identify the JobCode/PayType combinations that have dollars but have no FTE hours for the year. This causes a matching issue because to create a JobCode block on the labor tabs, that JobCode needs to have YTD FTE related hours. This report identifies those mismatches and posts a 1 to the NYBKHA field so that the JobCode interfaces into that labor tab.

# LABOR NON-MATCHED

KHA Health For The Budget Year 2018

| FTE | Description                      | JobCode Description          | Non<br>Matched? | Dept  | JobCode | PayType | NYBKHA |
|-----|----------------------------------|------------------------------|-----------------|-------|---------|---------|--------|
| Yes | EHS Sports Medicine              | Team Leader-Athletic Trainer |                 | 17840 | J00785  | P0001   | 0      |
| Yes | EPG Phys Clinic-North            | Physician                    |                 | 17880 | J00655  | P0001   | 0      |
| No  | EPG Phys Clinic-Occ HIth East    | Physician                    |                 | 17881 | J00655  | P0001   | 0      |
| Yes | EPG Phys Clinic-Occ HIth East    | Staff RN                     |                 | 17881 | J00655  | P0001   | 0      |
| Yes | EPG Phys Clinic-Occ Hlth Midtown | Technical Assistant          |                 | 17883 | J00604  | P0001   | 0      |
| No  | EPG Phys Clinic-East             | Physician                    |                 | 17885 | J00655  | P0001   | 0      |
| Yes | EPG Phys Clinic-East             | Physician                    |                 | 17885 | J00655  | P0001   | 0      |
| Yes | EPG Phys Clinic-Occ Hlth/West    | Nurse Practitioner           |                 | 17886 | J00604  | P0001   | 0      |
| No  | EPG Phys Clinic-South            | Physician                    |                 | 17891 | J00655  | P0001   | 0      |
| Yes | EPG Phys Clinic-South            | Physician                    |                 | 17891 | J00655  | P0001   | 0      |
| No  | EPG Phys Clinic-Uptown           | Physician                    |                 | 17894 | J00655  | P0001   | 0      |
| Yes | EPG Phys Clinic-Uptown           | Physician                    |                 | 17894 | J00655  | P0001   | 0      |
| Yes | EPG Phys Clinic-West             | Physician                    |                 | 17895 | J00655  | P0001   | 0      |
| Yes | EHS Administration               | Receptionist-Admin           |                 | 19000 | J00878  | P0001   | 0      |

# Payroll12 Hours Reconciliation

Use to highlight job codes saved in the Payroll12 data source from the budget workbooks that have hours but no dollars in the budget.

#### Payroll12 Hours Reconciliation

KHA Health For The Budget Year 2018

| 100 | me | buuget | real | 2010 |
|-----|----|--------|------|------|
|     |    |        |      |      |

| Current View: Def | ault                  |         |                       |         |               | Budget        | Budget      | Check |
|-------------------|-----------------------|---------|-----------------------|---------|---------------|---------------|-------------|-------|
| Dept              | Description           | JobCode | Description           | PayType | Description   | Dollars Total | Hours Total | Flag  |
| 17840             | EHS Sports Medicine   | J00287  | Team Leader           | P0001   | Regular       | 38,419        | 2,005       |       |
| 17840             | EHS Sports Medicine   | J00287  | Team Leader           | P0004   | Paid Time Off | 1,999         | 104         |       |
| 17840             | EHS Sports Medicine   | J00604  | Nurse Practitioner    | P0001   | Regular       | 4,152         | 116         |       |
| 17840             | EHS Sports Medicine   | J00785  | Athletic Trainer      | P0001   | Regular       | 168,891       | 11,744      |       |
| 17840             | EHS Sports Medicine   | J00785  | Athletic Trainer      | P0004   | Paid Time Off | 2,826         | 185         |       |
| 17880             | EPG Phys Clinic-North | J00006  | Receptionist          | P0001   | Regular       | 30,665        | 2,987       |       |
| 17880             | EPG Phys Clinic-North | J00006  | Receptionist          | P0004   | Paid Time Off | 2,499         | 243         |       |
| 17880             | EPG Phys Clinic-North | J00006  | Receptionist          | POVT    | Overtime      | 520           | 64          |       |
| 17880             | EPG Phys Clinic-North | J00191  | Staff RN              | P0001   | Regular       | 2,138         | 79          |       |
| 17880             | EPG Phys Clinic-North | J00323  | LPN                   | P0001   | Regular       | 40,646        | 2,604       |       |
| 17880             | EPG Phys Clinic-North | J00323  | LPN                   | P0004   | Paid Time Off | 9,135         | 585         |       |
| 17880             | EPG Phys Clinic-North | J00323  | LPN                   | POVT    | Overtime      | 1,884         | 147         |       |
| 17880             | EPG Phys Clinic-North | J00374  | Technical Assistant   | P0001   | Regular       | 34,997        | 2,657       |       |
| 17880             | EPG Phys Clinic-North | J00374  | Technical Assistant   | P0004   | Paid Time Off | 3,857         | 300         |       |
| 17880             | EPG Phys Clinic-North | J00374  | Technical Assistant   | POVT    | Overtime      | 1,461         | 146         |       |
| 17880             | EPG Phys Clinic-North | J00491  | Staff Radiologic Tech | P0001   | Regular       | 46,984        | 2,851       |       |
| 17880             | EPG Phys Clinic-North | J00491  | Staff Radiologic Tech | P0004   | Paid Time Off | 1,495         | 91          |       |
| 17880             | EPG Phys Clinic-North | J00491  | Staff Radiologic Tech | POVT    | Overtime      | 788           | 76          |       |
| 17880             | EPG Phys Clinic-North | J00604  | Nurse Practitioner    | P0001   | Regular       | 120,119       | 3,108       |       |
|                   |                       |         |                       |         |               |               |             |       |

## Payroll12 Negative Hours

Use to highlight job codes and pay types that have any negative FTEs budgeted in any month. The report returns all job codes in the database, but only the ones with the Review flag need to be investigated and changed, if necessary.

| Payroll12 Negative Hours    |         |         |          |        |        |           |         |          |          |         |          |        |        |        |        |           |
|-----------------------------|---------|---------|----------|--------|--------|-----------|---------|----------|----------|---------|----------|--------|--------|--------|--------|-----------|
| KHA Health                  |         |         |          |        |        |           |         |          |          |         |          |        |        |        |        |           |
| For The Budget Year 2018    |         |         |          |        |        |           |         |          |          |         |          |        |        |        |        |           |
|                             |         |         | Negative |        |        |           |         |          |          |         |          |        |        |        |        |           |
| Dept Description            | JobCode | PayType | Hours    | July   | August | September | October | November | December | January | February | March  | April  | May    | June   | Total     |
| 17840 EHS Sports Medicine   | 300287  | P0001   |          | 170.25 | 170.25 | 164.76    | 170.25  | 164.76   | 170.25   | 170.25  | 153.78   | 170.25 | 164.76 | 170.25 | 164.76 | 2,004.60  |
| 17840 EHS Sports Medicine   | 300287  | P0004   |          | 8.85   | 8.86   | 8.57      | 8.86    | 8.57     | 8.86     | 8.86    | 8.00     | 8.85   | 8.57   | 8.86   | 8.57   | 104.29    |
| 17840 EHS Sports Medicine   | 300604  | P0001   |          | 9.84   | 9.84   | 9.52      | 9.84    | 9.52     | 9.84     | 9.84    | 8.89     | 9.84   | 9.52   | 9.84   | 9.52   | 115.87    |
| 17840 EHS Sports Medicine   | 300785  | P0001   |          | 997.41 | 997,41 | 965.24    | 997.41  | 965.24   | 997.41   | 997.41  | 900.89   | 997,41 | 965.24 | 997.41 | 965.24 | 11,743.73 |
| 17840 EHS Sports Medicine   | 300785  | P0004   |          | 15.75  | 15.75  | 15.24     | 15.75   | 15.24    | 15.75    | 15.75   | 14.22    | 15.75  | 15.24  | 15.75  | 15.24  | 185.40    |
| 17880 EPG Phys Clinic-North | 300006  | P0001   |          | 253.01 | 253.01 | 244.85    | 253.01  | 244.85   | 253.01   | 253.01  | 236.69   | 253.01 | 244.85 | 253.01 | 244.85 | 2,987.13  |
| 17880 EPG Phys Clinic-North | J00006  | P0004   |          | 20.62  | 20.62  | 19.96     | 20.62   | 19.96    | 20.62    | 20.62   | 19.29    | 20.62  | 19.96  | 20.62  | 19.96  | 243.47    |
| 17880 EPG Phys Clinic-North | 300006  | POVT    |          | 5.45   | 5.46   | 5.29      | 5.46    | 5.29     | 5.46     | 5.46    | 5.11     | 5.46   | 5.29   | 5.46   | 5.29   | 64.50     |
| 17880 EPG Phys Clinic-North | 300191  | P0001   |          | 6.78   | 6.78   | 6.22      | 7.06    | 6.50     | 6.50     | 7.06    | 6.22     | 6.50   | 6.78   | 6.50   | 6.36   | 79.21     |
| 17880 EPG Phys Clinic-North | 300323  | P0001   |          | 222.87 | 222.87 | 203.87    | 232.57  | 213.57   | 213.17   | 232.57  | 204.27   | 213.17 | 223.27 | 213.17 | 208.72 | 2,604.08  |
| 17880 EPG Phys Clinic-North | J00323  | P0004   |          | 50.06  | 50.06  | 45.93     | 52.13   | 48.00    | 48.00    | 52.13   | 45.93    | 48.00  | 50.06  | 48.00  | 46.97  | 585.28    |
| 17880 EPG Phys Clinic-North | 300323  | POVT    |          | 12.43  | 12.43  | 12.03     | 12.43   | 12.03    | 12.43    | 12.43   | 11.63    | 12.43  | 12.03  | 12.43  | 12.03  | 146.78    |
| 17880 EPG Phys Clinic-North | 300374  | P0001   |          | 227.35 | 227.35 | 207.98    | 237.24  | 217.87   | 217.47   | 237.24  | 208.38   | 217.47 | 227.75 | 217.47 | 212.93 | 2,656.51  |
| 17880 EPG Phys Clinic-North | 300374  | P0004   |          | 25.63  | 25.63  | 23.52     | 26.69   | 24.58    | 24.58    | 26.69   | 23.52    | 24.58  | 25.63  | 24.58  | 24.05  | 299.68    |
| 17880 EPG Phys Clinic-North | 300374  | POVT    |          | 12.36  | 12.36  | 11.96     | 12.36   | 11.96    | 12.36    | 12.36   | 11.56    | 12.36  | 11.96  | 12.36  | 11.96  | 145.95    |
| 17880 EPG Phys Clinic-North | 300491  | P0001   |          | 243.93 | 243.93 | 223.49    | 254.26  | 233.82   | 233.61   | 254.26  | 223.70   | 233.61 | 244.14 | 233.61 | 228.65 | 2,851.00  |
| 17880 EPG Phys Clinic-North | 300491  | P0004   |          | 7.76   | 7.76   | 7.12      | 8.08    | 7.44     | 7.44     | 8.08    | 7.12     | 7.44   | 7.76   | 7.44   | 7.28   | 90.70     |
| 17880 EPG Phys Clinic-North | J00491  | POVT    |          | 6.44   | 6.44   | 6.23      | 6.44    | 6.23     | 6.44     | 6.44    | 6.03     | 6.44   | 6.23   | 6.44   | 6.23   | 76.05     |
| 17880 EPG Phys Clinic-North | 300604  | P0001   |          | 263.25 | 263.25 | 254.76    | 263.25  | 254.76   | 263.25   | 263.25  | 246.26   | 263.25 | 254.76 | 263.25 | 254.76 | 3,108.03  |
| 17880 EPG Phys Clinic-North | 300604  | P0004   |          | 24.95  | 24.96  | 24.15     | 24.96   | 24.15    | 24.95    | 24.96   | 23.35    | 24.96  | 24.15  | 24.96  | 24.15  | 294.67    |
| 17880 EPG Phys Clinic-North | 300655  | P0001   |          | 546.39 | 546.39 | 528.77    | \$46.39 | 528.77   | 546.39   | 546.39  | 511.14   | 546.39 | 528.77 | 546.39 | 528.77 | 6,450.95  |
| 17885 EPG Phys Clinic-East  | 300604  | P0001   |          | 439.99 | 439.99 | 425.80    | 439.99  | 425.80   | 439.99   | 439.99  | 411.60   | 439.99 | 425.80 | 439.99 | 425.80 | 5,194.74  |
| 17885 EPG Phys Clinic-East  | 300604  | P0004   |          | 28.58  | 28.58  | 27.66     | 28.58   | 27.66    | 28.58    | 28.58   | 26.74    | 28.58  | 27.66  | 28.58  | 27.66  | 337,49    |
| 17885 EPG Phys Clinic-East  | 300655  | P0001   |          | 546.39 | 546.39 | 528.77    | \$46.39 | 528.77   | 546.39   | 546.39  | 511.14   | 546.39 | 528.77 | 546.39 | 528.77 | 6,450.95  |
| 17891 EPG Phys Clinic-South | 300604  | P0001   |          | 60.45  | 60.46  | 58.51     | 60.46   | 58.51    | 60.46    | 60.46   | 54.61    | 60.45  | 58.51  | 60.45  | 58.51  | 711.89    |
|                             |         |         |          |        |        |           |         |          |          |         |          |        |        |        |        |           |

# PayType Mapping Analysis

Use during budget set up for payroll budgeting to show what PayTypes map to which payroll budget category.

| Paytype<br>KHA Health                | e Mapping Ar             | nalysis                 |              |                    |                      |                 |             |                |                  |                |      |                   |                   |               |                          |                            |        |
|--------------------------------------|--------------------------|-------------------------|--------------|--------------------|----------------------|-----------------|-------------|----------------|------------------|----------------|------|-------------------|-------------------|---------------|--------------------------|----------------------------|--------|
| For The Budg                         | et Year 2018             | For Period Ending: Febr | ary 25, 2017 |                    |                      |                 |             |                |                  |                |      |                   |                   |               |                          |                            |        |
| Budget Group:                        | Budget Group: EHS        |                         | -            |                    |                      |                 |             |                |                  |                |      |                   |                   |               |                          |                            |        |
| РауТуре                              | Description              | PayType.JobCode         | LYA<br>FTEs  | Total Hours<br>LYA | Total Dollars<br>LYA | Avg Rate<br>LYA | YTD<br>FTEs | YTD HRS<br>CYA | YTD DLLRS<br>CYA | AvgRate<br>CYA | FTE? | Paytype<br>GLAcct | Paytype<br>HRAcct | KHAStdLine    | Acct Description         | PayrollGLMapping<br>GLAcct | HRAcct |
|                                      | Summary                  |                         |              |                    |                      |                 |             |                |                  |                |      |                   |                   |               |                          |                            |        |
| Prod                                 | Productive               |                         | 0.00         | 0                  | 0                    | \$0.00          | 0.00        | 0              | 0                | \$0.00         |      |                   |                   |               |                          |                            |        |
| NonProd                              | NonProductive            |                         | 0.00         | 0                  | 0                    | \$0.00          | 0.00        | 0              | 0                | \$0.00         |      |                   |                   |               |                          |                            |        |
| Dollars                              | Dollars Only             |                         | 0.00         | 0                  | 46,524               | \$0.00          | 0.00        | 2,252          | 28,166           | \$12.51        |      |                   |                   |               |                          |                            |        |
| Dept                                 | Dept Level               |                         | 0.00         | 0                  | 0                    | \$0.00          | 0.00        | 0              | 0                | \$0.00         |      |                   |                   |               |                          |                            |        |
| NA                                   | Not Included             |                         | 0.00         | 2,759              | 116,337              | \$42.17         | 0.00        | 1,662          | 150,581          | \$90.58        |      |                   |                   |               |                          |                            |        |
|                                      | Grand Total              |                         | 0.00         | 2,759              | 162,861              | \$59.03         | 0.00        | 3,914          | 178,748          | \$45.66        |      |                   |                   |               |                          |                            |        |
| Check Total - Payroll                |                          |                         |              | 254,892            | 12,424,963           |                 |             | 181,475        | 5,057,674        |                |      |                   |                   |               |                          |                            |        |
|                                      | Variance                 |                         |              | (252,133)          | (12,262,102)         |                 |             | (177,561)      | (4,878,927)      |                |      |                   |                   |               |                          |                            |        |
|                                      | Other JobCode Level - Do | ollars                  |              |                    |                      |                 |             |                |                  |                |      |                   |                   |               |                          |                            |        |
| P0020                                | Call Pay                 | P0020                   | 0.00         | 0                  | 5,938                | \$0.00          | 0.00        | 2,194          | 3,780            | \$1.72         | No   | 60100             | 0                 | AvgPerProdHr  | Salaries - Regular       | 0                          | 0      |
| P0030                                | Additional Pay           | P0030                   | 0.00         | 0                  | 35,228               | \$0.00          | 0.00        | 0              | 21,600           | \$0.00         | No   | 60900             | 0                 | Input_Monthly | Salaries - Emp Incentive | 0                          | 0      |
| P0039                                | Additional Pay           | P0030                   | 0.00         | 0                  | 5,116                | \$0.00          | 0.00        | 0              | 2,516            | \$0.00         | No   | 60100             | 0                 | AvgPerPaidHr  | Salaries - Regular       | 0                          | 0      |
| P0050                                | Recognition Pay          | P0030                   | 0.00         | 0                  | 241                  | \$0.00          | 0.00        | 0              | 150              | \$0.00         | No   | 60100             | 0                 | AvgPerPaidHr  | Salaries - Regular       | 0                          | 0      |
| PHOL                                 | Holiday Premium          | P0050                   | 0.00         | 0                  |                      | 30.00           | 0.00        | 20             | 120              | 32.00          | 10   | 60100             | v                 | Holiday       | salaries - negular       | Ŷ                          | •      |
|                                      | Total Other JobCode Le   | evel - Dollars          | 0.00         | 0                  | 46,524               | 0.00            | 0.00        | 2,252          | 28,166           | 12.51          |      |                   |                   |               |                          |                            |        |
| Not Included in Payroll Computations |                          |                         |              |                    |                      |                 |             |                |                  |                |      |                   |                   |               |                          |                            |        |
| P0028                                | PDO Cash-In              | P0028                   | 0.00         | 2,759              | 116,337              | \$42.17         | 0.00        | 1,662          | 49,733           | \$29.92        | No   | 0                 | 0                 | NA            | Default ACCT             | 0                          | 0      |
| P0056                                | Gainsharing              | NA                      | 0.00         | 0                  | 0                    | \$0.00          | 0.00        | 0              | 100,848          | \$0.00         | No   | 0                 | 0                 | NA            | Default ACCT             | 0                          | 0      |
|                                      | Total Not Included in Pa | ayroll Computations     | 0.00         | 2,759              | 116.337              | 42.17           | 0.00        | 1,662          | 150,581          | 90.58          |      |                   |                   |               |                          |                            |        |
|                                      | 6 - 18 - I               |                         |              | 2 25.0             |                      | 444.43          |             |                | 170 710          |                |      |                   |                   |               |                          |                            |        |
|                                      | Grand Total              |                         | 0.00         | 2,759              | 162,861              | 223.03          | 0.00        | 3,914          | 1/8,/48          | \$45.00        |      |                   |                   |               |                          |                            |        |

**NOTE:** Prior to reviewing the report, your organization needs to load and reconcile the payroll data as well as complete the Labor Configuration driver. To understand this report, the user needs to have knowledge of the Labor Configuration Driver.

Running the PayType Mapping Analysis report

Use the following instructions to run and review the report.

- 1. Open the report.
- 2. Press F9, and select the proper Refresh Variables to review based on organizational needs.
- 3. Review the following in the report:
  - In the top section of the report, which provides an overall summary, ensure that all the pay types are loaded and map to a specific grouping. The variance should be zero. If not, review your PAYTYPE dimension table to see what pay type is not mapped.
  - The remaining sections of the report correspond to the Labor Configuration driver set up and how the pay types are grouped/mapped in the PAYTYPE dimension table. These sections give you an overall summary of what pay types are grouped together, the overall hours and dollars, the FTE status, as well as the GL accounts if the GL is structured by pay type.
  - Review the overall groupings to make sure they are grouped as expected. The bottom section shows what is not interfaced or coming into the plan files. Confirm that these are accurate prior to beginning the budget cycle. If you need to make changes, update the PAYTYPE dimension table and rerun the report to review.

Reconcile NYBDetail to Financial

Reconcile values saved in NYBDetail table to those values saved in the Budget Table which could indicate that values in your budget plan files are not saving properly.

| KHA Health<br>For The Budget Year 2018  |       |                  |            |              |                |
|-----------------------------------------|-------|------------------|------------|--------------|----------------|
|                                         |       |                  | NYBDetail  | Financial    |                |
| Dept Description                        | Acct  | Description      | Table      | Table        | Difference     |
| 26140 EMC *** Emergency Room-Physicians | 63110 | Fees - Physician | 939,339.61 | 2,224,515.22 | (1,285,176.00) |
| 26611 EMC Home Health                   | 64100 | Repairs          | 2,212.29   | 1,481.54     | 731.00         |

# RECONCILE NYBDETAIL TO FINANCIAL

# Reconcile Payroll12 to Financial-Dollars

Use to test the data transfer from the Labor tab to the Expense tab in the budget workbook. It compares the dollars saved in the Payroll12 tables (Labor tab in budget plan files) to the values posted to the Financial tables (Expense tab in budget plan files). If there any variances in this report, they will need to be fixed in the budget workbook and saved to the database. The desired outcome for this report is to have zero variances.

# Reconcile Payroll12 to Financial - Døllars

KHA Health

For The Budget Year

|       |                                      | Budget |               |               |            |
|-------|--------------------------------------|--------|---------------|---------------|------------|
| Dept  | Description                          | Group  | Per Payroll12 | Per Financial | Difference |
| 17840 | EHS Sports Medicine                  | EHS    | 216,286       | 216,286       | 0          |
| 17880 | EPG Phys Clinic-North                | EPG    | 824,714       | 824,539       | 175        |
| 17885 | EPG Phys Clinic-East                 | EPG    | 784,257       | 784,257       | 0          |
| 17891 | EPG Phys Clinic-South                | EPG    | 1,450,641     | 1,448,578     | 2,063      |
| 17895 | EPG Phys Clinic-West                 | EPG    | 185,920       | 185,920       | 0          |
| 19000 | EHS Administration                   | EHS    | 2,645,049     | 2,645,049     | 0          |
| 19060 | EHS Corporate Communications         | EHS    | 359,589       | 359,589       | 0          |
| 19080 | EHS Teleservices                     | EHS    | 268,092       | 268,092       | 0          |
| 19100 | EHS Accounting Operations (Employee) | EHS    | 394,913       | 385,357       | 9,556      |
| 19105 | EHS Payroll                          | EHS    | 141,767       | 141,767       | 0          |
| 19110 | EHS Administrative Finance           | EHS    | 264,147       | 264,147       | 0          |
| 19150 | EHS Information Services             | EHS    | 1,336,095     | 1,336,095     | 0          |
| 19160 | EHS Audit Services                   | EHS    | 66,288        | 66,288        | 0          |
| 19170 | EHS Medical Information Network      | EHS    | 740,956       | 740,956       | 0          |
| 19185 | EHS Corporate Health Services        | EHS    | 180,326       | 184,006       | (3,680)    |
| 19220 | EHS Human Resources                  | EHS    | 508,533       | 508,533       | 0          |
| 19250 | EHS Performance Improvement          | EHS    | 90,650        | 90,650        | 0          |
| 19370 | EHS Risk Management And Safety       | EHS    | 177,620       | 177,620       | 0          |
| 26100 | EMC Nursing Administration           | EMC    | 991,454       | 1,018,927     | (27,473)   |
|       |                                      |        |               |               |            |

# Reconcile Payroll12 to Financial-FICA

Use to test the data transfer from the Labor tab to the Expense tab in the budget workbook. It compares the FICA dollars saved in the Payroll12 tables (Labor tab in budget plan files) to the values posted to the Financial tables (Expense tab in budget plan files). If there any variances in this report, they will need to be fixed in the budget workbook and saved to the database. The desired outcome for this report is to have zero variances.

# Reconcile Payroll12 to Financial - FICA

KHA Health For The Budget Year 2018

| Dept  | Description                          | Per Payroll12 | Per Financial | Difference |
|-------|--------------------------------------|---------------|---------------|------------|
| 17840 | EHS Sports Medicine                  | 16,228        | 16,546        | (318)      |
| 17840 | EHS Sports Medicine                  | 318           | 0             | 318        |
| 17880 | EPG Phys Clinic-North                | 13,546        | 51,512        | (37,966)   |
| 17880 | EPG Phys Clinic-North                | 27,906        | 0             | 27,906     |
| 17880 | EPG Phys Clinic-North                | 10,060        | 0             | 10,060     |
| 17885 | EPG Phys Clinic-East                 | 28,865        | 0             | 28,865     |
| 17885 | EPG Phys Clinic-East                 | 15,463        | 0             | 15,463     |
| 17891 | EPG Phys Clinic-South                | 44,738        | 0             | 44,738     |
| 17891 | EPG Phys Clinic-South                | 1,865         | 0             | 1,865      |
| 17895 | EPG Phys Clinic-West                 | 9,206         | 0             | 9,206      |
| 19000 | EHS Administration                   | 153,236       | 154,540       | (1,304)    |
| 19000 | EHS Administration                   | 1,304         | 0             | 1,304      |
| 19080 | EHS Teleservices                     | 20,509        | 20,509        | 0          |
| 19100 | EHS Accounting Operations (Employee) | 29,626        | 29,626        | 0          |
| 19150 | EHS Information Services             | 102,211       | 102,211       | (0)        |
| 19185 | EHS Corporate Health Services        | 13,795        | 13,795        | (0)        |
| 26140 | EMC Emergency Room (CDM)             | (12,058)      | 0             | (12,058)   |
| 26230 | EMC CVS                              | 89,164        | 89,873        | (709)      |
|       |                                      |               |               |            |

# Reconcile Payroll12 to Financial-Hours

Use to test the data transfer from the Labor tab to the Expense tab in the budget workbook. It compares the hours saved in the Payroll12 tables (Labor tab in budget plan files) to the values posted to the Financial tables (Expense tab in budget plan files). If there any variances in this report, they will need to be fixed in the budget workbook and saved to the database. The desired outcome for this report is to have zero variances.

# Reconcile Payroll12 to Financial - Hours

KHA Health

For The Budget Year 2018

| Dept  | Description                        | Per Payroll12 | Per Financial | Difference |
|-------|------------------------------------|---------------|---------------|------------|
| 17840 | EHS Sports Medicine                | 14,154        | 14,154        | (0)        |
| 19060 | EHS Corporate Communications       | 17,209        | 17,209        | (0)        |
| 19080 | EHS Teleservices                   | 12,773        | 12,773        | 0          |
| 19150 | EHS Information Services           | 47,760        | 47,760        | 0          |
| 19170 | EHS Medical Information Network    | 32,602        | 32,602        | 0          |
| 19185 | EHS Corporate Health Services      | 9,819         | 9,880         | (61)       |
| 19250 | EHS Performance Improvement        | 4,268         | 4,268         | 0          |
| 19370 | EHS Risk Management And Safety     | 6,537         | 6,537         | (0)        |
| 26340 | EMC CCU (Staffing)                 | 122,819       | 61,361        | 61,457     |
| 26470 | EMC 4 East                         | 0             | 88,411        | (88,411)   |
| 26550 | EMC PICU                           | 0             | 756           | (756)      |
| 26780 | EMC Heart Services                 | 4,670         | 4,670         | (0)        |
| 26790 | EMC Same Day Surgery               | 50,700        | 50,862        | (162)      |
| 27030 | EMC Central Supply                 | 28,419        | 28,419        | 0          |
| 27200 | EMC Radiology - MRI (JobCode)      | 18,792        | 14,620        | 4,171      |
| 27230 | EMC Radiology - Vascular Procedure | 10,128        | 14,616        | (4,487)    |
| 27240 | EMC Radiology - Diagnostics        | 98,239        | 110,722       | (12,483)   |
| 27250 | EMC Radiation Oncology             | 31,027        | 31,051        | (23)       |

# Salaries Do Not Match

Use to identify accounts on the Labors tabs in the plan files that do not have history on the Expense tab and would cause a balancing mismatch. This utility posts a 1 to the NYBKHA fields so those accounts interface in the plan files.

# SALARIES DO NOT MATCH

KHA Health For The Budget Year 2018

| PayType | Department Description           | JobCode Description          | PayType Description | Dept  | Acct  | NYBKHA |  |
|---------|----------------------------------|------------------------------|---------------------|-------|-------|--------|--|
| P0001   | EHS Sports Medicine              | Team Leader-Athletic Trainer | Retroactive Pay     | 17840 | 60100 | 0      |  |
| P0004   | EHS Sports Medicine              | Team Leader-Athletic Trainer | Paid Time Off       | 17840 | 60120 | 0      |  |
| P0001   | EPG Phys Clinic-North            | Physician                    | Regular             | 17880 | 60100 | 0      |  |
| P0001   | EPG Phys Clinic-Occ HIth East    | Staff RN                     | Regular             | 17881 | 60100 | 0      |  |
| P0004   | EPG Phys Clinic-Occ HIth East    | Nurse Practitioner           | Paid Time Off       | 17881 | 60120 | 0      |  |
| P0054   | EPG Phys Clinic-Occ Hlth East    | Physician                    | Incentive Pay       | 17881 | 60100 | 0      |  |
| POVT    | EPG Phys Clinic-Occ HIth East    | Receptionist/Secretary-WC    | Overtime Premium    | 17881 | 60110 | 0      |  |
| P0001   | EPG Phys Clinic-Occ Hlth Midtown | Technical Assistant          | Retroactive Pay     | 17883 | 60100 | 0      |  |
| P0004   | EPG Phys Clinic-Occ Hlth Midtown | Technical Assistant          | Paid Time Off       | 17883 | 60120 | 0      |  |
| POVT    | EPG Phys Clinic-Occ Hlth Midtown | Technical Assistant          | Overtime Premium    | 17883 | 60110 | 0      |  |
| P0001   | EPG Phys Clinic-East             | Physician                    | Retroactive Pay     | 17885 | 60100 | 0      |  |
| P0004   | EPG Phys Clinic-East             | Nurse Practitioner           | Paid Time Off       | 17885 | 60120 | 0      |  |
| P0030   | EPG Phys Clinic-East             | Physician                    | Additional Pay      | 17885 | 60900 | 1      |  |
| P0054   | EPG Phys Clinic-East             | Physician                    | Incentive Pay       | 17885 | 60100 | 0      |  |
| P0001   | EPG Phys Clinic-Occ Hlth/West    | Nurse Practitioner           | Regular             | 17886 | 60100 | 0      |  |
| P0001   | EPG Phys Clinic-South            | Physician                    | Regular             | 17891 | 60100 | 0      |  |
| P0054   | EPG Phys Clinic-South            | Physician                    | Incentive Pay       | 17891 | 60100 | 1      |  |
| P0001   | EPG Phys Clinic-Uptown           | Physician                    | Regular             | 17894 | 60100 | 0      |  |
| P0054   | EPG Phys Clinic-Uptown           | Physician                    | Incentive Pay       | 17894 | 60100 | 1      |  |

# Setup utilities

These reports are designed for month-end close analysis.

## Accessing these reports

The reports listed in this section are located in **\Axiom\Reports Library\Budgeting Utilities\Budget Set Up**. For instructions, see Browsing the Report Library.

You can also access them from the Bud Admin task pane. In the **Budget Reporting** section, click **Budget** Utilities > Budget Setup.

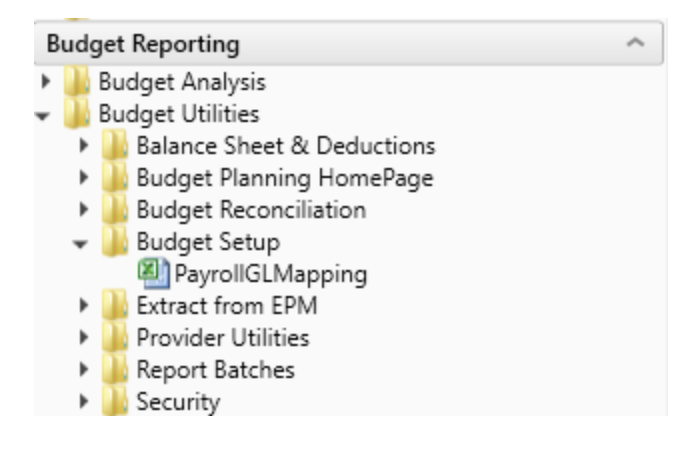

# PayrollGLMapping

To allow mapping of GL accounts and Hours accounts different from the Jobcode Dimensions Table or Paytype Dimensions Table as a result of various combinations to match GL accounts.

| Budg | jetGroup | GLClass           | PayType | Description                  | GLAcct        | HrAcct     | Re   |
|------|----------|-------------------|---------|------------------------------|---------------|------------|------|
|      | ALL      |                   |         | Enter GLClass &              |               |            |      |
|      | ALL      |                   |         | Enter GLClass &              |               |            |      |
|      | ALL      |                   |         | Enter GLClass &              |               |            |      |
|      | ALL      |                   |         | Enter GLClass &              |               |            |      |
|      |          |                   |         |                              |               |            |      |
|      | EMA      | Medical Associate | 25      |                              | BudgetGroup I | Exceptions |      |
| Budg | jetGroup | GLClass           | PayType | Description                  | GLAcct        | HrAcct     | Pe - |
|      | EMA      | Physician         | P0001   | EMA-Physician-Regular        | 60200         | 960200     |      |
|      | EMA      | Physician         | P0004   | EMA-Physician-Paid Time Off  | 60200         | 960200     |      |
|      | EMA      | Physician         | P0030   | EMA-Physician-Additional Pay | 60200         | 960200     |      |
| ·    | EMA      | MidLevel          | P0001   | EMA-MidLevel-Regular         | 60300         | 960300     |      |
|      | EMA      | MidLevel          | P0004   | EMA-MidLevel-Paid Time Off   | 60300         | 960300     |      |
|      |          |                   |         |                              |               |            |      |
|      | CCU      | CCU Budget Grou   | P       |                              | BudgetGroup I | Exceptions |      |
| Budg | jetGroup | GLClass           | PayType | Description                  | GLAcct        | HrAcct     | Pe   |
|      | CCU      | Staff             | FICA    | CCU-Staff-                   | 12345         |            |      |
|      | CCU      |                   |         | CCU-Enter GLClass &          |               |            |      |
|      | CCU      |                   |         | CCU-Enter GLClass &          |               |            |      |
|      | CCU      |                   |         | CCU-Enter GLClass &          |               |            |      |

# Extract from EPM utilities

These reports are designed to extract budget data from the Axiom database.

## Accessing these reports

The reports listed in this section are located in **\Axiom\Reports Library\Budgeting Utilities\Extract from** EPM. For instructions, see Browsing the Report Library.

You can also access them from the Bud Admin task pane. In the **Budget Reporting** section, click **Budget** Utilities > Extract from EPM.

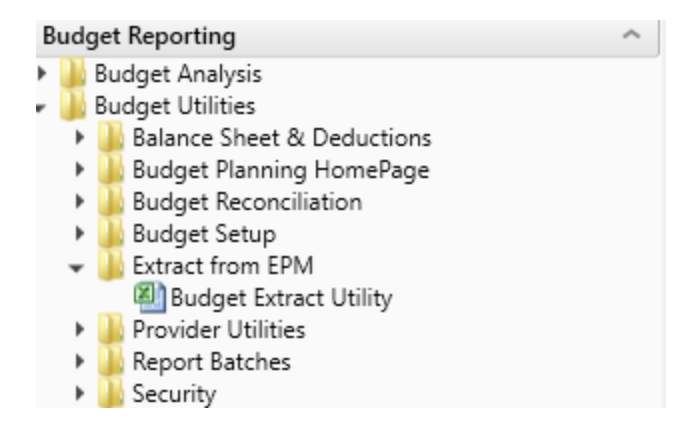

## Budget Extract Utility

Use to extract budget data from Axiom EPM to upload into GL systems such as Meditech, for example.

# Budget Extract Utility

| Current Year: 2017 |       |    |    |    |    |    |    |    |     |           |           |     |     |          |                      |
|--------------------|-------|----|----|----|----|----|----|----|-----|-----------|-----------|-----|-----|----------|----------------------|
| Data from BUD      |       |    | Б  |    |    |    |    |    |     | Export to | Text File |     |     |          |                      |
| ACCT               | DEPT  | P1 | P2 | P3 | P4 | P5 | P6 | P7 | P8  | P9        | P10       | P11 | P12 | Save Tag | DERIVED VALUE        |
|                    |       |    |    |    |    |    |    |    | -   |           |           |     |     |          |                      |
| 80                 | 19000 | 0  | 0  | 0  | 0  | 0  | 0  | 0  | ) ( |           | 0 0       | 0   | 0   | [SAVE]   | 19000.80^20170731^0  |
|                    |       |    |    |    |    |    |    |    |     |           |           |     |     | [SAVE]   | 19000.80^20170831^0  |
|                    |       |    |    |    |    |    |    |    |     |           |           |     |     | [SAVE]   | 19000.80^20170930^0  |
|                    |       |    |    |    |    |    |    |    |     |           |           |     |     | [SAVE]   | 19000.80^20171031^0  |
|                    |       |    |    |    |    |    |    |    |     |           |           |     |     | [SAVE]   | 19000.80^20171130^0  |
|                    |       |    |    |    |    |    |    |    |     |           |           |     |     | [SAVE]   | 19000.80^20171231^0  |
|                    |       |    |    |    |    |    |    |    |     |           |           |     |     | [SAVE]   | 19000.80^20180131^0  |
|                    |       |    |    |    |    |    |    |    |     |           |           |     |     | [SAVE]   | 19000.80^20180228^0  |
|                    |       |    |    |    |    |    |    |    |     |           |           |     |     | [SAVE]   | 19000.80^20180331^0  |
|                    |       |    |    |    |    |    |    |    |     |           |           |     |     | [SAVE]   | 19000.80^20180430^0  |
|                    |       |    |    |    |    |    |    |    |     |           |           |     |     | [SAVE]   | 19000.80^20180531^0  |
|                    |       |    |    |    |    |    |    |    |     |           |           |     |     | [SAVE]   | 19000.80^20180630^0  |
| 80                 | 29000 | 2  | 2  | 2  | 1  | 1  | 2  | 1  | 2   |           | 1 2       | 2   | 2   | [SAVE]   | 29000.80^20170731^-2 |
|                    |       |    |    |    |    |    |    |    |     |           |           |     |     | [SAVE]   | 29000.80^20170831^-2 |
|                    |       |    |    |    |    |    |    |    |     |           |           |     |     | [SAVE]   | 29000.80^20170930^-2 |
|                    |       |    |    |    |    |    |    |    |     |           |           |     |     | [SAVE]   | 29000.80^20171031^-1 |
|                    |       |    |    |    |    |    |    |    |     |           |           |     |     | [SAVE]   | 29000.80^20171130^-1 |
|                    |       |    |    |    |    |    |    |    |     |           |           |     |     | [SAVE]   | 29000.80^20171231^-2 |
|                    |       |    |    |    |    |    |    |    |     |           |           |     |     | [SAVE]   | 29000.80^20180131^-1 |
|                    |       |    |    |    |    |    |    |    |     |           |           |     |     |          |                      |

# **Provider Reconciliation utilities**

These reports are designed Designed to reconcile data to support physician analysis.

# Accessing these utilities

The utilities listed in this section are located in **\Axiom\Reports Library\Budgeting Utilities\Provider Utilities\Reconciliation**. For instructions, see Browsing the Report Library.

You can also access them from the Bud Admin task pane. In the **Budget Reporting** section, click **Budget** Utilities > Provider Utilities > Reconciliation.

| В | udget Reporting                          |
|---|------------------------------------------|
| ۲ | 🎍 Budget Analysis                        |
| Ŧ | 🍌 Budget Utilities                       |
|   | 🕨 🏓 Balance Sheet & Deductions           |
|   | 🕨 🌽 Budget Planning HomePage             |
|   | 🕨 🌽 Budget Reconciliation                |
|   | 🕨 🌉 Budget Setup                         |
|   | Extract from EPM                         |
|   | 👻 🌽 Provider Utilities                   |
|   | 👻 🌽 Reconciliation                       |
|   | Matching Provider Dept Revenue to Dept S |
|   | Matching Provider Revenue to Salaries    |
|   | ProviderComp JobCodes                    |
|   | Reconcile GL Revenue to Provider         |
|   | Review Provider Data                     |
|   | Statistics                               |
|   | 🞐 뷀 System Setup                         |
|   | 🕨 👑 Report Batches                       |
|   | 🕨 🌉 Security                             |

# Matching Provider Dept Revenue to Dept Salaries

Use to determine if there are situations where the provider revenue and salaries do not match by department.

| KHA Health     |                          |             |        | Providers posting revenue to multiple de | partments |           |           |       |
|----------------|--------------------------|-------------|--------|------------------------------------------|-----------|-----------|-----------|-------|
| For The Period | Ending February 28, 2017 |             | Re     | Revenue with no matching salaries        |           |           |           |       |
|                |                          |             |        |                                          | Provider  | Provider  |           |       |
|                |                          |             |        |                                          | Revenue   | Payroll26 |           |       |
| Provider ID    | Provider                 | Employee ID | Dept   | Department Description                   | YTD       | YTD       | Variance  | Alert |
| D10004         | Aisenberg Robert         | 0           | 107060 | EMA Laboratory                           | 42        | 64,693    | (64,651)  |       |
| D1039          | Kramer Melvyn MD         | 13166       | 107060 | EMA Laboratory                           | 42        | 0         | 42        | Pe    |
| D10528         | Champion Richard A MD    | 17279       | 107060 | EMA Urgent Care Adult                    | 536,056   | 0         | 536,056   | Pe    |
| D1128          | Konkle Rebecca L MD      | 13688       | 107060 | EMA Laboratory                           | 21        | 0         | 21        | Pe    |
| D1132          | Wang Katherine K MD      | 12219       | 101309 | EMA Neurology                            | 1,890     | 0         | 1,890     | P#    |
| D1158          | Angel Andrew MD          | 14710       | 107200 | EMA Radiology Services                   | 2,565     | 0         | 2,565     | Re    |
| D1179          | Blazar Philip MD         | 0           | 101400 | EMA Surgical Specialties                 | 314       | 0         | 314       | Re    |
| D1186          | Macaulay Kelly M MD      | 14624       | 107060 | EMA Urgent Care Pediatrics               | 147,473   | 0         | 147,473   | Pe    |
| D1188          | Slavsky Tatiana MD       | 14803       | 107060 | EMA Laboratory                           | 105       | 0         | 105       | Re    |
| D12221         | Quintin Maria L MD       | 19452       | 107200 | EMA Radiology Services                   | 1,024,481 | 0         | 1,024,481 | Re    |
| D1255          | Tremblay Laura D MD      | 15139       | 107200 | EMA Radiology Services                   | 5,214     | 0         | 5,214     | P#    |
| D13063         | Faur Adriana V MD        | 16760       | 107060 | EMA Ob/Gyn                               | 21        | 0         | 21        | Pe    |
| D13092         | Osborne Dawn R           | 20483       | 107200 | EMA Radiology Services                   | 1,368     | 0         | 1,368     | Pe    |
| D1317          | Soybel David I MD        | 15329       | 107060 | EMA Laboratory                           | 79,340    | 0         | 79,340    | Pe    |
| D13191         | Radden Nancy F MD        | 16663       | 107060 | EMA Laboratory                           | 63        | 0         | 63        | Pe    |
| D13280         | Maier Irena MD           | 16695       | 107060 | EMA Laboratory                           | 213       | 0         | 213       | Pe    |
| D13296         | Gorenburg Ida P MD       | 16488       | 107200 | EMA Radiology Services                   | 2,505     | 0         | 2,505     | Pe    |
|                |                          |             |        |                                          |           |           |           |       |

## Matching Provider Department Revenue to Department Salaries

# Matching Provider Revenue to Salaries

Use to check the net difference between revenue and salaries by provider.

# Matching Provider Revenue To Salaries

#### KHA Health

For The Period Ending February 28, 2017

|             |                         |             | Provider Revenue | Provider Payroll27 |             |
|-------------|-------------------------|-------------|------------------|--------------------|-------------|
| Provider ID | Provider                | Employee ID | YTD Actual       | YTD Actual         | Net         |
|             |                         |             |                  |                    |             |
| D10004      | Aisenberg Robert        | 0           | 42               | 1,477,431          | (1,477,389) |
| D1007       | Lord Naples Kathleen PA | 12272       | 21               | 0                  | 21          |
| D1010       | Voltaire-Piou Emose PA  | 11289       | 204,991          | 0                  | 204,991     |
| D1039       | Kramer Melvyn MD        | 13166       | 42               | 0                  | 42          |
| D10528      | Champion Richard A MD   | 17279       | 536,056          | 82,382             | 453,674     |
| D10540      | Falk Rodney MD          | 16682       | 211,712          | 0                  | 211,712     |
| D1120       | Kettyle Elizabeth P CNM | 11218       | 84               | 0                  | 84          |
| D1128       | Konkle Rebecca L MD     | 13688       | 21               | 0                  | 21          |
| D1132       | Wang Katherine K MD     | 12219       | 1,890            | 0                  | 1,890       |
| D1158       | Angel Andrew MD         | 14710       | 2,565            | 0                  | 2,565       |
| D1179       | Blazar Philip MD        | 0           | 314              | 1,477,431          | (1,477,117) |
| D1186       | Macaulay Kelly M MD     | 14624       | 147,473          | 47,598             | 99,875      |
| D1187       | Walsh Thomas F PA-C     | 14691       | 418,543          | 0                  | 418,543     |
| D1188       | Slavsky Tatiana MD      | 14803       | 105              | 0                  | 105         |
| D1191       | Gilbert D Scott PA      | 14832       | 216,867          | 0                  | 216,867     |
| D1192       | O'Donnell Brian D PA    | 14628       | 172,280          | 1,842              | 170,438     |
| D12148      | Ginns Maya A NP         | 16613       | 185,412          | 84,171             | 101,241     |

# ProviderComp JobCodes

Use to compare the coding in global assumptions to the information in the Payroll27 tables before creating budget plan files.

#### Provider Comp JobCodes

KHA Health For The Period Ending February 28, 2017

Filtered for "MasterProvider" Template

Verify members on the ProviderList Global Assumption Are tagged properly in the Jobcode.KHAINT Dimension

| lobroda | Description                   | EMPID  | EMPID Listed In<br>Provided ist? | lahrade KHålat   | VTD Dollars | VTD Hours | In Provider List but<br>NOT assigned | Assigned to<br>Provider but NOT |
|---------|-------------------------------|--------|----------------------------------|------------------|-------------|-----------|--------------------------------------|---------------------------------|
| Juncose | Description                   | CHIPIO | Providencia.                     | Jobcoulera Parte | 110 00001   | TTOTTOTT  | provider                             | in list                         |
|         |                               |        |                                  |                  |             |           |                                      |                                 |
|         |                               |        |                                  |                  |             |           |                                      |                                 |
| J00006  | Receptionist                  | 20820  | No                               | JobCode          | 97,889      | 5,547     |                                      |                                 |
| J00021  | Director                      | 11064  | No                               | JobCode          | 115,671     | 1,465     |                                      |                                 |
| J00031  | Clinical Technician           | 20471  | No                               | JobCode          | 128,638     | 6,492     |                                      |                                 |
| 100059  | Inventory Assistant           | 14678  | No                               | JobCode          | 54,245      | 3,008     |                                      |                                 |
| 300068  | Admin Asst/Business Ops       | 21021  | No                               | JobCode          | 327,413     | 14,170    |                                      |                                 |
| 100090  | Unit Clerk I                  | 21186  | No                               | JobCode          | 743,919     | 50,749    |                                      |                                 |
| 100099  | Counselor                     | 14258  | No                               | JobCode          | 49,623      | 1,172     |                                      |                                 |
| J00105  | Programmer/Analyst            | 11558  | No                               | JobCode          | 118,781     | 2,931     |                                      |                                 |
| J00110  | Dedicated Interpreter I       | 16764  | No                               | JobCode          | 45,979      | 2,175     |                                      |                                 |
| J00111  | Data Entry Operator/Secretary | 15742  | No                               | JobCode          | 35,929      | 1,944     |                                      |                                 |
| J00156  | Manager                       | 10973  | No                               | JobCode          | 69,080      | 1,465     |                                      |                                 |
| J00167  | Electrician                   | 12052  | No                               | JobCode          | 50,280      | 1,449     |                                      |                                 |
| ,00168  | Refrigeration/AC Mechanic     | 15817  | No                               | JobCode          | 97,023      | 3,567     |                                      |                                 |
| J00170  | General Mechanic              | 13636  | No                               | JobCode          | 12,747      | 1,145     |                                      |                                 |
| J00171  | Carpenter                     | 13570  | No                               | JobCode          | 74,001      | 2,791     |                                      |                                 |
| J00177  | Secretary                     | 12516  | No                               | JobCode          | 341         | 0         |                                      |                                 |
| J00191  | Staff RN                      | 20883  | No                               | JobCode          | 2,672,955   | 91,138    |                                      |                                 |

## Reconcile GL Revenue to Provider

Use to reconcile the gross charges in the Financial data source to the gross charges in the Provider data source for both the current period as well as year-to-date.

| Reconcile GL Revenue To Provider<br>KHA Health<br>For The Period Ending February 28, 2017 |                                          |           |            |           |                 |           |            |            |                 |
|-------------------------------------------------------------------------------------------|------------------------------------------|-----------|------------|-----------|-----------------|-----------|------------|------------|-----------------|
|                                                                                           |                                          |           |            |           |                 |           | YTD        |            |                 |
|                                                                                           |                                          | Financial | Financial  | Provider  | Fin vs Provider | Financial | Financial  | Provider   | Fin vs Provider |
| Dept                                                                                      | Description                              | OP        | Oth PT Rev | Revenue   | Difference      | OP        | Oth PT Rev | Revenue    | Difference      |
|                                                                                           |                                          |           |            |           |                 |           |            |            |                 |
| 101010                                                                                    | EMA Internal Medicine (Provider Detail)  | 0         | 1,596,233  | 1,596,233 | 0               | 0         | 12,869,739 | 12,869,739 | 0               |
| 101014                                                                                    | EMA Urgent Care Adult                    | 0         | 108,762    | 90,795    | 17,967          | 0         | 900,592    | 754,914    | 145,678         |
| 101020                                                                                    | EMA Internal Medicine (Provider Summary) | 0         | 1,596,233  | 258,773   | 1,337,459       | 0         | 12,869,739 | 2,748,491  | 10,121,248      |
| 101100                                                                                    | EMA Pediatrics                           | 0         | 575,073    | 462,484   | 112,589         | 0         | 4,407,394  | 3,561,397  | 845,997         |
| 101104                                                                                    | EMA Urgent Care Pediatrics               | 0         | 43,895     | 39,780    | 4,115           | 0         | 443,857    | 403,630    | 40,227          |
| 101200                                                                                    | EMA Ob/Gyn                               | 0         | 867,226    | 192,087   | 675,139         | 0         | 7,269,523  | 1,576,225  | 5,693,298       |
| 101301                                                                                    | EMA Cardiology                           | 0         | 1,368,000  | 375,031   | 992,969         | 0         | 9,524,720  | 2,511,749  | 7,012,971       |
| 101302                                                                                    | EMA Pulmonary                            | 0         | 72,523     | 50,973    | 21,550          | 0         | 526,769    | 336,146    | 190,623         |
| 101303                                                                                    | EMA Rheumatology                         | 0         | 49,008     | 44,652    | 4,356           | 0         | 478,900    | 420,476    | 58,424          |
| 101304                                                                                    | EMA Nephrology                           | 0         | 97,459     | 46,294    | 51,165          | 0         | 686,430    | 441,632    | 244,798         |
| 101305                                                                                    | EMA Dermatology                          | 0         | 240,387    | 199,915   | 40,472          | 0         | 1,714,653  | 1,415,012  | 299,641         |
| 101306                                                                                    | EMA Oncology                             | 0         | 3,232,553  | 355,310   | 2,877,243       | 0         | 25,648,192 | 2,787,352  | 22,860,840      |
| 101307                                                                                    | EMA Genetics                             | 0         | 23,603     | 23,281    | 322             | 0         | 160,280    | 157,904    | 2,376           |
| 101308                                                                                    | EMA Endocrinology                        | 0         | 268,682    | 191,951   | 76,731          | 0         | 2,037,487  | 1,439,093  | 598,394         |
| 101309                                                                                    | EMA Neurology                            | 0         | 144,989    | 43,723    | 101,266         | 0         | 1,353,070  | 501,565    | 851,505         |

## Review Provider Data

Use to identify situations where there is revenue without matching volume in the historical data that is used for projection and budget purposes.

#### **Review Provider Data**

KHA Health Period Ending February 28, 2017

|        |                                         |            |                                |                  |                         |                           |           | CYA    |         |           | LYA    |         |
|--------|-----------------------------------------|------------|--------------------------------|------------------|-------------------------|---------------------------|-----------|--------|---------|-----------|--------|---------|
|        |                                         |            |                                |                  |                         |                           | YTD       | YTD    | YTD     | Total     | Total  | Total   |
| Dept   | Description                             | CPT        | Description                    | Provider         | ProviderName            | YTD Data Issue            | Encounter | Volume | Revenue | Encounter | Volume | Revenue |
|        |                                         |            |                                |                  |                         |                           |           |        |         |           |        |         |
| 101010 | EMA Internal Medicine (Provider Detail) | C99397     | Well Child, New, 12-17 Yrs Old | ZNoBudget        | Zucker Charles J MD     | Encounter with no Revenue | 40,769    | 0      | 0       | 59,204    | 0      | 0       |
| 101014 | EMA Urgent Care Adult                   | Encounters | Encounters - Office            | ZNoBudget        | Wilson Gary A MD        | Encounter with no Revenue | 7,166     | 0      | 0       | 10,212    | 0      | 0       |
| 101020 | EMA Internal Medicine (Provider Summa   | C99397     | Well Adult:New:Over 65 Yrs Old | D14677           | Seraman Katherine MD    | Encounter with no Revenue | 8,378     | 0      | 0       | 59,204    | 0      | 0       |
| 101100 | EMA Pediatrics                          | Encounters | Encounters - Office            | ZNoBudget        | Thompson Christine M MD | Encounter with no Revenue | 29,054    | 0      | 0       | 45,422    | 0      | 0       |
| 101104 | EMA Urgent Care Pediatrics              | Encounters | Encounters - Office            | ZNoBudget        | Starmer Amy Jost MD     | Encounter with no Revenue | 3,742     | 0      | 0       | 6,494     | 0      | 0       |
| 101200 | EMA Ob/Gyn                              | Encounters | Encounters - Office            | ZNoBudget        | Yadav Jyoti MD          | Encounter with no Revenue | 32,364    | 0      | 0       | 45,634    | 0      | 0       |
| 101301 | EMA Cardiology                          | Encounters | Encounters - Office            | ZNoBudget        | Zorn Joseph B MD        | Encounter with no Revenue | 38,512    | 0      | 0       | 60,072    | 0      | 0       |
| 101302 | EMA Pulmonary                           | Encounters | Encounters - Office            | ZNoBudget        | Schissel Scott L MD     | Encounter with no Revenue | 2,140     | 0      | 0       | 2,878     | 0      | 0       |
| 101303 | EMA Rheumatology                        | Encounters | Encounters - Office            | ZNoBudget        | Sands Robert A MD       | Encounter with no Revenue | 3,024     | 0      | 0       | 4,246     | 0      | 0       |
| 101304 | EMA Nephrology                          | Encounters | Encounters - Office            | ZNoBudget        | Zandi-Nejad Kambiz MD   | Encounter with no Revenue | 4,824     | 0      | 0       | 6,622     | 0      | 0       |
| 101305 | EMA Dermatology                         | Encounters | Encounters - Office            | ZNoBudget        | Pupo Rafael A MD        | Encounter with no Revenue | 8,726     | 0      | 0       | 10,160    | 0      | 0       |
| 101306 | EMA Oncology                            | Encounters | Encounters - Office            | ZNoBudget        | Wang Hao MD             | Encounter with no Revenue | 27,526    | 0      | 0       | 39,792    | 0      | 0       |
| 101307 | EMA Genetics                            | Encounters | Encounters - Office            | DP108            | Pauker Susan P MD       | Encounter with no Revenue | 574       | 0      | 0       | 766       | 0      | 0       |
| 101308 | EMA Endocrinology                       | Encounters | Encounters - Office            | ZNoBudget        | No Budget Providers     | Encounter with no Revenue | 8,778     | 0      | 0       | 13,428    | 0      | 0       |
| 101309 | EMA Neurology                           | Encounters | Encounters - Office            | ZNoBudget        | Yablonski Jeffrey A MD  | Encounter with no Revenue | 4,514     | 0      | 0       | 6,852     | 0      | 0       |
| 101310 | EMA Pain Program                        | Encounters | Encounters - Office            | <b>ZNoBudget</b> | No Budget Providers     | Encounter with no Revenue | 1,006     | 0      | 0       | 1,632     | 0      | 0       |
| 101329 | EMA Nutrition                           | Encounters | Encounters - Office            | ZNoBudget        | No Budget Providers     | Encounter with no Revenue | 2,096     | 0      | 0       | 2,734     | 0      | 0       |
| 101330 | EMA Allergy                             | Encounters | Encounters - Office            | ZNoBudget        | No Budget Providers     | Encounter with no Revenue | 2,556     | 0      | 0       | 3,905     | 0      | 0       |
| 101353 | EMA Gastroenterology                    | Encounters | Encounters - Office            | ZNoBudget        | Tmka Yvona M MD         | Encounter with no Revenue | 6,108     | 0      | 0       | 11,368    | 0      | 0       |
| 101400 | EMA Surgical Specialties                | Encounters | Encounters - Office            | ZNoBudget        | Williams Michael A MD   | Encounter with no Revenue | 28,662    | 0      | 0       | 41,502    | 0      | 0       |
| 101401 | EMA General Surgery                     | Encounters | Encounters - Office            | ZNoBudget        | Tawa Nicholas MD        | Encounter with no Revenue | 23,816    | 0      | 0       | 34,512    | 0      | 0       |
| 101408 | EMA Opthalmology                        | Encounters | Encounters - Office            | ZNoBudget        | Wong Susan MD           | Encounter with no Revenue | 30,850    | 0      | 0       | 46,956    | 0      | 0       |
| 101710 | EMA BH                                  | Encounters | Encounters - Office            | ZNoBudget.       | Rabe Edward F MD        | Encounter with no Revenue | 14,672    | 0      | 0       | 21,154    | 0      | 0       |
| 107370 | EMA Rehab Services                      | Encounters | Encounters - Office            | ZNoBudget        | No Budget Providers     | Encounter with no Revenue | 40,022    | 0      | 0       | 46,946    | 0      | 0       |
|        |                                         |            |                                |                  |                         |                           |           |        |         |           |        |         |
|        | Total                                   |            |                                |                  |                         |                           | 369,879   | 0      | 0       | 581,776   | 0      | 0       |

# **Provider Statistics utilities**

These reports are designed to reconcile data to support physician analysis.

Accessing these reports

The reports listed in this section are located in \Axiom\Reports Library\Budgeting Utilities\Provider Utilities\Statistics. For instructions, see Browsing the Report Library.

You can also access them from the Bud Admin task pane. In the **Budget Reporting** section, click **Budget** Utilities > Provider Utilities > Statistics.

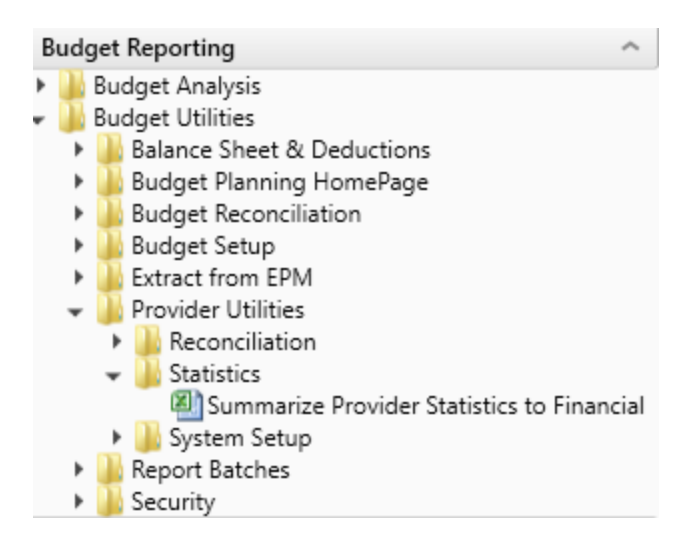

# Summarize Provider Statistics to Financial

# Use this save-to-database report to summarize provider data into monthly statistics to be used in Financial data tables and reports.

| KHA Health    |                                      |                   |               |       | 1) Acct Numbe   | r is determined  | by the selected g   | rouping column  | n in the CPT Din   | ension table  |
|---------------|--------------------------------------|-------------------|---------------|-------|-----------------|------------------|---------------------|-----------------|--------------------|---------------|
| Summarization | of CPT Data to Financial Statistics  | Provider Table>>  | ACT_PROV_2017 |       | 2) Run report s | ingle pass or mi | ılti pass to Post f | rom the Provide | er table to the Fi | nancial table |
|               |                                      | Financial Table>> | ACT2017       |       |                 |                  |                     |                 |                    |               |
|               |                                      | DataType>>        | Volume        |       |                 |                  |                     |                 |                    |               |
|               |                                      |                   |               |       |                 |                  |                     |                 |                    |               |
| CPT           | Description                          | GLEncAcct         | Dept          | July  | August          | September        | October             | November        | December           | January       |
| PROF_HOSP     | Professional Svcs-Hospital           | 382               | 101010        | 0     | 0               | 0                | 0                   | 0               | 1                  | (1)           |
| PROF_HOSP     | Professional Svcs-Hospital           | 382               | 101014        | 0     | 0               | 4                | (1)                 | 0               | 0                  | 0             |
| PROF_HOSP     | Professional Svcs-Hospital           | 382               | 101200        | 1     | 0               | 2                | 0                   | 0               | 1                  | 2             |
| PROF_HOSP     | Professional Svcs-Hospital           | 382               | 101301        | 0     | 1               | 0                | 0                   | 0               | 0                  | 0             |
| PROF_HOSP     | Professional Svcs-Hospital           | 382               | 101400        | 0     | 0               | 0                | 0                   | 1               | 0                  | 0             |
| PROF_OFC_Est  | Professional Svcs-Office-Est Patient | 381               | 101010        | 4,094 | 3,993           | 4,816            | 4,230               | 4,362           | 4,483              | 4,561         |
| PROF_OFC_Est  | Professional Svcs-Office-Est Patient | 381               | 101014        | 506   | 475             | 400              | 407                 | 372             | 424                | 381           |
| PROF_OFC_Est  | Professional Svcs-Office-Est Patient | 381               | 101020        | 894   | 1,054           | 1,068            | 970                 | 1,000           | 1,102              | 1,188         |
| PROF_OFC_Est  | Professional Svcs-Office-Est Patient | 381               | 101100        | 1,654 | 1,526           | 1,798            | 1,593               | 1,608           | 1,646              | 1,552         |
| PROF_OFC_Est  | Professional Svcs-Office-Est Patient | 381               | 101104        | 274   | 278             | 247              | 213                 | 217             | 273                | 170           |
| PROF_OFC_Est  | Professional Svcs-Office-Est Patient | 381               | 101200        | 563   | 461             | 621              | 566                 | 546             | 551                | 481           |
| PROF_OFC_Est  | Professional Svcs-Office-Est Patient | 381               | 101301        | 448   | 408             | 470              | 435                 | 440             | 538                | 444           |
| PROF_OFC_Est  | Professional Svcs-Office-Est Patient | 381               | 101302        | 33    | 63              | 65               | 67                  | 70              | 101                | 76            |
| PROF_OFC_Est  | Professional Svcs-Office-Est Patient | 381               | 101303        | 134   | 118             | 165              | 146                 | 136             | 142                | 147           |
| PROF_OFC_Est  | Professional Svcs-Office-Est Patient | 381               | 101304        | 228   | 177             | 253              | 224                 | 193             | 264                | 220           |
| PROF_OFC_Est  | Professional Svcs-Office-Est Patient | 381               | 101305        | 350   | 288             | 344              | 378                 | 309             | 207                | 319           |
| PROF_OFC_Est  | Professional Svcs-Office-Est Patient | 381               | 101306        | 773   | 737             | 991              | 916                 | 900             | 1,000              | 784           |
| PROF_OFC_Est  | Professional Svcs-Office-Est Patient | 381               | 101307        | 4     | 6               | 6                | 2                   | 6               | 4                  | 6             |
| PROF_OFC_Est  | Professional Svcs-Office-Est Patient | 381               | 101308        | 337   | 291             | 362              | 319                 | 344             | 378                | 359           |
| PROF_OFC_Est  | Professional Svcs-Office-Est Patient | 381               | 101309        | 99    | 96              | 111              | 101                 | 127             | 116                | 151           |
|               |                                      |                   |               |       |                 |                  |                     |                 |                    |               |

#### Summarize Provider Statistics To Financial

# Provider System Setup utilities

This report is designed to reconcile data to support physician analysis.

#### Accessing these utilities

The utilities listed in this section are located in **\Axiom\Reports Library\Budgeting Utilities\Provider Utilities\System Setup.** For instructions, see Browsing the Report Library.

You can also access them from the Bud Admin task pane. In the **Budget Reporting** section, click **Budget** Utilities > Provider Utilities > System Setup.

| В | Budget Reporting               | ^ |  |  |  |  |  |  |  |
|---|--------------------------------|---|--|--|--|--|--|--|--|
| ۲ | 퉬 Budget Analysis              |   |  |  |  |  |  |  |  |
| Ŧ | 퉬 Budget Utilities             |   |  |  |  |  |  |  |  |
|   | 🕨 🌽 Balance Sheet & Deductions |   |  |  |  |  |  |  |  |
|   | 🕨 鷆 Budget Planning HomePage   |   |  |  |  |  |  |  |  |
|   | 🕨 Ы Budget Reconciliation      |   |  |  |  |  |  |  |  |
|   | 🕨 🌽 Budget Setup               |   |  |  |  |  |  |  |  |
|   | 🕨 Ы Extract from EPM           |   |  |  |  |  |  |  |  |
|   | 👻 🎍 Provider Utilities         |   |  |  |  |  |  |  |  |
|   | Reconciliation                 |   |  |  |  |  |  |  |  |
|   | Statistics                     |   |  |  |  |  |  |  |  |
|   | 🗢 퉲 System Setup               |   |  |  |  |  |  |  |  |
|   | ProvBenchmark                  |   |  |  |  |  |  |  |  |
|   | 🕨 🍌 Report Batches             |   |  |  |  |  |  |  |  |
|   | 🕨 퉬 Security                   |   |  |  |  |  |  |  |  |

# ProvBenchmark

This table may be used for reports to compare provider compensation to benchmarks.

| Provide   | er Benchmark                   |        |        |             |             |             |             |        |        |        |        |        |
|-----------|--------------------------------|--------|--------|-------------|-------------|-------------|-------------|--------|--------|--------|--------|--------|
| Code      | Specialty                      | Amount | Median | PctTile25th | PctTile60th | PctTile75th | PctTile90th | C99211 | C99212 | C99213 | C99214 | C99215 |
|           |                                |        |        |             |             |             |             |        |        |        |        |        |
| Card      | Cardiology: Inv-Interventional | \$0.00 | 0      | 0           | 0           | 0           | 0           | 0%     | 0%     | 0%     | 0%     | 0%     |
| Card_Inv  | Cardiology: Invasive           | \$0.00 | 0      | 0           | 0           | 0           | 0           | 0%     | 0%     | 0%     | 0%     | 0%     |
| Card_Non  | Cardiology: NonInvasive        | \$0.00 | 0      | 0           | 0           | 0           | 0           | 0%     | 0%     | 0%     | 0%     | 0%     |
| ClinPharm | Clinical Pharmacy              | \$0.00 | 0      | 0           | 0           | 0           | 0           | 0%     | 0%     | 0%     | 0%     | 0%     |
| Cons      | Consolidated                   | \$0.00 | 0      | 0           | 0           | 0           | 0           | 0%     | 0%     | 0%     | 0%     | 0%     |
| Derm      | Dermatology                    | \$0.00 | 0      | 0           | 0           | 0           | 0           | 0%     | 0%     | 0%     | 0%     | 0%     |
| Endo      | Endocrinology\Metabolism       | \$0.00 | 0      | 0           | 0           | 0           | 0           | 0%     | 0%     | 0%     | 0%     | 0%     |
| ENT       | Otorhinolaryngology (ENT)      | \$0.00 | 0      | 0           | 0           | 0           | 0           | 0%     | 0%     | 0%     | 0%     | 0%     |
| Fprac     | Family Practice (w\o OB)       | \$0.00 | 0      | 0           | 0           | 0           | 0           | 0%     | 0%     | 0%     | 0%     | 0%     |
| GynOnc    | Gyn/Oncologist                 | \$0.00 | 0      | 0           | 0           | 0           | 0           | 0%     | 0%     | 0%     | 0%     | 0%     |
| Hosp      | Internal Medicine: Hospitalist | \$0.00 | 0      | 0           | 0           | 0           | 0           | 0%     | 0%     | 0%     | 0%     | 0%     |
| Intens    | Intensivist                    | \$0.00 | 0      | 0           | 0           | 0           | 0           | 0%     | 0%     | 0%     | 0%     | 0%     |
| IM        | Internal Medicine: General     | \$0.00 | 0      | 0           | 0           | 0           | 0           | 0%     | 0%     | 0%     | 0%     | 0%     |
| NNP       | MLP-Neonatal Nurse Pract       | \$0.00 | 0      | 0           | 0           | 0           | 0           | 0%     | 0%     | 0%     | 0%     | 0%     |
| NP        | MLP-Nurse Practitioner         | \$0.00 | 0      | 0           | 0           | 0           | 0           | 0%     | 0%     | 0%     | 0%     | 0%     |
| PA        | MLP-Physician Assistant        | \$0.00 | 0      | 0           | 0           | 0           | 0           | 0%     | 0%     | 0%     | 0%     | 0%     |
| New       | New Provider                   | \$0.00 | 0      | 0           | 0           | 0           | 0           | 0%     | 0%     | 0%     | 0%     | 0%     |
| OBG       | OBGYN: General                 | \$0.00 | 0      | 0           | 0           | 0           | 0           | 0%     | 0%     | 0%     | 0%     | 0%     |

# **Report Batch utilities**

These utilities are designed for budget reconciliation to the database.

## Accessing these reports

The utilities listed in this section are located in **\Axiom\Reports Library\Budgeting Utilities\Report Batches**. For instructions, see Browsing the Report Library.

You can also access them from the Bud Admin task pane. In the **Budget Reporting** section, click **Budget** Utilities > Report Batches.

| В | ud | get Reporting                       | ^ |
|---|----|-------------------------------------|---|
| ۲ |    | Budget Analysis                     |   |
| Ŧ |    | Budget Utilities                    |   |
|   | ►  | Balance Sheet & Deductions          |   |
|   | ►  | 퉬 Budget Planning HomePage          |   |
|   | ►  | Budget Reconciliation               |   |
|   | ►  | 퉬 Budget Setup                      |   |
|   | ►  | Extract from EPM                    |   |
|   | ►  | 퉬 Provider Utilities                |   |
|   | -  | 鷆 Report Batches                    |   |
|   |    | Budget Reconciliation Reports Batch |   |
|   | ►  | Security                            |   |

Budget Reconciliation Reports Batch

Use to run multiple budget reconciliation reports for distribution.

#### BATCH CONTROL SHEET

| File Path                                                                                                    | Enabled | Process Multipass | Multipass Source Column | Multipass Data Filter |
|----------------------------------------------------------------------------------------------------|---------|-------------------|-------------------------|-----------------------|
| \Axiom\Reports Library\Budgeting Utilities\Budget Reconciliation\Budget Workbook Reconciliation.xlsx           | On      | On                | Dept.BudgetGroup        |                       |
| \Axiom\Reports Library\Budgeting Utilities\Budget Reconciliation\Payroll12 Hours Reconciliation.xlsx           | On      | On                | Dept.BudgetGroup        |                       |
| \Axiom\Reports Library\Budgeting Utilities\Budget Reconciliation\Payroll12 Negative Hours.xlsx                 | On      | On                | Dept.BudgetGroup        |                       |
| \Axiom\Reports Library\Budgeting Utilities\Budget Reconciliation\Reconcile Payroll12 to Financial-Dollars.xlsx | On      | On                | Dept.BudgetGroup        |                       |
| \Axiom\Reports Library\Budgeting Utilities\Budget Reconciliation\Reconcile Payroll12 to Financial-Hours.xlsx   | On      | On                | Dept.BudgetGroup        |                       |
| \Axiom\Reports Library\Budgeting Utilities\Budget Reconciliation\Reconcile Payroll12 to Financial-FICA.xlsx    | On      | On                | Dept.BudgetGroup        |                       |

# Security utilities

These reports are designed for budget balance sheet calculation and deductions modeling to post the results to the database.

## Accessing these utilities

The utilities listed in this section are located in **\Axiom\Reports Library\Budgeting Utilities\Security**. For instructions, see Browsing the Report Library.

You can also access them from the Bud Admin task pane. In the **Budget Reporting** section, click **Budget** Utilities > Security.

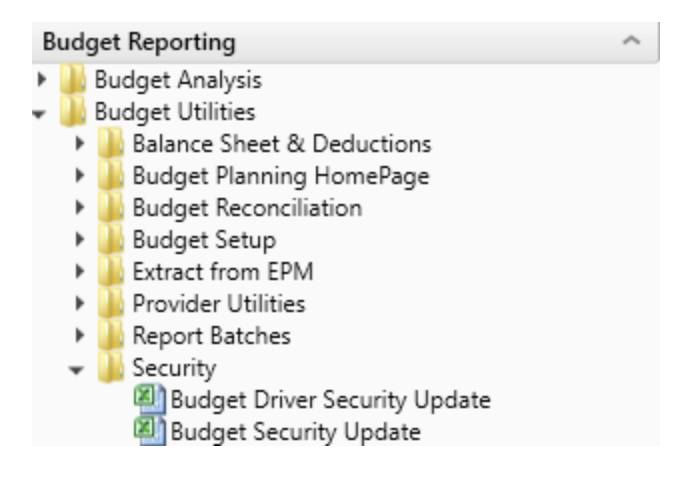

Budget Driver Security Update

Use to update the Driver security settings and filters for Admin users who have access to update driver files.

|         | Budget<br>* Note: This utility     | Driver                                | Securi<br>Budget Admin F                                        | ty Setup<br>Role users to Driver B | dget Groups.          |                                       |                              |                              |                               |                               |                               |                               |                               |                               |
|---------|------------------------------------|---------------------------------------|-----------------------------------------------------------------|------------------------------------|-----------------------|---------------------------------------|------------------------------|------------------------------|-------------------------------|-------------------------------|-------------------------------|-------------------------------|-------------------------------|-------------------------------|
|         |                                    |                                       |                                                                 |                                    |                       |                                       | Select                       | Select                       | Select                        | Select                        | Select                        | Select                        | Select                        | Select                        |
|         | LoginName                          | PrincipalID                           | FirstName                                                       | LastName                           | EmailAddress          | Member<br>of Global<br>Driver<br>Mgmt | General<br>Budget<br>Drivers | Admin<br>Provider<br>Drivers | Filtered<br>Budget<br>Group 1 | Filtered<br>Budget<br>Group 2 | Filtered<br>Budget<br>Group 3 | Filtered<br>Budget<br>Group 4 | Filtered<br>Budget<br>Group 5 | Filtered<br>Budget<br>Group 6 |
|         | Update << Update Database on SAVE? |                                       | Select (Process File) in the File Processing task pane to Save. |                                    |                       |                                       |                              |                              |                               |                               |                               |                               |                               |                               |
|         | BP_NextYear                        | < < Select Budget Filegroup to Update |                                                                 | BUDGET2019                         |                       |                                       |                              |                              |                               |                               |                               |                               |                               |                               |
|         |                                    |                                       |                                                                 |                                    |                       |                                       |                              |                              |                               |                               |                               |                               |                               |                               |
| lo Save | admin                              | 1                                     | Admin                                                           | Admin                              | admin@axiomepm.com    | FALSE                                 | No                           | No                           |                               |                               |                               |                               |                               |                               |
| lo Save | bpadmin                            | 2                                     | bp                                                              | admin                              | nella@kaufmanhall.com | FALSE                                 | No                           | No                           |                               |                               |                               |                               |                               |                               |

## Budget Security Update

Use to update security settings and filters for all users.

|                                                    | Budget/Mgmt Reporting Security Update v1.4                                                   |                                                                                                    |                                              |                                               |                                                           |                    |          |                  |                 |           |         |                              |  |
|----------------------------------------------------|----------------------------------------------------------------------------------------------|----------------------------------------------------------------------------------------------------|----------------------------------------------|-----------------------------------------------|-----------------------------------------------------------|--------------------|----------|------------------|-----------------|-----------|---------|------------------------------|--|
|                                                    | * Note: This utility only                                                                    | y only adds users to systems & roles. If you need to REMOVE a user from a system or role, You must use the Security Manager |                                              |                                               |                                                           |                    |          | Not this utility |                 |           |         |                              |  |
|                                                    | Input Input Input                                                                            |                                                                                                    | Input Select                                 |                                               | Only Axiom Prompt                                         |                    |          |                  | Select          |           |         |                              |  |
|                                                    | LoginName                                                                                    | PrincipalID                                                                                                    | FirstName                                    | LastName                                      | EmailAddress                                              | AuthenticationType | Password | IsSyncEnabled    | UserLicenseType | IsEnabled | IsAdmin | Budget<br>Planning<br>System |  |
|                                                    | NO << Update Database on SAVE? Select [SAVE] to post update the Security -or- [Process File] |                                                                                                    | -or- [Process File] in the 1                 | Task Pane (if you are a System Administrator) |                                                           |                    |          |                  |                 |           |         |                              |  |
|                                                    | EXISTING EPM USERS                                                                           | EXISTING EPM USERS Green [Save] indicates a change was detected and user will be updated                                    |                                              | d and user will be updated.                   | Detected changes are highlighted in Pink further to right |                    |          |                  |                 |           |         |                              |  |
|                                                    |                                                                                              |                                                                                                    |                                              |                                               |                                                           |                    |          |                  |                 |           |         |                              |  |
|                                                    | admin                                                                                        | 1                                                                                                    | Admin                                        | Admin                                         | admin@axiomepm.com                                        | Axiom Prompt       |          | TRUE             | AxiomStaff      | TRUE      | TRUE    | TRUE                         |  |
| [Save]                                             | bpadmin                                                                                      | 2                                                                                                    | bp                                           | admin                                         | nella@kaufmanhall.com                                     | Windows User       |          | TRUE             | Standard        | TRUE      | FALSE   | TRUE                         |  |
| New EPM USERS * Highlighted new users are existing |                                                                                              | e existing users above                                                                                                    | e. These highlighted users will NOT be saved | removed                                       |                                                           |                    |          |                  |                 |           |         |                              |  |
|                                                    |                                                                                              |                                                                                                    |                                              |                                               |                                                           |                    |          |                  |                 |           |         |                              |  |
|                                                    |                                                                                              | 0                                                                                                    |                                              |                                               |                                                           |                    |          | TRUE             | Standard        | TRUE      | FALSE   | FALSE                        |  |
|                                                    |                                                                                              | 0                                                                                                    |                                              |                                               |                                                           |                    |          | TRUE             | Standard        | TRUE      | FALSE   | FALSE                        |  |
|                                                    |                                                                                              | 0                                                                                                    |                                              |                                               |                                                           |                    |          | TRUE             | Standard        | TRUE      | FALSE   | FALSE                        |  |
|                                                    |                                                                                              | 0                                                                                                    |                                              |                                               |                                                           |                    |          | TRUE             | Standard        | TRUE      | FALSE   | FALSE                        |  |
|                                                    |                                                                                              | 0                                                                                                    |                                              |                                               |                                                           |                    |          | TRUE             | Standard        | TRUE      | FALSE   | FALSE                        |  |
|                                                    |                                                                                              | 0                                                                                                    |                                              |                                               |                                                           |                    |          | TRUE             | Standard        | TRUE      | FALSE   | FALSE                        |  |
|                                                    |                                                                                              | 0                                                                                                    |                                              |                                               |                                                           |                    |          | TRUE             | Standard        | TRUE      | FALSE   | FALSE                        |  |
|                                                    |                                                                                              | 0                                                                                                    |                                              |                                               |                                                           |                    |          | TRUE             | Standard        | TRUE      | FALSE   | FALSE                        |  |
|                                                    |                                                                                              | 0                                                                                                    |                                              |                                               |                                                           |                    |          | TRUE             | Standard        | TRUE      | FALSE   | FALSE                        |  |

# **Financial reports**

Axiom Budgeting 2022.1 comes with a variety of standard financial reports, organized within the following folders and subfolders.

**TIP:** In some reports, you can drill down to specific data to view how the values were calculated. For more information, see Drilling data: Using Drill Down.

Financial Analysis reports

The following reports allow you to view general budget data. For examples of these reports, see Analysis reports.

| Report                                         | Description                                                                                                    |  |  |  |  |  |
|------------------------------------------------|----------------------------------------------------------------------------------------------------|--|--|--|--|--|
| Account Analysis                               | Use to analyze the current month- and year-to-date variances for an individual account by department.                                                                                                    |  |  |  |  |  |
| Current Year Actual (CYA) Per Unit<br>Analysis | Use to analyze year-to-date (current) per-unit amounts for<br>Patient Revenue, Salaries, Supplies, and Other Expenses<br>compared to current-year budget (Budget).                                                                                                    |  |  |  |  |  |
| Expense Summary by Department                  | Use to analyze expense variances by department.                                                                                                    |  |  |  |  |  |
| Key Dept Ratios                                | Use to analyze current month and year-to-date salary<br>variances for an individual department. The salary variance<br>is broken into categories for Price, Volume, and Efficiency.<br>A summary section is also provided to show the<br>components of the total variance.                                                                                           |  |  |  |  |  |
| Labor Price, Volume, & Efficiency<br>Variances | Use to quickly analyze salaries to determine if the variances are related to rate or volume.                                                                                                    |  |  |  |  |  |
| Labor Summary by Department                    | Use to analyze labor variances by department.                                                                                                    |  |  |  |  |  |
| MultiYear Statistic Review                     | Use to show key and non-key statistical accounts for the<br>current-year actual and budget, prior year, and two years<br>ago. You can run this report for a single department or<br>combined for multiple departments. If is often used to<br>confirm that the statistical basis across different years is<br>consistent.                                            |  |  |  |  |  |
| Threshold Analysis                             | Use to analyze current month values compared to the<br>average of the previous three month. You can enter a<br>dollar threshold. After the report is populated, you can<br>change the view to only show the departments that<br>exceed the threshold. The purpose of this report is to show<br>unusual activity or possible missing entries in the current<br>month. |  |  |  |  |  |

# Financial Statement reports

The following reports are designed for month-end financial analysis. For examples of these reports, see Running Financial Statement reports.

| Report                      | Description                                                                                    |
|-----------------------------|------------------------------------------------------------------------------------------------|
| Balance Sheet               | Use to review and analyze the Balance Sheet values by FSDetail category across multiple years. |
| Balance Sheet and Cash Flow | Use to review and analyze the Balance Sheet and Cash<br>Flow across multiple years.            |

| Report                               | Description                                                                                                    |  |  |  |  |  |
|--------------------------------------|----------------------------------------------------------------------------------------------------|--|--|--|--|--|
| Balance Sheet By Entity              | Use to show by entity for one fiscal year across the balance<br>sheet categories in FSDetail. You can update the report to<br>run for any fiscal year in the database.                                                                                                    |  |  |  |  |  |
| Balance Sheet Detail                 | Use to show the detail accounts within each balance sheet category of FSDetail, showing last-year actual and current-year actual.                                                                                                    |  |  |  |  |  |
| Forecast Income Summary              | Use to show the Current Year Forecast by FSDetail category compared to Current Year Budget and Current Year Annualized.                                                                                                    |  |  |  |  |  |
| Forecast Scenario Comparison         | Use to show the Current Year To Date, Current Year<br>Annualized compared to the Current Year Forecast and<br>Alternate Forecast.                                                                                                    |  |  |  |  |  |
| Income Statement By Entity           | Use to show the Income Statement categories by entity for the current fiscal year.                                                                                                    |  |  |  |  |  |
| Income Statement Detail              | Use to show the detail accounts within each income statement category of FSDetail showing current-year detail and last-year actual.                                                                                                    |  |  |  |  |  |
| Income Statement Multi-Year          | Use to review the Income Statement totals by FSDetail category across multiple fiscal years.                                                                                                    |  |  |  |  |  |
| Income Statement Projection          | Use to review the Income Statement totals by FSDetail<br>category by month. For the remaining months of the year,<br>it projects using the current-year budget or current-year<br>forecast, which you can then compare to the annual<br>budget.                                        |  |  |  |  |  |
| Income Statement Summary             | Use to review the Income Statement totals by FSDetail category for the current period and year-to-date compared to budget and prior year.                                                                                                    |  |  |  |  |  |
| Income Statement Summary-12<br>Month | Use to view the Income Statement totals by FSDetail category, by month. You can also update the report to process for any fiscal year in the database.                                                                                                    |  |  |  |  |  |
| Income Statement Summary-Drill       | Use to view review the Income Statement totals by<br>FSDetail category for the current period and year-to-date<br>actual compared to budget and prior year. You can drill<br>down to the detail transactions for revenue, expense,<br>payroll data, or show a trend for each category. |  |  |  |  |  |
| Provider Income Statement Summary    | Use to show the Income Statement totals by FSProvider category for the current period and year-to-date compared to budget and prior year.                                                                                                    |  |  |  |  |  |

# Payroll reports

The following reports are designed for bi-weekly payroll analysis. For examples of these reports, see Payroll reports.

| Report                             | Description                                                                                                    |  |  |  |  |
|------------------------------------|----------------------------------------------------------------------------------------------------|--|--|--|--|
| Employee Roster                    | Use to show employee-related information for a single department by job code. This information is used for budget-labor budgets.            |  |  |  |  |
| Employee Roster – Position Control | Use to show employee-related information by job code and by employee.                                                                       |  |  |  |  |
| Labor Distribution                 | Use to show bi-weekly paid hours and dollars by job code, employee, and pay category for a single pay period.                               |  |  |  |  |
| Labor Distribution Detail          | Use to show hours and dollars by a department, by job code for multiple pay period, and by category of pay.                                 |  |  |  |  |
| Overtime Alert                     | Use to show highlights of overtime trends by pay period and department.                                                                     |  |  |  |  |
| Overtime Analysis                  | Use to show overtime FTE-related hours by department trended for multiple pay periods. This report is normally processed by VP or Director. |  |  |  |  |

Provider Analysis reports (optional feature)

The following reports are designed for physician analysis.

**NOTE:** You can also find these same reports in the **Budget Reporting section > Provider Budget >** Analysis.

For a description of each report, see Provider Budget reports.

Report Packages

The following reports are designed for month-end or payroll electronic reporting.

#### Executive

For examples of these reports, see .
| Report                     | Description                                                                                                    |
|----------------------------|----------------------------------------------------------------------------------------------------|
| Budget Variance Rollup     | Use to show the current month and year-to-date Actual,<br>Flexible, or Fixed Budget and Prior Year values by category<br>in detail. This report can be processed at a rolled-up level<br>by Entity, VP, Director, and so on. You can use any<br>grouping column in dimensions for summarization. |
| Budget Variance Summary    | Use to show the expense, cost-per-unit of service, and<br>hours-per-unit of service variances for each department.<br>This report is typically run by VP to give them a summary<br>of the departments that have variances for the current<br>month.                                              |
| Cover_Executive            | Use as the cover page for monthly Executive report package. You can customize this report to meet your reporting needs.                                                                                                    |
| Dept Variance Rollup       | Use to show department variances over a chosen<br>threshold by category for revenue and expenses for the<br>current period and year-to-date. This report also contains<br>a monthly variance output and projection for the rest of<br>the fiscal year.                                           |
| Executive Monthly Package  | Use to speed up report processing and distribution by running all of the individual executive reports and including them in one report package.                                                                                                    |
| Pay Summary by Department  | Use to show bi-weekly paid hours by department, by<br>payroll summary category trended over multiple pay<br>periods. This report is normally processed by VP but can<br>also be processed by Director, Division, and so on.                                                                      |
| Statistic Variance Summary | Use to show key statistics by department for the past four months to show statistical trends and variances.                                                                                                    |
| Top 10 Variances           | Use to show top and bottom ten department variances for salaries, supplies, and other expenses.                                                                                                    |
| Variance Overview          | Use to show monthly variances by department, by account that exceed the thresholds set by the system administrator.                                                                                                    |

## Manager

For examples of these reports, see.

| Report                                    | Description                                                                                                    |
|-------------------------------------------|----------------------------------------------------------------------------------------------------|
| AP Distribution Report (optional feature) | Use to show the monthly Accounts Payable (AP) detail by general ledger account by vendor, check number, and check date.                                                                                                |
| AR Distribution Report (optional feature) | Use to show the monthly Accrued Receipts (PO Received<br>Not Invoiced) detail by vendor, PO Number, line item<br>description, and receipt date subtotaled by general ledger<br>account.                                |
| Budget Variance By Department             | Use to show the current month and year-to-date actual,<br>which are then compared to the Flexible or Fixed Budget as<br>well as Prior Year values by category and in detail.                                           |
| Cover_Manager                             | Use to generate a cover page for monthly Manager report package. You can customize this report to meet your reporting needs.                                                                                           |
| Dept Monthly Package                      | Use to run all of the individual manager reports and distribute them in one report package                                                                                                    |
| GL Distribution Report (optional feature) | Use to show the monthly journal entry detail for each general ledger account.                                                                                                    |
| MM Distribution Report (optional feature) | Use to show the monthly materials management issues,<br>including the location of issue, unit of issue, unit price,<br>quantity, and the amount subtotaled by general ledger<br>account.                               |
| Pay By Employee ID                        | Use to show the biweekly paid hours by employee, by payroll summary category trended over multiple pay periods.                                                                                                    |
| Pay By JobCode                            | Use to show the biweekly paid hours by job code, by payroll summary category trended over multiple pay periods.                                                                                                    |
| RU Report (optional feature)              | Use to show the current month and year-to-date Revenue<br>and Usage units and gross revenue by CDMCode. Units for<br>specific CDM can be RVU weighted to use for monthly<br>statistics summarization.                  |
| RU Report_Budget (optional feature)       | Use to show the current-month actual, budget, and year-<br>to-date Revenue and Usage units and gross revenue by<br>CDMCode. Units for specific CDM can be RVU weighted to<br>use for monthly statistics summarization. |
| Scorecard                                 | Use to show financial and ratio indicators for the chosen department compared to budget and trend.                                                                                                    |

| Report         | Description                                                         |
|----------------|---------------------------------------------------------------------|
| Variance Alert | Use to show accounts that exceed variance thresholds for the month. |

Package Utilities

For examples of these reports, see Report Packages - Utilities.

| Report                        | Description                                                                                                    |
|-------------------------------|----------------------------------------------------------------------------------------------------|
| Monthly All in One VP Package | Use to automatically build a report packaging batch using<br>the database and dimensions. You may build a batch to<br>distribute reports based on a single dimension grouping by<br>another dimension grouping (For example, Dept by VP,<br>Manager by Director, etc.). |
| Monthly Manager Package       | Use to package and email monthly reporting packages to<br>managers. Each column in the report represents a<br>recipient, with the reports listed under each person as the<br>reports they receive in their monthly package.                                             |
| Monthly VP Package            | Use to package and email monthly reporting packages to<br>VPs. Each column in the report represents a recipient, with<br>the reports listed under each person as the reports they<br>receive in their monthly package.                                                  |

## Analysis reports

These reports are designed for designed for month-end close analysis.

## Accessing these reports

The reports listed in this section are located in **\Axiom\Reports Library\Management Reporting\Analysis**. For instructions, see Browsing the Report Library.

You can also access them from the Bud Admin task pane. In the Financial Reporting section, click Financial Reporting > Analysis.

| F | inancial Reporting              | ^ |
|---|---------------------------------|---|
| Ŧ | 퉬 Financial Reporting           |   |
|   | My Reports                      |   |
|   | 👻 퉬 Analysis                    |   |
|   | 🖾 Account Analysis              |   |
|   | 🖾 CYA Per Unit Analysis         |   |
|   | 🖾 Expense Summary by Department |   |
|   | 🖳 Key Dept Ratios               |   |
|   | 🔄 Labor PriceVolumeEfficiency   |   |
|   | 🖾 Labor Summary by Department   |   |
|   | 🖳 MultiYear Statistic Review    |   |
|   | Threshold Analysis              |   |
|   | 🕨 🕌 Financial Statements        |   |
|   | 🕨 🕌 FTE Reports                 |   |
|   | 🕨 🎍 Payroll                     |   |
|   | 🕨 🎍 Provider Analysis           |   |
|   | 🕨 🌽 Report Packages             |   |
|   | 🕑 퉬 Variance Comments           |   |
| ۲ | Financial Utilities             |   |

## Account Analysis

Use to analyze the current month- and year-to-date variances for an individual account by department.

| Account Analysis<br>KHA Health<br>For The Period Ending February 28, 2017<br>60100- Salaries - Regular |                                      | Current Period |         |          |           | Year To Date |           |           |          |
|----------------------------------------------------------------------------------------------------|--------------------------------------|----------------|---------|----------|-----------|--------------|-----------|-----------|----------|
|                                                                                                    |                                      | Current        | Current |          |           | YTD          | YTD       |           |          |
| Dept                                                                                                   | Description                          | Actual         | Budget  | Variance | Var %     | Actual       | Budget    | Variance  | Var %    |
| 17840                                                                                                  | EHS Sports Medicine                  | 15,899         | 15,648  | (251)    | (1.6%)    | 127,487      | 126,225   | (1,262)   | (1.0%)   |
| 17880                                                                                                  | EPG Phys Clinic-North                | 35,395         | 33,636  | (1,759)  | (5.0%)    | 290,993      | 271,322   | (19,671)  | (6.8%)   |
| 17885                                                                                                  | EPG Phys Clinic-East                 | 38,636         | 52,232  | 13,596   | 35.2%     | 301,912      | 421,340   | 119,428   | 39.6%    |
| 17891                                                                                                  | EPG Phys Clinic-South                | 140,988        | 88,305  | (52,683) | (37.4%)   | 841,090      | 712,329   | (128,761) | (15.3%)  |
| 17895                                                                                                  | EPG Phys Clinic-West                 | (165)          | 14,794  | 14,959   | (9067.7%) | (21,328)     | 119,342   | 140,670   | (659.6%) |
| 19000                                                                                                  | EHS Administration                   | 178,403        | 497,404 | 319,001  | 178.8%    | 1,497,924    | 2,754,089 | 1,256,165 | 83.9%    |
| 19060                                                                                                  | EHS Corporate Communications         | 27,721         | 31,578  | 3,857    | 13.9%     | 209,220      | 254,725   | 45,505    | 21.7%    |
| 19080                                                                                                  | EHS Teleservices                     | 21,408         | 18,731  | (2,677)  | (12.5%)   | 153,810      | 151,090   | (2,720)   | (1.8%)   |
| 19100                                                                                                  | EHS Accounting Operations (Employee) | 28,832         | 27,405  | (1,427)  | (5.0%)    | 216,724      | 221,065   | 4,341     | 2.0%     |
| 19105                                                                                                  | EHS Payroll                          | 9,319          | 9,551   | 232      | 2.5%      | 73,919       | 77,038    | 3,119     | 4.2%     |
| 19110                                                                                                  | EHS Administrative Finance           | 13,298         | 13,373  | 75       | 0.6%      | 110,105      | 107,879   | (2,226)   | (2.0%)   |
| 19150                                                                                                  | EHS Information Services             | 59,190         | 91,506  | 32,316   | 54.6%     | 744,147      | 738,149   | (5,998)   | (0.8%)   |
| 19160                                                                                                  | EHS Audit Services                   | 1,903          | 4,660   | 2,757    | 144.9%    | 33,567       | 37,588    | 4,021     | 12.0%    |
| 19170                                                                                                  | EHS Medical Information Network      | 92,733         | 45,366  | (47,367) | (51.1%)   | 434,894      | 365,948   | (68,946)  | (15.9%)  |

## Current Year Actual (CYA) Per Unit Analysis

Use to analyze year-to-date (current) per-unit amounts for Patient Revenue, Salaries, Supplies, and Other Expenses compared to current-year budget (Budget).

### CYA Per Unit Analysis

PKG For The Period Ending December 31, 2016

|       |                                    |               | Patient Revenue |              |          | Salaries     |              | Supplies |              |              |  |
|-------|------------------------------------|---------------|-----------------|--------------|----------|--------------|--------------|----------|--------------|--------------|--|
|       |                                    |               | Year to Date    | Year to Date | %        | Year to Date | Year to Date | %        | Year to Date | Year to Date |  |
| Dept  | Description                        | KeyStat       | Actual          | Budget       | Variance | Actual       | Budget       | Variance | Actual       | Budget       |  |
|       |                                    |               |                 |              |          |              |              |          |              |              |  |
| 17840 | EHS Sports Medicine                | Calendar Days | 0.00            | 0.00         | 0.00%    | 663.02       | 0.00         | 0.00%    | 8.51         | 0.00         |  |
| 17870 | EHS *** Bldg-Med Office/East Hplex | Calendar Days | 0.00            | 0.00         | 0.00%    | 0.00         | 0.00         | 0.00%    | 0.10         | 0.00         |  |
| 17879 | EPG Clinic Administration          | Calendar Days | 0.00            | 0.00         | 0.00%    | 0.00         | 0.00         | 0.00%    | 0.00         | 0.00         |  |
| 17880 | EPG Phys Clinic-North              | Calendar Days | 1,075.99        | 0.00         | 100.00%  | 327.30       | 0.00         | 0.00%    | 195.26       | 0.00         |  |
| 17881 | EPG Phys Clinic-Occ HIth East      | Calendar Days | 1,476.28        | 0.00         | 100.00%  | 646.18       | 0.00         | 0.00%    | 0.00         | 0.00         |  |
| 17883 | EPG Phys Clinic-Occ Hlth Midtown   | Calendar Days | 584.60          | 0.00         | 100.00%  | 392.99       | 0.00         | 0.00%    | 5.42         | 0.00         |  |
| 17885 | EPG Phys Clinic-East               | Calendar Days | 2,129.26        | 0.00         | 100.00%  | 1,326.93     | 0.00         | 0.00%    | 213.22       | 0.00         |  |
| 17886 | EPG Phys Clinic-Occ Hlth/West      | Calendar Days | 0.00            | 0.00         | 0.00%    | 64.24        | 0.00         | 0.00%    | 0.54         | 0.00         |  |
| 17891 | EPG Phys Clinic-South              | Calendar Days | 5,596.57        | 0.00         | 100.00%  | 2,893.70     | 0.00         | 0.00%    | 0.24         | 0.00         |  |
| 17894 | EPG Phys Clinic-Uptown             | Calendar Days | 1,310.02        | 0.00         | 100.00%  | 566.21       | 0.00         | 0.00%    | 0.00         | 0.00         |  |
| 17895 | EPG Phys Clinic-West               | Calendar Days | 136.24          | 0.00         | 100.00%  | (113.54)     | 0.00         | 0.00%    | 0.00         | 0.00         |  |
| 17896 | EPG Phys Clinic-Peds Afterhour     | Calendar Days | 2,883.54        | 0.00         | 100.00%  | 0.00         | 0.00         | 0.00%    | 0.00         | 0.00         |  |
| 18560 | EHS Rental                         | Calendar Days | 0.00            | 0.00         | 0.00%    | 0.00         | 0.00         | 0.00%    | 0.00         | 0.00         |  |
| 18900 | EHS Parking Lot                    | Calendar Days | 0.00            | 0.00         | 0.00%    | 0.00         | 0.00         | 0.00%    | 0.00         | 0.00         |  |
| 18960 | EHS Bldg-North                     | Calendar Days | 0.00            | 0.00         | 0.00%    | 0.00         | 0.00         | 0.00%    | 0.00         | 0.00         |  |
| 18970 | EHS Bldg-Midtown                   | Calendar Days | 0.00            | 0.00         | 0.00%    | 0.00         | 0.00         | 0.00%    | 0.00         | 0.00         |  |

## Expense Summary by Department

#### Use to analyze expense variances by department.

## Expense Summary By Department for Total Expenses

Period Ending December 31, 2016

| Ferrou Lituring Dec | ember 51, 2010 |               |        |            |                                  |                 |      |            |            |                  |
|---------------------|----------------|---------------|--------|------------|----------------------------------|-----------------|------|------------|------------|------------------|
|                     |                |               |        |            |                                  | FILTERED TOTALS | =>   | 35,138,486 | 18,883,990 |                  |
|                     |                |               |        |            |                                  |                 |      | Total \$   |            | Units of Service |
|                     |                |               |        |            |                                  |                 |      | ACTUAL     | BUDGET     | ACTUAL           |
| VP                  | Director       | Manager       | Entity | Department | Department Name                  | UOS             | FLAG | Dollars    | Dollars    | UOS              |
| Dr. Johnson         | Elsie Fast     | Elsie Fast    | ,      | 17970      | EDG Clinic Administration        | Calendar Daur   | -    | 15,000     | 0          | 21               |
| Dr Johnson          | EISIE EAST     | EISIE East    | 5      | 1/0/9      | EPG Clinic Administration        | Calendar Days   | P.   | 15,000     | 0          | 51               |
| Dr Johnson          | Elsie East     | Elsie East    | 3      | 17880      | EPG Phys Clinic-North            | Calendar Days   | R    | 48,094     | 0          | 31               |
| Dr Johnson          | Elsie East     | Elsie East    | 3      | 17881      | EPG Phys Clinic-Occ Hlth East    | Calendar Days   | R    | 72,260     | 0          | 31               |
| Dr Johnson          | Elsie East     | Elsie East    | 3      | 17883      | EPG Phys Clinic-Occ Hlth Midtown | Calendar Days   | R    | (4,627)    | 0          | 31               |
| Dr Johnson          | Elsie East     | Elsie East    | 3      | 17885      | EPG Phys Clinic-East             | Calendar Days   | Ru   | 103,099    | 0          | 31               |
| Dr Johnson          | Elsie East     | Elsie East    | 3      | 17886      | EPG Phys Clinic-Occ Hlth/West    | Calendar Days   | R    | 28,650     | 0          | 31               |
| Dr Johnson          | Elsie East     | Elsie East    | 3      | 17891      | EPG Phys Clinic-South            | Calendar Days   | Ru   | 181,261    | 0          | 31               |
| Dr Johnson          | Elsie East     | Elsie East    | 3      | 17894      | EPG Phys Clinic-Uptown           | Calendar Days   | Ru   | 67,397     | 0          | 31               |
| Dr Johnson          | Elsie East     | Elsie East    | 3      | 17895      | EPG Phys Clinic-West             | Calendar Days   | P    | (18,684)   | 0          | 31               |
| Dr Johnson          | Elsie East     | Elsie East    | 3      | 17896      | EPG Phys Clinic-Peds Afterhour   | Calendar Days   | Ru   | 90,752     | 0          | 31               |
| Dr Johnson          | Beth Crawford  | Beth Crawford | 1      | 19185      | EHS Corporate Health Services    | Calendar Days   | Ru   | 22,301     | 0          | 31               |
| Dr Johnson          | Dr Johnson     | Dr Johnson    | 2      | 27050      | EMC Hospitalist Program          | Calendar Days   | R    | 71,559     | 0          | 31               |
| Dr Johnson          | Elsie East     | Elsie East    | 2      | 27760      | EMC Rural Health Clinic-SW       | Calendar Days   | R    | 19         | 0          | 31               |
| Dr Johnson          | Elsie East     | Elsie East    | 2      | 27875      | EMC Rural Health Clinic-West     | Calendar Days   | R    | 68         | 0          | 31               |
| Dr Johnson          | Elsie East     | Elsie East    | 2      | 27897      | EMC Seniors Clinic-Tracepoint    | Calendar Days   | R    | 14,980     | 0          | 31               |
| Dr Johnson          | Beth Crawford  | Beth Crawford | 2      | 28430      | EMC EAP                          | Calendar Days   | R    | 3,616      | 0          | 31               |
| Dr Johnson          | Ronny Evans    | Ronny Evans   | 2      | 29030      | EMC Medical Staff Services       | Calendar Days   | R    | 104,545    | 0          | 31               |
|                     |                |               |        |            |                                  | •               |      |            |            |                  |

## Key Dept Ratios

Use to analyze current month and year-to-date salary variances for an individual department. The salary variance is broken into categories for Price, Volume, and Efficiency. A summary section is also provided to show the components of the total variance.

## Key Dept Ratios

| PKG                                                    |          |         |                     |         |              |        |
|--------------------------------------------------------|----------|---------|---------------------|---------|--------------|--------|
| For The Period Ending December 31, 2016                | D        |         |                     |         | Vees To Dete |        |
| 17879 - EPG Clinic Administration                      | December |         |                     |         | Year-To-Date |        |
|                                                        | Current  | Current | Increase/(Decrease) |         | YTD          | YTD    |
|                                                        | Actual   | Budget  | Variance            | Var %   | Actual       | Budget |
| Statistics & Hours                                     |          | 1       |                     |         |              |        |
| Primary Statistics :                                   |          | •       |                     |         |              |        |
| 300 Calendar Days KeyStat                              | 31       | 0       | 31                  | 100.0%  | 184          | 0      |
| 800100 New Initiative -Key Inpatient Statistic KeyStat | 0        | 0       | 0                   | 0.0%    | 2            | 0      |
| Total Key Statistics                                   | 31       | 0       | 31                  | 100.00% | 186          | 0      |
| Hours:                                                 |          |         |                     |         |              |        |
| Key Ratios                                             |          |         |                     |         |              |        |
| Dollars per unit                                       |          |         |                     |         |              |        |
| Other Expense per Unit                                 | \$483.87 | \$0.00  | (\$483.87)          | 0.0%    | \$920.57     | \$0.00 |
| Total Expense per Unit                                 | 484      | 0       | (484)               | 0.00%   | 921          | 0      |
|                                                        |          |         |                     |         |              |        |
| Gross Profit per Unit                                  | (484)    | 0       | (484)               | 0.0%    | (921)        | 0      |
| Variance Analysis                                      |          |         |                     |         |              |        |
| Revenue Variance due to Volume                         |          |         | \$0                 | 0.0%    |              |        |
| Revenue Variance due to Rate                           |          |         | \$0                 | 0.0%    |              |        |
| Total Revenue Variance over/(under)                    |          |         | 0                   | 0.00%   |              |        |
|                                                        |          |         |                     |         |              |        |

## Labor Price, Volume, and Efficiency Variances

## Use to quickly analyze salaries to determine if the variances are related to rate or volume.

| Price,Volume & Efficiency Var                                  | iances    |         |         |          |       |           |              |         |          |       |           |
|----------------------------------------------------------------|-----------|---------|---------|----------|-------|-----------|--------------|---------|----------|-------|-----------|
| KHA Health                                                     |           |         |         |          |       |           |              |         |          |       |           |
| For The Period Ending February 28, 2018                        |           |         |         |          |       |           |              |         |          |       |           |
| for the renoa chang rebrany 20, 2010                           | Eabrus    |         |         |          |       |           | Vesc.to-Date |         |          |       |           |
| and and the state of the second                                | Peoroa    | ну      |         |          |       |           | rear-to-pate |         |          |       |           |
| 17880- EPG Phys Clinic-North                                   |           |         | Durdant |          | Vert  | Lost Mars | A stud       | Durdman |          | No. W | Lock Mana |
|                                                                | Actua     | 21      | Budget  | vanance  | Var % | Last rear | Actual       | Budget  | variance | var % | Last year |
| Key Categories:                                                |           |         |         |          |       |           |              |         |          |       |           |
| Units of Service                                               |           | 28      | 28      | 0        | 0.0%  | 28        | 243          | 243     | 0        | 0.0%  | 243       |
| Hours                                                          |           | 166     | 182     | 16       | 0     | 343       | 1,394        | 1,477   | 83       | 0     | 2,765     |
| Salaries                                                       |           | 9,765   | 13,115  | 3,350    | 25.5% | 21,198    | 82,750       | 103,804 | 21,054   | 20.3% | 176,944   |
|                                                                |           |         |         |          |       |           |              |         |          |       |           |
| Salary Variance Explanation:                                   |           |         |         |          |       |           |              |         |          |       |           |
| Price Variance:                                                | Actual    |         | Budget  | Variance |       |           | Actual       | Budget  | Variance |       |           |
| 1. Wage Rate Variance                                          |           | \$58.93 | \$72.00 | \$13.07  |       |           | \$59.35      | \$70.27 | \$10.92  |       |           |
| 2. Actual Paid Hours                                           |           | 166     |         |          |       |           | 1,394        |         |          |       |           |
| 3. Price Variance:                                             | Favorable |         |         | 2,166    |       |           | Favorable    |         | 15,222   |       |           |
|                                                                |           |         |         |          |       |           |              |         |          |       |           |
| Volume Variance:                                               |           |         |         |          |       |           |              |         |          |       |           |
| 1. Units of Service Variance                                   |           | 28      | 28      | 0        |       |           | 243          | 243     | 0        |       |           |
| 2. Budgeted Paid Hrs per UOS                                   |           |         | 6.5     |          |       |           |              | 6.1     |          |       |           |
| 3. Labor Hours Variance due to Volume                          |           |         |         | 0        |       |           |              |         | 0        |       |           |
| 4. Budgeted Wage Rate per Hour                                 |           |         | \$72.00 |          |       |           |              | \$70.27 |          |       |           |
| 5. Volume Variance                                             | Favorable |         |         | 0        |       |           | Favorable    |         | 0        |       |           |
|                                                                |           |         |         |          |       |           |              |         |          |       |           |
| Efficiency Variance:                                           |           |         |         |          |       |           |              |         |          |       |           |
| 1. Labor Hours per UOS Variance                                |           | 5.92    | 6.51    | 0.59     |       |           | 5.74         | 6.08    | 0.34     |       |           |
| 2. Actual Units of Service                                     |           | 28      |         |          |       |           | 243          |         |          |       |           |
| <ol> <li>Labor Hours Variance not related to volume</li> </ol> |           |         | 16      |          |       |           |              | 83      |          |       |           |
| 4. Budgeted Price Variance                                     |           |         | \$72.00 |          |       |           |              | \$70.27 |          |       |           |
| 5. Efficiency Variance                                         | Favorable |         |         | 1,183    |       |           | Favorable    |         | 5,833    |       |           |
|                                                                |           |         |         |          |       |           |              |         |          |       |           |
| Summary Variances:                                             |           |         |         |          |       |           |              |         |          |       |           |
| Price                                                          | Favorable |         |         | 2,166    |       |           | Favorable    |         | 15,222   |       |           |
| Volume                                                         | Favorable |         |         | 0        |       |           | Favorable    |         | 0        |       |           |
| Efficiency                                                     | Favorable |         |         | 1,183    |       |           | Favorable    |         | 5,833    |       |           |
| Total Wage Variance                                            | Favorable |         |         | 3,350    |       |           | Favorable    |         | 21,054   |       |           |

## Labor Summary by Department

Use to analyze labor variances by department.

#### Labor Analysis by Department PKG

| Period Ending August | t 31, 2016      |                 |        |            |                                    |               |      |                      |                      |             |
|----------------------|-----------------|-----------------|--------|------------|------------------------------------|---------------|------|----------------------|----------------------|-------------|
|                      |                 |                 |        |            |                                    |               |      |                      |                      |             |
|                      |                 |                 |        |            |                                    |               |      | Units of Service     |                      | FTEs        |
| VP                   | Director        | Manager         | Entity | Department | Department Name                    | UOS           | FLAG | ACTUAL<br>Statistics | BUDGET<br>Statistics | ACTUAL FTES |
|                      |                 |                 |        |            |                                    |               |      |                      |                      |             |
| Tom Gilbert          | Tom Gilbert     | Susie Gentry    | 1      | 10000      | EHS Balance Sheet                  | 0             |      | 31                   | 31                   | 0.00        |
| rdebruyn             | Patrick Herbert | Patrick Herbert | 1      | 17840      | EHS Sports Medicine                | Calendar Days | Ra   | 31                   | 31                   | 7.33        |
| Howard Burns         | Carl Johnson    | Pete Augusta    | 1      | 17870      | EHS *** Bldg-Med Office/East Hplex | Calendar Days |      | 31                   | 31                   | 0.00        |
| Dr Johnson           | Elsie East      | Elsie East      | 3      | 17879      | EPG Clinic Administration          | Calendar Days |      | 31                   | 31                   | 0.00        |
| Dr Johnson           | Elsie East      | Elsie East      | 3      | 17880      | EPG Phys Clinic-North              | Calendar Days | Ro   | 31                   | 31                   | 2.00        |
| Dr Johnson           | Elsie East      | Elsie East      | 3      | 17881      | EPG Phys Clinic-Occ Hlth East      | Calendar Days | Pu   | 31                   | 31                   | 1.22        |
| Dr Johnson           | Elsie East      | Elsie East      | 3      | 17883      | EPG Phys Clinic-Occ Hlth Midtown   | Calendar Days | Pu   | 31                   | 31                   | 3.07        |
| Dr Johnson           | Elsie East      | Elsie East      | 3      | 17885      | EPG Phys Clinic-East               | Calendar Days | Pu   | 31                   | 31                   | 2.00        |
| Dr Johnson           | Elsie East      | Elsie East      | 3      | 17886      | EPG Phys Clinic-Occ Hlth/West      | Calendar Days | Pu   | 31                   | 31                   | 0.00        |
| Dr Johnson           | Elsie East      | Elsie East      | 3      | 17891      | EPG Phys Clinic-South              | Calendar Days | Pu   | 31                   | 31                   | 3.01        |
| Dr Johnson           | Elsie East      | Elsie East      | 3      | 17894      | EPG Phys Clinic-Uptown             | Calendar Days | Pu   | 31                   | 31                   | 1.00        |
| Dr Johnson           | Elsie East      | Elsie East      | 3      | 17895      | EPG Phys Clinic-West               | Calendar Days | Pu   | 31                   | 31                   | 2.00        |
| Dr Johnson           | Elsie East      | Elsie East      | 3      | 17896      | EPG Phys Clinic-Peds Afterhour     | Calendar Days |      | 31                   | 31                   | 0.00        |

#### MultiYear Statistic Review

L

Use to show key and non-key statistical accounts for the current-year actual and budget, prior year, and two years ago. You can run this report for a single department or combined for multiple departments. If is often used to confirm that the statistical basis across different years is consistent.

| Mul<br>PKG | ti Year Statistic Review | W           |           |           |           |           |           |           |           |           |
|------------|--------------------------|-------------|-----------|-----------|-----------|-----------|-----------|-----------|-----------|-----------|
| Acct       | Description              | FSDetail    | July      | August    | September | October   | November  | December  | January   | February  |
| Two Yea    | rs Ago Actual            |             |           |           |           |           |           |           |           |           |
| 70         | Calendar Days            | M_BmarkAdjD | 341       | 341       | 330       | 341       | 330       | 124       | 124       | 58        |
| 100        | Patient Days             | S_KeyIP     | 10,816    | 10,550    | 10,777    | 10,656    | 10,804    | 9,995     | 11,115    | 10,707    |
| 101        | Admissions               | S_OthStat   | 1,985     | 1,928     | 1,978     | 1,948     | 1,983     | 1,838     | 2,051     | 1,968     |
| 102        | Discharges               | S_OthStat   | 1,985     | 1,928     | 1,978     | 1,948     | 1,983     | 1,838     | 2,051     | 1,968     |
| 105        | Nursery Days             | S_KeyIP     | 644       | 602       | 639       | 722       | 573       | 632       | 646       | 596       |
| 106        | Deliveries               | S_KeyIP     | 101       | 86        | 98        | 110       | 92        | 88        | 104       | 87        |
| 110        | OP Procedures            | S_KeyOP     | 118,250   | 119,421   | 117,340   | 104,106   | 121,669   | 114,439   | 108,059   | 110,986   |
| 111        | IP Units                 | S_KeyIP     | 14,335    | 15,825    | 15,131    | 15,778    | 16,280    | 14,786    | 14,918    | 16,256    |
| 112        | IP Visits                | S_KeyIP     | 5,085     | 4,549     | 3,968     | 4,515     | 4,427     | 3,907     | 4,533     | 4,346     |
| 113        | IP Cases                 | S_KeyIP     | 1,411     | 1,263     | 1,302     | 1,174     | 1,372     | 1,346     | 1,460     | 1,528     |
| 114        | IP Minutes               | S_KeyIP     | 99,018    | 109,537   | 96,011    | 98,922    | 90,181    | 89,623    | 93,844    | 97,532    |
| 115        | IP Meals                 | S_KeyIP     | 107,250   | 106,247   | 131,095   | 98,425    | 105,324   | 111,305   | 121,063   | 113,575   |
| 120        | OP RVUs                  | S_OthStat   | 1,209     | 1,434     | 1,170     | 1,055     | 1,195     | 1,145     | 1,273     | 1,309     |
| 200        | Observation Days         | S_KeyOP     | 487       | 470       | 383       | 409       | 325       | 322       | 358       | 317       |
| 211        | Visits                   | S_KeyOP     | 35,412    | 34,709    | 32,943    | 32,930    | 33,618    | 33,118    | 33,413    | 33,997    |
| 212        | Visits                   | S_KeyOP     | 19,209    | 20,204    | 19,298    | 18,728    | 20,309    | 19,699    | 20,628    | 20,938    |
| 213        | OP Cases                 | S_KeyOP     | 10,088    | 10,236    | 9,446     | 9,870     | 12,284    | 9,238     | 10,077    | 12,090    |
| 214        | OP Minutes               | S_KeyOP     | 80,820    | 76,425    | 75,183    | 84,945    | 56,296    | 53,914    | 51,434    | 52,701    |
| 215        | OP Meals                 | S_KeyOP     | 324       | 451       | 400       | 323       | 390       | 440       | 414       | 559       |
| 300        | Calendar Days            | S_KeyOth    | 3,813     | 3,813     | 3,690     | 3,813     | 3,690     | 3,813     | 3,813     | 3,476     |
| 305        | Laundry Pounds           | S_KeyOth    | 334,595   | 373,962   | 326,849   | 327,755   | 345,735   | 324,157   | 340,304   | 350,773   |
| 306        | Orders                   | S_KeyOth    | 87,195    | 92,918    | 84,635    | 85,912    | 90,980    | 85,297    | 89,395    | 88,274    |
| 307        | Square Feet              | S_KeyOth    | 2,330,829 | 2,330,829 | 2,330,829 | 2,330,829 | 2,330,829 | 2,330,829 | 2,330,829 | 2,330,829 |

### Threshold Analysis

Use to analyze current month values compared to the average of the previous three month. You can enter a dollar threshold. After the report is populated, you can change the view to only show the departments that exceed the threshold. The purpose of this report is to show unusual activity or possible missing entries in the current month.

#### **Threshold Analysis**

| For The Period Er | nding December 31, 2016          |       |         |                           |           |           |           |         |             |
|-------------------|----------------------------------|-------|---------|---------------------------|-----------|-----------|-----------|---------|-------------|
| Greater than +/-  | \$100                            |       |         |                           |           |           |           |         |             |
| FSDetail Category | y: E_Salaries                    |       |         |                           |           |           |           |         |             |
|                   |                                  |       |         |                           | Prior Mth | Prior Mth | Prior Mth | Prior   | Current Mth |
| Dept              | Description                      | Acct  | Type    | Account Description       | Sep-2016  | Oct-2016  | Nov-2016  | Average | Dec-2016    |
|                   |                                  |       |         |                           |           |           |           |         |             |
| 17840             | EHS Sports Medicine              | 60100 | Expense | Salaries - Regular        | 16,452    | 15,686    | 15,719    | 15,952  | 14,803      |
| 17840             | EHS Sports Medicine              | 60120 | Expense | Salaries - Non-Productive | 1,124     | 940       | 749       | 938     | 0           |
| 17880             | EPG Phys Clinic-North            | 60100 | Expense | Salaries - Regular        | 10,607    | 9,939     | 10,977    | 10,508  | 10,384      |
| 17881             | EPG Phys Clinic-Occ HIth East    | 60100 | Expense | Salaries - Regular        | 19,121    | 18,768    | 17,241    | 18,377  | 26,487      |
| 17881             | EPG Phys Clinic-Occ HIth East    | 60120 | Expense | Salaries - Non-Productive | 0         | 879       | 0         | 879     | 0           |
| 17883             | EPG Phys Clinic-Occ Hlth Midtown | 60100 | Expense | Salaries - Regular        | 18,216    | 12,948    | 12,176    | 14,446  | (21,123)    |
| 17883             | EPG Phys Clinic-Occ Hlth Midtown | 60110 | Expense | Salaries - Overtime       | 513       | 168       | 515       | 399     | 195         |
| 17883             | EPG Phys Clinic-Occ HIth Midtown | 60120 | Expense | Salaries - Non-Productive | 255       | 1,376     | 2,880     | 1,504   | 1,090       |
| 17885             | EPG Phys Clinic-East             | 60100 | Expense | Salaries - Regular        | 29,357    | 31,480    | 32,499    | 31,112  | 29,218      |
| 17885             | EPG Phys Clinic-East             | 60120 | Expense | Salaries - Non-Productive | 220       | 17,640    | 1,121     | 6,327   | 540         |
| 17886             | EPG Phys Clinic-Occ Hlth/West    | 60100 | Expense | Salaries - Regular        | 0         | 0         | 3,294     | 3,294   | 6,750       |
| 17891             | EPG Phys Clinic-South            | 60100 | Expense | Salaries - Regular        | 87,618    | 83,594    | 79,988    | 83,733  | 74,795      |
| 17894             | EPG Phys Clinic-Uptown           | 60100 | Expense | Salaries - Regular        | 14,835    | 11,097    | 13,805    | 13,246  | 21,418      |
| 17895             | EPG Phys Clinic-West             | 60100 | Expense | Salaries - Regular        | (164)     | 330       | 330       | 165     | (19,846)    |
| 19000             | EHS Administration               | 60100 | Expense | Salaries - Regular        | 183,514   | 173,020   | 155,912   | 170,815 | 182,290     |
| 19000             | EHS Administration               | 60110 | Expense | Salaries - Overtime       | 1,575     | 782       | 1,152     | 1,170   | 923         |
| 19000             | EHS Administration               | 60120 | Expense | Salaries - Non-Productive | (45,063)  | 19,642    | 40,664    | 5,081   | (305)       |
| 19000             | EHS Administration               | 60900 | Expense | Salaries - Emp Incentive  | 35,000    | 695,000   | 35,000    | 255,000 | 35,000      |
| 19050             | EHS Trust                        | 60100 | Expense | Salaries - Regular        | 11,459    | 12,317    | 10,793    | 11,523  | 11,543      |
| 19050             | EHS Trust                        | 60110 | Expense | Salaries - Overtime       | 8         | 40        | (5)       | 14      | (1)         |
| 19050             | EHS Trust                        | 60120 | Expense | Salaries - Non-Productive | 1,491     | 1,177     | 2,727     | 1,798   | 538         |

## Balance Sheet and Cash Flow reports

These reports are designed for designed for month-end close analysis.

### Accessing these reports

The reports listed in this section are located in \Axiom\Reports Library\Management Reporting\Financial Statements\Balance Sheet & Cash Flow. For instructions, see Browsing the Report Library.

You can also access them from the Bud Admin task pane. In the Financial Reporting section, click Financial Reporting > Financial Statements > Balance Sheet & Cash Flow.

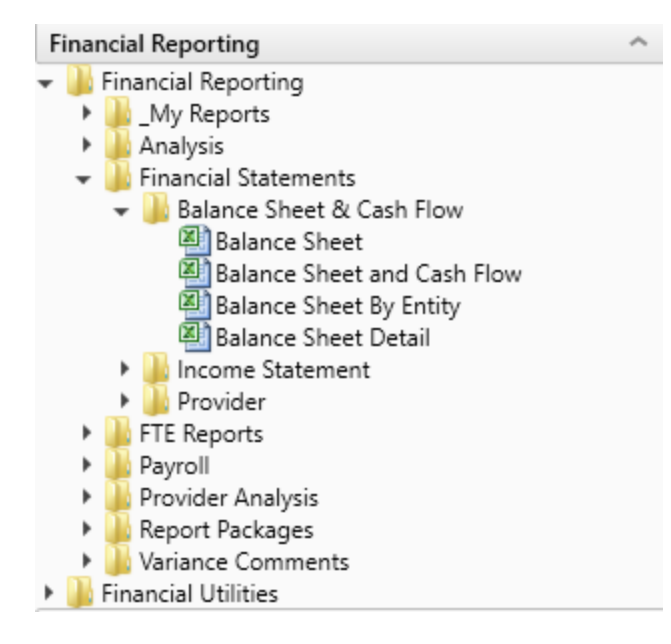

## Balance Sheet

Use to review and analyze the Balance Sheet values by FSDetail category across multiple years.

| Balance Sheet                                                |               |               |             |               |
|--------------------------------------------------------------|---------------|---------------|-------------|---------------|
| FMA Manith                                                   |               |               |             |               |
| Eas The Davied Ending Exhause 28, 2017                       |               |               |             |               |
| For the Period Ending February 20, 2017                      |               |               |             |               |
| Tes                                                          | Fired         | Fired         |             | Fired         |
|                                                              | 2017          | 206           | Chappe      | 2015          |
| ASSETS                                                       |               |               | source -    |               |
| Current Assets:                                              |               | •             |             |               |
| Cash and Cash Equivalents                                    | 4,770,522     | 5,209,042     | (519,720)   | 4,974,616     |
| Short-term Cash Investments                                  | 259,457       | 7,551         | 251.905     | 7,097         |
| Current Assets limited as to use:                            | 6,236,423     | 1,583,806     | 4,652,617   | 1,488,778     |
|                                                              |               |               |             |               |
| Patient Accounts Receivable                                  | 07,657,110    | 73,902,309    | 13,754,009  | 69,460,176    |
| Allowance for Uncollectibles                                 | (41,269,306)  | (33,358,706)  | (7,910,680) | (31,357,196)  |
| Net Patient Accounts Receivable                              | 46,387,732    | 40,543,603    | 5,844,129   | 38,110,991    |
| Third Parts Settlements                                      | 502,129       | 1.405.417     | (903.278)   | 1321092       |
| Current Receivables                                          | 0             | 0             | 0           | 0             |
| Inventors                                                    | 6,775,635     | 6.647,949     | 127,696     | 6,754,506     |
| Prepaid Expense                                              | 5,404,405     | 4.028.990     | 1,377,415   | 3,785,382     |
| Other Current Assets                                         | 2,210,303     | 2,133,585     | 76,797      | 2.005.571     |
| Total Current Assets                                         | 72,546,295    | 61,638,743    | 10,907,552  | 58,448,033    |
| Assets Limited as to Use:                                    |               |               |             |               |
| Trusteed Assets                                              | 113,467,445   | 110,203,236   | 3,264,210   | 106,235,653   |
| Board Designated Investments                                 | 1,656,662     | 3,604,396     | (2.027,734) | 3,463,331     |
| Total Assets Limited as to Use                               | 115,124,107   | 113,887,631   | 1,236,476   | 109,698,984   |
| Property and Environment:                                    |               |               |             |               |
| Land                                                         | 13,706,437    | 13.049.650    | (143.220)   | 12,010,679    |
| Property and Equipment                                       | 283.679.912   | 276,417,456   | 7,262,457   | 260 561 269   |
| Less: Accumulated Depreciation                               | (164,083,362) | (155,178,046) | (8.905.2%)  | (146.513.425) |
| PPE - Net of Accumulated Depreciation                        | 133,302,988   | 135,089,068   | (1786.081)  | 127,086,523   |
| Construction In Progress                                     | 4,266,443     | 2,964,659     | 1,001,784   | 2,706,703     |
| Net Property and Equipment                                   | 137,569,431   | 138,053,727   | (484,297)   | 129,873,306   |
| Other Access                                                 |               |               |             |               |
| Unier Pasets:                                                | 200.040       | 227.000       | 100 400     | 217.04        |
| Amendiaution of Existing Fores                               | 600,040       | 667,338       | (164,431)   | 627,305       |
| Amongation of Easting Pees<br>Investments in Delated Durtles | 4 200 200     | ()<br>()      | (942.077)   | 0             |
| None Designate                                               | 1714.404      | 1202.000      | [243,377]   | 1,019,718     |
| Other Long Term Access                                       | (704,464      | (727,00       | 07,276      | (623,525      |
| Total Other Assets                                           | 17 354 811    | 10 400 147    | (110,644)   | 17 376 956    |
| Total Unit Assets                                            | 17,394,311    | 10,406,147    | ((11(236)   | 17,376,396    |
| Total Assets                                                 | 342,594,744   | 332,066,249   | 10,528,495  | 315,397,278   |

## Balance Sheet and Cash Flow

Use to review and analyze the Balance Sheet and Cash Flow across multiple year

## Balance Sheet & Cash Flow Statement

| Let be a possible a                     |            |               |               |               |             |              |
|-----------------------------------------|------------|---------------|---------------|---------------|-------------|--------------|
| For The Period Ending February 28, 20   | 17         |               |               |               |             |              |
| Net Income is added to the fund Balance | Tes        | Balance as of | Balance as of | Balance as of |             | Budget as of |
|                                         |            | Jun-2015      | Jun-2016      | Feb-2017      | Change      | Jun-2017     |
| Values Expressed in 000's               |            |               |               |               |             |              |
| Assets                                  |            |               |               |               |             |              |
| Current Assets                          |            |               |               |               |             |              |
| Cash and Cash Equivalents               | A_CurAsset | 4,974,616     | 5,289,842     | 4,770,122     | (519,720)   | 6,108,146    |
| Short-term Cash Investments             | A_CurAsset | 7,097         | 7,551         | 259,457       | 251,905     | 72,438       |
| Current Assets limited as to use        | A_CurAsset | 1,488,778     | 1,583,806     | 6,236,423     | 4,652,617   | 1,800,236    |
| Patient Accounts Receivable             | A_CurAsset | 69,468,176    | 73,902,309    | 87,657,118    | 13,754,809  | 74,322,097   |
| Physician Accounts Receivable           |            | 0             | 0             | 0             | 0           | 0            |
| Allowance for Uncollectibles            | A_CurAsset | (31,357,106)  | (33,358,706)  | (41,269,306)  | (7,910,680) | (34,101,062  |
| Net Patient Accounts Receivable         |            | 38,110,991    | 40,543,603    | 46,387,732    | 5,844,129   | 40,221,035   |
| Third Party Settlements                 | A_CurAsset | 1,321,092     | 1,405,417     | 502,139       | (903,278)   | 1,768,022    |
| Current Receivables                     |            | 0             | •             | 0             | 0           |              |
| inventory                               | A_CurAsset | 6,754,506     | 6,647,949     | 6,775,635     | 127,686     | 4,328,248    |
| Prepaid Expense                         | A_CurAsset | 3,785,382     | 4,026,990     | 5,404,405     | 1,377,415   | 3,674,788    |
| Other Current Assets                    | A_CurAsset | 2,005,571     | 2,133,585     | 2,210,383     | 76,797      | 2,108,317    |
| Total Current Assets                    |            | 58,448,033    | 61,638,743    | 72,546,295    | 10,907,552  | 60,081,230   |
|                                         |            |               |               |               |             |              |
| Assets Limited as to Use                |            |               |               |               |             |              |
| Trusteed Assets                         | A_LTAsset  | 106,235,653   | 110,203,236   | 113,467,445   | 3,264,210   | 113,456,885  |
| Board Designated Investments            | A_LTAsset  | 3,463,331     | 3,684,396     | 1,656,662     | (2,027,734) | 2,807,866    |
| Total Assets Limited as to Use          |            | 109,698,984   | 113,887,631   | 115,124,107   | 1,236,476   | 116,264,751  |
| Property Plant and Equipment            |            |               |               |               |             |              |
| Land                                    | A ITAKA    | 13 018 679    | 13 849 658    | 13 706 437    | (143.221)   | 11,870,008   |
| Property and Equipment                  | A LTAsset  | 260 581 269   | 276.417.456   | 283,679,912   | 7 262 457   | 239 354 974  |
| Less: Accumulated Depreciation          | A LTAIset  | (146,513,425) | (155,178,046) | (164.083.362) | (8,905,316) | (138,445,364 |
| Construction In Progress                | A LTAsset  | 2,786,783     | 2,964,659     | 4,266,443     | 1,301,784   | 13,166,925   |
| Net PP&E                                |            | 129,873,306   | 138.053.727   | 137,569,431   | (484,297)   | 125,946,546  |
|                                         |            |               |               |               |             |              |
| Other Assets                            |            |               |               |               |             |              |
| Unamortized Financing Fees              | A_CurAsset | 627,305       | 667,339       | 600,848       | (66,491)    | 767,078      |
| Amortization of Existing Fees           |            | 0             | 0             | 0             | 0           | 0            |
| Investments in Related Parties          | A_LTAsset  | 14,319,718    | 15,233,737    | 14,290,360    | (943, 377)  | 16,660,023   |
| Notes Receivable                        | A_LTAsset  | 1,623,525     | 1,727,188     | 1,784,464     | 57,276      | 3,237,346    |
| Other Long Term Assets                  | A_LTAsset  | 806,407       | 857,883       | 679,239       | (178,644)   | 925,848      |
| Total Other Assets                      |            | 17,376,956    | 18,486,147    | 17,354,911    | (1,131,236) | 21,590,295   |
| Total Assets                            |            | 315,397,278   | 332,066,249   | 342,594,744   | 10.528,495  | 323,882,822  |

## Balance Sheet by Entity

Use to show by entity for one fiscal year across the balance sheet categories in FSDetail. You can update the report to run for any fiscal year in the database.

## Balance Sheet By Entity

KHA Health For The Period Ending February 28, 2017

| Not become is added to the fund Balance | Yes |                     |               |               |               |
|-----------------------------------------|-----|---------------------|---------------|---------------|---------------|
| ASSETS                                  |     | 5-K3H Health System | Total         | Last Year     | Two Years Ago |
| Current Assets:                         |     |                     |               |               |               |
| Cash and Cash Equivalents               |     | 4,763,966           | 4,763,966     | 5,283,687     | 4,966,669     |
| Short-term Cash Investments             |     | 258,457             | 259,457       | 7,551         | 7,097         |
| Current Appets limited as to upe:       |     | 6,236,423           | 6,236,423     | 1583,806      | 1,400,770     |
| Patient Accounts Receivable             |     | 824,992             | 824,992       | 881,621       | 828,724       |
| Allowance for Uncollectibles            |     | (309,000)           | (309,000)     | (386,000)     | (362,840      |
| Net Patient Accounts Receivable         |     | 515,992             | 515,992       | 495,621       | 465,884       |
| Third Party Settlements                 |     | 0                   | 0             | 0             | 0             |
| Current Receivables                     |     | 0                   | 0             | 0             | 0             |
| Inventory                               |     | 0                   | 0             | 74,928        | 70,432        |
| Prepaid Expense                         |     | 5,016,342           | 5,016,342     | 3,711,370     | 3,488,700     |
| Other Current Assets                    |     | (532,432)           | (532,432)     | 2,100,505     | 2,005,571     |
| Total Current Assets                    |     | 16,259,748          | 16,259,748    | 13,290,548    | 12,493,130    |
| Assets Limited as to Use:               |     |                     |               |               |               |
| Trusteed Assets                         |     | 113,467,445         | 113,467,445   | 110,203,236   | 106,235,653   |
| Board Designated Investments            |     | 1,656,662           | 1,656,662     | 3,684,396     | 3,463,331     |
| Total Assets Limited as to Use          |     | 115,124,107         | 115,124,107   | 113,887,631   | 109,690,904   |
| Property and Equipment:                 |     |                     |               |               |               |
| Land                                    |     | 13,706,437          | 13,706,437    | 13,849,658    | 13,018,679    |
| Property and Equipment:                 |     | 271,198,916         | 271,198,916   | 263,936,460   | 248,100,273   |
| Less: Accumulated Depreciation          |     | (153,215,676)       | (153,015,676) | (144,410,360) | (105,745,709  |
| PPE - Net of Accumulated Depreciation   |     | 131,589,678         | 131,589,678   | 123,375,758   | 125,070,210   |
| Construction in Progress                |     | 4,288,443           | 4,266,443     | 2,964,659     | 2,786,783     |
| Net Property and Equipment              |     | 135,856,121         | 135,856,121   | 136,340,417   | 128,159,996   |
| Other Assets:                           |     |                     |               |               |               |
| Unamortized Financing Fees              |     | 600,040             | 600,040       | 667,339       | 627,005       |
| Amortization of Existing Fees           |     | 0                   | 0             | 0             | 0             |
| Investments in Related Parties          |     | 8,461,136           | 8,461,136     | 9,234,035     | 8,679,999     |
| Notes Receivable                        |     | 1,764,948           | 1,764,948     | 1,712,813     | 1,610,011     |
| Other Long Term Assets                  |     | 679,239             | 679,239       | 857,883       | 806,407       |
| Total Other Assets                      |     | 11,506,171          | 11,506,171    | 12,472,070    | 11,723,722    |
| Total Assets                            |     | 278,746,147         | 278,746,147   | 275,990,666   | 262,075,833   |
|                                         |     |                     |               |               |               |

Balance Sheet Detail

Use to show the detail accounts within each balance sheet category of FSDetail, showing last-year actual and current-year actual.

| Baland       | ce Sheet Detail                        |     |           |           |
|--------------|----------------------------------------|-----|-----------|-----------|
| KHA Health   |                                        |     |           |           |
| For The Per  | iod Ending February 28, 2017           |     |           |           |
| Net Income a | dded to the Fund Balance               | Yes |           |           |
|              |                                        |     | Fiscal    | Fiscal    |
|              | Account                                |     | 2017      | 2016      |
|              | Current Assets                         |     |           |           |
|              | Cash and Cash Equivalents              |     |           |           |
| 11000        | General Fund Checking                  |     | 3,461,979 | 4,072,609 |
| 11050        | Credit Card                            |     | 196,396   | 70,086    |
| 11100        | Refund Account                         |     | 213,549   | 146,172   |
| 11200        | Fitness Center Checking                |     | 137,555   | 81,049    |
| 11212        | Memorial Clinics                       |     | 393,728   | 551,936   |
| 11220        | Memorial Property Management           |     | 359,944   | 360,818   |
| 11400        | Petty Cash MHS                         |     | 6,972     | 7,172     |
|              | Total Cash and Cash Equivalents        |     | 4,770,122 | 5,289,842 |
|              | Investments, Short Term                |     |           |           |
| 11205        | Trust                                  |     | 259,457   | 7,551     |
|              | Total Investments, Short Term          |     | 259,457   | 7,551     |
|              | Current Assets Limited as to use       |     |           |           |
| 11510        | Bond Funds 95 Issue                    |     | 3,604,143 | 1,583,806 |
| 11520        | MHEBT Trust Funds                      |     | 0         | 0         |
| 11525        | Prof Liab Ins Trust                    |     | 2,632,280 | 0         |
|              | Total Current Assets Limited as to use |     | 6,236,423 | 1,583,806 |
|              | Patient Accounts Receivable            |     |           |           |

## Reports in the Department Monthly Package

These reports are designed for month-end or payroll electronic reporting. For more information on setting up and configuring this report package, see Configuring the Department Monthly Package report.

AP Distribution Report (optional feature)

Use to show the monthly Accounts Payable (AP) detail by general ledger account by vendor, check number, and check date.

| AP Distril          | bution Re          | eport                               |           |                    |                |              |              |            |          |
|---------------------|--------------------|-------------------------------------|-----------|--------------------|----------------|--------------|--------------|------------|----------|
| KHA Health          |                    |                                     |           |                    |                |              |              |            |          |
| For The Period E    | nding February     | 28, 2017                            |           |                    |                |              |              |            |          |
| 19185 - EHS Corpora | te Health Services |                                     |           |                    |                |              |              |            |          |
|                     |                    |                                     |           |                    |                |              |              |            |          |
| Acct                | Vendor             | Vendor Name                         | PO Number | Item Description   | Invoice Number | Invoice Date | Check Number | Check Date | Amount   |
|                     |                    | 1                                   |           |                    |                |              |              |            |          |
| 62100               | 18900              | MS BOTTLED WATER INCORPORATED       | -         | 017556/1231_       | 14             | Jan-2017     | 40008        | Feb-2017   | 49.42    |
| 62100               | 16030              | CARMICHAEL, LISA C                  |           | 1203-123102 _      | 1203-123102    | Jan-2017     | 40009        | Feb-2017   | 9.15     |
| 62100               | 10376              | ASAP SOFTWARE                       | 244525    | 2231275 244525     | 2231275        | Jan-2017     | 40010        | Feb-2017   | 738.46   |
| 62100               | 10376              | ASAP SOFTWARE                       | 244525    | 2231275 244525     | 2231275        | Jan-2017     | 40011        | Feb-2017   | 4.78     |
| 62100               | 19554              | SAMI                                | -         | 516593-00 _        | 516593-00      | Jan-2017     | 40012        | Feb-2017   | 29.13    |
| 62100               | 10549              | BAREFIELD & COMPANY                 | 239273    | 467631-0 239273    | 467631-0       | Jan-2017     | 40013        | Feb-2017   | 275.05   |
| 62100               | 16927              | FEDERAL EXPRESS CORP                | _         | 4-562-63501 _      | 4-562-63501    | Jan-2017     | 40014        | Feb-2017   | 25.67    |
| 62100               | 10549              | BAREFIELD & COMPANY                 |           | 1496-S _           | 1496-S         | Jan-2017     | 40015        | Mar-2017   | 24.74    |
| Total 62100 Supp    | lies - General     |                                     |           |                    |                |              |              |            | 1,156.39 |
|                     |                    |                                     |           |                    |                |              |              |            |          |
| 63140               | 10456              | BAPTIST MEDICAL CLINIC NORTHTOWN    | RAYTHEON  | NTC*54311 RAYTHEON | NTC*54311      | Jan-2017     | 40016        | Feb-2017   | 362.39   |
| 63140               | 10457              | BAPTIST OCCUPATIONAL MEDICAL CLINIC | RAYTHEON  | OCC*11737 RAYTHEON | OCC*11737      | Jan-2017     | 40017        | Feb-2017   | 2,295.11 |
| Total 63140 Fees    | - Other            |                                     |           |                    |                |              |              |            | 2,657.50 |

## AR Distribution Report (optional feature)

Use to show the monthly Accrued Receipts (PO Received Not Invoiced) detail by vendor, PO Number, line item description, and receipt date subtotaled by general ledger account.

| AR Distribut<br>KHA Health<br>For The Period Ending | on Repor           | t<br>7                       |           |                   |          |          |
|-----------------------------------------------------|--------------------|------------------------------|-----------|-------------------|----------|----------|
| 27210 - EMC Radiology - CT                          | Scan               |                              |           |                   |          |          |
| Acct                                                | Vendor             | Vendor Name                  | PO Number | Item Description  | Quantity | Amount   |
|                                                     |                    |                              |           |                   |          |          |
| 62130                                               | 11378              | CARDINAL HEALTH (ALLEGIANCE) | V243595   | 540323470 V243671 | 0        | 11.38    |
| 62130                                               | 11378              | CARDINAL HEALTH (ALLEGIANCE) | V243695   | 540741276 V245861 | 0        | 29.60    |
| Total 62130 Supplies - N                            | ed Surg Nonbillabl | e                            |           |                   |          | 40.98    |
|                                                     |                    |                              |           |                   |          |          |
| 62140                                               | 11378              | CARDINAL HEALTH (ALLEGIANCE) | V243795   | 540323470 V243671 | 0        | 311.17   |
| 62140                                               | 11378              | CARDINAL HEALTH (ALLEGIANCE) | V243895   | 540741276 V245861 | 0        | 133.57   |
| 62140                                               | 11378              | CARDINAL HEALTH (ALLEGIANCE) | V243995   | 540287313 240118  | 0        | 95.48    |
| 62140                                               | 11378              | CARDINAL HEALTH (ALLEGIANCE) | V244095   | 540322857 243695  | 0        | 670.32   |
| 62140                                               | 11378              | CARDINAL HEALTH (ALLEGIANCE) | V244195   | 540658305 243695  | 0        | 335.16   |
| 62140                                               | 11378              | CARDINAL HEALTH (ALLEGIANCE) | V244295   | 540741261 245881  | 0        | 335.16   |
| 62140                                               | 11378              | CARDINAL HEALTH (ALLEGIANCE) | V244395   | 540808238 246308  | 0        | 5.95     |
| 62140                                               | 11378              | CARDINAL HEALTH (ALLEGIANCE) | V244495   | 540892922 243695  | 0        | (335.16) |
| Total 62140 Supplies - N                            | led Surg Billable  |                              |           |                   |          | 1,551.66 |

## Budget Variance By Department

Use to show the current month and year-to-date actual, which are then compared to the Flexible or Fixed Budget as well as Prior Year values by category and in detail.

| Budget V<br>EMC<br>For The Period E | Variance By Departm                       | nent                     |          |           |          |           |          | Budget V<br>EMC<br>For The Period E | Variance By Depart                                                                                              | tment                   |          |
|-------------------------------------|-------------------------------------------|--------------------------|----------|-----------|----------|-----------|----------|-------------------------------------|----------------------------------------------------------------------------------------------------|-------------------------|----------|
| 27200 - EMC Radio                   | logy                                      | Current Month - December |          |           |          |           |          | 27200 - EMC Radio                   | logy                                                                                                    | Year To Date - December |          |
| Account                             |                                           | Dec-2017                 | Actual   | Dec-2017  | Budget   |           | Dec-2016 | Account                             |                                                                                                    | Dec-2017                | Actual   |
| Number                              | Account Description                       | Actual                   | Per Unit | Budget    | Per Unit | Variance  | Actual   | Number                              | Account Description                                                                                             | Actual                  | Per Unit |
|                                     | SUMMARY INFORMATION<br>Department Volumes |                          |          |           |          |           |          |                                     | SUMMARY INFORMATION<br>Department Volumes                                                                       |                         |          |
| 8006505                             | WRVUs                                     | 3,921                    | 0.00     | 3,762     | 0.00     | 159       | 2,283    | 8006505                             | WRVUs                                                                                                    | 20,834                  | 0.00     |
|                                     | Calendar Days                             | 0                        |          | 0         |          | 0         | 0        |                                     | Calendar Days                                                                                                   | 0                       |          |
|                                     | Total Volume                              | 3,921                    |          | 3,762     |          | 159       | 2,283    |                                     | Total Volume                                                                                                    | 20,834                  |          |
|                                     | Other Statistics                          |                          |          |           |          |           |          |                                     | Other Statistics                                                                                                |                         |          |
| 8006500                             | Clinic Encounters                         | 1,902                    | 0.49     | 3,762     | 1.00     | (1,860)   | 1,902    | 8006500                             | Clinic Encounters                                                                                               | 11,592                  | 0.56     |
| 8006520                             | Appointments Kept                         | 1,382                    | 0.35     | 2,225     | 0.59     | (843)     | 1,382    | 8006520                             | Appointments Kept                                                                                               | 8,261                   | 0.40     |
|                                     | Revenue                                   | 237.644                  | 61       | 9.49 29.5 |          | (10.626)  | 227.6.44 |                                     | Revenue                                                                                                    | 1 467 971               | 70       |
|                                     | Other Ratient Revenue                     | \$20,044                 | 135      | 540,200   | 161      | (26 552)  | \$20,044 |                                     | Other Patient Revenue                                                                                           | 2,407,371               | 128      |
|                                     | Total Patient Revenue                     | 767,160                  | 195      | 954,348   | 254      | (187,188) | 767,160  |                                     | Total Patient Revenue                                                                                           | 4.131.635               | 198.31   |
|                                     | Contraction of the second                 | 101,200                  | 170      |           | 101      | (201,200) | . 07,200 |                                     | The second second second second second second second second second second second second second second second se | 4,404,000               | 170.01   |
|                                     | Deductions                                | 330,305                  | 84       | 372,544   | 99       | 42,239    | 330,305  |                                     | Deductions                                                                                                    | 1,612,894               | 77       |
|                                     | Net Patient Revenue                       | 436,855                  | 111      | 581,804   | 155      | (144,949) | 436,855  |                                     | Net Patient Revenue                                                                                             | 2,518,741               | 120.89   |

The Budget Variance by Department report also shows the monthly values by category and account. It will fill in the remainder of the year with last year actual, current year budget, or forecast data to calculate a year-end projection.

## Budget Variance By Department by Month

EMC For The Period Ending December 31, 2017

| 27200 - EMC Radio | blogy                   |          |          |          |          |          |          |          |          |          |          |
|-------------------|-------------------------|----------|----------|----------|----------|----------|----------|----------|----------|----------|----------|
| Account           |                         | Jul-2017 | Aug-2017 | Sep-2017 | Oct-2017 | Nov-2017 | Dec-2017 | Jan-2018 | Feb-2018 | Mar-2018 | Apr-2018 |
| Number            | Account Description     | Actual   | Actual   | Actual   | Actual   | Actual   | Actual   | Budget   | Budget   | Budget   | Budget   |
|                   |                         |          |          |          |          |          |          |          |          |          |          |
|                   | SUMMARY INFORMATION     |          |          |          |          |          |          |          |          |          |          |
|                   |                         |          |          |          |          |          |          |          |          |          |          |
|                   | Department Volumes      |          |          |          |          |          |          |          |          |          |          |
|                   |                         |          |          |          |          |          |          |          |          |          |          |
| 8006505           | WRVUs                   | 3,060    | 3,649    | 3,285    | 3,832    | 3,087    | 3,921    | 2,768    | 2,109    | 2,270    | 2,023    |
|                   | Calendar Davs           | 0        | 0        | 0        | 0        | 0        | 0        | 0        | 0        | 0        | 0        |
|                   | Total Volume            | 3 060    | 3 649    | 3.285    | 3 832    | 3 087    | 3 921    | 2.768    | 2 109    | 2 270    | 2 023    |
|                   |                         | -,       | -,       | -,       | -,       | -,       | -,       | 4,       |          |          | 4        |
|                   | Other Statistics        |          |          |          |          |          |          |          |          |          |          |
|                   |                         |          |          |          |          |          |          |          |          |          |          |
| 8006500           | Clinic Encounters       | 1,686    | 1,833    | 1,821    | 2,355    | 1,995    | 1,902    | 2,768    | 2,109    | 2,270    | 2,023    |
| 8006520           | Appointments Kept       | 1,269    | 1,369    | 1,430    | 1,402    | 1,409    | 1,382    | 1,637    | 1,247    | 1,343    | 1,196    |
|                   |                         |          |          |          |          |          |          |          |          |          |          |
|                   | Outpatient Revenue      | 213 250  | 268 181  | 226.484  | 269,750  | 252.052  | 237.644  | 302.114  | 246.000  | 265.046  | 251.087  |
|                   | Other Patient Revenue   | 388.605  | 445.962  | 426,558  | 482.002  | 391.621  | 529.516  | 554.895  | 460.361  | 496.137  | 477.510  |
|                   | Total Patient Revenue   | 601,865  | 714,143  | 653,042  | 751,752  | 643,673  | 767,160  | 857,009  | 706,361  | 761,183  | 728,597  |
|                   |                         |          |          |          |          |          |          |          |          |          |          |
|                   | Deductions              | 369,121  | 292,839  | 212,238  | 154,373  | 254,018  | 330,305  | 334,546  | 275,739  | 297,139  | 284,419  |
|                   | Net Patient Revenue     | 232,744  | 421,304  | 440,804  | 597,379  | 389,655  | 436,855  | 522,463  | 430,622  | 464,044  | 444,178  |
|                   |                         |          |          |          |          |          |          |          |          |          |          |
|                   | Other Operating Revenue | 11,520   | 12,930   | 13,890   | 13,869   | 20,222   | 14,840   | 81,407   | 81,407   | 81,407   | 81,407   |

## Cover\_Manager

Use to generate a cover page for monthly Manager report package. You can customize this report to meet your reporting needs.

## AR Distribution Report

| For The Period Ending      | February 28, 2017   | 7                            |           |                   |          |          |
|----------------------------|---------------------|------------------------------|-----------|-------------------|----------|----------|
| 27210 - EMC Radiology - Cl | Scan                |                              |           |                   |          |          |
|                            |                     |                              |           |                   |          |          |
| Acct                       | Vendor              | Vendor Name                  | PO Number | Item Description  | Quantity | Amount   |
|                            |                     | ]                            |           |                   |          |          |
| 62130                      | 11378               | CARDINAL HEALTH (ALLEGIANCE) | V243595   | 540323470 V243671 | 0        | 11.38    |
| 62130                      | 11378               | CARDINAL HEALTH (ALLEGIANCE) | V243695   | 540741276 V245861 | 0        | 29.60    |
| Total 62130 Supplies - N   | ed Surg Nonbillable | e                            |           |                   |          | 40.98    |
|                            |                     |                              |           |                   |          |          |
| 62140                      | 11378               | CARDINAL HEALTH (ALLEGIANCE) | V243795   | 540323470 V243671 | 0        | 311.17   |
| 62140                      | 11378               | CARDINAL HEALTH (ALLEGIANCE) | V243895   | 540741276 V245861 | 0        | 133.57   |
| 62140                      | 11378               | CARDINAL HEALTH (ALLEGIANCE) | V243995   | 540287313 240118  | 0        | 95.48    |
| 62140                      | 11378               | CARDINAL HEALTH (ALLEGIANCE) | V244095   | 540322857 243695  | 0        | 670.32   |
| 62140                      | 11378               | CARDINAL HEALTH (ALLEGIANCE) | V244195   | 540658305 243695  | 0        | 335.16   |
| 62140                      | 11378               | CARDINAL HEALTH (ALLEGIANCE) | V244295   | 540741261 245881  | 0        | 335.16   |
| 62140                      | 11378               | CARDINAL HEALTH (ALLEGIANCE) | V244395   | 540808238 246308  | 0        | 5.95     |
| 62140                      | 11378               | CARDINAL HEALTH (ALLEGIANCE) | V244495   | 540892922 243695  | 0        | (335.16) |
| Total 62140 Supplies - M   | ed Surg Billable    |                              |           |                   |          | 1,551.66 |
|                            | 1                   |                              |           |                   |          |          |

## GL Distribution Report (optional feature)

Use to show the monthly journal entry detail for each general ledger account.

Director: Manager:

## GL Distribution Report

#### KHA Health

For The Period Ending February 28, 2017 17885 - EPG Phys Clinic-Fast

| 17000 - EPG Phys | Clinic-East           |           |                      |          |             |
|------------------|-----------------------|-----------|----------------------|----------|-------------|
| Acct             | IE Source             | IF Number | Description          | IE Date  | Amount      |
| noor             | 7c Source             | 7c Humber | Desciption           | i conte  | Anount      |
|                  |                       |           |                      |          |             |
| 60100            | PA                    | 1440      | SALARIES PRODUCTIVE  | 01/22/15 | (19,323.31) |
| 60100            | PR                    | 1698      | 7.29 PATTERSON BONUS | 02/06/15 | (1,113.57)  |
| 60100            | PA                    | 1698      | 7.29 RVS SYS ACCRUAL | 02/06/15 | 3,102.40    |
| 60100            | PR                    | 1723      | SALARIES PRODUCTIVE  | 02/07/15 | 17,468.37   |
| 60100            | PR                    | 1792      | SALARIES PRODUCTIVE  | 02/21/15 | 17.156.40   |
| 60100            | PR                    | 1794      | SALARIES PRODUCTIVE  | 02/21/15 | 15.931.43   |
| 60100            | PR                    | 1995      | 7.29 PATTERSON BONUS | 03/06/15 | 1.670.35    |
| 60100            | PR                    | 1996      | 7.29A CALLENDER-PDO  | 03/06/15 | (642.48)    |
| 60100            | PR                    | 1996      | 7.29A PATTERSON-PDO  | 03/06/15 | (1.713.11)  |
| Total 60100 Sa   | laries - Regular      |           |                      |          | 32,536      |
|                  |                       |           |                      |          |             |
| 60120            | PR                    | 1792      | SALARIES NONPRODUCTI | 02/21/15 | (1,235.08)  |
| 60120            | PR                    | 1794      | SALARIES NONPRODUCTI | 02/21/15 | (1,146.91)  |
| Total 60120 Sa   | laries - Non-Producti | ve        |                      |          | (2,382)     |
|                  |                       |           |                      |          |             |
| 61100            | PY                    | 1723      | PENSION EXPENSE      | 02/07/15 | 116.54      |
| 61100            | PY                    | 1792      | PENSION EXPENSE      | 02/21/15 | 116.54      |
| Total 61100 Em   | ployee Annuity        |           |                      |          | 233         |

## MM Distribution Report (optional feature)

Use to show the monthly materials management issues, including the location of issue, unit of issue, unit price, quantity, and the amount subtotaled by general ledger account.

### **MM Distribution Report**

KHA Health For The Period Ending December 31, 2016

| 27210 - EMC R         | adiology - CT | í Scan      |                                |          |                 |            |          |        |
|-----------------------|---------------|-------------|--------------------------------|----------|-----------------|------------|----------|--------|
| Acct                  | 10            | em Number   | Item Description               | Location | Unit of Measure | Unit Price | Quantity | Amount |
|                       |               |             |                                |          |                 |            |          |        |
|                       | 62100         | 5728        | Highlighters, Yellow           | Stores   | BX              | 2.39       | 3        | 7.17   |
|                       | 62100         | 5729        | Post-it Notes, Multicolor      | Stores   | 8×              | 0.99       | 1        | 0.99   |
|                       | 62100         | 5730        | Paper 8x10                     | Stores   | RM              | 5.12       | 17       | 87.08  |
|                       | 62100         | 5732        | Folders, 3 tab                 | Stores   | BX              | 4.15       | 21       | 87.08  |
| <b>Total Supplies</b> | - General     |             |                                |          |                 |            |          | 182.32 |
|                       |               |             |                                |          |                 |            |          |        |
|                       | 62130         | 5737        | Tray, Plastic                  | Stores   | EA              | 2.51       | 8        | 20.10  |
| Total Supplies        | - Med Surg    | Nonbillable |                                |          |                 |            |          | 20.10  |
|                       |               |             |                                |          |                 |            |          |        |
|                       | 62140         | 5741        | Cup Medicine 1 oz              | Stores   | TB              | 0.56       | 23       | 12.96  |
|                       | 62140         | 5742        | Syringe 3CC LI                 | Stores   | BX              | 3.60       | 39       | 140.40 |
|                       | 62140         | 5743        | Alcohol Prep Pads 2 Ply Med    | Stores   | BX              | 1.45       | 5        | 7.26   |
|                       | 62140         | 5744        | IV Tubing Primary 100 inch Y   | Stores   | EA              | 2.27       | 46       | 104.57 |
|                       | 62140         | 5746        | Elastic Bandage-6              | Stores   | CS              | 2.65       | 62       | 164.61 |
|                       | 62140         | 5747        | Syringe 3CC 22Gx1 1/2 Safelock | Stores   | BX              | 11.86      | 2        | 23.72  |
|                       | 62140         | 5748        | Gel, Clear                     | Stores   | EA              | 0.87       | 60       | 52.29  |
|                       | 62140         | 5750        | Glove Exam Vinyl W/O Pwdr Sm   | Stores   | 8X              | 2.40       | 57       | 137.01 |
|                       | 62140         | 5752        | Glove Exam Vinyl W/O Pwdr Md   | Stores   | BX              | 2.46       | 71       | 174.39 |
|                       | 62140         | 5756        | Solution Iodine Prep 16 oz     | Stores   | EA              | 1.37       | 2        | 2.74   |
| <b>Total Supplies</b> | - Med Surg    | Billable    |                                |          |                 |            |          | 819.95 |

Total

1,022.36

## Pay By Employee ID

Use to show the biweekly paid hours by employee, by payroll summary category trended over multiple pay periods.

| Dept Pa       | ayroll Summary               | / - By Em   | oloyee ID                               |          |          |          |          |          |          |          |            |
|---------------|------------------------------|-------------|-----------------------------------------|----------|----------|----------|----------|----------|----------|----------|------------|
| KHA Health    | · · ·                        |             | -                                       |          |          |          |          |          |          |          |            |
| For The Perio | d Ending February 28, 2017   | 7           |                                         |          |          |          |          |          |          |          |            |
| 17840: EHS S  | ports Medicine               |             |                                         |          |          |          |          |          |          |          |            |
|               |                              |             | Pay Period Ending:                      | Dec-2016 | Dec-2016 | Dec-2016 | Jan-2017 | Jan-2017 | Feb-2017 | Feb-2017 | FY 2017    |
|               |                              |             | Current PayCycle: 1                     | PP-12    | PP-13    | PP-14    | PP-15    | PP-16    | PP-17    | PP-18    | YTD-Actual |
| Job Code      | Description                  | Employee ID | Employee Name                           | Hours    | Hours    | Hours    | Hours    | Hours    | Hours    | Hours    | Hours      |
| J00604        | Nurse Practitioner           | 25873       | Spratlin, Angela                        | 0.00     | 0.00     | 0.00     | 0.00     | 0.00     | 0.00     | 0.00     | 80.00      |
| 100392        | Team Leader-Athletic Trainer | 26192       | Lee, Geri A.                            | 80.08    | 80.00    | 80.00    | 80.00    | 80.00    | 80.00    | 80.00    | 1,384.00   |
| J00785        | Athletic Trainer             | 27101       | Bias, Charlotte M.                      | 40.00    | 40.00    | 40.00    | 40.00    | 40.00    | 40.00    | 40.00    | 720.00     |
| J00785        | Athletic Trainer             | 27130       | Pace, Queen                             | 80.08    | 80.00    | 80.00    | 80.00    | 80.00    | 80.00    | 80.00    | 1,424.00   |
| 100785        | Athletic Trainer             | 27134       | Stroud, Cletus                          | 80.00    | 80.00    | 80.00    | 80.00    | 80.00    | 80.00    | 80.00    | 1,424.00   |
| J00785        | Athletic Trainer             | 27219       | Nichols, Tamecia M.                     | 0.00     | 0.00     | 0.00     | 0.00     | 0.00     | 0.00     | 0.00     | 120.00     |
| 100785        | Athletic Trainer             | 27261       | Ware li, Dorothy                        | 40.00    | 40.00    | 40.00    | 40.00    | 40.00    | 40.00    | 40.00    | 720.00     |
| 300785        | Athletic Trainer             | 27262       | Wall, Clayton Y.                        | 0.00     | 0.00     | 0.00     | 0.00     | 0.00     | 0.00     | 0.00     | 320.00     |
| 300785        | Athletic Trainer             | 27717       | Gardner, Mary                           | 80.08    | 80.00    | 80.00    | 80.00    | 80.08    | 80.00    | 80.00    | 1,424.00   |
| 300785        | Athletic Trainer             | 27926       | Clayton, Lorenzo R.                     | 40.00    | 40.00    | 40.00    | 40.00    | 40.00    | 40.00    | 40.00    | 684.00     |
| J00785        | Athletic Trainer             | 27945       | Rogers, Leroy                           | 80.08    | 80.00    | 80.00    | 80.00    | 80.08    | 80.00    | 80.00    | 1,272.00   |
|               |                              |             | Total - Productive Hours (excluding OT) | 520      | 520      | 520      | 520      | 520      | 520      | 520      | 9,572      |
|               |                              |             | Total FTEs-Productive (excluding OT)    | 6.50     | 6.50     | 6.50     | 6.50     | 6.50     | 6.50     | 6.50     | 6.65       |
|               |                              |             | Total FTEs-Worked                       | 7        | 7        | 7        | 7        | 7        | 7        | 7        | 7          |
| J00392        | Team Leader-Athletic Trainer | 26192       | Lee, Geri A.                            | 0.00     | 0.00     | 0.00     | 0.00     | 0.00     | 0.00     | 0.00     | 72.00      |
| J00785        | Athletic Trainer             | 27130       | Pace, Queen                             | 0.00     | 0.00     | 0.00     | 0.00     | 0.00     | 0.00     | 0.00     | 32.00      |
| 100785        | Athletic Trainer             | 27134       | Stroud, Cletus                          | 0.00     | 0.00     | 0.00     | 0.00     | 0.00     | 0.00     | 0.00     | 32.00      |
| J00785        | Athletic Trainer             | 27717       | Gardner, Mary                           | 0.00     | 0.00     | 0.00     | 0.00     | 0.00     | 0.00     | 0.00     | 32.00      |
| J00785        | Athletic Trainer             | 27945       | Rogers, Leroy                           | 0.00     | 0.00     | 0.00     | 0.00     | 0.00     | 0.00     | 0.00     | 32.00      |
|               |                              |             | Total - NonProductive Hours             | 0        | 0        | 0        | 0        | 0        | 0        | 0        | 200        |
|               |                              |             | Total FTEs-NonProductive                | 0.00     | 0.00     | 0.00     | 0.00     | 0.00     | 0.00     | 0.00     | 0.14       |
|               |                              |             | Grand Total Hours                       | 520      | 520      | 520      | 520      | 520      | 520      | 520      | 9,772      |
|               |                              |             | Total FTEs                              | 6.50     | 6.50     | 6.50     | 6.50     | 6.50     | 6.50     | 6.50     | 6.79       |

## Pay By JobCode

Use to show the biweekly paid hours by job code, by payroll summary category trended over multiple pay periods.

| Department Payroll Summary - By Job C | ode |
|---------------------------------------|-----|
|---------------------------------------|-----|

| KHA Health<br>For The Period<br>17840: EHS Sp | Ending February 28, 2017                |          |          |          |          |          |          |          |            |            |
|-----------------------------------------------|-----------------------------------------|----------|----------|----------|----------|----------|----------|----------|------------|------------|
|                                               | Pay Period Ending:                      | Dec-2016 | Dec-2016 | Dec-2016 | Jan-2017 | Jan-2017 | Feb-2017 | Feb-2017 | FY 2017    | FY 2017    |
|                                               | Current PayCycle: 1                     | PP-12    | PP-13    | PP-14    | PP-15    | PP-16    | PP-17    | PP-18    | YTD-Actual | YTD-Budget |
| Job Code                                      | Description                             | Hours    | Hours    | Hours    | Hours    | Hours    | Hours    | Hours    | Hours      | Hours      |
| J00392                                        | Team Leader-Athletic Trainer            | 80       | 80       | 80       | 80       | 80       | 80       | 80       | 1,384      | 1,329      |
| J00542                                        | Staff RN                                | 0        | 0        | 0        | 0        | 0        | 0        | 0        | 0          | 0          |
| J00604                                        | Nurse Practitioner                      | 0        | 0        | 0        | 0        | 0        | 0        | 0        | 80         | 0          |
| J00785                                        | Athletic Trainer                        | 440      | 440      | 440      | 440      | 440      | 440      | 440      | 8,108      | 8,095      |
|                                               | Total - Productive Hours (excluding OT) | 520      | 520      | 520      | 520      | 520      | 520      | 520      | 9,572      | 9,423      |
|                                               | Total FTEs-Productive (excluding OT)    | 6.50     | 6.50     | 6.50     | 6.50     | 6.50     | 6.50     | 6.50     | 6.65       | 6.54       |
|                                               | Total FTEs-Worked                       | 7        | 7        | 7        | 7        | 7        | 7        | 7        | 7          | 7          |
| J00392                                        | Team Leader-Athletic Trainer            | 0        | 0        | 0        | 0        | 0        | 0        | 0        | 72         | 108        |
| 300765                                        | Tetal MacBardustics Maure               | 0        | 0        | 0        | 0        | 0        | 0        | 0        | 120        | 207        |
|                                               | Total - NonProductive Hours             |          | 0        | 0        | 0        | 0        | 0        | 0        | 200        | 394        |
|                                               | I otal FIES-NonProductive               | 0.00     | 0.00     | 0.00     | 0.00     | 0.00     | 0.00     | 0.00     | 0.14       | 0.27       |
|                                               | Grand Total Hours                       | 520      | 520      | 520      | 520      | 520      | 520      | 520      | 9,772      | 9,818      |
|                                               | Total FTEs                              | 6.50     | 6.50     | 6.50     | 6.50     | 6.50     | 6.50     | 6.50     | 6.79       | 6.82       |

## RU Report (optional feature)

Use to show the current month and year-to-date Revenue and Usage units and gross revenue by CDMCode. Units for specific CDM can be RVU weighted to use for monthly statistics summarization.

## Revenue & Usage Report KHA Health For The Period Ending February 28, 2017

| 27200-EMC Radiolog | y - MRI (JobCode)               |       |               |     |       | Current | Period - Februar | 2017  |         |         |           |               |       |       | Year-to | Date - February | 2017  |           |           |           |
|--------------------|---------------------------------|-------|---------------|-----|-------|---------|------------------|-------|---------|---------|-----------|---------------|-------|-------|---------|-----------------|-------|-----------|-----------|-----------|
| CDM                |                                 | RVU   | Units Charged |     |       | RVU     |                  |       | Revenue |         |           | Units Charged |       |       | RVU     |                 |       | Revenue   |           |           |
| Code               | Description                     | Value | IP            | OP  | Total | IP      | OP               | Total | IP      | OP      | Total     | IP            | OP    | Total | IP      | OP              | Total | IP        | OP        | Total     |
| CDM Codes includ   | ed in Dept Statistics           |       |               |     |       |         |                  |       |         |         |           |               |       |       |         |                 |       |           |           |           |
|                    |                                 |       |               |     |       |         |                  |       |         |         |           |               |       |       |         |                 |       |           |           |           |
| C2720007003        | MRI Brain Without Contrast      | 1.00  | 69            | 75  | 144   | 69      | 75               | 144   | 107,341 | 116,048 | 223,389   | 523           | \$75  | 1,098 | 523     | \$75            | 1,098 | 805,949   | 857,970   | 1,696,919 |
| C2720007005        | MRI Cerv Spine W/O Contrast     | 1.00  | 13            | 53  | 66    | 13      | 53               | 66    | 21,873  | 87,742  | 109,615   | 99            | 405   | 504   | 99      | 405             | 504   | 164,841   | 671,379   | 836,220   |
| C2720007006        | MRI Thorac Spine W/O Contrast   | 1.00  | 12            | 16  | 28    | 12      | 16               | 28    | 19,825  | 26,090  | 45,915    | 90            | 121   | 211   | 90      | 121             | 211   | 149,404   | 199,633   | 349,037   |
| C2720007007        | MRI Lumbar Spine W/O Contrast   | 1.00  | 18            | 74  | 92    | 18      | 74               | 92    | 29,827  | 123,147 | 152,974   | 135           | 568   | 703   | 135     | 568             | 703   | 224,783   | 942,286   | 1,167,069 |
| C2720007016        | MRI Brain W/O And W/Contrast    | 1.00  | 20            | 83  | 103   | 20      | 83               | 103   | 47,040  | 192,787 | 239,828   | 152           | 638   | 790   | 152     | 638             | 790   | 354,508   | 1,475,161 | 1,829,668 |
| C2720007019        | MRI Lumbar W/O & With Contrast  | 1.00  | 7             | 13  | 20    | 7       | 13               | 20    | 17,896  | 32,326  | 50,222    | 54            | 100   | 154   | 54      | 100             | 154   | 134,870   | 247,350   | 382,220   |
| C2720007026        | MRI Upp Ext Joint W/O Contr     | 1.00  | 0             | 25  | 25    | 0       | 25               | 25    | 0       | 40,560  | 40,560    | 0             | 192   | 192   | 0       | 192             | 192   | 0         | 310,358   | 310,358   |
| C2720007028        | MRI Lower Extr Joint W/O Cont   | 1.00  | 6             | 29  | 35    | 6       | 29               | 35    | 9,942   | 47,739  | 57,662    | 45            | 221   | 266   | 45      | 221             | 266   | 74,928    | 365,136   | 440,064   |
| C2720007035        | MRA Neck Without Contrast       | 1.00  | 53            | 60  | 113   | 53      | 60               | 113   | 41,902  | 47,919  | 89,820    | 397           | 461   | 858   | 397     | 461             | 858   | 315,780   | 366,661   | 682,441   |
| C2720007052        | MRA Head Without Contrast       | 1.00  | 53            | 60  | 113   | 53      | 60               | 113   | 41,902  | 47,919  | 89,820    | 397           | 461   | 858   | 397     | 461             | 858   | 315,780   | 366,661   | 682,441   |
| Total - CDM Codes  | included in Dept Statistics     |       | 251           | 488 | 739   | 251     | 488              | 739   | 337,548 | 762,257 | 1,099,805 | 1,892         | 3,742 | 5,634 | 1,892   | 3,742           | 5,634 | 2,543,843 | 5,832,596 | 8,376,439 |
| CDM Codes Not in   | cluded in Dept Statistics       |       |               |     |       |         |                  |       |         |         |           |               |       |       |         |                 |       |           |           |           |
|                    |                                 |       |               |     |       |         |                  |       |         |         |           |               |       |       |         |                 |       |           |           |           |
| C2720007001        | MRJ TMJ                         | 0.00  | 0             | 2   | 2     | 0       | 0                | 0     | 0       | 1,131   | 1,131     | 0             | 16    | 16    | 0       | 0               | 0     | 0         | 8,656     | 8,656     |
| C2720007002        | MRI Orbit, Face, Neck W/O Contr | 0.00  | 0             | 27  | 27    | 0       | 0                | 0     | 0       | 14,925  | 14,925    | 0             | 205   | 205   | 0       | 0               | 0     | 0         | 114,203   | 114,203   |
| C2720007008        | MRJ Pelvis With Contrast        | 0.00  | 0             | 2   | 2     | 0       | 0                | 0     | 0       | 3,079   | 3,079     | 0             | 16    | 16    | 0       | 0               | 0     | •         | 23,557    | 23,557    |
| C2720007009        | MRJ Upper Ext Non Joint W/Wo    | 0.00  | 0             | 1   | 1     | 0       | 0                | 0     | 0       | 2,309   | 2,309     | 0             | 8     | 8     | 0       | 0               | 0     | 0         | 17,668    | 17,668    |
| C2720007010        | MRI Low Ext Not Joint W/Wo Con  | 0.00  | 2             | 3   | 5     | 0       | 0                | 0     | 5,965   | 6,927   | 12,892    | 17            | 22    | 39    | 0       | 0               | 0     | 44,957    | 53,004    | 97,960    |
| C2720007011        | MRI Abdomen                     | 0.00  | 0             | 1   | 1     | 0       | 0                | 0     | 0       | 1,780   | 1,780     | 0             | 8     | 8     | 0       | 0               | 0     | 0         | 13,623    | 13,623    |
| C2720007021        | MRI Cerv Spine W/O & W/Contras  | 0.00  | 5             | 10  | 15    | 0       | 0                | 0     | 11,907  | 25,348  | 37,255    | 36            | 77    | 113   | 0       | 0               | 0     | 89,733    | 193,956   | 283,689   |
| C2720007023        | MRI Thoracic W/O & W/Contrast   | 0.00  | 2             | 4   | 6     | 0       | 0                | 0     | 5,965   | 9,236   | 15,201    | 17            | 27    | -44   | 0       | 0               | 0     | 44,957    | 70,671    | 115,628   |
| C2720007025        | MRA (Mag Res Angio) Pelvis      | 0.00  | 1             | 0   | 1     | 0       | 0                | 0     | 737     | 0       | 737       | 8             | 0     | 8     | 0       | 0               | 0     | 5,552     | 0         | 5,552     |
| C2720007039        | MRI Chest With/Without Contr    | 0.00  | 0             | 1   | 1     | 0       | 0                | 0     | 0       | 2,272   | 2,272     | 0             | 8     | 8     | 0       | 0               | 0     | 0         | 17,384    | 17,384    |
| C2720007040        | MRI Pelvis Without Contrast     | 0.00  | 0             | 3   | 3     | 0       | 0                | 0     | 0       | 4,618   | 4,618     | 0             | 22    | 22    | 0       | 0               | 0     | 0         | 35,336    | 35,336    |
| C2720007041        | MRI Pelvis With/Without Contr   | 0.00  | 0             | 1   | 1     | 0       | 0                | 0     | 0       | 2,309   | 2,309     | 0             | 8     | 8     | 0       | 0               | 0     | 0         | 17,668    | 17,668    |
| C2720007642        | MRI Upp Ext Norjoint W/O Cont   | 0.00  | 0             | 2   | 2     | 0       | 0                | 0     | 0       | 3,004   | 3,004     | 0             | 16    | 16    | 0       | 0               | 0     | •         | 22,990    | 22,990    |
| C2720007044        | MRI Spectroscopy                | 0.00  | 0             | 1   | 1     | 0       | 0                | 0     | 0       | 737     | 737       | 0             | 8     | 8     | 0       | 0               | 0     | 0         | 5,641     | 5,641     |
| C2720007647        | MRJ Upp Ext Joint W/Wo Contr    | 0.00  | 0             | 2   | 2     | 0       | 0                | 0     | 0       | 4,618   | 4,618     | 0             | 16    | 16    | 0       | 0               | 0     | 0         | 35,336    | 35,336    |
| C2720007548        | MRI Low Extr Not Joint Wo Cont  | 0.00  |               | 4   | 4     | 0       | 0                | 0     | 0       | 6,009   | 6,009     | 0             | 27    | 27    | 0       | 0               | 0     | 0         | 45,979    | 45,979    |
|                    |                                 |       |               |     |       |         |                  |       |         |         |           |               |       |       |         |                 |       |           |           |           |

## Scorecard

Use to show financial and ratio indicators for the chosen department compared to budget and trend.

| ey Financial Indicators<br>Workload Statistic | Budeut |       |                  |               |       |        |                         |                                       |
|-----------------------------------------------|--------|-------|------------------|---------------|-------|--------|-------------------------|---------------------------------------|
| ey Financial Indicators<br>Workload Statistic | Budent |       | For the          | Month of Febr | Jary  |        |                         |                                       |
| Workload Statistic                            | Budget | Trend | Actual           | Budget        | Var   | %      | Report In               | formation:                            |
|                                               | •      | •     | 28               | 28            | 0     | 0.000  | Dept:                   | 17840 - EHS Sports Medicine           |
| Gross Patient Revenue                         | •      | •     | 0                | 0             | 0     | 0.0%   | Period:                 | For The Period Ending February 28, 20 |
| Operating Expenses                            | •      | •     | 25,453           | 27,434        | 1,981 | 7.2%   | Manager:                | Patrick Herbert                       |
| Salaries & Benefits                           | •      | •     | 20,769           | 22,628        | 1,859 | 8.2%   |                         |                                       |
| Supplies                                      | •      | •     | 0                | 289           | 289   | 100.0% |                         |                                       |
| Other Expenses                                | •      | •     | 4,685            | 4,517         | (168) | (3.7%) | Legend:                 |                                       |
| Paid FTEs                                     | •      | •     | 0.0              | 0.0           | 0.0   | 0.0%   | •                       | Favorable                             |
| FTEs based on Paid UOS                        | •      |       | 0.0              | 0.0           | 0.0   | 0.0%   | •                       | Neutral                               |
|                                               |        |       |                  |               |       |        | •                       | Unfavorable                           |
|                                               |        |       | For the Month    | of February   |       |        |                         |                                       |
| y Ratio Indicators                            | Budget | Trend | Actual           | Budget        | Var   | %      |                         |                                       |
| Avg Rate Per Hour                             | •      | •     | 0.0              | 0.0           | 0.0   | 0.0%   | Month-E                 | nd Variance Highlights                |
| Paid Hrs/UOS                                  | •      | •     | 0.0              | 0.0           | 0.0   | 0.0%   |                         |                                       |
| Salaries Per Unit                             | •      | •     | 741.7            | 808.1         | 66.4  | 8.2%   |                         | 1                                     |
| Supplies Per Unit                             | •      | •     | 0.0              | 10.3          | 10.3  | 100.0% | Other Expense           |                                       |
| Other Expense Per Unit                        | •      | •     | 167.3            | 161.3         | (6.0) | (3.7%) | Other Expense           |                                       |
| Total Expense Per Unit                        | •      | •     | 909.1            | 979.8         | 70.7  | 7.2%   |                         | -                                     |
| 1.0 Overtime Hours                            |        |       | 37.50 Productive | Hrs Per Stat  |       |        | Supplie                 | es 🔜                                  |
| 0.9                                           |        |       | 37.40            |               |       |        |                         |                                       |
| 0.7                                           |        |       |                  |               |       |        |                         | 1                                     |
| 0.6                                           |        |       | 37.30            |               |       |        | Salaries & Benefit      | ts                                    |
| 0.5                                           |        |       | 37.20            |               |       |        |                         |                                       |
| 0.4                                           |        |       | 37.10            |               |       |        |                         | 1                                     |
| 0.3                                           |        |       | 37.10            |               |       |        | Cross Datient Deven     |                                       |
| 0.1                                           |        |       | 37.00            |               |       |        | si uso neveni, rieveni, |                                       |
| 0.0                                           |        |       | 36.90            |               |       |        |                         | · · · ·                               |

## Variance Alert

Use to show accounts that exceed variance thresholds for the month.

#### Month-End Variance Alert Notification

KHA Health For The Period Ending February 28, 2017

0 - Default

|         | me roading bept pressants require commen | responses for and post | The first |         |                       |          |       |                       |                               |                                  |                    |
|---------|------------------------------------------|------------------------|-----------|---------|-----------------------|----------|-------|-----------------------|-------------------------------|----------------------------------|--------------------|
|         |                                          |                        |           |         | MTD                   |          |       | YTD                   |                               |                                  |                    |
|         |                                          |                        |           |         | Better/(Worse) Budget |          |       | Better/(Worse) Budget | Current Period                |                                  |                    |
| Account | Description                              | Department             | Actual    | Budget  | Variance              | Percent  | Alert | Variance              | Comments                      | Action Plan                      |                    |
|         |                                          |                        |           |         |                       |          |       |                       |                               |                                  |                    |
|         | Salary Expenses                          |                        |           |         |                       |          |       |                       |                               |                                  |                    |
| 60100   | Salaries - Regular                       | 26440                  | 160,803   | 138,554 | (22,249)              | (16.1%)  | •     | (24,467)              | -                             |                                  |                    |
| 60100   | Salaries - Regular                       | 26520                  | 117,830   | 84,786  | (33,044)              | (39.0%)  | •     | (96,894)              | High volume of OP cases whi   | ch create an increase in workloa | d                  |
| 60100   | Salaries - Regular                       | 27200                  | 28,838    | 28,117  | (721)                 | (2.6%)   | •     | 10,718                | New hire at higher hourly rat | e due to competitive market      |                    |
| 60110   | Salaries - Overtime                      | 26520                  | 8,655     | 4,983   | (3,672)               | (73.7%)  | •     | (36,226)              | High volume of OP cases whi   | ch create an increase in workloa | d                  |
| 60110   | Salaries - Overtime                      | 26810                  | 5,593     | 2,348   | (3,245)               | (138.2%) | •     | (24,069)              | Extremely busy month with vo  | lume 14% over budget             |                    |
| 60120   | Salaries - Non-Productive                | 26520                  | 14,391    | 6,626   | (7,765)               | (117.2%) | •     | (54,997)              | Long term employees using P   | PTO before they lose it.         |                    |
| 60600   | Salaries - Contract Labor                | 27280                  | 29,646    | 0       | (29,646)              | (100.0%) | •     | (241,955)             | Due to education for the new  | One time expense to cover tra    | ining for new equi |
| 61510   | Employee Benefits - PDO                  | 27280                  | 848       | 20,903  | 20,055                | 95.9%    |       | 6,025                 | -                             |                                  |                    |
|         |                                          |                        |           |         |                       |          |       |                       |                               |                                  |                    |
|         | Supply Expense                           |                        |           |         |                       |          |       |                       |                               |                                  |                    |
| 62130   | Supplies - Med Surg Nonbillable          | 26520                  | 5,749     | 2,390   | (3,359)               | (140.5%) | •     | (5,007)               | High volume of OP cases req   | uires rooms to be supplied mor   | e frequently       |
| 62130   | Supplies - Med Surg Nonbillable          | 26530                  | 4,749     | 3,734   | (1,015)               | (27.2%)  | •     | (10,168)              | -                             |                                  |                    |
| 62130   | Supplies - Med Surg Nonbillable          | 26630                  | 3,096     | 1,685   | (1,411)               | (83.8%)  | •     | (8,897)               | -                             |                                  |                    |
| 62140   | Supplies - Med Surg Billable             | 27200                  | 9,751     | 11,302  | 1,552                 | 13.7%    |       | 1,296                 | Increase volume of cases usin | ng ionic contrast                |                    |
| 62140   | Supplies - Med Surg Billable             | 27220                  | 25,293    | 22,648  | (2,645)               | (11.7%)  | •     | 30,802                |                               |                                  |                    |
| 62140   | Supplies - Med Surg Billable             | 27230                  | 51,844    | 33,593  | (18,251)              | (54.3%)  | •     | (51,779)              | -                             |                                  |                    |
| 62140   | Supplies - Med Surg Billable             | 27280                  | 1,276     | 4,838   | 3,562                 | 73.6%    |       | 22,205                | -                             |                                  |                    |
| 62145   | Supplies - Implants                      | 27440                  | 338,543   | 0       | (338,543)             | (100.0%) | •     | (1,352,233)           | Change in expense coding. N   | ion-Budgeted Item                |                    |
| 62145   | Supplies - Implants                      | 27640                  | 431,480   | 0       | (431,480)             | (100.0%) | •     | (1,862,490)           | -                             |                                  |                    |

## Reports in the Executive Monthly Package

These reports are designed for month-end or payroll electronic reporting. For more information on setting up and configuring this report package, see Configuring the Executive Monthly Package report.

## Budget Variance Rollup

Use to show the current month and year-to-date Actual, Flexible, or Fixed Budget and Prior Year values by category in detail. This report can be processed at a rolled-up level by Entity, VP, Director, and so on. You can use any grouping column in dimensions for summarization.

| Budg<br>KHA Healt<br>For The Pe | et Variance Rollup<br>h<br>riod Ending February 28, 2017 |            |            |           |             |                |                         |             |             |              |             |              |
|---------------------------------|----------------------------------------------------------|------------|------------|-----------|-------------|----------------|-------------------------|-------------|-------------|--------------|-------------|--------------|
| Current Mor                     | nth - February                                           |            |            |           |             | Year To Date - | February                |             |             |              |             |              |
| Acct                            |                                                          | Feb-2017   | Feb-2017   |           | Feb-2016    | Account        |                         | Feb-2017    | Feb-2017    |              | Feb-2016    | Annual       |
| No                              | Account Description                                      | Actual     | Budget     | Variance  | Actual      | Number         | Account Description     | Actual      | Budget      | Variance     | Actual      | Budget       |
|                                 |                                                          |            |            |           |             |                |                         |             |             |              |             |              |
|                                 | SUMMARY INFORMATION                                      |            |            |           |             |                | SUMMARY INFORMATION     |             |             |              |             |              |
|                                 | Percente                                                 |            |            |           |             |                | Percent                 |             |             |              |             |              |
|                                 | Inextinet Provenue                                       | 20.072.659 | 29 000 719 | 91.040    | 22 274 409  |                | Institut Paureus        | 220 022 905 | 220 890 000 | 1.052.706    | 100 062 730 | 242 204 622  |
|                                 | Outo stiest Revenue                                      | 12 566 922 | 12 150 917 | 407.016   | 11 211 107  |                | Outpatient Revenue      | 102 244 156 | 105 020 289 | (1.676.122)  | 94 905 252  | 150 762 50.4 |
|                                 | Other Patient Revenue                                    | 19 202 131 | 19 953 157 | (751.026) | 17 385 036  |                | Other Patient Revenue   | 152 686 491 | 154 068 502 | (1 382 011)  | 154 437 322 | 227 939 308  |
|                                 | Total Patient Revenue                                    | 61.841.623 | 62,103,693 | (262.070) | 50.970.641  |                | Total Patient Revenue   | 486.963.453 | 488.968.801 | (2.005.348)  | 429,196,395 | 730.086.514  |
|                                 |                                                          |            |            |           |             |                |                         |             |             |              |             |              |
|                                 | Deductions                                               | 33,722,122 | 33,066,392 | (655,730) | 25,912,814  |                | Deductions              | 264,948,970 | 262,697,545 | (2,251,425)  | 229,136,381 | 396,414,114  |
|                                 | Net Patient Revenue                                      | 28,119,500 | 29,037,301 | (917,800) | 25,057,827  |                | Net Patient Revenue     | 222,014,483 | 226,271,255 | (4,256,773)  | 200,060,015 | 333,672,400  |
|                                 |                                                          |            |            |           |             |                |                         |             |             |              |             |              |
|                                 | Other Operating Revenue                                  | 6,183,540  | 6,895,521  | (711,981) | 7,299,684   |                | Other Operating Revenue | 52,975,338  | 54,322,952  | (1,347,614)  | 58,766,180  | 81,462,542   |
|                                 | Non-Operating Revenue                                    | 4,698,973  | 1,026,502  | 3,672,471 | (1,901,822) |                | Non-Operating Revenue   | 1,044,524   | 7,194,001   | (6,149,477)  | (1,101,183) | 11,300,000   |
|                                 | Total Revenues                                           | 39,002,013 | 36,959,323 | 2,042,690 | 30,455,689  |                | Total Revenues          | 276,034,345 | 287,788,208 | (11,753,864) | 257,725,011 | 426,434,942  |
|                                 |                                                          |            |            |           |             |                |                         |             |             |              |             |              |
|                                 | Operating Expenses                                       |            |            |           |             |                | Operating Expenses      |             |             |              |             |              |
|                                 | Salaries & Wages                                         | 13,138,045 | 13,516,728 | 378,683   | 12,381,320  |                | Salaries & Wages        | 104,216,758 | 105,020,665 | 803,906      | 98,287,691  | 159,721,840  |
|                                 | Contract Labor                                           | 160,596    | 59,768     | (100,828) | 199,235     |                | Contract Labor          | 1,493,126   | 549,567     | (943,559)    | 1,580,465   | 788,587      |
|                                 | Employee Benefits                                        | 3,115,496  | 2,944,466  | (171,029) | 2,740,881   |                | Employee Benefits       | 23,726,089  | 22,839,334  | (886,754)    | 21,548,581  | 33,781,250   |
|                                 | Professional Fees                                        | 2,288,938  | 2,077,576  | (211,361) | 2,236,956   |                | Professional Fees       | 17,203,945  | 17,238,162  | 34,217       | 16,532,202  | 25,547,702   |
|                                 | Purchased Services                                       | 1,041,043  | 987,565    | (53,477)  | 931,530     |                | Purchased Services      | 8,631,866   | 9,052,000   | 420,134      | 7,723,983   | 12,934,118   |

The Budget Variance Rollup report also shows the monthly values by category and account. It will fill in the remainder of the year with budget last year or forecast data to show a year end projection.

#### Budget Variance Rollup

KHA Health For The Period Ending February 28, 2017

| or the Per | 10d Ending February 28, 2017 |             |            |            |             |             |            |            |            |            |             |             |            |             |
|------------|------------------------------|-------------|------------|------------|-------------|-------------|------------|------------|------------|------------|-------------|-------------|------------|-------------|
|            | the Factorian                |             |            |            |             |             |            |            |            |            |             |             |            |             |
| A set      | n - February                 | I.J. 2016   | Aug. 2016  | Sec. 2016  | 0.41.2016   | Nov. 2016   | Dec 2016   | Inc. 2017  | Eab 2017   | Mar. 2016  | Apr. 2016   | May 2016    | hun. 2016  | EV2017      |
| Acct       | Assount Description          | Jui-2016    | Aug-2010   | Sep-2010   | Astual      | Astual      | Dec-2010   | Jan-2017   | Actual     | War-2010   | Apr-2010    | IV Astural  | Jun-2010   | Projected   |
| IND        | Account Description          | Actual      | Actual     | Accoar     | Actual      | Actual      | Actual     | Actual     | Actual     | CT Actual  | CT ACTUAL   | CT Accoar   | LT Actual  | Projected   |
|            | SUMMARY INFORMATION          |             |            |            |             |             |            |            |            |            |             |             |            |             |
|            | Revenue                      |             |            |            |             |             |            |            |            |            |             |             |            |             |
|            | Inpatient Revenue            | 28,782,082  | 29,015,519 | 27,836,999 | 28,239,399  | 29,176,925  | 27,827,002 | 30,982,220 | 29,072,658 | 23,471,737 | 23,764,226  | 24,781,582  | 26,902,880 | 329,853,229 |
|            | Outpatient Revenue           | 12,044,958  | 13,898,267 | 12,512,469 | 13,052,113  | 13,037,962  | 12,359,094 | 12,872,459 | 13,566,833 | 11,078,496 | 10,819,405  | 11,775,520  | 11,641,815 | 148,659,392 |
|            | Other Patient Revenue        | 18,149,618  | 17,524,224 | 20,994,558 | 19,002,268  | 19,223,078  | 19,714,568 | 18,876,045 | 19,202,131 | 18,944,691 | 20,628,740  | 18,423,060  | 18,808,051 | 229,491,034 |
|            | Total Patient Revenue        | 58,976,658  | 60,438,010 | 61,344,027 | 60,293,780  | 61,437,966  | 59,900,665 | 62,730,724 | 61,841,623 | 53,494,923 | 55,212,371  | 54,980,162  | 57,352,746 | 708,003,655 |
|            |                              |             |            |            |             |             |            |            |            |            |             |             |            |             |
|            | Deductions                   | 32,491,481  | 32,717,450 | 33,300,594 | 32,562,850  | 32,575,628  | 32,987,163 | 34,591,680 | 33,722,122 | 27,447,598 | 29,977,444  | 29,067,173  | 27,494,899 | 378,936,084 |
|            | Net Patient Revenue          | 26,485,177  | 27,720,560 | 28,043,432 | 27,730,930  | 28,862,337  | 26,913,501 | 28,139,045 | 28,119,500 | 26,047,325 | 25,234,927  | 25,912,989  | 29,857,848 | 329,067,571 |
|            |                              |             |            |            |             |             |            |            |            |            |             |             |            |             |
|            | Other Operating Revenue      | 6,250,970   | 6,272,337  | 7,159,330  | 6,700,655   | 6,805,026   | 6,836,486  | 6,766,994  | 6,183,540  | 7,387,696  | 7,901,308   | 8,057,850   | 9,424,459  | 85,746,651  |
|            | Non-Operating Revenue        | (5,506,996) | 2,810,600  | 4,396,459  | (3,197,838) | (1,242,038) | (883,177)  | (31,458)   | 4,698,973  | 234,728    | (4,790,330) | (5,507,833) | (417,867)  | (9,436,778) |
|            | Total Revenues               | 27,229,150  | 36,803,497 | 39,599,222 | 31,233,747  | 34,425,326  | 32,866,810 | 34,874,580 | 39,002,013 | 33,669,749 | 28,345,905  | 28,463,006  | 38,864,440 | 405,377,444 |
|            |                              |             |            |            |             |             |            |            |            |            |             |             |            |             |
|            | Operating Expenses           |             |            |            |             |             |            |            |            |            |             |             |            |             |
|            | Salaries & Wages             | 13,210,984  | 12,615,154 | 12,942,350 | 13,577,286  | 12,718,590  | 12,433,413 | 13,580,935 | 13,138,045 | 12,475,156 | 12,489,917  | 13,290,112  | 14,073,173 | 156,545,116 |
|            | Contract Labor               | 174,507     | 217,288    | 197,288    | 233,738     | 199,124     | 167,286    | 143,300    | 160,596    | 241,583    | 172,604     | 258,993     | 238,152    | 2,404,459   |
|            | Employee Benefits            | 2,627,164   | 3,205,326  | 2,964,594  | 2,859,764   | 2,716,354   | 3,156,185  | 3,081,206  | 3,115,496  | 2,828,975  | 2,372,976   | 2,164,137   | 3,466,081  | 34,558,258  |
|            | Professional Fees            | 2,019,975   | 2,136,171  | 2,177,809  | 2,128,964   | 2,247,015   | 1,964,618  | 2,240,456  | 2,288,938  | 2,416,341  | 2,357,356   | 1,958,282   | 2,220,884  | 26,156,808  |
|            | Purchased Services           | 845,486     | 1,149,196  | 1,381,431  | 870,140     | 1,188,001   | 1,105,842  | 1,050,727  | 1,041,043  | 869,048    | 868,264     | 549,259     | 1,268,402  | 12,186,839  |
|            |                              |             |            |            |             |             |            |            |            |            |             |             |            |             |
|            |                              |             |            |            |             |             |            |            |            |            |             |             |            |             |

## Budget Variance Summary

Use to show the expense, cost-per-unit of service, and hours-per-unit of service variances for each department. This report is typically run by VP to give them a summary of the departments that have variances for the current month.

| Budg<br>KHA Hea<br>For The | get Variance Summary<br>alth<br>Period Ending February 28, 2017 |                 |          |          |               |            |            |          |           |           |           |
|----------------------------|-----------------------------------------------------------------|-----------------|----------|----------|---------------|------------|------------|----------|-----------|-----------|-----------|
|                            |                                                                 |                 | February | February | Current Month | YTD-Actual | YTD-Budget | YTD      | Feb-2017  | YTD       | YTD       |
|                            |                                                                 |                 | Actual   | Budget   | Expense       | Total      | Total      | Expenses | Actual    | Actual    | Budget    |
| Dept                       | Description                                                     | Director        | Expense  | Expense  | Variance      | Expenses   | Expenses   | Variance | Cost\Unit | Cost\Unit | Cost\Unit |
|                            |                                                                 |                 |          |          |               |            |            |          |           |           |           |
|                            | 17840 EHS Sports Medicine                                       | Patrick Herbert | 25,453   | 27,434   | 1,981         | 212,155    | 217,059    | 4,904    | 909.05    | 873.07    | 893.25    |
|                            | 17870 EHS *** Bldg-Med Office/East Hplex                        | Carl Johnson    | 41,296   | 28,969   | (12.327)      | 290,392    | 231,752    | (58,640) | 1,474.84  | 1,195.03  | 953.71    |
|                            | 17879 EPG Clinic Administration                                 | Elsie East      | 16.850   | 55,359   | 38.509        | 208,076    | 442,873    | 234,797  | 601.79    | 856.28    | 1,822.52  |
|                            | 17880 EPG Phys Clinic-North                                     | Elsie East      | 52,122   | 59,783   | 7,661         | 426,586    | 477,143    | 50,557   | 1,861.49  | 1,755.50  | 1,963.55  |
|                            | 17881 EPG Phys Clinic-Occ HIth East                             | Elsie East      | 62,724   | 71,809   | 9,085         | 518,492    | 569,525    | 51,033   | 2,240.15  | 2,133.71  | 2,343.72  |
|                            | 17883 EPG Phys Clinic-Occ HIth Midtown                          | Elsie East      | 36,436   | 30,298   | (6,138)       | 239,337    | 237,891    | (1,446)  | 1,301.29  | 984.92    | 978.98    |
|                            | 17885 EPG Phys Clinic-East                                      | Elsie East      | 106,076  | 119,556  | 13,480        | 862,465    | 945,878    | 83,413   | 3,788.43  | 3,549.24  | 3,892.50  |
|                            | 17886 EPG Phys Clinic-Occ Hlth/West                             | Elsie East      | 34,212   | 87,763   | 53,551        | 119,685    | 703,871    | 584,186  | 1,221.87  | 492.53    | 2,896.59  |
|                            | 17891 EPG Phys Clinic-South                                     | Elsie East      | 236,951  | 202,634  | (34,317)      | 1,595,913  | 1,624,463  | 28,550   | 8,462.55  | 6,567.54  | 6,685.03  |
|                            | 17894 EPG Phys Clinic-Uptown                                    | Elsie East      | 107,253  | 73,334   | (33,919)      | 551,655    | 585,259    | 33,604   | 3,830.47  | 2,270.19  | 2,408.47  |
|                            | 17895 EPG Phys Clinic-West                                      | Elsie East      | 4,940    | 21,976   | 17,036        | 36,047     | 176,798    | 140,751  | 176.43    | 148.34    | 727.56    |
|                            | 17896 EPG Phys Clinic-Peds Afterhour                            | Elsie East      | 80,093   | 74,032   | (6,061)       | 651,092    | 592,260    | (58,832) | 2,860.45  | 2,679.39  | 2,437.28  |
|                            | 18560 EHS Rental                                                | Steve Smith     | 778,059  | 823,445  | 45,386        | 5,879,642  | 6,587,560  | 707,918  | 27,787.82 | 24,196.06 | 27,109.30 |
|                            | 18900 EHS Parking Lot                                           | Steve Smith     | 18,184   | 18,379   | 195           | 145,898    | 147,034    | 1,136    | 649.44    | 600.40    | 605.08    |
|                            | 18960 EHS Bldg-North                                            | Carl Johnson    | 70,186   | 71,524   | 1,338         | 545,429    | 572,203    | 26,774   | 2,506.64  | 2,244.57  | 2,354.74  |
|                            | 18970 EHS Bldg-Midtown                                          | Carl Johnson    | 131,143  | 128,417  | (2,726)       | 1,038,702  | 1,027,334  | (11,368) | 4,683.67  | 4,274.50  | 4,227.71  |
|                            | 18975 EHS Bldg-Cancer Center                                    | Carl Johnson    | 6,915    | 6,219    | (696)         | 50,802     | 49,755     | (1.047)  | 246.96    | 209.06    | 204.75    |

## Cover\_Executive

Use as the cover page for monthly Executive report package. You can customize this report to meet your reporting needs.

# Month Ending: Feb-2017

#### **Executive Month-End Report Package-**

This package contains a copy of your current month-end financial reports for your review

#### **REPORT TYPES**

| Tab Name       | Type of Report                                                                                    |
|----------------|---------------------------------------------------------------------------------------------------|
| Cons-Financial | Consolidated Financial for your Responsibility Areas.                                             |
| Top 10         | Top 10 Departments for both favorable and unfavorable variances                                   |
| Charts         | Financial Charts                                                                                  |
| Dept Variance  | Variances by Financial Statement Area by Department                                               |
| Dept Trend     | 12 month rolling trend by Financial Statement Area by Dept - Highlighting threshold-level changes |
| StatSum_       | Statistic Variance Summary                                                                        |
| BVRollup_      | Consolidated, Account level, 12 Month rolling trend Financial Statement Format                    |
| BVSum_         | Categorized Budget Variance Summary by Department                                                 |
| Pay_           | Departmental FTE Summary                                                                          |

## Dept Variance Rollup

Use to show department variances over a chosen threshold by category for revenue and expenses for the current period and year-to-date. This report also contains a monthly variance output and projection for the rest of the fiscal year.

| Departme<br>KHA Health<br>For The Period Ene<br>Report Filter: | ental Varia   | nce Repo    | ort      | 25.0%      | Variance Rollup<br>= Unfavorable Month-End Variance |           |              |              |           |            |
|----------------------------------------------------------------|---------------|-------------|----------|------------|-----------------------------------------------------|-----------|--------------|--------------|-----------|------------|
|                                                                | Current Month | - February  |          |            |                                                     |           | Year to Date | e - February |           | 2017       |
| Feb-2017                                                       | Feb-2017      |             | Feb-2016 | Department |                                                     | Feb-2017  | Feb-2017     |              | Feb-2016  | Annual     |
| Actual                                                         | Budget        | Variance    | Actual   | Number     | Department Description                              | Actual    | Budget       | Variance     | Actual    | Budget     |
| L                                                              | I             |             |          |            | *** Revenues ***<br>Inpatient Revenue               |           |              |              |           |            |
| 211,689                                                        | 2,202,856     | (1,991,167) | 165,016  | 20000      | EMC Balance Sheet                                   | 1,778,490 | 18,473,525   | (16,695,035) | 1,668,234 | 25,810,153 |
| 222,634                                                        | 354,920       | (132.286)   | 241,646  | 26140      | EMC Emergency Room (CDM)                            | 2,165,299 | 2.552,907    | (387,608)    | 2.370.093 | 3,899,640  |
| 66,667                                                         | 56.004        | 10.663      | 44,858   | 26230      | EMC CVS                                             | 612,909   | 452,762      | 160,147      | 457,202   | 689.002    |
| 268,455                                                        | 233,530       | 34,925      | 203,926  | 26310      | EMC 3 East                                          | 2,121,212 | 1,821,583    | 299,629      | 1,823,569 | 2,768,624  |
| 276,206                                                        | 245,307       | 30,899      | 220,350  | 26320      | EMC 3 West                                          | 2,269,365 | 1,971,456    | 297,909      | 1,969,636 | 2,962,839  |
| 174,663                                                        | 129,036       | 45,627      | 121,947  | 26340      | EMC CCU (Staffing)                                  | 1,520,867 | 972,686      | 548,181      | 984,635   | 1,478,413  |
| 403,436                                                        | 239,173       | 164,263     | 289,538  | 26350      | EMC AICU                                            | 3,376,061 | 2,218,994    | 1,157,067    | 2,282,648 | 3,263,384  |
| 1,822                                                          | 1,923         | (101)       | 1,805    | 26430      | EMC Well Baby Nursery                               | 14,835    | 18,335       | (3,500)      | 14,768    | 27,828     |
| 157,337                                                        | 124,829       | 32,508      | 128,902  | 26440      | EMC Mother/Baby                                     | 1,348,826 | 1,159,661    | 189,165      | 1,188,254 | 1,732,939  |
| 566,966                                                        | 176,431       | 390,535     | 143,116  | 26450      | EMC NICU                                            | 4,052,471 | 1,646,850    | 2,405,621    | 1,552,833 | 2,462,735  |
| 222,445                                                        | 204.210       | 18.235      | 171,689  | 26460      | EMC 5 North                                         | 1,742,606 | 1,492,896    | 249,710      | 1,458,404 | 2,290,067  |
| 173,839                                                        | 0             | 173,839     | 121,105  | 26470      | EMC 4 East                                          | 1,010,512 | 394,355      | 616,157      | 554,313   | 394,355    |

The Budget Variance Rollup report also shows the monthly values by category and account. It will fill in the remainder of the year with budget last year or forecast data to show a year end projection.

| Departn<br>KHA Health<br>For The Period<br>Report Filter: | nental Variance Rollup<br>Ending February 28, 2017 |         |         |           |         |          | Trend Rollup<br>25.0% | = Unfavorable Change |          |          |          |          |
|-----------------------------------------------------------|----------------------------------------------------|---------|---------|-----------|---------|----------|-----------------------|----------------------|----------|----------|----------|----------|
| Dept                                                      |                                                    | July    | August  | September | October | November | December              | January              | February | March    | April    | May      |
| Number                                                    | Department Description                             | Actual  | Actual  | Actual    | Actual  | Actual   | Actual                | Actual               | Actual   | Forecast | Forecast | Forecast |
|                                                           | *** Revenues ***<br>Inpatient Revenue              | <b></b> |         |           |         |          |                       |                      |          |          |          |          |
|                                                           | 20000 EMC Speech Therapy                           | 171,345 | 229,045 | 241,158   | 231,949 | 224,421  | 238,440               | 230,444              | 211,689  | 0        | 0        | 0        |
|                                                           | 26140 EMC Emergency Room (CDM)                     | 350,096 | 280,617 | 240,743   | 359,582 | 225,195  | 229,295               | 257,137              | 222,634  | 267,500  | 269,269  | 270,155  |
|                                                           | 26230 EMC CVS                                      | 100,392 | 59,540  | 63,098    | 71,927  | 82,473   | 79,202                | 89,610               | 66,667   | 77,599   | 78,318   | 81,137   |
|                                                           | 26310 EMC 3 East                                   | 284,530 | 263,859 | 264,696   | 263,248 | 278,203  | 242,904               | 255,318              | 268,455  | 549,409  | 550,505  | 553,253  |
|                                                           | 26320 EMC 3 West                                   | 289,215 | 278,017 | 281,350   | 281,300 | 289,697  | 274,141               | 299,439              | 276,206  | 0        | 0        | 0        |
|                                                           | 26340 EMC CCU (Staffing)                           | 222,736 | 153,833 | 147,782   | 193,953 | 184,135  | 191,997               | 251,768              | 174,663  | 188,117  | 186,819  | 194,822  |
|                                                           | 26350 EMC AICU                                     | 428,481 | 356,385 | 348,487   | 455,303 | 470,921  | 436,525               | 476,522              | 403,436  | 426,691  | 416,870  | 430,867  |
|                                                           | 26430 EMC Well Baby Nursery                        | 2,035   | 1,405   | 2,068     | 2,005   | 1,825    | 1,700                 | 1,975                | 1,822    | 1,909    | 1,855    | 1,930    |
|                                                           | 26440 EMC Mother/Baby                              | 173,162 | 160,886 | 172,229   | 182,659 | 154,562  | 172,005               | 175,986              | 157,337  | 173,547  | 168,078  | 173,337  |
|                                                           | 26450 EMC NICU                                     | 370,186 | 441,524 | 532,344   | 439,372 | 547,741  | 476,751               | 677,587              | 566,966  | 424,125  | 458,076  | 450,005  |
|                                                           | 26460 EMC 5 North                                  | 212,316 | 225,565 | 217,925   | 216,923 | 223,707  | 200,471               | 223,254              | 222,445  | 214,715  | 216,433  | 216,088  |
|                                                           | 26470 EMC 4 East                                   | 110,098 | 54,248  | 130,555   | 87,108  | 100,457  | 144,013               | 210,194              | 173,839  | 110,653  | 122,334  | 116,641  |
|                                                           | 26520 EMC Pediatrics                               | 104,367 | 122,532 | 136,936   | 97,953  | 97,412   | 103,486               | 115,404              | 100,382  | 104,065  | 105,437  | 107,296  |
|                                                           | 26530 EMC 5C                                       | 235,953 | 240,229 | 250,211   | 257,007 | 244,324  | 224,011               | 247,248              | 245,388  | 239,515  | 241,264  | 240,272  |
|                                                           | 26550 EMC PICU                                     | 1,000   | 1,000   | 13,600    | 6,600   | 4,300    | 0                     | 2,000                | 2,000    | 2,291    | 3,417    | 1,966    |
|                                                           | 26610 EMC 6A (JobCode ADC)                         | 260,334 | 272,482 | 261,824   | 273,860 | 264,206  | 243,445               | 269,813              | 265,419  | 264,431  | 263,173  | 263,810  |
|                                                           | 26620 EMC 68                                       | 255,343 | 265,462 | 259,022   | 265,032 | 264,902  | 207,709               | 208,736              | 251,369  | 247,921  | 250,582  | 246,924  |
|                                                           | 26630 EMC 6C                                       | 75,915  | 92,010  | 100,356   | 64,533  | 121,845  | 132,591               | 136,532              | 99,878   | 99,330   | 100,792  | 100,921  |

## Pay Summary by Department

Use to show bi-weekly paid hours by department, by payroll summary category trended over multiple pay periods. This report is normally processed by VP but can also be processed by Director, Division, and so on.

## Payroll Summary - By Department

| For The Pe | riod Ending February 28, 2017              |          |          |          |          |          |          |          |            |
|------------|--------------------------------------------|----------|----------|----------|----------|----------|----------|----------|------------|
|            | Pay Period Ending:                         | 12/03/16 | 12/17/16 | 12/31/16 | 01/14/17 | 01/28/17 | 02/11/17 | 02/25/17 | FY 2017    |
|            |                                            | PP-12    | PP-13    | PP-14    | PP-15    | PP-16    | PP-17    | PP-18    | YTD-Actual |
| Department | Description                                | Hours    | Hours    | Hours    | Hours    | Hours    | Hours    | Hours    | Hours      |
|            | 17840 EHS Sports Medicine                  | 520      | 520      | 520      | 520      | 520      | 520      | 520      | 9,572      |
|            | 17880 EPG Phys Clinic-North                | 08       | 80       | 80       | 80       | 80       | 80       | 80       | 1,440      |
|            | 17881 EPG Phys Clinic-Occ HIth East        | 80       | 80       | 80       | 87       | 80       | 80       | 80       | 1.509      |
|            | 17883 EPG Phys Clinic-Occ HIth Midtown     | 339      | 416      | 363      | 299      | 370      | 385      | 385      | 5,760      |
|            | 17885 EPG Phys Clinic-East                 | 240      | 232      | 240      | 192      | 240      | 240      | 240      | 4,127      |
|            | 17886 EPG Phys Clinic-Occ Hlth/West        | 80       | 80       | 80       | 80       | 80       | 80       | 80       | 616        |
|            | 17891 EPG Phys Clinic-South                | 240      | 240      | 240      | 240      | 240      | 240      | 240      | 3,888      |
|            | 17894 EPG Phys Clinic-Uptown               | 80       | 80       | 160      | 160      | 160      | 160      | 160      | 1,932      |
|            | 17895 EPG Phys Clinic-West                 | 80       | 80       | 80       | 80       | 80       | 80       | 80       | 1,440      |
|            | 19000 EHS Administration                   | 1,796    | 1,828    | 1,678    | 1,719    | 1,655    | 821      | 822      | 30,937     |
|            | 19050 EHS Trust                            | 275      | 250      | 250      | 249      | 232      | 199      | 200      | 4,367      |
|            | 19060 EHS Corporate Communications         | 592      | 677      | 624      | 616      | 592      | 640      | 640      | 10,571     |
|            | 19080 EHS Teleservices                     | 473      | 493      | 501      | 453      | 444      | 480      | 481      | 7,954      |
|            | 19100 EHS Accounting Operations (Employee) | 695      | 686      | 688      | 682      | 693      | 699      | 692      | 11,862     |
|            | 19105 EHS Payroll                          | 239      | 176      | 227      | 190      | 217      | 152      | 152      | 3,730      |
|            | 19110 EHS Administrative Finance           | 228      | 264      | 235      | 273      | 211      | 240      | 240      | 4,298      |
|            | 19150 EHS Information Services             | 1,784    | 1,730    | 1,732    | 1,600    | 1,290    | 1,273    | 1,274    | 28,998     |
|            | 19160 EHS Audit Services                   | 80       | 80       | 80       | 80       | 8        | 80       | 80       | 1,224      |

## Statistic Variance Summary

Use to show key statistics by department for the past four months to show statistical trends and variances.

#### Statistic Variance Summary

KHA Health For The Period Ending February 28, 2017

|      |                                         |               | Nov-2016 | Dec-2016 | Jan-2017 | Feb-2017 | 4 mo | Variance to | Variance | Current | Variance |
|------|-----------------------------------------|---------------|----------|----------|----------|----------|------|-------------|----------|---------|----------|
| Dept | Description                             | Statistic     | Key Stat | Key Stat | Key Stat | Key Stat | Avg  | Last Month  | 4 Mo Avg | Budget  | Budget   |
|      |                                         |               |          |          |          |          |      |             |          |         |          |
| 1    | 7840 EHS Sports Medicine                | Calendar Days | 30       | 31       | 31       | 28       | 30   | (3)         | (2)      | 28      | 0        |
| 1    | 7870 EHS *** Bldg-Med Office/East Hplex | Calendar Days | 30       | 31       | 31       | 28       | 30   | (3)         | (2)      | 28      | 0        |
| 1    | 7879 EPG Clinic Administration          | Calendar Days | 30       | 31       | 31       | 28       | 30   | (3)         | (2)      | 28      | 0        |
| 1    | 7880 EPG Phys Clinic-North              | Calendar Days | 30       | 31       | 31       | 28       | 30   | (3)         | (2)      | 28      | 0        |
| 1    | 7881 EPG Phys Clinic-Occ HIth East      | Calendar Days | 30       | 31       | 31       | 28       | 30   | (3)         | (2)      | 28      | 0        |
| 1    | 7883 EPG Phys Clinic-Occ HIth Midtown   | Calendar Days | 30       | 31       | 31       | 28       | 30   | (3)         | (2)      | 28      | 0        |
| 1    | 7885 EPG Phys Clinic-East               | Calendar Days | 30       | 31       | 31       | 28       | 30   | (3)         | (2)      | 28      | 0        |
| 1    | 7886 EPG Phys Clinic-Occ Hlth/West      | Calendar Days | 30       | 31       | 31       | 28       | 30   | (3)         | (2)      | 28      | 0        |
| 1    | 7891 EPG Phys Clinic-South              | Calendar Days | 30       | 31       | 31       | 28       | 30   | (3)         | (2)      | 28      | 0        |
| 1    | 7894 EPG Phys Clinic-Uptown             | Calendar Days | 30       | 31       | 31       | 28       | 30   | (3)         | (2)      | 28      | 0        |
| 1    | 7895 EPG Phys Clinic-West               | Calendar Days | 30       | 31       | 31       | 28       | 30   | (3)         | (2)      | 28      | 0        |
| 1    | 7896 EPG Phys Clinic-Peds Afterhour     | Calendar Days | 30       | 31       | 31       | 28       | 30   | (3)         | (2)      | 28      | 0        |
| 14   | 3560 EHS Rental                         | Calendar Days | 30       | 31       | 31       | 28       | 30   | (3)         | (2)      | 28      | 0        |
| 14   | 3900 EHS Parking Lot                    | Calendar Days | 30       | 31       | 31       | 28       | 30   | (3)         | (2)      | 28      | 0        |
| 1    | 8960 EHS Bldg-North                     | Calendar Days | 30       | 31       | 31       | 28       | 30   | (3)         | (2)      | 28      | 0        |
| 1    | 8970 EHS Bldg-Midtown                   | Calendar Days | 30       | 31       | 31       | 28       | 30   | (3)         | (2)      | 28      | 0        |
| 1    | 8975 EHS Bldg-Cancer Center             | Calendar Days | 30       | 31       | 31       | 28       | 30   | (3)         | (2)      | 28      | 0        |

## Top 10 Variances

## Use to show top and bottom ten department variances for salaries, supplies, and other expenses.

| Top/ | Bottom  | 10 Budo | et Var  | iance     |
|------|---------|---------|---------|-----------|
| 100/ | Doctorn | TO DOOL | gee van | ion i coo |

| Income Statement                     | Current Period<br>Feb-2017 | Budget     | Variance    | LY<br>Actual | Year-To-Date<br>Feb-2017 | Budget      | Variance    | LY<br>Actual  |
|--------------------------------------|----------------------------|------------|-------------|--------------|--------------------------|-------------|-------------|---------------|
|                                      |                            |            |             |              |                          |             |             |               |
| Patient Revenue                      | 61,841,623                 | 62,041,866 | (200,243)   | 50,970,641   | 486,963,453              | 488,785,156 | (1,821,703) | 429, 196, 395 |
| Deductions From Revenue              | 32,374,637                 | 31,731,467 | (643, 169)  | 24,933,362   | 256,689,586              | 252,179,251 | (4,510,335) | 220,279,174   |
| Net Patient Revenue                  | 29,466,986                 | 30,310,398 | (843,412)   | 26,037,278   | 230,273,867              | 236,605,905 | (6,332,038) | 208,917,222   |
| Total Operating Revenue              | 35,650,526                 | 37,205,919 | (1,555,393) | 33,336,962   | 283,249,204              | 290,928,857 | (7,679,652) | 267,683,401   |
| Salaries & Wages                     | 16,414,137                 | 16,520,963 | 106,826     | 15,321,436   | 129,435,973              | 128,409,566 | (1,026,407) | 121,416,737   |
| Supplies                             | 6,065,812                  | 5,898,041  | (167,771)   | 5,357,117    | 46,283,983               | 46,886,142  | 602,159     | 43,073,844    |
| Other Expense                        | 12,615,516                 | 12,488,230 | (127,287)   | 11,581,333   | 96,811,499               | 99,719,180  | 2,907,681   | 88,570,827    |
| Total Operating Expenses             | 35,095,466                 | 34,907,233 | (188,232)   | 32,259,886   | 272,531,455              | 275,014,888 | 2,483,433   | 253,061,408   |
| Excess of Revenue Over Expenses from | Operatic 555,060           | 2,298,686  | (1,743,626) | 1,077,076    | 10,717,750               | 15,913,969  | (5,196,219) | 14,621,993    |

| Expense Review          | Current Period<br>Actual | Budget     | Variance  | LY<br>Actual | Year-To-Date<br>Actual | Budget      | Variance   | LY<br>Actual |
|-------------------------|--------------------------|------------|-----------|--------------|------------------------|-------------|------------|--------------|
| Salaries & Wages        | 13,138,045               | 13,487,128 | 349,083   | 12,381,320   | 104,216,758            | 104,913,607 | 696,849    | 98,287,691   |
| Benefits                | 3,115,496                | 2,937,954  | (177,541) | 2,740,881    | 23,726,089             | 22,815,782  | (910,307)  | 21,548,581   |
| Contract Labor          | 160,596                  | 59,768     | (100,828) | 199,235      | 1,493,126              | 549,567     | (943, 559) | 1,580,465    |
| Professional Fees       | 2,288,938                | 2,077,576  | (211,361) | 2,236,956    | 17,203,945             | 17,238,162  | 34,217     | 16,532,202   |
| Purchased Services      | 1,041,043                | 987,565    | (53,477)  | 931,530      | 8,631,866              | 9,052,000   | 420,134    | 7,723,983    |
| Supplies                | 3,298,231                | 3,109,232  | (188,999) | 2,909,349    | 24,753,455             | 25,405,674  | 652,219    | 22,988,430   |
| Drugs & Pharmaceuticals | 2,767,582                | 2,788,809  | 21,228    | 2,447,768    | 21,530,527             | 21,480,468  | (50,059)   | 20,085,414   |

#### Variance Overview

Use to show monthly variances by department, by account that exceed the thresholds set by the system administrator.

| Variance<br>KHA Health<br>For The Period En | Overview<br>Iding February 28, 2017<br>#Required Comment |       |                               |                           |         |                       |           |          |          |
|---------------------------------------------|----------------------------------------------------------|-------|-------------------------------|---------------------------|---------|-----------------------|-----------|----------|----------|
|                                             |                                                          |       |                               | For the Month of February | ,       |                       |           |          |          |
|                                             |                                                          |       |                               | for the month of rearding | ,       | Better/(Worse) Budget |           |          | YTD      |
| Account                                     | Acct Description                                         | Dept  | Department                    | Actual                    | Budget  | Variance              | Percent   | Alert    | Variance |
|                                             |                                                          |       |                               |                           |         |                       |           |          |          |
|                                             | Key Statistics                                           |       |                               | 0                         | 0       | 0                     | 0.0%      |          | 0        |
|                                             | Patient Revenue                                          |       |                               | 0                         | 0       | 0                     | 0.0%      | <b>A</b> | 0        |
|                                             | Hours                                                    |       |                               | 0                         | 0       | 0                     | 0.0%      |          | 0        |
|                                             | Salary Expenses                                          |       |                               | 366,604                   | 286,317 | (80,287)              | (28.0%)   | •        | 461,866  |
|                                             |                                                          |       |                               |                           |         |                       |           | _        |          |
| 60100                                       | Salaries - Regular                                       | 26440 | EMC Mother/Baby               | 160,803                   | 138,554 | (22,249)              | (16.06%)  | •        | 24,467   |
| 60100                                       | Salaries - Regular                                       | 26520 | EMC Pediatrics                | 117,830                   | 84,786  | (33,044)              | (38.97%)  |          | 96,894   |
| 60110                                       | Salaries - Overtime                                      | 26520 | EMC Pediatrics                | 8,655                     | 4,983   | (3,672)               | (73.70%)  |          | 36,226   |
| 60120                                       | Salaries - Non-Productive                                | 26520 | EMC Pediatrics                | 14,391                    | 6,626   | (7,765)               | (117.19%) | •        | 54,997   |
| 60110                                       | Salaries - Overtime                                      | 26810 | EMC GI Lab                    | 5,593                     | 2,348   | (3,245)               | (138.20%) | -        | 24,069   |
| 60100                                       | Salaries - Regular                                       | 27200 | EMC Radiology - MRI (JobCode) | 28,838                    | 28,117  | (721)                 | (2.56%)   | •        | (10,718) |

## Income Statement reports

These reports are designed for designed for month-end close analysis.

### Accessing these reports

The reports listed in this section are located in **\Axiom\Reports Library\Management Reporting\Financial Statements\Income Statement.** For instructions, see Browsing the Report Library.

You can also access them from the Bud Admin task pane. In the Financial Reporting section, click Financial Reporting > Financial Statements > Income Statement.

| Financial Reporting                                                                                                    | ^        |
|----------------------------------------------------------------------------------------------------|----------|
|                                                                                                    | <u> </u> |
| <ul> <li>Income Statement Summary-12Month</li> <li>IncomeStatementSummaryDrill</li> <li>Provider</li> <li>FTE Reports</li> <li>Payroll</li> <li>Provider Analysis</li> <li>Report Packages</li> <li>Variance Comments</li> <li>Financial Utilities</li> </ul> |          |

## Forecast Income Summary

Use to show the Current Year Forecast by FSDetail category compared to Current Year Budget and Current Year Annualized.

| Forecast Income Summary                 |             |                            |                        |                          |                                |                 |                     |
|-----------------------------------------|-------------|----------------------------|------------------------|--------------------------|--------------------------------|-----------------|---------------------|
| KHA Health                              |             |                            |                        |                          |                                |                 |                     |
| For The Period Ending February 28, 2017 |             |                            |                        |                          |                                |                 |                     |
|                                         | 2017<br>YTD | Current Year<br>Annualized | Current Year<br>Budget | Current Year<br>Forecast | Forecast to Budget<br>Variance | Budget<br>Var % | Annualized<br>Var % |
| Patient Revenue                         |             |                            |                        |                          |                                |                 |                     |
| Inpatient                               | 230,932,805 | 346,399,207                | 342,944,253            | 347,243,715              | 4,299,461                      | 1.3%            | 0.2%                |
| Outpatient                              | 103,344,156 | 155,016,235                | 158,762,584            | 156,090,430              | (2,672,154)                    | (1.7%)          | 0.7%                |
| Other Patient Revenue                   | 152,686,491 | 229,029,737                | 227,939,308            | 209,986,959              | (17,952,349)                   | (7.9%)          | (8.3%)              |
| Total Patient Revenue                   | 486,963,453 | 730,445,179                | 729,646,146            | 713,321,104              | (16,325,041)                   | (2.2%)          | (2.3%)              |
| Deductions From Revenue                 |             |                            |                        |                          |                                |                 |                     |
| Charity Services                        | 8,102,525   | 12,153,788                 | 13,102,222             | 15,945,353               | (2,843,131)                    | (21.7%)         | (31.2%)             |
| Contractual Allowances                  | 245,372,927 | 368,059,390                | 354,583,898            | 356,137,403              | (1,553,506)                    | (0.4%)          | 3.2%                |
| Other Discounts                         | 3,214,134   | 4,821,201                  | 12,844,577             | 4,820,856                | 8,023,721                      | 62.5%           | 0.0%                |
| Bad Debt                                | 8,259,384   | 12,389,076                 | 15,645,038             | 13,140,879               | 2,504,159                      | 16.0%           | (6.1%)              |
| Total Deductions                        | 264,948,970 | 397,423,455                | 396,175,735            | 390,044,492              | 6,131,243                      | 1.5%            | 1.9%                |
| Net Patient Revenue                     | 222.014.483 | 333.021.724                | 333,470,411            | 323,276,612              | (10,193,798)                   | (3.1%)          | (2.9%)              |
|                                         |             |                            |                        |                          |                                |                 |                     |
| Other Operating Revenue                 | 52,975,338  | 79,463,007                 | 81,462,542             | 74,797,965               | (6,664,577)                    | (8.2%)          | (5.9%)              |
| Total Operating Revenue                 | 274,989,820 | 412,484,730                | 414,932,953            | 398,074,577              | (16,858,375)                   | (4.1%)          | (3.5%)              |
| Operating Expenses                      |             |                            |                        |                          |                                |                 |                     |
| Salaries & Wages                        | 104,216,758 | 156.325.137                | 159,485,812            | 147,638.021              | 11,847,791                     | 7.4%            | 5.6%                |
| Benefits                                | 23,726,089  | 35,589,133                 | 33,729,323             | 33,516,531               | 212,792                        | 0.6%            | 5.8%                |
| Contract Labor                          | 1,493,126   | 2,239,690                  | 788,587                | 1,799,857                | (1,011,270)                    | (128.2%)        | 19.6%               |
|                                         |             |                            |                        |                          |                                |                 |                     |

## Forecast Scenario Comparison

Use to show the Current Year To Date, Current Year Annualized compared to the Current Year Forecast and Alternate Forecast.

## Forecast Scenario Comparison

KHA Health

| For The Period Ending February 28, 2017 |             |              |              |           |               |          |            |
|-----------------------------------------|-------------|--------------|--------------|-----------|---------------|----------|------------|
|                                         | 2017        | Current Year | Current Year | Forecast  | Scenario      | Scenario | Annualized |
|                                         | YTD         | Annualized   | Forecast     | Alternate | Variance      | Var %    | Var %      |
| Patient Revenue                         |             |              |              |           |               |          |            |
| Inpatient                               | 230,932,805 | 346,399,207  | 347,243,715  | 0         | (347,243,715) | (100.0%) | (100.0%)   |
| Outpatient                              | 103,344,156 | 155,016,235  | 156,090,430  | 0         | (156,090,430) | (100.0%) | (100.0%)   |
| Other Patient Revenue                   | 152,686,491 | 229,029,737  | 209,986,959  | 0         | (209,986,959) | (100.0%) | (100.0%)   |
| Total Patient Revenue                   | 486,963,453 | 730,445,179  | 713,321,104  | 0         | (713,321,104) | (100.0%) | (100.0%)   |
| Deductions From Revenue                 |             |              |              |           |               |          |            |
| Charity Services                        | 8,102,525   | 12,153,788   | 15,945,353   | 0         | 15,945,353    | 100.0%   | 100.0%     |
| Contractual Allowances                  | 245,372,927 | 368,059,390  | 356,137,403  | 0         | 356,137,403   | 100.0%   | 100.0%     |
| Other Discounts                         | 3,214,134   | 4,821,201    | 4,820,856    | 0         | 4,820,856     | 100.0%   | 100.0%     |
| Bad Debt                                | 8,259,384   | 12,389,076   | 13,140,879   | 0         | 13,140,879    | 100.0%   | 100.0%     |
| Total Deductions                        | 264,948,970 | 397,423,455  | 390,044,492  | 0         | 390,044,492   | 100.0%   | 100.0%     |
| Net Patient Revenue                     | 222,014,483 | 333,021,724  | 323,276,612  | 0         | (323,276,612) | (100.0%) | (100.0%)   |
| Other Operating Revenue                 | 52,975,338  | 79,463,007   | 74,797,965   | 0         | (74,797,965)  | (100.0%) | (100.0%)   |
| Total Operating Revenue                 | 274,989,820 | 412,484,730  | 398,074,577  | 0         | (398,074,577) | (100.0%) | (100.0%)   |
| Operating Expenses                      |             |              |              |           |               |          |            |
| Salaries & Wages                        | 104,216,758 | 156,325,137  | 147,638,021  | 0         | 147,638,021   | 100.0%   | 100.0%     |
| Benefits                                | 23,726,089  | 35,589,133   | 33,516,531   | 0         | 33,516,531    | 100.0%   | 100.0%     |
| Contract Labor                          | 1,493,126   | 2,239,690    | 1,799,857    | 0         | 1,799,857     | 100.0%   | 100.0%     |
|                                         |             |              |              |           |               |          |            |

Income Statement By Entity

Use to show the Income Statement categories by entity for the current fiscal year.

## Income Summary By Entity

KHA Health

For The Period Ending July 31, 2016

|                               | 1-KH Health System | TOTAL     | 2017 Budget |
|-------------------------------|--------------------|-----------|-------------|
| Deductions From Revenue       |                    |           |             |
| Bad Debt                      | 0                  | 0         | 368,000     |
| Total Deductions From Revenue | 0                  | 0         | 368,000     |
| Net Patient Revenue           | 0                  | 0         | (368,000)   |
| Other Operating Revenue       | 1,384,039          | 1,384,039 | 16,856,770  |
| Total Operating Revenue       | 1,384,039          | 1,384,039 | 16,488,770  |
| Operating Expenses            |                    |           |             |
| Salaries & Wages              | 1,449,152          | 1,449,152 | 9,482,000   |
| Benefits                      | 226,580            | 226,580   | 1,738,000   |
| Contract Labor                | 2,160              | 2,160     | 0           |
| Professional Fees             | 450,290            | 450,290   | 7,027,018   |
| Purchased Services            | 66,638             | 66,638    | 3,084,020   |
| Medical Supplies              | 21                 | 21        | 1,208       |
| Other Supplies                | 37,148             | 37,148    | 833,016     |
| Depreciation and Amortization | 1,204,052          | 1,204,052 | 16,467,346  |
| Lease and Rental              | 104,217            | 104,217   | 1,306,487   |
| Maintenance and Repairs       | 147,167            | 147,167   | 1,865,519   |

## Income Statement Detail

Use to show the detail accounts within each income statement category of FSDetail showing current-year detail and last-year actual.

| Income<br>KHA Health<br>For The Peri | e Statement Detail               |              |              |               |         |              |              |              |              |         |              |
|--------------------------------------|----------------------------------|--------------|--------------|---------------|---------|--------------|--------------|--------------|--------------|---------|--------------|
|                                      |                                  |              |              | Current Month |         |              |              |              | Year-To-Date |         |              |
|                                      |                                  |              |              |               |         | LY           |              |              |              |         | LY           |
| Account                              | Description                      | Actual       | Budget       | Variance      | Var %   | Actual       | Actual       | Budget       | Variance     | Var %   | Actual       |
|                                      | Patient Revenue                  |              |              |               |         |              |              |              |              |         |              |
|                                      | Inpatient Gross Revenue          |              |              |               |         |              |              |              |              |         |              |
|                                      |                                  |              |              |               |         |              |              |              |              |         |              |
| 31100                                | IP - Medicare                    | 16,406,519   | 17,354,341   | (947,823)     | (5.5%)  | 13,250,395   | 32,358,345   | 33,698,319   | (1,339,973)  | (4.0%)  | 24,897,174   |
| 31200                                | IP - Medicaid                    | 1,824,029    | 1,453,578    | 370,450       | 25.5%   | 1,264,131    | 3,337,424    | 2,818,122    | 519,302      | 18.4%   | 2,657,220    |
| 31300                                | IP - Blue Cross                  | 3,663,766    | 3,337,222    | 326,544       | 9.8%    | 3,124,447    | 7,778,231    | 6,447,914    | 1,330,317    | 20.6%   | 5,998,454    |
| 31400                                | IP - Commercial                  | 2,449,719    | 2,288,598    | 161,121       | 7.0%    | 2,300,216    | 4,569,647    | 4,421,378    | 148,269      | 3.4%    | 4,710,083    |
| 31500                                | IP - HMO/PPO                     | 2,960,706    | 2,384,609    | 576,097       | 24.2%   | 2,262,868    | 6,339,619    | 4,611,462    | 1,728,157    | 37.5%   | 4,413,900    |
| 31600                                | IP - Self Pay                    | 901,557      | 1,075,360    | (173,803)     | (16.2%) | 917,293      | 1,820,472    | 2,084,939    | (264,467)    | (12.7%) | 1,709,622    |
| 31900                                | IP - Other                       | 809,223      | 1,066,033    | (256,810)     | (24.1%) | 589,140      | 1,593,862    | 2,353,776    | (759,914)    | (32.3%) | 1,079,090    |
|                                      |                                  |              |              |               |         |              |              |              |              |         |              |
|                                      | Total - Inpatient Gross Revenue  | \$29,015,519 | \$28,959,743 | \$55,776      | 0.2%    | \$23,708,491 | \$57,797,601 | \$56,435,910 | \$1,361,691  | 2.4%    | \$45,465,543 |
|                                      | Outpatient Gross Revenue         |              |              |               |         |              |              |              |              |         |              |
| 32100                                | OP - Medicare                    | 4,547,751    | 4,983,892    | (436,141)     | (8.8%)  | 3,511,298    | 8,437,350    | 9.533.436    | (1,096,086)  | (11.5%) | 6,730,923    |
| 32200                                | OP - Medicaid                    | 671.860      | 553.337      | 118,523       | 21.4%   | 430.564      | 1,195,955    | 1.072.405    | 123,550      | 11.5%   | 802,848      |
| 32300                                | OP - Blue Cross                  | 2,624,684    | 2,335,157    | 289,526       | 12,4%   | 1,959,448    | 4,917,943    | 4,539,671    | 378.272      | 8.3%    | 3,692,329    |
| 32400                                | OP - Commercial                  | 1,212,603    | 1,316,983    | (104.380)     | (7.9%)  | 1,170,610    | 2,279,175    | 2,549,523    | (270.347)    | (10.6%) | 2,262,885    |
| 32500                                | OP - HMO/PPO                     | 1,798,856    | 1,671,963    | 126.892       | 7.6%    | 1,309,952    | 3.397.477    | 3.246.231    | 151,246      | 4.7%    | 2,493,273    |
| 32600                                | OP - Self Pay                    | 396,788      | 374.040      | 22,748        | 6.1%    | 415.282      | 750,964      | 725.415      | 25.548       | 3.5%    | 728.527      |
| 32900                                | OP - Other                       | 863,164      | 864,779      | (1.615)       | (0.2%)  | 770,750      | 1,575,497    | 1.712.445    | (136,947)    | (8.0%)  | 1.517.645    |
| 33100                                | ER - Medicare                    | 416.745      | 460,371      | (43.626)      | (9.5%)  | 309.224      | 765.314      | 909.735      | (144,421)    | (15.9%) | 578,195      |
| 33200                                | ER - Medicaid                    | 326,908      | 236.001      | 90.907        | 38.5%   | 220.355      | 613,209      | 465.200      | 148.009      | 31.8%   | 428.089      |
| 33300                                | ER - Blue Cross                  | 270,906      | 221,527      | 49.379        | 22.3%   | 210,890      | 542,510      | 436.964      | 105.546      | 24.2%   | 389,673      |
| 33400                                | ER - Commercial                  | 155,505      | 159.971      | (4.466)       | (2.8%)  | 143.154      | 344.642      | 315.601      | 29.041       | 9.2%    | 292,521      |
| 33500                                | ER - HMO/PPO                     | 253,609      | 200.352      | 53.257        | 26.6%   | 198,803      | 450.631      | 395.661      | 54,970       | 13.9%   | 364.584      |
| 33600                                | ER - Self Pay                    | 316.602      | 272,809      | 43,793        | 16.1%   | 244,554      | 581,161      | \$38,489     | 42.672       | 7.9%    | 514,534      |
| 33900                                | ER - Other                       | 42,288       | 33,938       | 8,350         | 24.6%   | 27,478       | 91,397       | 66,909       | 24,488       | 36.6%   | 54,809       |
|                                      | Total - Outpatient Groce Revenue | 613 898 267  | \$13 685 121 | \$213.146     | 1.6%    | \$10,922,163 | 625 643 225  | \$76 507 684 | 18564 4670   | (2.1%)  | \$20.950.934 |

#### Income Statement Multi-Year

Use to review the Income Statement totals by FSDetail category across multiple fiscal years.

| KHA Health                            |               |             |             |             |             |
|---------------------------------------|---------------|-------------|-------------|-------------|-------------|
| For The Period Ending August 31, 2016 | ]             |             |             |             |             |
|                                       | 2015          | 2016        | 2017        | 2017        | 2017        |
|                                       | Actual        | Actual      | YTD         | Annualized  | Budget      |
| Patient Revenue                       |               |             |             |             |             |
| Inpatient                             | 271,475,113   | 288,784,145 | 57,797,601  | 346,785,604 | 342,944,253 |
| Outpatient                            | 122,366,142   | 130,210,589 | 25,943,225  | 155,659,349 | 158,762,584 |
| Other Patient Revenue                 | 250,742,396   | 231,241,865 | 35,673,843  | 214,043,055 | 227,939,308 |
| Total Patient Revenue                 | 644,583,651   | 650,236,598 | 119,414,668 | 716,488,008 | 729,646,146 |
| Deductions From Revenue               |               |             |             |             |             |
| Charity Services                      | 10,300,880    | 10,945,089  | 2,293,253   | 13,759,515  | 13,102,222  |
| Contractual Allowances                | 329,999,682   | 315,061,954 | 61,356,403  | 368,138,419 | 354,583,898 |
| Other Discounts                       | 2,425,266     | 5,393,471   | 712,356     | 4,274,135   | 12,844,577  |
| Bad Debt                              | 11,332,236    | 11,722,981  | 846,920     | 5,081,518   | 15,645,038  |
| Total Deductions                      | 354,058,064   | 343,123,495 | 65,208,931  | 391,253,587 | 396,175,735 |
| Net Patient Revenue                   | 290,525,586   | 307,113,103 | 54,205,737  | 325,234,421 | 333,470,411 |
| Other Operating Revenue               | 91,276,125    | 91,537,493  | 12,523,307  | 75,139,839  | 81,462,542  |
| Total Operating Revenue               | 381,801,711   | 398,650,596 | 66,729,043  | 400,374,261 | 414,932,953 |
| Operating Expenses                    |               |             |             |             |             |
| Salaries & Wages                      | 133, 105, 293 | 150,616,048 | 25,826,139  | 154,956,832 | 159,485,812 |
| Benefits                              | 28,214,157    | 32,380,751  | 5,832,490   | 34,994,942  | 33,729,323  |
| Contract Labor                        | 2,093,432     | 2,491,798   | 391,795     | 2,350,768   | 788,587     |
| Professional Fees                     | 23,970,791    | 25,485,065  | 4,156,145   | 24,936,872  | 25,547,702  |
| Purchased Services                    | 20,181,234    | 11,278,956  | 1,994,681   | 11,968,089  | 12,934,118  |

## Income Statement Multi-Year

## Income Statement Projection

Use to review the Income Statement totals by FSDetail category by month. For the remaining months of the year, it projects using the current-year budget or current-year forecast, which you can then compare to the annual budget.

| Income Statement Projection<br>KHA Health<br>For Period Ending February 28, 2017 |                    |                    |                    |                    |                    |                    |                    |
|----------------------------------------------------------------------------------|--------------------|--------------------|--------------------|--------------------|--------------------|--------------------|--------------------|
|                                                                                  | Actual<br>Jul-2016 | Actual<br>Aug-2016 | Actual<br>Sep-2016 | Actual<br>Oct-2016 | Actual<br>Nov-2016 | Actual<br>Dec-2016 | Actual<br>Jan-2017 |
| Patient Revenue                                                                  | · · · · · ·        |                    |                    |                    |                    |                    |                    |
| Inpatient                                                                        | 28,782,082         | 29,015,519         | 27,836,999         | 28,239,399         | 29,176,925         | 27,827,002         | 30,982,220         |
| Outpatient                                                                       | 12,044,958         | 13,898,267         | 12,512,469         | 13.052.113         | 13,037,962         | 12,359,094         | 12,872,459         |
| Other Patient Revenue                                                            | 18,149,618         | 17,524,224         | 20,994,558         | 19,002,268         | 19,223,078         | 19,714,568         | 18,876,045         |
| Total Patient Revenue                                                            | 58,976,658         | 60,438,010         | 61,344,027         | 60,293,780         | 61,437,966         | 59,900,665         | 62,730,724         |
| Deductions From Revenue                                                          |                    |                    |                    |                    |                    |                    |                    |
| Charity Services                                                                 | 740,392            | 1,552,861          | 340.871            | 448,113            | 400.316            | 982,995            | 1.612.351          |
| Contractual Allowances                                                           | 30,480,455         | 30,875,948         | 31,376,054         | 30,892,785         | 29,871,408         | 30,678,985         | 31,268,463         |
| Other Discounts                                                                  | 340,406            | 371,950            | 675,939            | 382,572            | 278,786            | 387,829            | 355,471            |
| Bad Debt                                                                         | 930,229            | (83,309)           | 907,730            | 839,381            | 2,025,118          | 937,355            | 1,355,394          |
| Total Deductions                                                                 | 32,491,481         | 32,717,450         | 33,300,594         | 32,562,850         | 32,575,628         | 32,987,163         | 34,591,680         |
| Net Datient Perenue                                                              | 26 495 177         | 27 720 560         | 28 042 422         | 27 720 920         | 20 062 227         | 26 012 501         | 28 120 045         |
| Net Patient Revenue                                                              | 20,403,177         | 21,120,500         | 20,043,432         | 21,130,930         | 20,002,337         | 20,913,501         | 20,139,045         |
| Other Operating Revenue                                                          | 6,250,970          | 6,272,337          | 7,159,330          | 6,700,655          | 6,805,026          | 6,836,486          | 6,766,994          |
| Total Operating Revenue                                                          | 32,736,147         | 33,992,897         | 35,202,763         | 34,431,585         | 35,667,363         | 33,749,987         | 34,906,038         |
| Operating Expenses                                                               |                    |                    |                    |                    |                    |                    |                    |
| Salaries & Wages                                                                 | 13 210 984         | 12 615 154         | 12 942 350         | 13 577 286         | 12 718 590         | 12 433 413         | 13 580 935         |
| Benefits                                                                         | 2 627 164          | 3 205 326          | 2 964 594          | 2 859 764          | 2,716,354          | 3,156,185          | 3,081,206          |
| Contract Labor                                                                   | 174.507            | 217.288            | 197,288            | 233.738            | 199.124            | 167.286            | 143.300            |
| Professional Fees                                                                | 2.019.975          | 2.136.171          | 2.177.809          | 2,128,964          | 2.247.015          | 1,964,618          | 2.240.456          |
| Purchased Services                                                               | 845,486            | 1,149,196          | 1,381,431          | 870,140            | 1,188,001          | 1,105.842          | 1,050,727          |
| Medical Supplies                                                                 | 2,249,823          | 2,528,346          | 2,327,100          | 2,529,539          | 2,389,298          | 2,452,118          | 2,402,721          |
| Drugs & Pharmaceuticals                                                          | 2,503,613          | 2,778,615          | 2,540,641          | 2,744,926          | 2,703,877          | 2,794,166          | 2,697,108          |
| Other Supplies                                                                   | 611,883            | 768,800            | 629,196            | 608,021            | 712,822            | 589,002            | 656,556            |
| Depreciation & Amortization                                                      | 2,345,308          | 2,358,863          | 2,253,491          | 2,358,087          | 2,360,542          | 2,417,051          | 2,411,687          |
| Lease and Rental                                                                 | 917,201            | 917,024            | 941,195            | 958,133            | 974,873            | 957,206            | 1,006,571          |

### Income Statement Summary

Use to review the Income Statement totals by FSDetail category for the current period and year-to-date compared to budget and prior year.

| Income Statement                 | Summary                  |            |             |          |            |                         |             |             |          |             |
|----------------------------------|--------------------------|------------|-------------|----------|------------|-------------------------|-------------|-------------|----------|-------------|
| KHA Health                       |                          |            |             |          |            |                         |             |             |          |             |
| For The Period Ending August 31, | 2016                     |            |             |          |            |                         |             |             |          |             |
|                                  | Current Month - Aug-2016 |            |             |          |            | Year To Date - Aug-2016 |             |             |          |             |
|                                  | Aug-2016                 | Aug-2016   |             |          | Aug-2015   | Aug-2016                | Aug-2016    |             |          | Aug-2015    |
|                                  | Actual                   | Budget     | Variance    | Var %    | Actual     | Actual                  | Budget      | Variance    | Var %    | Actual      |
| Patient Revenue                  |                          |            |             |          |            |                         |             |             |          |             |
| Inpatient                        | 29,015,519               | 28,959,743 | 55,776      | 0.2%     | 23,708,491 | 57,797,601              | 56,435,910  | 1,361,691   | 2.4%     | 45,465,543  |
| Outpatient                       | 13,898,267               | 13,685,121 | 213,146     | 1.6%     | 10,922,363 | 25,943,225              | 26,507,684  | (564,460)   | (2.1%)   | 20,850,834  |
| Other Patient Revenue            | 17,524,224               | 16,626,870 | 897,354     | 5.4%     | 18,587,953 | 35,673,843              | 33,442,850  | 2,230,993   | 6.7%     | 36,125,409  |
| Total Patient Revenue            | 60,438,010               | 59,271,733 | 1,166,276   | 2.0%     | 53,218,807 | 119,414,668             | 116,386,444 | 3,028,224   | 2.6%     | 102,441,785 |
|                                  |                          |            |             |          |            |                         |             |             |          |             |
| Deductions From Revenue          |                          |            |             |          |            |                         |             |             |          |             |
| Charity Services                 | 1,552,861                | 1,114,595  | (438,266)   | (39.3%)  | 1,176,069  | 2,293,253               | 2,170,758   | (122,494)   | (5.6%)   | 1,622,337   |
| Contractual Allowances           | 30,875,948               | 28,416,094 | (2,459,854) | (8.7%)   | 25,622,623 | 61,356,403              | 55,662,619  | (5,693,784) | (10.2%)  | 49,803,518  |
| Other Discounts                  | 371,950                  | 1,003,005  | 631,054     | 62.9%    | 450,100    | 712,356                 | 2,032,495   | 1,320,139   | 65.0%    | 1, 199, 398 |
| Bad Debt                         | (83,309)                 | 1,314,859  | 1,398,168   | 106.3%   | 1,048,427  | 846,920                 | 2,566,697   | 1,719,777   | 67.0%    | 2,242,356   |
| Total Deductions                 | 32,717,450               | 31,848,553 | (868,897)   | (2.7%)   | 28,297,219 | 65,208,931              | 62,432,569  | (2,776,362) | (4.4%)   | 54,867,609  |
|                                  |                          |            |             |          |            |                         |             |             |          |             |
| Net Patient Revenue              | 27,720,560               | 27,423,181 | 297,379     | 1.1%     | 24,921,588 | 54,205,737              | 53,953,875  | 251,862     | 0.5%     | 47,574,176  |
|                                  |                          |            |             |          |            |                         |             |             |          |             |
| Other Operating Revenue          | 6,272,337                | 5,948,095  | 324,242     | 5.5%     | 7,243,534  | 12,523,307              | 12,018,385  | 504,921     | 4.2%     | 14,495,912  |
|                                  |                          |            |             |          |            |                         |             |             |          |             |
| Total Operating Revenue          | 33,992,897               | 33,371,276 | 621,621     | 1.9%     | 32,165,123 | 66,729,043              | 65,972,260  | 756,783     | 1.1%     | 62,070,087  |
|                                  |                          |            |             |          |            |                         |             |             |          |             |
| Operating Expenses               |                          |            |             |          |            |                         |             |             |          |             |
| Salaries & Wages                 | 12,615,154               | 12,894,593 | 279,438     | 2.2%     | 12,428,133 | 25,826,139              | 25,594,694  | (231,445)   | (0.9%)   | 24,224,601  |
| Benefits                         | 3,205,326                | 2,836,001  | (369,325)   | (13.0%)  | 2,715,812  | 5,832,490               | 5,590,907   | (241,583)   | (4.3%)   | 5,281,704   |
| Contract Labor                   | 217,288                  | 81,613     | (135,674)   | (166.2%) | 165,086    | 391,795                 | 155,193     | (236,602)   | (152.5%) | 286,862     |
| Professional Fees                | 2,136,171                | 2,232,657  | 96,486      | 4.3%     | 2,212,525  | 4, 156, 145             | 4,467,320   | 311,174     | 7.0%     | 3,829,996   |

## Income Statement Summary-12 Month

Use to view the Income Statement totals by FSDetail category, by month. You can also update the report to process for any fiscal year in the database.

| KHA Health              | · ·                 |            |            |            |            |            |            |            |            |          |
|-------------------------|---------------------|------------|------------|------------|------------|------------|------------|------------|------------|----------|
|                         | Current Year Actual |            |            |            |            |            |            |            |            |          |
|                         | Jul-2016            | Aug-2016   | Sep-2016   | Oct-2016   | Nov-2016   | Dec-2016   | Jan-2017   | Feb-2017   | Mar-2017   | Apr-2017 |
| Patient Revenue         |                     |            |            |            |            |            |            |            |            |          |
| Inpatient               | 28,782,082          | 29,015,519 | 27,836,999 | 28,239,399 | 29,176,925 | 27,827,002 | 30,982,220 | 29,072,658 | 0          | 0        |
| Outpatient              | 12,044,958          | 13,898,267 | 12,512,469 | 13,052,113 | 13,037,962 | 12,359,094 | 12,872,459 | 13,566,833 | 6,448      | 0        |
| Other Patient Revenue   | 18,149,618          | 17,524,224 | 20,994,558 | 19,002,268 | 19,223,078 | 19,714,568 | 18,876,045 | 19,202,131 | 17,969,175 | 0        |
| Total Patient Revenue   | 58,976,658          | 60,438,010 | 61,344,027 | 60,293,780 | 61,437,966 | 59,900,665 | 62,730,724 | 61,841,623 | 17,975,623 | 0        |
| Deductions From Brown   |                     |            |            |            |            |            |            |            |            |          |
| Charity Septier         | 740 202             | 1 552 061  | 240.071    | 440 112    | 400.216    | 002.005    | 1 412 261  | 2 024 627  | 2 000      |          |
| Contractival Allemander | 740,392             | 1,552,861  | 340,871    | 448,113    | 400,316    | 962,995    | 1,012,331  | 2,024,627  | 3,880      | 0        |
| Other Discounts         | 240 405             | 271.050    | 51,570,034 | 30,092,703 | 22,071,400 | 30,070,903 | 255,471    | 421 101    | 10,990,030 |          |
| Rad Dabt                | 020,220             | 371,930    | 0/5,939    | 302,372    | 2/0,/00    | 307,029    | 1 255 204  | 461,101    | 00,000     |          |
| Total Deductions        | 32 401 401          | 22 717 450 | 33 300 504 | 32 562 850 | 2,023,118  | 22 007 163 | 34 501 600 | 1,347,400  | 11 002 010 | 0        |
| Total Deductions        | 32,491,401          | 36,717,430 | 33,300,394 | 36,306,030 | 32,373,020 | 32,907,103 | 34,331,000 | 33,722,122 | 11,092,910 | 0        |
| Net Patient Revenue     | 26,485,177          | 27,720,560 | 28,043,432 | 27,730,930 | 28,862,337 | 26,913,501 | 28,139,045 | 28,119,500 | 6,882,713  | 0        |
| Other Operating Revenue | 6,250,970           | 6,272,337  | 7,159,330  | 6,700,655  | 6,805,026  | 6,836,486  | 6,766,994  | 6,183,540  | 342,130    | (6,500)  |
| Total Operating Revenue | 32,736,147          | 33,992,897 | 35,202,763 | 34,431,585 | 35,667,363 | 33,749,987 | 34,906,038 | 34,303,040 | 7,224,844  | (6,500)  |
| Operating Expenses      |                     |            |            |            |            |            |            |            |            |          |
| Salaries & Wages        | 13,210,984          | 12,615,154 | 12,942,350 | 13,577,286 | 12,718,590 | 12,433,413 | 13,580,935 | 13,138,045 | 4,535,443  | 89,448   |
| Benefits                | 2,627,164           | 3,205,326  | 2,964,594  | 2,859,764  | 2,716,354  | 3,156,185  | 3,081,206  | 3,115,496  | 1,172,032  | 24,447   |
| Contract Labor          | 174,507             | 217,288    | 197,288    | 233,738    | 199,124    | 167,286    | 143,300    | 160,596    | 67,808     | (11,112) |
| Professional Fees       | 2,019,975           | 2,136,171  | 2,177,809  | 2,128,964  | 2,247,015  | 1,964,618  | 2,240,456  | 2,288,938  | 22,938     | (6,258)  |
| Purchased Services      | 845,486             | 1,149,196  | 1,381,431  | 870,140    | 1,188,001  | 1,105,842  | 1,050,727  | 1,041,043  | 139,328    | (59,991) |
| Medical Supplies        | 2,249,823           | 2,528,346  | 2,327,100  | 2,529,539  | 2,389,298  | 2,452,118  | 2,402,721  | 2,676,927  | 298,324    | (20,274) |

#### Income Statement Summary-12 Month

#### Income Statement Summary - Detail

Use to view review the Income Statement totals by FSDetail category for the current period and year-todate actual compared to budget and prior year. You can drill down to the detail transactions for revenue, expense, payroll data, or show a trend for each category.

#### Income Statement Summary - Drill

KHA Health Consolidated

|                                                |            | For the Month of | # Petroary    |          |        |               |             | YTD Thru Pr | rbruery       |          |             |
|------------------------------------------------|------------|------------------|---------------|----------|--------|---------------|-------------|-------------|---------------|----------|-------------|
|                                                | Feb-2017   | Feb-2017         | Bellev(Worse) |          | Budget | Feb-2016      | Peb-2017    | Feb-2017    | Better/Worse) | 41D      | Peb-2016    |
| Nescription                                    | Actual     | Budget           | Variance      | Percent  | Alet   | Actual        | Adval       | Budget      | Variance      | Percent  | Adval       |
|                                                |            |                  |               |          |        |               |             |             |               |          |             |
| Patient, Ravenue                               |            | 10,000,000       | 411 4141      |          |        | 10.004        |             |             |               |          |             |
| inpatient                                      | 20112,010  | 28,996,718       | 01,940        | 0.3%     |        | 22,174,400    | 234,954,965 | 226,890,009 | 1,954,796     | 0.5%     | 100,060,120 |
| Outpatient                                     | 13,596,833 | 13,159,817       | 407,016       | 3.7%     |        | 11,211,197    | 100,344,156 | 105,020,289 | 0.456.138     | (1.4%)   | 84,895,353  |
| Other Patient Revenue                          | 18,202,131 | 19,953,157       | (751,020)     | 0.8%     |        | 17,585,036    | 152,606,491 | 154,068,902 | (1,962,011)   | 0.94     | 154,437,322 |
| Total Patient Revenue                          | 01,011,023 | 62,103,003       | 0.46,8749     | 0.4%     |        | 30,970,041    | 484,941,413 | 488,768,811 | 02,005,1460   | 0.4%     | 4/1/16/110  |
| Deductions from Revenue                        |            |                  |               |          |        |               |             |             |               |          |             |
| Charity Services                               | 2,024,627  | 1,097,335        | (927,292)     | (54.5%)  |        | 950,931       | 8,102,525   | 6,734,131   | 621,606       | 7.1%     | 8,447,668   |
| Contractual Allowances                         | 29,928,829 | 29,665,859       | (262,970)     | (0.9%)   |        | 23,600,503    | 245,372,927 | 275,062,958 | (10,290,348)  | 14.4%)   | 208,368,549 |
| Other Discounts                                | 421,101    | 1,001,854        | 580,673       | 58.0%    |        | 381,929       | 3,214,154   | 8,471,506   | 5,257,372     | 62.1%    | 3,462,957   |
| Rad Debt                                       | 1,347,486  | 1,301,344        | (86,141)      | 0.5%     |        | 979,452       | 8,259,364   | 10,419,351  | 2,158,967     | 20.7%    | 8,857,207   |
| Total Deductions                               | 33,722,822 | 33,066,392       | (855,730)     | (2.0%)   |        | 25,912,814    | 264,948,970 | 262,697,545 | (2,251,425)   | (0.9%)   | 229.136.381 |
|                                                |            |                  |               |          |        |               |             |             | CO REAL MINIS |          |             |
| Net Pabent Revenue                             | 28,119,500 | 29,017,301       | (917,800)     | (0.7%)   |        | 25,057,827    | 222,014,483 | 206270255   | (4,256,773)   | (1.9%)   | 200,060,015 |
| Other Doerating Exercise                       | 6.183.540  | 6.895.521        | (713.96%)     | (10.7%)  |        | 7,299,684     | \$2,875,338 | 54 312 952  | (1.347.618)   | 0.5%     | 58,766,180  |
| con quany areas                                | 1.11.11    | 4,400,000        | 010000        | 0.000    |        | 1,410,000     | 26,012,000  | And the     | 10,000,000    | 10.04    | 20, 20, 20, |
| Total Operating Revenue                        | 34,303,040 | 35,952,829       | (1,629,781)   | (4.5%)   |        | 32,357,541    | 274,549,820 | 280,554,287 | (5,604,387)   | (2.8%)   | 254,426,194 |
|                                                |            |                  |               |          |        |               |             |             |               |          |             |
| Operating Expenses                             |            | 12 4 14 7 19     | 100 400       |          |        | 17 Mar 17 Mar |             |             |               |          |             |
| Satories di Vrages                             | 13,138,045 | 13,516,728       | 378,663       | 2.0%     |        | 12,381,320    | 104,216,758 | 105,020,665 | 803,906       | 0.5%     | 90,207,001  |
| Benefit)                                       | 2,112,496  | 2,944,400        | (111,0236)    | 0.04     |        | 2,740,801     | 23,726,089  | 22,839,334  | (006,754)     | (3.3%)   | 21,540,501  |
| Contract Labor                                 | 190,596    | 59,768           | (100,828)     | (198.7%) |        | 199,235       | 1,490,126   | 549,547     | 043,538       | (101.7%) | 1,500,465   |
| Professional Fees                              | 2,200,938  | 2,073,576        | 111,361)      | (10.2%)  |        | 2,236,998     | 17,200,940  | 17,238,162  | 34,217        | 0.2%     | 16,532,202  |
| Purchased Services                             | 1,041,043  | 987,545          | (53,477)      | 0.4%     |        | 931,530       | 6,631,066   | 9,052,000   | 420,134       | 4.0%     | 7,723,983   |
| Medical Suppres                                | 2,876,927  | 2,400,428        | (276,499)     | (11.3%)  |        | 2,290,401     | 18,555,872  | 18,648,754  | 93,862        | 0.5%     | 17,847,029  |
| Drugs & Pharmaceuticals                        | 2,767,562  | 2,798,809        | 21,228        | 0.5%     |        | 2,447,768     | 21,330,327  | 21,400,468  | 00.098        | 10-2%    | 20,085,414  |
| Other Supplies                                 | 621,300    | 706,804          | 87,500        | 12.3%    |        | 645,949       | 5,797,543   | 1,755,820   | 104,337       | 9.7%     | 5,141,401   |
| Depreciation & Amortization                    | 2,647,908  | 2,537,081        | 89,173        | 3.3%     |        | 2,279,114     | 18,952,906  | 18,941,247  | 1,006,330     | 5.7%     | 17,796,920  |
| Lease and Rental                               | 978,391    | 905,439          | (72,952)      | (B. 1%)  |        | 868,108       | 7,450,594   | 7,441,292   | ger, 365      | (2.8%)   | 6,971,207   |
| Maintenance & Repairs                          | 473,401    | 428,396          | (#5,005)      | (10.34)  |        | 407,914       | 3,310,954   | 1,554,270   | 47,316        | 1.3%     | 3,144,004   |
| Utilities                                      | 625,160    | 605,388          | 10,228        | 1.6%     |        | 646,874       | 4,717,009   | 5,194,799   | 439,790       | 8.5%     | 4,820,746   |
| Insurance                                      | 921,599    | 798,811          | (182,794)     | Q4.7%    |        | 511,817       | 6,510,311   | 5,790,280   | (754) 028     | (13-2%)  | 3,872,794   |
| Interest                                       | 043,137    | 603,196          | 272,041       | 42.8%    |        | 404,593       | 3, 100, 108 | 3,001,547   | 1,901,479     | 29-2%    | 3,277,846   |
| Bad Debt                                       | 0          | 0                | 0             | 0.0%     |        | 0             | 0           | 0           | 0             | 0.2%     | 0           |
| Other Expenses                                 | 1,475,920  | 3,542,775        | 44,853        | 1.9%     |        | 1,274,426     | 26,510,776  | 26,467,560  | (64,215)      | 0.74     | 24,431,215  |
| Total Operating Expenses                       | 15,095,466 | 34,987,255       | (186,232)     | 0.5%)    |        | 32,219,885    | 274,531,455 | 275,054,888 | 2,480,400     | 0.9%     | 231,041,408 |
| Excess of Revenue Over Expenses from Operation | (792,426)  | 1.025,588        | (1.818,814)   | (177.3%) |        | 97,624        | 2,458,366   | 5,579,320   | 0.128,9540    | (55.9%)  | 5,764,786   |
| Unvertricted Contributions                     | 236,545    | 63,334           | 153,291       | 183.9%   |        | 14,251        | 429,425     | 665,667     | (237.MD       | 05.6%    | 70,164      |
| Other NonOperating Revenuel Expense            | (001,338)  | 34,834           | (158,172)     | 010.0%   |        | (111.40D)     | (865,293)   | 260,667     | 0.145.947)    | 1429-856 | (126,514    |
| investment income                              | 37,911     | 408,334          | (J71,223)     | (90.9%)  |        | 127,309       | (2,147,775) | 2.266.667   | (4,434,442)   | (195.4%) | 1,354,529   |
| Interest income                                | 025,875    | 41,605           | (267,541)     | (642,1%) |        | (226,769)     | (1.825.007) | 315,310     | (2,158,370)   | 1647.5%  | (1.573.512  |
| Gainboud on Sale of Assets                     | 0          | 0                | 0             | 0.0%     |        | 192           | 10,740      | 0           | 10,740        | 0.0%     | 6,151       |
| Total Non-Operating                            | (255,537)  | 568,168          | (821,705)     | (145.0%) |        | (196,455)     | 04.437,8240 | 3,527,334   | (7,965,260    | (225.8%) | 088,871     |
| Educedinary Tem                                | 4,954,510  | 458,334          | 4,496,176     | 901.0%   |        | (1,705,367)   | 5,482,451   | 1,666,667   | 1,815,704     | 49.5%    | (1,002,012) |
| Factors of Revenue (here Factorizes            | 1,000,000  | 2 00 2 000       | 1 20 4 20 7   | 40.4%    |        | IN MAR SHIT   | 1,000,000   | 40 222 104  | on the same   | 100 000  | 4 44 1 440  |

## **Provider Income Statement reports**

These reports are designed for month-end financial analysis.

## Accessing these reports

The reports listed in this section are located in **\Axiom\Reports Library\Management Reporting\Financial Statements\Provider**. For instructions, see Browsing the Report Library.

You can also access them from the Bud Admin task pane. In the Financial Reporting section, click Financial Reporting > Financial Statements > Provider.

| F | ina | ncia | I Reporting                       | ^ |
|---|-----|------|-----------------------------------|---|
| Ŧ |     | Fina | ancial Reporting                  |   |
|   | ►   |      | _My Reports                       |   |
|   | ►   |      | Analysis                          |   |
|   | Ŧ   |      | Financial Statements              |   |
|   |     | Þ    | 🅌 Balance Sheet & Cash Flow       |   |
|   |     | ►    | 🅌 Income Statement                |   |
|   |     | -    | 🕌 Provider                        |   |
|   |     |      | Provider Income Statement Summary |   |
|   | ►   |      | FTE Reports                       |   |
|   | ►   |      | Payroll                           |   |
|   | ►   |      | Provider Analysis                 |   |
|   | ►   |      | Report Packages                   |   |
|   | ►   |      | Variance Comments                 |   |
| ۲ |     | Fina | ancial Utilities                  |   |
|   |     |      |                                   |   |

## Provider Income Statement Summary

Use to show the Income Statement totals by FSProvider category for the current period and year-to-date compared to budget and prior year.

| Provider Income Statement Summar                      | V          |            |                      |         |            |             |             |                      |         |
|-------------------------------------------------------|------------|------------|----------------------|---------|------------|-------------|-------------|----------------------|---------|
| KHA Health                                            |            |            |                      |         |            |             |             |                      |         |
| For The Period Ending February 28, 2017               |            | Cur        | rent Month -Feb-2017 |         |            |             | Ye          | ar To Date -Feb-2017 |         |
|                                                       | Feb-2017   | Feb-2017   |                      |         | Feb-2016   | Feb-2017    | Feb-2017    |                      |         |
|                                                       | Actual     | Budget     | Variance             | Var %   | Actual     | Actual      | Budget      | Variance             | Var %   |
| Professional Services Revenue                         |            |            |                      |         |            |             |             |                      |         |
| Inpatient Fee For Service Charges                     | 29,072,658 | 28,928,891 | 143,767              | 0.5%    | 22,374,408 | 230,932,805 | 229,696,364 | 1,236,441            | 0.5%    |
| Outpatient Fee For Service Charges                    | 13,566,833 | 13,159,817 | 407,016              | 3.1%    | 11,211,197 | 103,344,156 | 105,020,289 | (1,676,133)          | (1.6%)  |
| Other Fee For Service Charges                         | 19,022,769 | 19,776,581 | (753,812)            | (3.8%)  | 17,167,617 | 151,216,801 | 152,596,233 | (1,379,433)          | (0.9%)  |
| Total Gross Fee For Service Charges                   | 61,662,260 | 61,865,289 | (203,029)            | (0.3%)  | 50,753,222 | 485,493,762 | 487,312,886 | (1,819,125)          | (0.4%)  |
| Adjustments For Fee For Service Charges               |            |            |                      |         |            |             |             |                      |         |
| Charity Services                                      | 2,024,627  | 1,097,335  | (927,292)            | (84.5%) | 950,931    | 8,102,525   | 8,724,131   | 621,606              | 7.1%    |
| Contractual Allowances                                | 30,350,010 | 30,634,133 | 284,123              | 0.9%    | 23,982,432 | 248,587,061 | 243,455,119 | (5,131,941)          | (2.1%)  |
| Adjusted Fee For Service Charges                      | 32,374,637 | 31,731,467 | (643,169)            | (2.0%)  | 24,933,362 | 256,689,586 | 252,179,251 | (4,510,335)          | (1.8%)  |
| Bad Debts Due To Fee For Service Activity             | 1,347,486  | 1,301,344  | (46,141)             | (3.5%)  | 979,452    | 8,259,384   | 10,419,351  | 2,159,967            | 20.7%   |
| Total Net Fee For Service Revenue                     | 27,940,138 | 28,832,478 | (892,340)            | (3.1%)  | 24,840,408 | 220,544,792 | 224,714,285 | (4,169,493)          | (1.9%)  |
| Capitation Activity                                   |            |            |                      |         |            |             |             |                      |         |
| Other Medical Activity                                |            |            |                      |         |            |             |             |                      |         |
| Other Medical Revenue                                 | 351,390    | 345,822    | 5,567                | 1.6%    | 331,611    | 2,867,688   | 2,757,135   | 110,554              | 4.0%    |
| Revenue From Hospital                                 | 5,928,277  | 6,702,609  | (774,332)            | (11.6%) | 7,145,513  | 51,429,890  | 52,848,753  | (1,418,864)          | (2.7%)  |
| Gross Revenue From Other Medical Activities           | 6,279,666  | 7,048,431  | (768,765)            | (10.9%) | 7,477,124  | 54,297,578  | 55,605,888  | (1,308,310)          | (2.4%)  |
| Cost of Sales and\or Cost of Other Medical Activities | 83,236     | 23,666     | 59,570               | 251.7%  | 40,277     | 147,450     | 189,333     | (41,883)             | (22.1%) |
| Net Other Medical Revenue                             | 6,196,430  | 7,024,765  | (828.335)            | (11.8%) | 7,436,847  | 54,150,128  | 55,416,555  | (1,266,427)          | (2.3%)  |

## **Payroll reports**

These reports are designed for bi-weekly payroll analysis.

## Accessing these reports

The reports listed in this section are located in **\Axiom\Reports Library\Management Reporting\Payroll**. For instructions, see Browsing the Report Library.

You can also access them from the Bud Admin task pane. In the Financial Reporting section, click Financial Reporting > Payroll.

| Financial Reporting              | ^ |
|----------------------------------|---|
| 🕶 鷆 Financial Reporting          |   |
| 🕨 🍌 _My Reports                  |   |
| 🕨 鷆 Analysis                     |   |
| 🕨 🍌 Financial Statements         |   |
| FTE Reports                      |   |
| 👻 퉲 Payroll                      |   |
| Employee Roster                  |   |
| Employee Roster-Position Control |   |
| Labor Distribution               |   |
| 🔊 Labor Distribution Detail      |   |
| 🔊 Overtime Alert                 |   |
| 🔊 Overtime Analysis              |   |
| Provider Analysis                |   |
| Report Packages                  |   |
| Variance Comments                |   |
| Financial Utilities              |   |

## Employee Roster

Use to show employee-related information for a single department by job code. This information is used for budget-labor budgets.

| Emplo<br>KHA Healt<br>Period End<br>Dept.KHAE | byee Ro<br>h<br>ling February<br>BgtCode = 17 | ster<br>28, 2017<br>885  |        |      |               |         |           |          |          |       |      |              |         |
|-----------------------------------------------|-----------------------------------------------|--------------------------|--------|------|---------------|---------|-----------|----------|----------|-------|------|--------------|---------|
|                                               |                                               |                          |        |      | Scheduled Sci | heduled |           | Hire     | Review   | Pay   | Pay  | PTO          | PTO     |
| JobCode                                       | Description                                   | Employee Name            | Status | Type | Hours         | FTEs    | Base Rate | Date     | Date     | Grade | Step | Accrual Rate | Balance |
|                                               |                                               |                          |        | ]    |               |         |           |          |          |       |      |              |         |
| J00604                                        | Nurse Practition                              | ner                      |        |      |               |         |           |          |          |       |      |              |         |
|                                               | 25873                                         | SNUGGS, MARY M.          | A      | FT   | 80            | 1.00    | \$36.42   | Jan-2003 | Jan-2017 | CB    | C    | 7.70         | 0.00    |
|                                               | 28111                                         | MAK, FANNY M.            | A      | FT   | 80            | 1.00    | \$35.58   | Jan-2006 | Jan-2017 | CB    | C    | 6.77         | 0.00    |
|                                               | Sub Total                                     |                          |        |      | 160           | 2.00    |           |          |          |       |      |              |         |
| J00655                                        | Physician                                     |                          |        |      |               |         |           |          |          |       |      |              |         |
|                                               | 24125                                         | PATTERSON M.D., W J.     | A      | FT   | 80            | 1.00    | \$88.95   | Apr-2004 | Jan-2017 | -     | 0    | 0.00         | 0.00    |
|                                               | 26284                                         | CALLENDER JR, WILLIAM R. | A      | FT   | 80            | 1.00    | \$72.12   | May-2003 | Jun-2017 | -     | C    | 0.00         | 0.00    |
|                                               | Sub Total                                     |                          |        |      | 160           | 2.00    |           |          |          |       |      |              |         |
|                                               |                                               |                          |        |      |               |         |           |          |          |       |      |              |         |
|                                               | Totals:                                       |                          |        |      | 320           | 4.00    |           |          |          |       |      |              |         |
|                                               |                                               |                          |        |      |               |         |           |          |          |       |      |              |         |

## Employee Roster - Position Control

Use to show employee-related information by job code and by employee.

| Emplo<br>KHA Health<br>Period Endir<br>Dept.KHABC | yee Rost<br>ng February 28,<br>GTCode=17840 |                   |          |      |           |           |           |          |          |       |      |              |         |
|---------------------------------------------------|---------------------------------------------|-------------------|----------|------|-----------|-----------|-----------|----------|----------|-------|------|--------------|---------|
|                                                   |                                             |                   |          |      | Scheduled | Scheduled |           | Hire     | Review   | Pay   | Pay  | PTO          | PTO     |
| JobCode                                           | Position                                    | Employee Name     | Status   | Type | Hours     | FTEs      | Base Rate | Date     | Date     | Grade | Step | Accrual Rate | Balance |
| J00785                                            |                                             | OSBORNE MARCUS E  |          | FT   | 80        | 1.00      | \$15.44   | Jul-2004 | Jul-2008 | CE    | 0    | 6.77         | 0.00    |
|                                                   |                                             | STOKES NANCY R.   | <u> </u> | FT   | 80        | 1.00      | \$17.00   | Jul-2004 | Jul-2008 | CE    | 0    | 6.77         | 0.00    |
|                                                   |                                             | WALL CLAYTON Y.   | A        | PT   | 39        | 0.49      | \$7.11    | Sep-2004 | Sep-2008 | CE    | 0    | 0.00         | 0.00    |
|                                                   |                                             | FULTON, DAVIS T.  | A        | FT   | 80        | 1.00      | \$15.62   | May-2005 | Aug-2008 | CE    | 0    | 6.77         | 0.00    |
|                                                   |                                             | ROBERTS, ROGER S. | А        | FT   | 80        | 1.00      | \$15.38   | Sep-2005 | Dec-2008 | CE    | 0    | 6.77         | 0.00    |
|                                                   |                                             |                   |          |      | 359       | 4.49      |           |          |          |       |      |              |         |
|                                                   |                                             |                   |          |      | 359       | 4.49      |           |          |          |       |      |              |         |

### Labor Distribution

Use to show bi-weekly paid hours and dollars by job code, employee, and pay category for a single pay period.

| Labor Distr<br>KHA Health<br>For The Pay Period E | ibution Report                        |                            |      |        |          |        |          |         |         |
|---------------------------------------------------|---------------------------------------|----------------------------|------|--------|----------|--------|----------|---------|---------|
| 17040 - Erio oports medi                          | cire .                                |                            |      | Total  |          | Requ   | ılar     | Overtir | me      |
| Dept                                              | JobCode                               | Employee                   | FTEs | Hours  | Dollars  | Hours  | Dollars  | Hours   | Dollars |
| 17840                                             | 100392-Team Leader-Athletic Trainer   | 26192: Lee Geri A.         | 10   | 80.0   | 1.498.4  | 80.0   | 1.498.4  | 0.0     | 0.0     |
| 11040                                             | 20032-Team cease -Adment Hame         |                            |      | 0010   | 1,45014  | 0010   | 1,45014  | 0.0     | 0.0     |
|                                                   | SubTotal - J00392-Team Leader-Athleti | c Trainer                  | 1.00 | 80.00  | 1,498.40 | 80.00  | 1,498.40 | 0.00    | 0.00    |
|                                                   |                                       |                            |      |        |          |        |          |         |         |
| 17840                                             | J00785-Athletic Trainer               | 27101: Bias, Charlotte M.  | 0.5  | 40.0   | 436.1    | 40.0   | 436.1    | 0.0     | 0.0     |
| 17840                                             | J00785-Athletic Trainer               | 27130: Pace, Queen         | 1.0  | 80.0   | 1,235.2  | 80.0   | 1,235.2  | 0.0     | 0.0     |
| 17840                                             | J00785-Athletic Trainer               | 27134: Stroud, Cletus      | 1.0  | 80.0   | 1,360.0  | 80.0   | 1,360.0  | 0.0     | 0.0     |
| 17840                                             | J00785-Athletic Trainer               | 27261: Ware li, Dorothy    | 0.5  | 40.0   | 402.5    | 40.0   | 402.5    | 0.0     | 0.0     |
| 17840                                             | J00785-Athletic Trainer               | 27717: Gardner, Mary       | 1.0  | 80.0   | 1,249.6  | 80.0   | 1,249.6  | 0.0     | 0.0     |
| 17840                                             | J00785-Athletic Trainer               | 27926: Clayton, Lorenzo R. | 0.5  | 40.0   | 276.0    | 40.0   | 276.0    | 0.0     | 0.0     |
| 17840                                             | J00785-Athletic Trainer               | 27945: Rogers, Leroy       | 1.0  | 80.0   | 1,230.4  | 80.0   | 1,230.4  | 0.0     | 0.0     |
|                                                   | SubTotal - J00785-Athletic Trainer    |                            | 5.50 | 440.00 | 6,189.81 | 440.00 | 6,189.81 | 0.00    | 0.00    |
|                                                   | TOTALS                                |                            | 6.50 | 520.00 | 7,688.21 | 520.00 | 7,688.21 | 0.00    | 0.00    |

## Labor Distribution Detail

Use to show hours and dollars by a department, by job code for multiple pay period, and by category of pay.

| Labor<br>KHA Health<br>For The Pay Pe<br>EPG Phys Clini | Distr<br>eriod Endir<br>c-North | ibution Detail              |                          |               |       |          |             |          |          |          |             |
|---------------------------------------------------------|---------------------------------|-----------------------------|--------------------------|---------------|-------|----------|-------------|----------|----------|----------|-------------|
|                                                         |                                 |                             |                          |               | PP 12 | 2/16/17  | PP 12/30/17 |          | PP 01/13 | /18      | PP 01/27/18 |
| Dept                                                    |                                 | JobCode                     | Employee                 | PayType       | Hours | Dollars  | Hours       | Dollars  | Hours    | Dollars  | Hours Do    |
|                                                         | 17880                           | J00655-Physician            | 23162: Zubatuk, Deconjay | P0001-Regular | 80    | 5,192.00 | 80          | 5,192.00 | 80       | 5,192.00 | 80          |
|                                                         |                                 | SubTotal - J00655-Physician |                          |               | 80    | 5,192.00 | 80          | 5,192.00 | 80       | 5,192.00 | 80          |
|                                                         |                                 |                             | Grand Total              |               | 80    | 5,192.00 | 80          | 5,192.00 | 80       | 5,192.00 | 80          |

### Overtime Alert

Use to show highlights of overtime trends by pay period and department.

## **Overtime Alert**

KHA Health

|        |                              | Number of Departments > Threshold: |           |           |           |           |               |          |  |  |  |
|--------|------------------------------|------------------------------------|-----------|-----------|-----------|-----------|---------------|----------|--|--|--|
|        |                              |                                    |           |           |           | Alert T   | nreshold = >> | 0        |  |  |  |
| (0)    | =Unfavorable Variance        | Pay                                | Pay       | Pay       | Pay       | Pay       |               |          |  |  |  |
| Dept   | Department                   | Period 14                          | Period 15 | Period 16 | Period 17 | Period 18 | Average       | % Change |  |  |  |
|        |                              |                                    |           |           |           |           |               |          |  |  |  |
| 102200 | EMA Optical                  | 0                                  | 0         | 0         | 0         | 1         | 0             | (80.00%) |  |  |  |
| 101408 | EMA Opthalmology             | 0                                  | 0         | 0         | 0         | 3         | 1             | (80.00%) |  |  |  |
| 101309 | EMA Neurology                | 1                                  | 0         | 0         | 0         | 1         | 0             | (63.61%) |  |  |  |
| 19080  | EHS Teleservices             | 0                                  | 0         | 0         | 0         | 0         | 0             | (60.02%) |  |  |  |
| 49000  | RCH Administration           | 0                                  | 0         | 0         | 3         | 3         | 1             | (57.28%) |  |  |  |
| 27910  | EMC Home Health - West       | 0                                  | 0         | 1         | 2         | 2         | 1             | (53.37%) |  |  |  |
| 107060 | EMA Laboratory               | 5                                  | 9         | 3         | 27        | 32        | 15            | (53.21%) |  |  |  |
| 47370  | RCH Rehab Svcs               | 1                                  | 1         | 1         | 8         | 8         | 4             | (52.75%) |  |  |  |
| 27950  | EMC Home Health - Admin      | 5                                  | 4         | 1         | 22        | 22        | 10            | (51.70%) |  |  |  |
| 27430  | EMC Mobile Cardiac Care Unit | 0                                  | 0         | 4         | 9         | 9         | 4             | (51.15%) |  |  |  |
| 26480  | EMC O/P Oncology             | 3                                  | 4         | 16        | 40        | 40        | 21            | (48.68%) |  |  |  |
| 27300  | EMC Pharmacy                 | 27                                 | 30        | 34        | 130       | 131       | 71            | (46.00%) |  |  |  |
| 27380  | EMC Rehab Svcs-Midtown       | 8                                  | 8         | 4         | 28        | 28        | 15            | (45.67%) |  |  |  |

## Overtime Analysis

Use to show overtime FTE-related hours by department trended for multiple pay periods. This report is normally processed by VP or Director.

#### **Overtime Analysis**

KHA Health Pay Period Overtime Hour Analysis

| Dept  | Department                           | Period 9 | Period 10 | Period 11 | Period 12 | Period 13 | Period 14 | Period 15 | Period 16 | Period 17 | Period 18 | Average |
|-------|--------------------------------------|----------|-----------|-----------|-----------|-----------|-----------|-----------|-----------|-----------|-----------|---------|
| 17881 | EPG Phys Clinic-Occ HIth East        | 0        | 0         | 0         | 0         | 0         | 0         | 1         | 0         | 0         | 0         | 0       |
| 17883 | EPG Phys Clinic-Occ HIth Midtown     | 6        | 0         | 15        | 11        | 7         | 12        | 5         | 17        | 17        | 17        | 11      |
| 19000 | EHS Administration                   | 20       | 0         | 31        | 18        | 25        | 25        | 19        | 27        | 17        | 17        | 20      |
| 19050 | EHS Trust                            | 1        | 0         | 0         | 0         | 0         | 0         | 0         | 0         | 0         | 0         | 0       |
| 19060 | EHS Corporate Communications         | 0        | 0         | 0         | 0         | 129       | 0         | 0         | 0         | 0         | 0         | 13      |
| 19080 | EHS Teleservices                     | 0        | 0         | 0         | 0         | 0         | 0         | 0         | 0         | 0         | 0         | 0       |
| 19100 | EHS Accounting Operations (Employee) | 5        | 0         | 1         | 3         | 2         | 3         | 4         | 3         | 2         | 2         | 3       |
| 19105 | EHS Payroll                          | 1        | 0         | 3         | 4         | 3         | 1         | 1         | 3         | 3         | 3         | 2       |
| 19150 | EHS Information Services             | 7        | 5         | 10        | 8         | 31        | 23        | 26        | 33        | 20        | 20        | 18      |
| 19170 | EHS Medical Information Network      | 1        | 0         | 2         | 0         | 0         | 1         | 0         | 0         | 1         | 1         | 1       |
| 19185 | EHS Corporate Health Services        | 0        | 0         | 1         | 1         | 2         | 2         | 1         | 0         | 1         | 1         | 1       |
| 19220 | EHS Human Resources                  | 1        | 0         | 2         | 4         | 4         | 2         | 2         | 2         | 2         | 2         | 2       |
| 19370 | EHS Risk Management And Safety       | 1        | 0         | 1         | 0         | 0         | 9         | 8         | 6         | 0         | 0         | 2       |
| 26100 | EMC Nursing Administration           | 21       | 1         | 62        | 58        | 80        | 42        | 21        | 51        | 62        | 62        | 46      |
| 26140 | EMC Emergency Room (CDM)             | 465      | 310       | 401       | 573       | 560       | 587       | 617       | 552       | 476       | 477       | 502     |
| 26230 | EMC CVS                              | 23       | 0         | 22        | 40        | 86        | 47        | 34        | 8         | 24        | 24        | 31      |
| 26310 | EMC 3 East                           | 480      | 353       | 543       | 466       | 486       | 445       | 306       | 297       | 286       | 287       | 395     |
| 26320 | EMC 3 West                           | 228      | 145       | 295       | 275       | 320       | 281       | 197       | 220       | 235       | 236       | 243     |

## Provider Analysis reports

These reports are designed for physician analysis.

**NOTE:** These reports are optional reports that you can purchase as an add on to your current license.

## Accessing these reports

The reports listed in this section are located in **\Axiom\Reports Library\Management Reporting\Provider Analysis**. For instructions, see Browsing the Report Library.

You can also access them from the Bud Admin task pane. In the Financial Reporting section, click Financial Reporting > Provider Analysis.

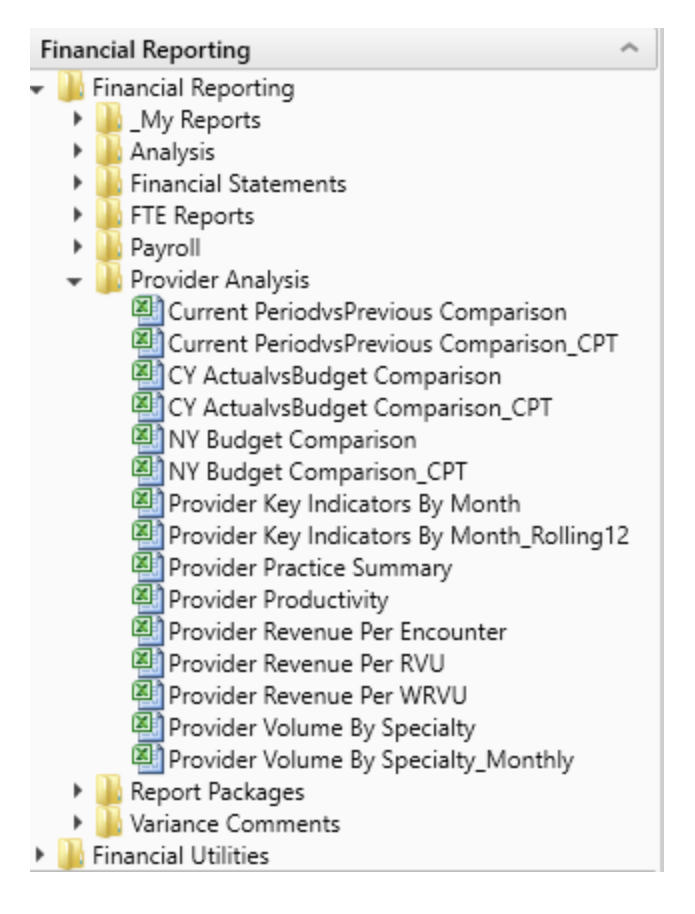

## Current Period vs Previous Comparison

Use to compare current period vs previous period information by provider as well as last year actual. You can select the data type to analyze in the report.

#### Provider CY Actual vs Previous Period Comparison

KHA Health For The Period Ending February 28, 2017

|             | Filtered For: FTE      | Current period |          |          |         |           | Year-to-Date |           |          |       |
|-------------|------------------------|----------------|----------|----------|---------|-----------|--------------|-----------|----------|-------|
| Provider ID | Provider Name          | Actual         | Previous | Variance | Var %   | Last Year | Actual       | Last Year | Variance | Var % |
| D10528      | Champion Richard A MD  | 41             | 47       | (5)      | (11.5%) | 0         | 332          | 0         | 332      | 0.0%  |
| D12221      | Quintin Maria L MD     | 113            | 103      | 10       | 9.6%    | 0         | 904          | 0         | 904      | 0.0%  |
| D1406       | Meenan David MDO       | 27             | 24       | 3        | 14.3%   | 0         | 218          | 0         | 218      | 0.0%  |
| D14201      | Racemark Susan M MD    | 117            | 93       | 24       | 25.2%   | 0         | 935          | 0         | 935      | 0.0%  |
| D14677      | Seraman Katherine MD   | 106            | 122      | (16)     | (13.0%) | 0         | 848          | 0         | 848      | 0.0%  |
| D17629      | Baumann Robert E MD    | 131            | 135      | (3)      | (2.4%)  | 0         | 1.051        | 0         | 1.051    | 0.0%  |
| D20729      | Rosenthal James P MD   | 146            | 169      | (23)     | (13.4%) | 0         | 1,169        | 0         | 1,169    | 0.0%  |
| D25986      | Tappolo Susan E MD     | 118            | 141      | (22)     | (15.7%) | 0         | 948          | 0         | 948      | 0.0%  |
| D5752       | Garland Jason L MD     | 149            | 175      | (26)     | (15.0%) | 0         | 1,192        | 0         | 1,192    | 0.0%  |
| D77963      | Carbonata Patrick MD   | 99             | 112      | (14)     | (12.2%) | 0         | 790          | 0         | 790      | 0.0%  |
| D77988      | Lee James MD           | 161            | 186      | (25)     | (13.3%) | 0         | 1,287        | 0         | 1,287    | 0.0%  |
| D79749      | Tharalon Mary J MD     | 145            | 169      | (24)     | (14.2%) | 0         | 1,157        | 0         | 1,157    | 0.0%  |
| D8952       | Thompson Helen D MD    | 95             | 112      | (16)     | (14.6%) | 0         | 763          | 0         | 763      | 0.0%  |
| DM125       | Zucker Charles J MD    | 59             | 70       | (11)     | (15.2%) | 0         | 475          | 0         | 475      | 0.0%  |
| DM299       | Wilson Gary A MD       | 136            | 121      | 15       | 12.6%   | 0         | 1,088        | 0         | 1,088    | 0.0%  |
| DM327       | Foxworthy Richard M MD | 145            | 138      | 6        | 4.7%    | 0         | 1,156        | 0         | 1,156    | 0.0%  |
| DM502       | Cohen Charles J MD     | 78             | 87       | (9)      | (10.4%) | 0         | 623          | 0         | 623      | 0.0%  |
| DM660       | Levy Lewis M MD        | 36             | 47       | (11)     | (22.7%) | 0         | 290          | 0         | 290      | 0.0%  |
|             |                        |                |          | (,       | (,      |           |              |           |          |       |

## Current Period vs Previous Comparison\_CPT

Use to compare current period vs previous period information by CPT or CPT Summary category and last year actual. You can select the data type to analyze in the report.

#### Provider CY Actual vs Previous Period Comparison

KHA Health For The Period Ending February 28, 2017

| Filtered For: FTE | E                             | Current period |          |          |         |           | Year-to-Date |           |          |         |
|-------------------|-------------------------------|----------------|----------|----------|---------|-----------|--------------|-----------|----------|---------|
| CPT.KHABgtCod     | le CPT Description            | Actual         | Previous | Variance | Var %   | Last Year | Actual       | Last Year | Variance | Var %   |
|                   |                               |                |          |          |         |           |              |           |          |         |
| FTE_Admin         | Provider FTE - Administrative | 223            | 235      | (12)     | (5.0%)  | 0         | 1,786        | 0         | 1,786    | 0.0%    |
| FTE_Other         | Provider FTE - Other          | 612            | 704      | (91)     | (13.0%) | 0         | 4,899        | 192       | 4,707    | 2451.8% |
| FTE_Clin          | Provider FTE-Clinical         | 4,662          | 5,085    | (423)    | (8.3%)  | 0         | 37,300       | 20,258    | 17,042   | 84.1%   |
|                   |                               |                |          |          |         |           |              |           |          |         |
|                   | Total                         | 5,498          | 6,024    | (526)    | (8.7%)  | 0         | 43,985       | 20,450    | 23,535   | 115.1%  |
|                   |                               |                |          |          |         |           |              |           |          |         |

### CY Actual vs Budget Comparison

Use to compare current period and year-to-date actual vs budget information by provider and last year actual. You can select the data type to analyze in the report.

#### Provider CY Actual vs CY Budget Comparison

KHA Health For The Period Ending February 28, 2017

|             | Filtered For: FTE      |        | Current Period |          |       |           |        | Year-to-Date |          |       |           |  |  |  |
|-------------|------------------------|--------|----------------|----------|-------|-----------|--------|--------------|----------|-------|-----------|--|--|--|
| Provider ID | Provider Name          | Actual | Budget         | Variance | Var % | Last Year | Actual | Budget       | Variance | Var % | Last Year |  |  |  |
| D10528      | Champion Richard A MD  | 41     | 0              | 41       | 0.0%  | 0         | 332    | 0            | 332      | 0.0%  | 0         |  |  |  |
| D12221      | Quintin Maria L MD     | 113    | 0              | 113      | 0.0%  | 0         | 904    | 0            | 904      | 0.0%  | 0         |  |  |  |
| D1406       | Meenan David MDO       | 27     | 0              | 27       | 0.0%  | 0         | 218    | 0            | 218      | 0.0%  | 0         |  |  |  |
| D14201      | Racemark Susan M MD    | 117    | 0              | 117      | 0.0%  | 0         | 935    | 0            | 935      | 0.0%  | 0         |  |  |  |
| D14677      | Seraman Katherine MD   | 106    | 0              | 106      | 0.0%  | 0         | 848    | 0            | 848      | 0.0%  | 0         |  |  |  |
| D17629      | Baumann Robert E MD    | 131    | 0              | 131      | 0.0%  | 0         | 1,051  | 0            | 1,051    | 0.0%  | 0         |  |  |  |
| D20729      | Rosenthal James P MD   | 146    | 0              | 146      | 0.0%  | 0         | 1,169  | 0            | 1,169    | 0.0%  | 0         |  |  |  |
| D25986      | Tappolo Susan E MD     | 118    | 0              | 118      | 0.0%  | 0         | 948    | 0            | 948      | 0.0%  | 0         |  |  |  |
| D5752       | Garland Jason L MD     | 149    | 0              | 149      | 0.0%  | 0         | 1,192  | 0            | 1,192    | 0.0%  | 0         |  |  |  |
| D77963      | Carbonata Patrick MD   | 99     | 0              | 99       | 0.0%  | 0         | 790    | 0            | 790      | 0.0%  | 0         |  |  |  |
| D77988      | Lee James MD           | 161    | 0              | 161      | 0.0%  | 0         | 1,287  | 0            | 1,287    | 0.0%  | 0         |  |  |  |
| D79749      | Tharalon Mary J MD     | 145    | 0              | 145      | 0.0%  | 0         | 1,157  | 0            | 1,157    | 0.0%  | 0         |  |  |  |
| D8952       | Thompson Helen D MD    | 95     | 0              | 95       | 0.0%  | 0         | 763    | 0            | 763      | 0.0%  | 0         |  |  |  |
| DM125       | Zucker Charles J MD    | 59     | 0              | 59       | 0.0%  | 0         | 475    | 0            | 475      | 0.0%  | 0         |  |  |  |
| DM299       | Wilson Gary A MD       | 136    | 0              | 136      | 0.0%  | 0         | 1,088  | 0            | 1,088    | 0.0%  | 0         |  |  |  |
| DM327       | Foxworthy Richard M MD | 145    | 0              | 145      | 0.0%  | 0         | 1,156  | 0            | 1,156    | 0.0%  | 0         |  |  |  |
| DM502       | Cohen Charles J MD     | 78     | 0              | 78       | 0.0%  | 0         | 623    | 0            | 623      | 0.0%  | 0         |  |  |  |

## CY Actual vs Budget Comparison\_CPT

Use to compare current period and year-to-date actual vs budget information by CPT or CPT Summary code and last year actual. You can select the data type to analyze in the report.

#### Provider CY Actual vs CY Budget FTE Comparison

| KHA Health                |                               |        |                |          |              |           |        |        |          |       |           |
|---------------------------|-------------------------------|--------|----------------|----------|--------------|-----------|--------|--------|----------|-------|-----------|
| For The Period Ending Feb | ruary 28, 2017                |        |                |          |              |           |        |        |          |       |           |
|                           |                               |        |                |          |              |           |        |        |          |       |           |
| Filtered For: FTE         |                               |        | Current Period |          | Year-to-Date |           |        |        |          |       |           |
| CPT KHA Budget Code       | CPT Description               | Actual | Budget         | Variance | Var %        | Last Year | Actual | Budget | Variance | Var % | Last Year |
|                           |                               |        |                |          |              |           |        |        |          |       |           |
| FTE_Admin                 | Provider FTE - Administrative | 223    | 0              | 223      | 0.0%         | 0         | 1,786  | 0      | 1,786    | 0.0%  | 0         |
| FTE_Clin                  | Provider FTE-Clinical         | 4,662  | 0              | 4,662    | 0.0%         | 0         | 37,300 | 0      | 37,300   | 0.0%  | 20,258    |
| FTE_Other                 | Provider FTE - Other          | 612    | 0              | 612      | 0.0%         | 0         | 4,899  | 0      | 4,899    | 0.0%  | 192       |
|                           |                               |        |                |          |              |           |        |        |          |       |           |
|                           | Total                         | 5,498  | 0              | 5,498    | 0.0%         | 0         | 43,985 | 0      | 43,985   | 0.0%  | 20,450    |

## NY Budget Comparison

#### Use to compare current year projections with next year's budget.

#### Provider CY Projections vs NY Budget Comparison KHA Health For The Period Ending February 28, 2018 Current CY Annualized CY Projection Filtered For: Encounter Variance Provider ID Provider Name YTD CY Annualized CY Projection Variance NY Budget Variance D10528 Champion Richard A MD 1,592 2,388 820 (1,568) 1,781 (607) 961 (3) 0 (18) 0 (1,719) 3,109 (1,210) 0 " 2 D1116 Jo Walter M MD 3 0 (3) 0 0 12 D1132 Wang Katherine K MD 18 0 (18) D1186 Macaulay Kelly M MD 1,146 1,719 0 (1,719) 0 1,525 D12221 Quintin Maria L MD 2.879 4,319 (2,794) 1.584 D13063 Faur Adriana V MD 3 2 0 (3) 0 D1317 Soybel David I MD 720 1,080 0 (1,080) 0 (1,080) 0

### NY Budget Comparison\_CPT

Use to compare current year projections with next year's budget by CPT or CPT Summary category.
# Provider CY Projections vs NY Budget Comparison

KHA Health

For The Period Ending February 28, 2018

| Filtered For: Encount | ter                                  | Current |               |               |           |           | CY Annualized | CY Projection |
|-----------------------|--------------------------------------|---------|---------------|---------------|-----------|-----------|---------------|---------------|
| CPT.CPT               | CPT Description                      | YTD     | CY Annualized | CY Projection | Variance  | NY Budget | Variance      | Variance      |
| C99202                | New Pat. L2, Office Visit            | 180     | 270           | 0             | (270)     | 0         | (270)         | 0             |
| C99203                | New Pat. L3, Office Visit            | 1,589   | 2,384         | 0             | (2,384)   | 0         | (2,384)       | 0             |
| C99204                | New Pat. L4, Office Visit            | 3,306   | 4,959         | 0             | (4,959)   | 0         | (4,959)       | 0             |
| C99205                | New Pat. L5, Office Visit            | 10      | 15            | 0             | (15)      | 0         | (15)          | 0             |
| C99212                | Est. Pat. L2, Office Visit           | 1,085   | 1,628         | 0             | (1,628)   | 0         | (1,628)       | 0             |
| C99213                | Est. Pat. L3, Office Visit           | 12,134  | 18,201        | 0             | (18,201)  | 0         | (18,201)      | 0             |
| C99214                | Est. Pat. L4, Office Visit           | 20,010  | 30,015        | 0             | (30,015)  | 0         | (30,015)      | 0             |
| C99215                | Est. Pat. L5, Office Visit           | 277     | 416           | 0             | (416)     | 0         | (416)         | 0             |
| C99384                | Well Child, New, 12-17 Yrs Old       | 6       | 9             | 0             | (9)       | 0         | (9)           | 0             |
| C99385                | Well Adult:New:18-39 Yrs Old         | 937     | 1,406         | 0             | (1,406)   | 0         | (1,406)       | 0             |
| C99386                | Well Adult:New:40-64 Yrs Old         | 206     | 309           | 0             | (309)     | 0         | (309)         | 0             |
| C99387                | Well Adult:New:Over 65 Yrs Old       | 19      | 29            | 0             | (29)      | 0         | (29)          | 0             |
| C99395                | Well AdultEst:18-39 Yrs Old          | 3,119   | 4,679         | 0             | (4,679)   | 0         | (4,679)       | 0             |
| C99396                | Well AdultEst:40-64 Yrs Old          | 4,909   | 7,364         | 0             | (7,364)   | 0         | (7,364)       | 0             |
| C99397                | Well AdultEst:Over 65 Yrs Old        | 1,360   | 2,040         | 0             | (2,040)   | 0         | (2,040)       | 0             |
| Enc_Facility          | Encounters - Facility                | 10,049  | 15,074        | 0             | (15,074)  | 0         | (15,074)      | 0             |
| Enc_Ofc               | Encounters - Office                  | 150,317 | 225,476       | 0             | (225,476) | 0         | (225,476)     | 0             |
| Encounters            | Actual Encounters                    | 160,366 | 240,549       | 0             | (240,549) | 0         | (240,549)     | 0             |
| PROF_OFC_Est          | Professional Svcs-Office-Est Patient | 0       | 0             | 52,372        | 52,372    | 116,599   | 116,599       | 64,227        |
| PROF_OFC_New          | Professional Svcs-Office-New Patient | 0       | 0             | 8,896         | 8,896     | 10,470    | 10,470        | 1,574         |
|                       | Total                                | 369,879 | 554,819       | 61,268        | (493,551) | 127,069   | (427,750)     | 65,801        |

# Provider Key Indicators By Month

Use to compare month-by-month values for last year, current year, and target by data type.

| Monthly    | Key | Indicators |  |
|------------|-----|------------|--|
| KHA Health |     |            |  |

For The Period Ending February 28, 2017

|                   |                       | FY16             |          |          |          |          |          |          |          |          |          |
|-------------------|-----------------------|------------------|----------|----------|----------|----------|----------|----------|----------|----------|----------|
| Filtered For: End | ounters               | Last Year Actual |          |          |          |          |          |          |          |          |          |
| Provider ID       | Provider Name         | Jul-2015         | Aug-2015 | Sep-2015 | Oct-2015 | Nov-2015 | Dec-2015 | Jan-2016 | Feb-2016 | Mar-2016 | Apr-2016 |
| Worked RVUs       |                       |                  |          |          |          |          |          |          |          |          |          |
| D10528            | Champion Richard A MD | 265              | 227      | 185      | 214      | 149      | 276      | 269      | 139      | 234      | 237      |
| D1132             | Wang Katherine K MD   | 0                | 0        | 0        | 0        | 0        | 0        | 0        | 0        | 0        | 0        |
| D1158             | Angel Andrew MD       | 0                | 0        | 0        | 0        | 0        | 0        | 0        | 0        | 0        | 0        |
| D1179             | Blazar Philip MD      | 0                | 0        | 0        | 0        | 0        | 0        | 0        | 0        | 0        | 0        |
| D1186             | Macaulay Kelly M MD   | 147              | 207      | 183      | 143      | 133      | 205      | 142      | 175      | 112      | 181      |
| D1188             | Slavsky Tatiana MD    | 0                | 0        | 0        | 0        | 0        | 0        | 0        | 0        | 0        | 0        |
| D12138            | Jankelson Julie M MD  | 0                | 0        | 0        | 0        | 0        | 0        | 0        | 0        | 0        | 0        |
| D12221            | Quintin Maria L MD    | 119              | 148      | 119      | 118      | 144      | 79       | 327      | 318      | 401      | 344      |
| D1255             | Tremblay Laura D MD   | 0                | 0        | 0        | 0        | 0        | 0        | 0        | 1        | 0        | 0        |
| D13057            | Groszmann Yvette MD   | 116              | 130      | 125      | 136      | 142      | 118      | 78       | 85       | 61       | 45       |
| D13063            | Faur Adriana V MD     | 0                | 0        | 0        | 0        | 0        | 0        | 0        | 0        | 0        | 1        |
| D13092            | Osborne Dawn R        | 0                | 0        | 0        | 0        | 0        | 0        | 0        | 0        | 0        | 0        |
| D1317             | Soybel David I MD     | 177              | 123      | 93       | 81       | 168      | 107      | 116      | 115      | 70       | 127      |
| D13191            | Radden Nancy F MD     | 0                | 0        | 0        | 0        | 0        | 0        | 0        | 0        | 0        | 0        |
| D13296            | Gorenburg Ida P MD    | 0                | 0        | 0        | 0        | 0        | 0        | 0        | 2        | 1        | 0        |
| D13331            | Minkina Nataly A MD   | 0                | 1        | 2        | 1        | 0        | 0        | 2        | 0        | 1        | 1        |
| D13336            | Niknejad Kathy G MD   | 53               | 34       | 50       | 58       | 99       | 91       | 55       | 96       | 101      | 91       |

Provider Key Indicators By Month\_Rolling 12

Use to compare month-by-month values for the most recent 12 months by data type

#### Monthly Key Indicators - Rolling 12

KHA Health For The Period Ending February 28, 2017

|             |                       | 2016  | 2016  | 2016 | 2016 | 2016 | 2016   | 2016      | 2016    | 2016     | 2016     | 2017    | 2017     |       |
|-------------|-----------------------|-------|-------|------|------|------|--------|-----------|---------|----------|----------|---------|----------|-------|
| Provider ID | Provider Name         | March | April | May  | June | July | August | September | October | November | December | January | February | Total |
| Worked RVUs |                       |       |       |      |      |      |        |           |         |          |          |         |          |       |
| D10528      | Champion Richard A MD | 234   | 237   | 201  | 188  | 327  | 286    | 320       | 251     | 332      | 356      | 336     | 141      | 3,208 |
| D1132       | Wang Katherine K MD   | 0     | 0     | 0    | 0    | 3    | 0      | 0         | 0       | 14       | 0        | 0       | 0        | 17    |
| D1158       | Angel Andrew MD       | 0     | 0     | 0    | 0    | 0    | 0      | 2         | 0       | 0        | 0        | 2       | 0        | 4     |
| D1179       | Blazar Philip MD      | 0     | 0     | 0    | 0    | 0    | 0      | 0         | 1       | 0        | 0        | 0       | 0        | 1     |
| D1186       | Macaulay Kelly M MD   | 112   | 181   | 102  | 199  | 140  | 167    | 217       | 78      | 2        | 0        | 0       | 84       | 1,283 |
| D1188       | Slavsky Tatiana MD    | 0     | 0     | 0    | 3    | 0    | 0      | 0         | 0       | 0        | 0        | 0       | 0        | 3     |
| D12138      | Jankelson Julie M MD  | 0     | 0     | 0    | 2    | 0    | 0      | 0         | 0       | 0        | 0        | 0       | 0        | 2     |
| D12221      | Quintin Maria L MD    | 401   | 344   | 304  | 287  | 511  | 441    | 711       | 369     | 544      | 688      | 491     | 390      | 5,482 |
| D1255       | Tremblay Laura D MD   | 0     | 0     | 0    | 2    | 0    | 0      | 2         | 2       | 2        | 0        | 0       | 3        | 11    |
| D13057      | Groszmann Yvette MD   | 61    | 45    | 2    | 0    | 0    | 0      | 0         | 0       | 0        | 0        | 0       | 0        | 108   |
| D13063      | Faur Adriana V MD     | 0     | 1     | 0    | 0    | 0    | 0      | 0         | 0       | 0        | 0        | 0       | 0        | 1     |
| D13092      | Osborne Dawn R        | 0     | 0     | 0    | 1    | 0    | 0      | 0         | 0       | 0        | 0        | 2       | 0        | 3     |
| D1317       | Soybel David I MD     | 70    | 127   | 84   | 45   | 69   | 67     | 100       | 59      | 62       | 29       | 0       | 0        | 712   |
| D13191      | Radden Nancy F MD     | 0     | 0     | 0    | 2    | 0    | 0      | 0         | 0       | 0        | 0        | 0       | 0        | 2     |
| D13296      | Gorenburg Ida P MD    | 1     | 0     | 0    | 0    | 0    | 0      | 0         | 0       | 0        | 2        | 2       | 0        | 5     |
| D13331      | Minkina Nataly A MD   | 1     | 1     | 0    | 0    | 0    | 2      | 5         | 0       | 2        | 3        | 2       | 2        | 18    |
| D13336      | Niknejad Kathy G MD   | 101   | 91    | 107  | 90   | 93   | 143    | 139       | 124     | 90       | 111      | 46      | 108      | 1,243 |
| D1371       | Halpern Debra Lynn MD | 0     | 0     | 0    | 0    | 0    | 0      | 14        | 9       | 12       | 12       | 13      | 19       | 79    |
| D1386       | Atasoylu Ayse A MD    | 12    | 16    | 8    | 12   | 21   | 19     | 0         | 20      | 0        | 0        | 0       | 0        | 108   |
| D1406       | Meenan David MDO      | 374   | 473   | 473  | 324  | 339  | 500    | 350       | 312     | 297      | 382      | 505     | 247      | 4,577 |

# Provider Practice Summary

Use to analyze by provider, by practice the worked vs target productivity by provider.

| Period Ending<br>101010 - EMA | Summary<br>o<br>February 28, 2018<br>Internal Medicine (Provider) |                                          |                    |                |              |              |            |         |                                      |                                  |                  |              |
|-------------------------------|-------------------------------------------------------------------|------------------------------------------|--------------------|----------------|--------------|--------------|------------|---------|--------------------------------------|----------------------------------|------------------|--------------|
| Devide ID                     | Barrida Nama                                                      | Current Month - Februar<br>Actual Worked | 7<br>Target Worked |                | Actual Gross | Actual Gross | Actual     | Actual  | Year-to-date throug<br>Actual Worked | h February 2018<br>Target Worked | A share board of | Actual Gross |
| Provider ID                   | Provider Name                                                     | RVUs                                     | RVUs               | Actual Prod. % | Charges      | Charge\RVU   | Encounters | RVU/Enc | RVUs                                 | RVUs                             | Actual Prod. %   | Charges      |
|                               | Total                                                             | 0                                        | 0                  | 0.0%           | 0            | 0.00         | 0          | 0.00    | 0                                    | 0                                | 0.00             | 0            |
|                               |                                                                   |                                          |                    |                |              |              |            |         |                                      |                                  |                  |              |
|                               | Advanced Practice Providers                                       |                                          |                    |                |              |              |            |         |                                      |                                  |                  |              |
| D10528                        | Champion, Richard A. MD                                           | 500                                      | 12,000             | 4.2%           | 500          | 1.00         | 500.00     | 1.00    | 4,000                                | 68,000                           | 5.9%             | 4,000        |
| D12221                        | Quintin, Maria L. MD                                              | 500                                      |                    | 0.0%           | 500          | 1.00         | 500.00     | 1.00    | 4,000                                |                                  | 0.0%             | 4,000        |
| D1406                         | Meenan, David M.DO                                                | 500                                      |                    | 0.0%           | 500          | 1.00         | 500.00     | 1.00    | 4,000                                |                                  | 0.0%             | 4,000        |
| D14201                        | Racemark, Susan M. MD                                             | 500                                      |                    | 0.0%           | 500          | 1.00         | 500.00     | 1.00    | 4,000                                |                                  | 0.0%             | 4,000        |
| D14677                        | Seraman, Katherine MD                                             | 500                                      |                    | 0.0%           | 500          | 1.00         | 500.00     | 1.00    | 4,000                                |                                  | 0.0%             | 4,000        |
| D17629                        | Baumann, Robert E. MD                                             | 500                                      |                    | 0.0%           | 500          | 1.00         | 500.00     | 1.00    | 4,000                                |                                  | 0.0%             | 4,000        |
| D20729                        | Rosenthal, James P. MD                                            | 500                                      |                    | 0.0%           | 500          | 1.00         | 500.00     | 1.00    | 4,000                                |                                  | 0.0%             | 4,000        |
| D25986                        | Tappolo, Susan E. MD                                              | 500                                      |                    | 0.0%           | 500          | 1.00         | 500.00     | 1.00    | 4,000                                |                                  | 0.0%             | 4,000        |
| D5752                         | Garland, Jason L. MD                                              | 500                                      |                    | 0.0%           | 500          | 1.00         | 500.00     | 1.00    | 4,000                                |                                  | 0.0%             | 4,000        |
| D77963                        | Carbonata, Patrick MD                                             | 500                                      | -                  | 0.0%           | 500          | 1.00         | 500.00     | 1.00    | 4,000                                |                                  | 0.0%             | 4,000        |
| D77988                        | Lee, James MD                                                     | 500                                      |                    | 0.0%           | 500          | 1.00         | 500.00     | 1.00    | 4,000                                |                                  | 0.0%             | 4,000        |
| D79749                        | Tharalon, Mary J. MD                                              | 500                                      | -                  | 0.0%           | 500          | 1.00         | 500.00     | 1.00    | 4,000                                |                                  | 0.0%             | 4,000        |

# Provider Productivity

Use to analyze by provider worked vs target productivity.

#### Provider Productivity Summary

| 0                                |            |            |            |            |            |            |            |                 |             |             |             |             |               |
|----------------------------------|------------|------------|------------|------------|------------|------------|------------|-----------------|-------------|-------------|-------------|-------------|---------------|
| Period Ending February 28, 2018  |            |            |            |            |            |            |            |                 |             |             |             |             |               |
| Provider D10528 - Champion, Rich | ard A. MD  |            |            |            |            |            |            |                 |             |             |             |             |               |
| PHYSICIAN INFORMATION            |            | 1          |            |            |            |            |            |                 |             | PROVIDER BE | NCHMARKS    |             |               |
| Specialty                        |            |            |            |            |            |            |            | Tornet          |             |             |             | Full FTF    | FTF Adjusted  |
| ETE - Clinical                   | im 0       |            |            |            |            |            |            | Median          |             |             |             | 175,000     | 0             |
| FTE - Medical Director           |            |            |            |            |            |            |            | 60th Percentile |             |             |             | 250.000     | 0             |
| FTE - Other                      | 0          |            |            |            |            |            |            | 75th Percentile |             |             |             | 275.000     | 0             |
| Total FTE                        | 0          |            |            |            |            |            |            | 90th Percentile |             |             |             | 300,000     | 0             |
|                                  |            | ,          |            |            |            |            |            |                 |             |             |             |             | -             |
| SALARY INFORMATION               | July       | August     | September  | October    | November   | December   | January    | February        | March       | April       | May         | June        | Total         |
| FTE_Clin                         |            |            | 0.00       | 0.00       | 0.00       | 0.00       | 0.00       | 0.00            | 0.00        | 0.00        | 0.00        | 0.00        |               |
| FTE_Admin                        |            |            | 0.00       | 0.00       | 0.00       | 0.00       | 0.00       | 0.00            | 0.00        | 0.00        | 0.00        | 0.00        |               |
| FTE_Other                        |            |            | 0.00       | 0.00       | 0.00       | 0.00       | 0.00       | 0.00            | 0.00        | 0.00        | 0.00        | 0.00        |               |
| Salary:                          |            |            |            |            |            |            |            |                 |             |             |             |             | 0.00          |
|                                  |            |            |            |            |            |            |            |                 |             |             |             |             |               |
| PRODUCTIVITY CALCULATION         | July       | August     | September  | October    | November   | December   | January    | February        | March       | April       | May         | June        | Total         |
| Worked RVUs                      |            | _          |            |            |            |            |            |                 |             | _           |             |             |               |
| 2018 Worked RVUs                 | 8,818      | 8,818      | 8,818      | 8,818      | 8,818      | 8,818      | 8,818      | 8,818           | 8,818       | 8,818       | 8,818       | 8,818       | 105,816       |
| 2018 Worked RVUs-Target          | 9,180      | 10,180     | 10,817     | 12,363     | 12,999     | 13,999     | 15,363     | 15,817          | 16,999      | 18,180      | 18,999      | 18,366      | 173,262       |
| 2017 Worked RVUs                 | 8,819      | 8,822      | 8,819      | 8,822      | 8,818      | 8,818      | 8,823      | 8,818           | 8,818       | 8,818       | 8,818       | 8,818       | 105,831       |
| Actual/Target Work wRVUs         | 96.1%      | 86.6%      | 81.5%      | 71.3%      | 67.8%      | 63.0%      | 57.4%      | 55.8%           | 51.9%       | 48.5%       | 46.4%       | 48.0%       | 61.1%         |
| Gross Charges                    |            |            |            |            |            |            |            |                 |             |             |             |             |               |
| 2018 Gross Charges               | 10,118     | 10,118     | 10,118     | 10,118     | 10,118     | 10,118     | 10,118     | 10,118          | 10,118      | 10,118      | 10,118      | 10,118      | 121,416       |
| 2018 Gross Charges-Target        | 45,004,172 | 54,004,172 | 63,003,810 | 72,004,355 | 81,003,991 | 90,003,991 | 99,004,355 | 108,003,810     | 117,003,991 | 126,004,172 | 135,003,991 | 144,002,359 | 1,134,047,171 |
| 2017 Gross Charges               | 9,370      | 11,455     | 10,198     | 11,955     | 10,202     | 10,584     | 10,985     | 9,602           | 8,818       | 8,818       | 8,818       | 8,818       | 119,623       |
| 2018 Gross Charges / wRVU        | 1.15       | 1.15       | 1.15       | 1.15       | 1.15       | 1.15       | 1.15       | 1.15            | 1.15        | 1.15        | 1.15        | 1.15        | 1.15          |
| 2018 Gross Charges / wRVU-Target | 4,902.42   | 5,304.93   | 5,824.52   | 5,824.18   | 6,231.56   | 6,429.32   | 6,444.34   | 6,828.34        | 6,882.99    | 6,930.92    | 7,105.85    | 7,840.70    | 6,545.27      |
| 42794 Gross Charges / wRVU       | 1.06       | 1.30       | 1.16       | 1.36       | 1.16       | 1.20       | 1.25       | 1.09            | 1.00        | 1.00        | 1.00        | 1.00        | 1.13          |
| Encounters                       |            |            |            |            |            |            |            |                 |             |             |             |             |               |
| 2018 Encounters                  |            |            |            |            |            |            |            |                 |             |             |             |             |               |
| ETEC CITEDOINET?                 | 7,515      | 7,515      | 7,515      | 7,515      | 7,515      | 7,515      | 7,515      | 7,515           | 7,515       | 7,515       | 7,515       | 7,515       | 90,180        |

#### Provider Revenue Per Encounter

Use to compare the current month to the prior three-month average for different years for revenue per encounter.

#### Provider Revenue Per Encounter KHA Health For The Period Ending: July 2016

| iltered For: Encounter | r                     | Current Y     | ear Actual        | Current       | Year Budget       | Last Y        | ear Actual        |           | Variance | Current to Prior |
|------------------------|-----------------------|---------------|-------------------|---------------|-------------------|---------------|-------------------|-----------|----------|------------------|
|                        |                       | Current Month | Prior 3 Month Avg | Current Month | Prior 3 Month Avg | Current Month | Prior 3 Month Avg | Current M | Nonth    | Last Year        |
| Provider               | Description           | Revenue/      | Encounter         | Revenu        | e/Encounter       | Revenue       | e/Encounter       | Actual    | Budget   | Actual           |
|                        |                       |               |                   |               |                   |               |                   |           |          |                  |
| D10528                 | Champion Richard A MD | 341.31        | 318.73            | 409.33        | 183.29            | 343.60        | 318.73            | 22.58     | 226.05   | 24.87            |
| D1132                  | Wang Katherine K MD   | 102.00        | 0.00              | 0.00          | 0.00              | 0.00          | 0.00              | 102.00    | 0.00     | 0.00             |
| D1186                  | Macaulay Kelly M MD   | 136.81        | 123.31            | 130.36        | 125.78            | 130.36        | 123.31            | 13.50     | 4.58     | 7.05             |
| D12221                 | Quintin Maria L MD    | 377.16        | 375.46            | 144.73        | 208.76            | 158.44        | 375.46            | 1.70      | (64.03)  | (217.02)         |
| D13057                 | Groszmann Yvette MD   | 0.00          | 78.13             | 89.16         | 79.69             | 89.16         | 78.13             | (78.13)   | 9.47     | 11.03            |
| D13063                 | Faur Adriana V MD     | 0.00          | 103.50            | 0.00          | 105.57            | 0.00          | 103.50            | (103.50)  | (105.57) | (103.50)         |
| D1317                  | Soybel David I MD     | 137.67        | 130.82            | 170.57        | 133.43            | 170.57        | 130.82            | 6.85      | 37.14    | 39.75            |
| D13336                 | Niknejad Kathy G MD   | 113.04        | 101.55            | 100.80        | 103.58            | 100.80        | 101.55            | 11.49     | (2.78)   | (0.75)           |
| D1371                  | Halpern Debra Lynn MD | 0.00          | 0.00              | 5.25          | 0.00              | 5.25          | 0.00              | 0.00      | 5.25     | 5.25             |
| D1386                  | Atasoylu Ayse A MD    | 136.04        | 118.21            | 100.00        | 120.57            | 100.00        | 118.21            | 17.83     | (20.57)  | (18.21)          |
| D13865                 | Golub Olga E MD       | 1.11          | 0.89              | 3.32          | 0.91              | 3.32          | 0.89              | 0.21      | 2.41     | 2.43             |
| D1406                  | Meenan David MDO      | 270.61        | 275.57            | 312.96        | 152.68            | 263.86        | 275.57            | (4.96)    | 160.28   | (11.71)          |
| D14201                 | Racemark Susan M MD   | 347.62        | 325.69            | 0.00          | 183.46            | 0.00          | 325.69            | 21.94     | (183.46) | (325.69)         |
| D1424                  | Tucker John K MD      | 98.08         | 83.26             | 165.37        | 84.93             | 165.37        | 83.26             | 14.81     | 80.44    | 82.10            |
| D1435                  | Phillips James E MD   | 403.95        | 401.43            | 588.19        | 409.46            | 588.19        | 401.43            | 2.53      | 178.73   | 186.76           |

### Provider Revenue Per RVU

Use to compare the current month to the prior three-month average for different years for revenue per RVU.

#### Provider Revenue Per RVU

KHA Health For The Period Ending: October 2016

| Filtered For: RVU |                         | Current Year Actual |                   | Current Year Budget |                  | Last Yea          | r Actual        |           | Variance | Current to Prior 3 | 3 Months         |            |
|-------------------|-------------------------|---------------------|-------------------|---------------------|------------------|-------------------|-----------------|-----------|----------|--------------------|------------------|------------|
|                   |                         | Current Month       | Prior 3 Month Avg | Current Month Pr    | rior 3 Month Avg | Current Month Pri | ior 3 Month Avg | Current N | Aonth    | Last Year          | Current Period O | er (under) |
| Provider          | Description             | Ret                 | venue/            | Rever               | nue/             | Revenue/          |                 | Actual    | Budget   | Actual             | Budget           | Last Year  |
|                   |                         |                     |                   |                     |                  |                   |                 |           |          |                    |                  |            |
| D1036             | Tresch Kimberly MD      | 0.00                | 0.00              | 0.00                | 78.87            | 0.00              | 78.87           | 0.00      | (78.87)  | (78.87)            | 0.00             | 0.00       |
| D1038             | Roomi Noor MD           | 0.00                | 0.00              | 49.06               | 53.74            | 49.06             | 53.74           | 0.00      | (4.69)   | (4.69)             | (49.06)          | (49.06)    |
| D1039             | Kramer Melvyn MD        | 0.00                | 135.91            | 55.44               | 53.81            | 55.44             | 53.81           | (135.91)  | 1.62     | 1.62               | (55.44)          | (55.44)    |
| D1041             | Lopez Anthony MD        | 0.00                | 0.00              | 54.24               | 55.11            | 54.24             | 55.11           | 0.00      | (0.87)   | (0.87)             | (54.24)          | (54.24)    |
| D10424            | Lloyd William           | 0.00                | 0.00              | 0.00                | 48.41            | 0.00              | 48.41           | 0.00      | (48.41)  | (48.41)            | 0.00             | 0.00       |
| D1044             | Peters Barbara T DO     | 0.00                | 0.00              | 48.84               | 49.38            | 48.84             | 49.38           | 0.00      | (0.55)   | (0.55)             | (48.84)          | (48.84)    |
| D10528            | Champion Richard A MD   | 112.29              | 112.01            | 136.24              | 140.67           | 116.37            | 119.11          | 0.28      | (4.42)   | (2.75)             | (23.96)          | (4.08)     |
| D1128             | Konkle Rebecca L MD     | 0.00                | 135.91            | 51.51               | 53.73            | 51.51             | 53.73           | (135.91)  | (2.23)   | (2.23)             | (51.51)          | (51.51)    |
| D1132             | Wang Katherine K MD     | 0.00                | 52.86             | 0.00                | 0.00             | 0.00              | 0.00            | (52.86)   | 0.00     | 0.00               | 0.00             | 0.00       |
| D1135             | Sanchorawala Harsh C MD | 0.00                | 0.00              | 0.00                | 81.15            | 0.00              | 81.15           | 0.00      | (81.15)  | (81.15)            | 0.00             | 0.00       |
| D1158             | Angel Andrew MD         | 135.91              | 124.75            | 69.66               | 66.62            | 69.66             | 66.62           | 11.16     | 3.04     | 3.04               | 66.26            | 66.26      |
| D1162             | Plotz Richard D MD      | 0.00                | 0.00              | 48.41               | 65.49            | 48.41             | 65.49           | 0.00      | (17.08)  | (17.08)            | (48.41)          | (48.41)    |
| D11639            | Wilson Claire D MD      | 0.00                | 0.00              | 49.06               | 49.61            | 49.06             | 49.61           | 0.00      | (0.56)   | (0.56)             | (49.06)          | (49.06)    |
| D11643            | Rosenthal Marc A MD     | 0.00                | 0.00              | 49.06               | 48.41            | 49.06             | 48.41           | 0.00      | 0.65     | 0.65               | (49.06)          | (49.06)    |
| D11645            | Rey-Alvarez Susana MD   | 0.00                | 0.00              | 49.06               | 55.94            | 49.06             | 55.94           | 0.00      | (6.89)   | (6.89)             | (49.06)          | (49.06)    |
| D11646            | Hoder Edward L          | 0.00                | 0.00              | 80.48               | 48.96            | 80.48             | 48.96           | 0.00      | 31.51    | 31.51              | (80.48)          | (80.48)    |
| D1165             | Mazzoni Cynthia L MD    | 0.00                | 0.00              | 66.67               | 57.78            | 66.67             | 57.78           | 0.00      | 8.89     | 8.89               | (66.67)          | (66.67)    |
| D1171             | Jenkins Stephen MD      | 0.00                | 0.00              | 0.00                | 145.61           | 0.00              | 145.61          | 0.00      | (145.61) | (145.61)           | 0.00             | 0.00       |

# Provider Revenue Per WRVU

Use to compare the current month to the prior three-month average for different years for revenue per WRVU.

#### Provider Revenue Per WRVU KHA Health For The Period Ending: December 2016

| Filtered For: WRVU |                       | Current Year Actual |                   | Current Vear Burinet |                   | Last Year Actual |                   |           | Variance   | Current to Brier   | 2 Months         |             |
|--------------------|-----------------------|---------------------|-------------------|----------------------|-------------------|------------------|-------------------|-----------|------------|--------------------|------------------|-------------|
| Filtered For. WK   | 10                    | Curren              | t Year Actual     | Current              | rear budget       | Last             | rear Actual       |           | vanance    | e current to prior | 3 Months         |             |
|                    |                       | Current Month       | Prior 3 Month Avg | Current Month        | Prior 3 Month Avg | Current Month    | Prior 3 Month Avg | Current M | vionth     | Last Year          | Current Period O | rer (under) |
| Provider           | Description           | R                   | evenue/           | Re                   | evenue/           | R                | evenue/           | Actual    | Budget     | Actual             | Budget           | Last Year   |
|                    |                       |                     |                   |                      |                   |                  |                   |           |            |                    |                  |             |
| D10528             | Champion Richard A MD | 221.28              | 228.87            | 280.67               | 300.09            | 232.50           | 243.41            | (7.59)    | (19.43)    | (10.92)            | (59.38)          | (11.22)     |
| D1132              | Wang Katherine K MD   | 0.00                | 118.47            | 0.00                 | 0.00              | 0.00             | 0.00              | (118.47)  | 0.00       | 0.00               | 0.00             | 0.00        |
| D1158              | Angel Andrew MD       | 0.00                | 638.48            | 0.00                 | 0.00              | 0.00             | 0.00              | (638.48)  | 0.00       | 0.00               | 0.00             | 0.00        |
| D1179              | Blazar Philip MD      | 0.00                | 227.72            | 0.00                 | 0.00              | 0.00             | 0.00              | (227.72)  | 0.00       | 0.00               | 0.00             | 0.00        |
| D1186              | Macaulay Kelly M MD   | 0.00                | 213.18            | 210.86               | 222.31            | 210.86           | 222.31            | (213.18)  | (11.44)    | (11.44)            | (210.86)         | (210.86)    |
| D12221             | Quintin Maria L MD    | 244.48              | 250.90            | 241.12               | 233.65            | 216.77           | 214.95            | (6.42)    | 7.47       | 1.82               | 3.36             | 27.71       |
| D1255              | Tremblay Laura D MD   | 0.00                | 570.77            | 0.00                 | 0.00              | 0.00             | 0.00              | (570.77)  | 0.00       | 0.00               | 0.00             | 0.00        |
| D13057             | Groszmann Yvette MD   | 0.00                | 0.00              | 216.58               | 222.08            | 216.58           | 222.08            | 0.00      | (5.49)     | (5.49)             | (216.58)         | (216.58)    |
| D13063             | Faur Adriana V MD     | 0.00                | 0.00              | 0.00                 | 358.49            | 0.00             | 358.49            | 0.00      | (358.49)   | (358.49)           | 0.00             | 0.00        |
| D1317              | Soybel David I MD     | 171.30              | 204.21            | 222.17               | 211.10            | 222.17           | 211.10            | (32.91)   | 11.07      | 11.07              | (50.88)          | (50.88)     |
| D13296             | Gorenburg Ida P MD    | 587.46              | 0.00              | 0.00                 | 0.00              | 0.00             | 0.00              | 587.46    | 0.00       | 0.00               | 587.46           | 587.46      |
| D13331             | Minkina Nataly A MD   | 455.50              | 552.56            | 0.00                 | 3,457.82          | 0.00             | 3,457.82          | (97.07)   | (3,457.82) | (3,457.82)         | 455.50           | 455.50      |
| D13336             | Niknejad Kathy G MD   | 192.68              | 190.61            | 194.01               | 190.51            | 194.01           | 190.51            | 2.07      | 3.50       | 3.50               | (1.33)           | (1.33)      |
| D1371              | Halpern Debra Lynn MD | 175.06              | 172.00            | 0.00                 | 0.00              | 0.00             | 0.00              | 3.07      | 0.00       | 0.00               | 175.06           | 175.06      |
| D1386              | Atasoylu Ayse A MD    | 0.00                | 181.69            | 0.00                 | 190.39            | 0.00             | 190.39            | (181.69)  | (190.39)   | (190.39)           | 0.00             | 0.00        |
| D1406              | Meenan David MDO      | 214.83              | 219.14            | 278.13               | 286.69            | 233.08           | 236.43            | (4.31)    | (8.56)     | (3.35)             | (63.30)          | (18.25)     |
| D1408              | Hallett Ann M MD      | 316.53              | 379.98            | 0.00                 | 4,567.54          | 0.00             | 4,567.54          | (63.46)   | (4,567.54) | (4,567.54)         | 316.53           | 316.53      |
| D14201             | Racemark Susan M MD   | 226.91              | 233.89            | 0.00                 | 0.00              | 0.00             | 0.00              | (6.98)    | 0.00       | 0.00               | 226.91           | 226.91      |

# Provider Volume by Specialty

Use to compare actual vs budget volume by data type for the current period and year-to-date, subtotaled by provider specialty.

#### Provider Volume By Specialty

For The Period Ending February 28, 2018

| Filtered For: Encounter |                         |        |        |          |           |        | Current Mont | h - Feb-2018 |           |
|-------------------------|-------------------------|--------|--------|----------|-----------|--------|--------------|--------------|-----------|
|                         |                         |        | Encoun | ter      |           |        | WRV          | /Us          |           |
| Provider ID             | Provider Name           | Actual | Budget | Variance | Last Year | Actual | Budget       | Variance     | Last Year |
|                         |                         |        |        |          |           |        |              |              |           |
|                         |                         |        |        |          |           |        |              |              |           |
| ZNoBudget               | No Budget Providers     | 0      | 0      | 0        | 0         | 0      | 0            | 0            | 0         |
| D10528                  | Champion, Richard A. MD | 7,515  | 15,162 | (7,647)  | 7,515     | 8,818  | 15,817       | (6,999)      | 8,818     |
| D1128                   | Konkle, Rebecca L. MD   | 0      | 0      | 0        | 0         | 0      | 0            | 0            | 0         |
| D1158                   | Angel, Andrew MD        | 0      | 0      | 0        | 0         | 0      | 0            | 0            | 0         |
| D1188                   | Slavsky, Tatiana MD     | 0      | 0      | 0        | 0         | 0      | 0            | 0            | 0         |
| ZNoBudget               | No Budget Providers     | 0      | 0      | 0        | 0         | 0      | 0            | 0            | 36        |
| ZNoBudget               | No Budget Providers     | 0      | 0      | 0        | 0         | 0      | 0            | 0            | 26        |
| ZNoBudget               | No Budget Providers     | 0      | 0      | 0        | 0         | 0      | 0            | 0            | 0         |
| D12221                  | Quintin, Maria L. MD    | 7,515  | 3,184  | 4,331    | 7,515     | 7,515  | 3,184        | 4,331        | 7,519     |
| ZNoBudget               | No Budget Providers     | 0      | 0      | 0        | 0         | 0      | 0            | 0            | 0         |
| D1255                   | Tremblay, Laura D. MD   | 0      | 0      | 0        | 0         | 0      | 0            | 0            | 6         |
| ZNoBudget               | No Budget Providers     | 0      | 0      | 0        | 0         | 0      | 0            | 0            | 38        |
| ZNoBudget               | No Budget Providers     | 0      | 0      | 0        | 0         | 0      | 0            | 0            | 0         |
| D13092                  | Osborne, Dawn R.        | 0      | 0      | 0        | 0         | 0      | 0            | 0            | 0         |
| D13191                  | Radden, Nancy F. MD     | 0      | 0      | 0        | 0         | 0      | 0            | 0            | 0         |
| D13296                  | Gorenburg, Ida P. MD    | 0      | 0      | 0        | 0         | 0      | 0            | 0            | 0         |
| D13331                  | Minkina, Nataly A. MD   | 0      | 0      | 0        | 0         | 0      | 0            | 0            | 4         |
| D1386                   | Atasoviu, Avse A. MD    | 0      | 0      | 0        | 0         | 0      | 0            | 0            | 0         |
| D1406                   | Meenan, David M.DO      | 7,515  | 3.179  | 4,336    | 7.515     | 7,515  | 3.179        | 4.335        | 7.515     |
| D14076                  | Belkin, Michael         |        | 0      | 0        | 0         | 0      | 0            | 0            | 0         |
|                         |                         |        | *      | *        | •         |        |              |              | •         |

# Provider Volume by Specialty\_Monthly

Use to show monthly totals by provider, for a chosen data type and year, subtotaled by provider specialty.

#### Provider Volume By Specialty\_Monthly

KHA Health Fiscal Year 2017

| Filtered For: Encou | inter- Current Year Actual |           |        |           |         |          |          |         |          |           |
|---------------------|----------------------------|-----------|--------|-----------|---------|----------|----------|---------|----------|-----------|
|                     |                            | Encounter |        |           |         |          |          |         |          | Encounter |
| Provider ID         | Provider Name              | July      | August | September | October | November | December | January | February | TOTAL     |
|                     |                            |           |        |           |         |          |          |         |          |           |
| D58860              | Cohen Wendy L MD           | 184       | 168    | 228       | 230     | 218      | 220      | 172     | 4        | 1,424     |
| D6156               | Rabe Edward F MD           | 210       | 150    | 260       | 222     | 162      | 220      | 130     | 182      | 1,536     |
| D64016              | Angel Irina V MD           | 0         | 0      | 0         | 0       | 2        | 0        | 0       | 0        | 2         |
| D7315               | Heisel J Stephen MD        | 318       | 296    | 430       | 204     | 256      | 236      | 254     | 330      | 2,324     |
| D75083              | Cynn Diane PsyD            | 134       | 136    | 108       | 168     | 106      | 122      | 148     | 132      | 1,054     |
| D75539              | Bolle Linda M PsyD         | 140       | 110    | 230       | 204     | 150      | 166      | 140     | 152      | 1,292     |
| DY365               | Madias Ourania G MD        | 0         | 0      | 4         | 2       | 2        | 0        | 0       | 0        | 8         |
| ZNoBudget           | No Budget Providers        | 1,129     | 1,062  | 1,330     | 1,184   | 1,352    | 1,142    | 1,104   | 1,178    | 9,481     |
|                     | Specialty Total - BH       | 2.115     | 1.922  | 2.590     | 2.214   | 2.248    | 2.106    | 1,948   | 1.978    | 17.121    |

# **Report Packages - Utilities**

These reports are designed for month-end or payroll electronic packaging for distribution.

#### Accessing these reports

The reports listed in this section are located in **\Axiom\Reports Library\Management Reporting\Report Packages\Package Utilities.** For instructions, see Browsing the Report Library.

You can also access them from the Bud Admin task pane. In the Financial Reporting section, click Financial Reporting > Report Packages > Package Utilities.

| 👻 🌽 Financial Reporting             |  |
|-------------------------------------|--|
| JMy Reports                         |  |
| 🕨 🎍 Analysis                        |  |
| 🕨 🎍 Custom Reports                  |  |
| 🕨 🎍 Financial Statements            |  |
| FTE Reports                         |  |
| 🕨 🎴 Payroll                         |  |
| 🕨 🎍 Provider Analysis               |  |
| 👻 🎴 Report Packages                 |  |
| 🕨 퉲 Executive                       |  |
| 🕨 温 Manager                         |  |
| 🗢 퉲 Package Utilities               |  |
| DeptMonthlyPackage_FileCollect      |  |
| ExecutiveMonthlyPackage_FileCollect |  |
| Variance Comments                   |  |
| Financial Utilities                 |  |

DeptMonthlyPackage\_FileCollect

Use this utility to combine all of the Monthly Manager Package reports into one file, configure the file source and output settings and delivery method (email and/or save as a file to a directory location) for the . If sending the report by email, you can configure the email subject line and body text, the recipient type, and file attachment options. For more information, see Processing and distributing the Department Monthly Package report.

| Setup<br>Dept Monthly Package - File Collect |                                      |                                                     |                                                                |
|----------------------------------------------|--------------------------------------|-----------------------------------------------------|----------------------------------------------------------------|
| Source and Output Settings                   |                                      |                                                     |                                                                |
| Source file name prefix                      | Mar2018                              | .{DEPT.RPTMap}.xlsx                                 |                                                                |
| Source file location                         | \Axiom\Reports Library\Management R  | eporting Utilities\Report Distribution\SourceFiles  |                                                                |
| Output file name suffix (no extension)       | RPTMap_{DEPT.RPTMap;DEPT.Approve     | }_ DeptMonthlyPackage                               | .xlsx                                                          |
| Output file location                         | \Axiom\Reports Library\Management R  | eporting Utilities\Report Distribution\SentFiles    |                                                                |
| Delivery Method Settings                     |                                      |                                                     |                                                                |
| Assemble by<br>Save or email generated files | RPTMap<br>Save File and Send Email   |                                                     |                                                                |
| Email Settings                               |                                      |                                                     |                                                                |
| Subject text                                 | Dept Monthly Package Mar2018 by RP1  | Мар                                                 |                                                                |
| Body text                                    | Dept Monthly Package Mar2018 is atta | ched and available for review \Axiom\Reports Librar | y\Management Reporting Utilities\Report Distribution\SentFiles |
| Recipient                                    | Approver                             |                                                     |                                                                |
| Attach file to email                         | Yes                                  |                                                     |                                                                |
|                                              |                                      |                                                     |                                                                |

# ExecutiveMonthlyPackage\_FileCollect

Use this utility to combine all of the Executive Monthly Package reports into one file, configure the file source and output settings and delivery method (email and/or save as a file to a directory location) for

the . If sending the report by email, you can configure the email subject line and body text, the recipient type, and file attachment options. For more information, see Processing and distributing the Executive Monthly Package report .

| Setup                                  |                                                                                    |                         |                                         |       |  |
|----------------------------------------|------------------------------------------------------------------------------------|-------------------------|-----------------------------------------|-------|--|
| Executive Monthly Package - File Colle | ict                                                                                |                         |                                         |       |  |
| Source and Output Settings             |                                                                                    |                         |                                         |       |  |
| Source file name prefix                | Apr-2020                                                                           |                         | VP_{DEPT.VP}.xlsx                       |       |  |
| Source file location                   | \Axiom\Reports Library\Man                                                         | nagement Reporting Ut   | ilities\Report Distribution\SourceFiles |       |  |
| Output file name suffix (no extension) | VP_{DEPT.VP;DEPT.Approver                                                          | }_                      | ExecutiveMonthlyPackage                 | .xlsx |  |
| Output file location                   | Axiom\Reports Library\Management Reporting Utilities\Report Distribution\SentFiles |                         |                                         |       |  |
|                                        |                                                                                    |                         |                                         |       |  |
| Delivery Method Settings               |                                                                                    |                         |                                         |       |  |
| Assemble by                            | VP                                                                                 |                         |                                         |       |  |
| Save or email generated files          | Email File                                                                         | •                       |                                         |       |  |
|                                        |                                                                                    |                         |                                         |       |  |
| Email Settings                         |                                                                                    |                         |                                         |       |  |
| Subject text                           | Executive Monthly Package A                                                        | Apr-2020 by VP          |                                         |       |  |
| Body text                              | Executive Monthly Package A                                                        | Apr-2020 is attached fo | or review                               |       |  |
| Recipient                              | Approver                                                                           |                         |                                         |       |  |
| Attach file to email                   | Yes                                                                                |                         |                                         |       |  |
| Attach each file separately            | On                                                                                 |                         |                                         |       |  |
|                                        |                                                                                    |                         |                                         |       |  |

# Running the Revenue Usage - Budget report

This reports shows the current-month actual, budget, and year-to-date Revenue and Usage units and gross revenue by CDMCode. Units for specific CDM can be RVU weighted to use for monthly statistics summarization.

| Revenue<br>KHA Health | e & Usage Report-Budget              |                           |       |       |                          |                 |       |                            |       |       |                           |        |        |                          |                |        |                             |         |         |
|-----------------------|--------------------------------------|---------------------------|-------|-------|--------------------------|-----------------|-------|----------------------------|-------|-------|---------------------------|--------|--------|--------------------------|----------------|--------|-----------------------------|---------|---------|
| For The Period        | Ending February 28, 2017             |                           |       |       | Curren                   | nt Period-Volum | e     |                            |       |       |                           |        |        | Year                     | To Date-Volume |        |                             |         |         |
| 26140 - EMC Eme       | rgency Room (CDM)                    | Units Charged -<br>Actual |       | Ur    | nits Charged -<br>Budget |                 | u     | nits Charged -<br>Variance |       |       | Units Charged -<br>Actual |        | U      | nits Charged -<br>Budget |                | U      | inits Charged -<br>Variance |         |         |
| Code                  | Description                          | 19                        | OP    | Total | IP                       | OP              | Total | IP                         | OP    | Total | IP                        | OP     | Total  | 1P                       | OP             | Total  | IP                          | OP      | Total   |
| CDM Codes in          | cluded in Dept Statistics            |                           |       |       |                          |                 |       |                            |       |       |                           |        |        |                          |                |        |                             |         |         |
| C2614010150           | ER Level I <2Hr                      | 4                         | 557   | 561   | 6                        | 661             | 667   | (2)                        | (104) | (106) | 41                        | 4,294  | 4,335  | 45                       | 4,756          | 4,804  | Ø                           | (462)   | (469)   |
| C2614010151           | ER Level I > 2Hr                     | 0                         | 3     | 3     | 0                        | 4               | 4     | 0                          | (1)   | (1)   | 0                         | 22     | 22     | 0                        | 24             | 24     | 0                           | (2)     | (2)     |
| C2614010152           | ER Level II <2Hr                     | 7                         | 526   | 533   | 11                       | 624             | 635   | (4)                        | (94)  | (102) | 68                        | 4,050  | 4,118  | 80                       | 4,455          | 4,566  | (12)                        | (436)   | (445)   |
| C2614010153           | ER Level II > 2Hr                    | 1                         | 11    | 12    | 2                        | 13              | 15    | (7)                        | (2)   | (3)   | 8                         | 84     | 92     | 10                       | 93             | 103    | (2)                         | (9)     | (11)    |
| C2614010154           | ER Level III <2Hr                    | 29                        | 854   | 883   | 46                       | 1,013           | 1,059 | (17)                       | (159) | (176) | 286                       | 6,580  | 6,866  | 337                      | 7,288          | 7,625  | (51)                        | (708)   | (759)   |
| C2614010155           | ER Level III > 2Hr                   | 62                        | 192   | 254   | 99                       | 228             | 327   | (37)                       | (36)  | (73)  | 599                       | 1,483  | 2,082  | 705                      | 1,642          | 2,349  | (107)                       | (159)   | (267)   |
| C2614010156           | ER Level IV <2Hr                     | 50                        | 130   | 180   | 80                       | 154             | 234   | (30)                       | (24)  | (54)  | 458                       | 1,001  | 1,489  | 575                      | 1,109          | 1,684  | (87)                        | (108)   | (195)   |
| C2614010157           | ER Level IV >2Hr                     | 373                       | 443   | 816   | 595                      | 525             | 1,120 | (222)                      | (82)  | (304) | 3,626                     | 3,413  | 7,039  | 4,275                    | 3,780          | 8,055  | (649)                       | (367)   | (1,016) |
| C2614010158           | ER Level V <2Hr                      | 2                         | 0     | 2     | 3                        | 0               | 3     | (1)                        | 0     | (1)   | 18                        | 0      | 18     | 21                       | 0              | 21     | (3)                         | 0       | (3)     |
| C2614010159           | ER Level V >2Hr                      | 23                        | 1     | 24    | 37                       | 1               | 38    | (14)                       | (0)   | (14)  | 218                       | 8      | 226    | 257                      | 9              | 266    | (39)                        | (1)     | (40)    |
| Total - CDM Co        | odes included in Dept Statistics     | 551                       | 2,717 | 3,268 | 878                      | 3,223           | 4,101 | (327)                      | (506) | (833) | 5,352                     | 20,935 | 26,287 | 6,311                    | 23,187         | 29,498 | (959)                       | (2,252) | (3,211) |
| CDM Codes N           | ot included in Dent Statistics       |                           |       |       |                          |                 |       |                            |       |       |                           |        |        |                          |                |        |                             |         |         |
| 00000000              | or measure in expressions            |                           |       |       |                          |                 |       |                            |       |       |                           |        |        |                          |                |        |                             |         |         |
| C2614010160           | ER Code 99                           | 0                         | 1     | 1     | 0                        | 1               | 1     | 0                          | (3)   | (7)   | 0                         | 8      | 8      | 0                        | 9              | 9      | 0                           | (1)     | (7)     |
| C2614010161           | ER Level I Comptrac                  | 0                         | 18    | 18    | 0                        | 21              | 21    | 0                          | (3)   | (3)   | 0                         | 139    | 139    | 0                        | 154            | 154    | 0                           | (15)    | (15)    |
| C2614011000           | 1A Regular Private Room Charge       | 2                         | 0     | 2     | 3                        | 0               | 3     | (7)                        | 0     | (1)   | 18                        | 0      | 18     | 21                       | 0              | 21     | (3)                         | 0       | (3)     |
| C2614011008           | 1A Observation                       | 1                         | 57    | 58    | 2                        | 68              | 69    | (1)                        | (11)  | (11)  | 8                         | 440    | 448    | 10                       | 487            | 497    | (2)                         | (47)    | (49)    |
| C2614015000           | 1E Regular Private Room              | 2                         | (1)   | 1     | 3                        | (1)             | 2     | (1)                        | 0     | (1)   | 18                        | (8)    | 10     | 21                       | (9)            | 12     | (3)                         | 1       | (2)     |
| C2614015008           | 1E Observation                       | (1)                       | 3     | 2     | (2)                      | 4               | 2     | 1                          | (1)   | 0     | (8)                       | 22     | 14     | (10)                     | 24             | 14     | 2                           | (2)     | (0)     |
| C2614020065           | Splint Orthoglass Og3L 3X15Ft        | 0                         | 1     | 1     | 0                        | 1               | 1     | 0                          | (7)   | (0)   | 0                         | 8      | 8      | 0                        | 9              | 9      | 0                           | (7)     | (7)     |
| C2614020151           | Crutch Adult Pair                    | •                         | 25    | 25    | 0                        | 30              | 30    | 0                          | (5)   | (5)   | 0                         | 195    | 195    | 0                        | 216            | 216    | 0                           | (21)    | (21)    |
| Total - CDM Co        | odes Not included in Dept Statistics | 4                         | 104   | 108   | 6                        | 123             | 130   | (2)                        | (19)  | (2D   | 34                        | 804    | 840    | 43                       | 890            | 933    | (7)                         | (86)    | (93)    |
|                       | Department Total                     | 555                       | 2,821 | 3,376 | 885                      | 3,346           | 4,231 | (330)                      | (525) | (855) | 5,388                     | 21,739 | 27,127 | 6,353                    | 24,077         | 30,431 | (965)                       | (2,338) | (3,304) |

### Accessing this report

The report is located in \Axiom\Reports Library\Management Reporting\Report Packages\Manager. For instructions, see Browsing the Report Library.

You can also access them from the Bud Admin task pane. In the Financial Reporting section, click Financial Reporting > Report Packages > Manager.

| Financial Reporting       | ^ |
|---------------------------|---|
| 🕶 퉲 Financial Reporting   |   |
| _My Reports               |   |
| 🕨 鷆 Analysis              |   |
| 🕨 鼬 Financial Statements  |   |
| 🕨 🌽 FTE Reports           |   |
| 🕨 🎍 Payroll               |   |
| 🕨 🎍 Provider Analysis     |   |
| 👻 🌽 Report Packages       |   |
| 🕨 🌽 Executive             |   |
| 👻 🕌 Manager               |   |
| AP Distribution Report    |   |
| AR Distribution Report    |   |
| 🖉 Budget Variance By Dept |   |
| Cover_Manager             |   |
| 🖾 Dept Monthly Package    |   |
| GL Distribution Report    |   |
| MM Distribution Report    |   |
| Pay By Employee ID        |   |
| Pay By JobCode            |   |
| RU Report                 |   |
| RU Report_Budget          |   |
| Scorecard                 |   |
| Variance Alert            |   |
| Package Utilities         |   |
| Variance Comments         |   |
| Financial Utilities       |   |

# **Financial utilities**

Axiom Budgeting 2022.1 comes with a variety of standard financial reports, organized within the following folders and subfolders.

**TIP:** In some reports, you can drill down to specific data to view how the values were calculated. For more information, see Drilling data: Using Drill Down.

Financial Current Year Forecast – Forecast Adjustment utilities

These reports are designed to post calculated values to the database. For examples of these reports, see Current Year Forecast – Forecast Adjustment Utilities.

| Report                             | Description                                                                                                    |
|------------------------------------|----------------------------------------------------------------------------------------------------|
| Dept Specific Forecast Adjustments | This is a save-to-database report used to make<br>adjustments to the current-year forecast at a specific<br>department and account level. |

| Report                       | Description                                                                                                    |
|------------------------------|----------------------------------------------------------------------------------------------------|
| Monthly Forecast Adjustments | This is a save-to-database report used to make<br>adjustments to the current-year forecast at an income-<br>statement level. |

Current Year Forecast – Forecast Processing utilities

This report is designed to post calculated values to the database. For examples of these reports, see Current Year Forecast – Forecast Processing Utilities.

| Report                   | Description                                                                                                    |
|--------------------------|----------------------------------------------------------------------------------------------------|
| Monthly Forecast Utility | Use to calculate and post a monthly forecast for the remaining months of the fiscal year to the database using a variety of forecast methods. |

#### Financial Data Audit

This report is designed to improve the quality of data. For examples of these reports, see Data Audit.

| Report                   | Description                                                                                                    |
|--------------------------|----------------------------------------------------------------------------------------------------|
| Standard Data Assessment | Use to improve the quality of your data, keep you<br>compliant with Kaufman Hall standards, and save time<br>preparing for monthly reporting and annual budgeting. |

# Financial Data Input utilities

These reports are designed as save-to-database reports for statistics and contract labor hours. For examples of these reports, see Data Input utilities.

| Report                        | Description                                                                                                    |
|-------------------------------|----------------------------------------------------------------------------------------------------|
| Input Biweekly Contract Labor | Use as an input report for biweekly contract labor hours data collection. You enter biweekly hours and then post them to the database from this report.     |
| Input Monthly Contract Labor  | Use as an input report for monthly contract labor hours<br>data collection. You enter monthly hours and then post<br>them to the database from this report. |
| Input Monthly Statistics      | Use to input monthly statistics data collection or calculations. You enter the monthly statistics and then post to the database from this report.           |

# Financial Data Reconciliation utilities

These reports are designed for designed for month-end close analysis. For examples of these reports, see Data Reconciliation utilities.

| Report                                    | Description                                                                                                    |
|-------------------------------------------|----------------------------------------------------------------------------------------------------|
| Acct Standards Review                     | Use this report to map standardized data for accounts in your organization to KHA Standard Class codes.                                                                                                    |
| BiWeekly Payroll Reconciliation report    | After the payroll file is loaded, run the Biweekly Payroll Reconciliation report.                                                                                                    |
| Consolidations and Eliminations           | This is a save to database report that allows you to input eliminations for your Financial database.                                                                                                    |
| Dept Standards Review                     | Use this report to map standardized data for departments in your organization to KHA Standard Class codes.                                                                                                    |
| Entity Standards Review                   | Use this report to map standardized data for entities in your organization to KHA Standard Class codes.                                                                                                    |
| Jobcode Standards Review                  | Use this report to map standardized data for job codes in your organization to KHA Standard Class codes.                                                                                                    |
| Monthly RevUsage Reconciliation           | After all data is loaded, run the Monthly RevUsage<br>Reconciliation. This report shows the IPVolume,<br>IPRevenue, OPVolume, and OPRvenue by department for<br>each month.                                                                                                    |
| Paytype Standards Review                  | Use this report to map standardized data for pay types in your organization to KHA Standard Class codes.                                                                                                    |
| Provider Standards Review                 | Use this report to map standard data for providers in your organization, such as NPI and Standard Specialty Code.                                                                                                    |
| Reconcile GL to GL Transactions<br>report | If you load subledger detail into Axiom, such as Accounts<br>Payable (AP), Accrued Receipts (AR), Materials<br>Management (MM) and Journal Entries (JE), we have a<br>reconciliation utility that ties the subledger data back to<br>the ledger data (ACT20XX). This report confirms that the<br>data loaded to the GL matches the data loaded to Journal<br>Entry (JE) detail. |
| Reconcile GL to Pay12 to Pay27 report     | Use this report to compare the Current Year Gross<br>Revenue in the Financial tables to the RevUsage tables.                                                                                                    |
| Reconcile GL to Rev Usage report          | Use to reconcile GL revenue data in the Financial tables to the Revenue and Usage data imported into the database on a monthly and year-to-date basis.                                                                                                    |

### Financial Dimensions System Structure reports

These reports are designed to help you review and confirm that your dimensions coding is complete and correct. For examples of these reports, see Dimensions System Structure reports.

| Report                       | Description                                                     |
|------------------------------|-----------------------------------------------------------------|
| System Structure Accounts    | Use to show the current mapping in the ACCT dimension table.    |
| System Structure Departments | Use to show the current mapping in the DEPT dimension table.    |
| System Structure JobCodes    | Use to show the current mapping in the JOBCODE dimension table. |
| System Structure PayTypes    | Use to show the current mapping in the PAYTYPE dimension table. |

#### Financial Dimensions Flex Budget utilities

These reports are designed to help you review and confirm that your dimensions coding is complete and correct. For examples of these reports, see Flex Budget utilities.

| Report                  | Description                                                                            |
|-------------------------|----------------------------------------------------------------------------------------|
| FlexBudgetSetup         | Use configure options for the Flex Calculator utility.                                 |
| FlexCalculator by Month | Use this save-to-database report to post flexible budget calculations to the database. |

### Financial Payroll utilities

These utilities are designed to post calculated values to the database. For examples of these reports, see Payroll utilities.

| Report                      | Description                                                                                                    |
|-----------------------------|----------------------------------------------------------------------------------------------------|
| BiWeekly To Monthly         | Use this utility to accrue for both hours and dollars from your biweekly payroll load (Payroll26) into the monthly data tables (Payroll12).                                                       |
| BiWeekly to Monthly with LY | Use this utility to post accrued biweekly hours or dollars from the Payroll27 tables to the Payroll12 tables.                                                                                     |
| Monthly to BiWeekly         | Use this utility to post reverse-accrued budgeted monthly<br>hours from the Payroll12 tables to biweekly amounts and<br>post them to the Payroll27 tables for labor or productivity<br>reporting. |

| Report        | Description                                                                                                    |
|---------------|----------------------------------------------------------------------------------------------------|
| Monthly to GL | If payroll hours are not coming through your GL Import,<br>you can move your hours from the Payroll12 data tables<br>created from the previous process to your Financial tables<br>by running the Monthly to GL accrual utility. |

#### Financial Report Batches

These reports are designed to process multiple reports for multiple outputs. For examples of these reports, see Report Batches.

| Report                                          | Description                                                        |
|-------------------------------------------------|--------------------------------------------------------------------|
|                                                 |                                                                    |
| Monthly All in One Executive<br>Reporting Batch | Use to run the Executive Monthly Package report for distribution.  |
| Monthly All in One Manager<br>Reporting Batch   | Use to run the Department Monthly Package report for distribution. |
| Monthly Financial Statements Batch              | Use to run the monthly Financial Statements for distribution.      |
| Monthly Hours Accrual Batch                     | Use to run the monthly the Hours accrual reports.                  |

### Financial RevUsage utilities

These reports are designed to process multiple reports for multiple outputs. For examples of these reports, see RevUsage utilities.

| Report                                      | Description                                                                                                    |
|---------------------------------------------|----------------------------------------------------------------------------------------------------|
| Summarize CDM Statistics (optional feature) | Use to summarize CDM values to department-level statistics and post them to the Financial database to use as key statistics for monthly reporting as well as budgeting. |

# Financial Security Setup utilities

These reports are designed to manage user roles and permissions. For examples of these reports, see System Setup utilities.

| Report                                   | Description                |
|------------------------------------------|----------------------------|
| Performance Reporting Security<br>Update | Use to configure security. |

# Financial Statistic Transfer utilities

These reports are designed as save-to-database reports for statistics. For examples of these reports, see Statistic Transfer utilities.

| Report                              | Description                                                                                                    |
|-------------------------------------|----------------------------------------------------------------------------------------------------|
| Transfer Key Stats from Fin to PR12 | Use this save-to-database report to transfer statistics from the Financial tables to the Payroll12 tables at the end of the budget process. |
| Transfer Key Stats for Fin to PR26  | Use this save-to-database report to transfer statistics from the Financial tables to the Payroll27 tables at the end of the budget process. |

# Financial System Setup utilities

These reports are designed as utility reports to help you set up the system. For examples of these reports, see System Setup utilities.

| Report                 | Description                                                                                                    |
|------------------------|----------------------------------------------------------------------------------------------------|
| Benchmark              | Used as factors in productivity reports.                                                                                                    |
| CalDate Update Utility | Use as a utility to help you fill out the necessary columns in the CALDATE dimensions table. Only needed if licensed for Daily Productivity.                                               |
| FP Payor               | Use to assign the payors for use in the Axiom Financial<br>Planning product.                                                                                                    |
| Names                  | Use this table in reports or FileCollect process to look up email, names, titles, and login information.                                                                                   |
| Payroll_Dates          | Used in reports to look up the pay period end date and pay date for current year and last year. There are two sections if your organization uses two pay cycles.                           |
| VCC_Payroll_Mapping    | Used by Variance Comments and other payroll utilities to map GL accounts to job codes and/or pay types.                                                                                    |
| VCC_Threshold          | Used to set configure how much an account can vary from budget before department managers are required to enter comments explaining the variance                                           |
| YearPeriod             | Used in configure the first year and month of the fiscal<br>year, number of work days in the current, last, and next<br>year, and the standard FTE hours worked by employees in<br>a year. |

# Current Year Forecast – Forecast Adjustment Utilities

These reports are designed to post calculated values to the database.

#### Accessing these reports

The reports listed in this section are located in \Axiom\Reports Library\Management Reporting Utilities\Current Year Forecast\Forecast Adjustments. For instructions, see Browsing the Report Library.

You can also access them from the Bud Admin task pane. In the Financial Reporting section, click Financial Utilities > Current Year Forecast > Forecast Adjustments.

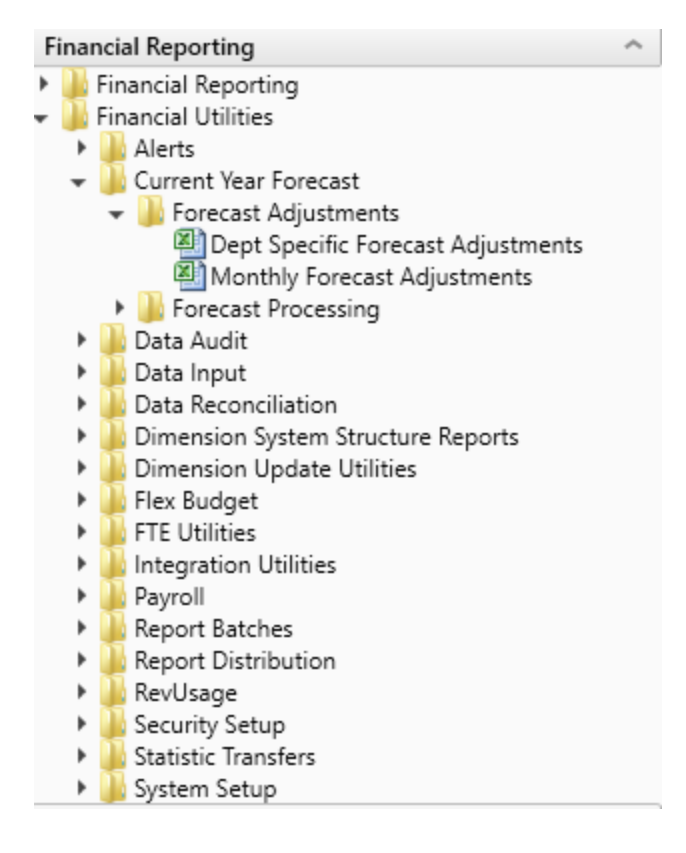

# Dept Specific Forecast Adjustments

This is a save-to-database report used to make adjustments to the current-year forecast at a specific department and account level.

| Dept Spe<br>KHA Health<br>For The Period En<br>17840-EHS Sports | ecific Forecast Adju<br>Iding February 28, 2017<br>1 Medicine | istments      |          |          |          |          |           |          |          |          |          |          |           | Dept:<br>Manager: | 17840<br>Patrick Herbert |          |           |
|-----------------------------------------------------------------|---------------------------------------------------------------|---------------|----------|----------|----------|----------|-----------|----------|----------|----------|----------|----------|-----------|-------------------|--------------------------|----------|-----------|
|                                                                 |                                                               | 000           | Forecast | Budget   |          |          | C         |          | Name     | December |          |          | 1 to a to | 1.00              |                          |          | Tabal     |
|                                                                 | Expenses                                                      | CtroimGrp     | Method   | type     | July     | August   | September | October  | November | December | January  | rebruary | March     | April             | мау                      | June     | Iotai     |
|                                                                 | Capting                                                       |               |          |          |          |          |           |          |          |          |          |          |           |                   |                          |          |           |
|                                                                 | Salaries                                                      |               |          |          |          |          |           |          |          |          |          |          |           |                   |                          |          |           |
| 60100                                                           | Salaries - Regular                                            | CYFMethod     | Labor    | Salaries | 14,495   | 18,044   | 16,452    | 15,686   | 15,719   | 14,803   | 16,389   | 15,899   | 16,264    | 15,739            | 16,264                   | 15,739   | 191,492   |
| 60110                                                           | Salaries - Overtime                                           | CYFMethod     | Labor    | Salaries | 0        | 0        | 0         | 0        | 0        | 0        | 0        | 0        | 0         | 0                 | 0                        | 0        | 0         |
| 60120                                                           | Salaries - Non-Productive                                     | CYFMethod     | Labor    | Salaries | 4,746    | (1,918)  | 1,124     | 940      | 749      | 0        | 0        | 614      | 798       | 772               | 798                      | 772      | 9,396     |
|                                                                 |                                                               |               |          |          |          |          |           |          |          |          |          |          |           |                   |                          |          |           |
|                                                                 | Total Salaries                                                |               |          |          | 19,241   | 16,126   | 17,576    | 16,626   | 16,468   | 14,803   | 16,389   | 16,513   | 17,062    | 16,511            | 17,062                   | 16,511   | 200,889   |
|                                                                 | Benefits                                                      |               |          |          |          |          |           |          |          |          |          |          |           |                   |                          |          |           |
| 61100                                                           | Employee Annuity                                              | CYFMethod     | PctBud   | Benefits | 337      | 351      | 229       | 229      | 229      | 229      | 229      | 229      | 261       | 251               | 238                      | 239      | 3,049     |
| 61200                                                           | Medical Insurance                                             | CYFMethod     | PctBud   | Benefits | 1,217    | 1,815    | 1,897     | 2,243    | 2,173    | 1,605    | 1,602    | 1,602    | 1,791     | 1,863             | 1,869                    | 1,866    | 21,545    |
| 61220                                                           | Group Term Life                                               | CYFMethod     | PctBud   | Benefits | 24       | 23       | 15        | 20       | 20       | 20       | 23       | 25       | 21        | 21                | 21                       | 22       | 255       |
| 61230                                                           | Disability Insurance                                          | CYFMethod     | PctBud   | Benefits | 96       | 58       | 58        | 58       | 58       | 58       | 57       | 57       | 63        | 59                | 59                       | 59       | 739       |
| 61300                                                           | FICA - Social Security                                        | CYFMethod     | RemBud   | Benefits | 1,409    | 1,216    | 1,285     | 1,216    | 1,197    | 1,099    | 1,207    | 1,218    | 1,246     | 1,225             | 1,226                    | 1,219    | 14,761    |
| 61510                                                           | Employee Benefits - PDO                                       | CYFMethod     | PctBud   | Benefits | (2,694)  | 1,686    | 375       | (191)    | 375      | 1,124    | 1,124    | 1,124    | 370       | 758               | 640                      | 674      | 5,365     |
|                                                                 |                                                               |               |          |          |          |          |           |          |          |          |          |          |           |                   |                          |          |           |
|                                                                 | Total Benefits                                                |               |          |          | 389      | 5,149    | 3,858     | 3,574    | 4,052    | 4,134    | 4,242    | 4,256    | 3,751     | 4,177             | 4,054                    | 4,078    | 45,714    |
|                                                                 |                                                               |               |          |          |          |          |           |          |          |          |          |          |           |                   |                          |          |           |
|                                                                 | Total Expenses                                                |               |          |          | 26,332   | 30,101   | 30,093    | 26,042   | 24,812   | 24,128   | 25,194   | 25,453   | 28,331    | 25,330            | 27,126                   | 26,257   | 319,199   |
|                                                                 | Excess Revenues Over Expenses fr                              | om Operations |          |          | (26,332) | (30,101) | (30,093)  | (26,042) | (24,812) | (24,128) | (25,194) | (25,453) | (28,331)  | (25,330)          | (27,126)                 | (26,257) | (319,199) |
|                                                                 |                                                               |               |          |          |          |          |           |          |          |          |          |          |           |                   |                          |          |           |

# Monthly Forecast Adjustments

This is a save-to-database report used to make adjustments to the current-year forecast at an incomestatement level.

| Summary Forecast Adjustment Utility                           |            |            |            |            |            |            |            |            |                          |                          |                          |                          |                           |
|---------------------------------------------------------------|------------|------------|------------|------------|------------|------------|------------|------------|--------------------------|--------------------------|--------------------------|--------------------------|---------------------------|
| KHA Health                                                    |            |            |            |            |            |            |            |            |                          |                          |                          |                          |                           |
| For The Period Ending February 2017                           | Actual     | Actual     | Actual     | Actual     | Actual     | Actual     | Actual     | Actual     | Forecast                 | Forecast                 | Forecast                 | Forecast                 |                           |
| Consolidated                                                  | July       | August     | September  | October    | November   | December   | January    | February   | March                    | April                    | May                      | June                     | Total                     |
| Revenues                                                      |            |            |            |            |            |            |            |            |                          |                          |                          |                          |                           |
| Inpatient Revenue                                             | 28,782,082 | 29,015,519 | 27,836,999 | 28,239,399 | 29,176,925 | 27,827,002 | 30,982,220 | 29,072,658 | 29,033,049               | 29,064,007               | 29,152,469               | 29,061,385               | 347,243,715               |
| % Adjustment                                                  |            |            |            |            |            |            |            |            | 0.00%                    | 0.00%                    | 0.00%                    | 0.00%                    | 0.00%                     |
| Amount Adjustment                                             | 0          | 0          | 0          | 0          | 0          | 0          | 0          | 0          | 0                        | 0                        | 0                        | 0                        | 0                         |
| Total Inpatient Revenue                                       | 28,782,082 | 29,015,519 | 27,836,999 | 28,239,399 | 29,176,925 | 27,827,002 | 30,982,220 | 29,072,658 | 29,033,049               | 29,064,007               | 29,152,469               | 29,061,385               | 347,243,715               |
| Outpatient Revenue<br>% Adjustment                            | 12,044,958 | 13,898,267 | 12,512,409 | 13,052,113 | 13,037,962 | 12,359,094 | 12,872,459 | 13,566,833 | 13,288,267               | 13,148,303               | 13,240,620               | 13,069,084               | 156,090,430               |
| Amount Adjustment                                             | 0          | 0          | 0          | 0          | 0          | 0          | 0          | 0          | 0                        | 0                        | 0                        | 0                        | 0                         |
| Total Outpatient Revenue                                      | 12,044,958 | 13,898,267 | 12,512,469 | 13,052,113 | 13,037,962 | 12,359,094 | 12,872,459 | 13,566,833 | 13,288,267               | 13,148,303               | 13,240,620               | 13,069,084               | 156,090,430               |
| Other Patient Revenue<br>% Adjustment<br>Amount Adjustment    | 18,149,618 | 17,524,224 | 20,994,558 | 19,002,268 | 19,223,078 | 19,714,568 | 18,876,045 | 19,202,131 | 17,548,236<br>0.00%<br>0 | 17,661,092<br>0.00%<br>0 | 17,463,978<br>0.00%<br>0 | 17,511,897<br>0.00%<br>0 | 222,871,693<br>0.00%<br>0 |
| Total Other Patient Revenue                                   | 18,149,618 | 17,524,224 | 20,994,558 | 19,002,268 | 19,223,078 | 19,714,568 | 18,876,045 | 19,202,131 | 17,548,236               | 17,661,092               | 17,463,978               | 17,511,897               | 222,871,693               |
| Total Patient Revenue Deductions From Revenue                 | 58,976,658 | 60,438,010 | 61,344,027 | 60,293,780 | 61,437,966 | 59,900,665 | 62,730,724 | 61,841,623 | 59,869,552               | 59,873,402               | 59,857,067               | 59,642,365               | 726,205,838               |
| Contractual Allowances                                        | 30,480,455 | 30,875,948 | 31,376,054 | 30,892,785 | 29,871,408 | 30,678,985 | 31,268,463 | 29,928,829 | 29,702,301               | 29,600,629               | 29,679,035               | 29,663,083               | 364,017,975               |
| % of Total Patient Revenue                                    | 51.68%     | 51.09%     | 51.15%     | 51,24%     | 48.62%     | 51.22%     | 49.85%     | 48.40%     | 50.40%                   | 50.40%                   | 50.40%                   | 50.40%                   | 0.00%                     |
| % Adjustment                                                  |            |            |            |            |            |            |            |            | 49.61%                   | 49.44%                   | 49.58%                   | 49.73%                   | 0.00%                     |
| Computed Adjustment                                           | 0          | 0          | 0          | 0          | 0          | 0          | 0          | 0          | 0                        | 0                        | 0                        | 0                        | 0                         |
| Total Contractual Allowances                                  | 30,480,455 | 30,875,948 | 31,376,054 | 30,892,785 | 29,871,408 | 30,678,985 | 31,268,463 | 29,928,829 | 29,702,301               | 29,600,629               | 29,679,035               | 29,663,083               | 364,017,975               |
| Other Discounts<br>% of Total Patient Revenue<br>% Adjustment | 0<br>0.00% | 0<br>0.00% | 0<br>0.00% | 0<br>0.00% | 0.00%      | 0<br>0.00% | 0<br>0.00% | 0<br>0.00% | 0<br>0.00%<br>0.00%      | 0<br>0.00%<br>0.00%      | 0<br>0.00%<br>0.00%      | 0<br>0.00%<br>0.00%      | 0<br>0.00%<br>0.00%       |
| Computed Adjustment                                           | 0          | 0          | 0          | 0          | 0          | 0          | 0          | 0          | 0                        | 0                        | 0                        | 0                        | 0                         |
| Total Other Discounts                                         | 0          | 0          | 0          | 0          | 0          | 0          | 0          | 0          | 0                        | 0                        | 0                        | 0                        | 0                         |

# Current Year Forecast – Forecast Processing Utilities

This report is designed to post calculated values to the database.

### Accessing these reports

The reports listed in this section are located in \Axiom\Reports Library\Management Reporting Utilities\Current Year Forecast\Forecast Processing. For instructions, see Browsing the Report Library.

You can also access them from the Bud Admin task pane. In the Financial Reporting section, click Financial Utilities > Current Year Forecast > Forecast Processing.

| F | ina | ncial Reporting                      | ^ |
|---|-----|--------------------------------------|---|
| ۲ |     | Financial Reporting                  |   |
| Ŧ |     | Financial Utilities                  |   |
|   | ►   | 🎍 Alerts                             |   |
|   | -   | 🍌 Current Year Forecast              |   |
|   |     | 🕨 🍌 Forecast Adjustments             |   |
|   |     | 👻 퉬 Forecast Processing              |   |
|   |     | 🖾 Monthly Forecast Utility           |   |
|   | ►   | 🍌 Data Audit                         |   |
|   | ►   | 🍌 Data Input                         |   |
|   | ►   | 🍌 Data Reconciliation                |   |
|   | ►   | 🌽 Dimension System Structure Reports |   |
|   | ►   | 鷆 Dimension Update Utilities         |   |
|   | ►   | 🎍 Flex Budget                        |   |
|   | ►   | 🍌 FTE Utilities                      |   |
|   | ►   | lntegration Utilities                |   |
|   | ►   | 🍋 Payroll                            |   |
|   | ►   | 鷆 Report Batches                     |   |
|   | ►   | 鷆 Report Distribution                |   |
|   | ►   | 🍋 RevUsage                           |   |
|   | ►   | 🎍 Security Setup                     |   |
|   | ►   | 🍌 Statistic Transfers                |   |
|   | •   | 🍌 System Setup                       |   |
|   |     |                                      |   |

# Monthly Forecast Utility

This is a save-to-database report used to calculate and post a monthly forecast for the remaining months of the fiscal year to the database using a variety of forecast methods.

| Month         | nly Forecast          | Utility        |          |         |         |           |         |          |          |         |          |         |         |         |
|---------------|-----------------------|----------------|----------|---------|---------|-----------|---------|----------|----------|---------|----------|---------|---------|---------|
| KHA Health    |                       |                |          |         |         |           |         |          |          |         |          |         |         |         |
| For The Perio | od Ending February 21 | 2017           |          |         |         |           |         |          |          |         |          |         |         |         |
| 20000-EMC     | Balance Sheet         |                |          |         |         |           |         |          |          |         |          |         |         |         |
| Initiative    |                       | Forecas        | t Budget |         |         |           |         |          |          |         |          |         |         |         |
| ID Acc        | ct Description        | Method         | d Type   | July    | August  | September | October | November | December | January | February | March   | April   | May     |
|               |                       |                |          | L       |         |           |         |          |          |         |          |         |         |         |
|               | Statistics            |                |          |         |         |           |         |          |          |         |          |         |         |         |
| 1             | 110 IP Procedure      | Trend          | KeylP    | 1,026   | 1,145   | 1,111     | 1,112   | 1,111    | 1,167    | 1,235   | 1,239    | 1,115   | 1,148   | 1,123   |
| 1             | 210 OP Procedur       | rs Trend       | KeyOP    | 352     | 363     | 280       | 296     | 317      | 291      | 346     | 337      | 424     | 417     | 408     |
| 1             | 213 OP Cases          | Trend          | KeyOP    | 100     | 133     | 106       | 100     | 151      | 167      | 167     | 221      | 137     | 157     | 134     |
| 1             | 300 Calendar Day      | s Trend        | KeyOth   | 310     | 310     | 300       | 310     | 300      | 310      | 310     | 280      | 304     | 294     | 304     |
| 1             | 308 Items             | Trend          | KeyOth   | 5,815   | 6,608   | 5,870     | 6,141   | 6,323    | 5,709    | 6,097   | 6,263    | 6,017   | 6,022   | 6,008   |
|               | Total Stat            | stics          |          | 7,603   | 8,559   | 7,667     | 7,959   | 8,202    | 7,644    | 8,155   | 8,340    | 7,997   | 8,038   | 7,977   |
|               | Revenues              |                |          |         |         |           |         |          |          |         |          |         |         |         |
|               | Inpatient Re          | venue          |          |         |         |           |         |          |          |         |          |         |         |         |
| 1             | 31100 IP - Medican    | IP_Per_U       | Jnit     | 124,263 | 179,840 | 156,783   | 179,436 | 171,145  | 166,522  | 118,719 | 120,111  | 148,383 | 152,777 | 149,437 |
| 1             | 31200 IP - Medicaio   | IP_Per_U       | Jnit     | 3,615   | 11,658  | 9,973     | 12,030  | 13,638   | 17,309   | 8,537   | 14,954   | 11,184  | 11,515  | 11,263  |
| 1             | 31300 IP - Blue Cro   | s IP_Per_U     | Jnit     | 12,278  | 11,176  | 26,235    | 9,029   | 7,380    | 11,804   | 32,782  | 8,102    | 14,485  | 14,914  | 14,588  |
| 1             | 31400 IP - Comme      | cial IP_Per_U  | Jnit     | 1,562   | 4,193   | 856       | 17,563  | 4,740    | 2,464    | 11,388  | 17,690   | 7,372   | 7,590   | 7,424   |
| 1             | 31500 IP - HMO/PP     | 0 IP_Per_U     | Jnit     | 4,220   | 3,661   | 5,450     | 1,382   | 7,793    | 2,390    | 13,153  | 11,443   | 6,035   | 6,214   | 6,078   |
| 1             | 31600 IP - Self Pay   | IP_Per_U       | Jnit     | 2,880   | 620     | 4,332     | 990     | 422      | 10,232   | 8,261   | 424      | 3,434   | 3,536   | 3,458   |
| 1             | 31900 IP - Other      | IP_Per_U       | Jnit     | 22,528  | 17,896  | 37,529    | 11,519  | 19,302   | 27,719   | 37,605  | 38,966   | 25,982  | 26,751  | 26,166  |
|               | Total Ing             | atient Revenue |          | 171,345 | 229,045 | 241,158   | 231,949 | 224,421  | 238,440  | 230,444 | 211,689  | 216,875 | 223,297 | 218,415 |
|               | Outpatient            | levenue        |          |         |         |           |         |          |          |         |          |         |         |         |
| 1             | 32100 OP - Medica     | e OP_Per_      | Unit     | 5,978   | 5,508   | 374       | 3,316   | 976      | 4,369    | 4,077   | 5,950    | 3,725   | 3,835   | 3,751   |
| 1             | 32200 OP - Medica     | d OP_Per_      | Unit     | 0       | 0       | 0         | 0       | 0        | 136      | 0       | 204      | 41      | 43      | 42      |
| 1             | 32300 OP - Blue Cr    | ss OP_Per_     | Unit     | 306     | 442     | 408       | 1,139   | 160      | 1,020    | 0       | 0        | 424     | 436     | 427     |
| 1             | 32400 OP - Comm       | rcial OP_Per_  | Unit     | 0       | 0       | 0         | 0       | 102      | (102)    | 0       | 0        | 0       | 0       | 0       |
| 1             | 32500 OP - HMO/P      | PO OP_Per_     | Unit     | 272     | 0       | 544       | 408     | 340      | 1,904    | 850     | 1,394    | 697     | 717     | 701     |
| 1             | 32600 OP - Self Pay   | OP_Per_        | Unit     | 0       | 0       | 0         | 0       | 408      | (136)    | 0       | 0        | 33      | 34      | 33      |
| 1             | 32900 OP - Other      | OP_Per_        | Unit     | 82,431  | 51,700  | 72,106    | 42,768  | 65,619   | 48,580   | 48,838  | 46,782   | 55,951  | 57,607  | 56,348  |

# Data Audit

This report is designed to improve the quality of data.

#### Accessing these reports

The reports listed in this section are located in **\Axiom\Reports Library\Management ReportingUtilities\Data Audit**. For instructions, see Browsing the Report Library.

You can also access them from the Bud Admin task pane. In the Financial Reporting section, click Financial Utilities > Data Audit.

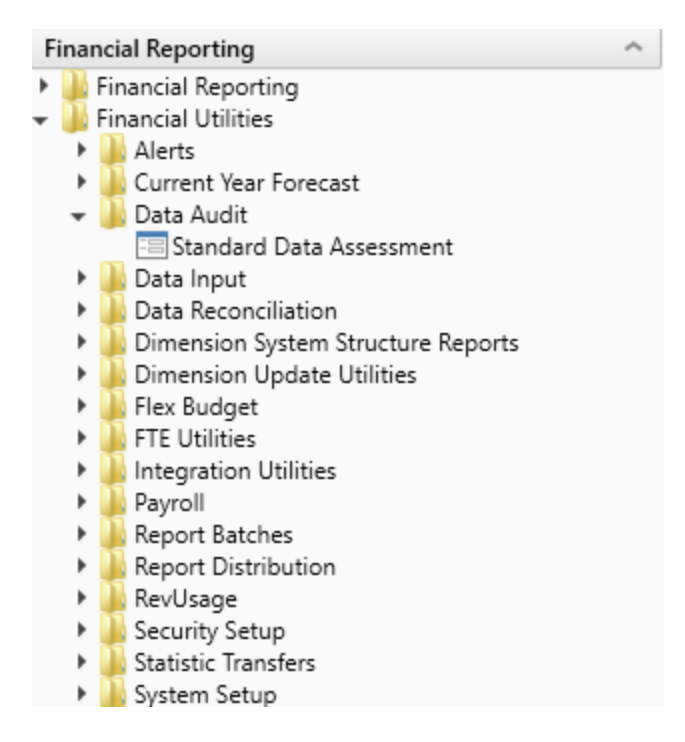

### Standard Data Assessment

Use to improve the quality of your data, keep you compliant with Kaufman Hall standards, and save time preparing for monthly reporting and annual budgeting. For more information, see Standardizing data.

| Stand<br>Period en | lard Data Assessm<br>ding: February 28, 2018 | ient        |             |           |            |              |                |           |          |                                     | Dafrash |  |
|--------------------|----------------------------------------------|-------------|-------------|-----------|------------|--------------|----------------|-----------|----------|-------------------------------------|---------|--|
|                    |                                              |             |             |           |            |              |                |           |          | Include Net Income in Fund Balance? | Yes     |  |
|                    |                                              |             |             |           |            |              |                |           |          | View: All                           |         |  |
|                    |                                              | Balanced BS | Balanced BS | Standard  | Standard   | KHA Standard |                |           |          |                                     |         |  |
| Organi             | zation                                       | Actual      | Budget      | FSDetail  | FSSummary  | Class        |                |           |          |                                     |         |  |
| KHA He             | alth                                         | •           | •           | •         | ~          | 0            |                |           |          |                                     |         |  |
|                    |                                              |             |             |           |            |              | Current Period | Feb-2018  | Feb-2018 |                                     |         |  |
|                    |                                              | Actual      | Budget      | Actual    | Budget     | Actual       | Cur Month      | Financial | Payroll  |                                     |         |  |
| Entity             | Description                                  | CL          | Cl          | Dal Shaat | Pal Shoot  | Pov/Usago    | Volatility     | Current   | Current  |                                     |         |  |
| Entity             | Description                                  | GL          | GL          | bai oneet | Dai Sileet | Rev/Usage    | volatility     | Guitein   | Guirent  |                                     |         |  |
| 1                  | KH University                                | ~           | ~           | ~         | *          | ~            | A              | •         | •        |                                     |         |  |
| 2                  | KH Medical Center                            | ~           | ~           | ~         | ~          | ~            | ~              | 0         | •        |                                     |         |  |
| 3                  | KH Physician Group                           | ×           | ×           | ~         | <b>A</b>   | ~            | <b>A</b>       | 0         | 0        |                                     |         |  |
| 4                  | Rehabilitation Care Hospital                 | ×           | ×           | ~         | ×          | A            | ×              | •         | 0        |                                     |         |  |
| 5                  | KH Medical Enterprises                       | ~           | ~           | ~         | ~          | ~            | Δ              | 0         | •        |                                     |         |  |
| 6                  | KH NeuroSurgery Clinic                       | ×           | <b>A</b>    | ~         | <b>A</b>   | ~            | <b>A</b>       | 0         | 0        |                                     |         |  |
| 9                  | Eliminating Entries                          | ~           | <b>A</b>    | ~         | <b>A</b>   | ~            | ~              | 0         | 0        |                                     |         |  |
| 10                 | KH Medical Associates                        | ×           | ~           | ~         | ×          | ~            | ×              | 0         | •        |                                     |         |  |

# Data Input utilities

These reports are designed as save-to-database reports for statistics and contract labor hours.

#### Accessing these reports

The reports listed in this section are located in \Axiom\Reports Library\Management ReportingUtilities\Data Input. For instructions, see Browsing the Report Library.

You can also access them from the Bud Admin task pane. In the Financial Reporting section, click Financial Utilities > Data Input.

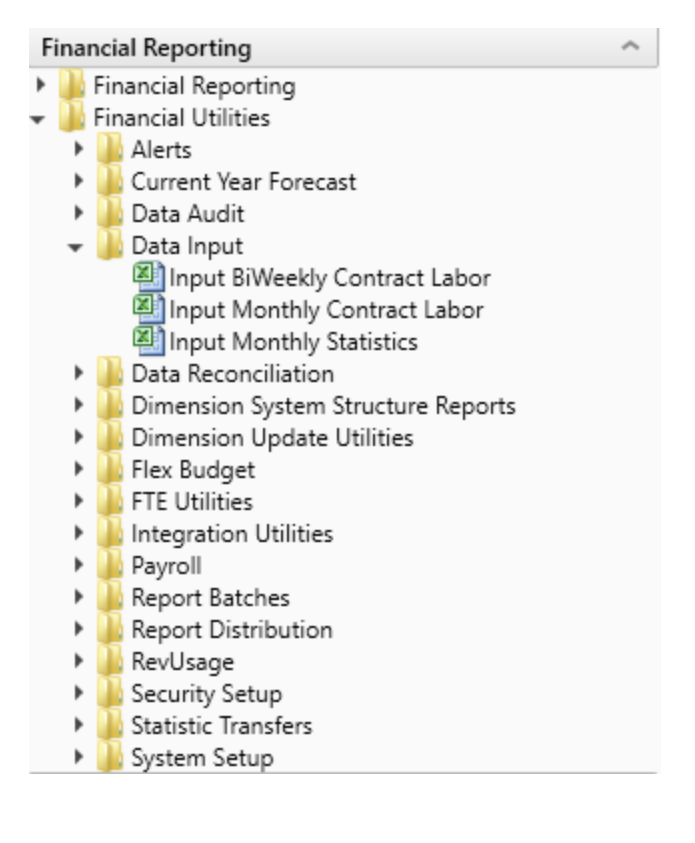

#### Input Biweekly Contract Labor

Use as an input report for biweekly contract labor hours data collection. You enter biweekly hours and then post them to the database from this report.

#### Bi-Weekly Contract Labor Payroll Data Entry

| (HA Health |                                                                                                    |                |                   |                                         |                |        |        |        |        |        |        |        |        |         |
|------------|----------------------------------------------------------------------------------------------------|----------------|-------------------|-----------------------------------------|----------------|--------|--------|--------|--------|--------|--------|--------|--------|---------|
|            | Click "Save" to save values to database                                                                                                    |                | Changes madel Cli | ck Save to updat                        | ACT_PAY27_2017 |        |        |        |        |        |        |        |        |         |
|            | Contract Labor - JobCode                                                                                                    | J09999         |                   |                                         |                |        |        |        |        |        |        |        |        |         |
|            | Contract Labor - PayType                                                                                                    | PAGC           |                   |                                         |                |        |        |        |        |        |        |        |        |         |
|            | Columns to Update:                                                                                                    | Hours          |                   |                                         |                |        |        |        |        |        |        |        |        |         |
|            | Refresh from Table                                                                                                    | ACT PAY27 2017 |                   |                                         |                |        |        |        |        |        |        |        |        |         |
|            | Save to table                                                                                                    | ACT PAY27 2017 |                   |                                         |                |        |        |        |        |        |        |        |        |         |
|            |                                                                                                    |                |                   |                                         |                |        |        |        |        |        |        |        |        |         |
| Department | Description                                                                                                    | JobCode        | PayType           | EMPID                                   | Hours1         | Hours2 | Hours3 | Hours4 | Hours5 | Hours6 | Hours7 | Hours8 | Hours9 | Hours10 |
| 0          | Default                                                                                                    | 109999         | PAGC              | 0                                       |                |        |        |        |        |        |        |        |        |         |
| 0          | Default                                                                                                    | J09999         | PAGC              | 0                                       |                |        |        |        |        |        |        |        |        |         |
| 0          | Default                                                                                                    | J09999         | PAGC              | 0                                       |                |        |        |        |        |        |        |        |        |         |
| 0          | Default                                                                                                    | 109999         | PAGC              | 0                                       |                |        |        |        |        |        |        |        |        |         |
| 0          | Default                                                                                                    | 109999         | PAGC              | 0                                       |                |        |        |        |        |        |        |        |        |         |
| 0          | Default                                                                                                    | 109999         | PAGC              | 0                                       |                |        |        |        |        |        |        |        |        |         |
|            | <conv and="" are<="" here="" if="" insert="" more="" rows="" shove="" td=""><td>needed&gt;</td><td>1000</td><td>, i i i i i i i i i i i i i i i i i i i</td><td></td><td></td><td></td><td></td><td></td><td></td><td></td><td></td><td></td><td></td></conv> | needed>        | 1000              | , i i i i i i i i i i i i i i i i i i i |                |        |        |        |        |        |        |        |        |         |
|            | Change Existing Dentr                                                                                                    | needed>        |                   |                                         |                |        |        |        |        |        |        |        |        |         |
| 10195      | EWS Comporate Mealth Servicer                                                                                                    | 100000         | PAGC              | 0                                       | 27             | 27     | 6      | 0      | 0      | 0      | 0      | 0      | 0      | 0       |
| 26140      | EMC Emergency Room (CDM)                                                                                                    | 100000         | PAGC              | 0                                       |                |        | 0      | 0      | 0      | ő      | ő      |        | ő      | 0       |
| 27060      | EMC Laboratory                                                                                                    | 100000         | PAGC              | 0                                       | 128            | 120    | 02     | 80     | 80     | 70     | 72     | 63     | 60     | 40      |
| 27200      | EMC Padiology - MPI (lobCode)                                                                                                    | 100000         | PAGC              | 0                                       | 7              | 7      | 52     | 6      | 6      | 6      | 6      | 6      | 6      |         |
| 27230      | EMC Radiology - Warcular Procedure                                                                                                    | 100000         | PAGC              | 0                                       | 110            | 110    | 177    | 103    | 128    | 70     | 70     | 50     | 45     | ,       |
| 27240      | EMC Radiology - Vascular Procedure                                                                                                    | 100000         | PAGC              | 0                                       | 226            | 226    | 204    | 413    | 517    | 505    | 755    | 060    | 006    | 676     |
| 27240      | ENC Radiology - Diagnostics                                                                                                    | 100000         | PAGE              | 0                                       | 320            | 320    | 334    | 413    | 317    | 292    | (33    | 909    | 900    | 0/0     |
| 27250      | ENC Radiation Uncology                                                                                                    | 100000         | PAGE              | 0                                       | 220            | 220    | 200    | 220    | 200    | 277    | 212    | 250    | 240    | 212     |
| 27280      | ENVIC Radiology - Untrasound                                                                                                    | 100000         | PAGE              | 0                                       | 230            | 230    | 309    | 330    | 300    | 2//    | 312    | 539    | 349    | 313     |
| 27640      | ENV. Surgery                                                                                                    | warn           | PAGE              | 0                                       | 132            | 132    | 120    | 125    | 154    | 141    | 118    | 86     | 99     | 141     |

# Input Monthly Contract Labor

Use as an input report for monthly contract labor hours data collection. You enter monthly hours and then post them to the database from this report.

| Monthly Contract Lal                                                                                                    |            |                        |        |        |              |        |           |         |          |          |
|----------------------------------------------------------------------------------------------------|------------|------------------------|--------|--------|--------------|--------|-----------|---------|----------|----------|
| KHA Health                                                                                                    |            |                        |        |        |              |        |           |         |          |          |
| Click Save to save values to database                                                                                                    |            |                        |        |        | No changes n | lade   |           |         |          |          |
| Department                                                                                                    | DEPT       | Description            | Acct   | InitID | July         | August | September | October | November | December |
| Def                                                                                                    | ult        | Default ACCT           | 0      | 1      | 0            | 0      | 0         | 0       | 0        | 0        |
| Def                                                                                                    | ult        | Default ACCT           | 0      | 1      | 0            | 0      | 0         | 0       | 0        | 0        |
| Def                                                                                                    | ult (      | Default ACCT           | 0      | 1      | 0            | 0      | 0         | 0       | 0        | 0        |
| Def                                                                                                    | ult (      | Default ACCT           | 0      | 1      | 0            | 0      | 0         | 0       | 0        | 0        |
| Def                                                                                                    | ult (      | Default ACCT           | 0      | 1      | 0            | 0      | 0         | 0       | 0        | 0        |
| Def                                                                                                    | ult (      | Default ACCT           | 0      | 1      | 0            | 0      | 0         | 0       | 0        | 0        |
| <copy a<="" above="" and="" here="" if="" insert="" more="" rows="" td=""><td>re needed&gt;</td><td></td><td></td><td></td><td></td><td></td><td></td><td></td><td></td><td></td></copy> | re needed> |                        |        |        |              |        |           |         |          |          |
| Change Existing Hours                                                                                                    |            |                        |        |        |              |        |           |         |          |          |
| EMC Radiology - MRI (JobCode)                                                                                                    | 27200      | Hours - Contract Labor | 960600 | 1      | 33           | 31     | 32        | 31      | 33       | 38       |
| EMC Radiology - Ultrasound                                                                                                    | 27280      | Hours - Contract Labor | 960600 | 1      | 253          | 359    | 317       | 379     | 335      | 323      |
| EMA Internal Medicine (Provider Detail)                                                                                                    | 101010     | Hours - Contract Labor | 960600 | 1      | 31           | 31     | 31        | 31      | 30       | 31       |
| EMA Internal Medicine (Provider Summary)                                                                                                    | 101020     | Hours - Contract Labor | 960600 | 1      | 31           | 31     | 31        | 31      | 30       | 31       |
| EMA Neurology 101309 Hours - Contract Labor 960600                                                                                                    |            |                        |        |        | 0            | 0      | 0         | 10      | 0        | 0        |
| EMA Pathology                                                                                                    | 960600     | 1                      | 292    | 302    | 326          | 334    | 342       | 324     |          |          |

#### Input Monthly Statistics

Use to input monthly statistics data collection or calculations. You enter the monthly statistics and then post to the database from this report. In some cases, there may be an import for statistics that already loads statistics on a monthly basis. You can use this report as a replacement for an import or in addition to the statistics import.

| Monthly Statistics Ing<br>KHA Health<br>Click "Save" to save values to database | out Form | 1                   |       |      | No changes mi | ıde    |           |         |          |          |         |          |       |       |     |      |                  |
|---------------------------------------------------------------------------------|----------|---------------------|-------|------|---------------|--------|-----------|---------|----------|----------|---------|----------|-------|-------|-----|------|------------------|
| Department                                                                      | DEPT     | Description         | InitD | Acct | July          | August | September | October | November | December | January | February | March | April | May | June | Total BudgetType |
| Add New Stats                                                                   |          |                     |       |      |               |        |           |         |          |          |         |          |       |       |     |      |                  |
| Enter Valid Dept>>>                                                             |          | Enter Valid Acct>>> | 1     |      | 0             | 0      | 0         | 0       | 0        | 0        | 0       | 0        | 0     | 0     | 0   | 0    | 0                |
| Enter Valid Dept>>>                                                             |          | Enter Valid Acct>>> | 1     |      | 0             | 0      | 0         | 0       | 0        | 0        | 0       | 0        | 0     | 0     | 0   | 0    | 0                |
| Enter Valid Dept>>>                                                             |          | Enter Valid Acct>>> | 1     |      | 0             | 0      | 0         | 0       | 0        | 0        | 0       | 0        | 0     | 0     | 0   | 0    | 0                |
| Enter Valid Dept>>>                                                             |          | Enter Valid Acct>>> | 1     |      | 0             | 0      | 0         | 0       | 0        | 0        | 0       | 0        | 0     | 0     | 0   | 0    | 0                |
| Enter Valid Dept>>>                                                             |          | Enter Valid Acct>>> | 1     |      | 0             | 0      | 0         | 0       | 0        | 0        | 0       | 0        | 0     | 0     | 0   | 0    | 0                |
| Enter Valid Dept>>>                                                             |          | Enter Valid Acct>>> | 1     |      | 0             | 0      | 0         | 0       | 0        | 0        | 0       | 0        | 0     | 0     | 0   | 0    | 0                |
| «Copy above rows and insert here if more are                                    | needed>  |                     |       |      |               |        |           |         |          |          |         |          |       |       |     |      |                  |
| Change Existing Stats                                                           |          |                     |       |      |               |        |           |         |          |          |         |          |       |       |     |      |                  |
| EHS Sports Medicine                                                             | 17840    | Calendar Days       | 1     | 300  | 31            | 31     | 30        | 31      | 30       | 31       | 31      | 28       | 31    | 30    | 31  | 30   | 365 KeyOth       |
| EHS *** Bldg-Med Office/East Hplex                                              | 17870    | Calendar Days       | 1     | 300  | 31            | 31     | 30        | 31      | 30       | 31       | 31      | 28       | 31    | 30    | 31  | 30   | 365 KeyOth       |
| EPG Clinic Administration                                                       | 17879    | Calendar Days       | 1     | 300  | 31            | 31     | 30        | 31      | 30       | 31       | 31      | 28       | 31    | 30    | 31  | 30   | 365 KeyOth       |
| EPG Phys Clinic-North                                                           | 17880    | Calendar Days       | 1     | 300  | 31            | 31     | 30        | 31      | 30       | 31       | 31      | 28       | 31    | 30    | 31  | 30   | 365 KeyOth       |
| EPG Phys Clinic-Occ Hith East                                                   | 17881    | Calendar Days       | 1     | 300  | 31            | 31     | 30        | 31      | 30       | 31       | 31      | 28       | 31    | 30    | 31  | 30   | 365 KeyOth       |
| EPG Phys Clinic-Occ Hith Midtown                                                | 17883    | Calendar Days       | 1     | 300  | 31            | 31     | 30        | 31      | 30       | 31       | 31      | 28       | 31    | 30    | 31  | 30   | 365 KeyOth       |
| EPG Phys Clinic-East                                                            | 17885    | Calendar Days       | 1     | 300  | 31            | 31     | 30        | 31      | 30       | 31       | 31      | 28       | 31    | 30    | 31  | 30   | 365 KeyOth       |
| EPG Phys Clinic-Occ Hith/West                                                   | 17886    | Calendar Days       | 1     | 300  | 31            | 31     | 30        | 31      | 30       | 31       | 31      | 28       | 31    | 30    | 31  | 30   | 365 KeyOth       |
| EPG Phys Clinic-South                                                           | 17891    | Calendar Days       | 1     | 300  | 31            | 31     | 30        | 31      | 30       | 31       | 31      | 28       | 31    | 30    | 31  | 30   | 365 KeyOth       |
| EPG Phys Clinic-Uptown                                                          | 17894    | Calendar Days       | 1     | 300  | 31            | 31     | 30        | 31      | 30       | 31       | 31      | 28       | 31    | 30    | 31  | 30   | 365 KeyOth       |
| EPG Phys Clinic-West                                                            | 17895    | Calendar Days       | 1     | 300  | 31            | 31     | 30        | 31      | 30       | 31       | 31      | 28       | 31    | 30    | 31  | 30   | 365 KeyOth       |
| EPG Phys Clinic-Peds Afterhour                                                  | 17896    | Calendar Days       | 1     | 300  | 31            | 31     | 30        | 31      | 30       | 31       | 31      | 28       | 31    | 30    | 31  | 30   | 365 KeyOth       |
| EHS Rental                                                                      | 18560    | Calendar Days       | 1     | 300  | 31            | 31     | 30        | 31      | 30       | 31       | 31      | 28       | 31    | 30    | 31  | 30   | 365 KeyOth       |
| EHS Parking Lot                                                                 | 18900    | Calendar Days       | 1     | 300  | 31            | 31     | 30        | 31      | 30       | 31       | 31      | 28       | 31    | 30    | 31  | 30   | 365 KeyOth       |
| EHS Bldg-North                                                                  | 18960    | Calendar Days       | 1     | 300  | 31            | 31     | 30        | 31      | 30       | 31       | 31      | 28       | 31    | 30    | 31  | 30   | 365 KeyOth       |
| EHS Bldg-Midtown                                                                | 18970    | Calendar Days       | 1     | 300  | 31            | 31     | 30        | 31      | 30       | 31       | 31      | 28       | 31    | 30    | 31  | 30   | 365 KeyOth       |
| EHS Bldg-Cancer Center                                                          | 18975    | Calendar Days       | 1     | 300  | 31            | 31     | 30        | 31      | 30       | 31       | 31      | 28       | 31    | 30    | 31  | 30   | 365 KeyOth       |
| EHS Bldg-South                                                                  | 18980    | Calendar Days       | 1     | 300  | 31            | 31     | 30        | 31      | 30       | 31       | 31      | 28       | 31    | 30    | 31  | 30   | 365 KeyOth       |

# Data Reconciliation utilities

These reports are designed for designed for month-end close analysis and standardizing data.

#### Accessing these reports

The reports listed in this section are located in **\Axiom\Reports Library\Management Reporting** Utilities**\Data Reconciliation**. For instructions, see Browsing the Report Library.

You can also access them from the following:

- Bud Admin task pane: In the Financial Reporting section, click Financial Utilities > Data Reconciliation.
- Mgmt Admin task pane: In the Data Maintenance section, click Data Reconciliation.

#### Acct Standards Review

Use this report to map standardized data for accounts in your organization to KHA Standard Class codes.

**NOTE:** For instructions, see Mapping KHA Standard Class codes.

#### Acct Standards Review

| Account | Description                                                 | KHA Standard Classification | 2        | Account Type | FSSummary | FSDetail   |
|---------|-------------------------------------------------------------|-----------------------------|----------|--------------|-----------|------------|
| 0       | Default ACCT                                                | NotMapped                   | $\sim$   | NA           | NA        | NA         |
| 1       | Salary & Hours Analysis                                     | NotMapped                   | $\simeq$ | Scenario     | NA        | NA         |
| 3       | Paid Hours GL-Based Analysis                                | NotMapped                   | $\simeq$ | Scenario     | NA        | NA         |
| 4       | Non Salary Assessment Supplies                              | NotMapped                   | $\simeq$ | Scenario     | NA        | M_NonLabor |
| 5       | Non Salary Assessment Drugs                                 | NotMapped                   | $\sim$   | Scenario     | NA        | M_NonLabor |
| 6       | Non Salary Assessment Purchased Services                    | NotMapped                   | $\simeq$ | Scenario     | NA        | M_NonLabor |
| 7       | Non Salary Assessment Other                                 | NotMapped                   | $\simeq$ | Scenario     | NA        | M_NonLabor |
| 8       | Non Salary Assessment NonUsed                               | NotMapped                   | $\sim$   | Scenario     | NA        | M_NonLabor |
| 20      | Total Labor Expense as % of Net Operating Revenue           | NotMapped                   | $\sim$   | Bmark        | Bmark     | BmarkNOR   |
| 21      | Total Employee Labor Expense as % of Net Operating Revenue  | NotMapped                   | $\simeq$ | Bmark        | Bmark     | BmarkNOR   |
| 22      | Total Employee Salary Expense as % of Net Operating Revenue | NotMapped                   | $\sim$   | Bmark        | Bmark     | BmarkNOR   |
| 23      | Overtime Salary Expense as % of Net Operating Revenue       | NotMapped                   | $\sim$   | Bmark        | Bmark     | BmarkNOR   |
| 24      | Contract Labor Expense as % of Net Operating Revenue        | NotMapped                   | $\simeq$ | Bmark        | Bmark     | BmarkNOR   |

#### BiWeekly Payroll Reconciliation report

After the payroll file is loaded, run the Biweekly Payroll Reconciliation report.

Using the loaded import file, total the dollars and hours from the import file, and enter the totals into the BiWeekly Payroll Reconciliation report to see if your check totals from your import file match what was loaded in to Axiom.

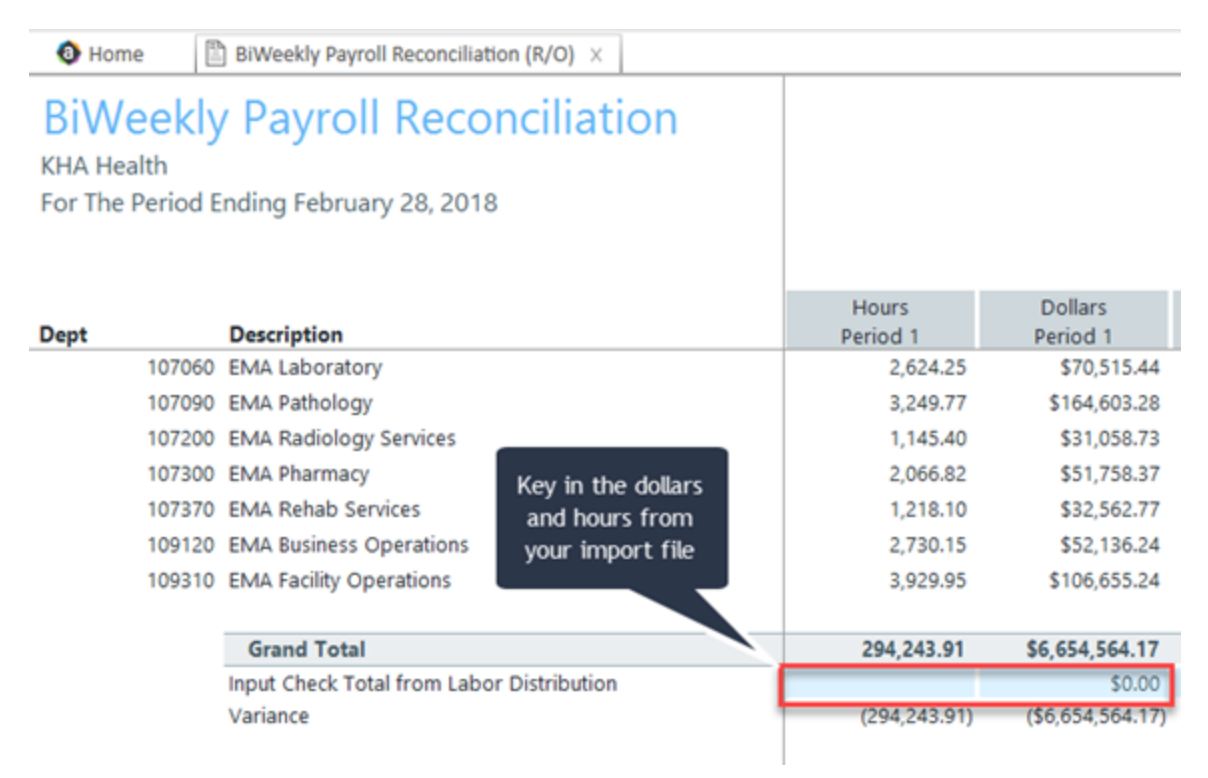

If your dollars and hours for the loaded period matches the Grand Total, the data is reconciled, and you can move on to either loading another payroll for the current month or running the Payroll Accrual utility to accrue your biweekly payroll to a monthly payroll.

#### Consolidations and Eliminations

This is a save to database report that allows you to input eliminations for your financial database.

| Consolidations<br>KHA Health         | and Eliminations        |                   |                           |      |        |           |         |          |          |         |          |       |       |     |      |       |            |
|--------------------------------------|-------------------------|-------------------|---------------------------|------|--------|-----------|---------|----------|----------|---------|----------|-------|-------|-----|------|-------|------------|
| Actual - 2016                        |                         |                   |                           |      |        |           |         |          |          |         |          |       |       |     |      |       |            |
|                                      |                         |                   |                           |      |        |           |         | _        |          |         |          | _     |       | _   |      |       |            |
| Department                           | Description             | DEPT              | ACCT                      | July | August | September | October | November | December | January | February | March | April | May | June | Total | BudgetType |
| Equity Transfer - [Enter Title Here] |                         |                   |                           |      |        |           |         |          |          |         |          |       |       |     |      |       |            |
| Revenue                              | ENTITY:                 | Select Entity     |                           | 0    | 0      | 0         | 0       | 0        | 0        | 0       | 0        | 0     | 0     | 0   | 0    | (     |            |
| Deduction                            | ENTITY: Select Entity - |                   | -                         | 0    | 0      | 0         | 0       | 0        | 0        | 0       | 0        | 0     | 0     | 0   | 0    |       |            |
| Expense                              |                         |                   |                           | 0    | 0      | 0         | 0       | 0        | 0        | 0       | 0        | 0     | 0     | 0   | 0    | (     |            |
| EHS Other NonOperating Revenue       | e Insert Account        | Select Department | Select Account            | 0    | 0      | 0         | 0       | 0        | 0        | 0       | 0        | 0     | 0     | 0   | 0    |       |            |
| Insert Department                    | Insert Account          | Select Department | Select Account            | 0    | 0      | 0         | 0       | 0        | 0        | 0       | 0        | 0     | 0     | 0   | 0    | (     |            |
|                                      |                         |                   |                           |      |        |           |         |          |          |         |          |       |       |     |      |       |            |
| Portion Methodology - [Enter Title   | t Here]                 |                   |                           |      |        |           |         |          |          |         |          |       |       |     |      |       |            |
| Select Department                    | Select Account          | Select Department | Select Account            | 0    | 0      | 0         | 0       | 0        | 0        | 0       | 0        | 0     | 0     | 0   | 0    |       |            |
|                                      |                         |                   | Input amount to eliminate | 0    | 0      | 0         | 0       | 0        | 0        | 0       | 0        | 0     | 0     | 0   | 0    | (     | 2          |
| Select Department                    | Select Account          | Select Department | Select Account            | 0    | 0      | 0         | 0       | 0        | 0        | 0       | 0        | 0     | 0     | 0   | 0    | (     |            |
| Select Department                    | Select Account          | Select Department | Select Account            | 0    | 0      | 0         | 0       | 0        | 0        | 0       | 0        | 0     | 0     | 0   | 0    | (     |            |
|                                      |                         |                   |                           |      |        |           |         |          |          |         |          |       |       |     |      |       |            |
| Standard Methodology - (Enter Til    | tie Here]               |                   |                           |      |        |           |         |          |          |         |          |       |       |     |      |       |            |
| Select Department                    | Select Account          | Select Department | Select Account            | 0    | 0      | 0         | 0       | 0        | 0        | 0       | 0        | 0     | 0     | 0   | 0    | (     | 2          |
| Select Department                    | Select Account          | Select Department | Select Account            | 0    | 0      | 0         | 0       | 0        | 0        | 0       | 0        | 0     | 0     | 0   | 0    |       |            |
| Select Department                    | Select Account          | Select Department | Select Account            | 0    | 0      | 0         | 0       | 0        | 0        | 0       | 0        | 0     | 0     | 0   | 0    | 0     |            |

#### Dept Standards Review

Use this report to map standardized data for departments in your organization to KHA Standard Class codes.

#### **NOTE:** For instructions, see Mapping KHA Standard Class codes. **Dept Standards Review** 0 Dept KHA Standard Classification Entity Description Key Stat Description VP Directo Manage 0 Default NA NA 10000 EHS Balance Sheet EHS Deductions fro Tom Gilbert Tom Gilbert Tom Gilbert 15000 15300 ons from Revenue Charlie Credit Charlie Credit Howard Burn: EHS Other Revenue otMapped Howard Burns Charlie Credit Charlie Credit EHS Other Revenue EHS Other NonOperating Revenue EHS Sports Medicine EHS \*\*\*\* Bidg-Med Office/Stat Hplex EPS Clinic Administration EPG Phys Clinic-North EPG Phys Clinic-North Hast EPG Phys Clinic-Soat Hib Mictown EPG Phys Clinic-Soat Hib 15400 17840 Charlie Credit Patrick Herbert Charlie Credit Patrick Herbert otMapped Howard Burns tMappe Calendar Days Steve Jackson 17870 17879 17880 tMapped Calendar Days Calendar Days Howard Burns Dr Johnson Carl Johnson Pete Augusta tMapped Elsie East Elsie East Calendar Days Dr Johnson Elsie East Elsie East Mappe 17881 otMapped Calendar Days Dr Johnson Elsie East Elsie East Calendar Days Calendar Days Dr Johnson Dr Johnson Elsie East Elsie East Elsie East Elsie East 17883 otMapped tMapped 17885 EPG Phys Clinic-Occ Hlth/West EPG Phys Clinic-South Calendar Days Calendar Days 17886 otMapped Dr Johnson Elsie East Elsie East 17891 Dr Johnson Elsie East Elsie East Manner

#### Entity Standards Review

Use this report to map standardized data for entities in your organization to KHA Standard Class codes.

| NOTE: For instructions, see Mapping KHA Standard Class codes. |                              |                             |          |                             |       |        |  |  |  |  |  |  |
|---------------------------------------------------------------|------------------------------|-----------------------------|----------|-----------------------------|-------|--------|--|--|--|--|--|--|
| Entity Standards Review                                       |                              |                             |          |                             |       |        |  |  |  |  |  |  |
| Entity                                                        | Description                  | KHA Standard Classification |          | Medicare Provider<br>Number | State | Active |  |  |  |  |  |  |
| 0                                                             | Unassigned/Not Applicable    | NotMapped                   | $\simeq$ | NotMapped                   |       | TRUE   |  |  |  |  |  |  |
| 1                                                             | KH University                | NotMapped                   | $\simeq$ | NotMapped                   |       | TRUE   |  |  |  |  |  |  |
| 2                                                             | KH Medical Center            | NotMapped                   | $\simeq$ | NotMapped                   |       | TRUE   |  |  |  |  |  |  |
| 3                                                             | KH Physician Group           | NotMapped                   | $\simeq$ | NotMapped                   |       | TRUE   |  |  |  |  |  |  |
| 4                                                             | Rehabilitation Care Hospital | NotMapped                   | $\simeq$ | NotMapped                   |       | TRUE   |  |  |  |  |  |  |
|                                                               | KH Medical Enterprises       | NotMapped                   | $\simeq$ | NotMapped                   |       | TRUE   |  |  |  |  |  |  |
| 5                                                             | KH NeuroSurgery Clinic       | NotMapped                   | $\simeq$ | NotMapped                   |       | TRUE   |  |  |  |  |  |  |
| 9                                                             | Eliminating Entries          | NotMapped                   | $\simeq$ | NotMapped                   |       | TRUE   |  |  |  |  |  |  |
| 10                                                            | KH Medical Associates        | NotMapped                   | $\simeq$ | NotMapped                   |       | TRUE   |  |  |  |  |  |  |
| 11                                                            | KH Physician Network         | NotMapped                   | $\simeq$ | NotMapped                   |       | TRUE   |  |  |  |  |  |  |
| 39                                                            | KH Corporate Eliminations    | NotMapped                   | $\simeq$ | NotMapped                   |       | TRUE   |  |  |  |  |  |  |

#### Jobcode Standards Review

Use this report to map standardized data for job codes in your organization to KHA Standard Class codes.

**NOTE:** For instructions, see Mapping KHA Standard Class codes.

# Jobcode Standards Review

| Jobcode | Description              | KHA Standard Classification |          | Jobclass     | GL Class |
|---------|--------------------------|-----------------------------|----------|--------------|----------|
| J00002  | Executive Vice President | NotMapped                   | $\simeq$ | Management   | Staff    |
| J00005  | Receptionist-Admin       | NotMapped                   | $\simeq$ | Clerical     | Staff    |
| J00006  | Receptionist             | NotMapped                   | $\simeq$ | Clerical     | Staff    |
| J00008  | Management Engineer      | NotMapped                   | $\simeq$ | Professional | Staff    |
| J00010  | President For The Trust  | NotMapped                   | $\simeq$ | Management   | Staff    |
| J00012  | Architect                | NotMapped                   | $\simeq$ | Professional | Staff    |
| J00013  | Hospital Services Rep    | NotMapped                   | $\simeq$ | Assistant    | Staff    |
| J00016  | Reimbursement Director   | NotMapped                   | $\simeq$ | Management   | Staff    |
| J00017  | Financial Accountant     | NotMapped                   | $\simeq$ | Assistant    | Staff    |
| J00018  | Staff Accountant         | NotMapped                   | $\simeq$ | Clerical     | Staff    |
| J00019  | Payroll Coordinator      | NotMapped                   | $\simeq$ | Clerical     | Staff    |

#### Monthly RevUsage Reconciliation

After all data is loaded, run the Monthly RevUsage Reconciliation. This report shows the IPVolume, IPRevenue, OPVolume, and OPRvenue by department for each month.

Using the import file that was loaded, total the Volumes and Revenue dollars from the import file, and key the totals into the Monthly RevUsage Reconciliation report to see if your check totals from your import file match what was loaded in to Axiom.

| h | 🔕 Home 📄 Mon                                     | thly RevUsage Reconciliation (R/O) ×    |              |              |              |              |
|---|--------------------------------------------------|-----------------------------------------|--------------|--------------|--------------|--------------|
|   | Monthly Re<br>KHA Health<br>For The Period Endir | evUsage Reconciliation                  |              |              |              |              |
|   | Dept D                                           | Description                             | IPVol_Month1 | IPRev_Month1 | OPVol_Month1 | OPRev_Month1 |
| T | 27740 E                                          | MC Nutrition Support Service            | 304          | 22,620       | 0            | 50           |
|   | 27800 E                                          | MC Recovery Services                    | 1,408        | 572,944      | 412          | 59,032       |
|   | 27805 E                                          | MC Geropsych                            | 335          | 284,750      | 0            | 0            |
|   | 27810 E                                          | MC Partial Program                      | 0            | 0            | 478          | 71,850       |
| 1 | 28400 E                                          | MC Healthplex-North Key in the IP\OP    | 0            | 0            | 712          | 24,267       |
|   | 28420 E                                          | MC Nutrition Center Kevenue dollars and | 0            | 0            | 1,318        | 28,307       |
|   | 28430 E                                          | MC EAP VOLUMES                          | 0            | 0            | 186          | 16,704       |
|   | 28510 E                                          | MC Food And Nutrition                   | 1,650        | 22,063       | 17           | 232          |
|   |                                                  | Grand Total                             | 507,355      | 26,855,568   | 115,187      | 11,655,130   |
|   | c                                                | heck Total from RevUsage                | 0            | 0            | 0            | 0            |
|   | v                                                | /ariance                                | (507,355)    | (26,855,568) | (115,187)    | (11,655,130) |

If your dollars and volumes for the period loaded matches the Grand Total, the data is reconciled. If you use RevUsage volumes to calculate statistics for productivity, you can move forward to summarize your IP\OP volumes from your RevUsage data table (ACT\_RU\_20XX) to your Financial data table (ACT20XX) using the Summarize CDM Statistics utility.

#### Paytype Standards Review

Use this report to map standardized data for pay types in your organization to KHA Standard Class codes.

**NOTE:** For instructions, see Mapping KHA Standard Class codes.

#### Paytype Standards Review

| Paytype | Description          | KHA Standard Classification |          | Pay Summary | Pay Detail |
|---------|----------------------|-----------------------------|----------|-------------|------------|
| P0001   | Regular              | NotMapped                   | $\simeq$ | Prod        | Regular    |
| P0004   | Paid Time Off        | NotMapped                   | $\simeq$ | NonProd     | NonProd    |
| P0006   | Sick Pay             | NotMapped                   | $\simeq$ | NonProd     | NonProd    |
| P0008   | Jury Duty            | NotMapped                   | $\simeq$ | NonProd     | NonProd    |
| P0009   | Education            | NotMapped                   | $\simeq$ | Prod        | Regular    |
| P0011   | Payroll Adjustments  | NotMapped                   | $\simeq$ | Prod        | Regular    |
| P0014   | Personal Development | NotMapped                   | $\simeq$ | Prod        | Regular    |
| P0015   | Med Tech Pay         | NotMapped                   | $\simeq$ | Prod        | Regular    |
| P0016   | Extra Shift          | NotMapped                   | $\simeq$ | Other       | Other      |
| P0019   | Education            | NotMapped                   | $\simeq$ | Prod        | Regular    |
| P0020   | Call Pay             | NotMapped                   | $\simeq$ | Other       | Other      |
| P0022   | Call-Back            | NotMapped                   | $\simeq$ | Prod        | Overtime   |
| P0024   | Sick Pay             | NotMapped                   | $\simeq$ | NonProd     | NonProd    |

#### Provider Standards Review

Use this report to map standard specialty data for providers in your organization.

#### **NOTE:** For instructions, see Mapping provider standard specialty data.

| Provider Standards Review |                   |                      |                           |                         |   |                         |
|---------------------------|-------------------|----------------------|---------------------------|-------------------------|---|-------------------------|
| Provider ID               | Provider Name     | ML Classification ID | ML Classification<br>Name | Standard Specialty Code | 0 | Standard Specialty Name |
|                           |                   |                      |                           |                         |   |                         |
| _                         | Default           |                      | unmapped                  | 0                       |   | unmapped                |
| 0                         | Provider: 0       |                      | unmapped                  | 0                       | 0 | unmapped                |
| 1                         | Provider, Outside |                      | unmapped                  | 0                       | 0 | unmapped                |
| 10                        |                   |                      | unmapped                  | 0                       | 0 | unmapped                |
| 100                       |                   |                      | unmapped                  | 0                       | 0 | unmapped                |
| 1000                      |                   |                      | unmapped                  | 0                       | 0 | unmapped                |
| 10004                     | -                 |                      | unmapped                  | 0                       | 0 | unmapped                |

#### Reconcile GL to GLTransactions report

If you load subledger detail into Axiom, such as Accounts Payable (AP), Accrued Receipts (AR), Materials Management (MM) and Journal Entries (JE), we have a reconciliation utility that ties the subledger data back to the ledger data (ACT20XX). This report confirms that the data loaded to the GL matches the data loaded to Journal Entry (JE) detail. It also compares the JE Detail to AP, MM, AR transactions to make sure the data is in balance.

**TIP:** Your Kaufman Hall Implementation Consultant will help you set up this report during implementation.

# Reconciliation of GL to GLDetail, AP, Materials and Accrued Receipts

KHA Health For The Period Foding Febru

For The Period Ending February 28, 2018

|       |                               |       |                                 |           |          | Fin vs GL  |
|-------|-------------------------------|-------|---------------------------------|-----------|----------|------------|
| Dept  | Dept Description              | Acct  | Acct Description                | Financial | GLDetail | Difference |
| 27200 | EMC Radiology - MRI (JobCode) | 60100 | Salaries - Regular              | 28,838    | 28,838   | 0          |
| 27200 | EMC Radiology - MRI (JobCode) | 60110 | Salaries - Overtime             | 630       | 630      | (0)        |
| 27200 | EMC Radiology - MRI (JobCode) | 60600 | Salaries - Contract Labor       | 865       | 0        | 865        |
| 27200 | EMC Radiology - MRI (JobCode) | 61220 | Group Term Life                 | 50        | 50       | (0)        |
| 27200 | EMC Radiology - MRI (JobCode) | 62130 | Supplies - Med Surg Nonbillable | 846       | 846      | 0          |
| 27200 | EMC Radiology - MRI (JobCode) | 62140 | Supplies - Med Surg Billable    | 9,751     | 9,751    | 0          |
| 27200 | EMC Radiology - MRI (JobCode) | 71100 | Depreciation - Equipment        | 830       | 0        | 830        |
|       | Total                         |       |                                 | 152,342   | 150,647  | 1,695      |

**NOTE:** Use the Reconcile GL to RevUsage report to reconcile your charge master data for Inpatient and Outpatient between the Financial data source (ACT20XX) and the RevUsage data set (ACT\_RU\_20XX). Manual adjusting journal entries outside of the source system will cause reconciling variances to the General Ledger RevUsage data so do not use this report regularly. The report is located in the Reports Library in the Management Reporting Utilities > Data Reconciliation folder.

# Reconcile GL to Pay12 to Pay27 report

Use this report to compare the Current Year Gross Revenue in the Financial tables to the RevUsage tables.

| FOI THE PE | nod Ending February 29, 2020               |            |                      |                      |            |             |             |
|------------|--------------------------------------------|------------|----------------------|----------------------|------------|-------------|-------------|
| -          |                                            | Financial  | Payroll 27-Period 18 | Payroll 27-Period 17 | Payroll 12 | Payroll12 v | Payroll12 v |
| Dept       | Dept Description                           | Paid Hours | Paid Hours           | Paid Hours           | Paid Hours | Payroll27   | Financial   |
|            | 17840 EHS Sports Medicine                  | 1,077.14   | 520.00               | 520.00               | 848.56     | (191.44)    | (228.58)    |
|            | 17880 EPG Phys Clinic-North                | 165.71     | 80.00                | 80.00                | 154.28     | (5.72)      | (11.43)     |
|            | 17881 EPG Phys Clinic-Occ HIth East        | 165.71     | 80.00                | 80.00                | 154.28     | (5.72)      | (11.43)     |
|            | 17883 EPG Phys Clinic-Occ Hlth Midtown     | 848.86     | 416.76               | 416.45               | 803.45     | (29.76)     | (45.40)     |
|            | 17885 EPG Phys Clinic-East                 | 497.14     | 240.00               | 240.00               | 462.85     | (17.15)     | (34.29)     |
|            | 17886 EPG Phys Clinic-Occ Hlth/West        | 165.71     | 80.00                | 80.00                | 154.28     | (5.72)      | (11.43)     |
|            | 17891 EPG Phys Clinic-South                | 497.14     | 240.00               | 240.00               | 462.85     | (17.15)     | (34.29)     |
|            | 17894 EPG Phys Clinic-Uptown               | 331.43     | 160.00               | 160.00               | 308.57     | (11.43)     | (22.86)     |
|            | 17895 EPG Phys Clinic-West                 | 165.71     | 80.00                | 80.00                | 154.28     | (5.72)      | (11.43)     |
|            | 19000 EHS Administration                   | 2,440.83   | 902.89               | 902.00               | 1,740.44   | (64.45)     | (700.39)    |
|            | 19050 EHS Trust                            | 540.58     | 261.65               | 261.43               | 504.40     | (18.68)     | (36.18)     |
|            | 19060 EHS Corporate Communications         | 1,325.71   | 640.29               | 640.00               | 1,234.56   | (45.73)     | (91.15)     |
|            | 19080 EHS Teleservices                     | 1,003.81   | 488.89               | 488.40               | 942.39     | (34.90)     | (61.42)     |
|            | 19100 EHS Accounting Operations (Employee) | 1,462.08   | 724.19               | 731.51               | 1,346.68   | (109.02)    | (115.41)    |
|            | 19105 EHS Payroll                          | 504.13     | 243.74               | 243.45               | 469.80     | (17.39)     | (34.33)     |
|            | 19110 EHS Administrative Finance           | 543.84     | 264.32               | 264.00               | 509.45     | (18.86)     | (34.38)     |
|            | 19150 EHS Information Services             | 2,932.21   | 1,507.82             | 1,506.80             | 2,721.82   | (292.80)    | (210.39)    |
|            | 19160 EHS Audit Services                   | 165.71     | 80.10                | 80.00                | 154.38     | (5.72)      | (11.33)     |
|            | 19170 EHS Medical Information Network      | 3,302.89   | 1,594.24             | 1,592.91             | 3,073.33   | (113.81)    | (229.56)    |
|            | 19185 EHS Corporate Health Services        | 766.00     | 368.67               | 368.35               | 710.70     | (26.32)     | (55.30)     |
|            | 19220 EHS Human Resources                  | 1,712.60   | 802.52               | 801.85               | 1,547.08   | (57.29)     | (165.51)    |
|            | 19250 EHS Performance Improvement          | 331.43     | 160.19               | 160.00               | 308.76     | (11.43)     | (22.67)     |

# Reconciliation of GL Hours to Monthly and Biweekly Payroll Hours

#### Reconcile GL to Rev Usage report

Use to reconcile GL revenue data in the Financial tables to the Revenue and Usage data imported into the database on a monthly and year-to-date basis. The desired result for this report is to show a zero variance.

#### Reconciliation of GL to RevUsage

KHA Health For The Period Ending February 28, 2017

|      |                                       | Financial  | Financial  | Financial  | RevUsage   | RevUsage   | RevUsage   | Fin vs RU  |
|------|---------------------------------------|------------|------------|------------|------------|------------|------------|------------|
| Dept | Dept Description                      | IP         | OP         | Total      | IP         | OP         | Total      | Difference |
| 17   | 880 EPG Phys Clinic-North             | 0.00       | 24,777.01  | 24,777.01  | 0.00       | 0.00       | 0.00       | 24,777.01  |
| 17   | 881 EPG Phys Clinic-Occ Hlth East     | 0.00       | 64,430.89  | 64,430.89  | 0.00       | 0.00       | 0.00       | 64,430.89  |
| 17   | 883 EPG Phys Clinic-Occ Hlth Midtown  | 0.00       | 21,173.00  | 21,173.00  | 0.00       | 0.00       | 0.00       | 21,173.00  |
| 17   | 885 EPG Phys Clinic-East              | 0.00       | 67,040.21  | 67,040.21  | 0.00       | 0.00       | 0.00       | 67,040.21  |
| 17   | 891 EPG Phys Clinic-South             | 0.00       | 169,450.93 | 169,450.93 | 0.00       | 0.00       | 0.00       | 169,450.93 |
| 17   | 894 EPG Phys Clinic-Uptown            | 0.00       | 43,512.41  | 43,512.41  | 0.00       | 0.00       | 0.00       | 43,512.41  |
| 17   | 895 EPG Phys Clinic-West              | 0.00       | 4,963.00   | 4,963.00   | 0.00       | 0.00       | 0.00       | 4,963.00   |
| 17   | 896 EPG Phys Clinic-Peds Afterhour    | 0.00       | 60,094.68  | 60,094.68  | 0.00       | 0.00       | 0.00       | 60,094.68  |
| 26   | 140 EMC Emergency Room (CDM)          | 222,634.48 | 552,956.28 | 775,590.76 | 222,634.49 | 554,589.25 | 777,223.74 | (1,632.98) |
| 26   | 150 EMC *** Emergency Room-Physicians | 0.00       | 120,840.60 | 120,840.60 | 0.00       | 0.00       | 0.00       | 120,840.60 |
| 26   | 230 EMC CVS                           | 66,666.81  | 0.00       | 66,666.81  | 66,666.78  | 0.00       | 66,666.78  | 0.03       |
| 26   | 310 EMC 3 East                        | 268,454.74 | 5,579.67   | 274,034.41 | 268,454.75 | 5,579.65   | 274,034.40 | 0.01       |
| 26   | 320 EMC 3 West                        | 276,206.00 | 7,704.87   | 283,910.87 | 276,206.01 | 7,704.88   | 283,910.89 | (0.02)     |
| 26   | 350 EMC AICU                          | 403,436.12 | 189.00     | 403,625.12 | 403,436.16 | 0.00       | 403,436.16 | 188.96     |
| 26   | 430 EMC Well Baby Nursery             | 1,822.14   | 3,689.82   | 5,511.96   | 0.00       | 0.00       | 0.00       | 5,511.96   |
| 26   | i440 EMC Mother/Baby                  | 157,337.24 | 7,265.16   | 164,602.40 | 157,337.22 | 7,265.12   | 164,602.34 | 0.06       |
| 26   | 450 EMC NICU                          | 566,965.68 | 0.00       | 566,965.68 | 566,965.69 | 0.00       | 566,965.69 | (0.01)     |
| 26   | 460 EMC 5 North                       | 222,445.22 | 1,742.74   | 224,187.96 | 222,445.23 | 1,742.75   | 224,187.98 | (0.02)     |
| 26   | 480 EMC O/P Oncology                  | 0.00       | 52,440.00  | 52,440.00  | 0.00       | 52,439.98  | 52,439.98  | 0.02       |
| 26   | i520 EMC Pediatrics                   | 100,381.87 | 23,762.38  | 124,144.25 | 100,381.84 | 23,762.37  | 124,144.21 | 0.04       |
| 26   | 530 EMC 5C                            | 245,387.64 | 6,359.31   | 251,746.95 | 245,387.64 | 6,359.34   | 251,746.98 | (0.03)     |
| 26   | 550 EMC PICU                          | 2,000.00   | (164.62)   | 1,835.38   | 0.00       | (164.63)   | (164.63)   | 2,000.01   |

# **Dimensions System Structure reports**

These reports are designed to help you review and confirm that your dimensions coding is complete and correct.

#### Accessing these reports

The reports listed in this section are located in **\Axiom\Reports Library\Management Reporting** Utilities**\Dimension System Structure Reports**. For instructions, see Browsing the Report Library.

You can also access them from the Bud Admin task pane. In the Financial Reporting section, click Financial Utilities > Dimension System Structure Reports.

| Fi | inan | ncial Reporting                      | ^ |
|----|------|--------------------------------------|---|
| •  |      | Financial Reporting                  |   |
| -  |      | Financial Utilities                  |   |
|    | ►    | 🍌 Alerts                             |   |
|    | ►    | 🍌 Current Year Forecast              |   |
|    | ►    | 🍌 Data Audit                         |   |
|    | ►    | 퉬 Data Input                         |   |
|    | ►    | 🍌 Data Reconciliation                |   |
|    | •    | 🍌 Dimension System Structure Reports |   |
|    |      | 🔊 System Structure Accounts          |   |
|    |      | 🔊 System Structure Departments       |   |
|    |      | 🔊 System Structure JobCodes          |   |
|    |      | 🖾 System Structure PayTypes          |   |
|    | ►    | 🎍 Dimension Update Utilities         |   |
|    | ►    | 🎍 Flex Budget                        |   |
|    | ►    | 🎍 FTE Utilities                      |   |
|    | ►    | 🎍 Integration Utilities              |   |
|    | ►    | 🎍 Payroll                            |   |
|    | ►    | 🍌 Report Batches                     |   |
|    | ►    | 🍌 Report Distribution                |   |
|    | ►    | 🎍 RevUsage                           |   |
|    | ►    | 🎍 Security Setup                     |   |
|    | •    | 🍌 Statistic Transfers                |   |

🕨 🧾 System Setup

# System Structure Accounts

Use to show the current mapping in the ACCT dimension table.

| Syste       | em S       | tructure - Acco                 | unts      |           |                |                 |       |                |              |            |        |           |           |           |               |               |               |
|-------------|------------|---------------------------------|-----------|-----------|----------------|-----------------|-------|----------------|--------------|------------|--------|-----------|-----------|-----------|---------------|---------------|---------------|
| KHA Hes     | lth        |                                 |           |           |                |                 |       | Denotes Budget | Setup Column |            |        |           |           |           |               |               |               |
| Derind E    | odina E    | abauaay 29, 2017                |           |           |                |                 |       |                |              |            |        |           |           |           |               |               |               |
| PERMAN      | inding i   | eoroary 20, 2017                |           |           |                |                 |       |                |              |            |        |           |           |           |               |               |               |
|             |            |                                 |           |           |                |                 |       |                |              |            |        |           |           |           |               |               |               |
|             |            |                                 |           |           |                |                 |       |                |              |            |        |           |           |           | YTD           | Total         | Total         |
| Account     |            | Account Description             | Statement | Type      | FSSummary      | FSDetail        | KHAWE | BudgetType     | KHAStdLine   | PHYStdLine | KHASum | CYPMethod | CYFMethod | DropDowns | Actual - 2017 | Budget - 2017 | Actual - 2016 |
| Assets      |            |                                 |           |           |                |                 |       |                |              |            |        |           |           |           |               |               |               |
|             | 12432      | A/R Unapplied Payments          | 85        | Asset     | A_CurAsset     | A,AR            | NA.   | NA.            | NA           | NA         | NA     | NA.       | NA        | NA        | 87,657,118    | 74,322,097    | 73,902,309    |
|             | 12940      | 8ad Debt Recoveries             | 85        | Asset     | A_CurAsset     | A_ARAllow       | NA    | NA.            | NA           | NA         | NA     | NA.       | NA        | NA        | (41,269,386)  | (34,101,062)  | (33,358,706)  |
|             | 16510      | ONCA - Bond Issuance Costs - 95 | 85        | Asset     | A_CurAsset     | A_BondCost      | NA    | NA.            | NA           | NA         | NA     | NA.       | NA        | NA        | 600,848       | 767,078       | 667,339       |
|             | 11400      | Refund Account                  | 85        | Asset     | A_CurAsset     | A_Cash          | NA    | NA             | NA           | NA         | NA     | NA.       | NA        | NA        | 4,770,122     | 6,108,146     | 5,289,842     |
|             | 11205      | Trust                           | 85        | Asset     | A_CurAsset     | A_Cashinvest    | NA    | NA             | NA           | NA         | NA     | NA.       | NA        | NA        | 259,457       | 72,438        | 7,551         |
|             | 11525      | Prof Liab Ins Trust             | BS        | Asset     | A_CurAsset     | A_CurLtdAsset   | NA    | NA.            | NA           | NA         | NA     | NA.       | NA        | NA        | 6,236,423     | 1,800,236     | 1,583,806     |
|             | 20909      | Intercompany A/R                | BS        | Asset     | A_CurAsset     | A_CurOtherAsset | NA    | NA.            | NA           | NA         | NA     | NA        | NA        | NA        | 2,210,383     | 2,108,317     | 2,133,585     |
|             | 14263      | Inventory Surgery               | 85        | Asset     | A_CurAsset     | A_inventory     | NA    | NA.            | NA           | NA         | NA     | NA.       | NA        | NA        | 6,775,635     | 4,328,248     | 6,647,949     |
|             | 14505      | Prepaid Physician Insurance     | 85        | Asset     | A_CurAsset     | A_Prepaid       | NA.   | NA.            | NA           | NA         | NA     | NA.       | NA        | NA        | 5,404,405     | 3,674,788     | 4,026,990     |
|             | 13600      | Due From 3rd Party Payors       | 85        | Asset     | A_CurAsset     | A_ThirdPartyRec | NA.   | NA.            | NA           | NA         | NIA.   | NA.       | NA.       | NA        | 502,139       | 1,768,022     | 1,405,417     |
|             | 19995      | A/D-Leasehold Improvements      | 85        | Asset     | A_LTAsset      | A_AccumDepr     | NA    | NA.            | NA           | NA         | NA     | NA.       | NA        | NA        | (164,083,362) | (130,445,364) | (155,178,046) |
|             | 15531      | Reciprocal Of America           | 85        | Asset     | A_LTAsset      | A_Boardinvest   | NA    | NA.            | NA           | NA         | NA     | NA        | NA        | NA        | 1,656,662     | 2,807,866     | 3,684,396     |
|             | 18459      | Woman's Clinic                  | 85        | Asset     | A_LTAsset      | A_CIP           | NA    | NA.            | NA           | NA         | NA     | NA.       | NA        | NA        | 4,266,443     | 13,166,928    | 2,964,659     |
|             | 17000      | Land                            | 85        | Asset     | A_LTAsset      | A_Land          | NA    | NA             | NA           | NA         | NA     | NA        | NA        | NA        | 13,706,437    | 11,870,008    | 13,849,658    |
|             | 13855      | Trust                           | BS        | Asset     | A_LTAsset      | A_LTNotesRec    | NA    | NA.            | NA           | NA         | NA     | NA.       | NA        | NA        | 1,784,464     | 3,237,346     | 1,727,188     |
|             | 15515      | Home Health License             | 85        | Asset     | A_LTAsset      | A_LTOtherAsset  | NA    | NA             | NA           | NA         | NA     | NA        | NA        | NA        | 679,239       | 925,848       | 857,883       |
|             | 17615      | Software                        | 85        | Asset     | A_LTAsset      | A_PPE           | NA    | NA.            | NA           | NA         | NA     | NA.       | NA.       | NA        | 283,679,912   | 239,354,974   | 276,417,456   |
|             | 15610      | Senior Care Centers LLC         | 85        | Asset     | A_LTAsset      | A_RelatedParty  | NA.   | NA.            | NA           | NA         | NA     | NA.       | NA        | NA        | 14,290,360    | 16,660,023    | 15,233,737    |
|             | 16063      | Wells Fargo                     | 85        | Asset     | A_LTAsset      | A_Trusteed      | NA    | NA             | NA           | NA         | NA     | NA        | NA        | NA        | 113,467,445   | 113,456,885   | 110,203,236   |
|             |            |                                 |           |           |                |                 |       |                |              |            |        |           |           |           |               |               |               |
| Total -     | Assets     |                                 |           |           |                |                 |       |                |              |            |        |           |           |           | 342,594,744   | 323,882,822   | 332,066,249   |
|             |            |                                 |           |           |                |                 |       |                |              |            |        |           |           |           |               |               |               |
| Liabilities |            |                                 |           |           |                |                 |       |                |              |            |        |           |           |           |               |               |               |
|             | 26084      | Volunteer Checking              | BS        | Liability | L_CurLiability | L_AccExpense    | NA    | NA.            | NA           | NA         | NA     | NA.       | NA        | NA        | 13,642,482    | 6,016,001     | 12,136,578    |
|             | 23163      | Tax Levy                        | 85        | Liability | L_CurLiability | L_AccPayroll    | NA    | NA.            | NA           | NA         | NA     | NA.       | NA.       | NA        | 13,862,166    | 10,185,953    | 12,218,940    |
|             | 26005      | Accounts Payable Trade          | BS        | Liability | L_CurLiability | L_AP            | NA    | NA.            | NA           | NA         | NA     | NA.       | NA        | NA        | 4,304,019     | 6,154,267     | 6,240,043     |
|             | 20160      | Current Portion Of LTD          | 85        | Liability | L_CurLiability | L_CurLTDebt     | NA    | NA.            | NA           | NA         | NA     | NA.       | NA        | NA        | 14,135,736    | 2,941,824     | 13,731,573    |
|             | 26000      | HH - Deferred Revenue           | 85        | Liability | L_CurLiability | L_CurOthLiab    | NA.   | NA.            | NA           | NA         | NA     | NA.       | NA.       | NA        | 1,502,787     | 1,249,760     | 1,211,817     |
|             | 20100      | Due To Third Party Payors       | 85        | Liability | L_CurLiability | L_ThirdPartyPay | NA.   | NA.            | NA           | NA         | NA     | NA.       | NA        | NA        | 960,000       | 4,624,523     | 1,905,126     |
|             | 27999      | N/P Union Bank                  | 85        | Liability | L_LTLiability  | L_LTDebt        | NA    | NA             | NA           | NA         | NA     | NA        | NA        | NA        | 70,711,900    | 77,276,442    | 71,399,357    |
| Total -     | Liabilitie |                                 |           |           |                |                 |       |                |              |            |        |           |           |           | 119,119,089   | 108 448 770   | 118,843,434   |
|             |            |                                 |           |           |                |                 |       |                |              |            |        |           |           |           |               |               |               |

# System Structure Departments

Use to show the current mapping in the DEPT dimension table.

#### Department Dimension Structure

KHA Health Period Ending February 28, 2017

|            |                                    | Last 3 Mths |               | Benchmark |       |             |            |           |                |            |            |           |                 |                 |               |          |          |
|------------|------------------------------------|-------------|---------------|-----------|-------|-------------|------------|-----------|----------------|------------|------------|-----------|-----------------|-----------------|---------------|----------|----------|
| Department | Description                        | Activity    | KeyStatDesc   | Type      | Value | KHACMDimGrp | ProjDimGrp | CYFDimGrp | KHABgtTemplate | TplOptions | KHABgtCode | KHA8gtMap | Manager         | Director        | VP            | Owner    | Reviewer |
|            |                                    |             |               |           |       |             |            |           |                |            |            |           |                 |                 |               |          |          |
| 10000      | EHS Balance Sheet                  |             |               | Blank     | 0.000 | NoBudget    | CYPMethod  | CYFMethod | NoBudget       | NoBudget   | 10000      | 10000     | Tom Gilbert     | Tom Gilbert     | Tom Gilbert   | [Skip]   | [Skip]   |
| 15000      | EHS Deductions from Revenue        |             |               | Blank     | 0.000 | NoBudget    | CYPMethod  | CYFMethod | NoBudget       | NoBudget   | 10000      | 10000     | Charlie Credit  | Charlie Credit  | Howard Burns  | CCredit  | [Skip]   |
| 15300      | EHS Other Revenue                  |             |               | Blank     | 0.000 | NoBudget    | CYPMethod  | CYFMethod | NoBudget       | NoBudget   | 10000      | 10000     | Charlie Credit  | Charlie Credit  | Howard Burns  | CCredit  | [Skip]   |
| 15400      | EHS Other NonOperating Revenue     |             |               | Blank     | 0.000 | NoBudget    | CYPMethod  | CYFMethod | NoBudget       | NoBudget   | 10000      | 10000     | Charlie Credit  | Charlie Credit  | Howard Burns  | CCredit  | [Skip]   |
| 17840      | EHS Sports Medicine                |             | Calendar Days | Blank     | 0.000 | KHAStdLine  | CYPMethod  | CYFMethod | Master         | Master     | 17840      | 17840     | Patrick Herbert | Patrick Herbert | Steve Jackson | PHerbert | [Skip]   |
| 17870      | EHS *** Bldg-Med Office/East Hplex |             | Calendar Days | Blank     | 0.000 | NoBudget    | CYPMethod  | CYFMethod | NoBudget       | NoBudget   | 10000      | 10000     | Pete Augusta    | Carl Johnson    | Howard Burns  | PAugusta | CJohnson |
| 17879      | EPG Clinic Administration          |             | Calendar Days | Blank     | 0.000 | NoBudget    | CYPMethod  | CYFMethod | NoBudget       | NoBudget   | 10000      | 10000     | Elsie East      | Elsie East      | Dr Johnson    | EEast    | [Skip]   |
| 17880      | EPG Phys Clinic-North              | ·           | Calendar Days | Blank     | 0.000 | PhyStdLine  | CYPMethod  | CYFMethod | Master         | Master     | 17880      | 17880     | Elsie East      | Elsie East      | Dr Johnson    | EEast    | [Skip]   |
| 17881      | EPG Phys Clinic-Occ Hith East      | ·           | Calendar Days | Blank     | 0.000 | PhyStdLine  | CYPMethod  | CYFMethod | Master         | Master     | 17880      | 17880     | Elsie East      | Elsie East      | Dr Johnson    | EEast    | [Skip]   |
| 17883      | EPG Phys Clinic-Occ Hlth Midtown   |             | Calendar Days | Blank     | 0.000 | PhyStdLine  | CYPMethod  | CYFMethod | Master         | Master     | 17880      | 17880     | Elsie East      | Elsie East      | Dr Johnson    | EEast    | [Skip]   |
| 17885      | EPG Phys Clinic-East               |             | Calendar Days | Blank     | 0.000 | PhyStdLine  | CYPMethod  | CYFMethod | Master         | Master     | 17885      | 17885     | Elsie East      | Elsie East      | Dr Johnson    | EEast    | [Skip]   |
| 17886      | EPG Phys Clinic-Occ Hlth/West      | ·           | Calendar Days | Blank     | 0.000 | PhyStdLine  | CYPMethod  | CYFMethod | Master         | Master     | 17885      | 17885     | Elsie East      | Elsie East      | Dr Johnson    | EEast    | [Skip]   |
| 17891      | EPG Phys Clinic-South              | ·           | Calendar Days | Blank     | 0.000 | PhyStdLine  | CYPMethod  | CYFMethod | Master         | Master     | 17891      | 17891     | Elsie East      | Elsie East      | Dr Johnson    | EEast    | [Skip]   |
| 17894      | EPG Phys Clinic-Uptown             |             | Calendar Days | Blank     | 0.000 | PhyStdLine  | CYPMethod  | CYFMethod | Master         | Master     | 17891      | 17891     | Elsie East      | Elsie East      | Dr Johnson    | EEast    | [Skip]   |
| 17895      | EPG Phys Clinic-West               |             | Calendar Days | Blank     | 0.000 | PhyStdLine  | CYPMethod  | CYFMethod | Master         | Master     | 17895      | 17895     | Elsie East      | Elsie East      | Dr Johnson    | EEast    | [Skip]   |
| 17896      | EPG Phys Clinic-Peds Afterhour     | ·           | Calendar Days | Blank     | 0.000 | NoBudget    | CYPMethod  | CYFMethod | NoBudget       | NoBudget   | 10000      | 10000     | Elsie East      | Elsie East      | Dr Johnson    | EEast    | [Skip]   |
| 18560      | EHS Rental                         | ·           | Calendar Days | Blank     | 0.000 | NoBudget    | CYPMethod  | CYFMethod | NoBudget       | NoBudget   | 10000      | 10000     | Steve Smith     | Steve Smith     | Steve Smith   | SSmith   | [Skip]   |
| 18900      | EHS Parking Lot                    | ·           | Calendar Days | Blank     | 0.000 | NoBudget    | CYPMethod  | CYFMethod | NoBudget       | NoBudget   | 10000      | 10000     | Steve Smith     | Steve Smith     | Steve Smith   | SSmith   | [Skip]   |
| 18960      | EHS Bldg-North                     | ·           | Calendar Days | Blank     | 0.000 | NoBudget    | CYPMethod  | CYFMethod | NoBudget       | NoBudget   | 10000      | 10000     | Pete Augusta    | Carl Johnson    | Steve Smith   | PAugusta | CJohnson |
| 18970      | EHS Bldg-Midtown                   | ·           | Calendar Days | Blank     | 0.000 | NoBudget    | CYPMethod  | CYFMethod | NoBudget       | NoBudget   | 10000      | 10000     | Pete Augusta    | Carl Johnson    | Steve Smith   | PAugusta | CJohnson |
| 18975      | EHS Bldg-Cancer Center             |             | Calendar Days | Blank     | 0.000 | NoBudget    | CYPMethod  | CYFMethod | NoBudget       | NoBudget   | 10000      | 10000     | Pete Augusta    | Carl Johnson    | Steve Smith   | PAugusta | CJohnson |
| 18980      | EHS Bldg-South                     |             | Calendar Days | Blank     | 0.000 | NoBudget    | CYPMethod  | CYFMethod | NoBudget       | NoBudget   | 10000      | 10000     | Pete Augusta    | Carl Johnson    | Steve Smith   | PAugusta | CJohnson |
| 18981      | EHS Bldg-East                      |             | Calendar Days | Blank     | 0.000 | NoBudget    | CYPMethod  | CYFMethod | NoBudget       | NoBudget   | 10000      | 10000     | Pete Augusta    | Carl Johnson    | Steve Smith   | PAugusta | CJohnson |
|            |                                    |             |               |           |       |             |            |           |                |            |            |           |                 |                 |               |          |          |

# System Structure JobCodes

#### Use to show the current mapping in the JOBCODE dimension table.

# System Structure - JobCodes KHA Health

| Period E | nding February 28, 2017    |           |           |          |          |              |         |            |         |      |      |      |        |                   |         |        |                   |         |
|----------|----------------------------|-----------|-----------|----------|----------|--------------|---------|------------|---------|------|------|------|--------|-------------------|---------|--------|-------------------|---------|
|          |                            |           |           |          |          |              |         |            |         |      |      |      | F      | iscal Year - 2016 | 5       | Fi     | iscal Year - 2017 | 1       |
|          |                            |           |           |          |          |              |         |            |         |      |      |      | Paid   | Paid              | Average | Paid   | Paid              | Average |
| JobCode  | JobCode Description        | GLAccount | HRAccount | FicaAcct | Variable | JobClass     | GLClass | KHABgtCode | KHAInt  | Min  | Mid  | Max  | Hours  | Dollars           | Rate    | Hours  | Dollars           | Rate    |
|          |                            |           |           |          |          |              |         |            |         |      |      |      |        |                   |         |        |                   |         |
|          |                            |           |           |          |          |              |         |            |         |      |      |      |        |                   |         |        |                   |         |
| J00002   | Executive Vice President   | 0         | 0         | 61300    | Fixed    | Management   | Staff   | J00002     | JobCode | 70.9 | 83.4 | 95.9 | 24,970 | 5,595,756         | 224.1   | 17,960 | 1,493,282         | 83.1    |
| J00005   | Receptionist-Admin         | 0         | 0         | 61300    | Fixed    | Clerical     | Staff   | J00005     | JobCode | 14.3 | 16.8 | 19.4 | 12,599 | 669,793           | 53.2    | 9,144  | 164,580           | 18.0    |
| J00006   | Receptionist               | 0         | 0         | 61300    | Fixed    | Clerical     | Staff   | 300006     | JobCode | 8.8  | 10.3 | 11.9 | 6,827  | 158,730           | 23.3    | 5,353  | 73,307            | 13.7    |
| 300008   | Management Engineer        | 0         | 0         | 61300    | Fixed    | Professional | Staff   | 300008     | JobCode | 17.5 | 20.6 | 23.7 | 4,147  | 96,933            | 23.4    | 2,947  | 62,636            | 21.3    |
| J00010   | President For The Trust    | 0         | 0         | 61300    | Fixed    | Management   | Staff   | J00010     | JobCode | 0.0  | 0.0  | 0.0  | 2,281  | 121,742           | 53.4    | 1,440  | 61,320            | 42.6    |
| J00012   | Architect                  | 0         | 0         | 61300    | Fixed    | Professional | Staff   | J00012     | JobCode | 33.1 | 38.9 | 44.8 | 2,006  | 245,912           | 122.6   | 1,456  | 61,909            | 42.5    |
| J00016   | Reimbursement Director     | 0         | 0         | 61300    | Fixed    | Management   | Staff   | J00016     | JobCode | 26.4 | 31.0 | 35.7 | 2,068  | 71,462            | 34.6    | 1,440  | 49,249            | 34.2    |
| J00017   | Financial Accountant       | 0         | 0         | 61300    | Fixed    | Assistant    | Staff   | J00017     | JobCode | 20.5 | 24.1 | 27.7 | 2,530  | 71,873            | 28.4    | 1,440  | 36,030            | 25.0    |
| J00018   | Staff Accountant           | 0         | 0         | 61300    | Fixed    | Clerical     | Staff   | J00018     | JobCode | 16.2 | 19.1 | 21.9 | 5,093  | 100,767           | 19.8    | 2,884  | 50,779            | 17.6    |
| J00019   | Payroll Coordinator        | 0         | 0         | 61300    | Fixed    | Clerical     | Staff   | J00019     | JobCode | 14.4 | 17.0 | 19.5 | 674    | 18,859            | 28.0    | 1,485  | 27,015            | 18.2    |
| J00020   | Financial System Database  | 0         | 0         | 61300    | Fixed    | Clerical     | Staff   | J00020     | JobCode | 12.9 | 15.2 | 17.5 | 1,947  | 36,271            | 18.6    | 1,440  | 22,791            | 15.8    |
| J00021   | Director                   | 0         | 0         | 61300    | Fixed    | Management   | Staff   | J00021     | JobCode | 34.6 | 40.7 | 46.8 | 3,095  | 122,814           | 39.7    | 1,464  | 48,331            | 33.0    |
| J00022   | Assistant Staff Accountant | 0         | 0         | 61300    | Fixed    | Clerical     | Staff   | J00022     | JobCode | 13.4 | 15.8 | 18.2 | 5,114  | 118,632           | 23.2    | 2,910  | 46,942            | 16.1    |
| J00023   | Director-Budget            | 0         | 0         | 61300    | Fixed    | Management   | Staff   | J00023     | JobCode | 24.1 | 28.3 | 32.5 | 2,091  | 61,801            | 29.6    | 1,456  | 43,409            | 29.8    |
| J00024   | Director                   | 0         | 0         | 61300    | Fixed    | Management   | Staff   | J00021     | JobCode | 33.1 | 38.9 | 44.7 | 5,012  | 327,159           | 65.3    | 4,323  | 242,724           | 56.1    |
| J00025   | Clinical Dir Anesthesia    | 0         | 0         | 61300    | Fixed    | Management   | Staff   | J00595     | JobCode | 55.9 | 65.7 | 75.6 | 2,499  | 191,463           | 76.6    | 1,585  | 117,166           | 73.9    |
| J00026   | Staff Anesthetist          | 0         | 0         | 61300    | Variable | Technical    | Staff   | J00026     | JobCode | 43.2 | 50.8 | 58.5 | 12,032 | 717,439           | 59.6    | 7,580  | 434,608           | 57.3    |
| J00029   | Technician II              | 0         | 0         | 61300    | Variable | Technical    | Staff   | J00358     | JobCode | 15.6 | 18.3 | 21.1 | 15,228 | 541,704           | 35.6    | 10,884 | 372,129           | 34.2    |
| J00030   | Technician I               | 0         | 0         | 61300    | Variable | Technical    | Staff   | J00358     | JobCode | 11.6 | 13.6 | 15.7 | 19,868 | 810,923           | 40.8    | 14,735 | 588,743           | 40.0    |
| J00031   | Clinical Technician        | 0         | 0         | 61300    | Variable | Technical    | Staff   | J00031     | JobCode | 9.8  | 11.5 | 13.3 | 7,233  | 161,696           | 22.4    | 7,562  | 144,418           | 19.1    |
| J00032   | Ambulatory Serv Develop    | 0         | 0         | 61300    | Fixed    | Management   | Staff   | J00032     | JobCode | 0.0  | 0.0  | 0.0  | 740    | 150,690           | 203.7   | 520    | 34,886            | 67.1    |

# System Structure PayTypes

Use to show the current mapping in the PAYTYPE dimension table.

#### System Structure - PayType

| KHA Heal  | th                     |     |            |           |           | Denotes Budge | et Setup Colu | ımn    |         |          |          |          |               |               |        |           |
|-----------|------------------------|-----|------------|-----------|-----------|---------------|---------------|--------|---------|----------|----------|----------|---------------|---------------|--------|-----------|
| Period En | ding February 28, 2017 |     |            |           |           |               |               |        |         |          |          |          |               |               |        |           |
|           |                        |     |            |           |           |               |               |        |         |          |          |          |               |               |        |           |
|           |                        |     |            |           |           |               |               |        |         |          |          |          |               |               |        |           |
| PayType   | PayType Description    | FTE | PaySummary | PayDetail | LaborDist | KHAInt        | GLAcct        | HRAcct | JobCode | Staffing | Employee | Provider | KHAStdLine    | PHYStdLine    | Accrue | Hours     |
| P0001     | Regular                | Yes | Prod       | Regular   | Regular   | JobCode       | 60100         | 960100 | P0001   | P0001    | P0001    | P0001    | JobCode       | JobCode       | Yes    | 4,916,913 |
| P0004     | Paid Time Off          | Yes | NonProd    | NonProd   | PTO       | JobCode       | 60120         | 960120 | P0004   | P0004    | P0004    | P0004    | JobCode       | JobCode       | Yes    | 384,851   |
| P0006     | Sick Pay               | Yes | NonProd    | NonProd   | PTO       | JobCode       | 60120         | 960120 | P0004   | P0004    | P0004    | P0004    | JobCode       | JobCode       | Yes    | 72,719    |
| P0008     | Jury Duty              | Yes | NonProd    | NonProd   | PTO       | JobCode       | 60120         | 960120 | P0004   | P0004    | P0004    | P0004    | JobCode       | JobCode       | Yes    | 1,389     |
| P0009     | Education              | Yes | Prod       | Regular   | Education | JobCode       | 60100         | 960100 | P0009   | P0009    | P0009    | P0001    | JobCode       | JobCode       | Yes    | 17,528    |
| P0011     | Payroll Adjustments    | Yes | Prod       | Regular   | Regular   | JobCode       | 60100         | 960100 | P0001   | P0001    | P0001    | P0001    | JobCode       | JobCode       | No     | 13,317    |
| P0014     | Personal Development   | Yes | Prod       | Regular   | Education | JobCode       | 60100         | 960100 | P0009   | P0009    | P0009    | P0001    | JobCode       | JobCode       | Yes    | 2,281     |
| P0015     | Med Tech Pay           | Yes | Prod       | Regular   | Regular   | JobCode       | 60100         | 960100 | P0001   | P0001    | P0001    | P0001    | JobCode       | JobCode       | Yes    | 777       |
| P0016     | Extra Shift            | No  | Other      | Other     | Other     | Dollars       | 60100         | 0      | P0016   | P0016    | P0016    | P0016    | AvgPerProdHr  | input_Monthly | Yes    | 0         |
| P0019     | Education              | Yes | Prod       | Regular   | Education | JobCode       | 60100         | 960100 | P0009   | P0009    | P0009    | P0001    | JobCode       | JobCode       | Yes    | 12,519    |
| P0020     | Call Pay               | No  | Other      | Other     | OnCall    | Dollars       | 60100         | 0      | P0020   | P0020    | P0020    | P0020    | AvgPerProdHr  | Input_Monthly | Yes    | 1,059     |
| P0022     | Call-Back              | Yes | Prod       | Overtime  | Overtime  | JobCode       | 60110         | 960110 | POVT    | POVT     | POVT     | P0001    | JobCode       | JobCode       | Yes    | 6,777     |
| P0024     | Sick Pay               | Yes | NonProd    | NonProd   | PTO       | JobCode       | 60120         | 960120 | P0004   | P0004    | P0004    | P0004    | JobCode       | JobCode       | Yes    | 63,043    |
| P0028     | PDO Cash-In            | No  | Other      | Other     | Other     | NA            | 0             | 0      | P0028   | P0028    | P0028    | P0028    | NA            | NA            | No     | 25,741    |
| P0030     | Additional Pay         | No  | Other      | Other     | Other     | Dollars       | 60900         | 0      | P0030   | P0030    | P0030    | P0030    | Input_Monthly | Input_Monthly | No     | 35,011    |
| P0031     | Retroactive Pay        | Yes | Prod       | Regular   | Regular   | JobCode       | 60100         | 960100 | P0001   | P0001    | P0001    | P0001    | JobCode       | JobCode       | No     | 0         |
| P0035     | Hol/Fit Pool Bonus     | No  | Prod       | Regular   | Other     | Dollars       | 60100         | 0      | PHOL    | PHOL     | PHOL     | P0030    | Holiday       | input_Monthly | No     | 15,536    |
| P0037     | Suppl Staff-Hourly     | Yes | Prod       | Regular   | Regular   | JobCode       | 60100         | 960100 | P0001   | P0001    | P0001    | P0001    | JobCode       | JobCode       | Yes    | 1,738     |
| P0039     | Additional Pay         | No  | Other      | Other     | Other     | Dollars       | 60100         | 0      | P0030   | P0030    | P0030    | P0030    | AvgPerPaidHr  | Input_Monthly | No     | 0         |
| P0050     | Recognition Pay        | No  | Other      | Other     | Other     | Dollars       | 60100         | 0      | P0030   | P0030    | P0030    | P0030    | AvgPerPaidHr  | Input_Monthly | No     | 0         |
| P0051     | Sign On Bonus          | No  | Other      | Other     | Other     | Dollars       | 60100         | 0      | P0061   | P0061    | P0061    | P0061    | Input_Monthly | Input_Monthly | No     | 0         |

# **Dimension Update utilities**

These reports are designed to help you update dimension table coding.

#### Accessing these reports

The reports listed in this section are located in \Axiom\Reports Library\Management Reporting Utilities\Dimension Update Utilities. For instructions, see Browsing the Report Library.

You can also access them from the Bud Admin task pane. In the Financial Reporting section, click Financial Utilities > Dimension Update Utilities.

| Fin | nancial Reporting                  | ^ |
|-----|------------------------------------|---|
| ۲   | Financial Reporting                |   |
| •   | Financial Utilities                |   |
|     | 🕨 🎍 Alerts                         |   |
|     | 🕨 🕌 Current Year Forecast          |   |
|     | 🕨 🌽 Data Audit                     |   |
|     | 🕨 🌽 Data Input                     |   |
|     | 🕨 🌽 Data Reconciliation            |   |
|     | Dimension System Structure Reports |   |
|     | 🕶 퉬 Dimension Update Utilities     |   |
|     | 🔄 Update DIM- CALDATE              |   |
|     | Update DIM- GLPERIOD               |   |
|     | 🚬 🏰 Update DIM- INITIATIVEID       |   |
|     | 🕨 🏓 Flex Budget                    |   |
|     | FTE Utilities                      |   |
|     | 🕨 🕌 Integration Utilities          |   |
|     | 🕨 🏓 Payroll                        |   |
|     | Report Batches                     |   |
|     | Report Distribution                |   |
|     | 🕨 🌽 RevUsage                       |   |
|     | 🕨 🎍 Security Setup                 |   |
|     | 🕨 🌽 Statistic Transfers            |   |
|     | 🕨 퉬 System Setup                   |   |

# Update DIM - CALDATE

Use to update the CDM dimension table.

| CalDate     | Update Report                         |         |          |        |            |         |           |           |          |           |             |            |
|-------------|---------------------------------------|---------|----------|--------|------------|---------|-----------|-----------|----------|-----------|-------------|------------|
| CALDATE     | Description                           | CalYear | CalMonth | CalDay | FiscalYear | Holiday | PayPeriod | DayOfWeek | CalYrMth | FiscalMth | FiscalYrMth | SerialDate |
| DO NOT SAVE | << ADMINISTRATOR SWITCH TO SAVE TO DA | TABASE  |          |        |            |         |           |           |          |           |             |            |
|             | do not remove this line               |         |          |        |            |         |           |           |          |           |             |            |

| DO NOT SAVE | << ADMINISTRATOR SWITCH TO SAVE TO DAT | TABASE |   |    |      |   |           |   |   |   |        |
|-------------|----------------------------------------|--------|---|----|------|---|-----------|---|---|---|--------|
|             | do not remove this line                | _      |   |    |      |   |           |   |   |   |        |
| 0           | Default                                | 0      | 0 | 0  | 0    | 0 |           | 0 | 0 | 0 | [SAVE] |
| 20091113    |                                        | 0      | 0 | 13 | 2009 | 0 | Tuesday   | 0 | 0 | 0 | [SAVE] |
| 20091208    |                                        | 0      | 0 | 8  | 2009 | 0 | Wednesday | 0 | 0 | 0 | (SAVE) |
| 20091212    |                                        | 0      | 0 | 12 | 2009 | 0 | Thursday  | 0 | 0 | 0 | [SAVE] |
| 20091214    |                                        | 0      | 0 | 14 | 2009 | 0 | Friday    | 0 | 0 | 0 | [SAVE] |
| 20091216    |                                        | 0      | 0 | 16 | 2009 | 0 | Saturday  | 0 | 0 | 0 | [SAVE] |
| 20091220    |                                        | 0      | 0 | 20 | 2009 | 0 | Sunday    | 0 | 0 | 0 | [SAVE] |
| 20091221    |                                        | 0      | 0 | 21 | 2009 | 0 | Monday    | 0 | 0 | 0 | [SAVE] |
| 20091222    |                                        | 0      | 0 | 22 | 2009 | 0 | Tuesday   | 0 | 0 | 0 | [SAVE] |
| 20091223    |                                        | 0      | 0 | 23 | 2009 | 0 | Wednesday | 0 | 0 | 0 | [SAVE] |
| 20091224    |                                        | 0      | 0 | 24 | 2009 | 0 | Thursday  | 0 | 0 | 0 | [SAVE] |
| 20091225    |                                        | 0      | 0 | 25 | 2009 | 0 | Friday    | 0 | 0 | 0 | [SAVE] |
| 20091226    |                                        | 0      | 0 | 26 | 2009 | 0 | Saturday  | 0 | 0 | 0 | [SAVE] |
| 20091227    |                                        | 0      | 0 | 27 | 2009 | 0 | Sunday    | 0 | 0 | 0 | [SAVE] |
| 20091228    |                                        | 0      | 0 | 28 | 2009 | 0 | Monday    | 0 | 0 | 0 | [SAVE] |
| 20091229    |                                        | 0      | 0 | 29 | 2009 | 0 | Tuesday   | 0 | 0 | 0 | [SAVE] |
| 20091230    |                                        | 0      | 0 | 30 | 2009 | 0 | Wednesday | 0 | 0 | 0 | (SAVE) |

# Update DIM - GLPERIOD

Use to update the GLPERIOD dimension table.

#### GLPeriod Update Report

| GLPERIOD    | GLPERIOD.Description                  | GLPERIOD.FiscalYear | GLPERIOD.FiscalMonth | GLPERIOD.GLMonthName | GLPERIOD.CalYear | GLPERIOD.CalQtr | GLPERIOD.DaysInMth | GLPERIOD.LongName | GLPERIOD.ShortName | L |
|-------------|---------------------------------------|---------------------|----------------------|----------------------|------------------|-----------------|--------------------|-------------------|--------------------|---|
|             |                                       |                     |                      |                      |                  |                 |                    |                   |                    |   |
| DO NOT SAVE | << ADMINISTRATOR SWITCH TO SAVE TO DA | TABASE              |                      |                      |                  |                 |                    |                   |                    |   |
|             | do not remove this line               |                     |                      |                      |                  |                 |                    |                   |                    |   |
| 0           | Default - Do not delete               | 0                   | 0                    | Default              | 0                |                 | 0                  | Default           | Default            |   |
| 1000        | Default - Do not delete               | 0                   | 0                    | Default              | 0                |                 | 0                  | Default           | Default            |   |
| 201000      | Summary 2010                          | 2010                | 0                    | Summary              | 2010             | 0               | 0                  | Summary, 2010     | Summary            |   |
| 201001      | Jan-2010                              | 2010                | 1                    | January              | 2010             | 1               | 31                 | January, 2010     | Jan-2010           |   |
| 201002      | Feb-2010                              | 2010                | 2                    | February             | 2010             | 1               | 28                 | February, 2010    | Feb-2010           |   |
| 201003      | Mar-2010                              | 2010                | 3                    | March                | 2010             | 1               | 31                 | March, 2010       | Mar-2010           |   |
| 201004      | Apr-2010                              | 2010                | 4                    | April                | 2010             | 2               | 30                 | April, 2010       | Apr-2010           |   |
| 201005      | May-2010                              | 2010                | 5                    | May                  | 2010             | 2               | 31                 | May, 2010         | May-2010           |   |
| 201006      | Jun-2010                              | 2010                | 6                    | June                 | 2010             | 2               | 30                 | June, 2010        | Jun-2010           |   |
| 201007      | Jul-2010                              | 2010                | 7                    | July                 | 2010             | 3               | 31                 | July, 2010        | Jul-2010           |   |
| 201008      | Aug-2010                              | 2010                | 8                    | August               | 2010             | 3               | 31                 | August, 2010      | Aug-2010           |   |
| 201009      | Sep-2010                              | 2010                | 9                    | September            | 2010             | 3               | 30                 | September, 2010   | Sep-2010           |   |
| 201010      | Oct-2010                              | 2010                | 10                   | October              | 2010             | 4               | 31                 | October, 2010     | Oct-2010           |   |
| 201011      | Nov-2010                              | 2010                | 11                   | November             | 2010             | 4               | 30                 | November, 2010    | Nov-2010           |   |
| 201012      | Dec-2010                              | 2010                | 12                   | December             | 2010             | 4               | 31                 | December, 2010    | Dec-2010           |   |
| 201100      | Summary 2011                          | 2011                | 0                    | Summary              | 2011             | 0               | 0                  | Summary, 2011     | Summary            |   |
| 201101      | Jan-2011                              | 2011                | 1                    | January              | 2011             | 1               | 31                 | January, 2011     | Jan-2011           |   |
|             |                                       |                     |                      |                      |                  |                 |                    |                   |                    |   |

#### Update DIM - INITIATIVEID

Use to update the INITIATIVEID dimension table.

# InitiativeID Update Report

| INITIATIVEID | INITIATIVEID.Description       | INITIATIVEID.InitType | INITIATIVEID.Approve |        |
|--------------|--------------------------------|-----------------------|----------------------|--------|
|              |                                |                       |                      |        |
| SAVE         | << ADMINISTRATOR SWITCH TO SAV | E TO DATABASE         |                      |        |
|              | do not remove this line        |                       |                      |        |
| 1            | Baseline                       | Baseline              | Baseline             | [SAVE] |
| 2            | New MRI Machine                | System                | Approve              | [SAVE] |
| 3            | Supply Reduction               | System                | Approve              | [SAVE] |
| 4            | New IM Physicians              | System                | Approve              | [SAVE] |
| 5            | Overtime Reduction             | System                | Approve              | [SAVE] |
| 6            | FTE Efficiency                 | System                | Exclude              | [SAVE] |
| 7            | New Cath Lab                   | System                | Approve              | [SAVE] |
| 27200101     |                                | Dept                  | Exclude              | [SAVE] |
| 101010101    |                                | Dept                  | Approve              | [SAVE] |
|              |                                |                       |                      |        |
|              |                                |                       |                      |        |

# Flex Budget utilities

These reports are designed to post calculated values to the database.

#### Accessing these reports

The reports listed in this section are located in **\Axiom\Reports Library\Management Reporting** Utilities\Flex Budget. For instructions, see Browsing the Report Library.

You can also access them from the Bud Admin task pane. In the Financial Reporting section, click Financial Utilities > Flex Budget.

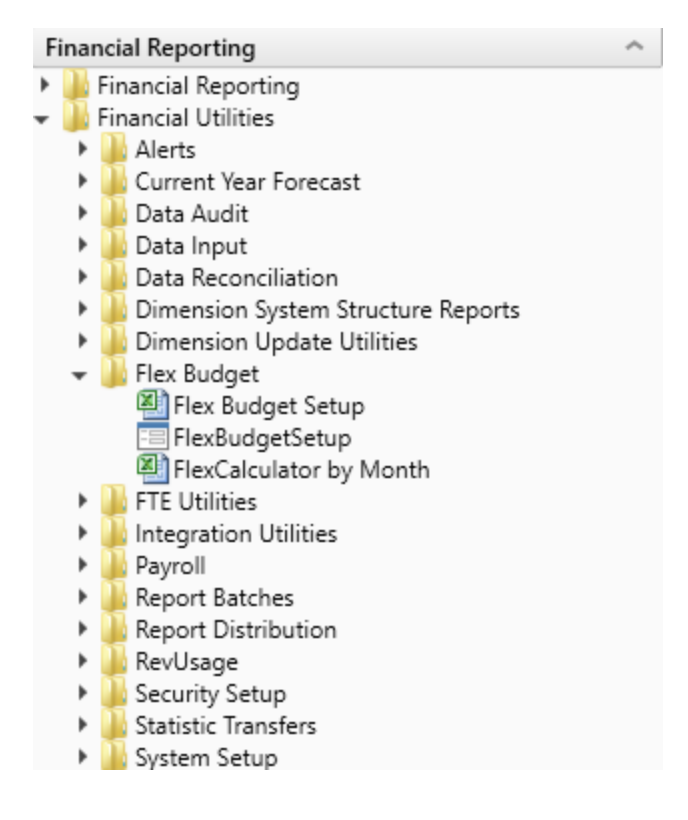

Flex Budget Setup

Use configure options for the Flex Calculator utility.

#### Flexible Budget Setup

| ✓ Show Tim     | a Sories                                      |                             |           |               |             |
|----------------|-----------------------------------------------|-----------------------------|-----------|---------------|-------------|
| ✓ Show Flex    | Parameters                                    |                             |           |               |             |
| Department P   | ange Exceptions                               |                             |           |               |             |
| This is an exc | eption table for groups of Depts defined in t | he dimension for an Account |           |               |             |
| 8              | Department                                    | FlexGroup                   | Acct      | FlexStatistic | FlexPercent |
| + Add Depart   | ment Range Exception                          |                             |           |               |             |
| Radiolo        | y-Supplies - General                          | Radiology                   | 62100     | KeyTot        | 50.00%      |
| Dept / Accourt | t Range Exceptions                            |                             |           |               |             |
| This is an exc | eption table for Groups of Accounts for a De  | epartment                   |           |               |             |
| 8              | Department                                    | Dept                        | FlexGroup | FlexStatistic | FlexPercent |
| + Add Dept /   | Account Range Exception                       |                             |           |               |             |
| EMC Ra         | diology - MRI (JobCode)-Supplies              | 27200                       | Supplies  | KeyTot        | 40.00%      |
| Dept / Accourt | t Exceptions                                  |                             |           |               |             |
| This is an exc | eption table for a specific Dept / Account    |                             |           |               |             |
| 8              | Department                                    | Dept                        | Acct      | FlexStatistic | FlexPercent |
| + Add Dept /   | Account Exception                             |                             |           |               |             |
| 27280-5        | alaries - Regular                             | 27280                       | 60100     | KeyTot        | 80.00%      |

## FlexCalculator by Month

FLEXIBLE BUDGET CALCULATOR

Use this save-to-database report to post flexible budget calculations to the database. The calculations are based upon default assignments in the department and account dimensions as well as exceptions that can be defined in custom tables.

|               |                              |        | Driver   | Init |          | Flex    | Acct      | Default |       | Dept Range<br>Exception |   | Acct Range<br>Exception |   | Dept / Acct<br>Exception |
|---------------|------------------------------|--------|----------|------|----------|---------|-----------|---------|-------|-------------------------|---|-------------------------|---|--------------------------|
| 26140 - EMC E | mergency Room (CDM)          | Driver | Row      | ID   | Type     | Percent | FlexGroup | Driver  | %     | Driver                  | % | Driver                  | % | Driver                   |
|               |                              |        |          |      |          |         |           |         |       |                         |   |                         |   |                          |
|               | Key Statistics               |        |          |      |          |         |           |         |       |                         |   |                         |   |                          |
|               |                              |        |          |      |          |         |           |         |       |                         |   |                         |   |                          |
|               | Key Inpatient Statistic      | KeylP  |          |      |          |         |           |         |       |                         |   |                         |   |                          |
| KeyOP         | Key Outpatient Statistic     | KeyOP  |          |      |          |         |           |         |       |                         |   |                         |   |                          |
|               | Key Other Statistic          | KeyOth |          |      |          |         |           |         |       |                         |   |                         |   |                          |
|               |                              |        |          |      |          |         |           |         |       |                         |   |                         |   |                          |
| KeyTOT        | Total Key Statistics         | КеуТОТ |          |      |          |         |           |         |       |                         |   |                         |   |                          |
|               | Account Flay Calculations    |        |          |      |          |         |           |         |       |                         |   |                         |   |                          |
|               | Account Plex calculations    |        | <u> </u> |      |          |         |           |         |       |                         |   |                         |   |                          |
|               | Expenses                     |        |          |      |          |         |           |         |       |                         |   |                         |   |                          |
|               |                              |        |          |      |          |         |           |         |       |                         |   |                         |   |                          |
| 601           | 00 Salaries - Regular        | KeyTot | 31       | 1    | Salaries | 75.0%   | NA        | KeyTot  | 75.0% | Not Defined             |   | Not Defined             |   | Not Defined              |
| 601           | 10 Salaries - Overtime       | KeyTot | 31       | 1    | Salaries | 75.0%   | NA        | KeyTot  | 75.0% | Not Defined             |   | Not Defined             |   | Not Defined              |
| 601           | 20 Salaries - Non-Productive | KeyTot | 31       | 1    | Salaries | 75.0%   | NA        | KeyTot  | 75.0% | Not Defined             |   | Not Defined             |   | Not Defined              |
| 606           | 00 Salaries - Contract Labor | KeyTot | 31       | 1    | Salaries | 0.0%    | NA        | KeyTot  | 0.0%  | Not Defined             |   | Not Defined             |   | Not Defined              |
| 611           | 00 Employee Annuity          | KeyTot | 31       | 1    | Benefits | 0.0%    | NA        | KeyTot  | 0.0%  | Not Defined             |   | Not Defined             |   | Not Defined              |
| 612           | 00 Medical Insurance         | KeyTot | 31       | 1    | Benefits | 0.0%    | NA        | KeyTot  | 0.0%  | Not Defined             |   | Not Defined             |   | Not Defined              |
| 612           | 20 Group Term Life           | KeyTot | 31       | 1    | Benefits | 0.0%    | NA        | KeyTot  | 0.0%  | Not Defined             |   | Not Defined             |   | Not Defined              |
| 612           | 0 Disability Insurance       | KeyTot | 31       | 1    | Benefits | 0.0%    | NA        | KeyTot  | 0.0%  | Not Defined             |   | Not Defined             |   | Not Defined              |
| 613           | 00 FICA - Social Security    | KeyTot | 31       | 1    | Benefits | 0.0%    | NA        | KeyTot  | 0.0%  | Not Defined             |   | Not Defined             |   | Not Defined              |

# Payroll utilities

These utilities are designed to post calculated values to the database.

#### Accessing these reports

The reports listed in this section are located in **\Axiom\Reports Library\Management Reporting Utilities\Payroll**. For instructions, see Browsing the Report Library.

You can also access them from the Bud Admin task pane. In the **Financial Reporting** section, click **Financial Utilities > Payroll**.

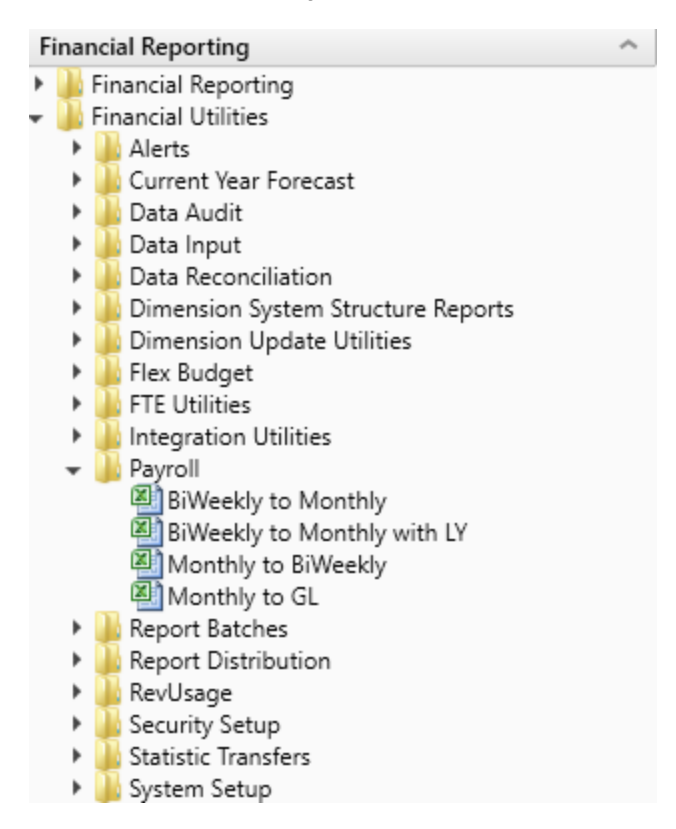

#### BiWeekly to Monthly

Use this utility to accrue for both hours and dollars from your biweekly payroll load (Payroll26) into the monthly data tables (Payroll12).

Depending on how many years of biweekly payroll data are stored in your Axiom system, you have two utility options:

- **Biweekly to Monthly** Your organization is in their first year in Axiom and have no prior year payroll data utilize this utility.
- **Biweekly to Monthly with LY** Your organization has more than one year of historical payroll data to capture the days of the year-end biweekly payroll that may cross over their fiscal year utilize this utility.

In the Refresh Variables dialog, select from the following drop-downs options, and click OK:

| Option                                    | Description                                                                                                    |  |  |  |  |
|-------------------------------------------|----------------------------------------------------------------------------------------------------|--|--|--|--|
| Choose Year (Current Year<br>or Last Year | Depending on what biweekly payrolls you want to accrue, select CYA<br>(Current Year) or LYA (Last Year) .              |  |  |  |  |
| Choose Payroll Sequence                   | Select Hours or DIIrs.                                                                                                 |  |  |  |  |
| (Hours, Dllrs, Stats)                     | <b>NOTE:</b> These need to be run individually so once you run one (Hours you will have to then run the other (Dllrs). |  |  |  |  |
| Post results to the database?             | To post the results to the Axiom database, select <b>Yes</b> ; otherwise, select <b>No</b> .                           |  |  |  |  |

**TIP:** Ensure that the number of FY days in First Pay Period are correct. If they are not, review the pay period dates on the **Custom Tables > Payroll** tab.

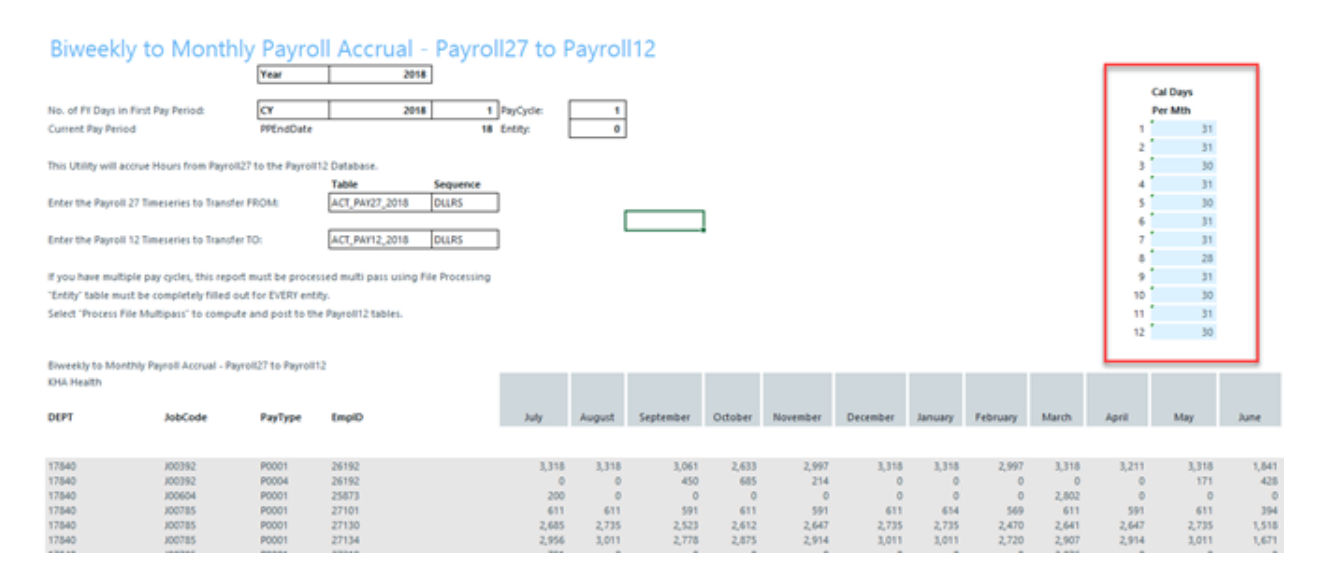

In the **File Processing** task pane, click **Process file multipass** to run the utility by department and post the values to the database. Repeat this step for the Hours by refreshing the report variables, select **Hours** from the refresh variable, and then Process File multipass. If you also load statistics into you biweekly payroll tables, you can also run this utility to move the statistics to your financial data source.

< Axiom Assistant

|                 | File Processing Set                      | 0                      |                        |  |  |  |  |  |  |  |  |
|-----------------|------------------------------------------|------------------------|------------------------|--|--|--|--|--|--|--|--|
| Tasks           | Processing Type:                         | Save Data ~            |                        |  |  |  |  |  |  |  |  |
| and             | Save Data Mode:                          | Save After Each Pass   | Save After Each Pass ~ |  |  |  |  |  |  |  |  |
| files           | Save Data tags are static for all passes |                        |                        |  |  |  |  |  |  |  |  |
| nt My I         | MultiPass Settings                       | Hide Advanced View     |                        |  |  |  |  |  |  |  |  |
| istar           | <ul> <li>MultiPass Data \$</li> </ul>    |                        |                        |  |  |  |  |  |  |  |  |
| Ass             | Source Table:                            | Dept                   |                        |  |  |  |  |  |  |  |  |
| eet             | Source Columns:                          | Dept.Dept              |                        |  |  |  |  |  |  |  |  |
| ş               | Group By:                                | Dept.Dept              |                        |  |  |  |  |  |  |  |  |
| ŧ               | Sort By:                                 | Dept.Dept              |                        |  |  |  |  |  |  |  |  |
| star            | Source Filter:                           |                        |                        |  |  |  |  |  |  |  |  |
| ource Ass       | MultiPass Filter:                        | Preview Multipass List |                        |  |  |  |  |  |  |  |  |
| Data So         | Actions                                  |                        |                        |  |  |  |  |  |  |  |  |
| Suc             | Process file                             |                        |                        |  |  |  |  |  |  |  |  |
| Notificatio     | Process file multipass                   |                        |                        |  |  |  |  |  |  |  |  |
| File Processing |                                          |                        |                        |  |  |  |  |  |  |  |  |

#### BiWeekly to Monthly with LY

Use this utility to post accrued biweekly hours or dollars from the Payroll27 tables to the Payroll12 tables. The first period of the year is calculated using the final LY pay period.

| Biweekly to Monthly Payroll Accrual - Pa                                       | yroll27 to     | Payroll | 12     |             |         |          |          |         |          |       |       | CY       | LY       |               |                 |                      |
|--------------------------------------------------------------------------------|----------------|---------|--------|-------------|---------|----------|----------|---------|----------|-------|-------|----------|----------|---------------|-----------------|----------------------|
|                                                                                |                |         |        |             |         |          |          |         |          |       |       | Cal Days | Cal Days |               | Conversion to M | onthly Hours Matrix: |
| No. of FY Days in First Pay Period:                                            |                |         | 2      | PayCycle:   | 1       |          |          |         |          |       |       | Per Mth  | Per Mth  |               | Month           | 24                   |
|                                                                                |                |         |        |             |         |          |          |         |          |       |       |          | 30       |               |                 |                      |
| Current Pay Period                                                             |                |         | 18     |             |         |          |          |         |          |       | 1     | 31       |          |               | July            |                      |
|                                                                                |                |         |        |             |         |          |          |         |          |       | 2     | 31       |          |               | August          |                      |
| This Utility will accrue Hours from Payroll27 to the Payroll12 Database.       |                |         |        |             |         |          |          |         |          |       | 3     | 30       |          |               | September       |                      |
|                                                                                |                |         |        |             |         |          | PayCycle | 1       |          |       | 4     | 31       |          |               | October         |                      |
| Payroll 27 Timeseries to Transfer FROM:                                        | ACT_PAY27_2016 | CY      | HOURS  | <= Do NOT d | hange   |          |          |         |          |       | 5     | 30       |          |               | November        |                      |
|                                                                                |                |         |        |             |         |          |          |         |          |       | 6     | 31       |          |               | December        |                      |
| Payroll 12 Timeseries to Transfer TO:                                          | ACT_PAY12_2016 | CY      | HOURS  | <= Do NOT d | hange   |          |          |         |          |       | 7     | 31       |          |               | January         |                      |
|                                                                                |                |         |        |             |         |          |          |         |          |       | 8     | 28       |          |               | February        |                      |
| If you have multiple pay cycles, this report must be processed using Multipass |                |         |        |             |         |          |          |         |          |       | 9     | 31       |          |               | March           |                      |
|                                                                                |                |         |        |             |         |          |          |         |          |       | 10    | 30       |          |               | April           |                      |
| Select "Process file Multipass" to compute and post to the Payrol172 database. |                |         |        |             |         |          |          |         |          |       | 11    | 31       |          |               | May             |                      |
|                                                                                |                |         |        |             |         |          |          |         |          |       | 12    | 30       |          |               | June            |                      |
|                                                                                |                |         |        |             |         |          |          |         |          |       |       |          |          |               | Total           | 0.00                 |
| Riveraldy in Manifely Description of Description Description                   |                | _       | _      |             |         | _        |          | _       |          |       |       |          |          |               |                 |                      |
| Dept JobCode PayType EmplD                                                     | LY June        | July    | August | September   | October | November | December | January | February | March | April | May      | June     | Employee Name |                 | PP25                 |

#### Monthly to BiWeekly

Use this utility to post reverse-accrued budgeted monthly hours from the Payroll12 tables to biweekly amounts and post them to the Payroll27 tables for labor or productivity reporting.
#### Payroll12 to Payroll27 - Reverse Accrua

| This report is a Save-to-Database                       |    |       |                   |                |   |       |        |         |       |       |
|---------------------------------------------------------|----|-------|-------------------|----------------|---|-------|--------|---------|-------|-------|
| report which maps data from the Payroll 12 month tables | I  |       |                   |                |   |       |        |         |       |       |
| to the 27 period Payroll tables                         |    |       |                   | 1              |   |       | PayP   | eriod > |       |       |
|                                                         |    | NOW   | Month             | input Col      | U | uys U | wyschk | 1       | 2     | 3     |
| The manning matrix is set up to                         |    | 13    | hale              | A1.            |   | 31    | 31     | 14      | 14    | 3     |
| the right here - with the control checks                | 2  | 14    | August            | AM             |   | 31    | 31     | 14      | 0     | 11    |
| shaded in areen. Beainning with the                     | 3  | 15    | September         | AN             |   | 30    | 30     |         | +     | 0     |
| first "stub" partial pay period, the pay                | 4  | 16    | October           | AO             |   | 31    | 31     |         |       | 0     |
| period days are assigned to the months.                 | 5  | 17    | November          | AP             |   | 30    | 30     |         |       | 0     |
|                                                         | 6  | 18    | December          | AQ             |   | 31    | 31     |         |       | 0     |
|                                                         | 7  | 19    | January           | AR             |   | 31    | 31     |         |       | 0     |
|                                                         | 8  | 20    | February          | AS             |   | 28    | 28     |         |       | 0     |
|                                                         | 9  | 21    | March             | AT             |   | 31    | 31     |         |       | 0     |
|                                                         | 10 | 22    | April             | AU             |   | 30    | 30     |         |       | 0     |
|                                                         | 11 | 23    | May               | AV             |   | 31    | 31     |         |       | 0     |
|                                                         | 12 | 24    | June              | AW             |   | 30    | 30     |         |       | 0     |
|                                                         | L  |       | Total             |                |   | 365   | 365    | 14      | 14    | 14    |
|                                                         |    |       | Monthly Allocati  |                |   | MAL 1 | *      | 0.452   | 0.452 | 0.097 |
|                                                         |    |       | %' Matrix         |                |   | Mth2  | 5      | 0.000   | 0.000 | 0.355 |
|                                                         |    |       |                   |                |   | Mth3  | %      | 0.000   | 0.000 | 0.000 |
| CFLAG                                                   |    |       | These %'s are app | plied          |   | Mth4  | %      | 0.000   | 0.000 | 0.000 |
|                                                         |    |       | against the mont  | hly data       |   | Mth5  | %      | 0.000   | 0.000 | 0.000 |
|                                                         |    |       | in Columns AK-A   | W              |   | Mthő  | %      | 0.000   | 0.000 | 0.000 |
|                                                         |    |       |                   |                |   | Mth7  | %      | 0.000   | 0.000 | 0.000 |
|                                                         |    |       | Sequence          | Tables         |   | Mth8  | %      | 0.000   | 0.000 | 0.000 |
| Enter Payroll12 Timeseries to Transfer FROM:            | c  | Y ACT | HOURS             | ACT_PAY12_2017 |   | Mth9  | %      | 0.000   | 0.000 | 0.000 |
| Enter Payroll27 Timeseries to Transfer TO:              | c  | Y ACT | HOURS             | ACT_PAY27_2017 |   | Mth10 | 1%     | 0.000   | 0.000 | 0.000 |
|                                                         |    |       |                   |                |   | Mth11 | 1%     | 0.000   | 0.000 | 0.000 |
|                                                         |    |       | HOURS             |                |   | Mth12 | 2 %    | 0.000   | 0.000 | 0.000 |
|                                                         |    |       | Yes               |                |   |       |        |         |       |       |

### Monthly to GL

If payroll hours are not coming through your GL Import, you can move your hours from the Payroll12 data tables created from the previous process to your Financial tables by running the Monthly to GL accrual utility.

**IMPORTANT:** Only run this utility if you are not loading hours from your GL via the GL12Month or Monthly Statistics imports.

| Note: This routine                                                                                         | Note: This routine uses the columns in your JobCade and PayType Dimensions called 'HeACCT' |              |            |                               |                           |            |            |            |            |            |
|----------------------------------------------------------------------------------------------------|--------------------------------------------------------------------------------------------|--------------|------------|-------------------------------|---------------------------|------------|------------|------------|------------|------------|
| Payroll                                                                                                    | 12 to Financ                                                                               | ial DB Hour  | s Transfer | Year                          | 2017                      |            |            |            |            |            |
|                                                                                                    |                                                                                            |              |            | Payroll Table<br>Actual table | ACT_PAY12_2017<br>ACT2017 |            |            |            |            |            |
| Payroll12 Hours Timeseries to Transfer:<br>Financial Timeseries to Transfer To:<br>Running Multipass FALSE |                                                                                            |              |            |                               | HOURS                     |            |            |            |            |            |
| DEPT                                                                                                    | Acct                                                                                       | InitiativeID | ACT2017.P1 | ACT2017.P2                    | ACT2017.P3                | ACT2017.P4 | ACT2017.95 | ACT2017.P6 | ACT2017.97 | ACT2017.P8 |
|                                                                                                    |                                                                                            |              |            |                               |                           |            |            |            |            |            |
| 17840                                                                                                    | 960100                                                                                     | 1            | 177        | 177                           | 168                       | 147        | 140        | 177        | 177        | 160        |
| 17840                                                                                                    | 960120                                                                                     | 1            | 0          | 0                             | 19                        | 30         | 23         | 0          | 0          | 0          |
| 17840                                                                                                    | 960100                                                                                     | 1            | 29         | 0                             | 0                         | 0          | 0          | 0          |            | 0          |
| 17840                                                                                                    | 960100                                                                                     | 1            | 956        | 912                           | 847                       | 848        | 794        | 797        | 797        | 720        |
| 17840                                                                                                    | 960120                                                                                     | 1            | 0          | 0                             | 78                        | 50         | 0          | 0          | 0          | 0          |
| 17840                                                                                                    | 960100                                                                                     | 1            | 3          | 151                           | 168                       | 165        | 171        | 177        | 177        | 160        |
| 17880                                                                                                    | 960100                                                                                     | 1            | 177        | 177                           | 171                       | 177        | 171        | 177        | 177        | 160        |
| 17881                                                                                                    | 960100                                                                                     | 1            | 0          | 18                            | 36                        | 0          | 0          | 0          | 0          | 0          |
| 17881                                                                                                    | 960100                                                                                     | 1            | 0          | 0                             | 0                         | 0          | 0          | 0          | 7          | 0          |
| 17881                                                                                                    | 960110                                                                                     | 1            | 0          | 0                             | 0                         | 0          | 0          | 0          | 1          | 0          |
| 17881                                                                                                    | 960100                                                                                     | 1            | 0          | 0                             | 0                         | 8          | 0          | 0          | 0          | 0          |
| 17881                                                                                                    | 960120                                                                                     | 1            | 0          | 0                             | 29                        | 19         | 0          | 0          | 0          | 0          |
| 17881                                                                                                    | 960100                                                                                     | 1            | 177        | 177                           | 171                       | 177        | 171        | 177        | 177        | 160        |
| 17883                                                                                                    | 960100                                                                                     | 1            | 146        | 139                           | 158                       | 130        | 140        | 133        | 122        | 160        |
| 17883                                                                                                    | 960120                                                                                     | 1            | 34         | 34                            | 36                        | 47         | 32         | 44         | 41         | 0          |
| 17883                                                                                                    | 960110                                                                                     | 1            | 6          | 6                             | 8                         | 1          | 6          | 5          | 8          | 14         |
| 17883                                                                                                    | 960100                                                                                     | 1            | 3          | 6                             | 168                       | 156        | 159        | 167        | 134        | 160        |
| 17883                                                                                                    | 960120                                                                                     | 1            | 0          | 0                             | 17                        | 20         | 13         | 9          | 43         | 0          |
| 17883                                                                                                    | 960110                                                                                     | 1            | 4          | 0                             | 7                         | 4          | 10         | 7          | 10         | 9          |
| 17883                                                                                                    | 960100                                                                                     | 1            | 4          | 6                             | 175                       | 107        | 112        | 203        | 158        | 160        |
| 17883                                                                                                    | 960120                                                                                     | 1            | 3          | 0                             | 7                         | 16         | 11         | 13         | 0          | 0          |
| 17883                                                                                                    | 960110                                                                                     | 1            | 0          | 0                             | 4                         | 1          | 3          | 2          | 4          | 8          |

**NOTE:** Use the Monthly to BiWeekly utility to take budgeted Payroll12 data and reverse accrue it to a biweekly data set.

### **Report Batches**

These reports are designed to process multiple reports for multiple outputs.

### Accessing these reports

The reports listed in this section are located in \Axiom\Reports Library\Management Reporting Utilities\Report Batches. For instructions, see Browsing the Report Library.

You can also access them from the Bud Admin task pane. In the Financial Reporting section, click Financial Utilities > Report Batches.

| F | nancial Reporting                        | ^    |
|---|------------------------------------------|------|
| ۲ | 퉬 Financial Reporting                    |      |
| Ŧ | 🌽 Financial Utilities                    |      |
|   | 🕨 🎍 Alerts                               |      |
|   | 🕨 🌽 Current Year Forecast                |      |
|   | 🕨 🍌 Data Audit                           |      |
|   | 🕨 🌽 Data Input                           |      |
|   | 🕨 🌽 Data Reconciliation                  |      |
|   | 🕨 🏓 Dimension System Structure Reports   |      |
|   | 🕨 🏓 Dimension Update Utilities           |      |
|   | 🕨 🏓 Flex Budget                          |      |
|   | 🕨 🕌 FTE Utilities                        |      |
|   | 🕨 🕌 Integration Utilities                |      |
|   | 🕨 🧶 Payroll                              |      |
|   | 👻 퉬 Report Batches                       |      |
|   | Monthly Alert Processing Batch           |      |
|   | Monthly All in One Executive Reporting B | atch |
|   | Monthly All in One Manager Reporting B   | atch |
|   | Monthly Dept Reporting Batch             |      |
|   | Monthly Executive Reporting Batch        |      |
|   | Monthly Financial Statements Batch       |      |
|   | Monthly Hours Accrual Batch              |      |
|   | Report Distribution                      |      |
|   | RevUsage                                 |      |
|   | Security Setup                           |      |
|   | Statistic Iransfers                      |      |
| _ | System Setup                             |      |

Monthly All in One Executive Reporting Batch

Use to run the Executive Monthly Package report for distribution.

| BATCH CONTROL SHEET                                                                                  |         |    |                   |                         |                       |
|----------------------------------------------------------------------------------------------------|---------|----|-------------------|-------------------------|-----------------------|
| File Path                                                                                            | Enabled |    | Process Multipass | Multipass Source Column | Multipass Data Filter |
| \Axiom\Reports Library\Management Reporting\Report Packages\Executive\Executive Monthly Package.xlsx | On      | On |                   |                         |                       |
| \Axiom\Reports Library\Management Reporting\Report Packages\Executive\Executive Monthly Package.xlsx | On      | On |                   |                         |                       |
|                                                                                                    | 1       |    |                   |                         |                       |

### Monthly All in One Manager Reporting Batch

### Use to run the Department Monthly Package report for distribution.

| BATCH CONTROL SHEET                                                                           |         |   |                   |                         |                       |
|-----------------------------------------------------------------------------------------------|---------|---|-------------------|-------------------------|-----------------------|
| File Path                                                                                     | Enabled |   | Process Multipass | Multipass Source Column | Multipass Data Filter |
| \Axiom\Reports Library\Management Reporting\Report Packages\Manager\Dept Monthly Package.xlsx | On      | - | On                |                         |                       |
|                                                                                               |         |   |                   |                         |                       |

### Monthly Financial Statements Batch

#### Use to run the monthly Financial Statements for distribution.

### BATCH CONTROL SHEET

| File Path                                                                                                    | Enabled | Process Multipass | Multipass Source Column |
|----------------------------------------------------------------------------------------------------|---------|-------------------|-------------------------|
| Axiom\Reports Library\Management Reporting\Financial Statements\Balance Sheet & Cash Flow\Balance Sheet.xlsx            | On      | Off               |                         |
| \Axiom\Reports Library\Management Reporting\Financial Statements\\ncome Statement\Income Statement Summary.xlsx         | On      | Off               |                         |
| \Axiom\Reports Library\Management Reporting\Financial Statements\Income Statement\Income Statement Summary.xlsx         | On      | On                |                         |
| \Axiom\Reports Library\Management Reporting\Financial Statements\Balance Sheet & Cash Flow\Balance Sheet By Entity.xlsx | On      | Off               |                         |
| \Axiom\Reports Library\Management Reporting\Financial Statements\Income Statement\Income Statement By Entity.xlsx       | On      | Off               |                         |
| \Axiom\Reports Library\Management Reporting\Financial Statements\Income Statement\Income Statement Summary-12Month.xls  | On      | On                |                         |

### Monthly Hours Accrual Batch

Use to run the monthly the Hours accrual reports.

| BATCH CONTROL SHEET                                                                    |         |                   |                         |                       |
|----------------------------------------------------------------------------------------|---------|-------------------|-------------------------|-----------------------|
| File Path                                                                              | Enabled | Process Multipass | Multipass Source Column | Multipass Data Filter |
| \Axiom\Reports Library\Management Reporting Utilities\Payroll\BiWeekly to Monthly.xlsx | On      | On                | Dept.Dept               |                       |
| \Axiom\Reports Library\Management Reporting Utilities\Payroll\Monthly to GLxIsx        | On      | On                | Dept.Dept               |                       |

### **RevUsage utilities**

This report is designed to calculate and post values to the database.

#### Accessing these reports

The reports listed in this section are located in \Axiom\Reports Library\Management Reporting Utilities\RevUsage. For instructions, see Browsing the Report Library.

You can also access them from the Bud Admin task pane. In the Financial Reporting section, click Financial Utilities > RevUsage.

#### Financial Reporting

- Financial Reporting
- 🕶 퉬 Financial Utilities
  - 🕨 連 Alerts
  - 🕨 퉬 Current Year Forecast
  - 🕨 🍌 Data Audit
  - 🕨 🎍 Data Input
  - 🕨 🎍 Data Reconciliation
  - Dimension System Structure Reports
  - Dimension Update Utilities
  - 🕨 鷆 Flex Budget
  - 🕨 퉬 FTE Utilities
  - Integration Utilities
  - 🕨 鷆 Payroll
  - Report Batches
  - Report Distribution
  - 🕶 鷆 RevUsage
    - Allocate Budget to CDM Statistics Summarize CDM Statistics
  - Summarize
  - Security Setup
     Statistic Transfers
  - System Setup

### Summarize CDM Statistics (optional feature)

Use to summarize CDM values to department-level statistics and post them to the Financial database to use as key statistics for monthly reporting as well as budgeting.

~

| Summariza     | tion of CDM Statistics           |       |              |       | Current Year | Y    |            |         |             |           |
|---------------|----------------------------------|-------|--------------|-------|--------------|------|------------|---------|-------------|-----------|
| 00140-4       | Description                      | DVII. | C1.1.1.1.1.1 | Durt  | h de         | A    | Contractor | Outstar | Alexandra a | RVU Adj V |
| CDIVICOde     | Description                      | HV0   | StatMoot     | Dept  | 2016         | 2016 | 2016       | 2016    | 2016        | 2016      |
| IP Statistics |                                  |       |              |       |              |      |            |         |             |           |
| C2614010150   | ER Level I < 2Hr                 | 1.00  | 212          | 26140 | 7            | 5    | 5          | 7       | 4           | 4         |
| C2614010152   | ER Level II <2Hr                 | 1.00  | 212          | 26140 | 11           | 9    | 8          | 11      | 7           | 7         |
| C2614010153   | ER Level II > 2Hr                | 1.50  | 212          | 26140 | 2            | 2    | 2          | 2       | 2           | 2         |
| C2614010154   | ER Level III < 2Hr               | 1.00  | 212          | 26140 | 46           | 37   | 32         | 48      | 30          | 30        |
| C2614010155   | ER Level III > 2Hr               | 2.00  | 212          | 26140 | 194          | 156  | 134        | 198     | 124         | 126       |
| C2614010156   | ER Level IV <2Hr                 | 1.50  | 212          | 26140 | 119          | 95   | 81         | 122     | 77          | 78        |
| C2614010157   | ER Level IV > 2Hr                | 2.50  | 212          | 26140 | 1465         | 1175 | 1008       | 1505    | 943         | 960       |
| C2614010158   | ER Level V <2Hr                  | 2.00  | 212          | 26140 | 6            | 4    | 4          | 6       | 4           | 4         |
| C2614010159   | ER Level V>2Hr                   | 2.50  | 212          | 26140 | 88           | 70   | 60         | 90      | 58          | 58        |
| C2623023005   | CVS Intensive Care Room Charge   | 1.00  | 0            | 26230 | 93           | 55   | 58         | 67      | 76          | 73        |
| C2631031000   | 3A Regular Private Room Charge   | 1.00  | 0            | 26310 | 800          | 742  | 744        | 740     | 782         | 683       |
| C2632032000   | 3B Regular Private Room Charge   | 1.00  | 0            | 26320 | 826          | 794  | 803        | 803     | 827         | 783       |
| C2634034005   | Cou Intensive Care Room Charge   | 1.00  | 0            | 26340 | 210          | 145  | 139        | 183     | 173         | 181       |
| C2635033005   | AICU Intensive Care Room Charge  | 1.00  | 0            | 26350 | 425          | 354  | 346        | 452     | 467         | 433       |
| C2644044000   | 4D Mother/Baby Private Room Chg  | 1.00  | 0            | 26440 | 272          | 253  | 271        | 287     | 243         | 271       |
| C2644044002   | 4D Private Executive Room Charge | 1.00  | 0            | 26440 | 141          | 131  | 140        | 149     | 126         | 140       |
| C2645045005   | Nicu Intensive Care Room Charge  | 1.00  | 0            | 26450 | 367          | 438  | 528        | 436     | 543         | 473       |
| C2646041000   | 5G Regular Private Room Charge   | 1.00  | 0            | 26460 | 680          | 722  | 698        | 695     | 716         | 642       |

### Security Setup utilities

These reports are designed to manage user roles and permissions.

### Accessing these reports

The reports listed in this section are located in **\Axiom\Reports Library\Management Reporting** Utilities**\Security Setup**. For instructions, see Browsing the Report Library.

You can also access them from the Bud Admin task pane. In the Financial Reporting section, click Financial Utilities > Security Setup.

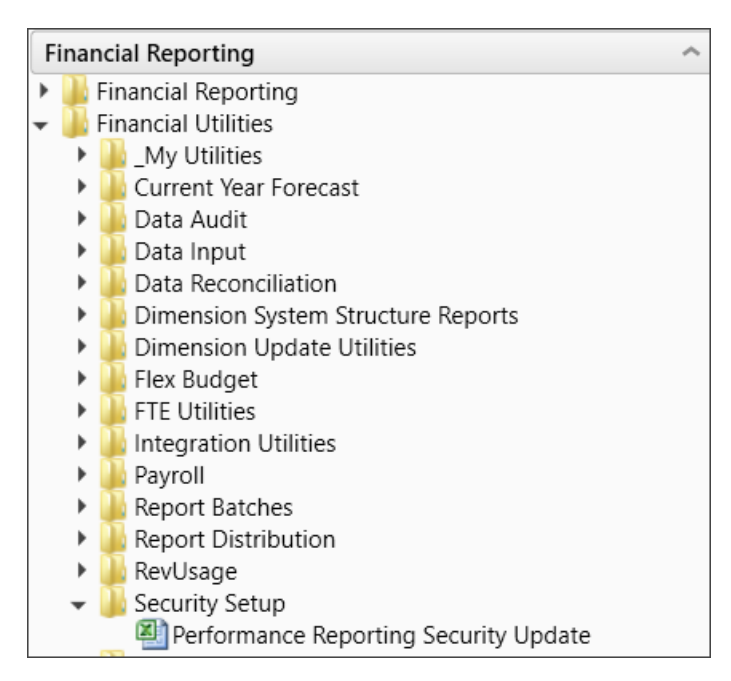

#### Managing Performance Reporting user security

Use this utility to configure security for Axiom Performance Reporting users.

**NOTE:** This tool is intended only for adding users, subsystems, and roles. You cannot use this utility to remove a user from a system or role; instead, you must use the Security Manager. However, be aware that removing users from roles or subsystems in the Security Manager will not remove the associated filters or revoke access in most cases.

### About the utility

This utility has the following sections:

- EXISTING PERFORMANCE REPORTING USERS Lists existing users of the Management Reporting subsystem
- EXISTING OTHER USERS Lists users that exist in security but are not members of the Management Reporting subsystem
- NEW USERS Allows you to add new users to the Management Reporting subsystem

**NOTE:**Please note the following about changes and saving:

- Changed rows are indicated by a green [Save] tag, as shown in the following example. This tag indicates a change was made or an unexpected previous parameter was found and modified, thereby creating a change.
- Changes to a username, email, or password may not trigger a save unless accompanied by other changes, such as a change to filters, subsystems, or roles, that trigger the [Save] tag. If a [Save] tag does not appear at the beginning of a row to which you made a change, the change is not saved. Make the changes in the Security Manager if you are unable to make them in the update utility.
- If a user is assigned to a product subsystem but not a role, this tool automatically assigns them to the user role, thereby, creating a change.
- Executing the Process file option does not cause a refresh after save, so you will continue to see the newly added record in the NEW USERS section until you perform a refresh. Additional changes made to the record in this section will NOT be saved, even if you click the Save button in the Main ribbon tab to save subsequent changes unless you first refresh the utility, make additional changes, and then save.

|        | Performan               | ice Re      | porting                  | Security             | Update                                    |                        |                    |               |                     |           |         |                                   |                        |                           |
|--------|-------------------------|-------------|--------------------------|----------------------|-------------------------------------------|------------------------|--------------------|---------------|---------------------|-----------|---------|-----------------------------------|------------------------|---------------------------|
|        | * Note: This utility on | ly adds use | rs to systems 8          | & roles. If you need | I to REMOVE a user from a system or role  | , You must use the Sec | urity Manager. Not | this utility  |                     |           |         |                                   |                        |                           |
|        | Input                   |             | Input                    | Input                | Input                                     | Select                 | Only Axiom Prompt  |               |                     |           |         | Select                            | Select                 | Select                    |
|        | LoginName               | PrincipalID | FirstName                | LastName             | EmailAddress                              | AuthenticationType     | Password           | IsSyncEnabled | UserLicenseT<br>ype | IsEnabled | IsAdmin | Management<br>Reporting<br>System | Productivity<br>System | Mgmt Reporting Role       |
|        | Update                  | << Update   | Database on SA           | AVE?                 | Select [SAVE] to post update the Security |                        |                    |               |                     |           |         |                                   |                        |                           |
|        | rnyberg5                | 196         | Rod (Bud<br>User5)       | Nyberg               | rnyberg2@kaufmnahall.com                  | Windows User           |                    | TRUE          | Standard            | TRUE      | FALSE   | TRUE                              | FALSE                  | Management Reporting Use  |
|        | rnyberg6                | 208         | Rod<br>(RFAdmin)         | Nyberg               | rnyberg@kaufmanhall.com                   | Windows User           |                    | TRUE          | Standard            | TRUE      | FALSE   | TRUE                              | FALSE                  | Management Reporting Adm  |
| ▼      | rnyberg7                | 209         | Rod (RF<br>Analyst)      | Nyberg               | rnyberg@syntellis.com                     | Windows User           |                    | TRUE          | Standard            | TRUE      | FALSE   | TRUE                              | FALSE                  | Management Reporting Anal |
| [Save] | rnyberg8                | 216         | Rod (RF User)            | Nyberg               | rnyberg@Syntellis.com                     | Windows User           |                    | TRUE          | Standard            | TRUE      | FALSE   | TRUE                              | FALSE                  | Management Reporting Use  |
| [Save] | rnyberg9                | 243         | Rod (Mgmt<br>Rept Admin) | Nyberg               | rnyberg@kaufmanhall.com                   | Windows User           |                    | TRUE          | Standard            | TRUE      | FALSE   | TRUE                              | FALSE                  | Management Reporting Adm  |
|        | RStrother               | 154         | Roger                    | Strother             | RStrother@syntellis.com                   | Windows User           |                    | TRUE          | Standard            | TRUE      | TRUE    |                                   |                        |                           |
|        | sbartlett               | 198         | Stephanie                | Bartlett             | sbartlett@kaufmanhall.com                 | Windows User           |                    | TRUE          | Standard            | TRUE      | TRUE    |                                   |                        |                           |
|        | sbunn                   | 266         | Sarah                    | Bunn                 | SBunn@syntellis.com                       | Windows User           |                    | TRUE          | AxiomStaff          | TRUE      | TRUE    |                                   |                        |                           |
|        | sbunn1                  | 267         | Sarah                    | Bunn                 | sbunn@syntellis.com                       | Windows User           |                    | TRUE          | Standard            | TRUE      | TRUE    |                                   |                        |                           |
|        | SEngel                  | 118         | Scott                    | Engel                | SEngel@kaufmanhall.com                    | Windows User           |                    | TRUE          | Standard            | TRUE      | TRUE    |                                   |                        |                           |
| -      | sgann                   | 182         | Shari                    | Gann                 | sgann@kaufmanhall.com                     | Windows User           |                    | TRUE          | Standard            | TRUE      | TRUE    |                                   |                        |                           |
| L      | SKrishnappa             | 227         | Soundarya                | Krishnappa           | SKrishnappa@syntellis.com                 | Windows User           |                    | TRUE          | Standard            | TRUE      | TRUE    |                                   |                        |                           |
| Т      | SMclaughlin             | 111         | Sean                     | Mclaughlin           | SMclaughlin@kaufmanhall.com               | Windows User           |                    | TRUE          | Standard            | TRUE      | TRUE    |                                   |                        |                           |
| ▼      | smurphy                 | 396         | Sean                     | Murphy               | smurphy@syntellis.com                     | Windows User           |                    | TRUE          | Standard            | TRUE      | TRUE    |                                   |                        |                           |
| [Save] | tholland                | 401         | Teresa                   | Holland              | tholland@syntellis.com                    | Windows User           |                    | TRUE          | Standard            | TRUE      | FALSE   | TRUE                              | TRUE                   | Management Reporting Adm  |
|        | tknotts                 | 162         | Toby                     | Knotts               | TKnotts@syntellis.com                     | Axiom Prompt           |                    | TRUE          | AxiomStaff          | TRUE      | TRUE    |                                   |                        |                           |
|        | tmckinlay               | 134         | Tom                      | Mckinlay             | tMckinlay@kaufmanhall.com                 | Windows User           |                    | TRUE          | Standard            | TRUE      | TRUE    |                                   |                        |                           |
|        | H Instructions Secu     | rityUpdate/ | Trainer                  | One                  | trainer/likaufmanhall.com                 | Aviem Dromet           |                    | TDIIE         | Crandaud            | TDIIE     | EVICE   | TOUE                              | TOULE                  | Management Departing Ada  |

To configure security:

- 1. In the Bud Admin task pane under Financial Reporting, expand Security Setup, and then doubleclick Performance Reporting Security Update.
- 2. In the utility, moving from left to right, edit the data in the columns as needed. Use the following table as a guide. You can enter data into blue cells and select data from drop-downs in green cells.

**NOTE:** To add new users, enter them into the NEW USERS section at the bottom of the worksheet.

| Field                         | Steps                                                                                                    |  |  |  |  |  |
|-------------------------------|----------------------------------------------------------------------------------------------------|--|--|--|--|--|
| LoginName                     | The login name for the user.                                                                                                    |  |  |  |  |  |
|                               | If your organization uses the login information supplied by your<br>IT department, then the login name is auto generated.                                                                                                    |  |  |  |  |  |
|                               | <b>NOTE:</b> If you attempt to add an existing user in the NEW USERS section, the name and row become highlighted to let you know that the user is already in the system. Delete the name, then locate the user in the sections above and make changes there. |  |  |  |  |  |
| PrincipalID                   | This entry is auto generated by the system. Do not make changes to this cell.                                                                                                    |  |  |  |  |  |
| FirstName                     | Type the user's first name.                                                                                                    |  |  |  |  |  |
| LastName                      | Type the user's last name.                                                                                                    |  |  |  |  |  |
| EmailAddress                  | Type the user's email address.                                                                                                    |  |  |  |  |  |
| AuthenticationType            | Click the drop-down to select how the user is authenticated to use the system.                                                                                                    |  |  |  |  |  |
| Only Axiom Prompt<br>Password | If the user uses Windows authentication, then this field remains blank. If this user uses the Axiom Prompt, then type in the user's password.                                                                                                    |  |  |  |  |  |
| IsSyncEnabled                 | This information is imported from Security Manager. Do not make changes to this cell.                                                                                                    |  |  |  |  |  |
| UserLicenseType               | This information is imported from Security Manager. Do not make changes to this cell.                                                                                                    |  |  |  |  |  |
| IsEnabled                     | This information is imported from Security Manager. Do not make changes to this cell.                                                                                                    |  |  |  |  |  |
| IsAdmin                       | This information is imported from Security Manager. Do not make changes to this cell.                                                                                                    |  |  |  |  |  |
| Management Reporting          | Do one of the following:                                                                                                    |  |  |  |  |  |
| System                        | <ul> <li>To give a user access to Axiom Performance Reporting, select<br/>TRUE.</li> </ul>                                                                                                    |  |  |  |  |  |
|                               | To rescind or deny access to a user, select FALSE.                                                                                                    |  |  |  |  |  |
| Productivity System           | Do one of the following:                                                                                                    |  |  |  |  |  |
|                               | <ul> <li>To give access to the Productivity system, select TRUE.</li> </ul>                                                                                                    |  |  |  |  |  |
|                               | <ul> <li>To rescind or deny access, select FALSE.</li> </ul>                                                                                                    |  |  |  |  |  |

| Field                                  | Steps                                                                                                    |
|----------------------------------------|----------------------------------------------------------------------------------------------------|
| Mgmt Reporting Role                    | To give access to Management Reporting, from the drop-down, select one of the following:                                                                                                    |
|                                        | <ul> <li>Management Reporting Admin – Provides access to<br/>Management reports, Management utilities, Dimension<br/>maintenance, imports, scheduled jobs, and Process<br/>Management.</li> <li>Management Reporting Analyst – In addition to user role<br/>permissions, provides access to Axiom Explorer, scheduled<br/>jobs, Axiom Windows Client, and User Documents folder.</li> <li>Management Reporting User – Provides access to<br/>Management reports.</li> </ul> |
| Productivity Role                      | <ul> <li>To give access to the Productivity module, from the drop-down, select one of the following:</li> <li>Productivity User – Provides access to Productivity reports.</li> <li>Productivity Admin – Provides access to Productivity reports</li> </ul>                                                                                                    |
|                                        | and Productivity utilities.                                                                                                    |
| Management Reporting<br>Physician Role | To give access, from the drop-down, select Management<br>Reporting Physician.                                                                                                    |

3. Before saving, be sure you understand how saving works in this utility. In the Main ribbon tab, click Save.

**IMPORTANT:** DO NOT execute a save-as or open in a read/write mode. Structural modifications to this tool could negatively impact your security setup.

4. In the Main ribbon tab, click Refresh Data.

### Statistic Transfer utilities

These reports are designed as save-to-database reports for statistics.

### Accessing these reports

The reports listed in this section are located in **\Axiom\Reports Library\Management Reporting** Utilities**\Statistic Transfers**. For instructions, see Browsing the Report Library.

You can also access them from the Bud Admin task pane. In the Financial Reporting section, click Financial Utilities > Statistic Transfers.

| F | inaı | ncial Reporting                      | ^ |
|---|------|--------------------------------------|---|
| ۲ |      | Financial Reporting                  |   |
| Ŧ |      | Financial Utilities                  |   |
|   | ►    | 🎍 Alerts                             |   |
|   | ►    | 🕌 Current Year Forecast              |   |
|   | ►    | 🎍 Data Audit                         |   |
|   | ►    | 🌽 Data Input                         |   |
|   | ►    | 🌽 Data Reconciliation                |   |
|   | ►    | 🕌 Dimension System Structure Reports |   |
|   | ►    | 🕌 Dimension Update Utilities         |   |
|   | ►    | 🕌 Flex Budget                        |   |
|   | ►    | 🕌 FTE Utilities                      |   |
|   | ►    | 🕌 Integration Utilities              |   |
|   | ►    | 📕 Payroll                            |   |
|   | ►    | 🗼 Report Batches                     |   |
|   | ►    | 🕌 Report Distribution                |   |
|   | ►    | 🗼 RevUsage                           |   |
|   | ►    | 🕌 Security Setup                     |   |
|   | •    | 🍰 Statistic Transfers                |   |
|   |      | Transfer KeyStats from Fin to PR12   |   |
|   |      | Transfer KeyStats from Fin to PR26   |   |
|   | •    | 퉬 System Setup                       |   |
|   |      |                                      |   |

Transfer Key Stats from Fin to PR12

Use this save-to-database report to transfer statistics from the Financial tables to the Payroll12 tables at the end of the budget process. The statistics can then be used once they are reverse accrued into biweekly periods for biweekly productivity.

### Transfer Key Stats from Financial Tables to Payroll 12 Tables

|               |          | ·            |         |    |          |        |    |    |    |    |    |
|---------------|----------|--------------|---------|----|----------|--------|----|----|----|----|----|
| KHA Health    |          |              |         |    |          |        |    |    |    |    |    |
|               |          |              |         |    |          |        |    |    |    |    |    |
|               |          |              |         |    |          |        |    |    |    |    |    |
| Enter Financ  | ial Tabl | e to Transfe | er From |    | Act2017  |        |    |    |    |    |    |
| citter rinand |          |              | ~       |    | Aviz Di  |        |    |    |    |    |    |
| Enter Payroll | 12 Tabl  | e to Transfe | er To:  |    | Act_Payl | 2_2017 |    |    |    |    |    |
| 17840         | Pstat    | Jstat        | 0       | 31 | 31       | 30     | 31 | 30 | 31 | 31 | 28 |
| 17870         | Pstat    | Jstat        | 0       | 31 | 31       | 30     | 31 | 30 | 31 | 31 | 28 |
| 17879         | Pstat    | Jstat        | 0       | 31 | 31       | 30     | 31 | 30 | 31 | 31 | 28 |
| 17880         | Pstat    | Jstat        | 0       | 31 | 31       | 30     | 31 | 30 | 31 | 31 | 28 |
| 17881         | Pstat    | Jstat        | 0       | 31 | 31       | 30     | 31 | 30 | 31 | 31 | 28 |
| 17883         | Pstat    | Jstat        | 0       | 31 | 31       | 30     | 31 | 30 | 31 | 31 | 28 |
| 17885         | Pstat    | Jstat        | 0       | 31 | 31       | 30     | 31 | 30 | 31 | 31 | 28 |
| 17886         | Pstat    | Jstat        | 0       | 31 | 31       | 30     | 31 | 30 | 31 | 31 | 28 |
| 17891         | Pstat    | Jstat        | 0       | 31 | 31       | 30     | 31 | 30 | 31 | 31 | 28 |
| 17894         | Pstat    | Jstat        | 0       | 31 | 31       | 30     | 31 | 30 | 31 | 31 | 28 |
| 17895         | Pstat    | Jstat        | 0       | 31 | 31       | 30     | 31 | 30 | 31 | 31 | 28 |
| 17896         | Pstat    | Jstat        | 0       | 31 | 31       | 30     | 31 | 30 | 31 | 31 | 28 |
| 18560         | Pstat    | Jstat        | 0       | 31 | 31       | 30     | 31 | 30 | 31 | 31 | 28 |
| 18900         | Pstat    | Jstat        | 0       | 31 | 31       | 30     | 31 | 30 | 31 | 31 | 28 |
|               |          |              |         |    |          |        |    |    |    |    |    |

### Transfer Key Stats from Fin to PR26

Use this save-to-database report to transfer statistics from the Financial tables to the Payroll27 tables at the end of the budget process. The statistics can then be used once they are reverse accrued into biweekly periods for biweekly productivity.

#### Transfer Key Statistics From Financial to Payroll 27

| This report is a Save-to-Database<br>report which maps data from a 12 month |     |                      |           |      |         |             |       |       |       |       |       |       |       |       |      |      |
|-----------------------------------------------------------------------------|-----|----------------------|-----------|------|---------|-------------|-------|-------|-------|-------|-------|-------|-------|-------|------|------|
| Financial table to a 27 period                                              |     |                      |           |      |         | PayPeriod > |       |       |       |       |       |       |       |       |      |      |
| Payroll table                                                               | Row | Month                | Input Col | Days | DaysChk | 1           | 2     | 3     | 4     | 5     | 6     | 7     | 8     | 3     | 10   | 11   |
|                                                                             |     |                      |           |      |         |             |       |       |       |       |       |       |       |       |      |      |
| The mapping matrix is set up to                                             | 28  | July                 | AX        | 31   | 31      | 14          | 14    | 3     |       |       |       |       |       |       |      |      |
| the right here - with the control checks                                    | 23  | August               | AY        | 31   | 31      |             |       | 11    | 14    | 6     |       |       |       |       |      |      |
| shaded in green. Beginning with the                                         | 30  | September            | AZ        | 30   | 30      |             |       |       |       | 8     | 14    | 8     |       |       |      |      |
| first "stub" partial pay period, the pay                                    | 31  | October              | BA        | 31   | 31      |             |       |       |       |       |       | 6     | 14    | 11    |      |      |
| period days are assigned to the months.                                     | 32  | November             | BB        | 30   | 30      |             |       |       |       |       |       |       |       | 3     | 14   | 13   |
|                                                                             | 33  | December             | BC        | 31   | 31      |             |       |       |       |       |       |       |       |       |      | 1    |
| The days on rows 28-39 are used to derive                                   | 34  | January              | BD        | 31   | 31      |             |       |       |       |       |       |       |       |       |      |      |
| the %'s on Rows 43-54.                                                      | 35  | February             | BE        | 23   | 23      |             |       |       |       |       |       |       |       |       |      |      |
|                                                                             | 36  | March                | BF        | 31   | 31      |             |       |       |       |       |       |       |       |       |      |      |
| These are used in the formulas in cells                                     | 37  | April                | BG        | 30   | 30      |             |       |       |       |       |       |       |       |       |      |      |
| H35-AH35, which transform the Input data                                    | 38  | May                  | BH        | 31   | 31      |             |       |       |       |       |       |       |       |       |      |      |
| in Columns - AX-Bl, to the payperiod                                        | 39  | June                 | BI        | 30   | 30      |             |       |       |       |       |       |       |       |       |      |      |
| data in T35-AT35.                                                           |     |                      |           |      |         |             |       |       |       |       |       |       |       |       |      |      |
|                                                                             |     | Total                |           | 366  | 366     | 14          | 14    | 14    | 14    | 14    | 14    | 14    | 14    | 14    | 14   | 14   |
| A control check is located at the bottom of the                             |     |                      |           |      |         |             |       |       |       |       |       |       |       |       |      |      |
| Variable length section, and can be found                                   |     | Monthly Allocation   |           |      | Mith1 % | 45.2%       | 45.2% | 9.7%  | 0.0%  | 0.0%  | 0.0%  | 0.0%  | 0.0%  | 0.0%  | 0.0% | 0.0% |
| by hitting Control F (Find) and entering                                    |     | 3' Matrix            |           |      | Mth2 %  | 0.0%        | 0.0%  | 35.5% | 45.2% | 13.4% | 0.0%  | 0.0%  | 0.0%  | 0.0%  | 0.0% | 0.0% |
|                                                                             |     |                      |           |      | Mith3 % | 0.0%        | 0.0%  | 0.0%  | 0.0%  | 26.7% | 46.7% | 26.7% | 0.0%  | 0.0%  | 0.0% | 0.0% |
| CFLAG                                                                       |     | These %'s are applie | d         |      | Mth4 %  | 0.0%        | 0.0%  | 0.0%  | 0.0%  | 0.0%  | 0.0%  | 19.4% | 45.2% | 35.5% | 0.0% | 0.0% |
| 01200                                                                       |     |                      |           |      |         |             |       |       |       |       |       |       |       |       |      |      |

### System Setup utilities

These reports are designed as utility reports to help you set up the system.

### Accessing these reports

The reports listed in this section are located in **\Axiom\Reports Library\Management Reporting** Utilities**\System Setup**. For instructions, see Browsing the Report Library.

You can also access them from the Bud Admin task pane. In the Financial Reporting section, click Financial Utilities > System Setup.

| Financial Re | porting |
|--------------|---------|
|--------------|---------|

- linancial Reporting ۲
- Financial Utilities Ŧ
  - Alerts ٠
  - Current Year Forecast ۲
  - 🔥 Data Audit ۲
  - ۲ 🍌 Data Input
  - ۲ Data Reconciliation
  - Dimension System Structure Reports ۲
  - Dimension Update Utilities ۲
  - Flex Budget ۲
  - ۲ FTE Utilities
  - ۲ Integration Utilities
  - Payroll ۲
  - Report Batches ۲
  - Report Distribution ۲
  - ۲ RevUsage
  - ۲ Security Setup
  - Statistic Transfers ۲ Ŧ
    - System Setup
    - Benchmark
    - 🖾 CalDate Update Utility
    - E FP Payor
    - FP\_Payor GLPayrollMapping
    - 🔊 Names
    - Payroll
    - Payroll\_Dates
    - Period
    - ThresholdLevel
    - VCC\_Payroll\_Mapping
    - VCC Threshold
    - 🔊 Year 😑 YearPeriod
- Benchmark

Used as factors in productivity reports.

# **Benchmark Factors**

| Deet  | December of Marca                    | Worked Hours | Paid Hours | Salaries | Supplies | Total Expense |
|-------|--------------------------------------|--------------|------------|----------|----------|---------------|
| Dept  | Department Name                      | per Unit     | per Unit   | per Unit | per Unit | per Unit      |
| 17840 | EHS Sports Medicine                  | 37.14        | 40.86      | 0.00     | 0.00     | 0.00          |
| 17880 | EPG Phys Clinic-North                | 5.71         | 6.29       | 0.00     | 0.00     | 0.00          |
| 17881 | EPG Phys Clinic-Occ Hlth East        | 5.71         | 6.29       | 0.00     | 0.00     | 0.00          |
| 17883 | EPG Phys Clinic-Occ Hlth Midtown     | 17.30        | 19.03      | 0.00     | 0.00     | 0.00          |
| 17885 | EPG Phys Clinic-East                 | 15.02        | 16.53      | 0.00     | 0.00     | 0.00          |
| 17886 | EPG Phys Clinic-Occ Hlth/West        | 0.00         | 0.00       | 0.00     | 0.00     | 0.00          |
| 17891 | EPG Phys Clinic-South                | 11.52        | 12.67      | 0.00     | 0.00     | 0.00          |
| 17894 | EPG Phys Clinic-Uptown               | 6.18         | 6.80       | 0.00     | 0.00     | 0.00          |
| 17895 | EPG Phys Clinic-West                 | 5.71         | 6.29       | 0.00     | 0.00     | 0.00          |
| 19000 | EHS Administration                   | 117.25       | 128.97     | 0.00     | 0.00     | 0.00          |
| 19050 | EHS Trust                            | 17.21        | 18.93      | 0.00     | 0.00     | 0.00          |
| 19060 | EHS Corporate Communications         | 42.82        | 47.10      | 0.00     | 0.00     | 0.00          |
| 19080 | EHS Teleservices                     | 30.56        | 33.62      | 0.00     | 0.00     | 0.00          |
| 19100 | EHS Accounting Operations (Employee) | 46.65        | 51.32      | 0.00     | 0.00     | 0.00          |
| 19105 | EHS Payroll                          | 14.90        | 16.39      | 0.00     | 0.00     | 0.00          |
| 19110 | EHS Administrative Finance           | 17.14        | 18.85      | 0.00     | 0.00     | 0.00          |
| 19150 | EHS Information Services             | 114.19       | 125.61     | 0.00     | 0.00     | 0.00          |
| 19160 | EHS Audit Services                   | 4.75         | 5.23       | 0.00     | 0.00     | 0.00          |
| 19170 | EHS Medical Information Network      | 73.92        | 81.31      | 0.00     | 0.00     | 0.00          |

### CalDate Update Utility

Use as a utility to help you fill out the necessary columns in the CALDATE dimensions table. Only needed if licensed for Daily Productivity.

| Calenda    | ar Date (CalDate)               |             |                                                                   |                |                |               |              |          |           |             |            |  |  |  |
|------------|---------------------------------|-------------|-------------------------------------------------------------------|----------------|----------------|---------------|--------------|----------|-----------|-------------|------------|--|--|--|
|            | Fiscal Year START Month >>      | 7           |                                                                   |                |                |               |              |          |           |             |            |  |  |  |
|            | Enter the number of days to add | 5           | *The utility ad                                                   | dds the new da | ays at the bot | ttom range of | this utility |          |           |             |            |  |  |  |
|            | Save to Database>>              | Do Not Save | Do Not Save * Review & Adjust HOLIDAY & PAYPERIOD prior to SAVING |                |                |               |              |          |           |             |            |  |  |  |
|            | Jan                             | Mar         | Apr                                                               | May            | Jun            | Jul           | Aug          | Sep      | Oct       | Nov         | Dec        |  |  |  |
| Month      | 1                               | 3           | 4                                                                 | 5              | 6              | 7             | 8            | 9        | 10        | 11          | 12         |  |  |  |
| Fiscal Mth | 7                               | 9           | 10                                                                | 11             | 12             | 1             | 2            | 3        | 4         | 5           | 6          |  |  |  |
|            |                                 |             |                                                                   |                |                |               |              |          |           |             |            |  |  |  |
| CALDATE    | Description                     | CalMonth    | CalDay                                                            | FiscalYear     | Holiday        | PayPeriod     | DayOfWeek    | CalYrMth | FiscalMth | FiscalYrMth | SerialDate |  |  |  |
|            |                                 |             |                                                                   |                |                |               |              |          |           |             |            |  |  |  |
| 20091113   | \$                              | 0           | 13                                                                | 2009           |                | 0             | Tuesday      | 0        | 0         | 0           |            |  |  |  |
| 20091208   | 3                               | 0           | 8                                                                 | 2009           |                | 0             | Wednesday    | 0        | 0         | 0           |            |  |  |  |
| 20091212   | 2                               | 0           | 12                                                                | 2009           |                | 0             | Thursday     | 0        | 0         | 0           |            |  |  |  |
| 20091214   | 4                               | 0           | 14                                                                | 2009           |                | 0             | Friday       | 0        | 0         | 0           |            |  |  |  |
| 20091216   | 5                               | 0           | 16                                                                | 2009           |                | 0             | Saturday     | 0        | 0         | 0           |            |  |  |  |
| 20091220   | )                               | 0           | 20                                                                | 2009           |                | 0             | Sunday       | 0        | 0         | 0           |            |  |  |  |
| 20091221   |                                 | 0           | 21                                                                | 2009           |                | 0             | Monday       | 0        | 0         | 0           |            |  |  |  |
| 20091222   | 2                               | 0           | 22                                                                | 2009           |                | 0             | Tuesday      | 0        | 0         | 0           |            |  |  |  |
| 20091223   | 3                               | 0           | 23                                                                | 2009           |                | 0             | Wednesday    | 0        | 0         | 0           |            |  |  |  |
| 20091224   | 4                               | 0           | 24                                                                | 2009           |                | 0             | Thursday     | 0        | 0         | 0           |            |  |  |  |
| 20091225   | 5                               | 0           | 25                                                                | 2009           |                | 0             | Friday       | 0        | 0         | 0           |            |  |  |  |
| 20091226   | 5                               | 0           | 26                                                                | 2009           |                | 0             | Saturday     | 0        | 0         | 0           |            |  |  |  |
| 20091227   | ,                               | 0           | 27                                                                | 2009           |                | 0             | Sunday       | 0        | 0         | 0           |            |  |  |  |

### ► FP Payor

Use to assign the payors for use in the Axiom Financial Planning product.

| FP Payor               |          | Edit in Spreadsheet 💼 | Save |
|------------------------|----------|-----------------------|------|
| Description            | Payor    |                       |      |
| Medicare               | Medicare |                       |      |
| Medicaid               | Medicaid |                       |      |
| Commercial             | Comm     |                       |      |
| Managed Care           | MgdCare  |                       |      |
| Self Pay               | SelfPay  |                       |      |
| Blue Cross/Blue Shield | BCBS     |                       |      |
| Other                  | Other    |                       |      |
| Payor 8                | Fill In  |                       |      |
| Payor 9                | Fill In  |                       |      |
| Payor 10               | Fill In  |                       |      |
| Payor 11               | Fill In  |                       |      |
| Payor 12               | Fill In  |                       |      |
| Payor 13               | Fill In  |                       |      |
| Payor 14               | Fill In  |                       | -    |

#### Names

Use this table in reports or FileCollect process to look up email, names, titles, and login information.

| Names           |           |          |                |           |                |
|-----------------|-----------|----------|----------------|-----------|----------------|
| Name            | FirstName | LastName | Title          | NetLogin  | Email          |
| Sample Employee | Sample    | Employee | Budget Manager | Semployee | sample@epm.com |

### Payroll\_Dates

Used in reports to look up the pay period end date and pay date for current year and last year. There are two sections if your organization uses two pay cycles.

| Payro  | ll Dates     |              |                |                         |                         |                |           |              | Save         |                                                            |                         |            |  |  |
|--------|--------------|--------------|----------------|-------------------------|-------------------------|----------------|-----------|--------------|--------------|------------------------------------------------------------|-------------------------|------------|--|--|
|        | 0            |              |                |                         | Curle 2                 |                |           |              | Hide Cycle 1 |                                                            |                         |            |  |  |
|        | 7/1/2019     | <b>≅ ×</b>   | <<< Select the | initial period pay date |                         |                |           | 7/1/2019     | i ×          | <<< Select the i                                           | initial period pay date | The open a |  |  |
|        | 6            | •            | <<< Select the | number of days the Pay  | Date is after the Pay P | eriod End Date |           | 6            | •            | <<< Select the number of days the Pay Date is after the Pa |                         |            |  |  |
| -      | Current Year |              |                | Last Year               |                         | Next Year      |           | Current Year |              | Last Year                                                  |                         |            |  |  |
| Pay    | Pay Period   | Current Year | Fiscal         | Pay Period              | Last Year               | Pay Period     | Next Year | Pay Period   | Current Year | Fiscal                                                     | Pay Period              | Last Year  |  |  |
| Period | End Date     | Pay Date     | Month          | End Date                | Pay Date                | End Date       | Pay Date  | End Date 2   | Pay Date 2   | Month 2                                                    | End Date 2              | Pay Date 2 |  |  |
| 1      | 7/1/2019     | 7/7/2019     | 1              | 7/2/2018                | 7/8/2018                | 7/13/2020      | 7/19/2020 | 7/1/2019     | 7/7/2019     | 1                                                          | 7/2/2018                | 7/8/2018   |  |  |
| 2      | 7/15/2019    | 7/21/2019    | 1              | 7/16/2018               | 7/22/2018               | 7/27/2020      | 8/2/2020  | 7/15/2019    | 7/21/2019    | 1                                                          | 7/16/2018               | 7/22/2018  |  |  |
| 3      | 7/29/2019    | 8/4/2019     | 1              | 7/30/2018               | 8/5/2018                | 8/10/2020      | 8/16/2020 | 7/29/2019    | 8/4/2019     | 1                                                          | 7/30/2018               | 8/5/2018   |  |  |
| 4      | 8/12/2019    | 8/18/2019    | 2              | 8/13/2018               | 8/19/2018               | 8/24/2020      | 8/30/2020 | 8/12/2019    | 8/18/2019    | 2                                                          | 8/13/2018               | 8/19/2018  |  |  |
| 5      | 8/26/2019    | 9/1/2019     | 2              | 8/27/2018               | 9/2/2018                | 9/7/2020       | 9/13/2020 | 8/26/2019    | 9/1/2019     | 2                                                          | 8/27/2018               | 9/2/2018   |  |  |

### VCC\_Payroll\_Mapping

Used by Variance Comments and other payroll utilities to map GL accounts to job codes and/or pay types.

| vcc   | VCC Payroll Mapping Rules                                         |                           |           |                        |  |  |  |  |  |  |  |  |  |  |  |
|-------|-------------------------------------------------------------------|---------------------------|-----------|------------------------|--|--|--|--|--|--|--|--|--|--|--|
| 🗸 Sh  | Show General Information and Instructions                         |                           |           |                        |  |  |  |  |  |  |  |  |  |  |  |
|       | GL Acct                                                           |                           |           |                        |  |  |  |  |  |  |  |  |  |  |  |
| 盲     | Account                                                           | Description               | Dimension | Filter                 |  |  |  |  |  |  |  |  |  |  |  |
| 🔨 Mag | pped Accounts                                                     |                           |           |                        |  |  |  |  |  |  |  |  |  |  |  |
|       | 60100                                                             | Salaries - Regular        | РауТуре 🔻 | (PayType.GLAcct=60100) |  |  |  |  |  |  |  |  |  |  |  |
|       | 60110                                                             | Salaries - Overtime       | РауТуре 🔻 | (PayType.GLAcct=60110) |  |  |  |  |  |  |  |  |  |  |  |
|       | 60120                                                             | Salaries - Non-Productive | PayType 🔻 | (PayType.GLAcct=60120) |  |  |  |  |  |  |  |  |  |  |  |
|       | 60900 Salaries - Emp Incentive PeryType • (PeryType.GLAcct=60900) |                           |           |                        |  |  |  |  |  |  |  |  |  |  |  |
| N Hor | nanned Accounts                                                   |                           |           |                        |  |  |  |  |  |  |  |  |  |  |  |

### VCC\_Threshold

Used to set configure how much an account can vary from budget before department managers are required to enter comments explaining the variance

| Tole   | erance Level for Alerts                                   |                       |                                              |      |           |                                      |                 | Save |  |  |  |  |
|--------|-----------------------------------------------------------|-----------------------|----------------------------------------------|------|-----------|--------------------------------------|-----------------|------|--|--|--|--|
| Custor | n Filter for Alert Processing:                            |                       | (Dept.Manager*'Chris Sparks' or Dept=101010) |      |           |                                      |                 |      |  |  |  |  |
| Comp   | arison Time Series                                        |                       | Three Month Average                          | ¥    |           |                                      |                 |      |  |  |  |  |
| Reven  | ue & Usage Comparison                                     |                       | YTD Average                                  | *    |           |                                      |                 |      |  |  |  |  |
| Flag N | fax Positive Variances as Required                        |                       | Yes                                          | *    |           |                                      |                 |      |  |  |  |  |
| Use H, | JCHours for Paid Hours filter                             |                       | No                                           | •    |           |                                      |                 |      |  |  |  |  |
| Activa | te Variance Comments Collection tab on Month End Review D | lashboard             | Yes                                          | *    |           |                                      |                 |      |  |  |  |  |
|        | FSSummary                                                 |                       | Min                                          | Max  | Threshold | Level of                             | Summary         |      |  |  |  |  |
| 8      | Groups                                                    | Description           | Yellow                                       | Red  | Red       | Comments                             | Account         |      |  |  |  |  |
| + Add  | Entity Exception to Threshold Level Table                 |                       |                                              |      |           |                                      |                 |      |  |  |  |  |
|        | ✓ General Threshold Levels                                |                       |                                              |      |           |                                      |                 |      |  |  |  |  |
|        | ▲ 1 - KH University                                       |                       |                                              |      |           | Error(s) in entity exception. See er | ror message(s). |      |  |  |  |  |
|        | S_KeyStat                                                 | Key Statistic         | 0.0%                                         | 2.0% |           | Summary •                            | 700000          |      |  |  |  |  |
|        | H_Hours                                                   | Paid Hours            | 0.0%                                         | 2.0% |           | Summary •                            | 700000          |      |  |  |  |  |
|        | R_PatientRev                                              | Patient Revenue       | 0.5%                                         | 5.0% | \$0       | Summary •                            | 700000          |      |  |  |  |  |
|        | R_OtherRev                                                | Other Revenue         | 0.0%                                         | 5.0% | \$0       | Detail 💌                             |                 |      |  |  |  |  |
|        | R_NonOpRev                                                | Non-Operating Revenue | 0.0%                                         | 5.0% | \$0       | Detail 💌                             |                 |      |  |  |  |  |
|        | E_Salaries                                                | Salaries              | 0.5%                                         | 5.0% | \$0       | Detail 💌                             |                 |      |  |  |  |  |
|        | E_Supplies                                                | Supplies              | 0.5%                                         | 2.5% | \$0       | Detail 💌                             |                 |      |  |  |  |  |
|        | E_OtherExp                                                | Other Expense         | 0.5%                                         | 2.5% | \$0       | Detail •                             |                 |      |  |  |  |  |

### YearPeriod

Used in configure the first year and month of the fiscal year, number of work days in the current, last, and next year, and the standard FTE hours worked by employees in a year.

| Primary       | Primary Inputs Save |         |              |              |              |        | Table     |         |        |       |       |                    |                    |                 |                          |               |               |          |           |
|---------------|---------------------|---------|--------------|--------------|--------------|--------|-----------|---------|--------|-------|-------|--------------------|--------------------|-----------------|--------------------------|---------------|---------------|----------|-----------|
| Place I Marca |                     |         |              |              |              |        |           |         | Fisca  | 4     |       |                    |                    |                 |                          |               |               |          |           |
| Fiscal Year   |                     | 2018    | •            |              |              |        | Year      |         | Yea    |       |       | Description        |                    |                 |                          |               |               |          |           |
| Fiscal Start  | Month               | July    | *            |              |              |        | 2018      |         | PY1    | 1     |       | Actual             |                    |                 |                          |               |               |          |           |
|               |                     |         |              |              |              |        | 2018      |         | FY1    | 1     |       | Budget             |                    |                 |                          |               |               |          |           |
| FTE Hours     |                     | 2080    | Ψ.           |              |              |        | 2018      |         | PY10   | 1     |       | Projected          |                    |                 |                          |               |               |          |           |
|               |                     |         |              |              |              |        | 2018      |         | FY10   | 1     |       | Flex Budget        |                    |                 |                          |               |               |          |           |
| Working       | Days Inp            | outs    |              |              |              |        | 2016      |         | EY10   | 6     |       | L2 Actual          |                    |                 |                          |               |               |          |           |
| _             |                     | _       |              |              |              |        | 2017      |         | FY17   |       |       | Last Year          |                    |                 |                          |               |               |          |           |
|               |                     |         | Current Year | Last Year    | Next Year    |        | 2017      |         | PY1    |       |       | LY Budget          |                    |                 |                          |               |               |          |           |
| Redal         | Month               |         | 2018         | working bays | working Days |        | 2019      |         | Pris   |       |       | NY Budget          |                    |                 |                          |               |               |          |           |
| 7             | had a second        |         | 2010         | 2017         | 2019         |        | 2018      |         | PTI    |       |       | Porecast           |                    |                 |                          |               |               |          |           |
| '             | July                |         | 23           | 23           | 23           | Period | i Table   |         |        |       |       |                    |                    |                 |                          |               |               |          |           |
| 8             | August              |         | 23           | 23           | 23           |        |           | _       | 0      | 1     | bl-st | 0                  | 1                  | New             | 0                        | I and Mana    | No. 1         | 6        | I         |
| 9             | Septembe            | IT .    | 22           | 22           | 22           | Period | Marth     | Ounder  | Verent | Last  | Verst | Current Vess Month | Last<br>Yese Meeth | Next Voca Month | Current<br>Colordar Dava | Calcodas Dava | Colordas Dava | VTD Down | Last Year |
| 10            | October             |         | 23           | 23           | 23           | Senas  | Neomen    | Quarter | 10ar   | 70014 | 2018  | Tear Month         | Tear Month         | Tear Month      | Carendar Days            | Carendar Days | Carendar Days | Tib bays | Tib bays  |
| 11            | November            | r       | 22           | 22           | 22           |        | August    |         | 2017   | 2016  | 2018  | Jun 2017           | Jue 2016           | Jun 2018        | 31                       | 31            | 31            | 62       | 62        |
| 12            | December            |         | 22           |              | 22           | 0      | Santambar |         | 2017   | 2016  | 2018  | Sec-2017           | Sec-2016           | Sec-2018        | 30                       | 30            | 30            | 02       | 02        |
|               | -                   |         | 2.0          | 20           | 20           | 10     | October   | 2       | 2017   | 2016  | 2018  | Oct-2017           | Oct-2016           | Oct-2018        | 31                       | 31            | 31            | 123      | 123       |
| 1             | January             |         | 23           | 23           | 23           | 11     | November  | 2       | 2017   | 2016  | 2018  | Nov-2017           | Nov-2016           | Nov-2018        | 30                       | 30            | 30            | 153      | 153       |
| 2             | February            |         | 20           | 20           | 20           | 12     | December  | 2       | 2017   | 2016  | 2018  | Dec-2017           | Dec-2016           | Dec-2018        | 31                       | 31            | 31            | 184      | 184       |
| 3             | March               |         | 23           | 23           | 23           | 1      | January   | 3       | 2018   | 2017  | 2019  | Jan-2018           | Jan-2017           | Jan-2019        | 31                       | 31            | 31            | 215      | 215       |
| 4             | April               |         | 22           | 22           | 22           | 2      | February  | 3       | 2018   | 2017  | 2019  | Feb-2018           | Feb:2017           | Feb-2019        | 28                       | 28            | 28            | 243      | 243       |
| 5             | May                 |         | 23           | 23           | 23           | 3      | March     | 3       | 2018   | 2017  | 2019  | Mar-2018           | Mar-2017           | Mar-2019        | 31                       | 31            | 31            | 274      | 274       |
|               | hana                |         |              |              | 20           | 4      | April     | 4       | 2018   | 2017  | 2019  | Apr-2018           | Apr-2017           | Apr-2019        | 30                       | 30            | 30            | 304      | 304       |
| 0             | June                |         | 22           | 22           | 22           | 5      | May       | 4       | 2018   | 2017  | 2019  | May-2018           | May-2017           | May-2019        | 31                       | 31            | 31            | 335      | 335       |
|               |                     |         | 269          | 269          | 269          | 6      | June      | 4       | 2018   | 2017  | 2019  | Jun/2018           | Jun-2017           | Jun/2019        | 30                       | 30            | 30            | 365      | 365       |
| Check to      | o Hide Year t       | table   |              |              |              |        |           |         |        |       |       |                    |                    |                 | 365                      | 365           | 365           |          |           |
| Check to      | o Hide Perios       | d table |              |              |              |        |           |         | <      |       |       |                    |                    |                 |                          |               |               |          | >         |

# Browsing the Report Library

In addition to browsing the report folders in the Axiom Budgeting task panes, you can search all of the available Axiom reports in the Reports Library.

To browse the Report Library:

1. In the Main ribbon tab, in the Reports group, click Reports > Browse All Reports.

| File                                                                                  | MAIN H                       | ELP ADMIN H     | ome             |                  |        |            |                 |  |                                   |             |         |                |                     |                   |
|---------------------------------------------------------------------------------------|------------------------------|-----------------|-----------------|------------------|--------|------------|-----------------|--|-----------------------------------|-------------|---------|----------------|---------------------|-------------------|
| Open App<br>Menus •                                                                   | <b>?</b><br>Online<br>Help ▼ | Navigation Save | Refresh<br>Data | Change<br>View • | Drill  | Additions  | Quick<br>Filter |  | Freeze Panes Formula Bar Headings | Publish     | Reports | Report<br>Tips | Security<br>Manager | Close<br>Axiom SW |
| Application                                                                           | Help                         | File Options    |                 |                  | Workbo | ok Options |                 |  | Display                           | File Output | E B     | rowse All R    | eports y 🗸          | - Enite           |
| <ul> <li>Axiom Assistant</li> <li>HomePage (R/O) ×</li> <li>Design Reports</li> </ul> |                              |                 |                 |                  |        |            |                 |  |                                   |             |         |                |                     |                   |

2. In the **Reports Library** dialog, you can do the following:

| 8 Reports Library                                          |                                                 |      | ?     | ×      |
|------------------------------------------------------------|-------------------------------------------------|------|-------|--------|
| Browse Reports Library                                     |                                                 |      |       |        |
| Folder Path 💌                                              | Document Name                                   | Туре | Locke | d By ^ |
| \Axiom\Reports Library                                     | Report1                                         | xlsx |       |        |
| \Axiom\Reports Library                                     | Drill_Drill_Budget Income Detail                | xlsx |       |        |
| \Axiom\Reports Library                                     | Data Defaults CP DRIVERS - UTILITY - version 11 | xlsx |       |        |
| \Axiom\Reports Library                                     | Update_Plan_File17_post44                       | xlsm |       |        |
| \Axiom\Reports Library                                     | Book2                                           | xlsx |       |        |
| \Axiom\Reports Library                                     | Styles 04.27.2017                               | xlsx |       |        |
| \Axiom\Reports Library\System Files                        | Home                                            | xlsx |       |        |
| \Axiom\Reports Library\System Files\Images\Task Pane Icons | icon                                            | png  |       |        |
| \Axiom\Reports Library\System Files\Images\Task Pane Icons | FileGroups16                                    | png  |       |        |
| \Axiom\Reports Library\System Files\Images\Task Pane Icons | kh_task_blue_16                                 | png  |       |        |
| \Axiom\Reports Library\System Files\Images\Task Pane Icons | kh_task_blue_32                                 | png  |       |        |
| \Axiom\Reports Library\System Files\Images\Task Pane Icons | kh_task_bluechev_16                             | png  |       |        |
| $\ \ \ \ \ \ \ \ \ \ \ \ \ \ \ \ \ \ \ $                   | kh_task_bluechev_32                             | png  |       |        |
| \Axiom\Reports Library\System Files\Images\Task Pane Icons | kh_task_green_16                                | png  |       |        |
| \Axiom\Reports Library\System Files\Images\Task Pane Icons | kh_task_green_32                                | png  |       | ~      |
| <                                                          |                                                 |      |       | >      |
|                                                            |                                                 | ОК   | Ca    | ncel   |

- To sort, group, or search by any of the columns, click the drop-down arrow next to the column label.
- To open a report, select it from the list, and click **OK**.

The system includes many different reports, but you can search through them more easily by using the following search functionality:

1. Click the down arrow beside the **Document Name** column header.

#### Reports Library

Browse Reports Library

| Folder Path                                               | Document Name                    |           | Type     | locker | + By |
|-----------------------------------------------------------|----------------------------------|-----------|----------|--------|------|
| Axiom\Reports Library\Budgeting Reports\Budget Analysis   | Budget Account Analysis          |           | Group By |        |      |
| Axiom\Reports Library\Budgeting Reports\Budget Analysis   | Budget FTE Comparison            |           |          |        |      |
| Axiom\Reports Library\Budgeting Reports\Budget Analysis   | Budget Key Statistics By Departm | Contains  |          |        |      |
| Axiom\Reports Library\Budgeting Reports\Budget Analysis   | Budget Per Unit Analysis         | Value     |          |        |      |
| Axiom\Reports Library\Budgeting Reports\Budget Analysis   | Budget Plan Questions            |           |          | OK     | i.   |
| Axiom\Reports Library\Budgeting Reports\Budget Analysis   | Budget Red Flag Analysis         |           |          | Lon    |      |
| Axiom\Reports Library\Budgeting Reports\Budget Analysis   | Budget Salary Comparison         |           | xisx     |        |      |
| Axiom\Reports Library\Budgeting Reports\Budget Analysis   | Budget Salary Rate Analysis      |           | xlsx     |        |      |
| Axiom\Reports Library\Budgeting Reports\Budget Analysis   | Budget Summary by Dept           |           | xlsx     |        |      |
| Axiom\Reports Library\Budgeting Reports\Budget Analysis   | Budget Threshold Analysis        |           | xlsx     |        |      |
| Axiom\Reports Library\Budgeting Reports\Budget Analysis   | Budget Workbook Changes For CY   | B and NYB | xlsx     |        |      |
| Axiom\Reports Library\Budgeting Reports\Budget Statements | Budget Income Detail             |           | xlsx     |        |      |
| Axiom\Reports Library\Budgeting Reports\Budget Statements | Budget Income Scenarios          |           | xlsx     |        |      |
| Axiom\Reports Library\Budgeting Reports\Budget Statements | Budget Income Summary            |           | xlsx     |        |      |
| Axiom\Reports Library\Budgeting Reports\Budget Statements | Budget Monthly Dept P&L          |           | xlsx     |        |      |
| 1. 10 1.12 10 1 1 0 1.1FTE 0 1                            | n i vere e in viere              |           | - 60     |        | >    |

2. In the Group By box, type a search value, and click OK.

The system will display the reports that include the value you entered in the report name.

## Navigating reports

Apart from each report having an Instructions tab, Axiom Software report files do not have a standard structure. Each report can have any number of sheets, layouts, custom views, drill-downs, GoTo targets, quick filters, and associated task panes—all configured for the specific information that displays.

Although not all of these features are available for every report, here is an overview of common report features:

#### Instruction tab

Each report has an Instructions tab that provides an overview of its specific business purpose, features, and steps for processing the report.

#### Custom views

Custom views allow for different presentations of data within a report. For instance, a report might default to showing monthly data but have custom views defined for displaying data by quarter or year.

NOTE: Not all reports have custom views defined.

?

X

If custom views have been defined within a report, you can access them by doing the following:

1. In the Main ribbon tab, in the Workbook Options group, click Change View.

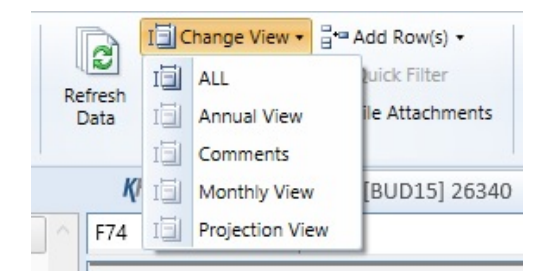

2. From the menu, select the view to use.

### Quick Filter

A Quick Filter is a temporary report filter. This allows you to quickly view the data at a different level of detail, without needing to alter the report configuration. For more information, see the following:

- Applying a Quick Filter to a report
- Using the Advanced Filter Wizard
- Understanding hierarchy-based Quick Filters

### Drills

Some reports contain rows (or columns) where the data represents a roll-up of values for multiple database records. For instance, an income summary report might combine patient revenue for all departments into a single total for the year, or a report on payroll by department might roll up both regular and non-productive hours into a combined number of hours for each department. In such cases, you can use drills to view the individual values for each item included in the roll-up.

To drill in a report, do the following:

- 1. In the report spreadsheet, select a cell.
- 2. In the Main ribbon tab, in the Workbook Options group, click Drill.
- 3. From the drop-down, select any of the available drills to view a breakdown by that dimension or value.

A new spreadsheet opens to display data at the specified drill-down level.

**NOTE:** While we have made an effort to deactivate any drill options that do not apply to a particular row/column/cell, there are simply too many possibilities for us to deactivate every invalid drilling method for every cell in every report. As a result, certain drill methods may produce strange results. For the most part, common sense should imply which dimensions or values you can drill for a given roll-up (for example, drilling by Vice President on a single department might result in a report with a single record, as a department typically has one VP assigned to it).

### GoTo targets

GoTo targets are simply bookmarks that allow you to jump to different sections of a report. Not all reports include GoTo targets. To navigate to a target, do the following:

1. In the Main ribbon tab, in the Workbook Options group, click GoTo.

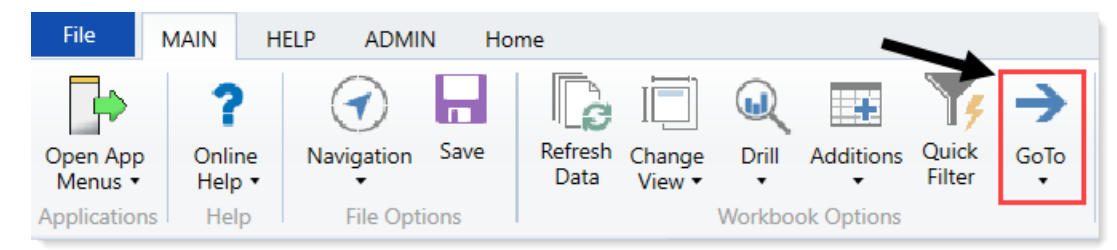

2. From the menu, select the GoTo target.

# Refreshing a report with data

To update a report with the most current data from the database, refresh the file. A refresh does the following:

- Updates active Axiom queries with data, according to the update settings defined for the query.
- Updates Axiom functions with data.
- Performs an Excel calculation.
- Reapplies the currently active views (if applicable).

To refresh a report with data:

Do one of the following:

• On the Main ribbon tab, in the Workbook Options group, click Refresh Data.

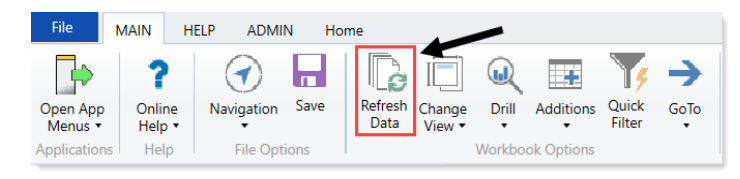

• Press F9.

The system may prompt you to define values before the refresh occurs. If so, the system applies these values to the report to affect the data refresh.

# Saving a report

When you save a report, the report file is updated in the Axiom Budgeting file system. If the report is configured to save data to the database, a save-to-database also occurs.

To save a report:

• On the Main ribbon tab, in the File Options group, click Save.

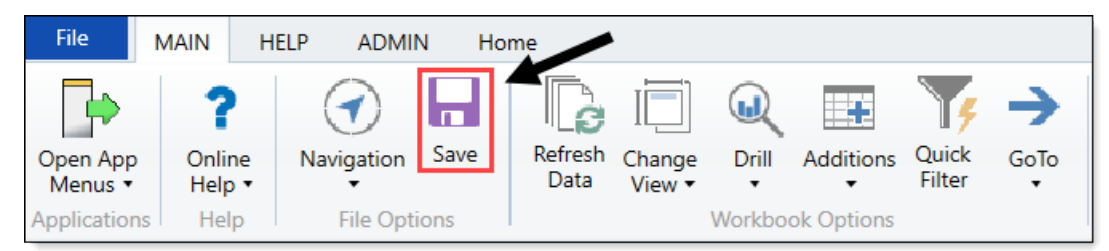

Your file permission settings in Security determine whether you can save a particular report. If a report is open with read/write permissions, then you can save it.

If a report is open with read-only permissions, then clicking **Save** opens the **Save As** dialog. You can save a copy of the report to any Reports Library folder location where you have read/write permissions, or to your My Documents folder (if applicable). A lock icon displays next to folders where you do not have read/write permissions to any folder in that folder tree.

If you do not have read/write permissions to any folder, then when you click **Save** you are informed that you cannot save the file anywhere inside the Axiom file system. Alternatively, you can save a snapshot copy of the file, or save a copy locally using **Save As (Local)**.

Note the following:

- Some files may use a Control Sheet setting that causes the data in Axiom functions to zero when the file is saved. This is a security precaution that is normally enabled in reports only. You can click **Refresh** to restore the data.
- You may have *non-managed* report files that are saved on your local computer or a network file share. The **Save** option also updates these files. However, a save-to-database cannot be performed on non-managed files.

# Applying a Quick Filter to a report

Using the Quick Filter feature, you can apply a temporary filter to a report. This allows you to quickly view the data at a different level of detail, without needing to alter the report configuration.

For example, you may be viewing an Income Statement report for the entire consolidated organization, and you want to view the same report at a different level of detail, such as for just North America or just the South region. You can use the Quick Filter to recalculate the report at the desired level of detail, and then clear the filter when you are done.

The Quick Filter is combined with your table security filters and any filters that are currently defined in the report, such as sheet filters and filters defined for Axiom queries.

**NOTE:** You can also use the Quick Filter feature on file group utilities and drivers.

To apply a Quick Filter to a report:

1. On the Main ribbon tab, in the Workbook Options group, click Quick Filter.

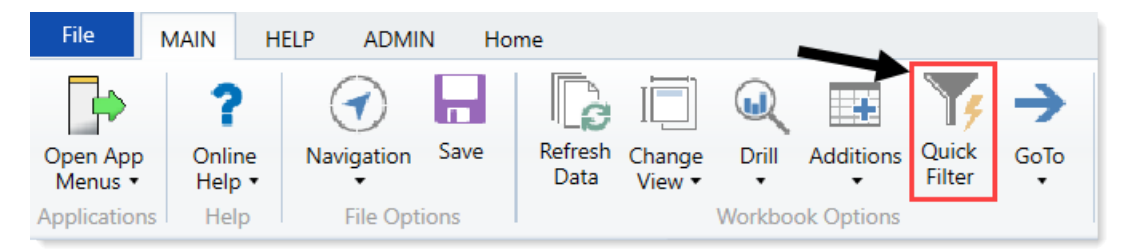

- 2. At the top of the dialog, specify how the filter should be applied:
  - Workbook (default): The Quick Filter is applied to all sheets in the workbook.
  - Active Sheet: The Quick Filter is only applied to the currently active sheet.

| A Quick Filter                                          | ?        | ×        |
|---------------------------------------------------------|----------|----------|
| Edit the Quick Filter for the active sheet or workbook. |          |          |
| Apply Filter To:   Workbook  Active Sheet               |          |          |
| Data Hierarchies                                        | Advanced | d Filter |
| <type filter="" here="" to="" values=""></type>         |          | ×        |
| ▶ 品 Director                                            |          | ^        |
| ▷ 品 Entity                                              |          |          |
| ▶ 品 Entity Description                                  |          |          |
| ト 品 Financial Structure                                 |          |          |
| ▷ 品 FP Model Structure                                  |          |          |
| ▷ 品 FP Model Structure                                  |          |          |
| ▷ 品 FP Model Structure                                  |          |          |
| ▷ 品 JobCode Structure                                   |          |          |
| ▷ 몲 Manager                                             |          |          |
| ▶ 品 Model                                               |          |          |
| ▶ 몲 Model                                               |          |          |
| ▶ 몲 Model                                               |          |          |
| ▷ 몲 PAY Structure                                       |          |          |
| ▷ 器 PlanOwners                                          |          |          |
| ▷ 器 Responsibility                                      |          |          |
| N R DE Desponsibility                                   |          | $\sim$   |
| Filter:                                                 | Clear Fi | lter X   |
|                                                         |          |          |
| OK                                                      | Car      | ncel     |

This selection may determine which hierarchies and tables are available in the dialog to build the filter. For more information, see Hierarchy and table availability in the Quick Filter dialog.

- 3. In the Quick Filter dialog, define a filter using one of the following methods:
  - Data Hierarchies: Select the desired hierarchy level(s) from the hierarchies listed in the dialog. As you select items in the hierarchy, the corresponding filter is automatically built in the Filter box.

For example, you might have a hierarchy named Geography, which has local regions rolling up into countries, and countries rolling up into world regions. You can select the desired items that you want to see in the report, such as Europe, Asia, or North America as world regions. For more information and examples, see Understanding hierarchy-based Quick Filters.

- Manual Filter: You can manually type a filter into the Filter box using standard filter criteria statement syntax. Fully qualified Table.Column syntax must be used.
- Advanced Filter: Click Advanced Filter to create a filter using any reference table columns (not just hierarchy columns).

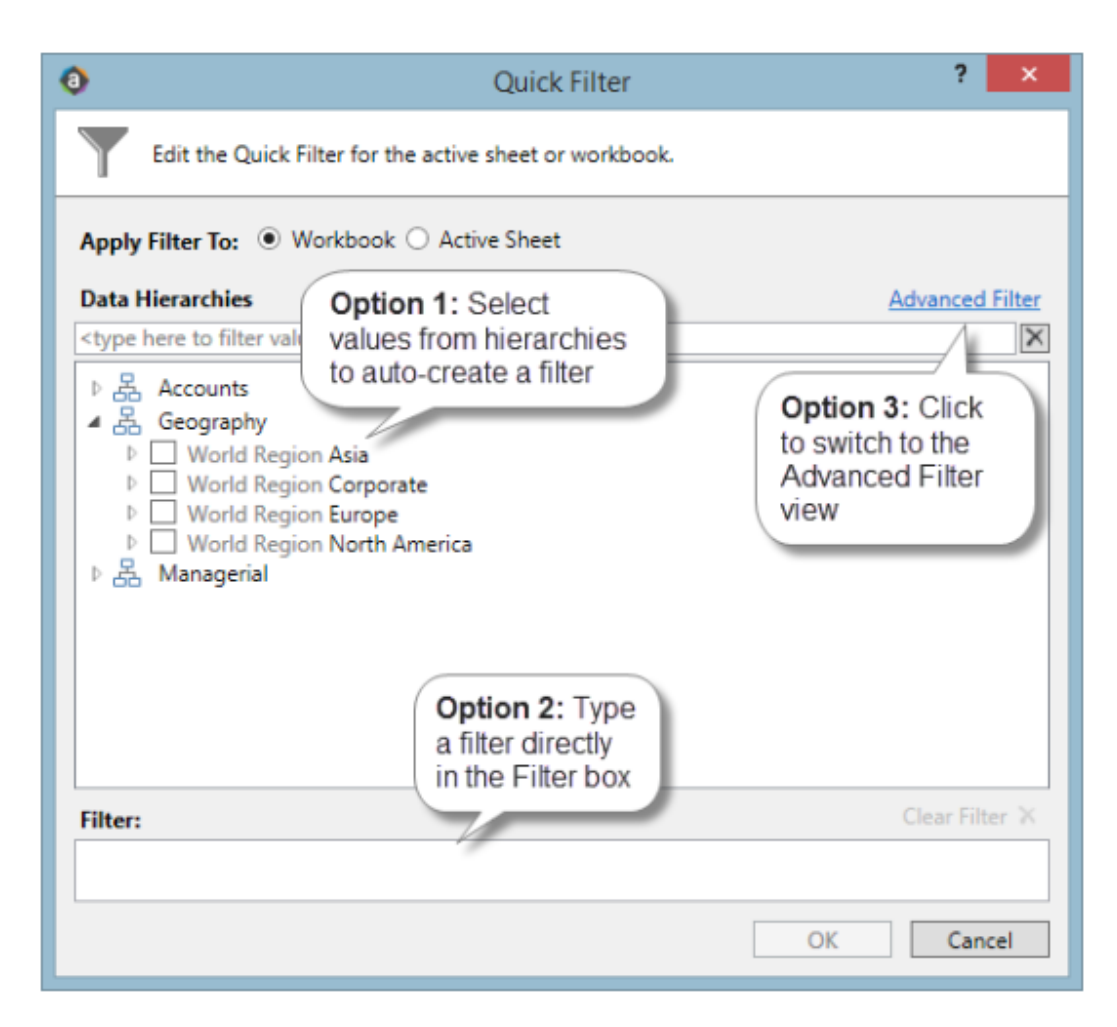

For more information about general filter settings in this dialog, see Using the Filter Wizard.

**NOTE:** If the data in the report comes from tables that use multiple-level hookups, then using a hierarchy to apply a Quick Filter may not result in the intended data. Instead, you should use the Advanced Filter to build up the filter using the appropriate multiple-level syntax.

4. Click OK.

If the Quick Filter is applied to the entire workbook, a warning message informs you that the entire workbook will be refreshed. If you do not want to see this message again in the future, select **Don't show this message again**. Click **OK** to continue.

### Clearing the Quick Filter

After you have applied a Quick Filter to a report, the filter remains applied until one of the following occurs:

• The file is closed. Quick Filters cannot be saved in the file and are always cleared when the file is closed.

- A new Quick Filter is applied by using the Quick Filter button and selecting a different filter.
- The Quick Filter is manually cleared. To clear the Quick Filter, click the **Quick Filter** button again and then click **Clear Filter**.

### Hierarchy and table availability in the Quick Filter dialog

The hierarchies and tables shown in the Quick Filter dialog are based on the Axiom queries in the report. Axiom Budgeting looks up the primary tables for the queries, and only shows the hierarchies and reference tables that are relevant to those primary tables. This is done to help ensure that the Quick Filter will be applicable to at least one query in the report.

If the filter applies to the entire workbook, then Axiom Budgeting looks at the primary tables for all Axiom queries in the workbook. If the filter applies to the active sheet only, then Axiom Budgeting looks at only the primary tables for the Axiom queries defined on the active sheet.

**NOTE:** In the Advanced Filter view, only reference tables are shown unless the primary table has potentially ambiguous lookup relationships. In that case, the primary data table is also shown so that the selections can be made directly on these lookup relationships, to avoid any ambiguity. For example, if the primary data table has columns PrimaryPhysician and SecondaryPhysician that both look up to Physician.Physician, then the selection must be made through the primary data table so that the correct path to Physician.Physician is used.

If the report uses GetData functions instead of an Axiom query, then all hierarchies and reference tables are listed in the dialog because Axiom Budgeting cannot determine the primary table in this context. In this case, it is possible to define a Quick Filter that does not apply to any GetData functions in the workbook. If this occurs, the filter will simply have no effect.

# Understanding hierarchy-based Quick Filters

When you use hierarchies to create a Quick Filter, Axiom Budgeting automatically creates the filter based on your selections. When only one item is selected, the filter is simple—only data that matches the selected item is included. For example, if you select Asia from a Geography hierarchy, you will get a filter something like: Dept.WorldRegion='Asia', as shown in the following example:

| Quick Filter                                                                                                    | ? ×             |
|----------------------------------------------------------------------------------------------------|-----------------|
| Edit the Quick Filter for the active sheet or workbook.                                                                                                    |                 |
| Apply Filter To:      Workbook      Active Sheet                                                                                                    |                 |
| Data Hierarchies                                                                                                    | Advanced Filter |
| <type filter="" here="" to="" values=""></type>                                                                                                    | X               |
| <ul> <li>▷ ♣ Accounts</li> <li>▲ Geography</li> <li>▷ WorldRegion Asia</li> <li>▷ WorldRegion Corporate</li> <li>▷ WorldRegion Europe</li> <li>▷ WorldRegion North America</li> <li>▷ ♣ Managerial</li> </ul> |                 |
| Filter:                                                                                                    | Clear Filter 🗙  |
| DEPT.WorldRegion = 'Asia'                                                                                                    |                 |
| ОК                                                                                                    | Cancel          |

**NOTE:** Sometimes when you select a single child item underneath a parent item, the child and parent are joined with AND. For example: DEPT.VP='Jones' AND DEPT.Manager='Smith'. This means that the DEPT table has other instances of Manager Smith that belong to different VPs, so the compound statement ensures that you only get the data where Manager Smith is under VP Jones. (You can manually edit the filter to remove the Jones portion of the statement to see all of the data for Manager Smith, regardless of VP). If instead Axiom Budgeting constructs the filter as just Dept.Manager='Smith', that means all instances of Manager Smith are also under VP Jones.

You can select multiple items in the same hierarchy or from different hierarchies. Items from the same hierarchy are combined using OR, which means data matching any of the selected items is included. Items from different hierarchies are combined using AND, which means only data that matches both selected items is included. In the following example, we selected two items from the same grouping level in a single hierarchy, so a simple filter criteria statement is created using IN. The resulting filter includes all of the data from Asia and Europe.

| Quick Filter                                                                                                    | ? ×             |
|----------------------------------------------------------------------------------------------------|-----------------|
| Edit the Quick Filter for the active sheet or workbook.                                                                                                    |                 |
| Apply Filter To:   Workbook  Active Sheet                                                                                                    |                 |
| Data Hierarchies                                                                                                    | Advanced Filter |
| <type filter="" here="" to="" values=""></type>                                                                                                    | ×               |
| <ul> <li>▷ ♣ Accounts</li> <li>▲ 용 Geography</li> <li>▷ ♥ WorldRegion Asia</li> <li>▷ ■ WorldRegion Corporate</li> <li>▷ ♥ WorldRegion Europe</li> <li>▷ ■ WorldRegion North America</li> <li>▷ ♣ Managerial</li> </ul> |                 |
| Filter:                                                                                                    | Clear Filter 🗙  |
| DEPT.WorldRegion in ('Asia', 'Europe')                                                                                                    |                 |
| ОК                                                                                                    | Cancel          |

Next, we selected two items from different grouping levels, but within the same hierarchy. In this case, a compound filter criteria statement is created using OR. The resulting filter includes all of the data that belongs to Italy or US East.

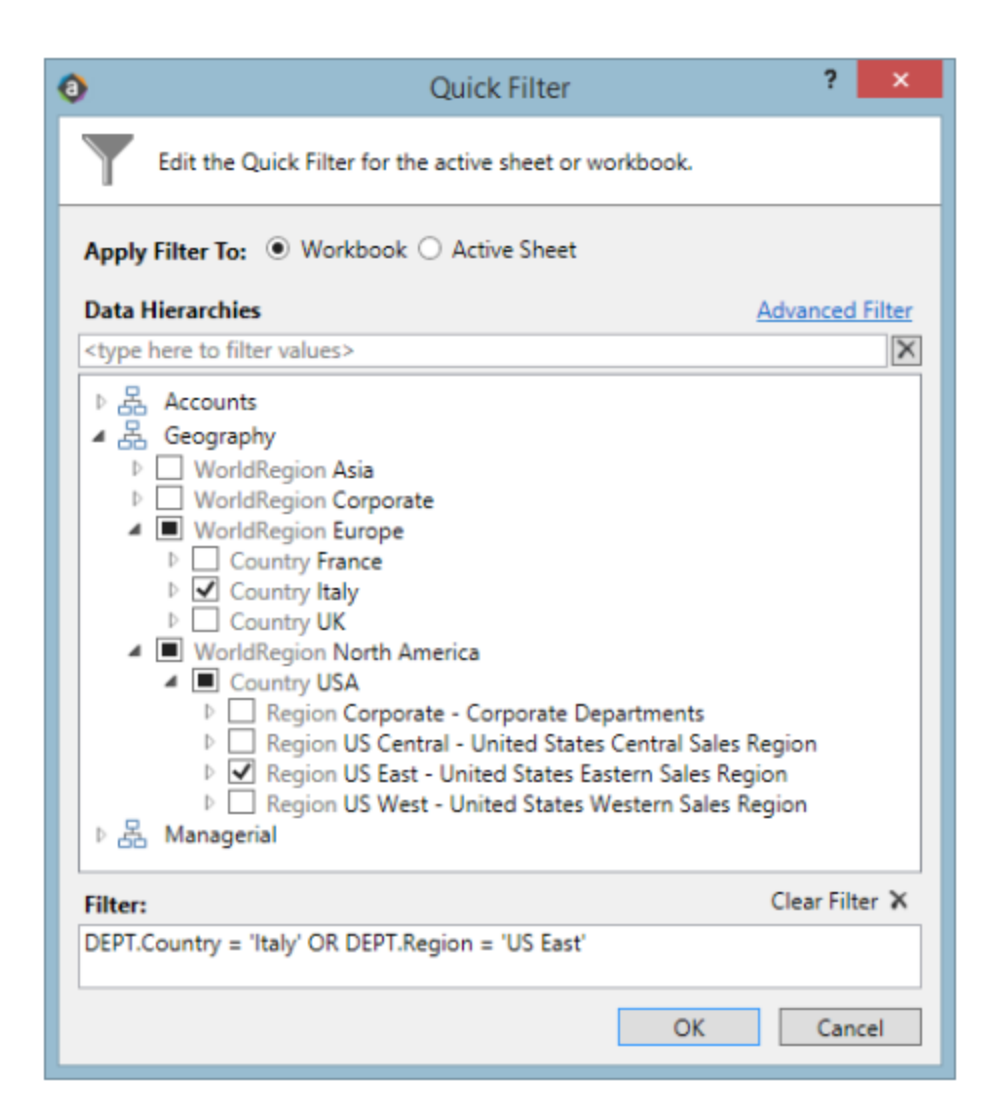

Finally, we selected two items from different hierarchies, so a compound filter criteria statement is created using AND. The resulting filter includes only data that belongs to both US East and VP Jason Guppy.

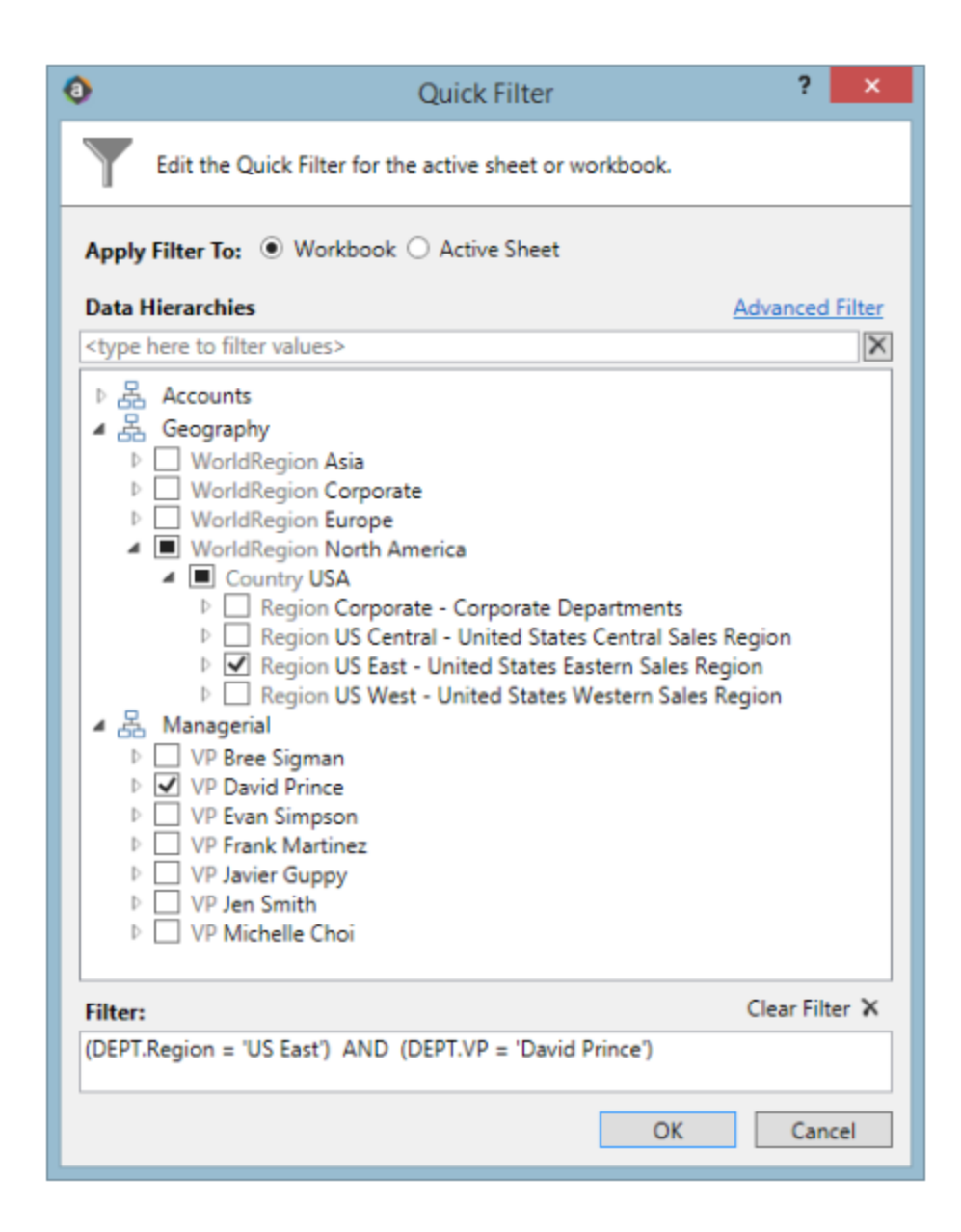

# Creating a new report

You can create a new report if you have read/write access to at least one folder in the Reports Library. You can use any of the methods discussed below to create a new report. If you do not have these permissions, then the associated menu options for creating new reports will not be available to you.

**NOTE:** After saving a new report to the Axiom file system, you may not see that new report displayed in Axiom Explorer or the Reports menu until the file system has been refreshed. You can go to **Reports > Refresh file system** to manually trigger a refresh and cause the new report to display.

### Creating a new report using the Report Wizard

You can create a new report using the Report Wizard. In the wizard, you make selections regarding the type of report that you want to create and the desired data, and then the wizard creates a report based on your choices. You can then further modify the report as needed. For more information, see *About the Report Wizard* in Help (Main ribbon tab > Help).

To create a new report using the Report Wizard:

• On the Main ribbon tab, in the Reports group, select Reports > Design Reports > Report Wizard.

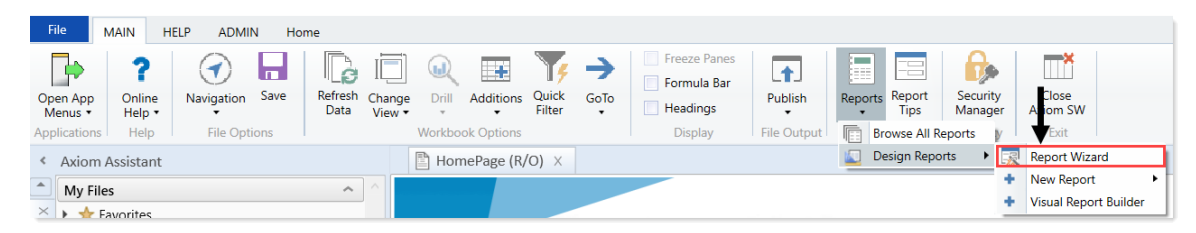

### Creating a new blank report

You can create a new report from scratch using the default blank report template. This template is entirely free-format.

If your organization has saved additional report templates, you can use those to create a new report as well. Only administrators can create new report templates.

To create a new blank report:

• On the Main ribbon tab, in the Reports group, select Reports > Design Reports > New Report.

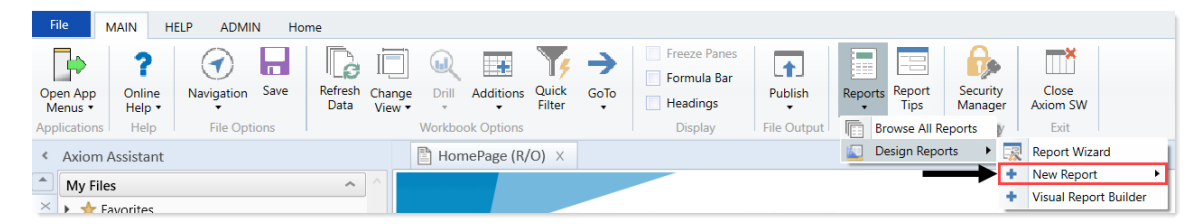

If your system has multiple report templates, you can select the template to use from this menu. Otherwise, the default ReportTemplate is automatically used.

You can now use Axiom file functionality on this sheet, such as using Axiom queries to bring in data. For more details on setting up Axiom files, see *Axiom file setup* in Help (**Main** ribbon tab > **Help**).

### Saving a new report

To save a new report, in the **File Options** group of the **Main** ribbon tab, click **Save**. When you save the new report for the first time, you are prompted to define a file name and select a folder location in the Reports Library. You can also define a description for the report.

| A Save As                                                                                                    |                                                                                                    |          |           |      | ?                                                                                                    | ×       |
|----------------------------------------------------------------------------------------------------|----------------------------------------------------------------------------------------------------|----------|-----------|------|----------------------------------------------------------------------------------------------------|---------|
| 🕝 🌍 ᡠ 🖓 Axiom\Reports Library                                                                                                    |                                                                                                    |          |           |      |                                                                                                    | 3       |
| File • View •                                                                                                    |                                                                                                    |          |           |      |                                                                                                    |         |
| My Files                                                                                                    | Name                                                                                                    | Modified | Locked By | Size | Туре                                                                                                    | Modifie |
| <ul> <li>Favorites</li> <li>Recent</li> <li>My Documents</li> <li>Libraries</li> <li>Asset Replacement Planning Reports</li> <li>Asset Replacement Planning Utilities</li> <li>Budgeting Reports</li> <li>Budgeting Utilities</li> <li>Capital Planning Utilities</li> <li>Capital Planning Utilities</li> <li>Capital Tracking Reports</li> <li>Capital Tracking Reports</li> <li>Comparative Analytics Utilities</li> <li>Cost Management Reports</li> <li>Financial Planning Utilities</li> <li>Financial Planning Utilities</li> <li>Management Reports</li> <li>Management Reports</li> <li>Productivity Reporting</li> <li>Productivity Reporting</li> <li>Rolling Forecasting Reports</li> <li>Kolling Forecasting Reports</li> <li>Strategy Management Reports</li> </ul>                                                                                                    | Asset Replacement Planning Rep     Asset Replacement Planning Uti     Budgeting Reports     Capital Planning Reports     Capital Planning Utilities     Capital Tracking Reports     Capital Tracking Utilities     Comparative Analytics Utilities     Cost Management Reports     Cost Management Utilities     Financial Planning Utilities     Management Reporting     Management Reporting     Management Reporting     Management Reporting     Management Reporting     Management Reporting     Management Reporting     Management Reporting     Nanagement Reporting     Management Reporting     Nanagement Reporting     Nanagement Reporting     Nanagement Reporting     Nanagement Reporting     Nanagement Reporting     Nanagement Reporting     Norductivity Vilities     Rolling Forecasting Reports     Strategy Management Utilities     Strategy Management Utilities |          |           |      | File Folder<br>File Folder<br>File Folder |         |
| System Files                                                                                                    | <                                                                                                    |          |           |      |                                                                                                    | >       |
| File Group Utilities                                                                                                    | File name: Report1                                                                                                    |          |           |      |                                                                                                    |         |
| <ul> <li>Казарание и страна и страна и стра</li></ul> | Description:                                                                                                    |          |           |      |                                                                                                    |         |
| Reports Library Description: The Reports Libr<br>Axiom System Folder                                                                                                    | ary repository                                                                                                    |          |           |      | Save                                                                                                    | Close   |

You must have read/write permissions to a folder to save a report there. A lock icon displays next to folders where you do not have read/write permissions. If you have access to a My Documents folder, you can also save reports there for your own use.

If you later want to change the file name, location, or description, you can use Axiom Explorer. If you do not have rights to access Axiom Explorer, you can edit the description by using **Save As (Repository)** (save the file with the same name and location, but edit the description).

You can also choose to save the report to your local drive or to a network location, by using **Save As** (Local File). In this case the report is not stored in the Axiom Budgeting database and is considered to be a *non-managed file*.

**NOTE:** Access to certain task panes (such as the Sheet Assistant) may depend on security permissions defined at a folder level. When a new report file is created, the file location is assumed to be the root of the Reports Library until the file is saved. Therefore access to task panes for brand new reports depends on the user's permissions defined at the Reports Library level. If a user does not have permission to the task panes at the Reports Library level but does have access at a sub-folder level, then the user will not see the task panes until they save the file to that sub-folder.

Creating a new report based on an existing file

You can use **Save As** to create a new report based on a copy of an existing report. You can save the copied file to the Reports Library, or as a local non-managed file.

You can also create a report based on an existing Excel file, by opening the Excel file in Axiom Budgeting. To use certain Axiom file features such as Axiom queries, you must add a Control Sheet to the report. For more information, see Control Sheets in Help (Main ribbon tab > Help). Then you can use Save As (Repository) to save the file to the Reports Library.

# Creating a new report using an existing report

Axiom Budgeting comes with a wide array of standard reports for a variety of situations, and you should have no immediate need to create your own.

When the time comes that you require a customized report, however, Axiom Budgeting offers powerful and flexible options for building your own reports.

When creating custom reports, you can start from scratch, or perform a Save As on a standard report and begin customizing from there.

To create a new report using an existing report:

- To Save As, right click the report name, and select one of the following:
  - To save the new report in Axiom Budgeting, select Save As (Repository).
  - To save the new report outside of Axiom Budgeting, select Save As (Local File).

| KH Home E RF Income Statement Summary   |   | X                  |     | - |                  |          |     |
|-----------------------------------------|---|--------------------|-----|---|------------------|----------|-----|
| G28 👻                                   |   | Save               |     |   |                  |          | 1   |
|                                         | 1 | Save As            | - 1 | 1 | Save As (Local I | File)    | F   |
|                                         | × | Close              |     |   | Save As (Repos   | itory)   |     |
| Statement of Profit a                   | × | Close All          | 1   |   |                  |          |     |
| DKC                                     | × | Close All But This |     |   | Foreset          | VTD Act  |     |
| PKG                                     | * | Add to Favorites   |     |   | Forecast         | YID AC   | .ua |
| RFGroup.RFGroup IN ('EHS_BalanceSheet', | L |                    | _   | 1 | Jul-Feb          | vs Forec | :as |

After you create a new report, we recommend saving it in My Files or some other location separate from the Axiom Budgeting list of standard reports.

# Working with Report Processing

Some reports support automated processing. If so, the File Processing task pane displays collapsed on the left side of the screen when you open the report.

By using file processing, you can automatically refresh a file, such as a report, and then perform various actions on it. The file can be processed as-is, or you can leverage Multipass processing to cycle through each element of a dimension or grouping, with an appropriate data filter automatically applied to each pass.

You can use processing to perform the following actions:

- Save snapshot of file Create a snapshot copy of the current file, and then save and/or email it.
- Print Print the current file, using one or more print views.
- Export to delimited text file Export data in the current file to a delimited text file, and then save and/or email it.
- Save data Perform a save-to-database from the current file.
- Alerts Process alert conditions defined in the file.
- File collect Combine multiple spreadsheet files into a single file, and then save and/or email it.
- **Batch** Perform file processing on multiple files in a batch process, including the ability to override certain file processing settings for the file.

One common use for file processing is report distribution, which allows you to automatically deliver report files to multiple recipients. This frequently involves using several different features of file processing, for example:

- Multiple reports configured for snapshot file processing and using Multipass processing. For example, an income statement processed by department, region, or VP, and creating a separate snapshot file for each element.
- A report configured for file collect, to collect all of the snapshots into targeted report packages, including adding things like cover sheets and other supporting information. These packages could be saved to designated file locations and/or emailed to the appropriate recipients.
- A report configured for batch processing to run everything at once. For example, the batch would contain an entry for each report configured for snapshot processing, and then finish with the file collect report.

File processing is set up on a per-file basis. File processing can be set up on any Axiom file, but the primary use case is in reports.

**NOTE:** To set up a report for processing, some processing actions require set up before they can be performed. For example, to run a file collect process, the report must have a File Collect sheet defined. For more information, see *File Processing* in Axiom Help (Main ribbon tab > Help).

After the file has been configured to use file processing, you can process it by using **File Output > File Processing**. From this menu, you can choose to **Process File or Process File Multipass**. File processing can also be performed using Scheduler and from a task pane.

# Removing reporting source files

Before running the monthly reports, we recommend that you first delete the reports that were sent out last month. Copies of these reports are stored in the **Explorer** task pane, in the **Financial Mgmt Utilities** > **Report Distribution** > **Sent Files** folder.

To remove reporting source files:

- In Explorer, in the Libraries section, click Reports Library > Management Reporting Utilities > Report Distribution > Source Files, and delete all of the files before running any batches.
- 2. In the Financial Mgmt Utilities > Report Distribution > Sent Files folder, make a copy for each month, and move the reports to a monthly folder for storage.

**TIP:** You may also want to keep these copies off the Axiom application server and in a designated place on your network.

# Working with Variance Reporting

Variance Comments Collection automates the process of managers submitting explanations for variances between monthly budgets and actuals. In addition to collecting manager comments, Variance Comments Collection also prompts managers to submit proposed action plans for bringing their department's actuals in line with targets.

The Variance Comments Collection feature is implemented as an optional tab that you can include in the Month End Review Dashboard. This tab allows the following:

- Collect variance explanations and action plans for correction on a monthly basis.
- Enables one-stop shopping for the department manager by providing drill-downs.
- Provides a way to input variance explanations and actions plans for multiple departments at the same time.

### **Configuring Variance Comments Collection**

Before you can collect variance comments for a new month, you must do the following:

- 1. Set variance thresholds and alert flags.
- 2. Set VCC Payroll mapping.
- 3. Set additional data requirements

Confirm that all necessary monthly data has been loaded, the payroll accrual process has been completed, and that periods have been set properly for the following data sources:

| Datasource | Definition                                                                               |
|------------|------------------------------------------------------------------------------------------|
| Financial  | Monthly GL & Statistics loaded and proper period set                                     |
| Payroll12  | Biweekly payroll (Payroll27) accrued to Payroll12 with EMPLOYEE NAME                     |
|            | <ul> <li>PP26to12_Hours – Act_Pay27_YYYY to Act_Pay12_YYYYHours sequence</li> </ul>      |
|            | <ul> <li>PP26to12_Dollars – Act_Pay27_YYYY to Act_Pay12_YYYY Dollars sequence</li> </ul> |
|            | EmpIDDesc                                                                                |

Use the PP27to12 utility report to filter hours properly as well as transfer employee names from Payroll27 tables to Payroll12 tables.

### Drilling Down to Detail

The following data is necessary to enable the corresponding drill-downs to detail.

- **GLDetail** Journal entry transaction data imported for current period.
- GLTransactions AP/MM/AR transaction data imported for current period.
- RevUsage Monthly Gross Charges and Volumes by patient type (IP and OP) by CDM Code

### Activating Variance Comments Collection

When activating Variance Comments Collection, you are adding the Variance Comments Collection tab to the Month End Review dashboard. This allows you to easily manage variance comments from one location. After you activate the tab, see Using the Variance Comments Collection tab in the Month End Review dashboard.

**NOTE:** Before you can activate the tab, you must complete the setup steps. For more information, see Configuring Variance Comments Collection.

To activate Variance Comments Collection:

- 1. Navigate to one of the following:
  - a. In the Bud AdminBud Admin task pane, in the Financial Reporting section, click Financial Utilities > System Setup, and double-click VCC\_Threshold.
  - b. In the Mgmt AdminMgmt Admin task pane, in the Dimension & Reference Maintenance section, click System Setup, and double-click VCC\_Threshold.
- 2. Click the Activate Variance Comments Collection tab on Month End Review Dashboard dropdown and click Yes.

### **Tolerance Level for Alerts**

|   | Custom Filter for Alert Processing:          |                              | DEPT in (10010004, 22 | 8046035, | ,302553000) |          |
|---|----------------------------------------------|------------------------------|-----------------------|----------|-------------|----------|
|   | Comparison Time Series                       |                              | Same Month Last Year  | •        |             |          |
|   | Revenue & Usage Comparison                   |                              | Budget                | •        |             |          |
|   | Flag Max Positive Variances as Required      |                              | Yes                   | •        |             |          |
|   | Use H_JCHours for Paid Hours filter          |                              | No                    | •        | _           |          |
|   | Activate Variance Comments Collection tab on | Month End Review Dashboard 🗕 | Yes                   | •        | 1           |          |
|   | FSSummary                                    |                              | Min M                 | ax       | Threshold   | Level of |
| Û | Groups                                       | Description                  | Yellow R              | ed       | Red         | Comments |

3. Click Save.

# Using the Variance Comments Collection tab in the Month End Review dashboard

The Variance Comments Collection tab in the Month End Review dashboard allows you to manage variance comments. The tab displays as a sub-tab of the Operational Overview section within the dashboard. For instructions on activating the tab, see Activating Variance Comments Collection.

| ≡ ▼ 9                | 2 <i>f</i> (                                                                                                    |                               |                     |                  |                  |                                        |      |            |            |             |
|----------------------|----------------------------------------------------------------------------------------------------|-------------------------------|---------------------|------------------|------------------|----------------------------------------|------|------------|------------|-------------|
| SUMMARY              | Y EXECUTIVE OVERVIEW                                                                                                    | OPERATION                     | AL OVERVIEW         |                  |                  |                                        |      |            |            |             |
| KPI Pat              | ient Revenue Other Revenue L                                                                                                    | Labor Benefits                | Other Expenses      | Variance Co      | omments Collect  | tion                                   |      |            |            |             |
| Variar<br>Vice Presi | Variance Comments Collection Summary<br>Vice President: Pending   Director: Pending   Manager: Pending   Period ending February 28, 2018 |                               |                     |                  |                  |                                        |      |            |            |             |
| Month-End            | Variance Explanation - Feb-2018                                                                                                    |                               |                     |                  |                  |                                        |      | Rate Volum | e Variance |             |
| Account              | t Description                                                                                                    | Feb-2018 Jan-2<br>Actual Last | 018<br>Mth Variance | La<br>Variance % | ast Mth<br>Alert | Variance Explanation<br>(max char 500) | Rate | Volume     | Efficiency | 12 mo. Aler |
|                      | Volume & Revenue Summary                                                                                                    |                               |                     |                  |                  |                                        |      |            |            |             |
|                      | Paid Hours                                                                                                    | 0                             | 0 0                 | 0.00%            | 0                |                                        | 0    | 0          | 0          | ø           |
|                      | Salary & Benefit Expenses                                                                                                    | 0                             | 0 0                 | 0.00%            | 0                |                                        | 0    | 0          | 0          | ۲           |
|                      | Supply Expense                                                                                                    | 0                             | 0 0                 | 0.00%            | 0                |                                        | 0    | 0          | 0          | 0           |
|                      | Other Operating Expense                                                                                                    | 0                             | 0 0                 | 0.00%            | 0                |                                        | 0    | 0          | 0          | 0           |
|                      | Total Expense                                                                                                    | 0                             | 0 0                 | 0.00%            | 0                |                                        | 0    | 0          | 0          | ۲           |

### Applying filters

You must filter accounts before data will display.

To apply filters:

1. Click the filter icon in the upper-left toolbar.

| )<br>III                 | Additions<br>vk Options | Quick<br>Filter | GoTo  | Freeze Pane<br>Formula Bai<br>Headings<br>Display |  |  |  |
|--------------------------|-------------------------|-----------------|-------|---------------------------------------------------|--|--|--|
| Home      ThresholdLevel |                         |                 |       |                                                   |  |  |  |
|                          | S                       | UMMAF           | EXECL |                                                   |  |  |  |
|                          | KPI Patient Revenue     |                 |       |                                                   |  |  |  |

2. In the drop-down menus that display, click options to set your time period, target, category, filter, and department. For more information on these filters, see Viewing and filtering the Month End Review dashboard.

| 3. | In the Variance | Comments | <b>Collection</b> section, | complete the | following option | ns, as needed: |
|----|-----------------|----------|----------------------------|--------------|------------------|----------------|
|----|-----------------|----------|----------------------------|--------------|------------------|----------------|

| Option                                       | Description                                                                                                    |
|----------------------------------------------|----------------------------------------------------------------------------------------------------|
| Which items do you want<br>to see? drop-down | <ul> <li>Click one of the following options:</li> <li>All Items: displays all accounts.</li> <li>Show Required Comments Only: displays only the accounts where variance comments are required based on threshold settings.</li> </ul> |
| Action Plan checkbox                         | When checked, the tab displays the Action Plan column. The<br>Action Plan column displays a text box for each account where<br>comments are required. Use this text box to describe your action<br>plan in regard to the variance.    |
| Rate Volume Variance<br>checkbox             | This box is checked by default. When checked, the tab displays the following columns: Rate, Volume, Efficiency, and 12 mo. Alert. The alerts are based on threshold settings.                                                         |
| Year-To-Date checkbox                        | When checked, the tab displays the following columns: Current year Actual, Last Year, Variance, Variance %, and Last Year Alert. The alerts are based on threshold settings.                                                          |
| ✓ Variance Comments Collection  |           |     |     |  |  |  |  |
|---------------------------------|-----------|-----|-----|--|--|--|--|
| Which items do you want to see? |           |     |     |  |  |  |  |
| Required Comments Only 👻 🗶      |           |     |     |  |  |  |  |
| Action Plan                     |           |     |     |  |  |  |  |
| ✓ Rate Volume Variance          |           |     |     |  |  |  |  |
| Year-To-Date                    |           |     |     |  |  |  |  |
| Apply                           | Clear All | Can | cel |  |  |  |  |

- 4. Click Apply.
- 5. In the Variance Explanation column, type a description that explains the variance from the previous year.

**TIP:** You can enter information in this column specific to the period you selected in Step 2.

6. In the Action Plan column, type the actions your organization plans on taking to address the variance.

**NOTE:** This column only displays if you select the Action Plan check box in Step 3.

**TIP:** You can enter information in this column specific to the period you selected in Step 2.

- 7. After you finish making changes, click **Save** in the upper right corner of the page.
- Drilling down to detail

Once you apply the filters, you can drill-down to greater levels of detail. To drill down, click the blue magnifying glass icon to see greater detail regarding the account in that row.

| ~ |   | Salary & Benefit Expenses       | 188,359 | 190,084 | 1,725   | 0.91%    | 0 |   | (11,033) | (5,489) | 18,248 | ۲ |
|---|---|---------------------------------|---------|---------|---------|----------|---|---|----------|---------|--------|---|
|   | Q | 60100 Salaries - Regular        | 131,231 | 133,688 | 2,457   | 1.84%    | 0 | - | (6,516)  | (3,860) | 12,834 | A |
|   | ۹ | 60110 Salaries - Overtime       | 17,330  | 14,330  | (3,000) | (20.93%) | A | - | (3,962)  | (414)   | 1,376  | A |
|   | ۹ | 60120 Salaries - Non-Productive | 12,983  | 12,159  | (824)   | (6.77%)  | • | - | (1,640)  | (351)   | 1,167  | ۲ |
|   | ۹ | 61100 Employee Annuity          | 3,013   | 2,873   | (141)   | (4.89%)  | • | - | (333)    | (83)    | 276    | A |
|   | ۹ | 61200 Medical Insurance         | 11,835  | 11,835  | (0)     | (0.00%)  | 0 | - | (794)    | (342)   | 1,136  | A |
|   | ۹ | 61220 Group Term Life           | 252     | 234     | (17)    | (7.45%)  | • | - | (33)     | (7)     | 22     | A |
|   | - |                                 |         |         | 1       |          | - |   | )        |         |        |   |

In the example below, we drill-down on Salaries - Overtime > all associated job codes > all associated employees.

**NOTE:** You can only access drill-downs for data that you have loaded already. For example, the JobCode Variance drill-down will not be available if you have not loaded job code data.

| ~        | Salary & Renefit Expenses       | 188 359  | 190.084              | 1 725                 | 0.91%          | 0          |                        |                        | (1               | 1.033) (5.       | 489) 18         | 248 🔿             |                  |                 |
|----------|---------------------------------|----------|----------------------|-----------------------|----------------|------------|------------------------|------------------------|------------------|------------------|-----------------|-------------------|------------------|-----------------|
| -        | 60100 Salarias Regular          | 121 221  | 122.600              | 2.457                 | 1.04%          | •<br>•     |                        |                        |                  | 6 516) (2        | 260) 12         | 024               |                  |                 |
| <u> </u> | 60100 Salaries - Regular        | 131,231  | 133,088              | 2,457                 | 1.84%          | •          | -                      |                        |                  | 0,510) (3,       | 800) 12         | ,834 🗛            |                  |                 |
| ٩        | 60110 Salaries - Overtime       | 17,330   | 14,330               | (3,000) (             | 20.93%)        | •          | -                      |                        | (                | 3,962) (         | 414) 1          | ,376 🕰            |                  |                 |
| ٩        | 60120 Salaries - Non-Productive | Payr     | oll - Job            | oCode Varia           | ance           |            |                        |                        |                  |                  |                 |                   |                  |                 |
| ۹        | 61100 Employee Annuity          | Dept: 26 | 5610 - EMC 6         | 6A (JobCode ADC)      | Acct: 60110    | ) - Salari | ies - Overtime   F     | Period ending <b>F</b> | ebruary 28, 20   | 18               |                 |                   |                  |                 |
| ۹        | 61200 Medical Insurance         | 1.00     |                      |                       |                |            |                        | Usua                   |                  |                  | Delle           |                   |                  |                 |
| ۹        | 61220 Group Term Life           |          |                      |                       |                |            | Eab. 2019              | Feb.2019               |                  | Eab. 2019        | Dolla<br>Eab-2  | rs<br>010         |                  |                 |
|          |                                 | <b>`</b> | JobCode              | Desc                  | ription        |            | Actual                 | 3 Mth Avg              | Variance         | Actual           | 3 Mth           | Ava Vari          | ance             |                 |
|          |                                 | ~        |                      |                       |                |            | Piotual                | omarking               | Tananoe          | Hotau            | 0 mar           | -119 -141         |                  |                 |
|          |                                 | Q        | J00090               | Unit Clerk I          | Payroll        | - Emp      | oloyee Varia           | ance                   |                  |                  |                 |                   |                  |                 |
|          |                                 | Q        | J00495               | Scheduling Clerk      | Dept: 26610    | - EMC 6/   | A (JobCode ADC)        | Acct: 60110 - Sa       | laries - Overtim | e   Jobcode: J00 | 772 - Patient C | are Associate   P | eriod ending Feb | oruary 28, 2018 |
|          | Q J000                          |          | J00031               | Clinical Technician   | * Flex Dollars | are estima | ted and may not tie to | Jobcode Analysis t     | otals            |                  |                 |                   |                  |                 |
|          |                                 | Q        | J00324 Unit Clerk II |                       |                |            |                        |                        | Hours            |                  |                 | Dollars           |                  |                 |
|          |                                 | Q        | J00323               | LPN-BBHS              | BBHS           |            |                        |                        | Feb-2018         | Feb-2018         |                 | Feb-2018          | Feb-2018         |                 |
|          |                                 | Q A      | J00101               | Patient Care Associat | EmpID          |            | Descriptio             | on                     | Actual           | 3 Mth Avg        | Variance        | Actual            | 3 Mth Avg        | Variance        |
|          |                                 | 4        | JUD191 Staff RN      |                       | 13             | 857 Arms   | trong, Stephanie       |                        | 25               | 17               | (8)             | 619               | 301              | (318)           |
|          |                                 | Total    |                      |                       | 25             | 233 Doug   | lass, Kelli            |                        | 19               | 12               | (7)             | 350               | 159              | (191)           |
|          |                                 |          |                      |                       | 25             | 934 Malle  | ett, Monty             |                        | 14               | 11               | (2)             | 230               | 132              | (98)            |
|          |                                 |          |                      |                       | 14             | 120 Gates  | s, Nancy               |                        | 3                | 6                | 3               | 67                | 81               | 15              |
|          |                                 |          |                      |                       | 20             | 314 Adam   | ne, mary               |                        | - 1              | 2                | (0)             | 20                | 23               | (12)            |
|          |                                 |          |                      |                       | 27             | 549 Sebre  | en, Margaret           |                        | 1                | 1                | (0)             | 22                | 11               | (11)            |
|          |                                 |          |                      |                       | 24             | 912 Willia | ims, Ossie             |                        | 1                | 7                | 7               | 11                | 81               | 70              |
|          |                                 |          |                      |                       |                | 0          |                        |                        | 0                | 0                | 0               | 0                 | 0                | 0               |
|          |                                 |          |                      |                       | 22             | 496 Baile  | y, Addie               |                        | 0                | 1                | 1               | 0                 | 11               | 11              |
|          |                                 |          |                      |                       | 25             | 217 Thom   | nas, Layla             |                        | 0                | 1                | 1               | 0                 | 14               | 14              |
|          |                                 |          |                      |                       | 26             | 580 Case   | , Robin                |                        | 0                | 3                | 3               | 0                 | 33               | 33              |
|          |                                 |          |                      |                       | 27             | 558 Vanb   | uren. Dorothy          |                        | 0                | 3                | 3               | 0                 | 22               | 22              |
|          |                                 |          |                      |                       | Trial          |            |                        |                        |                  | 67               | 0               | 1.240             | 007              | (461)           |
|          |                                 |          |                      |                       | Iotai          |            |                        |                        | 00               | 67               | 2               | 1,348             | 887              | (461)           |

Viewing document images

AP and AR transactions may include links to supporting documentation that you can view directly in the Variance Comments Collection tab. To view the document links, drill down to the appropriate transaction, and click and drag the scroll bar until the **Link to Image** column displays. Click the icon to open the document image.

| Tran<br>Dept: 2 | ISAC<br>6610 - | t <mark>ion Info</mark><br>EMC 6A (Job | code ADC)   Acct: 6 | 51200 - Medio | al Insurance   Perio | d ending <b>February 29, 2020</b> |             |        |      |           |      |        | Period        |
|-----------------|----------------|----------------------------------------|---------------------|---------------|----------------------|-----------------------------------|-------------|--------|------|-----------|------|--------|---------------|
|                 | GL So          | ource                                  | Amount              |               |                      |                                   |             |        |      |           |      |        |               |
|                 | AP             |                                        | 2,030.00            |               |                      |                                   |             |        |      |           |      |        |               |
|                 |                | Period                                 | Amount              |               |                      |                                   |             |        |      |           |      |        |               |
|                 | 4              | 201908                                 | 2,030.00            |               |                      |                                   |             |        |      |           |      |        |               |
|                 |                | n                                      | JE No.              | GL Sou        | Vendor               | Item Description                  | Invoice No. | PO No. | Date | Check No. | Qty. | Amount | Link to Image |
|                 |                |                                        |                     |               |                      |                                   |             |        |      |           | 0    | 496.00 | C.            |
|                 |                |                                        |                     |               |                      |                                   |             |        |      |           | 0    | 483.00 |               |
|                 |                |                                        |                     |               |                      |                                   |             |        |      |           | 0    | 241.00 | ß             |
|                 |                |                                        |                     |               |                      |                                   |             |        |      |           | 0    | 158.00 |               |
|                 |                |                                        |                     |               |                      |                                   |             |        |      |           | 0    | 496.00 | C.            |
|                 |                |                                        |                     |               |                      |                                   |             |        |      |           | 0    | 156.00 | ß             |
|                 |                | 4                                      |                     |               |                      |                                   |             |        |      |           |      |        | Þ             |
| •               | AR             |                                        | 1,638.00            |               |                      |                                   |             |        |      |           |      |        |               |
| •               | JE             |                                        | 4,502.00            |               |                      |                                   |             |        |      |           |      |        |               |
| •               | MM             |                                        | 1,666.00            |               |                      |                                   |             |        |      |           |      |        |               |

# Running the Monthly Reporting Process

Complete the following steps to generate a monthly report for your organization:

- 1. Load GL 12-month data.
- 2. Load Monthly Statistics data.
- 3. Load GL Detail data.
- 4. Load AP Detail data.
- 5. Load MM Detail data.
- 6. Load Accrued Receipts data.
- 7. Reconcile GL to GL Transactions.
- 8. Load Revenue and Usage data.
- 9. Reconcile monthly RevUsage reconciliation.
- 10. Summarize CDM statistics to financial.
- 11. Load Biweekly Payroll data.
- 12. Reconcile Biweekly Payroll.
- 13. Run Biweekly to Monthly Payroll Accrual report.
- 14. Run Monthly to GL Accrual utility.
- 15. Remove reporting source files.
- 16. Configure the Department Monthly Package report.
- 17. Process and distribute the Department Monthly Package report.
- 18. View the Month End Review dashboard.

Complete the following steps to generate a monthly report for your organization:

- 1. Load GL 12-month data.
- 2. Load Monthly Statistics data.
- 3. Load GL Detail data.
- 4. Load AP Detail data.
- 5. Load MM Detail data.
- 6. Load Accrued Receipts data.
- 7. Reconcile GL to GL Transactions.
- 8. Load Revenue and Usage data.

- 9. Reconcile monthly RevUsage reconciliation.
- 10. Summarize CDM statistics to financial.
- 11. Load Biweekly Payroll data.
- 12. Reconcile Biweekly Payroll.
- 13. Run Biweekly to Monthly Payroll Accrual report.
- 14. Run Monthly to GL Accrual utility.
- 15. Remove reporting source files.
- 16. Configure the Department Monthly Package report.
- 17. Process and distribute the Department Monthly Package report.
- 18. View the Month End Review dashboard.

### Loading GL12 Month data

Make sure to create and save the import file to a directory accessible by the Axiom Application server. We recommend naming the file with a GL\_ prefix.

To load GL12 Month data:

1. To change the current period, in the Admin ribbon tab, in the Database group, click Imports & Utilities > System Period/Year.

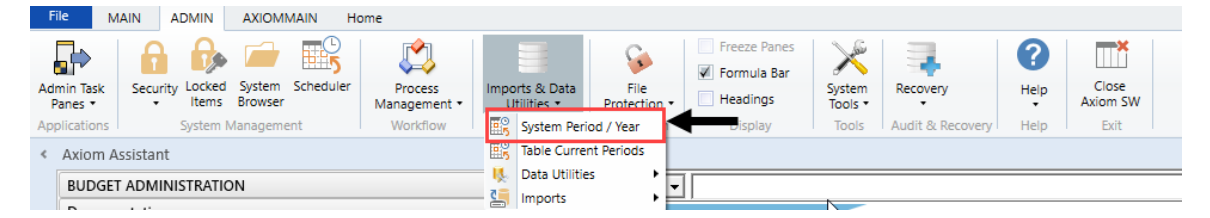

2. In the System Current Period dialog, in the New Value field, type the new month value, and click OK.

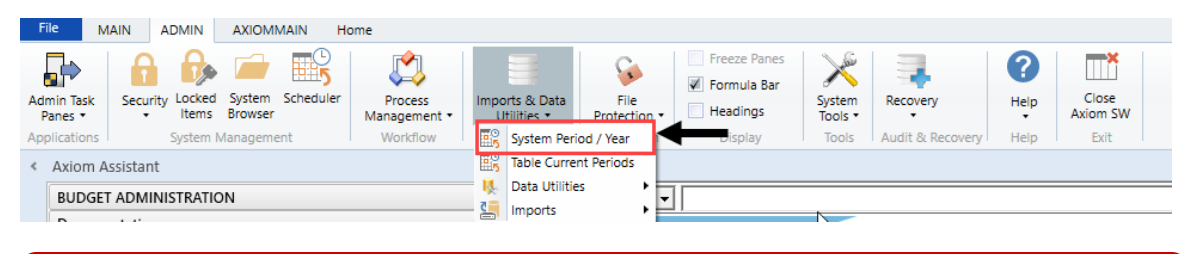

**IMPORTANT:** Do not change the **System Current Year** field unless changing over a new fiscal year. Setting the system period and year could affect other Axiom Healthcare Suite products.

3. In the Admin ribbon tab, in the Database group, click Imports & Data Utilities > Imports, Management Reporting> 01-Load GL 12 Months, and click Execute.

| Impo<br>U   | orts & Data<br>tilities • | File<br>Protection • | <ul> <li>Freeze Panes</li> <li>Formula Bar</li> <li>Headings</li> </ul> | System<br>Tools ▼ | Recovery           | Help Cla        | Dse<br>m SW   |
|-------------|---------------------------|----------------------|-------------------------------------------------------------------------|-------------------|--------------------|-----------------|---------------|
| <b>#</b> \$ | System Peri               | iod / Year           | Display                                                                 | Tools             | Audit & Recovery   | Help E          | xit           |
| <b>ES</b>   | Table Curre               | nt Periods           |                                                                         |                   |                    |                 |               |
| Ц.          | Data Utilitie             | es 🔸 🗖               | 1                                                                       |                   |                    |                 |               |
| 5           | Imports                   | · · · ·              | Create New Impor                                                        | t  -              |                    |                 |               |
| ~           |                           |                      | Budgeting                                                               | •                 |                    |                 |               |
|             |                           |                      | 📔 Capital Planning                                                      | •                 |                    |                 |               |
| ^           |                           |                      | 📔 Capital Tracking                                                      | • L               |                    |                 |               |
|             |                           |                      | Contract Managen                                                        | nent 🕨 🗍          | anna               |                 |               |
|             |                           |                      | Cost Management                                                         | - • • • •         |                    |                 |               |
|             |                           |                      | Financial Planning                                                      | •                 |                    |                 |               |
|             |                           |                      | Internal Utilities                                                      | •                 |                    |                 |               |
|             |                           |                      | Management Repo                                                         | orting 🕨 Im       | port Folder Manage | ement Reporting |               |
|             |                           |                      | Productivity                                                            | <u>ا</u>          | 01-Load GL 12 m    | onths 🕨         | Execute       |
| _           |                           |                      | Rolling Forecast                                                        | •                 | 02-Load Monthly    | Stats •         | 📝 Edit        |
| ^           |                           |                      | 📔 Strategy Managem                                                      | nent 🔸 🔚          | 03-Load Biweekly   | Payroll •       | 🗙 Delete      |
|             |                           |                      | C-IIIali                                                                | notine 🧧          | 04-Load Provider   | Detail 🕨        | are available |
|             |                           |                      | <ul> <li>Comm</li> </ul>                                                | ients a 皆         | 05-Load GL Detai   | •               | outliers      |
|             |                           |                      |                                                                         | <u> </u>          | 06-Load AP Detai   | •               |               |
|             |                           |                      |                                                                         | <u> </u>          | 07-Load Materials  | s Issues        |               |
|             |                           |                      |                                                                         | <u> </u>          | 08-Load Accrued    | Receipts •      |               |
| ^           |                           |                      |                                                                         | <u> </u>          | 09-Load RevUsag    | e 🕨             |               |
|             |                           |                      |                                                                         | 4                 | 10-Load Employe    | e Master 🔹 🕨    |               |
|             |                           |                      |                                                                         | 4                 | 11-Dimension CD    | MCODE Update 🕨  |               |
| ^           |                           |                      |                                                                         | 2                 | 12-Service_Line_Ir | mport •         |               |
|             |                           |                      |                                                                         | _                 |                    |                 |               |

4. Click Execute.

| Execute Import: 01-Load GL 12 months                                                                                                    | ? | × |
|----------------------------------------------------------------------------------------------------|---|---|
| Execute Options     Description       Allow pauses     Preview only       Ignore lookup and key errors     Aggregate rows on final save |   |   |
| Execute Stop Status: not started                                                                                                    |   |   |

| Field                                | Steps                        |
|--------------------------------------|------------------------------|
| Table: Select Table                  | Select the ACT or BUD table. |
| Year Selection: Input<br>Year (YYYY) | Type the year to load.       |

6. In the Choose the import source file dialog, select the source file to load.-

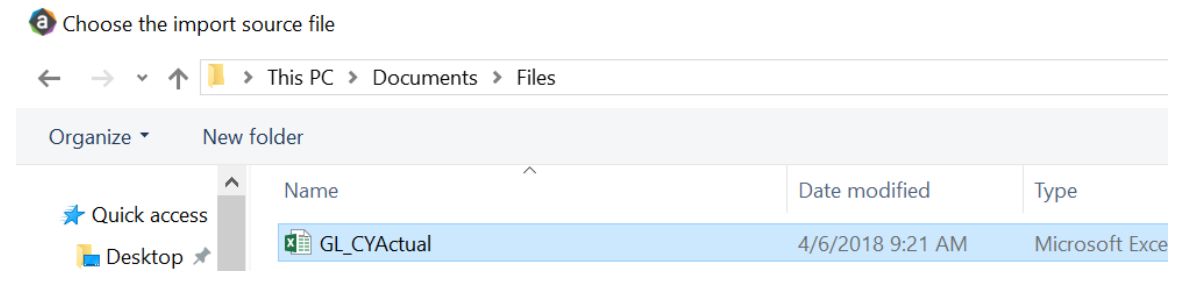

If the import encounters validation errors, see Resolving import validation errors.

After you load the data, run the Income Statement Summary report in Explorer in Reports Library
 Management Reporting > Income Statement > Income Statement Summary to reconcile to your GL income statement.

# Loading Monthly Statistic data

Make sure you create and save the import file to a directory accessible by the Axiom Application server. We recommend naming the file with a ST\_prefix.

To load Monthly Statistic data:

1. In the Admin ribbon tab, in the Database group, click Imports & Data Utilities > Imports > Management Reporting > 02-Load Monthly Stats, and click Execute.

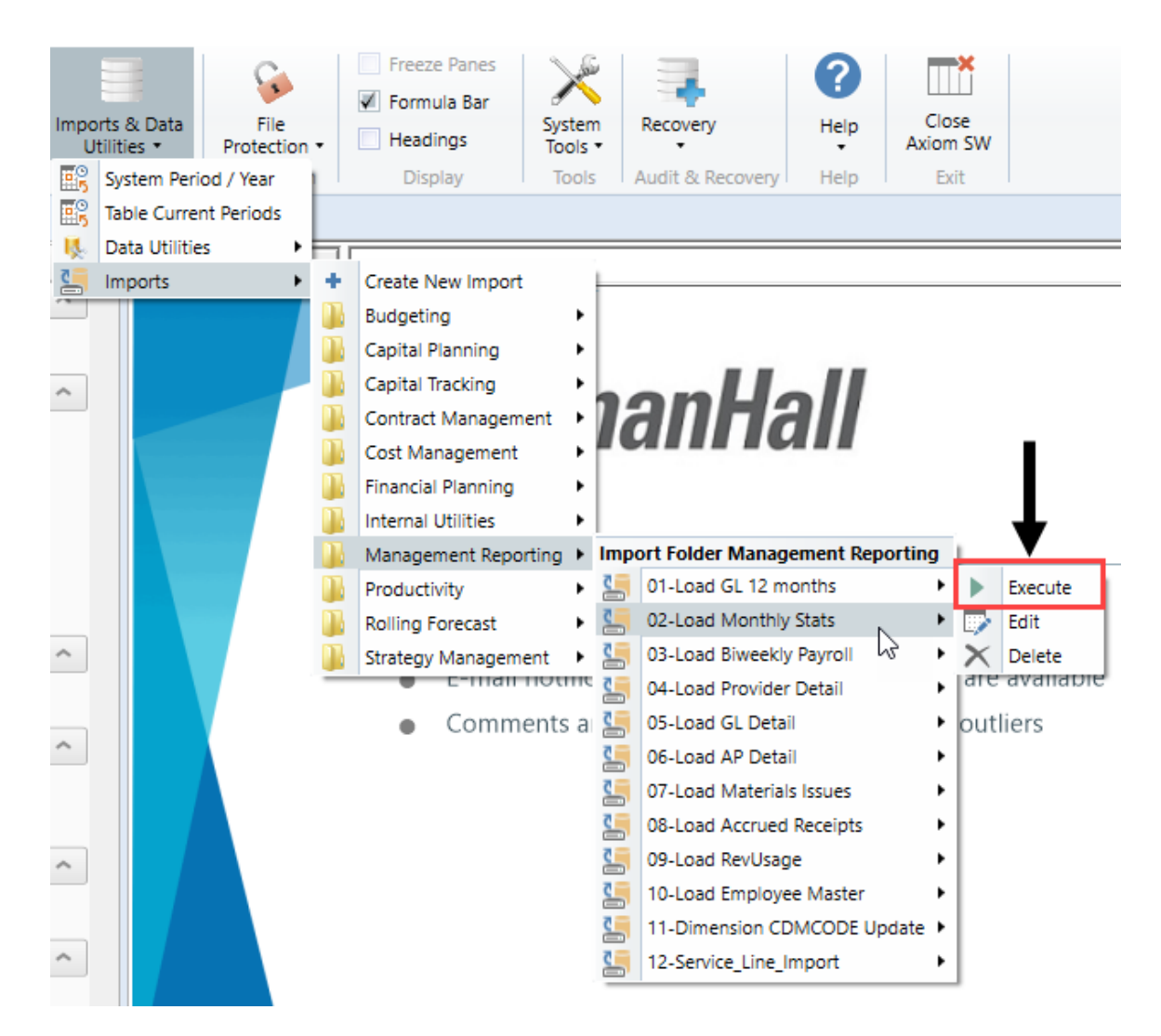

#### 2. Click Execute.

| Execute Import: 02-Load Monthly Stats                                                                                                    | ? | × |
|----------------------------------------------------------------------------------------------------|---|---|
| Execute Options       Description         Allow pauses       Preview only         Ignore lookup and key errors       Ignore lookup and key errors         Aggregate row on final save       Ignore lookup and key errors |   |   |
| Execute Stop Status: not started                                                                                                    |   |   |

| Field                                | Steps                        |
|--------------------------------------|------------------------------|
| Table: Select Table                  | Select the ACT or BUD table. |
| Year Selection: Input<br>Year (YYYY) | Type the year to load.       |

4. In the **Chose the import source file** dialog, navigate to the location where you stored the source file, and select it.

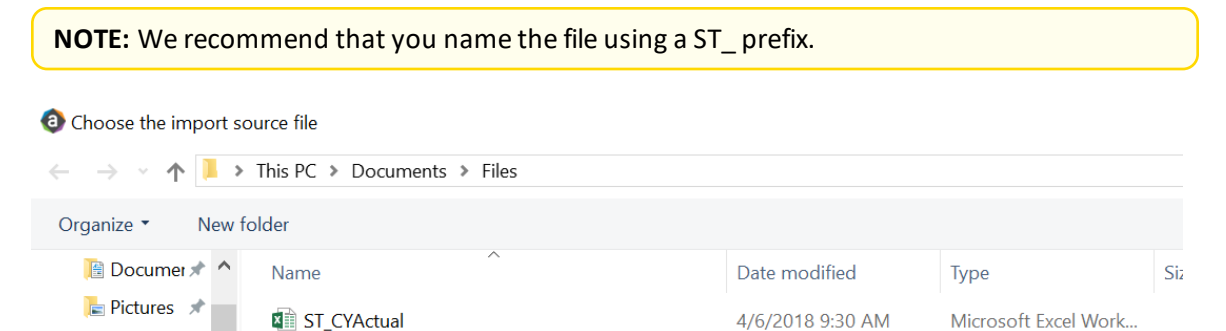

If there are any import exceptions, follow the import exceptions remediation from Resolving import validation errors.

- 5. If you are not loading your statistics through an import set up by your Kaufman Hall Implementation Consultant, then you can also load statistics using a Save to Database report. There are standard reports delivered with your system for this, which you can find in Explorer in Management Reporting Utilities > Data Input > Input Monthly Statistics.
  - 🔻 🅌 Management Reporting Utilities
    - \_My Utilities
    - 🕨 뷀 Alerts
    - Current Year Forecast
    - 🕨 퉬 Custom Utilities
    - 🔻 闄 Data Input
      - Input BiWeekly Contract Labor
      - Input Monthly Contract Labor
      - Input Monthly Statistics
- 6. Use the top section of the report, labeled **Add New Stats**, when entering a new Dept-Acct combination into the database.

If needed, you can copy additional rows by copying the entire row, and then using the **Insert Entire Row** option in Excel. If you Refresh the report, it will bring in all existing statistic combinations from the database, and you can then update any monthly value in the blue cells in the **Change Existing Stats** section.

| Monthly Statistics In                                                                                                    | put Form   | 1                   |        |      |              |        |           |         |
|----------------------------------------------------------------------------------------------------|------------|---------------------|--------|------|--------------|--------|-----------|---------|
| KHA Health                                                                                                    |            |                     |        |      |              |        |           |         |
| Click "Save" to save values to database                                                                                                    |            |                     |        |      | No changes m | ade    |           |         |
|                                                                                                    |            |                     |        |      |              |        |           |         |
| Department                                                                                                    | DEPT       | Description         | InitID | Acct | July         | August | September | October |
| Add New Stats                                                                                                    |            |                     |        |      |              |        |           |         |
| Enter Valid Dept>>>                                                                                                    |            | Enter Valid Acct>>> | 1      |      | 0            | 0      | 0         | 0       |
| Enter Valid Dept>>>                                                                                                    |            | Enter Valid Acct>>> | 1      |      | 0            | 0      | 0         | 0       |
| Enter Valid Dept>>>                                                                                                    |            | Enter Valid Acct>>> | 1      |      | 0            | 0      | 0         | 0       |
| Enter Valid Dept>>>                                                                                                    |            | Enter Valid Acct>>> | 1      |      | 0            | 0      | 0         | 0       |
| Enter Valid Dept>>>                                                                                                    |            | Enter Valid Acct>>> | 1      |      | 0            | 0      | 0         | 0       |
| Enter Valid Dept>>>                                                                                                    |            | Enter Valid Acct>>> | 1      |      | 0            | 0      | 0         | 0       |
| <copy a<="" above="" and="" here="" if="" insert="" more="" rows="" td=""><td>re needed&gt;</td><td></td><td></td><td></td><td></td><td></td><td></td><td></td></copy> | re needed> |                     |        |      |              |        |           |         |
| Change Existing Stats                                                                                                    |            |                     |        |      |              |        |           |         |
| EHS Sports Medicine                                                                                                    | 17840      | Calendar Days       | 1      | 300  | 31           | 31     | 30        | 31      |
| EHS *** Bldg-Med Office/East Hplex                                                                                                    | 17870      | Calendar Days       | 1      | 300  | 31           | 31     | 30        | 31      |
| EPG Clinic Administration                                                                                                    | 17879      | Calendar Days       | 1      | 300  | 31           | 31     | 30        | 31      |
| EPG Phys Clinic-North                                                                                                    | 17880      | Calendar Days       | 1      | 300  | 31           | 31     | 30        | 31      |
| EPG Phys Clinic-Occ HIth East                                                                                                    | 17881      | Calendar Days       | 1      | 300  | 31           | 31     | 30        | 31      |
| EPG Phys Clinic-Occ Hith Midtown                                                                                                    | 17883      | Calendar Days       | 1      | 300  | 31           | 31     | 30        | 31      |

7. After you complete your inputs, from the Main ribbon tab, click Save to send the data into the database and save the report.

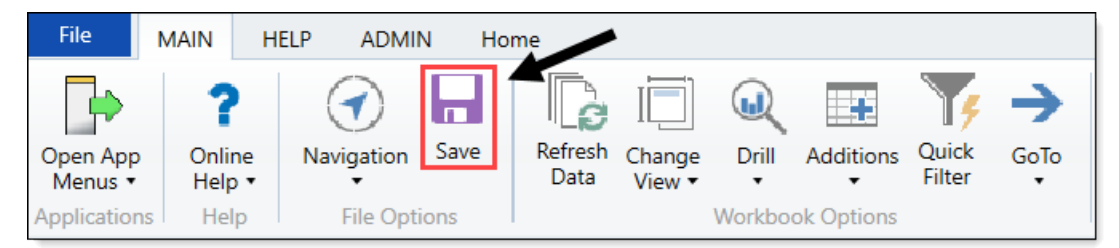

# Loading AP Detail data

Make sure to create and save the import file to a directory accessible by the Axiom Application server. We recommend naming the file with an AP\_prefix.

To load AP Detail data:

 In the Admin ribbon tab, click Imports & Data Utilities > Imports > Management Reporting > 06-Load AP Detail > Execute.

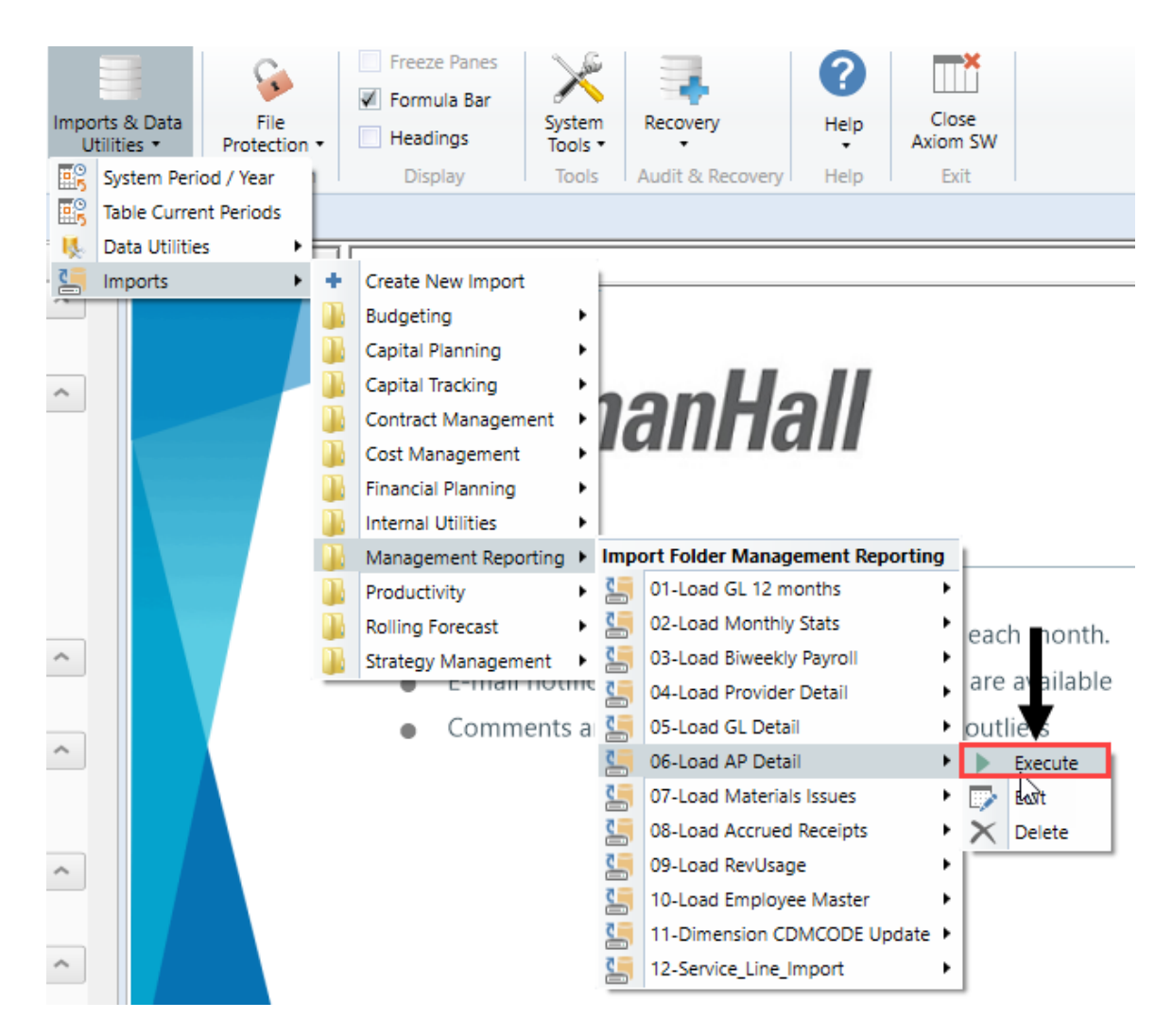

2. In the Execute Import: 06-Load AP Data dialog, click Execute.

| O Execute Import: 06-Load AP Detail                                                                                                    | ? | 2 | × |
|----------------------------------------------------------------------------------------------------|---|---|---|
| Execute Options     Description       Allow pauses     Preview only       Ignore lookup and key errors     Aggregate rows on final save |   |   |   |
| Execute Stop Status: not started                                                                                                    |   |   |   |

| Field                         | Steps                                             |
|-------------------------------|---------------------------------------------------|
| YR: Input Year (YYYY)         | Type the year to load.                            |
| YearMonth: Select<br>GLPeriod | In the drop-down, select the GLPeriod to load to. |

4. In the **Choose the import source file** dialog, navigate to the location where you stored the source file, and select it.

| Choose the imposed of the imposed of the imposed | ort source file               |                  |                     |
|----------------------------------------------------------------------------------------------------|-------------------------------|------------------|---------------------|
| $\leftarrow \rightarrow \cdot \uparrow$                                                                                                    | > This PC > Documents > Files |                  |                     |
| Organize 🔹 🛛 N                                                                                                    | ew folder                     |                  |                     |
| 📔 Documer 🖈                                                                                                    | ^ Name                        | Date modified    | Туре                |
| 🔚 Pictures 🖈                                                                                                    | AP_201801                     | 4/6/2018 9:30 AM | Microsoft Excel Wor |

5. If there are any import exceptions, follow the import exceptions remediation from Resolving import validation errors.

# Loading GL Detail data

Make sure to create and save the import file to a directory accessible by the Axiom Application server. We recommend naming the file with a JE\_prefix.

To load GL Detail data:

 In the Admin ribbon tab, click Imports & Data Utilities > Imports > Management Reporting > 05-Load GL Detail > Execute.

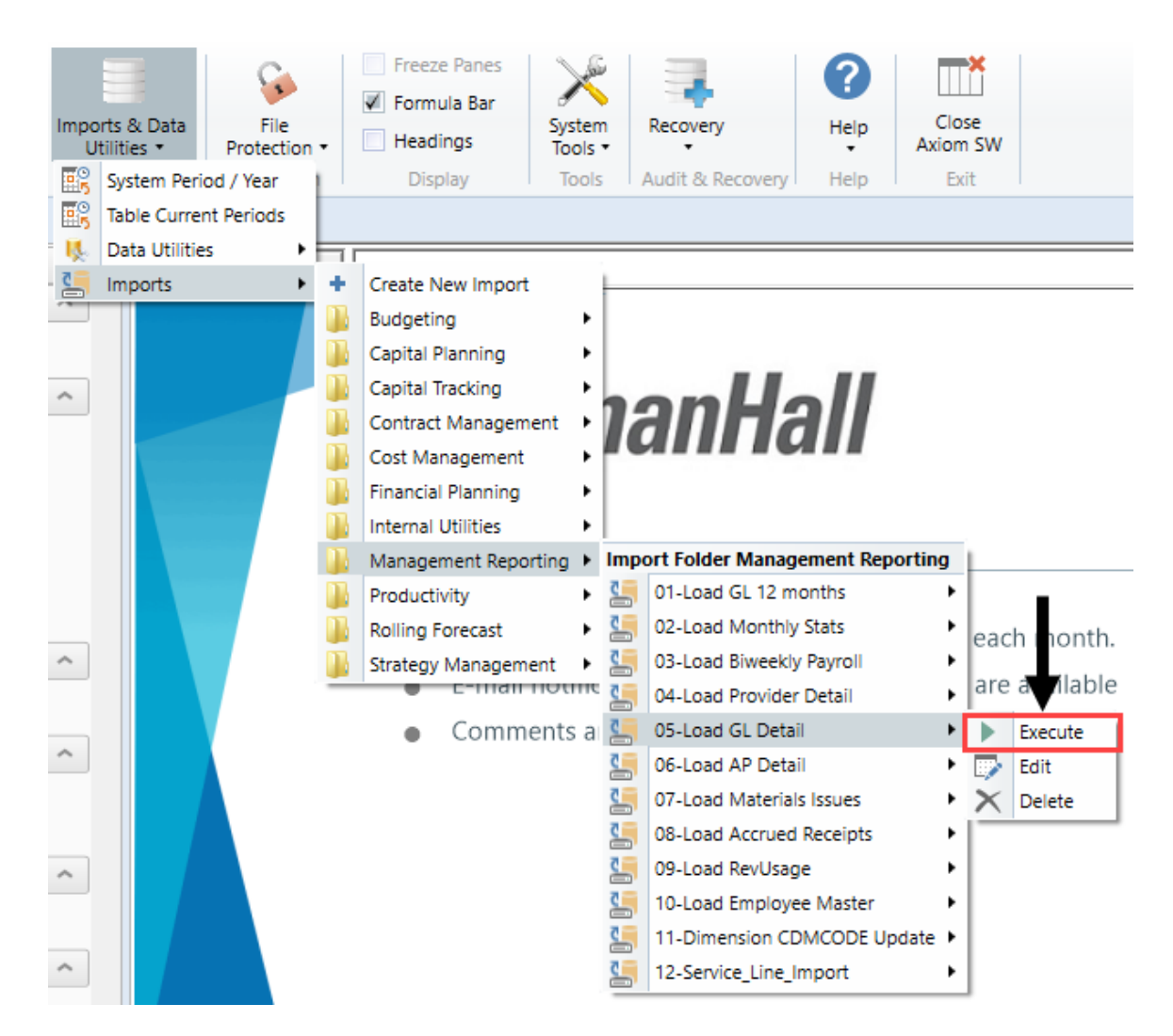

2. In the Execute Import: 05-Load GL Data dialog, click Execute.

| Execute Import: 05-Load GL Detail                                                      |             | ? | $\times$ |
|----------------------------------------------------------------------------------------|-------------|---|----------|
| Execute Options                                                                        | Description |   |          |
| Allow pauses     Preview only                                                          |             |   |          |
| <ul> <li>Ignore lookup and key errors</li> <li>Aggregate rows on final save</li> </ul> |             |   |          |
| Execute Stop Status:                                                                   | not started |   |          |

| Field                         | Steps                                             |
|-------------------------------|---------------------------------------------------|
| YR: Input Year (YYYY)         | Type the year to load.                            |
| YearMonth: Select<br>GLPeriod | In the drop-down, select the GLPeriod to load to. |

4. In the **Choose the import source file** dialog, navigate to the location where you stored the source file, and select it.

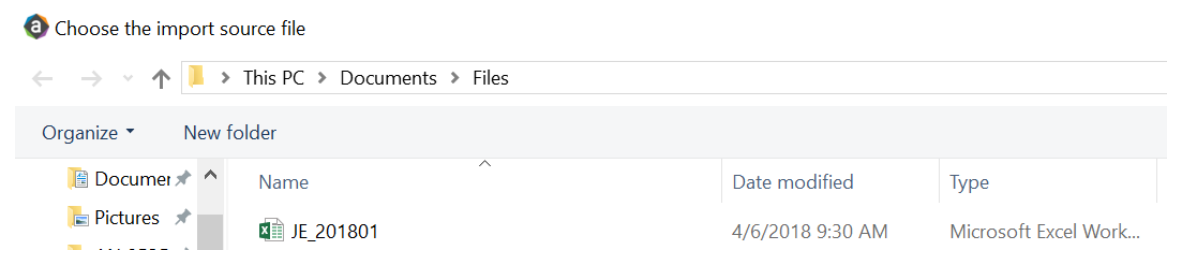

5. If there are any import exceptions, follow the import exceptions remediation from Resolving import validation errors.

# Loading MM Detail data

Make sure to create and save the import file to a directory accessible by the Axiom Application server. We recommend naming the file with an MM\_prefix.

To load MM Detail data:

 In the Admin ribbon tab, click Imports & Data Utilities > Imports > Management Reporting > 07-Load Materials Issues> Execute.

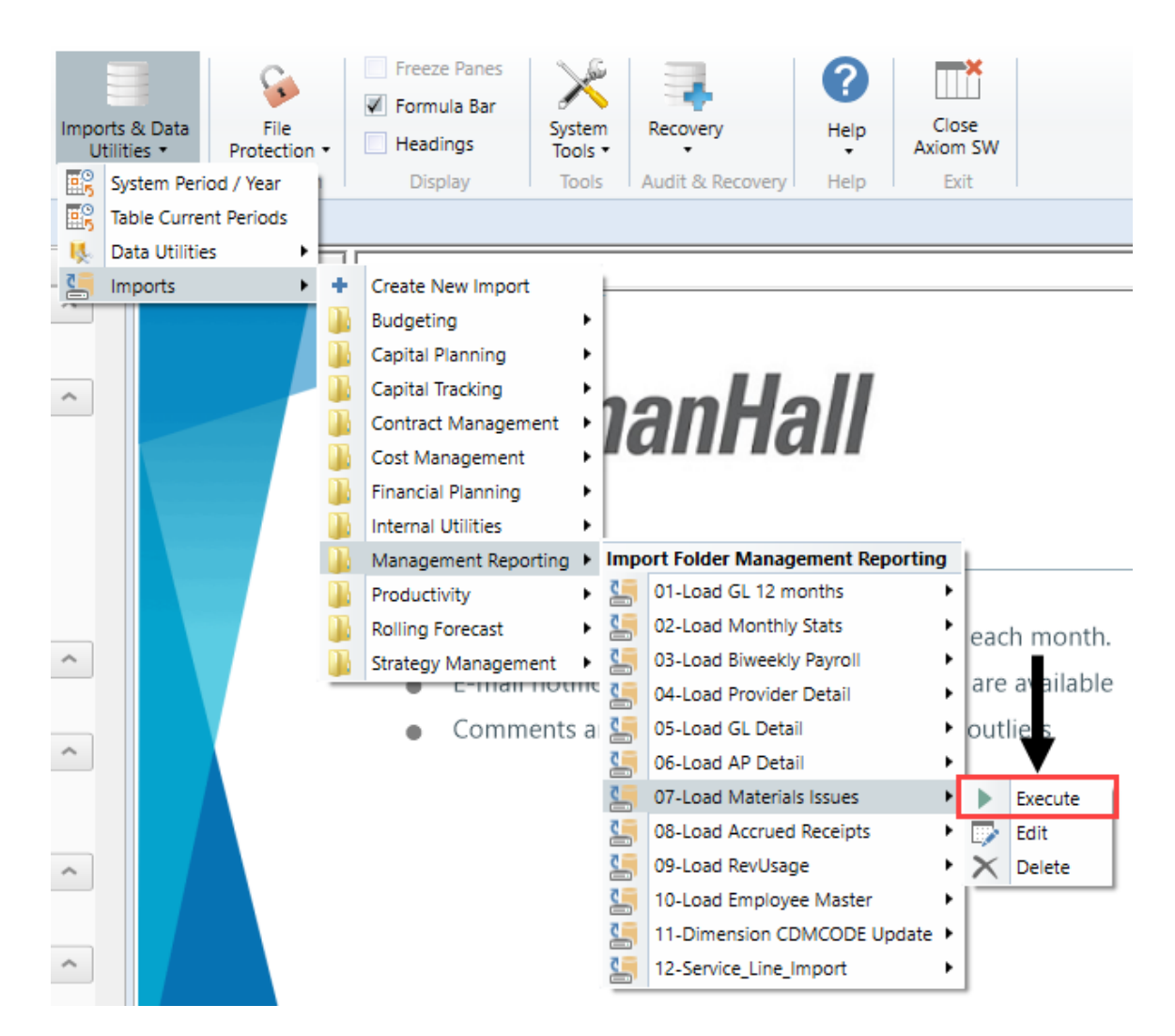

2. In the Execute Import: 07-Load Materials Issues dialog, click Execute.

| Execute Import: 07-Load Materials I                                                                             | ssues       | ? | $\times$ |
|----------------------------------------------------------------------------------------------------|-------------|---|----------|
| Execute Options<br>Allow pauses<br>Preview only<br>Ignore lookup and key errors<br>Aggregate rows on final save | Description |   |          |
| 🕨 Execute 🛛 👋 Stop 🛛 Status:                                                                                    | not started |   |          |

| Field                         | Steps                                             |
|-------------------------------|---------------------------------------------------|
| YR: Input Year (YYYY)         | Type the year to load.                            |
| YearMonth: Select<br>GLPeriod | In the drop-down, select the GLPeriod to load to. |

4. In the **Choose the import source file** dialog, navigate to the location where you stored the source file, and select it.

| Ohoose the import souther the import souther the | ırce file                   |                  |                      |
|----------------------------------------------------------------------------------------------------|-----------------------------|------------------|----------------------|
| $\leftarrow \rightarrow \checkmark \uparrow   \bullet >$                                                                                                    | This PC > Documents > Files |                  |                      |
| Organize • New fol                                                                                                    | lder                        |                  |                      |
| 🛅 Documer 🖈 🔦                                                                                                    | Name                        | Date modified    | Туре                 |
| E Pictures 🖈                                                                                                    | MM_201801                   | 4/6/2018 9:30 AM | Microsoft Excel Work |

5. If there are any import exceptions, follow the import exceptions remediation from Resolving import validation errors.

# Loading Accrued Receipts data

Make sure the import file is created and saved to a directory accessible by the Axiom Application server. We recommend naming the file with an AR\_prefix.

To load Accrued Receipts data:

1. In the Admin ribbon tab, click Imports & Data Utilities > Imports > Management Reporting > 08-Load Accrued Receipts > Execute.

| Impo<br>Ui  | rts & Data<br>tilities +<br>System Perio | File<br>Protection<br>d / Year | •     | <ul> <li>Freeze Panes</li> <li>Formula Bar</li> <li>Headings</li> <li>Display</li> </ul> | Syste<br>Tools<br>Tool | m<br>s   | Recovery<br>Audit & Recovery | Help<br>Help | Clos<br>Axiom<br>Exit | e<br>SW |             |
|-------------|------------------------------------------|--------------------------------|-------|------------------------------------------------------------------------------------------|------------------------|----------|------------------------------|--------------|-----------------------|---------|-------------|
| <b>60</b> 5 | Table Current                            | t Periods                      | get S | Statistics ×                                                                             |                        |          |                              |              |                       |         |             |
| Ц.          | Data Utilities                           | •                              |       |                                                                                          |                        | 2_"Ev    | on" 1/12 IE/\$AU11           | 22_"CalDa    |                       | V/AV/01 | LAV\$11704  |
| 5           | Imports                                  | +                              | +     | Create New Import                                                                        |                        | = = =    | en , 1/ 12, IF(\$AU 1/       |              | ys ,IINDE             | A(AV)   | :AV\$11704, |
| W           | X                                        | Y                              |       | Budgeting                                                                                | •                      | _        |                              |              |                       | AA      |             |
|             | Gl                                       | _OB/                           |       | Capital Planning<br>Capital Tracking<br>Contract Managem                                 | ⊧<br>ent               | S        |                              |              |                       |         |             |
|             | lnsti<br>After                           | ructions:<br>adding a          |       | Cost Management<br>Financial Planning                                                    | •                      | nev      | v Dept & Acct o              | codes for    | the                   |         |             |
|             | Dept                                     | \Acct row                      |       | Management Repo                                                                          | rting 🕨                | Imp      | ort Folder Manag             | ement Rep    | ortina                |         |             |
|             | histo                                    | rical data                     |       | Productivity                                                                             | rung +                 | 2        | 01-Load GL 12 m              | onths        | •                     |         |             |
|             |                                          |                                |       | Rolling Forecast                                                                         |                        | <b>C</b> | 02-Load Monthly              | Stats        | •                     |         |             |
|             |                                          |                                |       | Strategy Managem                                                                         | ent 🕨                  | 2        | 03-Load Biweekly             | Payroll      | •                     |         |             |
|             |                                          |                                | -     |                                                                                          |                        | 2        | 04-Load Provider             | Detail       | •                     |         |             |
|             |                                          |                                |       |                                                                                          |                        | 2        | 05-Load GL Detai             | 1            | •                     |         |             |
|             |                                          |                                |       |                                                                                          |                        | 4        | 06-Load AP Detai             | il           | •                     |         |             |
|             |                                          |                                |       |                                                                                          |                        |          | 07-Load Material             | s Issues     | •                     |         |             |
|             |                                          |                                |       |                                                                                          |                        | 2        | 08-Load Accrued              | Receipts     | •                     | ▶ E     | xecute      |
|             | Adm                                      | its                            |       |                                                                                          |                        | 5        | 09-Load RevUsag              | e            | •                     | Б б     | dit 🗟       |
|             | Disch                                    | narges                         |       |                                                                                          |                        | 5        | 10-Load Employe              | e Master     | •                     | ×D      | elete       |
|             | Patie                                    | ntDavs                         |       |                                                                                          |                        | 5        | 11-Dimension CD              | MCODE Up     | date 🕨                |         |             |
|             | Total                                    | Visits                         |       |                                                                                          |                        | 5        | 12-Service_Line_li           | mport        | •                     |         |             |
|             |                                          |                                |       |                                                                                          |                        | _        |                              |              |                       |         |             |

2. In the Execute Import: 08-Load Accrued Receipts dialog, click Execute.

| Execute Import 28-Load Accrued R                                                       | eceipts       | ? | $\times$ |
|----------------------------------------------------------------------------------------|---------------|---|----------|
| Execute Options                                                                        | Description   |   |          |
| Allow pauses     Preview only                                                          |               |   |          |
| <ul> <li>Ignore lookup and key errors</li> <li>Aggregate rows on final save</li> </ul> |               |   |          |
| Execute Stop Status                                                                    | : not started |   |          |

| Field                         | Steps                                             |
|-------------------------------|---------------------------------------------------|
| YR: Input Year (YYYY)         | Type the year to load.                            |
| YearMonth: Select<br>GLPeriod | In the drop-down, select the GLPeriod to load to. |

4. In the **Choose the import source file** dialog, navigate to the location where you stored the source file, and select it.

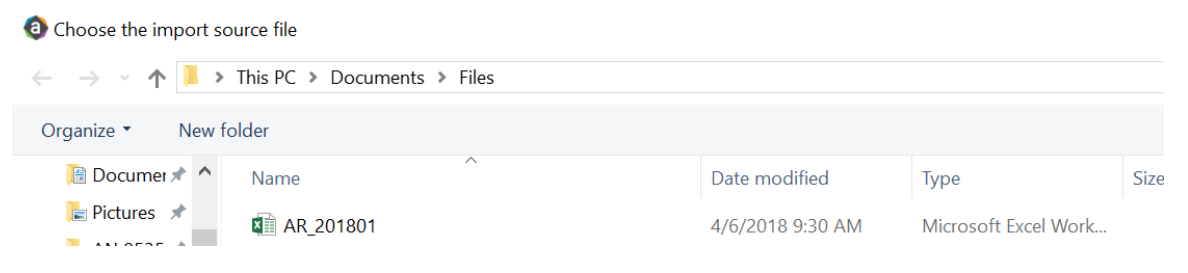

5. If there are any import exceptions, follow the import exceptions remediation from Resolving import validation errors.

# Loading Revenue and Usage data

Make sure to create and save the import file to a directory accessible by the Axiom Application server. We recommend naming the file with a RU\_prefix.

To load Revenue and Usage data:

1. In the Admin ribbon tab, click Imports & Data Utilities > Imports > Management Reporting > 09-Load RevUsage > Execute.

| Impo<br>U   | orts & Data<br>tilities * | File<br>Protection |       | <ul> <li>Freeze Panes</li> <li>Formula Bar</li> <li>Headings</li> <li>Display</li> </ul> | System<br>Tools |          | Recovery          | Help        | Clos<br>Axiom | se<br>SW |              |
|-------------|---------------------------|--------------------|-------|------------------------------------------------------------------------------------------|-----------------|----------|-------------------|-------------|---------------|----------|--------------|
| 1115<br>170 | Table Currer              | ot Periods         |       | Display                                                                                  | 10013           |          | aut of Necovery   | - nep -     | LA            |          |              |
| HH5         | Data Utilitie             | int Perious        | get : | Statistics X                                                                             |                 |          |                   |             |               |          |              |
| ו<br>5      | Imports                   |                    | 1     | Create New Import                                                                        |                 | ="Ev     | en",1/12,IF(\$AU1 | 23="CalDay: | s",INDI       | ex(av    | \$1:AV\$117( |
| Ŵ           | X                         |                    |       | Budgeting                                                                                | · .             |          |                   |             |               | AA       |              |
|             |                           |                    |       | Capital Planning                                                                         |                 |          | I                 |             |               |          |              |
|             | G                         |                    |       | Capital Tracking                                                                         |                 | c        |                   |             |               |          |              |
|             | U                         | LUDF               |       | Contract Managem                                                                         | ent 🕨           | Ρ        |                   |             |               |          |              |
|             |                           |                    |       | Cost Management                                                                          | •               |          |                   |             |               |          |              |
|             | Inst                      | tructions:         |       | Financial Planning                                                                       | •               |          |                   |             |               |          |              |
|             | Afte                      | r adding a         |       | Internal Utilities                                                                       |                 | nev      | / Dept & Acct     | codes for t | he            |          |              |
|             | Dep                       | t\Acct row         | ñ     | Management Repo                                                                          | rtina 🕨         | Impo     | ort Folder Manag  | ement Repo  | rting         |          |              |
|             | histo                     | orical data        |       | Productivity                                                                             | •               | 2        | 01-Load GL 12 m   | onths       | •             |          |              |
|             |                           |                    |       | Rolling Forecast                                                                         | •               | 2        | 02-Load Monthly   | / Stats     | •             | -        |              |
|             |                           |                    | n.    | Strategy Managem                                                                         | ent 🕨           | 2        | 03-Load Biweekly  | y Payroll   | •             |          |              |
|             |                           |                    | -     |                                                                                          |                 | 2        | 04-Load Provider  | r Detail    | •             |          |              |
|             |                           |                    |       |                                                                                          |                 | 5        | 05-Load GL Deta   | il          | •             |          |              |
|             |                           |                    |       |                                                                                          |                 | ۲.       | 06-Load AP Deta   | il          | •             |          |              |
|             |                           |                    |       |                                                                                          |                 | 5        | 07-Load Materia   | ls Issues   | •             |          | 1            |
|             |                           |                    |       |                                                                                          |                 | <b>C</b> | 08-Load Accrued   | Receipts    | •             |          |              |
|             | Adn                       | nits               |       |                                                                                          |                 | 5        | 09-Load RevUsag   | ge          | •             |          | Execute      |
|             | Disc                      | harges             |       |                                                                                          |                 | 5        | 10-Load Employe   | ee Master   | •             |          | Edit         |
|             | Pati                      | entDays            |       |                                                                                          |                 | 5        | 11-Dimension CI   | DMCODE Upd  | ate 🕨         | ×        | Delete       |
|             | Tota                      | alVisits           |       |                                                                                          |                 | 5        | 12-Service_Line_l | Import      | •             | <b>—</b> |              |

2. In the Execute Import: 09-Load RevUsage dialog, click Execute.

| Execute Import: 09-Load RevUsage                                                                        |             | ? | × |
|----------------------------------------------------------------------------------------------------|-------------|---|---|
| Execute Options  Allow pauses  Preview only  Ignore lookup and key errors  Aggregate rows on final save | Description |   |   |
| 🕨 Execute 🛛 👋 Stop 🛛 Status:                                                                            | not started |   |   |

| Field                 | Steps                                          |
|-----------------------|------------------------------------------------|
| YR: Input Year (YYYY) | Type the year to load.                         |
| Month: Select         | In the drop-down, select the month to load to. |
| Current Month         |                                                |

4. In the **Choose the import source file** dialog, navigate to the location where you stored the source file, and select it.

| Choose the import sou                                             | urce file                   |                  |                      |    |
|-------------------------------------------------------------------|-----------------------------|------------------|----------------------|----|
| $\leftarrow \rightarrow \checkmark \uparrow \blacktriangleright $ | This PC > Documents > Files |                  |                      |    |
| Organize   New fo                                                 | lder                        |                  |                      |    |
|                                                                   | Name                        | Date modified    | Туре                 | Si |
| Desktop 🖈                                                         | 🛍 RU_201801                 | 4/6/2018 9:30 AM | Microsoft Excel Work |    |

5. If there are any import exceptions, follow the import exceptions remediation from Loading GL12 Month data.

# Summarizing CDM statistics to financial

To use your Charge Master (CDMCODE) to create your statistics, we offer a save-to-database utility that summarizes the Inpatient and Outpatient volumes in the RevUsage database (ACT\_RU\_20XX) into statistic accounts that can be stored in the Financial database (ACT20XX). For this utility to work, your Kaufman Hall consultant will help you design your CDMCODE table during the implementation.

To summarize CDM statistics to financial:

- To run this Save to Database utility, navigate to In the ExplorerExplorer task pane, in the Libraries section, click the Reports Library > Management Reporting Utilities > RevUsage folder, and double-click Summarize CDM Statistics.
- 2. In the drop down box in cell M19, select whether you are running the process for Current Year or Last Year.

| ۰ 🗘                                          | Home 📄 Summarize | CDM Statistics (R/O) ×            |      |          |       |                                         |
|----------------------------------------------|------------------|-----------------------------------|------|----------|-------|-----------------------------------------|
| (                                            | S H              | 1                                 | J    | K        | L     | M                                       |
| 18<br>19<br>20                               | Summariza        | ation of CDM Statistics           |      |          |       | Select Year to process:<br>Current Year |
| 21<br>22                                     |                  |                                   |      |          |       | LastYear                                |
| 23<br>24                                     | CDMCode          | Description                       | RVU  | StatAcct | Dept  | July<br>2017                            |
| 3304                                         | C2842020017      | Group Therapy Weight Control (Nd) | 1.00 | 0        | 28420 | 79                                      |
| 3305                                         | C2842020020      | OI 4 Week Group Program           | 1.00 | 0        | 28420 | 4                                       |
| 3306                                         | C2842020023      | Office Visit - Staff              | 1.00 | 0        | 28420 | 89                                      |
| 3307                                         | C2842050006      | Nutrit Supp Nutrimed Box          | 1.00 | 0        | 28420 | 457                                     |
| 3308                                         | C2842060005      | Comprehensive Metabolic Panel     | 1.00 | 0        | 28420 | 67                                      |
| 3309                                         | C2842060006      | Cpk                               | 1.00 | 0        | 28420 | 68                                      |
| 3310                                         | C2842060020      | Magnesium                         | 1.00 | 0        | 28420 | 68                                      |
| 3311                                         | C2842060031      | Uric Acid                         | 1.00 | 0        | 28420 | 67                                      |
| 3312                                         | C2842060032      | Ekg                               | 1.00 | 0        | 28420 | 11                                      |
| 3313                                         | C2843050004      | Sam-Individual Therapy            | 1.00 | 0        | 28430 | 164                                     |
| 3315                                         | C2851003377      | Nutrit Supp Ultracal 4359-06 Ltr  | 1.00 | 0        | 28510 | 3                                       |
| 3316                                         | C2851010018      | Med Nutr Therapy - Initial        | 1.00 | 0        | 28510 | 6                                       |
| 3317                                         | C2851010020      | Med Nutr Therapy - Group          | 1.00 | 0        | 28510 | 3                                       |
| 3318<br>3319<br>3320<br>3321<br>3322<br>3323 |                  |                                   |      |          |       |                                         |

- 3. Refresh the data by doing one of the following:
  - In the Main ribbon tab, click Refresh Data.

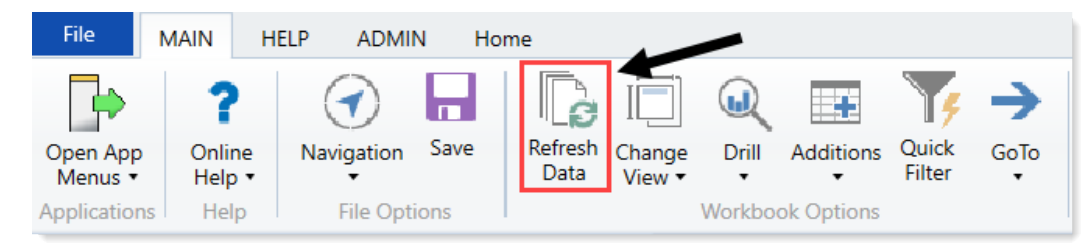

- Press F9.
- 4. In the File Processing task pane, click Process file.

< Axiom Assistent

|        | File Processing Set | tings                       | 0                      |
|--------|---------------------|-----------------------------|------------------------|
| Tasks  | Processing Type:    | Save Data                   | v                      |
| and    | Save Data Mode:     | Save Once at the End        | v                      |
| Files  | Save Data tage      | s are static for all passes |                        |
| t My   | MultiPass Settings  |                             | Hide Advanced View     |
| stant  | ✓ MultiPass Data S  | iettings                    |                        |
| VSsb   | Source Table:       | DEPT                        |                        |
| Ŧ      | Source Columns:     | DEPT.DEPT                   |                        |
| 톬      | Group By:           | DEPT.DEPT                   |                        |
|        | Sort By:            | DEPT.DEPT                   |                        |
| tan    | Source Filter:      |                             | 7                      |
| Assis  | > MultiPass Filter  | Settings                    |                        |
| ource  |                     |                             | Preview Multipass List |
| Data S | Actions             |                             |                        |
| _      | Refresh settin      | as from workbook            |                        |
| ssing  | Process file        |                             |                        |
| ğ      | Process file m      | ultipass                    |                        |
| a a    |                     |                             |                        |
| Œ      |                     |                             |                        |

**NOTE:** You do not need to run this utility using Multipass unless you are a large health system and are noting performance issues when previously running.

# Loading Biweekly Payroll data

Make sure you create and save the import file to a directory accessible by the Axiom Application server. The file should be saved as LD\_MMDDYY\_PP. For example, LD\_100418\_1

To load Biweekly Payroll data:

1. In the Admin ribbon tab, click Imports & Data Utilities > Table Current Periods.

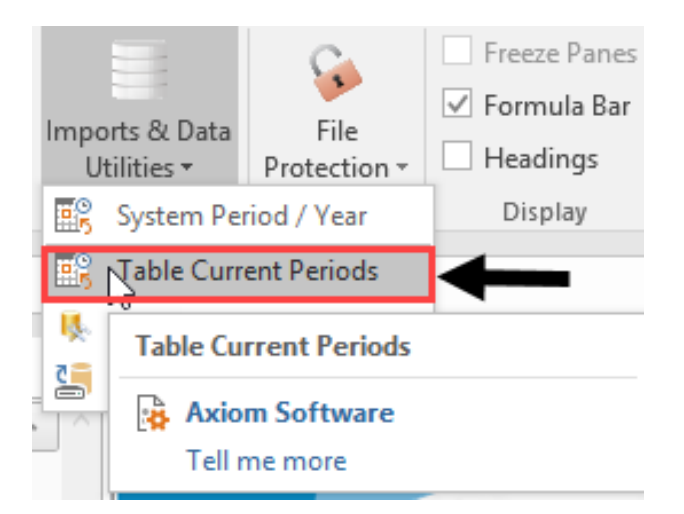

2. Filter using the Table Type, and select **Payroll**.

| Table Current Periods                                                                          | ? ×                                                 |
|------------------------------------------------------------------------------------------------|-----------------------------------------------------|
| For each table in the system you can specify a table should rely on the System Current Period. | specific Curre t Period, or indicate that the table |
| Table Name 💌 Uses System Current Period                                                        | Table Type 📝 Folder Path                            |
| : 26 item(s)                                                                                   | Group By                                            |
|                                                                                                | Contains<br>Value                                   |
|                                                                                                | Equality                                            |
|                                                                                                | Financial                                           |
|                                                                                                | FixedAssetListing                                   |
|                                                                                                | Payroll                                             |
|                                                                                                | RF Custom Data                                      |
|                                                                                                | RF                                                  |
|                                                                                                |                                                     |

3. Change the period for all of the payroll tables where the Uses System checkbox is not selected.

| Table Current Periods                      |                                              |            | ?                                          | ×            |
|--------------------------------------------|----------------------------------------------|------------|--------------------------------------------|--------------|
| For each table in the should rely on the S | system you can spec<br>ystem Current Period. | ify a tabl | e-specific Current Period, or indicate the | at the table |
| Table Name                                 | Uses System                                  | Curre      | ent Period 💌 Table Type 🗐                  | ^            |
| : 26 item(s)                               |                                              |            | Group By                                   |              |
| BUD_PAY12_2016                             | Y                                            | 8          | Clear Elterr                               | VAx          |
| BUD_PAY12_2017                             | <b>v</b>                                     | 8          | Credi Privers                              | VAx          |
| BUD_PAY12_2018                             | 1                                            | 8          | Contains                                   | VAx          |
| ACT_PAY27_2018                             |                                              | 18         | Value                                      | VAx          |
| BUD_PAY12_2014                             | $\checkmark$                                 | 8          |                                            | VAx          |
| BUD_PAY12_2015                             | 1                                            | 8          | Equality                                   | VAx          |
| BUD_PAY12_2019                             | 1                                            | 8          | EncData ^                                  | Vax          |
| BUD_PAY27_2017                             |                                              | 18         | EPM .                                      | VAx          |
| BUD_PAY27_2018                             |                                              | 18         | FinancialPlanning                          | VAx          |
| BUD_PAY27_2019                             |                                              | 18         | Financial                                  | Vax          |
| BUD_PAY27_2014                             |                                              | 18         | FixedAssetListing                          | VAx          |
| BUD_PAY27_2015                             |                                              | 18         | Payment                                    | Vax v        |
| (                                          |                                              |            | ✓ Payroll                                  | >            |
|                                            |                                              |            | Provider -                                 | ancel        |
|                                            |                                              |            | RF Custom Data                             | an rues      |

4. In the **Table Current Periods** dialog, double-click the current period for the table, and type the new period.

Table Current Periods

 $\times$ 

?

For each table in the system you can specify a table-specific Current Period, or indicate that the table should rely on the System Current Period.

| Table Name     | • | Uses System  | Current Period | ▼ Table Type | ~      |
|----------------|---|--------------|----------------|--------------|--------|
| : 26 item(s)   |   |              |                |              |        |
| BUD_PAY12_2016 |   | $\checkmark$ | 8              | Payroll      | \Ax    |
| BUD_PAY12_2017 |   | $\checkmark$ | 8              | Payroll      | \Ax    |
| BUD_PAY12_2018 |   | $\checkmark$ | 8              | Payroll      | \Ax    |
| ACT_PAY27_2018 |   |              | 18 <u> </u>    | Payroll      | \Ax    |
| BUD_PAY12_2014 |   | $\checkmark$ | 8              | Payroll      | ∖Ax    |
| BUD_PAY12_2015 |   | $\checkmark$ | 8              | Payroll      | \Ax    |
| BUD_PAY12_2019 |   | $\checkmark$ | 8              | Payroll      | \Ax    |
| BUD_PAY27_2017 |   |              | 18             | Payroll      | \Ax    |
| BUD_PAY27_2018 |   |              | 18             | Payroll      | \Ax    |
| BUD_PAY27_2019 |   |              | 18             | Payroll      | \Ax    |
| BUD_PAY27_2014 |   |              | 18             | Payroll      | ∖Ax    |
| BUD_PAY27_2015 |   |              | 18             | Payroll      | ∖Ax ∨  |
| <              |   |              |                |              | >      |
|                |   |              | Ap             | ply OK       | Cancel |

5. When you have finished all the tables, click **OK**.

6. In the Admin ribbon tab, click Imports & Data Utilities > Imports > Management Reporting > 03-Load Biweekly Payroll > Execute.

| Imports & Data<br>Utilities <del>•</del> | File<br>File | <ul> <li>Freeze Panes</li> <li>Formula Bar</li> <li>Headings</li> </ul> | System<br>Tools • | Rec     | overy    | <b>?</b><br>Help | Close<br>Axiom SW |             |   |                |
|------------------------------------------|--------------|-------------------------------------------------------------------------|-------------------|---------|----------|------------------|-------------------|-------------|---|----------------|
| System Perio                             | od / Year    | Display                                                                 | Tools             | Audit & | Recovery | Help             | Exit              |             |   |                |
| 📆 Table Curren                           | t Periods    |                                                                         |                   |         |          |                  |                   |             |   |                |
| 队 Data Utilities                         | ; →          |                                                                         |                   |         |          |                  |                   |             |   |                |
| lmports                                  | •            | + Create New                                                            | Import            |         |          |                  |                   |             |   |                |
|                                          |              | Budgeting                                                               |                   | Þ       |          |                  |                   |             |   |                |
|                                          |              | 🐌 Capital Plan                                                          | ning              | Þ       | ,        |                  |                   |             |   | 1              |
|                                          |              | 🐌 Capital Trac                                                          | king              | Þ       | ลแ       | t n              | nan               | Ha          |   |                |
|                                          |              | 🐌 Cost Manag                                                            | ement             | Þ       | uu       |                  |                   |             |   |                |
|                                          |              | 퉬 Costing                                                               |                   | Þ       |          |                  |                   |             |   |                |
|                                          |              | DSS                                                                     |                   | Þ       | IOUNC    |                  | NTS               |             |   |                |
|                                          |              | ]] Financial Pla                                                        | nning             | Þ       |          |                  |                   |             | _ |                |
|                                          |              | 🐌 Internal Utili                                                        | ties              | Þ       | Import   | Folder N         | lanagemen         | t Reporting |   | 12th of each r |
|                                          |              | 🍌 Managemer                                                             | nt Reporti        | ng ⊧    | 鷌 01-L   | oad GL           | 12 months         |             | × |                |
|                                          |              | Productivity                                                            |                   | Þ       | 鷌 02-l   | .oad Mo          | nthly Stats       |             | • |                |
|                                          |              | Rolling Fore                                                            | cast              | Þ       | 🥌 03-L   | oad Biw          | eekly Payroll     | I           | ) | ▶ Execute      |

7. In the Execute Import: 03-Load Biweekly Payroll dialog, click Execute.

| Execute Import: 03-Load Biweekly Payro                                                                  | bli        | ? | $\times$ |
|----------------------------------------------------------------------------------------------------|------------|---|----------|
| Execute Options  Allow pauses  Preview only  Ignore lookup and key errors  Aggregate rows on final save | escription |   |          |
| ► Execute Stop Status: no                                                                               | ot started |   |          |

| Field                                | Steps                                               |
|--------------------------------------|-----------------------------------------------------|
| Year Selection: Input<br>Year (YYYY) | Type the year to load.                              |
| PayPeriod: Input<br>Period (1 – 27)  | In the drop-down, select the pay period to load to. |

9. In the **Choose the import source file** dialog, navigate to the location where you stored the source file, and select it.

| Oboose the import source                 | urce file                   |                  |                      |
|------------------------------------------|-----------------------------|------------------|----------------------|
| $\leftarrow \rightarrow \cdot \uparrow $ | This PC > Documents > Files |                  |                      |
| Organize   New fo                        | lder                        |                  |                      |
| 🛅 Documer 🖈 🔦                            | Name                        | Date modified    | Туре                 |
| 📄 Pictures 🖈                             | LD_100418_1                 | 4/6/2018 9:30 AM | Microsoft Excel Work |

10. If there are any import exceptions, follow the import exceptions remediation from .

### Resolving import validation errors

If the import experiences import validation errors, you can view them in two places in the system: a separate CSV file and the Execution log area of the Execute Import dialog, as shown in Step 8 of Loading GL12 Month data.

The CSV file is located in Explorer in the Imports Library > Management Reporting > Import Errors folder.

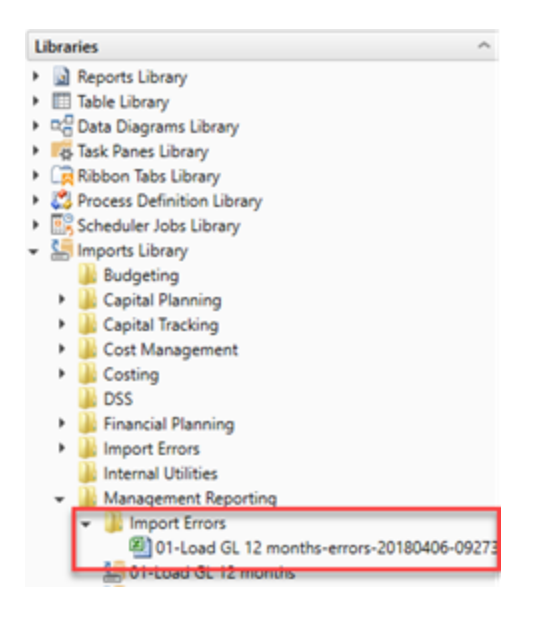

The CSV file shows you which rows of data were invalid within the context of the import data. This error file includes the following:

- Look up validation errors from Kaufman Hall's Software's built-in validation against lookup columns.
- Validation errors from any Custom Data Validation steps in the transforms.
- Key validation errors such as blank keys or duplicate keys.

You can also open the file from the Execute Import dialog by clicking the link the Status area. The status displays either "failed" or "warning," followed by "click here to open errors in a spreadsheet." The status type depends on whether the option to Ignore lookup and key errors is selected.

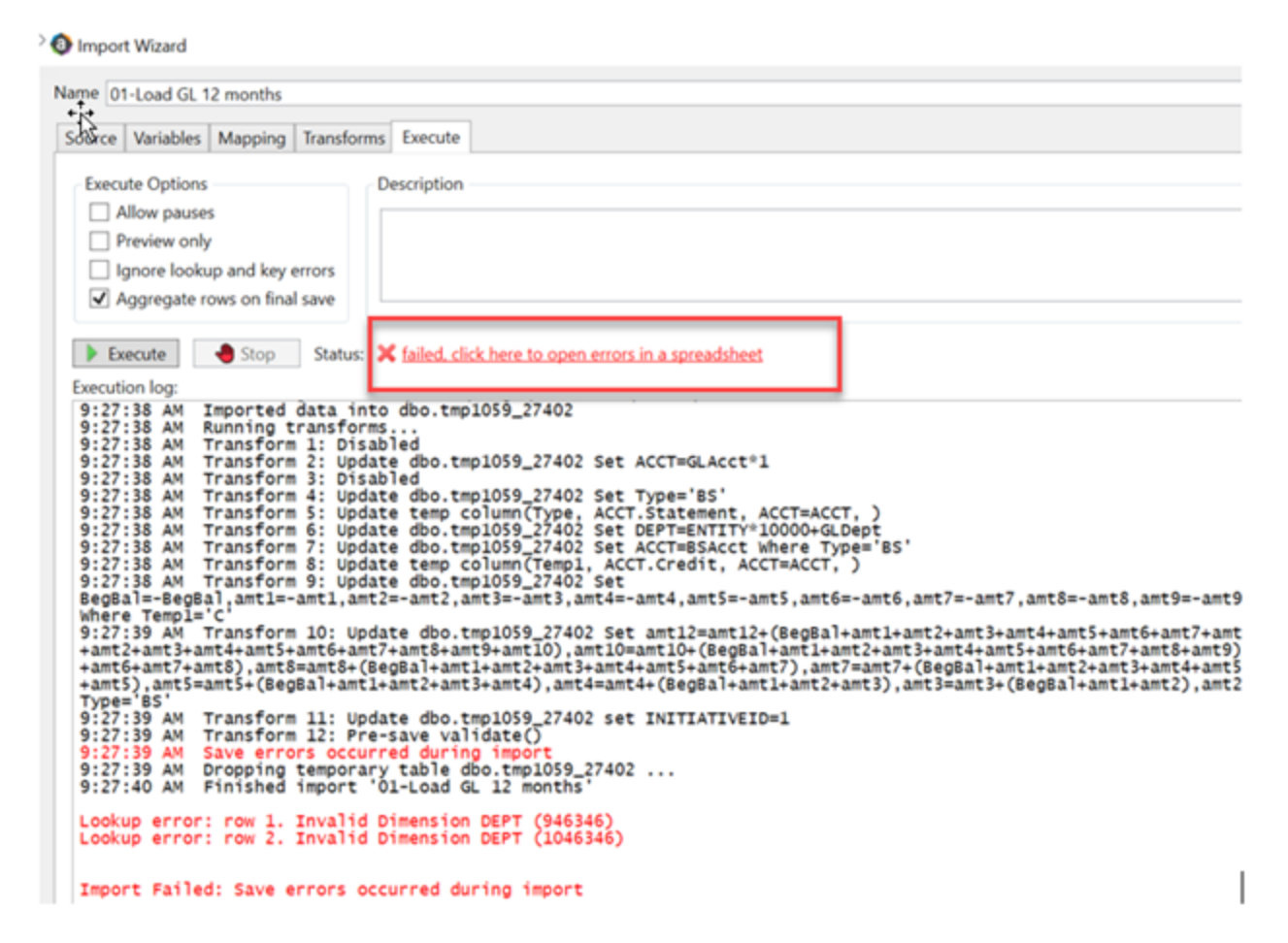

Each execution of an import that results in a lookup error generates a unique error file (differentiated by a date/time stamp). These error files are not automatically deleted; you must manually delete them when you finish investigating the error.

The CSV file contains the import data, followed by one or more validation columns. Validation columns are labeled as follows:

- LookupColumnName Lookup Error column Contains lookup and key validation messages. For example, Acct Lookup Error"\ when looking up against the ACCT column.
- AXTRANSFORM\_StepNumber column Contains Custom Data Validation messages where StepNumber is the number of the associated transformation step. For example, AXTRANSFORM\_5 when the associated transform is step 5 in the list.

If there are errors (most commonly new codes in Dimensions), add those codes to dimensions, and rerun the import.

# Working with the Month End Review dashboard

The Month End Review dashboard allows executives and managers to easily view variances between the month/YTD plan versus actual for all of your organization all the way down to the department level. It provides a visual summary of performance, including trends by month and Key Performance Indicators (KPIs). Use the filter function to specify the information to display in the dashboard.

**TIP:** The rolling 12 month charts actually display 13 months of data so that you can compare the current period with the same period last year.

#### Summary tab

The Summary tab is the first tab that displays in the dashboard. It provides a visual representation of actuals versus target, grouped into Revenue, Labor, and Expense categories. This tab provides KPI visibility into all of your departments for the current period and year.

NOTE: The page will only include those departments in which you have permissions to view.

To view the statistic and per-unit KPI information at the department-level, go to the Operational Overview tab.

To see a chart of rolling 12 months actuals, click the chart icon in the upper left corner of each box.

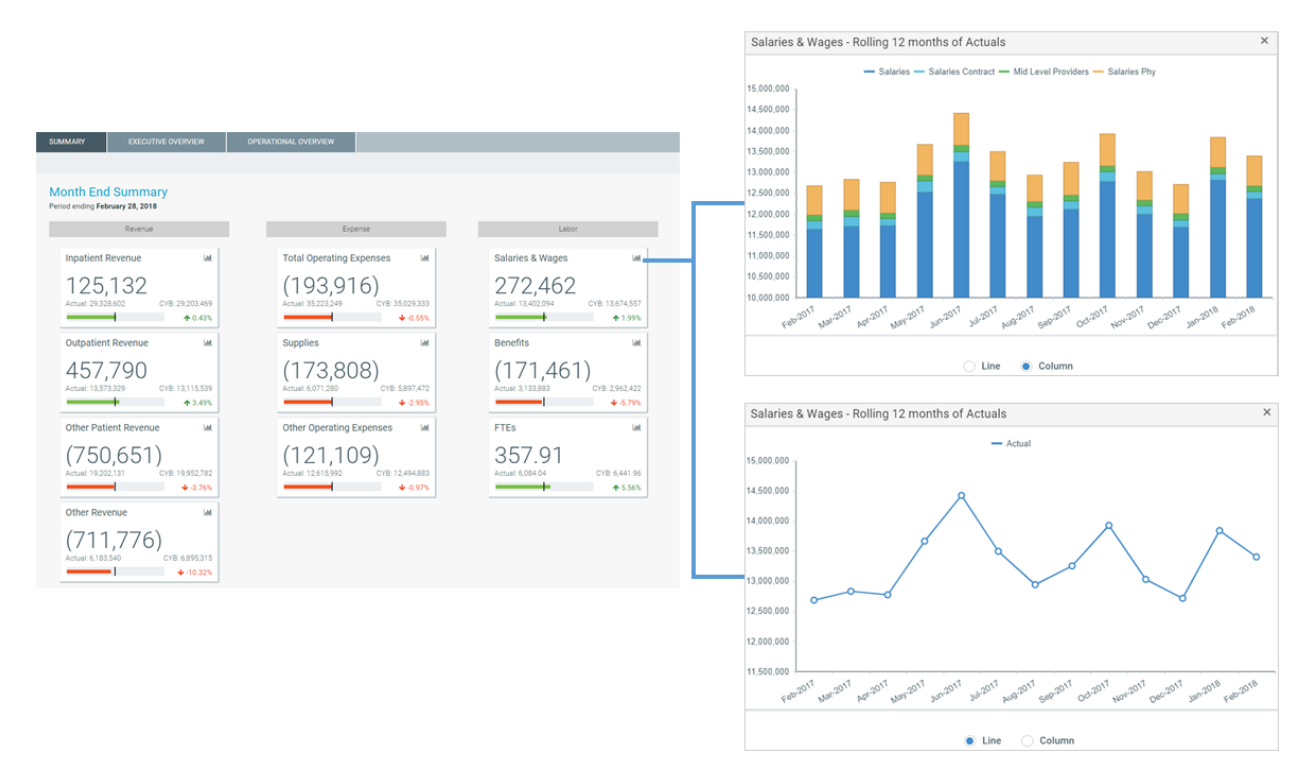

#### Executive Overview

The Executive Overview tab displays summary-level revenue, expense, and statistics information for all the departments in your organization.

To see a chart of rolling 12 months actuals, click the chart icon in the upper left corner of each box.

|                      | EXECUTIVE OVE              | RVIEW 0           | PERATIONAL OVERVIEW |               |                                                                                                    |
|----------------------|----------------------------|-------------------|---------------------|---------------|----------------------------------------------------------------------------------------------------|
|                      |                            |                   |                     |               | EMC Laboratory - Rolling 12 months of Actuals ×                                                                                                    |
| Deverse Oversiden    | European Outerstand        | Chartietical Over | 1                   |               |                                                                                                    |
| Revenue Overview     | Expense Overview           | Statistical Overv | lew                 |               | P - Medicare P - Bue Cross P - Commercial P - MMOPPO Feb-2018 Feb-2018                                                                                                    |
|                      |                            |                   |                     |               | - D' - Sol Pay - D' - Ohor Actual Budget Variance O                                                                                                    |
| Revenue C            | Overview Sum               | mary              |                     |               | #**-Neticipe*     1/2/2/105     1/2/2/105     1/2/2/10     #**-Medicaid     2/2/2/17     1/2/2/10     1/2/2/1     1/2/2/1     1/2/2/2     1/2/2/2     1/2/2/2     1/2/2/2     1/2/2/2     1/2/2/2     1/2/2/2     1/2/2/2     1/2/2/2     1/2/2/2     1/2/2/2     1/2/2/2     1/2/2/2     1/2/2/2     1/2/2/2     1/2/2/2     1/2/2/2     1/2/2/2     1/2/2/2     1/2/2/2     1/2/2/2     1/2/2/2     1/2/2     1/2/2     1/2/2     1/2/2     1/2/2     1/2/2     1/2/2     1/2/2     1/2/2     1/2/2     1/2/2     1/2/2      1/2/2     1/2/2     1/2/2     1/2/2     1/2/2     1/2/2     1/2/2     1/2/2     1/2/2     1/2/2     1/2/2     1/2/2     1/2/2     1/2/2     1/2/2     1/2/2     1/2/2     1/2/2     1/2/2     1/2/2     1/2/2     1/2/2     1/2/2     1/2/2     1/2/2     1/2/2     1/2/2     1/2/2     1/2/2     1/2/2     1/2/2     1/2/2     1/2/2     1/2/2     1/2/2     1/2/2     1/2/2     1/2/2     1/2/2     1/2/2     1/2/2     1/2/2     1/2/2     1/2/2     1/2/2     1/2/2     1/2/2     1/2/2     1/2/2     1/2/2     1/2/2     1/2/2     1/2/2     1/2/2     1/2/2     1/2/2     1/2/2     1/2/2     1/2/2     1/2/2     1/2/2     1/2/2     1/2/2     1/2/2     1/2/2     1/2/2     1/2/2     1/2/2     1/2/2     1/2/2     1/2/2     1/2/2     1/2/2     1/2/2     1/2/2     1/2/2     1/2/2     1/2/2     1/2/2     1/2/2     1/2/2     1/2/2     1/2/2     1/2/2     1/2/2     1/2/2     1/2/2     1/2/2     1/2/2     1/2/2     1/2/2     1/2/2     1/2/2     1/2/2     1/2/2     1/2/2     1/2/2     1/2/2     1/2/2     1/2/2     1/2/2     1/2/2     1/2/2     1/2/2     1/2/2     1/2/2     1/2/2     1/2/2     1/2/2     1/2/2     1/2/2     1/2/2     1/2/2     1/2/2     1/2/2     1/2/2     1/2/2     1/2/2     1/2/2     1/2/2     1/2/2     1/2/2     1/2/2     1/2/2     1/2/2     1/2/2     1/2/2     1/2/2     1/2/2     1/2/2     1/2/2     1/2/2     1/2/2     1/2/2     1/2/2     1/2/2     1/2/2     1/2/2     1/2/2     1/2/2     1/2/2     1/2/2     1/2/2     1/2/2     1/2/2     1/2/2     1/2/2     1/2/2     1/2/2     1/2/2     1/2/2     1/2/2     1/2/2           |
| Period ending Fel    | bruary 28, 2018            | · · · ·           |                     |               | 3,000.000 IP- Blue Cross 298,711 228,652 60,659 0                                                                                                    |
| r enou enoug rea     | braary 20, 2010            |                   |                     |               | 2 660 600 P Commarcial 176,154 167,252 8,902 •                                                                                                    |
| Ter 10 least and Dec |                            | F-1 0010          |                     |               | P→HMO(PPO 2272,647 179,216 94,751 ☉                                                                                                    |
| Top To inpatient Re  | evenue navorable variances | - Fe0-2010        |                     |               | 2,000,000                                                                                                    |
|                      |                            | Feb-2018          | Feb-2018            |               | 1,500,000 Tel: 1,500,000 Tel: 1,500, |
|                      | Dept                       | Actual            | Budget              | Variance 🔝    |                                                                                                    |
| EMC Laboratory       |                            | 2,865,55          | 54 2,401,486        | 464,068 🕍     |                                                                                                    |
| EMC NICU             |                            | 566,90            | 56 176,431          | 390,535 🕍     |                                                                                                    |
| EMC Respiratory Ca   | are                        | 3,239,12          | 2,906,638           | 332,483 🔛     | and the set set set set set set set set set                                                                                                    |
| EMC Central Supply   | у                          | 1,318,28          | 33 1,099,563        | 218,720 🕍     | En and and and and and an and an an end and an end and an and an and an and and and and                                                                                                    |
| EMC 4 East           |                            | 173,83            | 39 0                | 173,839 🕍     |                                                                                                    |
| EMC AICU             |                            | 403,43            | 36 239,173          | 164,263 🕍     |                                                                                                    |
| EMC Radiology - Va   | ascular Procedure          | 352,14            | 48 211,908          | 140,240 🕍     |                                                                                                    |
| EMC Radiology - C1   | T Scan                     | 705,69            | 592,457             | 113,234 🕍     |                                                                                                    |
| EMC CV Diagnostic    | cs-Cath Lab                | 1,959,23          | 1,858,030           | 101,209 🕍     |                                                                                                    |
| EMC Hemodialysis     |                            | 183,50            | 107,347             | 76,158 🕍      |                                                                                                    |
|                      |                            |                   |                     |               |                                                                                                    |
| Top 10 Inpatient Re  | evenue Unfavorable Varianc | es - Feb-2018     |                     |               |                                                                                                    |
|                      |                            | Feb-2018          | Feb-2018            |               |                                                                                                    |
|                      | Dept                       | Actual            | Budget              | Variance 🕍    |                                                                                                    |
| EMC Administration   | n                          |                   | 0 2,068,071         | (2,068,071) 🕍 |                                                                                                    |
| EMC Recovery Serv    | vices                      | 528,80            | 695,387             | (166,582) 🕍   |                                                                                                    |
| EMC Emergency Ro     | oom (CDM)                  | 222,63            | 34 354,920          | (132,286) 🕍   |                                                                                                    |
| RCH Respiratory Ca   | are                        | 435,40            | 3 549,758           | (114,355) 🕍   |                                                                                                    |
| RCH Pharmacy         |                            | 423,23            | 70 534,759          | (111,489) 🕍   |                                                                                                    |
| EMA Internal Medic   | cine (Provider Summary)    |                   | 0 61,827            | (61,827) 🕍    |                                                                                                    |
| EMC Comprehensiv     | ve Wound Ctr               | 40                | 00 54,194           | (53,794) 🕍    |                                                                                                    |
| EMC Rehab Svcs       |                            | 323,3             | 360,844             | (37,490) 🕍    |                                                                                                    |
| EMC Recovery Roo     | m                          | 238,04            | 1 259,929           | (21,888) 🕍    |                                                                                                    |
| RCH Rehab Svcs       |                            | 41,70             | 62,835              | (21,128) 🕍    |                                                                                                    |

You can also toggle between viewing the data for the period or YTD.

| T 🗭 🗡                                       |                        |                  |              |                                     |            |            |           |            |
|---------------------------------------------|------------------------|------------------|--------------|-------------------------------------|------------|------------|-----------|------------|
| SUMMARY EXECUTIVE OVE                       | RVIEW OPER             | ATIONAL OVERVIEW |              |                                     |            |            |           |            |
| Dura dura dura dura dura dura               | Obsticities   Overside |                  |              |                                     |            |            |           |            |
| Expense Overview                            | Statistical Overview   |                  |              |                                     |            |            |           |            |
| Revenue Overview Sum                        | mary                   |                  |              |                                     |            |            |           |            |
| or the period ending February 28, 2017      | mary                   |                  |              |                                     |            |            |           |            |
| , the period ending ( obradity 20, 2017     |                        |                  |              |                                     |            |            |           |            |
| op 10 Inpatient Revenue Favorable Variances | - Feb-2017             |                  |              | Income Statement Summary - Feb-2017 |            |            |           |            |
|                                             | Feb-2017               | Feb-2017         |              |                                     | Feb-2017   | Feb-2017   |           |            |
| Dept                                        | Actuals                | Budget           | Variance Lat | Revenue                             | Actuals    | Budget     | Variance  | Variance % |
| MC Laboratory                               | 2,865,554              | 2,401,486        | 464,068 🕍    | Inpatient Revenue                   | 29.072.658 | 28.990.718 | 81.940    | 0.28%      |
| MC NICU                                     | 566,966                | 176,431          | 390,535 🕍    | Outpatient Revenue                  | 13,566,833 | 13,159,817 | 407,016   | 3.09%      |
| IC Respiratory Care                         | 3,239,121              | 2,906,638        | 332,483 🕍    | Other Patient Revenue               | 19,202,131 | 19,953,157 | (751,026) | -3.76%     |
| AC Central Supply                           | 1,318,283              | 1,099,563        | 218,720 🕍    | Total Patient Revenue               | 61.841.623 | 62.103.693 | (262.070) | -0.42%     |
| MC 4 East                                   | 173,839                | 0                | 173,839 🕍    |                                     |            |            |           |            |
| :MC AICU                                    | 403,436                | 239,173          | 164,263 🕍    | Other Revenue                       | 6 183 540  | 6 895 521  | (711 981) | -10 33%    |
| EMC Radiology - Vascular Procedure          | 352,148                | 211,908          | 140,240 🕍    | Total Operation Devenue             | 6,100,010  | 68,000,014 | (074.053) | 1.416      |
| MC Radiology - CT Scan                      | 705,691                | 592,457          | 113,234 🕍    | Total Operating Revenue             | 68,025,162 | 68,999,214 | (974,051) | -1.41%     |
| AC CV Diagnostics-Cath Lab                  | 1,959,239              | 1,858,030        | 101,209 🕍    |                                     |            |            |           |            |
| :MC Hemodialysis                            | 183,505                | 107,347          | 76,158 🕍     | NOR REV                             | 4,698,973  | 1,026,502  | 3,672,471 | 357.77%    |
|                                             |                        |                  |              | Total Non-Operating Revenue         | 4,698,973  | 1,026,502  | 3,672,471 | 357.77%    |
|                                             |                        |                  |              |                                     |            |            |           |            |

Revenue Overview and Expense Overview tabs

The Revenue Overview and Expense Overview tabs work similarly by displaying the following sections for revenue and expenses:

• Income Statement Summary – Shows the actuals, targets, variance, and variance percentage for inpatient revenue, outpatient revenue, other patient revenue, other revenue, and non-revenue categories. As you click each category, the Top 10 Favorable and Unfavorable sections list the departments that make up those values. For example, if you click Inpatient Revenue, the Top 10 Favorable and Unfavorable inpatient departments display.

| ΤΦ۶                                          |                      |                  |             |                                     |            |                    |                |         |
|----------------------------------------------|----------------------|------------------|-------------|-------------------------------------|------------|--------------------|----------------|---------|
| SUMMARY EXECUTIVE OVE                        | RVIEW OPER           | ATIONAL OVERVIEW |             |                                     |            |                    |                |         |
|                                              |                      |                  |             |                                     |            |                    |                |         |
| venue Overview Expense Overview              | Statistical Overview |                  |             |                                     |            |                    |                |         |
|                                              |                      |                  |             |                                     |            |                    |                |         |
| Revenue Overview Sum                         | mary                 |                  |             |                                     |            |                    |                |         |
| For the period ending February 28, 2017      |                      |                  |             |                                     |            |                    |                |         |
| Top 10 Inpatient Revenue Favorable Variance  | s - Feb-2017         |                  |             |                                     |            |                    |                |         |
|                                              | Feb-2017             | Feb-2017         |             | Income Statement Summary - Feb-2017 |            |                    |                |         |
| Dept                                         | Actuals              | Budget           | Variance    | ad                                  | Feb-2017   | Feb-2017           |                |         |
| EMC Laboratory                               | 2 865 554            | 2 401 486        | 464.068     | Revenue                             | Actuals    | Budget             | Variance       | Varianc |
| EMC NICH                                     | 566 966              | 176.431          | 390,535     | Inpatient Revenue                   | 29,072,658 | 28,990,718         | 81,940         |         |
| EMC Respiratory Care                         | 3.239.121            | 2.906.638        | 332.483     | Outpatient Revenue                  | 13,566,833 | 13,159,817         | 407,016        |         |
| EMC Central Supply                           | 1,318,283            | 1.099.563        | 218.720     | Other Patient Revenue               | 102 131    | 19,953,157         | (751,026)      |         |
| EMC 4 East                                   | 173,839              | 0                | 173.839     | Total Patient Revenue               | 6          |                    | (62,070)       |         |
| EMC AICU                                     | 403,436              | 239,173          | 164,263     |                                     | Clic       | k a category to se | ee the         |         |
| EMC Radiology - Vascular Procedure           | 352,148              | 211,908          | 140,240     | Other Revenue                       | Т          | op 10 Favorable    | and 711,981)   |         |
| EMC Radiology - CT Scan                      | 705,691              | 592,457          | 113,234     | Total Operating Revenue             | 6 Un       | favorable departr  | nents 974,051) |         |
| EMC CV Diagnostics-Cath Lab                  | 1,959,239            | 1,858,030        | 101,209     | 4                                   |            |                    |                |         |
| EMC Hemodialysis                             | 183,505              | 107,347          | 76,158      | Non Rev                             | 4,698,973  | 1,026,502          | 3,672,471      |         |
|                                              |                      |                  |             | Total Non-Operating Revenue         | 4,698,973  | 1,026,502          | 3,672,471      |         |
| Top 10 Inpatient Revenue Unfavorable Variant | ces - Feb-2017       |                  |             |                                     |            |                    |                |         |
|                                              | Feb-2017             | Feb-2017         |             |                                     |            |                    |                |         |
| Dept                                         | Actuals              | Budget           | Variance    | ad.                                 |            |                    |                |         |
| EMC Administration                           | 0                    | 2,068,071        | (2,068,071) | M.                                  |            |                    |                |         |
| EMC Recovery Services                        | 528,805              | 695,387          | (166,582)   | #                                   |            |                    |                |         |
| EMC Emergency Room (CDM)                     | 222,634              | 354,920          | (132,286)   | <b>K</b>                            |            |                    |                |         |
| RCH Respiratory Care                         | 435,403              | 549,758          | (114,355)   | 4                                   |            |                    |                |         |
| RCH Pharmacy                                 | 423,270              | 534,759          | (111,489)   | M                                   |            |                    |                |         |
| EMA Internal Medicine (Provider Summary)     | 0                    | 61,827           | (61,827)    | M.                                  |            |                    |                |         |
| EMC Comprehensive Wound Ctr                  | 400                  | 54,194           | (53,794)    |                                     |            |                    |                |         |
| EMC Rehab Svcs                               | 323,354              | 360,844          | (37,490)    | <b>H</b>                            |            |                    |                |         |
| EMC Recovery Room                            | 238,041              | 259,929          | (21,888)    | <u> </u>                            |            |                    |                |         |
| RCH Renab Svcs                               | 41,707               | 62,835           | (21,128)    | M                                   |            |                    |                |         |

• **Top 10 Favorable Variances** – Shows the top ten departments with the highest positive variance (actuals minus target) by department, actual, target, and variance.

• **Top 10 Unfavorable Variances** - Shows the top ten departments with highest negative variance (actuals minus target) by department, actual, target, and variance.

For each department in the Top 10 Favorable and Unfavorable sections, click the department chart icon to see a rolling 12 months of actuals as well as the actuals, target, and variance listed by account.

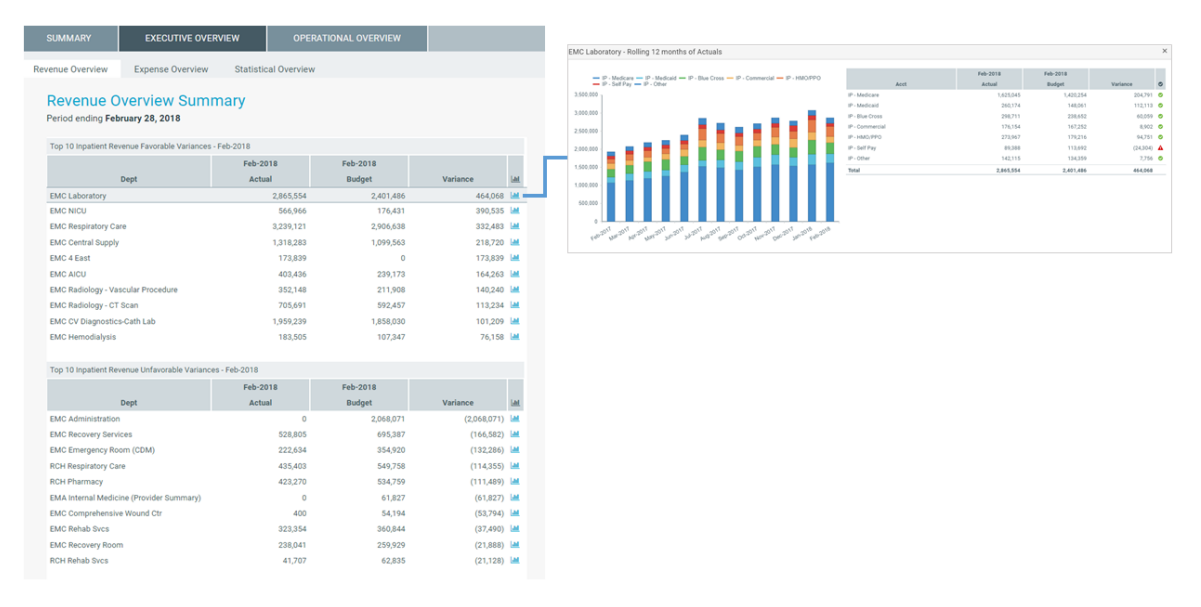

You can also access the Executive Monthly Package from either tab.

| SUMMARY             | EXECUTIVE OVERVIEW                        | OPERATIONAL OVERVIEW |                                     |
|---------------------|-------------------------------------------|----------------------|-------------------------------------|
| Revenue Overview    | Expense Overview Statisti                 | cal Overview         |                                     |
| Revenue O           | Verview Summary<br>ling February 28, 2017 |                      | Period                              |
| Top 10 Favorable Va | ariances - Feb-2017                       |                      | Income Statement Summary - Feb-2017 |
|                     | Feb-2                                     | 017 Feb-2017         | Feb-2017                            |

#### Statistical Overview tab

The Statistical Overview tab shows a list of key statistics by department for the selected month and year. This tab shows:

- Prior month, two month, and three month data
- Four month average
- Variance to the prior month
- Variance to the four month average
- Current target (3 Month Average, Last Month, or Same Month Last Year)
- Variance to target

By using the filter function, you can filter the data by:

- Target Select the target of either Budget, 3 Month Average, Last Month, or Same Month Last Year
- Category Select VP, Director, Manager, Budget Group, Division, Dept (RPTMap).
- Time Period Select a month and year.

You can also sort the data by either the Variance to Prior Month, Variance 4 month Average, or Variance to Target column as well as export the data to Excel.

| SUMMARY           | EXECUTIVE OVERVIEW                                     | OPERATIONAL OVE | RVIEW         |                             |                   |           |           |                    |  |  |  |
|-------------------|--------------------------------------------------------|-----------------|---------------|-----------------------------|-------------------|-----------|-----------|--------------------|--|--|--|
| Revenue Overview  | Revenue Overview Expense Overview Statistical Overview |                 |               |                             |                   |           |           |                    |  |  |  |
| Statistica        | Statistical Overview Summary                           |                 |               |                             |                   |           |           |                    |  |  |  |
| For the period er | nding February 28, 2018                                |                 |               |                             |                   |           |           | La Export to Excel |  |  |  |
|                   |                                                        |                 |               |                             |                   |           | YTD       |                    |  |  |  |
| Dept              | Description                                            | Statistic       | 4 Mth Avg ↓ 📑 | Variance 4 Mth Avg          | Variance Last Mth | Feb-2018  | Budget    | Variance Budget    |  |  |  |
| 29310             | EMC Facility Operations                                | Square Feet     | 1,186,151     | Show items with value that: |                   | 9,489,208 | 9,363,476 | 125,732            |  |  |  |
| 29300             | EMC Environmental Services                             | Square Feet     | 1,144,678     | Is equal to 🔻               |                   | 9,157,424 | 9,036,088 | 121,336            |  |  |  |
| 29540             | EMC Mailroom                                           | Items           | 403,681       | <b>_</b>                    | 77,253            | 2,887,853 | 3,548,316 | (660,463)          |  |  |  |
| 28530             | EMC Linen Services                                     | Pounds          | 340,242       | And 🔻                       | 10,469            | 2,724,130 | 2,612,937 | 111,193            |  |  |  |
| 28510             | EMC Food And Nutrition Services                        | Calendar Days   | 112,817       | Is equal to                 | (7,488)           | 894,285   | 850,891   | 43,393             |  |  |  |
| 27640             | EMC Surgery                                            | Minutes         | 90,199        | <b></b>                     | 8,018             | 724,248   | 733,273   | (9,025)            |  |  |  |
| 27650             | EMC Recovery Room                                      | Cases           | 56,182        | Filter Clear                | (3,063)           | 582,138   | 591,850   | (9,712)            |  |  |  |
| 27060             | EMC Laboratory                                         | Procedures      | 52,335        | (583)                       | 2,687             | 415,979   | 711,145   | (295,166)          |  |  |  |
| 27070             | EMC Pathology Support                                  | Procedures      | 41,911        | (2,794)                     | (546)             | 342,835   | 696,405   | (353,570)          |  |  |  |
| 29510             | EMC Purchasing                                         | Orders          | 34,071        | (546)                       | (1,339)           | 267,689   | 256,463   | 11,226             |  |  |  |
| 29520             | EMC Receiving                                          | Orders          | 33,971        | 420                         | (794)             | 273,342   | 275,850   | (2,508)            |  |  |  |
| 101010            | EMA Internal Medicine (Provider)                       | 0               | 20,083        | (403)                       | (1,123)           | 158,431   | 84,811    | 73,620             |  |  |  |
| 29330             | EMC Patient Transportation                             | Orders          | 19,646        | (2)                         | 1,102             | 158,038   | 151,364   | 6,674              |  |  |  |
| 29210             | EMC Health Information<br>Management                   | Visits          | 18,077        | 307                         | 262               | 144,364   | 133,389   | 10,975             |  |  |  |
| 27030             | EMC Central Supply                                     | Units           | 15,560        | 696                         | 1,338             | 123,309   | 103,196   | 20,113             |  |  |  |
| 107090            | EMA Pathology                                          | 0               | 14,558        | (5,275)                     | (4,068)           | 126,117   |           | 126,117            |  |  |  |

#### Operational Overview

The Operational Overview tab allows you to view the details regarding how a department is performing by providing data regarding KPIs, patient revenue, expenses, labor, and benefits. This tab includes the following sub-tabs:

#### KPI tab

The KPI tab displays a visual representation of actuals versus target, grouped into Revenue, Labor, and Expense categories. This tab provides KPI visibility into a department for the current period and year. You can also access the Dept Monthly Package from this tab.

| SUMMARY         EXECUTIVE OVERVIEW           KPI         Patient Revenue         Other Revenue         Labor         | OPERATIONAL OVERVIEW<br>Benefits Other Expenses                                                              |                                                                          |        |
|----------------------------------------------------------------------------------------------------|----------------------------------------------------------------------------------------------------|--------------------------------------------------------------------------|--------|
| EMC Radiology - MRI (JobCode) ·<br>Manager: Chris Sparks   For the period ending December                            | KPI Summary<br>31, 2017                                                                                      |                                                                          | Period |
| Revenue<br>Key Statistics<br>(40)<br>Actuals: 745 CYB: 785<br>↓-5.10%                                                | Expense<br>Total Operating Expense per Unit<br>(64.66)<br>Actuals: 24407 CYB: 179.40<br>\$\screw: 36.04%     | Labor<br>Salaries per Unit<br>(6.06)<br>Actuals: 47.03 CYB: 40.96        |        |
| Inpatient Revenue per Unit<br>58.79<br>Actuals: 1,307.13 CYB: 1,248.34<br>• • 4.71%                                  | Supplies Expense per Unit<br>5.24<br>Actuals: 12.45 CYB. 17.70                                               | Average Hourly Rate<br>0.53<br>Actuals: 11.83<br>CYB: 12.36<br>\$\$4.30% |        |
| Outpatient Revenue per Unit           (30.03)           Actuals: 1,617.46           CYB: 1,647.49           ↓ -1.82% | Other Expense per Unit           (62.77)           Actualis: 176.02           CYB: 113.25           ◆ 55.42% | Paid Hours per Unit<br>(6.06)<br>Actuals: 47.03 CYB: 40.96<br>•-14.81%   |        |

Patient Revenue tab

The Revenue tab displays inpatient and outpatient revenue, broken out by rate and volume variance.

To view the 12-month revenue trend and details, click the **Inpatient Revenue** and **Outpatient Revenue** boxes.

To view actuals for the period or Year to Date, click the Period/YTD toggle in the upper right corner of the page.

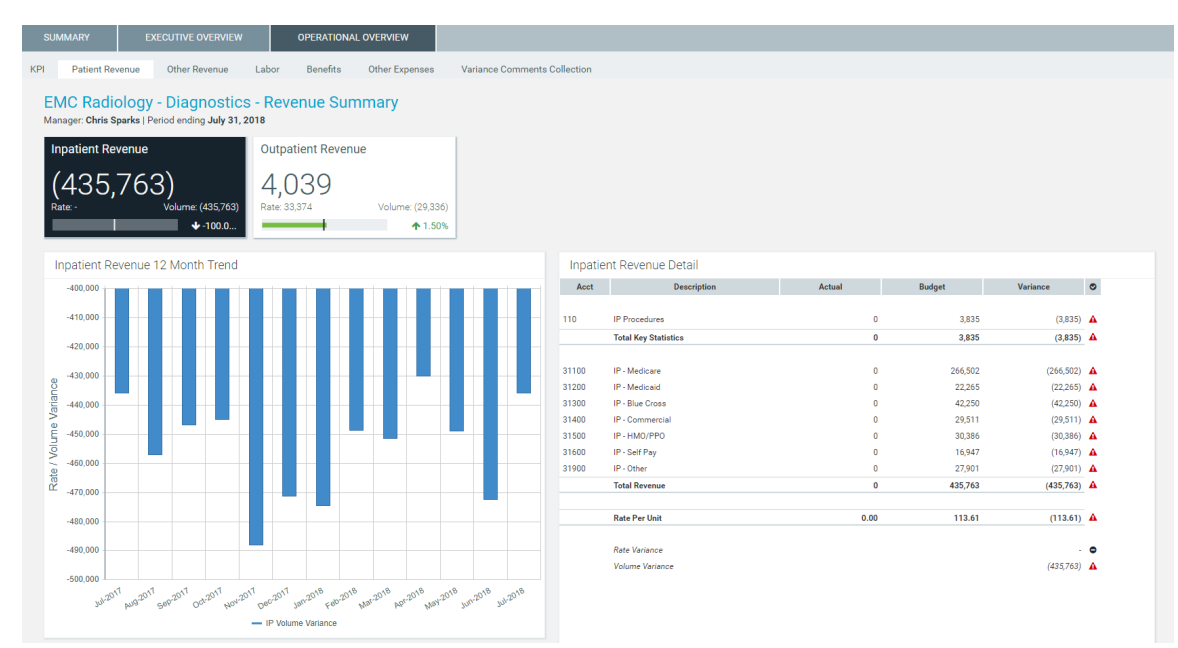

#### Other Revenue

The Other Revenue displays other patient, operating, and non-operating revenue. Click the boxes to view the 12-month revenue trend for the associated revenue category.

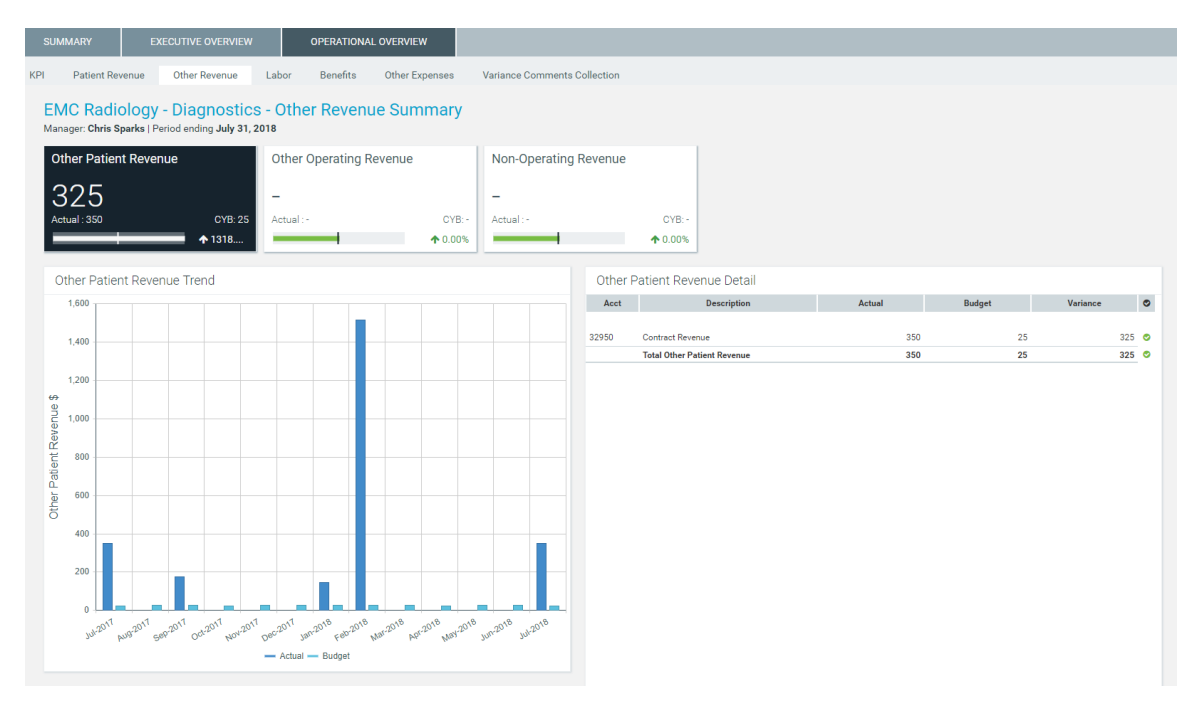

#### Labor tab

The Labor tab displays an overview of labor expenses excluding benefits. This tab shows salaries, the average hourly rate, FTEs, and the paid hours per unit. The tab also shows the salary and hour details as well as KPIs.

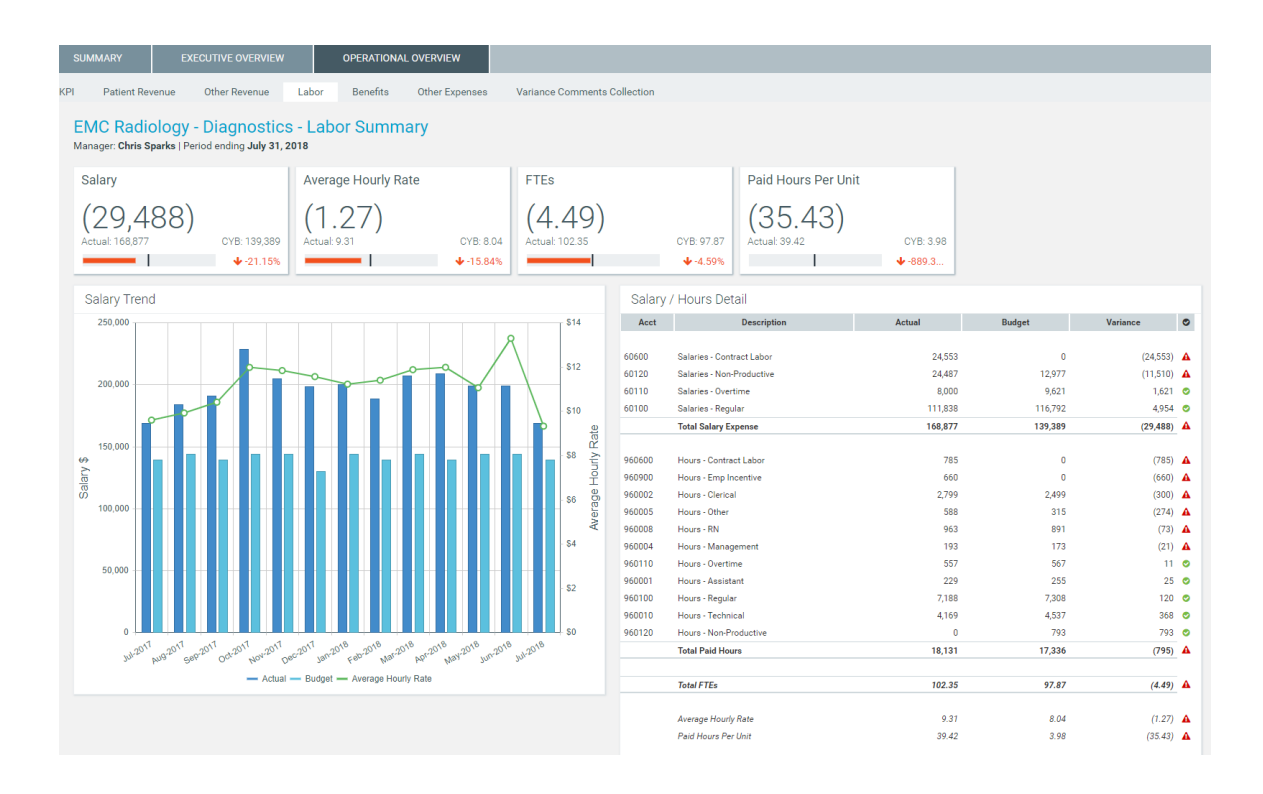

#### Benefits tab

The Benefits tab displays benefit information including benefits, percentage of salaries, rate per FTE, and benefits per unit. The tab also displays details for each benefit type as well as KPIs.

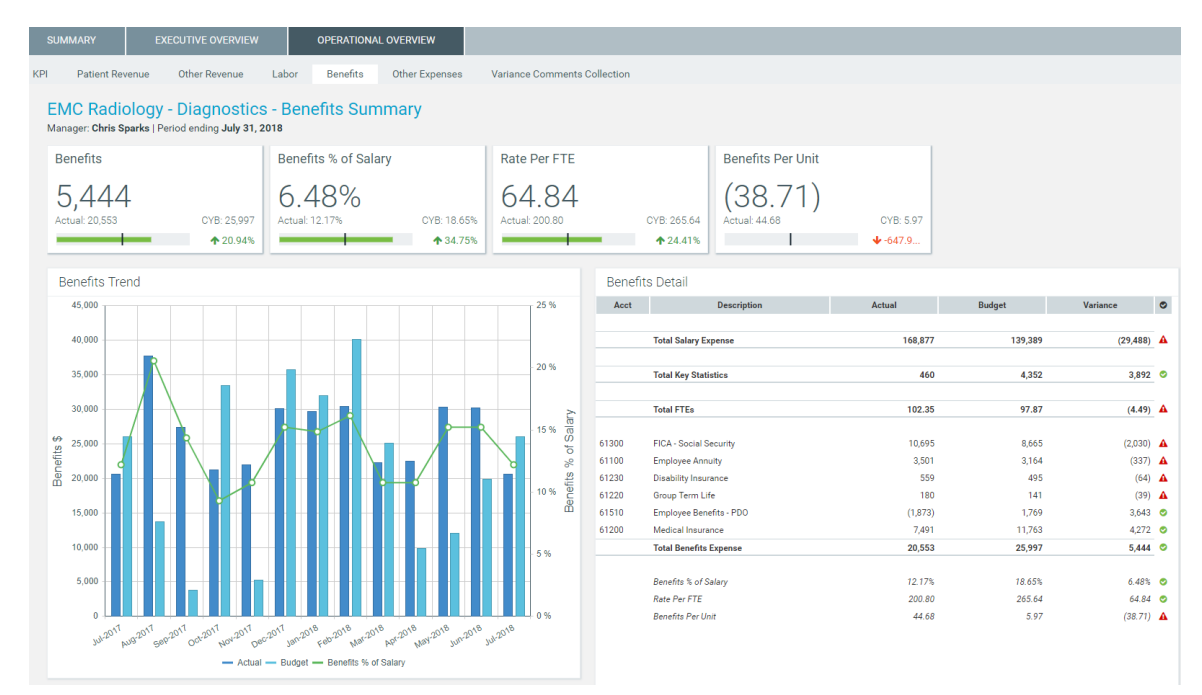

#### Other Expenses tab

#### Supplies view

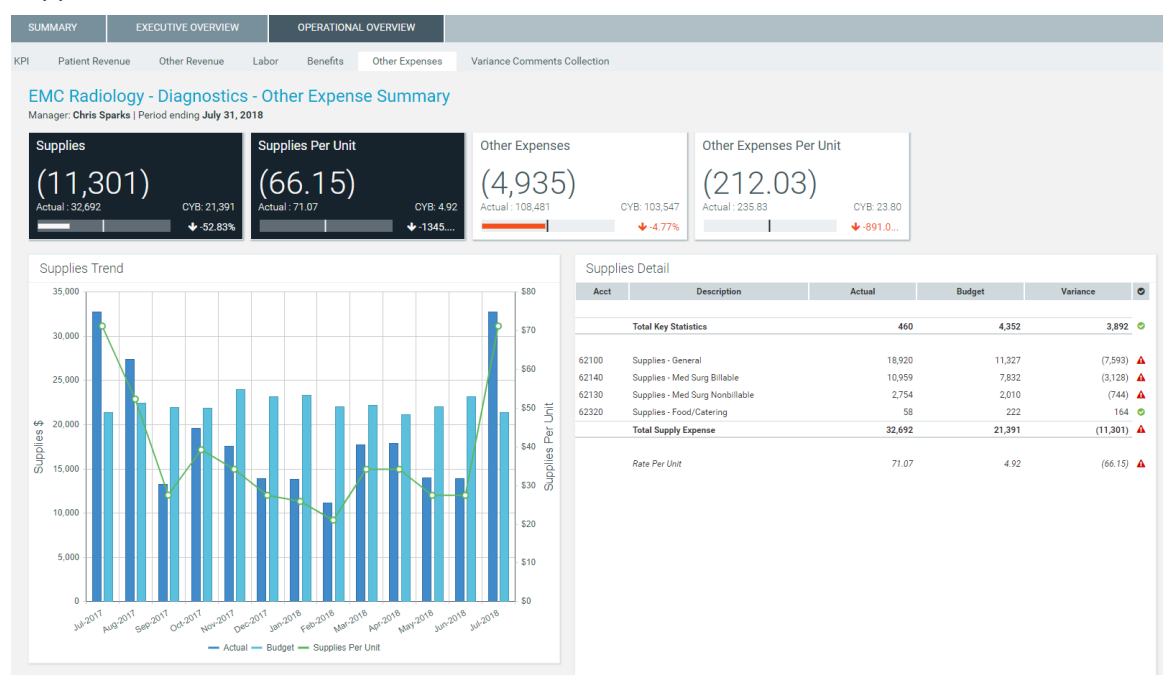

#### Other Expenses view

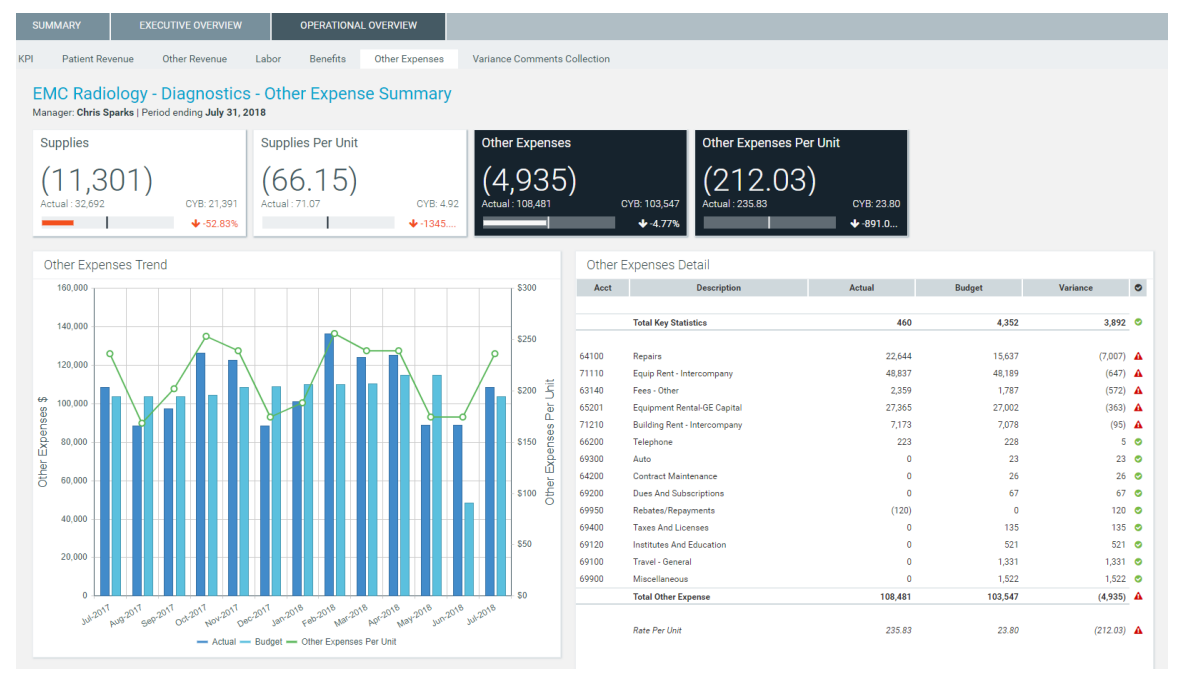

#### Variance Comments Collection

| SI                                   | JMMAR     | (            | EXECUTIVE OVERVIEW              | OPERATION/            | AL OVERVIEW      |                      |              |                 |                      |           |            |             |              |
|--------------------------------------|-----------|--------------|---------------------------------|-----------------------|------------------|----------------------|--------------|-----------------|----------------------|-----------|------------|-------------|--------------|
| KPI                                  | Pati      | ient Revenu  | e Other Revenue Lab             | or Benefits           | Other Expe       | enses V              | ariance Comr | ments Collectio | on                   |           |            |             |              |
|                                      |           |              |                                 |                       |                  |                      |              |                 |                      |           |            |             |              |
| Variance Comments Collection Summary |           |              |                                 |                       |                  |                      |              |                 |                      |           |            |             |              |
| Vi                                   | ce Presi  | dent: Scott  | Johanson   Director: Dianne Par | nell   Manager: Chris | s Sparks   Perio | od ending <b>Jul</b> | y 31, 2018   |                 |                      |           |            |             |              |
| N                                    | Ionth-End | Variance Exp | planation - Jul-2018            |                       |                  |                      |              |                 |                      |           | Rate Volun | ne Variance |              |
|                                      |           |              |                                 | Jul-2018              | Jul-2017         |                      |              | Same Mth LY     | Variance Explanation |           |            |             |              |
|                                      | Q         | Acct         | Description                     | Actual                | Same Mth LY      | Variance             | Variance %   | Alert           | (max char 500)       | Rate      | Volume     | Efficiency  | 12 mo. Alert |
| `                                    | ·         |              | Volume & Revenue Summary        |                       |                  |                      |              |                 |                      |           |            |             |              |
|                                      |           |              | Key Volume Statistics           | 460                   | 460              | 0                    | 0.00%        | 0               |                      | 0         | 0          | 0           | <b>A</b>     |
|                                      | Q         | 720000       | Patient Revenue                 | 274,395               | 793,590          | (519,195)            | (65.42%)     | <b>A</b>        |                      | (519,195) | 0          | 0           | <b>A</b>     |
|                                      |           | 730000       | Other Operating Revenue         | 0                     | 0                | 0                    | 0.00%        | ٢               |                      | 0         | 0          | 0           | 0            |
|                                      |           |              | Non-Operating Revenue           | 0                     | 0                | 0                    | 0.00%        | 0               |                      | 0         | 0          | 0           | 0            |
|                                      |           |              |                                 |                       |                  |                      |              |                 |                      |           |            |             |              |
| ~                                    | e a       | 710000       | Paid Hours                      | 8,941                 | 8,941            | 0                    | 0.00%        | 0               |                      | 0         | 0          | 0           | <b>A</b>     |
|                                      |           |              | FTEs                            | 50.48                 | 50.48            | 0.00                 | 0.00%        |                 |                      |           |            |             |              |
|                                      |           |              | Hours Per Unit of Service       | 19.44                 | 19.44            | 0.00                 | 0.00%        |                 |                      |           |            |             |              |
|                                      |           |              | Revenue Per FTE                 | 5,436.19              | 15,722.23        | (10,286.05)          | (65.42%)     |                 |                      |           |            |             |              |
|                                      |           |              | Wages Per Hour                  | 18.89                 | 18.89            | 0.00                 | 0.00%        |                 |                      |           |            |             |              |
|                                      |           |              |                                 |                       |                  |                      |              |                 |                      |           |            |             |              |
| `                                    | ·         | 750000       | Salary & Benefit Expenses       | 189,430               | 189,430          | 0                    | 0.00%        | 0               |                      | 0         | 0          | 0           | A            |
|                                      | Q         | 60100        | Salaries - Regular              | 111,838               | 111,838          | 0                    | 0.00%        | 0               |                      | 0         | 0          | 0           | 0            |
|                                      | Q         | 60110        | Salaries - Overtime             | 8,000                 | 8,000            | 0                    | 0.00%        | 0               |                      | 0         | 0          | 0           | 0            |

#### Drilling data

Some line items display a magnifying glass icon next to them. This indicates that you can drill for more information regarding that line item. Some drills include multiple layer of drills, depending on the types of data available.

| SU                                                              | MMARY                                                                                                    | EXECUTIVE OVERVIEW             | OPERATION | AL OVERVIEW |             |               |               |                      |             |            |            |              |  |
|-----------------------------------------------------------------|----------------------------------------------------------------------------------------------------|--------------------------------|-----------|-------------|-------------|---------------|---------------|----------------------|-------------|------------|------------|--------------|--|
| KPI Patient Revenue Other Revenue Labor Benefits Other Expenses |                                                                                                    |                                |           |             | enses V     | ariance Comm  | ents Collecti | on                   |             |            |            |              |  |
| Vie                                                             | Variance Comments Collection Summary Vice President: Sarah Falkner   Director: User_DEV   Manager: Sarah Falkner   Period ending July 31, 2018 |                                |           |             |             |               |               |                      |             | ve         |            |              |  |
| М                                                               | onth-End Variand                                                                                                    | e Explanation - Jul-2018       |           |             |             |               |               |                      |             | Rate Volum | e Variance |              |  |
|                                                                 | Apat                                                                                                    | Description                    | Jul-2018  | Jul-2018    | Varianae    | Varianae %    | Budget        | Variance Explanation | Pata        | Volumo     | Efficiency | 12 mo Alort  |  |
|                                                                 | ACCI                                                                                                    | Wages Per Hour                 | 65.84     | 0.00        | (65.83)     | (1546162.64%) | Alert         | (max chai 500)       | Rate        | volume     | Enterency  | 12 mo. Alert |  |
|                                                                 |                                                                                                    |                                |           |             |             |               |               |                      |             |            |            |              |  |
| ~                                                               |                                                                                                    | Salary & Benefit Expenses      | 1,749,855 | 43,804      | (1,706,051) | (3894.74%)    | A             |                      | (1,749,755) | 3,347      | 40,357     | A            |  |
|                                                                 | Q 60                                                                                                    | 100 Salaries - Regular         | 257,271   | 34,311      | (222,960)   | (649.82%)     | A             | Test 101010          | (257,193)   | 2,622      | 31,611     | 0            |  |
|                                                                 | Q 61                                                                                                    | 0110 Salaries - Overtime       | 7,849     | 0           | (7,849)     | (100.00%)     | •             |                      | (7,849)     | 0          | 0          | 0            |  |
|                                                                 | Q 60                                                                                                    | 120 Salaries - Non-Productive  | 14,803    | 0           | (14,803)    | (100.00%)     | A             |                      | (14,803)    | 0          | 0          | 0            |  |
|                                                                 | Q 60                                                                                                    | 200 Salaries - Provider        | 350,168   | 0           | (350,168)   | (100.00%)     | A             |                      | (350,168)   | 0          | 0          | 0            |  |
|                                                                 | Q 60                                                                                                    | 300 Salaries - MidLevel        | 68,580    | 0           | (68,580)    | (100.00%)     | A             |                      | (68,580)    | 0          | 0          | 0            |  |
|                                                                 | Q 61                                                                                                    | 1600 Salaries - Contract Labor | 3,106     | 0           | (3,106)     | (100.00%)     | •             |                      | (3,106)     | 0          | 0          | ۲            |  |
|                                                                 | <b>Q</b> 61                                                                                                    | 1900 Salaries - Emp Incentive  | 1,000     | 0           | (1,000)     | (100.00%)     | •             |                      | (1,000)     | 0          | 0          | •            |  |

To open a drill, double-click the magnifying glass icon. The system opens a separate tab with the drill information. Click the X in the tab to close the drill.
| A Hom | e 📕 Month En        | d Review Dashboard             | A VCC_KHA_Dril       | l10Physician ×         |          |                |            |
|-------|---------------------|--------------------------------|----------------------|------------------------|----------|----------------|------------|
| ø     |                     |                                |                      |                        |          |                |            |
|       |                     |                                |                      |                        |          |                |            |
| Ph    | ysician R           | evenue                         |                      |                        |          |                |            |
| Dept  | : 101010 - EMA      | Internal Medicine (Prov        | vider)   Period en   | ding <b>July 31, 2</b> | 018      |                |            |
|       |                     |                                |                      |                        |          |                |            |
| * Sir | ce Flex is not an c | ption for Provider data, it wi | II use Budget instea | d                      |          |                |            |
|       |                     |                                |                      |                        |          | Current Period |            |
|       |                     |                                |                      | Jul-2018               | Jul-2018 |                |            |
|       | ID                  | Physicia                       | n                    | Actual                 | Budget   | Variance       | Variance % |
| Q     | D10528              | Champion, Richard A. MD        |                      | (                      | ) (      | ) 0            | 0.0%       |

# Viewing and filtering the Month End Review dashboard

To view the Month End Review dashboard:

1. In the Mgmt Reporting or Mgmt Admin task pane, in the Performance Reporting section, double-click Month End Review.

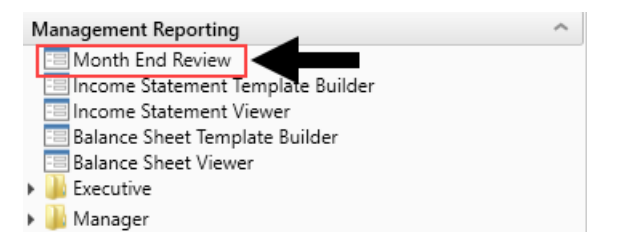

2. To filter the data for the dashboard, in the upper left tool bar, click the funnel icon.

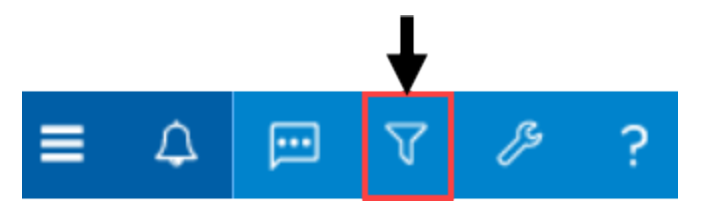

3. Complete the following filter options, as needed:

| Option      | Description                 |
|-------------|-----------------------------|
| Time Period | Select the period and year. |

| Option                                        | Description                                                                                                    |
|-----------------------------------------------|----------------------------------------------------------------------------------------------------|
| Target (All Except<br>Statistical)            | <ul> <li>Select one of the following target types:</li> <li>Budget</li> <li>Flex</li> <li>3 Month Average</li> <li>Last Month</li> <li>Same Month LY</li> <li>NOTE: This filter does not apply to the Executive Overview &gt; Statistical Overview tab.</li> </ul>                                                                                                    |
| Category & Filter<br>(Summary &<br>Executive) | <ul> <li>a. From the Select Category drop-down, select the organization level in which to view data. For example, to view all of the departments and accounts at the VP level, select VP.</li> <li>b. From the Select Filter drop-down, select the filter created by your organization.</li> <li>NOTE: This filter only applies to the Summary and Executive Overview tabs.</li> </ul> |
| Target (Only<br>Statistical)                  | <ul> <li>Select one of the following target types to filter the data in the Executive Overview &gt; Statistical Overview tab:</li> <li>Budget</li> <li>3 Month Average</li> <li>Last Month</li> <li>Same Month LY</li> </ul>                                                                                                    |
| Dept (Only<br>Operational)                    | Select the department to filter the data in the Operational Overview<br>tab.<br><b>NOTE:</b> The drop-down list includes more departments than what the<br>system displays. To include a specific department, we recommend<br>just typing the department number into the field. Also, note that the<br>list only includes those departments assigned to you.                           |

4. Click Apply.

# Working with the Budget Assessment Dashboard

The Budget Assessment dashboard allows you to compare a department's proposed budget for next year with internal and external peer groups.

**NOTE:** This feature requires a license for Axiom Comparative Analytics.

## Opening the dashboard

Users must be assigned either the Budget Admin or Budget User role plus the Comparative Analytics - Dept role to use the dashboard.

To open the dashboard:

In the Budgeting or Bud Admin task pane, in the Budget Reporting section, double-click Budget Assessment.

| BUDGET PLANNING                                                                        | 1 |
|----------------------------------------------------------------------------------------|---|
| Budgets                                                                                | ~ |
| Open Next Year Budgets<br>Open Current Year Budgets<br>Add New Provider Detail Utility |   |
| Budget Reporting                                                                       | - |
| Budget Assessment                                                                      |   |
| Budget Analysis                                                                        | _ |
| Variance Comments Collection                                                           | • |
| Variance Comments                                                                      |   |
| Performance Reporting                                                                  |   |
| 🕨 퉲 Financial Analysis                                                                 |   |
| Financial Statements                                                                   |   |
| 🕨 퉬 Payroll Analysis                                                                   |   |
| Executive Summary                                                                      |   |
| 🕨 퉬 Department Manager                                                                 |   |

Location of dashboard in Budgeting task pane

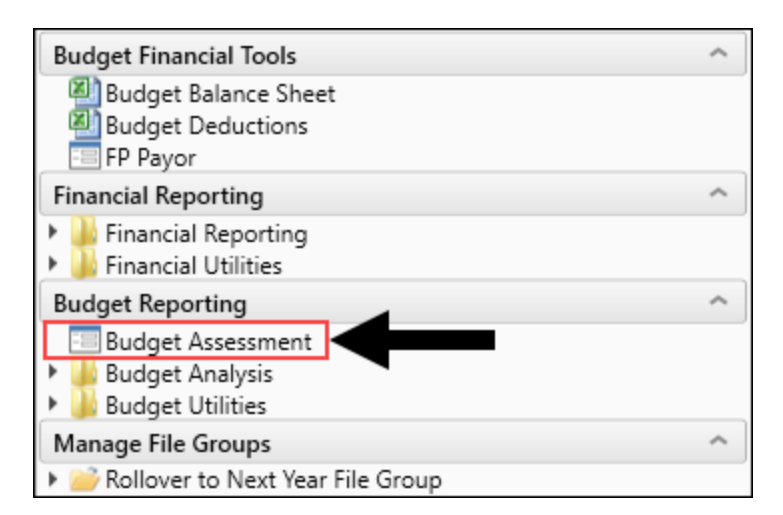

Location of dashboard in Bud Admin task pane

## Using the dashboard

The dashboard is comprised of the following areas:

| filters                        |                                                                                                    |                                                                                                    |                                     |
|--------------------------------|----------------------------------------------------------------------------------------------------|----------------------------------------------------------------------------------------------------|-------------------------------------|
| ntity<br>1 v x                 | Budget Assessment - Labor<br>Entity: EHS   Dept: 16140   Peer Group: Bed Size: 200-299   Volume Stat | tistic: Equivalent Patient Days incl. Psych, Homehealth, Rehab, Newborn: 0                                                                                                    |                                     |
| tandard Department Class       |                                                                                                    | OTHER EXPENSES                                                                                                    |                                     |
| ER w/o Transport 🔹 🕷           |                                                                                                    | officiency and a second second s |                                     |
| repartment                     | C 🕍 📼 Period: Current                                                                                | Percentile1: 25th      Percentile2: 50th      Percentile3: 75th                                                                                                    | External     Internal               |
| 16140 - EHS Emergency Room 👻 🕷 | Worked Hrs per Equivalent Patient Day                                                                | Q Overtime Hrs as % of Productive Hrs Q                                                                                                    |                                     |
| 'eer Group                     | Honce the per Equivalent Fattent bay                                                                 | overame mo do lo or riodadave mo                                                                                                    | Worked Hrs per Equivalent Pati      |
| 4 <b>v</b> ×                   | - External - Internal - Current - 3-Month Avg - Next Year Budg                                       | get — External — Internal — Current — 3-Month Avg — Next Year Budget                                                                                                    | External Variance - 50th Percentile |
| /olume Statistic               | 160,000.00                                                                                           | 7.00 %                                                                                                    | (S440.616)                          |
| 26 🗸 🗶                         | 140,000.00                                                                                           | 6.00 %                                                                                                    | 25th: (\$438,498) 75th: (\$442,094) |
|                                | 100.000.00                                                                                           | 5.00 %                                                                                                    |                                     |
| Apply Clear All Cancel         | 80,000,00                                                                                            | 4.00 %                                                                                                    |                                     |
|                                | 60.000.00                                                                                            | 3.00 %                                                                                                    | External Variance - 50th Percentile |
|                                | 40,000.00                                                                                            | 2.00 %                                                                                                    | ¢6                                  |
|                                | 20,000.00                                                                                            | 1.00 %                                                                                                    | 20                                  |
|                                | 0.00                                                                                                 | 0.00 %                                                                                                    | 25th: \$130 75th: (\$0)             |
|                                | 2500 5000 7500                                                                                       | 2500 5000 7500                                                                                                    | E                                   |
|                                | Average Rate per Hour                                                                                | Non-Productive Hrs as % of Paid                                                                                                    | Average Rate per Hour               |
|                                |                                                                                                    |                                                                                                    | External Variance - 50th Percentile |
|                                | <ul> <li>External — Internal — Current — 3-Month Avg — Next Year Budg</li> <li>545.00</li> </ul>     | etExternalInternalCurrent3-Month Avg Next Year Budget                                                                                                    | (\$276)                             |
|                                | \$40.00                                                                                              | 14.00 %                                                                                                    | 25th: (9327) 75th: (911)            |
|                                | \$35.00                                                                                              | 12.00 %                                                                                                    | 2001 (0027)                         |
|                                | \$30.00                                                                                              | 10.00 %                                                                                                    |                                     |
|                                | \$25.00                                                                                              | 8.00 %                                                                                                    | Non-Productive Hrs as % of Paid 💷   |
|                                | \$15.00                                                                                              | 6.00 %                                                                                                    | External Variance - 50th Percentile |
|                                | \$10.00                                                                                              | 4.00 %                                                                                                    | 56,888                              |
|                                | \$5.00                                                                                               | 2.00 %                                                                                                    | 25th: \$17,035 75th: (\$4,418)      |
|                                | 50.00                                                                                                | 0.00 %                                                                                                    |                                     |

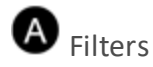

Do any of the following:

- Configure the criteria to include in the dashboard by selecting the filter criteria options in the dropdowns, and click **Apply**.
- To clear a filter criteria option, click the X next to the drop-down.
- To clear all the filter criteria options, click Clear All.

The filter criteria detail you select also display above the tabs.

| Budget Asses              | sment - Lab           | or                         |                                    |                                            |
|---------------------------|-----------------------|----------------------------|------------------------------------|--------------------------------------------|
| Entity: EHS   Dept: 16140 | )   Peer Group: Bed S | iize: 200-299   Volume Sta | atistic: Equivalent Patient Days i | incl. Psych, Homehealth, Rehab, Newborn: 0 |
| SUMMARY                   | LABOR                 | NON-LABOR                  | OTHER EXPENSES                     |                                            |

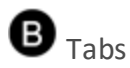

Budget comparison data is segmented into four areas: Summary, Labor, Non-Labor, and Other Expenses. Click any of the tabs to view the data comparison charts and KPIs.

# C Data Controls

The section below the tabs and above the data charts includes controls that allow you to customize the report data.

#### Graph and data view

Toggle between viewing graphical and detailed data.

|         | (       |   | (            |      |   |              |        |        | -      |      |   |                   |
|---------|---------|---|--------------|------|---|--------------|--------|--------|--------|------|---|-------------------|
| Period: | Current | • | Percentile1: | 25th | • | Percentile2: | 50th 🔻 | Percen | tile3: | 75th | • | External Internal |

These categories listed are the same for both the graph view and the data view.

| Budget Assessment - La<br>Entity: EHS   Dept: 16140   Peer Group: Bo | abor<br>ed Size: 200 | 0-299   Volume Statisti | C: Equivalent Patient Da | iys incl. Psych, Homeh | nealth, Rehab, Newborr | n: O             |             |                   |
|----------------------------------------------------------------------|----------------------|-------------------------|--------------------------|------------------------|------------------------|------------------|-------------|-------------------|
| SUMMARY LABOR                                                        | Ν                    | ION-LABOR               | OTHER EXPENSES           |                        |                        |                  |             |                   |
| Lill Period: Current                                                 |                      | •                       | Percentile1: 25th        | Percentile2: 5         | 0th 🔻 Percentile       | <b>3:</b> 75th 🔻 |             |                   |
|                                                                      |                      |                         |                          |                        |                        |                  |             | 🛓 Export to Excel |
|                                                                      |                      |                         | External                 |                        |                        | Internal         |             |                   |
|                                                                      |                      | Mar - 2020              | 25th                     | 50th                   | 75th                   | 25th             | 50th        | 75th              |
| Worked Hrs per Equivalent Patient Day                                |                      |                         |                          |                        |                        |                  |             |                   |
| ۹                                                                    | Actuals              | 33,311.28               | 273.91                   | 114.31                 | 2.96                   | 77,838.67        | 0.00        | 0.00              |
|                                                                      | Variance             |                         | (\$438,498)              | (\$440,616)            | (\$442,094)            | \$591,002        | (\$442,133) | (\$442,133)       |
| Overtime Hrs as % of Productive Hrs                                  |                      |                         |                          |                        |                        |                  |             |                   |
| ٩                                                                    | Actuals              | 3.93%                   | 6.30%                    | 4.18%                  | 3.68%                  | 3.91%            | 3.56%       | 2.77%             |
|                                                                      | Variance             |                         | \$130                    | \$6                    | (\$0)                  | (\$193)          | \$0         | \$0               |
| Average Rate per Hour                                                |                      |                         |                          |                        |                        |                  |             |                   |
| ۹                                                                    | Actuals              | \$41.48                 | \$38.06                  | \$34.56                | \$31.04                | \$37.36          | \$36.63     | \$36.13           |
|                                                                      | Variance             |                         | (\$327)                  | (\$276)                | (\$11)                 | (\$111,799)      | \$0         | \$0               |
| Non-Productive Hrs as % of Paid                                      |                      |                         |                          |                        |                        |                  |             |                   |
| ٩                                                                    | Actuals              | 8.36%                   | 11.89%                   | 9.79%                  | 7.44%                  | 9.01%            | 8.38%       | 8.07%             |
|                                                                      | Variance             |                         | \$17,035                 | \$6,888                | (\$4,418)              | \$3,149          | \$85        | (\$1,410)         |
|                                                                      |                      |                         |                          |                        |                        |                  |             |                   |

#### Period

Select the period in which to view data.

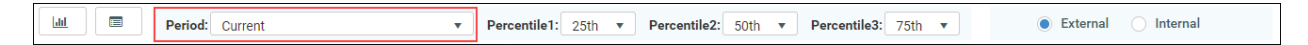

#### Percentiles

Select the percentiles to use to display the dollar variance between each of the percentiles in the KPI section of the dashboard and determine what data displays in the charts.

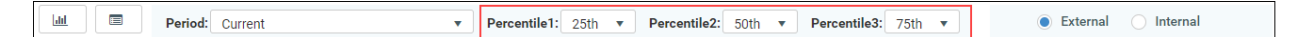

#### External and internal comparison

Select to compare data against peers outside of your organization (External) or your department (Internal). This only applies to the KPI section.

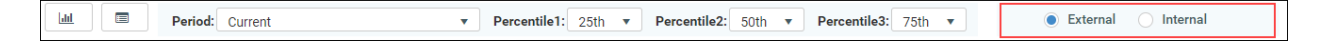

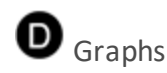

The graph view displays by default and compares the budget areas against performance of peers (external) and your department (internal) across percentiles. The horizontal bars show how the department selected in the filter and the peer data compare to the current, 3-month, and next year

#### budget's percentages.

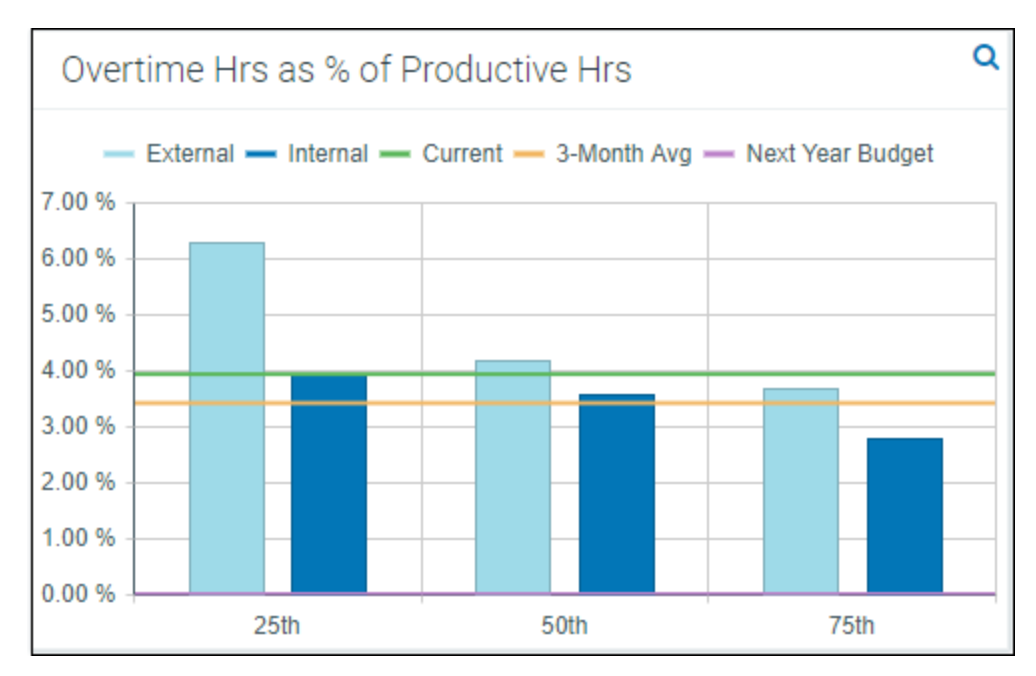

To view the detailed data behind this graph, click the magnifying glass icon in the upper right corner of the screen. This opens the Metric Explorer dashboard. For more information, see Working with the Metric Explorer dashboard.

# E Key Performance Indicators (KPIs)

The KPI boxes, to the right of the graphs, display the dollar variance between each of the percentiles selected at the top of the report. You can customize the percentiles and the time period used for calculations using those drop-down menus.

**NOTE:** The system shows the variance between the actuals (rather than budget) and each of the percentiles.

| Budget Assess<br>Entity: EHS   Dept: 16140          | sment - Othe                            | er Expenses<br>ize: 200-299   Volume Statist           | ii:: Equivalent Patient Days incl. Psych, Homehealth, Rehab, Newborn: 0                                                                                                    |
|-----------------------------------------------------|-----------------------------------------|--------------------------------------------------------|----------------------------------------------------------------------------------------------------|
| SUMMARY                                             | LABOR                                   | NON-LABOR                                              | OTHER EXPENSES                                                                                                    |
| Lill 🔲 Per                                          | riod: Current                           | •                                                      | Percentile1: 25th v Percentile2: 50th v Percentile3: 75th v External Internal                                                                                               |
| Purchased Servic<br>External - Inter<br>\$60,000.00 | es Expense per l<br>nal — Current — 3-h | Equivalent Patient Day<br>Aonth Avg — Next Year Budget | Professional Fee Expense per Equivalent Patient Day     Purchased Services Expense p Im     External — Internal — Current — 3-Month Area — Next Year Budget     S800,000.00 |
| \$50,000.00<br>\$40,000.00                          |                                         |                                                        | \$700,000.00         25th: (\$1,475)           \$500,000.00         75th: (\$1,560)                                                                                         |

Click the graph icon in the upper-right corner of the KPI card to display a detailed graph of the percentiles and actuals over the last year.

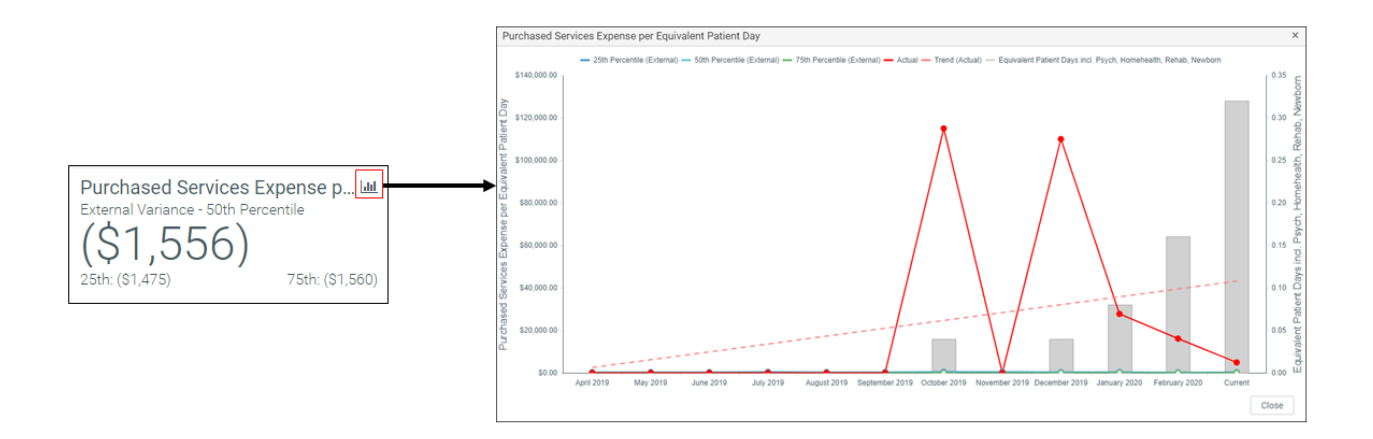

# Working with the Metric Explorer dashboard

The Metric Explorer dashboard allows you to evaluate monthly and annual performance of key metric areas for business segments and provides a deeper analysis of data that displays in the Budget Assessment dashboard.

Using the dashboard

The dashboard is comprised of the following areas:

| <b>T P</b>                                                               |                                                                                                    | 습 ? |
|--------------------------------------------------------------------------|----------------------------------------------------------------------------------------------------|-----|
| Filters A F                                                              |                                                                                                    | 0   |
| ✓ Data Filters Focus Level Dept ▼ × × Entity                             | Metric Explorer - Labor<br>Entity: EHS [ Dept: 16140 ] Peer Group: Bed Size: 200-299   Period: Current<br>B Expense Revenue Volume + Financial + Labor + Wages +                                                                                                    | J   |
| 1     •     ×       Standard Department Class     ER w/o Transport     • | O Paid Hours By Jobcode  Registered Nurses Paid Hrs  O Paid Hours By Jobcode  Registered Nurses Paid Hrs  O Paid Hours By Jobcode  Administrative Assistants Paid Hrs  Administrative Assistants Paid Hrs  O Paid Hours By Jobcode  Administrative Assistants Paid Hrs  O Paid Hours By Jobcode  Administrative Assistants Paid Hrs  O Paid Hours By Jobcode  D D D D D D D D D D D D D D D D D D                                                                                                    |     |
| Department<br>16140 ¥                                                    | Actual 7.2K         Bud Var: 8.7%         Actual 2.7K         Bud Var: 24.2%         Actual 383.94         Bud Var: 0.0%         Actual 348.26         Bud Var: 5.7%           Percentile (Steady): 0%        407.64         Percentile (Steady): 0%        409.84         Percentile (Steady): 0%        123.02         Percentile (Steady): 0%        66.70                                                                                                    |     |
| Peer Group 4 * # Period Selection                                        | O Paid Hours By Jobcode Other Healthcare Support Occupations Paid. O Paid Hours By Jobcode Ocurselors/Social Worker Paid Hrs O Paid Hours By Jobcode Counselors/Social Worker Paid Hrs O Paid Hours By Jobcode Ocurselors/Social Worker Paid Hrs O Paid Hours By Jobcode Ocurselors/Social Worker Paid Hrs Ocurselors/Social Worker Paid Hrs Ocurselors/S |     |
| Current 💌 🗙                                                              |                                                                                                    |     |
| Select Analysis<br>Budget                                                | Actual: 52_U9         bud var: 42_U3         Actual: 22/U1         bud var: 42_U3         Actual: 1/1 / A3         bud var: 1.0%         Actual: 1/2 / D4         bud var: 4.0%           Percentile (Steady): 0%         \$\$\$22.09         Percentile (Steady): 0%         \$\$\$\$428         Percentile (Steady): 0%         \$\$\$\$0.00         \$\$\$\$\$\$\$\$\$\$\$\$\$\$\$\$\$\$\$\$\$\$\$\$\$\$\$\$\$\$\$\$\$\$\$\$                                                                                                    |     |
| Chart Configuration     Apply     Clear All     Cancel                   |                                                                                                    |     |

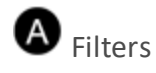

Do any of the following:

- Configure the criteria to include in the dashboard by selecting the filter criteria options in the dropdowns, and click **Apply**.
- To clear a filter criteria option, click the X next to the drop-down.
- To clear all the filter criteria options, click Clear All.

The filter criteria detail you select also display above the tabs.

| Metric Ex        | kplorer - L             | abor           |                  |               |         |  |
|------------------|-------------------------|----------------|------------------|---------------|---------|--|
| Entity: EHS   De | ept: <b>16140</b>   Pee | r Group: Bed S | ize: 200-299   P | eriod: Currer | nt      |  |
| Expense 🕶        | Revenue 🕶               | Volume 🗸       | Financial 🔫      | Labor 🔻       | Wages 🔻 |  |

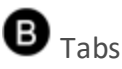

Data metrics are segmented into several categories and sub-categories. Click a drop-down menu category, and click a sub-category to display the data for that element.

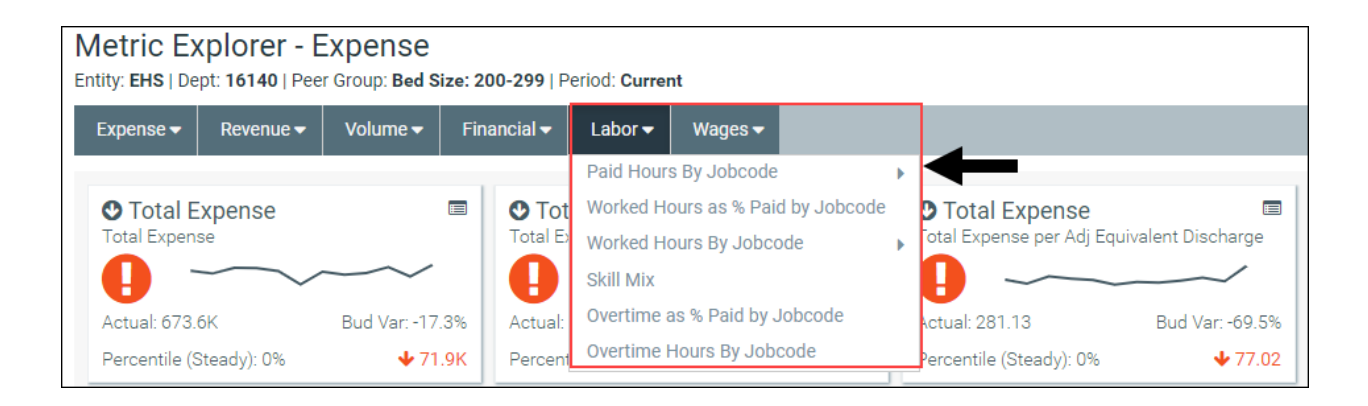

• Key Performance Indicators (KPIs)

The Metric Explorer dashboard displays Key Performance Indicators (KPI) data in the form of cards, which includes the following visual indicators and data points:

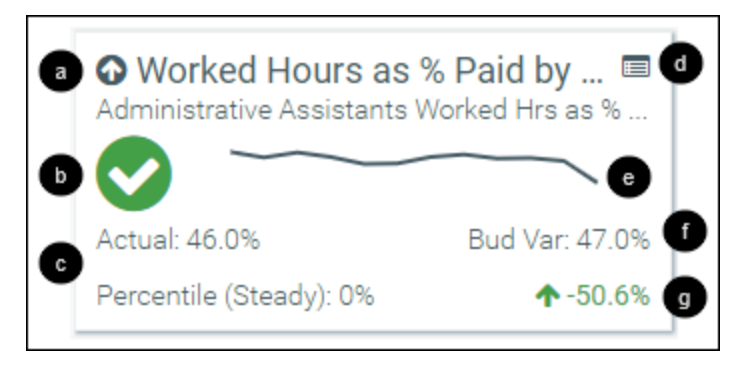

a

An arrow communicates month-over-month change. An up arrow indicates that the current month has improved over the previous month. A down arrow indicates that the current month worsened over the previous month. The large text next to the arrow displays the title of the metric title and the text below displays the metric description.

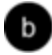

An alert icon indicates a visual representation of budget variance performance.

📀 - Favorable variance to budget

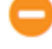

- Within a 0%-5% threshold of budget

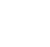

Infavorable variance by >5% to budget

C

The first line in this section details the actuals for the period selected. The second line displays the percentile rank for the selected period. The text indicates if the percentile is rising (higher rank than the previous period), steady, or falling (lower rank than the previous period).

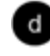

Click the icon to view more information comparing your organization's KPI ranking among your peer group.

A graph displays a 12-month trend from the most recent period of data available.

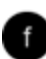

This area displays the budget variance percentage.

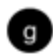

The indicator in the lower-right corner of the KPI provides you with the year-over-year (YoY) percentage change value. An up arrow indicates that the current year has improved over the previous year. A down arrow indicates the current year has worsened over the previous year.

Click the KPI card to view different charts associated with the data. When the chart view is activated, the card displays a black background. Beneath the cards, the dashboard provides three different chart view options in which to view the card data. Hover your cursor over each dot in any of the graphs to view the percentage details. To exit the chart view, click the card again.

| pense * Revenue *                                                     | Volume 🔻 🛛 Fin               | ancial <del>▼</del> Labor <del>▼</del> Wag    | jes 🕶                         |                                               |                              |                                             |                                   |                                                 |
|-----------------------------------------------------------------------|------------------------------|-----------------------------------------------|-------------------------------|-----------------------------------------------|------------------------------|---------------------------------------------|-----------------------------------|-------------------------------------------------|
| Worked Hours as %                                                     | Paid by 📼                    | Worked Hours as<br>Medical and Health Service | % Paid by 📼<br>s Managers Wor | Worked Hours as<br>Health Technologists and   | % Paid by  Technicians Wor   | Worked Hours as     Registered Nurses Worke | d Hrs as % of Paid                | Card displays black<br>background in chart view |
| ctual: 100.0%                                                         | Bud Var: 0.0%                | Actual: 95.3%                                 | Bud Var: 0.0%                 | Actual: 93.1%                                 | Bud Var: -2.4%               | Actual: 92.8%                               | Bud Var: -1.6%                    |                                                 |
| ercentile (Steady): 0%                                                | ♦ 100.0%                     | Percentile (Steady): 0%                       | ♦ 6.6%                        | Percentile (Steady): 0%                       | <b>^</b> -2.4%               | Percentile (Steady): 0%                     | ♠ -0.4%                           |                                                 |
| Worked Hours as %<br>ounselors/Social Worker W                        | Paid by 📼<br>lorked Hrs as % | Worked Hours as Worked Hrs as % of Paid       | % Paid by 🔳                   | • Worked Hours as<br>Customer Service and Rec | % Paid by  cord Clerks Worke | • Worked Hours as                           | % Paid by 🔲<br>(ed Hrs as % of Pa |                                                 |
|                                                                       | Rud Var -8 2%                | Actual: 91 3%                                 | Bud Var -0 5%                 | Actual: 86 8%                                 | Rud Var 1 4%                 | Actual: 55.8%                               | Bud Var 39 2%                     |                                                 |
| ercentile (Steady): 0%                                                | <b>↑</b> -1.5%               | Percentile (Steady): 0%                       | <b>↑</b> -2.0%                | Percentile (Steady): 0%                       | ◆ 2.3%                       | Percentile (Steady): 0%                     | ↑-23.7%                           |                                                 |
| dministrative Assistants Wi<br>ctual: 46.0%<br>ercentile (Steady): 0% | Bud Var: 47.0%               |                                               |                               |                                               |                              |                                             |                                   |                                                 |
|                                                                       | Clic                         | k to display<br>nt chart views                |                               |                                               |                              |                                             |                                   |                                                 |
|                                                                       |                              |                                               |                               | - EHS - Bed Size:                             | 200-299 PeerGroup            |                                             |                                   |                                                 |
|                                                                       |                              |                                               | Havera                        | urear over date to                            |                              |                                             | 0                                 | 0                                               |
|                                                                       |                              | 0                                             | - nover c                     |                                               |                              |                                             |                                   |                                                 |

# Understanding the Executive Monthly Package

To help speed up report processing and distribution, you can generate executive-level reports by using the Executive Monthly Package, which combines all of the individual reports into one file. Each tab in the workbook represents a different report.

| Scorecard<br>KHA Health<br>For The Period End<br>27200 - EMC Radio | - <mark>Detail</mark><br>ing February 29, 2020<br>logy - MRI (JobCode) |            |      |                   |          |          |           |        | VP:<br>Director:<br>Manager:<br>Report Date: | Scott Johanson<br>Dianne Parnell<br>Chris Sparks<br>Dec-2019 |       |          |
|--------------------------------------------------------------------|------------------------------------------------------------------------|------------|------|-------------------|----------|----------|-----------|--------|----------------------------------------------|--------------------------------------------------------------|-------|----------|
|                                                                    |                                                                        |            | For  | the Month of Febr | uary     |          |           | Ra     | te Volume Varian                             | nce                                                          |       |          |
|                                                                    |                                                                        |            |      | Flex              |          | Flex     |           |        |                                              | Flex                                                         | Trend |          |
| Account                                                            | Description                                                            | Actual     | Flex | Variance          | Percent  | Alert    | Rate      | Volume | Efficiency                                   | Variance                                                     | Alert |          |
|                                                                    |                                                                        |            |      |                   |          |          |           |        |                                              |                                                              |       |          |
| 700000                                                             | Key Volume Statistic                                                   | 851        | 0    | 851               | 0.0%     |          | 851       | 0      |                                              | 6,366                                                        |       |          |
| 730000                                                             | Patient Revenue                                                        | 1,257,999  | 0    | 1,257,999         | 0.0%     | <b>A</b> | 1,257,999 | 0      | 0                                            | 9,579,309                                                    | •     |          |
|                                                                    | Other Operating Revenue                                                | 1,419      | 0    | 1,419             | 0.0%     | <b>A</b> | 1,419     | 0      | 0                                            | 10,993                                                       |       |          |
|                                                                    | Non-Operating Revenue                                                  | 1,419      | 0    | 1,419             | 0.0%     | <b>A</b> | 1,419     | 0      | 0                                            | 10,993                                                       |       |          |
|                                                                    |                                                                        |            |      |                   |          |          |           |        |                                              |                                                              |       |          |
| 760000                                                             | Paid Hours                                                             | 1,257      | 0    | (1,257)           | (1)      | •        | (1,257)   | 0      | 0                                            | (10,595)                                                     | •     |          |
|                                                                    | FTEs                                                                   | 7.50       | 0.00 | (7.50)            | (100.0%) |          |           |        |                                              | (7.61)                                                       |       |          |
|                                                                    | FTEs (based on Paid UOS)                                               | 7.50       | 0.00 | (7.50)            | (100.0%) |          |           |        |                                              |                                                              |       |          |
|                                                                    | Hours Per Unit of Service                                              | 1.48       | 0.00 | (1.48)            | (100.0%) |          |           |        |                                              | (1.66)                                                       |       |          |
|                                                                    | Revenue per FTE                                                        | 167,695.20 | 0.00 | 167,695.20        | 100.0%   |          |           |        |                                              | 157,412.03                                                   |       |          |
|                                                                    | Wages per Hour                                                         | 25.46      | 0.00 | (25.46)           | (100.0%) |          |           |        |                                              | (25.37)                                                      |       |          |
|                                                                    | Salary & Benefit Expenses                                              | 38.103     | 0    | (38.103)          | (100.0%) | •        | (38.103)  | 0      | 0                                            | (310.423)                                                    | •     |          |
|                                                                    |                                                                        | ,          |      |                   |          |          |           |        |                                              |                                                              |       |          |
| 60100                                                              | Salaries - Regular                                                     | 28,838     | 0    | (28,838)          | (100.0%) | •        | (28,838)  | 0      | 0                                            | (215,479)                                                    | •     | 1        |
| 60110                                                              | Salaries - Overtime                                                    | 630        | 0    | (630)             | (100.0%) | •        | (630)     | 0      | 0                                            | (11,228)                                                     | •     |          |
| 60120                                                              | Salaries - Non-Productive                                              | 1,675      | 0    | (1,675)           | (100.0%) | ▶        | (1,675)   | 0      | 0                                            | (35,605)                                                     | •     |          |
| 60600                                                              | Salaries - Contract Labor                                              | 865        | 0    | (865)             | (100.0%) | •        | (865)     | 0      | 0                                            | (6,465)                                                      | •     |          |
| 61100                                                              | Employee Annuity                                                       | 675        | 0    | (675)             | (100.0%) | ▶        | (675)     | 0      | 0                                            | (5,445)                                                      | •     | <b>*</b> |
|                                                                    |                                                                        |            | -    |                   |          | -        |           | -      | -                                            |                                                              | _     | <b>r</b> |

You can then process and email the report to the appropriate management personnel and attach the report file or a link to a directory. You can run the report generation process manually or set up a Scheduler job to process the reports automatically at certain times of the month.

For descriptions of each report included in the Executive Monthly Package, see Reports in the Executive Monthly Package.

# Configuring the Executive Monthly Package report

Use this utility to select and combine the multiple executive reports into a single report, which you can then distribute multiple ways - including sending an email with the attached report or a link to the directory where the report is stored. For a description of each report included in this package, see Reports in the Executive Monthly Package.

To configure the Executive Monthly Package report:

- 1. Navigate to one of the following:
  - In the Mgmt Admin task pane, in the Management Reporting section, click Executive, and double-click Executive Monthly Package.
  - In the Mgmt Report task pane, in the Performance Reporting section, click Executive, and double-click Executive Monthly Package.
- 2. Refresh the data by doing one of the following:
  - In the Main ribbon tab, click Refresh Data.

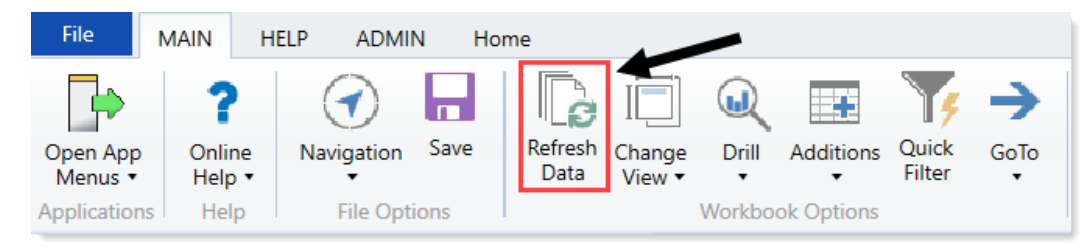

- Press F9.
- 3. Complete the following refresh variables, and click **OK**:

| Option                                                     | Description                                                                                         |
|------------------------------------------------------------|----------------------------------------------------------------------------------------------------|
| Select Time Comparison                                     | Select Budget , Flex, 3 Mth Avg, Last Month, or Last Year.                                          |
| Select Method for<br>Projection Option in<br>Trend Reports | Select to populate the projection months by Budget, Current<br>Year Forecast, or Last Year Actuals. |
| Choose Rollup Level                                        | Select to run the report by VP or Director.                                                         |

| Option                   | Description                                                                                                    |
|--------------------------|----------------------------------------------------------------------------------------------------|
| Pick Director/VP         | Select a Director or VP, depending on the option selected from<br>the Choose Rollup Level drop-down. To return the data for all,<br>leave the field blank. Leave the field blank to view all data. |
| Fiscal Year (optional)   | Select the fiscal year to include in the report.                                                                                                    |
| Fiscal Period (optional) | Select the month to include in the report (based on the year you selected in the Fiscal Year field).                                                                                               |
| Pay Period (optional)    | Select the pay period to include in the report (based on the year you selected in the Fiscal Year field).                                                                                          |

- 4. To specify the reports to output data in this batch report, do the following:
  - To output data for a report when processing, type an X in the cell next to the report name. By default, an X displays next to each report name.
  - To exclude a report from generating data when processing, clear the X from the cell.

**IMPORTANT:** When you run the batch report on your screen, the system processes the data for the reports and displays each report as a tab—even those where you have removed the X. However, when you actually process the batch report, the system will not include any data in those reports where you have removed the X, though the tab still displays.

| Configuration                    |                   |   |
|----------------------------------|-------------------|---|
|                                  |                   |   |
| Operation                        |                   | _ |
| Select How To Process the Files: | Save Files        |   |
| Select Report Tabs to Include:   | Cover             | Х |
| Input an 'X' for tabs to include | TopTen            | Х |
|                                  | Cons-Financial    | Х |
|                                  | Variance_Overview | Х |
|                                  | Dept_Variance     | Х |
|                                  | Dept_Trend        | Х |
|                                  | StatSum           | Х |
|                                  | BVRollup          | Х |
|                                  | BVSum             | Х |
|                                  | Pay               | Х |

5. In the **Configuration** section, do the following:

| Configuration                                       |          |                                                |
|-----------------------------------------------------|----------|------------------------------------------------|
| File Prefix:                                        | Mar-2018 | + Executive Level + Executive Name = File Name |
| Dept Variance Threshhold:                           | 25.0%    |                                                |
| Select Hours Code For Dept_Variance and Dept_Trend: | HoursJC  |                                                |
|                                                     |          |                                                |

| Option                                                    | Description                                                                                                    |
|-----------------------------------------------------------|----------------------------------------------------------------------------------------------------|
| File Prefix                                               | Displays the year and month selected in the refresh variables<br>selected in Step 3. You can edit this field, as needed. The prefix<br>name is followed by the executive level and name. For example,<br>Feb-2017VPSallyKlein. |
| Dept Variance Threshold                                   | Type the variance percentage to use in the trend-based reports.                                                                                                    |
| Select Hours Code for<br>Dept_Variance and Dept_<br>Trend | Select the code used for hours accounts.                                                                                                    |

6. There are multiple ways to generate and distribute the report package, depending on your need. For more information and instructions, see Processing and distributing the Executive Monthly Package report.

# Processing and distributing the Executive Monthly Package report

This topic covers the ways in which you can process and distribute the Executive Monthly Package report to executive personnel. To configure the reports to include in the package and the reporting variables, see Configuring the Executive Monthly Package report.

**NOTE:** Before processing this report package, you may consider removing the reports from last month. For instructions, see Removing reporting source files.

File collect

The ExecutiveMonthlyPackage\_FileCollect utility allows you to process and distribute multiple Executive Monthly Package reports to multiple people using one tool. You can configure the file source and output settings and delivery method (email and/or save as a file to a directory location). If sending the report by email, you can configure the email subject line and body text, the recipient type, and file attachment options.

**TIP:** If you use file collect, you can add it to the Monthly All in One Executive Reporting batch control sheet, which allows you to automate the process of

To process and distribute package reports using the file collect:

1. From Axiom Explorer, in the Libraries section, click Reports > Management Reporting > Report Packages > Package Utilities, and double-click ExecutiveMonthlyPackage\_FileCollect.

| Li | bra | ies                                    |
|----|-----|----------------------------------------|
| •  |     | Reports Library                        |
|    |     | 퉬 Asset Replacement Planning Reports   |
|    | ►   | 퉬 Asset Replacement Planning Utilities |
|    | ►   | 퉬 Budgeting Reports                    |
|    | ►   | 퉬 Budgeting Utilities                  |
|    | ►   | 퉬 Capital Planning Reports             |
|    | ►   | 퉬 Capital Planning Utilities           |
|    | ►   | 퉬 Capital Tracking Reports             |
|    | ►   | 퉬 Capital Tracking Utilities           |
|    | ►   | Comparative Analytics Utilities        |
|    | ►   | 퉬 Cost Management Reports              |
|    | ►   | 퉬 Cost Management Utilities            |
|    | ►   | 🎍 Financial Planning Reports           |
|    | ►   | 🎍 Financial Planning Utilities         |
|    | •   | Management Reporting                   |
|    |     | 🃗 _My Reports                          |
|    |     | 📕 Analysis                             |
|    |     | Lustom Reports                         |
|    |     | Financial Statements                   |
|    |     | FTE Reports                            |
|    |     | Payroll                                |
|    |     | Provider Analysis                      |
|    |     | <ul> <li>Report Packages</li> </ul>    |
|    |     | Executive                              |
|    |     | J Manager                              |
|    |     | Package Utilities                      |
|    |     | Variance Comments                      |
|    |     |                                        |

2. Complete the following options in the Source and Output Settings section:

| S | etup<br>ecutive Monthly Package - File Colle | ct                         |                      |                                          |       |
|---|----------------------------------------------|----------------------------|----------------------|------------------------------------------|-------|
|   | Source and Output Settings                   |                            |                      |                                          |       |
|   | Source file name prefix                      | Mar-2018                   |                      | VP_{DEPT.VP}.xlsx                        |       |
|   | Source file location                         | \Axiom\Reports Library\Mar | nagement Reporting U | tilities\Report Distribution\SourceFiles |       |
|   | Output file name suffix (no extension)       | VP_{DEPT.VP}_              |                      | ExecutiveMonthlyPackage                  | .xlsx |
|   | Output file location                         | \Axiom\Reports Library\Mar | nagement Reporting U | tilities\Report Distribution\SentFiles   |       |
|   | -                                            |                            |                      |                                          |       |
|   | Delivery Method Settings                     |                            |                      |                                          |       |
|   | Assemble by                                  | VP                         |                      |                                          |       |
|   | Save or email generated files                | Save File                  |                      |                                          |       |
| 1 |                                              |                            |                      |                                          |       |

| Option                                    | Description                                                       |
|-------------------------------------------|-------------------------------------------------------------------|
| Source file name prefix                   | Edit the source file name prefix, if needed.                      |
| Output file name suffix<br>(no extension) | Edit the file name for report.                                    |
| Output file location                      | Enter the location in which to save the generated report file(s). |

3. Complete the following options in the Delivery Methods section:

| Setup<br>Executive Monthly Package - File Colle | ect .                      |                      |                                          |       |
|-------------------------------------------------|----------------------------|----------------------|------------------------------------------|-------|
| Source and Output Settings                      |                            |                      |                                          |       |
| Source file name prefix                         | Mar-2018                   |                      | VP_{DEPT.VP}.xlsx                        |       |
| Source file location                            | \Axiom\Reports Library\Mar | nagement Reporting U | tilities\Report Distribution\SourceFiles |       |
| Output file name suffix (no extension)          | VP_{DEPT.VP}_              |                      | ExecutiveMonthlyPackage                  | .xlsx |
| Output file location                            | \Axiom\Reports Library\Mar | nagement Reporting U | tilities\Report Distribution\SentFiles   |       |
|                                                 |                            |                      |                                          |       |
| Delivery Method Settings                        |                            |                      |                                          |       |
| Assemble by                                     | VP                         |                      |                                          |       |
| Save or email generated files                   | Save File                  |                      |                                          |       |

| Option                           | Description                                                                                                    |
|----------------------------------|----------------------------------------------------------------------------------------------------|
| Assemble by                      | Select the executive level in which to generate and distribute the report package.                                                                                                    |
| Save or email generated<br>files | <ul> <li>Select one of the following:</li> <li>To save the report file(s) to a directory, select Save File.</li> <li>To include the report file(s) as attachment(s) or a link to a directory where the files are stored in an email, select Email File.</li> </ul> |
|                                  | <ul> <li>To save the report file(s) to a directory and send an email,<br/>select Save File and Send Email.</li> </ul>                                                                                                    |

4. If you select email or save file and send email as the output option, complete the **Email Settings** section:

|             | Email Settings              |                           |
|-------------|-----------------------------|---------------------------|
|             | Subject text                | Executive Monthly Package |
| Body text E |                             | Executive Monthly Package |
|             | Recipient                   | Approver                  |
|             | Attach file to email        | Yes                       |
|             | Attach each file separately | On                        |

| Option       | Description                               |
|--------------|-------------------------------------------|
| Subject text | Type the subject line text for the email. |

| Option                         | Description                                                                                                    |
|--------------------------------|----------------------------------------------------------------------------------------------------|
| Body text                      | Type the body text to include in the email.                                                                                                    |
| Recipient                      | Select the recipient type in which to send the reports.                                                                                                    |
| Attach file to email           | <ul> <li>Select one of the following:</li> <li>To attach the report file(s) to the email, select Yes.</li> <li>To include a link to the directory location for the report file instead of attaching a file, click No.</li> </ul> |
| Attach each file<br>separately | <b>NOTE:</b> This option does not display if you select the <b>Save File</b><br><b>and Send Email</b> option in step 3.<br>Select one of the following:                                                                          |
|                                | <ul> <li>To include the packaged reports into a single report file with tabs for each report, click Off.</li> <li>To generate the packaged reports as individual report files, click On.</li> </ul>                              |

5. After making your changes, in the Main ribbon tab, click Save.

**NOTE:** The system will prompt you to save your settings as a new file. This allows you to create multiple setting versions, if needed.

- 6. In the Save As dialog, type a name for the file, and click Save.
- 7. When you are ready to process the report, in the Main ribbon tab, click Publish > File Processing
   > Process File Multipass. For more information, see Running file processing on an Axiom file.

### Executive Monthly Package utility

You can also process and distribute the report package directly from the Executive Monthly Package utility. This option is useful when generating one-off packages to just a few people or for someone wants a variant of the reporting package outside of your normal regularly scheduled process.

To process and distribute package reports using the Executive Monthly Package utility:

- 1. Open the Executive Monthly Package utility, and make any necessary report or variable configuration changes, including selecting the executive-level personnel to receive the report.
- 2. From the Select How To Process the Files drop-down, select one of the following:
  - To save the report, select **Save Files**. By default, the file saves to the following output folder: \Axiom\Reports Library\Management Reporting Utilities
  - To email the files, select **Email Files**. The report outputs to the recipient email addresses listed in the **Email Settings/Groupings** section of this report.

- To save and email the report, select Save and Email files.
- 3. If emailing the files, in the Email Settings/Groupings section, do the following:

| Email Settings:          |          | Smith.Sally@company.com            |
|--------------------------|----------|------------------------------------|
| Email Grouping:          | Approver |                                    |
|                          |          |                                    |
| Recipient Email Address: |          |                                    |
|                          |          |                                    |
| Subject Line:            |          | 0-Feb-2017 Monthend Report Package |
|                          |          |                                    |
|                          |          |                                    |
| Body Text:               |          | Attached is the Feb-2017 monthly   |
| oody rend                |          | financial reporting package for 0  |

| Option                  | Description                                                                      |
|-------------------------|----------------------------------------------------------------------------------|
| Recipient Email Address | Displays the email addresses the report will be sent to.                         |
|                         | <b>NOTE:</b> Email addresses are derived from the security profile for the user. |
| Subject Line            | Edit the content for the email subject line, as needed.                          |
| Body Text               | Edit the content for the email body text, as needed.                             |

When you are ready to process the report, in the Main ribbon tab, click Publish > File Processing
 > Process File Multipass. For more information, see Running file processing on an Axiom file.

#### Batch processing and Scheduler

Another way to process the report package is to use a report batch control sheet, which allows you to process multiple reports simultaneously. The system comes preloaded with the Monthly All in One Executive Reporting Batch control sheet, which is pre-configured with the settings needed to run the Executive Monthly Package for both the VP-level and Director-level reports, but you can change these settings if needed. After you have set up the batch control sheet, you can then perform a file process.

**TIP:** To make generating the report package even easier, you can configure a Scheduler job to process the batch control sheet for a specific date and time. By default, the Monthly All in One Executive Reporting batch control sheet does not include the ExecutiveMonthlyPackage\_FileCollect utility because not all organizations use file collect. However, you can also automate the process of distributing the report by adding the file collect utility to the batch control sheet.

To process and distribute package reports using batch processing and Scheduler:

- 1. Open the Executive Monthly Package utility, and make any necessary report or variable configuration changes.
- 2. To include the file collect in the batch control sheet, open the file collect utility, and make any necessary changes.

3. In the Mgmt Admin task pane, in the Financial Reporting Batches section, click Report Batches, and double-click Monthly All in One Executive Reporting Batch.

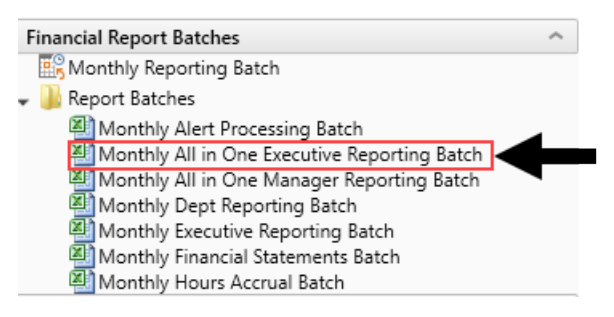

- 4. Update the batch control sheet, as needed, including adding the file collect utility location to generate multiple reports for multiple people. For more information, see the following:
  - For configuring the Batch tab, see Batch Control Sheet.
  - For an overview of file processing and how it works, see File processingFile Processing.
- 5. To process the batch, you can do one of the following:
  - In the batch control sheet, click File Processing > Process File.
  - Create a Scheduler job to process the report the package, if desired. For more information, see Batch processing using Scheduler.

# Understanding the Department Monthly Package

To help speed up report processing and distribution, you can generate manager-level reports by using the Department Monthly Package, which combines all of the individual reports into one file. The Department Monthly Package allows management personnel to view department performance against a static or flexible budget and against prior year's performance and Enables one-stop shopping for the department manager by providing the department's overall performance as well as reports with the detail transactions that support the expenses on the Summary reports. Each tab in the workbook represents a different report.

The purpose of the this package is to understand financial performance and find opportunities for improvement where possible. In this section, we describe the financial review process in two steps and, in each section, provide an overview of the reports available in the Department Monthly Package to complete the analysis:

- Analysis of Monthly General Ledger (Account-level) data
- Additional Analysis of Labor (Salary Expenses and FTE amounts)

#### Summary Income Statement

| For The Period Ending April 30, 2020            |           | Current Monti | n - April   |           |             | Year-To-Date - | April         |             |
|-------------------------------------------------|-----------|---------------|-------------|-----------|-------------|----------------|---------------|-------------|
|                                                 | Apr-2020  | Apr-2020      |             | Apr-2019  | Apr-2020    | Apr-2020       |               | Apr-2019    |
|                                                 | Actual    | Budget        | Variance    | Actual    | Actual      | Budget         | Variance      | Actual      |
| Patient Revenue                                 |           |               |             |           |             |                |               |             |
| Inpatient                                       | 426,315   | 1,066,544     | (640,229)   | 426,315   | 151,289,679 | 10,665,443     | 140,624,237   | 151,289,679 |
| Outpatient                                      | 947,595   | 1,363,970     | (416,375)   | 947,595   | 72,229,686  | 13,639,701     | 58,589,985    | 72,229,686  |
| Other Patient Revenue                           | 485       | 1,532         | (1,047)     | 485       | 1,341,326   | 15,316         | 1,326,010     | 1,341,326   |
| Total Patient Revenue                           | 1,374,395 | 2,432,046     | (1,057,651) | 1,374,395 | 224,860,691 | 24,320,459     | 200,540,232   | 224,860,691 |
| Deductions From Revenue                         |           |               |             |           |             |                |               |             |
| Charity Services                                | 0         | 0             | 0           | 0         | 0           | 0              | 0             | 0           |
| Contractual Allowances                          | 0         | 1,010,286     | 1,010,286   | 0         | 169,471,732 | 10,102,857     | (159,368,875) | 169,471,732 |
| Other Discounts                                 | 0         | 0             | 0           | 0         | 56,084      | 0              | (56,084)      | 56,084      |
| Bad Debt                                        | 0         | 0             | 0           | 0         | 0           | 0              | 0             | 0           |
| Total Deductions                                | 0         | 1,010,286     | 1,010,286   | 0         | 169,527,815 | 10,102,857     | (159,424,958) | 169,527,815 |
| Net Patient Revenue                             | 1,374,395 | 1,421,760     | (47,365)    | 1,374,395 | 55,332,876  | 14,217,602     | 41,115,274    | 55,332,876  |
| Other Operating Revenue                         | 1,628     | 1,376         | 252         | 1,628     | 15,981      | 13,760         | 2,221         | 15,981      |
| Total Operating Revenue                         | 1,376,023 | 1,423,136     | (47,113)    | 1,376,023 | 55,348,857  | 14,231,361     | 41,117,495    | 55,348,857  |
| Excess of Revenue Over Expenses from Operations | 1,376,023 | 1,229,612     | 146,411     | 1,376,023 | 6,562,132   | 12,295,282     | (5,733,149)   | 6,562,132   |
| Unrestricted Contributions                      | 0         | 0             | 0           | 0         | 0           | 0              | 0             | 0           |
| Non Operating Revenue                           | 0         | 0             | 0           | 0         | 0           | 0              | 0             | 0           |
| Non Operating Revenue - Other                   | 0         | 0             | 0           | 0         | 0           | 0              | 0             | 0           |
| Investment Income                               | 0         | 0             | 0           | 0         | 0           | 0              | 0             | 0           |
| Interest Income                                 | 0         | 0             | 0           | 0         | 0           | 0              | 0             | . 0         |
| Gain(Loss) on Sale of Assets                    | 1,628     | 1,376         | 252         | 1,628     | 13,911      | 13,760         | 151           | 13,911      |
| Total New Operation                             | 1.629     | 1 276         | 252         | 1 6 2 9   | 13 011      | 13 700         | 171           | 12.011      |

You can then process and email the report to the appropriate management personnel and attach the report file or a link to a directory. You can run the report generation process manually or set up a Scheduler job to process the reports automatically at certain times of the month.

For descriptions of each report included in the Department Monthly Package, see Reports in the Department Monthly Package.

**NOTE:** Before running the report package, you may need to update the imported data used in the reports. For more information, see Preparing data for budget go-live.

# Configuring the Department Monthly Package report

Use this utility to select and combine the multiple management reports into a single report, which you can then distribute multiple ways - including sending an email with the attached report or a link to the directory where the report is stored. For a description of each report included in this package, see Reports in the Department Monthly Package.

Before generating this report package, you may consider removing the reports from last month. For instructions, see Removing reporting source files.

To configure the Department Monthly Package report:

- 1. Navigate to one of the following:
  - In the Mgmt Admin task pane, in the Management Reporting section, click Manager, and double-click Dept Monthly Package.
  - In the Mgmt Report task pane, in the Performance Reporting section, click Manager, and double-click Dept Monthly Package.

- 2. Refresh the data by doing one of the following:
  - In the Main ribbon tab, click Refresh Data.

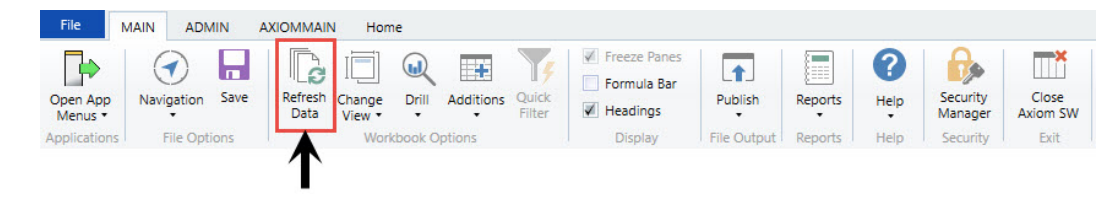

- Press F9.
- 3. Complete the following refresh variables, and click OK:

| Option                                                 | Description                                                                                                    |
|--------------------------------------------------------|----------------------------------------------------------------------------------------------------|
| BudVar Report ONLY - Select Comparison<br>Time Series  | For comparing to actual amounts within the reports, select either <b>Budget</b> (Static Budget) or <b>Flex</b> (Flex Budget).                                      |
| BudVar Report ONLY - Populate Remaining<br>Months with | To populate remaining months in your trend<br>report, select <b>Budget</b> (Static Budget), <b>Current</b><br>Year Forecast, or Last Year Actuals(Flex<br>Budget). |
| Choose Department Rollup                               | Select the department to include in the report.                                                                                                    |
| Fiscal Year (optional)                                 | Select the fiscal year to include in the report.                                                                                                    |
| Fiscal Period (optional)                               | Select the month to include in the report<br>(based on the year you selected in the Fiscal<br>Year field).                                                         |
| Pay Period (optional)                                  | Select the pay period to include in the report<br>(based on the year you selected in the Fiscal<br>Year field).                                                    |

- 4. To specify the reports to output data in this batch report, do the following:
  - To output data for a report when processing, type an X in the cell next to the report name. By default, an X displays next to each report name.
  - To exclude a report from generating data when processing, clear the X from the cell.

**IMPORTANT:** When you run the batch report on your screen, the system processes the data for the reports and displays each report as a tab—even those where you have removed the X. However, when you actually process the batch report, the system will not include any data in those reports where you have removed the X, though the tab still displays.

| Configuration                    |                        |              |                                      |           |
|----------------------------------|------------------------|--------------|--------------------------------------|-----------|
|                                  |                        |              |                                      |           |
| Operation                        |                        | -            |                                      |           |
| Select How To Process the Files: |                        |              | Save Files                           |           |
| Select Report Tabs to Include:   | Cover                  | Х            | AP                                   | Х         |
| Input an 'X' for tabs to include | Scorecard              | Х            | MM                                   | X         |
|                                  | SCDetail               | ×            | AR                                   | ×         |
|                                  | VarAlert               | X            | RU                                   | ×         |
|                                  | BudVar                 | X            | JC                                   | ×         |
|                                  | Charts                 | Х            | EmpID                                | X         |
|                                  | GL                     | X            |                                      |           |
| Sele                             | ction: Cover;Scorecard | ;SCDetail;Va | arAlert;BudVar;Charts;GL;AP;MM;AR;RU | ;JC;EmpID |

## 5. In the **Configuration** section, do the following:

| Configuration                                  |         |                                                                                     |
|------------------------------------------------|---------|-------------------------------------------------------------------------------------|
|                                                |         |                                                                                     |
| File Prefix:                                   | Apr2020 | + Department Number = File Name                                                     |
| Configured Comparison Period for BudVar Tab:   | CYB     | CYB = Cur Yr Budget FLX=Flex Budget -Multi-Pass Settings                            |
| Select Other Comparison Period for BudVar Tab: | LYA     | LYA = Last Yr Actual CYB = Current Yr Budget -Default Settings from Threshold Table |
| Trend - Remaining Yr Months for BudVar Tab:    | BUD     | CYF=Cur Fcst Bud= Cur Bud LYACT=LY Actual                                           |
|                                                |         |                                                                                     |

| Option                                     | Description                                                                                                    |  |  |
|--------------------------------------------|----------------------------------------------------------------------------------------------------|--|--|
| File Prefix                                | Displays the year and month selected in the<br>refresh variables selected in Step 3. You can<br>edit this field, as needed. The prefix name is<br>followed by the executive level and name.<br>For example, Feb-2017SallyKlein. |  |  |
| Configured Comparison Period for BudVar    | Select one of the following:                                                                                                    |  |  |
| Tab                                        | Current Year Budget (CYB)                                                                                                    |  |  |
|                                            | • Flex Budget (FLX)                                                                                                    |  |  |
| Select Other Comparison Period for BudVar  | Select one of the following:                                                                                                    |  |  |
| Tab                                        | Last Year Actuals (LYA)                                                                                                    |  |  |
|                                            | Current Year Budget (CYB)                                                                                                    |  |  |
| Trend - Remaining Yr Months for BudVar Tab | Select one of the following:                                                                                                    |  |  |
|                                            | Current Year Forecast (CYF)                                                                                                    |  |  |
|                                            | Current Budget (BUD)                                                                                                    |  |  |
|                                            | <ul> <li>Last Year Actuals (LYACT)</li> </ul>                                                                                                    |  |  |

6. There are multiple ways to generate and distribute the report package, depending on your need. For more information and instructions, see Processing and distributing the Department Monthly Package report.

# Processing and distributing the Department Monthly Package report

This topic covers the ways in which you can process and distribute the Department Monthly Package report to executive personnel. To configure the reports to include in the package and the reporting variables, see Configuring the Department Monthly Package report. The Department Monthly Package report may also be referred to as the Manager Monthly Report.

**NOTE:** Before processing this report package, you may consider removing the reports from last month. For instructions, see Removing reporting source files.

### File collect

The DeptMonthlyPackage\_FileCollect utility allows you to process and distribute multiple Department Monthly Package reports to multiple people using one tool. You can configure the file source and output settings and delivery method (email and/or save as a file to a directory location). If sending the report by email, you can configure the email subject line and body text, the recipient type, and file attachment options.

**TIP:** If you use file collect, you can add it to the Monthly All in One Manager Reporting batch control sheet, which allows you to automate the process of

To process and distribute package reports using the file collect:

1. From Axiom Explorer, in the Libraries section, click Reports > Management Reporting > Report Packages > Package Utilities, and double-click DeptMonthlyPackage\_FileCollect.

#### Libraries

- 🔻 🗟 Reports Library
  - Asset Replacement Planning Reports
  - Asset Replacement Planning Utilities
  - Budgeting Reports
  - Budgeting Utilities
  - Banning Reports
  - Capital Planning Utilities
  - Capital Tracking Reports
  - Capital Tracking Utilities
  - Comparative Analytics Utilities
  - Cost Management Reports
  - Cost Management Utilities
  - Financial Planning Reports
  - Financial Planning Utilities
  - Management Reporting
    - \_My Reports
    - 🎍 Analysis
    - Custom Reports
    - Financial Statements
      - FTE Reports
      - 퉬 Payroll
      - 퉬 Provider Analysis
    - 🔻 퉬 Report Packages
      - Executive
      - 퉬 Manager
    - Package Utilities
       Variance Comments
- 2. Complete the following options in the Source and Output Settings section:

| Se<br>Dept | tup<br>Monthly Package - File Collect  |                                                                                     |                                                                                      |                     |       |
|------------|----------------------------------------|-------------------------------------------------------------------------------------|--------------------------------------------------------------------------------------|---------------------|-------|
|            | Source and Output Settings             |                                                                                     |                                                                                      |                     |       |
|            | Source file name prefix                | Mar2018                                                                             |                                                                                      | .{DEPT.RPTMap}.xlsx |       |
|            | Source file location                   | \Axiom\Reports Library\Mar                                                          | Axiom\Reports Library\Management Reporting Utilities\Report Distribution\SourceFiles |                     |       |
|            | Output file name suffix (no extension) | RPTMap_{DEPT.RPTMap}_                                                               |                                                                                      | DeptMonthlyPackage  | .xlsx |
|            | Output file location                   | \Axiom\Reports Library\Management Reporting Utilities\Report Distribution\SentFiles |                                                                                      |                     |       |
|            |                                        |                                                                                     |                                                                                      |                     |       |
|            | Delivery Method Settings               |                                                                                     |                                                                                      |                     |       |
|            | Assemble by                            | RPTMap                                                                              |                                                                                      |                     |       |
|            | Save or email generated files          | Save File                                                                           |                                                                                      |                     |       |

| Option                  | Description                          |
|-------------------------|--------------------------------------|
| Source file name prefix | Edit the source location, if needed. |

| Option                                    | Description                                                       |
|-------------------------------------------|-------------------------------------------------------------------|
| Output file name suffix<br>(no extension) | Edit the file name for report.                                    |
| Output file location                      | Enter the location in which to save the generated report file(s). |

3. Complete the following options in the **Delivery Methods** section:

| Setup<br>Dept Monthly Package - File Collect |                            |                                                                                     |                                        |       |  |  |  |  |  |  |  |
|----------------------------------------------|----------------------------|-------------------------------------------------------------------------------------|----------------------------------------|-------|--|--|--|--|--|--|--|
| Source and Output Settings                   |                            |                                                                                     |                                        |       |  |  |  |  |  |  |  |
| Source file name prefix                      | Mar2018                    | r2018 (DEPT.RPTMap).xlsx                                                            |                                        |       |  |  |  |  |  |  |  |
| Source file location                         | \Axiom\Reports Library\Mar | viom\Reports Library\Management Reporting Utilities\Report Distribution\SourceFiles |                                        |       |  |  |  |  |  |  |  |
| Output file name suffix (no extension)       | RPTMap_{DEPT.RPTMap}_      |                                                                                     | DeptMonthlyPackage                     | .xlsx |  |  |  |  |  |  |  |
| Output file location                         | \Axiom\Reports Library\Mar | nagement Reporting U                                                                | tilities\Report Distribution\SentFiles |       |  |  |  |  |  |  |  |
|                                              |                            |                                                                                     |                                        |       |  |  |  |  |  |  |  |
| Delivery Method Settings                     |                            |                                                                                     |                                        |       |  |  |  |  |  |  |  |
| Assemble by                                  | RPTMap                     |                                                                                     |                                        |       |  |  |  |  |  |  |  |
| Save or email generated files                | Save File                  |                                                                                     |                                        |       |  |  |  |  |  |  |  |

| Option                           | Description                                                                                                    |
|----------------------------------|----------------------------------------------------------------------------------------------------|
| Assemble by                      | Select the management level in which to generate and distribute the report package.                                                                                                    |
| Save or email generated<br>files | <ul> <li>Select one of the following:</li> <li>To save the report file(s) to a directory, select Save File.</li> <li>To include the report file(s) as attachment(s) or a link to a directory where the files are stored in an email, select Email File.</li> </ul> |
|                                  | <ul> <li>To save the report file(s) to a directory and send an email,<br/>select Save File and Send Email.</li> </ul>                                                                                                    |

4. If you select email or save file and send email as the output option, complete the **Email Settings** section:

| Setup<br>Dept Monthly Package - File Collect |                              |                                                                                   |                                                                          |  |  |  |  |  |  |  |
|----------------------------------------------|------------------------------|-----------------------------------------------------------------------------------|--------------------------------------------------------------------------|--|--|--|--|--|--|--|
| Source and Output Settings                   |                              |                                                                                   |                                                                          |  |  |  |  |  |  |  |
| Source file name prefix                      | Mar2018                      | .{DEPT.RPTMap}.xlsx                                                               |                                                                          |  |  |  |  |  |  |  |
| Source file location                         | \Axiom\Reports Library\Manag | om\Reports Library\Management Reporting Utilities\Report Distribution\SourceFiles |                                                                          |  |  |  |  |  |  |  |
| Output file name suffix (no extension)       | RPTMap_{DEPT.RPTMap;DEPT.J   | Approver}_ DeptMonthlyPackage                                                     | .xlsx                                                                    |  |  |  |  |  |  |  |
| Output file location                         | \Axiom\Reports Library\Manag | xiom\Reports Library\Management Reporting Utilities\Report Distribution\SentFiles |                                                                          |  |  |  |  |  |  |  |
|                                              |                              |                                                                                   |                                                                          |  |  |  |  |  |  |  |
| Delivery Method Settings                     |                              |                                                                                   |                                                                          |  |  |  |  |  |  |  |
| Assemble by                                  | RPTMap                       |                                                                                   |                                                                          |  |  |  |  |  |  |  |
| Save or email generated files                | Save File and Send Email     |                                                                                   |                                                                          |  |  |  |  |  |  |  |
|                                              | _                            |                                                                                   |                                                                          |  |  |  |  |  |  |  |
| Email Settings                               |                              |                                                                                   |                                                                          |  |  |  |  |  |  |  |
| Subject text                                 | Dept Monthly Package Mar201  | 8 by RPTMap                                                                       |                                                                          |  |  |  |  |  |  |  |
| Body text                                    | Dept Monthly Package Mar201  | 8 is attached and available for review \Axiom\Report                              | rts Library\Management Reporting Utilities\Report Distribution\SentFiles |  |  |  |  |  |  |  |
| Recipient                                    | Approver                     |                                                                                   |                                                                          |  |  |  |  |  |  |  |
| Attach file to email                         | Yes                          |                                                                                   |                                                                          |  |  |  |  |  |  |  |

| Option                         | Description                                                                                                    |
|--------------------------------|----------------------------------------------------------------------------------------------------|
| Subject text                   | Type the subject line text for the email.                                                                                                    |
| Body text                      | Type the body text to include in the email.                                                                                                    |
| Recipient                      | Select the recipient type in which to send the reports.                                                                                                    |
| Attach file to email           | <ul> <li>Select one of the following:</li> <li>To attach the report file(s) to the email, select Yes.</li> <li>To include a link to the directory location for the report file instead of attaching a file, click No.</li> </ul>                                                                                                    |
| Attach each file<br>separately | <ul> <li>NOTE: This option does not display if you select the Save File and Send Email option in step 3.</li> <li>Select one of the following: <ul> <li>To include the packaged reports into a single report file with tabs for each report, click Off.</li> <li>To generate the packaged reports as individual report files, click On.</li> </ul> </li> </ul> |

5. After making your changes, in the Main ribbon tab, click Save.

**NOTE:** The system will prompt you to save your settings as a new file. This allows you to create multiple setting versions, if needed.

- 6. In the Save As dialog, type a name for the file, and click Save.
- 7. When you are ready to process the report, in the Main ribbon tab, click Publish > File Processing
   > Process File Multipass. For more information, see Running file processing on an Axiom file.
- Dept Monthly Package utility

You can also process and distribute the report package directly from the Dept Monthly Package utility. This option is useful when generating one-off packages to just a few people or for someone wants a variant of the reporting package outside of your normal regularly scheduled process.

To process and distribute package reports using the Dept Monthly Package utility:

- 1. Open the Dept Monthly Package utility, and make any necessary report or variable configuration changes, including selecting the management-level personnel to receive the report.
- 2. From the Select How To Process the Files drop-down, select one of the following:
  - To save the report, select **Save Files**. By default, the file saves to the following output folder: \Axiom\Reports Library\Management Reporting Utilities

- To email the files, select **Email Files**. The report outputs to the recipient email addresses listed in the **Email Settings/Groupings** section of this report.
- To save and email the report, select Save and Email files.
- 3. If emailing the files, in the Email Settings/Groupings section, do the following:

| Email Settings             | Dept: | 0                                                                    |
|----------------------------|-------|----------------------------------------------------------------------|
| Select the Recipient Role: | Owner |                                                                      |
| Recipient Email Address:   |       |                                                                      |
| Subject Line:              |       | 0-Apr2020 Monthend Report Package                                    |
|                            |       |                                                                      |
| Body Text:                 |       | Attached is the Apr2020 monthly<br>financial reporting package for 0 |
|                            |       |                                                                      |

| Option                    | Description                                                                      |
|---------------------------|----------------------------------------------------------------------------------|
| Select the Recipient Role | Select the role type of the email recipient.                                     |
| Recipient Email Address   | Displays the email addresses the report will be sent to.                         |
|                           | <b>NOTE:</b> Email addresses are derived from the security profile for the user. |
| Subject Line              | Edit the content for the email subject line, as needed.                          |
| Body Text                 | Edit the content for the email body text, as needed.                             |

When you are ready to process the report, in the Main ribbon tab, click Publish > File Processing
 > Process File Multipass. For more information, see Running file processing on an Axiom file.

# Batch processing and Scheduler

Another way to process the report package is to use a report batch control sheet, which allows you to process multiple reports simultaneously. The system comes preloaded with the Monthly All in One Manager Reporting Batch control sheet, which is pre-configured with the settings needed to run the Department Monthly Package for multiple management-level reports, but you can change these settings if needed. After you have set up the batch control sheet, you can then perform a file process.

**TIP:** To make generating the report package even easier, you can configure a Scheduler job to process the batch control sheet for a specific date and time. By default, the Monthly All in One Manager Reporting batch control sheet does not include the DeptMonthlyPackage\_FileCollect utility because not all organizations use file collect. However, you can also automate the process of distributing the report by adding the file collect utility to the batch control sheet.

To process and distribute package reports using batch processing and Scheduler:

- 1. Open the Dept Monthly Package utility, and make any necessary report or variable configuration changes.
- 2. To include the file collect in the batch control sheet, open the file collect utility, and make any necessary changes.
- 3. In the Mgmt Admin task pane, in the Financial Reporting Batches section, click Report Batches, and double-click Monthly All in One Executive Reporting Batch.

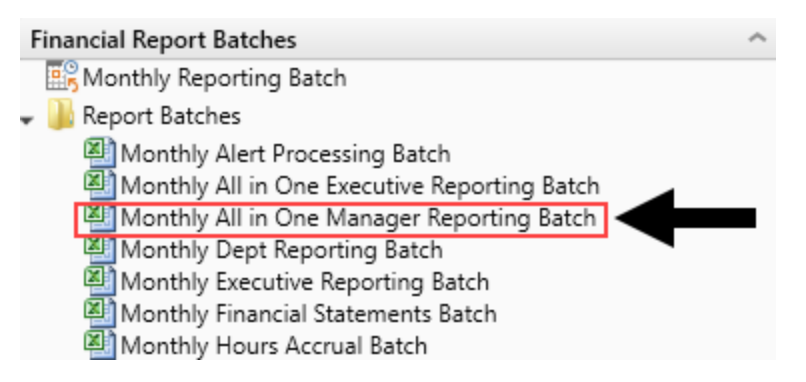

- 4. Update the batch control sheet, as needed, including adding the file collect utility location to generate multiple reports for multiple people. For more information, see the following:
  - For configuring the Batch tab, see Batch Control Sheet.
  - For an overview of file processing and how it works, see File Processing.
- 5. To process the batch, you can do one of the following:
  - In the batch control sheet, click File Processing > Process File.
  - Create a Scheduler job to process the report the package, if desired. For more information, see Batch processing using Scheduler.

# **Opening Manager reports**

To open Manager reports:

- 1. In the Main ribbon tab, click Open App Menus, and click Management Reporting.
- 2. In the Mgmt Report task pane, click Department Manager:
  - Mgmt Report displays on the task bar tab to indicate that the Management Reporting task pane is open.
  - The term Performance Reporting is used synonymously with Management Reporting.
  - The task pane lists all of the reports listed within the Department Management folder.
  - The Dept Monthly Package includes each individual report as a tab for a selected department.
  - To open a report, double-click the report name.

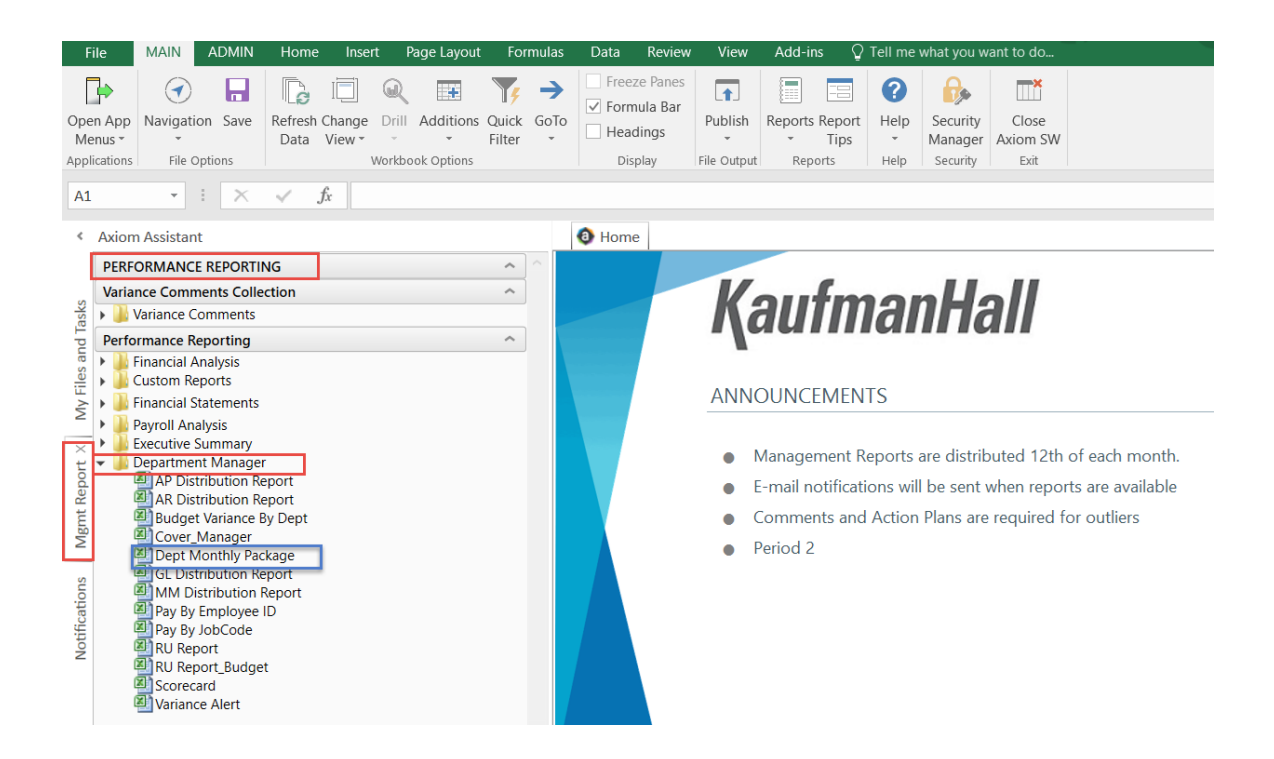

# Understanding financial performance

The purpose of the monthly financial package is to understand financial performance and find opportunities for improvement where possible. In this guide, we describe the financial review process in two steps and, in each section, provide an overview of the reports available in the Manager Monthly Report Package to complete the analysis:

- Analysis of Monthly General Ledger (Account-level) data
- Additional Analysis of Labor (Salary Expenses and FTE amounts)

# **Understanding Monthly Variance Analysis**

Monthly Variance Analysis is focused on departmental volumes and all expenses. While this also includes Salary related expenses and FTEs, further analysis is often completed for these items by reviewing the biweekly the reports in the Labor Analysis section.

Steps and questions for reviewing monthly general ledger data:

- 1. Review monthly financial data for variances and determine cause of variances. Then, analyze whether variances will continue, could have been prevented, or were strategic (such as "bulk buy to reduce total costs").
- 2. Review monthly financial data for positive and negative trends.

A focus on expense per unit (also known as per key statistic) values in volume-sensitive areas is particularly useful to determine if any expense variances are caused by a volume variance, a rate or cost variance, or related to efficiency. For example, if an expense line item is showing a variance and the actual expense per unit equals the budgeted expense per unit, this situation is considered a Volume variance. However, if the line item's actual expense per unit is higher than the budgeted expense per unit, volume cannot be the cause of the variance. In this case, you would determine the following:

- Is the price we are paying for the supply or service higher than budgeted causing a Rate variance? If so are there ways to lower the price? Or was this an unexpected cost increase that will cause a budget variance for the rest of the year?
- Are we using more of the supply or service on a per unit basis than planned causing an Efficiency variance, or
- Is there a combination of the circumstances above causing the variance to be attributed to both Rate and Efficiency?

In each case, why is this occurring and can we get a lower price or use the resource more efficiently?

The following tools in the Manager Monthly Package can be used for this review:

### Cover

The Cover tab is the first sheet that displays within the Dept Monthly Package. It is also included as part of the Manager's month-end distributed package.

This sheet provides general information such as the current reporting period and type of information provided within each report.

| O Home                                                | Dept Monthly Package                                                                                               | Sample Monthly Manager Package_February 2017 X                                           |
|-------------------------------------------------------|----------------------------------------------------------------------------------------------------|------------------------------------------------------------------------------------------|
| Month En                                              | ding: Feb-2017 🖉 🥵                                                                                                 | porting Period                                                                           |
| Department Mo                                         | nth-End Report Package-Dept 2728                                                                                   | 0-EMC Ultrasound Department                                                              |
| This package co<br>records. Please<br>Any accounts re | ntains a copy of your current month<br>review the contents for accuracy an<br>quired a variance explanation are in | -end financial reports for your review and<br>d omissions.<br>dicated on the "Var_" tab. |
|                                                       |                                                                                                    |                                                                                          |
| Need Help?                                            |                                                                                                    |                                                                                          |
| Please call/ema                                       | il Finance at 123-456-7890 🥂 F                                                                                     | inance Contacts                                                                          |
| REPORT TYPES                                          |                                                                                                    |                                                                                          |
| Tab Name                                              | Type of                                                                                                    | Report                                                                                   |
| SC_Dept Number                                        | er Scorecard                                                                                                    | I                                                                                        |
| Var_Dept Numb                                         | er Required                                                                                                    | Variance Explanation Summary                                                             |
| BV_Dept Numb                                          | er Mth/YTD                                                                                                    | Summary Variance by Natural Class Reports in Package                                     |
| GL_Dept Numbe                                         | er Journal E                                                                                                    | ntries                                                                                   |
| AP_Dept Numb                                          | er Accounts                                                                                                    | Payable Listing                                                                          |
| MM_Dept Num                                           | per Store Issu                                                                                                    | es / Materials Management                                                                |
| AR_Dept Numb                                          | er Accrued I                                                                                                    | Receipts Listing                                                                         |
| RU_Dept Numb                                          | er Revenue                                                                                                    | & Usage                                                                                  |
| JC_Dept Numbe                                         | r Departme                                                                                                    | ent Summary by Job Code                                                                  |
| ID_Dept Numbe                                         | r Departme                                                                                                    | ent Summary by Employee ID                                                               |
|                                                       |                                                                                                    |                                                                                          |
|                                                       |                                                                                                    |                                                                                          |
|                                                       |                                                                                                    |                                                                                          |
| Co                                                    | ver_27280 Scorecard_2728                                                                                           | ) SCDetail_27280 VarianceAlert_27280 BV_27280 GL_27280 AP_2728                           |

## Scorecard

The Scorecard report shows Key Financial and Ratio Indicators. It provides an overview of departmental performance, and highlights areas requiring further review.

| Scorecard                                                  |           |        |                                           |                      |                  |                 |            |                                                   |
|------------------------------------------------------------|-----------|--------|-------------------------------------------|----------------------|------------------|-----------------|------------|---------------------------------------------------|
| Key Financial Indicators                                   | Budget    | Trend  | For the<br>Month of<br>February<br>Actual | Budget               | Var              | %               | Report Inf | Variance Items to Note                            |
| Workload Statistic                                         | •         | •      | 514                                       | 570                  | (56)             | (9.8%)          | Dept:      | 1. My Workload Statistics                         |
| Gross Patient Revenue                                      | •         | •      | 157.847                                   | 173 140              | (15,293)         | (8.8%)          | Period:    | (Volumes) are low; why?                           |
| Operating Expenses                                         | •         | •      | 37,770                                    | 25.741               | (12,029)         | (46.7%)         | Manager:   | Probably why Revenue is                           |
| Salaries & Benefits                                        | •         | •      | 30,494                                    | 20,903               | (9,591)          | (45.9%)         |            | low                                               |
| Supplies                                                   | •         | •      | 1,276                                     | 4,838                | 3,562            | 73.6%           |            | 2 What is causing my                              |
| Other Expenses                                             | •         | •      | 6,000                                     | 0                    | (6,000)          | (100.0%)        | Legend:    | Operating Expenses to be                          |
| Paid FTEs                                                  | •         | •      | 7.9                                       | 5.9                  | (2.0)            | (34.3%)         | •          | so high?                                          |
| Key Ratio Indicators                                       | Budget    | Trend  | Month of<br>February<br>Actual            | Budget               | Var              | %               | •          | high - didn't I flex when<br>census was low?      |
| Avg Rate Per Hour<br>Paid Hrs/UOS                          | •         | •      | 23.4<br>2.46                              | 0.0<br>1.65          | (23.4)<br>(0.81) | 0.0%<br>(49.0%) | Month-En   | 4. Looks like I had 2 extra<br>FTEs - why?        |
| Salaries Per Unit                                          | •         | •      | 59.3                                      | 36.7                 | (22.7)           | (61.8%)         |            | ,                                                 |
| Supplies Per Unit                                          | •         | •      | 2.5                                       | 8.5                  | 6.0              | 70.7%           |            | 5. Other Expenses are                             |
| Other Expense Per Unit                                     |           | •      | 11.7<br>73.5                              | 0.0<br>45.2          | (11.7)           | 0.0%            |            | \$6,000; what did I spend it on?                  |
| 45.0 <b>Overtime Hours</b><br>40.0<br>35.0<br>25.0<br>20.0 | $\sim$    |        | 0.80<br>0.70<br>0.60<br>0.50<br>0.40      | 43.2<br>Hrs Per Stat | (20.3)           | (02.7%)         |            | 6. The graph shows my<br>Overtime is back in line |
| Cover_27280                                                | Scorecard | _27280 | SCDeta                                    | il_27280             | VarianceA        | lert_27280      | BV_27280   | GL_27280 AP_2728                                  |

# Scorecard Detail report (SCDetail)

The Scorecard Detail report (SCDetail) shows actual versus budget information and flags the areas requiring variance comment input explanations within the Axiom Variance Comments Collection module.

Note that some additional details can be derived from this report, we can now answer some of the questions posed within the **Variance Items to Note** box from the previous **Scorecard section**:

- Salaries are over due to Contract Labor; only benefits were budgeted in this department.
- In Other Expenses, the \$6,000 unfavorable variance was spent on Recruitment.

| Scorecard-Detail<br>KH Health System<br>For The Period Ending February 28, 201<br>27280 - EMC Radiology - Ultrasound | 7      |        |                   |          | -      |                                 |        | Vice President:<br>Director:<br>Manager: | Scott Johanson<br>Dianne Parnell<br>Chris Sparks |       |
|----------------------------------------------------------------------------------------------------|--------|--------|-------------------|----------|--------|---------------------------------|--------|------------------------------------------|--------------------------------------------------|-------|
| Account Description                                                                                                  | Month  | Budget | + / -<br>Variance | Parcent  | Budget | Rate Volume<br>Variance<br>Rate | Volume | Efficiency                               | YTD<br>Variance                                  | Trend |
| Account Description                                                                                                  | Actual | Duuget | vanance           | reicent  | Mert   | Nute                            | Volume | Enciency                                 | Valiance                                         | Alert |
| 700000 Key Volume Statistic                                                                                          | 514    | 570    | (56)              | (9.8%)   | •      | 0                               | (56)   |                                          | (287)                                            | •     |
| 60600 Salaries - Contract Labor                                                                                      | 29,646 | 0      | (29,646)          | (100.0%) | •      | (29,646)                        | 0      | 0                                        | (241,955)                                        |       |
| 69230 Recruitment                                                                                                    | 6,000  | 0      | (6,000)           | (100.0%) | •      | (6,000)                         | 0      | 0                                        | (11,730)                                         |       |

## Variance Alert report (VarAlert)

The Variance Alert (VarAlert) report provides the following:

- Variance by individual account lines provide further detail. If your organization uses the Variance Comments Collection (VCC) tool, this report highlights which accounts require a variance explanation entry.
- Displays any Variance Comments and Action Plans previously entered within the VCC tool.

| Мо    | onth-E   | nd Variance Alert Noti        | fication     |               |               |            |          |                   |           |                |             |
|-------|----------|-------------------------------|--------------|---------------|---------------|------------|----------|-------------------|-----------|----------------|-------------|
| KH H  | Health S | ystem                         |              |               |               |            |          |                   |           |                |             |
| For T | he Perio | d Ending February 28, 2017    |              |               |               |            |          |                   |           |                |             |
| 2728  | 80 - EMC | Radiology - Ultrasound        |              |               |               |            |          |                   |           |                |             |
|       |          | The Following Dept   Accounts | require comm | ent responses | for this past | month.     |          |                   |           |                |             |
|       |          |                               |              | February      |               | +/- Budget |          |                   |           | Current Period |             |
| Ac    | count    | Description                   | Department   | Actual        | Budget        | Variance   | Percent  | Alert             | Variance  | Comments       | Action Plan |
|       |          |                               |              |               |               |            |          |                   |           |                |             |
|       |          | Salary Expenses               |              |               |               |            |          |                   |           |                |             |
|       | 60100    | Salaries - Regular            | 27280        | 14,524        | 15,423        | 899        | 5.8%     |                   | 18,506    |                |             |
|       | 60110    | Salaries - Overtime           | 27280        | 975           | 1,173         | 198        | 16.9%    |                   | 4,083     |                |             |
|       | 60120    | Salaries - Non-Productive     | 27280        | 1,182         | 1,713         | 531        | 31.0%    |                   | (3,502)   |                |             |
|       | 60600    | Salaries - Contract Labor     | 27280        | 29,646        | 0             | (29,646)   | (100.0%) | $\mathbf{\nabla}$ | (241,955) |                |             |
|       | 61300    | FICA - Social Security        | 27280        | 1,252         | 1,513         | 261        | 17.2%    |                   | 524       |                |             |
|       | 61510    | Employee Benefits - PDO       | 27280        | 848           | 20,903        | 20,055     | 95.9%    |                   | 6,025     |                |             |
|       |          |                               |              |               |               |            |          |                   |           |                |             |
|       |          | Other Operating Expense       |              |               |               |            |          |                   |           |                |             |
|       | 64100    | Repairs                       | 27280        | 0             | 548           | 548        | 100.0%   |                   | (12,423)  |                |             |
|       | 66200    | Telephone                     | 27280        | 42            | 4             | (38)       | (950.0%) | ~                 | (48)      |                |             |
| - [   | 69230    | Recruitment                   | 27280        | 6,000         | 0             | (6,000)    | (100.0%) |                   | (11,730)  |                |             |
|       | 69950    | Rebates/Repayments            | 27280        | (120)         | 0             | 120        | 100.0%   |                   | 2,158     |                |             |

### Budget Variance report (BudVar)

The Budget Variance report (BudVar) includes the following information:

- Key and supplemental statistics information
- Operating revenue and expenses
- Key per-unit calculations
- Staffing information

The Budget Variance Report is broken out into four sections:

- Income Statement Summary Current Month and Year-to-Date
- Income Statement Account detail Current Month and Year-to-Date
- Current Year Forecast Summary
- Current Year Forecast Account detail

If opened within the Axiom system, all four sections display on the same tab. If the report is delivered through email or saved on a network drive, the four sections may be presented on a single sheet or separated on four individual tabs.

Review the Summary Level information, then look to the detail for further explanation regarding variances. Determining the account numbers with variances will provide the link to the detailed information on the AP, AR, MM, etc. reports that support the expense. As in our example above, Salaries and Other Expenses resulted in a Red Flag Variance, specifically within accounts 60600 Salaries-Contract Labor and 69230-Recruitment.

The first section of the report contains Current Month and Year to Date information at a Summary level.

| Monthly Departmental Budget Variance Report |                                    |          |          |               |             |           |          |                          |          |                  |              |           |  |
|---------------------------------------------|------------------------------------|----------|----------|---------------|-------------|-----------|----------|--------------------------|----------|------------------|--------------|-----------|--|
| KH H                                        | ealth System                       |          |          |               |             |           |          |                          |          |                  | Dianne Parn  | ell       |  |
| For The                                     | e Period Ending February 28, 2     | 017      |          |               |             |           |          |                          |          |                  | Chris Sparks |           |  |
| 27280                                       | 27280 - EMC Radiology - Ultrasound |          |          |               |             |           |          |                          |          |                  |              |           |  |
|                                             | Current View: Default              |          | <        | Current Month | - February  |           |          | Current View: Default    | Year     | To Date - Februa | iry          |           |  |
| Accoun                                      | t                                  | Feb-2017 | Actual   | Feb-2017      | Flex Budget |           | Feb-2017 |                          | Feb-2017 | Feb 2017         |              | Annual    |  |
| Numb<br>er                                  | Account Description                | Actual   | Per Unit | Flex Budget   | Per Unit    | Variance  | Budget   | Account Description      | Actual   | Flex Budget      | Variance     | Budget    |  |
|                                             | Department Volumes                 |          |          |               |             |           |          | Department Volumes       |          |                  |              |           |  |
| 110                                         | IP Procedures                      | 274      |          | 274           |             | 0         | 256      | IP Procedures            | 2,100    | 2,100            | 0            | 2,987     |  |
| 210                                         | OP Procedures                      | 240      |          | 240           |             | 0         | 314      | OP Procedures            | 1,762    | 1,762            | 0            | 3,435     |  |
|                                             | Total Volume                       | 514      |          | 514           |             | 0         | 570      | Total Volume             | 3,862    | 3,862            | 0            | 6,422     |  |
|                                             | Revenue                            |          |          |               |             | _         |          | Revenue                  |          | _                |              |           |  |
|                                             | Inpatient Revenue                  | 70,781   | 258.32   | 80,575        | 294.07      | (9,794)   | 75,282   | Inpatient Revenue        | 558,716  | 587,933          | (29,217)     | 848,164   |  |
|                                             | Other Patient Revenue              | 0        | 0.00     | 173           | 0.34        | (173)     | 226      | Other Patient Revenue    | 440      | 1,326            | (886)        | 2,544     |  |
|                                             | Total Revenues                     | 34,176   | 66.49    | 155,371       | 302.28      | (121,195) | 173,140  | Total Revenues           | 226,631  | 1,162,368        | (935,736)    | 1,950,673 |  |
|                                             | Operating Expenses                 |          | _        |               |             |           |          | Operating Expenses       | _        |                  |              |           |  |
|                                             | Salaries & Wages                   | 16,680   | 32.45    | 16,960        | 33.00       | 280       | 18,309   | Salaries & Wages         | 128,604  | 140,197          | 11,593       | 222,755   |  |
|                                             | Contract Labor                     | 29,646   | 57.68    | 0             | 0.00        | (29,646)  | 0        | Contract Labor           | 241,955  | 0                | (241,955)    | 0         |  |
|                                             | Employee Benefits                  | 3,389    | 6.59     | 23,374        | 45.47       | 19,985    | 23,374   | Employee Benefits        | 19,170   | 23,111           | 3,941        | 19,643    |  |
|                                             | Medical Supplies                   | 1,440    | 2.80     | 4,485         | 8.73        | 3,045     | 4,842    | Medical Supplies         | 13,486   | 33,422           | 19,936       | 54,564    |  |
|                                             | Other Supplies                     | 661      | 1.29     | 702           | 1.37        | 41        | 758      | Other Supplies           | 5,035    | 5,233            | 198          | 8,543     |  |
|                                             | Lease and Rental                   | 7,090    | 13.79    | 7,090         | 13.79       | 0         | 7,090    | Lease and Rental         | 56,719   | 56,720           | 1            | 85,080    |  |
|                                             | Other Expenses                     | 5,880    | 11.44    | 0             | 0.00        | (5,880)   | 0        | Other Expenses           | 10,578   | 0                | (10,578)     | 0         |  |
|                                             | Total Operating Expenses           | 65,248   | 126.94   | 53,583        | 104.25      | (11,665)  | 55,345   | Total Operating Expenses | 497,591  | 266,456          | (231,135)    | 401,825   |  |

#### Below the first section is Current Month and Year to Date information, detailed by Account Number.

#### Monthly Departmental Budget Variance Report

| KH He<br>For The | ealth System<br>e Period Ending February 28, 2<br>- FMC Radiology - Ultrasou | 017      |          |               |             |          |                  |                           |          |                 | Dianne Parne<br>Chris Sparks | ell     |
|------------------|------------------------------------------------------------------------------|----------|----------|---------------|-------------|----------|------------------|---------------------------|----------|-----------------|------------------------------|---------|
| 27200            | - Line Radiology - Orrasou                                                   |          |          |               |             |          |                  |                           |          |                 |                              |         |
|                  | Current View: Default                                                        |          | <        | Current Month | - February  |          |                  | Current View: Default     | Year     | To Date - Febru | ary                          |         |
| Accoun           | t                                                                            | Feb-2017 | Actual   | Feb-2017      | Flex Budget |          | Feb-2017         |                           | Feb-2017 | Feb-2017        | -                            | Annual  |
| Numb<br>er       | Account Description                                                          | Actual   | Per Unit | Flex Budget   | Per Unit    | Variance | Budget           | Account Description       | Actual   | Flex Budget     | Variance                     | Budget  |
|                  | DETAIL INFORMATION                                                           |          |          |               |             |          |                  | DETAIL INFORMATION        |          |                 |                              |         |
|                  | *** Expenses ***                                                             |          |          |               |             |          | *** Expenses *** |                           |          |                 |                              |         |
| 60100            | Salaries - Regular                                                           | 14,524   | 28.26    | 14,287        | 27.79       | (237)    | 15,423           | Salaries - Regular        | 105,901  | 118,095         | 12,194                       | 187,638 |
| 60110            | Salaries - Overtime                                                          | 975      | 1.90     | 1,087         | 2.11        | 112      | 1,173            | Salaries - Overtime       | 5,376    | 8,979           | 3,603                        | 14,266  |
| 60120            | Salaries - Non-Productive                                                    | 1,182    | 2.30     | 1,587         | 3.09        | 405      | 1,713            | Salaries - Non-Productive | 17,326   | 13,123          | (4,204)                      | 20,851  |
|                  | Total Salaries & Wages                                                       | 16,680   | 32.45    | 16,960        | 33.00       | 280      | 18,309           | Total Salaries & Wages    | 128,604  | 140,197         | 11,593                       | 222,755 |
| 60600            | Salaries - Contract Labor                                                    | 29,646   | 57.68    | 0             | 0.00        | (29,646) | 0                | Salaries - Contract Labor | 241,955  | 0               | (241,955)                    | 0       |
|                  | Total Contract Labor                                                         | 29,646   | 57.68    | 0             | 0.00        | (29,646) | 0                | Total Contract Labor      | 241,955  | 0               | (241,955)                    | 0       |
| 69100            | Travel - General                                                             | 0        | 0.00     | 0             | 0.00        | 0        | 0                | Travel - General          | 26       | 0               | (26)                         | 0       |
| 69230            | Recruitment                                                                  | 6,000    | 11.67    | 0             | 0.00        | (6,000)  | 0                | Recruitment               | 11,730   | 0               | (11,730)                     | 0       |
| 69900            | Miscellaneous                                                                | 0        | 0.00     | 0             | 0.00        | 0        | 0                | Miscellaneous             | 980      | 0               | (980)                        | 0       |
| 69950            | Rebates/Repayments                                                           | (120)    | (0.23)   | 0             | 0.00        | 120      | 0                | Rebates/Repayments        | (2,158)  | 0               | 2,158                        | 0       |
|                  | Total Other Expenses                                                         | 5,880    | 11.44    | 0             | 0.00        | (5,880)  | 0                | Total Other Expenses      | 10,578   | 0               | (10,578)                     | 0       |
|                  | Total Operating Expenses                                                     | 65,248   | 126.94   | 53,583        | 104.25      | (11,665) | 55,345           | Total Operating Expen:    | 497,591  | 266,456         | (231,135)                    | 401,825 |

To the right of the first section is Monthly Trend information at a Summary Level.

#### Monthly Departmental Monthly Departmental Side by Side Report

KH Health System KH Health System

For The Period Ending February 28, For The Period Ending February 28, 2017

27280 - EMC Radiology - Ultrasou 27280 - EMC Radiology - Ultrasound

|            | Current View: Default    |         | Current View: Default    |          |          |          |          | $\frown$ |          | $\frown$ |          |
|------------|--------------------------|---------|--------------------------|----------|----------|----------|----------|----------|----------|----------|----------|
| Accoun     | t                        | Account |                          | Jul-2016 | Aug-2016 | Sep-2016 | Oct-2016 | Nov-2016 | Dec-2016 | Jan-2017 | Feb-2017 |
| Numb<br>er | Account Description      | Number  | Account Description      | Actual   | Actual   | Actual   | Actual   | Actual   | Actual   | Actual   | Actual   |
|            | SUMMARY INFORMATION      |         | SUMMARY INFORMATION      |          |          |          |          |          |          |          |          |
|            | Department Volumes       |         | Department Volumes       |          |          |          |          |          |          |          |          |
| 110        | IP Procedures            | 110     | IP Procedures            | 301      | 268      | 208      | 257      | 269      | 247      | 276      | 274      |
| 210        | OP Procedures            | 210     | OP Procedures            | 224      | 248      | 194      | 186      | 225      | 205      | 240      | 240      |
|            | Total Volume             |         | Total Volume             | 525      | 516      | 402      | 443      | 494      | 452      | 516      | 514      |
|            | Operating Expenses       |         | Operating Expenses       |          |          |          |          |          |          |          |          |
|            | Salaries & Wages         |         | Salaries & Wages         | 17,362   | 17,610   | 17,346   | 17,303   | 12,935   | 12,879   | 16,489   | 16,680   |
|            | Contract Labor           |         | Contract Labor           | 24,062   | 34,108   | 30,155   | 35,988   | 31,855   | 30,688   | 25,454   | 29,646   |
|            | Employee Benefits        |         | Employee Benefits        | 1,554    | 3,081    | 3,489    | 1,915    | 1,112    | 1,605    | 3,025    | 3,389    |
|            | Medical Supplies         |         | Medical Supplies         | 2,110    | 1,574    | 1,272    | 1,445    | 2,549    | 718      | 2,379    | 1,440    |
|            | Other Supplies           |         | Other Supplies           | 325      | 603      | 814      | 320      | 1,853    | 0        | 459      | 661      |
|            | Lease and Rental         |         | Lease and Rental         | 7,090    | 7,090    | 7,090    | 7,090    | 7,090    | 7,090    | 7,090    | 7,090    |
|            | Other Expenses           |         | Other Expenses           | 2,000    | (1,678)  | 178      | 2,597    | 1,815    | (120)    | (94)     | 5,880    |
|            | Total Operating Expenses |         | Total Operating Expenses | 54,922   | 63,639   | 62,838   | 68,877   | 64,412   | 53,209   | 64,446   | 65,248   |

#### To the right of the Detail for Current and Year to Date is Monthly Trend information by Account Number.

# Monthly Departmental Side by Side Report

#### KH Health System

For The Period Ending February 28, 2017

#### 27280 - EMC Radiology - Ultrasound

|         | Current View: Default     |          |          |          |          |          |          |          |          |
|---------|---------------------------|----------|----------|----------|----------|----------|----------|----------|----------|
| Account |                           | Jul-2016 | Aug-2016 | Sep-2016 | Oct-2016 | Nov-2016 | Dec-2016 | Jan-2017 | Feb-2017 |
| Number  | Account Description       | Actual   | Actual   | Actual   | Actual   | Actual   | Actual   | Actual   | Actual   |
|         | DETAIL INFORMATION        |          |          |          |          |          |          |          |          |
|         | *** Expenses ***          |          |          |          |          |          |          |          |          |
| 60100   | Salaries - Regular        | 12,505   | 14,980   | 16,145   | 12,959   | 10,394   | 9,458    | 14,937   | 14,524   |
| 60110   | Salaries - Overtime       | 719      | 814      | 459      | 453      | 23       | 752      | 1,181    | 975      |
| 60120   | Salaries - Non-Productive | 4,137    | 1,816    | 743      | 3,891    | 2,518    | 2,669    | 370      | 1,182    |
|         | Total Salaries & Wages    | 17,362   | 17,610   | 17,346   | 17,303   | 12,935   | 12,879   | 16,489   | 16,680   |
| 60600   | Salaries - Contract Labor | 24,062   | 34,108   | 30,155   | 35,988   | 31,855   | 30,688   | 25,454   | 29,646   |
|         | Total Contract Labor      | 24,062   | 34,108   | 30,155   | 35,988   | 31,855   | 30,688   | 25,454   | 29,646   |
| 69100   | Travel - General          | 0        | 0        | 0        | 0        | 0        | 0        | 26       | 0        |
| 69230   | Recruitment               | 2,000    | 0        | 178      | 1,618    | 1,935    | 0        | 0        | 6,000    |
| 69900   | Miscellaneous             | 0        | 0        | 0        | 980      | 0        | 0        | 0        | 0        |
| 69950   | Rebates/Repayments        | 0        | (1,678)  | 0        | 0        | (120)    | (120)    | (120)    | (120)    |
|         | Total Other Expenses      | 2,000    | (1,678)  | 178      | 2,597    | 1,815    | (120)    | (94)     | 5,880    |

### Charts

The Charts report provides an overview of comparative trends across periods for Volume, Total Expense per unit, Worked Hours per unit, and Salary Expense per unit.

Similar to the Scorecard, this report can be used to review performance trends that may require further research.

- Volume chart Compares the department's key statistic amounts by month for current year actual, current year budget, and last year actual
- Total Expense Per Unit chart Compares the department's total expense per key statistic amounts by month for current year actual, current year budget, last year actual, and current year flex budget (if used)
- Worked Hours Per Unit chart Compares the department's total worked (productive) hours per key statistic amounts by month for current year actual, current year budget, last year actual, and current year flex budget (if used)
- Salary Expense Per Unit chart Compares the department's total salary expense per key statistic amounts by month for current year actual, current year budget, last year actual, and current year flex budget (if used)

For example, when reviewing the Volume and Total Expense Per Unit charts within the screen shot below, you will notice the following:

- The department's current year actual key statistic volume represented by the red line has been moving in a positive direction since December, and is above the current year budget's blue line and is equal to last year actual's yellow line for the current month of February.
- The department's actual total expenses per unit (key statistic volume) represented by the red line is moving in the right direction with the downward trend since December. For the current month of February the actual is slightly below the current year static budget's blue line, and slightly above the current year flex budget's green line.

These trends provide a couple of positive observations for the current month of February departmental volume is above budget expectations, and total expenses per key stat are below the static budget and in line with the flex budget. The details behind these trends can be explained by reviewing the pertinent reports within this package.

# 27200 - EMC Radiology - MRI (JobCode)

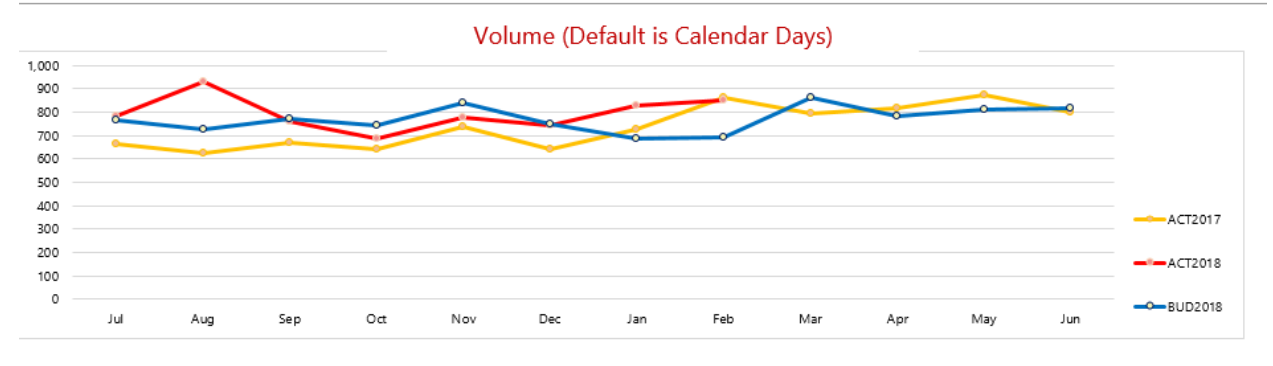

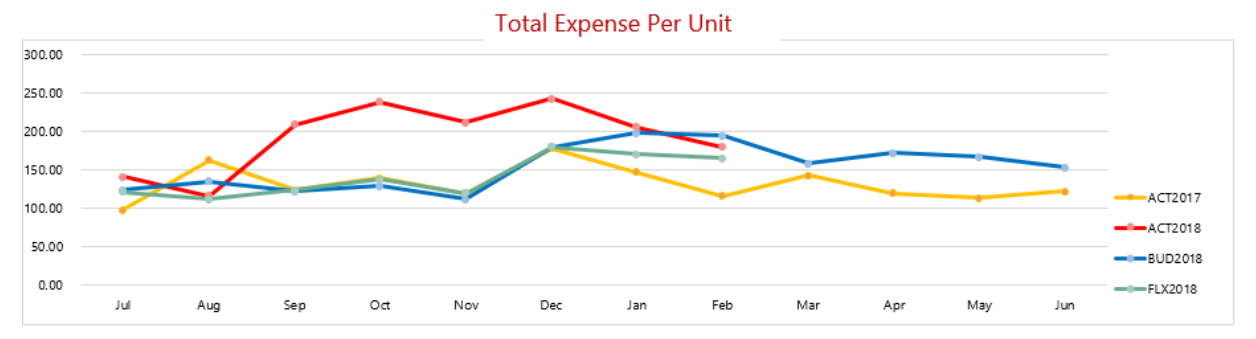

# General Ledger report (GL)

The General Ledger report (GL) contains every transaction that makes up the total dollar amount for each expense account. This report, combined with the AP, MM, and AR reports described below, helps you understand the nature of the expenses. In other words, they help you recall items purchased or services utilized for each account.

The standard JE Source codes of each GL transaction are categorized as follows (individual company source codes may vary slightly):

- Salaries and wages come from the payroll source system and usually have a PR in the JE Source. To ensure the JE Salary dollars are in line with FTE amounts, the JC and EmpID tabs included in the reporting package allow you to review payroll hours by Jobcode and individual Employee.
- Invoices have a JE Source of **AP** or accounts payable if the invoice has already been processed for payment, click the AP tab.
- Invoices have a JE Source of **AR** or accrued receipts for purchase order acquisitions that have been received but have not been invoiced. For further detail of an AR expense, click the AR tab.
- Inventory items coming from supply chain or your materials management department customarily have a MM in the JE Source. For further detail of an MM expense, click the MM tab.
• A journal entry or JE code are expenses processed by the Accounting department. An example of a JE item would be an annual prepaid subscription. Even though the invoice for the subscription was paid in full with a single payment to the vendor, Accounting would hold the total amount and book one month's worth of the expense to your department for each of the 12 months covered under the subscription. For further details related to JE expense transactions, please contact your assigned Finance representative.

# **GL** Detail Listing

KH Health System For The Period Ending February 28, 2017

| 27280 - EMC Radiology - Ultra | sound |
|-------------------------------|-------|
|-------------------------------|-------|

| Acct                   | JE Source | JE Number | Description          | JE Date  | Amount    |
|------------------------|-----------|-----------|----------------------|----------|-----------|
| Salaries - Regular     |           |           |                      |          |           |
| 60100                  | PR        | 5275      | PPE 2/19/16          | 02/07/17 | 8,590.61  |
| Salaries - Contract La | bor       |           |                      |          |           |
| 60600                  | AP        | 5896      | Accounts Payable     | 02/28/17 | 29,645.96 |
| Supplies - General     |           |           |                      |          |           |
| 62100                  | MM        | 6273      | Materials Management | 02/28/17 | 266.10    |
| 62100                  | AR        | 6875      | Accrued Receipts     | 02/26/17 | 395.36    |
| Recruitment            |           |           |                      |          |           |
| 69230                  | AP        | 5896      | Accounts Payable     | 02/28/17 | 6,000.00  |
| Equip Rent - Intercor  | npany     |           |                      |          |           |
| 71110                  | JE        | 5222      | JE-Interco Rent-Eq   | 02/06/17 | (367.80)  |
| 71110                  | JE        | 6133      | JE-Interco Rent-Eq   | 03/06/17 | 441.36    |
|                        |           | 1         |                      |          |           |

Accounts Payable Distribution report (AP)

The Accounts Payable Distribution report (AP) comes directly from the Accounts Payable Source System and provides individual invoice information for purchases made including Description, Vendor Name, PO Number, and Amount.

### AP Detail Listing

KH Health System For The Period Ending February 28, 2017 27280 - EMC Radiology - Ultrasound

| Acct          | Vendor        | Vendor Name                   | PO Number | Item Description | Invoice #   | Invoice Date | Check # | Check Date | Amount    |
|---------------|---------------|-------------------------------|-----------|------------------|-------------|--------------|---------|------------|-----------|
| 60600         | 10400         | AUREUS RADIOLOGY LLC          | M01701    | Imaging Services | 144781      | 01/10/17     | 35715   | 02/09/17   | 2,285.85  |
| 60600         | 10133         | HEALTH EDUCATION CENTER LTD   | KPrather  | 47468 KPrather   | 47468       | 01/14/17     | 35716   | 02/13/17   | 3,816.12  |
| 60600         | 10133         | HEALTH EDUCATION CENTER LTD   | KPrather  | 47674 KPrather   | 47674       | 01/23/17     | 35718   | 02/22/17   | 3,948.18  |
| 60600         | 10133         | HEALTH EDUCATION CENTER LTD   | KPrather  | 47867 KPrather   | 47867       | 01/28/17     | 35720   | 02/27/17   | 3,525.59  |
| 60600         | 10133         | HEALTH EDUCATION CENTER LTD   | KPrather  | 48063 KPrather   | 48063       | 02/04/17     | 35722   | 03/06/17   | 2,662.61  |
| 60600         | 10133         | HEALTH EDUCATION CENTER LTD   | KPrather  | 48063 KPrather   | 48063       | 02/04/17     | 35723   | 03/06/17   | 848.71    |
| 60600         | 10133         | HEALTH EDUCATION CENTER LTD   | KPrather  | 48063 KPrather   | 48063       | 02/04/17     | 35724   | 03/06/17   | 78.16     |
| 60600         | 10400         | AUREUS RADIOLOGY LLC          | M01701    | Imaging Services | 145608      | 01/14/17     | 35717   | 02/13/17   | 2,832.61  |
| 60600         | 10400         | AUREUS RADIOLOGY LLC          | M01701    | 146357 M01701    | 146357      | 01/23/17     | 35719   | 02/22/17   | 3,086.41  |
| 60600         | 10400         | AUREUS RADIOLOGY LLC          | M01701    | 147312 M01701    | 147312      | 01/28/17     | 35721   | 02/27/17   | 3,403.32  |
| 60600         | 10400         | AUREUS RADIOLOGY LLC          | M01701    | 148263 M01701    | 148263      | 02/04/17     | 35725   | 03/06/17   | 2,949.48  |
| 60600         | 10400         | AUREUS RADIOLOGY LLC          | M01701    | 148263 M01701    | 148263      | 02/04/17     | 35726   | 03/06/17   | 143.99    |
| 60600         | 10400         | AUREUS RADIOLOGY LLC          | M01701    | 148263 M01701    | 148263      | 02/04/17     | 35727   | 03/06/17   | 64.93     |
| Total 60600 S | alaries - Con | tract Labor                   |           |                  |             |              |         |            | 29,645.96 |
|               |               |                               |           |                  |             |              |         |            |           |
| 69230         | 10266         | AMER EXPRESS                  | -         | 3782921723510    | 37829217235 | 01/23/17     | 35761   | 02/22/17   | 2,898.42  |
| 69230         | 18711         | RITT HAWKINS & ASSOCIATES INC | _         | 127195           | 127195      | 01/17/17     | 35760   | 02/16/17   | 3,101.58  |
| Total 69230 R | ecruitment    |                               |           |                  |             |              |         |            | 6,000.00  |

AP transactions may include links to supporting documentation. In the Link to Image column, click the folder to open the document image.

| AP Detail                                          |           |                  |                |              |              |            |                                                          |               |
|----------------------------------------------------|-----------|------------------|----------------|--------------|--------------|------------|----------------------------------------------------------|---------------|
| For The Period Er<br>26610 - EMC 6A                |           |                  |                |              |              |            |                                                          |               |
|                                                    |           |                  |                |              |              |            |                                                          |               |
|                                                    |           |                  |                |              |              |            |                                                          |               |
| Acct                                               | PO Number | Item Description | Invoice Number | Invoice Date | Check Number | Check Date | Amount                                                   | Link to Image |
|                                                    |           |                  |                |              |              |            |                                                          |               |
|                                                    |           |                  |                |              |              |            |                                                          |               |
| 61200                                              |           |                  |                |              |              |            | 496.00                                                   |               |
| 61200<br>61200                                     |           |                  |                |              |              |            | 496.00<br>483.00                                         | Ē             |
| 61200<br>61200<br>61200                            |           |                  |                |              |              |            | 496.00<br>483.00<br>241.00                               |               |
| 61200<br>61200<br>61200<br>61200                   |           |                  |                |              |              |            | 496.00<br>483.00<br>241.00<br>158.00                     | ©<br>©        |
| 61200<br>61200<br>61200<br>61200<br>61200<br>61200 |           |                  |                |              |              |            | 496.00<br>483.00<br>241.00<br>158.00<br>496.00           |               |
| 61200<br>61200<br>61200<br>61200<br>61200<br>61200 |           |                  |                |              |              |            | 496.00<br>483.00<br>241.00<br>158.00<br>496.00<br>156.00 |               |

## Materials Management Distribution report (MM)

The Materials Management Distribution report (MM) comes directly from the inventory system (store room) and provides transaction detail items pulled from inventory including Item Description, Quantity, and Amount.

# MM Detail Listing

KH Health System For The Period Ending February 28, 2017

#### 27280 - EMC Radiology - Ultrasound

| Acct        | Item Number     | Item Description             | Location | Unit of | Unit Price | Quantity | Amount   |
|-------------|-----------------|------------------------------|----------|---------|------------|----------|----------|
|             |                 |                              |          |         |            | $\smile$ | $\smile$ |
| 62100       | 5728            | Highlighters, Yellow         | Stores   | BX      | 2.57       | 4        | 10.29    |
| 62100       | 5729            | Post-it Notes, Multicolor    | Stores   | BX      | 1.42       | 1        | 1.42     |
| 62100       | 5730            | Paper 8x10                   | Stores   | RM      | 5.00       | 25       | 124.96   |
| 62100       | 5731            | Paper 4x6                    | Stores   | RM      | 4.46       | 1        | 4.46     |
| 62100       | 5732            | Folders, 3 tab               | Stores   | BX      | 4.17       | 30       | 124.96   |
| Total 62100 | Supplies - Gene | ral                          |          |         |            |          | 266.10   |
|             |                 |                              |          |         |            |          |          |
| 62130       | 5737            | Tray, Plastic                | Stores   | EA      | 2.41       | 10       | 24.12    |
| Total 62130 | Supplies - Med  | Surg Nonbillable             |          |         |            |          | 24.12    |
|             |                 |                              |          |         |            |          |          |
| 62140       | 5740            | Electrode Diaphoretic 3S     | Stores   | ST      | 0.26       | 1        | 0.26     |
| 62140       | 5741            | Cup Medicine 1 oz.           | Stores   | TB      | 0.56       | 13       | 7.31     |
| 62140       | 5742            | Syringe 3CC LI               | Stores   | BX      | 3.60       | 22       | 79.20    |
| 62140       | 5743            | Alcohol Prep Pads 2 Ply Med  | Stores   | BX      | 1.37       | 3        | 4.10     |
| 62140       | 5744            | IV Tubing Primary 100 Inch Y | Stores   | EA      | 2.27       | 26       | 58.99    |
|             |                 |                              | ~        |         |            | -        |          |

## Accounts Receipts Distribution report (AR)

The Accrued Receipts Distribution report (AR) comes directly from the purchasing system and provides purchase order detail. Items on this report have been received in your purchasing system, however, your organization has not received an invoice for the purchases. Information provided on this report includes Vendor Name, PO Number, Item Description, Invoice Number, and Amount.

#### AP Detail Listing

KH Health System For The Period Ending February 28, 2017 27280 - EMC Radiology - Ultrasound

| Acct           | Vendor         | Vendor Name                   | PO Number | Item Description | Invoice #   | Invoice Date | Check # | Check Date | Amount    |
|----------------|----------------|-------------------------------|-----------|------------------|-------------|--------------|---------|------------|-----------|
| 60600          | 10400          | AUREUS RADIOLOGY LLC          | M01701    | Imaging Services | 144781      | 01/10/17     | 35715   | 02/09/17   | 2,285.85  |
| 60600          | 10133          | HEALTH EDUCATION CENTER LTD   | KPrather  | 47468 KPrather   | 47468       | 01/14/17     | 35716   | 02/13/17   | 3,816.12  |
| 60600          | 10133          | HEALTH EDUCATION CENTER LTD   | KPrather  | 47674 KPrather   | 47674       | 01/23/17     | 35718   | 02/22/17   | 3,948.18  |
| 60600          | 10133          | HEALTH EDUCATION CENTER LTD   | KPrather  | 47867 KPrather   | 47867       | 01/28/17     | 35720   | 02/27/17   | 3,525.59  |
| 60600          | 10133          | HEALTH EDUCATION CENTER LTD   | KPrather  | 48063 KPrather   | 48063       | 02/04/17     | 35722   | 03/06/17   | 2,662.61  |
| 60600          | 10133          | HEALTH EDUCATION CENTER LTD   | KPrather  | 48063 KPrather   | 48063       | 02/04/17     | 35723   | 03/06/17   | 848.71    |
| 60600          | 10133          | HEALTH EDUCATION CENTER LTD   | KPrather  | 48063 KPrather   | 48063       | 02/04/17     | 35724   | 03/06/17   | 78.16     |
| 60600          | 10400          | AUREUS RADIOLOGY LLC          | M01701    | Imaging Services | 145608      | 01/14/17     | 35717   | 02/13/17   | 2,832.61  |
| 60600          | 10400          | AUREUS RADIOLOGY LLC          | M01701    | 146357 M01701    | 146357      | 01/23/17     | 35719   | 02/22/17   | 3,086.41  |
| 60600          | 10400          | AUREUS RADIOLOGY LLC          | M01701    | 147312 M01701    | 147312      | 01/28/17     | 35721   | 02/27/17   | 3,403.32  |
| 60600          | 10400          | AUREUS RADIOLOGY LLC          | M01701    | 148263 M01701    | 148263      | 02/04/17     | 35725   | 03/06/17   | 2,949.48  |
| 60600          | 10400          | AUREUS RADIOLOGY LLC          | M01701    | 148263 M01701    | 148263      | 02/04/17     | 35726   | 03/06/17   | 143.99    |
| 60600          | 10400          | AUREUS RADIOLOGY LLC          | M01701    | 148263 M01701    | 148263      | 02/04/17     | 35727   | 03/06/17   | 64.93     |
| Total 60600 Sa | alaries - Cont | tract Labor                   |           |                  |             |              |         |            | 29,645.96 |
|                |                |                               |           |                  |             |              |         |            |           |
| 69230          | 10266          | AMER EXPRESS                  | -         | 3782921723510    | 37829217235 | 01/23/17     | 35761   | 02/22/17   | 2,898.42  |
| 69230          | 18711          | RITT HAWKINS & ASSOCIATES INC | _         | 127195           | 127195      | 01/17/17     | 35760   | 02/16/17   | 3,101.58  |
| Total 69230 R  | ecruitment     |                               |           |                  |             |              |         |            | 6,000.00  |

AR transactions may include links to supporting documentation. In the Link to Image column, click the folder to open the document image.

| AR De             | tail Listing                           |             |           |                  |             |                                      |               |  |  |
|-------------------|----------------------------------------|-------------|-----------|------------------|-------------|--------------------------------------|---------------|--|--|
| For The Per       | or The Period Ending February 29, 2020 |             |           |                  |             |                                      |               |  |  |
| 26610 - EM        | C 6A (JobCode AD                       | C)          |           |                  |             |                                      |               |  |  |
|                   |                                        |             |           |                  |             |                                      |               |  |  |
| Acct              | Vendor                                 | Vendor Name | PO Number | Item Description | Quantity    | Amount                               | Link to Image |  |  |
|                   |                                        |             |           |                  |             |                                      |               |  |  |
| 612               | 00                                     |             |           |                  | 0           | 356.00                               |               |  |  |
| 612               | 00                                     |             |           |                  | 0           | 201.00                               |               |  |  |
| 612               | 00                                     |             |           |                  | 0           | 486.00                               | Ē             |  |  |
| 612               | 00                                     |             |           |                  | 0           | 194.00                               |               |  |  |
| 612               | 00                                     |             |           |                  | 0           | 272.00                               |               |  |  |
|                   | 00                                     |             |           |                  | 0           | 120.00                               | <u></u>       |  |  |
| 612<br>612<br>612 | 00<br>00<br>00<br>00                   |             |           |                  | 0<br>0<br>0 | 201.00<br>486.00<br>194.00<br>272.00 |               |  |  |

### Labor Analysis

Labor is typically the largest expense in healthcare organizations and thus a key component to understanding and potentially improving your department's financial performance.

Steps and questions for reviewing labor (salaries and hours) data:

- In the previous section you may have identified variances in salary and/or hours at a general ledger account level. The expense per unit data on those reports would let you know if the variance is related to volume. If not volume, more detail is helpful in determining whether the cause is efficiency (using more labor hours than budgeted) or rate (paying more labor dollars per unit). If the variance is due to paying more labor dollars per unit, the cause could be an issue related to:
  - **Staffing Mix** where higher paid positions are used more than the budgeted profile (an unplanned higher use of RNs instead of LPNs); or
  - **Salary Rates** where the individuals within the budgeted positions earning more dollars per hour than planned.
- 2. Review payroll data to identify variances, their causes and trend data. Useful questions include:

Overtime:

- Is overtime usage value-added or resulting from undisciplined employee clocking habits?
- Is overtime usage approved?
- Is overtime the most efficient way to leverage departmental staff vs. float employees, or could a different staffing mix be used (are there other staff members available for scheduling who would not incur overtime in given period)?

Productivity:

- Are productive hours per unit consistent with budget? If not, what is cause? Are there opportunities to flex or increase/decrease staffing with an increase/decrease in departmental volumes?
- Are salary rates per productive hour consistent with budget? If not, is staffing mix a factor

### (using more high cost positions than lower cost)?

Use the following reports in the Manager Monthly Package to complete the Labor Analysis:

## Pay by Employee ID report (EmpID)

The Pay by Employee ID (EmpID) report contains Hour and FTE information by individual Employee, including recent individual pay periods and year-to-date.

Hours are categorized by Productive, Overtime, and Non Productive categories.

| Dent Device II Summers and Dev          | Englass     |                          |          |          |          |          |          |          |          |            |
|-----------------------------------------|-------------|--------------------------|----------|----------|----------|----------|----------|----------|----------|------------|
| Dept Payroll Summary - By               | Employ      | eeID                     |          |          |          |          |          |          |          |            |
| KH Health System                        |             |                          |          |          |          |          |          |          |          |            |
| For The Period Ending February 28, 2017 |             |                          |          |          |          |          |          |          |          |            |
| 27280 - EMC Radiology - Ultrasound      |             |                          |          |          |          |          |          |          |          | $\frown$   |
|                                         |             | Pay Period Ending:       | 12/03/15 | 12/17/15 | 12/31/15 | 01/14/16 | 01/28/16 | 02/11/16 | 02/25/16 | FY 2017    |
|                                         |             |                          | PP-12    | PP-13    | PP-14    | PP-15    | PP-16    | PP-17    | PP-18    | YTD-Actual |
| Job Code Description                    | Employee ID | Employee Name            | Hours    | Hours    | Hours    | Hours    | Hours    | Hours    | Hours    | Hours      |
| J00688 Diagnostic Medical Sonographe    | 24545       | Sellars, Tanya M.        | 0        | 0        | 0        | 30       | 45       | 44       | 44       | 725        |
| J00498 Record Clerk                     | 25695       | Norwood, Stacey          | 75       | 59       | 70       | 54       | 77       | 68       | 68       | 1,164      |
| J00688 Diagnostic Medical Sonographe    | 25841       | Smith, Tambra            | 78       | 78       | 70       | 70       | 64       | 68       | 68       | 1,249      |
| J00688 Diagnostic Medical Sonographe    | 26515       | Cornelius, Rosa          | 54       | 24       | 47       | 55       | 48       | 56       | 56       | 841        |
| J00688 Diagnostic Medical Sonographe    | 27179       | Waggoner, Aisher         | 65       | 69       | 70       | 80       | 64       | 72       | 72       | 1,171      |
|                                         |             | Total - Productive Hours | 272      | 229      | 257      | 288      | 299      | 308      | 308      | 5,150      |
|                                         |             | Total FTEs-Productive    | 3.40     | 2.86     | 3.21     | 3.60     | 3.73     | 3.85     | 3.85     | 3.58       |
| J00688 Diagnostic Medical Sonographe    | 24545       | Sellars, Tanya M.        | 0        | 0        | 0        | 0        | 0        | 0        | 0        | 9          |
| J00498 Record Clerk                     | 25695       | Norwood, Stacey          | 1        | 0        | 0        | 0        | 1        | 0        | 0        | 10         |
| J00688 Diagnostic Medical Sonographe    | 25841       | Smith, Tambra            | 0        | 5        | 22       | 22       | 16       | 25       | 25       | 250        |
| J00688 Diagnostic Medical Sonographe    | 26515       | Cornelius, Rosa          | 6        | 2        | 0        | 0        | 0        | 2        | 2        | 65         |
| J00688 Diagnostic Medical Sonographe    | 27179       | Waggoner, Aisher         | 0        | 10       | 19       | 1        | 16       | 0        | 0        | 118        |
|                                         |             | Total - Overtime Hours   | 7        | 17       | 40       | 22       | 32       | 27       | 27       | 452        |
|                                         |             | Total FTEs-Overtime      | 0.08     | 0.21     | 0.50     | 0.28     | 0.41     | 0.33     | 0.33     | 0.31       |
|                                         |             | Total FTEs-Worked        | 3.49     | 3.08     | 3.71     | 3.88     | 4.14     | 4.18     | 4.19     | 3.89       |
| J00688 Diagnostic Medical Sonographe    | 24545       | Sellars, Tanya M.        | 0        | 0        | 0        | 0        | 0        | 0        | 0        | 173        |

# Pay by Job Code (JC) report

The Pay by Job Code (JC) report contains Hour and FTE information by individual Jobcode , including recent individual pay periods and year-to-date.

Hours are categorized by Productive, Overtime, and Non Productive categories.

### Department Payroll Summary - By Job Code

KH Health System

| For The Period Ending February 28, 2017 |          |         |          |          |          |          |          |            |            |
|-----------------------------------------|----------|---------|----------|----------|----------|----------|----------|------------|------------|
| 27280 - EMC Radiology - Ultrasound      |          |         |          |          |          |          | $\frown$ |            |            |
| Pay Period Ending:                      | 12/03/16 | 2/17/16 | 12/31/16 | 01/14/17 | 01/28/17 | 02/11/17 | 02/25/17 | FY 2017    | FY 2017    |
|                                         | PP-12    | PP-13   | PP-14    | PP-15    | PP-16    | PP-17    | PP-18    | YTD-Actual | YTD-Budget |
| Job Code Description                    | Hours    | Hours   | Hours    | Hours    | Hours    | Hours    | Hours    | Hours      | Hours      |
| J00498 Record Clerk                     | 75       | 59      | 70       | 54       | 77       | 68       | 68       | 1,164      | 1,163      |
| J00688 Diagnostic Medical Sonographer   | 197      | 170     | 187      | 235      | 221      | 240      | 240      | 3,986      | 5,387      |
| Total - Productive Hours (excluding OT) | 272      | 229     | 257      | 288      | 299      | 308      | 308      | 5,150      | 6,550      |
| Total FTEs-Productive (excluding OT     | 3.40     | 2.86    | 3.21     | 3.60     | 3.73     | 3.85     | 3.85     | 3.58       | 4.55       |
| J00498 Record Clerk                     | 1        | 0       | 0        | 0        | 1        | 0        | 0        | 10         | 10         |
| J00688 Diagnostic Medical Sonographer   | 6        | 17      | 40       | 22       | 32       | 27       | 27       | 442        | 580        |
| Total - Overtime Hours                  | 7        | 17      | 40       | 22       | 32       | 27       | 27       | 452        | 590        |
| Total FTEs-Overtime                     | 0.08     | 0.21    | 0.50     | 0.28     | 0.41     | 0.33     | 0.33     | 0.31       | 0.41       |
| Total FTEs-Worked                       | 3.49     | 3.08    | 3.71     | 3.88     | 4.14     | 4.18     | 4.19     | 3.89       | 4.96       |
| J00498 Record Clerk                     | 0        | 19      | 9        | 14       | 3        | 11       | 11       | 180        | 178        |
| J00688 Diagnostic Medical Sonographer   | 6        | 32      | 0        | 0        | 0        | 0        | 0        | 418        | 587        |
| Total - NonProductive Hours             | 6        | 51      | 9        | 14       | 3        | 11       | 11       | 598        | 766        |
| Total FTEs-NonProductive                | 0.08     | 0.64    | 0.11     | 0.17     | 0.03     | 0.14     | 0.14     | 0.42       | 0.53       |
| Grand Total Hours                       | 285.30   | 297.20  | 306.15   | 324.03   | 333.85   | 345.45   | 345.86   | 6,199.76   | 7,905.77   |
| Total FTEs                              | 3.57     | 3.71    | 3.83     | 4.05     | 4.17     | 4.32     | 4.32     | 4.31       | 5.49       |

# Revenue and Usage report

This report displays actual Volume and Revenue by individual Inpatient/Outpatient CDM code for the appropriate departments.

Please note the detailed lines shown here will sum up to the actual key stat volume totals displayed within the other financial reports of this package. For example, the screen shot below provides the CDM details related to the sample department's current period key stat volume of 514 previously shown within the Scorecard section of this guide.

CDM Codes Included in Department Statistics:

• Included to determine key stat volume totals for driving variable items for Budgeting, also used as the denominator for departmental per unit calculations including Gross Revenue per unit, Salaries per unit, etc.

CDM Codes Not Included in Department Statistics:

• CDM Charges that are billed and included as revenue, but not included in the departmental key stat volume totals. For example, Supply related codes are captured and billed as revenue, but any related volume is not included or counted as a key statistic.

| Revenue &          | Usage Report by CDM                | Code  |       |     |       |          |            |          |         |        |         |       |       |       |          |           |           |         |         |           |
|--------------------|------------------------------------|-------|-------|-----|-------|----------|------------|----------|---------|--------|---------|-------|-------|-------|----------|-----------|-----------|---------|---------|-----------|
| KH Health Syste    | em                                 |       |       |     |       |          |            |          |         |        |         |       |       |       |          |           |           |         |         |           |
| For The Period End | ding February 28, 2017             |       |       |     |       |          |            |          |         |        |         |       |       |       |          |           |           |         |         |           |
| 27280 - EMC Rad    | iology - Ultrasound                |       |       |     |       |          |            |          |         |        |         |       |       |       |          |           |           |         |         |           |
|                    |                                    |       |       |     | Cu    | rrent Pe | riod - Feb | ruary 20 | 16      |        |         |       |       |       | Year-to- | Date - Fe | bruary 20 | 16      |         |           |
| CDM                |                                    | RVU   | Units |     |       | RVU      |            |          | Revenue |        |         | Units |       |       | RVU      |           |           | Revenue |         |           |
| Code               | Description                        | Value | IP    | OP  | Total | IP       | OP         | Total    | IP      | OP     | Total   | IP    | OP    | Total | IP       | OP        | Total     | IP      | OP      | Total     |
| CDM Codes inclu    | ded in Dept Statistics             |       |       |     |       |          |            |          |         |        |         |       |       |       |          |           |           |         |         |           |
| C2728005001        | Us Encephalography                 | 1.00  | 27    | -   | 27    | 27       | -          | 27       | 5,827   | -      | 5,827   | 213   | -     | 213   | 213      | -         | 213       | 45,992  | -       | 45,99     |
| C2728005004        | Us Abdominal Survey                | 1.40  | 56    | 15  | 71    | 78       | 21         | 99       | 22,988  | 5,971  | 28,959  | 443   | 107   | 550   | 620      | 150       | 770       | 181,461 | 43,746  | 225,207   |
| C2728005006        | Us Renal W/Wo Biopsy               | 1.60  | 42    | 16  | 58    | 67       | 26         | 93       | 14,718  | 5,461  | 20,179  | 331   | 114   | 445   | 530      | 182       | 712       | 116,179 | 40,012  | 156,191   |
| C2728005008        | Us Pregnancy Complete              | 0.80  | 4     | 17  | 21    | 3        | 14         | 17       | 1,290   | 5,742  | 7,031   | 31    | 121   | 152   | 25       | 97        | 122       | 10,180  | 42,069  | 52,24     |
| C2728005012        | Us Pelvis                          | 1.00  | 16    | 24  | 40    | 16       | 24         | 40       | 5,560   | 8,374  | 13,934  | 125   | 175   | 300   | 125      | 175       | 300       | 43,890  | 61,351  | 105,241   |
| C2728005026        | Us Guidance For Thoracentesis      | 0.80  | 7     | 6   | 13    | 6        | 5          | 10       | 1,276   | 1,217  | 2,493   | 52    | 46    | 98    | 42       | 37        | 78        | 10,069  | 8,917   | 18,986    |
| C2728005030        | Us Biopsy Procedure                | 1.00  | 5     | 33  | 38    | 5        | 33         | 38       | 1,262   | 8,987  | 10,249  | 36    | 244   | 280   | 36       | 244       | 280       | 9,958   | 65,848  | 75,80     |
| C2728005056        | Us-Ruq                             | 1.70  | 37    | 21  | 58    | 63       | 36         | 99       | 8,971   | 4,993  | 13,964  | 295   | 152   | 447   | 502      | 258       | 760       | 70,814  | 36,582  | 107,39    |
| C2728005076        | Us-32000 Thoracentesis, Punc PI Ca | 0.90  | 7     | 5   | 12    | 6        | 5          | 11       | 981     | 780    | 1,761   | 52    | 38    | 90    | 47       | 34        | 81        | 7,745   | 5,716   | 13,461    |
| C2728005502        | Us-Op Ultrasound Soft Tiss/Thyr    | 0.50  |       | 7   | 7     | -        | 4          | 4        |         | 1,602  | 1,602   |       | 54    | 54    |          | 27        | 27        | -       | 11,737  | 11,737    |
| C2728005504        | Us-Op Ultrasound Abdominal Survey  | 0.75  | 2     | 25  | 27    | 2        | 19         | 20       | 766     | 10,235 | 11,002  | 15    | 183   | 198   | 11       | 137       | 149       | 6,049   | 74,993  | 81,042    |
| C2728005506        | Us-Op Renal W/Wo Biopsy            | 0.70  |       | 16  | 16    | -        | 11         | 11       | -       | 5,461  | 5,461   | -     | 114   | 114   | -        | 80        | 80        | -       | 40,012  | 40,012    |
| C2728005508        | Us-Op Pregnancy Complete           | 0.60  | -     | 19  | 19    | -        | 11         | 11       | -       | 5,992  | 5,992   | -     | 137   | 137   | -        | 82        | 82        | -       | 43,899  | 43,899    |
| C2728005512        | Us-Op Pelvis Ultrasound            | 0.95  | 1     | 35  | 36    | 1        | 33         | 34       | 327     | 12,378 | 12,705  | 8     | 258   | 266   | 8        | 245       | 253       | 2,582   | 90,693  | 93,275    |
| Total - CDM Code   | s included in Dept Statistics      |       | 204   | 239 | 443   | 274      | 240        | 514      | 63,966  | 77,192 | 141,158 | 1,601 | 1,743 | 3,344 | 2,157    | 1,749     | 3,906     | 504,919 | 565,575 | 1,070,494 |
| CDM Codes Not i    | ncluded in Dept Statistics         |       |       |     |       |          |            |          | -       |        |         |       |       |       |          |           |           |         |         |           |
| C2728005002        | Us Soft Tissue/Thyroid             | -     | 3     | 1   | 4     | -        | -          | -        | 617     | 229    | 846     | 23    | 8     | 31    | -        | -         | -         | 4,868   | 1,677   | 6,54      |
| C2728005003        | Lic Rreact                         |       |       | 2   | 2     |          |            |          |         | 458    | 458     |       | 16    | 16    |          |           |           |         | 3 353   | 2 25      |

# Understanding file output options

Axiom Budgeting provides a variety of file output options to share data with people throughout your organization. This section explains the file setup to use these features.

- **Print view setup**: You can set up one or more custom print views for each sheet in an Axiom file. You can associate these print views with sheet views to automatically hide and/or format rows and columns in the print copy.
- **Snapshot setup**: Users can take snapshot copies of Axiom files without requiring any advance setup. However, if desired, you can flag certain rows and columns in the sheet to be deleted in the snapshot copy. The primary use for this would be to delete work areas or Axiom query artifacts that are no longer necessary in the snapshot copy.

# Printing an Axiom file

You can print an Axiom file on a per sheet basis by using the Print command. Each sheet can have one or more defined print views. You can use the print views to print different views of the sheet, and to set certain standard print options such as the print orientation. For example, for a plan file, you might have one print view that prints a summary view of the sheet with certain columns and rows hidden for printing, and another print view that prints a detail view of the sheet with all columns and rows visible.

If a sheet has no predefined print views, then you can print the sheet using the settings defined for the spreadsheet using standard Excel printing features. For more information on defining print settings for a spreadsheet, see the Microsoft Excel Help. In the Windows Client, the spreadsheet print settings are defined in the Workbook Explorer, in the Page Setup section for each sheet.

**NOTE:** You can always print the file using standard spreadsheet print functionality, even if Axiom print views have been defined.

To print an Axiom file:

- 1. On the Main ribbon tab, in the File Output group, click Publish to do one of the following:
  - To select the sheets to print, click **Print > Print This Sheet**.

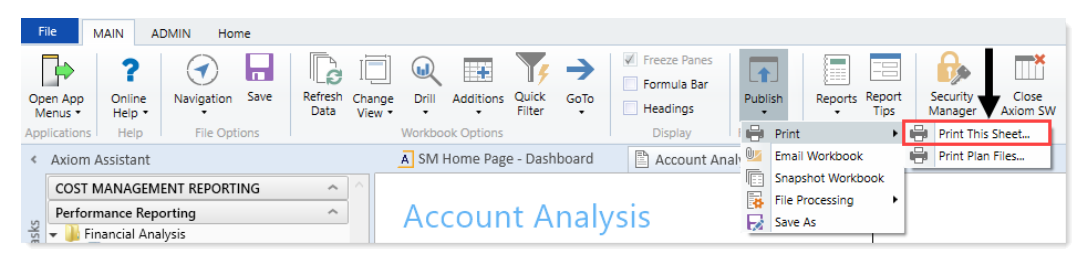

The **Print Sheets** dialog opens. This dialog lists the available print views for the entire workbook or for the current sheet, depending on how you entered the dialog. To sort this list by the **Sheet Name** or **Print View Name**, click the column header.

Note the following:

- If a sheet does not have a defined print view, then it is listed with a print view name of Default, and uses the print settings defined for the spreadsheet.
- Control Sheets cannot be printed using the Axiom Budgeting printing feature, whether they are visible or hidden. To print a Control Sheet, use the standard spreadsheet printing features.
- 2. In the **Print Sheets** dialog, select the sheet / print view combinations to print.

| Print Sheet - 'Report'                                      |                 |               | ?                  | ×   |  |
|-------------------------------------------------------------|-----------------|---------------|--------------------|-----|--|
| Select the views that you wish to print for sheet 'Report'. |                 |               |                    |     |  |
| Sheet Name                                                  | Print View Name | Print Details | Print Preview      |     |  |
| Report                                                      | Dept            | View/Edit     | Print Preview      |     |  |
| Report                                                      | Detail          | View/Edit     | Print Preview      |     |  |
| Report                                                      | Summary         | View/Edit     | Print Preview      |     |  |
|                                                             |                 |               |                    |     |  |
|                                                             |                 |               |                    |     |  |
|                                                             |                 |               |                    |     |  |
|                                                             |                 |               |                    |     |  |
|                                                             |                 |               |                    |     |  |
|                                                             |                 |               |                    |     |  |
|                                                             |                 |               |                    |     |  |
|                                                             |                 |               |                    |     |  |
|                                                             |                 |               |                    |     |  |
|                                                             |                 |               |                    |     |  |
|                                                             |                 |               |                    |     |  |
|                                                             | WONGEEL         |               |                    |     |  |
| Current Printer: \\POPRDC01                                 | KONC554         |               |                    |     |  |
| Choose Pri <u>n</u> ter                                     |                 |               | P <u>r</u> int Can | cel |  |

To print all print views for all sheets, select the checkbox in the column header to select all.

If you opened this dialog by using **Print This Sheet** and the sheet has only one available print view, then that view is selected by default.

- 3. You can also do any of the following before printing:
  - View and edit the print settings. To view and potentially change the print settings for a selected view, click the View/Edit link. In the Print Options dialog, you can change any of the print settings for the current print job only (the changes are not saved in the file). For more information, see Print Options dialog.
  - **Preview a print view.** To preview a print view, click the **Print Preview** link. The native spreadsheet **Print Preview** feature opens to preview the print job. You can only view one preview at a time.
  - Select a printer. To print to a different printer than your default printer, click Choose Printer at the bottom of the dialog. In the Printer Setup dialog, select the printer to use, and then click OK.

4. Click Print.

The selected items print.

# Print Options dialog

The Print Options dialog displays the print settings for the current print view. If desired, you can edit settings for the current print job only. Any changes you make are not saved in the file.

**NOTE:** Print options are read-only when using the **Print Plan Files** option to print multiple plan files.

This dialog displays all of the settings that will be applied to the print job, whether the setting is defined in the associated Print tag or inherited from the spreadsheet settings. If a setting is blank, then that print option is not defined and is not applied to the print job.

| Item            | Description                                                                                                    |
|-----------------|----------------------------------------------------------------------------------------------------|
| Print View Name | The name of the current print view.                                                                                                    |
| View Name       | The name of the sheet view to be applied when printing. These are<br>the same sheet views that are available from the <b>Change View</b> menu.<br>For example, if the sheet view is configured to hide columns or rows,<br>those columns and rows are hidden in the print copy. Row and<br>column sizing are also applied. |
| Paper Size      | The paper size for the print job, either Letter or Legal.                                                                                                    |
| Orientation     | The print orientation for the print view, either Portrait or Landscape.                                                                                                    |
| Repeat Rows     | The rows to repeat at the top of the page. Rows must be specified as a range; for example: 1:3.                                                                                                    |
| Repeat Columns  | The columns to repeat at the left of the page. Columns must be specified as a range; for example: A:C.                                                                                                    |

## Print View Options

### Scaling

| Item              | Description                                                                                                    |
|-------------------|----------------------------------------------------------------------------------------------------|
| Fit To Pages Wide | The number of pages on which to fit the print area. For example, if you want the print area to fit on one page, specify 1.        |
| Percent Zoom      | The percent zoom to apply to the print range. Specify the number without a percent sign. For example, to zoom by 90%, specify 90. |

## Headers and Footers

| Item          | Description                                                  |
|---------------|--------------------------------------------------------------|
| Left Header   | Header text to display in the left-hand side of the header.  |
| Center Header | Header text to display in the center of the header.          |
| Right Header  | Header text to display in the right-hand side of the header. |
| Left Footer   | Footer text to display in the left-hand side of the footer.  |
| Center Footer | Footer text to display in the center of the footer.          |
| Right Footer  | Footer text to display in the right of the footer.           |

# Emailing a hyperlink to an Axiom file

You can email a hyperlink to an Axiom Budgeting file using the E-mail feature on the Main tab. Axiom Budgeting creates a URL hyperlink to the file and includes it in an email. The email recipient can click on the link to launch the system and open the file directly, assuming that the recipient is an Axiom Budgeting user who has rights to access the file.

### **NOTE:** The email hyperlink feature is not supported for use with the Axiom Budgeting shared client.

You can send the email using your default email client (such as Microsoft Outlook), or you can send the file using the Axiom Budgeting Scheduler email service. For example, you may be using Axiom Budgeting on a shared client server where you do not have access to a local email client, and therefore you would use the system's email service to send the email.

### **NOTE:** The Scheduler email service does not support HTML format for email.

If you use the Scheduler service, the email message is sent the next time the Scheduler SMTP Email Delivery task is run. The frequency of Scheduler email delivery depends on how this task has been configured in your environment, but typically it runs continuously (or close to it).

Note the following:

- Alternatively, you can obtain a URL to an Axiom file using a variety of ways and then paste it into an email that you create manually. For example, you can use GetDocumentHyperlink or right-click a file in Axiom Explorer to obtain a URL. The email hyperlink feature is provided as a convenience to quickly send a hyperlink to the current file.
- The email hyperlink feature cannot be used to send a hyperlink to open a form-enabled file as a form; the source file is always opened as a spreadsheet.
- The hyperlink included in the email uses the same format as hyperlinks generated using GetDocumentHyperlink, including the differing URL format for systems using SAML or OpenID Authentication.

To email a hyperlink to an Axiom file:

- 1. Open the file in Axiom Budgeting.
- 2. On the Main ribbon tab, in the File Output group, click Publish > E-mail Workbook.

| File                  | MAIN ADMIN H    | lome                      |                  |             |                 |         |                |        |             |              |                |
|-----------------------|-----------------|---------------------------|------------------|-------------|-----------------|---------|----------------|--------|-------------|--------------|----------------|
|                       | 🕢 🔒             |                           |                  |             | Y               | →       | Freeze Panes   |        |             |              |                |
| Open App<br>Menus •   | Navigation Save | Refresh Chan<br>Data View | ge Drill<br>v∙ • | Additions   | Quick<br>Filter | GoTo    | Headings       | Pul    | olish<br>▼  | Reports<br>• | Report<br>Tips |
| Applications          | File Options    |                           | Workbo           | ook Options |                 |         | Display        |        | Print       |              | •              |
| < Axiom Assistant     |                 |                           |                  | 📵 KH        | Home            | 🖹 Initi | ative Detail X | →      | Ema         | il Workbook  | :              |
|                       |                 |                           |                  |             | -               |         | -              | ] Snap | oshot Workb | oook =       |                |
| Derformance Reporting |                 |                           |                  |             |                 |         |                | _ 3    | File        | Processing   | ۰ b            |
| ¥ → Fir               |                 |                           |                  | ĸ           |                 | - L     | Save           | As     | M           |              |                |

3. In the Email Active Workbook dialog, for Send As, select Document Link.

| E-mail Active  | Workbook ?                                                                     | ×  |
|----------------|--------------------------------------------------------------------------------|----|
| Send a sr      | napshot of or a document link to Initiative Detail.xlsx.                       |    |
| Send As: OS    | napshot Send using:  Outlook Ocument Link O Axiom Mail Service                 |    |
| Snapshot Optic | ons:                                                                           |    |
| Send file as:  | XLSX - Microsoft Excel Worksheet (.xlsx)                                       |    |
| Include:       | <ul> <li>Active Worksheet Only</li> <li>Entire Workbook</li> </ul>             |    |
| Formulas:      | <ul> <li>Convert All Formulas</li> <li>Retain Excel Native Formulas</li> </ul> |    |
| Document Link  | c Options:                                                                     |    |
| Sheet Filter:  |                                                                                | 7  |
| Cell Address:  | OK Canc                                                                        | el |
|                |                                                                                |    |

- 4. For Send using, select one of the following::
  - **Outlook**: Send the email using the default email client on your local machine (for example, Microsoft Outlook). The name of this option may be customized for your organization.

**NOTE:** This option is not available if you use Axiom Budgeting on a shared client server.

- Axiom Mail Service: Send the email using the Axiom Budgeting Scheduler email service.
- 5. Optional. Complete the following **Document Link Options** in the dialog:

| Option       | Description                                                                                                    |
|--------------|----------------------------------------------------------------------------------------------------|
| Sheet Filter | If desired, enter a filter to apply to the file when it is opened. You can type the filter statement or use the Filter Wizard.                                                                                                    |
|              | The filter is applied like a Quick Filter and affects any data queries in the file.<br>For example, Dept.Region='West' means that all data queried is limited to<br>the West region.                                                                                                    |
|              | If desired, you can specify a table or table type to apply the filter to, using the same filter syntax that is available for the GetDocumentHyperlink function. In this case you must manually type the filter syntax because the Filter Wizard does not account for this type of syntax. |
| Cell Address | If desired, specify the cell to be made active when the document is opened.                                                                                                    |
|              | For example: Sheet1!D22                                                                                                    |
|              | If the specified location would not be in view normally then the file will be scrolled to that location; otherwise the file will open in its default view with the cursor placed at that location.                                                                                        |

### 6. Click OK.

If you selected to send the hyperlink using your default email client, then a new email message opens, with the hyperlink included in the body text. You can then specify the recipient, subject, and additional body text for the email, and then send it.

If you selected to send the hyperlink using the Axiom email service, then an **E-Mail** dialog opens so that you can specify the recipient, subject, and additional body text for the email. In the Address fields (**To**, **CC**, and **BCC** fields, you can type an email address or click the button to select an Axiom Budgeting user. If you select a user, the email will be sent using the user's email address as defined in Axiom security. When you click **OK**, the email settings are saved to the database, to be sent the next time the Scheduler SMTP Email Delivery task is run.

# Emailing a snapshot of an Axiom file

You can email a snapshot of an Axiom file using the E-mail feature on the Main ribbon tab. Axiom Budgeting creates a snapshot copy of the file and attaches it to an email. The copy can then be viewed outside of Axiom Budgeting by someone who may have no access to the system. When you use this feature, the system creates a snapshot copy of the file just like it would if you used the Snapshot feature.

You can send the email using your default email client (such as Microsoft Outlook), or you can send the file using the Axiom Budgeting Scheduler email service. For example, you may be using the software on a shared client server where you do not have access to a local email client, and therefore you would use the Axiom Budgeting email service to send the email.

**NOTE:** The Scheduler email service does not support HTML format for email.

If you use the Scheduler service, the email message is sent the next time the Scheduler SMTP Email Delivery task is run. The frequency of Scheduler email delivery depends on how this task has been configured in your environment, but typically it runs continuously (or close to it).

Note the following:

- The name of the emailed file is **Sheetname\_snapshot** (if the snapshot contains only one sheet) or **FileName\_snapshot** (if the snapshot has multiple sheets). You cannot change the name.
- You can also email snapshot copies using the File Processing feature. File processing is typically used when you want to automate the process and employ Multipass processing to send the same file to different people using different data. The E-mail feature is best used to send one-off snapshots as needed.

To email a snapshot copy of an Axiom file:

- 1. Open the file in Axiom Budgeting.
- 2. On the Main ribbon tab, in the File Output group, click Publish > E-mail Workbook.

| I                                                                        | File                                | MAIN ADN     | AIN H  | Home            |                  |                |                |                 |          |              |       |           |              |                |
|--------------------------------------------------------------------------|-------------------------------------|--------------|--------|-----------------|------------------|----------------|----------------|-----------------|----------|--------------|-------|-----------|--------------|----------------|
|                                                                          | •                                   | $\checkmark$ |        |                 |                  | W              |                | Y               | →        | Freeze Panes |       |           |              |                |
| Op<br>N                                                                  | oen App<br>Ienus •                  | Navigation   | Save   | Refresh<br>Data | Change<br>View 🔻 | Drill          | Additions<br>• | Quick<br>Filter | GoTo     | Headings     | Pub   | lish<br>' | Reports<br>• | Report<br>Tips |
| Applications File Options We                                             |                                     |              | Norkbo | ok Options      |                  |                | Display        |                 | Print    |              | •     |           |              |                |
| <ul> <li>Axiom Assistant</li> <li>KH Home I Initiative Detail</li> </ul> |                                     |              |        |                 |                  | ative Detail X | ▶ 💵            | Email           | Workbook | ¢            |       |           |              |                |
|                                                                          | COST MANAGEMENT REPORTING     A M43 |              |        |                 |                  |                | book =         |                 |          |              |       |           |              |                |
|                                                                          |                                     |              | 5 1    |                 |                  |                |                | _ 🛃             | File P   | rocessing    | • • • |           |              |                |
| Sector Reporting                                                         |                                     |              |        |                 |                  |                |                | K               |          | 느 🕞          | Save  | As        | N            |                |

3. In the Email Active Workbook dialog, for Send As, select Snapshot.

| E-mail Active  | Workbook ?                                                                     | $\times$ |
|----------------|--------------------------------------------------------------------------------|----------|
| Send a sr      | napshot of or a document link to Initiative Detail.xlsx.                       |          |
| Send As: OS    | napshot Send using: Outlook<br>Ocument Link O Axiom Mail Service               |          |
| Snapshot Optic | ons:                                                                           |          |
| Send file as:  | XLSX - Microsoft Excel Worksheet (.xlsx) 🛛                                     |          |
| Include:       | <ul> <li>Active Worksheet Only</li> <li>Entire Workbook</li> </ul>             |          |
| Formulas:      | <ul> <li>Convert All Formulas</li> <li>Retain Excel Native Formulas</li> </ul> |          |
| Document Link  | c Options:                                                                     |          |
| Sheet Filter:  |                                                                                | 7        |
| Cell Address:  | OK Can                                                                         | cel      |
|                |                                                                                |          |

- 4. For Send using, select one of the following:
  - **Outlook**: Send the email using the default email client on your local machine (for example, Microsoft Outlook). The name of this option may be customized for your organization.

**NOTE:** This option is not available if you use Axiom Budgeting on a shared client server.

- Axiom Mail Service: Send the email using the Axiom Budgeting Scheduler email service.
- 5. Complete the following **Snapshot Options** in the dialog:

| Option       | Description                                                                                                    |
|--------------|----------------------------------------------------------------------------------------------------|
| Send file as | Select XLS, XLSX, XLSM, or PDF. XLSX is selected by default.                                                                                                    |
|              | <b>NOTE:</b> PDF is not available in the Axiom Budgeting Windows Client.                                                                                                    |
| Include      | Select one of the following:                                                                                                    |
|              | <ul> <li>Entire Workbook: All sheets are included in the snapshot (except Control<br/>Sheets and hidden sheets, which are always removed).</li> </ul>                                                       |
|              | <ul> <li>Active Worksheet Only (default): Only the active worksheet is included in<br/>the snapshot.</li> </ul>                                                                                             |
| Formulas     | <ul> <li>Convert All Formulas (default): All formulas are converted to values.</li> <li>Retain Excel Native Formulas: Axiom formulas are converted to values, but Excel formulas are left as is.</li> </ul> |
|              | If an Excel formula references a sheet that is not included in the snapshot, that formula will be converted to a value.                                                                                     |
|              | <b>NOTE:</b> If the file contains a pivot table, this option must be selected in order for the pivot table to work in the snapshot copy. This option does not apply if PDF is the selected file type.       |

### 6. Click OK.

If you selected to send the file using your default email client, then a new email message opens, with the snapshot file attached. You can then specify the recipient, subject, and body text for the email, and then send it.

If you selected to send the file using the Axiom mail service, then an **E-Mail** dialog opens so that you can specify the recipient, subject, and body text for the email. In the address fields (**To**, **Cc**, and **BCC**), you can type an email address or click the button to select an Axiom Budgeting user. If you select a user, the email is sent using the user's email address as defined in Axiom security. When you click **OK**, the email settings are saved to the database, to be sent the next time the Scheduler SMTP Email Delivery task is run.